# BACnet VLO und BacDriver MST

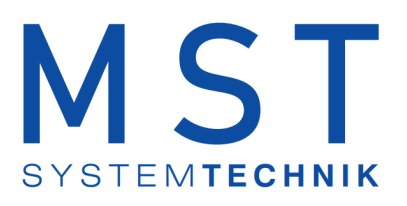

## **BACnet in Visi.Plus und** ProMoS NT

© 2022 MST Systemtechnik

Datum: 11.02.2022 Version: 2.219

#### BACnet

#### © 2022 MST Systemtechnik

All rights reserved. No parts of this work may be reproduced in any form or by any means - graphic, electronic, or mechanical, including photocopying, recording, taping, or information storage and retrieval systems - without the written permission of the publisher.

Products that are referred to in this document may be either trademarks and/or registered trademarks of the respective owners. The publisher and the author make no claim to these trademarks.

While every precaution has been taken in the preparation of this document, the publisher and the author assume no responsibility for errors or omissions, or for damages resulting from the use of information contained in this document or from the use of programs and source code that may accompany it. In no event shall the publisher and the author be liable for any loss of profit or any other commercial damage caused or alleged to have been caused directly or indirectly by this document.

Printed: Februar 2022 in Belp, Switzerland

Publisher

MST Systemtechnik AG

Managing Editor Christoph Müller

Technical Engineering Markus Demarmels

Zdenek Sulc Mirco Mangarelli

Lukas Dillier

Team Coordinator Christoph Müller

### Inhaltsverzeichnis

| Kapitel 1 | Änderungsnachweis           | 16   |
|-----------|-----------------------------|------|
| Kapitel 2 | Visualisierungsobjekte      | 22   |
| 2.1       | Allgemeine Bemerkungen      | 23   |
| 22        | Übersicht der Obiekte       | 24   |
| 2.2       | Poputzorrochto              | 25   |
| 2.3       |                             | 35   |
| 2.4       | Bac_ANA21 Analoger Wert     | 36   |
| 2.4.1     | Variablenliste              | 37   |
| 2.4.2     | Bildautbau                  | 38   |
| 2.4.3     |                             | 39   |
| 2.4.4     | Zustande                    | 41   |
| 2.4.5     |                             | 41   |
| 2.4.0     | Alarmhild                   | 40   |
| 2.4.8     | Alarmkonfigurationsbild     | 52   |
| 2.5       | Bac AVG01 Mittelung         | 53   |
| 251       | Bedienbild                  | 54   |
| 2.5.2     | Bildaufbau                  | 04   |
| 2.5.3     | Einstellungen               | 57   |
| 2.5.4     | Infobild                    | 59   |
| 2.5.5     | Objektsymbole               | 61   |
| 2.5.6     | Trendbild                   | 62   |
| 2.5.7     | Variablenliste              | 64   |
| 2.5.8     | Zustände                    | 65   |
| 2.6       | Bac_AVG21 Mittelwertbildung | 66   |
| 2.6.1     | Variablenliste              | 67   |
| 2.6.2     | Bildaufbau                  | 68   |
| 2.6.3     | Objektsymbole               | 69   |
| 2.6.4     | Zustände                    | 70   |
| 2.6.5     | Bedienbild                  | 70   |
| 2.6.6     | Infobild                    | 72   |
| 2.6.7     |                             | 74   |
| 2.7       | Bac_BE101 Betriebsschaltung | /5   |
| 2.7.1     | Variablenliste              | 76   |
| 2.7.2     | Bildaufbau                  | 77   |
| 2.7.3     | Objektsymbole               | 78   |
| 2.7.4     | Zustände                    | 79   |
| 2.7.5     | Bedienblid                  | 80   |
| 2.7.0     | Irenapila                   | ا ۲۵ |
| 2.1.1     | Rac BET21 Betriebsschalter  | 02   |
| 2.Ö       |                             | 00   |
| 2.8.1     | Variablenliste              | 86   |
| 2.8.2     | Blidauībau                  | 87   |
| 2.8.3     | Objektsymbole               | 88   |

| 2.8.4<br>2.8.5   | Zustände<br>Bedienbild              | 89<br>90 |
|------------------|-------------------------------------|----------|
| 2.8.6            |                                     | 92       |
| 2.9              | Bac_CAL21 Kalender                  | 93       |
| 2.9.1            | Variablenliste                      | 94       |
| 2.9.2            | Bildaufbau                          | 94       |
| 2.9.3            | Objektsymbole                       | 95       |
| 2.9.4            | Zustände                            | 96       |
| 2.9.5            | Bedienbild                          | 97       |
| 2.9.6            |                                     | . 103    |
| 2.10             | Bac_CLK01 Zeitschaltuhr             | 105      |
| 2.10.1           | Variablenliste                      | . 106    |
| 2.10.2           | Bildaufbau                          | . 107    |
| 2.10.3           | Objektsymbole                       | . 108    |
| 2.10.4           | Zustände                            | . 109    |
| 2.10.5           | Bedienbild                          | . 110    |
| 2.10.6           | Trendbild                           | . 113    |
| 2.10.7           | Infobild                            | . 114    |
| 2.10.8           | Funktionserklärung                  | . 117    |
| 2.11             | Bac_CLK02 analoge Zeitschaltuhr     | 119      |
| 2.11.1           | Variablenliste                      | . 119    |
| 2.11.2           | Bildaufbau                          | . 120    |
| 2.11.3           | Objektsymbole                       | . 121    |
| 2.11.4           | Zustände                            | . 122    |
| 2.11.5           | Bedienbild                          | . 124    |
| 2.11.6           | Trendbild                           | . 126    |
| 2.11.7           | Infobild                            | . 127    |
| 2.11.8           | Funktionserklärung                  | . 131    |
| 2.12             | Bac_CLK03 multi-state Zeitschaltuhr | 134      |
| 2.12.1           | Variablenliste                      | . 134    |
| 2.12.2           | Bildaufbau                          | . 135    |
| 2.12.3           | Objektsymbole                       | . 136    |
| 2.12.4           | Zustände                            | . 137    |
| 2.12.5           | Bedienbild                          | . 139    |
| 2.12.6           | Trendbild                           | . 141    |
| 2.12.7           | Infobild                            | . 142    |
| 2.12.8           |                                     | . 145    |
| 2.13             | Bac_CLK21 wocnenschaltunr           | 148      |
| 2.13.1           | Variablenliste                      | . 149    |
| 2.13.2           | Bildaufbau                          | . 151    |
| 2.13.3           | Zustände                            | . 153    |
| 2.13.4           | Objektsymbole                       | . 155    |
| 2.13.5           | Bedienbild                          | . 157    |
| 2.13.6           | Stormeidungen                       | . 161    |
| 2.13.7           | I renaeinsteilungsbild              | . 162    |
| 2.13.8           |                                     | 163      |
| 2.14             | Bac_CMP02 Soliwertuberwachung       | 104      |
| 2.14.1           | Variablenliste                      | . 165    |
| 2.14.2           |                                     | . 166    |
| 2.14.3           | UDJEKISYMDOIE                       | 107      |
| 2.14.4<br>2.14.5 | Zustanue<br>Dodionhild              | 170      |
| 2.14.0           | שכעוכו וטווע                        | . 170    |

| Contents |
|----------|
|----------|

| 2.14.6 | Infobild                             | 171            |
|--------|--------------------------------------|----------------|
| 2.14.7 | Einstellungen                        | 175            |
| 2.15   | Bac_DIG01 Kontaktgeber               | 177            |
| 2.15.1 | Variablenliste                       |                |
| 2.15.2 | Bildaufbau                           | 179            |
| 2.15.3 | Objektsymbole                        |                |
| 2.15.4 | Zustände                             |                |
| 2.15.5 | Bedienbild                           |                |
| 2.15.6 | Irenabila                            |                |
| 2.15.7 | Iniopila                             | ۱۵/ ۱۵/<br>۱۵۸ |
| 2.10   |                                      |                |
| 2.16.1 | Variablenliste                       |                |
| 2.16.2 | Bildaufbau                           |                |
| 2.16.3 | Objektsymbole                        |                |
| 2.10.4 | Zustanue                             |                |
| 2.10.5 | Trendhild                            |                |
| 2.10.0 | Infobild                             | 199            |
| 2 17   | Bac MEI 21 binärer Fingang           | 201            |
| 2 17 1 | Objektliste                          | 202            |
| 2.17.1 | Bildaufhau                           | 202            |
| 2.17.3 | Objektsymbole                        | 204            |
| 2.17.4 | Zustände                             |                |
| 2.17.5 | Bedienbild                           |                |
| 2.17.6 | Infobild                             |                |
| 2.17.7 | Alarmbild                            |                |
| 2.17.8 | Alarmkonfigurationsbild              |                |
| 2.18   | Bac_MES21 Analalogmessung            |                |
| 2.18.1 | Variablenliste                       |                |
| 2.18.2 | Bildaufbau                           |                |
| 2.18.3 | Objektsymbole                        |                |
| 2.18.4 | Zustände                             | 227            |
| 2.18.5 | Bedienbild                           |                |
| 2.18.6 | Infobild                             |                |
| 2.18.7 | Alarmbild                            |                |
| 2.10.0 | Alamkoniigurationsbild               | 209<br>2011    |
| 2.19   |                                      |                |
| 2.19.1 | Variablenliste                       |                |
| 2.19.2 | Blidautibau<br>Obiektoumbele         |                |
| 2.19.3 | Objektsymbole                        |                |
| 2.19.4 | Zustanue                             |                |
| 2.19.5 | Trendhild                            |                |
| 2.19.7 | Infobild                             | 253            |
| 2 20   | Bac MOT02 Pumpe/ Ventilator 2-stufig | 259            |
| 2 20 1 | Variablenliste                       | 260            |
| 2.20.1 | Rildaufhau                           |                |
| 2.20.3 | Obiektsymbole                        |                |
| 2.20.4 | Zustände                             |                |
| 2.20.5 | Bedienbild                           |                |
| 2.20.6 | Trendbild                            |                |
| 2.20.7 | Infobild                             |                |
|        |                                      |                |

| 2.21             | Bac_MOT10 Motor mit Frequenzumformer       | 279   |
|------------------|--------------------------------------------|-------|
| 2.21.1           | Variablenliste                             | . 280 |
| 2.21.2           | Bildaufbau                                 | . 281 |
| 2.21.3           | Objektsymbole                              | . 282 |
| 2.21.4           | Zustände                                   | . 285 |
| 2.21.5           | Bedienbild                                 | 288   |
| 2.21.6           | Trendbild                                  | . 290 |
| 2.21.7           | Infobild                                   | 291   |
| 2.22             | Bac MOT21 Motor Pumpe/ Ventilator 1-stufig | 297   |
| 2 22 1           | <br>Variablenliste                         | 208   |
| 2.22.1           | Bildaufbau                                 | 200   |
| 2.22.2           | Zustände                                   | 301   |
| 2.22.3           | Objektsymbole                              | 303   |
| 2.22.4           | Bedienhild                                 | 306   |
| 2.22.5           |                                            | 300   |
| 2.22.0           | Alarmhild                                  | 31/   |
| 2.22.1           | Alambia                                    | 314   |
| 2.22.0           | Rac MOT22 Motor Dumpo/Vontilator 2 strufig | 210   |
| 2.23             |                                            | 519   |
| 2.23.1           | Variablenliste                             | . 320 |
| 2.23.2           | Bildaufbau                                 | . 321 |
| 2.23.3           | Objektsymbole                              | . 323 |
| 2.23.4           | Zustände                                   | . 326 |
| 2.23.5           | Bedienbild                                 | . 329 |
| 2.23.6           | Infobild                                   | . 331 |
| 2.23.7           | Alarmbild                                  | . 336 |
| 2.23.8           | Alarmkonfigurationsbild                    | . 339 |
| 2.24             | Bac_MOT30 Motor mit Frequenzumformer       | 341   |
| 2.24.1           | Variablenliste                             | . 342 |
| 2.24.2           | Bildaufbau                                 | . 343 |
| 2.24.3           | Bedienbild                                 | . 344 |
| 2.24.4           | Zustände                                   | . 347 |
| 2.24.5           | Objektsymbole                              | . 349 |
| 2.24.6           | Infobild                                   | . 352 |
| 2.25             | Bac_NOT21 Benachrichtigungsklasse          | 353   |
| 2.25.1           | Objektliste                                | . 354 |
| 2.25.2           | Bildaufbau                                 | 355   |
| 2.25.3           | Objektsymbole                              | 356   |
| 2.25.4           | Zustände                                   | . 357 |
| 2.25.5           | Bedienbild                                 | . 358 |
| 2.25.6           | Infobild                                   | . 360 |
| 2.26             | Bac_OUT01 binärer Ausgang                  | 362   |
| 2.26.1           | Variablenliste                             | . 362 |
| 2.26.2           | Bildaufbau                                 | 363   |
| 2.26.3           | Objektsymbol                               | . 364 |
| 2.26.4           | Zustände                                   | 365   |
| 2.26.5           | Bedienbild                                 | 366   |
| 2.26.6           | Trendbild                                  | . 367 |
| 2.26.7           | Infobild                                   | 368   |
| 2.27             | Bac PID10 PID-Regler mit 1 Sollwertkurve   | 370   |
| 2 27 1           | <br>Variablenliste                         | 371   |
| 2.21.1<br>2.27.2 | vanavienniste<br>Bildaufbau                | 372   |
| 2.21.2<br>2 27 2 | Ohiekteymhole                              | 27/   |
| 2.21.3           | Objektsymbole                              | . 314 |

| 2.27.4 | Zustände                                                   |            |
|--------|------------------------------------------------------------|------------|
| 2.27.5 |                                                            |            |
| 2.27.0 | I renapila                                                 |            |
| 2.21.1 |                                                            |            |
| 2.27.8 |                                                            |            |
| 2.28   | Bac_PID11 Proportional - Integral - Differenzialregier     |            |
| 2.28.1 | Variablenliste                                             | 387        |
| 2.28.2 | Bildaufbau                                                 | 388        |
| 2.28.3 | Objektsymbole                                              | 389        |
| 2.28.4 | Zustände                                                   | 390        |
| 2.28.5 | Bedienbild                                                 | 391        |
| 2.28.6 | Trendeinstellungsbild                                      | 392        |
| 2.28.7 | Infobild                                                   | 393        |
| 2.28.8 | Einstellungen                                              | 396        |
| 2.29   | Bac_PID12 PID-Regler mit zewi Sollwertkurve                |            |
| 2.29.1 | Variablenliste                                             |            |
| 2.29.2 | Bildaufbau                                                 |            |
| 2.29.3 | Objektsvmbole                                              |            |
| 2.29.4 | Zustände                                                   | 402        |
| 2 29 5 | Bedienbild                                                 | 404        |
| 2 29 6 | Trendbild                                                  | 406        |
| 2 29 7 | Trendkonfigurationsbild                                    | 409        |
| 2 29 8 | Infohild                                                   | 410        |
| 2 29 9 | Finstellungen                                              | 413        |
| 2.30   | Bac PID13 PID-Regler mit einer Sollwertkurve und Absenkung | 417        |
| 2 30 1 |                                                            | /17        |
| 2.30.1 | Ridoufou                                                   |            |
| 2.30.2 | Ohiektsymbole                                              |            |
| 2.30.3 |                                                            |            |
| 2.30.4 | Redienhild                                                 | ۲۵۸<br>۱۵۸ |
| 2.30.5 | Trendhild                                                  |            |
| 2.30.0 | Trendkonfigurationshild                                    |            |
| 2.30.7 | Infohild                                                   |            |
| 2.30.0 | Finstellungen                                              |            |
| 2.00.0 | Bac DID20 DID Pegler mit einer Sollwertkunve               |            |
| 2.31   |                                                            |            |
| 2.31.1 | Variablenliste                                             |            |
| 2.31.2 | Blidautoau                                                 |            |
| 2.31.3 |                                                            |            |
| 2.31.4 |                                                            |            |
| 2.31.5 |                                                            |            |
| 2.31.6 | Irendeinstellungsbild                                      |            |
| 2.31.7 |                                                            |            |
| 2.31.8 |                                                            |            |
| 2.31.9 | Alarmkonfigurationspild                                    |            |
| 2.32   | Bac_PID21 Proportional - Integral - Differenzialregier     |            |
| 2.32.1 | Variablenliste                                             | 451        |
| 2.32.2 | RIIdantpan                                                 |            |
| 2.32.3 |                                                            | 453        |
| 2.32.4 |                                                            |            |
| 2.32.5 | Regieudig                                                  |            |
| 2.32.6 |                                                            |            |
| 2.32.7 | Alarmolid                                                  | 463        |

| 2.32.8<br>2.33   | Alarmkonfigurationsbild<br>Bac_PID22 PID-Regler mit zwei Sollwertkurven |     |
|------------------|-------------------------------------------------------------------------|-----|
| 2.33.1           | Variablenliste                                                          |     |
| 2.33.2           | Objektsymbole                                                           |     |
| 2.33.4           | 7ustände                                                                |     |
| 2.33.5           | Bedienbild                                                              |     |
| 2.33.6           | Trendeinstellungsbild                                                   | 482 |
| 2.33.7           | Infobild                                                                | 483 |
| 2.33.8           | Alarmbild                                                               | 486 |
| 2.33.9           | Alarmkonfigurationsbild                                                 | 487 |
| 2.34             | Bac_PID23 PID-Regler mit Sollwertkurve und Absenkung                    |     |
| 2.34.1           | Variablenliste                                                          |     |
| 2.34.2           | Bildaufbau                                                              |     |
| 2.34.3           | Objektsymbole und Zustände                                              |     |
| 2.34.4           | Bedienbild                                                              |     |
| 2.34.5           | Trendeinstellungsbild                                                   | 500 |
| 2.34.6           | Infobild                                                                | 501 |
| 2.34.7           | Alarmbild                                                               | 503 |
| 2.34.8           | Alarmkonfigurationsbild                                                 |     |
| 2.35             | Bac_SOL01 Sollwertvorgabe                                               | 504 |
| 2.35.1           | Variablenliste                                                          |     |
| 2.35.2           | Bildaufbau                                                              | 506 |
| 2.35.3           | Objektsymbol                                                            | 507 |
| 2.35.4           | Zustände                                                                | 508 |
| 2.35.5           | Bedienbild                                                              | 509 |
| 2.35.6           | Trendbild                                                               | 510 |
| 2.35.7           | Infobild                                                                | 511 |
| 2.36             | Bac_SOL02 Sollwertschiebung                                             | 513 |
| 2.36.1           | Variablenliste                                                          |     |
| 2.36.2           | Bildaufbau                                                              |     |
| 2.36.3           | Objektsymbole                                                           |     |
| 2.36.4           | Zustande                                                                |     |
| 2.36.5           | Bedienblid                                                              |     |
| 2.30.0           | Irenapila<br>Infahila                                                   |     |
| 2.30.7           | Rea COLO2 Viernumktaalluvertkumve                                       |     |
| 2.37             | Dac_SOLUS Vierpurikisoliwerikurve                                       |     |
| 2.37.1           | Variablenliste                                                          |     |
| 2.37.2           | Objektsymbole                                                           |     |
| 2.37.3           | Bildaufbau                                                              |     |
| 2.37.4           | Zustande                                                                |     |
| 2.37.5           |                                                                         |     |
| 2.37.6           | Irenabila                                                               |     |
| 2.37.7           |                                                                         |     |
| 2.38             | Bac_SOL24 Sollwertkurven mit Auswani                                    |     |
| 2.38.1           | Variablenliste                                                          |     |
| 2.38.2           | Blidantpan                                                              |     |
| 2.38.3           |                                                                         |     |
| 2.38.4           |                                                                         |     |
| 2.38.5           | Bealenblia<br>Trandhild                                                 |     |
| 2.30.0<br>2.20.7 | ITERIUDIIU                                                              |     |
| 2.30. <i>1</i>   |                                                                         |     |

| 2.38.8 | Alarmbild                                             | 550 |
|--------|-------------------------------------------------------|-----|
| 2.39   | Bac, SWS02 Schaltbefehl n - stufig                    | 552 |
| 2.00   | Variablashista                                        |     |
| 2.39.1 | Pildouffou                                            |     |
| 2.39.2 | Ohiokteymbolo                                         |     |
| 2.39.3 |                                                       |     |
| 2.39.4 | Redienhild                                            |     |
| 2.33.5 | Infohild                                              | 560 |
| 2.39.7 | Finstellungshild                                      | 563 |
| 2.00.7 | Bac SWS04 Anzeige Hardwareschalter                    | 565 |
| 2.70   |                                                       |     |
| 2.40.1 | Variableniiste                                        |     |
| 2.40.2 |                                                       |     |
| 2.40.3 |                                                       |     |
| 2.40.4 | Zustallue                                             |     |
| 2.40.5 |                                                       |     |
| 2.40.7 | Finstellungshild                                      | 574 |
| 2/11   | Bac, SWS05 Anzeige Hardwareschalter ohne Farhänderung | 576 |
| 2.41   |                                                       |     |
| 2.41.1 |                                                       |     |
| 2.41.2 | Blidautbau                                            |     |
| 2.41.3 | Zustände                                              |     |
| 2.41.4 | Zustallue                                             |     |
| 2.41.5 |                                                       |     |
| 2.41.0 | Finstellungshild                                      | 586 |
| 2.42   | Bac_SWS22 Schaltbefehl n - stufig                     |     |
| 2.42.1 | Variablenliste                                        |     |
| 2.42.2 | Zustände                                              | 589 |
| 2.42.3 | Bedienbild                                            | 590 |
| 2.42.4 | Bildaufbau                                            | 594 |
| 2.42.5 | Infobild                                              | 595 |
| 2.42.6 | Objektsymbol                                          | 597 |
| 2.43   | Bac_TRE21 Trendkonfiguration                          | 598 |
| 2.43.1 | Objektliste                                           |     |
| 2.43.2 | Bildaufbau                                            |     |
| 2.43.3 | Objektsymbole                                         |     |
| 2.43.4 |                                                       |     |
| 2.43.5 | Bedienblid                                            |     |
| 2.43.0 | In induition Statustavthild                           |     |
| 2.43.7 | Alarmhild                                             | 619 |
| 2.43.9 | Alarmkonfigurationshild                               | 623 |
| 2.44   | Bac VAV01 variable Volumenstromregelung               |     |
| 2// 1  | Variahlanlista                                        | 627 |
| 2.44.1 | Bildaufhau                                            |     |
| 2.44.2 | Redienhild                                            | 629 |
| 2.44.4 | Zustände                                              | 631 |
| 2.44.5 | Objektsvmbole                                         |     |
| 2.44.6 | Trendbild                                             |     |
| 2.44.7 | Trendeinstellungsbild                                 | 636 |
| 2.44.8 | Infobild                                              | 637 |
|        |                                                       |     |

| 2.45   | Bac_VAV21 variable Volumenstromregelung                                   | 639        |
|--------|---------------------------------------------------------------------------|------------|
| 2.45.1 | Variablenliste                                                            | 640        |
| 2.45.2 | Bildaufbau                                                                | 641        |
| 2.45.3 | Zustände                                                                  | 642        |
| 2.45.4 | Objektsymbole                                                             | 646        |
| 2.45.5 | Bedienbild                                                                | 649        |
| 2.45.6 | Infobild                                                                  | 651        |
| 2.46   | Bac VEN01 Drehantrieb für stetige Klappen oder Ventile (mit binärer RM)   | 652        |
| 2 46 1 | Variablenliste                                                            | 653        |
| 2.46.2 | Bildaufbau                                                                |            |
| 2.46.3 | Objektsymbole                                                             | 655        |
| 2.46.4 | Zustände                                                                  | 659        |
| 2.46.5 | Bedienbild                                                                | 662        |
| 2.46.6 | Trendbild                                                                 | 663        |
| 2.46.7 | Infobild                                                                  | 665        |
| 2 47   | Bac VEN02 Drehantrieb für Stellklappen und Stellventile (mit binärer RM)  | 668        |
| 2 /7 1 |                                                                           | 660        |
| 2.47.1 | Rildaufhau                                                                | 670        |
| 2.47.3 | Ohiektsymbole                                                             | 070        |
| 2.47.0 | 7ustände                                                                  | 674        |
| 2.47.5 | Redienhild                                                                | 677        |
| 2.47.6 | Trendhild                                                                 | 678        |
| 2.47.0 | Infohild                                                                  | 680        |
| 2/18   | Bac, VEN10 Drehantrieh für stetige Klappen oder Ventile (mit analoger RM) | 683        |
| 2.70   |                                                                           | 000        |
| 2.48.1 | Vanapieniiste                                                             | 084        |
| 2.40.2 | Diludulpau                                                                | 000        |
| 2.40.3 |                                                                           | 000        |
| 2.40.4 | Zustanue                                                                  | 090        |
| 2.40.0 | Trandhild                                                                 | 093        |
| 2.40.0 |                                                                           | 094        |
| 2.40.7 | Bac V/EN11 Drehantrieh für stetige Klannen oder V/entile (ohne RM)        | 600        |
| 2.49   |                                                                           | 099        |
| 2.49.1 | Variablenliste                                                            | 700        |
| 2.49.2 | Bildautbau                                                                | 701        |
| 2.49.3 |                                                                           | 702        |
| 2.49.4 | Zustande                                                                  | 706        |
| 2.49.5 | Trandhild                                                                 | 709        |
| 2.49.0 |                                                                           | / 10       |
| 2.43.7 | Bac VEN12 Drehantrieh für Stellklannen und Stellventile (ohne RM)         | 714        |
| 2.50   |                                                                           |            |
| 2.50.1 |                                                                           | /15        |
| 2.50.2 | Bildaulbau                                                                | / 10       |
| 2.30.3 | Oujekisymuule                                                             | / 1/       |
| 2.00.4 | Zustanut<br>Radianhild                                                    | 120        |
| 2.00.0 | Infahild                                                                  | 122<br>702 |
| 2.00.0 | Trondhild                                                                 | 123<br>795 |
| 2.00.7 | Bac V/EN21 Drehantrich für statige Klannen oder V/antile (mit hinärer DM) | 707        |
|        |                                                                           | 1 2 1      |
| 2.51.1 | Bildaufbau                                                                | 728        |
| 2.51.2 | Diluauluau<br>Destionhild                                                 | 730        |
| 2.31.3 |                                                                           | /31        |
| 2.51.4 |                                                                           | / 35       |

| 2.51.5 | Objektsymbole                                                            | 738   |
|--------|--------------------------------------------------------------------------|-------|
| 2.51.6 |                                                                          | 741   |
| 2.51.7 | Zustande                                                                 | 742   |
| 2.52   | Bac_VENZZ Drenantried für Steliklappen und Steliventlie (mit binarer RM) | . 740 |
| 2.52.1 | Variablenliste                                                           | 747   |
| 2.52.2 | Bildaufbau                                                               | 748   |
| 2.52.3 | Objektsymbole                                                            | 749   |
| 2.52.4 | Zustände                                                                 | 752   |
| 2.52.5 | Bedienbild                                                               | 755   |
| 2.52.6 | Infobild                                                                 | 759   |
| 2.53   | Bac_VEN30 Drehantrieb für stetige Klappen oder Ventile (mit analoger RM) | . 761 |
| 2.53.1 | Variablenliste                                                           | 762   |
| 2.53.2 | Bildaufbau                                                               | 763   |
| 2.53.3 | Zustände                                                                 | 764   |
| 2.53.4 | Objektsymbole                                                            | 768   |
| 2.53.5 | Bedienbild                                                               | 771   |
| 2.53.6 | Infobild                                                                 | 774   |
| 2.54   | Bac_ZAE20 Energiezähler                                                  | . 775 |
| 2.54.1 | Variablenliste                                                           | 776   |
| 2.54.2 | Bildaufbau                                                               | 778   |
| 2.54.3 | Objektsymbole                                                            | 781   |
| 2.54.4 | Zustände                                                                 | 783   |
| 2.54.5 | Bedienbild                                                               | 783   |
| 2.54.6 | Infobild                                                                 | 784   |
| 2.54.7 | Trendbild                                                                | 788   |
| 2.55   | Bac_ZAE36 Energiezähler                                                  | . 802 |
| 2.55.1 | Variablenliste                                                           | 803   |
| 2.55.2 | Bildaufbau                                                               | 804   |
| 2.55.3 | Objektsymbole                                                            | 805   |
| 2.55.4 | Zustände                                                                 | 806   |
| 2.55.5 | Bedienbild                                                               | 807   |
| 2.55.6 | Infobild                                                                 | 810   |
| 2.56   | Bac_ZM001 Volumenzähler                                                  | . 811 |
| 2.56.1 | Variablenliste                                                           | 811   |
| 2.56.2 | Bildaufbau                                                               | 812   |
| 2.56.3 | Objektsymbole                                                            | 813   |
| 2.56.4 | Zustände                                                                 | 814   |
| 2.56.5 | Bedienbild                                                               | 814   |
| 2.56.6 | Infobild                                                                 | 815   |
| 2.57   | Bac_ZM502 Zähler für Wärme und Kälte                                     | . 817 |
| 2.57.1 | Variablenliste                                                           | 817   |
| 2.57.2 | Bildaufbau                                                               | 818   |
| 2.57.3 | Objektsymbole                                                            | 819   |
| 2.57.4 | Zustände                                                                 | 820   |
| 2.57.5 | Bedienbild                                                               | 820   |
| 2.57.6 | Infobild                                                                 | 822   |
| 2.57.7 | Trendbild                                                                | 824   |
| 2.58   | Bac_analog-input analoger Eingang                                        | . 828 |
| 2.58.1 | Objektliste                                                              | 829   |
| 2.58.2 | Bildaufbau                                                               | 830   |
| 2.58.3 | Objektsymbol                                                             | 832   |
| 2.58.4 | Zustände                                                                 | 833   |

| 2.58.5<br>2.58.6<br>2.58.7<br>2.58.8 | Bedienbild<br>Infobild<br>Alarmbild<br>Alarmkonfigurationsbild | 835<br>839<br>844<br>850 |
|--------------------------------------|----------------------------------------------------------------|--------------------------|
| 2.58.9                               | Variablenliste                                                 |                          |
| 2.59                                 | Bac_analog-output analoger Ausgang                             |                          |
| 2.59.1                               | Objektliste                                                    |                          |
| 2.59.2                               | Bildaufbau                                                     |                          |
| 2.59.3                               |                                                                |                          |
| 2.59.4                               | Zustande                                                       |                          |
| 2.59.5                               |                                                                | 866                      |
| 2.59.7                               | Alarmbild                                                      |                          |
| 2.59.8                               | Alarmkonfigurationsbild                                        | 878                      |
| 2.59.9                               | Variablenliste                                                 |                          |
| 2.60                                 | Bac analog-value analoger Wert                                 |                          |
| 2 60 1                               | Objektliste                                                    | 884                      |
| 2.60.2                               | Bildaufbau                                                     |                          |
| 2.60.3                               | Objektsymbole                                                  |                          |
| 2.60.4                               | Zustände                                                       |                          |
| 2.60.5                               | Bedienbild                                                     |                          |
| 2.60.6                               | Infobild                                                       |                          |
| 2.60.7                               | Alarmbild                                                      |                          |
| 2.60.8                               | Alarmkonfigurationsbild                                        |                          |
| 2.60.9                               | Variablenliste                                                 |                          |
| 2.61                                 | Bac_averaging Mittelwertbildung                                |                          |
| 2.61.1                               | Objektliste                                                    |                          |
| 2.61.2                               | Bildaufbau                                                     |                          |
| 2.61.3                               | Objektsymbole                                                  |                          |
| 2.61.4                               | Zustände                                                       |                          |
| 2.01.5                               | Bealenblid                                                     |                          |
| 2.01.0                               | Trandainstallungshild                                          |                          |
| 2.01.7                               | Variahlenliste                                                 | 921                      |
| 2.62                                 | Bac binary-input binärer Eingang                               | 924                      |
| 2.02                                 | Objektliste                                                    | 025                      |
| 2.02.1                               | Bildaufbau                                                     |                          |
| 2.02.2                               | Ohiektsymbol                                                   | 928                      |
| 2.62.4                               | Zustände                                                       | 929                      |
| 2.62.5                               | Bedienbild                                                     |                          |
| 2.62.6                               | Infobild                                                       |                          |
| 2.62.7                               | Alarmbild                                                      |                          |
| 2.62.8                               | Alarmkonfigurationsbild                                        |                          |
| 2.62.9                               | Variablenliste                                                 |                          |
| 2.63                                 | Bac_binary-output binärer Ausgang                              |                          |
| 2.63.1                               | Objektliste                                                    |                          |
| 2.63.2                               | Bildaufbau                                                     |                          |
| 2.63.3                               | Objektsymbol                                                   |                          |
| 2.63.4                               | Zustände                                                       |                          |
| 2.63.5                               | Region Dild                                                    |                          |
| 2.03.0<br>2.62.7                     | IIIIOUIIQ<br>Alarmalid                                         |                          |
| 2.03.1                               | Λιαπιμμία                                                      |                          |

| 2.63.8  | Alarmkonfigurationsbild                               |      |
|---------|-------------------------------------------------------|------|
| 2.63.9  | Variableniiste                                        |      |
| 2.64    | Bac_binary-value binarer wert                         |      |
| 2.64.1  | Objektliste                                           |      |
| 2.64.2  | Bildaufbau                                            |      |
| 2.64.3  | Objektsymbol                                          |      |
| 2.64.4  | Zustände                                              |      |
| 2.64.5  | Bedienbild                                            |      |
| 2.64.6  | Infobild                                              |      |
| 2.64.7  | Alarmbild                                             |      |
| 2.64.8  | Alarmkonfigurationsbild                               |      |
| 2.64.9  | Variablenliste                                        |      |
| 2.65    | Bac_calendar Kalender                                 |      |
| 2.65.1  | Objektliste                                           | 1005 |
| 2.65.2  | Bildaufbau                                            | 1006 |
| 2.65.3  | Objektsymbole                                         | 1007 |
| 2.65.4  | Zustände                                              | 1008 |
| 2.65.5  | Bedienbild                                            | 1009 |
| 2.65.6  | Infobild                                              | 1013 |
| 2.65.7  | Variablenliste                                        |      |
| 2.66    | Bac_event-enrollment Ereigniskategorie                |      |
| 2.66.1  | Objektliste                                           | 1017 |
| 2.66.2  | Bildaufbau                                            | 1018 |
| 2.66.3  | Objektsymbole                                         | 1019 |
| 2.66.4  | Zustände                                              | 1020 |
| 2.66.5  | Bedienbild                                            | 1022 |
| 2.66.6  | Infobild                                              |      |
| 2.66.7  | Alarmbild                                             |      |
| 2.66.8  | Alarmkonfigurationsbild                               |      |
| 2.66.9  |                                                       |      |
| 2.67    | Bac_loop Proportional - Integral - Differenzialregier |      |
| 2.67.1  | Objektliste                                           | 1037 |
| 2.67.2  | Bildaufbau                                            | 1038 |
| 2.67.3  | Objektsymbol                                          | 1040 |
| 2.67.4  | Zustände                                              | 1041 |
| 2.67.5  | Bedienbild                                            |      |
| 2.67.6  | Infobild                                              |      |
| 2.67.7  | Alarmbild                                             |      |
| 2.67.8  | Alarmkonfigurationsbild                               |      |
| 2.67.9  |                                                       |      |
| 2.68    | Bac_multi-state-input ganzzaniiger Eingang            |      |
| 2.68.1  | Objektliste                                           | 1063 |
| 2.68.2  | Bildaufbau                                            | 1064 |
| 2.68.3  | Objektsymbol                                          |      |
| 2.68.4  | Zustände                                              |      |
| 2.68.5  | Bedienbild                                            |      |
| 2.68.6  | INTODIIQ                                              |      |
| 2.68.7  |                                                       |      |
| 2.68.8  | Alarmpild                                             |      |
| 2.00.9  | Alarmkonfigurationsbild                               |      |
| 2.00.10 | Pao multi atata autout contrablicar Augeora           | 0801 |
| 2.09    | Dac_multi-state-output ganzzahliger Ausgang           |      |

| 2.69.1  | Objektliste                                    | 1089 |
|---------|------------------------------------------------|------|
| 2.69.2  | Bildaufbau                                     | 1090 |
| 2.69.3  | Objektsymbol                                   | 1092 |
| 2.69.4  | Zustände                                       | 1093 |
| 2.69.5  | Bedienbild                                     | 1095 |
| 2.69.6  | Infobild                                       | 1099 |
| 2.69.7  | Statustextbild                                 | 1106 |
| 2.69.8  | Alarmbild                                      | 1108 |
| 2.69.9  | Alarmkonfigurationsbild                        | 1113 |
| 2.69.10 | Variablenliste                                 | 1115 |
| 2.70    | Bac_multi-state-value ganzzahliger Wert        | 1118 |
| 2.70.1  | Objektliste                                    | 1119 |
| 2.70.2  | Bildaufbau                                     | 1120 |
| 2.70.3  | Objektsymbol                                   | 1122 |
| 2.70.4  | Zustände                                       | 1123 |
| 2.70.5  | Bedienbild                                     | 1125 |
| 2.70.6  | Infobild                                       | 1129 |
| 2.70.7  | Statustextbild                                 | 1135 |
| 2.70.8  | Alarmbild                                      | 1137 |
| 2.70.9  | Alarmkonfigurationsbild                        | 1142 |
| 2.70.10 | Variablenliste                                 | 1144 |
| 2.71    | Bac_notification-class Benachrichtigungsklasse | 1147 |
| 2.71.1  | Objektliste                                    | 1148 |
| 2.71.2  | Bildaufbau                                     | 1149 |
| 2.71.3  | Objektsymbole                                  | 1150 |
| 2.71.4  | Zustände                                       | 1151 |
| 2.71.5  | Bedienbild                                     | 1151 |
| 2.71.6  | Infobild                                       | 1153 |
| 2.71.7  | Variablenliste                                 | 1155 |
| 2.72    | Bac_schedule Wochenschaltuhr                   | 1156 |
| 2.72.1  | Objektliste                                    | 1157 |
| 2.72.2  | Bildaufbau                                     | 1159 |
| 2.72.3  | Objektsvmbole                                  | 1161 |
| 2.72.4  | Zustände                                       | 1163 |
| 2.72.5  | Bedienbild                                     | 1165 |
| 2.72.6  | Infobild                                       | 1169 |
| 2.72.7  | Störmeldungsbild                               | 1175 |
| 2.72.8  | Statustextbild                                 | 1176 |
| 2.72.9  | Alarmbild                                      | 1178 |
| 2.72.10 | Alarmkonfigurationsbild                        | 1182 |
| 2.72.11 | Variablenliste                                 | 1184 |
| 2.73    | Bac_trend-log Trendkonfiguration               | 1186 |
| 2 73 1  | Objektliste                                    | 1187 |
| 2 73 2  | Bildaufbau                                     | 1188 |
| 2.73.3  | Objektsymbole                                  | 1190 |
| 2.73.4  | Zustände                                       | 1192 |
| 2.73.5  | Bedienbild                                     | 1194 |
| 2,73.6  | Infobild                                       | 1199 |
| 2.73.7  | Statustextbild                                 | 1205 |
| 2.73.8  | Alarmbild                                      | 1200 |
| 2.73.9  | Alarmkonfigurationsbild                        | 1211 |
| 2.73.10 | Variablenliste                                 | 1214 |
|         |                                                |      |

| Contents |
|----------|
|----------|

| 2.74   | BacDevice Steuerungüberwachung mit Programmalarmierung | 1217 |
|--------|--------------------------------------------------------|------|
| 2.74.1 | Objektliste                                            | 1218 |
| 2.74.2 | Bildaufbau                                             | 1219 |
| 2.74.3 | Objektsymbole                                          | 1220 |
| 2.74.4 | Zustände                                               | 1221 |
| 2.74.5 | Bedienbild                                             | 1222 |
| 2.74.6 | Infobild                                               | 1225 |
| 2.74.7 | Alarmkonfigurationsbild                                | 1234 |
| 2.75   | KBOB-Objekte allgemein                                 | 1237 |
| 2.75.1 | Objektliste                                            | 1238 |
| 2.75.2 | Bildaufbau                                             | 1239 |
| 2.75.3 | Objektsymbole                                          | 1240 |
| 2.75.4 | Zustände                                               | 1240 |
| 2.75.5 | Bedienbild                                             | 1241 |
| 2.75.6 | Bild der Liste der Objekte                             | 1243 |
| 2.75.7 | Infobild                                               | 1245 |
| 2.75.8 | Variablenliste                                         | 1248 |
| 2.76   | RAL01 Konfiguration Fernalarmierung                    | 1249 |
| 2.76.1 | Variablenliste                                         | 1250 |
| 2.76.2 | Bildaufbau                                             | 1253 |
| 2.76.3 | Zustände                                               | 1254 |
| 2.76.4 | Objektsymbole                                          | 1255 |
| 2.76.5 | Bedienbild                                             | 1255 |
| 2.76.6 | Wochenplan                                             | 1257 |

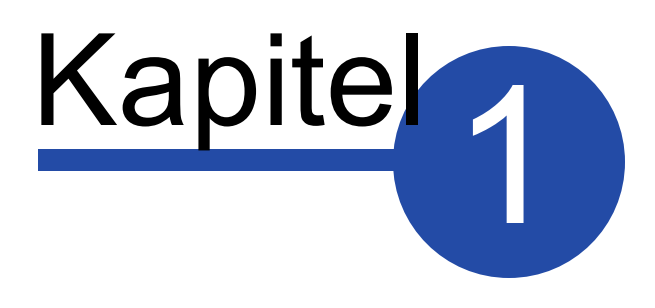

### Änderungsnachweis

### 1 Änderungsnachweis

Anbei der Änderungsnachweis dieser Dokumentation:

| Datum      | Version<br>(der<br>Vorlagenobiekte) | Autor            | Beschreibung                                                                                                    |
|------------|-------------------------------------|------------------|----------------------------------------------------------------------------------------------------|
| 30.03.2017 | 2.0.22.61                           | Markus Demarmels | Die Dokumentation von Bac_trend-log wurde eingefügt.                                                                                                    |
| 17.05.2017 | 2.0.61.91                           | Markus Demarmels | Die Dokumentation von Bac_PID21 wurde angepasst.<br>Die Freigabe wurde dem Objekt hinzugefügt                                                                                                    |
| 18.05.2017 | 2.0.61.91                           | Markus Demarmels | Bac_ANA21: Das Schreiben mit und ohne Prioritätsfeld<br>w urde überprüft. Die Anzeige des Prioritätsfelds<br>w urde angepasst.                                                                                                    |
| 09.06.2017 | 2.1.64.94                           | Markus Demarmels | Bac_multi-state-value: Die Dokumentation w urde erstellt.                                                                                                    |
| 12.06.2017 | 2.1.66.96/<br>BACnet-Antares        | Markus Demarmels | Bac_CLK01: Die Dokumentation w urde korrigiert.                                                                                                    |
| 21.06.2017 | 2.1.71.101/<br>BACnet-Nemsis        | Markus Demarmels | Bac_trend-log: Die Dokumkentation an die Version 2.1.71.101 (Trends eingefügt) angepasst.                                                                                                    |
| 27.06.2017 | 2.1.66.96/<br>BACnet-Nemsis         | Markus Demarmels | Bac_MOT10: Die Einführung der Dokumentation wurde zusammengekürzt, da sie verwirrend und fehlerhaft war.                                                                                                    |
| 27.06.2017 | 2.1.71.101/<br>BACnet-Nemsis        | Markus Demarmels | Bac_averaging: Aus der Kopie von Bac_AVG21<br>erstellt                                                                                                    |
| 02.07.2017 | BACnet-Nemsis                       | Markus Demarmels | Bac_schedule die Dokumentation w urde an die<br>Version 2.1.72.102 angepasst: Unter andrem w urde<br>dsa Störungsbild und das Bild der Statustexte<br>eingefügt.                                                                                     |
| 14.07.2017 | BACnet-Nemsis                       | Markus Demarmels | Die Dokumentation von Bac_analog-input w urde<br>überrbeitet.                                                                                                    |
| 22.07.2017 | 2.1.76.106<br>BACnet-Nemsis         | Markus Demarmels | Die erste Version der Dokumentation von Bac_event-<br>enrollment wurde geschrieben.<br>Die Dokumentation von Bac_analog-value wurde<br>überarbeitet.                                                                                                 |
| 09.08.2017 | 2.1.76.106<br>BACnet-Nemsis         | Markus Demarmels | Die Dokumentation der folgenden BACnet-<br>Visualisierungsobjekte wurden überarbeitet:<br>- Mittelungsobjekts (Bac_averaging)<br>- binärer Eingangs (Bac_binary-input)                                                                               |
| 10.08.2017 | 2.1.76.106<br>BACnet-Nemsis         | Markus Demarmels | Die Dokumentation der folgenden BACnet-<br>Visualisierungsobjekte wurden überarbeitet:<br>- binärer Ausgangs (Bac_binary-output)<br>- binärer Wert (Bac_binary-value)<br>- Kalender (Bac_calendar)<br>- Ereigniskonfiguration (Bac_event-enrollment) |
| 11.08.2017 | 2.1.76.106                          | Markus Demarmels | Die Dokumentation der folgenden BACnet-                                                                                                    |

|            | BA Chot Nomeis |                    | Visualisierungsobjekte w urden überarbeitet:        |  |
|------------|----------------|--------------------|-----------------------------------------------------|--|
|            | DAGIECINETISIS |                    | - Reglerobjekt (Bac_loop)                           |  |
|            |                |                    | Die Dokumentation der folgenden BACnet-             |  |
| 14 09 2017 | 2.1.76.106     | Markus Demarmels   | Visualisierungsobjekte w urden überarbeitet:        |  |
| 14.00.2017 | BACnet-Nemsis  |                    | - ganzzahliger Eingang (Bac_multi-state-input)      |  |
|            |                |                    | - ganzzahliger Ausgang (Bac_multi-state-output)     |  |
|            |                |                    | Die Dokumentation der folgenden BACnet-             |  |
|            | 0 4 70 400     |                    | Visualisierungsobjekte wurden überarbeitet:         |  |
| 15.08.2017 | 2.1.76.106     | Markus Demarmels   | - ganzzahlier Wert (Bac_multi-state-value)          |  |
|            | BAChet-Nemsis  |                    | - Meldungklsasse (Bac_notification-class)           |  |
|            |                |                    | - Wochenschaltuhr (Bac_schedule)                    |  |
| 15 00 0017 | 2.1.76.106     |                    | Die Dokumentation der Trenddatenaufzeichnung        |  |
| 15.08.2017 | BACnet-Nemsis  | Markus Demarmels   | (Bac_trend-log) w urde überarbeitet.                |  |
| - /        | 2.1.76.106     |                    | Die Dokumentation der Ereigniskonfiguraiton         |  |
| 21.08.2017 | BACnet-Nemsis  | Markus Demarmels   | (Bac_event-enrollment) wurde überarbeitet.          |  |
|            |                |                    | Die Dokumentation der folgenden BACnet-             |  |
|            |                |                    | Visualisierungsobjekte w urde überarbeitet:         |  |
| 23.08.2017 | 2.1.76.106     | Markus Demarmels   | - Meldungklsasse (Bac_notification-class)           |  |
|            | BACnet-Nemsis  |                    | - Wochenschaltuhr (Bac schedule)                    |  |
|            |                |                    | - Trenddatenaufzeichnung (Bac trend-log)            |  |
|            |                |                    | Die Anzeige Prioritäten der Störmeldungen und       |  |
| 24.08.2017 | 2.1.77.107     | Markus Demarmels   | Meldungen wurde angepasst und entsprechende         |  |
|            |                |                    | dokumentiert.                                       |  |
|            |                |                    | Die Bezeichnungen "Reparaturschaltung" und ähnliche |  |
| 06.09.2017 | 2.2.5.112      | Markus Demarmels   | w urden durch die Bezeichnungen "ausser Betrieb"    |  |
|            |                |                    | ersetzt.                                            |  |
|            |                |                    | Das Kalenderobjekt kann höchstens 32 Enträge        |  |
| 06.09.2017 | 2.5.6.113      | Markus Demarmels   | besitzen. Darum wurden acht Einträge im Objekt      |  |
|            |                |                    | gelöscht.                                           |  |
| 18 09 2017 | 257114         | Markus Demarmels   | Beim Softw areschalter w urde die Rückmeldung       |  |
| 10.09.2017 | 2.5.7.114      | Markus Demarmers   | entfernt.                                           |  |
| 21.06.2018 | 2.14.26.141    | Markus Domarmals   | Bei Bac_MOT01, Bac_MOT02 und Bac_MOT10 w urden      |  |
| 21.00.2018 | BACnet-Antares | Markus Demarmers   | zusätzliche Alarmierungen eingebaut.                |  |
|            | 2 16 8 168     |                    | Bac_analog-input, Bac_analog-output, Bac_analog-    |  |
| 24.10.2018 | BA Chot Nomeie | Markus Demarmels   | value: Die Werte auf den Objektsymbolen werden neu  |  |
|            | DAGIECINETISIS |                    | mit einer Nachkommastelle angezeigt.                |  |
| 14 12 2018 | 2.17.7.177     | Markus Domarmals   | Bac SPS01 wurde aus dem Setue entfernt              |  |
| 14.12.2010 | BACnet-Antares | Markus Demarmers   | Bac_SPS01 wurde aus dem Setup entremt.              |  |
| 10.01.0010 | 2.16.0.154     |                    | Bac_VEN02 Brandschutzklappen Dokumentation          |  |
| 12.01.2018 | BACnet-Antares | Iviarkus Demarmeis | nachgetragen.                                       |  |
|            |                |                    | Die Dokumentation von BacDevice in diejenige von    |  |
| 15 00 0040 | 2.17.1.183     | Mortius Damas      | Bac_device umkopiert. Bei der Dokumentation von     |  |
| 15.02.2018 | BACnet-Nemsis  | Iviarkus Demarmeis | BacDevice die Konfiguration der Alarmierung im Fall |  |
|            |                |                    | eines Programmfehlers eingefügt.                    |  |

| 01.04.2019 | 2.19.0.190<br>BACnet-Antares                       | Markus Demarmels | Die Rückmeldung offen des zw eistufigen Ventils ist optional.                                                                                                    |
|------------|----------------------------------------------------|------------------|----------------------------------------------------------------------------------------------------|
| 06.05.2019 | 2.20.0.195<br>BACnet-Antares                       | Markus Demarmels | Beim zw ei oder mehrstufigen Softw areschalter<br>w erden die Proritäten des Schreib- und Lesebefehls<br>angezeigt, falls diese mittels Prioritätsschaltung<br>übermittelt w erden.                                                                                                    |
| 17.05.2019 | 2.18.3.190<br>BACnet-Nemsis                        | Markus Demarmels | Die Dokumentation von Bac_MEL21 eingefügt.                                                                                                    |
| 20.05.2019 | 2.18.3.190<br>BACnet-Nemsis                        | Markus Demarmels | Die Dokumentation von Bac_MEL21 w urde korrigiert.                                                                                                    |
| 11.06.2019 | 2.200<br>BACnet-Antares                            | Markus Demarmels | <ul> <li>Die Art der Versionierung w urde angepasst. Neu gilt:</li> <li>"2" entspricht der ProMoS-Version, mit w elcher das<br/>Vorlagenobjekt entw ickelt w urde</li> <li>"200" entspricht der Nummer des aktuellen Builds</li> <li>Bac_PID23: Die Objektsymbole im Katalog w urden<br/>erneuert. Beachten Sie bitte, dass aus Zeitgründen die<br/>Dokumentation des Vorlagenobjekts nicht angepasst<br/>w urde.</li> </ul>                                                                                                    |
| 13.06.2019 | 2.191<br>BACnet-Nemsis                             | Markus Demarmels | Bei den Wochenschaltuhren (Bac_schedule,<br>Bac_schedule_av, Bac_schedule_bv,<br>Bac_schedule_mv, Bac_CLK21, Bac_CLK22,<br>Bac_CLK23) w urden die Ausnahmeschaltpläne<br>ausgebaut.<br>Bei den Grundobjekten der Wochenschaltuhren<br>(Bac_schedule, Bac_schedule_av, Bac_schedule_bv,<br>Bac_schedule, Bac_schedule_av, Bac_schedule_bv,<br>Bac_schedule_mv) w urden die Bilder der historischen<br>Daten (Trenddatenbilder) entfernt, da der aktuelle Wert<br>der Wochenschaltuhren nicht mittels BACnet registiert<br>w erden kann (automatische Übertragung der<br>Weränderung mittels "change-of-value"). |
| 17.06.2019 | 2.191<br>BACnet-Nemsis/<br>2.200<br>BACnet-Antares | Markus Demarmels | <ul> <li>Hinw eis eingefügt, dass für die korrekte Funktion von</li> <li>Bac_CLK01</li> <li>Bac_CLK02</li> <li>Bac_CLK03</li> <li>Bac_CLK21</li> <li>Bac_CLK22</li> <li>Bac_CLK23</li> <li>in der Konfigurationsdatei des BACnet-Treibers die Variable mit der Bezeichnung</li> <li>"BacScheduleTypeToDMS" den Wert 1 besitzen muss.</li> </ul>                                                                                                    |
| 28.06.2019 | 2.192<br>BACnet-Nemsis                             | Markus Demarmels | In den Wochesschaltuhren wird die Checkbox, welche<br>anzeigt, dass der Wert auf die Steuerung geschrieben<br>wird, nur noch dann sichtbar, falls die Variable mit der<br>Bezeichnung                                                                                                    |

|            |                                 |                  | "System:Driver:Bacnet:_ScheduleObjUseAct" gesetzt                                                                                                    |
|------------|---------------------------------|------------------|----------------------------------------------------------------------------------------------------|
|            |                                 |                  | ist.                                                                                                    |
| 17.07.2019 | 2.202<br>BACnet-Antares         | Markus Demarmels | Bei den Softwareschaltern (Bac_SWS02) sow ie den<br>Wochenschaltuhren (Bac_CLK01 bis Bac_CLK03)<br>werden Objektsymbole gelbangezeigt, falls das Objekt<br>eine Handschaltung besitzt. |
| 22.08.2019 | 2.195<br>BACnet-Nemsis          | Markus Demarmels | In Bac_device und BacDevice w urde das das Feld mit der Bezeichnung "_lastError" eingefügt.                                                                                            |
| 23.08.2019 | 2204<br>BACnet-Antares          | Markus Demarmels | lm Infobild des digitalen Werts ("Bac_DIG01") w urde<br>die binäre Variable mit der Bezeichnung "verw ende<br>Statusflags" entfernt.                                                   |
| 06.09.2019 | 2.205 & 2.206<br>BACnet-Antares | Markus Demarmels | kleinere Korrekturen an Bac_CLK01, Bac_SWS02 und<br>Bac_VEN11 ausgeführt (Leitfunktionen und<br>Objektsymbole in Katalogdatei)                                                         |
| 18.09.2019 | 2.207 & 2.208<br>BACnet-Antares | Markus Demarmels | Bac_schedule: Die Tageseinträge w urden gelöscht,<br>damit der Scan keine Probleme mehr bereitet.<br>Bac_MOT01: Der Alarm bei RM_Ein w urde entfernt.                                  |
| 27.09.2019 | 2.209 & 2.210<br>BACnet-Antares | Markus Demarmels | Bei verschiedenen Vorlagenobjekten w urden die<br>Handschaltung korrigiert.                                                                                                    |
| 02.10.2019 | 2.211<br>BACnet-Antares         | Markus Demarmels | Dokumentation Bac_MOT01, Bac_MOT02 sow ie<br>Bac_MOT10 nachgetragen und Änderungen von 2.207<br>und 2.208 bei Bac_MOT02 und Bac_MOT10<br>durchgeführt.                                 |
| 04.10.2019 | 2.211<br>BACnet-Antares         | Peter Hürzeler   | Dokumentation für Bac_SWS02 angepasst. Die Stufe 1<br>muss zwingend AUTO sein. Da die Farbe bei AUTO<br>Grau sein muss. Bei Handschltungen Gelb.                                       |
| 15.10.2019 | 2.211<br>BACnet-Antares         | Markus Demarmels | Neordnung Dokumentation. Zusammenlegung der<br>Dokumentationen für GMTBS Basel und Immo Zürich.                                                                                        |
| 16.10.2019 | 2.213<br>BACnet-Antares         | Markus Demarmels | Dokumentation von Bac_SWS04 erstellt.                                                                                                    |
| 11.03.2020 | 2.215<br>BACnet Nemsis          | Peter Hürzeler   | Bac_VEN02. Beschreibung der Dreiw egventile<br>erw eitert.                                                                                                    |
| April 2020 | 2.216<br>BACnet Nemsis          | Peter Hürzeler   | Diverse Fehler korrigiert                                                                                                    |
| 10.05.2020 | 2.216<br>Bac_CLK02              | Peter Hürzeler   | Dokumentation für Bac_CLK02 erstellt                                                                                                    |
| 20.05.2020 | 2.216<br>Bac_CLK03              | Peter Hürzeler   | Dokumentation für Bac_CLK03 erstellt.                                                                                                    |
| 30.05.2020 | 2.216<br>Bac_CLK01              | Peter Hürzeler   | Informationen im CLK01 für CLK02 und CLK03 entfernt                                                                                                    |
| 15.06.2020 | 2.216<br>Bac_SWS02              | Peter Hürzeler   | Hinw eis auf 1=Auto zw ingend eingefügt                                                                                                    |
| 18.08.2020 | 2.216<br>Bac_SWS04              | Peter Hürzeler   | Hinw eis auf 1=Auto zw ingend eingefügt.                                                                                                    |
| 18.08.2020 | 2.216                           | Peter Hürzeler   | Variable Freigabe eingefügt.                                                                                                    |

| Bac_PID20 |  |
|-----------|--|
|           |  |

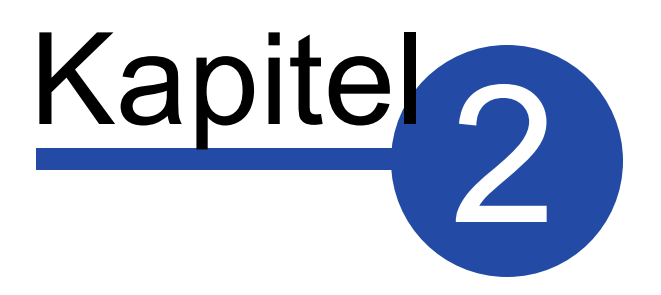

### Visualisierungsobjekte

### 2 Visualisierungsobjekte

Nachfolgend wird der Aufbau der einzelnen definierten Visualisierungsobjekte beschrieben. Die Visualisierungsobjekte sind auf den BACnet Objekten aufgebaut. Dies bedeutet, dass z.B. ein Motor aus mehreren standardisierten BACnet-Objekten besteht.

### 2.1 Allgemeine Bemerkungen

Allgemeine Bemerkung:

Beachten Sie, dass Sie nach dem einlesen der Objekte von der Steuerung die Leitfunktionen übersetzen und ausführen müssen, damit die Vorlagenobjekte die Daten richtig darstellen.

### 2.2 Übersicht der Objekte

Beachten Sie, dass die Schaltungen vom Gebäudeleitsystem auf die Controller nur dann zwingend funktionieren müssen, falls die Datentypen verwendet werden, welche in der Spalte mit der Bezeichnung "BACnet Objekttyp" beschrieben sind. Denn das Überschreiben beispielsweise eines binären Eingangs wird mit der Variable mit der Bezeichnung "out-of-service" bewerkstelligt. Das Überschreiben eines binären Werts wird mit einem Priority-Array durchgeführt.

| BACnet Visualisierungsobjekte auf Leitsystemebene |                          |                               |                           |           |                |                         |  |
|---------------------------------------------------|--------------------------|-------------------------------|---------------------------|-----------|----------------|-------------------------|--|
| Bezeichnung                                       | Anlagenteil              | GA – Funktion                 | BACnet                    | Priority- | Attribut       | Bemerkungen             |  |
|                                                   | <b>-</b>                 |                               | Objekttyp                 | Array     | VLO            | <b>-</b>                |  |
|                                                   |                          | Freigabe                      | Binary Value/ Output      | ja        | Freigabe       | -                       |  |
|                                                   |                          | Initialisieren                | Binary Value/ Output      | ja        | Init           | -                       |  |
|                                                   | Durchschnittsbild        | Intervalltimer<br>nullstellen | Binary Value/ Output      | ja        | Interval_Reset | -                       |  |
| Bac_AVG01<br>Ersetzt durch                        | ung<br>Bac AVG01         | Intervall                     | Analog Value/ Output      | ja        | Interval       | -                       |  |
| Bac_AVG21                                         | nicht mehr<br>verwenden! | Eingangswert                  | Analog Value/ Input       | nein      | Eing           | -                       |  |
|                                                   |                          | Ausgangswert                  | Analog Value/ Output      | ja        | Ausg           | -                       |  |
|                                                   |                          | Mittelungszeit                | Analog Value/ Output      | ja        | AverageTime    | -                       |  |
|                                                   |                          | Initialwert                   | Analog Value/ Output      | ja        | Initwert       | -                       |  |
| Bac_AVG21                                         | Mittelwertbildung        | Mittelwert mit<br>Freigabe    | Averaging                 | -         | Mittelwert     | -                       |  |
| Page PET01                                        | Gesamtanlage             | Objekt Ein-<br>Ausschalten    | Binary Value/ Output      | ja        | Freigabe       | -                       |  |
|                                                   |                          | Betriebszustand<br>melden     | Binary Value/ Input       | nein      | RM_Ein         | -                       |  |
| Bac_CAL21                                         | Kalender                 | Logik                         | Calendar                  | -         | Calendar       | -                       |  |
| Bac_CLK01                                         | Wochenschaltpla          | Schaltbefehle pro<br>Tag      | Schedule                  | -         | Time           | 10 Schaltzeiten pro Tag |  |
|                                                   |                          | Ausgang Schaltuhr             | Binary Value/ Output      | ja        | Output         | optional                |  |
| Bac_CLK02                                         | Wochenschaltpla          | Schaltbefehle pro<br>Tag      | Schedule                  | -         | Time           | 10 Schaltzeiten pro Tag |  |
|                                                   | n analog                 | Ausgang Schaltuhr             | Analog Value/ Output      | ja        | Output         | optional                |  |
| Bac_CLK03                                         | Wochenschaltpla          | Schaltbefehle pro<br>Tag      | Schedule                  | -         | Time           | 10 Schaltzeiten pro Tag |  |
|                                                   | n muiti state            | Ausgang Schaltuhr             | Multi-State Value/ Output | tja       | Output         | optional                |  |

|           |                                | Freigabe<br>Überwachung     | Binary Value/ Output                    | ja   | EN          | -                                                                                                    |
|-----------|--------------------------------|-----------------------------|-----------------------------------------|------|-------------|----------------------------------------------------------------------------------------------------|
|           |                                | Selbsthaltung               | Binary Value/ Output                    | ja   | SW_SHaltung | -                                                                                                    |
|           |                                | Logik                       | Binary Value/ Output                    | ja   | SW_Logik    | -                                                                                                    |
|           | Sollwertüberwac                | Störung                     | Binary Value/ Input                     | nein | Err         | -                                                                                                    |
| Bac_CMP02 | hung                           | Rückmeldung                 | Binary Value/ Input                     | nein | SW_Ein      | -                                                                                                    |
|           |                                | Verzögerung                 | Analog Value/ Output                    | ja   | SW_Verz     | -                                                                                                    |
|           |                                | Schwellenwert               | Analog Value/ Output                    | ja   | SW_Soll     | -                                                                                                    |
|           |                                | Istwert Eingang             | Analog Value/ Input                     | nein | Ist_Eing    | -                                                                                                    |
|           |                                | Sollwert Eingang            | Analog Value/ Input                     | nein | Soll_Eing   | -                                                                                                    |
|           | Steuerungsüber<br>wachung      | Logik                       | Device                                  | -    | -           | -                                                                                                    |
| BacDevice | Programmüberw<br>achung        | Logik                       | Program                                 | -    | _Program    | Im Unterschied zu allen<br>anderen<br>Vorlagenobjekten ist<br>_Program ein<br>Unterobjekt von<br>BacDevice.            |
|           |                                | Zustand erfassen            | Binary Input/ Value                     | nein | Value       | -                                                                                                    |
| Bac_DIG01 | Kontaktgeber                   | Anzahl<br>Zustandsänderung  | Property<br>"Change_of_State_Cour<br>t" | )-   | -           | Werden automatisch<br>generiert. Nicht<br>beachten und müssen<br>nicht erstellt werden.                                |
|           | Messwertgeber<br>mit Grenzwert | Istwert                     | Analog Input/ Value                     | nein | Istwert     | -                                                                                                    |
| Bac_MES01 |                                | Gernzwert oben              | Property High-limit                     | -    | -           | Werden automatisch<br>generiert und müssen<br>nicht erstellt werden.<br>High- und low Limit<br>müssen aktiviert werden |
|           |                                | Grenzwert unten             | Property Low-limit                      | -    | -           | Werden automatisch<br>generiert und müssen<br>nicht erstellt werden<br>High- und low Limit<br>müssen aktiviert werden  |
|           |                                | Schaltbefehl Ein /<br>Aus   | Binary Output/ Value                    | ja   | Freigabe    | -                                                                                                    |
| Bac_MOT01 | Motor 1-stufig                 | Betriebsstunden<br>erfassen | Property<br>"Elapsed_Active_Time"       | -    | -           | Werden automatisch<br>generiert. Nicht<br>beachten und müssen<br>nicht erstellt werden.                                |
|           |                                | Betriebsmeldung             | Binary Input/ Value                     | nein | RM_Ein      | -                                                                                                    |
|           |                                | Störmeldung                 | Binary Input/ Value                     | nein | SM_Err      | -                                                                                                    |
|           |                                | Rückmeldung<br>Reparatur    | Binary Input/ Value                     | nein | Rep_Mel     | -                                                                                                    |

|           |                                   | Multistate<br>Ausgabewert ,<br>Schalten | Multi-State Value/ Output         | tja  | MState_Out | Multistate Ausgabenwert<br>1 = "Auto" / 2 = "Aus"<br>3 = "1. Stufe"<br>4 = "2. Stufe"                                             |
|-----------|-----------------------------------|-----------------------------------------|-----------------------------------|------|------------|----------------------------------------------------------------------------------------------------|
|           |                                   | Binäre Ausgabe<br>Stufe 1               | Binary Output/ Value              | ja   | Freigabe_1 | entweder binärer<br>Ausgang Stufe 1 und<br>Stufe 2 oder Multistate<br>Ausgabenwert                                                |
|           |                                   | Binäre Ausgabe<br>Stufe 2               | Binary Output/ Value              | ja   | Freigabe_2 | entweder binärer<br>Ausgang Stufe 1 und<br>Stufe 2 oder Multistate<br>Ausgabenwert                                                |
|           |                                   | Betriebsmeldung<br>Stufe 1              | Binary Input/ Value               | nein | RM1_Ein    | optional, kann auch mit<br>Betriebsmeldung<br>eingelesen werden                                                                   |
| Bac_MOT02 | Motor 2-stufig                    | Betriebsstunden<br>erfassen Stufe 1     | Property<br>"Elapsed_Active_Time" | -    | -          | werden automatisch<br>generiert, falls die<br>Betriebsmeldung der<br>Stufe 1 eingelesen wird                                      |
|           |                                   | Betriebsmeldung<br>Stufe 2              | Binary Input/ Value               | nein | RM2_Ein    | optional, kann auch mit<br>Betriebsmeldung<br>eingelesen werden                                                                   |
|           |                                   | Betriebsstunden<br>erfassen Stufe 2     | Property<br>"Elapsed_Active_Time" | -    | -          | werden automatisch<br>generiert, falls die<br>Betriebsmeldung der<br>Stufe 2 eingelesen wird                                      |
|           |                                   | Betriebsmeldung                         | Multi-State Value/ Input          | nein | MState_In  | optional, kann auch mit<br>dem Einlesen der<br>Rückmeldung der Stufe<br>1 und der Rückmeldung<br>der Stufe 2 eingelesen<br>werden |
|           |                                   | Rückmeldung<br>Reparatur                | Binary Input/ Value               | nein | Rep_Mel    | -                                                                                                    |
|           |                                   | Schaltbefehl Ein /<br>Aus               | Binary Output/ Value              | ja   | Freigabe   | -                                                                                                    |
|           |                                   | Betriebsmeldung                         | Binary Input/ Value               | nein | RM_Ein     | optional                                                                                                    |
| Bac_MOT10 | Motor mit<br>Frequenzumform<br>er | Betriebsstunden<br>erfassen             | Property<br>"Elapsed_Active_Time" | -    | -          | Werden automatisch<br>generiert. Nicht<br>beachten und müssen<br>nicht erstellt werden                                            |
|           |                                   | Sollwertvorgabe                         | Analog Output/ Value              | ja   | StGr_Soll  | -                                                                                                    |
|           |                                   | Rückmeldung<br>Istwert                  | Analog Input/ Value               | nein | RM_Ist     | optional                                                                                                    |
|           |                                   | Störmeldung                             | Binary Input/ Value               | nein | SM_Err     | -                                                                                                    |

|           |                            | Rückmeldung<br>Reparatur     | Binary Input/ Value  | nein | Rep_Mel  | -                           |
|-----------|----------------------------|------------------------------|----------------------|------|----------|-----------------------------|
| Bac_OUT01 | Digitaler<br>Ausgang       | Binärer Ausgang Ein<br>/ Aus | Binary Output/ Value | ja   | Freigabe | -                           |
|           |                            | Freigabe Regler              | Binary Value/ Output | ja   | Freigabe | -                           |
|           |                            | Sollwert W                   | Analog Value/ Input  | nein | PID_Ws   | -                           |
|           |                            | Istwert X                    | Analog Value/ Input  | nein | PID_Xs   | -                           |
|           |                            | Stellgröße Y                 | Analog Value/ Output | ja   | PID_Y    | -                           |
|           |                            | Tag X1                       | Analog Value/ Output | ja   | Soll1_X1 | Heizkurve Tag AT 1          |
|           |                            | Tag Y1                       | Analog Value/ Output | ja   | Soll1_Y1 | Heizkurve Tag Sollwert<br>1 |
|           | PID Poglor mit 1           | Tag X2                       | Analog Value/ Output | ja   | Soll1_X2 | Heizkurve Tag AT 2          |
| Bac_PID10 | Heizkurve und<br>Absenkung | Tag Y2                       | Analog Value/ Output | ja   | Soll1_Y2 | Heizkurve Tag Sollwert<br>2 |
|           |                            | Tag X3                       | Analog Value/ Output | ja   | Soll1_X3 | Heizkurve Tag AT 3          |
|           |                            | Tag Y3                       | Analog Value/ Output | ja   | Soll1_Y3 | Heizkurve Tag Sollwert<br>3 |
|           |                            | Tag X4                       | Analog Value/ Output | ja   | Soll1_X4 | Heizkurve Tag AT 4          |
|           |                            | Tag Y4                       | Analog Value/ Output | ja   | Soll1_Y4 | Heizkurve Tag Sollwert<br>4 |
|           |                            | Außentemperatur<br>Istwert   | Analog Value/ Input  | nein | Soll_AUL | Außentemperatur<br>Istwert/ |
|           |                            | Freigabe Regler              | Binary Value/ Output | ja   | Freigabe | -                           |
|           | PID Poglar                 | Sollwert W                   | Analog Value/ Input  | nein | PID_Ws   | -                           |
|           | FID Regier                 | Istwert X                    | Analog Value/ Input  | nein | PID_Xs   | -                           |
|           |                            | Stellgröße Y                 | Analog Value/ Output | ja   | PID_Y    | -                           |
|           |                            | Freigabe Regler              | Binary Value/ Output | ja   | Freigabe | -                           |
|           |                            | Sollwert W                   | Analog Value/ Input  | nein | PID_Ws   | -                           |
|           |                            | Istwert X                    | Analog Value/ Input  | nein | PID_Xs   | -                           |
|           |                            | Stellgröße Y                 | Analog Value/ Output | ja   | PID_Y    | -                           |
|           |                            | Tag X1                       | Analog Value/ Output | ja   | Soll1_X1 | HZK Tag AT 1                |
|           |                            | Tag Y1                       | Analog Value/ Output | ja   | Soll1_Y1 | HZK Tag Sollwert 1          |
|           |                            | Tag X2                       | Analog Value/ Output | ja   | Soll1_X2 | HZK Tag AT 2                |
|           |                            | Tag Y2                       | Analog Value/ Output | ja   | Soll1_Y2 | HZK Tag Sollwert 2          |
|           | PID Regler mit 2           | Tag X3                       | Analog Value/ Output | ja   | Soll1_X3 | HZK Tag AT 3                |
| Dac_FID12 | Heizkurven                 | Tag Y3                       | Analog Value/ Output | ja   | Soll1_Y3 | HZK Tag Sollwert 3          |
|           |                            | Tag X4                       | Analog Value/ Output | ja   | Soll1_X4 | HZK Tag AT 4                |
|           |                            | Tag Y4                       | Analog Value/ Output | ja   | Soll1_Y4 | HZK Tag Sollwert 4          |
|           |                            | Nacht X1                     | Analog Value/ Output | ja   | Soll2_X1 | HZK Nacht AT 1              |
|           |                            | Nacht Y1                     | Analog Value/ Output | ja   | Soll2_Y1 | HZK Nacht Sollwert 1        |
|           |                            | Nacht X2                     | Analog Value/ Output | ja   | Soll2_X2 | HZK Nacht AT 2              |
|           |                            | Nacht Y2                     | Analog Value/ Output | ja   | Soll2_Y2 | HZK Nacht Sollwert 2        |
|           |                            | Nacht X3                     | Analog Value/ Output | ja   | Soll2_X3 | HZK Nacht AT 3              |
|           |                            | Nacht Y3                     | Analog Value/ Output | ja   | Soll2_Y3 | HZK Nacht Sollwert 3        |

|           |                                                | Nacht X4                      | Analog Value/ Output  | ja   | Soll2_X4  | HZK Nacht AT 4                                       |
|-----------|------------------------------------------------|-------------------------------|-----------------------|------|-----------|------------------------------------------------------|
|           |                                                | Nacht Y4                      | Analog Value/ Output  | ja   | Soll2_Y4  | HZK Nacht Sollwert 4                                 |
|           |                                                | Heizgrenze Tag                | Analog Value/ Output  | ja   | Soll1_GW  | -                                                    |
|           |                                                | Heizgrenze Nacht              | Analog Value/ Output  | ja   | Soll2_GW  | -                                                    |
|           |                                                | Kurve Tag/Nacht               | Binary Value/ Output  | ja   | Kurve     | Kurve Tag/Nacht<br>umstellen                         |
|           |                                                | Außentemperatur<br>Mittelwert | Analog Value/ Input   | nein | Soll_AVG  | Außentemperatur<br>Mittelwert                        |
|           |                                                | Außentemperatur<br>Istwert    | Analog Value/ Input   | nein | Soll_AUL  | Außentemperatur<br>Istwert                           |
|           |                                                | Freigabe Regler               | Binary Value/ Output  | ja   | Freigabe  | -                                                    |
|           |                                                | Sollwert W                    | Analog Value/ Input   | nein | PID_Ws    | -                                                    |
|           |                                                | Istwert X                     | Analog Value/ Input   | nein | PID_Xs    | -                                                    |
|           |                                                | Stellgröße Y                  | Analog Value/ Output  | ja   | PID_Y     | -                                                    |
|           |                                                | Tag X1                        | Analog Value/ Output  | ja   | Soll1_X1  | Heizkurve Tag AT 1                                   |
|           |                                                | Tag Y1                        | Analog Value/ Output  | ja   | Soll1_Y1  | Heizkurve Tag Sollwert<br>1                          |
|           |                                                | Tag X2                        | Analog Value/ Output  | ja   | Soll1_X2  | Heizkurve Tag AT 2                                   |
|           | PID Regler mit 1<br>Heizkurve und<br>Absenkung | Tag Y2                        | Analog Value/ Output  | ja   | Soll1_Y2  | Heizkurve Tag Sollwert<br>2                          |
|           |                                                | Tag X3                        | Analog Value/ Output  | ja   | Soll1_X3  | Heizkurve Tag AT 3                                   |
| Bac_PID13 |                                                | Tag Y3                        | Analog Value/ Output  | ja   | Soll1_Y3  | Heizkurve Tag Sollwert<br>3                          |
|           |                                                | Tag X4                        | Analog Value/ Output  | ja   | Soll1_X4  | Heizkurve Tag AT 4                                   |
|           |                                                | Tag Y4                        | Analog Value/ Output  | ja   | Soll1_Y4  | Heizkurve Tag Sollwert<br>4                          |
|           |                                                | Absenkung                     | Analog Value/ Output  | ja   | Reduction | -                                                    |
|           |                                                | Heizgrenze Tag                | Analog Value/ Output  | ja   | Soll1_GW  | -                                                    |
|           |                                                | Heizgrenze Nacht              | Analog Value/ Output  | ja   | Soll2_GW  | -                                                    |
|           |                                                | Kurve Tag/Nacht               | Binary Value/ Output  | ja   | Kurve     | Kurve Tag/Nacht<br>umstellen                         |
|           |                                                | Außentemperatur<br>Mittelwert | Analog Value/ Input   | nein | Soll_AVG  | Außentemperatur<br>Mittelwert                        |
|           |                                                | Außentemperatur<br>Istwert    | Analog Value/ Input   | nein | Soll_AUL  | Außentemperatur<br>Istwert/                          |
|           |                                                | Freigabe                      | Binary Value / Output | ja   | Freigabe  | -                                                    |
|           |                                                | Regler                        | Loop                  | -    | Loop      | enthält als present-value<br>die aktuelle Stellgröße |
|           |                                                | Stellgröße Y                  | Analog Value/ Output  | ja   | PID_Y     | optional                                             |
|           | Regler mit einer                               | Soll1 X1                      | Analog Value/ Output  | ja   | Soll1_X1  | Sollwertkurve AT 1                                   |
| Dac_PID20 | Heizkurve                                      | Soll1 Y1                      | Analog Value/ Output  | ja   | Soll1_Y1  | Sollwertkurve Sollwert 1                             |
|           |                                                | Soll1 X2                      | Analog Value/ Output  | ja   | Soll1_X2  | Sollwertkurve AT 2                                   |
|           |                                                | Soll1 Y2                      | Analog Value/ Output  | ja   | Soll1_Y2  | Sollwertkurve Sollwert 2                             |
|           |                                                | Soll1 X3                      | Analog Value/ Output  | ja   | Soll1_X3  | Sollwertkurve AT 3                                   |

|           |                        | Soll1 Y3                        | Analog Value/ Output | ja   | Soll1_Y3 | Sollwertkurve Sollwert 3                             |
|-----------|------------------------|---------------------------------|----------------------|------|----------|------------------------------------------------------|
|           |                        | Soll1 X4                        | Analog Value/ Output | ja   | Soll1_X4 | Sollwertkurve AT 4                                   |
|           |                        | Soll1 Y4                        | Analog Value/ Output | ја   | Soll1_Y4 | Sollwertkurve Sollwert 4                             |
|           |                        | Außentemperatur<br>Istwert      | Analog Value/ Input  | nein | Soll_AUL | Außentemperatur<br>Istwert                           |
|           |                        | Freigabe                        | Binary Value/ Output | ja   | Freigabe | -                                                    |
| Bac_PID21 | PID Regler             | Regler                          | Loop                 | -    | Loop     | enthält als present-value<br>die aktuelle Stellgröße |
|           |                        | Stellgröße Y                    | Analog Value/ Output | ja   | PID_Y    | optional                                             |
|           |                        | Regler                          | Loop                 | -    | Loop     | enthält als present-value<br>die aktuelle Stellgröße |
|           |                        | Stellgröße Y                    | Analog Value/ Output | ja   | PID_Y    | optional                                             |
|           |                        | 1. Istwert 1.<br>Sollwertkurve  | Analog Value/ Output | ja   | Soll1_X1 | Sollwertkurve 1 AT 1                                 |
|           |                        | 1. Sollwert 1.<br>Sollwertkurve | Analog Value/ Output | ja   | Soll1_Y1 | Sollwertkurve 1 Sollwert<br>1                        |
|           |                        | 2. Istwert 1.<br>Sollwertkurve  | Analog Value/ Output | ja   | Soll1_X2 | Sollwertkurve 1 AT 2                                 |
|           |                        | 2. Sollwert 1.<br>Sollwertkurve | Analog Value/ Output | ja   | Soll1_Y2 | Sollwertkurve 1 Sollwert<br>2                        |
|           |                        | 3. Istwert 1.<br>Sollwertkurve  | Analog Value/ Output | ja   | Soll1_X3 | Sollwertkurve 1 AT 3                                 |
|           |                        | 3. Sollwert 1.<br>Sollwertkurve | Analog Value/ Output | ja   | Soll1_Y3 | Sollwertkurve 1 Sollwert<br>3                        |
|           | PID-Regler mit         | 4. lstwert 1.<br>Sollwertkurve  | Analog Value/ Output | ja   | Soll1_X4 | Sollwertkurve 1 AT 4                                 |
| Bac_PID22 | zwei<br>Sollwertkurven | 4. Sollwert 1.<br>Sollwertkurve | Analog Value/ Output | ja   | Soll1_Y4 | Sollwertkurve 1 Sollwert<br>4                        |
|           |                        | 1. Istwert 2.<br>Sollwertkurve  | Analog Value/ Output | ja   | Soll2_X1 | Sollwertkurve 2 AT 1                                 |
|           |                        | 1. Sollwert 2.<br>Sollwertkurve | Analog Value/ Output | ja   | Soll2_Y1 | Sollwertkurve 2 Sollwert<br>1                        |
|           |                        | 2. Istwert 2.<br>Sollwertkurve  | Analog Value/ Output | ja   | Soll2_X2 | Sollwertkurve 2 AT 2                                 |
|           |                        | 2. Sollwert 2.<br>Sollwertkurve | Analog Value/ Output | ja   | Soll2_Y2 | Sollwertkurve 2 Sollwert<br>2                        |
|           |                        | 3. Istwert 2.<br>Sollwertkurve  | Analog Value/ Output | ja   | Soll2_X3 | Sollwertkurve 2 AT 3                                 |
|           |                        | 3. Sollwert 2.<br>Sollwertkurve | Analog Value/ Output | ja   | Soll2_Y3 | Sollwertkurve 2 Sollwert<br>3                        |
|           |                        | 4. Istwert 2.<br>Sollwertkurve  | Analog Value/ Output | ja   | Soll2_X4 | Sollwertkurve 2 AT 4                                 |
|           |                        | 4. Sollwert 2.<br>Sollwertkurve | Analog Value/ Output | ja   | Soll2_Y4 | Sollwertkurve 2 Sollwert<br>4                        |

| -        | -            |
|----------|--------------|
| <u>_</u> | $\mathbf{n}$ |
|          |              |
| •••      | v            |

|           |                       | Außentemperatur<br>Istwert      | Analog Value/ Input  | nein     | Soll_AUL  | Außentemperatur<br>Istwert                                 |
|-----------|-----------------------|---------------------------------|----------------------|----------|-----------|------------------------------------------------------------|
|           |                       | Heizgrenze Tag                  | Analog Value/ Output | ja       | Soll1_GW  | -                                                          |
|           | Heizgrenze Nacht      | Analog Value/ Output            | ja                   | Soll2_GW | -         |                                                            |
|           |                       | Kurve Tag/Nacht                 | Binary Value/ Output | ja       | Kurve     | Kurve Tag/Nacht<br>umstellen                               |
|           |                       | Außentemperatur<br>Mittelwert   | Analog Value/ Input  | nein     | Soll_AVG  | Außentemperatur<br>Mittelwert                              |
|           |                       | Regler                          | Loop                 | -        | Loop      | enthält als present-value<br>die aktuelle Stellgröße       |
|           |                       | Stellgröße Y                    | Analog Value/ Output | ja       | PID_Y     | optional                                                   |
|           |                       | 1. Istwert 1.<br>Sollwertkurve  | Analog Value/ Output | ja       | Soll1_X1  | Sollwertkurve 1 AT 1                                       |
|           |                       | 1. Sollwert 1.<br>Sollwertkurve | Analog Value/ Output | ja       | Soll1_Y1  | Sollwertkurve 1 Sollwert<br>1                              |
|           |                       | 2. Istwert 1.<br>Sollwertkurve  | Analog Value/ Output | ja       | Soll1_X2  | Sollwertkurve 1 AT 2                                       |
|           |                       | 2. Sollwert 1.<br>Sollwertkurve | Analog Value/ Output | ja       | Soll1_Y2  | Sollwertkurve 1 Sollwert<br>2                              |
|           |                       | 3. Istwert 1.<br>Sollwertkurve  | Analog Value/ Output | ja       | Soll1_X3  | Sollwertkurve 1 AT 3                                       |
| Bac PID23 | PID-Regler mit        | 3. Sollwert 1.<br>Sollwertkurve | Analog Value/ Output | ja       | Soll1_Y3  | Sollwertkurve 1 Sollwert<br>3                              |
|           | Sollwertkurven        | 4. Istwert 1.<br>Sollwertkurve  | Analog Value/ Output | ja       | Soll1_X4  | Sollwertkurve 1 AT 4                                       |
|           |                       | 4. Sollwert 1.<br>Sollwertkurve | Analog Value/ Output | ja       | Soll1_Y4  | Sollwertkurve 1 Sollwert<br>4                              |
|           |                       | Absenkung                       | Analog Value/ Output | ja       | Reduction | Sollwertabsenkung<br>gegenüber der ersten<br>Sollwertkurve |
|           |                       | Außentemperatur<br>Istwert      | Analog Value/ Input  | nein     | Soll_AUL  | Außentemperatur<br>Istwert                                 |
|           |                       | Heizgrenze Tag                  | Analog Value/ Output | ja       | Soll1_GW  | -                                                          |
|           |                       | Heizgrenze Nacht                | Analog Value/ Output | ja       | Soll2_GW  | -                                                          |
|           |                       | Kurve Tag/Nacht                 | Binary Value/ Output | ja       | Kurve     | Kurve Tag/Nacht<br>umstellen                               |
|           |                       | Außentemperatur<br>Mittelwert   | Analog Value/ Input  | nein     | Soll_AVG  | Außentemperatur<br>Mittelwert                              |
| Bac_SOL01 | Sollwertvorgabe       | Sollwert                        | Analog Value/ Output | ja       | Soll      | -                                                          |
|           |                       | Eingangswert                    | Analog Value/ Input  | nein     | Eingang   | -                                                          |
|           |                       | Ausgangswert                    | Analog Value/ Output | ja       | Ausgang   | -                                                          |
| Bac_SOL02 | Sollwertschiebun<br>g | minimaler<br>Eingangswert       | Analog Value/ Output | ja       | X_Min     | -                                                          |
|           |                       | maximaler<br>Eingangswert       | Analog Value/ Output | ja       | X_Max     | -                                                          |

|                              |                                                     | minimaler<br>Ausgangswert           | Analog Value/ Output      | ja   | Y_Min      | -                                                               |
|------------------------------|-----------------------------------------------------|-------------------------------------|---------------------------|------|------------|-----------------------------------------------------------------|
|                              |                                                     | maximaler<br>Ausgangswert           | Analog Value/ Output      | ja   | Y_Max      | -                                                               |
|                              |                                                     | Eingangswert                        | Analog Input/ Value       | nein | Eingang    | -                                                               |
|                              |                                                     | Ausgangswert                        | Analog Output/ Value      | ja   | Ausgang    | -                                                               |
|                              |                                                     | X1                                  | Analog Value/ Output      | ja   | X1         | -                                                               |
|                              |                                                     | X2                                  | Analog Value/ Output      | ja   | X2         | -                                                               |
|                              | Vierpunkt-                                          | Х3                                  | Analog Value/ Output      | ja   | X3         | -                                                               |
| Bac_SOL03                    | Sollwertkurve                                       | X4                                  | Analog Value/ Output      | ja   | X4         | -                                                               |
|                              |                                                     | Y1                                  | Analog Value/ Output      | ja   | Y1         | -                                                               |
|                              |                                                     | Y2                                  | Analog Value/ Output      | ja   | Y2         | -                                                               |
|                              |                                                     | Y3                                  | Analog Value/ Output      | ja   | Y3         | -                                                               |
|                              |                                                     | Y4                                  | Analog Value/ Output      | ja   | Y4         | -                                                               |
|                              |                                                     | Blinker von DMS für<br>SPS          | Binary Value/ Input       | nein | DMS_WD     | -                                                               |
| Bac_SPS01<br>Wird nicht mehr | SPS-<br>Überwachung                                 | Watchdogsignal von<br>SPS           | Binary Value/ Output      | ja   | WD_Signal  | -                                                               |
| unterstützt                  |                                                     | Kommunikationsaus<br>all DMS zu SPS | Binary Value/ Output      | ja   | DMS_WD_Err | -                                                               |
|                              |                                                     | Zykluszeit                          | Analog Value/ Input       | nein | Zyklus     | -                                                               |
|                              | Schaltbefehl n-<br>stufig (bis 8<br>Stufen)         | Ausgabewert                         | Multi-State Value/ Output | tja  | MState_Out | Es muss State 1 "Auto"<br>zugewiesen werden.                    |
| Bac_SWS02                    |                                                     | Betriebsmeldung                     | Multi-State Value/ Input  | nein | MState_In  | optional, Wenn nicht<br>vorhanden wird<br>MState_Out angezeigt. |
|                              |                                                     | Betriebsstunden<br>(gesamt)         | Binary Value/ Input       | nein | BStd       | optional.                                                       |
| Bac_SWS04                    | Anzeige<br>Hardwareschalte<br>r                     | Betriebsmeldung                     | MultiState Value / Input  | Nein | MState_In  | -                                                               |
| Bac_SWS05                    | Anzeige<br>Hardwareschalte<br>r ohne<br>Farbwechsel | Betriebsmeldung                     | MultiState Value / Input  | Nein | MState_In  | -                                                               |
|                              |                                                     | VAV Istwert<br>Volumenstrom         | Analog Value/ Input       | nein | RM_lst     | in Prozent                                                      |
|                              | Volumenstromre<br>gler, mit<br>Sammelalarm          | lstwert<br>Klappenstellung          | Analog Value/ Input       | nein | RM_Klappe  | in Prozent                                                      |
| Bac_VAV01                    |                                                     | VAV Istwert<br>Volumenstrom         | Analog Value/ Input       | nein | RM_Volume  | in m3/h                                                         |
|                              |                                                     | VAV Sollwert                        | Analog Value/ IOutput     | ja   | Soll_Eing  | in Prozent                                                      |
|                              |                                                     | Sammelalarm VAV<br>Klappe           | Binary Input/ Value       | nein | SM_Err     | -                                                               |

| $\sim$ | $\sim$ |
|--------|--------|
| - 2    | • ,    |
|        | /      |
| ~      | _      |

11.02.2022

|           |                                        | VAV Sollwert                          |                      |      |              |          |
|-----------|----------------------------------------|---------------------------------------|----------------------|------|--------------|----------|
|           |                                        | Volumenstrom                          | Analog Value/ Input  | nein | Soll_Volume  | in m3/h  |
|           |                                        | Stellsignal                           | Analog Output/ Value | ia   | StGr Soll    | -        |
|           | Ventil stetig, mit                     | Rückmeldung offen                     | Binary Input/ Value  | nein | RM Offen Fin | -        |
| Bac_VEN01 | Rückmeldung<br>binär                   | Rückmeldung<br>geschlossen            | Binary Input/ Value  | nein | RM_Zu_Ein    | -        |
|           |                                        | Fahrbefehl Auf / Zu                   | Binary Output/ Value | ja   | Freigabe     | -        |
| Rea VENO2 | Klappe Auf / Zu                        | Rückmeldung offen                     | Binary Input/ Value  | nein | RM_Offen_Ein | -        |
|           | Rückmeldung                            | Rückmeldung<br>geschlossen            | Binary Input/ Value  | nein | RM_Zu_Ein    | optional |
|           | Ventil stetia mit                      | Stellsignal                           | Analog Output/ Value | ja   | StGr_Soll    | -        |
| Bac_VEN10 | Rückmeldung                            | Rückmeldung 0-<br>100%                | Analog Input/ Value  | nein | RM_Ist       | -        |
| Bac_VEN11 | Ventil stetig,<br>ohne<br>Rückmeldung  | Stellsignal                           | Analog Output/ Value | ja   | StGr_Soll    | -        |
| Bac_VEN12 | Klappe Auf / Zu<br>ohne<br>Rückmeldung | Fahrbefehl Auf / Zu                   | Binary Output/ Value | ja   | Freigabe     | -        |
|           |                                        | Istwert Blindleistung<br>total        | Analog Value/ Input  | nein | PReactTot    | -        |
|           |                                        | Istwert Blindleistung<br>Phase 1      | Analog Value/ Input  | nein | PReactL1     | -        |
|           |                                        | Istwert Blindleistung<br>Phase 2      | Analog Value/ Input  | nein | PReactL2     | -        |
|           |                                        | Istwert Blindleistung<br>Phase 3      | Analog Value/ Input  | nein | PReactL3     | -        |
|           |                                        | Istwert Spannung<br>Phase 1           | Analog Value/ Input  | nein | Spannung_L1  | -        |
|           |                                        | Istwert Spannung<br>Phase 2           | Analog Value/ Input  | nein | Spannung_L2  | -        |
| Bac_ZAE20 | Energiezähler                          | Istwert Spannung<br>Phase 3           | Analog Value/ Input  | nein | Spannung_L3  | -        |
|           |                                        | Istwert Strom Phase 1                 | Analog Value/ Input  | nein | Strom_L1     | -        |
|           |                                        | Istwert Strom Phase<br>2              | Analog Value/ Input  | nein | Strom_L2     | -        |
|           |                                        | Istwert Strom Phase 3                 | Analog Value/ Input  | nein | Strom_L3     | -        |
|           |                                        | Istwert<br>Leistungsfaktor<br>Phase 1 | Analog Value/ Input  | nein | PFactorL1    | -        |
|           |                                        | Istwert<br>Leistungsfaktor<br>Phase 2 | Analog Value/ Input  | nein | PFactorL2    | -        |

|           |                              | lstwert<br>Leistungsfaktor<br>Phase 3 | Analog Value/ Input | nein | PFactorL3      | - |
|-----------|------------------------------|---------------------------------------|---------------------|------|----------------|---|
|           |                              | Istwert Wirkenergie<br>Tarif 1        | Analog Value/ Input | nein | EActiveT1      | - |
|           |                              | Istwert Wirkenergie<br>Tarif 2        | Analog Value/ Input | nein | EActiveT2      | - |
|           |                              | lstwert Wirkleistung<br>total         | Analog Value/ Input | nein | PActiveTot     | - |
|           |                              | Istwert Wirkleistung<br>Phase 1       | Analog Value/ Input | nein | PActiveL1      | - |
|           |                              | lstwert Wirkleistung<br>Phase 2       | Analog Value/ Input | nein | PActiveL2      | - |
|           |                              | Istwert Wirkleistung<br>Phase 3       | Analog Value/ Input | nein | PActiveL3      | - |
|           |                              | Umschaltung Tarif 1<br>oder 2         | Binary Value/ Input | nein | Tarif          | - |
|           | <b>F</b> actoria - Victoria  | Wirkenergie Tarif 1                   | Analog Value/ Input | nein | Wirkenergie_T1 | - |
| Bac_ZAE36 | Energiezanier                | Wirkenergie Tarif 2                   | Analog Value/ Input | nein | Wirkenergie_T2 | - |
| Bac_ZM001 | Wasser/Gaszähl<br>er Volumen | Istwert Volumen                       | Analog Value/ Input | nein | Volume         | - |
|           |                              | Istwert Tarif 1                       | Analog Value/ Input | nein | Energy1        | - |
|           |                              | Istwert Tarif 2                       | Analog Value/ Input | nein | Energy2        | - |
| Bac_ZM502 |                              | Istwert Temperatur<br>Vorlauf         | Analog Value/ Input | nein | TFlow          | - |
|           |                              | Istwert Leistung                      | Analog Value/ Input | nein | Power          | - |
|           | HI/NI Tarife                 | lstwert Temperatur<br>Rücklauf        | Analog Value/ Input | nein | TReturn        | - |
|           |                              | Istwert Volumen                       | Analog Value/ Input | nein | Volume         | - |
|           |                              | Istwert Durchfluss                    | Analog Value/ Input | nein | VolumeFlow     | - |

In der Tabelle kann anstelle eines Grundobjekt eines bestimmten Typs (mit Datentypen wie "Analog Value" oder "Binary Value") meistens auch ein anderes Grundobjekt eines anderen Typs verwendet werden. Die nachfolgende Tabelle soll aufzeigen, welche Kombinationen verwendet wurden:

| BACnet<br>Grundobjekte<br>Kombinationen |               |                        |
|-----------------------------------------|---------------|------------------------|
| Objekttyp 1                             | Objekttyp 2   | enthält Priority-Array |
| Binary Input                            | Binary Value  | nein                   |
| Binary Value                            | Binary Output | ja                     |
| Analog Input                            | Analog Value  | nein                   |
| Analog Value                            | Analog Output | ја                     |

| Multi-State Input      | Multi-State Value  | nein   |
|------------------------|--------------------|--------|
| Multi-State Value      | Multi-State Output | ja     |
| Averaging              | -                  | (nein) |
| Loop                   | -                  | (nein) |
| Schedule (Binary)      | -                  | (nein) |
| Schedule (Analog)      | -                  | (nein) |
| Schedule (Multi-State) | -                  | (nein) |
|                        |                    |        |

Es wurde ebenfalls angegeben, ob ein Priority-Array eingefügt werden muss. Diese Angabe wurde gemacht, damit das Schreiben von Werten auf die Devices richtig funktioniert.

#### 2.3 Benutzerrechte

Die Visualisierungsobjekte (VLO) werden mir verschiedenen Zugriffsrechten versehen. Je nachdem, wie viele Rechte einem Benutzer gegeben werden, können mehr oder weniger Einstellungen in den Objekten vorgenommen werden. Die Infoscreens der VLOs sind nur mit Stufe 4 zu öffnen. Die Handschaltungen auf den Bedienbildern sind mit Stufe 2 bedienbar, Sollwerte ebenfalls mit Stufe 2. Alle anderen Elemente sind für alle Benutzer bedienbar.

Eine detaillierte Beschreibung der Zugriffsrechte ist im Handbuch EDL-Portal ersichtlich.

Die Benutzerrechte sind in der Vorlage der Visualisierungsobjekte bereits eingestellt.

Die Userverwaltung erfolgt über das EDL Portal.

### 2.4 Bac\_ANA21 Analoger Wert

Dies ist die Dokumentation der Version 1.7.1.6 des Vorlagenobjekts mit der Bezeichnung "Bac\_ANA21".

Das Vorlagenobjekt mit der Bezeichnung "Bac\_ANA21" ist die Implementierung des BACnet Objekts mit der Bezeichnung "analog-value". Nähere Angaben zu diesem Objekt siehe Buch von Kranz, entsprechendes Kapitel.
# 2.4.1 Variablenliste

Das Objekt Bac\_ANA21 ist folgendermassen aufgebaut:

| Nr. | Bezeichn<br>ung | Anlagenteil      | GA –<br>Funktion |   | BACnet<br>Objekttyp | Attribut<br>VLO | Bemerkungen |
|-----|-----------------|------------------|------------------|---|---------------------|-----------------|-------------|
|     | Bac_ANA21       | Sollw ertvorgabe | Sollw ert        | 1 | Analog value        | -               |             |

Das Analog value Objekt ist ein BACnet-Datentyp, welcher als Invertierung der Freigabe den Wert "out-of-service" besitzt.

# 2.4.2 Bildaufbau

Die Abbildung unten zeigt schematisch den Bildaufbau des analogen Werts (Bac\_ANA21).

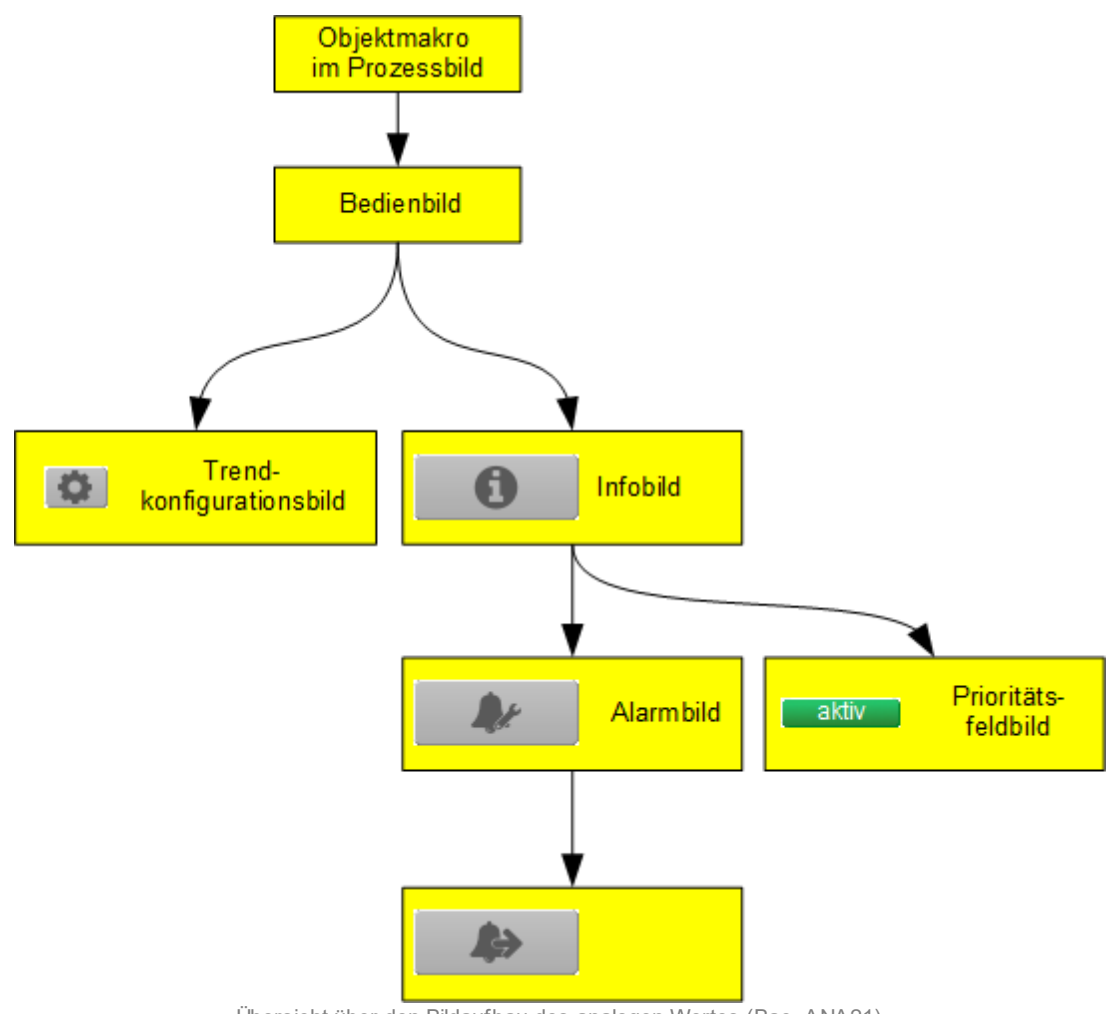

Übersicht über den Bildaufbau des analogen Wertes (Bac\_ANA21)

Die Werte im Infobild sowie im Bild der Ereignis- respektive Störmeldungen können im Allgemeinen nur dann verändert werden, falls der Benutzer die entsprechenden <u>Benutzerrechte</u> besitzt und zudem am System angemeldet ist.

# 2.4.3 Objektsymbole

Die Abbildung unten zeigt das Objektsymbol des analogen Wertes

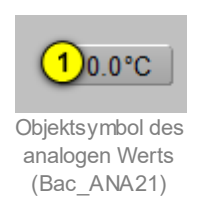

Es besitzt die folgenden graphischen Elemente:

(Zahl 0.0 und °C): Anzeige des Wertes zusammen mit der eingelesenen und konvertierten Einheit. Klicken Sie mit der linken Maustaste auf diese Schaltfläche, falls Sie das Bedienbild der Sollwertschiebung öffnen möchten.

Der analoge Wert besitzt die folgenden Objektsymbole:

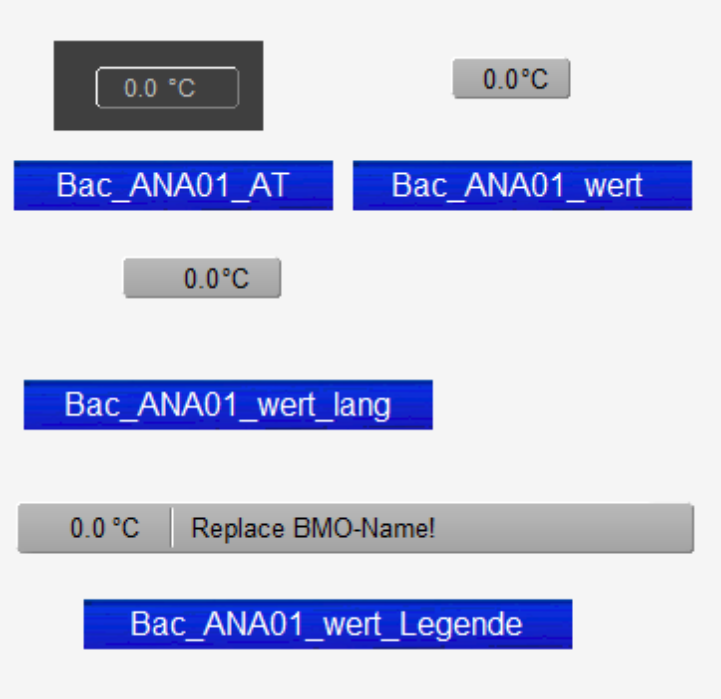

Auflistung der Objektsymbole des analogen Werts (Bac\_ANA21)

| 0,0 °C                          | 0,0 °C                               | 0,0 °C                                    |
|---------------------------------|--------------------------------------|-------------------------------------------|
| Objektsymbol "Bac_ANA21_AT.plb' | Objektsymbol<br>"Bac_ANA21_Wert.plb" | Objektsymbol<br>"Bac_ANA21_Wert_lang.plb" |
|                                 |                                      |                                           |
| 45.0 °C Replace BMO-Name!       |                                      |                                           |
|                                 |                                      |                                           |
| Objektsymbol "Bac_N             | /ES01_Legende.plb"                   |                                           |

{aktuelle Stelle}

## 2.4.4 Zustände

Die Zustände der Sollwertschiebung entsprechen denjenigen der Messung. Konsultieren Sie den diesbezüglichen <u>Abschnitt</u> der Dokumentation von Bac\_MES01, falls Sie diesbezüglichen Fragen haben.

## 2.4.5 Bedienbild

Die nachfolgende Abbildung zeigt das Bedienbild des analogen Wertes (Bac\_ANA21):

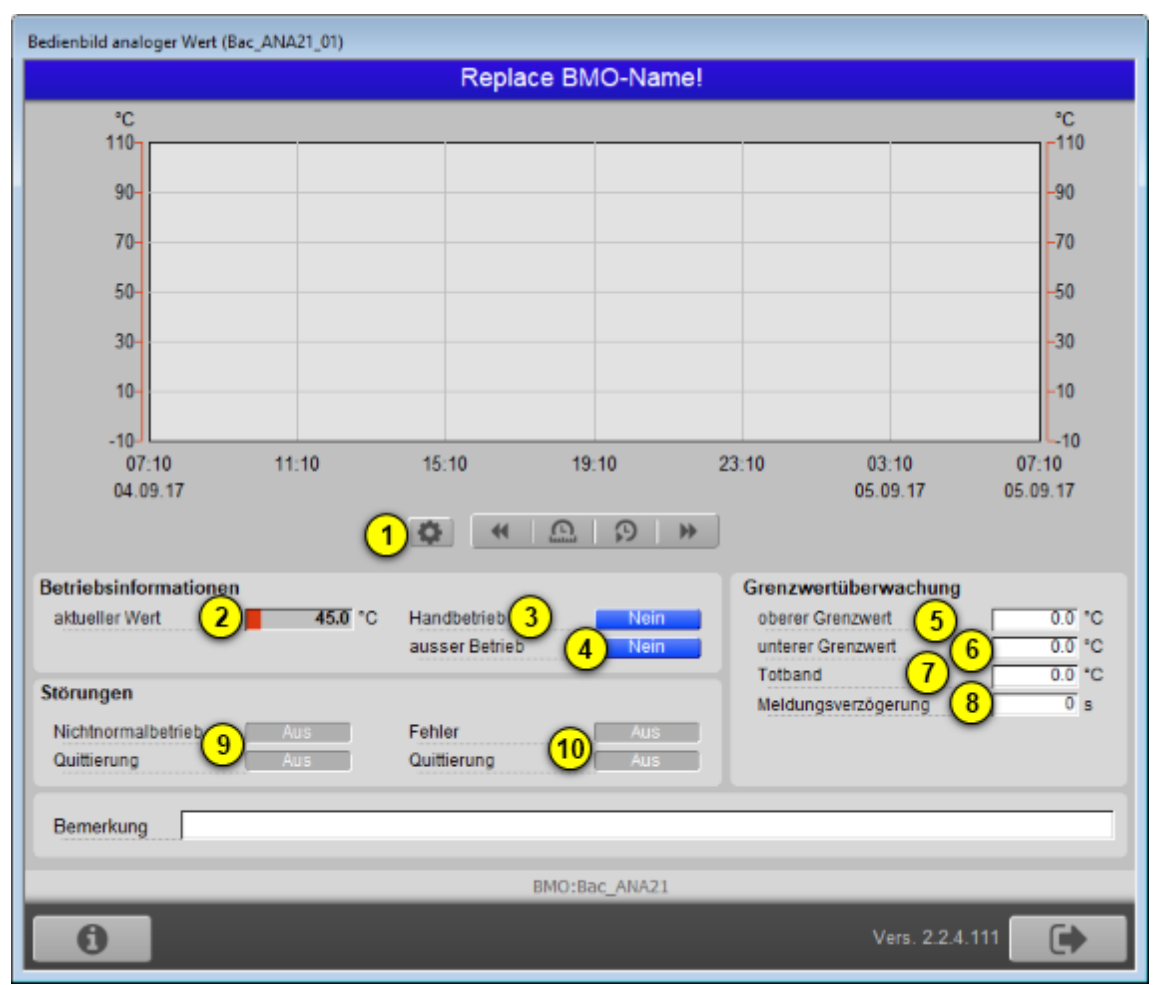

Bedienbild des analogen Werts (Bac\_ANA21, verkleinert)

Beachten Sie, dass dieses Bedienbild weitgehend mit demjenigen des Bedienbilds der analogen Eingabe respektive der analogen Messung übereinstimmt.

Dieses Bedienbild besitzt die folgenden speziellen Bildelemente:

(Icon Konfiguration): Aufruf des Bedienbilds, in welchem die maximalen respektive minimalen Werte der angezeigten historischen Werte verändert werden können. Da die Grenzen des Trendbilds auf die übliche Art verändert werden können, sei an dieser Stelle bloss die Abbildung desselben eingefügt: Für die Bedeutung der Checkbox mit der Beschriftung "Anzeige mit Offset" sei auf die Beschreibung des

| Trendei | Trendeinstellung analoger Wert (Bac_ANA01_08) |  |  |  |  |
|---------|-----------------------------------------------|--|--|--|--|
|         | Replace BMO-Name!                             |  |  |  |  |
|         |                                               |  |  |  |  |
|         |                                               |  |  |  |  |
|         |                                               |  |  |  |  |
|         | Grenzwerte Anzeige                            |  |  |  |  |
|         | Max. Anzeige analoger Wert 100 °C             |  |  |  |  |
|         | Min. Anzeige analoger Wert 0 °C               |  |  |  |  |
|         | Anzeige Werte mit Offset                      |  |  |  |  |
|         |                                               |  |  |  |  |
|         |                                               |  |  |  |  |
|         |                                               |  |  |  |  |
|         | BMO:Bac_ANA01                                 |  |  |  |  |
|         | Vers 17.31.61                                 |  |  |  |  |
|         |                                               |  |  |  |  |

Bild der Einstellung der minimalen und maximalen Werte des analogen Wertes (Bac\_ANA21)

#### Betriebsinformationen

Dieser Abschnitt zeigt den **aktuellen Wert** (siehe Punkt <sup>2</sup>) zusammen mit der Angabe, ob der Wert des analogen Wertes von Hand übersteuert wird (siehe Punkt <sup>3</sup>) oder ausgeschaltet wird (siehe Punkt <sup>4</sup>). Dabei bedeuten:

- "Nein" auf blauem Feld: Die analoge Messung ist nicht ausser Betrieb. Die Daten werden vom Gerät eingelesen und im ProMoS visualisiert.
- "Ja" auf gelben Feld. Die analoge Messung ist ausser Betrieb. Die Daten werden nicht vom Gerät

eingelesen. Stattdessen können Sie den aktuellen Wert von Punkt <sup>2</sup> mit einem Ersatzwert überschreiben, indem Sie mit der linken Maustaste auf den aktuellen Wert klicken:

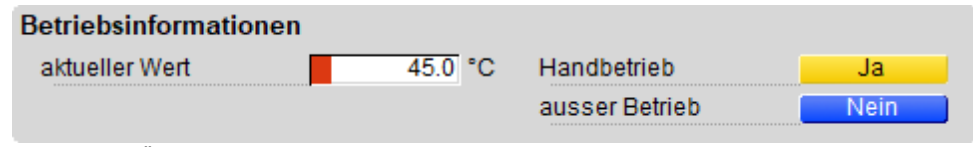

Übersteuerung des aktuellen Werts der Sollw ertschiebung (Bac\_ANA21)

Sie können die Analogmessung von Hand übersteuern, indem Sie mit der linken Maustaste auf die

entsprechende Schaltfläche <sup>3</sup> klicken. Beachten Sie jedoch, dass unüberlegte Handübersteuerungen Sach- oder sogar Personenschäden zur Folge haben können. Falls Sie die Analogmessung mit einem Ersatzwert übersteuern, können Sie den Grund für die Übersteuerung zusammen mit Ihrem Kürzel in das Eingabefeld "Bemerkung" schreiben. Dadurch können andere Personen den Grund für die Übersteuerung später nachvollziehen. Für den Handbetrieb und die Ausschaltung gelten die folgenden Regeln:

Ist das Objekt nicht kommandierbar, dann kann der aktuelle Wert des analogen Werts immer überschrieben werden. Jedoch besteht in diesem Fall keine Gewähr, dass der neu eingetippte Wert nicht unmittelbar darauf wieder auf der Steuerung oder von einer anderen Bedienstation des Gebäudeleitsystems überschrieben wird. Ist das Objekt jedoch kommandierbar, dann kann dann kann der analoge Wert nur dann überschrieben werden, falls der Handbetrieb gesetzt oder der analoge Wert ausser Betrieb geschaltet wird. Im ersten Fall (bei Handbetrieb) wird mittels des Prioritätsfelds der Wert überschrieben. Im zweiten Fall (bei Ausschaltung) wird der aktuelle Wert überschrieben. Jedoch ist gemäss dem BACnet-Standard im zweiten Fall die Steuerung vom geschalteten Wert abgekoppelt, so dass der Wert nicht auf das physikalische Gerät geschrieben wird.

#### Grenzwertüberwachung

Mit dieser Überwachung werden die konfigurierten Grenzwerte auf der Ebene der Geräte überwacht. Dies bedeutet, dass eine Störmeldung erzeugt wird, falls der gemessene Wert nicht zwischen dem oberen und dem unteren Grenzwert liegt. Sie konfigurieren die Aktivierung der Überwachung, indem Sie im Infobild der Analogmessung eine der drei Überwachungsarten mit den Bezeichnungen "tooffnormal", "to-fault" und "to-normal" aktivieren. Beachten Sie, dass es in der Verantwortung der Implementation auf der Device ist, dass kein Ereignis oder Alarmierung ausgelöst wird, wenn die entsprechende Überwachungsart deaktiviert ist.

<sup>(4)</sup> "**oberer Grenzwert**": Konfiguration des oberen Grenzwertes, mit welchem die erfassten Werte auf Überschreitung kontrolliert werden. Beachten Sie, dass dieses Eingabefeld deaktiviert werden kann, falls

- keine Überprüfung der Störmeldungen aktiviert sind.
- Falls zwar eine Überprüfung einer Störmeldung aktiviert ist, jedoch die Überprüfung auf Grenzwertüberschreitung deaktiviert ist.
- Falls die Benutzerin oder der Benutzer nicht am System angemeldet ist oder über zu wenig Benutzerrechte verfügt.

<sup>5</sup> "unterer Grenzwert": Konfiguration des Unteren Grenzwertes, mit welchem die erfassten Werte auf Unterschreitung kontrolliert werden. Beachten Sie, dass dieses Feld aus den entsprechenden Gründen wie das Konfigurationsfeld des oberen Grenzwerts ebenfalls deaktiviert sein kann.

<sup>6</sup> "**Totband**": Konfiguration des Totbands der Rückstellung der Störmeldung der Grenzwertverletzung. Beachten Sie, dass bei einem Totband ungleich 0 die Störmeldung auf Grenzwertüberschreitung erst dann zurückgesetzt wird, falls der Messwert kleiner als der obere Grenzwert abzüglich des Totbands beträgt. Entsprechendes gilt für die Rücksetzung auf Grenzwertunterschreitung. Ist eine Grenzwertüberwachung deaktiviert, dann kommt infolge dessen das Totband auch nicht zum Tragen.

**Meldungsverzögerung**": Anzugsverzögerung der Störmeldung der Grenzwertverletzung der analogen Messung in Sekunden (fixe Einheit).

#### Störungen

In diesem Abschnitt können aktuelle Störmeldungen angesehen und zurückgesetzt werden, sofern Störmeldungen vorhanden sind.

<sup>(8)</sup> "**Grenzwertverletzung**" und "**Quittierung**": Anzeige der Störmeldung der Grenzwertverletzung der eingelesenen Messwerte sowie der Quittierung derselben. Ist eine Grenzwertverletzung vorhanden, dann wird das entsprechende Anzeigefeld wie folgt dargestellt:

| Störungen           |     |                     |     |
|---------------------|-----|---------------------|-----|
| Grenzwertverletzung | Ein | interne Störmeldung | Aus |
| Quittierung         | Ein | Quittierung         | Aus |

Anzeige einer kommenden Grenzwertverletzung eines analogen Werts (Bac\_ANA21)

In dieser Version von Bac\_ANA21 können Sie die Störmeldung nur dann quittieren, falls Sie am System angemeldet sind und eine unquittierte Störmeldung vorhanden ist.

Sind die Überprüfungen der Grenzwertverletzungen oder der internen Störmeldung deaktiviert, dann werden diese Felder wie folgt angezeigt:

| Störungen           |     |                     |     |  |  |
|---------------------|-----|---------------------|-----|--|--|
| Grenzwertverletzung | Aus | interne Störmeldung | Aus |  |  |
| Quittierung         | Aus | Quittierung         | Aus |  |  |

Anzeige der deaktivierte Störmeldungen der analogen Werte (Bac\_ANA21)

<sup>9</sup> "interne Störmeldung" bis "Quittierung": Anzeige einer internen Störmeldung respektive Störmeldung der Verlässlichkeit der analogen Messung sowie Quittierung derselben. Falls eine solche Störmeldung anstehend ist, dann ist der Wert der Variablen mit der Bezeichnung "Verlässlichkeit" (vergleiche mit der Beschreibung derselben im <u>Infobild</u>) nicht "no-fault-detected".

### 2.4.6 Infobild

Das Infobild des analogen Werts sieht wie folgt aus:

|                                                                                                    | Replace                                                                  | BMO-Name!                                                                                                   |
|----------------------------------------------------------------------------------------------------|--------------------------------------------------------------------------|----------------------------------------------------------------------------------------------------|
| aktuelle Werte analoger Wert                                                                                                    |                                                                          |                                                                                                    |
| Vorgabewert                                                                                                    | 0.0 °C                                                                   |                                                                                                    |
| Prioritätsliste                                                                                                    | aktiv                                                                    |                                                                                                    |
| allgemeine Informationen                                                                                                    |                                                                          |                                                                                                    |
| Bezeichnung der Steuerung                                                                                                    |                                                                          | Bezeichnung der Objektinstanz                                                                               |
|                                                                                                    |                                                                          |                                                                                                    |
| Objektname                                                                                                    |                                                                          | ,                                                                                                    |
|                                                                                                    |                                                                          |                                                                                                    |
|                                                                                                    |                                                                          |                                                                                                    |
| Objekttyp 🔽                                                                                                    | analog-value                                                             |                                                                                                    |
| Objekttyp                                                                                                    | analog-value                                                             |                                                                                                    |
| Objekttyp Gerätebeschreibung                                                                                                    | analog-value                                                             |                                                                                                    |
| Objekttyp<br>Gerätebeschreibung                                                                                                    | analog-value                                                             |                                                                                                    |
| Objekttyp<br>Gerätebeschreibung                                                                                                    | analog-value                                                             | Finatellungen                                                                                               |
| Objekttyp<br>Gerätebeschreibung<br>Zustand des analogen Werts<br>Zustandsangaben                                                                                                    | analog-value                                                             | Einstellungen<br>kommandierbares Objekt                                                                     |
| Objekttyp<br>Gerätebeschreibung<br>Zustand des analogen Werts<br>Zustandsangaben<br>Alarmzustand                                                                                              | analog-value                                                             | Einstellungen<br>kommandierbares Objekt Ein<br>Einheit deorees-Ceisius                                      |
| Objekttyp<br>Gerätebeschreibung<br>Zustand des analogen Werts<br>Zustandsangaben<br>Alarmzustand<br>Fehler                                                                                    | analog-value                                                             | Einstellungen<br>kommandierbares Objekt Ein<br>Einheit degrees-Celslus<br>COV-Änderungsschwellenwert 10 °C  |
| Objekttyp<br>Gerätebeschreibung<br>Zustand des analogen Werts<br>Zustandsangaben<br>Alarmzustand<br>Fehler<br>Wert überschrieben                                                              | Aus<br>Aus                                                               | Einstellungen<br>kommandierbares Objekt Ein<br>Einheit degrees-Celsius<br>COV-Änderungsschwellenwert 1.0 °C |
| Objekttyp<br>Gerätebeschreibung<br>Zustand des analogen Werts<br>Zustandsangaben<br>Alarmzustand<br>Fehler<br>Wert überschrieben<br>Reparaturschaltung                                        | Aus<br>Aus<br>Aus<br>Aus                                                 | Einstellungen<br>kommandierbares Objekt Ein<br>Einheit degrees-Celsius<br>COV-Änderungsschwellenwert 1.0 °C |
| Objekttyp<br>Gerätebeschreibung<br>Zustand des analogen Werts<br>Zustandsangaben<br>Alarmzustand<br>Fehler<br>Wert überschrieben<br>Reparaturschaltung<br>Ereignis-Zustand                    | Aus<br>Aus<br>Aus<br>Aus<br>Aus<br>Aus                                   | Einstellungen<br>kommandierbares Objekt Ein<br>Einheit degrees-Ceislus<br>COV-Änderungsschwellenwert 1.0 °C |
| Objekttyp<br>Gerätebeschreibung<br>Zustand des analogen Werts<br>Zustandsangaben<br>Alarmzustand<br>Fehler<br>Wert überschrieben<br>Reparaturschaltung<br>Ereignis-Zustand<br>Verlässlichkeit | Aus<br>Aus<br>Aus<br>Aus<br>Aus<br>normal                                | Einstellungen<br>kommandierbares Objekt Ein<br>Einheit degrees-Celsius<br>COV-Änderungsschwellenwert 1.0 °C |
| Objekttyp<br>Gerätebeschreibung<br>Zustand des analogen Werts<br>Zustandsangaben<br>Alarmzustand<br>Fehler<br>Wert überschrieben<br>Reparaturschaltung<br>Ereignis-Zustand<br>Verlässlichkeit | Aus<br>Aus<br>Aus<br>Aus<br>Aus<br>normal<br>no-fault-detected           | Einstellungen<br>kommandierbares Objekt Ein<br>Einheit degrees-Celsius<br>COV-Änderungsschwellenwert 1.0 °C |
| Objekttyp<br>Gerätebeschreibung<br>Zustand des analogen Werts<br>Zustandsangaben<br>Alarmzustand<br>Fehler<br>Wert überschrieben<br>Reparaturschaltung<br>Ereignis-Zustand<br>Verlässlichkeit | Aus<br>Aus<br>Aus<br>Aus<br>Aus<br>normal<br>no-fault-detected<br>BMO:Ba | Einstellungen<br>kommandierbares Objekt Ein<br>Einheit degrees-Celsius<br>COV-Änderungsschwellenwert 1.0 °C |

Infobild des analogen Werts (Bac\_ANA21, verkleinert)

Da dieses Bedienbild gross ist, wird seine Beschreibung in mehrere Teilbilder aufgeteilt, damit die Übersichtlichkeit gewahrt bleibt. Zunächst einmal seien die aktuellen Werte beschrieben:

| aktuelle Werte analoger We               | rt                                       |
|------------------------------------------|------------------------------------------|
| Vorgabewert                              | (1) 0.0 °C                               |
| Prioritätsliste                          | 2 aktiv                                  |
| Abschnitt mit den aktuellen Bei<br>(Bac_ | riebsdaten des analogen Wertes<br>ANA21) |

**Vorgabewert**": Wert, welcher der aktuelle Wert auf dem Device besitzt, falls das Objekt kommandierbar (der Wert desselben beschreibbar) ist und die Prioritätstliste ausschliesslich Nullwerte (Null) besitzt.

**Prioritätsliste**": Anzeige, ob die Prioritätsliste einen Wert ungleich "NULL" besitzt. Ist dies der Fall, dann wird der Bildverweis auf das Bild der Darstellung der Prioritätsliste sichtbar. Ansonsten wird der inaktivierte Wert ohne Bildverweis gezeigt:

|                         | aktuelle Werte analoger Wert |  |  |  |  |
|-------------------------|------------------------------|--|--|--|--|
| Vorgabewert 0.0         | °C                           |  |  |  |  |
| Prioritätsliste inaktiv |                              |  |  |  |  |

analoger Wert (Bac\_ANA21) mit deaktivierter Prioritätsliste

Ist das Objekt nicht kommandierbar, dann wird die Prioritätsliste nicht angezeigt:

| aktuelle Werte analoger Wert                   |     |    |  |  |
|------------------------------------------------|-----|----|--|--|
| Vorgabewert                                    | 0.0 | °C |  |  |
| Prioritätsliste                                |     |    |  |  |
| analoger Wert (Bac_ANA21) ohne Prioritätsliste |     |    |  |  |

Ist eine Prioritätsliste vorhanden und wird ein Wert mittels Prioritätsliste übertragen, dann klicken Sie mit der linken Maustaste auf die Schaltfläche mit der Bezeichnung "aktiv", um die Werte des Prioritätsfelds abzulesen:

| Prioritätsliste analoger Wert (Bac_ANA21_12) |           |                |        |  |  |
|----------------------------------------------|-----------|----------------|--------|--|--|
|                                              | Replace I | BMO-Name!      |        |  |  |
| Prioritätsliste                              |           |                |        |  |  |
| Priorität 01                                 | NULL      | Priorität 09   | NULL   |  |  |
| Priorität 02                                 | NULL      | Priorität 10   | active |  |  |
| Priorität 03                                 | NULL      | Priorität 11   | NULL   |  |  |
| Priorität 04                                 | NULL      | Priorität 12   | NULL   |  |  |
| Priorität 05                                 | NULL      | Priorität 13   | NULL   |  |  |
| Priorität 06                                 | NULL      | Priorität 14   | NULL   |  |  |
| Priorität 07                                 | NULL      | Priorität 15   | NULL   |  |  |
| Priorität 08                                 | NULL      | Priorität 16   | NULL   |  |  |
| BMO:Bac_ANA21:Wert                           |           |                |        |  |  |
|                                              |           | Vers. 2.1.61.9 |        |  |  |

Prioritätslistenfeld des analogen Werts (Bac\_ANA21)

Wie in der obigen Abbildung erkennbar ist, würde mit Priorität 10 der aktive Wert kommuniziert.

Für die Beschreibung der allgemeinen Informationen des analogen Werts wird auf die entsprechende Dokumentation des <u>Infobilds</u> des Reglers (Bac\_PID21) verwiesen:

| Ilgemeine Informationer | n            |
|-------------------------|--------------|
| Bezeichnung der Objekt  | tinstanz     |
|                         |              |
| Objektname              |              |
|                         |              |
| Objekttyp               | analog-value |
| Gerätebeschreibung      |              |

Abschnitt mit den allgemeinen Einstellungen des analogen Wertes (Bac\_ANA21) im Infobild

Im nächsten Abschnitt wird der Status des analogen Werts dargestellt:

| Zustand des analogen \          | Werts                                           |
|---------------------------------|-------------------------------------------------|
| Zustandsangaben<br>Alarmzustand | 5 Aus                                           |
| Fehlerzustand                   | 6 Aus                                           |
| Wert überschrieben              | 7 Aus                                           |
| ausser Betrieb                  | 8 Aus                                           |
| Ereignis-Zustand                | 9 normal                                        |
| Verlässlichkeit                 | 10 no-fault-detected                            |
|                                 | de e <b>Z</b> ueten de de e en element \A/enter |

Abschnitt mit der Anzeige des Zustands des analogen Wertes (Bac\_ANA21)

Für eine genau Beschreibung dieser Zustände sei auf die BACnet-Dokumentation verwiesen. Ansonsten sei:

<sup>(5)</sup> "**Alarmzustand**": Anzeige, ob der Ereignis-Zustand des Reglers (vergleiche Punkt <sup>(8)</sup>) ein anderer als NORMAL, also "normal" ist.

<sup>6</sup> "**Fehlerzustand**": Anzeige, ob die Verlässlichkeit des Reglers (vergleiche Punkt <sup>9</sup>) einen anderen Wert als NO\_FAULT\_DETECTED, also als "kein Fehler detektiert" besitzt.

**Wert überschrieben**": Anzeige, ob der aktuelle Wert des Reglers auf dem Device nicht durch den BACnet-Treiber veränderbar ist. Ist also dieses Flag aktiv, dann bedeutet dies, dass der Wert nicht mittels dem Leitsystem verändert werden kann.

(8) "ausser Betrieb": Anzeige, ob der Regler deaktiviert ist (vergleiche mit dem Punkt (1) oben).

<sup>9</sup> "Ereignis-Zustand": Dieses Anzeigefeld kann die folgenden Werte besitzen, falls der Regler kein intrinsic Reporting besitzt

| Bezeichnung | Nummer | Bedeutung                                                                                                    |
|-------------|--------|----------------------------------------------------------------------------------------------------|
| normal      | 0      | Der Regler besitzt den fehlerfreien Zustand.                                                                    |
| fault       | 1      | Der Regler besitzt das Property "Verlässlichkeit" und dieses besitzt einen<br>Wert ungleich "no-fault-detected" |

Besitzt der Regler jedoch intrinsic Reporting, dann kann zusätzlich den folgenden Zustand auftreten:

| Bezeichnung | Nummer | Bedeutung                                         |
|-------------|--------|---------------------------------------------------|
| offnormal   | 2      | Ein Ereignis <u>to-offnormal</u> wurde ausgelöst. |

<sup>10</sup> "**Verlässlichkeit**": Anzeige der Verlässlichkeit der Daten des Reglers. Die Verlässlichkeit der Daten des Reglers können die folgenden Werte annehmen:

| Bezeichnung               | Nummer | Bedeutung                                                  |  |  |  |
|---------------------------|--------|------------------------------------------------------------|--|--|--|
| no-fault-detected         | 0      | s wurden keine Fehler gefunden.                            |  |  |  |
| over-range                | 2      | s wurde eine Grenzwertüberschreitung detektiert.           |  |  |  |
| under-range               | 3      | Es wurde eine Grenzwertunterschreitung detektiert.         |  |  |  |
| communication-<br>failure | 12     | Es ist ein Kommunikationsfehler aufgetreten <sup>1</sup> . |  |  |  |
| unreliable-other          | 7      | Es ist ein unbekannter Fehler aufgetreten.                 |  |  |  |

<sup>1</sup>Im BACnet-Standard sowie im Buch von Kranz ist dieser Fehler nicht näher beschrieben. Daher wird empfohlen, bei einer Implementation dieses Wertes sich vorgängig mit den beteiligten Partnern abzusprechen.

Der nächste Abschnitt zeigt weitere Einstellungen des analogen Werts:

| Einstellungen<br>kommandierbares Objekt<br>Einheit<br>COV-Änderungsschwellenwert | 11 Ein<br>Jegrees-Celsius<br>13 1.0 °C |
|----------------------------------------------------------------------------------|----------------------------------------|
| Abschnitt mit der Anzeige der Einheiten<br>(Bac_ANA21)                           | n des analogen Wertes                  |

(1) **"kommandierbares Objekt**": Anzeige, ob der aktuelle Wert des analogen Wert von Hand überschrieben werden kann.

<sup>(12)</sup> "**Einheit**": Anzeige der Einheit, welche vom Device eingelesen wird. Diese Einheit wird im ProMoS in die üblichen Einheiten (wie "°C") Übersetzt.

<sup>13</sup> "Änderungsschwellenwert": Konfiguration des minimalen Werts, welcher zu einem COV-Reporting führt, sofern diese auf dem Device konfiguriert wurde. Das bedeutet jedoch, dass eine Veränderung dieses Werts ohne Wirkung bleibt, falls das COV-Reporting nicht auf dem Device konfiguriert worden wäre. Es bleibt somit in der Verantwortung des Integrators, dies entweder so zu konfigurieren oder aber entsprechend das Bedienpersonal zu informieren.

## 2.4.7 Alarmbild

Das Bild der Ereignisse und Störmeldungen des Reglers (Bac\_ANA21) sieht wie folgt aus:

|                                      | Replace E       | MO-Name!                                                      |     |
|--------------------------------------|-----------------|---------------------------------------------------------------|-----|
| reignisse/ Störmeldungen             |                 | Freigabe der Ereignismeldungen                                |     |
| oberer Grenzwert                     | 0.0 °C          | Wechsel in den Nichtnormalzustand                             | Aus |
| unterer Grenzwert                    | 0.0 °C          | Wechsel in den Fehlerzustand                                  | Aus |
| Totband                              | 0.0 °C          | Wechsel in den Normalzustand                                  | Aus |
| Meldungsverzögerung                  | 0 s             |                                                               |     |
| Aktivieren der Grenzwertüberwachunge | n               | quittierte Zustandsänderungen                                 |     |
| Überwachung Überschreitung           | Nein            | Wechsel in den Nichtnormalzustand                             | Aus |
| Überwachung Unterschreitung          | Nein            | Wechsel in den Fehlerzustand                                  | Ein |
|                                      |                 | Wechsel in den Normalzustand                                  | Aus |
| Ereignistexte<br>TO                  | OFFNORMAL, (TO- | FAULT/TO-NORMAL)                                              |     |
| Aktivieren Sie das                   | Intrinsic Repo  | rting des Reglers auf dem Device,<br>1 konfigurieren möchten! |     |
| falls Sie                            | BMO:Ba          | c ANA01                                                       |     |

Bild der Ereignisse und Störmeldungen des analogen Wertes (Bac\_ANA21, verkleinert)

Abgesehen von der Reihenfolge sind alle Elemente dieses Alarmbilds mit denjenigen des Alarmbilds von Bac\_MES01 identisch. Daher wird an dieser Stelle auf eine entsprechende erneute Beschreibung der Elemente verzichtet und stattdessen auf die entsprechende <u>Beschreibung</u> des Alarmbilds von Bac\_MES01 verwiesen.

# 2.4.8 Alarmkonfigurationsbild

Das Bild der Konfiguration der ProMoS-Alarmierungen wird nachfolgend abgebildet:

| Alarmkonfigura | Alarmkonfigurationsbild analoger Wert (Bac_ANA01_04) |  |  |  |  |
|----------------|------------------------------------------------------|--|--|--|--|
|                | Replace BMO-Name!                                    |  |  |  |  |
| Alarmierung    | 9                                                    |  |  |  |  |
| Grenzwert      | verletzung                                           |  |  |  |  |
| Priorität      | 2 🗸                                                  |  |  |  |  |
| Alarmgru       | ppe 1                                                |  |  |  |  |
| Alarmtext      |                                                      |  |  |  |  |
|                |                                                      |  |  |  |  |
| Fehlerzusta    | and                                                  |  |  |  |  |
| Priorität      | 2 🗸                                                  |  |  |  |  |
| Alarmgru       | ppe 1                                                |  |  |  |  |
| Alarmtext      |                                                      |  |  |  |  |
|                |                                                      |  |  |  |  |
|                | DMO(Dee ANA01                                        |  |  |  |  |
|                | BMO:Bac_ANA01                                        |  |  |  |  |
|                | Vers. 1.7.31.61                                      |  |  |  |  |
|                |                                                      |  |  |  |  |

Bild der Konfiguration der Alarmierungen auf ProMoS-Ebene des analogen Wertes (Bac\_ANA21, verkleinert)

Auch die Beschreibung der Beschreibung des Alarmkonfigurationsbilds kann im entsprechenden Abschnitt der Messung nachgelesen werden, da die Elemente die gleichen Bedeutungen besitzen.

# 2.5 Bac\_AVG01 Mittelung

Das BACnet Objekt Bac\_AVG01 dient zur Mittelung von Werten. Üblicherweise können damit Tagesmittelwerte oder ähnliche Grössen berechnet werden. Es besteht aus drei Binary Value und fünf Analog Value Objekten. Das Bac\_AVG01 wird über das Binary Value Objekt "Freigabe" eingeschaltet. Das Analog Value Objekt "Initwert" kann über das Binary Value Objekt "Init" initialisiert werden. Die Analog Value Objekte "Eing" und "Ausg" beinhalten den Eingangs- und den Ausgangswert. Das Analog Value Objekt AverageTime beinhaltet den Wert der Mittelungszeit. Das Analog Value Objekt "Interval" beinhaltet den Wert des Intervalls und kann mit dem Binary Value Objekt "Interval\_Reset" zurückgesetzt werden.

Zur Funktion der Mittelwertbildung: Es handelt sich um eine gleitenden Mittelwertbildung. Die Anzahl der Messpunkte ergibt sich durch die Formel:

```
Anzahl Messpunkte = Mittelungszeit/ Intervall
```

Immer nach Ablauf der Intervallzeit wird der nächste Wert eingelesen und dem nächsten Messpunkt zugeordnet, falls dieser nicht der letzte Messpunkt ist. Ansonsten wir der neue Wert dem ersten Messpunkt zugeordnet. Anschliessend wird die Summe aller Messwerte gebildet und durch die Anzahl der Messpunkt geteilt.

Beachten Sie, dass diese vorliegende Version bis jetzt noch von Seiten MST korrekt implementiert werden konnte. Darum soll binnen kurzer Zeit (etwa Juni oder August 2016) eine funktionstüchtige Version erzeugt werden, welche auf dem BACnet-Objekt mit der Bezeichnung "averaging" aufgebaut werden soll.

# 2.5.1 Bedienbild

Die nachfolgende Abbildung zeigt das Bedienbild der Mittelwertbildung (Bac\_AVG01):

| Bedienbild D          | urchschnitt  | sbildung (Bac_/ | 4VG01_01)                                |                               |                                         |                                        |                |                          |
|-----------------------|--------------|-----------------|------------------------------------------|-------------------------------|-----------------------------------------|----------------------------------------|----------------|--------------------------|
|                       |              |                 | R                                        | eplace BMO                    | Name!                                   |                                        |                |                          |
|                       | °C<br>100.0  |                 |                                          |                               |                                         |                                        |                | °C<br>100.0              |
| Ein —                 | 80.0-        |                 |                                          |                               |                                         |                                        |                | -80.0                    |
|                       | 60.0-        |                 |                                          |                               |                                         |                                        |                | -60.0                    |
|                       | 40.0-        |                 |                                          |                               |                                         |                                        |                | -40.0                    |
| Aus —                 | 20.0-        |                 |                                          |                               |                                         |                                        |                | -20.0                    |
|                       | 0.05         | 5 11            | :05 1                                    | 5:05 1                        | 9:05 23                                 | :05 03                                 | :05            | 07:05                    |
|                       | 06.03.1      | 17              |                                          | Zeitfenster                   | Startzeit                               | 07.0<br>Trend Maximum<br>Trend Minimum | 13.17 0        | 7.03.17<br>><br>*c<br>*c |
| Freigabe<br>Eingangsv | vert 2       | Aus<br>0.0      | Ausgan<br>"C Maximu<br>Minimu<br>Reset a | gswert 3<br>m 4<br>m 11.08.16 | 0.0 °C<br>24.0 °C<br>0.0 °C<br>11:44:28 | Mittelungszeit<br>Abtastintervall      | 5 0            | 6                        |
| Bedienun              | intervalitin | ner nullstellen | 7 Aus                                    | Initialisieren<br>Ersatz 1    | Aus 8                                   | Initialwert<br>Ersatzwert              | 9 0.0          | <br>                     |
| Bemerku               | ng           |                 |                                          |                               |                                         |                                        |                | -                        |
|                       |              | ) /             | BMO.Bac_A                                | VG01                          |                                         | V                                      | era. 2.0.58.88 | 쾨                        |

Bedienbild der Mittelw ertbildung (Bac\_AVG01)

Abgesehen von den Elementen, welche in den meisten Bedienbildern vorhanden sind, besitzt das Bedienbild der Mittelwertbildung (Bac\_AVG01) die folgenden speziellen Elemente:

**Treigabe**": Anzeige, ob die Mittelwertbildung freigegeben ist. Ist die Mittelwertbildung nicht freigegeben, dann werden weder Werte eingelesen noch zu einem Mittelwert verarbeitet.

2 "Eingangswert": Anzeige des Eingangswert der Mittelwertbildung.

<sup>3</sup> "**Ausgangswert**": Anzeige des berechneten Ausgangswerts der Mittelung.

<sup>4</sup> "**Minimum**", "**Maximum**" respektive "**Rest am**": Anzeige des minimalen und des maximalen Mittelwerts seit dem letzten Reset berechneten Mittelwerte. Klicken Sie auf die Schaltfläche rechts neben dem Text "**Reset am**", um die Extremalwerte auf den aktuellen Ausgangswert zurückzusetzen. Wird das gemacht, wird das Datum und die Uhrzeit auf der entsprechenden Schaltfläche auf das aktuelle Datum und die aktuelle Uhrzeit zurückgesetzt.

<sup>5</sup> "**Mittelungszeit**": Anzeige der Länge Zeitfensters in Sekunden, in welcher die Mittelung durchgeführt wird.

<sup>6</sup> "Abtastintervall": Anzeige derjenigen Zeitdauer in Sekunden, nach welcher jeweils die nächste Mittelung durchgeführt wird. Beachten Sie, dass für die Mittelung Mittelungszeit/ Abtastintervall viele Elemente verwendet werden. Ist also die Mittelungszeit 86'400 s (1 Tag) sowie das Abtastintervall 3600 s (1 Stunde), dann wird die Mittelung mit 24 Elementen durchgeführt.

**7** "Intervalltimer nullstellen": Auslösen der nächsten Mittelung. Klicken Sie mit der linken Maustaste auf diese Schaltfläche, falls Sie eine Mittelung von Hand auslösen möchten.

<sup>8</sup> "Initialisieren": Beschreiben des berechneten Mittelwerts mit dem gegebenen Initialwert. Klicken Sie mit der Linken Maustaste auf diese Schaltfläche, falls der Mittelwert auf den gegebenen Initialwert gesetzt werden soll.

(9) "Initialwert":: Wert, mit welchem die Mittelwertbildung initialisiert werden soll, falls die

Schaltfläche mit der Beschriftung "Initialisierung" (vergleiche Punkt <sup>(8)</sup> oben) mit der linken Maustaste angeklickt wird.

<sup>10</sup> "Ersatz":: Schaltfläche, bei deren Aktivierung der aktuelle berechnete Weg der Mittelwertbildung mit dem unter Punkt <sup>11</sup> überschrieben werden kann. Klicken Sie mit der linken Maustaste auf diese Schaltfläche, falls Sie den aktuellen berechneten Wert mit einem Ersatzwert überschreiben möchten.

(1) "Ersatzwert": Wert mit welchem das berechnete Wert der Mittelwertbildung überschrieben werden, falls die Schaltfläche mit der Bezeichnung "Ersatz" (vergleiche mit dem vorhergehenden Punkt (10)) aktiviert ist.

## 2.5.2 Bildaufbau

Die <u>Abbildung unten</u> zeigt schematisch den Bildaufbau der Mittelwertbildung (Bac\_AVG01).

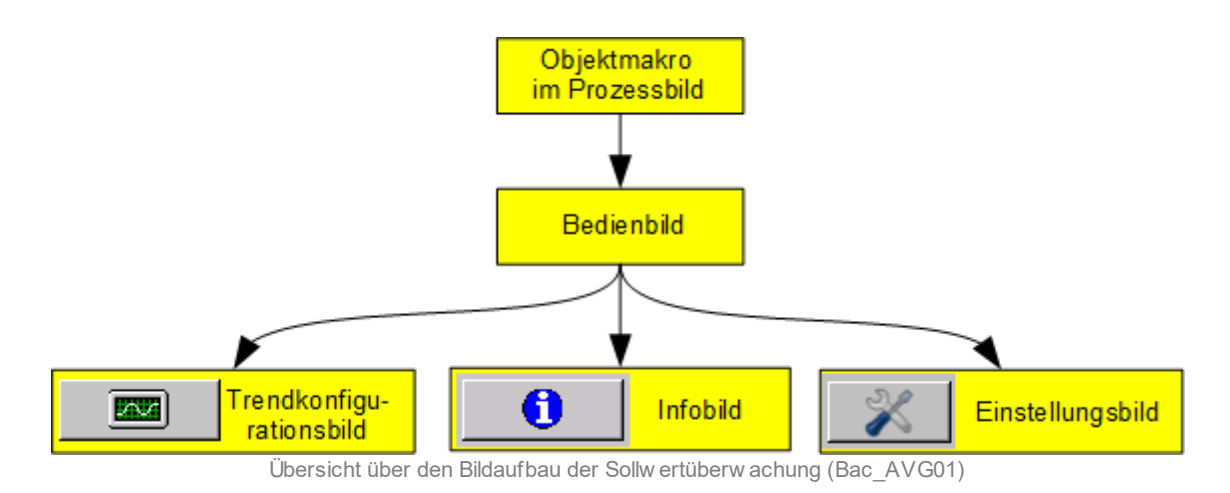

Im Folgenden werden die einzelnen Elemente des Bildaufbaus mit Abbildungen gezeigt. Die folgende Abbildung zeigt das <u>Prozessbild</u>, welches die Mittelwertbildung als Objektsymbol enthält.

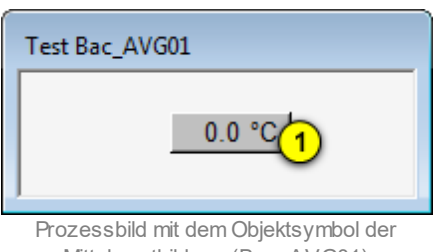

Mittelw ertbildung (Bac\_AVG01)

Wird mit der linken Maustaste auf die Schaltfläche des Objektsymbols geklickt <sup>1</sup>, dann öffnet sich das <u>Bedienbild</u> der Mittelwertbildung:

## 2.5.3 Einstellungen

Siehe Kapitel <u>"Bildaufbau"</u>, um zu erfahren, wie das Bild der Einstellungen der Mittelwertbildung aufgerufen werden kann und welche Bildverweise es besitzt. Das Bild der Einstellung der Mittelwertbildung (Bac\_AVG01) sieht wie folgt aus:

| ac_AVG01_03)    |
|-----------------|
| D-Name!         |
| ProMos SPS      |
| Aus 2 Aus       |
| 3 0,0 🗆 0,0     |
| 0,0 0,0         |
| 5 0,0 🗆 0,0     |
| 0               |
| 7 Aus Aus       |
| Aus Aus         |
|                 |
|                 |
|                 |
| Vers. 1.7.43.80 |
|                 |

Einstellungen der Mittelw ertbildung (Bac\_AVG01)

Die aktuellen Werte können temporär auf der Steuerung überschrieben werden, indem Sie die

entsprechende Checkbox (beispielsweise diejenige von <sup>2</sup> im Fall der Freigabe der Mittelwertbildung) mittels Mausklick mit der linken Maustaste aktivieren. Dieses Vorgehen gilt für alle der nachfolgend beschriebenen Elemente.

1 "Freigabe": Aktivierung der Freigabe der Mittelwertbildung.

(3) "Eingangswert": Eingangswert der Mittelwertbildung.

**4** "**Ausgangswert**": Berechneter Mittelwert der Mittelwertbildung.

<sup>5</sup> "**Mittelungszeit**": Mittelungszeit der Mittelwertbildung.

<sup>6</sup> "Abtastintervall": Zeit zwischen aufeinander folgenden Mittelwertbildungen.

"Initialisieren": Impuls, um die Elemente, welche f
ür die Mittelung verwendet werden, mit dem Initialwert (siehe <u>Bedienbild</u>, Punkt <sup>(9)</sup>) zu beschreiben.

8 "Intervalltimer nullstellen": Impuls, um die nächste Mittelung von Hand auszulösen.

# 2.5.4 Infobild

Siehe Kapitel <u>"Bildaufbau"</u>, um zu erfahren, wie das Infobild aufgerufen werden kann und welche Bildverweise es besitzt. Das Infobild der Mittelwertbildung sieht wie folgt aus:

| Infobild Durchschnittsbildung (Bac_AVG01_02)                                                                                                    |                                                                                                    |
|----------------------------------------------------------------------------------------------------|----------------------------------------------------------------------------------------------------|
| Replace 6                                                                                                    | BMO-Name!                                                                                                    |
| Betriebsinformationen Binary Value "Freigabe"-           present-value         Aus         time-delay         0 s           elapsed-active-time         1,0 h         notification-class         0           change-of-state-count         0         out-of-service         Aus           commandable         Ein         out-of-service         Aus | Betriebsinformationen Analog Value "Eingangswert"       present-value     0,0       cov-increment     1,0       out-of-service     Aus       time-delay     0 s       commandable     Aus |
| change-of-state-time Betriebsinformationen Binary Value "Initialisieren" present-value Aus time-delay 0 s elapsed-active-time 3600 s 0                                                                                                    | object-identifier  Betriebsinformationen Analog Value "Ausgangswert"  present-value  0,0  deadband  0,0  cov-increment  1,0  jow-limit  0,0                                               |
| change-of-state-count 0 0 out-of-service Aus<br>commandable Ein<br>object-identifier<br>change-of-state-time                                                                                                    | out-of-service Aus High-limit 0,0<br>time-delay 0's notification-class 0<br>commandable Ein<br>object-identifier                                                                          |
| Betriebsinformationen Binary Value "Intervaltimer nullstellen"                                                                                                    | Betriebsinformationen Analog Value "Mittelungszeit"                                                                                                    |
| present-value Aus Sme-delay 0 s elapsed-active-time 3600 s 5 notification-class 0 change-of-state-count 0 out-of-service Aus object-identifier change-of-state-time                                                                                                    | present-value 0 deadband 0 cov-increment 1 6 low-limit 0 bigh-limit 0 time-delay 0 s notification-class 0 commandable Ein object-identifier                                               |
| Betriebsinformationen Analog Value "Interval"                                                                                                    | Betriebsinformationen Analog Value "Initialwert"                                                                                                    |
| present-value 0 deadband 0 cov-increment 1 0 ingh-limit 0 out-of-service Aus 7 ingh-limit 0 time-delay 0 s notification-class 0 commandable Ein object-identifier                                                                                                    | present-value 0,0 deadband 0,0 cov-increment 1,0 8 high-limit 0,0 tot-senice Aus notification-class 0 commandable Ein object-identifier                                                   |
| 9W0 Bac_AV001                                                                                                    | Ver. 17.43.83                                                                                                    |

Infobild der Mittelw ertbildung (Bac AVG01)

Die Felder mit den Bezeichnungen "present-value" und "out-of-service" sind nur bei denjenigen Objekten einstellbar, bei welchen es Sinn macht, dass sie von Hand übersteuert werden können. Allerdings können die Objekte mit dem out-of-service nur von Hand übersteuert werden, falls sie als Eingänge programmiert wurden.

🥲 "**Freigabe**": Binärer Wert, welcher die Freigabe der Mittelwertbildung enthält.

2 ""Eingangswert": Analoger Wert, welcher der zu medium.den Wert enthält.

3 "Initialisieren": Binärer Wert, welcher dann gesetzt ist, falls die Mittelung auf den unter dem

Punkt <sup>(8)</sup> beschriebenen Initialwert zurückgesetzt werden soll. Ist dieser Wert gesetzt, dann werden alle Elemente, welche für die Mittelung verwendet werden, mit dem Initialwert gesetzt. In der Folge wird der Wert wieder zurückgesetzt.

4 "Ausgangswert": Analoger Wert, welcher den gemedium.en Eingangswert enthält.

<sup>5</sup> "Intervalltimer nullstellen": Binärer Wert, mit welchem manuell die nächste Mittelung ausgelöst werden kann. Ist dieser Wert gesetzt, dann wird eine Mittelung ausgelöst und der binäre Wert anschliessend wieder zurückgesetzt.

<sup>6</sup> "**Mittelungszeit**": Analoger Wert derjenigen Zeit, über welche gemittelt werden soll. Diese Zeit ist in Sekunden zu verstehen.

**7** "Intervall": Zeit zwischen zwei aufeinandner folgenden Mittelungen in Sekunden.

<sup>8</sup> "Initialwert": Ausgangswert der Mittelung, falls der binäre Wert mit der Bezeichnung "Initialisieren" (siehe Punkt <sup>3</sup>) gesetzt wurde.

# 2.5.5 Objektsymbole

Es existieren folgende Objektsymbole des Mittelungsobjekts

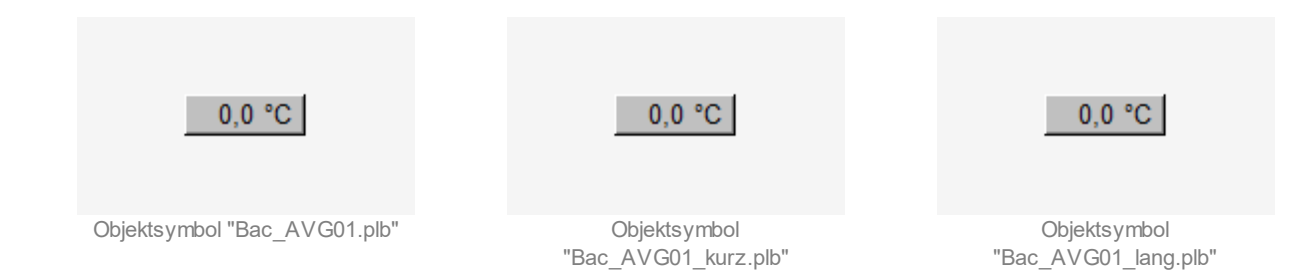

# 2.5.6 Trendbild

Das Trendbild der Betriebsschaltung dient zur Visualisierung der Mittelung. Im Kapitel <u>"Bildaufbau"</u> ist beschrieben, wie das Trendbild der Betriebsschaltung aufgerufen wird und welche Bildverweise es besitzt. Es ist zu beachten, der Benutzer muss am System angemeldet und über genügend Rechte verfügen, damit die Aufzeichnung der historischen Daten konfigurieren werden können.

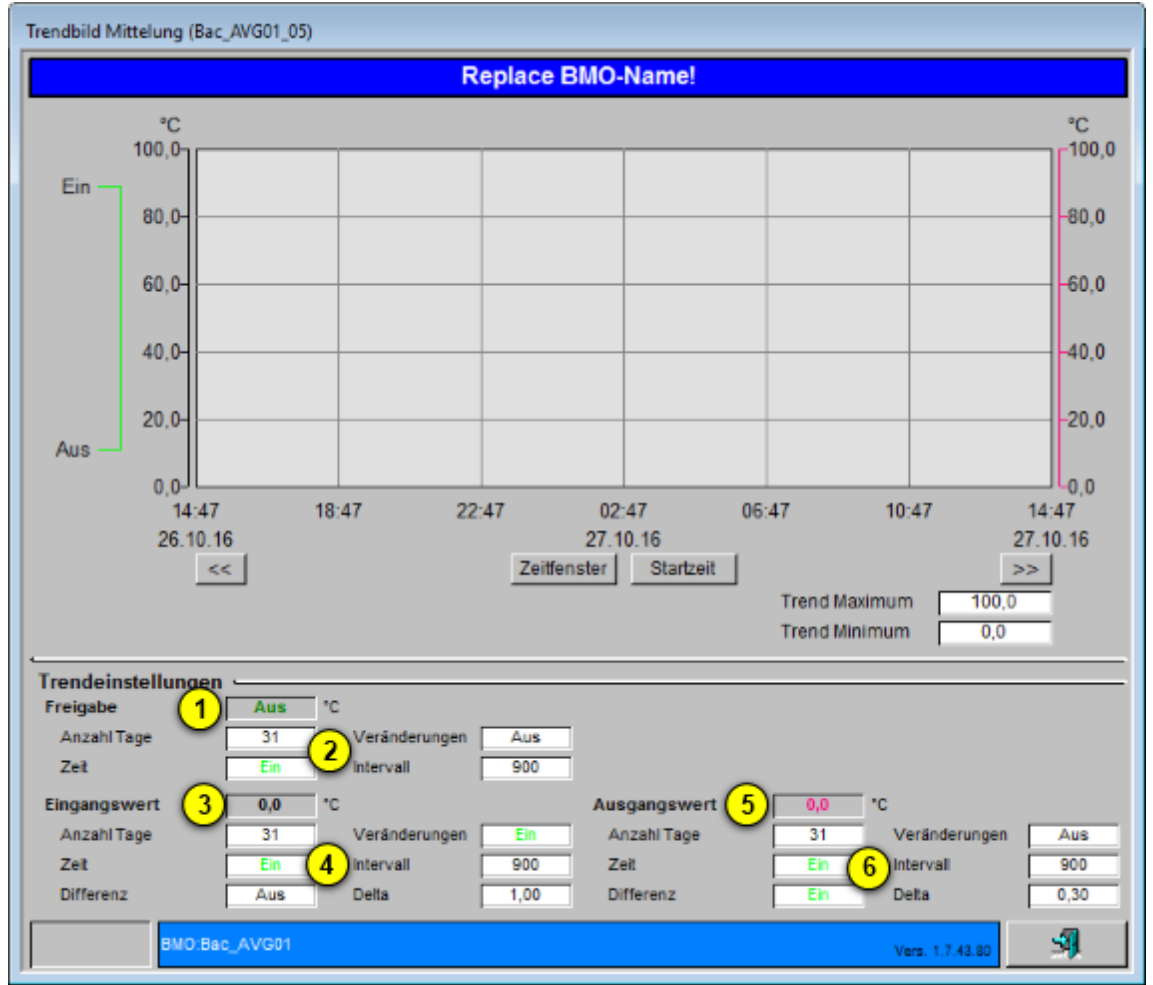

Die Abbildung unten zeigt das Trendbild der Mittelung (Bac\_AVG01):

Trendbild der medium.ng (Bac\_AVG01, auf Seitenbreite verkleinert)

Die für die Betriebsschaltung (Bac\_BET01) spezifischen Daten sind:

#### Trendeinstellungen

1 "Freigabe": Anzeige des Werts der Freigabe der Mittelung (Bac\_AVG01).

**2** "Anzahl Tage" bis "Delta": Konfiguration der Aufzeichnung der historischen Daten der Freigabe der Mittelung (Bac\_AVG01).

**3** "**Eingangswert**": Anzeige des Eingangswerts der Mittelung (Bac\_AVG01), welcher gemittelt werden soll..

**4** "**Anzahl Tage**" bis "**Delta**": Konfiguration der Aufzeichnung der historischen Daten des Eingangswerts der Mittelung (Bac\_AVG01).

<sup>(5)</sup> "**Ausgangswert**": Anzeige des gemedium.en Eingangswerts der Mittelung (Bac\_AVG01).

<sup>6</sup> "**Anzahl Tage**" bis "**Delta**": Konfiguration der Aufzeichnung der historischen Daten des gemedium.en Eingangswerts der Mittelung (Bac\_AVG01).

# 2.5.7 Variablenliste

Das Objekt Bac\_AVG01 ist folgendermassen aufgebaut:

| Nr. | Bezeichnun<br>g    | Anlagenteil                                             | GA – Funktion  | BACnet<br>Objekttyp  | Priority-<br>Array | Attribut<br>VLO | Fussnot<br>en | Bemerkungen |
|-----|--------------------|---------------------------------------------------------|----------------|----------------------|--------------------|-----------------|---------------|-------------|
|     |                    |                                                         | Freigabe       | Binary Value/ Output | ja                 | Freigabe        | 1             | -           |
|     |                    | e_AVG01<br>etzt Durchschnittsbil<br>rch dung<br>c_AVG21 | Initialisieren | Binary Value/ Output | ja                 | Init            | 2             | -           |
|     |                    |                                                         | Intervalltimer | Binary Value/ Output | ja                 | Interval_Res    |               | _           |
|     | Bac_AVG01          |                                                         | nullstellen    |                      |                    | et              | 9             |             |
| 81  | Ersetzt            |                                                         | Intervall      | Analog Value/ Output | ja                 | Interval        | 4             | -           |
|     | durcn<br>Bac_AVG21 |                                                         | Eingangsw ert  | Analog Value/ Input  | nein               | Eing            | 5             | -           |
|     |                    |                                                         | Ausgangsw ert  | Analog Value/ Output | ja                 | Ausg            | 6             | -           |
|     |                    |                                                         | Mittelungszeit | Analog Value/ Output | ja                 | AverageTime     | 7             | -           |
|     |                    |                                                         | Initialw ert   | Analog Value/ Output | ja                 | lnitw ert       | 8             | -           |

Das Bac\_AVG01 besteht aus folgenden Objekten:

- 1 Binary Value Objekt, um die Mittelwertbildung zu aktivieren.
- 2 Binary Value Objekt, um die Mittelwertbildung mit dem gegebenen Initialwert zu initialisieren.
- Binary Value Objekt, um die nächste Mittelung von Hand auszulösen.
- 4 Analog Value des Intervalls der Mittelwertbildung.
- <sup>5</sup> Analog Value des Eingangswerts der Mittelwertbildung.
- <sup>6</sup> Analog Value des Ausgangswerts der Mittelwertbildung.
- Analog Value der Mittelungszeit der gleitenden Mittelwertbildung.
- Analog Value Objekt des Initialwerts.

## 2.5.8 Zustände

Das Objektsymbol der Mittelung besitzt abgesehen vom Normalzustand (siehe vorhergehenden Abschnitt) die folgenden Zustände:

• Der Ausgangswert der Mittelung wird von Hand überschrieben:

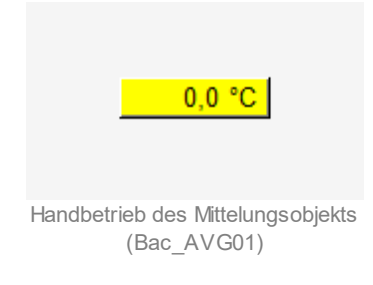

• Der Ausgangswert der Mittelung ist ausser Betrieb:

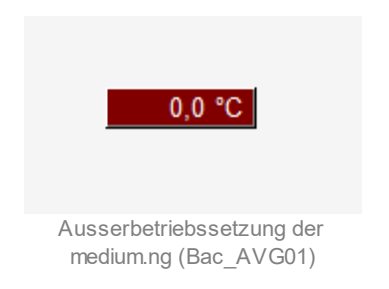

# 2.6 Bac\_AVG21 Mittelwertbildung

Das BACnet Objekt Bac\_AVG21 dient zur Mittelung von Werten. Es ist ein Wrapper-Objekt für das BACnet-Objekt mit der Bezeichnung "averaging".

Zur Funktion der Mittelwertbildung: Es handelt sich um eine gleitenden Mittelwertbildung. Die Anzahl der Messpunkte ergibt sich durch die Formel:

Anzahl Messpunkte = Mittelungszeit/ Intervall

Immer nach Ablauf der Intervallzeit wird der nächste Wert eingelesen und dem nächsten Messpunkt zugeordnet, falls dieser nicht der letzte Messpunkt ist. Ansonsten wir der neue Wert dem ersten Messpunkt zugeordnet. Anschliessend wird die Summe aller Messwerte gebildet und durch die Anzahl der Messpunkt geteilt.

Dieses Objekt soll das nicht voll funktionstüchtige Objekt der Version BACnet-Antares ablösen. Jedoch ist zu beachten, dass diese Version weder eine Freigabe noch eine Initialisierung mit einen bestimmten Startwert besitzt.

# 2.6.1 Variablenliste

Das Objekt Bac\_AVG21 ist folgendermassen aufgebaut:

| Nr. | Bezeichnun<br>g | Anlagentei             | GA – Funktion            | BACnet<br>Objekttyp | Priority-<br>Array | Attribut<br>VLO | Fuss<br>noten | Bemerkungen |
|-----|-----------------|------------------------|--------------------------|---------------------|--------------------|-----------------|---------------|-------------|
| 83  | Bac_AVG21       | Mittelw ertbil<br>dung | Mittelw ert mit Freigabe | Averaging           | -                  | Mittelw ert     |               | -           |

Das Bac\_AVG21 besteht aus dem folgenden BACnet-Objekt:

1 Averaging Object, um die Mittelwertbildung zu aktivieren.

# 2.6.2 Bildaufbau

Die Abbildung unten zeigt schematisch den Bildaufbau der Mittelwertbildung (Bac\_AVG21).

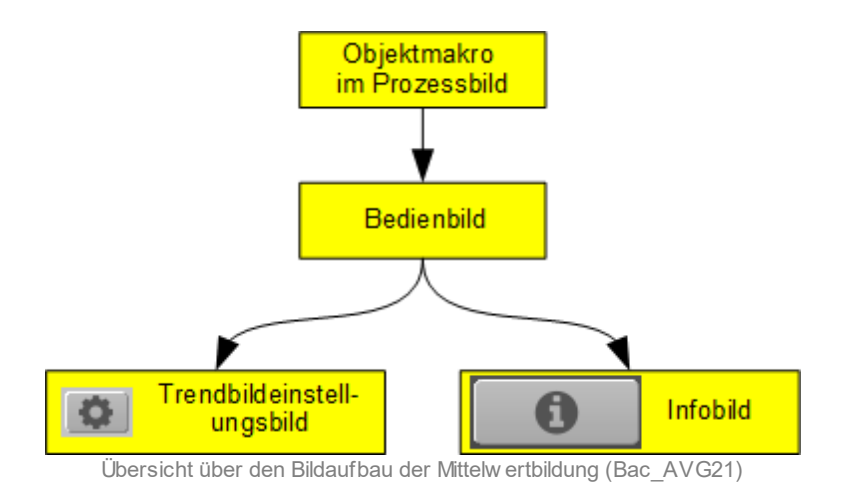

Im Folgenden werden die einzelnen Elemente des Bildaufbaus mit Abbildungen gezeigt. Die folgende Abbildung zeigt das <u>Prozessbild</u>, welches die Mittelwertbildung als Objektsymbol enthält.

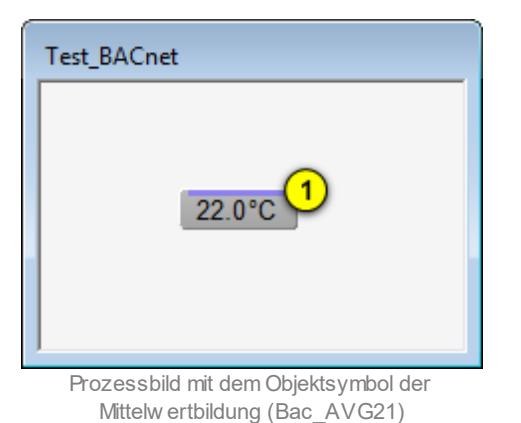

Wird mit der linken Maustaste auf die Schaltfläche des Objektsymbols geklickt 1 , dann öffnet sich

das <u>Bedienbild</u> der Mittelwertbildung.

## 2.6.3 Objektsymbole

Es existieren folgende Objektsymbole des Mittelungsobjekts:

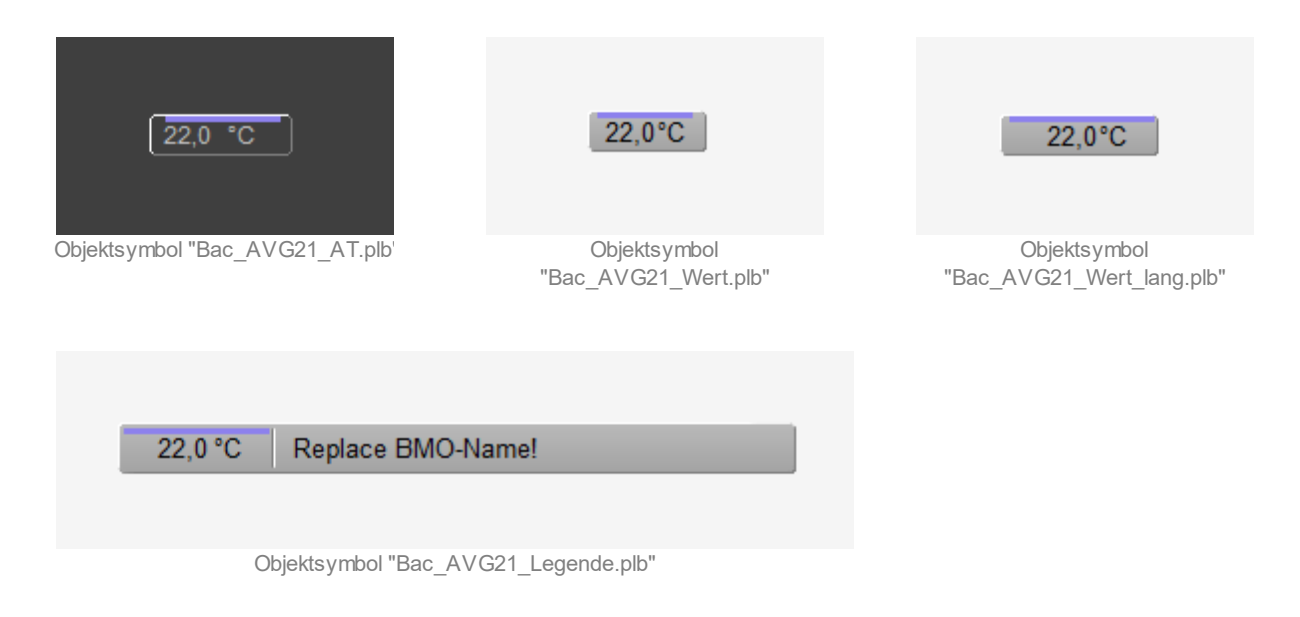

Bac\_AVG21\_AT ist gedacht für die Verwendung in Fussleisten.

Randbemerkung: Es ist klar, dass in der Mathematik die Mittelwertbildung mittels dem Strich über der Variablenbezeichnung und nicht über dem Zahlenwert geschrieben wird. Der violette Strich wurde nur dazu verwendet, um das Objektsymbol von einer Messung oder einem analogen Wert abheben zu können.

## 2.6.4 Zustände

Die Mittelwertbildung besitzt keine anderen Zustände als den Normalbetrieb.

## 2.6.5 Bedienbild

Die nachfolgende Abbildung zeigt das Bedienbild der Mittelwertbildung (Bac\_AVG21):

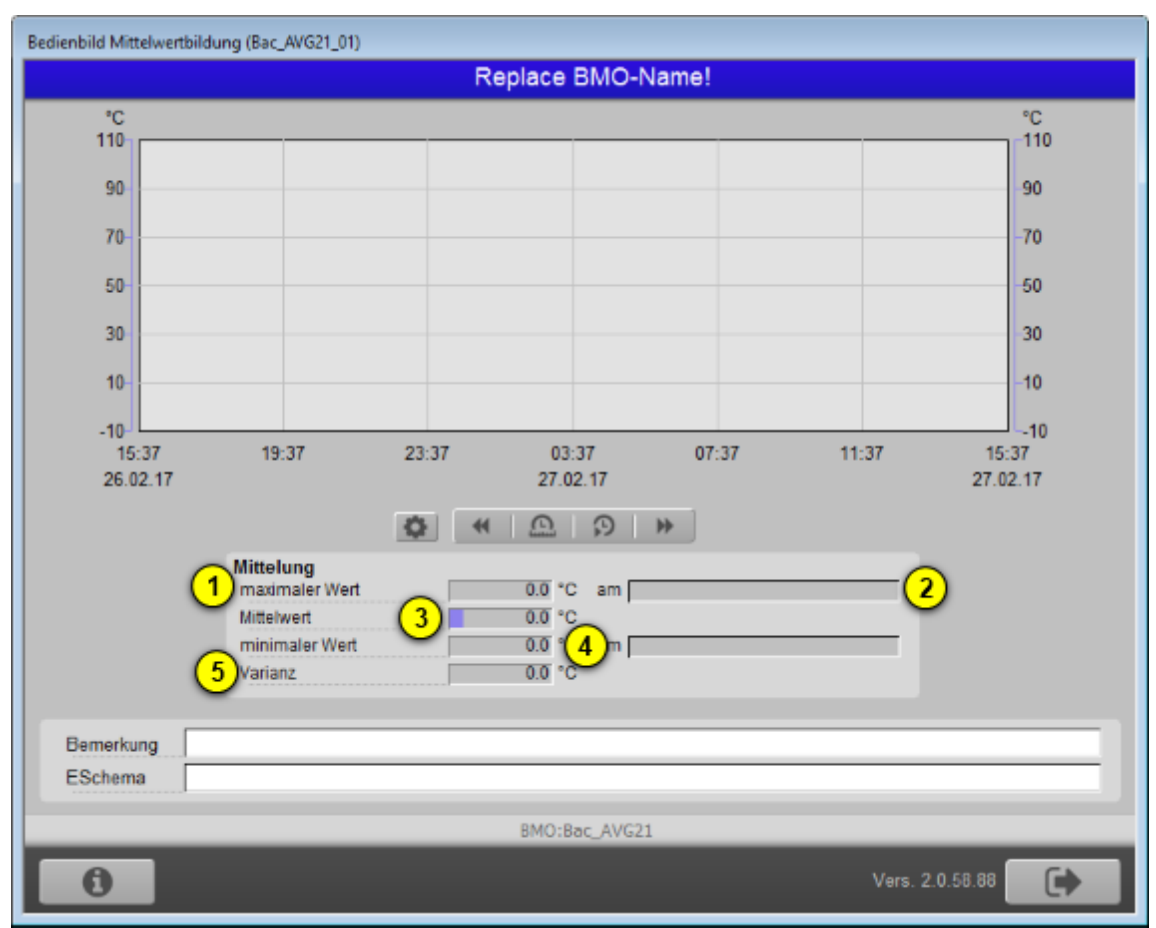

Bedienbild der Mittelw ertbildung (Bac\_AVG21)

Abgesehen von den Elementen, welche in den meisten Bedienbildern vorhanden sind, besitzt das Bedienbild der Mittelwertbildung (Bac\_AVG21) die folgenden speziellen Elemente:

1 "maximaler Wert": maximaler Wert aller während des Zeitfensters eingelesener Werte.

**2** "**am**": Zeitstempel des maximalen Werts aller während des Zeitfensters eingelesener Werte.

**3** "**Mittelwert**": Mittelwert aller während des Zeitfensters erfassten Werte.

(4) "minimaler Wert" bis "am": Minimaler Wert aller während des Zeitfensters erfassten Werte zusammen mit dessen Zeitstempel

<sup>5</sup> "Varianz": Varianz (Mass der Streuung) aller während des Zeitfensters oder seit Neustart erfassten Werte.

## 2.6.6 Infobild

Siehe Kapitel <u>"Bildaufbau"</u>, um zu erfahren, wie das Infobild aufgerufen werden kann und welche Bildverweise es besitzt. Das Infobild der Mittelwertbildung sieht wie folgt aus:

| Infobild Mittelwertbildung (Bac_AVG21_02)                                                                                        |
|----------------------------------------------------------------------------------------------------|
| Replace BMO-Name!                                                                                                    |
| aktuelle Werte Messung         Anzahl eingelesene Messwerte         1       0         Anzahl gültige Messwerte       3         0 |
| allgemeine Informationen       Bezeichnung der Steuerung       Bezeichnung der Objektinstanz       1       Objektname            |
| 6<br>Objekttyp 7<br>Gerätebeschreibung                                                                                           |
| Einstellungen<br>Objektreferenz                                                                                                  |
| Zeiffensterlänge 10 0 s Einheit 11 °C<br>Anzahl Messwerte für Mittelung 12 0                                                     |
| BMO:Bac_AVG21                                                                                                    |
| Vers. 2.0.58.88                                                                                                    |

Infobild der Mittelw ertbildung (Bac\_AVG21)

#### aktuelle Werte Messung

Image: Anzahl eingelesene Werte": Anzeige der Anzahl Werte, welche für das momentane Zeitfenster eingelesen wurden. Diese Anzahl muss mit der unter dem Punkt <sup>9</sup> eingelesenen Zahl nicht übereinstimmen, falls die Mittelung neu gestartet wurde (vergleiche mit dem nachfolgenden Punkt <sup>2</sup>

<sup>(2)</sup> "**starte Mittelung neu**": Anzeige (und gegebenenfalls Schaltung), ob die Mittelung neu gestartet werden soll. Dies ist nur dann möglich, falls die Anzahl der eingelesenen Messwerte grösser als Null ist.
#### BACnet

 $^{(3)}$  "Anzahl gültiger Messwerte": Anzeige, wie viele Messwerte gültig sind. Dieser Wert kann

kleiner als die Anzahl der eingelesenen Werte sein (siehe Punkt <sup>(1)</sup>), falls das einlesen eines Messwerts fehlerhaft war.

allgemeine Informationen

**4** "**Bezeichnung der Steuerung**": Anzeige der Bezeichnung der Steuerung, von welcher die Mittelung eingelesen wird.

<sup>(5)</sup> "Bezeichnung der Objektinstanz": Anzeige, welches Objektinstanz eingelesen wird.

<sup>6</sup> "**Objektname**": Anzeige des Namens des Objekts, aus welchem mit Hilfe des BACDrivers das Objekt im Leitsystem erstellt werden kann.

**Objekttyp**": Anzeige des Objekttyps. Dieser muss "average-value" sein (oder ähnlich beschrieben). Ansonsten liegt ein Systemfehler vor, welcher genauer abgeklärt werden muss.

8 "Gerätebeschreibung": Frei wählbare Beschreibung der Mittelwertbildung.

#### Einstellungen

(9) "**Objektreferenz**": Beschreibung desjenigen Objekts, welcher die Werte liefert, welche zu einem Mittelwert verrechnet werden sollen.

10 "Zeitfensterlänge": Dauer des Zeitfensters, mit welchem der Mittelwert berechnet werden soll.

(1) "Einheit": Anzeige der dekorativen Einheit der Werte. "Dekorativ" bedeutet, dass dieser Wert ausschliesslich auf Leitsystem eingestellt werden und verändert werden kann und keinerlei Einfluss auf die Mittelung oder die anderen berechneten Messwerte besitzt.

<sup>(12)</sup> "**Anzahl Messwerte für Mittelung**": Anzahl der Messwerte, welche für die Mittelung verwendet werden sollen. Ist Beispielsweise die Zeitfensterlänge 86'400 Sekunden (1 Tag) und die Anzahl der Messwerte für die Mittelung 24, dann wird alle 3600 Sekunden (1 Stunde) die Mittelung, der minimale

und maximale Wert aller gespeicherten Werte sowie die Varianz (Mass für die durchschnittliche Abweichung der Messwerte vom Mittelwert) berechnet.

## 2.6.7 Trendeinstellungsbild

Siehe Kapitel <u>"Bildaufbau"</u>, um zu erfahren, wie das Bild der Einstellungen der Mittelwertbildung aufgerufen werden kann und welche Bildverweise es besitzt. Das Bild der Einstellung des Trendbilds der Mittelwertbildung (Bac\_AVG21) sieht wie folgt aus:

| Trendeinstellung Mittelwertbildung (Bac_AVG21_08)                                    |
|--------------------------------------------------------------------------------------|
| Replace BMO-Name!                                                                    |
| Grenzwerte Anzeige<br>Trend Maximum<br>Trend Minimum<br>Anzeige Messwerte mit Offset |
| BMO:Bac_AVG21                                                                        |
| Vers. 2.0.58.88                                                                      |
|                                                                                      |

Einstellungen des Trendbilds der Mittelw ertbildung (Bac\_AVG21)

Es besitzt die folgenden Elemente:

1 "Trend Maximum": Maximum aller angezeigten historischen Daten der Mittelwertbildung.

**3** "**Trend Minimum**": Minimum aller angezeigten historischen Daten der Mittelwertbildung.

<sup>(4)</sup> "Anzeige Messwerte mit Offset": Aktivierung der Darstellung derart, dass das Minimum der angezeigten Werte auf die unterste horizontale Linie, das Maximum der angezeigten Werte auf die oberste horizontale Linie zu liegen kommt.

# 2.7 Bac\_BET01 Betriebsschaltung

Das Visualisierungsobjekt Bac\_BET01 dient dazu, den Betrieb von Gesamtanlagen zu steuern, aufzubereiten, zu visualisieren und weiterzuleiten. Es besteht aus zwei BACnet Binary Value Objekten. Es kann ein binärer Wert geschaltet und ein binärer Wert gelesen werden. Zusätzlich können die Betriebsstunden der binär geschalteten Ausgabe mit dem Property "Elapsed Active Time" in Sekunden erfasst werden. Durch das Aktivieren von "Intristic Reporting" kann eine Alarmierung ausgelöst werden. Das Meldungsklassen Objekt verweist eindeutig auf den binären Wert der geschaltet wird. Beim Eintreten einer Ereignismeldung wird in diesem Objekt die Meldungsklasse spezifiziert.

# 2.7.1 Variablenliste

Das Objekt Bac\_BET01 ist folgendermassen aufgebaut:

| Nr.          | Bezeichnung  | Anlagenteil            | GA – Funktion          | BACnet<br>Objekttyp | Priority-<br>Array | Attribut<br>VLO | Fussnot<br>en | Bemerkunge<br>n |
|--------------|--------------|------------------------|------------------------|---------------------|--------------------|-----------------|---------------|-----------------|
| 01 Bac_BET01 | Cocomtoniago | Objekt Ein-Ausschalten | Binary Value/ Output   | ja                  | Freigabe           | 1               | -             |                 |
|              |              | Gesanitaniage          | Betriebszustand melden | Binary Value/ Input | nein               | RM_Ein          | 2             | -               |

Das Bac\_BET01 besteht aus folgenden Objekten:

1 Binary Value Objekt zum Ein- oder Ausschalten des binären Ausgangs oder Wertes.

2 Binary Value Objekt zum Rückmelden eines Signals oder eines Flags.

## 2.7.2 Bildaufbau

Die <u>Abbildung unten</u> zeigt schematisch den Bildaufbau der Betriebsschaltung (Bac\_BET01).

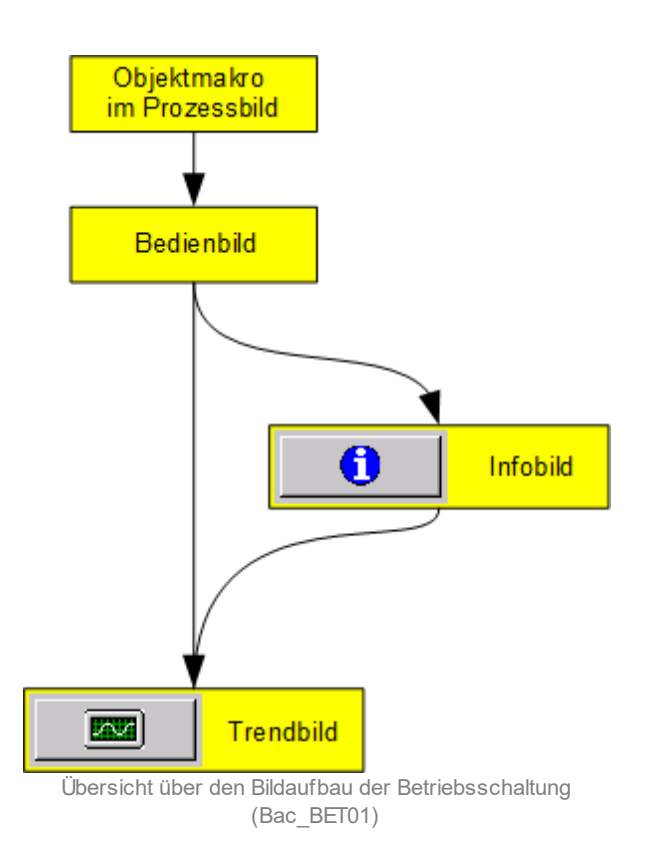

Im Folgenden werden die einzelnen Elemente des Bildaufbaus mit Abbildungen gezeigt. Die folgende Abbildung zeigt das <u>Prozessbild</u>, welches die Betriebsmeldung als Objektsymbol enthält.

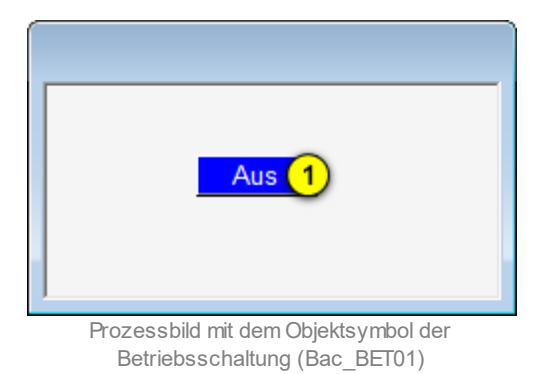

Wird mit der linken Maustaste auf die Schaltfläche des Objektsymbols geklickt <sup>1</sup>, dann öffnet sich das <u>Bedienbild</u> der Betriebsschaltung.

© 2022 MST Systemtechnik

# 2.7.3 Objektsymbole

Der Betriebsschalter besitzt genau ein Objektsymbol mit der Bezeichnung "Bac\_BET01":

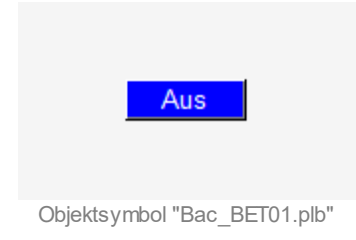

## 2.7.4 Zustände

Für die Darstellung der verschiedenen Zustände einer Betriebsschaltung wird angenommen, dass ein Wert geschaltet und ein Wert gelesen wird. Zur Demonstration wir ein Objektsymbol mit der Bezeichnung "Bac\_BET01.plb" verwendet. Grundsätzlich kann das Vorlagenobjekt Bac\_BET01 die folgenden Zustände besitzen, welche nachfolgend abgebildet sind.

• Wenn die Rückmeldung "Aus" des binären Wertes anliegt, ist die Betriebsschaltung ausgeschaltet.

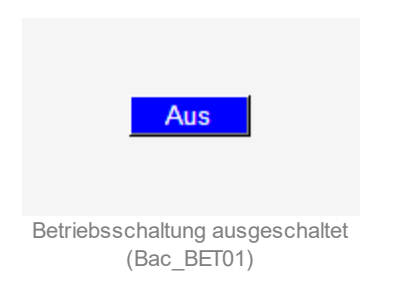

• Wenn die Rückmeldung "Ein" des binären Wertes anliegt, ist die Betriebsschaltung eingeschaltet:

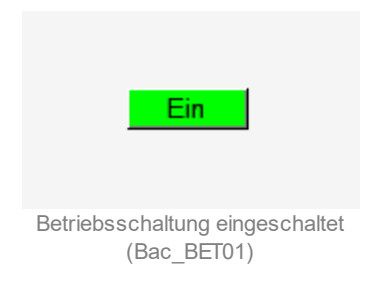

• Die Betriebsschaltung ist ausser Betrieb:

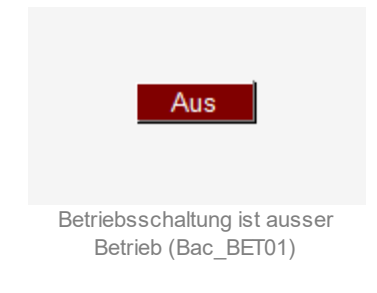

# 2.7.5 Bedienbild

Die nachfolgende Abbildung zeigt das Bedienbild der Betriebsschaltung (Bac\_BET01):

| Bedienbild Betriebsschaltung (Bac_BET01_01)                                                                                                    |  |  |  |  |  |  |  |  |
|----------------------------------------------------------------------------------------------------|--|--|--|--|--|--|--|--|
| Replace BMO-Name!                                                                                                    |  |  |  |  |  |  |  |  |
| Betriebsinformationen         Eingang       1         Rückmeldung       2         Betriebsstunden       3         1,0       (Erfassungsintervall stündlich) |  |  |  |  |  |  |  |  |
| Bedienung (                                                                                                    |  |  |  |  |  |  |  |  |
| Bemerkung                                                                                                    |  |  |  |  |  |  |  |  |
| ESchema<br>BMO:Bac_BET01 Vers. 1.7.43.80                                                                                                    |  |  |  |  |  |  |  |  |

Bedienbild der Betriebsschaltung (Bac\_BET01)

1 "**Freigabe**": Diese Meldung zeigt an, ob eine Freigabe vorhanden ist.

**2** "**Rückmeldung**": Diese Meldung zeigt an, ob die Rückmeldung "Ein" oder "Aus" ist.

**3** "**Betriebsstunden**": Anzeigefeld mit der Betriebszeit in Stunden, seit dem letzten Reset der gemessenen Daten.

<sup>(4)</sup> Schaltfläche, um die Betriebsschaltung manuell zu toggeln. Beachten Sie, dass diese Schaltfläche nur dann aktiviert ist, falls Sie am System angemeldet sind und über <u>Benutzerrechte</u> verfügen.

<sup>(5)</sup> Schaltfläche, um die Betriebsschaltung manuell auszuschalten. Beachten Sie, dass diese Schaltfläche nur dann aktiviert ist, falls Sie am System angemeldet sind und über <u>Benutzerrechte</u> verfügen.

## 2.7.6 Trendbild

Das Trendbild der Betriebsschaltung dient zur Visualisierung des Betriebszustands. Im Kapitel "Bildaufbau" ist beschrieben, wie das Trendbild der Betriebsschaltung aufgerufen wird und welche Bildverweise es besitzt. Es ist zu beachten, der Benutzer muss am System angemeldet und über genügend Rechte verfügen, damit die Aufzeichnung der historischen Daten konfigurieren werden können.

Trendbild Betriebsschaltung (Bac\_BET01\_05) Replace BMO-Name! Betriebsinformationen Ein Aus 15:26 19:26 23:26 03:26 07:26 11:26 15:26 26.10.16 27.10.16 27.10.16 << Zeitfenster Startzeit >> Trendeinstellunge 1 Rückmeldung Anzahl Tage 31 Veränderunge Aus Zeit Intervall 900 Differenz Ein Delta 0,30 51 MO:Bac\_BET01 Vers. 1.7.43.80

Die Abbildung unten zeigt das Trendbild der Betriebsschaltung (Bac\_BET01):

Trendbild der Betriebsschaltung (Bac\_BET01, auf Seitenbreite verkleinert

Die für die Betriebsschaltung (Bac\_BET01) spezifischen Daten sind:

#### Trendeinstellungen

**Rückmeldung**": Anzeige des binären Signals der Betriebsschaltung.

82

**2** "**Anzahl Tage**" bis "**Delta**": Konfiguration der Aufzeichnung der historischen Daten der Betriebsschaltung (Bac\_BET01).

## 2.7.7 Infobild

Siehe Kapitel <u>"Bildaufbau"</u>, um zu erfahren, wie das Infobild aufgerufen werden kann und welche Bildverweise es besitzt. Das Infobild der Betriebsschaltung sieht wie folgt aus:

| Infobild Betriebsschaltung (Bac_                                                                           | Infobild Betriebsschaltung (Bac_BET01_02)                                               |                          |  |  |  |  |  |  |  |
|----------------------------------------------------------------------------------------------------|-----------------------------------------------------------------------------------------|--------------------------|--|--|--|--|--|--|--|
| Replace BMO-Name!                                                                                          |                                                                                         |                          |  |  |  |  |  |  |  |
| Betriebsinformationen Binary                                                                               | Value "Freigabe" .                                                                      |                          |  |  |  |  |  |  |  |
| present-value<br>elapsed-active-time<br>change-of-state-count<br>object-identifier<br>change-of-state-time | Aus     time-delay       2     1,0 h     notification-class       0     out-of-service  | 6 0 s<br>7 0<br>8 Aus    |  |  |  |  |  |  |  |
| Betriebsinformationen Binary                                                                               | Value "RM_Ein"                                                                          | ,                        |  |  |  |  |  |  |  |
| present-value<br>elapsed-active-time<br>change-of-state-count<br>object-identifier<br>change-of-state-time | Aus     time-delay       10     1,0 h     notification-class       0     out-of-service | 14 0 s<br>15 0<br>16 Aus |  |  |  |  |  |  |  |
| BMO:Bac_BETO                                                                                               | 1                                                                                       | Vers. 1.7.43.80          |  |  |  |  |  |  |  |

Infobild der Betriebsschaltung (Bac\_BET01)

Die Felder present-value und out-of-service sind nur bei diesen Objekten einstellbar, bei welchen es Sinn macht, dass sie von Hand übersteuert werden können. Allerdings können die Objekte mit dem out-of-service nur von Hand übersteuert werden, falls sie als Eingänge programmiert wurden.

Das Objekt "**Freigabe**" (Freigabe) muss commandable programmiert werden, um den Wert über das priority-array im <u>Bedienbild</u> zu schalten. Das Intristic Reporting muss nicht zwingend eingeschaltet werden.

<sup>1</sup> "**present-value**": Diese Meldung zeigt den aktuellen Wert des Objekts an.

<sup>(2)</sup> "elapsed-active-time": Diese Meldung zeigt an, wieviele Stunden der "present-value" des Objektes Aktiv war.

<sup>3</sup> "change-of-state-count": Diese Meldung zeigt an, wie oft der Zustand des "present-value" des Objektes gewechselt hat.

**(4)** "**object-identifier**": Diese Meldung zeigt an, aus welchem Objekttyp und welcher Instanznummer das BACnet Objekt programmiert wurde.

<sup>5</sup> "**change-of-state-time**": Diese Meldung zeigt an, wann der Zustand des "present-value" des Objektes das letzte Mal den Wert verändert hat.

<sup>6</sup> "**time-delay**": Der Alarm wird nach Ablauf der eingestellten Zeit im BACnet Objekt generiert. Bei diesem Objekt wird das Intristic Reporting im Objekt nicht verwendet.

**7** "**notification-class**": Mit der notification-class wird das BACnet Objekt zu einer Alarmgruppe zugewiesen. Bei diesem Objekt wird das Intristic Reporting im Objekt nicht verwendet.

8 "out-of-service": Mit dieser Meldung wird der Wert des "out-of-service" angezeigt.

Das Objekt "**RM\_Ein**" (Rückmeldung) muss nicht commandable programmiert werden, weil dieser Wert nur als Rückmeldung gebraucht wird. Das Intristic Reporting muss nicht zwingend eingeschaltet werden.

**9** "**present-value**": Mit dieser Schaltfläche wird der Wert der Rückmeldung ein- oder ausgeschaltet..

(10) "elapsed-active-time": Diese Meldung zeigt an, wieviele Stunden der "present-value" des Objektes Aktiv war.

(1) "change-of-state-count": Diese Meldung zeigt an, wie oft der Zustand des "present-value" des Objektes gewechselt hat.

**12 "object-identifier"**: Diese Meldung zeigt an, aus welchem Objekttyp und welcher Instanznummer das BACnet Objekt programmiert wurde.

#### BACnet

(13) "change-of-state-time": Diese Meldung zeigt an, wann der Zustand des "present-value" des Objektes das letzte mal den Wert verändert hat.

<sup>14</sup> "**time-delay**": Der Alarm wird nach Ablauf der eingestellten Zeit im BACnet Objekt generiert. Bei diesem Objekt wird das Intristic Reporting im Objekt nicht verwendet.

<sup>15</sup> "**notification-class**": Mit der notification-class wird das BACnet Objekt zu einer Alarmgruppe zugewiesen. Bei diesem Objekt wird das Intristic Reporting im Objekt nicht verwendet.

<sup>(16)</sup> "**out-of-service**": Mit dieser Schaltfläche wird der Wert des "out-of-service" angezeigt und verändert.

# 2.8 Bac\_BET21 Betriebsschalter

Das Visualisierungsobjekt Bac\_BET01 dient dazu, den Betrieb von Gesamtanlagen zu steuern, aufzubereiten, zu visualisieren und weiterzuleiten. Es besteht aus zwei BACnet Binary Value Objekten. Es kann ein binärer Wert geschaltet und ein binärer Wert gelesen werden. Zusätzlich können die Betriebsstunden der binär geschalteten Ausgabe mit dem Property "Elapsed Active Time" in Sekunden erfasst werden. Durch das Aktivieren von "Intristic Reporting" kann eine Alarmierung ausgelöst werden. Das Meldungsklassen Objekt verweist eindeutig auf den binären Wert, welcher geschaltet wird. Beim Eintreten einer Ereignismeldung wird in diesem Objekt die Meldungsklasse spezifiziert.

# 2.8.1 Variablenliste

Das Objekt Bac\_BET01 ist folgendermassen aufgebaut:

| Nr.              | Bezeichn<br>ung  | Anlagenteil                | GA – Funktion             | BACnet<br>Objekttyp | Priority-Array | Attribut<br>VLO | Fussnoten | Bemerkungen |
|------------------|------------------|----------------------------|---------------------------|---------------------|----------------|-----------------|-----------|-------------|
| 01 Bac_BET0<br>1 | Gesamtanlag<br>e | Objekt Ein-<br>Ausschalten | Binary Value/ Output      | ja                  | Freigabe       | 1               | -         |             |
|                  | 1                |                            | Betriebszustand<br>melden | Binary Value/ Input | nein           | RM_Ein          | 2         | -           |

Das Bac\_BET01 besteht aus folgenden Objekten:

1 Binary Value Objekt zum Ein- oder Ausschalten des binären Ausgangs oder Wertes.

2 Binary Value Objekt zum Rückmelden eines Signals oder eines Flags.

# 2.8.2 Bildaufbau

Die <u>Abbildung unten</u> zeigt schematisch den Bildaufbau des Betriebsschalters (Bac\_BET01).

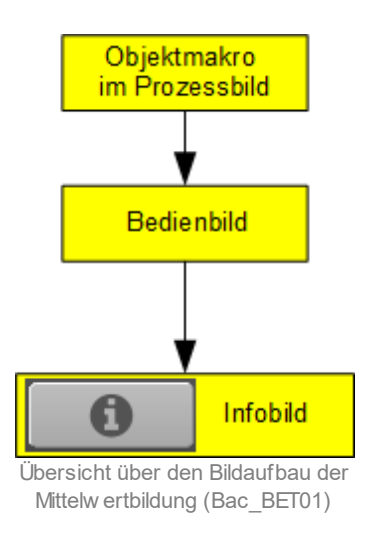

Im Folgenden werden die einzelnen Elemente des Bildaufbaus mit Abbildungen gezeigt. Die folgende Abbildung zeigt das <u>Prozessbild</u>, welches den Betriebsschalter als Objektsymbol enthält.

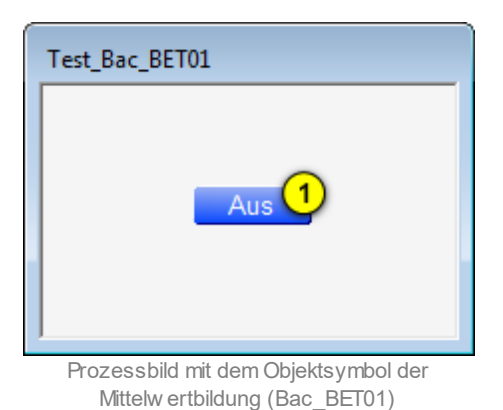

Wird mit der linken Maustaste auf die Schaltfläche des Objektsymbols geklickt 1, dann öffnet sich das <u>Bedienbild</u> des Betriebsschalters.

# 2.8.3 Objektsymbole

Die Betriebsschaltung (Bac\_BET01) besitzt die nachfolgend abgebildeten Objektsymbole:

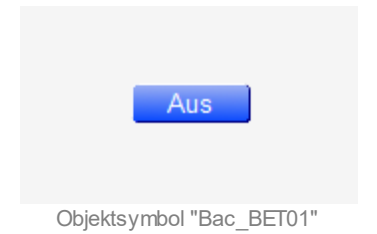

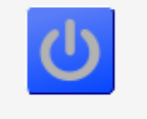

Objektsymbol "Bac\_BET01\_lcon.plb"

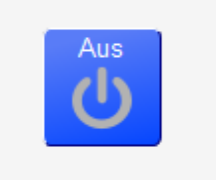

Objektsymbol "Bac\_BET01\_lcon\_Text.plb"

## 2.8.4 Zustände

Anhand des Objektsymbols mit der Bezeichnung "Bac\_BET01\_lcon\_Text" sollen die Zustände des Betriebsschalters (Bac\_BET01) besprochen werden.

Sind diese blau und besitzen den Text "Aus" (vergleiche mit der <u>Abbildung</u> im vorhergehende Abschnitt), so bedeutet dies, dass der Betriebsschalter die Stellung "Aus" besitzt. Sind diese jedoch grün eingefärbt und besitzen den Text "Ein" und ist das Icon des Schalters nach rechts gedreht, so bedeutet dies, dass der Betriebsschalter die Stellung "Ein" besitzt:

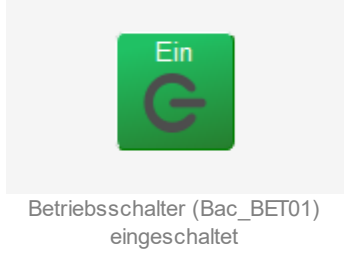

Beachten Sie, dass nicht der Zustand der Freigabe, sondern der Zustand der Rückmeldung der Freigabe visualisiert wird. Damit wird sichergestellt, dass der effektive Zustand des Betriebsschalters visualisiert wird.

## 2.8.5 Bedienbild

Die nachfolgende Abbildung zeigt das Bedienbild des Betriebsschalters (Bac\_BET21):

| Bedienbild Betriebsschalter (Ba | ac_BET01_01)    |               |                         |             |    |
|---------------------------------|-----------------|---------------|-------------------------|-------------|----|
|                                 | Repl            | ace BMO-Nan   | ne!                     |             |    |
| Rückmeldung                     |                 |               |                         |             |    |
| "Ein" –                         |                 |               |                         |             | ٦  |
|                                 |                 |               |                         |             |    |
|                                 |                 |               |                         |             |    |
|                                 |                 |               |                         |             |    |
|                                 |                 |               |                         |             |    |
| "Aus" 🚽                         |                 |               |                         |             |    |
| 09:58                           | 13:58 17:58     | 21:58         | 01:58                   | 05:58 09:5  | 58 |
| 07.00.10                        |                 | 4 0 0         | 00.00.10                | 00.00.      | 10 |
|                                 |                 | √∢ شیت ۲۷     | · · · · ·               |             |    |
| Betrie                          | bsinformationen |               | ückmeldung              |             |    |
| 5-1                             | 1               | U B           | etriebsstunden          | 1 0.0 h     |    |
| Freig                           | jabe            |               | Erfassungsintervall stu | ndlich)     |    |
|                                 |                 |               |                         |             |    |
| Bemerkung                       |                 |               |                         |             |    |
| ESchema                         |                 |               |                         |             |    |
|                                 |                 | BMO:Bac_BET01 |                         |             |    |
| 6                               |                 |               | Vers                    | . 1.7.31.61 | ٦  |
|                                 |                 |               |                         |             |    |

Bedienbild des Betriebsschalters (Bac\_BET21, verkleinert)

Abgesehen von den Elementen, welche in den meisten Bedienbildern vorhanden sind, besitzt das Bedienbild des Betriebsschalters (Bac\_BET21) die folgenden speziellen Elemente:

**Freigabe**": Anzeige und Schaltung der Freigabe des Betriebsschalters. Beachten Sie, dass diese Schaltfläche nur dann aktiv ist, falls der Benutzer am System angemeldet ist, über genügend Benutzerrechte verfügt und darüber hinaus die Schaltung aktiv ist (vergleiche mit dem nachfolgenden Punkt <sup>2</sup>). Ist die Freigabe gesetzt, dann sieht der entsprechende Schalter wie folgt aus:

| Betriebsinformationen                           |           |  |  |  |  |
|-------------------------------------------------|-----------|--|--|--|--|
| Freigabe                                        | G         |  |  |  |  |
| Betriebsschalter (Bac_BET21) mit ak<br>Freigabe | tivierter |  |  |  |  |

lst die Freigabe nicht gesetzt und kann sie nicht geschaltet werden, so besitzt der Schalter das folgende Layout:

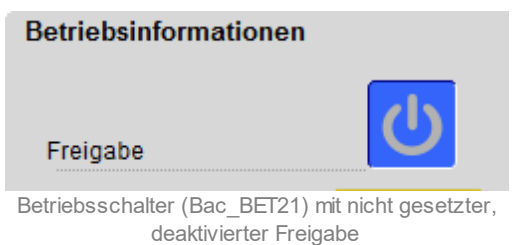

lst die Freigabe schlussendlich gesetzt, kann sie jedoch nicht geschaltet werden, so besitzt der Schalter das folgende Aussehen:

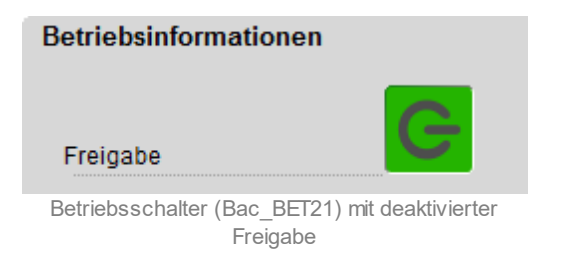

<sup>2</sup> "Schaltung aktiv": Der Wert dieser Schaltfläche zeigt an, ob das Schreiben der Freigabe auf die Steuerung aktiviert ist. Beachten Sie, dass diese Aktivierung aus technischen Gründen zur Zeit eine Handschaltung ist und darum die Schaltfläche mit einem gelben Farbton hinterlegt wird.

**3** "**Rückmeldung**": Anzeige der Rückmeldung der Schaltung. Falls dieser Wert ungleich dem Wert der Freigabe ist, dann ist sehr wahrscheinlich ein langsame oder unterbrochene Verbindung zur Steuerung dessen Ursache.

(4) "Betriebsstunden": Anzeige derjenigen Zeit, während welcher die Freigabe des Betriebsschalters gesetzt war. Beachten Sie, dass die Einschaltzeit auf Leitsystemebene von Betriebssekunden in Betriebsstunden umgerechnet wird. Übersetzen die Leitfunktionen und führen diese aus, falls dieser Wert nicht korrekt sein sollte.

92

# 2.8.6 Infobild

Das Infobild des Betriebsschalters sieht wie folgt aus:

| Infobild Betriebsschalter (Bac_BET01_02)                         |
|------------------------------------------------------------------|
| Replace BMO-Name!                                                |
|                                                                  |
| Betriebsinformationen<br>Freigabe 1 "Aus"<br>Rückmeldung 2 "Aus" |
| BMO:Bac_BET01                                                    |
| Vers. 1.7.31.61                                                  |

Infobild des Betriebsschalters (Bac\_BET01)

#### Betriebsinformationen

**Treigabe**": Aufruf des Bedienbilds desjenigen BACnet-Objekts des binären Werts, welcher die Freigabe des Betriebsschalters enthält.

**?** "**Rückmeldung**": Anzeige des Bedienbilds desjenigen BACnet-Objekts des binären Werts, welcher die Rückmeldung des Betriebsschalters enthält.

# 2.9 Bac\_CAL21 Kalender

Das Kalenderobjekt dient zum Erstellen von Kalendern in BACnet-Projekten. Es kann verwendet werden, um in Wochenschaltuhren Ausnahmeschaltungen (Sonntage, Feiertage, Ferien) in Wochenschaltuhren einzufügen. Das Kalenderobjekt mit der Bezeichnung "Bac\_CAL21" ist ein Wrapper-Objekt des Vorlagenobjekts mit der Bezeichnung "Bac\_calendar". Dementsprechend wurde die Dokumentation der Zeitschaltuhr Bac\_CAL21 durch Kopie und Anpassung der Dokumentation Bac\_calendar erzeugt. Entsprechende Fehler sind diesem Umstand zuzuschreiben.

Noch kurz ein paar Worte zum Kalenderobjekt: Ein BACnet-Kalenderobjekt besteht aus bis zu 32 Einträgen. Ist irgendeiner dieser Kalendereinträge am aktuellen Datum aktiviert, dann wird der Ausgang des Kalenderobjekts gesetzt. Ansonsten bleibt der entsprechende Ausgang zurückgesetzt.

# 2.9.1 Variablenliste

Das Objekt mit der Bezeichnung "Bac\_CAL21" ist folgendermaßen aufgebaut:

| Bezeichnu<br>ng | Anlagenteil | GA – Funktion | BACnet<br>Objekttyp | Attribut<br>VLO | Bemerkungen |
|-----------------|-------------|---------------|---------------------|-----------------|-------------|
| Bac_CAL21       | Kalender    | Logik         | Calendar            | Calendar        |             |

## 2.9.2 Bildaufbau

Die Abbildung unten zeigt schematisch den Bildaufbau des Kalenders (Bac\_CAL21).

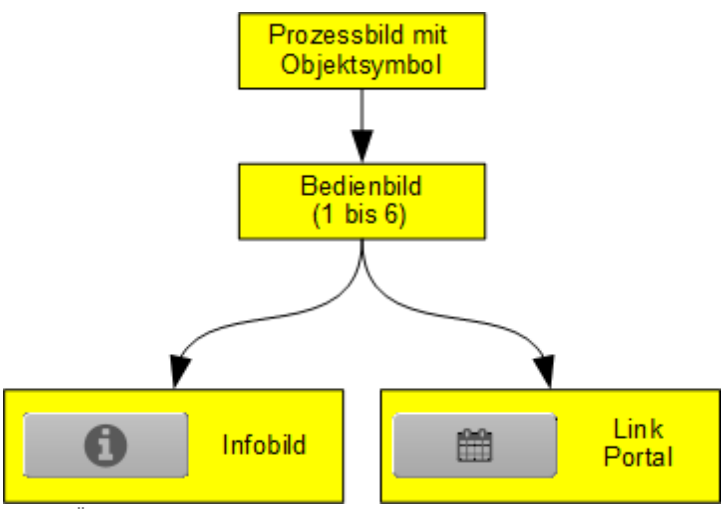

Übersicht über den Bildaufbau des Kalenders (Bac\_CAL21)

Im Folgenden werden die einzelnen Elemente des Bildaufbaus mit Abbildungen gezeigt.

Der Link auf das Portal wird ausschließlich dann angezeigt, falls der Kalender vom Portal verwendet wird (vergleiche mit dem <u>Infobild</u>).

Die folgende Abbildung zeigt das Prozessbild, welches den Kalender als Objektsymbol enthält.

|     | Aus                                                             |
|-----|-----------------------------------------------------------------|
| Pro | ozessbild mit dem Objektsymbol der Zeitschaltuhr<br>(Bac CAL21) |

11.02.2022

# BACnet

Klicken Sie mit der linken Maustaste auf die Schaltfläche, falls Sie das <u>Bedienbild</u> des Kalenders öffnen möchten.

# 2.9.3 Objektsymbole

Der Kalender besitzt die folgenden Objektsymbole:

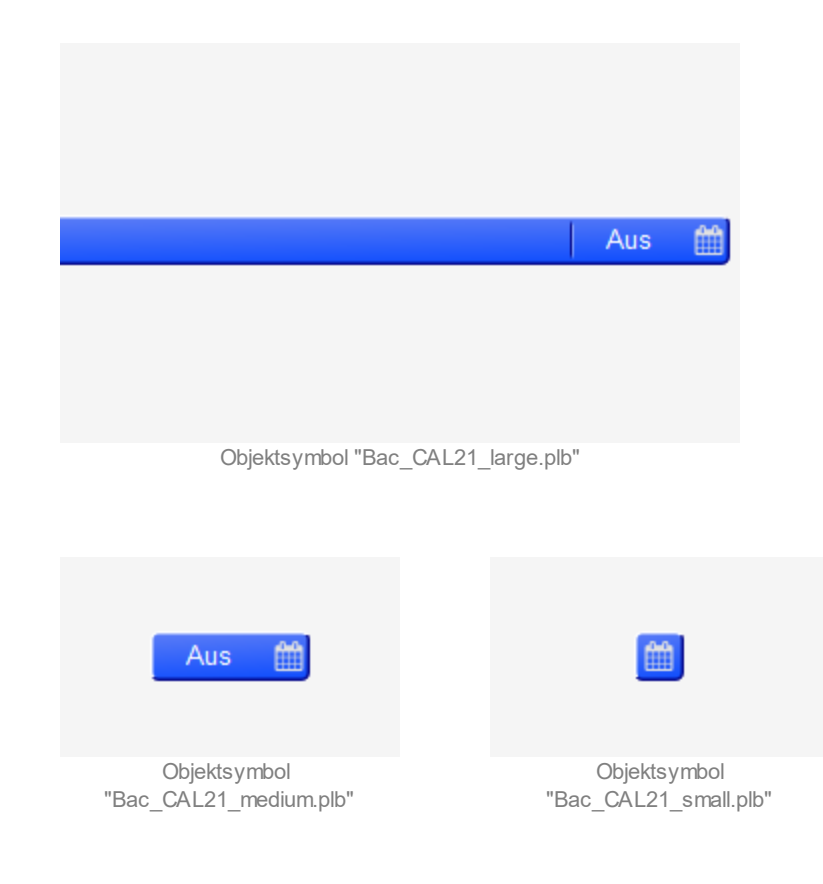

## 2.9.4 Zustände

Das der Kalender (Bac\_CAL21) kann folgende Zustände haben:

Der aktuelle Wert des Kalenders ist zurückgesetzt, da kein Eintrag im Moment aktiv ist:

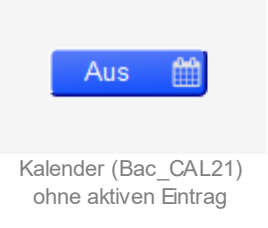

Der aktuelle Wert des Kalenders ist <u>eingeschaltet</u>, da ein Eintrag aktiv ist:

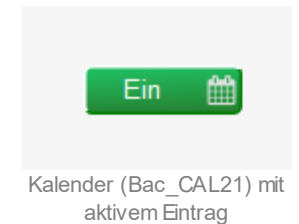

# 2.9.5 Bedienbild

Die <u>nachfolgende Abbildung</u> zeigt das erste von sechs Bedienbildern des Kalenders (Bac\_CAL21, auf Seitenbreite verkleinert):

| . Bedienbild Kalender (Bac_CAL21_01)                                     |                   |                 |                                                                                                    |                  |          |
|--------------------------------------------------------------------------|-------------------|-----------------|----------------------------------------------------------------------------------------------------|------------------|----------|
| Replace I                                                                | BMO-Name!         |                 |                                                                                                    |                  |          |
| Ereignisse 1 - 4 Ereignisse 5 - 12 Ereignisse 13 - 20 Ereignisse 21 - 28 | Ereignisse 29 - 3 | 32              | schrei                                                                                                    | ibe Werte        | Nein     |
| Einstellungen                                                            |                   |                 |                                                                                                    |                  |          |
| Ereignis 1 nicht aktiviert 🗸                                             | Ereignis 2 Da     | itum 🗸 (        | Datum                                                                                                    | 14.03.18         |          |
|                                                                          |                   |                 |                                                                                                    |                  |          |
|                                                                          |                   |                 |                                                                                                    |                  |          |
| Ereignis 3 Datumsbereich v Datum von 14.03.18                            | Ereignis 4 Wo     | che und Tag 🔍 👔 | Vonate im Jahr                                                                                                    | alle Monate      | ~        |
| Datum bis 14.03.18                                                       |                   |                 | Noche im Monat                                                                                                    | 8 14. Tap des    | Monats V |
|                                                                          |                   |                 | Tage in Woche                                                                                                    | Montao           | ~        |
|                                                                          |                   |                 |                                                                                                    |                  |          |
| Betriebsinformationen                                                    |                   |                 |                                                                                                    |                  |          |
| Fin -                                                                    |                   |                 |                                                                                                    |                  |          |
| Ave -                                                                    |                   |                 |                                                                                                    |                  | _        |
| 08-22 12-22 16-22                                                        | 20-23             | 00-23           | 0                                                                                                    | 14-23            | 08-23    |
| 17.10.18                                                                 | 20.25             | 18.10.18        | , in the second second s | H-23             | 18.10.18 |
| Ausgangswert Aus 44 §                                                    | £ 9 ⊮             |                 |                                                                                                    |                  |          |
| Bemerkung                                                                |                   |                 |                                                                                                    |                  |          |
| Demerkung                                                                |                   |                 |                                                                                                    |                  |          |
| BMO:E                                                                    | Bac_CAL21         | _               | _                                                                                                    | _                | _        |
| 0                                                                        |                   |                 |                                                                                                    | Vers. 2.16.3.163 |          |

Bedienbild des Kalenders (Bac\_CAL21, auf Seitenbreite angepasst)

Da die übrigen Bedienbilder (mit den Nummern 2 bis 6) ähnlich aufgebaut sind, wird darauf verzichtet, diese separat zu beschreiben.

Leider ist das

ekte 98

| 1. Bedienbild Kalender (Bac_CAL21_01) |           |                |          |                |                       |    |  |  |
|---------------------------------------|-----------|----------------|----------|----------------|-----------------------|----|--|--|
|                                       |           |                |          |                | Replace B             | ١  |  |  |
| Ereigniss                             | e 1 - 4   | Ereignisse 5 - | 12 Ereig | gnisse 13 - 20 | Ereignisse 21 - 28    | 1  |  |  |
| Einstellung                           | en        |                |          |                |                       |    |  |  |
| Ereignis 1                            | nicht akt | iviert ~       |          |                |                       |    |  |  |
|                                       |           |                |          |                |                       |    |  |  |
|                                       |           |                |          |                |                       |    |  |  |
| Ereignis 3                            | Datum     | ∼ Da           | atum     | 01.01.1        | 7                     |    |  |  |
|                                       |           |                |          |                |                       |    |  |  |
|                                       |           |                |          |                |                       |    |  |  |
| Detricheinf                           |           |                |          |                |                       |    |  |  |
| Ausgangs                              | wert      | nen            |          |                |                       |    |  |  |
| Ein -                                 |           |                |          |                |                       | _  |  |  |
| Aus -                                 |           |                |          |                |                       | _  |  |  |
| 1                                     | 13:16     | 17:            | :16      | 21:            | :16                   | 0  |  |  |
| 1                                     | 14.10.19  |                |          |                | 1                     | 5  |  |  |
|                                       |           | Ausgang        | swert    | Aus            | <ul><li>₩ 6</li></ul> | 7  |  |  |
| Bemerkung                             |           |                |          |                |                       |    |  |  |
|                                       |           |                |          |                | BMO:Ba                | ас |  |  |
|                                       |           |                |          |                |                       |    |  |  |
| 0                                     |           |                |          |                |                       |    |  |  |
|                                       |           |                |          |                |                       |    |  |  |

linke Hälfte des Bedienbilds des Kalenders (Bac\_CAL21, auf Seitenbreite angepasst)

99

| IO-Name!                 |                     |                       |  |  |
|--------------------------|---------------------|-----------------------|--|--|
| reignisse 29 - 32        | schreibe            | schreibe Werte Nein   |  |  |
| Ereignis 2 Datumsbereich | Datum von Datum bis | 01.01.17<br>01.01.17  |  |  |
| Ereignis 4 Woche und Tag | Monate im Jahr      | Januar                |  |  |
|                          | Woche im Monat      | 1 7. Tag des Monats 🗸 |  |  |
|                          | Tage in Woche       | Montag                |  |  |
|                          |                     |                       |  |  |
| 1:16 05:16<br>10.19      | 09:                 | 16 13:16<br>15.10.19  |  |  |
| _CAL21                   |                     |                       |  |  |
|                          |                     | Vers. 2.198           |  |  |

rechte Hälfte des Bedienbilds des Kalenders (Bac\_CAL21, auf Seitenbreite angepasst)

Abgesehen von den üblichen Elementen besitzt dieses Bedienbild die folgenden Elemente:

#### Ereignisse 1 - 4

Reiter, welcher die aktuellen Ereignisse beinhaltet. Klicken Sie auf eine der anderen Reiter (beispielsweise auf den Reiter mit der Beschriftung "Ereignisse 29 - 36"), falls Sie die entsprechenden Ereignisse konfigurieren möchten. Allgemein gilt, dass derjenige Reiter aktiviert ist, welche die gleiche Farbe besitzt wie die Hintergrundfarbe der Ereignisse (graugrün) und diejenigen Reiter im Moment

### BACnet

deaktiviert sind, welche eine andere Farbe besitzen (grau-rot). Es sind maximal 40 Ereignisse konfigurierbar.

#### schreibe Werte

Schaltfläche zum Schreiben der Werte. Klicken Sie mit der linken Maustaste, falls Sie Änderungen an den Kalendereinträgen vorgenommen haben und diese auf die Steuerung schreiben möchten.

#### **Ereignis 1**

Auswahlliste des ersten Ereignisses. Dieses umfasst die Möglichkeiten, welche sie auf dieser Seite sehen: Entweder das Ereignis ist nicht aktiviert. Oder das Ereignis beinhaltet ein Datum, einen Datumsbereich oder die Auswahl von Wochen und Tag. Beachten Sie, dass grundsätzlich keine Überprüfung der Plausibilität der Ereignisse vorgenommen werden. Falls Sie beispielsweise ein Ereignis als "Woche und Tag" definieren und dann alle Monate im Jahr, alle Wochen des Monats im Monat und alle Wochentage auswählen, so wird der Ausgangswert des Kalenders während des ganzen Jahres gesetzt werden - auch falls dies kompletter Unsinn sein sollte!

#### Datum

Konfiguration eines Ereignisses, welches an einem Tag mit einem bestimmten Daum stattfindet. Geben Sie also ein anderes Datum ein (beispielsweise 01.05.2017) ein, falls Sie möchten, dass der Ausgangswert des Kalenders an diesem 1. Mai 2017 gesetzt ist.

#### Datum bis

Konfiguration eines Ereignisses, welches innerhalb eines Datumsbereichs stattfindet. Geben sie beispielsweise "24.12.2017" als "Datum von" respektive "31.12.2017" als Datumsbereich an, falls Sie möchten, dass der Ausgangswert des Kalenders vom 24. Dezember 2017 bis und mit am 31. Dezember 2017 gesetzt wird.

#### Woche und Tage

Konfigurations eines Ereignisses, falls das Ereignis an einer bestimmten Kombination von Monaten im Jahr, Tage im Monat oder Tage in der Woche geschaltet werden soll. Unter den nachfolgenden drei Punkten werden mögliche Werte aufgeführt. Ein bestimmtes Ereignis führt an einem bestimmten Datum genau dann zu einem gesetzten Ausgangswert, falls sowohl die Monate im Jahr, die Tage im Monat wie auch die Tage im Monat an diesem Tag aktiv sind. Dabei wird jedes Ereignis separat berechnet.

Beispiel:

Sind die Monate im Jahr "ungerade Monate", die Tage im Monat auf "5. - 21. des Monats" und die Tage in der Woche auf "alle Wochentage" gesetzt und ist heute der 16. März 2017, dann wird heute der Ausgangswert des Kalenders gesetzt, da der März der dritte Monat im Jahr, also ein ungerader Monat ist, der 16. März zwischen dem 15. und dem 21. März liegt und der Wochentag beliebig ist. Wäre jedoch als Monate im Jahr "ungerade Monate", als Tage im Monat auf "5. - 21. des Monats" und als Tage in der Woche auf "Dienstag" gesetzt, dann würde am 16. März der Ausgangswert des Kalenders nicht gesetzt, da der 16. März 2017 auf einen Donnerstag fällt (dieser Teil der Dokumentation wurde am 16. März 2017 geschrieben).

#### Monate im Jahr

Konfiguration derjenigen Monate im Jahr, an welchem der Kalender einen gesetzten Ausgangswert besitzen soll, sofern die Bedingungen der Tage im Monat und der Tage in der Woche ebenfalls erfüllt sind. Es sind folgende Werte möglich:

| Bezeichnung             | Bedeutung                                                                                                    |  |  |
|-------------------------|----------------------------------------------------------------------------------------------------|--|--|
| "Januar" bis "Dezember" | Der Ausgangswert des Kalenders kann aufgrund des aktuellen Ereignisses nur während des<br>konfigurierten Monats (Januar, Februar, März, April, Mai, Juni, Juli, August, September,<br>Oktober, November oder Dezember) gesetzt werden, sofern die Bedingungen der Tage im<br>Monat und der Tage in der Woche ebenfalls zutreffen. |  |  |
| "gerade Monate"         | Der Ausgangswert des Kalenders kann aufgrund des aktuellen Ereignisses nur während<br>Monaten mit gerader Monatszahl (namentlich während der Monate Februar, April, Juni,<br>August, Oktober oder Dezember) gesetzt werden, sofern die Bedingungen der Tage im<br>Monat und der Tage in der Woche ebenfalls zutreffen.            |  |  |
| "ungerade Monate"       | Der Ausgangswert des Kalenders kann aufgrund des aktuellen Ereignisses nur während<br>Monaten mit ungerader Monatszahl (namentlich während den Monaten Januar, März, Mai,<br>Juli, September oder November) gesetzt werden, sofern die Bedingungen der Tage im<br>Monat und der Tage in der Woche ebenfalls zutreffen.            |  |  |
| "alle Monate"           | Der Ausgangswert des Kalenders kann aufgrund des aktuellen Ereignisses während allen<br>Monaten gesetzt werden, sofern die Bedingungen der Tage im Monat und der Tage in der<br>Woche ebenfalls zutreffen.                                                                                                    |  |  |

## Tage im Monat

Konfiguration derjenigen Tage im Monat, an welchem der Kalender einen gesetzten Ausgangswert besitzen soll, sofern die Bedingungen der Monate im Jahr und der Tage in der Woche ebenfalls erfüllt sind. Es sind folgende Werte möglich:

| Bezeichnung                                                                                                    | Bedeutung                                                                                                    |
|----------------------------------------------------------------------------------------------------|----------------------------------------------------------------------------------------------------|
| "1 7. Tag des Monats",<br>"8 14. Tag des Monats",<br>"15 21. Tag des Monats",<br>"22 28. Tag des Monats",<br>"29 31. Tag des Monats" | Der Ausgangswert des Kalenders kann aufgrund des aktuellen Ereignisses nur während der<br>konfigurierten Woche im Monat (namentlich vom 1. bis 7. Tag im Monat, vom 8. bis 15. Tag<br>im Monat, vom 16. bis 21. Tag im Monat, vom 22. bis 28. Tag im Monat oder vom 29. bis 21.<br>Tag im Monat) stattfinden, sofern die Bedingungen der Monate im Jahr sowie der Tage in<br>der Woche ebenfalls erfüllt sind. Beachten Sie, dass die Schaltungen höchstens in den<br>Schaltjahren im Februar erfolgen würde, falls die Option "29 31. Tag des Monats" aktiviert<br>würde. |
| "letzte 7 Tage des Monats"                                                                                                    | Der Ausgangswert des Kalenders kann aufgrund des aktuellen Ereignisses nur während<br>Monaten mit gerader Monatszahl (namentlich während der Monate Februar, April, Juni,<br>August, Oktober oder Dezember) gesetzt werden, sofern die Bedingungen der Monate im<br>Jahr und der Tage in der Woche ebenfalls erfüllt sind.                                                                                                    |
| "alle Wochen des Monats"                                                                                                    | Der Ausgangswert des Kalenders kann aufgrund des aktuellen Ereignisses an allen Tagen im<br>Monat stattfinden, sofern die Bedingungen der Monate im Jahr und der Tage in der Woche<br>ebenfalls erfüllt sind.                                                                                                    |

## Tage in der Woche

Konfiguration derjenigen Tage in der Woche, an welchem der Kalender einen gesetzten Ausgangswert besitzen soll, sofern die Bedingungen der Monate im Jahr und der Tage im Monat ebenfalls erfüllt sind. Es sind folgende Werte möglich:

| Bezeichnung           | Bedeutung                                                                                                    |
|-----------------------|----------------------------------------------------------------------------------------------------|
| "Monat" bis "Sonntag" | Der Ausgangswert des Kalenders kann aufgrund des aktuellen Ereignisses nur während des<br>konfigurierten Tages in der Woche (namentlich am Montag, Dienstag, Mittwoch,<br>Donnerstag, Freitag oder Samstag) stattfinden, sofern die Bedingungen der Monate im Jahr<br>sowie der Tage im Monat ebenfalls erfüllt sind. |
| "alle Wochentage"     | Der Ausgangswert des Kalenders kann aufgrund des aktuellen Ereignisses an allen Tagen in<br>der Woche stattfinden, sofern die Bedingungen der Monate im Jahr und der Tage in der<br>Woche ebenfalls erfüllt sind.                                                                                                    |

## Ausgangswert

Anzeige des aktuellen Werts des Kalenders. Dieser wird gesetzt, falls mindestens ein Ereignis des Kalenders am heutigen Tag aktiviert ist.

## 2.9.6 Infobild

Die <u>nachfolgende Abbildung</u> zeigt das Infobild des Kalenders (Bac\_CAL21, auf Seitenbreite angepasst).

| Infobild Kalender (Bac_CAL21)                                                          |                               |  |  |  |  |
|----------------------------------------------------------------------------------------|-------------------------------|--|--|--|--|
| Replace BMO-Name!                                                                      |                               |  |  |  |  |
| neue Zeitschaltuhr<br>deaktiviere Eingabe Nein<br>Link auf Portal<br>http://www.mst.ch |                               |  |  |  |  |
| allgemeine Informationen                                                               |                               |  |  |  |  |
| Bezeichnung der Steuerung                                                              | Bezeichnung der Objektinstanz |  |  |  |  |
| Objektname                                                                             | Profilname                    |  |  |  |  |
| Objekttyp                                                                              |                               |  |  |  |  |
| The quick brown fox jumps over the lazy dog                                            |                               |  |  |  |  |
| Referenzierungen<br>Eigenschaftsreferenzen                                             |                               |  |  |  |  |
| BMO:Bac_                                                                               | CAL21                         |  |  |  |  |
|                                                                                        | Vers. 2.16.3.163              |  |  |  |  |

Infobild des Kalenders (Bac\_CAL21, auf Seitenbreite verkleinert)

Abgesehen von den üblichen Elementen besitzt das Infobild des Kalenders die folgenden speziellen Elemente:

#### neue Zeitschaltuhr

Es ist möglich, Kalendereinträge im Portal von MST relativ komfortabel zu konfigurieren - falls eine Verbindung zum Portal möglich und ein solches durch den erworben wurde. Dieser Abschnitt dient zur Anzeige der diesbezüglichen Konfiguration respektive zur Überprüfung derselben.

#### deaktiviere Eingabe

Konfiguration, ob die Einträge des Kalenders vom Portal bezogen werden. Falls diese Schaltfläche aktiv ist, dann können die Ereignisse in den Bedienbildern 1 bis 6 zwar immer noch abgelesen, jedoch

### BACnet

nicht mehr verändert werden. Gleichzeitig wird im Bedienbild die Schaltfläche mit dem Bildverweis auf das Portal sichtbar (vergleiche mit dem <u>Bildaufbau</u> des Kalenders). Mit Hilfe dieses Links kann die entsprechende Seite im Portal geöffnet werden.

#### Link auf Portal

Anzeige der HTTP-Adresse des Portals. Diese Adresse wird nur dann benötigt, falls die Daten des Kalenders im Portal konfiguriert werden.

#### allgemeine Informationen

In diesem Abschnitt werden die allgemeinen Konfigurationen von BACnet-Objekten, hier zur Konfiguration des Kalenders im Speziellen angezeigt.

#### Bezeichnung der Steuerung

Anzeige der Bezeichnung der Steuerung, auf welcher der Kalender installiert ist.

#### Bezeichnung der Objektinstanz

Anzeige der Bezeichnung der Objektinstanz.des Reglers. Diese Bezeichnung wird auf der Device konfiguriert.

#### Objektname

Anzeige der BACnet-Bezeichnung des Reglers.

#### Profilname

Anzeige des Namens des Profils, zu welchem der Kalender gehört.

#### Objekttyp

Anzeige des Objekttyps des Reglers. Würde dieser nicht "calendar" heißen, wäre dies ein Fehler..

#### Objektschreibung

Konfiguration der Beschreibung des Kalenders. Dieser Text ist frei wählbar. Beachten Sie, dass der obige Text ein Platzhalter ist und bei einem eingesetzten Kalender bestimmt durch einen sinnvollere Beschreibung ersetzt werden dürfte.

Referenzierungen

Dieser Abschnitt dient zur Anzeige der Referenzen auf andere BACnet-Objekte, welche mittels dem Kalender geschaltet werden.

# 2.10 Bac\_CLK01 Zeitschaltuhr

Das BACnet Objekte Bac\_CLK01 dient als Eingabeschnittstelle für ein BACnet Schedule Objekt. Es handelt sich um eine Wochenschaltuhr mit 10 Schaltungen (Ein- oder Ausschaltung) pro Tag. Das Bac\_CLK01 besitzt einen binären Ausgang.

# 2.10.1 Variablenliste

Die Zeitschaltuhr besitzt drei Ausprägungen. In der ersten Ausprägung wird ein digitaler Wert geschaltet, in der zweiten Ausprägung ein analoger Wert und in der dritten Ausprägung ein Aufzählungswert (Multistate Value). Der Einfachheit halber wird die Dokumention jedoch ausschliesslich für den digitalen Wert aufgeschrieben.

| Nr.      | Bezeichnun<br>g            | Anlagenteil           | GA – Funktion             |                 | BACnet<br>Objekttyp | Attribut<br>VLO             | Bemerkungen |
|----------|----------------------------|-----------------------|---------------------------|-----------------|---------------------|-----------------------------|-------------|
| 25/<br>1 | Bac_CLK01 Wochenschaltplan | Schaltbefehle pro Tag | 1                         | Schedule-Binary | Time                | 10 Schaltzeiten<br>pro Tag. |             |
|          |                            |                       | Ausgang Schaltuhr (binär) | 2               | Binary Value        | Output                      | optional    |

Das Bac\_CLK01 besteht aus folgenden Objekten:

Schedule Binary Objekt zum erfassen von 10 Schaltzeiten pro Tag.

<sup>(2)</sup> Binary Value Objekt. Dies dient zur Visualisierung des Schaltausgangs (Present Value) des Schedule Objekts. Der Ausgangswert kann mittels Handbetrieb überschrieben werden.

Beachten Sie, dass der Ausgang der Schaltuhr nicht von Hand überschrieben werden kann, falls die Variable mit der Bezeichnung "Output" nicht im Vorlagenobjekt enthalten ist. Verstellen Sie in diesem Fall eine Schaltzeit, um eine Handschaltung zu machen oder machen Sie eine Handschaltung mit einem Softwareschalter, falls die Schaltuhr zusammen mit einem Softwareschalter im Projekt enthalten ist. Weiter ist zu beachten, dass in der Konfigurationsdatei des BACnet-Treibers die Option mit der Bezeichnung "BacScheduleTypeToDMS" den Wert 1 besitzen muss ("BacScheduleTypeToDMS=1"), damit die Zeitschaltuhr gegebenenfalls die Typen des aktuellen Werts und der Werte mit den Bezeichnungen "Val1" bis "Val10" (von "Mo" bis "Su", also alle konfigurierten Werte der Schaltungen und der aktuelle Wert) an den korrekten Typ anpassen kann.

# 2.10.2 Bildaufbau

Die Abbildung unten zeigt schematisch den Bildaufbau der Zeitschaltuhr (Bac\_CLK01).

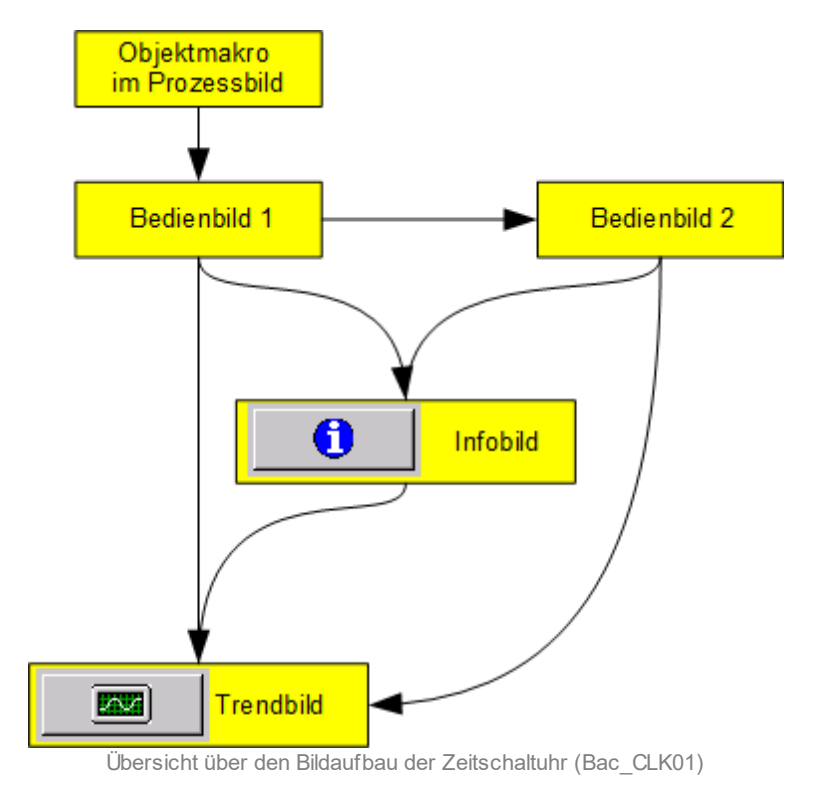

Im Folgenden werden die einzelnen Elemente des Bildaufbaus mit Abbildungen gezeigt. Die folgende Abbildung zeigt das <u>Prozessbild</u>, welches die Zeitschaltuhr als Objektsymbol enthält.

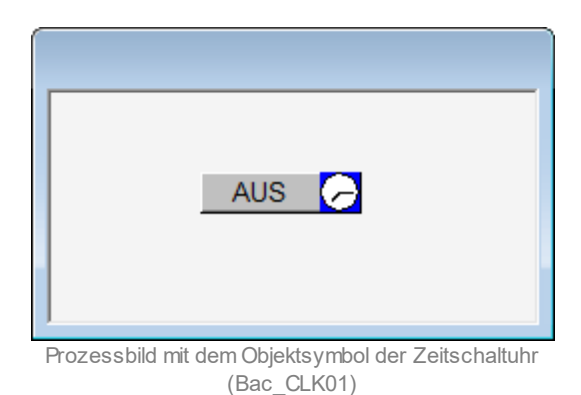

Wird mit der linken Maustaste auf die Schaltfläche des Symbols geklickt, dann öffnet sich das erste <u>Bedienbild</u> der Zeitschaltuhr mit binärem Ausgang (Bac\_CLK01).

# 2.10.3 Objektsymbole

Die Zeitschaltuhr mit binärem Ausgang (Bac\_CLK01) besitzt die nachfolgend abgebildeten Objektsymbole:

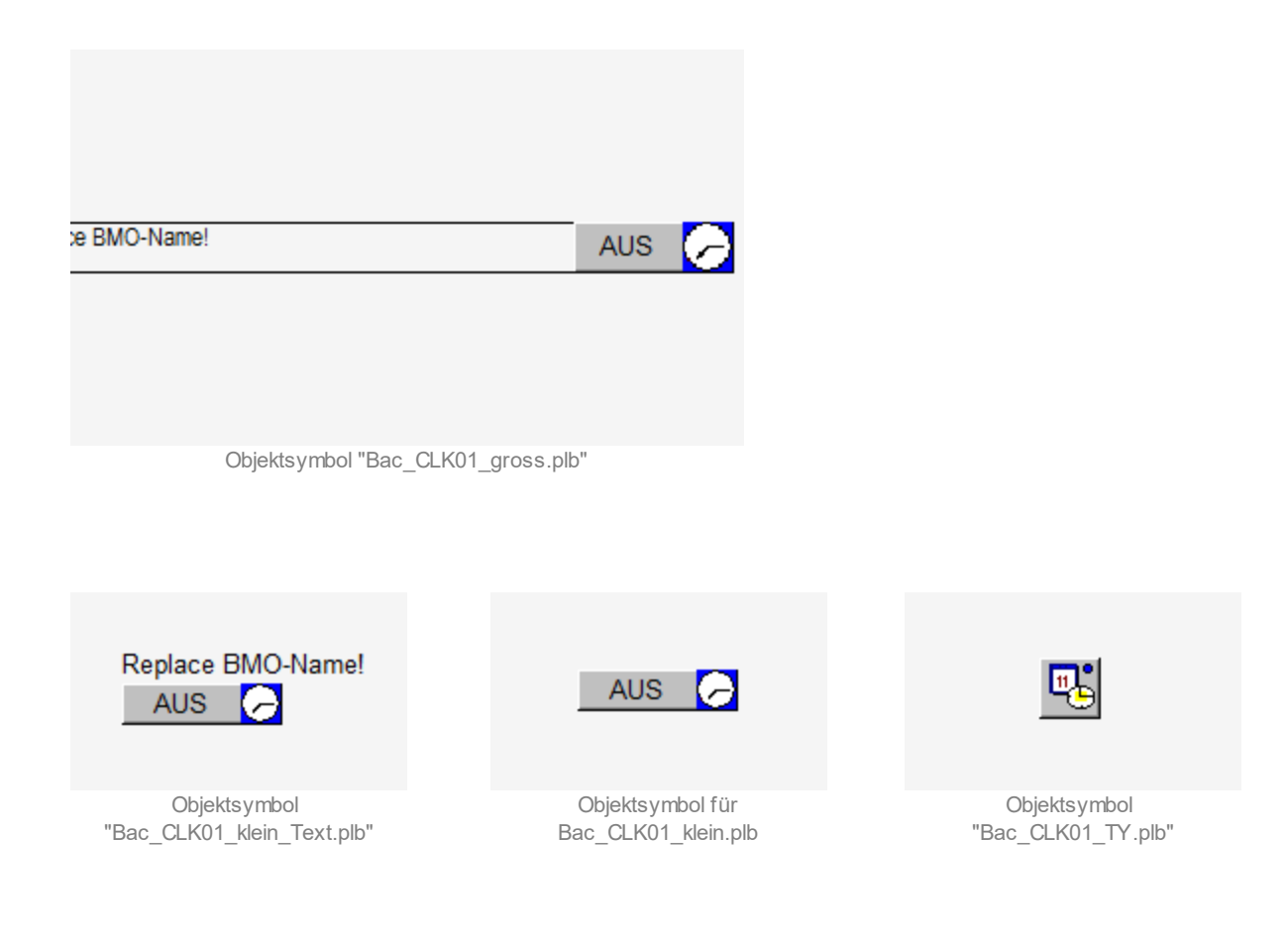
# 2.10.4 Zustände

Das Objekt Zeitschaltuhr Bac\_CLK01 kann folgende Zustände haben:

### Die Zeitschaltuhr ist ausgeschaltet :

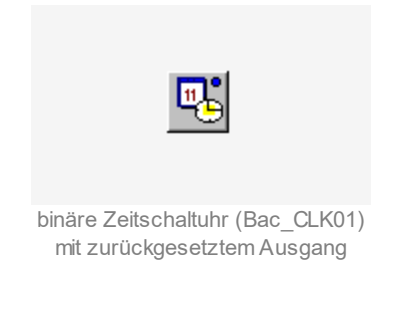

### Die Zeitschaltuhr ist eingeschaltet:

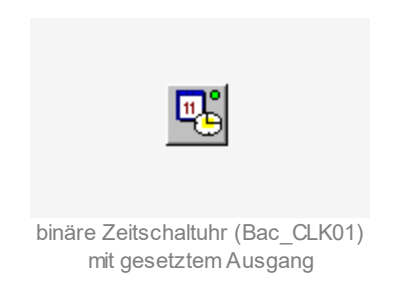

Der Ausgangswert der Schaltuhr wurde von Hand übersteuert:

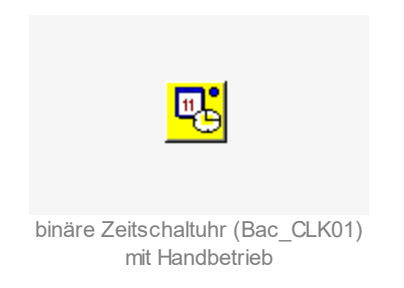

Die Zeitschaltuhr ist ausser Betrieb:

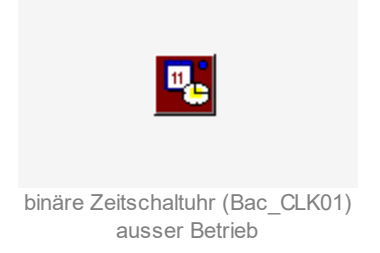

# 2.10.5 Bedienbild

Beachten Sie bitte, dass das zweite Bedienbild der Die <u>nachfolgende Abbildung</u> zeigt das erste Bedienbild der Zeitschaltuhr (Bac\_CLK01):

| 1. Bedienbild Zeitsch | 1. Bedienbild Zeitschaltuhr (Bac_CLK01_01)                  |                          |  |  |  |  |  |
|-----------------------|-------------------------------------------------------------|--------------------------|--|--|--|--|--|
|                       | Replace BMO-Name!                                           |                          |  |  |  |  |  |
|                       | ZEIT 1 WERT 1 ZEIT 2 WERT 2 ZEIT 3 WERT 3 ZEIT 4            | WERT 4 ZEIT 5 WERT 5     |  |  |  |  |  |
| Montag                | -1:-1:-1 Ein Aus -1:-1:-1 Ein Aus -1:-1:-1 Ein Aus -1:-1:-1 | Ein Aus -1:-1:-1 Ein Aus |  |  |  |  |  |
| Dienstag              | -1:-1:-1 Ein Aus -1:-1:-1 Ein Aus -1:-1:-1 Ein Aus -1:-1:-1 | Ein Aus -1:-1:-1 Ein Aus |  |  |  |  |  |
| Mittwoch              | -1:-1:-1 Ein Aus -1:-1:-1 Ein Aus -1:-1:-1 Ein Aus -1:-1:-1 | Ein Aus -1:-1:-1 Ein Aus |  |  |  |  |  |
| Donnerstag            | -1:-1:-1 Ein Aus -1:-1:-1 Ein Aus -1:-1:-1 Ein Aus -1:-1:-1 | Ein Aus -1:-1:-1 Ein Aus |  |  |  |  |  |
| Freitag               | -1:-1:-1 Ein Aus -1:-1:-1 Ein Aus -1:-1:-1 Ein Aus -1:-1:-1 | Ein Aus -1:-1:-1 Ein Aus |  |  |  |  |  |
| Samstag               | -1:-1:-1 Ein Aus -1:-1:-1 Ein Aus -1:-1:-1 Ein Aus -1:-1:-1 | Ein Aus -1:-1:-1 Ein Aus |  |  |  |  |  |
| Sonntag               | -1:-1:-1 Ein Aus -1:-1:-1 Ein Aus -1:-1:-1 Ein Aus -1:-1:-1 | Ein Aus -1:-1:-1 Ein Aus |  |  |  |  |  |
|                       | Zeit Aus                                                    | neue Zeitschaltuhr       |  |  |  |  |  |
|                       | Hand Aus Handwert Aus                                       | öffne Masteruhr          |  |  |  |  |  |
| Bemerkung             |                                                             |                          |  |  |  |  |  |
| 6 - 10                | BMO.Bac_CLK01                                               | Vers. 2.216              |  |  |  |  |  |

Bedienbild der Zeitschaltuhr (Bac\_CLK01, auf Seitenbreite angepasst)

# Zeit 1 bis Zeit 5

Konfiguration der erste bist fünfte tägliche Schaltung der Uhr.

# Zeiteingabe

Eingabefeld für die Schaltzeit. Geben Sie die Zeit im Format HH:MM:SS ein, also beispielsweise 06:45:30 (6:45 Uhr und 30 Sekunden). Die Eingabe muss mit der Enter Taste abgeschlossen werden. Schreiben Sie wie oben abgebildet "-1:-1:-1" in das Eingabefeld, falls Sie die Schaltung deaktivieren möchten.

# Aktivierung Ein- oder Ausschaltzeit

Mit den Tasten "Ein" und "Aus" kann die jeweilige Schaltart aktiviert werden. Das Bac\_CLK01 ist eine Binäre Zeitschaltuhr. Sie kann nur ein oder aus geschltet werden.

Klicken Sie mit der linken Maustaste auf die Schaltfläche mit der Bezeichnung "Ein" ("Ein"-Button wird grün), falls der Ausgang der Schaltuhr zur bestimmten Zeit und am bestimmten Wochentag eingeschaltet werden soll.

Klicken Sie mit der linken Maustaste auf die Schaltfläche mit der Bezeichnung "Aus" ("Aus"-Button wird grün), falls der Ausgang der Schaltuhr zur bestimmten Zeit und am bestimmten Wochentag eingeschaltet werden soll.

### Ausgangswert bis Ein

Anzeige des aktuellen Ausgangswert der Zeitschaltuhr zusammen mit der Handschaltung der Übersteuerung. Die Handschaltung ist nur dann sichtbar und kann verwendet werden, falls das Objekt mit der Bezeichnung "Output" (Ausgang) auch tatsächlich in der Zeitschaltuhr enthalten ist. Ansonsten sieht der entsprechenden Teil der Zeitschaltuhr (Bac\_CLK01) wie folgt aus:

| 1. Bedienbild Zeitsch | 1. Bedienbild Zeitschaltuhr (Bac_CLK01_01) |         |                  |                  |                  |  |
|-----------------------|--------------------------------------------|---------|------------------|------------------|------------------|--|
|                       |                                            | Replace | BMO-Name!        |                  |                  |  |
|                       | ZEIT 1 WERT 1 ZEIT 2                       | WERT 2  | ZEIT 3 WERT 3    | ZEIT 4 WERT 4    | ZEIT 5 WERT 5    |  |
| Montag                | -1:-1:-1 Ein Aus -1:-1:-1                  | Ein Aus | -1:-1:-1 Ein Aus | -1:-1:-1 Ein Aus | -1:-1:-1 Ein Aus |  |
| Dienstag              | -1:-1:-1 Ein Aus -1:-1:-1                  | Ein Aus | -1:-1:-1 Ein Aus | -1:-1:-1 Ein Aus | -1:-1:-1 Ein Aus |  |
| Mittwoch              | -1:-1:-1 Ein Aus -1:-1:-1                  | Ein Aus | -1:-1:-1 Ein Aus | -1:-1:-1 Ein Aus | -1:-1:-1 Ein Aus |  |
| Donnerstag            | -1:-1:-1 Ein Aus -1:-1:-1                  | Ein Aus | -1:-1:-1 Ein Aus | -1:-1:-1 Ein Aus | -1:-1:-1 Ein Aus |  |
| Freitag               | -1:-1:-1 Ein Aus -1:-1:-1                  | Ein Aus | -1:-1:-1 Ein Aus | -1:-1:-1 Ein Aus | -1:-1:-1 Ein Aus |  |
| Samstag               | -1:-1:-1 Ein Aus -1:-1:-1                  | Ein Aus | -1:-1:-1 Ein Aus | -1:-1:-1 Ein Aus | -1:-1:-1 Ein Aus |  |
| Sonntag               | -1:-1:-1 Ein Aus -1:-1:-1                  | Ein Aus | -1:-1:-1 Ein Aus | -1:-1:-1 Ein Aus | -1:-1:-1 Ein Aus |  |
|                       |                                            | Zeit    | Aus              | ne               | ue Zeitschaltuhr |  |
|                       |                                            | Hand    | Handwert         |                  | öffne Masteruhr  |  |
| Bemerkung             |                                            |         |                  |                  |                  |  |
| 6 - 10                | BMO:Bac_CLK01                              |         |                  |                  | Vers. 2.218      |  |

Bedienbild für Bac\_CLKI01, w enn keine Handschaltung möglich ist.

# öffne Masteruhr

Falls Sie ProMoS zusammen mit einem Portal von MST verwenden, können Sie die Zeitschaltuhr des Portals verwenden. In diesem Fall sind jedoch die Zeiten in dieser Zeitschaltuhr nicht mehr konfigurierbar. Sie können jedoch angepasst werden, indem Sie mit der linken Maustaste auf diese

# BACnet

Schaltfläche mit der Bezeichnung "öffne Masteruhr" klicken. In diesem Fall wird ihr Browser mit dem entsprechenden Link geöffnet.

(In der Default-Einstellung sind alle fünf Zeiten als Ausschaltzeit um Mitternacht definiert. Folglich wird eine einzelne Einschaltzeit spätestens durch die Default-Einstellung ausgeschaltet. Für die Schaltung über Mitternacht ist das Kapitel <u>Funktionserklärung</u> der Zeitschaltuhr zu beachten.)

Klicken Sie auf die Schaltfläche mit der Bezeichnung "6 - 10" um das zweite Bedienbild der binären Schaltuhr mit den Schaltungen 6 bis 10 zu öffnen.

# 2.10.6 Trendbild

Die nachfolgende Abbildung zeigt das Bedienbild der Zeitschaltuhr (Bac\_CLK01):

| Trendbild Zeitschaltuhr (Ba                                             | ec_CLK01_05)                                         |                                     |                               |  |  |  |  |  |
|-------------------------------------------------------------------------|------------------------------------------------------|-------------------------------------|-------------------------------|--|--|--|--|--|
|                                                                         | Replace BMO-Name!                                    |                                     |                               |  |  |  |  |  |
| Betriebsinformationen                                                   | 1                                                    |                                     |                               |  |  |  |  |  |
|                                                                         |                                                      |                                     | Ein                           |  |  |  |  |  |
|                                                                         |                                                      |                                     | Aus                           |  |  |  |  |  |
| 15:01 19:01<br>18.01.16<br><<                                           | 23:01 (<br>19<br>Zeilfenster                         | 03:01 07:01<br>9.01.16<br>Startzeit | 11:01 15:01<br>19.01.16<br>>> |  |  |  |  |  |
| Trendeinstellungen<br>present-value<br>Anzahl Tage<br>Zeit<br>Differenz | Aus<br>31 Veränderungen<br>Ein Interval<br>Ein Delta | Aus<br>900<br>0.30                  |                               |  |  |  |  |  |
| BMO:Bac_                                                                | CLK01                                                |                                     | Vers. 1.7.8.27                |  |  |  |  |  |

Trendbild für Bac\_CLK01

Die für die Zeitschaltuhr (Bac\_CLK01) spezifischen Daten sind:

#### Trendeinstellungen

#### Ausgang

Anzeige des binären Signals des Ausgangs der Zeitschaltuhr (Bac\_CLK01).

#### Anzahl Tage bis Delta

Konfiguration der Aufzeichnung der historischen Daten der Zeitschaltuhr (Bac\_CLK01).

# 2.10.7 Infobild

Die <u>nachfolgende Abbildung</u> zeigt das Infobild der Zeitschaltuhr (Bac\_CLK01):

| Infobild Zeitschaltuhr (Bac_CLK01_02) |               |                    |            |  |  |  |  |  |
|---------------------------------------|---------------|--------------------|------------|--|--|--|--|--|
| Replace BMO-Name!                     |               |                    |            |  |  |  |  |  |
| Betriebsinformationen Schedule E      | Binary "Time" | ·                  |            |  |  |  |  |  |
| present-value                         | Aus           | out-of-service     | Aus        |  |  |  |  |  |
| object-identifier                     |               | (schedule,5)       |            |  |  |  |  |  |
| list-of-object-property-references    |               |                    |            |  |  |  |  |  |
| Betriebsinformationen binary valu     | e "Ausgang"   | ·                  |            |  |  |  |  |  |
| present-value                         | Aus           | time-delay         | 0 s        |  |  |  |  |  |
| elapsed-active-time                   | 0.0 h         | notification-class | 0          |  |  |  |  |  |
| change-of-state-count                 | 0             | out-of-service     | Aus        |  |  |  |  |  |
| object-identifier                     |               |                    |            |  |  |  |  |  |
| change-of-state-time                  |               |                    |            |  |  |  |  |  |
| neue Zeitschaltuhr                    |               |                    |            |  |  |  |  |  |
| deaktiviere Eingabe                   | Aus           |                    |            |  |  |  |  |  |
| Link auf Portal                       |               |                    |            |  |  |  |  |  |
| http://www.mst.ch                     |               |                    |            |  |  |  |  |  |
| -                                     |               |                    |            |  |  |  |  |  |
| BMO:Bac CLK01                         |               |                    |            |  |  |  |  |  |
|                                       |               | Ve                 | ers. 2.218 |  |  |  |  |  |

Infobild der (binären) Zeitschaltuhr (Bac\_CLK01)

# Betriebsinformationen Schedule Binary Time

Im Schedule Binary Objekt werden die Ein- und Ausschaltzeiten eingestellt und in einen String geschrieben. Anhand der Systemzeit wird der present-value Ein- oder Ausgeschaltet.

#### present-value

Diese Meldung zeigt den aktuellen Wert der Zeitschaltuhr an.

#### object-identifier

Diese Meldung zeigt an, aus welchem Objekttyp und welcher Instanznummer das BACnet Objekt programmiert wurde.

### list-of-object-property-references

### BACnet

Anzeige derjenigen Objekte, deren Werte (present-value) mittels dem aktuellen Wert der Zeitschaltuhr geschaltet werden.

#### out-of-service

Anzeige der Reparatur-/ Ausschaltung der Zeitschaltuhr (Bac\_CLK01)

#### Betriebsinformationen Binary Output Ausgang

In diesem Bereich sind die Betriebsinformationen zum Ausgang der Zeitschaltuhr dargestellt. Wird der Ausgang der Zeitschaltuhr nicht als BACnet-Objekt eingelesen, dann werden die entsprechenden Felder deaktiviert respektive ausgeblendet, so wie nachfolgend abgebildet:

| Infobild Zeitschaltuhr (Bac_CLK01_02)   |                      |   |  |  |  |  |  |  |
|-----------------------------------------|----------------------|---|--|--|--|--|--|--|
| Replace BMO-Name!                       |                      |   |  |  |  |  |  |  |
| Betriebsinformationen Schedule Binary " | 'Time"               |   |  |  |  |  |  |  |
| present-value Au                        | s out-of-service Aus | 3 |  |  |  |  |  |  |
| object-identifier                       | (schedule,5)         |   |  |  |  |  |  |  |
| list-of-object-property-references      |                      |   |  |  |  |  |  |  |
| Betriebsinformationen binary value "Aus | gang"                |   |  |  |  |  |  |  |
| present-value                           | time-delay           |   |  |  |  |  |  |  |
| elapsed-active-time                     | notification-class   |   |  |  |  |  |  |  |
| change-of-state-count                   | out-of-service       |   |  |  |  |  |  |  |
| object-identifier                       |                      |   |  |  |  |  |  |  |
| change-of-state-time                    |                      |   |  |  |  |  |  |  |
| neue Zeitschaltuhr                      |                      |   |  |  |  |  |  |  |
| deaktiviere Eingabe                     | 18                   |   |  |  |  |  |  |  |
| Link auf Portal                         |                      |   |  |  |  |  |  |  |
| http://www.mst.ch                       |                      |   |  |  |  |  |  |  |
|                                         |                      |   |  |  |  |  |  |  |
|                                         |                      |   |  |  |  |  |  |  |
| BMO:Bac_CLK01                           | Vers. 2.218          |   |  |  |  |  |  |  |

Infobild der (binären) Zeitschaltuhr (Bac\_CLK01), bei welcher der Ausgang nicht eingelesen wird

"elapsed-active-time": Diese Meldung zeigt an, wie viele Stunden der "present-value" des Objektes aktiv war.

"change-of-state-count": Diese Meldung zeigt an, wie oft der Zustand des "present-value" des Objektes gewechselt hat.

"change-of-state-time": Diese Meldung zeigt an, wann der Zustand des "present-value" des Objektes das letzte Mal den Wert verändert hat.

"**time-delay**" sowie "**notification-class**": Konfiguration der Einschaltverzögerung einer Störmeldung sowie der Meldungsklasse. Bei diesem Objekt wird das Intristic Reporting im Objekt nicht verwendet. Daher sind diese Eingabefeld ohne Bedeutung für die binäre Zeitschaltuhr (Bac\_CLK01).

### neue Zeitschaltuhr

Hier kann die Zeitschaltuhr vom Portal ein oder aus geschaltet werden.

"deaktiviere Eingabe": Konfiguration, ob die Schaltzeiten sowie -arten von einer Uhr des Portals gesetzt werden. Beachten Sie, dass dringend davon abzuraten ist, den Wert dieser Variablen selber zu konfigurieren. Diese Variable wird vorzugsweise mittels den Tools des Portals gesetzt.

"**Link auf Portal**": Anzeige der Webadresse, falls die Schaltzeiten der Uhr mittels dem Portal konfiguriert werden. Diese Grösse wird vor allem für Fehlersuchzwecke verwendet.

# 2.10.8 Funktionserklärung

Beachten Sie, dass in der aktuellen Version der Zeitschaltuhr 10 Schaltungen pro Tag möglich sind. Dieses Kapitel befasst sich mit der Funktionserklärung und insbesondere mit der Tages- und Wochen überschreitenden Schaltung der Zeitschaltuhr (Bac\_CLK01):

Jede der 10 Zeiten (Zeit 1 bis 5 siehe unten die Zeit 6 - 10 ist auf der zweiten Seite) pro Tag lässt sich mit dem Button "Ein" oder "Aus" ein- oder ausschalten. Die Zeiten können deaktiviert werden, indem - 1:-1:-1 geschrieben wird.

Die eingestellten Zeiten sind unabhängig voneinander. Die Position der Ein- und Ausschaltzeiten innerhalb der Zeile sind nicht relevant, die Schaltung findet am vorgegebenen Tag, zur eingegebenen Zeit statt. Geschaltet wird immer die Zeit, welche zuerst im Verlaufe des Tages eintritt.

Wenn die Zeitschaltuhr über Mitternacht durchlaufen soll, muss z.B. von Dienstag auf Mittwoch am Dienstag um 22:30 Uhr eingeschaltet werden. Am Mittwoch muss um 00:00:00 ein- und um 02:00:00 ausgeschaltet werden.

Der Übergang von einem Wochentag auf den nächsten, sowie auch der Übergang vom Sonntagabend auf den Montagmorgen funktionieren gleich.

Falls mehrere Zeiten gleich eingestellt sind, wird die letzte Zeit am höchsten priorisiert. Die Zeit 1 ist am tiefsten priorisiert.

Das unten <u>folgende Bild</u> (skaliert auf Seitenbreite) der Einstellung der Zeitschaltuhr, sowie das <u>resultierende Trendbild</u> soll eine Vorstellung der Funktion der Zeitschaltuhr geben.

| 1. Bedienbild Zeitsch | 1. Bedienbild Zeitschaltuhr (Bac_CLX01_01)                                                                         |   |  |  |  |  |  |
|-----------------------|----------------------------------------------------------------------------------------------------|---|--|--|--|--|--|
|                       | Test Bac_CLK01                                                                                                    |   |  |  |  |  |  |
|                       | ZEIT 1 WERT 1 ZEIT 2 WERT 2 ZEIT 3 WERT 3 ZEIT 4 WERT 4 ZEIT 5 WERT 5                                              | ] |  |  |  |  |  |
| Montag                | 00:00:00 En Aus 02:00:00 Ein Aus 22:30:00 Ein Aus -1:-1:-1 Ein Aus -1:-1:-1 Ein Aus                                | ] |  |  |  |  |  |
| Dienstag              | 00:00:00 En Aus 02:00:00 En Aus 22:30:00 En Aus -1:-1:-1 En Aus -1:-1:-1 En Aus                                    | ] |  |  |  |  |  |
| Mittwoch              | 00:00:00 En Aus 02:00:00 En Aus 22:30:00 En Aus 1:1:1 En Aus 1:1:1 En Aus                                          |   |  |  |  |  |  |
| Donnerstag            | 00:00:00 Em Aus 02:00:00 Em Aus 22:30:00 Em Aus -1:-1:-1 Em Aus -1:-1:-1 Em Au                                     |   |  |  |  |  |  |
| Freitag               | 00:00:00 <b>En Aus</b> 02:00:00 <b>En Aus</b> 22:30:00 <b>En Aus</b> -1:-1:-1 <b>En Aus</b> -1:-1:-1 <b>En Aus</b> |   |  |  |  |  |  |
| Samstag               | 00:00:00 En Aus 02:00:00 Ein Aus 22:30:00 Ein Aus -1:-1:-1 Ein Aus -1:-1:-1 Ein Aus                                | ] |  |  |  |  |  |
| Sonntag               | 00:00:00 Em Aus 02:00:00 Em Aus 22:30:00 Em Aus -1:-1:-1 Em Aus -1:-1:-1 Em Au                                     |   |  |  |  |  |  |
|                       | Ausgangswert Aus neue Zeitschaltuhr                                                                                |   |  |  |  |  |  |
|                       | Handschaltung Handwert Offne Masteruhr                                                                             | Ĩ |  |  |  |  |  |
| Bemerkung             |                                                                                                    | - |  |  |  |  |  |
| 6 - 10                | TestBac_CLoK01.Bac_CLoK01     Vois 2.01638     SI                                                                  |   |  |  |  |  |  |

Beispiel für Tages- und Wochenübergang

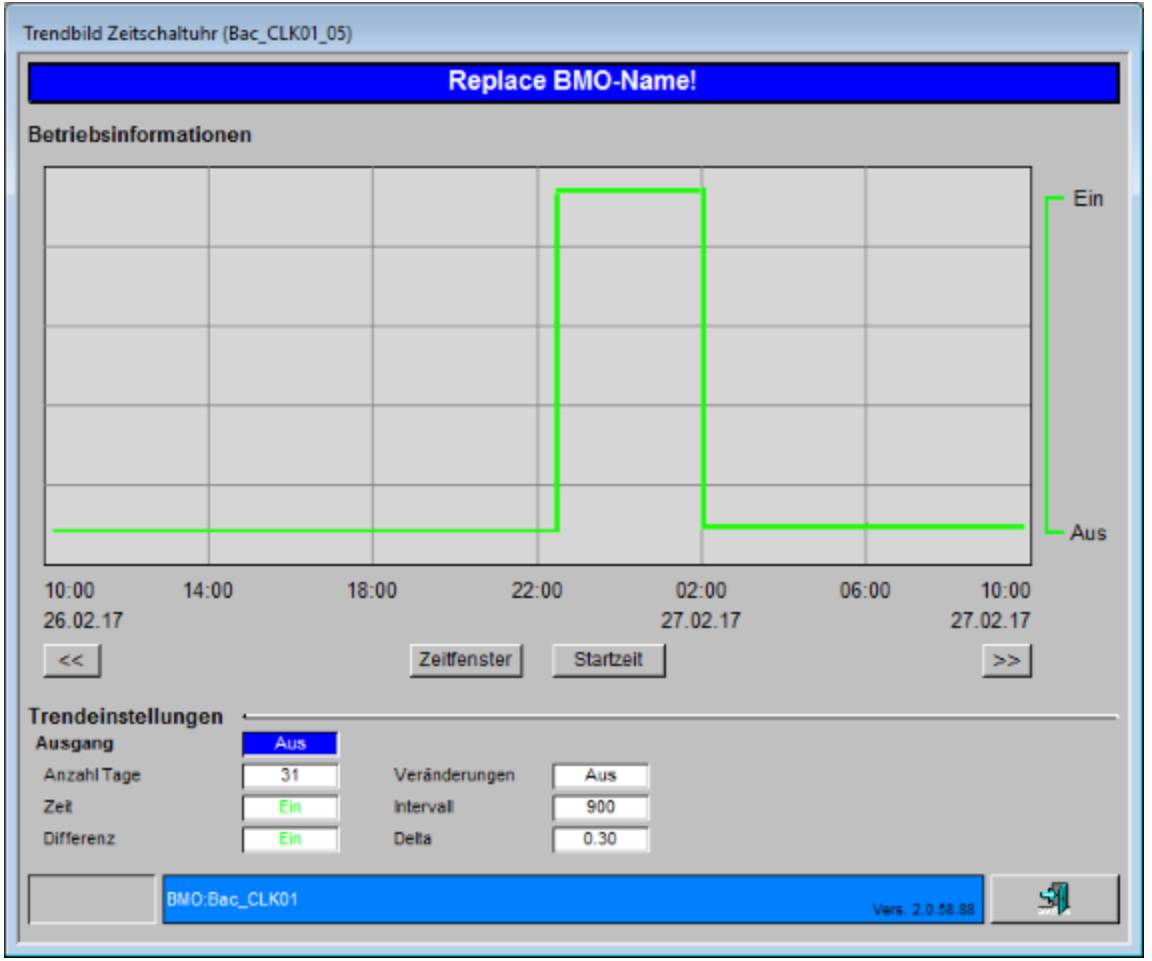

Beispiel resultierendes Trendbild Sonntag auf Montag CLK01

# 2.11 Bac\_CLK02 analoge Zeitschaltuhr

Die BACnet Objekte Bac\_CLK02 dient als Eingabeschnittstelle für ein BACnet Schedule Objekt. Es handelt sich um eine Wochenschaltuhr mit 10 Schaltungen (Ein- oder Ausschaltung) pro Tag. Das Bac\_CLK02 verfügt über einen analogen Ausgang.

# 2.11.1 Variablenliste

Die Zeitschaltuhr Bac\_CLK02 besitzt ein analoger Wert.

| Bezeichnung | Anlagenteil      | GA – Funktion              | BACnet<br>Objekttyp | Attribut<br>VLO | Bemerkungen                 |
|-------------|------------------|----------------------------|---------------------|-----------------|-----------------------------|
| Bac_CLK02   | Wochenschaltplan | Schaltbefehle pro Tag      | Schedule-Analog     | Time            | 10 Schaltzeiten<br>pro Tag. |
|             |                  | Ausgang Schaltuhr (analog) | Analog Value        | Output          | optional                    |

Das Bac\_CLK02 besteht aus folgenden Objekten:

Schedule Analog Objekt zum erfassen von 10 Schaltzeiten pro Tag.

Analog Value Objekt. Dies dient zur Visualisierung des Schaltausgangs (Present Value) des Schedule Objekts. Der Ausgangswert kann mittels Handbetrieb überschrieben werden.

Beachten Sie, dass der Ausgang der Schaltuhr nicht von Hand überschrieben werden kann, falls die Variable mit der Bezeichnung "Output" nicht im Vorlagenobjekt enthalten ist. Verstellen Sie in diesem Fall eine Schaltzeit, um eine Handschaltung zu machen oder machen Sie eine Handschaltung mit einem Softwareschalter, falls die Schaltuhr zusammen mit einem Softwareschalter im Projekt enthalten ist. Weiter ist zu beachten, dass in der Konfigurationsdatei des BACnet-Treibers die Option mit der Bezeichnung "BacScheduleTypeToDMS" den Wert 1 besitzen muss ("BacScheduleTypeToDMS=1"), damit die Zeitschaltuhr gegebenenfalls die Typen des aktuellen Werts und der Werte mit den Bezeichnungen "Val1" bis "Val10" (von "Mo" bis "Su", also alle konfigurierten Werte der Schaltungen und der aktuelle Wert) an den korrekten Typ anpassen kann.

# 2.11.2 Bildaufbau

Die Abbildung unten zeigt schematisch den Bildaufbau der Zeitschaltuhr (Bac\_CLK02).

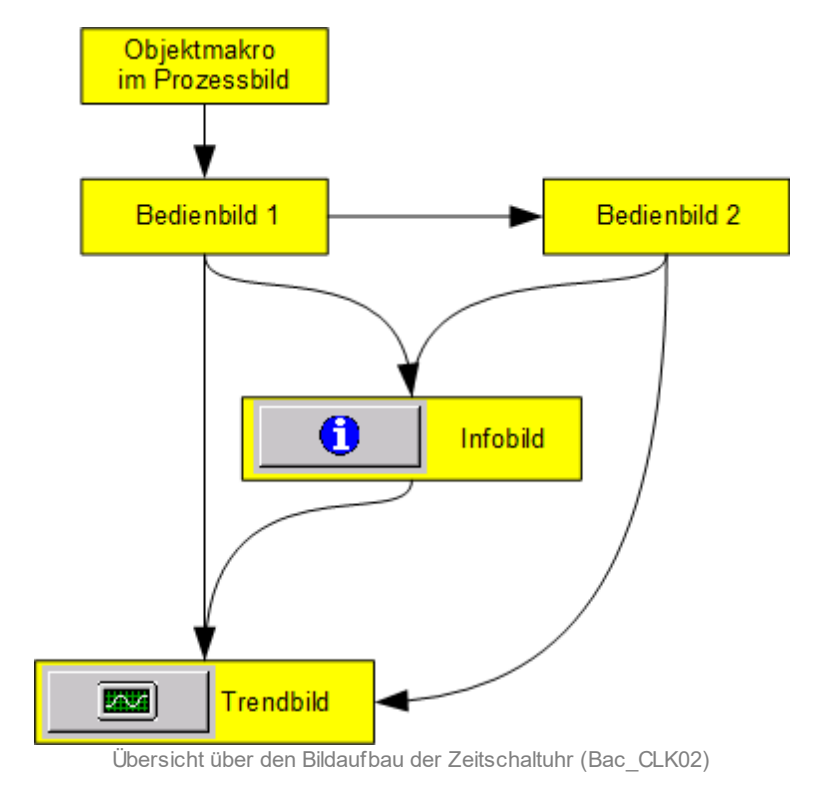

Im Folgenden werden die einzelnen Elemente des Bildaufbaus mit Abbildungen gezeigt. Die folgende Abbildung zeigt das Prozessbild, welches die Zeitschaltuhr als Objektsymbol enthält.

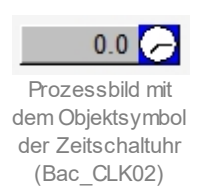

Wird mit der linken Maustaste auf die Schaltfläche des Symbols geklickt, dann öffnet sich das erste Bedienbild der Zeitschaltuhr mit analogem Ausgang (Bac\_CLK02).

# 2.11.3 Objektsymbole

Die Zeitschaltuhr mit binärem Ausgang (Bac\_CLK02) besitzt die nachfolgend abgebildeten Objektsymbole:

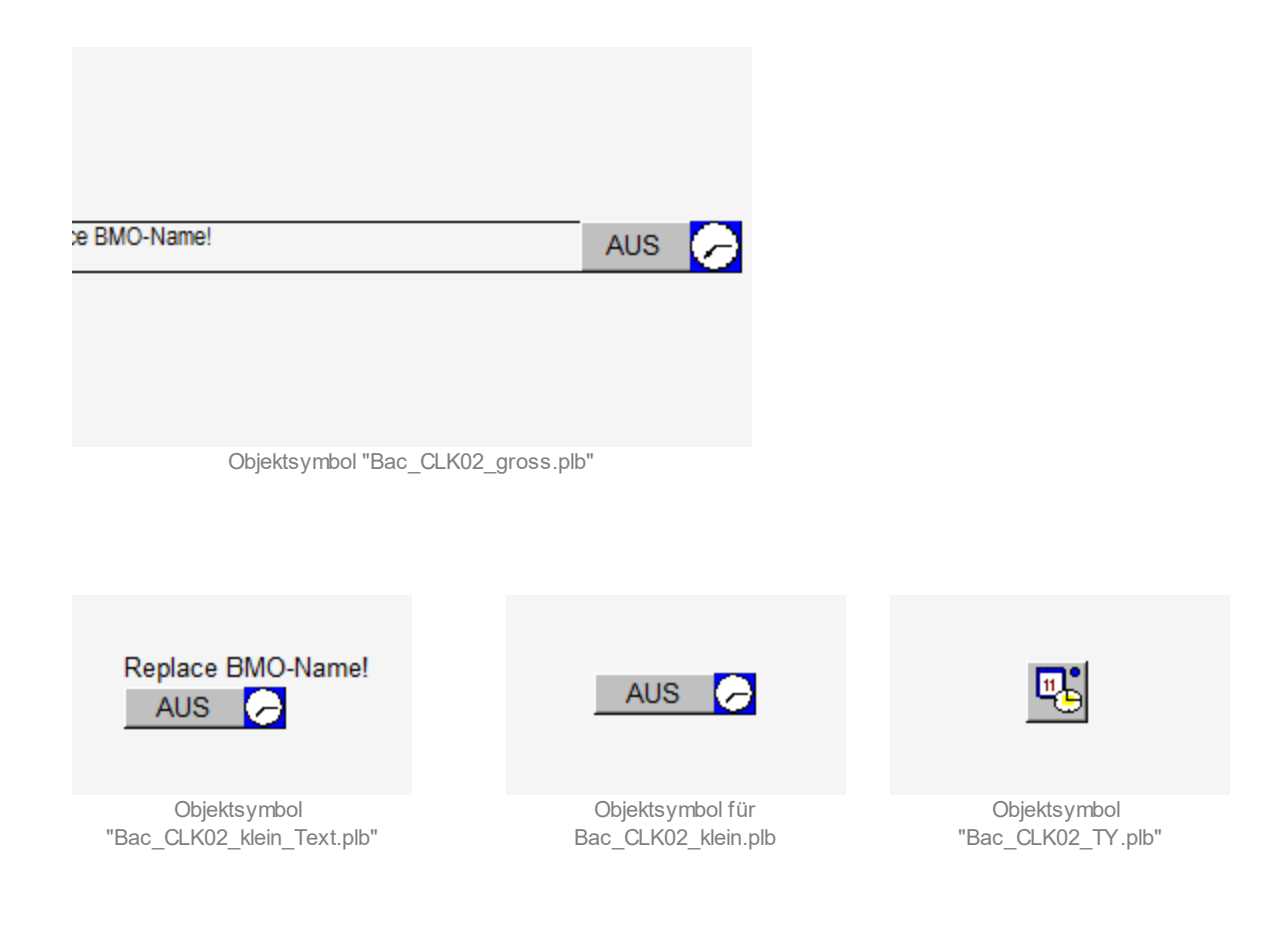

# 2.11.4 Zustände

Das Objekt Zeitschaltuhr Bac\_CLK02 kann folgende Zustände haben:

### Die Zeitschaltuhr ist ausgeschaltet :

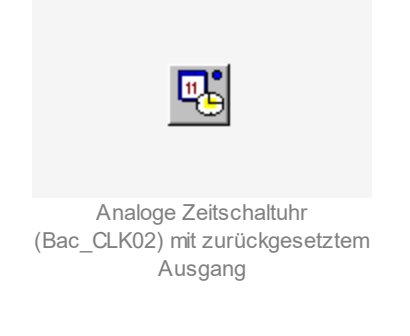

# Die Zeitschaltuhr ist eingeschaltet:

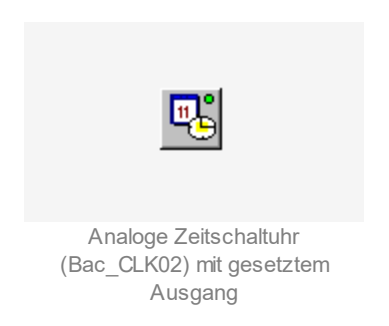

# Der Ausgangswert der Schaltuhr wurde von Hand übersteuert:

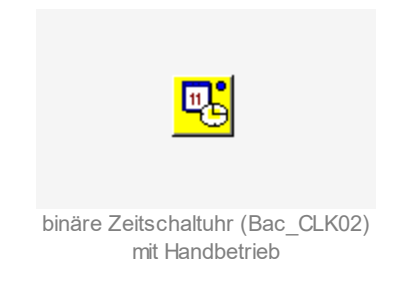

Die Zeitschaltuhr ist ausser Betrieb:

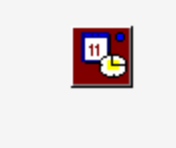

Analoge Zeitschaltuhr (Bac\_CLK02) ausser Betrieb

# 2.11.5 Bedienbild

Beachten Sie bitte, dass das zweite Bedienbild der Die <u>nachfolgende Abbildung</u> zeigt das erste Bedienbild der Zeitschaltuhr (Bac\_CLK02):

| 2. Bedienbild Zeitsch | 2. Bedienbild Zeitschaltuhr (Bac_CLK02_01)       |                      |  |  |  |  |  |  |
|-----------------------|--------------------------------------------------|----------------------|--|--|--|--|--|--|
|                       | Replace BMO-Name!                                |                      |  |  |  |  |  |  |
|                       | ZEIT 1 WERT 1 ZEIT 2 WERT 2 ZEIT 3 WERT 3 ZEIT 4 | WERT 4 ZEIT 5 WERT 5 |  |  |  |  |  |  |
| Montag                | 00:00:00 0.0 00:00:00 0.0 00:00:00 0.0           | 0.0 00:00:00 0.0     |  |  |  |  |  |  |
| Dienstag              | 00:00:00 0.0 00:00:00 0.0 00:00:00 0.0           | 0.0 00:00:00 0.0     |  |  |  |  |  |  |
| Mittwoch              | 00:00:00 0.0 00:00:00 0.0 00:00:00 0.0           | 0.0 00:00:00 0.0     |  |  |  |  |  |  |
| Donnerstag            | 00:00:00 0.0 00:00:00 0.0 00:00:00 0.0           | 0.0 00:00:00 0.0     |  |  |  |  |  |  |
| Freitag               | 00:00:00 0.0 00:00:00 0.0 00:00:00 0.0           | 0.0 00:00:00 0.0     |  |  |  |  |  |  |
| Samstag               | 00:00:00 0.0 00:00:00 0.0 00:00:00 0.0           | 0.0 00:00:00 0.0     |  |  |  |  |  |  |
| Sonntag               | 00:00:00 0.0 00:00:00 0.0 00:00:00 0.0           | 0.0 00:00:00 0.0     |  |  |  |  |  |  |
|                       | Zeit 0.0                                         | neue Zeitschaltuhr   |  |  |  |  |  |  |
|                       | Aus Handwert 0.0                                 | öffne Masteruhr      |  |  |  |  |  |  |
| Bemerkung             |                                                  |                      |  |  |  |  |  |  |
| 6 - 10                | BMO:Bac_CLK02                                    | Vers. 2.218          |  |  |  |  |  |  |

Bedienbild der Zeitschaltuhr (Bac\_CLK02, auf Seitenbreite angepasst)

# Zeit 1 bis Zeit 5

Konfiguration der erste bist fünfte tägliche Schaltung der Uhr.

#### Zeiteingabe

Eingabefeld für die Schaltzeit. Geben Sie die Zeit im Format HH:MM:SS ein, also beispielsweise 06:45:30 (6:45 Uhr und 30 Sekunden). Die Eingabe muss mit der Eingabe Taste abgeschlossen werden. Schreiben Sie wie oben abgebildet "-1:-1:-1" in das Eingabefeld, falls Sie die Schaltung deaktivieren möchten.

# Eingabe der Schaltung

Mit dem Wert kann die jeweilige Schaltung eingegeben werden. Das Bac\_CLK02 ist eine analoge Zeitschaltuhr. Sie kann mit einem Wert versehen werden.

#### Ausgangswert bis Ein

Anzeige des aktuellen Ausgangswert der Zeitschaltuhr zusammen mit der Handschaltung der Übersteuerung. Die Handschaltung ist nur dann sichtbar und kann verwendet werden, falls das Objekt

# BACnet

| 2. Bedienbild Zeitsch | 2. Bedienbild Zeitschaltuhr (Bac_CLK02_01) |               |               |               |                   |  |  |  |
|-----------------------|--------------------------------------------|---------------|---------------|---------------|-------------------|--|--|--|
|                       | Replace BMO-Name!                          |               |               |               |                   |  |  |  |
|                       | ZEIT 1 WERT 1                              | ZEIT 2 WERT 2 | ZEIT 3 WERT 3 | ZEIT 4 WERT 4 | ZEIT 5 WERT 5     |  |  |  |
| Montag                | 00:00:00 0.0                               | 00:00:00 0.0  | 00:00:00 0.0  | 00:00:00 0.0  | 00:00:00 0.0      |  |  |  |
| Dienstag              | 00:00:00 0.0                               | 00:00:00 0.0  | 00:00:00 0.0  | 00:00:00 0.0  | 00:00:00 0.0      |  |  |  |
| Mittwoch              | 00:00:00 0.0                               | 00:00:00 0.0  | 00:00:00 0.0  | 00:00:00 0.0  | 00:00:00 0.0      |  |  |  |
| Donnerstag            | 00:00:00 0.0                               | 00:00:00 0.0  | 00:00:00 0.0  | 00:00:00 0.0  | 00:00:00 0.0      |  |  |  |
| Freitag               | 00:00:00 0.0                               | 00:00:00 0.0  | 00:00:00 0.0  | 00:00:00 0.0  | 00:00:00 0.0      |  |  |  |
| Samstag               | 00:00:00 0.0                               | 00:00:00 0.0  | 00:00:00 0.0  | 00:00:00 0.0  | 00:00:00 0.0      |  |  |  |
| Sonntag               | 00:00:00 0.0                               | 00:00:00 0.0  | 00:00:00 0.0  | 00:00:00 0.0  | 00:00:00 0.0      |  |  |  |
|                       |                                            | Zeit          | 0.0           | ne            | eue Zeitschaltuhr |  |  |  |
|                       |                                            |               | Handwert      |               | öffne Masteruhr   |  |  |  |
| Bemerkung             |                                            |               |               |               |                   |  |  |  |
| 6 - 10                |                                            | 3ac_CLK02     |               |               | Vers. 2.216       |  |  |  |

mit der Bezeichnung "Output" (Ausgang) auch tatsächlich in der Zeitschaltuhr enthalten ist. Ansonsten sieht der entsprechenden Teil der Zeitschaltuhr (Bac\_CLK02) wie folgt aus:

#### öffne Masteruhr

Falls Sie ProMoS zusammen mit einem Portal von MST verwenden, können Sie die Zeitschaltuhr des Portals verwenden. In diesem Fall sind jedoch die Zeiten in dieser Zeitschaltuhr nicht mehr konfigurierbar. Sie können jedoch angepasst werden, indem Sie mit der linken Maustaste auf diese Schaltfläche mit der Bezeichnung "öffne Masteruhr" klicken. In diesem Fall wird ihr Browser mit dem entsprechenden Link geöffnet.

(In der Default-Einstellung sind alle fünf Zeiten als Ausschaltzeit um Mitternacht definiert. Folglich wird eine einzelne Einschaltzeit spätestens durch die Default-Einstellung ausgeschaltet. Für die Schaltung über Mitternacht ist das Kapitel <u>Funktionserklärung</u> der Zeitschaltuhr zu beachten.)

Klicken Sie auf die Schaltfläche mit der Bezeichnung "6 - 10" um das zweite Bedienbild der binären Schaltuhr mit den Schaltungen 6 bis 10 zu öffnen.

Bedienbild für Bac\_CLK02, w enn keine Handschaltung möglich ist.

# 2.11.6 Trendbild

Die nachfolgende Abbildung zeigt das Bedienbild der Zeitschaltuhr (Bac\_CLK02):

| Trendbild Zeitschaltuhr (Bac_CLK02_05) |        |               |           |                    |             |                           |
|----------------------------------------|--------|---------------|-----------|--------------------|-------------|---------------------------|
|                                        |        | Replace       | BMO-Name  | ə!                 |             |                           |
| Betriebsinformatione                   | n      |               |           |                    |             | 100.0                     |
|                                        |        |               |           |                    |             | 100.0                     |
|                                        |        |               |           |                    |             | -80.0                     |
|                                        |        |               |           |                    |             | CO 0                      |
|                                        |        |               |           |                    |             |                           |
|                                        |        |               |           |                    |             | -40.0                     |
|                                        |        |               |           |                    |             | 20 0                      |
|                                        |        |               |           |                    |             | 20.0                      |
| 09:55 13                               | :55 17 | :55 21        | :55       | 01:55 05           | 5:55 09     | ∫L <sub>0.0</sub><br>։։55 |
| 13.07.20                               |        |               | 14        | 1.07.20            | 14.(        | 07.20                     |
| <<                                     |        | Zeitfenster   | Startzeit |                    | >>          | J                         |
|                                        |        |               | Maximu    | m Anzeige Ausgang  | swert 100.0 | ]                         |
| Trendeinstellungen                     |        |               | Minimur   | n Anzeige Ausgang: | swent 0.0   |                           |
| Zeit                                   | 0.0    |               |           |                    |             |                           |
| Anzahl Tage                            | 31     | Veränderungen | Aus       |                    |             |                           |
| Differenz                              | Ein    | Delta         | 0.30      |                    |             |                           |
| BMO:Bac                                | _CLK02 |               |           |                    | Vers. 2.216 | <b>3</b> 1                |

Trendbild für Bac\_CLK02

Die für die Zeitschaltuhr (Bac\_CLK02) spezifischen Daten sind:

# Trendeinstellungen

# Ausgang

Anzeige des analogen Signals des Ausgangs der Zeitschaltuhr (Bac\_CLK02).

# Anzahl Tage bis Delta

Konfiguration der Aufzeichnung der historischen Daten der Zeitschaltuhr (Bac\_CLK02).

# 2.11.7 Infobild

Die <u>nachfolgende Abbildung</u> zeigt das Infobild der Zeitschaltuhr (Bac\_CLK02):

| Infobild Zeitschaltuhr (Bac_CLK02_02_Analog) |               |                    |             |  |  |  |  |  |
|----------------------------------------------|---------------|--------------------|-------------|--|--|--|--|--|
| Replace BMO-Name!                            |               |                    |             |  |  |  |  |  |
| Betriebsinformationen Schedule               | Analog "Time" | •                  |             |  |  |  |  |  |
| present-value                                | 0.0           | out-of-service     | Aus         |  |  |  |  |  |
| object-identifier                            |               |                    |             |  |  |  |  |  |
| list-of-object-property-references           |               |                    |             |  |  |  |  |  |
| Betriebsinformationen analog va              | lue "Ausgang" | •                  |             |  |  |  |  |  |
| present-value                                | 0.0           | Totband            | 0.0         |  |  |  |  |  |
| COV-Änderungsschwellenwert                   | 1.0           | unterer Grenzwert  | 0.0         |  |  |  |  |  |
| out-of-service                               | Aus           | oberer Grenzwert   | 0.0         |  |  |  |  |  |
| time-delay                                   | 0 s           | notification-class | 0           |  |  |  |  |  |
| Einheit                                      |               | percent            |             |  |  |  |  |  |
| object-identifier                            |               |                    |             |  |  |  |  |  |
| minimaler Eingabewert                        | 0.0           |                    |             |  |  |  |  |  |
| maximaler Eingabewert                        | 100.0         |                    |             |  |  |  |  |  |
|                                              |               |                    |             |  |  |  |  |  |
| neue Zeitschaltuhr                           |               |                    |             |  |  |  |  |  |
| deaktiviere Eingabe                          | Aus           |                    |             |  |  |  |  |  |
| Link auf Portal                              |               |                    |             |  |  |  |  |  |
| http://www.mst.ch                            |               |                    |             |  |  |  |  |  |
| ·                                            |               |                    |             |  |  |  |  |  |
| BMO:Bac_CLK02                                |               |                    | Vers. 2.216 |  |  |  |  |  |

Infobild der (analogen) Zeitschaltuhr (Bac\_CLK02)

#### Betriebsinformationen Schedule Binary Time

Im Schedule Binary Objekt werden die Ein- und Ausschaltzeiten eingestellt und in einen String geschrieben. Anhand der Systemzeit wird der present-value Ein- oder Ausgeschaltet.

#### present-value

Diese Meldung zeigt den aktuellen Wert der Zeitschaltuhr an.

### object-identifier

# BACnet

Diese Meldung zeigt an, aus welchem Objekttyp und welcher Instanznummer das BACnet Objekt programmiert wurde.

### list-of-object-property-references

Anzeige derjenigen Objekte, deren Werte (present-value) mittels dem aktuellen Wert der Zeitschaltuhr geschaltet werden.

#### out-of-service

Anzeige der Reparatur-/ Ausschaltung der Zeitschaltuhr (Bac\_CLK02)

#### Betriebsinformationen Binary Output Ausgang

In diesem Bereich sind die Betriebsinformationen zum Ausgang der Zeitschaltuhr dargestellt. Wird der Ausgang der Zeitschaltuhr nicht als BACnet-Objekt eingelesen, dann werden die entsprechenden Felder deaktiviert respektive ausgeblendet, so wie nachfolgend abgebildet:

| Infobild Zeitschaltuhr (Bac_CLK02_02_Analog)                                                                                                    |                                                                        |       |  |  |  |  |  |  |  |
|----------------------------------------------------------------------------------------------------|------------------------------------------------------------------------|-------|--|--|--|--|--|--|--|
| Replace BMO-Name!                                                                                                    |                                                                        |       |  |  |  |  |  |  |  |
| Betriebsinformationen Schedule Analog "Time"                                                                                                    |                                                                        |       |  |  |  |  |  |  |  |
| present-value 0.0<br>object-identifier                                                                                                    | out-of-service                                                         | Aus   |  |  |  |  |  |  |  |
| list-of-object-property-references                                                                                                    |                                                                        |       |  |  |  |  |  |  |  |
| Betriebsinformationen analog value "Ausga                                                                                                    | ng"                                                                    |       |  |  |  |  |  |  |  |
| present-value<br>COV-Änderungsschwellenwert<br>out-of-service<br>time-delay<br>Einheit<br>object-identifier<br>minimaler Eingabewert<br>maximaler Eingabewert | Totband<br>unterer Grenzwert<br>oberer Grenzwert<br>notification-class |       |  |  |  |  |  |  |  |
| neue Zeitschaltuhr<br>deaktiviere Eingabe Aus<br>Link auf Portal<br>http://www.mst.ch                                                                         |                                                                        |       |  |  |  |  |  |  |  |
| BMO:Bac_CLK02                                                                                                    | Vers                                                                   | 2.216 |  |  |  |  |  |  |  |

Infobild der (analogen) Zeitschaltuhr (Bac\_CLK02), bei welcher der Ausgang nicht eingelesen wird

"elapsed-active-time": Diese Meldung zeigt an, wie viele Stunden der "present-value" des Objektes aktiv war.

"change-of-state-count": Diese Meldung zeigt an, wie oft der Zustand des "present-value" des Objektes gewechselt hat.

"change-of-state-time": Diese Meldung zeigt an, wann der Zustand des "present-value" des Objektes das letzte Mal den Wert verändert hat.

"**time-delay**" sowie "**notification-class**": Konfiguration der Einschaltverzögerung einer Störmeldung sowie der Meldungsklasse. Bei diesem Objekt wird das Intristic Reporting im Objekt nicht verwendet. Daher sind diese Eingabefeld ohne Bedeutung für die analoge Zeitschaltuhr (Bac\_CLK02).

# neue Zeitschaltuhr

"**deaktiviere Eingabe**": Konfiguration, ob die Schaltzeiten sowie -arten von einer Uhr des Portals gesetzt werden. Beachten Sie, dass dringend davon abzuraten ist, den Wert dieser Variablen selber zu konfigurieren. Diese Variable wird vorzugsweise mittels den Tools des Portals gesetzt.

"**Link auf Portal**": Anzeige der Webadresse, falls die Schaltzeiten der Uhr mittels dem Portal konfiguriert werden. Diese Grösse wird vor allem für Fehlersuchzwecke verwendet.

# 2.11.8 Funktionserklärung

Beachten Sie, dass in der aktuellen Version der Zeitschaltuhr 10 Schaltungen pro Tag möglich sind. Dieses Kapitel befasst sich mit der Funktionserklärung und insbesondere mit der Tages- und Wochen-Überschreitenden Schaltung der Zeitschaltuhr (Bac\_CLK02):

Jede der 10 Zeiten (Zeit 1 bis 5 siehe unten die restlichen sind im zusätzlichen Bedienbild eingefügt welches mit dem Knopf 6-10 aufgerufen werden kann) pro Tag lässt sich mit dem Knopf "Ein" oder. "Aus" ein- oder ausschalten. Die Zeiten können deaktiviert werden, indem -1:-1:-1 geschrieben wird.

Die eingestellten Zeiten sind unabhängig voneinander. Die Position der Ein- und Ausschaltzeiten innerhalb der Zeile sind nicht relevant, die Schaltung findet am vorgegebenen Tag, zur eingegebenen Zeit statt. Geschaltet wird immer die Zeit, welche zuerst im Verlaufe des Tages eintritt.

Wenn die Zeitschaltuhr über Mitternacht durchlaufen soll, muss z.B. von Dienstag auf Mittwoch am Dienstag um 22:30 Uhr eingeschaltet werden. Am Mittwoch muss um 00:00:00 ein- und um 02:00:00 ausgeschaltet werden.

Der Übergang von einem Wochentag auf den nächsten, sowie auch der Übergang vom Sonntagabend auf den Montagmorgen funktionieren gleich.

Falls mehrere Zeiten gleich eingestellt sind, wird die letzte Zeit am höchsten priorisiert. Die Zeit 1 ist am tiefsten priorisiert.

Das unten <u>folgende Bild</u> (skaliert auf Seitenbreite) der Einstellung der Zeitschaltuhr, sowie das <u>resultierende Trendbild</u> soll eine Vorstellung der Funktion der Zeitschaltuhr geben.

| 2. Bedienbild Zeitsch | . Bedienbild Zeitschaltuhr (Bac_CLK02_01) |               |               |               |                   |  |  |  |
|-----------------------|-------------------------------------------|---------------|---------------|---------------|-------------------|--|--|--|
|                       | Replace BMO-Name!                         |               |               |               |                   |  |  |  |
|                       | ZEIT 1 WERT 1                             | ZEIT 2 WERT 2 | ZEIT 3 WERT 3 | ZEIT 4 WERT 4 | ZEIT 5 WERT 5     |  |  |  |
| Montag                | 00:00:00 0.0                              | 00:00:00 0.0  | 00:00:00 0.0  | 00:00:00 0.0  | 00:00:00 0.0      |  |  |  |
| Dienstag              | 00:00:00 0.0                              | 00:00:00 0.0  | 00:00:00 0.0  | 00:00:00 0.0  | 00:00:00 0.0      |  |  |  |
| Mittwoch              | 00:00:00 0.0                              | 00:00:00 0.0  | 00:00:00 0.0  | 00:00:00 0.0  | 00:00:00 0.0      |  |  |  |
| Donnerstag            | 00:00:00 0.0                              | 00:00:00 0.0  | 00:00:00 0.0  | 00:00:00 0.0  | 00:00:00 0.0      |  |  |  |
| Freitag               | 00:00:00 0.0                              | 00:00:00 0.0  | 00:00:00 0.0  | 00:00:00 0.0  | 00:00:00 0.0      |  |  |  |
| Samstag               | 00:00:00 0.0                              | 00:00:00 0.0  | 00:00:00 0.0  | 00:00:00 0.0  | 00:00:00 0.0      |  |  |  |
| Sonntag               | 00:00:00 0.0                              | 00:00:00 0.0  | 00:00:00 0.0  | 00:00:00 0.0  | 00:00:00 0.0      |  |  |  |
|                       |                                           | Zeit          | 0.0           | ne            | eue Zeitschaltuhr |  |  |  |
|                       |                                           |               | Handwert      |               | öffne Masteruhr   |  |  |  |
| Bemerkung             | Bemerkung                                 |               |               |               |                   |  |  |  |
| 6 - 10                | <b>E B B B B B B B B B B</b>              | 3ac_CLK02     |               |               | Vers. 2.216       |  |  |  |

Beispiel für Tages- und Wochenübergang

| Trendbi | Trendbild Zeitschaltuhr (Bac_CLK02_05) |        |               |           |                         |                 |          |  |
|---------|----------------------------------------|--------|---------------|-----------|-------------------------|-----------------|----------|--|
|         | Replace BMO-Name!                      |        |               |           |                         |                 |          |  |
| Betrie  | bsinformatione                         | n      |               |           |                         |                 |          |  |
|         |                                        |        |               |           |                         |                 | -100.0   |  |
|         |                                        |        |               |           |                         |                 | -80.0    |  |
|         |                                        |        |               |           |                         |                 | -60.0    |  |
|         |                                        |        |               |           |                         |                 | -40.0    |  |
|         |                                        |        |               |           |                         |                 | -20.0    |  |
|         | 09·55 13·                              | .55 17 | ·55 21        | -55       | 01:55                   | 05.55           | 09:55    |  |
|         | 13.07.20                               |        |               | 1         | 4.07.20                 | 1               | 14.07.20 |  |
|         | <<                                     |        | Zeitfenster   | Startzeit |                         | :               | >>       |  |
|         |                                        |        |               | Maxim     | um Anzeige Aus          | gangswert 100.0 | )        |  |
| Treed   |                                        |        |               | Minimu    | ım Anzeige Aus <u>o</u> | gangswert 0.0   |          |  |
| Zeit    | leinstenungen                          | 0.0    |               |           |                         |                 |          |  |
| Anza    | hl Tage                                | 31     | Veränderungen | Aus       |                         |                 |          |  |
| Differ  | renz                                   | Ein    | Delta         | 0.30      |                         |                 |          |  |
|         | BMO:Bac                                | _CLK02 |               |           |                         | Vers. 2.218     | <b>3</b> |  |

Beispiel resultierendes Trendbild Sonntag auf Montag CLK02

# 2.12 Bac\_CLK03 multi-state Zeitschaltuhr

Das BACnet Objekte Bac\_CLK03 dient als Eingabeschnittstelle für ein BACnet Schedule Objekt. Es handelt sich um eine Wochenschaltuhr mit 10 Schaltungen (Ein- oder Ausschaltung) pro Tag. Das VLO Bac\_CLK03 besitzt einen Aufzählungswert (multi-state-value) als Ausgangswert.

# 2.12.1 Variablenliste

| Bezeichnung                | Anlagenteil           | GA – Funktion                 | BACnet<br>Objekttyp | Attribut<br>VLO             | Bemerkungen |
|----------------------------|-----------------------|-------------------------------|---------------------|-----------------------------|-------------|
| Bac_CLK03 Wochenschaltplan | Schaltbefehle pro Tag | Schedule-<br>Multistate       | Time                | 10 Schaltzeiten<br>pro Tag. |             |
|                            |                       | Ausgang Schaltuhr Multi State | Multi-state-value   | Output                      | optional    |

Das Bac\_CLK03 besteht aus folgenden Objekten:

Schedule Multistate Objekt zum erfassen von 10 Schaltzeiten pro Tag.

Multistate Value Objekt. Dies dient zur Visualisierung des Schaltausgangs (Present Value) des Schedule Objekts. Der Ausgangswert kann mittels Handbetrieb überschrieben werden.

Beachten Sie, dass der Ausgang der Schaltuhr nicht von Hand überschrieben werden kann, falls die Variable mit der Bezeichnung "Output" nicht im Vorlagenobjekt enthalten ist. Verstellen Sie in diesem Fall eine Schaltzeit, um eine Handschaltung zu machen oder machen Sie eine Handschaltung mit einem Softwareschalter, falls die Schaltuhr zusammen mit einem Softwareschalter im Projekt enthalten ist. Weiter ist zu beachten, dass in der Konfigurationsdatei des BACnet-Treibers die Option mit der Bezeichnung "BacScheduleTypeToDMS" den Wert 1 besitzen muss ("BacScheduleTypeToDMS=1"), damit die Zeitschaltuhr gegebenenfalls die Typen des aktuellen Werts und der Werte mit den Bezeichnungen "Val1" bis "Val10" (von "Mo" bis "Su", also alle konfigurierten Werte der Schaltungen und der aktuelle Wert) an den korrekten Typ anpassen kann.

# 2.12.2 Bildaufbau

Die Abbildung unten zeigt schematisch den Bildaufbau der Zeitschaltuhr (Bac\_CLK03).

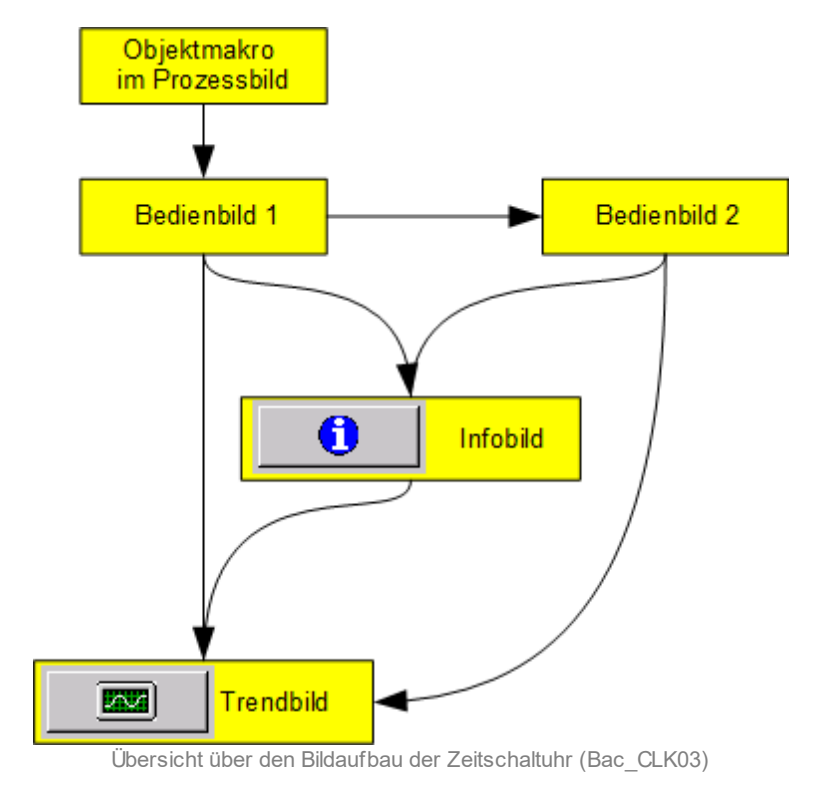

Im Folgenden werden die einzelnen Elemente des Bildaufbaus mit Abbildungen gezeigt. Die folgende Abbildung zeigt das Prozessbild, welches die Zeitschaltuhr als Objektsymbol enthält.

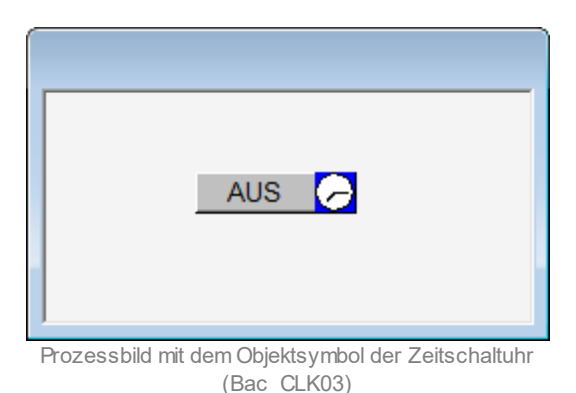

Wird mit der linken Maustaste auf die Schaltfläche des Symbols geklickt, dann öffnet sich das erste Bedienbild der Zeitschaltuhr mit analogem Ausgang (Bac\_CLK03).

# 2.12.3 Objektsymbole

Die Zeitschaltuhr mit Multistate Ausgang (Bac\_CLK03) besitzt die nachfolgend abgebildeten Objektsymbole:

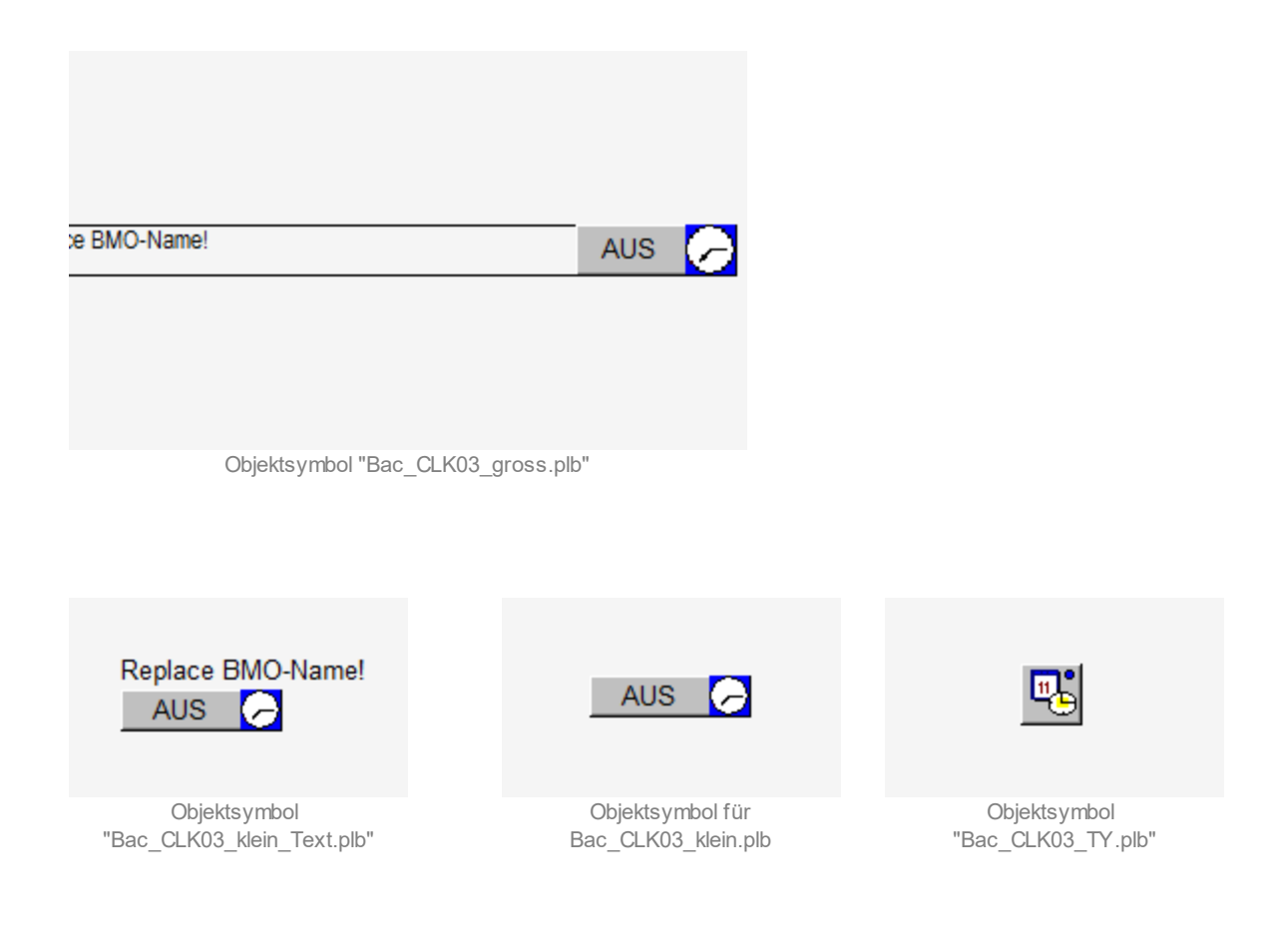

# 2.12.4 Zustände

Das Objekt Zeitschaltuhr Bac\_CLK03 kann folgende Zustände haben:

### Die Zeitschaltuhr ist ausgeschaltet :

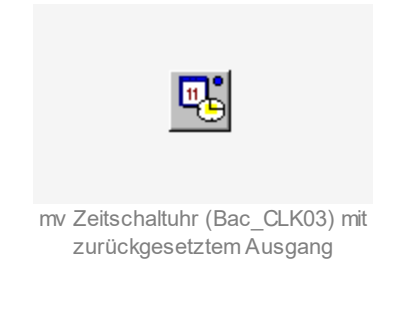

### Die Zeitschaltuhr ist eingeschaltet:

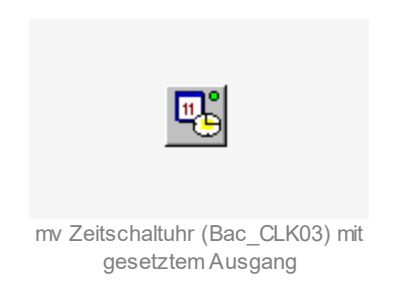

Der Ausgangswert der Schaltuhr wurde von Hand übersteuert:

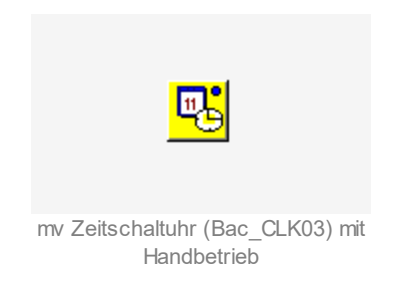

Die Zeitschaltuhr ist ausser Betrieb:

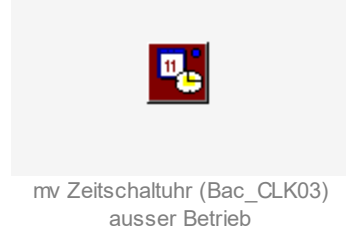

# 2.12.5 Bedienbild

Beachten Sie bitte, dass das zweite Bedienbild der Die <u>nachfolgende Abbildung</u> zeigt das erste Bedienbild der Zeitschaltuhr (Bac\_CLK03):

| 1. Bedienbild Zeitsch | Bedienbild Zeitschaltuhr (Bac_CLK03_11_Multistate)                       |        |               |  |  |  |  |  |
|-----------------------|--------------------------------------------------------------------------|--------|---------------|--|--|--|--|--|
|                       | Replace BMO-Name!                                                        |        |               |  |  |  |  |  |
|                       | ZEIT 1     WERT 1     ZEIT 2     WERT 2     ZEIT 3     WERT 3     ZEIT 4 | WERT 4 | ZEIT 5 WERT 5 |  |  |  |  |  |
| Montag                | 00:00:00 0 00:00:00 0 00:00:00                                           | 0      | 00:00:00 0    |  |  |  |  |  |
| Dienstag              | 00:00:00 0 00:00:00 0 00:00:00                                           | 0      | 00:00:00 0    |  |  |  |  |  |
| Mittwoch              | 00:00:00 0 00:00:00 0 00:00:00                                           | 0      | 00:00:00 0    |  |  |  |  |  |
| Donnerstag            | 00:00:00 0 00:00:00 0 00:00:00                                           | 0      | 00:00:00 0    |  |  |  |  |  |
| Freitag               | 00:00:00 0 00:00:00 0 00:00:00                                           | 0      | 00:00:00 0    |  |  |  |  |  |
| Samstag               | 00:00:00 0 00:00:00 0 00:00:00                                           | 0      | 00:00:00 0    |  |  |  |  |  |
| Sonntag               | 00:00:00 0 00:00:00 0 00:00:00                                           | 0      | 00:00:00 0    |  |  |  |  |  |
|                       | Zeit 1 neue Zeitschaltuhr   Hand Aus Handwert 0                          |        |               |  |  |  |  |  |
| Bemerkung             |                                                                          |        |               |  |  |  |  |  |
| 6 - 10                | BMO:Bac_CLK03                                                            |        | Vers. 2.218   |  |  |  |  |  |

Bedienbild der Zeitschaltuhr (Bac\_CLK03, auf Seitenbreite angepasst)

# Zeit 1 bis Zeit 5

Konfiguration der erste bist fünfte tägliche Schaltung der Uhr.

# Zeiteingabe

Eingabefeld für die Schaltzeit. Geben Sie die Zeit im Format HH:MM:SS ein, also beispielsweise 06:45:30 (6:45 Uhr und 30 Sekunden). Die Eingabe muss mit der Enter Taste abgeschlossen werden. Schreiben Sie wie oben abgebildet "-1:-1:-1" in das Eingabefeld, falls Sie die Schaltung deaktivieren möchten.

# Eingabe der Schaltung

Mit dem Wert kann die jeweilige Schaltung eingegeben werden. Das Bac\_CLK03 ist eine multi-statevalue Zeitschaltuhr. Sie kann mit einem Wert versehen werden.

#### Ausgangswert bis Ein

Anzeige des aktuellen Ausgangswert der Zeitschaltuhr zusammen mit der Handschaltung der Übersteuerung. Die Handschaltung ist nur dann sichtbar und kann verwendet werden, falls das Objekt

# BACnet

| 1. Bedienbild Zeitscha | Bedienbild Zeitschaltuhr (Bac_CLK03_11_Multistate) |                     |               |               |                                      |  |  |
|------------------------|----------------------------------------------------|---------------------|---------------|---------------|--------------------------------------|--|--|
|                        | Replace BMO-Name!                                  |                     |               |               |                                      |  |  |
|                        | ZEIT 1 WERT 1 Z                                    | EIT 2 WERT 2        | ZEIT 3 WERT 3 | ZEIT 4 WERT 4 | ZEIT 5 WERT 5                        |  |  |
| Montag                 | 00:00:00 0 00:                                     | 00:00 0             | 00:00:00 0    | 00:00:00 0    | 00:00:00 0                           |  |  |
| Dienstag               | 00:00:00 0 00:                                     | 00:00 0             | 00:00:00 0    | 00:00:00 0    | 00:00:00 0                           |  |  |
| Mittwoch               | 00:00:00 0 00:                                     | 00:00 0             | 00:00:00 0    | 00:00:00 0    | 00:00:00 0                           |  |  |
| Donnerstag             | 00:00:00 0 00:                                     | 00:00 0             | 00:00:00 0    | 00:00:00 0    | 00:00:00 0                           |  |  |
| Freitag                | 00:00:00 0 00:                                     | 00:00 0             | 00:00:00 0    | 00:00:00 0    | 00:00:00 0                           |  |  |
| Samstag                | 00:00:00 0 00:                                     | 00:00 0             | 00:00:00 0    | 00:00:00 0    | 00:00:00 0                           |  |  |
| Sonntag                | 00:00:00 0 00:                                     | 00:00 0             | 00:00:00 0    | 00:00:00 0    | 00:00:00 0                           |  |  |
|                        |                                                    | <b>Zeit</b><br>Hand | 1<br>Handwert | ne            | eue Zeitschaltuhr<br>öffne Masteruhr |  |  |
| Bemerkung              |                                                    |                     |               |               |                                      |  |  |
| 6 - 10                 | MO:Bac_CLK                                         | :03                 |               |               | Vers. 2.218                          |  |  |

mit der Bezeichnung "Output" (Ausgang) auch tatsächlich in der Zeitschaltuhr enthalten ist. Ansonsten sieht der entsprechenden Teil der Zeitschaltuhr (Bac\_CLK03) wie folgt aus:

#### öffne Masteruhr

Falls Sie ProMoS zusammen mit einem Portal von MST verwenden, können Sie die Zeitschaltuhr des Portals verwenden. In diesem Fall sind jedoch die Zeiten in dieser Zeitschaltuhr nicht mehr konfigurierbar. Sie können jedoch angepasst werden, indem Sie mit der linken Maustaste auf diese Schaltfläche mit der Bezeichnung "öffne Masteruhr" klicken. In diesem Fall wird ihr Browser mit dem entsprechenden Link geöffnet.

(In der Default-Einstellung sind alle fünf Zeiten als Ausschaltzeit um Mitternacht definiert. Folglich wird eine einzelne Einschaltzeit spätestens durch die Default-Einstellung ausgeschaltet. Für die Schaltung über Mitternacht ist das Kapitel <u>Funktionserklärung</u> der Zeitschaltuhr zu beachten.)

Klicken Sie auf die Schaltfläche mit der Bezeichnung "6 - 10" um das zweite Bedienbild der binären Schaltuhr mit den Schaltungen 6 bis 10 zu öffnen.

Bedienbild für Bac\_CLK03, w enn keine Handschaltung möglich ist.

# 2.12.6 Trendbild

Die nachfolgende Abbildung zeigt das Bedienbild der Zeitschaltuhr (Bac\_CLK03):

| Trendbild Zeitschaltuhr (B       | ac_CLK03_05)      |                                     |                    |                                          |             |     |  |  |
|----------------------------------|-------------------|-------------------------------------|--------------------|------------------------------------------|-------------|-----|--|--|
|                                  | Replace BMO-Name! |                                     |                    |                                          |             |     |  |  |
| Betriebsinformatione             | en                |                                     |                    |                                          |             | 5   |  |  |
|                                  |                   |                                     |                    |                                          |             |     |  |  |
|                                  |                   |                                     |                    |                                          |             | -4  |  |  |
|                                  |                   |                                     |                    |                                          |             | -3  |  |  |
|                                  |                   |                                     |                    |                                          |             | -2  |  |  |
|                                  |                   |                                     |                    |                                          |             | -1  |  |  |
| 15:40 19                         | :40 23            | :40 03                              | :40 0              | 7:40 11                                  | :40 15      | :40 |  |  |
| <<                               |                   | Zeitfenster                         | Startzeit          |                                          | >>          | ]   |  |  |
|                                  |                   |                                     | Maximun<br>Minimum | n Anzeige Ausgangs<br>n Anzeige Ausgangs | wert 5      | ]   |  |  |
| Trendeinstellungen<br>Ausgang    | 1                 |                                     |                    |                                          |             |     |  |  |
| Anzahl Tage<br>Zeit<br>Differenz | 31<br>Ein<br>Ein  | Veränderungen<br>Intervall<br>Delta | Aus<br>900<br>0.30 |                                          |             |     |  |  |
| BMO:Bac                          | CLK03             |                                     |                    |                                          | Vers. 2.218 | 31  |  |  |

Trendbild für Bac\_CLK03

Die für die Zeitschaltuhr (Bac\_CLK03) spezifischen Daten sind:

# Trendeinstellungen

# Ausgang

Anzeige des multi-state-value Signals des Ausgangs der Zeitschaltuhr (Bac\_CLK03).

# Anzahl Tage bis Delta

Konfiguration der Aufzeichnung der historischen Daten der Zeitschaltuhr (Bac\_CLK03).

# 2.12.7 Infobild

Die <u>nachfolgende Abbildung</u> zeigt das Infobild der Zeitschaltuhr (Bac\_CLK03):

| Infobild Zeitschaltuhr (Bac_CLK03_0 | )2)              |                    |             |
|-------------------------------------|------------------|--------------------|-------------|
|                                     | Replace          | BMO-Name!          |             |
| Betriebsinformationen Multistat     | e "Time"         | ·                  | ,           |
| present-value<br>obiect-identifier  | 0                | out-of-service     | Aus         |
| list-of-object-property-reference:  | s                |                    |             |
| Betriebsinformationen multi-sta     | ite value "Outpi | ut"                |             |
| present-value                       | 1                | number-of-states   | 0           |
| out-of-service                      | Aus              | notification-class | 0           |
| time-delay                          | 0 s              |                    |             |
| state-text                          |                  | {AUTO,Aus,Ein}     |             |
| object-identifier                   |                  |                    |             |
| reliability                         |                  | no-fault-detected  |             |
| neue Zeitschaltuhr                  |                  |                    |             |
| deaktiviere Eingabe                 | Aus              |                    |             |
| Link auf Portal                     |                  |                    |             |
| http://www.mst.ch                   | 1                |                    |             |
| <u>د</u>                            |                  |                    | ,           |
| BMO:Bac_CLK03                       |                  |                    | Vers. 2.218 |

Infobild der (multi-state) Zeitschaltuhr (Bac\_CLK03)

# Betriebsinformationen Schedule Multistate Time

Im Schedule Multistate Objekt werden die Ein- und Ausschaltzeiten eingestellt und in einen String geschrieben. Anhand der Systemzeit wird der present-value Ein- oder Ausgeschaltet.

#### present-value

Diese Meldung zeigt den aktuellen Wert der Zeitschaltuhr an.

#### object-identifier

Diese Meldung zeigt an, aus welchem Objekttyp und welcher Instanznummer das BACnet Objekt programmiert wurde.

#### list-of-object-property-references

Anzeige derjenigen Objekte, deren Werte (present-value) mittels dem aktuellen Wert der Zeitschaltuhr geschaltet werden.

#### out-of-service

Anzeige der Reparatur-/ Ausschaltung der Zeitschaltuhr (Bac\_CLK03)

### Betriebsinformationen Binary Output Ausgang

In diesem Bereich sind die Betriebsinformationen zum Ausgang der Zeitschaltuhr dargestellt. Wird der Ausgang der Zeitschaltuhr nicht als BACnet-Objekt eingelesen, dann werden die entsprechenden Felder deaktiviert respektive ausgeblendet, so wie nachfolgend abgebildet:

| nfobild Zeitschaltuhr (Bac_CLK03_02)                                                                         |                                        |            |
|----------------------------------------------------------------------------------------------------|----------------------------------------|------------|
| Replac                                                                                                    | e BMO-Name!                            |            |
| Betriebsinformationen Multistate "Time"                                                                      | ·                                      |            |
| present-value 0<br>object-identifier<br>list-of-object-property-references                                   | out-of-service                         | Aus        |
| Betriebsinformationen multi-state value "Out                                                                 | put"                                   |            |
| present-value<br>out-of-service<br>time-delay<br>state-text<br>object-identifier<br>reliability              | number-of-states<br>notification-class |            |
| neue Zeitschaltuhr     deaktiviere Eingabe   Aus     Link auf Portal     http://www.mst.ch     BMO:Bac_CLK03 |                                        | ers. 2.216 |

Infobild der (multi-state) Zeitschaltuhr (Bac\_CLK03), bei welcher der Ausgang nicht eingelesen wird

"elapsed-active-time": Diese Meldung zeigt an, wie viele Stunden der "present-value" des Objektes aktiv war.

"change-of-state-count": Diese Meldung zeigt an, wie oft der Zustand des "present-value" des Objektes gewechselt hat.

"change-of-state-time": Diese Meldung zeigt an, wann der Zustand des "present-value" des Objektes das letzte Mal den Wert verändert hat.

"**time-delay**" sowie "**notification-class**": Konfiguration der Einschaltverzögerung einer Störmeldung sowie der Meldungsklasse. Bei diesem Objekt wird das Intristic Reporting im Objekt nicht verwendet. Daher sind diese Eingabefeld ohne Bedeutung für die Multistate Zeitschaltuhr (Bac\_CLK03).

# neue Zeitschaltuhr

"deaktiviere Eingabe": Konfiguration, ob die Schaltzeiten sowie -arten von einer Uhr des Portals gesetzt werden. Beachten Sie, dass dringend davon abzuraten ist, den Wert dieser Variablen selber zu konfigurieren. Diese Variable wird vorzugsweise mittels den Tools des Portals gesetzt.

"**Link auf Portal**": Anzeige der Webadresse, falls die Schaltzeiten der Uhr mittels dem Portal konfiguriert werden. Diese Grösse wird vor allem für Fehlersuchzwecke verwendet.
# 2.12.8 Funktionserklärung

Beachten Sie, dass in der aktuellen Version der Zeitschaltuhr 10 Schaltungen pro Tag möglich sind. Dieses Kapitel befasst sich mit der Funktionserklärung und insbesondere mit der Tages- und Wochen-Überschreitenden Schaltung der Zeitschaltuhr (Bac\_CLK03):

Jede der 10 Zeiten (Zeit 1 bis 5 siehe unten die restlichen sind im zusätzlichen Bedienbild eingefügt die mit dem Knopf 6-10 angewählt werden können) pro Tag lässt sich mit dem Knopf "Ein" oder. "Aus" ein- oder ausschalten. Die Zeiten können deaktiviert werden, indem -1:-1:-1 geschrieben wird.

Die eingestellten Zeiten sind unabhängig voneinander. Die Position der Ein- und Ausschaltzeiten innerhalb der Zeile sind nicht relevant, die Schaltung findet am vorgegebenen Tag, zur eingegebenen Zeit statt. Geschaltet wird immer die Zeit, welche zuerst im Verlaufe des Tages eintritt.

Wenn die Zeitschaltuhr über Mitternacht durchlaufen soll, muss z.B. von Dienstag auf Mittwoch am Dienstag um 22:30 Uhr eingeschaltet werden. Am Mittwoch muss um 00:00:00 ein- und um 02:00:00 ausgeschaltet werden.

Der Übergang von einem Wochentag auf den nächsten, sowie auch der Übergang vom Sonntagabend auf den Montagmorgen funktionieren gleich.

Falls mehrere Zeiten gleich eingestellt sind, wird die letzte Zeit am höchsten priorisiert. Die Zeit 1 ist am tiefsten priorisiert.

Das unten <u>folgende Bild</u> (skaliert auf Seitenbreite) der Einstellung der Zeitschaltuhr, sowie das <u>resultierende Trendbild</u> soll eine Vorstellung der Funktion der Zeitschaltuhr geben.

| 1. Bedienbild Zeitsch | 1. Bedienbild Zeitschaltuhr (Bac_CLK03_11_Multistate) |               |               |               |                   |
|-----------------------|-------------------------------------------------------|---------------|---------------|---------------|-------------------|
|                       |                                                       | Replac        | e BMO-Name!   |               |                   |
|                       | ZEIT 1 WERT 1                                         | ZEIT 2 WERT 2 | ZEIT 3 WERT 3 | ZEIT 4 WERT 4 | ZEIT 5 WERT 5     |
| Montag                | 00:00:00 0                                            | 00:00:00 0    | 00:00:00 0    | 00:00:00 0    | 00:00:00 0        |
| Dienstag              | 00:00:00 0                                            | 00:00:00 0    | 00:00:00 0    | 00:00:00 0    | 00:00:00 0        |
| Mittwoch              | 00:00:00 0                                            | 00:00:00 0    | 00:00:00 0    | 00:00:00 0    | 00:00:00 0        |
| Donnerstag            | 00:00:00 0                                            | 00:00:00 0    | 00:00:00 0    | 00:00:00 0    | 00:00:00 0        |
| Freitag               | 00:00:00 0                                            | 00:00:00 0    | 00:00:00 0    | 00:00:00 0    | 00:00:00 0        |
| Samstag               | 00:00:00 0                                            | 00:00:00 0    | 00:00:00 0    | 00:00:00 0    | 00:00:00 0        |
| Sonntag               | 00:00:00 0                                            | 00:00:00 0    | 00:00:00 0    | 00:00:00 0    | 00:00:00 0        |
|                       |                                                       | Zeit          | 1             | ne            | eue Zeitschaltuhr |
|                       |                                                       | Hand          | Handwert      |               | öffne Masteruhr   |
| Bemerkung             |                                                       |               |               |               |                   |
| 6 - 10                | <b>BMO:</b>                                           | Bac_CLK03     |               |               | Vers. 2.218       |

Beispiel für Tages- und Wochenübergang

| Trendb       | Trendbild Zeitschaltuhr (Bac_CLK03_05) |           |                            |             |                  |             |                   |
|--------------|----------------------------------------|-----------|----------------------------|-------------|------------------|-------------|-------------------|
|              |                                        |           | Replace                    | BMO-Name    | !                |             |                   |
| Betri        | ebsinformatione                        | n         |                            |             |                  |             |                   |
|              |                                        |           |                            |             |                  |             |                   |
|              |                                        |           |                            |             |                  |             |                   |
|              |                                        |           |                            |             |                  |             |                   |
|              |                                        |           |                            |             |                  |             | 3                 |
|              |                                        |           |                            |             |                  |             |                   |
|              |                                        |           |                            |             |                  |             |                   |
|              |                                        |           |                            |             |                  |             |                   |
|              |                                        |           |                            |             |                  |             |                   |
|              | 10:01 14:<br>13:07:20                  | :01 18    | :01 22                     | :01 0<br>14 | 2:01<br>07 20    | 06:01       | 10:01<br>14 07 20 |
|              | <<                                     |           | Zeitfenster                | Startzeit   |                  |             | >>                |
|              |                                        |           |                            | Maximun     | n Anzeige Ausga  | ngswert 5   |                   |
| -            |                                        |           |                            | Minimum     | n Anzeige Ausgar | ngswert 0   |                   |
| Ausg         | jang                                   | 1         |                            |             |                  |             |                   |
| Anza<br>Zeit | ahl Tage                               | 31<br>Ein | Veränderungen<br>Intervall | Aus 900     |                  |             |                   |
| Diffe        | renz                                   | Ein       | Delta                      | 0.30        |                  |             |                   |
|              | BMO:Bac                                | _CLK03    |                            |             |                  | Vers. 2.216 | <b>3</b>          |

Beispiel resultierendes Trendbild Sonntag auf Montag CLK03

# 2.13 Bac\_CLK21 Wochenschaltuhr

Die BACnet Objekte Bac\_CLK21, Bac\_CLK23 respektive Bac\_CLK23 dient als Eingabeschnittstelle für ein BACnet Schedule Objekt. Es handelt sich um eine Wochenschaltuhr mit 10 Schaltzeiten pro Tag. Das Bac\_CLK21 besitzt einen binären Ausgang, Bac\_CLK22 einen analogen Ausgang, wogegen Bac\_CLK23 einen Aufzählungswert (multi-state-value) als Ausgangswert besitzt. Da bis auf den Datentyp der geschalteten Variablen die drei Wochenschaltuhren identisch sind, wird ausschliesslich die Wochenschaltuhr mit dem binären Ausgang beschrieben.

Limitierungen des Objekts: Es ist im Moment möglich, drei Ausnahmeschaltungen in Form einer Kalenderreferenz an die Wochenschaltuhr anzubinden.

## 2.13.1 Variablenliste

Die Wochenschaltuhr besitzt drei Ausprägungen. In der ersten Ausprägung wird ein digitaler Wert geschaltet, in der zweiten Ausprägung ein analoger Wert und in der dritten Ausprägung ein Aufzählungswert (Multistate Value). Der Einfachheit halber wird die Dokumention jedoch ausschliesslich für den digitalen Wert aufgeschrieben.

| Nr.      | Bezeichnun<br>g | Anlagenteil      | GA – Funktion             |   | BACnet<br>Objekttyp | Attribut<br>VLO | Bemerkungen                           |
|----------|-----------------|------------------|---------------------------|---|---------------------|-----------------|---------------------------------------|
| 25/<br>1 | Bac_CLK21       | Wochenschaltplan | Schaltbefehle pro Tag     | 1 | Schedule-Binary     | Time            | maximal 10<br>Schaltungen pro<br>Tag. |
|          |                 |                  | Ausgang Schaltuhr (binär) | 2 | Binary Value        | Output          |                                       |

Das Bac\_CLK21 besteht aus folgenden Objekten:

Schedule Binary Objekt zum erfassen von maximal 10 Schaltungen pro Tag.

Binary Value Objekt. Dies dient zur Visualisierung des Schaltausgangs (Present Value) des Schedule Objekts. Der Ausgangswert kann mittels Handbetrieb überschrieben werden.

| Nr.      | Bezeichnun<br>g | Anlagenteil      | GA – Funktion              |   | BACnet<br>Objekttyp | Attribut<br>VLO | Bemerkungen                           |
|----------|-----------------|------------------|----------------------------|---|---------------------|-----------------|---------------------------------------|
| 25/<br>2 | Bac_CLK22       | Wochenschaltplan | Schaltbefehle pro Tag      | 3 | Schedule-Analog     | Time            | maximal 10<br>Schaltungen pro<br>Tag. |
|          |                 |                  | Ausgang Schaltuhr (analog) | 4 | Analog Value        | Output          |                                       |

Das Bac\_CLK22 besteht aus folgenden Objekten:

Schedule Analog Objekt zum erfassen von maximal 10 Schaltungen pro Tag.

4 Analog Value Objekt. Dies dient zur Visualisierung des Schaltausgangs (Present Value) des Schedule Objekts. Der Ausgangswert kann mittels Handbetrieb überschrieben werden.

| Nr.      | Bezeichnun<br>g | Anlagenteil      | GA – Funktion                   |   | BACnet<br>Objekttyp     | Attribut<br>VLO | Bemerkungen                          |
|----------|-----------------|------------------|---------------------------------|---|-------------------------|-----------------|--------------------------------------|
| 25/<br>3 | Bac_CLK23       | Wochenschaltplan | Schaltbefehle pro Tag           | 5 | Schedule-<br>Multistate | Time            | maximal 10<br>Schaltungen pro<br>Tag |
|          |                 |                  | Ausgang Schaltuhr (multi state) | 6 | Multi-state Value       | Output          |                                      |

Das Bac\_CLK22 besteht aus folgenden Objekten:

 $^{59}$  Schedule Multistate Objekt zum erfassen von maximal 10 Schaltungen pro Tag.

<sup>6</sup> Multistate Value Objekt. Dies dient zur Visualisierung des Schaltausgangs (Present Value) des Schedule Objekts. Der Ausgangswert kann mittels Handbetrieb überschrieben werden. Beachten Sie, dass der Ausgang der Wochenschaltuhren nicht mehr übersteuert werden kann, falls die Variable mit der Bezeichnung "Output" nicht im Vorlagenobjekt enthalten ist.

Beachten Sie, dass der Ausgang der Schaltuhr nicht von Hand überschrieben werden kann, falls die Variable mit der Bezeichnung "Output" nicht im Vorlagenobjekt enthalten ist. Verstellen Sie in diesem Fall eine Schaltzeit, um eine Handschaltung zu machen oder machen Sie eine Handschaltung mit einem Softwareschalter, falls die Schaltuhr zusammen mit einem Softwareschalter im Projekt enthalten ist. Weiter ist zu beachten, dass in der Konfigurationsdatei des BACnet-Treibers die Option mit der Bezeichnung "BacScheduleTypeToDMS" den Wert 1 besitzen muss ("BacScheduleTypeToDMS=1"), damit die Zeitschaltuhr gegebenenfalls die Typen des aktuellen Werts und der Werte mit den Bezeichnungen "Val1" bis "Val10" (von "Mo" bis "Su", also alle konfigurierten Werte der Schaltungen und der aktuelle Wert) an den korrekten Typ anpassen kann.

# 2.13.2 Bildaufbau

Die Abbildung unten zeigt schematisch den Bildaufbau der Wochenschaltuhr (Bac\_CLK21).

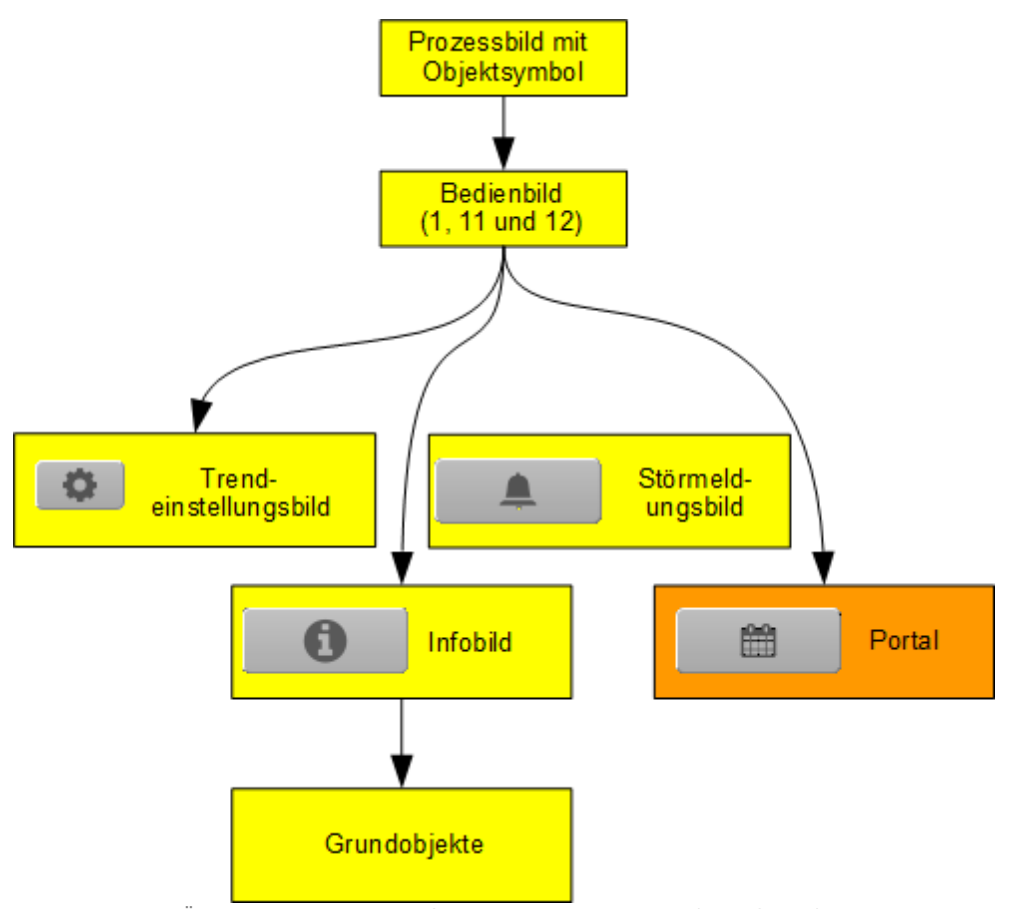

Übersicht über den Bildaufbau der Wochenschaltuhr (Bac\_CLK21)

Bitte beachten Sie, dass der Verweis ins Portal nur dann sichtbar ist, falls im Portal eine Masteruhr konfiguriert wurde und die Verbindung zur Masteruhr konfiguriert wurde. Das Trendeinstellungsbild ist nur bei der Schaltuhr der analogen und der mehrstufigen Werte (multi State Value) sichtbar. Im Folgenden werden die einzelnen Elemente des Bildaufbaus mit Abbildungen gezeigt. Die folgende Abbildung zeigt das <u>Prozessbild</u>, welches die Wochenschaltuhr als Objektsymbol enthält.

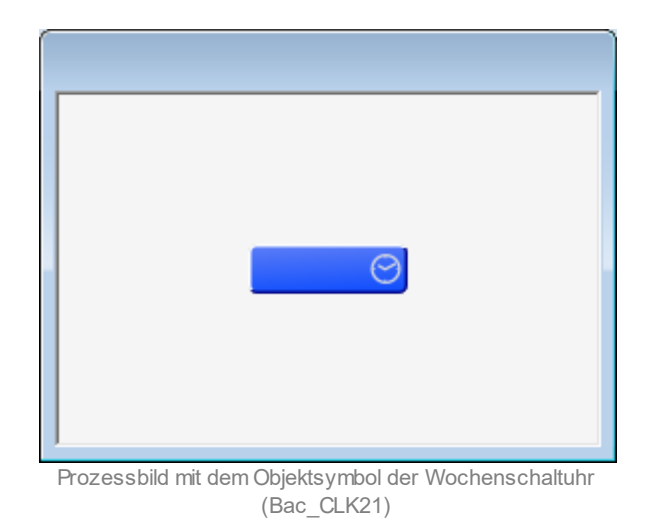

Klicken Sie mit der linken Maustaste auf das Icon der Wochenschaltuhr, falls Sie das <u>Bedienbild</u> der Wochenschaltuhr mit binärer Ausgangsvariablen öffnen möchten.

### 2.13.3 Zustände

Das Objekt Wochenschaltuhr Bac\_CLK21 kann folgende Zustände haben:

#### Die Wochenschaltuhr ist ausgeschaltet :

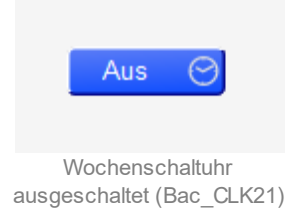

#### Die Wochenschaltuhr ist eingeschaltet:

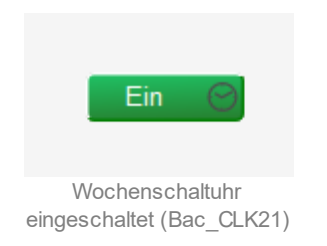

Bei den Wochenschaltuhren, welche einen analog respektive einen binären Wert schalten, findet kein Farbumschlag statt, falls ein beliebiger Wert geschaltet wird.

Die des Wochenschaltuhr ist von Hand übersteuert:

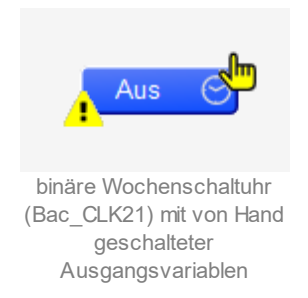

Beachten Sie, dass die Farbe sowie die Bezeichnung anzeigt, ob die Wochenschaltuhr von Hand einoder ausgeschaltet wurde.

Die Ausgangsvariable oder die Wochenschaltuhr selber ist ausser Betrieb:

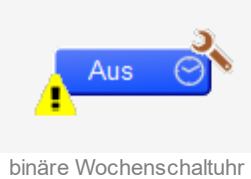

binäre Wochenschaltuhr (Bac\_CLK21) ausser Betrieb

Die Wochenschaltuhr besitzt eine anstehende Störmeldung, welche unquittiert ist:

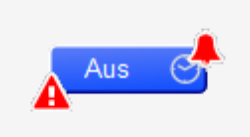

binäre Wochenschaltuhr (Bac\_CLK21) mit einer anstehenden, unquittierten Störmeldung

Die Wochenschaltuhr besitzt eine anstehende Störmeldung, welche quittiert ist:

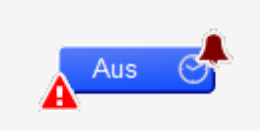

binäre Wochenschaltuhr (Bac\_CLK21) mit einer anstehenden, quittierten Störmeldung

# Die Wochenschaltuhr besitzt eine gehende Störmeldung:

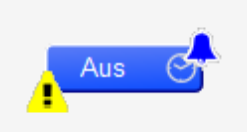

binäre Wochenschaltuhr (Bac\_CLK21) mit eine gehenden Störmeldung

# 2.13.4 Objektsymbole

Die nachfolgenden Abbildungen zeigen die Objektsymbole der Wochenschaltuhr.

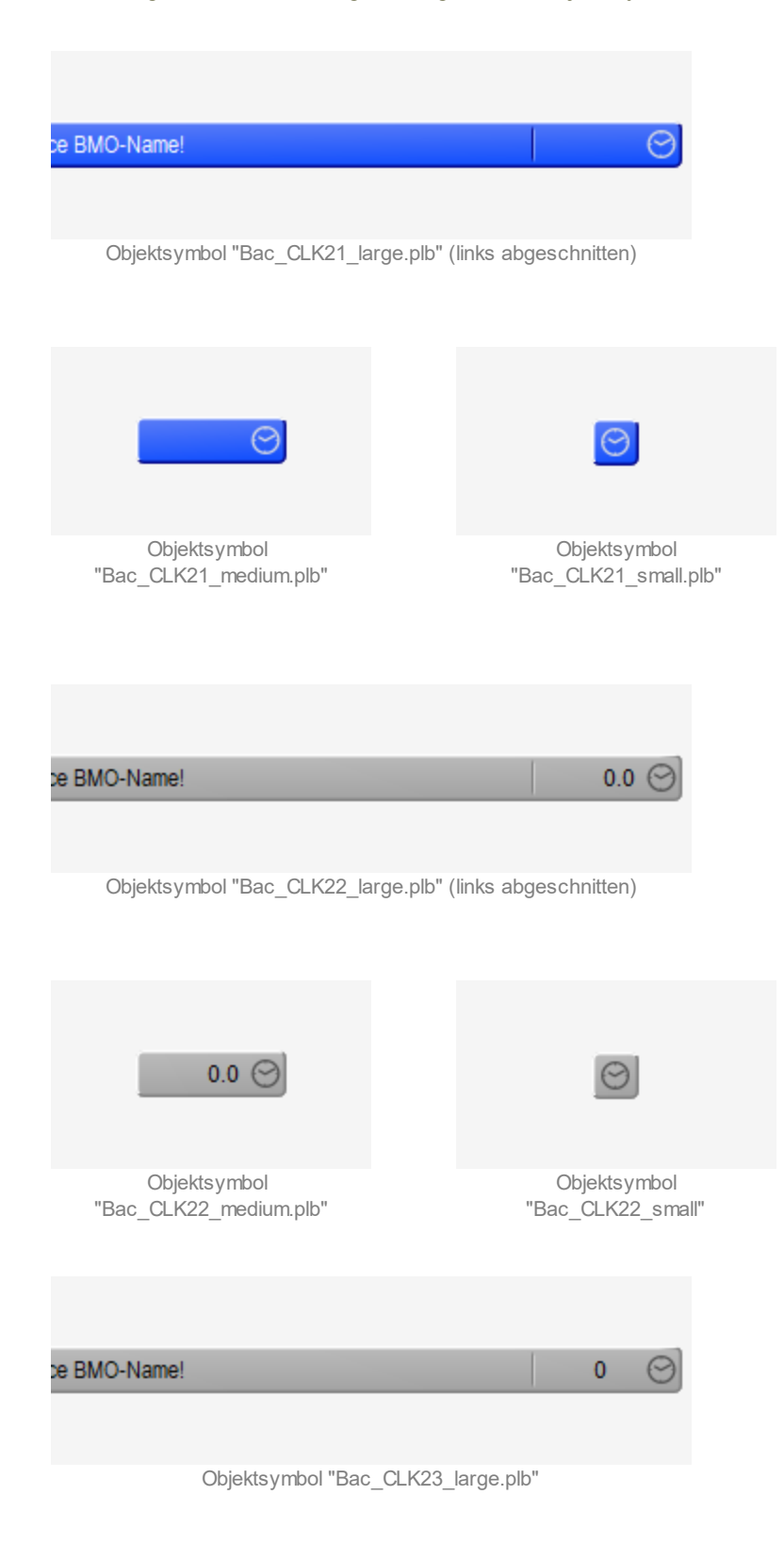

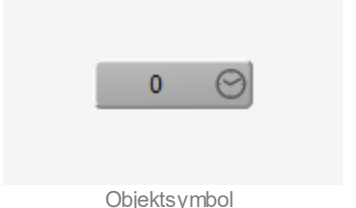

Objektsymbol "Bac\_CLK23\_medium.plb"

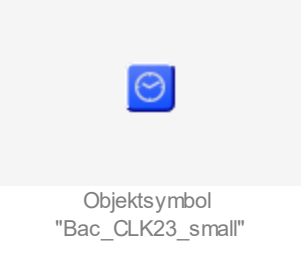

# 2.13.5 Bedienbild

Die nachfolgende Abbildung zeigt das erste Bedienbild der Wochenschaltuhr (Bac\_CLK21, auf Seitenbreite verkleinert):

| 1. Bedienbild 2                     | Zeitschaltuhr mit binärer Ausgang                                                                     | svariablen (Bac_CLK21_01)           |                                                           |                                     |                                                     |
|-------------------------------------|----------------------------------------------------------------------------------------------------|-------------------------------------|-----------------------------------------------------------|-------------------------------------|-----------------------------------------------------|
| "Ein"<br>Ausgangs-<br>wert<br>"Aus" |                                                                                                    |                                     |                                                           |                                     |                                                     |
|                                     | 13:34 17:34<br>12.06.19                                                                               | 21:34                               | 01:34<br>13.06.19<br>•• 🕰 😥 >>                            | 05:34                               | 09:34 13:34<br>13.06.19                             |
|                                     |                                                                                                    | <b>Betri</b><br>Wei<br>Hai<br>Soll  | ebsinformationen<br>t "Aus"<br>ndbetrieb Nein<br>wert Aus |                                     |                                                     |
| Schaltung                           | gen 1 - 5 Schaltungen 6 - 10                                                                          | Ausnahmeplan 1 Ausr                 | ahmeplan 2 Ausnahmeplan 3                                 |                                     |                                                     |
| Einstellung<br>Montag               | gen         Schaltung 1           Aktiv         Zeit         Wert NULL           -1:-1:-1         Aus | Schaltung 2<br>Aktiv Zeit Wert NULL | Schaltung 3<br>Aktiv Zeit Wert NULL                       | Schaltung 4<br>Aktiv Zeit Wert NULL | Schaltung 5<br>Aktiv Zeit Wert NULL<br>-1:-1:-1 Aus |
| Dienstag<br>Mittwoch                | -1:-1:-1 Aus                                                                                          | -1:-1:-1 Aus                        | -1:-1:-1 Aus<br>-1:-1:-1 Aus                              | -1:-1:-1 Aus                        | -1:-1:-1 Aus                                        |
| Donnerstag<br>Freitag               | g -1:-1:-1 Aus                                                                                        | -1:-1:-1 Aus                        | -1:-1:-1 Aus                                              | -1:-1:-1 Aus                        | -1:-1:-1 Aus                                        |
| Samstag<br>Sonntag                  | -1:-1:-1 Aus                                                                                          | -1:-1:-1 Aus                        | -1:-1:-1 Aus                                              | -1:-1:-1 Aus                        | -1:-1:-1 Aus                                        |
| Bemerkun                            | ıg                                                                                                    |                                     |                                                           |                                     |                                                     |
|                                     |                                                                                                    |                                     | BMO:Bac_CLK21                                             |                                     |                                                     |
| 0                                   | <b>A</b>                                                                                              |                                     |                                                           |                                     | Vers. 2.191                                         |

Bedienbild der Wochenschaltuhr mit binärer Ausgangsvariablen (Bac\_CLK21, auf Seitenbreite angepasst)

#### Ausgangswert

Anzeige des aktuellen Werts (Ausgangswerts) der Wochenschaltuhr. Falls der Ausgang der Wochenschaltuhr nicht vorhanden oder nicht kommandierbar ist, wird der aktuelle Wert der Wochenschaltuhr angezeigt. Ansonsten wird der aktuelle Wert des Ausgangs der Wochenschaltuhr angezeigt.

#### Handbetrieb

Anzeige und Schaltung des Handbetriebs der Wochenschaltuhr. Ist der Ausgangswert der Wochenschaltuhr kommandierbar, dann wird der Wert mittels der Prioritätsliste auf die Steuerung geschrieben. Ist jedoch der Ausgangswert nicht kommandierbar, dann wird die Wochenschaltuhr ausser Betrieb geschaltet.

#### Sollwert

Falls der Ausgang der Zeitsachaltuhr nicht kommandierbar oder gar nicht vorhanden ist, kann hier der aktuelle Wert der Wochenschaltuhr gesetzt werden, werden. Ansonsten wird an dieser Stelle der Handübersteuerungswert des Ausgangs der Wochenschaltuhr eingestellt, welcher bei einer Handschaltung mittels Prioritätsschaltung auf den Ausgang der Wochenschaltuhr geschrieben wird.

### Schaltungen 1 - 5 bis Ausnahmeplan 3

Reiter für die Anzeige der Schaltungen 1 - 5 respektive 6 - 10 sowie Anzeige und teilweise Konfiguration des Ausnahmeplans Klicken Sie mit der linken Maustaste auf den Reiter mit der Beschriftung "Schaltungen 6 - 10", falls sie die Schaltungen 6 - 10 überprüfen oder anpassen möchten. Klicken Sie mit der linken Maustaste auf den Reiter mit der Beschriftung "Ausnahmeplan", falls sie die Schaltungen des Ausnahmeplans überprüfen oder anpassen möchten.

### (Checkbox links von der Zeitangabe)

Aktivierung der Schaltung. Die Schaltung wird nur dann auf die Steuerung geschrieben, falls diese Checkbox gesetzt ist. Klicken Sie infolgedessen mit der linken Maustaste auf diese Schaltfläche, falls sie den Aktivierungsstatus der Schaltung anpassen möchten. Beachten Sie, dass diese Checkbox nur dann sichtbar ist, fall die Variable mit der Bezeichnung "System:Driver:Bacnet:\_ScheduleObjUseAct" gesetzt ist. Ansonsten werden die Zeiten sowie die Werte unmittelbar nach ihrer Anpassung auf die Steuerung geschrieben.

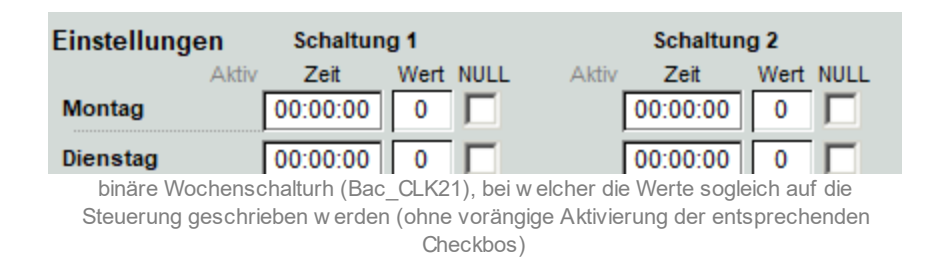

# -1:-1:-1 (Zeit)

Eingabefeld für die Schaltzeit. Geben Sie die Zeit im Format HH:MM:SS ein, also beispielsweise 06:45:30 (6:45 Uhr und 30 Sekunden). Die Eingabe muss mit der Enter Taste abgeschlossen werden. Schreiben Sie wie angezeigt "-1:-1", falls Sie entsprechende Schaltung deaktivieren möchten.

# Aus (Wert)

Konfiguration der Schaltart. Beachten Sie, dass angezeigte Beschriftung ausschliesslich darum angezeigt wird, weil die Vorlage abgebildet wurde. Der BACnet-Treiber entfernt die Anführungsrespektive Schlusszeichen. Klicken Sie mit der linken Maustaste auf dieses Eingabeld, falls an diesem Zeitpunkt die Schaltuhr eine Einschaltung durchführen soll. Anschliessend wird die Schaltfläche grün. Es werden drei verschiedene Arten von Uhren verwendet: Der erste Typ schaltet Ein- oder Aus. Dieser Typ wird binäre Wochenschaltuhr geheissen. Der zweite Typ kann Zahlen mit einer Nachkommastelle schalten (sogenannte analoge Wochenschaltuhr). Der dritte Typ ist geeignet, um

#### BACnet

multi-state Variablen (üblicherweise für Mehrfachschalter) zu schalten. Dieser Typ wird Multistate-Wochenschaltuhr genannt.

(Checkbox rechts der Schaltart, NULL)

Konfiguration, ob der geschaltete Wert NULL ist. Diese Schaltart macht dann Sinn, falls die Schaltuhr den Wert des Ausgangs schalten soll und dieser eigene Schaltungen besitzt. In diesem Fall werden die Schaltungen des Ausgangs selber nicht mehr durch die Wochenschaltuhr beschrieben.

Das zweite Bedienbild der binären Wochenschaltuhr hat die gleichen entsprechenden Bedienelemente. Exemplarisch für die Beschreibung der Ausnahmeschaltungen ("Exception Schedule") wir nachfolgend das dritte Bedienbild binären Wochenschaltuhr (auf Seitenbreite verkleinert) dargestellt. Abgesehen von den vorher beschriebenen und von den allgemeinen Elementen besitzt dieses Bedienbild die folgenden speziellen Bedienelemente:

| 3. Bedienbild Z   | Zeitschaltuh | r mit binärer Au | gangsva | ariablen (Bac_CLK21_1 | 12)  |                    |               |          |         |          |             |           |       |        |           |
|-------------------|--------------|------------------|---------|-----------------------|------|--------------------|---------------|----------|---------|----------|-------------|-----------|-------|--------|-----------|
|                   |              |                  |         |                       | Re   | place l            | вмо           | -Nam     | e!      |          |             |           |       |        |           |
| -                 |              |                  |         |                       |      |                    |               |          |         |          |             |           |       |        |           |
|                   |              |                  |         |                       |      |                    |               |          |         |          |             |           |       |        | ]         |
| "Ein"             |              |                  |         |                       |      |                    |               |          |         |          |             |           |       |        |           |
| Ausgangs-<br>wert |              |                  |         |                       |      |                    |               |          |         |          |             |           |       |        |           |
| "Aus" –           |              |                  |         |                       |      |                    |               |          |         |          |             |           |       |        |           |
|                   | 13:44        | 17               | :44     | 21:4                  | 4    |                    | 01            | :44      |         | 0        | 5:44        |           | 09:   | 44     | 13:44     |
|                   | 12.06.19     |                  |         |                       |      | _                  | 13.0          | 06.19    |         |          |             |           |       |        | 13.06.19  |
|                   |              |                  |         |                       |      | •                  | 6             | 3        | •       |          |             |           |       |        |           |
|                   |              |                  |         |                       | Betr | riebsinfo          | rmati         | onen     |         |          |             |           |       |        |           |
|                   |              |                  |         |                       | We   | ert<br>- dh staist |               |          | "A      | us"      |             |           |       |        |           |
|                   |              |                  |         |                       | So   | llwert             | ,             |          | "A      | us"      |             |           |       |        |           |
| Schaltung         | en 1 - 5     | Schaltungen 6    | - 10    | Ausnahmeplan 1        | Aus  | nahmeplar          | 12            | Ausr     | ahmeola | n 3      |             |           |       |        |           |
| Einstellung       | ien          |                  |         |                       |      |                    |               |          |         |          |             |           |       |        |           |
| Kalendern         | nit Ausnahr  | meplan 1         |         |                       |      |                    |               | 1        |         |          |             |           |       |        |           |
| Schreibpri        | orität       |                  | 12      |                       |      |                    |               |          |         |          |             |           |       |        |           |
| Ausnahme          | eschaltunge  | en               |         |                       |      |                    |               |          |         |          |             |           |       |        |           |
| Aktiv             | Zeit         | Wert NULL        | Aktiv   | Zeit Wert NUL         | L Ał | tiv Zei            | t V           | Vert NUL |         | Aktiv Ze | eit<br>1·_1 | Wert NULL | Aktiv | Zeit   | Wert NULL |
| 6 🗖               | -1:-1:-1     | Aus              |         | -1:-1:-1 Aus          | 8    | 1 111              | <u>ः</u><br>ज | Aus      | 9       |          | 1:-1        | Aus       |       | -1-1-1 | Aus       |
|                   |              |                  | . – 1   |                       | ,    |                    | ··· •         | ,        |         |          |             |           |       |        |           |
|                   |              |                  |         |                       |      |                    |               |          |         |          |             |           |       |        |           |
| -                 |              |                  |         |                       |      |                    |               |          |         |          |             |           |       |        |           |
| Bemerkung         | 9            |                  |         |                       |      |                    |               |          |         |          |             |           |       |        |           |
|                   |              |                  |         |                       |      | BMO:               | Bac_Cl        | LK21     | _       |          | _           |           |       |        |           |
| 0                 |              |                  |         |                       |      |                    |               |          |         |          |             |           |       |        | 91        |
|                   |              |                  |         |                       |      |                    |               |          |         |          |             |           |       |        |           |

Bedienbild der Wochenschaltuhr mit binärer Ausgangsvariablen (Bac\_CLK21, auf Seitenbreite angepasst)

#### Kalender mit Ausnahmeplan 1

Anzeige der AKS-Bezeichnung des Kalenders, welcher den Ausnahmeplan beinhaltet. In diesem Kalender werden alle Daten konfiguriert, an welchen die Wochenschaltuhr die nachfolgend beschriebenen Ausnahmeschaltungen besitzen soll.

### Schreibpriorität

Priorität, mit welcher die Ausnahmewerte von der Wochenschaltuhr geschrieben werden.

#### Ausnahmeschaltung 1" bis "Ausnahmeschaltung 10"

Konfiguration der Aktivierung, der Schaltzeit, des Schaltwerts sowie die Angabe, ob der Schaltwert NULL sein soll, für alle der 10 Schaltungen, welche an jedem einzelnen

# 2.13.6 Störmeldungen

Die nachfolgende Abbildung das Bild der Störmeldungen der Wochenschaltuhr:

| Anzeige Stör | Anzeige Störmeldungen Wochenschaltuhr (Bac_CLK21_15)          |  |  |  |  |  |  |
|--------------|---------------------------------------------------------------|--|--|--|--|--|--|
|              | Replace BMO-Name!                                             |  |  |  |  |  |  |
|              |                                                               |  |  |  |  |  |  |
|              | Störmeldungen                                                 |  |  |  |  |  |  |
|              | Nichtnormalbetrieb Aus                                        |  |  |  |  |  |  |
|              | Quittierung                                                   |  |  |  |  |  |  |
|              | Febler Aus                                                    |  |  |  |  |  |  |
|              | Quittierung                                                   |  |  |  |  |  |  |
|              |                                                               |  |  |  |  |  |  |
|              |                                                               |  |  |  |  |  |  |
|              |                                                               |  |  |  |  |  |  |
|              | BMO:Bac_CLK21                                                 |  |  |  |  |  |  |
|              | Vers. 2.191                                                   |  |  |  |  |  |  |
| J            |                                                               |  |  |  |  |  |  |
| Bild dor Sti | ärmeldungen der Mechanschaltuhr mit hinärer Ausgangsvariahlen |  |  |  |  |  |  |

Bild der Störmeldungen der Wochenschaltuhr mit binärer Ausgangsvariablen (Bac\_CLK21)

Beachten Sie, dass im Regelfall die Wochenschaltuhr keine Störmeldungen anzeigen sollte. Tritt eine solche dennoch auf, ist von einer Fehlkonfiguration der Wochenschaltuhr oder allenfalls desjenigen Ausgangs auszugehen, welcher von der Schaltuhr geschaltet wird. Der Vollständigkeit wird trotzdem versucht, die entsprechenden Elemente zu beschreiben:

#### Nichtnormalbetrieb

Anzeige und gegebenenfalls Quittierung der Störmeldungen, falls die Wochenschaltuhr respektive der geschaltete Ausgang derselben eine Störmeldung des Nichtnormalbetriebs anzeigt. Bei einer kurzen Recherche im BACnet-Standard und auf dem Netz konnte kein Fall eruiert werden, in welchem die Wochenschaltuhr selber (nicht die Ausgangsvariable) eine diesbezügliches Störmeldung erzeugen könnte.

#### Fehler

Anzeige und gegebenenfalls Quittierung der Störmeldungen, falls die Wochenschaltuhr respektive der geschaltete Ausgang derselben eine Störmeldung anzeigt. Gemäss der vorliegenden Version des BACnet-Standards (135-2012) wird eine entsprechende Störmeldung abgesetzt, falls nicht alle

Schaltzeiten den gleichen Datentyp besitzen oder aber die beschriebenen BACnet-Objekte nicht beschrieben werden können.

# 2.13.7 Trendeinstellungsbild

Da die binäre Wochenschaltuhr kein Trendeinstellungsbild besitzt, wird der Aufbau des Trendeinstellungsbild anhand der analogen Wochenschaltuhr (Bac\_CLK22) beschrieben. Das Bild der Einstellung des Trendbilds der analogen Wochenschaltuhr (Bac\_CLK22) sieht wie folgt aus:

| Trendeinstellung analoger Wert (Bac_CLK23-multistate_08)                                |  |  |  |  |  |
|-----------------------------------------------------------------------------------------|--|--|--|--|--|
| Replace BMO-Name!                                                                       |  |  |  |  |  |
|                                                                                         |  |  |  |  |  |
| Grenzwerte Anzeige<br>Maximum Anzeige Ausgangswert 10<br>Minimum Anzeige Ausgangswert 1 |  |  |  |  |  |
|                                                                                         |  |  |  |  |  |
| BMO:Bac_CLK23                                                                           |  |  |  |  |  |
| Vers. 2.191                                                                             |  |  |  |  |  |
|                                                                                         |  |  |  |  |  |

Einstellungen des Trendbilds der Wochenschaltuhr mit ganzzahligem Ausgang (Bac\_CLK22)

Es besitzt die folgenden Elemente:

#### **Trend Maximum**

Maximum aller angezeigten historischen Daten des Ausgangswerts der Wochenschaltuhr.

#### **Trend Minimum**

Minimum aller angezeigten historischen Daten des Ausgangswerts der Wochenschaltuhr.

#### Anzeige Werte mit Offset

Aktivierung der Darstellung derart, dass das Minimum der angezeigten Werte auf die unterste horizontale Linie, das Maximum der angezeigten Werte auf die oberste horizontale Linie zu liegen kommt.

# 2.13.8 Infobild

Die <u>nachfolgende Abbildung</u> zeigt das Infobild der Wochenschaltuhr mit binärem Ausgangswert (Bac\_CLK21):

| Infobild Zeitschaltuhr binär (Bac_CLK21_02) |  |
|---------------------------------------------|--|
| Replace BMO-Name!                           |  |
|                                             |  |
| Wochenkalender<br>Wochenkalender "Aus"      |  |
| Wert<br>Ausgang "Aus"                       |  |
|                                             |  |
|                                             |  |
| BMO:Bac_CLK21                               |  |
| Vers. 2.191                                 |  |
|                                             |  |

Infobild der Wochenschaltuhr mit binärer Ausgangsvariablen (Bac\_CLK21)

#### Wochenkalender

Anzeige des aktuellen Werts des Wochenkalender und Bildverweis auf das Infobild des Wochenkalenders. Anmerkung: Üblicherweise wird auf das Bedienbild des jeweiligen Grundobjekts verwiesen. Dies ist für das vorliegende Vorlagenobjekt jedoch fast nicht praktikabel, da die Typen des Grundobjekts (schedule) beliebig sein müssen. Darum wurde der Bildverweis nicht auf das Bedienbild, sonder auf das Infobild des Grundobjekts ausgeführt, da dieses für alle Datentypen der Schaltungen identisch ist. Der Link auf das Portal wurde ebenfalls im schedule-Objekt eingefügt.

#### Ausgangswert

Anzeige Ausgangswert der Wochenschaltuhr mit binärer Ausgangsvariablen und Bildverweis auf das Bedienbild des entsprechenden Grundobjekts.

# 2.14 Bac\_CMP02 Sollwertüberwachung

Das BACnet Objekt Bac\_CMP02 dient dazu, eine Sollwertüberwachung zu visualisieren. Es besteht aus fünf Binary Value und vier Analog Value Objekten. Das Bac\_CMP02 wird über das Binary Value Objekt "EN" eingeschaltet. Die Störung wird über das Binary Value Objekt "Err" ausgelöst. Die Selbsthaltung kann über das Binary Value Objekt "SW\_SHaltung" eingeschaltet werden. Die Rückmeldung erfolgt über das Binary Value Objekt "SW\_Ein". Die Umschaltung Über- oder Unterschreiten des Sollwertes wird im Binary Value Objekt SW\_Logik umgeschaltet. Die VL-Temperatur, welche überwacht wird, ist das Analog Value Objekt "Ist\_Eing". Die Sollwerttemperatur, wird über das Analog Value Objekt "SW\_Verz" verstellt werden. Der Schwellenwert, wird im Analog Value Objekt "SW\_Soll" eingestellt.

# 2.14.1 Variablenliste

| Nr. | Bezeichnu<br>ng | Anlagenteil   | GA – Funktion            | BACnet<br>Objekttyp  | Priority-<br>Array | Attribut<br>VLO | Fussnoten | Bemerkungen |
|-----|-----------------|---------------|--------------------------|----------------------|--------------------|-----------------|-----------|-------------|
|     |                 |               | Freigabe<br>Überw achung | Binary Value/ Output | ja                 | EN              | 1         | -           |
|     |                 |               | Selbsthaltung            | Binary Value/ Output | ja                 | SW_SHaltung     | 2         | -           |
|     |                 |               | Logik                    | Binary Value/ Output | ja                 | SW_Logik        | 3         | -           |
|     |                 | Sollw ertüber | Störung                  | Binary Value/ Input  | nein               | Err             | 4         | -           |
| 74  | Bac_CMP02       | w achung      | Rückmeldung              | Binary Value/ Input  | nein               | SW_Ein          | 5         | -           |
|     |                 |               | Verzögerung              | Analog Value/ Output | ja                 | SW_Verz         | 6         | -           |
|     |                 |               | Schw ellenw ert          | Analog Value/ Output | ja                 | SW_Soll         | 7         | -           |
|     |                 |               | lstw ert Eingang         | Analog Value/ Input  | nein               | lst_Eing        | 8         | -           |
|     |                 |               | Sollw ert Eingang        | Analog Value/ Input  | nein               | Soll_Eing       | 9         | -           |

Das Objekt Bac\_CMP02 ist folgendermassen aufgebaut:

Das Bac\_CMP02 besteht aus folgenden Objekten:

- 1 Binary Value Objekt um die Überwachung freizugeben.
- 2 Binary Value Objekt um die Selbsthaltung einzuschalten.
- 3 Binary Value Objekt zum Umschalten der Über- oder Unterschreitung.
- Binary Value Objekt um eine Störung auszugeben.
- 5 Binary Value Objekt für die Rückmeldung der Schwellenwertüber- oder Unterschreitung.
- <sup>6</sup> Analog Value Objekt zum einstellen der Verzögerung in Sekunden.
- Analog Value Objekt zum einstellen des Schwellenwertes.
- Analog Value Objekt für die VL-Temperatur.
- 9 Analog Value Objekt für den Sollwert der Überwachung.

# 2.14.2 Bildaufbau

Die Abbildung unten zeigt schematisch den Bildaufbau der Sollwertüberwachung (Bac\_CMP02).

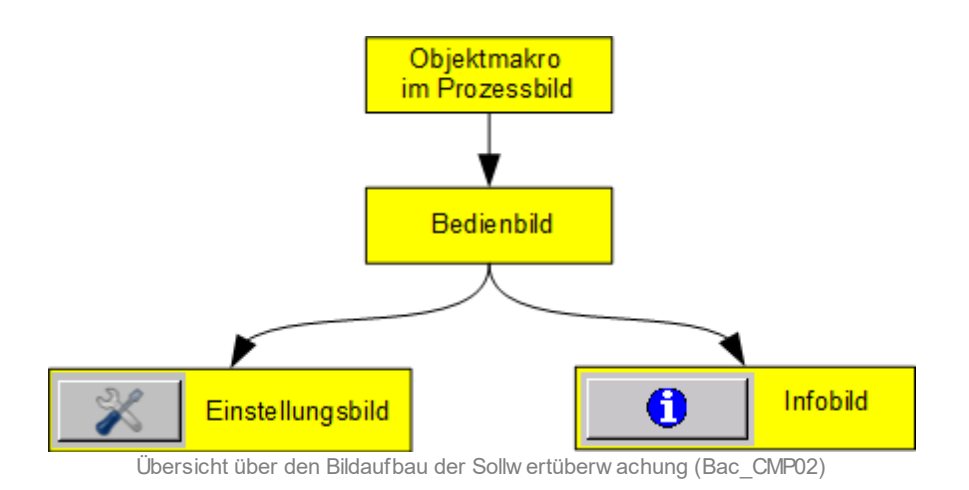

Im Folgenden werden die einzelnen Elemente des Bildaufbaus mit Abbildungen gezeigt. Die folgende Abbildung zeigt das <u>Prozessbild</u>, welches die Sollwertüberwachung als Objektsymbol enthält.

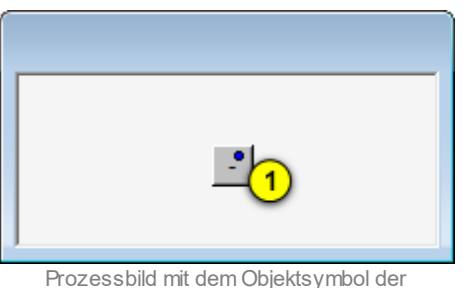

Sollw ertüberw achung (Bac\_CMP02)

Wird mit der linken Maustaste auf die Schaltfläche des Objektsymbols geklickt <sup>1</sup>, dann öffnet sich das <u>Bedienbild</u> der Sollwertüberwachung.

# 2.14.3 Objektsymbole

Die Sollwertüberwachung (Bac\_CMP02) besitzt das nachfolgend abgebildete Objektsymbol:

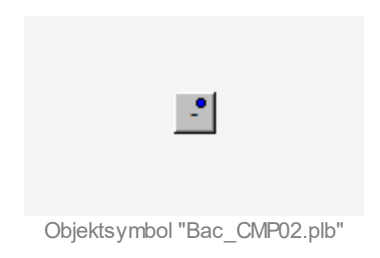

#### 2.14.4 Zustände

Für die Darstellung der Sollwertüberwachung steht folgendes Objektsymbol zur Verfügung.

Grundsätzlich kann das Vorlagenobjekt Bac\_CMP02 die folgenden Zustände besitzen, welche nachfolgend abgebildet sind.

• Die Sollwertüberwachung ist ausgeschaltet:

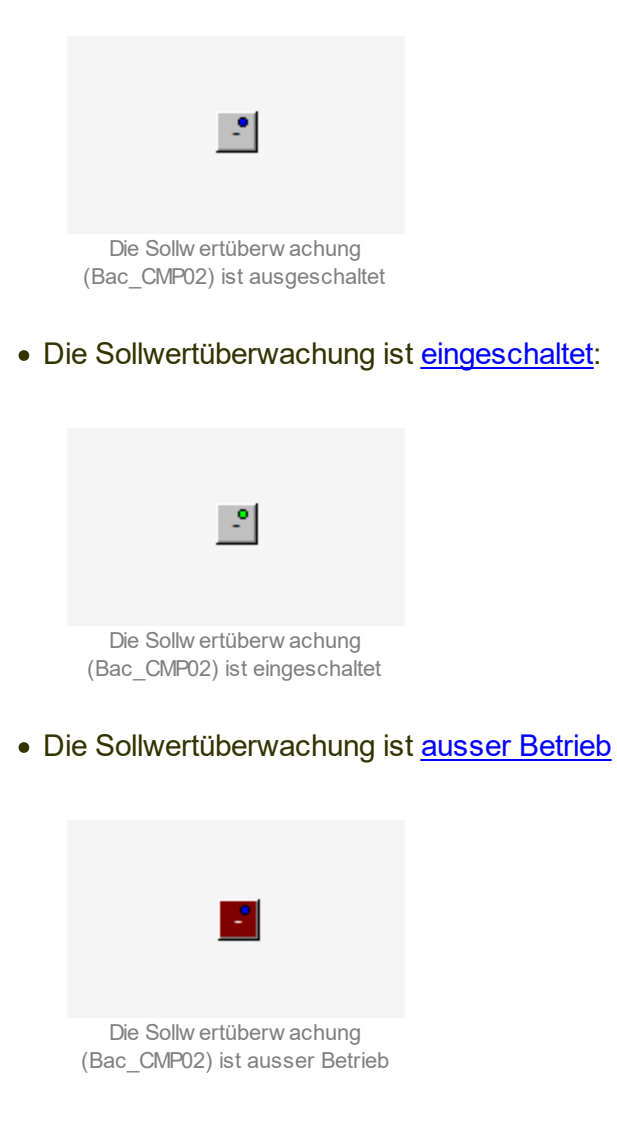

Dieser Zustand wird erzeugt, indem das Flag mit der Bezeichnung "out-of-service" der Freigabe (Variable mit der Bezeichnung "EN") gesetzt wird.

• Die Sollwertüberwachung besitzt eine Störmeldung:

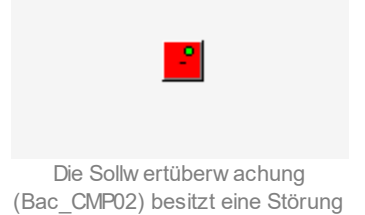

• Die Sollwertüberwachung überprüft <u>Überschreitungen</u> von Schwellenwerten (erkenntlich am "+"-Zeichen):

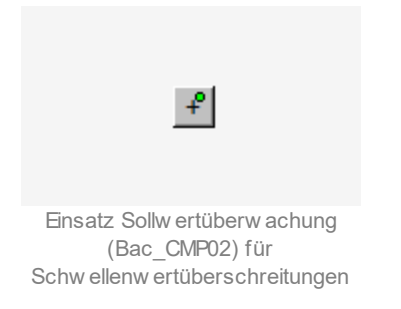

# 2.14.5 Bedienbild

Die <u>nachfolgende Abbildung</u> zeigt das Bedienbild der Sollwertüberwachung (Bac\_CMP02):

| Bedienbild Sollwertüberwachung (Bac_CMP02                                                                        | 2_01)                                                                                 |
|----------------------------------------------------------------------------------------------------|---------------------------------------------------------------------------------------|
| Replace B                                                                                                    | MO-Name!                                                                              |
| Betriebsinformationen         Istwert Eingang         Sollwert Eingang         Schwellwert         3         0,0 | Ueberwachungsart <mark>4 Unterschr.</mark><br>Freigabe Überwachung <mark>5 Aus</mark> |
| Schwellenwert Strg. Aus 6                                                                                        | Verzögerung 70°C                                                                      |
| Bemerkung BMO:Bac_CMP02                                                                                          | Vers. 1.7.43.80                                                                       |

Bedienbild der Sollw ertüberw achung (Bac\_CMP02)

1 "Istwert Eingang": Anzeige der VL-Temperatur.

2 "Sollwert Eingang": Anzeige der Sollwert-Temperatur.

**3** "**Schwellwert**": Anzeige oder Vorgabe des Schwellwertes. Dieses Feld wird erst einstellbar, wenn die Checkbox im Einstellungsbild aktiviert ist.

4 "Überwachungsart": Einstellen der Überwachungsart Über- oder Unterschreiten.

<sup>5</sup> "Freigabe Überwachung": Anzeige ob die Sollwertüberwachung ein- oder ausgeschalten ist.

<sup>6</sup> "Schwellenwert Strg": Anzeige ob die Sollwertüberwachung eine Störung hat.

**7** "**Verzögerung**": Einstellen der Verzögerung in Sekunden.

#### 2.14.6 Infobild

Siehe Kapitel <u>"Bildaufbau"</u>, um zu erfahren, wie das Infobild aufgerufen werden kann und welche Bildverweise es besitzt. Das Infobild der Sollwertüberwachung sieht wie folgt aus:

| Infobild Sollwertüberwachung (Bac_CMP02_02)                                                                                                    |                                                                                                    |  |  |  |  |
|----------------------------------------------------------------------------------------------------|----------------------------------------------------------------------------------------------------|--|--|--|--|
| Replace BMO-Name!                                                                                                    |                                                                                                    |  |  |  |  |
| 1) triebsinformationen Binary Value "EN"       present-value     10       elapsed-active-time     1.0 h       0 bject-identifier     1.0 h       change-of-state-court     0       betriebsinformationen Binary Value "SW_Ein"    | 6       bsinformationen Analog Value "Ist_Eing"         present-value       0,0         cov-increment       0,0         out-of-service       Aus         bime-delay       0 s         object-identifier       0.0         Betriebsinformationen Analog Value "Soll_Eing"         present-value       0,0         deadband       0.0         object-identifier       0.0         betriebsinformationen Analog Value "Soll_Eing"         present-value       0,0         out-of-service       Aus         Aus       Tobu-limit         0,0       deadband         0,0       deadband         0,0       dow-limit         0,0       dow-limit         0,0       dow-limit         0,0       dow-limit         0,0       dow-limit         0,0       dow-limit         0,0       dow-limit         0,0       dow-limit         0,0       dow-limit         0,0       dow-limit         0,0       dow-limit         0,0       dow-limit         0,0       dow-limit         0,0       dow-limit         0,0       d |  |  |  |  |
| object-identifier     change-of-state-time     Betriebsinformationen Binary Value "SW_Logik"     construction                                                                                                    | time-delay 0 s notification-class 0 object-identifier Betriebsinformationen Analog Value "SW_Soll" present-value 0.0 deadband 0.0                                                                                                    |  |  |  |  |
| elapsed-active-time 1.0 h 3 outre-ueray 0's change-of-state-count 0 out-of-service Aus object-identifier change-of-state-time                                                                                                    | cov-increment 1,0 low-limit 0,0<br>out-of-service Aus 8 high-limit 0,0<br>time-delay 0 s notification-class 0<br>object-identifier                                                                                                    |  |  |  |  |
| Betriebsinformationen Binary Value "SW_SHaltung"                                                                                                    | Betriebsinformationen Analog Value "SW_Verz"           present-value         0,0         deadband         0,0           cov-increment         1,0         9         low-limit         0,0           out-of-service         Aus         9         high-limit         0,0           time-delay         0 s         notification-class         0                                                                                                    |  |  |  |  |
| Betriebsinformationen Binary Value "Err"<br>present-value 18 Aus time-delay 0 s<br>elapsed-active-time 1.0 h notification-class 0<br>change-of-state-count 0 5 put-of-service 19 Aus<br>object-identifier<br>change-of-state-time |                                                                                                    |  |  |  |  |
| BMO:Bac_CMP02                                                                                                    | Vers. 1.7.43.80                                                                                                    |  |  |  |  |

Die Felder present-value und out-of-service sind nur bei diesen Objekten einstellbar, bei welchen es Sinn macht, dass sie von Hand übersteuert werden können. Allerdings können die Objekte mit dem out-of-service nur von Hand übersteuert werden, falls sie als Eingänge programmiert wurden.

Das Objekt "**EN**" (Freigabe) muss commandable programmiert werden, um den Wert über das priority-array im <u>Einstellungsbild</u> zu schalten. Das Intristic Reporting muss nicht zwingend eingeschaltet werden.

Infobild der Sollw ertüberw achung (Bac\_CMP02)

## BACnet

Das Objekt "**SW\_Ein**" (Schwellwert über/unterschritten) muss nicht commandable programmiert werden, weil dieser Wert nur als Rückmeldung gebraucht wird. Das Intristic Reporting muss nicht zwingend eingeschaltet werden. Bei einer aktivierten Überprüfung auf Unterschreitung des Schwellenwerts wird der Wert der Variable mit der Bezeichnung "SW\_Ein" (Schwellenwert unterschritten) dann gesetzt, falls die Differenz des aktuellen gemessenen Sollwerts und des Schwellenwerts kleiner oder gleich dem aktuellen Messwert (Istwert) ist. Bei aktivierter Überprüfung auf Wertüberschreitung wird der Wert des Objekts "SW\_Ein" entsprechend also gesetzt, falls der gemessene Wert (Istwert) grösser oder gleich der Summe des Eingangs des Sollwerts und dem Schwellenwert ist.

3 Das Objekt "**SW\_Logik**" (Überwachungsart) muss commandable programmiert werden, um den Wert über das priority-array im <u>Einstellungsbild</u> zu schalten. Das Intristic Reporting muss nicht zwingend eingeschaltet werden.

<sup>(4)</sup> Das Objekt "**SW\_SHaltung**" (Selbsthaltung) muss commandable programmiert werden, um den Wert über das priority-array im <u>Einstellungsbild</u> zu schalten. Das Intristic Reporting muss nicht zwingend eingeschaltet werden.

<sup>5</sup> Das Objekt **"Err**" (Störung) muss nicht commandable programmiert werden, weil dieser Wert nur als Rückmeldung gebraucht wird. DasIntristic Reporting muss nicht zwingend eingeschaltet werden.

<sup>6</sup> Das Objekt "**Ist\_Eing**" (Istwert) muss nicht commandable programmiert werden, wenn dieser Wert nur als Eingang gebraucht wird. Falls der Wert aber über das Leitsystem verstellbar sein muss, kann das Objekt commandable programmiert werden. Das Intristic Reporting muss nicht zwingend eingeschaltet werden.

<sup>(7)</sup> Das Objekt "**Soll\_Eing**" (Sollwert) muss commandable programmiert werden, um den Wert über das priority-array im <u>Einstellungsbild</u> zu schalten. Das Intristic Reporting muss nicht zwingend eingeschaltet werden.

<sup>(8)</sup> Das Objekt "**SW\_Soll**" (Schwellwert) muss commandable programmiert werden, um den Wert über das priority-array im <u>Einstellungsbild</u> zu schalten. Das Intristic Reporting muss nicht zwingend eingeschaltet werden.

<sup>(9)</sup> Das Objekt "**SW\_Verz**" (Verzögerung) muss commandable programmiert werden, um den Wert über das priority-array im <u>Einstellungsbild</u> zu schalten. Das Intristic Reporting muss nicht zwingend eingeschaltet werden.

<sup>10</sup> "**present-value**": Diese Meldung zeigt den aktuellen Wert des Objekts an.

(1) "elapsed-active-time": Diese Meldung zeigt an, wieviele Stunden der "present-value" des Objektes Aktiv war.

(12) "**change-of-state-count**": Diese Meldung zeigt an, wie oft der Zustand des "present-value" des Objektes gewechselt hat.

<sup>(13)</sup> "**object-identifier**": Diese Meldung zeigt an, aus welchem Objekttyp und welcher Instanznummer das BACnet Objekt programmiert wurde.

<sup>14</sup> "**change-of-state-time**": Diese Meldung zeigt an, wann der Zustand des "present-value" des Objektes das letzte Mal den Wert verändert hat.

**15** "**time-delay**": Der Alarm wird nach Ablauf der eingestellten Zeit im BACnet Objekt generiert. Bei diesem Objekt wird das Intristic Reporting im Objekt nicht verwendet.

<sup>(16)</sup> "**notification-class**": Mit der notification-class wird das BACnet Objekt zu einer Alarmgruppe zugewiesen. Bei diesem Objekt wird das Intristic Reporting im Objekt nicht verwendet.

"out-of-service": Mit dieser Meldung wird der Wert des "out-of-service" angezeigt.

<sup>(18)</sup> "**present-value**": Mit dieser Schaltfläche wird der Wert des Betriebszustandes ein- oder ausgeschaltet.

(19) "**out-of-service**": Mit dieser Schaltfläche wird der Wert des "out-of-service" angezeigt und verändert.

#### BACnet

**20** "**cov-increment**": Mit dieser Schaltfläche wird der Wert angezeigt und eingestellt, welcher die Wertänderung im "change-of-state-count" vorgibt.

(2) "**deadband**": Mit der Totzone wird die Zeit eingestellt, welche zur time-delay dazugerechnet wird. Bei diesem Objekt wird das Intristic Reporting im Objekt nicht verwendet.

<sup>22</sup> "**Iow-limit**": low-limit ist der untere Grenzwert, welcher unterschritten werden muss um einen Alarm zu generieren. Bei diesem Objekt wird das Intristic Reporting im Objekt nicht verwendet.

<sup>23</sup> "**high-limit**": high-limit ist der obere Grenzwert, welcher überschritten werden muss um einen Alarm zu generieren. Bei diesem Objekt wird das Intristic Reporting im Objekt nicht verwendet.

### 2.14.7 Einstellungen

Siehe Kapitel <u>"Bildaufbau"</u>, um zu erfahren, wie das Infobild aufgerufen werden kann und welche Bildverweise es besitzt. Das Infobild der Sollwertüberwachung sieht wie folgt aus:

| Einstellungen Sollwertüberwachung (Bac_CMP02_03) |                              |  |  |
|--------------------------------------------------|------------------------------|--|--|
| Replace BMO-Name!                                |                              |  |  |
| Betriebsinformationen -                          | Leitsystem SPS               |  |  |
| Freigabe Überwachung                             | 2 Aus 💾 Aus 10               |  |  |
| Istwert Eingang                                  | 3 0,0 🗆 0,0                  |  |  |
| Sollwert Eingang                                 | 4 0,0 0,0                    |  |  |
| Schwellwert                                      | 5 0,0 🗖 0,0                  |  |  |
| Ueberwachungsart                                 | 6 Unterschr. 🗖 Unterschr.    |  |  |
| Selbsthaltung                                    | 7 Aus 🗖 Aus                  |  |  |
| Verzögerung                                      | 8 0,0 🗆 0,0                  |  |  |
| Schwellwert über/unterschritten 🧕 Aus 🗖 Aus      |                              |  |  |
| Alarme                                           |                              |  |  |
| Alarm                                            | 11 Inaktiv                   |  |  |
| Priorität                                        | 12 1                         |  |  |
| BMO:Bac_CMP0                                     | <sup>2</sup> Vers. 1.7.43.80 |  |  |

Werte vom Leitsystem übernehmen": Mit diesen Checkboxen werden die Werte von <sup>(2)</sup> bis
 vom Leitsystem ins priority-array geschrieben .

**Preigabe Überwachung**": Mit dieser Schaltfläche wird die Freigabe der Sollwertüberwachung freigegeben.

**3** "**Istwert Eingang**": Bei dieser Schaltfläche wird der zu überwachende Wert angezeigt oder vorgegeben.

4 "**Sollwert Eingang**": Bei dieser Schaltfläche wird der Sollwert angezeigt oder vorgegeben.

<sup>5</sup> "**Schwellwert**": Einstellen des Schwellwertes. Wenn diese Checkbox aktiviert wird, kann der Schwellwert auch über das Bedienbild eingestellt werden.

Infobild der Sollw ertüberw achung (Bac\_CMP02)

<sup>6</sup> "Überwachungsart": Einstellen der Überwachungsart Über- oder Unterschreiten.

**?** "Selbsthaltung": Taster um die Selbsthalung ein- oder auszuschalten.

8 "Verzögerung": Einstellen der Verzögerung in Sekunden.

9 "Schwellwert über/unterschritten": Rückmeldung, ob der Schwellwert über- oder unterschritten ist.

10 "Werte auf SPS": Felder zeigen die aktuellen Werte auf der SPS an.

(1) "**Alarm**": Mit diesem Button kann der Alarm aktiviert oder deaktiviert werden. Falls man den Alarm deaktiviert, wird kein Alarm mehr aufs Portal übertragen.

12 "Priorität": Mit dieser Schaltfläche wird die Priorität eingestellt.

# 2.15 Bac\_DIG01 Kontaktgeber

Das BACnet Objekt Bac\_DIG01 dient dazu, ein binäres Signal zu überwachen, aufzubereiten, zu visualisieren und weiterzuleiten. Es besteht aus einem BACnet Binary Input Objekt. Es kann ein binärer Eingang gelesen werden. Zusätzlich können die Zustandsänderungen mit dem Property "Change of State Count" gezählt werden. Das VLO ist nur für PV Alarm ausgelegt. Ein Alarm wird ausgelöst, wenn das Property alarm-value gleich wie der present-value ist.

# 2.15.1 Variablenliste

Das Objekt Bac\_DIG01 ist folgendermassen aufgebaut:

| Nr. | Bezeichnu<br>ng | Anlagenteil  | GA – Funktion    | BACnet<br>Objekttyp | Priority-<br>Array | Attribut<br>VLO | Fussnoten | Bemerkungen |
|-----|-----------------|--------------|------------------|---------------------|--------------------|-----------------|-----------|-------------|
| 04  | Bac_DIG01       | Kontaktgeber | Zustand erfassen | Binary Input/ Value | nein               | Value           | 1         |             |

Das Bac\_DIG01 besteht aus dem folgenden BACnet-Objekt:

1 Binary Input Objekt zum erfassen eines binären Zustandes.

## 2.15.2 Bildaufbau

Die Abbildung unten zeigt schematisch den Bildaufbau des Schaltbefehls (Bac\_DIG01).

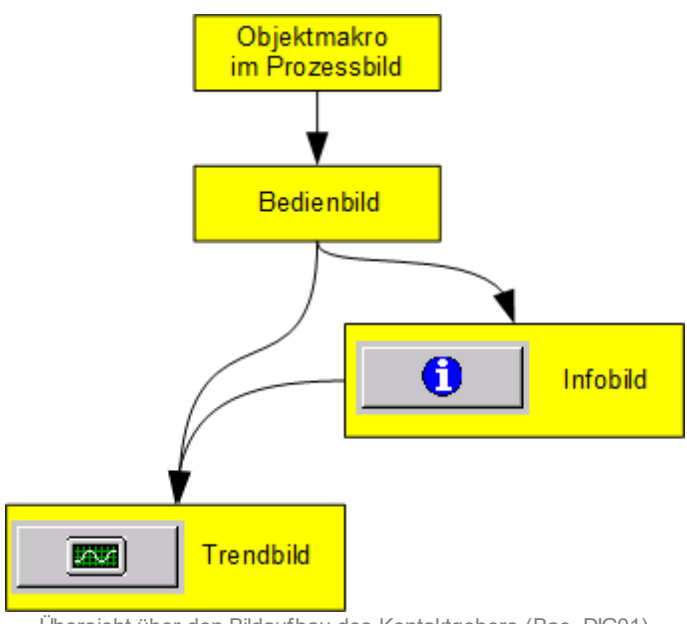

Übersicht über den Bildaufbau des Kontaktgebers (Bac\_DIG01)

Im Folgenden werden die einzelnen Elemente des Bildaufbaus mit Abbildungen gezeigt. Die folgende Abbildung zeigt das <u>Prozessbild</u>, welches die Betriebsmeldung als Objektsymbol enthält.

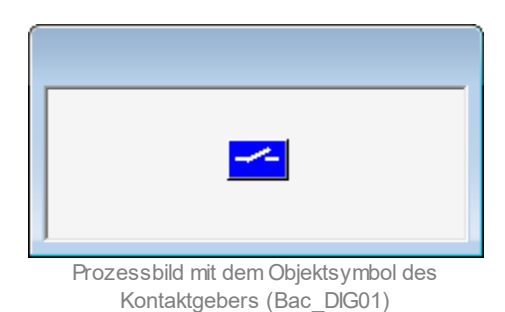

Wird mit der linken Maustaste auf die Schaltfläche des Objektsymbols geklickt, dann öffnet sich das <u>Bedienbild</u> des Schaltbefehls.

# 2.15.3 Objektsymbole

Der Kontaktgeber (Bac\_DIG01) besitzt das nachfolgend abgebildete Objektsymbole. Dabei wird der jeweils ausgeschaltete Zustand links und der eingeschaltete Zustand rechts angezeigt.

| Aus                              | Ein                              |
|----------------------------------|----------------------------------|
| Objektsymbol "BAC_DIG01.plb"     | Objektsymbol "Bac_DlG01.plb"     |
| ausgeschaltet                    | eingeschaltet                    |
| ~                                | <u>~</u>                         |
| Objektsymbol                     | Objektsymbol                     |
| "BAC_DIG01_es_grau_gruen.plb"    | "BAC_DIG01_es_grau_gruen.plb"    |
| ausgeschaltet                    | eingeschaltet                    |
|                                  |                                  |
| Objektsymbol                     | Objektsymbol                     |
| "Bac_DIG01_LED_bl_gr.plb"        | "Bac_DlG01_LED_bl_gr.plb"        |
| ausgeschaltet                    | eingeschaltet                    |
| Replace BMO-Name!                | Replace BMO-Name!                |
| Objektsymbol "Bac_DlG01_rnd.plb" | Objektsymbol "Bac_DlG01_rnd.plb" |
| ausgeschaltet                    | eingeschaltet                    |
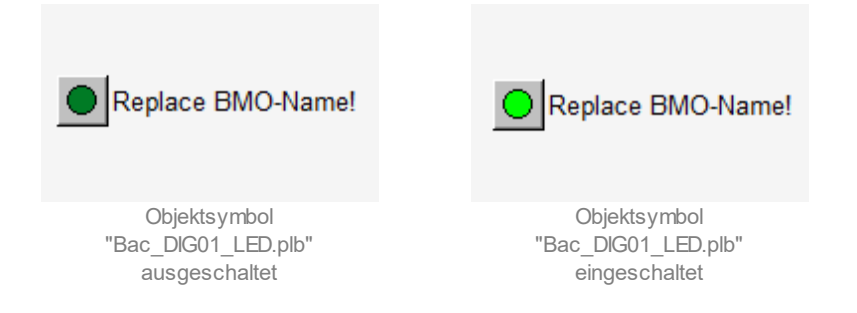

Nachfolgend werden die <u>Kontaktgeber für Störmeldungen</u> jeweils mit "kein Signal anstehend" und mit "Signal anstehend" gezeigt:

• Kontaktgeber für diverse Störmeldungen:

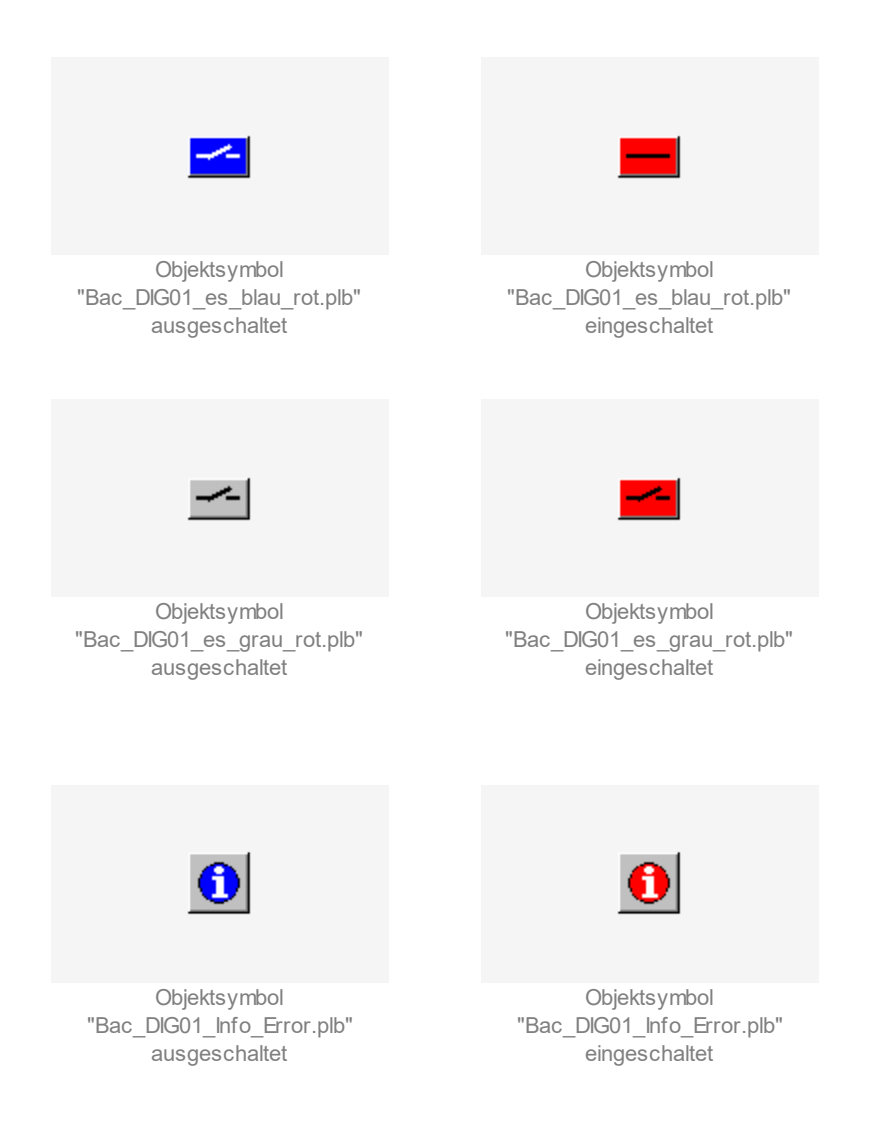

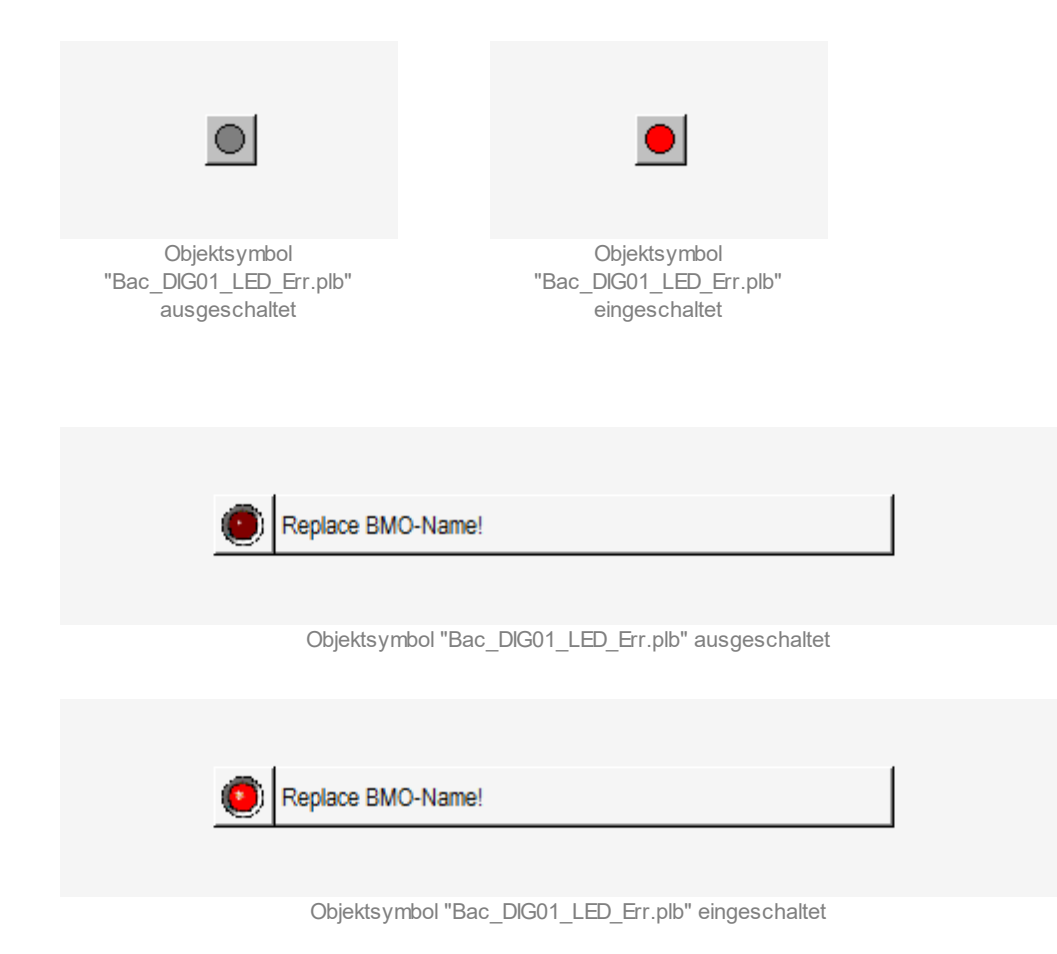

Im Folgenden werden Kontaktgeber für <u>Meldungen zum Differenzdruck</u> jeweils mit "kein Signal anstehend" und mit "Signal anstehend" gezeigt:

• Kontaktgeber für Differenzdruckmeldungen:

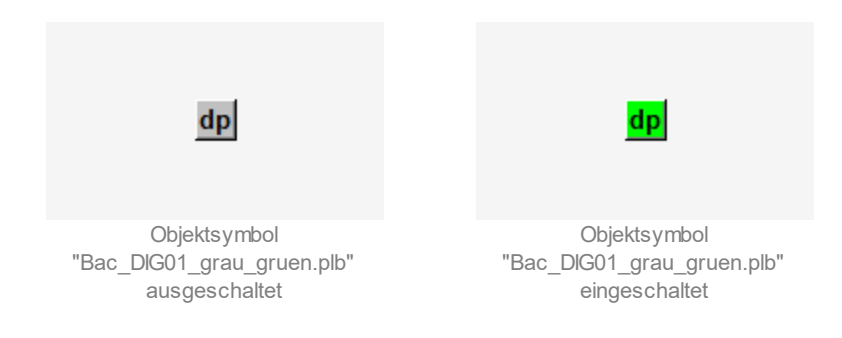

• Kontaktgeber für Differenzdruckstörmeldungen:

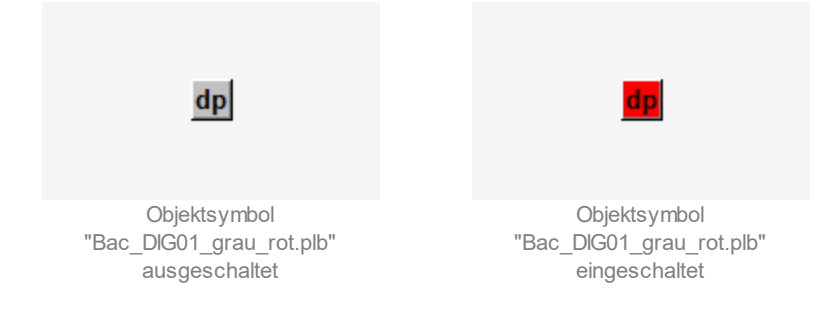

Schliesslich existieren noch die folgenden Kontaktgeber, wobei der Einfachheit halber jedoch nur die ausgeschalteten Zustände abgebildet werden:

| Replace BMO-Name!                                | Replace BMO-Name!                                 |
|--------------------------------------------------|---------------------------------------------------|
| Objektsymbol<br>"Rea DIC01 og grau rat Taxt pib" | Objektsymbol<br>"Rec. DIC01 LED bl. gr. Text plb" |
|                                                  |                                                   |
|                                                  |                                                   |
|                                                  |                                                   |
|                                                  | 1                                                 |
| Replace BMO-Name                                 |                                                   |
|                                                  |                                                   |
| Objektsymbol "Bac_Dl                             | G01_Objektsymbol_LED_Grau_Gelb.plb"               |

# 2.15.4 Zustände

Abgesehen von dem ausgeschalteten und dem eingeschalteten Zustand (siehe vorhergehenden <u>Abschnitt</u>) können die Kontaktgeber ausser Betrieb gesetzt sein. Dies soll exemplarisch für das Icon mit der Bezeichnung "Bac\_DIG01.plb" gezeigt werden:

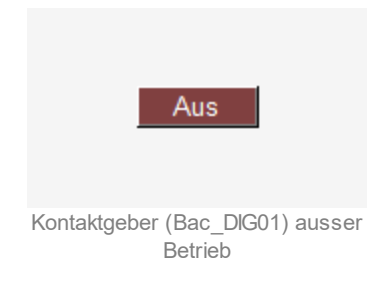

# 2.15.5 Bedienbild

Die nachfolgende Abbildung zeigt das Bedienbild des Kontaktgebers (Bac\_DIG01):

| Bedienbild digital | es Signal (Bac_DIG01_01)                 |  |  |  |  |  |  |  |  |  |
|--------------------|------------------------------------------|--|--|--|--|--|--|--|--|--|
| Replace BMO-Name!  |                                          |  |  |  |  |  |  |  |  |  |
| Betriebsinform     | Betriebsinformationen                    |  |  |  |  |  |  |  |  |  |
|                    | Eingang <u>Aus</u><br>Zustandsänderung 0 |  |  |  |  |  |  |  |  |  |
| <br>Bemerkung      |                                          |  |  |  |  |  |  |  |  |  |
| ESchema            |                                          |  |  |  |  |  |  |  |  |  |
|                    | BMO:Bac_DIG01 Vers. 2.204                |  |  |  |  |  |  |  |  |  |

Bedienbild des Kontaktgebers (Bac\_DIG01)

# Eingangssignal

Diese Meldung zeigt an, ob das Signal ein- oder ausgeschaltet ist.

# Zustandsänderung

Diese Meldung zeigt die Anzahl Zustandsänderungen des binären Eingangssignals an.

## 2.15.6 Trendbild

Das Trendbild des Kontaktgebers dient zur Visualisierung eines digitalen Eingangssignal. Im Trendbild kann die Erfassung der Rückmeldung des Signals konfiguriert werden. Im Kapitel <u>"Bildaufbau"</u> ist beschrieben, wie das Trendbild des Kontaktgebers aufgerufen wird und welche Bildverweise es besitzt. Beachten Sie, dass Sie am System angemeldet sein müssen und über genügend Rechte verfügen müssen, damit Sie die Aufzeichnung der historischen Daten konfigurieren können.

| Trendbild digitales S | ignal (Bac_DIG01_05) |               |             |         |             |          |
|-----------------------|----------------------|---------------|-------------|---------|-------------|----------|
|                       |                      | Replac        | e BMO-Name! |         |             |          |
| Betriebsinforma       | tionen               |               |             |         |             |          |
|                       |                      |               |             |         |             | - Fin    |
|                       |                      |               |             |         |             |          |
|                       |                      |               |             |         |             |          |
|                       |                      |               |             |         |             |          |
|                       |                      |               |             |         |             |          |
|                       |                      |               |             |         |             |          |
|                       |                      |               |             |         |             |          |
|                       |                      |               |             |         |             |          |
|                       |                      |               |             |         |             | - Aus    |
| 15:25 1               | 9:25 23              | 25 03         | 25 07       | :25 11: | 25 15:25    |          |
| <<                    |                      | Zeitfenster   | Startzeit   |         | 23.00.19    |          |
| Transferrer           |                      |               |             |         |             |          |
| Eingang               | gen - Aus            |               |             |         |             |          |
| Anzahl Tage           | 31                   | Veränderungen | Ein         |         |             |          |
| Differenz             | Aus                  | Delta         | 0.30        |         |             |          |
|                       | 0.0                  |               |             |         |             | <b>.</b> |
| I IIII IIII           | O:Bac_DIG01          |               |             |         | Vers. 2.204 | 3        |

Die Abbildung unten zeigt das Trendbild des Kontaktgebers (Bac\_DIG01):

Trendbild des Kontaktgebers (Bac\_DIG01)

Das Bild des Kontaktgebers (Bac\_DIG01) besitzt folgende spezifischen Daten:

#### Betriebsinformationen

Trenddatenerfassung des Eingang des Kontaktgebers.

#### BACnet

### Eingang

Anzeige des binären Signals des Kontaktgebers.

### Anzahl Tage bis Delta

Konfiguration der Aufzeichnung der historischen Daten des Kontaktgebers (Bac\_DIG01).

# 2.15.7 Infobild

Siehe Kapitel <u>"Bildaufbau"</u>, um zu erfahren, wie das Infobild aufgerufen werden kann und welche Bildverweise es besitzt. Das Infobild des Kontaktgebers sieht wie folgt aus:

| Infobild digitales Signal (Bac_DIG01_(                                                                      | 02)                  |                                                               |               |
|----------------------------------------------------------------------------------------------------|----------------------|---------------------------------------------------------------|---------------|
|                                                                                                    | Replace B            | MO-Name!                                                      |               |
| Betriebsinformationen Binary Inpo                                                                           | ut "Value" 🥧         |                                                               |               |
| present-value<br>polarity<br>time-delay<br>elapsed-active-time<br>object-identifier<br>change-of-state-time | Aus<br>Normal<br>0 s | notification-class<br>out-of-service<br>change-of-state-count | 0<br>Aus<br>0 |
| Alarm Alarm Beschriftung                                                                                    | Aktiv                | Priorität                                                     | 3             |
| Einheit                                                                                                    | dp                   |                                                               |               |
| BMO:Bac_DIG01                                                                                               |                      | Vers. 2.204                                                   | <b>3</b> 1    |

Infobild des Kontaktgebers (Bac\_DIG01)

Die Felder present-value und out-of-service sind nur bei diesen Objekten einstellbar, bei welchen es Sinn macht, dass sie von Hand übersteuert werden können. Allerdings können die Objekte mit dem out-of-service nur von Hand übersteuert werden, falls sie als Eingänge programmiert wurden.

Das Objekt "**Value**" (Eingang) muss nicht commandable programmiert werden, weil dieser Wert nur als Eingangssignal gebraucht wird.

#### present-value

Mit dieser Schaltfläche wird der Wert des Kontaktgebers ein- oder ausgeschaltet.

#### polarity

Anzeige, ob der aktuelle Wert mit einer normalen oder inversen Logik angezeigt wird.

#### BACnet

#### time-delay

Der Alarm wird nach Ablauf der eingestellten Zeit im BACnet Objekt generiert.

#### elapsed-active-time

Diese Meldung zeigt an, wie viele Stunden der "present-value" des Objektes Aktiv war.

#### object-identifier

Diese Meldung zeigt an, aus welchem Objekttyp und welcher Instanznummer das BACnet Objekt programmiert wurde.

#### change-of-state-time

Diese Meldung zeigt an, wann der Zustand des "present-value" des Objektes das letzte mal den Wert verändert hat.

#### notification-class

Mit der notification-class wird das BACnet Objekt zu einer Alarmgruppe zugewiesen. Bei diesem Objekt wird das Intristic Reporting im Objekt nicht verwendet.

#### out-of-service

Mit dieser Schaltfläche wird der Wert des "out-of-service" angezeigt und verändert.

#### change-of-state-count

Diese Meldung zeigt an, wie oft der Zustand des "present-value" des Objektes gewechselt hat.

#### Alarm

Mit diesem Button kann der Alarm aktiviert oder deaktiviert werden. Falls man den Alarm deaktiviert, wird kein Alarm mehr aufs Portal übertragen.

#### Priorität

Mit dieser Schaltfläche wird die Priorität eingestellt.

#### Einheit

Konfiguration der dekorativen Einheit. Klicken Sie mit der linken Maustaste auf dieses Eingabefeld, falls Sie die Objektsymbole mit den Bezeichnungen "Bac\_DIG01\_grau\_gruen" sowie "Bac\_DIG01\_grau\_rot" mit einer anderen Einheit versehen möchten.

# 2.16 Bac\_MES01 Messwert mit Grenzwert

Das BACnet Objekt Bac\_MES01 dient dazu, Daten von analogen Messfühlern zu erfassen, aufzubereiten, zu visualisieren und weiterzuleiten. Es besteht aus einem BACnet Analog Input Objekt. Es kann eine analoge Messung, wie z.B. eine Temperatur (PT1000) ausgemessen werden. Durch das aktivieren vonIntristic Reporting können die Grenzwerte oben und unten "high- und low-limit" definiert werden, um eine Alarmierung auszulösen. Das Meldungsklassen Objekt verweist eindeutig auf den analog Eingang. Beim Eintreten einer Ereignismeldung wird in diesem Objekt die Meldungsklasse spezifiziert.

# 2.16.1 Variablenliste

Das Objekt Bac\_MES01 ist folgendermassen aufgebaut:

| Nr. | Bezeichnun<br>g | Anlagenteil         | GA – Funktion   | BACnet<br>Objekttyp | Priority-<br>Array | Attribut<br>VLO | Fussnot<br>en | Bemerkungen                                                                                                    |
|-----|-----------------|---------------------|-----------------|---------------------|--------------------|-----------------|---------------|----------------------------------------------------------------------------------------------------|
|     |                 |                     | Istwert         | Analog Input/ Value | nein               | Istwert         | 1             | -                                                                                                    |
| 05  | Bac_MES01       | 01<br>Messwertgeber | Grenzwert oben  | Property High-limit | -                  | -               | -             | Werden<br>automatisch<br>generiert und<br>müssen nicht<br>erstellt werden.<br>High- und low<br>Limit müssen<br>aktiviert werden |
|     |                 |                     | Grenzwert unten | Property Low-limit  | -                  | -               | -             | Werden<br>automatisch<br>generiert und<br>müssen nicht<br>erstellt werden<br>High- und low<br>Limit müssen<br>aktiviert werden  |

Das Bac\_MES01 besteht aus dem folgenden BACnet-Objekt:

1 Analog Input Objekt zum erfassen eines analogen Eingangs.

# 2.16.2 Bildaufbau

Die <u>Abbildung unten</u> zeigt schematisch den Bildaufbau der Analogmessung (Bac\_MES01).

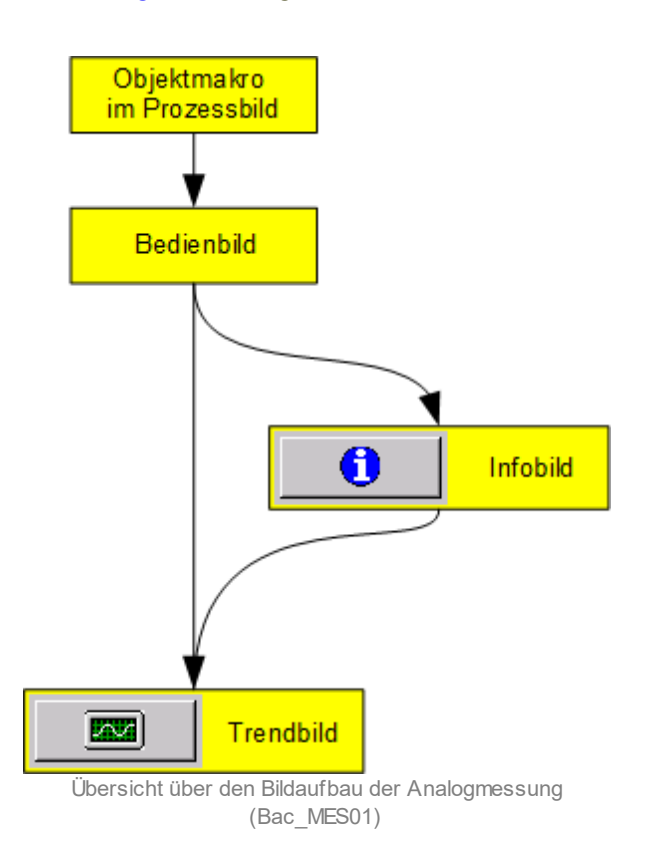

Im Folgenden werden die einzelnen Elemente des Bildaufbaus mit Abbildungen gezeigt. Die folgende Abbildung zeigt das <u>Prozessbild</u>, welches den Messwert als Objektsymbol enthält.

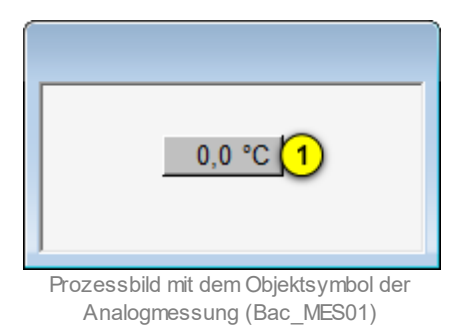

Wird mit der linken Maustaste auf die Schaltfläche des Objektsymbols geklickt <sup>1</sup>, dann öffnet sich das <u>Bedienbild</u> der Analogmessung.

# 2.16.3 Objektsymbole

Die Analogmessung (Bac\_MES01) besitzt die nachfolgend abgebildeten Objektsymbole:

| 45,0 °C                            | AT 45,0 °C                           | 45,0bar                              |
|------------------------------------|--------------------------------------|--------------------------------------|
| Objektsymbol "Bac_MES01.plb"       | Objektsymbol "Bac_MES01_AT.plb"      | Objektsymbol<br>"Bac_MES01_bar.plb"  |
| 45,0°C                             | 45,0 °C                              | 45,0°C                               |
| Objektsymbol<br>"Bac_MES01_GR.plb" | Objektsymbol<br>"Bac_MES01_kurz.plb" | Objektsymbol<br>"Bac_MES01_Lang.plb" |
| 45,0°C Repla                       | ce BMO-Name!                         |                                      |
|                                    |                                      |                                      |
| 45,0°C Repla                       | ice BMO-Name!                        |                                      |
| Objektsymbol "Bac_MES              | 601_Legende_KI.plb"                  |                                      |

## 2.16.4 Zustände

Für die Darstellung der verschiedenen Zustände einer Analogmessung werde angenommen, eine Analogmessung erfasse eine Temperatur. Zur Demonstration wird ein Objektsymbol mit der Bezeichnung "MES01.plb" verwendet. Andere Objektsymbole haben die gleichen Zustände. Grundsätzlich kann das Vorlagenobjekt Bac\_MES01 die folgenden Zustände besitzen, welche nachfolgend abgebildet sind. Sind die gemessenen Werte innerhalb des Toleranzbereichs, dann liegt der <u>Normalbetrieb der Temperaturmessung</u> vor:

| 36.0°C                        |
|-------------------------------|
| Normalbetrieb der             |
| Temperaturmessung (Bac_MES01) |

Falls für die Temperatur ein Ersatzwert eingegeben wurde, dann wird der <u>Ersatzwert am Bildschirm</u> gezeigt. Dieser Ersatzwert wird farblich am Bildschirm derart gekennzeichnet, dass die Schaltfläche der Temperaturmessung mit gelber Farbe hinterlegt wird. Dieser Zustand entspricht sozusagen dem Handbetrieb eines Aktors.

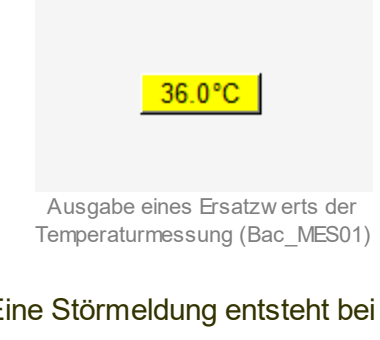

#### Eine Störmeldung entsteht bei einer Verletzung der eingestellten Grenzwerte

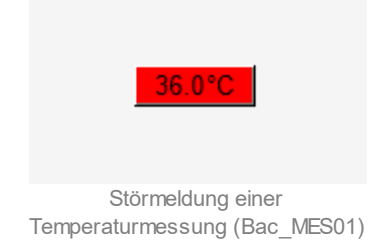

### 2.16.5 Bedienbild

#### Warnhinweis:

Falls ein Messfühler immer unplausible Werte liefert, sollten Sie die unter <sup>9</sup> beschriebene Aktivierung eines Ersatzwerts nur dann aktivieren, falls sie absolut sicher sind, dass dadurch keine Beschädigung eines Bauteils, eines Anlageteils oder der ganzen Anlage auftreten kann oder Personen verletzt werden könnten. Falls Sie beispielsweise die Temperaturmessung eines Warmwasserspeichers umgehen, indem Sie die gemessene Temperatur mit einem Ersatzwert ersetzen, kann dies zur Überhitzung (und somit zur Zerstörung) des Warmwasserspeichers führen!

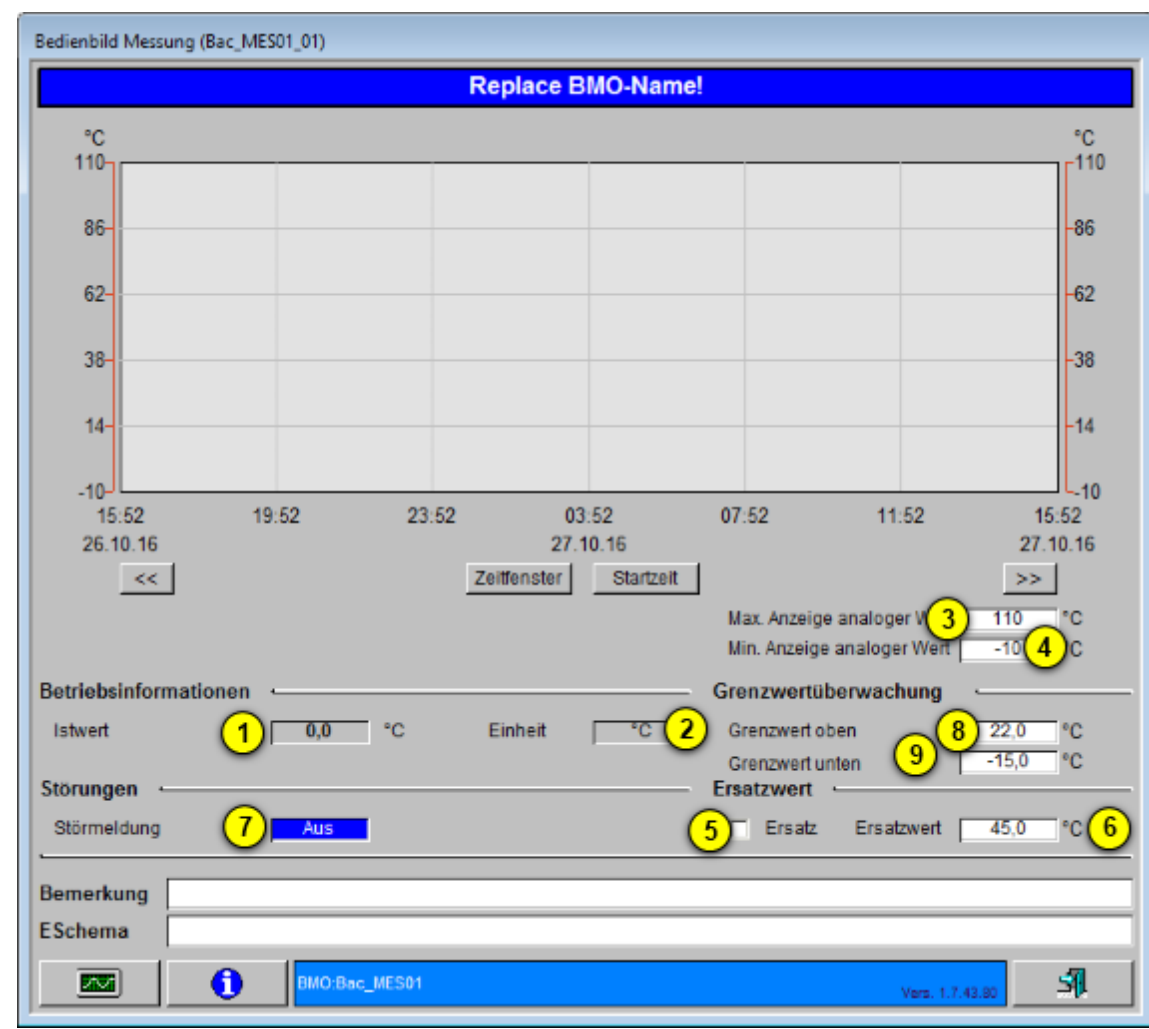

Die nachfolgende Abbildung zeigt das Bedienbild der Analogmessung (Bac\_MES01):

Bedienbild der Analogmessung (Bac\_MES01)

Dabei bezeichnen die Elemente folgende Grössen:

#### Betriebsinformationen

In diesem Abschnitt im wesentlichen werden die gemessenen Daten und zusammen mit einer einfachen statistischen Aufbereitung angezeigt.

1 "Istwert": Anzeigefeld mit dem aktuellen Wert der Analogmessung.

2 "Einheit": Konfiguration der Einheit der gemessenen Daten.

#### Trendanzeige

In diesem Abschnitt kann im wesentlichen die Messwertbegrenzung eingestellt werden.

3 "Max. Messwertanzeige" Konfiguration des maximalen Messwertes der Trenderfassung.

4 "Min. Messwertanzeige" Konfiguration des minimalen Messwertes der Trenderfassung.

#### Ersatzwert

Dieser Abschnitt enthält die Konfigurations- und Aktivierungsmöglichkeit eines Ersatzwertes, mit welchem der gemessene Wert übersteuert werden kann.

<sup>5</sup> "Ersatz": Checkbox, durch deren Aktivierung können die effektiv gemessenen Werte mit dem in

definierten Wert übersteuert werden. Dies bedeutet, dass bei aktivierter Checkbox nicht die

gemessenen Werte als Messwerte ausgegeben werden, sondern der in <sup>6</sup> definierte Wert. Diese Checkbox wird typischerweise dann aktiviert, wenn ein Messfühler einen Fühlerbruch aufweist oder die Messwerte einfach nicht plausibel sind. Die Anlage oder Teilanlage kann in dieser Situation jedoch

vorübergehend gefahrlos weiter betrieben werden, sofern anstatt der Messwerte der in <sup>6</sup> definierte Ersatzwert als gemessener Wert angenommen wird. **Beachten Sie jedoch zu diesem Thema den Warnhinweis am Anfang dieses Kapitels.** Falls Sie die Analogmessung mit einem Ersatzwert übersteuern, können Sie den Grund für die Übersteuerung zusammen mit Ihrem Kürzel in das

#### BACnet

Eingabefeld "Bemerkung" schreiben. Dadurch können andere Personen den Grund für die Übersteuerung später nachvollziehen.

<sup>6</sup> "Ersatzwert": Konfiguration eines Ersatzwerts. Dieser Ersatzwert übersteuert jedoch den gemessen Wert nur dann, falls die Checkbox "Ersatz" <sup>5</sup> auch aktiviert worden ist.

#### Störungen

Dieser Abschnitt zeigt eine Störmeldung der analogen Messung.

**7** "**Störmeldung**": Diese Störmeldung wird angezeigt, falls das Status Flag mit der Bezeichnung "fault" gesetzt ist.

#### Grenzwertüberwachung

Mit dieser Überwachung werden die konfigurierten Grenzwerte auf der Ebene der Geräte überwacht. Dies bedeutet, dass eine Störmeldung erzeugt wird, falls der gemessene Wert nicht zwischen dem oberen und dem unteren Grenzwert liegt. Im Infobild kann die Überwachung der Grenzwerte konfiguriert werden. Für Detail siehe Kapitel "Infobild".

**B** "**Grenzwert oben**": Konfiguration des oberen Grenzwertes, mit welchem die erfassten Werte auf Überschreitung kontrolliert werden.

**9** "**Grenzwert unten**": Konfiguration des Unteren Grenzwertes, mit welchem die erfassten Werte auf Unterschreitung kontrolliert werden.

# 2.16.6 Trendbild

Das Trendbild der Analogmessung dient zur Anzeige und Konfiguration der Aufzeichnung der gemessenen Daten. Im Kapitel <u>"Bildaufbau"</u> ist beschrieben, wie das Trendbild der Analogmessung aufgerufen wird und welche Bildverweise es besitzt. Beachten Sie, dass Sie am System angemeldet und über genügend Rechte verfügen müssen, damit Sie die Aufzeichnung der historischen Daten konfigurieren können.

Trendbild Messung (Bac\_MES01\_05) Replace BMO-Name! Betriebsinformationen % % 100.0-100.0 80.0 -80.0 60.0 -60.0 40.0 40.0 20.0 -20.0 0.0-0.0 19:23 23:23 03:23 07:23 11:23 15:23 15:23 03.05.20 04.05.20 04.05.20 Zeitfenster Startzeit >> << Max. Anzeige analoger Wert 100.0 % Min. Anzeige analoger Wert 0.0 Trendeinstellungen Istwert 0.0 % Anzahl Tage 31 Veränderungen Aus Zeit Ein Intervall 900 Differenz Ein Delta 0.30 S] BMO:Bac\_MES01 Vers. 2.216

Die Abbildung unten zeigt das Trendbild der Analogmessung (Bac\_MES01):

Trendbild der Analogmessung (Bac\_MES01)

Die für die Analogmessung (Bac\_MES01) spezifischen Daten sind:

#### Betriebsinformationen

Max. Anzeige analoger Wert. und Min. Anzeige analoger Wert. Hier kann die Skalierung der Trendanzeige eingestellt werden.

#### Trendeinstellungen

"Istwert": Anzeige des aktuellen Werts der Analogmessung.

"Anzahl Tage" bis "Delta": Konfiguration der Aufzeichnung der historischen Daten.

# 2.16.7 Infobild

Siehe Kapitel <u>"Bildaufbau"</u>, um zu erfahren, wie das Infobild aufgerufen werden kann und welche Bildverweise es besitzt. Das Infobild der Analogmessung sieht wie folgt aus:

| Infobild Messung (Bac_MES01_02)      |            |                          |      |
|--------------------------------------|------------|--------------------------|------|
|                                      | Replace Bl | MO-Name!                 |      |
| Betriebsinformationen Analog Input ' | 'Istwert"  |                          |      |
| aktueller Wert                       | 45.0       | minimaler aktueller Wert | -5.0 |
| Vorgabewert                          | 0          | maximaler aktueller Wert | 90.0 |
| COV-Änderungsschwellenwert           | 1.0        | Totband                  | 0.0  |
| Meldungsklasse                       | 0          | unterer Grenzwert        | 10.0 |
| ausser Betrieb                       | Aus        | oberer Grenzwert         | 50.0 |
| Meldungsverzögerung                  | 0 s        |                          |      |
| Aktivieren der Grenzwertüberwachun   | igen       |                          |      |
| beide                                | ~          |                          |      |
| Einheit                              | %          |                          |      |
| Verlässlichkeit                      |            |                          |      |
| Bezeichnung der Objektinstanz        |            |                          |      |
| Alarm                                |            |                          |      |
| Alarm                                | Aktiv      | Priorität                | 3    |
|                                      | 73344      | - Honda                  |      |
| BMO:Bac_MES01                        |            | Vers. 2.218              | 31   |

Infobild der Analogmessung (Bac\_MES01)

Bei diesem Objekt muss das Intristic Reporting aktiviert werden, damit ein Alarm im Objekt generiert werden kann.

"aktueller Wert": Mit dieser Schaltfläche wird der Wert der Analogmessung eingelesen.

"Vorgabewert": Diese Information zeigt den Vorgabewert an. Wird aktuell nicht verwendet.

"COV Änderungsschwellenwert": Mit dieser Schaltfläche wird der Wert definiert, welcher die minimale Wertänderung des "aktuellen Wert" zu dem angemeldeten COV-Client übermittelt.

"**Meldungsklasse**": Mit der Meldungsklasse wird das BACnet Objekt einer Alarmgruppe zugewiesen. Da der Alarm zur Zeit noch über das Leitsystem erfolgt, spielt es keine Rolle welcher Wert hier eingestellt wird. "ausser Betrieb": Mit dieser Schaltfläche wird der Wert des "ausser Betrieb" angezeigt. Dieser Wert hängt mit dem Ersatzwert auf dem Bedienbild zusammen. Sobald der Ersatzwert aktiviert ist, wird auch dieses Feld aktiviert.

"**Meldungsverzögerung**": Der Alarm wird nach Ablauf der eingestellten Zeit im BACnet Objekt generiert.

"Grenzwertüberwachung": Hier kann angegeben werden, ob eine Grenzwertüberwachung erwünscht ist oder nicht. Es gibt die Status "Keine", "Unterer Grenzwert", "Oberer Grenzwert" oder "beide". Diese Einstellung ist von den Werten "unterer Grenzwert" und "oberer Grenzwert" abhängig. Die Überwachung findet nur auf der Leitsystem Ebene statt. Die Low-limit und high-limit können jedoch auf der Steuerung definiert werden.

"**Einheit**": Die Information der Einheit wird aus dem File das unter "System:UnitsFile" angegeben ist ausgelesen.

"**Verlässlichkeit**": Wenn beim Eingang ein Kabelbruch besteht wird er mit diesem Property angezeigt. z.B. ein Fühlerbruch.

"Bezeichnung der Objektinstanz": Diese Meldung zeigt an, aus welchem Objekttyp und welcher Instanznummer das BACnet Objekt programmiert wurde.

"minimaler aktueller Wert": Mit dieser Schaltfläche wird der untere Bereich definiert, welcher gemessen werden kann.

"**Maximaler aktueller Wert**": Mit dieser Schaltfläche wird der obere Bereich definiert, welcher gemessen werden kann.

"totband": Mit der Totzone wird die Zeit eingestellt, welche zur time-delay dazugerechnet wird.

"unterer Grenzwert": Wenn der aktuelle Wert diesen Wert unterschreitet, wird ein Alarm ausgelöst, sofern die untere Grenzwertüberwachung aktiv ist.

"oberer Grenzwert": Wenn der aktuelle Wert diesen Wert überschreitet, wird ein Alarm ausgelöst, sofern die obere Grenzwertüberwachung aktiv ist.

"**Alarm**": Mit diesem Button kann der Alarm aktiviert oder deaktiviert werden. Falls man den Alarm deaktiviert, wird kein Alarm mehr aufs Portal übertragen.

"Priorität": Mit dieser Schaltfläche wird die Priorität des Alarm eingestellt.

# 2.17 Bac\_MEL21 binärer Eingang

Das Vorlagenobjekt mit der Bezeichnung "Bac\_MEL21" ist ein Wrapper-Objekt des BACnet-Objekts mit der Bezeichnung "Bac\_MEL21" (binärer Eingang).

# 2.17.1 Objektliste

Das Objekt Bac\_MEL21 ist folgendermassen aufgebaut:

| Nr. | Bezeichnu<br>ng | Anlagenteil     | GA – Funktion   | BACnet<br>Objekttyp | Priority-<br>Array | Attribut<br>VLO | Bemerkungen |
|-----|-----------------|-----------------|-----------------|---------------------|--------------------|-----------------|-------------|
|     | Bac_MEL21       | binärer Eingang | binärer Eingang | Binary input        | Nein               | Ein             |             |

Das Binary input Objekt ist ein BACnet-Datentyp, dessen aktueller Wert mittels "out-of-service" überschrieben werden kann.

## 2.17.2 Bildaufbau

Die <u>Abbildung unten</u> zeigt schematisch den Bildaufbau des binären Eingangs (Bac\_MEL21).

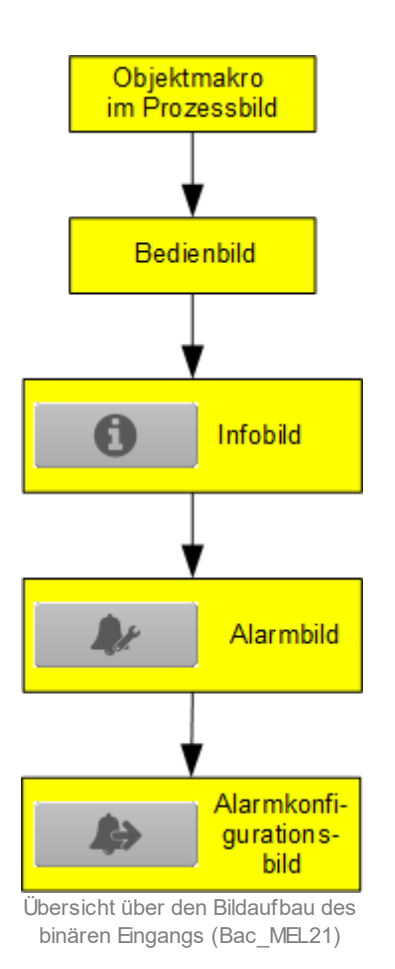

Die Werte im Infobild sowie im Bild der Ereignis- respektive Störmeldungen können im Allgemeinen nur dann verändert werden, falls der Benutzer die entsprechenden <u>Benutzerrechte</u> besitzt und zudem am System angemeldet ist.

Im Folgenden werden die einzelnen Elemente des Bildaufbaus mit Abbildungen gezeigt. Die folgende Abbildung zeigt das <u>Prozessbild</u>, welches den binären Eingang als Objektsymbol enthält:

|               | Aus 1                    |
|---------------|--------------------------|
| Prozessbild r | nit dem Objektsymbol des |

binären Eingangs (Bac\_MEL21)

Wird mit der linken Maustaste auf die Schaltfläche des Objektsymbols geklickt ①, dann öffnet sich das <u>Bedienbild</u> der des binären Eingangs.

# 2.17.3 Objektsymbole

Die binäre Eingang besitzt die folgenden Objektsymbole:

| Aus<br>Objektsymbol "Bac_MEL21.plb"            |                                                          |                                                       |
|------------------------------------------------|----------------------------------------------------------|-------------------------------------------------------|
| Cbjektsymbol "Bac_MEL21<br>Button_grau.plb"    | Dbjektsymbol "Bac_binary_input<br>Button_blau_gruen.plb" | dP<br>Objektsymbol "Bac_MEL21<br>Button_blau_rot.plb" |
| Dbjektsymbol "Bac_MEL21<br>Sw itch_On_Off.plb" | Objektsymbol "Bac_binary_input<br>Square_grau_rot.plb"   | Dbjektsymbol "Bac_MEL21<br>Square_blau_gruen.plb"     |

#### 2.17.4 Zustände

Zur Demonstration wird ein Objektsymbol mit der Bezeichnung "Bac\_MEL21.plb" verwendet. Alle anderen Objektsymbole haben fast die gleichen Zustände. Grundsätzlich kann das Vorlagenobjekt "Bac\_MEL21" die folgenden Zustände besitzen, welche nachfolgend abgebildet sind.

Zuerst wird der Normalbetrieb des binären Eingangs dargestellt, dessen Eingangswert zurückgesetzt ist:

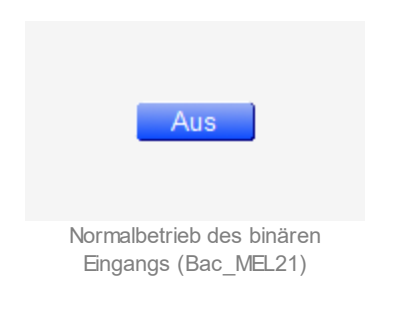

Ist der Eingangswert des binären Eingangs gesetzt, dann wird dieser wie folgt dargestellt:

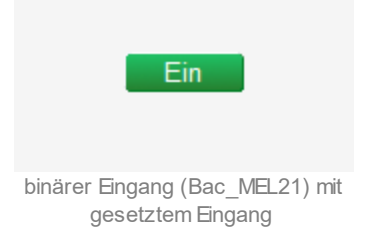

Bitte beachten Sie, dass beim grauen Objektsymbol des binären Eingangs kein entsprechender Farbumschlag vorkommt.

Besitzt der binäre Eingang eine kommende Störmeldung, dann wird das Objektsymbol mit einer rote Warntafel und einer hellroten Alarmglocke dargestellt:

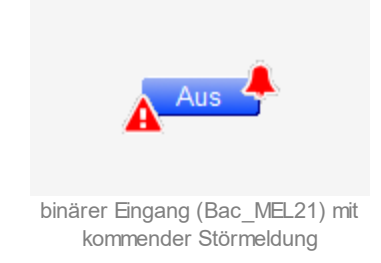

#### BACnet

Besitzt der binäre Eingang eine gehende Störmeldung, dann wird das Objektsymbol mit einer gelben Warntafel und einer blauen Alarmglocke dargestellt:

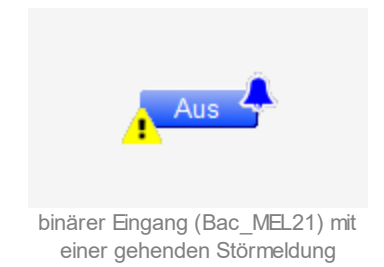

Besitzt der binäre Eingang eine quittierte Störmeldung, dann wird das Objektsymbol mit einer roten Warntafel und einer dunkelroten Alarmglocke dargestellt:

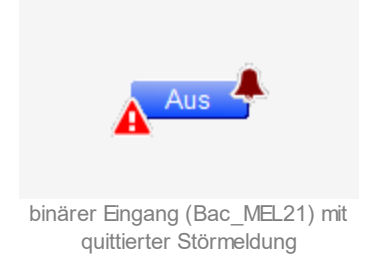

lst der binäre Eingang ausser Betrieb, dann wird das Objektsymbol mit einer gelben Warntafel und einem Schraubenschlüssel dargestellt:

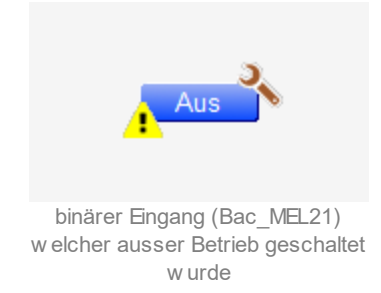

# 2.17.5 Bedienbild

Die nachfolgende Abbildung zeigt das Bedienbild des binären Eingangs (Bac\_MEL21):

| Bedienbild binäerer Eir             | ngang (Bac_MEL    | 21_01) |                     |           |                   |                                               |                  |                   |
|-------------------------------------|-------------------|--------|---------------------|-----------|-------------------|-----------------------------------------------|------------------|-------------------|
|                                     |                   |        | Rep                 | lace BM   | O-Name!           |                                               |                  |                   |
|                                     |                   |        |                     |           |                   |                                               |                  |                   |
| Ein -<br>aktueller Wert             | 1                 |        |                     |           |                   |                                               |                  |                   |
| Aus -                               | 1                 |        |                     |           |                   |                                               |                  |                   |
| Ja –<br>ausser Betrieb              | 1                 |        |                     |           |                   |                                               |                  |                   |
| Nein -                              |                   |        |                     |           |                   |                                               |                  |                   |
|                                     | 15:52<br>16.05.19 | 19:52  | 23:                 | 52        | 03:52<br>17.05.19 | 07:52                                         | 11:52            | 15:52<br>17.05.19 |
| Betriebsinformati<br>aktueller Wert |                   | is" ai | usser Betrieb       | 2         | Nein              | Störmeldungsül<br>Alarmwert<br>Meldungsverzög | berwachung       | us"               |
| Störungen<br>Fehler<br>Quittierung  | 5 AU              | s F    | ehler<br>wittierung | 6         | Aus<br>Aus        |                                               |                  |                   |
| Bemerkung<br>ESchema                |                   |        |                     |           |                   |                                               |                  |                   |
|                                     |                   |        | E                   | BMO:Bac_N | IEL21             |                                               |                  |                   |
| 0                                   |                   |        |                     |           |                   | Ň                                             | /ers. 2.18.3.190 | •                 |

Bedienbild des binären Eingangs (Bac\_MEL21)

Dieses Bedienbild besitzt die folgenden speziellen Bildelemente:

#### Betriebsinformationen

Dieser Abschnitt zeigt den **aktuellen Wert** (siehe Punkt <sup>(1)</sup>) zusammen mit der Angabe, ob der binäre Wert ausser Betrieb gesetzt worden ist (siehe Punkt <sup>(2)</sup>). Sie können den Wert des binären Eingangs von Hand **ausser Betrieb** setzen, indem Sie mit der linken Maustaste auf die entsprechende Schaltfläche <sup>(2)</sup> klicken. **Beachten Sie jedoch, dass unüberlegte Ausschaltung** 

Sach- oder sogar Personenschäden zur Folge haben können. Falls Sie den binären Eingang mit einem Ersatzwert übersteuern, können Sie den Grund für die Übersteuerung zusammen mit Ihrem

#### BACnet

Kürzel in das Eingabefeld "Bemerkung" schreiben. Dadurch können andere Personen den Grund für die Übersteuerung später nachvollziehen.

### Störmeldungsüberwachung

lst die Überwachung der Störmeldung überwacht, indem das entsprechende Ereignis "tooffnormal" ("Wechsel in den Nichtnormalzustand") im Infobild aktiviert worden ist, dann können die folgenden Elemente angezeigt oder während des laufenden Betriebs konfiguriert werden:

**3** "**Alarmwert**": Anzeige desjenigen Werts, dessen Einlesung allenfalls zu einer Störmeldung führt. Dieser Wert kann ausschliesslich auf Geräteebene konfiguriert werden.

<sup>(4)</sup> "**Meldungsverzögerung**": Konfiguration derjenigen Einschaltverzögerung in Sekunden, welche nach dem Einlesen des Alarmwerts verstreicht, bis eine entsprechende Störmeldung des Nichtnormalbetriebs ausgelöst wird.

#### Störungen

In diesem Abschnitt können aktuelle Störmeldungen angesehen und zurückgesetzt werden, sofern Störmeldungen vorhanden sind.

<sup>5</sup> "**Grenzwertverletzung**" und "**Quittierung**": Anzeige der Störmeldung des Nichtnormalbetriebs sowie der Quittierung derselben. In dieser Version von Bac\_MEL21 können Sie die Störmeldung nur dann quittieren, falls Sie am System angemeldet sind und eine unquittierte Störmeldung vorhanden ist. Sind die Überprüfungen des Nichtnormalbetriebs oder der internen Störmeldung deaktiviert, dann werden diese Felder wie folgt angezeigt:

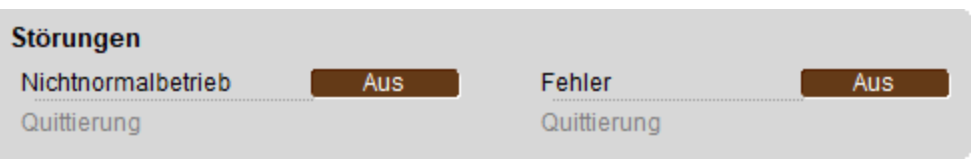

Anzeige der deaktivierten Störmeldungen des binären Eingangs (Bac\_MEL21)

<sup>6</sup> "Fehlerzustand" bis "Quittierung": Anzeige einer internen Störmeldung respektive Störmeldung der Verlässlichkeit des binären Eingangs sowie Quittierung derselben. Falls eine solche Störmeldung anstehend ist, dann ist der Wert der Variablen mit der Bezeichnung "Verlässlichkeit" (vergleiche mit der Beschreibung derselben im Infobild) nicht "no-fault-detected".

# 2.17.6 Infobild

Das Infobild des binären Eingangs sieht wie folgt aus:

| Repla                                                                                                    | ce BMO-Name!                                                                                                    |
|----------------------------------------------------------------------------------------------------|----------------------------------------------------------------------------------------------------|
| aktuelle Werte<br>Zustandswechselzähler<br>Zustandswechselzeit<br>Zustandswechselzähler 0<br>Zustandswechelzähler-Rücksetzzeitpunkt                                                              | Betriebsstundenzähler<br>Betriebsstundenzähler 1 h<br>Betriebsstundenzähler-Rücksetzzeitpunkt                                                                                                    |
| Allgemeine Informationen Bezeichnung der Steuerung Objektname Objektnyp Objekttyp Dinary-output Gerätebeschreibung The quick brown fox jumps over the lazy dog                                   | Bezeichnung der Objektinstanz                                                                                                    |
| Zustand des digitalen Werts<br>Zustandsangaben<br>Alarmzustand Aus<br>Fehler Aus<br>Wert überschrieben Aus<br>ausser Betrieb Aus<br>Ereignis-Zustand normal<br>Verlässlichkeit no-fault-detected | Einstellungen         Polarität       normal         minimale Auszeit       0       s         minimale Einzeit       0       s         Inaktiv-Zustandstext       "Aus"         Aktiv-Zustandstext       "Ein"         Beschriftung Objektsymbol       dP |
| BI                                                                                                    | MO:Bac_MEL21                                                                                                    |
| <b>₽</b> ≠                                                                                                    | Vers. 2.18.3.190                                                                                                    |

Infobild des binären Eingangs (Bac\_MEL21, verkleinert)

Da dieses Bedienbild gross ist, wird seine Beschreibung in mehrere Teilbilder aufgeteilt, damit die Übersichtlichkeit gewahrt bleibt. Zunächst einmal wird der erste Teil der aktuellen Werte des binären Eingangs beschrieben:

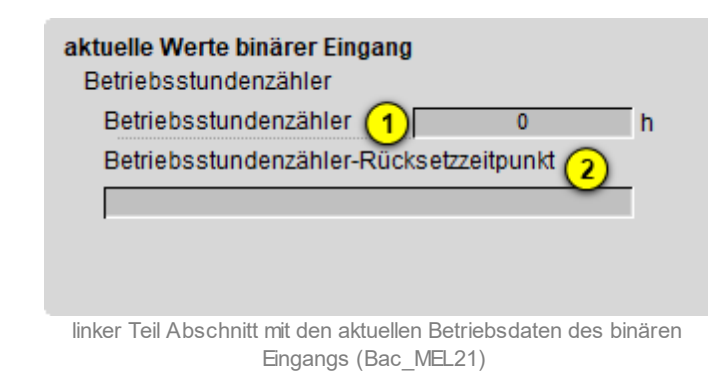

**1** "Betriebsstundenzähler": Anzeige der bisher erfassten Zeit, während welcher der aktive Zustand des binären Eingangs eingelesen wurde.

<sup>2</sup> "Betriebsstundenzähler-Rücksetzzeitpunkt": Zeitpunkt, an welchem der Betriebsstundenzähler das letzte Mal zurückgesetzt wurde.

Der zweite Teil der aktuellen Werte des binären Eingangs ist nachfolgend abgebildet:

| Zustandswechselzähler                       |
|---------------------------------------------|
| Zustandswechselzähler (3) 0                 |
| Zustandswechselzeit 4                       |
|                                             |
| Zustandswechselzähler-Rücksetzzeitpunkt (5) |
|                                             |

rechter Teil der aktuellen Werte des binären Eingangs (Bac\_MEL21)

Er besitzt die folgenden Elemente:

<sup>3</sup> "**Zustandswechselzähler**": Anzeige der Anzahl der seit dem Zeitpunkt der entsprechenden Zurücksetzung gezählten Zustandswechsel.

(4) "**Zustandswechselzeit**": Anzeige des Zeitpunkts, an welchem der Zustand des binären Eingangs zum letzten Mal gewechselt hat.

<sup>5</sup> "**Zustandswechselzeit-Rücksetzzeitpunkt**": Anzeige des Zeitpunkts, an welchem der Zähler der Zustandswechselzählers zum letzten Mal zurückgesetzt wurde.

#### allgemeine Informationen

In diesem Abschnitt werden diejenigen Eigenschaften zusammengefasst, welche bei den meisten anderen BACnet-Objekte vorhanden sind. Dieser wird nachfolgend, auf den linken und den rechten Teil aufgeteilt, ebenfalls noch einmal abgebildet:

| allgemeine Informationen                      |  |
|-----------------------------------------------|--|
| Bezeichnung der Steuerung 6                   |  |
|                                               |  |
| Objektname 7                                  |  |
|                                               |  |
| Objekttyp 8 binary-input                      |  |
| Objektbeschreibung (9)                        |  |
|                                               |  |
| Bezeichnung der physikalischen Eingabeeinheit |  |
| (10)                                          |  |

linker Teil Abschnitt mit den allgemeinen Einstellungen des Infobilds des binären Eingangs (Bac\_MEL21, Teilbild rechts abgeschnitten)

|         | Beze<br>Profi | ichnı<br>Inam | ung de<br>e <mark>12</mark> | er Obj | ektin | stanz | :11 |  | _ |  |  |
|---------|---------------|---------------|-----------------------------|--------|-------|-------|-----|--|---|--|--|
| ~       |               |               |                             |        |       |       |     |  |   |  |  |
| 9<br>10 |               |               |                             |        |       |       |     |  |   |  |  |

rechter Abschnitt mit den allgemeinen Einstellungen des Infobilds des analogen Ausgangs (Bac\_MEL21, links abgeschnitten)

#### Es bedeuten:

<sup>6</sup> "Bezeichnung der Steuerung": Anzeige des BACnet-Bezeichnung der Steuerung, welche den binären Eingang enthält.

### BACnet

**Objektname**": Anzeige des Objektnamen der Objektinstanz. Beachten Sie bitte, dass diese Bezeichnung vor allem dazu dient, die AKS-Bezeichnung (AKS := Anlagenkennzeichnungssystem) des analogen Eingangs zu ermitteln.

<sup>8</sup> "**Objekttyp**": Anzeige des Objekttyps des binären Eingangs. Ist dieser ungleich "binären-input", dann ist etwas mit dem Engineering des Projekt schief gelaufen und muss korrigiert werden.

(9) "Objektbeschreibung": Konfiguration der frei wählbaren Beschreibung des binären Eingangs.

<sup>(10)</sup> "**Beschreibung der physikalischen Eingabeeinheit**": Dieses Feld gibt den Typ des binären Eingangs an, mit welchem der Wert des binären Eingangs eingelesen wird.

10 "Bezeichnung der Objektinstanz": Anzeige der Objektinstanz des analogen Eingangs.

<sup>12</sup> "**Profilname**": Anzeige der Bezeichnung des Profils, zu welchem analogen Eingang zugeordnet ist.

#### Zustand des digitalen Eingangs

Im nächsten Abschnitt wird der Status des binären Eingangs dargestellt:

| ngangs              |                       |                                                        |
|---------------------|-----------------------|--------------------------------------------------------|
|                     | ~                     |                                                        |
|                     | (13)                  | Aus                                                    |
|                     | 14                    | Aus                                                    |
|                     | (15)                  | Aus                                                    |
|                     | (16)                  | Aus                                                    |
| <mark>(17)</mark> [ | -                     |                                                        |
| 18                  |                       |                                                        |
|                     | ngangs<br>17 [<br>18] | ngangs<br>(13)<br>(14)<br>(15)<br>(16)<br>(17)<br>(18) |

Abschnitt mit der Anzeige des Zustands des binären Eingangs (Bac\_MEL21)

Für eine genaue Beschreibung dieser Zustände sei auf die BACnet-Dokumentation verwiesen. Ansonsten sei: (13) "Alarmzustand": Anzeige, ob der Ereignis-Zustand des binären Eingangs (vergleiche Punkt (17)) ein anderer als "normal" ist.

<sup>(14)</sup> "**Fehlerzustand**": Anzeige, ob die Verlässlichkeit des binären Eingangs (vergleiche Punkt <sup>(18)</sup>) einen anderen Wert als "no-fault-detected", also als "kein Fehler detektiert" besitzt.

(15) "Wert überschrieben": Anzeige, ob der aktuelle Wert des binären Eingangs auf der Device durch einen nicht näher beschriebenen Mechanismus überschrieben worden.

<sup>(16)</sup> "**ausser Betrieb**": Anzeige, ob der binäre Eingang deaktiviert ist (vergleiche mit dem Punkt <sup>(2)</sup> des <u>Bedienbilds</u> des binären Eingangs).

😶 "**Ereignis-Zustand**": Anzeige des Ereigniszustands des binären Eingangs.

| Bezeichnung | Nummer | Bedeutung                                                                                                    |
|-------------|--------|----------------------------------------------------------------------------------------------------|
| normal      | 0      | Der binäre Wert besitzt den fehlerfreien Zustand.                                                                    |
| fault       | 1      | Der binäre Wert besitzt das Property "Verlässlichkeit" und dieses besitzt<br>einen Wert ungleich "no-fault-detected" |

Besitzt der analoge Wert jedoch intrinsic Reporting, dann kann zusätzlich den folgenden Zustand auftreten:

| Bezeichnung | Nummer | Bedeutung                                             |
|-------------|--------|-------------------------------------------------------|
| offnormal   | 2      | Das Ereignis des Nichtnormalbetriebs wurde ausgelöst. |

<sup>18</sup> "**Verlässlichkeit**": Anzeige der Verlässlichkeit der Daten des analogen Werts. Die Verlässlichkeit der Daten des binären Eingangs können unter Anderem die folgenden Werte annehmen:

| Bezeichnung               | Nummer | Bedeutung                                                  |  |  |  |  |
|---------------------------|--------|------------------------------------------------------------|--|--|--|--|
| no-fault-detected         | 0      | Es wurden keine Fehler gefunden.                           |  |  |  |  |
| no-sensor                 | 1      | Es wurde kein Sensor detektiert.                           |  |  |  |  |
| communication-<br>failure | 12     | Es ist ein Kommunikationsfehler aufgetreten <sup>1</sup> . |  |  |  |  |
| unreliable-other          | 7      | Es ist ein unbekannter Fehler aufgetreten.                 |  |  |  |  |

#### BACnet

<sup>1</sup>Im BACnet-Standard sowie im Buch von Kranz ist dieser Fehler nicht näher beschrieben. Daher wird empfohlen, bei einer Implementation dieses Wertes sich vorgängig mit den beteiligten Partnern abzusprechen.

#### Einstellungen

Der nächste Abschnitt zeigt weitere Einstellungen des binären Eingangs (Bac\_MEL21).

| Einstellungen<br>Polarität<br>Inaktiv-Zustandstext<br>Aktiv-Zustandstext<br>Beschriftung Objektsy | 20<br>21<br>mbol | 19 na<br>Aus<br>Ein<br>22 | dP       |
|---------------------------------------------------------------------------------------------------|------------------|---------------------------|----------|
| w eitere Einstellungen d                                                                          | es binären Eir   | ngangs (Ba                | c_MEL21) |

19 "Polarität": Anzeige der Polarität, mit welcher der Wert des binären Eingangs vor dessen

Ausgabe verrechnet wird.

20 "Inaktiv-Zustandstext": Anzeige desjenigen Textes, welcher angezeigt wird, falls der inaktive Zustand eingelesen wird.

**21** "**Aktiv-Zustandstext**": Anzeige desjenigen Textes, welcher angezeigt wird, falls der aktive Zustand eingelesen wird.

<sup>(22)</sup> "Beschriftung Objektsymbol": Konfiguration desjenigen Textes, welcher auf den Objektsymbolen mit den Bezeichnungen "Bac\_MEL21\_Button\_grau", "Bac\_MEL21\_Button\_blau\_gruen" und "Bac\_MEL21\_Button\_blau\_rot" dargestellt wird ("dp" ist die Bezeichnung für Differenzdruck).

# 2.17.7 Alarmbild

Das Bild der Ereignisse und Störmeldungen des binären Eingangs (Bac\_MEL21) sieht wie folgt aus:

| armblid analoger Eingang (Bac_WEL21_0 | <sup>4)</sup>   | RMO Nemel                     |     |
|---------------------------------------|-----------------|-------------------------------|-----|
|                                       | Replace         | BMO-Name!                     |     |
| Ereignisse/ Störmeldungen             |                 |                               |     |
| Alarmwert                             | "Aus"           |                               |     |
| Meldungsverzögerung                   | 0 s             |                               |     |
| Freigabe der Ereignismeldungen        |                 | quittierte Zustandsänderungen |     |
| Wechsel in Nichtnormalzustand         | Aus             | Wechsel in Nichtnormalzustand | Ein |
| Wechsel in Fehlerzustand              | Aus             | Wechsel in Fehlerzustand      | Ein |
| Wechsel in Normalzustand              | Aus             | Wechsel in Normalzustand      | Ein |
| Konfiguration Meldungsklasse          |                 |                               |     |
| Meldungsklasse                        | 0               |                               |     |
| Alarmkennzeichnung                    | Alarm           |                               |     |
| Ereignistexte                         |                 |                               |     |
| то                                    | OFFNORMAL, (TO- | FAULT/TO-NORMAL)              |     |
| Anzeige Ereignisse/ Störmeldungen     |                 |                               |     |
| Ereignis-Zeitstempel                  |                 |                               |     |
| Wechsel in Nichtnormalzustand         |                 |                               |     |
| Wechsel in Fehlerzustand              |                 |                               |     |
| Wechsel in Normalzustand              |                 |                               |     |
|                                       | BMO:B           | ac_MEL21                      |     |
|                                       |                 | Vore - 2.49.2.40              |     |
| A127                                  |                 | Vers. 2. 10.3. 19             |     |

Bild der Ereignisse und Störmeldungen des binären Eingangs (Bac\_MEL21, verkleinert)

#### Dieses Bedienbild enthält die folgenden Bedienelemente:

#### Ereignisse/ Störmeldungen

In diesem Abschnitt können Sie Parameter des Nichtnormalbetriebs des binären Eingangs konfigurieren. Beachten Sie, dass diese Felder nur angezeigt werden und konfiguriert werden können,

falls bei den Freigaben der Überwachungen der Ereignismeldungen (siehe Punkt <sup>3</sup> unten) der Wechsel in den Nichtnormalzustand aktiviert ist. Ansonsten sieht dieses Teilbild wie folgt aus:

#### Ereignisse/ Störmeldungen

Alarmwert

Meldungsverzögerung

Teilbild der Ereignisse/ Störmeldungen des Alarmbild des binären Eingangs (Bac\_MEL21), falls der Wechsel in den Nichtnormalbetrieb deaktiviert ist

Nachfolgend ist das Teilbild der Ereignisse/ Störmeldungen noch einmal abgebildet, falls der Wechsel in den Nichtnormalbetrieb aktiviert ist:

| E | Freig | niss | e/ S | tör | me  | ldu | ngen |   |    |     |    |   |  |
|---|-------|------|------|-----|-----|-----|------|---|----|-----|----|---|--|
|   | Alar  | mwe  | rt   |     |     |     |      | ( | 1) | Aus |    |   |  |
|   | Melo  | dung | sve  | rzö | ger | ung |      |   | 2  |     | 10 | s |  |
|   |       |      |      | -   |     |     | 1.00 |   |    |     |    |   |  |

Konfiguration der Ereignisse und Störmeldungen des Alarmbilds des binären Eingangs (Bac\_MEL21)

In diesem Fall können unter Umständen die folgenden Grössen konfiguriert werden (vergleiche mit dem Teilbild mit der Bezeichnung "Störmeldungsüberwachung" des <u>Bedienbilds</u> des binären Eingangs):

**1** "**Alarmwert**": Anzeige desjenigen Werts, dessen Einlesung allenfalls zu einer Störmeldung führt. Dieser Wert kann ausschliesslich auf Geräteebene konfiguriert werden.

<sup>2</sup> "**Meldungsverzögerung**": Konfiguration derjenigen Einschaltverzögerung in Sekunden, welche nach dem Einlesen des Alarmwerts verstreicht, bis eine entsprechende Störmeldung des Nichtnormalbetriebs ausgelöst wird.

#### Freigabe der Ereignismeldungen

In diesem Abschnitt können Sie konfigurieren, welche Alarmierungen respektive Ereignisse überhaupt gegebenenfalls erzeugt werden sollen. Das Teilbild der Freigabe der Ereignismeldungen ist noch einmal abgebildet:
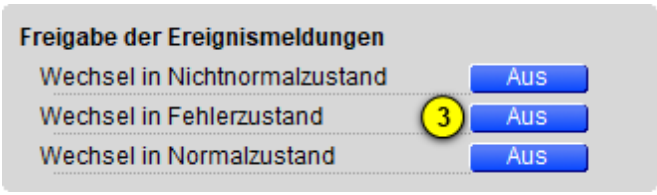

Konfiguration der Freigabe der Ereignismeldungen des binären Eingangs (Bac\_MEL21)

Folgende Einstellungen können vorgenommen werden:

**Wechsel in den Nichtnormalzustand**" bis "Wechsel in den Normalzustand": Aktivierung der Alarmierung beziehungsweise der Benachrichtigung, falls der aktuelle Wert des binären Eingangs dem Alarmwert entspricht (Wechsel in den Nichtnormalzustand) respektive interne Fehlermeldungen auftreten (Wechsel in den Fehlerzustand). Bitte beachten Sie, dass in der vorliegenden Version der Wechsel in den Normalbetrieb aktiviert werden sollte, falls der Wechsel in den Nichtnormalzustand respektive der Wechsel in den Fehlerzustand aktiviert worden ist. Andernfalls werden entsprechende Meldungen nicht mehr zurückgesetzt.

Es wird eine Störmeldung oder eine Benachrichtigung des Nichtnormalbetriebs ausgelöst, falls die Aktivierung "to-offnormal" gesetzt ist oder der aktuelle Wert während einer längeren Zeit als die entsprechende <u>Verzögerungszeit</u> dem Alarmwert entspricht..

Falls eine Störmeldung der Grenzwertüberschreitung erzeugt wurde, dann wird diese zurückgesetzt, falls die Aktivierung "to-offnormal" nicht mehr gesetzt ist oder falls der aktuelle Wert nicht mehr Alarmwert entspricht und zudem die Meldungsverzögerung wiederum verstrichen ist.

#### quittierte Zustandsänderungen

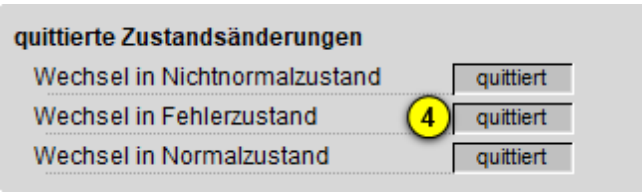

Anzeige der Quittierungen des binären Eingangs (Bac\_MEL21)

#### Als Information kann abgelesen werden:

4 Anzeige der Quittierungen der Ereignisse "Wechsel in den Nichtnormalzustand", "Wechsel in den Fehlerzustand" respektive "Wechsel in den Normalzustand".

#### Konfiguration Meldungsklassen

In diesem Abschnitt werden die Konfigurationen der Ereignisse/ Störmeldungen ersichtlich. Es wird noch einmal in Originalgrösse abgebildet:

| Konfiguration Meldungsklasse                             |                                         |
|----------------------------------------------------------|-----------------------------------------|
| Meldungsklasse                                           | (5) 0                                   |
| Alarmkennzeichnung                                       | 6 Alarm                                 |
| Ereignistexte 7                                          | Ŭ                                       |
|                                                          | TO_OFFNORMAL, (TO-F                     |
| Konfiguration der Meldungsklass<br>(Bac MEL21, rechts ab | e des binären Eingangs<br>ogeschnitten) |

Die folgenden Elemente sind in diesem Teilbild enthalten:

<sup>(5)</sup> "**Meldungsklasse**": Konfiguration der Nummer der Meldungsklasse, welche mit dem binären Eingang verknüpft ist.

<sup>6</sup> "**Alarmkennzeichnung**": Anzeige des Alarmtyps einer Meldung des binären Eingangs. Dieser Typ kann "Alarm" oder "Meldung" sein. Klicken Sie mit der linken Maustaste auf die Schaltfläche, um den Wert entsprechend anzupassen. Bitte beachten Sie, dass die rote Farbe bei "Alarm" nicht bedeutet, dass ein Alarm anstehen würde. Sondern dass ein Alarm der Meldungsklasse übermittelt wird, sofern eine Grenzwertverletzung oder ein interner Fehler auftreten würde.

**Tereignistexte**": Anzeige der Ereignismeldungstexte, welche für die Ereignisse/ Störmeldungen verwendet werden. Ich möchte darauf hinweisen, dass diese Texte in der gegebenen Version des binären Eingangs nicht in die entsprechenden Texte kopiert werden, welche durch den Alarmviewer angezeigt werden (vergleiche mit der Dokumentation des <u>Alarmkonfigurationsbildes</u> des binären Eingangs).

#### Anzeige Ereignisse/ Störmeldungen

In diesem Abschnitt werden die Zeiten der letzten Ereignisse/ Störmeldungen angezeigt. Dieser wird noch einmal in Originalgrösse abgebildet:

| Anzeige Ereignisse/ Störmeldungen |  |
|-----------------------------------|--|
| Ereignis-Zeitstempel              |  |
| Wechsel in Nichtnormalzustand     |  |
| Wechsel in Fehlerzustand (8)      |  |
| Wechsel in Normalzustand          |  |
|                                   |  |

Anzeige der letzen Ereignisse oder Störmeldungen des binären Eingangs (Bac\_MEL21, rechts abgeschnitten)

Als Elemente sind vorhanden:

8 "Ereignis-Zeitstempel": Anzeige der Zeichenketten mit den Zeiten der letzten Ereignisse "tooffnormal", "to-fault" respektive "to-normal".

## 2.17.8 Alarmkonfigurationsbild

Das Bild der Konfiguration der Alarmierungen auf der Leitsystemebene wird nachfolgend abgebildet:

| Alarmkonfigurationsbild binärer Eingang (Bac_MEL21_05)              |                      |  |  |  |
|---------------------------------------------------------------------|----------------------|--|--|--|
| Replace BMO-Name!                                                   |                      |  |  |  |
| Alarmierung                                                         |                      |  |  |  |
| Fehler<br>Priorität BACnet<br>Priorität<br>Alarmgruppe<br>Alarmtext | 0<br>2<br>1<br>Alarm |  |  |  |
| Fehler<br>Priorität BACnet<br>Priorität<br>Alarmgruppe<br>Alarmtext | 0<br>2<br>1<br>Alarm |  |  |  |
| BMO:Bac_                                                            | MEL21                |  |  |  |
|                                                                     | Vers. 2.18.3.190     |  |  |  |
|                                                                     |                      |  |  |  |

Bild der Konfiguration der Alarmierungen auf GLT-Ebene des binären Eingangs (Bac\_MEL21)

Dieses Konfigurationsbild enthält die folgenden Bedienelemente:

**Nichtnormalbetrieb**": Konfiguration der GLT-Alarmierung, falls der eingelesene Wert dem Alarmwert entspricht ist und die entsprechende Einschaltverzögerung der Störmeldung verstrichen ist (vergleiche mit dem <u>Bedienbild</u>, Punkt 2)

**2** "**Fehler**": Konfiguration der GLT-Alarmierung, falls die Zuverlässigkeit des binären Werts einen anderen Ausgangs als "no-fault-detected" ("kein Fehler detektiert") besitzt (vergleiche mit dem <u>Infobild</u> des binären Eingangs, Punkt (10)).

Beachten Sie die folgenden Eigenheiten dieser Konfiguration:

- Die Alarmierung kann nicht an dieser Stelle deaktiviert werden. Möchten Sie die Alarmierung deaktivieren, dann deaktivieren Sie die Aktivierung der Überprüfung des Ereignisses oder des Alarms, indem sie die entsprechenden Ereignisse "to-offnormal" respektive "to-normal" deaktivieren (vergleiche mit der entsprechenden Beschreibung im <u>Alarmbild</u> des binären Eingangs).
- Die BACnet-Priorität kann ausschliesslich auf der Steuerung angepasst werden. Die Priorität des Gebäudeleitsystems wird durch den Alarm-Manager aus der BACnet-Priorität errechnet. Somit kann auch die Priorität auf dem Gebäudeleitsystem nicht verändert werden.
- Die Logik der Alarmierung kann nicht konfiguriert werden.
- Der Alarmtext ist in der vorliegenden Version nicht identisch mit demjenigen, welcher im <u>Alarmbild</u> des binären Eingangs angezeigt wird.

# 2.18 Bac\_MES21 Analalogmessung

Das BACnet Objekt Bac\_MES01 dient dazu, Daten von analogen Messfühlern zu erfassen, aufzubereiten, zu visualisieren und weiterzuleiten. Es besteht aus einem BACnet Analog Input Objekt. Es kann eine analoge Messung, wie z.B. eine Temperatur (PT1000) ausgemessen werden. Durch das aktivieren von Intristic Reporting können die Grenzwerte oben und unten "high- und low-limit" definiert werden, um eine Alarmierung auszulösen. Das Meldungsklassen Objekt verweist eindeutig auf den analog Eingang. Beim Eintreten einer Ereignismeldung wird in diesem Objekt die Meldungsklasse spezifiziert.

## 2.18.1 Variablenliste

| Das Objekt Bac_MES01 ist folgenderma | assen aufgebaut: |
|--------------------------------------|------------------|
|--------------------------------------|------------------|

| Nr. | Bezeichnun<br>g | Anlagenteil              | GA – Funktion    | BACnet<br>Objekttyp | Priority-<br>Array  | Attribut<br>VLO | Fussnot<br>en | Bemerkungen                                                                                                    |
|-----|-----------------|--------------------------|------------------|---------------------|---------------------|-----------------|---------------|----------------------------------------------------------------------------------------------------|
|     |                 | Messwertgeber<br>c_MES01 | lstw ert         | Analog Input/ Value | nein                | lstw ert        | 1             | -                                                                                                    |
| 05  | 05 Bac_MES01    |                          | Messw ertgeber   | Gernzw ert oben     | Property High-limit | -               | -             | -                                                                                                    |
|     |                 | mit Grenzw ert           | Grenzw ert unten | Property Low -limit | -                   | -               | -             | Werden<br>automatisch<br>generiert und<br>müssen nicht<br>erstellt w erden<br>High- und low<br>Limit müssen<br>aktiviert w erden |

Das Bac\_MES01 besteht aus folgenden Objekten:

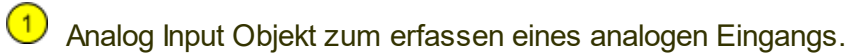

## 2.18.2 Bildaufbau

Die <u>Abbildung unten</u> zeigt schematisch den Bildaufbau der Analogmessung (Bac\_MES01).

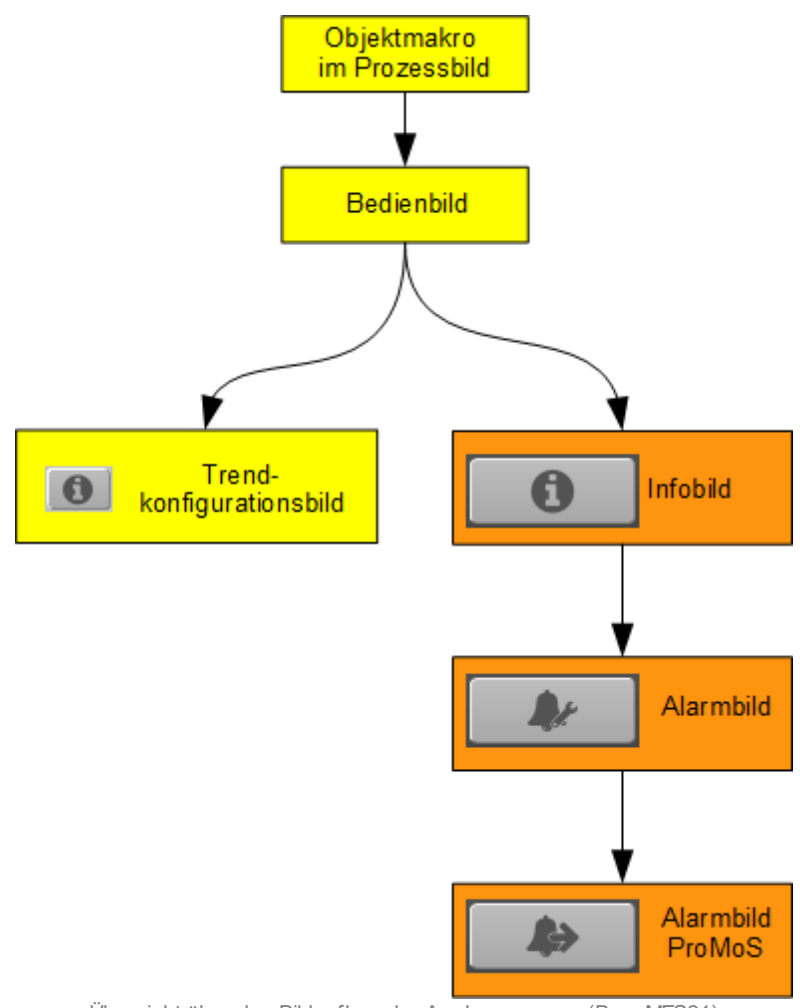

Übersicht über den Bildaufbau der Analogmessung (Bac\_MES21)

Die <u>Abbildung unten</u> zeigt das Objektsymbol der analoge Messung mit der Bezeichnung "Bac\_MES01\_Wert.plb":

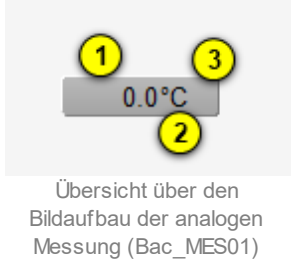

Es besitzt die folgenden graphischen Elemente:

(Zahl): Anzeige des eingelesenen aktuellen Messwerts (present-value) der analogen Messung.

(Einheit): Einheit, welche vom Gerät (der Device) eingelesen und zu einer lesbaren Einheit konvertiert wird.

(Schaltfläche): Klicken Sie mit der linken Maustaste auf die Schaltfläche, falls sie das <u>Bedienbild</u> der analogen Messung öffnen möchten.

# 2.18.3 Objektsymbole

Die analoge Messung besitzt die folgenden Objektsymbole:

| 45.0 °C                         | 45.0 °C                              | 45.0 °C                                   |
|---------------------------------|--------------------------------------|-------------------------------------------|
| Objektsymbol "Bac_MES01_AT.plb" | Objektsymbol<br>"Bac_MES01_Wert.plb" | Objektsymbol<br>"Bac_MES01_Wert_lang.plb" |
| 45.0 °C Replace BMO-Name!       |                                      |                                           |
| Objektsymbol "Bac_MES01_Leg     | ende.plb" (rechts abgeschnitten)     |                                           |

## 2.18.4 Zustände

Für die Darstellung der verschiedenen Zustände einer Analogmessung werde angenommen, eine Analogmessung erfasse eine Temperatur. Zur Demonstration wird ein Objektsymbol mit der Bezeichnung "Bac\_MES21\_lang.plb" verwendet. Alle anderen Objektsymbole ausser demjenigen der Messung der Aussentemperatur haben die gleichen Zustände. Grundsätzlich kann das Vorlagenobjekt Bac\_MES21 die folgenden Zustände besitzen, welche nachfolgend abgebildet sind. Sind die gemessenen Werte innerhalb des Toleranzbereichs, dann liegt der <u>Normalbetrieb der</u> <u>Temperaturmessung</u> vor:

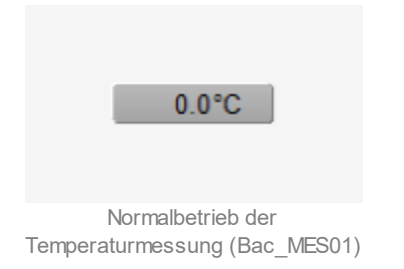

Wurde die analogen Messung ausser Betrieb gesetzt und ist der angezeigte Wert folglich ein Ersatzwert, dann wird das Objektsymbol mit einem Handwert und einer Vorsichttafel dargestellt:

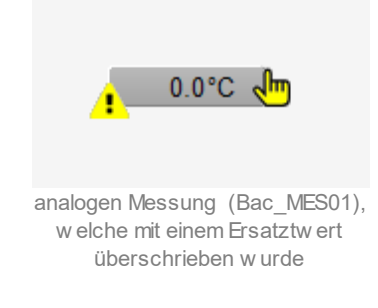

Besitzt die analoge Messung eine kommende Störmeldung, dann wird das Objektsymbol mit einen rote Warntafel und einer hellroten Alarmglocke dargestellt:

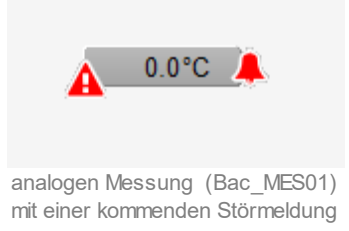

Besitzt die analoge Messung eine gehende Störmeldung, dann wird das Objektsymbol mit eine gelben Warntafel und eine blauen Alarmglocke dargestellt:

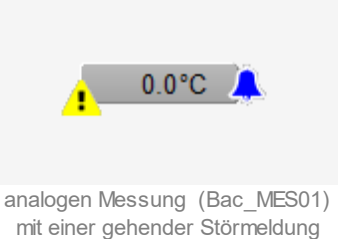

Besitzt die analoge Messung eine quittierte Störmeldung, dann wird das Objektsymbol mit einer roten Warntafel und eine dunkelroten Alarmglocke dargestellt:

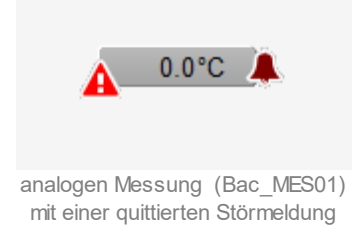

lst die analoge Messung ausser Betrieb und besitzt diese keine Störmeldung, dann wird das Objektsymbol mit einer gelben Warntafel und dem Icon des Schraubenschlüssels dargestellt:

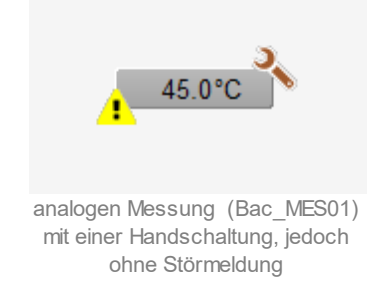

lst die analoge Messung ausser Betrieb und besitzt diese eine Störmeldung, dann wird das Objektsymbol mit ein roten Warntafel und dem Handsymbol dargestellt:

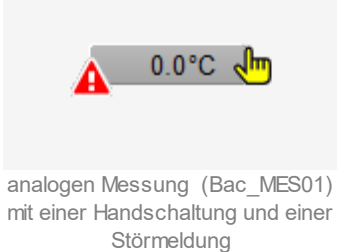

## 2.18.5 Bedienbild

#### Warnhinweis:

Falls ein Messfühler immer unplausible Werte liefert, sollten Sie die unter <sup>9</sup> beschriebene Aktivierung eines Ersatzwerts nur dann aktivieren, falls sie absolut sicher sind, dass dadurch keine Beschädigung eines Bauteils, eines Anlageteils oder der ganzen Anlage auftreten kann oder Personen verletzt werden könnten. Falls Sie beispielsweise die Temperaturmessung eines Warmwasserspeichers umgehen, indem Sie die gemessene Temperatur mit einem Ersatzwert ersetzen, kann dies zur Überhitzung (und somit zur Zerstörung) des Warmwasserspeichers führen!

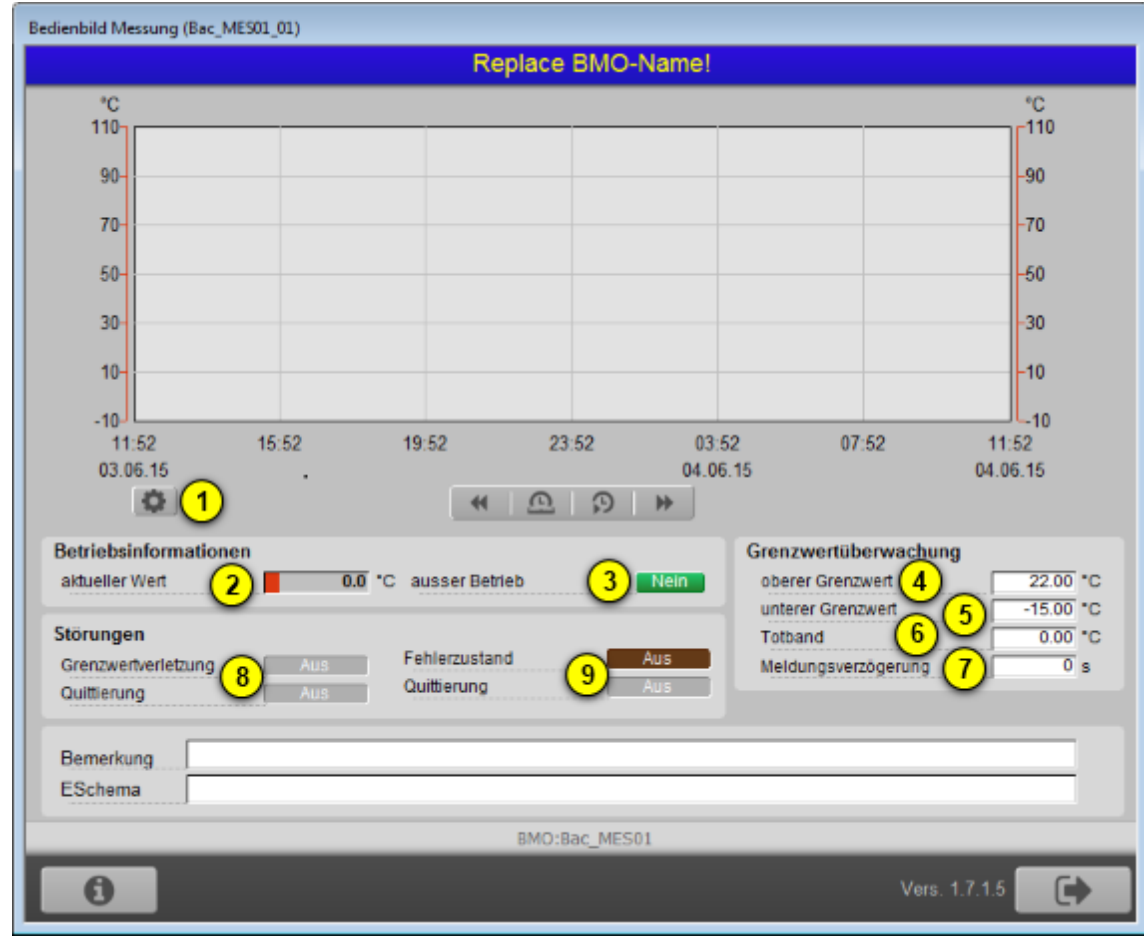

Die <u>nachfolgende Abbildung</u> zeigt das Bedienbild der Analogmessung (Bac\_MES01), welches die nachfolgend beschriebenen besonderen Elemente besitzt:

Bedienbild der Analogmessung (Bac\_MES01)

Dabei bezeichnen die Elemente folgende Grössen:

(Trendbild): In diesem Abschnitt kann im wesentlichen die Messwertbegrenzung eingestellt werden.

(Icon Konfiguration): Aufruf des Bedienbilds, in welchem die maximalen respektive minimalen Werte der angezeigten historischen Werte verändert werden können. Da die Grenzen des Trendbilds auf die übliche Art verändert werden können, sei an dieser Stelle bloss die Abbildung desselben eingefügt:

| Trendeinstellung Messung (Bac_MES01_08)                                           |        |  |
|-----------------------------------------------------------------------------------|--------|--|
| Replace BMO-Name!                                                                 |        |  |
| Soll-/ Istwerte<br>Max. Anzeige Messwerte 110 °C<br>Min. Anzeige Messwerte -10 °C | ]      |  |
| BMO:Bac_MES01                                                                     |        |  |
| Vers. 1.7.1.5                                                                     |        |  |
| Bild der Einstellung der minimalen und maximalen Werte der Messung (Bac           | MES01) |  |

#### Betriebsinformationen

Dieser Abschnitt zeigt den **aktuellen Messwert** (siehe Punkt <sup>2</sup>) zusammen mit der Angabe, ob die Messung ausser Betrieb ist (siehe Punkt <sup>3</sup>). Dabei bedeuten:

- "Nein" auf grünen Feld: Die analoge Messung ist nicht ausser Betrieb. Die Daten werden vom Gerät eingelesen und im Leitsystem visualisiert.
- "Ja" auf blauem Feld. Die analoge Messung ist ausser Betrieb. Die Daten werden nicht vom Gerät

eingelesen. Stattdessen können Sie den aktuellen Wert von Punkt <sup>2</sup> mit einem Ersatzwert überschreiben, indem Sie mit der linken Maustaste auf den aktuellen Wert klicken.

| Betriebsinformationen |                  |      |                             |    |
|-----------------------|------------------|------|-----------------------------|----|
| aktueller Wert        | 45.0             | °C   | ausser Betrieb              | Ja |
| Übersteuerung des     | s aktuellen Wert | s de | r Analogmessung (Bac MES01) |    |

Sie können die Analogmessung von Hand **ausser Betrieb** setzen, indem Sie mit der linken Maustaste auf die entsprechende Schaltfläche klicken. **Beachten Sie jedoch zu diesem Thema den Warnhinweis am Anfang dieses Kapitels.** Falls Sie die Analogmessung mit einem Ersatzwert übersteuern, können Sie den Grund für die Übersteuerung zusammen mit Ihrem Kürzel in das Eingabefeld "Bemerkung" schreiben. Dadurch können andere Personen den Grund für die Übersteuerung später nachvollziehen.

## Grenzwertüberwachung

Mit dieser Überwachung werden die konfigurierten Grenzwerte auf der Ebene der Geräte überwacht. Dies bedeutet, dass eine Störmeldung erzeugt wird, falls der gemessene Wert nicht zwischen dem oberen und dem unteren Grenzwert liegt. Sie konfigurieren die Aktivierung der Überwachung, indem Sie im Infobild der Analogmessung eine der drei Überwachungsarten mit den Bezeichnungen "tooffnormal", "to-fault" und "to-normal" aktivieren.

<sup>(4)</sup> "oberer Grenzwert": Konfiguration des oberen Grenzwertes, mit welchem die erfassten Werte auf Überschreitung kontrolliert werden. Beachten Sie, dass dieses Eingabefeld deaktiviert werden kann, falls

- keine Überprüfung der Störmeldungen aktiviert sind.
- Falls zwar eine Überprüfung einer Störmeldung aktiviert ist, jedoch die Überprüfung auf Grenzwertüberschreitung deaktiviert ist.
- Falls die Benutzerin oder der Benutzer nicht am System angemeldet ist oder über zu wenig Benutzerrechte verfügt.

<sup>5</sup> "unterer Grenzwert": Konfiguration des Unteren Grenzwertes, mit welchem die erfassten Werte auf Unterschreitung kontrolliert werden. Beachten Sie, dass dieses Feld aus den entsprechenden Gründen wie das Konfigurationsfeld des oberen Grenzwerts ebenfalls deaktiviert sein kann.

<sup>6</sup> "**Totband**": Konfiguration des Totbands der Rückstellung der Störmeldung der Grenzwertverletzung. Beachten Sie, dass bei einem Totband ungleich 0 die Störmeldung auf Grenzwertüberschreitung erst dann zurückgesetzt wird, falls der Messwert kleiner als der obere Grenzwert abzüglich des Totbands beträgt. Entsprechendes gilt für die Rücksetzung auf Grenzwertunterschreitung. Ist eine Grenzwertüberwachung deaktiviert, dann kommt infolge dessen das Totband auch nicht zum Tragen.

#### BACnet

**Meldungsverzögerung**": Anzugsverzögerung der Störmeldung der Grenzwertverletzung der analogen Messung in Sekunden (fixe Einheit).

#### Störungen

In diesem Abschnitt können aktuelle Störmeldungen angesehen und zurückgesetzt werden, sofern Störmeldungen vorhanden sind.

<sup>8</sup> "Grenzwertverletzung" und "Quittierung": Anzeige der Störmeldung der Grenzwertverletzung der eingelesenen Messwerte sowie der Quittierung derselben. Ist eine Grenzwertverletzung vorhanden, dann wird das entsprechende Anzeigefeld wie folgt dargestellt:

| Störungen               |                         |
|-------------------------|-------------------------|
| Grenzwertverletzung Ein | interne Störmeldung Aus |
| Quittierung Ein         | Quittierung Aus         |

Anzeige einer kommenden Grenzwertverletzung einer Analogmessung (Bac\_MES01)

In dieser Version von Bac\_MES01 können Sie die Störmeldung nur dann quittieren, falls Sie am System angemeldet sind und eine unquittierte Störmeldung vorhanden ist.

Sind die Überprüfungen der Grenzwertverletzungen oder der internen Störmeldung deaktiviert, dann werden diese Felder wie folgt angezeigt:

| Störungen           |     |                     |     |
|---------------------|-----|---------------------|-----|
| Grenzwertverletzung | Aus | interne Störmeldung | Aus |
| Quittierung         | Aus | Quittierung         | Aus |

Anzeige der deaktivierte Störmeldungen der analogen Messungen (Bac\_MES01)

<sup>9</sup> "interne Störmeldung" bis "Quittierung": Anzeige einer internen Störmeldung respektive Störmeldung der Verlässlichkeit der analogen Messung sowie Quittierung derselben. Falls eine solche Störmeldung anstehend ist, dann ist der Wert der Variablen mit der Bezeichnung "Verlässlichkeit" (vergleiche mit der Beschreibung derselben im Infobild) nicht "no-fault-detected".

## 2.18.6 Infobild

Das Infobild der Analogmessung sieht wie folgt aus:

| nfobild Messung (Bac_MES01_02)                                                                                                    |                                                                                                    |  |  |
|----------------------------------------------------------------------------------------------------|----------------------------------------------------------------------------------------------------|--|--|
| Replace B                                                                                                    | MO-Name!                                                                                                    |  |  |
| aktuelle Werte Messung<br>ausser Betrieb<br>aktueller Wert                                                                                                    |                                                                                                    |  |  |
| allgemeine Informationen<br>Bezeichnung der Objektinstanz                                                                                                    |                                                                                                    |  |  |
| l<br>Objektname                                                                                                    |                                                                                                    |  |  |
| Objekttyp analog-input 3<br>Gerätebeschreibung<br>Bezeichnung der physischen Ein-/ Ausgabeeinheit                                                                                                 |                                                                                                    |  |  |
| Zustand der Messung<br>Zustandsangaben<br>Alarmzustand Aus<br>Fehlerzustand Ein<br>Wert überschrieben 4 Aus<br>ausser Betrieb Aus<br>Ereignis-Zustand normal<br>Verlässlichkeit no-fault-detected | Einstellungen     Aktualisierungszeit in 1/100 s     Einheit     6     degrees-Celsius     obere Bereichsgrenze     0.0 °C     untere Bereichsgrenze     0.0 °C     Auflösung     0.0 °C     COV-Änderungsschwellenwert |  |  |
| BMO:Ba                                                                                                    | c_MES01                                                                                                    |  |  |
| A.r                                                                                                    | Vers. 1.7.1.5                                                                                                    |  |  |

Infobild der Analogmessung (Bac\_MES01)

Bei diesem Objekt muss das Intristic Reporting aktiviert werden, damit ein Alarm im Objekt generiert werden kann.

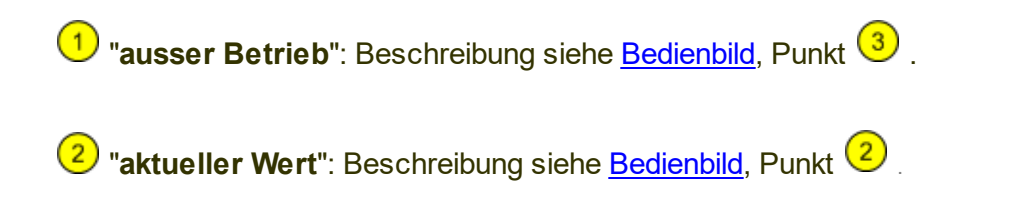

(Allgemeine Informationen) "Bezeichnung der Objektinstanz" bis "Bezeichnung der physischen Ein-/ Ausgabeeinheit": Beschreibung siehe Beschreibung der entsprechenden Variablen des Loop-Objekts. Zusätzlich gibt die Beschreibung der physischen Ein-/ Ausgabeeinheit normalerweise an, welcher Fühlertyp für die Messwerterfassung verwendet wurde.

#### BACnet

(Zustand der Messung) "**Zustandsangaben**" bis "**Verlässlichkeit**": Beschreibung siehe grundsätzlich die <u>entsprechende Beschreibung</u> des Reglerobjektes. Zusätzlich zu denjenigen Zuständen der Beschreibung des Reglerobjektes sind die folgenden Zustände der Ereignisse möglich:

| Bezeichnung | Nummer | Bedeutung                                         |
|-------------|--------|---------------------------------------------------|
| high-limit  | 3      | Eine Grenzwertüberschreitung wurde festgestellt.  |
| low-limit   | 4      | Eine Grenzwertunterschreitung wurde festgestellt. |

Es sind die folgenden Zustände der Verlässlichkeit möglich:

| Bezeichnung               | Nummer | Bedeutung                                                   |
|---------------------------|--------|-------------------------------------------------------------|
| no-fault-detected         | 0      | Es wurde kein Fehler der Zulässigkeit festgestellt.         |
| no-sensor                 | 1      | Es ist kein Sensor vorhanden.                               |
| over-range                | 2      | Die obere Bereichsgrenze des Sensors wurde überschritten.   |
| under-range               | 3      | Die untere Bereichsgrenze des Sensors wurde unterschritten. |
| open-loop                 | 4      | Es wurde ein Aderbruch festgestellt.                        |
| shorted-loop              | 5      | Es wurde ein Kurzschluss festgestellt.                      |
| communication-<br>failure | 12     | Es wurde ein Kommunikationsunterbruch festgestellt.         |
| unreliable-other          | 7      | Ein unbekannter Fehler ist aufgetreten.                     |

<sup>5</sup> "**Aktualisierungszeit in 1/100 s**": Periode der Erfassung eines neuen Messwerts in Hundertstelsekunden.

<sup>6</sup> "**Einheit**": Anzeige der vom Kontroller eingelesenen Einheit, welche auf der Leitsystem-Ebene in eine leichter lesbares Format umgewandelt wird.

**?** "untere Bereichsgrenze" respektive "obere Bereichsgrenze": kleinster und grösster erwarteter eingelesener Wert. Ist der eingelesene Wert kleiner als die untere Bereichsgrenze respektive grösser als der die obere Bereichsgrenze, dann wird die ein Störmeldung der Zuverlässigkeit erzeugt, sofern diese vorgängig aktiviert wurde.

## BACnet

<sup>8</sup> "**Auflösung**": Auflösung der eingelesenen analogen Messwerte. Eine Auflösung von 1°C bedeutet, dass die Messwerte immer ganzzahlige Werte wie 10, 11 oder 12°C besitzen. Eine Auflösung von 0.5°C bedeutet, dass die eingelesenen Werte in Schritten von 0.5°C eingelesen werden und darum also Werte wie etwa 19.5°C oder -3.5°C besitzen.

<sup>9</sup> "COV-Änderungsschwellenwert": Konfiguration kleinsten Abweichung des neuen Messwert zum letzten kommunizierten Messwert, welcher dazu führt, dass den abonnierten BACnet-Objekten ein neuer Messwert übermittelt wird. Voraussetzung für die Funktionalität dieser Konfiguration ist jedoch, dass das COV-Reporting auf dem betreffenden Kontroller aktiviert wurde.

## 2.18.7 Alarmbild

Das Bild der Ereignisse und Störmeldungen der analogen Messung (Bac\_MES21) sieht wie folgt aus:

| larmbild Messung (Bac_MES01_04)                                                                                                    |                                                                                                    |  |  |  |
|----------------------------------------------------------------------------------------------------|----------------------------------------------------------------------------------------------------|--|--|--|
| Replace E                                                                                                    | BMO-Name!                                                                                                    |  |  |  |
| Freigabe der Ereignismeldungen<br>Wechsel in den Nichtnormalzustand<br>Wechsel in den Fehlerzustand<br>Wechsel in den Normalzustand                                                                                                    | quittierte Zustandsänderungen   Wechsel in den Nichtnormalzustand   Wechsel in den Fehlerzustand   Wechsel in den Normalzustand |  |  |  |
| Ereignisse/ Störmeldungen<br>oberer Grenzwert 3 22.00 °C<br>unterer Grenzwert 4 -15.00 °C<br>Totband 5 0.00 °C<br>Meldungsverzögerung 6 0 s<br>Aktivieren der Grenzwertüberwachungen<br>Überwachung Überschreitung 7 Ja<br>Überwachung Unterschreitung 7 Ja |                                                                                                    |  |  |  |
| Konfiguration Meldungsklasse<br>Meldungsklasse 0<br>Alarmkennzeichnung alarm 8<br>Ereignismeldungstexte TO_OFFNORMAL, (TO-                                                                                                    | FAULT/TO-NORMAL)                                                                                                    |  |  |  |
| Anzeige Ereignisse/ Störmeldungen<br>Ereignis-Zeitstempel 9                                                                                                    |                                                                                                    |  |  |  |
| Aktivieren Sie das Intrinsic Reporting des Reglers auf dem Device,<br>falls Sie Störmeldungen konfigurieren möchten!                                                                                                    |                                                                                                    |  |  |  |
| BMO:Bac_MES01                                                                                                    |                                                                                                    |  |  |  |
| 4>                                                                                                    | Vers. 1.7.2.2                                                                                                    |  |  |  |

Bild der Ereignisse und Störmeldungen der analogen Messung (Bac\_MES01)

Dieses Bedienbild enthält die folgenden Bedienelemente:

#### Freigabe der Ereignismeldungen

(1) "Wechsel in den Nichtnormalzustand" bis "Wechsel in den Normalzustand": Grundsätzliche Beschreibung siehe <u>entsprechende Beschreibung</u> des Objekts "Bac\_loop", ab derjenigen von "tooffnormal". Im Unterschied zu den Störmeldungen des Reglerobjektes wird eine Störmeldung der Grenzwertüberschreitung ausgelöst, falls

• die Aktivierung "to-offnormal" gesetzt ist.

• die Aktivierung der Überprüfung auf Grenzwertüberschreitung aktiviert ist.

sowie

Entsprechendes gilt für die Störmeldung der Grenzwertunterschreitung.

Falls eine Störmeldung der Grenzwertüberschreitung erzeugt wurde, dann wird diese zurückgesetzt, falls

- die Aktivierung "to-offnormal" nicht mehr gesetzt ist oder
- die Aktivierung der Überprüfung auf Grenzwertüberschreitung nicht mehr aktiviert ist oder
- falls der aktuelle Wert der analoge Messung kleiner als der obere Grenzwert abzüglich des Totbands ist.

Entsprechendes gilt für das Zurücksetzen der Störmeldung der Grenzwertunterschreitung, ausser, das der aktuelle Wert der analogen Messung grösser als der untere Grenzwert zuzüglich des Totbands sein muss.

#### quittierte Zustandsänderungen

2 In diesem Abschnitt können Sie die Quittierungen der Ereignisse "Wechsel in den Nichtnormalzustand", "Wechsel in den Fehlerzustand" respektive "Wechsel in den Normalzustand" ablesen.

#### Ereignisse/ Störmeldungen

In diesem Abschnitt können Sie Parameter der Grenzwertverletzung des analogen Messwerts konfigurieren.

**3** "**oberer Grenzwert**": Konfiguration des oberen Grenzwerts der Grenzwertüberwachung. Ist der eingelesene Messwert grösser als dieser obere Grenzwert und die Überwachungen der

Überschreitung sowie das Ereignis "to-offnormal" (siehe Punkt <sup>(1)</sup>) aktiviert, dann wird nach Ablauf der Meldungsverzögerung (siehe Punkt <sup>(6)</sup> unten) das Ereignis "to-offnormal" erzeugt. Voraussetzung

#### BACnet

für die effektive Überwachung ist, dass das Ereignis "to-offnormal" und die Grenzwertüberwachung (vergleiche mit dem Punkt 7 oben) aktiviert wird.

**4** "**unterer Grenzwert**": Konfiguration des unteren Grenzwerts der Grenzwertüberwachung entsprechend der Konfiguration des oberen Grenzwerts (siehe vorhergehender Punkt).

<sup>5</sup> "Totband": Konfiguration des Totbands, welches für die Erzeugung des Ereignisses "to-normal" verwendet wird. Ist nach einem Ereignis "to-offnormal" der Messwert im Bereich zwischen dem unteren Grenzwert zuzüglich dem Totband und dem oberen Grenzwert abzüglich dem Totband, dann wird das Ereignis "to-normal" erzeugt. Ist nur eine Grenzwertüberwachung aktiv, dann wird die andere Grenzwertüberwachung für das Auslösen des Ereignisses "to-normal" nicht berücksichtigt. Das bedeutet beispielsweise, dass nur noch überprüft wird, ob der Messwert kleiner als der obere Grenzwert abzüglich des Totbands ist, falls die Überwachung auf Grenzwertunterschreitung nicht aktiviert ist.

<sup>6</sup> "**Meldungsverzögerung**": Konfiguration der Meldungsverzögerung des Ereignisses "tooffnormal" (Beschreibung siehe Punkt <sup>1</sup> oben).

**7** "**Aktivieren der Grenzwertüberwachungen**": Aktivierung der Grenzwertüberwachung der Überschreitung des oberen respektive der Unterschreitung des unteren Grenzwerts.

#### Konfiguration Meldungsklassen

In diesem Abschnitt werden die Konfigurationen der Ereignisse/ Störmeldungen ersichtlich.

<sup>(8)</sup> "**Meldungsklasse**" bis "**Ereignismeldungstexte**": Konfiguration und Anzeige der Daten für die Ereignisweitermeldung (nähere Erklärung siehe entsprechenden Abschnitt der Beschreibung des <u>Reglerobjektes</u>).

#### Anzeige Ereignisse/ Störmeldungen

In diesem Abschnitt werden die Zeiten der letzten Ereignisse/ Störmeldungen zusammen angezeigt.

(9) "Ereignis-Zeitstempel": Anzeige der Zeichenkette mit den Zeiten der letzten Ereignisse "tooffnormal", "to-fault" respektive "to-normal".

## 2.18.8 Alarmkonfigurationsbild

Das Bild der Konfiguration der Leitsystem-Alarmierungen wird nachfolgend abgebildet:

| Alarmkonfigurationsbild Messung (Bac_MES21_05)               |                                                |  |  |  |  |
|--------------------------------------------------------------|------------------------------------------------|--|--|--|--|
| Repla                                                        | Replace BMO-Name!                              |  |  |  |  |
| Alarmierung                                                  |                                                |  |  |  |  |
| nicht Normalbetrieb<br>Priorität<br>Alarmgruppe<br>Alarmtext | 1 ~<br>1 1<br>Alarm                            |  |  |  |  |
| Fehler<br>Priorität<br>Alarmgruppe<br>Alarmtext              | 1 v<br>2 1<br>Alarm                            |  |  |  |  |
|                                                              | BMO:Bac_MES21                                  |  |  |  |  |
|                                                              | Vers. 2.1.64.94                                |  |  |  |  |
| Bild der Konfiguration der Alarm                             | ierungen auf GLT-Ebene des Reglers (Bac_MES01, |  |  |  |  |

Dieses Konfigurationsbild enthält die folgenden Bedienelemente:

Beachten Sie, dass die Konfiguration der Freigaben der Ereignismeldungen nur dann möglich ist, falls diese auf dem Controller konfiguriert wurden. Ansonsten hätten diesbezügliche Eingaben keine Effekte auf der Steuerungen hätten. Siehe auch weitere Erläuterungen im entsprechenden Abschnitt der Dokumentation des <u>Reglerobjektes</u>.

**O** "**Grenzwertverletzung**": Konfiguration der Alarmierung auf Leitsystemebene, falls eine Grenzwertüberschreitung oder eine Grenzwertunterschreitung des analogen Messung aufgetreten ist.

**2** "**Fehlerbetrieb**": Konfiguration der Alarmierung auf Leitsystemebene, falls ein Fehler der Zuverlässigkeit der analogen Messung aufgetreten ist.

# 2.19 Bac\_MOT01 Motor Pumpe/ Ventilator 1-stufig

Das BACnet Objekt Bac\_MOT01 dient dazu, einstufige Motoren zu visualisieren. Es besteht aus einem binären BACnet Ausgang und zwei binären Eingangsobjekten. Der binäre Ausgang mit der Bezeichnung "Freigabe" dient als Freigabe des Motors, die binären Eingänge "RM\_Err" und "RM\_Ein" sind für die Störungs- und Betriebsrückmeldung des Motors. Zusätzlich können die Betriebsstunden der binär geschalteten Ausgabe mit dem Property "Elapsed Active Time" in Sekunden erfasst werden.

## 2.19.1 Variablenliste

| Bezeichnung | Anlagenteil    | GA – Funktion               | BACnet<br>Objekttyp               | Priority-<br>Array | Attribut<br>VLO | Bemerkungen                                                                             |
|-------------|----------------|-----------------------------|-----------------------------------|--------------------|-----------------|-----------------------------------------------------------------------------------------|
| Bac_MOT01   | Motor 1-stufig | Schaltbefehl Ein / Aus      | Binary Output/ Value              | ја                 | Freigabe        | -                                                                                       |
|             |                | Betriebsstunden<br>erfassen | Property<br>"Elapsed_Active_Time" |                    | -               | Werden automatisch<br>generiert. Nicht beachten<br>und müssen nicht erstellt<br>werden. |
|             |                | Betriebsmeldung             | Binary Input/ Value               | nein               | RM_Ein          | -                                                                                       |
|             |                | Störmeldung                 | Binary Input/ Value               | nein               | SM_Err          | -                                                                                       |
|             |                | Rückmeldung                 | Binary Input/ Value               | Nein               | Rep_Mel         | -                                                                                       |

Das Objekt Bac\_MOT01 ist folgendermassen aufgebaut:

## 2.19.2 Bildaufbau

Die Abbildung unten zeigt schematisch den Bildaufbau der Pumpe oder des Ventilators (Bac\_MOT01).

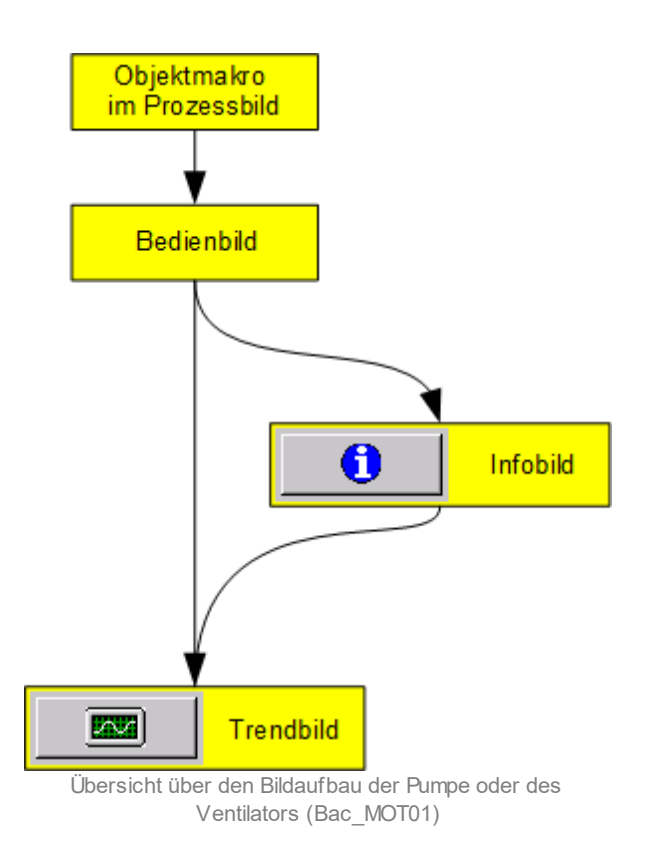

Im Folgenden werden die einzelnen Elemente des Bildaufbaus mit Abbildungen gezeigt. Die folgende Abbildung zeigt das Prozessbild, welches eine Pumpe als Objektsymbol enthält.

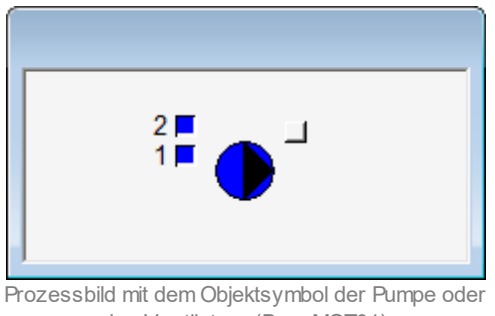

des Ventilators (Bac\_MOT01)

Wird mit der linken Maustaste auf die Schaltfläche des Objektsymbols geklickt, dann öffnet sich das <u>Bedienbild</u> der Pumpe oder des Ventilators.

## 2.19.3 Objektsymbole

Der einstufige Motor besitzt die folgenden Objektsymbole:

• Allgemeines Symbol:

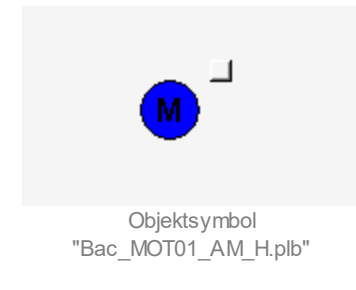

• Antrieb Pumpe ("AP"):

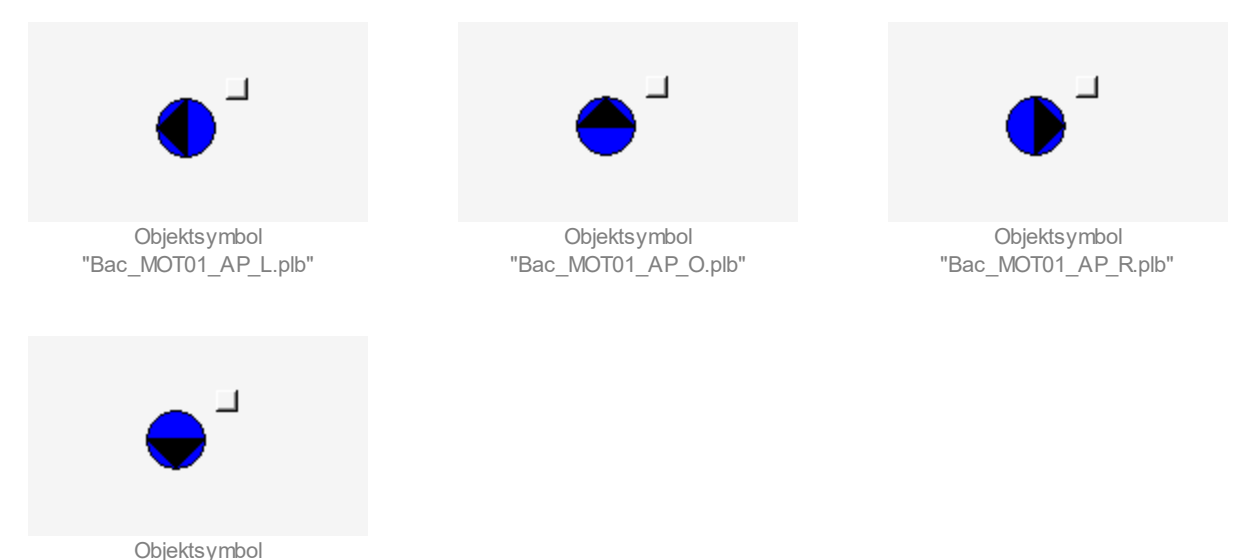

"Bac\_MOT01\_AP\_U.plb"

• Antrieb Pumpe ("AP") kleine Symbole ("kl"):

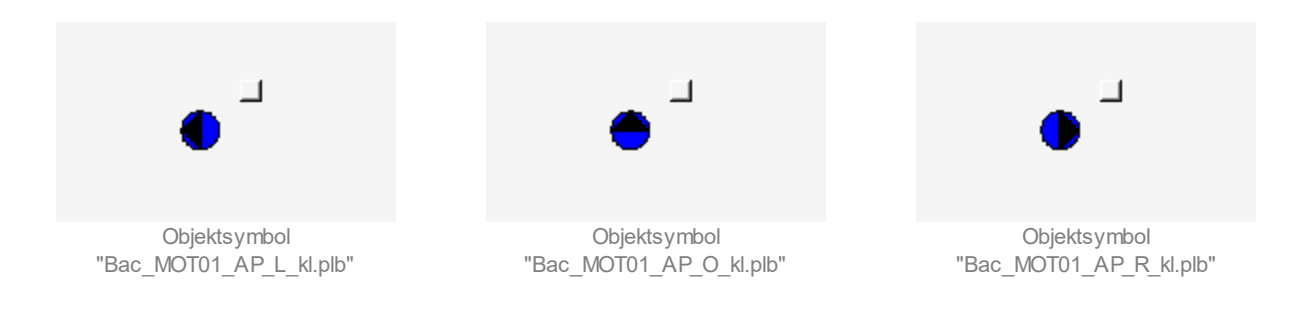

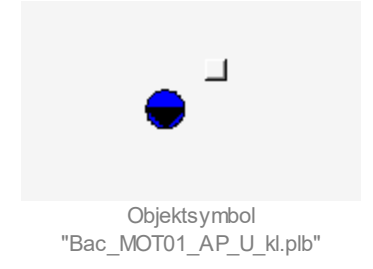

• Antrieb Ventilator ("AV") grosse Symbole ("GR"):

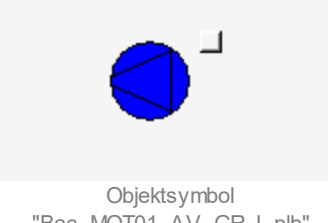

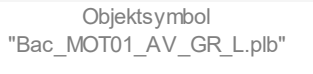

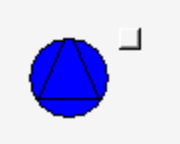

Objektsymbol "Bac\_MOT01\_AV\_GR\_O.plb"

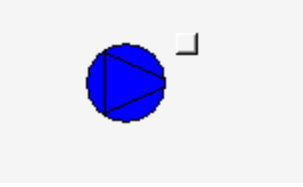

Objektsymbol "Bac\_MOT01\_AV\_GR\_R.plb"

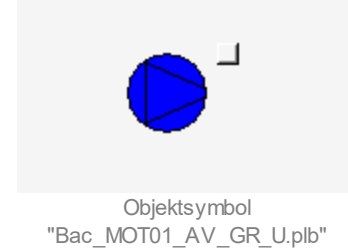

• Antrieb Ventilator ("AV"):

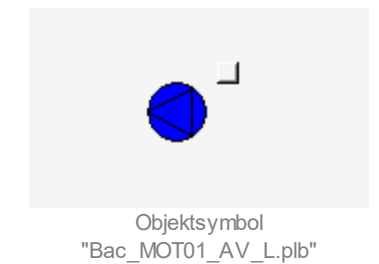

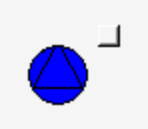

Objektsymbol "Bac\_MOT01\_AV\_O.plb"

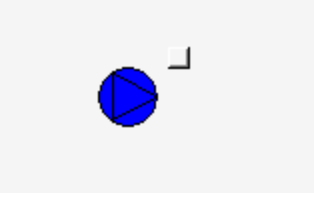

Objektsymbol "Bac\_MOT01\_AV\_R.plb"

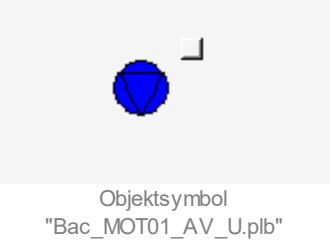

• Elektrisch betriebener Motor ("EL"):

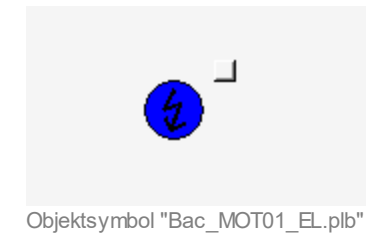

## 2.19.4 Zustände

Für die Darstellung der Motoren stehen diverse Objektsymbole zur Verfügung.

Grundsätzlich kann das Vorlagenobjekt Bac\_MOT01 die folgenden Zustände besitzen, welche nachfolgend abgebildet sind.

• Die Pumpe ist ausgeschaltet:

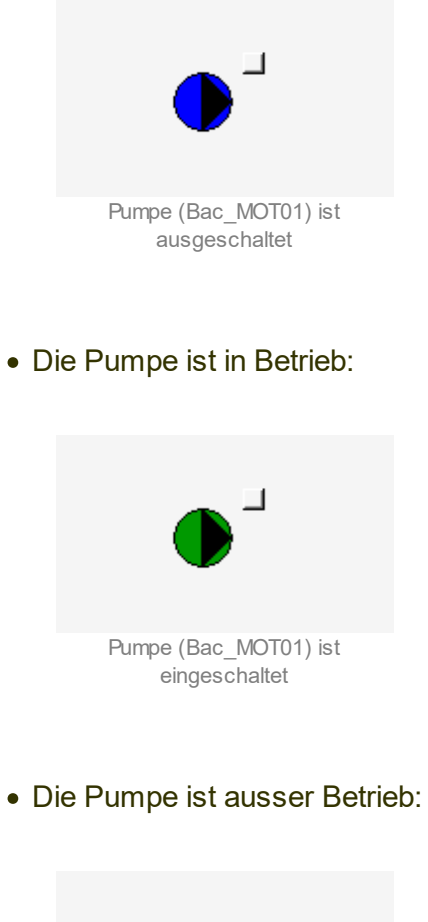

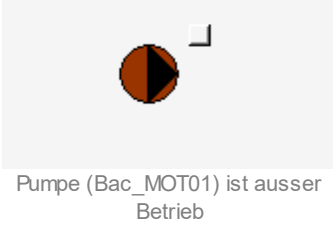

• Die Pumpe wird von Hand betrieben:

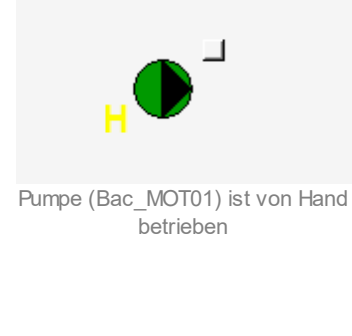

• Die Pumpe ist ausgeschaltet

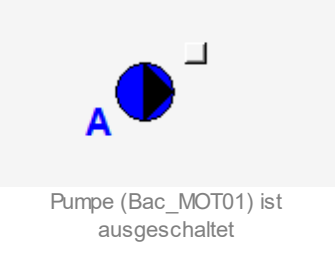

• Die Pumpe besitzt eine unquittierte Störmeldung:

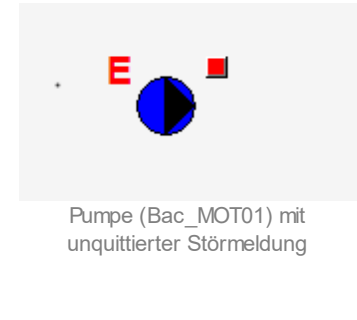

• Die Pumpe besitzt eine quittierte Störmeldung:

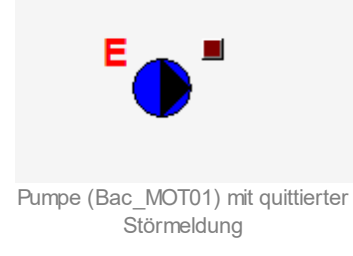

• Die Pumpe ist in Revision (besitzt eine Reparaturschaltung):

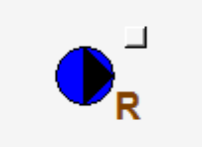

Die Pumpe (Bac\_MOT01) ist in der Reperaturschaltung

## 2.19.5 Bedienbild

Die nachfolgende Abbildung zeigt das Bedienbild eines 1-stufigen Motors (Bac\_MOT01):

| Bedienbild einstufiger Motor (Bac_MOT01_01) |                                  |  |  |
|---------------------------------------------|----------------------------------|--|--|
|                                             | Replace BMO-Name!                |  |  |
| Betriebsinformationen                       | ·                                |  |  |
| Freigabe<br>Betriebsmeldung                 | Aus                              |  |  |
| Betriebsstunden                             | 0.0 Erfassungsinterval stündlich |  |  |
| Störungen                                   |                                  |  |  |
| Störung/Meldung                             | Aus                              |  |  |
| Reparaturmeldung                            | Aus                              |  |  |
| Bedienung                                   |                                  |  |  |
|                                             | Hand Aus                         |  |  |
| ·                                           |                                  |  |  |
| Bemerkung                                   |                                  |  |  |
| ESchema                                     |                                  |  |  |
|                                             | BMO:Bac_MOT01 Vara 2 211         |  |  |
|                                             | TG(2, 2,211)                     |  |  |
|                                             |                                  |  |  |

Bedienbild des einstufigen Motors (Bac\_MOT01)

## Freigabe Motor

Anzeige der Freigabe des Motor (Ausgangsvariable).

#### Rückmeldung

Anzeige der Rückmeldung des Motors, welche anzeigt, dass der Motor ein- oder ausgeschaltet ist. Beachten Sie, dass die Rückmeldung nur dann angezeigt werden, falls der Motor auch über eine Rückmeldung (BACnet-Objekt mit der Bezeichnung "RM\_Ein" verfügt. Ansonsten wird das Feld grau dargestellt.

#### Betriebsstunden

Anzeigefeld mit der Betriebszeit in Stunden, welche seit dem letzten entsprechenden Reset gezählt wurden. Dabei wird die Betriebsstunde aus den Betriebssekunden (Variable mit der Bezeichnung "elapsed-active-time") der Freigabe ermittelt, falls die Pumpe oder der Ventilator nicht über eine Rückmeldung verfügt. Andernfalls (falls die Pumpe oder der Motor über eine Rückmeldung verfügt) wird der entsprechende Wert aus der entsprechenden Variable (Betriebssekunden, Variable mit der Bezeichnung "elapsed-active-time") der Rückmeldung (BACnet-Objekt mit der Bezeichnung "RM\_Ein") berechnet.

## Störung/ Meldung sowie Reparaturmeldung

Anzeigefelder der externen Störmeldungen sowie der aktivierten Reparaturmeldung der Pumpe oder des Ventilators. Es ist hinzuzufügen, dass bei der externen Störmeldung des Motors der present-value der Variable mit der Bezeichnung "SM\_Err" angezeigt wird. Im Fall der Reparaturmeldung wird jedoch ausschliesslich dann eine Störmeldung angezeigt, falls auch ein Alarm abgesetzt wird.

#### Handschaltungen

#### Hand

Schaltfläche, um den Motor Bac\_MOT01 von Hand zu betreiben. Beachten Sie, dass diese Schaltfläche nur dann aktiviert ist, falls Sie am System angemeldet sind und über <u>Benutzerrechte</u> verfügen.

#### Aus

Schaltfläche, um den Motor Bac\_MOT01 von Hand auszuschalten. Beachten Sie, dass diese Schaltfläche nur dann aktiviert ist, falls Sie am System angemeldet sind und über <u>Benutzerrechte</u> verfügen.

## 2.19.6 Trendbild

Das Trendbild der Pumpe oder des Ventilators dient zur Visualisierung eines 1-stufigen Motors. Im Trendbild kann die Erfassung der Rückmeldung der Pumpe oder des Ventilators konfiguriert werden. Im Kapitel <u>"Bildaufbau"</u> ist beschrieben, wie das Trendbild der Pumpe oder des Ventilators aufgerufen wird und welche Bildverweise es besitzt. Beachten Sie, dass Sie am System angemeldet und über genügend Rechte verfügen müssen, damit Sie die Aufzeichnung der historischen Daten konfigurieren können.

Trendbild einstufiger Motor (Bac\_MOT01\_05) Replace BMO-Name! Betriebsinformationen Ein Aus Ein Aus 15:56 19:56 23:56 03:56 07:56 11:56 15:56 26.10.16 27.10.16 27.10.16 Zeitfenster Startzeit << >> Trendeinstellungen Freigabe Aus Störung/Meldung Aus Anzahi Tage 31 Veränderungen Aus Anzahl Tage 31 Veränderungen Aus 900 900 Zeit Interval Zeit Intervall 0,30 0,30 Differenz Delta Differenz Delta 5 MO:Bac\_MOT01 Vers. 1.7.43.80

Die Abbildung unten zeigt das Trendbild der Pumpe bzw. des Ventilators (Bac\_MOT01):

Trendbild der Pumpe oder des Ventilators (Bac\_MOT01)

Das Bild der Pumpe bzw. des Ventilators (Bac\_MOT01) besitzt folgende spezifischen Daten:

#### Betriebsinformationen

Trenddatenerfassung der Rückmeldung der Pumpe oder des Ventilators.

### BACnet

1 "Rückmeldung": Anzeige der binären Rückmeldung des Motors.

**2** "**Anzahl Tage**" bis "**Delta**": Konfiguration der Aufzeichnung der historischen Daten der Pumpe oder des Ventilators (Bac\_MOT01).

**3** "**Motorstörung**": Anzeige, ob eine Motorstörung gesetzt ist (present-value der Variable mit der Bezeichnung "SM\_Err").

**2** "**Anzahl Tage**" bis "**Delta**": Konfiguration der Aufzeichnung der historische Daten der Motorstörung der Pumpe oder des Ventilators (Bac\_MOT01).
# 2.19.7 Infobild

Siehe Kapitel <u>"Bildaufbau"</u>, um zu erfahren, wie das Infobild aufgerufen werden kann und welche Bildverweise es besitzt. Das Infobild der Pumpe oder des Ventilators sieht wie folgt aus:

| Infobild einstufiger Motor (Bac_                                                                                  | _MOT01_02)                                                                                                    |                                                                                                    |                                                                                                    |
|----------------------------------------------------------------------------------------------------|----------------------------------------------------------------------------------------------------|----------------------------------------------------------------------------------------------------|----------------------------------------------------------------------------------------------------|
|                                                                                                    |                                                                                                    | Replace BMO-Name!                                                                                                    |                                                                                                    |
| Betriebsinformationen Binary                                                                                      | y Value "Freigabe"                                                                                                    | Betriebsinformationen Binary Inp                                                                                                    | ut "Rep_Mel"                                                                                                    |
| Ausgangswert<br>Polarität<br>Betriebsstundenzähler<br>Zustandswechselzähler<br>Objektinstanz                      | Aus         Meldungsverzögerung           Normal         Meldungsklasse           0.0 h         ausser Betrieb           0         Rückmeldung           | 0 s         Ausgangswert           0         Polarität           Aus         Betriebsstundenzähler           Aus         Zustandswechselzähler           Objektinstanz         Objektinstanz | Aus         Meldungsverzögerung         10 s           Normal         Meldungsklasse         0           0.0 h         ausser Betrieb         Aus |
| Zustandswechselzeit<br>Betriebsinformationen Binary                                                               | y Input "RM_Ein"                                                                                                    | Zustandswechselzeit<br>Alarm<br>Betriebsinformationen Binary Inp                                                                                                    | Inaktiv Priorität 2<br>ut "SM_Err"                                                                                                    |
| Rückmeldung aktiv<br>Ausgangswert<br>Polarität<br>Betriebsstundenzähler<br>Zustandswechselzähler<br>Objektinstanz | Ein         Meldungsverzögerung           Aus         Meldungsverzögerung           Normal         Meldungsklasse           0.0 h         ausser Betrieb | Ausgangswert<br>10 s Polarität<br>0 Betriebsstundenzähler<br>Aus Zustandswechselzähler<br>Objektinstanz<br>Zustandswechselzeit                                                               | Aus         Meldungsverzögerung         10 s           Normal         Meldungsklasse         0           0.0 h         ausser Betrieb         Aus |
| Zustandswechselzeit                                                                                               | 01                                                                                                    | Alarm                                                                                                    | Inaktiv Priorität 2<br>Vers. 2 211                                                                                                    |

Da das Infobild stark verkleinert werden musste, um auf einer Seite abgebildet werden zu können, werden die dokumentierten Eigenschaften nachfolgend noch einmal abgebildet:

| Infobild einstufiger Motor                                                                                                    | r (Bac_MOT                         | 01_02)                                                  |                  |
|----------------------------------------------------------------------------------------------------|------------------------------------|---------------------------------------------------------|------------------|
|                                                                                                    |                                    |                                                         | Replace E        |
| Betriebsinformationen Binary                                                                                                    | Value "Freig                       | abe"                                                    | ,                |
| Ausgangswert<br>Polarität<br>Betriebsstundenzähler                                                                                       | Aus<br>Normal                      | Meldungsverzögerung<br>Meldungsklasse<br>ausser Betrieb | 0 s<br>0<br>Aus  |
| Zustandswechselzähler<br>Objektinstanz<br>Zustandswechselzeit                                                                            | 0                                  | Rückmeldung                                             | Aus              |
| Betriebsinformationen Binary                                                                                                    | Input "RM_E                        | in"                                                     |                  |
| Rückmeldung aktiv<br>Ausgangswert<br>Polarität<br>Betriebsstundenzähler<br>Zustandswechselzähler<br>Objektinstanz<br>Zustandswechselzeit | Ein<br>Aus<br>Normal<br>0.0 h<br>0 | Meldungsverzögerung<br>Meldungsklasse<br>ausser Betrieb | 10 s<br>0<br>Aus |
| BMO:Bac_MOTO                                                                                                    | 1                                  |                                                         |                  |

linke Seite des Infobild der Pumpe oder des Ventilators (Bac\_MOT01)

Bei diesem Objekt muss das Intristic Reporting nicht zwingend eingeschaltet werden.

#### Freigabe

Dieses Objekt ist für die Freigabe der Pumpe.

#### Ausgangswert

Diese Meldung zeigt den aktuellen Wert des Objekts an.

#### Polarität

Anzeige, ob der aktuelle Wert mit einer normalen oder inversen Logik angezeigt wird.

#### Betriebsstundenzähler

Diese Meldung zeigt an, wie viele Stunden der "present-value" des Objektes aktiv war. Beachten Sie, dass die Steuerung Betriebssekunden übermittelt und diese dann mittels Leitfunktionen auf dem Gebäudeleitsystem in Betriebsstunden umgerechnet werden.

### Zustandswechselzähler

Diese Meldung zeigt an, wie oft der Zustand des "present-value" des Objektes gewechselt hat.

### Objektinstanz

Diese Meldung zeigt an den Objekttyp und die Instanznummer des BACnet-Objektes der Freigabe an.

### Zustandswechselzeit

Diese Meldung zeigt an, wann der Zustand des "present-value" des Objektes das letzte Mal den Wert verändert hat. Beachten Sie, dass die historischen Daten der Freigabe oder, so vorhanden, der Rückmeldung aufgezeichnet und etwa im <u>Trendbild</u> angezeigt werden können.

### Meldungsverzögerung

Der Alarm der fehlenden oder zu späten Rückmeldung würde nach Ablauf der eingestellten Zeit im BACnet Objekt generiert. Bei diesem Objekt wird das Intristic Reporting im Objekt nicht verwendet. Das bedeutet, dass im vorliegenden BACnet-Objekt "Freigabe" dieses Anzeige- und gegebenenfalls Eingabefeld nicht funktional ist. Es ist jedoch im entsprechenden Anzeige- und Eingabefeld mit der Bezeichnung "RM\_Ein" funktional (siehe weiter unten).

### Meldungsklasse

Mit der Meldungsklasse ("notification-class") wird das BACnet Objekt zu einer Alarmgruppe zugewiesen. Bei diesem Objekt wird das Intristic Reporting im Objekt nicht verwendet und ist somit auch nicht funktional.

### Reparaturmeldung

Mit dieser Schaltfläche wird der Wert des "out-of-service" (Aus- oder Reparaturschaltung) angezeigt und verändert. Die Reparaturschaltung erfolgt im Objekt mit der Bezeichnung "**Bac\_MOT01**" vorzugsweise über das BACnet-Objekt mit der Bezeichnung "Rep\_Mel" (Reparaturschaltung)

### ausser Betrieb

Diese Rückmeldung ist üblicherweise nicht funktional, sondern die Rückmeldung der Freigabe.

### RM\_Ein

Dieses Objekt meldet den Zustand vom Motorschützen als Rückmeldung zurück.

### Rückmeldung aktiv

Mit dieser Schaltfläche wird bestimmt ob eine Rückmeldung vom Motor erwartet wird. Falls der Motor keine Rückmeldung ausgibt, muss die Rückmeldung deaktiviert werden, damit der Status des Motors über die "Freigabe Motor" angezeigt werden kann.

Sobald die Schaltfläche "RM\_Ein" ausgeschaltet wird, verschwinden alle Parameter der Rückmeldung, da diese nicht mehr relevant sind. Beachten Sie jedoch, dass entsprechende Leitfunktionen den Wert der Schaltfläche mit der Bezeichnung "RM\_Ein" setzen sollten, falls das Grundobjekt mit der Bezeichnung "RM\_Ein" (Rückmeldung des Motors )vorhanden ist.

| Betriebsinformationen Binary                                                                                                    | Input "RM_Ein        | "                                                                                       |      |
|----------------------------------------------------------------------------------------------------|----------------------|-----------------------------------------------------------------------------------------|------|
| Rückmeldung aktiv                                                                                                    | Ein                  |                                                                                         |      |
| Ausgangswert                                                                                                    | Aus                  | Meldungsverzögerung                                                                     | 10 s |
| Polarität                                                                                                    | Normal               | Meldungsklasse                                                                          | 0    |
| Betriebsstundenzähler                                                                                                    | 0.0 h                | ausser Betrieb                                                                          | Aus  |
| Zustandswechselzähler                                                                                                    | 0                    |                                                                                         |      |
| Objektinstanz                                                                                                    |                      |                                                                                         |      |
| Zustandswechselzeit                                                                                                    |                      |                                                                                         |      |
| Alarm                                                                                                    | Inaktiv              | Priorität                                                                               | 2    |
| aktivierte Rücki                                                                                                    | meldung des eins     | tufigen Motors (Bac_MOT01)                                                              |      |
|                                                                                                    |                      |                                                                                         |      |
|                                                                                                    |                      |                                                                                         |      |
| Betriebsinformationen Binary                                                                                                    | Input "RM_Ein        | "                                                                                       | ·    |
| Betriebsinformationen Binary<br>Rückmeldung aktiv                                                                                                    | Input "RM_Ein        | "                                                                                       |      |
| Betriebsinformationen Binary<br>Rückmeldung aktiv<br>Ausgangswert                                                                                                    | Input "RM_Ein        | Meldungsverzögerung                                                                     |      |
| Betriebsinformationen Binary<br>Rückmeldung aktiv<br>Ausgangswert<br>Polarität                                                                                           | Input "RM_Ein<br>Aus | Meldungsverzögerung<br>Meldungsklasse                                                   |      |
| Betriebsinformationen Binary<br>Rückmeldung aktiv<br>Ausgangswert<br>Polarität<br>Betriebsstundenzähler                                                                  | Input "RM_Ein<br>Aus | Meldungsverzögerung<br>Meldungsklasse<br>ausser Betrieb                                 |      |
| Betriebsinformationen Binary<br>Rückmeldung aktiv<br>Ausgangswert<br>Polarität<br>Betriebsstundenzähler<br>Zustandswechselzähler                                         | Input "RM_Ein<br>Aus | <ul> <li>Meldungsverzögerung</li> <li>Meldungsklasse</li> <li>ausser Betrieb</li> </ul> |      |
| Betriebsinformationen Binary<br>Rückmeldung aktiv<br>Ausgangswert<br>Polarität<br>Betriebsstundenzähler<br>Zustandswechselzähler<br>Objektinstanz                        | Input "RM_Ein<br>Aus | Meldungsverzögerung<br>Meldungsklasse<br>ausser Betrieb                                 |      |
| Betriebsinformationen Binary<br>Rückmeldung aktiv<br>Ausgangswert<br>Polarität<br>Betriebsstundenzähler<br>Zustandswechselzähler<br>Objektinstanz<br>Zustandswechselzeit | Aus                  | "                                                                                       |      |

### Ausgangswert

Dieser Wert zeigt an, ob die Rückmeldung des Objekts aktiv ist. Bei diesem Objekt wird das Property nicht verwendet, es dient nur als Anzeige.

Beachten Sie, dass die Rückmeldung, die Reparaturschaltung und die externe Störmeldung des einstufigen Motors mit einer Störmeldung versehen werden kann. Diese soll exemplarisch für die Alarmierung infolge der fehlenden oder zu späten Rückmeldung beschrieben werden.

deaktivierte Rückmeldung des einstufigen Motors (Bac\_MOT01)

257

| /IO-Name!                      |                  |                          |
|--------------------------------|------------------|--------------------------|
| Betriebsinformationen Binary I | nput "Rep_Mel" 🥧 |                          |
| Ausgangswert                   | Aus              | Meldungsverzögerung 10 s |
| Polarität                      | Normal           | Meldungsklasse 0         |
| Betriebsstundenzähler          |                  | ausser Betrieb Aus       |
| Zustandswechselzähler          | 0                |                          |
| Objektinstanz                  |                  |                          |
| Zustandswechselzeit            |                  |                          |
| Alarm                          | Inaktiv          | Priorität 2              |
| Betriebsinformationen Binary I | nput "SM_Err" —  | ·                        |
| Ausgangswert                   | Aus              | Meldungsverzögerung 10 s |
| Polarität                      | Normal           | Meldungsklasse 0         |
| Betriebsstundenzähler          |                  | ausser Betrieb Aus       |
| Zustandswechselzähler          | 0                |                          |
| Objektinstanz                  |                  |                          |
| Zustandswechselzeit            |                  |                          |
| Alarm                          | Inaktiv          | Priorität 2              |
|                                |                  | Vers. 2.211              |
|                                |                  |                          |

rechte Seite des Infobild der Pumpe oder des Ventilators (Bac\_MOT01)

### Rep\_Mel

Dieses Objekt meldet den Zustand der Reparaturmeldung zurück.

### Ausgangswert

Mit dieser Schaltfläche wird der Wert des Reparaturmeldung der Pumpe oder des Ventilators angezeigt oder verändert.

#### Alarm

Aktivierung der Störmeldung der Reparaturschaltung des Motors. Falls der Alarm deaktiviert wird, wird kein Alarm mehr aufs Portal übertragen. Wird der Alarm aktiviert, dann wir eine Störmeldung erzeugt, falls der aktuelle Wert der Reparaturschaltung gesetzt ist.

### Priorität

Mit dieser Schaltfläche wird die Priorität des Alarms der Reparaturschaltung des Motors konfiguriert. Ist die Aktivierung der Überprüfung des Alarms nicht gesetzt (siehe vorhergehenden Punkt), dann ist dieser Punkt ohne Bedeutung.

### ausser Betrieb

Mit dieser Schaltfläche wird der Wert des "out-of-service" angezeigt und verändert.

### **SM\_Err** (inklusive Alarm und **Priorität**)

Dieses Objekt meldet eine Störung vom Motor zurück.

# 2.20 Bac\_MOT02 Pumpe/ Ventilator 2-stufig

Das BACnet Objekt Bac\_MOT02 dient dazu, zweistufige Motoren zu visualisieren. Es besteht aus zwei Multistate Value, zwei Binary Output und einem Binary Input Objekt. Der Wert des Multistate Value Objektes "MState\_Out", ist der Sollwert der am Motor vorgegeben wird. Zusätzlich wird in diesem Objekt die gesamte Betriebszeit in Stunden erfasst. Der Wert des Multistate Value Objektes "MState\_In" ist der Istwert der von der Steuerung gelesen wird und als Rückmeldung des Motors dient. Die zwei Binary Output Objekte schalten die beiden Stufen des Motors. Beide Objekte schalten separat die Stufe Ein oder Aus, haben eine Betriebsmeldung und erfassen die Betriebszeit in Stunden. Der Binary Input wird verwendet um eine Motorstörung zu melden und weiterzuleiten. Das Meldungsklassen Objekt verweist eindeutig auf den binären Ausgang der geschaltet wird. Bei eintreten einer Ereignismeldung wird in diesem Objekt die Meldungsklasse spezifiziert.

# 2.20.1 Variablenliste

Das Objekt Bac\_MOT02 ist folgendermassen aufgebaut:

| Bezeichnun<br>g | Anlagenteil    | GA – Funktion        | BACnet<br>Objekttyp      | Priority-<br>Array | Attribut<br>VLO | Bemerkungen                                 |
|-----------------|----------------|----------------------|--------------------------|--------------------|-----------------|---------------------------------------------|
|                 |                | N                    |                          |                    |                 | Multistate Ausgabenwert                     |
|                 |                | Mullistate           | Multi State Value/Output | ia                 | MState Out      | 1 = "Auto" / 2 = "Aus"                      |
|                 |                | Ausyabewent,         |                          | Ja                 | WState_Out      | 3 = "1. Stufe"                              |
|                 |                | Schallen             |                          |                    |                 | 4 = "2. Stufe"                              |
|                 |                | Dinära Auganha Stufa |                          |                    |                 | entweder binärer Ausgang                    |
|                 |                |                      | Binary Output/ Value     | ja                 | Freigabe_1      | Stufe 1 und Stufe 2 oder                    |
|                 |                | 1                    |                          |                    |                 | Multistate Ausgabenwert                     |
|                 |                | Binäre Ausgabe Stufe |                          |                    |                 | entweder binärer Ausgang                    |
|                 |                | 2                    | Binary Output/ Value     | ja                 | Freigabe_2      | Stufe 1 und Stufe 2 oder                    |
|                 |                | ۲                    |                          |                    |                 | Multistate Ausgabenwert                     |
|                 |                |                      |                          |                    |                 | optional, kann auch mit                     |
|                 |                | Betriebsmeldung      |                          |                    |                 | dem Einlesen der                            |
|                 |                | Stufe 1              | Binary Input/ Value      | nein               | RM1_Ein         | Rückmeldung der                             |
|                 |                |                      |                          |                    |                 | Betriebsmeldung                             |
|                 |                |                      |                          |                    |                 | eingelesen werden                           |
|                 |                |                      |                          |                    |                 | werden automatisch                          |
|                 |                | Betriebsstunden      | Property                 | _                  | _               | generiert, falls die                        |
| Bac_MOT02       | Motor 2-stufig | erfassen Stufe 1     | "Elapsed_Active_Time"    |                    |                 | Betriebsmeldung der Stufe                   |
|                 | 0              |                      |                          |                    |                 | 1 eingelesen wird                           |
|                 |                |                      |                          |                    |                 | optional, kann auch mit                     |
|                 |                | Betriebsmeldung      |                          |                    |                 | dem Einlesen der                            |
|                 |                | Stufe 2              | Binary Input/ Value      | nein               | RM2_Ein         | Rückmeldung der                             |
|                 |                |                      |                          |                    |                 | Betriebsmeldung                             |
|                 |                |                      |                          |                    |                 | eingelesen werden                           |
|                 |                |                      |                          |                    |                 | werden automatisch                          |
|                 |                | Betriebsstunden      | Property                 | -                  | -               | generiert, falls die                        |
|                 |                | erfassen Stufe 2     | "Elapsed_Active_Time"    |                    |                 | Betriebsmeldung der Stufe                   |
|                 |                |                      |                          |                    |                 | 1 eingelesen wird                           |
|                 |                |                      |                          |                    |                 | optional, kann auch mit                     |
|                 |                | Patriabamaldung      | Multi Stata Valua/ Input | noin               | Metata In       | dem Einlesen der<br>Bückmeldung der Stufe 1 |
|                 |                | betriebsmeidung      | wuiti-State value/ input | nem                | MState_III      | und der Bückmeldung der                     |
|                 |                |                      |                          |                    |                 | Stufe 2 eingelesen werden                   |
|                 |                | Störmoldung          | Binary Input/Value       | noin               | SM Err          | Grane Z enigenesen werden                   |
|                 |                | Bückmeldurg          |                          | nem                | SIVI_EII        | -                                           |
|                 |                | Ruckmelaung          | Binary Input/ Value      | nein               | Rep_Mel         | -                                           |
|                 |                | Reparatur            |                          |                    |                 |                                             |

# 2.20.2 Bildaufbau

Die <u>Abbildung unten</u> zeigt schematisch den Bildaufbau des 2-stufigen Motors (Bac\_MOT02).

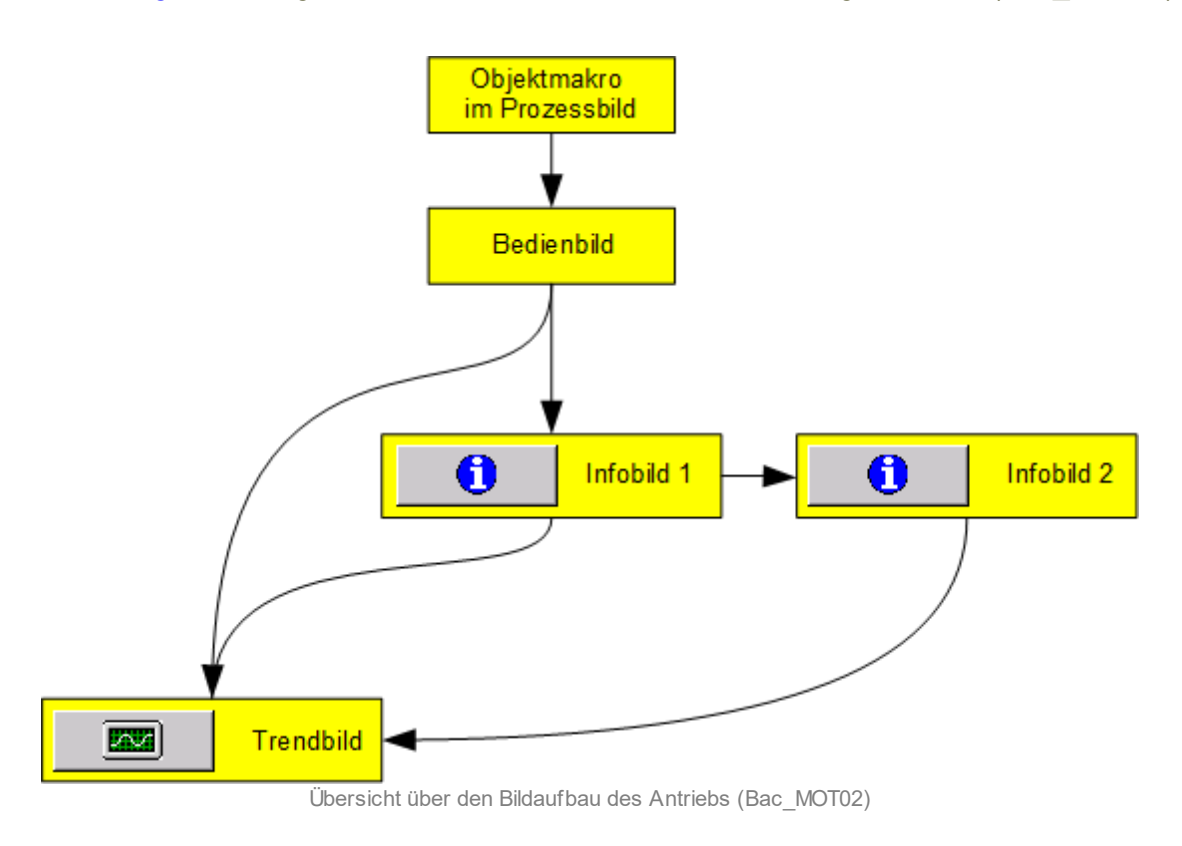

Im Folgenden werden die einzelnen Elemente des Bildaufbaus mit Abbildungen gezeigt. Die folgende Abbildung zeigt das Prozessbild, welches den zweistufigen Motor als Objektsymbol enthält.

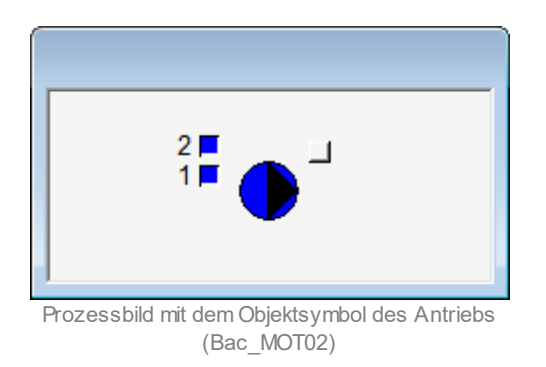

Wird mit der linken Maustaste auf die Schaltfläche des Objektsymbols geklickt, dann öffnet sich das <u>Bedienbild</u> des zweistufigen Motors.

## 2.20.3 Objektsymbole

Der zweistufige Motor besitzt die folgenden Objektsymbole:

• Allgemeines Symbol:

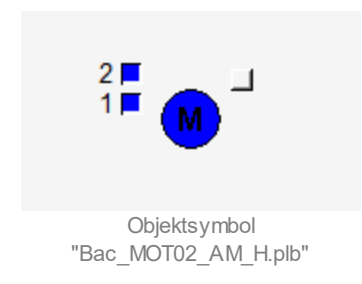

• Antrieb Pumpe ("AP"):

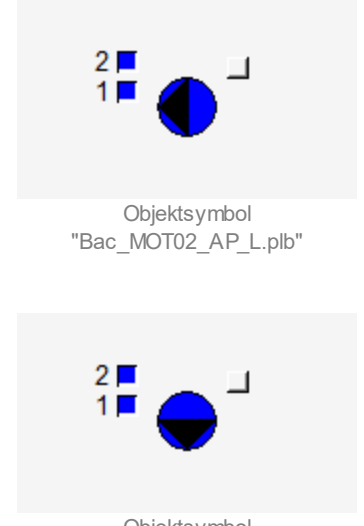

Objektsymbol "Bac\_MOT02\_AP\_U.plb"

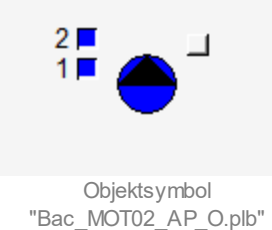

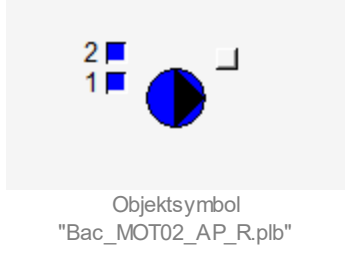

• Antrieb Pumpe ("AP") kleine Symbole ("kl"):

|                                         | ² <b>□</b> □                            |                                         |
|-----------------------------------------|-----------------------------------------|-----------------------------------------|
| Objektsymbol<br>"Bac_MOT02_AP_L_kl.plb" | Objektsymbol<br>"Bac_MOT02_AP_O_kl.plb" | Objektsymbol<br>"Bac_MOT02_AP_R_kl.plb" |
|                                         |                                         |                                         |
| Objektsymbol<br>"Bac_MOT02_AP_U_kl.plb" |                                         |                                         |

• Antrieb Ventilator ("AV") grosse Symbole ("GR"):

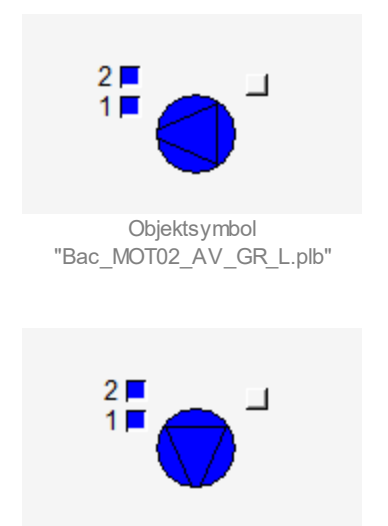

Objektsymbol "Bac\_MOT02\_AV\_GR\_U.plb"

• Antrieb Ventilator ("AV"):

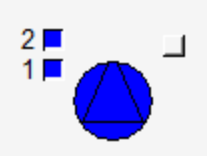

Objektsymbol "Bac\_MOT02\_AV\_GR\_O.plb"

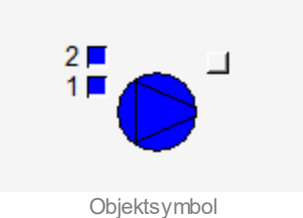

"Bac\_MOT02\_AV\_GR\_R.plb"

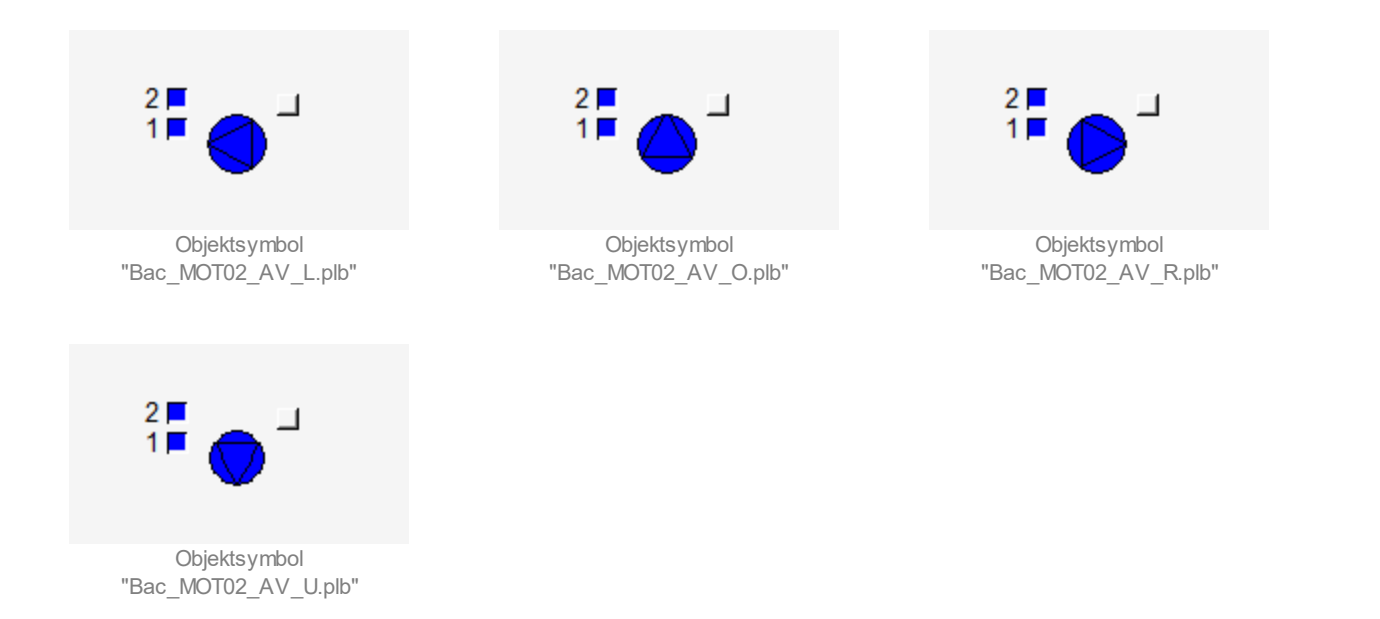

• Elektrisch betriebener Motor ("EL"):

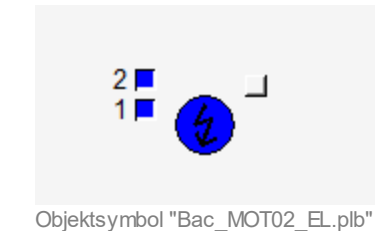

### 2.20.4 Zustände

Für die Darstellung der Motoren stehen diverse Objektsymbole zur Verfügung.

Grundsätzlich kann das Vorlagenobjekt Bac\_MOT02 die folgenden Zustände besitzen, welche nachfolgend abgebildet sind.

• Die Pumpe ist ausgeschaltet:

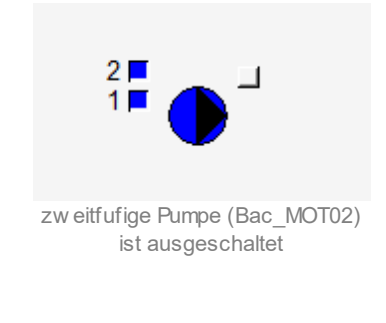

• Die Pumpe wird in Stufe 1 betrieben:

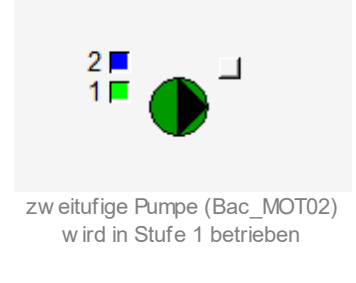

• Die Pumpe ist in Stufe 2 betrieben:

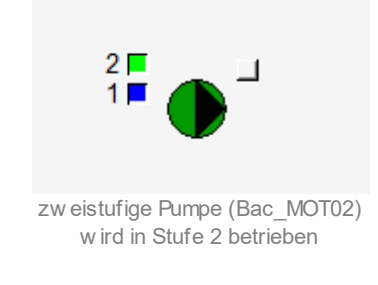

• Die Pumpe ist ausser Betrieb:

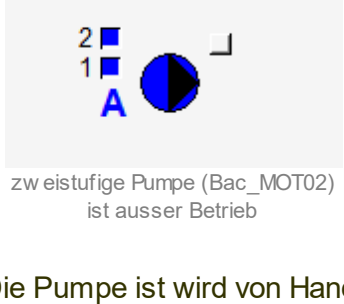

• Die Pumpe ist wird von Hand (in Stufe 1) betrieben:

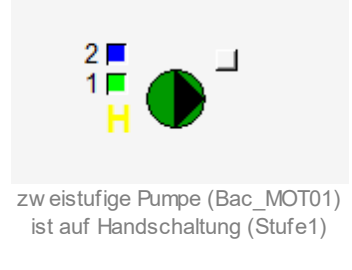

• Die Pumpe besitzt eine unquittierte Störmeldung:

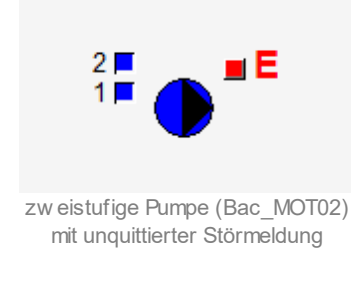

• Die Pumpe besitzt eine quittierte Störmeldung:

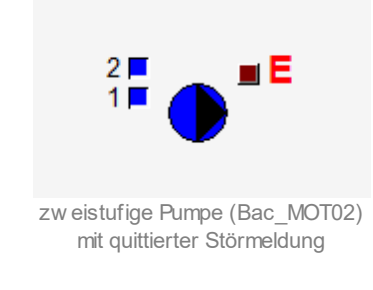

• Die Pumpe ist in Revision (Reparaturschaltung):

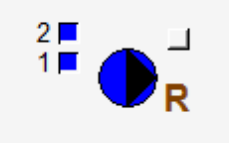

zw eistufige Pumpe (Bac\_MOT02) ist in der Reperaturschaltung

# 2.20.5 Bedienbild

Die nachfolgende Abbildung zeigt das Bedienbild des zweistufigen Motors (Bac\_MOT02):

| Replace BMO-Name!   Betriebsinformationen   Freigabe Stufe 1 Aus   Freigabe Stufe 1 Aus   Betriebsmeldung Stufe 1 Betriebsmeldung Stufe 2   Betriebsstunden St. 1 0.0   Betriebsstunden St. 2 0   Betriebsstunden 0.0   Erfassungsinterval stündlich   Störungen   Störmeldung   Aus   Bedienung   Hand   Stufe 2   Aus   Bemerkung ESchema   Image: Image: Ima                                                                                                    | Bedienbild zweistufiger Motor (Bac_MO | T02_01)                      |
|----------------------------------------------------------------------------------------------------|---------------------------------------|------------------------------|
| Betriebsinformationen   Freigabe Stufe 1   Aus   Betriebsmeldung Stufe 1   Betriebsmeldung Stufe 1   Betriebssmeldung Stufe 2   Betriebsstunden St. 1   0.0   Betriebsstunden St. 2   Schaltungen St. 1   0.0   Erfassungsinterval stündlich   Störmeldung   Aus   Bedienung   Hand   Stufe 2   Aus   Bemerkung   ESchema   Image: MotBac_MOT02 Vers. 2.211                                                                                                    | Repla                                 | ce BMO-Name!                 |
| Freigabe Stufe 1 Aus Freigabe Stufe 2 Aus   Betriebsmeldung Stufe 1 Betriebsmeldung Stufe 2 Betriebsmeldung Stufe 2   Betriebsstunden St. 1 0.0 Betriebsstunden St. 2 0   Schaltungen St. 1 0 Schaltungen St. 2 0   Betriebsstunden 0.0 Erfassungsinterval stündlich   Störmeldung Aus   Störmeldung Aus   Bedienung Hand Stufe 2   Bemerkung Bemerkung   ESchema MO:Bac_MOT02                                                                                                    | Betriebsinformationen                 |                              |
| Betriebsmeldung Stufe 1 Betriebsmeldung Stufe 2   Betriebsstunden St. 1 0.0   Betriebsstunden St. 2 0   Betriebsstunden 0.0   Erfassungsinterval stündlich     Störungen   Störmeldung   Aus   Bedienung   Hand Stufe 2   Aus   Bemerkung ESchema   Image: Image: Imag | Freigabe Stufe 1 Aus                  | Freigabe Stufe 2 Aus         |
| Betriebsstunden St. 1 0.0 Betriebsstunden St. 2   Schaltungen St. 1 0 Schaltungen St. 2   Betriebsstunden 0.0 Erfassungsinterval stündlich   Störungen                                                                                                    | Betriebsmeldung Stufe 1               | Betriebsmeldung Stufe 2      |
| Schaltungen St. 1 0 Schaltungen St. 2 0   Betriebsstunden 0.0 Erfassungsinterval stündlich   Störungen Aus   Störmeldung Aus   Bedienung Hand Stufe 2   Hand Stufe 2   Aus     Bemerkung   ESchema     BMO:Bac_MOT02   Vers. 2.211                                                                                                    | Betriebsstunden St. 1 0.0             | Betriebsstunden St. 2        |
| Betriebsstunden 0.0 Erfassungsinterval stündlich   Störungen Aus   Störmeldung Aus   Reparaturmeldung Aus   Bedienung Hand   Stufe 2 Aus     Bemerkung   ESchema     BMO:Bac_MOT02   Vers. 2.211                                                                                                    | Schaltungen St. 1 0                   | Schaltungen St. 2 0          |
| Störungen   Störmeldung   Aus   Reparaturmeldung   Aus   Bedienung   Hand   Stufe 2   Aus     Bemerkung   ESchema     BMO:Bac_MOT02   Vers. 2.211                                                                                                    | Betriebsstunden 0.0                   | Erfassungsinterval stündlich |
| Störmeldung Aus   Reparaturmeldung Aus   Bedienung Hand   Hand Stufe 2   Aus     Bemerkung   ESchema     Image: BMO:Bac_MOT02   Vers. 2.211                                                                                                    | Störungen                             |                              |
| Reparaturmeldung Aus   Bedienung Hand   Hand Stufe 2   Aus     Bemerkung   ESchema     Image: BMO:Bac_MOT02   Vers. 2.211                                                                                                    | Störmeldung Aus                       |                              |
| Bedienung<br>Hand Stufe 2 Aus<br>Bemerkung<br>ESchema<br>BMO:Bac_MOTO2 Vers. 2.211                                                                                                    | Reparaturmeldung Aus                  |                              |
| Hand     Stufe 2     Aus       Bemerkung                                                                                                    | Bedienung                             |                              |
| Bemerkung<br>ESchema<br>BMO:Bac_MOTO2 Vers. 2.211                                                                                                    | Hand                                  | Stufe 2 Aus                  |
| Bemerkung<br>ESchema<br>BMO:Bac_MOT02 Vers. 2.211                                                                                                    | ·                                     |                              |
| ESchema BMO:Bac_MOT02 Vers. 2.211                                                                                                    | Bemerkung                             |                              |
| BMO:Bac_MOT02 Vers. 2.211                                                                                                    | ESchema                               |                              |
| BMO:Bac_MOTO2 Vers. 2.211                                                                                                    |                                       |                              |
|                                                                                                    |                                       | Bac_MOT02 Vers. 2.211        |
|                                                                                                    |                                       |                              |

### Freigabe Stufe 1

Diese Meldung zeigt an, ob die Stufe 1 des Antriebs freigegeben ist.

### Rückmeldung Stufe 1

Diese Meldung zeigt an, ob die Rückmeldung der Stufe 1 ein- oder ausgeschaltet ist.

### Betriebsstunden St. 1

Anzeigefeld mit der Betriebszeit in Stunden der Stufe 1, seit dem letzten Reset der gemessenen Daten.

### Schaltungen St. 1

Diese Meldung zeigt die Anzahl Zustandsänderungen der Stufe 1 an.

### Freigabe Stufe 2

Diese Meldung zeigt an, ob die Stufe 2 des Antriebs freigegeben ist.

### **Rückmeldung Stufe 2**

Diese Meldung zeigt an, ob die Rückmeldung der Stufe 2 ein- oder ausgeschaltet ist.

### Betriebsstunden St. 2

Anzeigefeld mit der Betriebszeit in Stunden der Stufe 2, seit dem letzten Reset der gemessenen Daten.

### Schaltungen St. 2

Diese Meldung zeigt die Anzahl Zustandsänderungen der Stufe 2 an.

### Betriebsstunden gesamt

Anzeigefeld mit der Betriebszeit in Stunden der Stufe 1+2, seit dem letzten Reset der gemessenen Daten.

### Störmeldung bis Reparaturmeldung

Diese Meldung zeigt an, ob der Antrieb eine externe Störmeldung besitzt ("**Störmeldung**") oder ob der Motor in Reparatur geschaltet wurde ("**Reparaturmeldung**"). Bitte beachten Sie, dass bei der Störmeldung der aktuelle Wert der Variablen "SM\_Err" dargestellt wird. Wogegen bei den restlichen drei Datenpunkten die Alarmierungen selber angezeigt werden.

### Hand Stufe 1

Schaltfläche, um die Freigabe der Stufe 1 vom Motor Bac\_MOT02 Hand zu schalten. Beachten Sie, dass diese Schaltfläche nur dann aktiviert ist, falls Sie am System angemeldet sind und über <u>Benutzerrechte</u> verfügen.

### Hand Stufe 2

Schaltfläche, um die Freigabe der Stufe 2 vom Motor Bac\_MOT02 Hand zu schalten. Beachten Sie, dass diese Schaltfläche nur dann aktiviert ist, falls Sie am System angemeldet sind und über <u>Benutzerrechte</u> verfügen.

### Aus

Schaltfläche, um die Freigabe vom Motor Bac\_MOT02 auszuschalten. Beachten Sie, dass diese Schaltfläche nur dann aktiviert ist, falls Sie am System angemeldet sind und über <u>Benutzerrechte</u> verfügen.

### 2.20.6 Trendbild

Das Trendbild des Motors dient zur Visualisierung der Betriebszustände. Im Kapitel <u>"Bildaufbau"</u> ist beschrieben, wie das Trendbild des Antriebs aufgerufen wird und welche Bildverweise es besitzt. Beachten Sie, dass Sie am System angemeldet sein müssen und über genügend Rechte verfügen müssen, damit Sie die Aufzeichnung der historischen Daten konfigurieren können.

| Trendbild zweistufiger Mo                            | otor (Bac_MOT           | 02_05)                        |                    |                                                      |                         |                                     |                         |
|------------------------------------------------------|-------------------------|-------------------------------|--------------------|------------------------------------------------------|-------------------------|-------------------------------------|-------------------------|
|                                                      |                         | Rep                           | lace BMO           | -Name!                                               |                         |                                     |                         |
| Betriebsinformatione                                 | n                       |                               |                    |                                                      |                         |                                     |                         |
| Ein                                                  |                         |                               |                    |                                                      |                         |                                     |                         |
| Aus                                                  |                         |                               |                    |                                                      |                         |                                     |                         |
| Ein —                                                |                         |                               |                    |                                                      |                         |                                     |                         |
| Aus —                                                |                         |                               |                    |                                                      |                         |                                     |                         |
| 16:00<br>26.10.16<br><<                              | 20:00                   | 00:00<br>27.10.16             | 04:<br>Zeitfenster | 00 08<br>Startzeit                                   | :00                     | 12:00                               | 16:00<br>27.10.16<br>>> |
| Trendeinstellungen                                   |                         |                               |                    |                                                      |                         |                                     |                         |
| Rückmeldung St.1<br>Anzahl Tage<br>Zeit<br>Differenz | Aus<br>31<br>Ein<br>Ein | Veränderungen Intervall Deita | Aus<br>900<br>0,30 | Rückmeldung St.2<br>Anzahl Tage<br>Zeit<br>Differenz | Aus<br>31<br>Ein<br>Ein | Veränderungen<br>Intervall<br>Detta | Aus<br>900<br>0,30      |
| BMO:Bac                                              | _MOT02                  |                               |                    |                                                      |                         | Vers. 1.7.43.80                     | - 4                     |

Die Abbildung unten zeigt das Trendbild des Antriebs (Bac\_MOT02):

Trendbild des Antriebs (Bac\_MOT02)

Die für den Antrieb (Bac\_MOT02) spezifischen Daten sind:

### Trendeinstellungen

### **Rückmeldung Stufe 1**

Anzeige des binären Signals der Betriebsschaltung.

### Delta

Konfiguration der Aufzeichnung der historischen Daten des Antriebs (Bac\_MOT02), so wie sie im Kapitel "Trenderfassung eines Objekts konfigurieren" gezeigt wurde.

### **Rückmeldung Stufe 2**

Anzeige des binären Signals der Betriebsschaltung.

### Delta

Konfiguration der Aufzeichnung der historischen Daten des Antriebs (Bac\_MOT02).

### 2.20.7 Infobild

Siehe Kapitel <u>"Bildaufbau"</u>, um zu erfahren, wie das Infobild aufgerufen werden kann und welche Bildverweise es besitzt. Die Infobilder des zweistufigen Antriebs sehen wie folgt aus:

| Bac_MOT02_02                |               |                    |         |                             |                |                       |        |
|-----------------------------|---------------|--------------------|---------|-----------------------------|----------------|-----------------------|--------|
|                             |               |                    | Replace | BMO-Name!                   |                |                       |        |
| Betriebsinformationen Binar | y Output "Fre | igabe_1"           |         | Betriebsinformationen Bina  | ry Input "RM1_ | Ein"                  |        |
| present-value               | Aus           | time-delay         | 0 s     | Rückmeldung aktiv           | Ein            | present-value         | Aus    |
| polarity                    | Normal        | notification-class | 0       | time-delay                  | 10 s           | polarity              | Normal |
| elapsed-active-time         | 0.0 h         | out-of-service     | Aus     | notification-class          | 0              | elapsed-active-time   | 0.0 h  |
| change-of-state-count       | 0             | feedback-value     | Aus     | out-of-service              | Aus            | change-of-state-count | 0      |
| object-identifier           |               |                    |         | object-identifier           |                |                       |        |
| change-of-state-time        |               |                    |         | change-of-state-time        |                |                       |        |
| Betriebsinformationen Binar | y Output "Fre | igabe_2"           |         | Betriebsinformationen Binar | ry Input "RM2_ | Ein"                  |        |
| present-value               | Aus           | time-delay         | 0 s     | Rückmeldung aktiv           | Ein            | present-value         | Aus    |
| polarity                    | Normal        | notification-class | 0       | time-delay                  | 10 s           | polarity              | Normal |
| elapsed-active-time         | 0.0 h         | out-of-service     | Aus     | notification-class          | 0              | elapsed-active-time   | 0.0 h  |
| change-of-state-count       | 0             | feedback-value     | Aus     | out-of-service              | Aus            | change-of-state-count | 0      |
| object-identifier           |               |                    |         | object-identifier           |                |                       |        |
| change-of-state-time        |               |                    |         | change-of-state-time        |                |                       |        |
| 2. Teil                     | BMO:Bac_M     | DT02               |         |                             |                | Vers. 2.211           | 쾨      |

1. Infobild des zw eistufigen Motors (Bac\_MOT02)

| Bac_MOT02_022               |               |                    |         |                            |                 |                    |          |
|-----------------------------|---------------|--------------------|---------|----------------------------|-----------------|--------------------|----------|
|                             |               |                    | Replace | BMO-Name!                  |                 |                    |          |
| Betriebsinformationen Binar | y Input "SM_E | irr"               |         | Betriebsinformationen Mult | istate Value "N | IState_Out"        |          |
| present-value               | Aus           | time-delay         | 10 s    | present-value              | 1               | number-of-states   | 0        |
| polarity                    | Normal        | notification-class | 0       | out-of-service             | Aus             | notification-class | 0        |
| elapsed-active-time         | 0.0 h         | out-of-service     | Aus     | time-delay                 | 0 s             |                    |          |
| change-of-state-count       | 0             |                    |         | state-text                 |                 | {AUTO,Aus,Ein}     |          |
| object-identifier           |               |                    |         | object-identifier          |                 |                    |          |
| change-of-state-time        |               |                    |         | reliability                |                 | no-fault-detected  |          |
| Alarm                       | Inaktiv       | Priorität          | 3       |                            |                 |                    |          |
| Betriebsinformationen Bina  | ry Input "Rep | _Mel''             |         | Betriebsinformationen Mult | istate Value "N | IState_In"         |          |
| present-value               | Aus           | time-delay         | 10 s    | present-value              | 1               | number-of-states   | 0        |
| polarity                    | Normal        | notification-class | 0       | out-of-service             | Aus             | notification-class | 0        |
| elapsed-active-time         | 0.0 h         | out-of-service     | Aus     | time-delay                 | 0 s             |                    |          |
| change-of-state-count       | 0             |                    |         | state-text                 |                 | {AUTO,Aus,Ein}     |          |
| object-identifier           |               |                    |         | object-identifier          |                 |                    |          |
| change-of-state-time        |               |                    |         | reliability                |                 | no-fault-detected  |          |
| Alarm                       | Inaktiv       | Priorität          | 2       |                            |                 |                    |          |
| 1. Teil                     | BMO:Bac_MO    | 0T02               |         |                            |                 | Vers. 2.211        | <b>5</b> |
|                             |               |                    |         |                            |                 |                    |          |

Die Felder present-value und out-of-service sind nur bei diesen Objekten einstellbar, bei welchen es Sinn macht, dass sie von Hand übersteuert werden können. Allerdings können die Objekte mit dem out-of-service nur von Hand übersteuert werden, falls sie als Eingänge programmiert wurden.

Bei diesen Objekten muss das Intristic Reporting nicht zwingend eingeschaltet werden.

Beachten Sie, dass folgende Kombinationen der Konfiguration der BACnet-Objekte vorhanden sind (vergleiche auch mit der Variablenliste):

- Entweder wird der Ausgangswert als Multi State Value "MState\_Out" auf die Steuerung geschrieben oder aber die binären Werte der Freigabe 1 und Freigabe 2 werden auf die Steuerung geschrieben.
- Das Einlesen der Rückmeldungen der Freigabe 1 und Freigabe 2 ist optional.
- Falls die Rückmeldungen eingelesen werden, dann können diese wieder entweder mit Hilfe der Rückmeldung mit der Bezeichnung "MState\_In" oder aber mit den Rückmeldungen mit den Bezeichnungen "RM1\_Ein" sowie "RM2\_Ein" eingelesen werden.

Die Anzeige- und Eingabefelder der nicht eingelesenen BACnet-Objekte werden deaktiviert und teilweise ausgeblendet (vergleiche mit der entsprechenden Abbildung des <u>Infobilds</u> der binären Zeitschaltuhr).

| Bac_MOT02_02                |                |                    |           |
|-----------------------------|----------------|--------------------|-----------|
|                             |                |                    | Replace E |
| Betriebsinformationen Binar | y Output "Frei | gabe_1"            |           |
| present-value               | Aus            | time-delay         | 0 s       |
| polarity                    | Normal         | notification-class | 0         |
| elapsed-active-time         | 0.0 h          | out-of-service     | Aus       |
| change-of-state-count       | 0              | feedback-value     | Aus       |
| object-identifier           |                |                    |           |
| change-of-state-time        |                |                    |           |
| Betriebsinformationen Binar | y Output "Frei | gabe_2"            |           |
| present-value               | Aus            | time-delay         | 0 s       |
| polarity                    | Normal         | notification-class | 0         |
| elapsed-active-time         | 0.0 h          | out-of-service     | Aus       |
| change-of-state-count       | 0              | feedback-value     | Aus       |
| object-identifier           |                |                    |           |
| change-of-state-time        |                |                    |           |
|                             | BUO:Bao MG     | 102                |           |
|                             | DMO.Bac_MC     | /102               |           |
| J                           |                |                    |           |

Da die Infobilder überaus breit sind, werden diese noch einmal aufgeteilt abgebildet:

linker Teil des 1. Infobild des zw eistufigen Motors (Bac\_MOT02)

Die Infobilder besitzen die folgenden spezifischen Elemente:

### Betriebsinformationen Freigabe\_1

In diesem Bereich werden die Betriebsinformationen zur "Freigabe Stufe1" dargestellt.

### present-value

Diese Meldung zeigt den aktuellen Wert des Objekts an.

### polarity

Anzeige, ob der aktuelle Wert mit einer normalen oder inversen Logik angezeigt wird.

#### elapsed-active-time

Diese Meldung zeigt an, wieviele Stunden der "present-value" des Objektes Aktiv war.

#### change-of-state-count

Diese Meldung zeigt an, wie oft der Zustand des "present-value" des Objektes gewechselt hat.

#### object-identifier

Diese Meldung zeigt an, aus welchem Objekttyp und welcher Instanznummer das BACnet Objekt programmiert wurde.

#### change-of-state-time

Diese Meldung zeigt an, wann der Zustand des "present-value" des Objektes das letzte Mal den Wert verändert hat.

### time-delay

Der Alarm wird nach Ablauf der eingestellten Zeit im BACnet Objekt generiert. Bei diesem Objekt wird das Intristic Reporting im Objekt nicht verwendet.

#### notification-class

Mit der notification-class wird das BACnet Objekt zu einer Alarmgruppe zugewiesen. Bei diesem Objekt wird das Intristic Reporting im Objekt nicht verwendet.

### out-of-service

Mit dieser Meldung wird der Wert des "out-of-service" angezeigt.

### feedback-value

Dieser Wert zeigt an, ob die Rückmeldung des Objekts aktiv ist. Bei diesem Objekt wird das Property nicht verwendet, es dient nur als Anzeige.

### Betriebsinformationen Freigabe2

In diesem Bereich werden die Betriebsinformationen zur "Freigabe Stufe2" dargestellt.

| D-Name!                                                                                   |                  |                                                          |                      |
|-------------------------------------------------------------------------------------------|------------------|----------------------------------------------------------|----------------------|
| triebsinformationen Bina                                                                  | ary Input "RM1   | _Ein"                                                    |                      |
| ückmeldung aktiv                                                                          | Ein              | present-value                                            | Aus                  |
| ne-delay                                                                                  | 10 s             | polarity                                                 | Normal               |
| tification-class                                                                          | 0                | elapsed-active-time                                      | 0.0 h                |
| it-of-service                                                                             | Aus              | change-of-state-count                                    | 0                    |
| oject-identifier                                                                          |                  |                                                          |                      |
| ange-of-state-time                                                                        |                  |                                                          |                      |
| triebsinformationen Bina                                                                  | ary Input "RM2   | _Ein"                                                    |                      |
| i okraol duna, oldiu                                                                      | Ein              | present-value                                            | Aus                  |
| uckmeidung akuv                                                                           |                  |                                                          |                      |
| ne-delay                                                                                  | 10 s             | polarity                                                 | Normal               |
| ne-delay<br>htification-class                                                             | 10 s<br>0        | polarity<br>elapsed-active-time                          | Normal 0.0 h         |
| ne-delay<br>ntification-class<br>nt-of-service                                            | 10 s<br>0<br>Aus | polarity<br>elapsed-active-time<br>change-of-state-count | Normal<br>0.0 h<br>0 |
| ne-delay<br>otification-class<br>it-of-service<br>oject-identifier                        | 10 s<br>0<br>Aus | polarity<br>elapsed-active-time<br>change-of-state-count | Normal<br>0.0 h<br>0 |
| ne-delay<br>otification-class<br>it-of-service<br>oject-identifier<br>iange-of-state-time | 10 s<br>0<br>Aus | polarity<br>elapsed-active-time<br>change-of-state-count | Normal<br>0.0 h<br>0 |
| ne-delay<br>otification-class<br>it-of-service<br>oject-identifier<br>ange-of-state-time  | 10 s<br>0<br>Aus | polarity<br>elapsed-active-time<br>change-of-state-count | Normal<br>0.0 h<br>0 |

rechterTeil des 1. Infobild des zw eistufigen Motors (Bac\_MOT02)

### Betriebsinformationen RM1\_Ein

In diesem Bereich werden die Betriebsinformationen zur "Rückmeldung Stufe1" dargestellt.

Die Alarmierung ist bei allen vier Konfigurationen der Alarmierungen (Rückmeldung 1 und 2, externer Störmeldung und Reparaturschaltung) gleich. Darum beschränke ich mich darauf, die Konfiguration der Alarmierung der fehlenden oder zu späten Rückmeldung der Stufe 1 des zweistufigen Motors (Bac\_MOT02) zu beschreiben:

### Alarm

Konfiguration der Aktivierung der Alarmierung im Fall einer zu späten oder fehlenden Rückmeldung der ersten Stufe des zweistufigen Motors (Bac\_MOT02). Beachten Sie, dass diese Konfiguration nur dann möglich ist, falls die Rückmeldung der ersten Stufe des zweistufigen Motors (Bac\_MOT02) auch aktiviert ist.

### Priorität

Konfiguration der Priorität der Störmeldung der fehlenden oder zu späten Rückmeldung der ersten Stufe des zweistufigen Motors (Bac\_MOT02).

### Betriebsinformationen RM2\_Ein

In diesem Bereich werden die Betriebsinformationen zur "Rückmeldung Stufe2" dargestellt.

| Bac_MOT02_022               |                 |                    |           |
|-----------------------------|-----------------|--------------------|-----------|
|                             |                 |                    | Replace B |
| Betriebsinformationen Binar | y Input "SM_Er  | r"                 |           |
| present-value               | Aus             | time-delay         | 10 s      |
| polarity                    | Normal          | notification-class | 0         |
| elapsed-active-time         | 0.0 h           | out-of-service     | Aus       |
| change-of-state-count       | 0               |                    |           |
| object-identifier           |                 |                    |           |
| change-of-state-time        |                 |                    |           |
| Alarm                       | Inaktiv         | Priorität          | 2         |
| Betriebsinformationen Bina  | ry Input "Rep_I | Mel"               |           |
| present-value               | Aus             | time-delay         | 10 s      |
| polarity                    | Normal          | notification-class | 0         |
| elapsed-active-time         | 0.0 h           | out-of-service     | Aus       |
| change-of-state-count       | 0               |                    |           |
| object-identifier           |                 |                    |           |
| change-of-state-time        |                 |                    |           |
| Alarm                       | Inaktiv         | Priorität          | 2         |
| 1. Teil                     | BMO:Bac_MOT     | 02                 |           |

linkter Teil des 2. Infobild des zw eistufigen Motors (Bac\_MOT02)

### Betriebsinformationen SM\_Err

In diesem Bereich werden die Betriebsinformationen zur Störmeldung dargestellt.

### Alarm

Aktivierung der Störmeldung. Falls der Alarm deaktiviert wird, wird kein Alarm mehr aufs Portal übertragen. Wird der Alarm aktiviert, dann wir eine Störmeldung erzeugt, falls der aktuelle Wert der Störmeldung des Motors gesetzt ist.

### Priorität

Mit dieser Schaltfläche wird die Priorität des Alarms der Störmeldung des Motors konfiguriert. Ist die Aktivierung der Überprüfung des Alarms nicht gesetzt (siehe vorhergehenden Punkt), dann ist dieser Punkt ohne Bedeutung.

### Betriebsinformationen Rep\_Mel

In diesem Bereich werden die Betriebsinformationen zur "Meldung Reparatur" dargestellt.

| Betriebsinformationen Multistate Value "MState_Out"                                             |                 |                                                                               |   |  |
|-------------------------------------------------------------------------------------------------|-----------------|-------------------------------------------------------------------------------|---|--|
| present-value                                                                                   | 1               | number-of-states                                                              | 0 |  |
| out-of-service                                                                                  | Aus             | notification-class                                                            | 0 |  |
| time-delay                                                                                      | 0 s             |                                                                               |   |  |
| state-text                                                                                      |                 | {AUTO,Aus,Ein}                                                                |   |  |
| object-identifier                                                                               |                 |                                                                               |   |  |
| reliability                                                                                     |                 | no-fault-detected                                                             |   |  |
| Doctrobolinormucloffell                                                                         |                 |                                                                               |   |  |
| Detrisbonnormudonen                                                                             |                 |                                                                               |   |  |
| present-value                                                                                   | 1               | number-of-states                                                              | 0 |  |
| present-value<br>out-of-service                                                                 | 1<br>Aus        | number-of-states<br>notification-class                                        | 0 |  |
| present-value<br>out-of-service<br>time-delay                                                   | 1<br>Aus<br>0 s | number-of-states<br>notification-class                                        | 0 |  |
| present-value<br>out-of-service<br>time-delay<br>state-text                                     | 1<br>Aus<br>0 s | number-of-states<br>notification-class<br>{AUTO,Aus,Ein}                      | 0 |  |
| present-value<br>out-of-service<br>time-delay<br>state-text<br>object-identifier                | 1<br>Aus<br>0 s | number-of-states<br>notification-class<br>{AUTO,Aus,Ein}                      | 0 |  |
| present-value<br>out-of-service<br>time-delay<br>state-text<br>object-identifier<br>reliability | 1<br>Aus<br>0 s | number-of-states<br>notification-class<br>{AUTO,Aus,Ein}<br>no-fault-detected | 0 |  |

rechter Teil des 2. Infobild des zw eistufigen Motors (Bac\_MOT02)

Das Objekt mit der Bezeichnung "**MState\_Out**" (Freigabe) muss commendable programmiert werden, um den Wert über das priority-array im <u>Bedienbild</u> zu schalten. Das Intristic Reporting muss nicht zwingend eingeschaltet werden.

### number-of-states

Die Meldung zeigt an wie viele Zustände der Motor besitzt. Diese Anzahl

### state-text

Diese Meldung zeigt den status-text an, welcher zum entsprechenden Ausgabewert des present-value gehört.

### reliability

Diese Meldung zeigt den Zustand "Hinweis über die Verlässlichkeit" an.

Das Objekt mit der Bezeichnung "**MState\_In**" (Rückmeldung) muss nicht commendable programmiert werden, weil dieser Wert nur als Rückmeldung gebraucht wird. Das Intristic Reporting muss nicht zwingend eingeschaltet werden.

# 2.21 Bac\_MOT10 Motor mit Frequenzumformer

Das BACnet Objekt Bac\_MOT10 dient dazu, Motoren mit Frequenzumformer (FU) zu visualisieren. Es besteht aus einem BACnet analogen Ausgang sowie einem analogen Eingang, zwei binären Ausgängen und einem binären Eingangsobjekt. Es müssen jedoch nicht alle Objekte verwendet werden, damit die Funktion gewahrt bleibt. Weiter kann mittels den Variablen mit den Bezeichnungen "Hand\_Soft":

Durch das aktivieren von Intristic Reporting kann eine Alarmierung ausgelöst werden. Das Meldungsklassen Objekt verweist eindeutig auf den binären Ausgang der geschaltet wird. Bei Eintreten einer Ereignismeldung wird in diesem Objekt die Meldungsklasse spezifiziert.

# 2.21.1 Variablenliste

| Das | Objekt Bac_ | _MOT10 i | st folgendermass | en aufgebaut: |
|-----|-------------|----------|------------------|---------------|
|-----|-------------|----------|------------------|---------------|

| Bezeichnun<br>g | Anlagenteil          | GA – Funktion               | BACnet<br>Objekttyp               | Priority-<br>Array | Attribut<br>VLO | Bemerkungen                                                                          |
|-----------------|----------------------|-----------------------------|-----------------------------------|--------------------|-----------------|--------------------------------------------------------------------------------------|
|                 |                      | Schaltbefehl Ein /<br>Aus   | Binary Output/ Value              | ja                 | Freigabe        | -                                                                                    |
|                 |                      | Betriebsmeldung             | Binary Input/ Value               | nein               | RM_Ein          | optional                                                                             |
| Bac_MOT10       | Motor<br>mit         | Betriebsstunden<br>erfassen | Property<br>"Elapsed_Active_Time" | -                  | -               | Werden automatisch generiert.<br>Nicht beachten und müssen nicht<br>erstellt werden. |
|                 | Frequenzumfor<br>mer | Sollwertvorgabe             | Analog Output/ Value              | ja                 | StGr_Soll       | -                                                                                    |
|                 |                      | Rückmeldung<br>Istwert      | Analog Input/ Value               | nein               | RM_Ist          | optional                                                                             |
|                 |                      | Störmeldung                 | Binary Input/ Value               | nein               | SM_Err          | optional                                                                             |
|                 |                      | Rückmeldung<br>Reparatur    | Binary Input/ Value               | nein               | Rep_Mel         | optional                                                                             |

# 2.21.2 Bildaufbau

Die <u>Abbildung unten</u> zeigt schematisch den Bildaufbau des Motors mit Frequenzumformer (Bac\_MOT10).

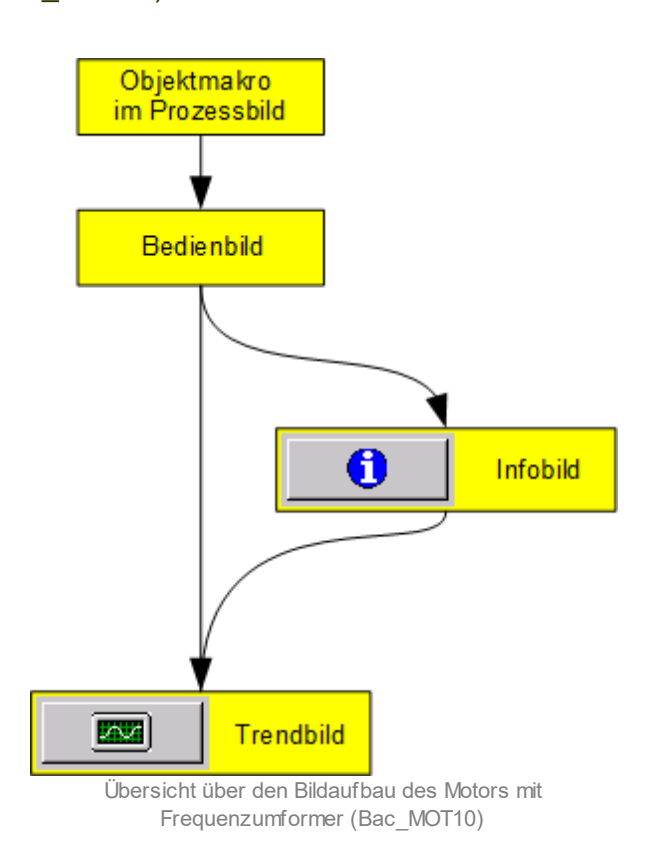

Im Folgenden werden die einzelnen Elemente des Bildaufbaus mit Abbildungen gezeigt. Die folgende Abbildung zeigt das <u>Prozessbild</u>, welches den Motor mit Frequenzumformer als Objektsymbol enthält.

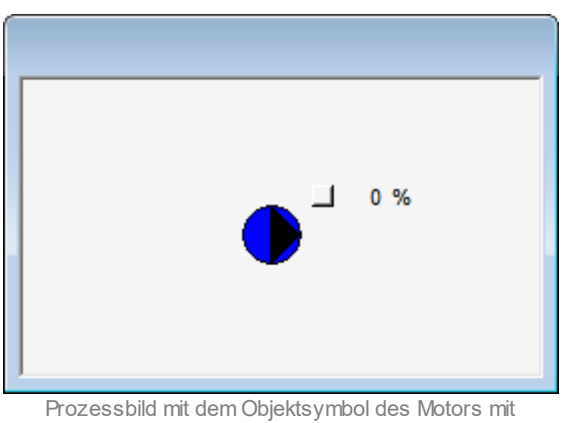

Frequenzumformer (Bac\_MOT10)

Wird mit der linken Maustaste auf die Schaltfläche des Objektsymbols geklickt, dann öffnet sich das <u>Bedienbild</u> des Motors mit Frequenzumformer.

# 2.21.3 Objektsymbole

Der Motor mit Frequenzumformer besitzt die folgenden Objektsymbole:

• Allgemeines Symbol:

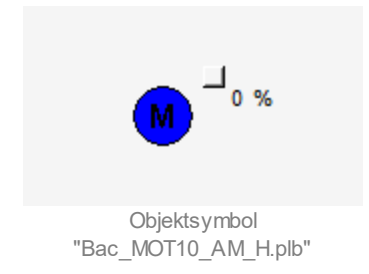

• Antrieb Pumpe ("AP"):

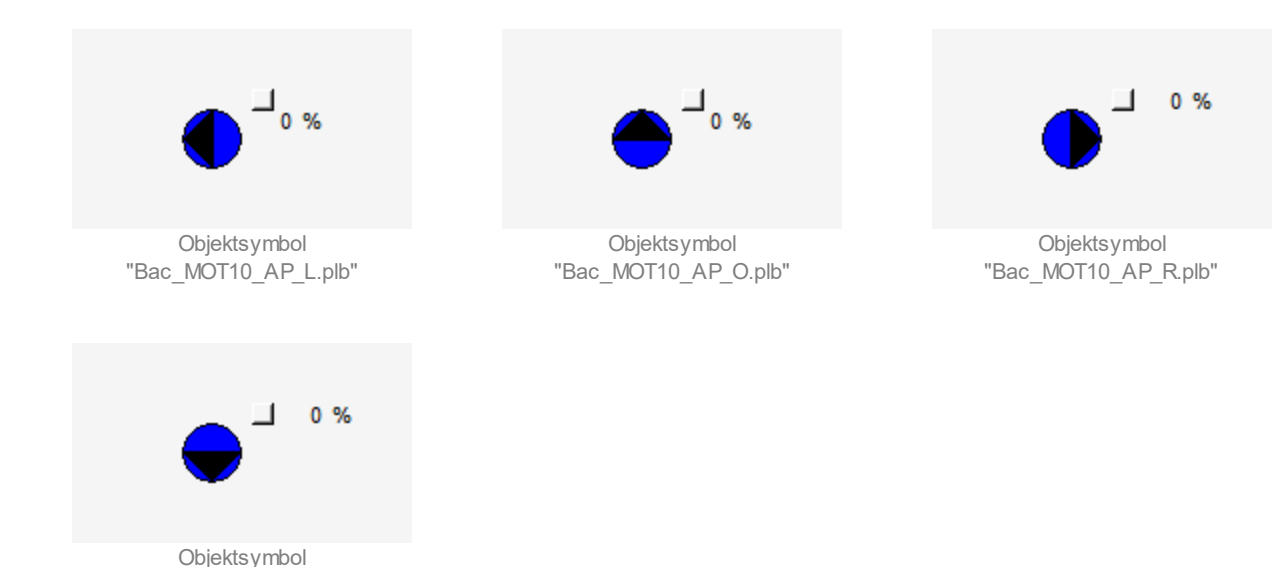

• Antrieb Pumpe ("AP") kleine Symbole ("kl"):

"Bac\_MOT10\_AP\_U.plb"

| ⊔ °%                                    | ⊥ 0%<br>                                | □ 0%<br>●                               |
|-----------------------------------------|-----------------------------------------|-----------------------------------------|
| Objektsymbol<br>"Bac_MOT10_AP_L_kl.plb" | Objektsymbol<br>"Bac_MOT10_AP_O_kl.plb" | Objektsymbol<br>"Bac_MOT10_AP_R_kl.plb" |
| □ 0%                                    |                                         |                                         |
| Objektsymbol<br>"Bac_MOT10_AP_U_kl.plb" |                                         |                                         |

• Antrieb Ventilator ("AV") grosse Symbole ("GR"):

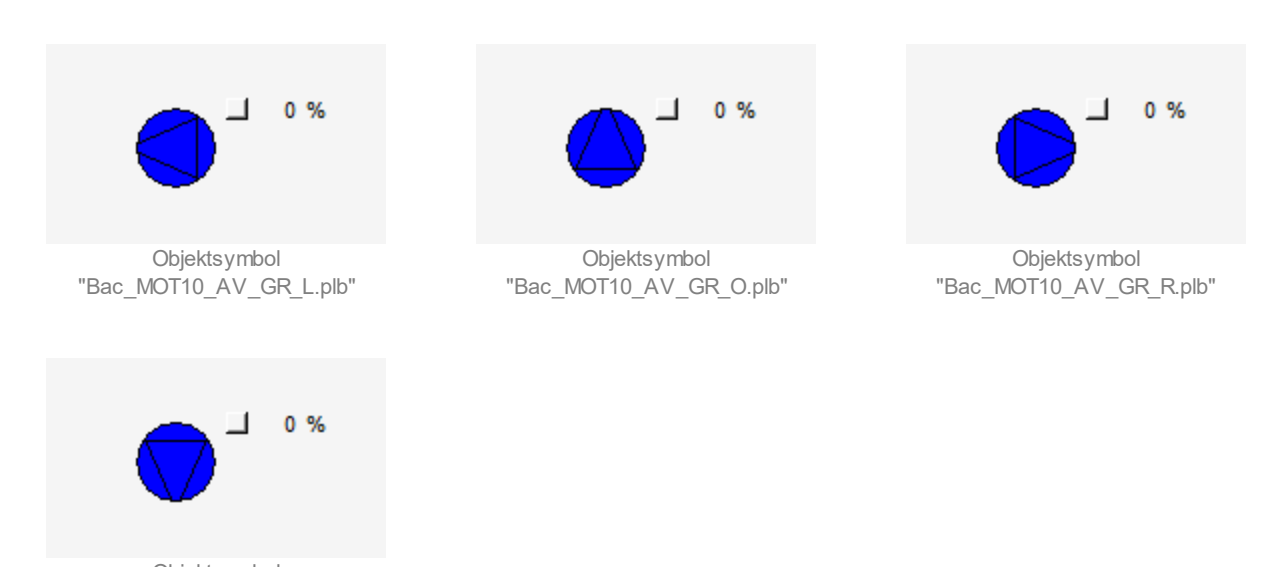

- Objektsymbol "Bac\_MOT10\_AV\_GR\_U.plb"
- Antrieb Ventilator ("AV"):

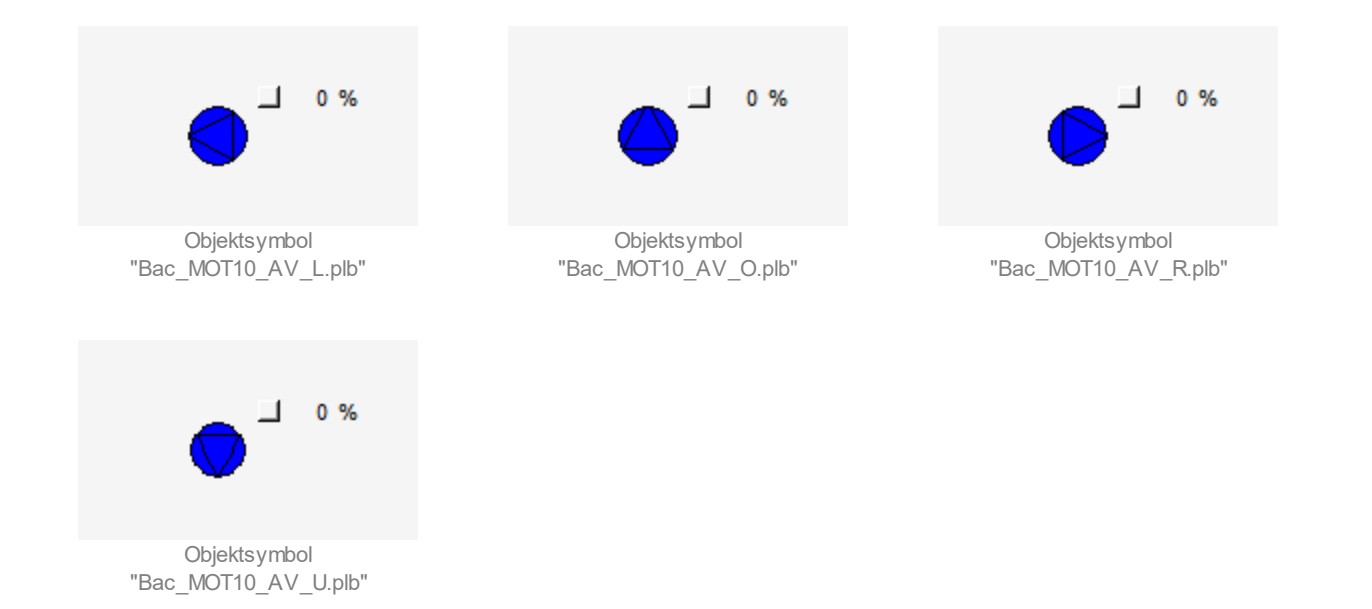

• Elektrisch betriebener Motor ("EL"):

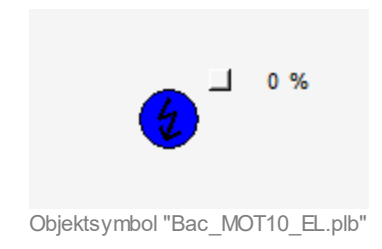

### 2.21.4 Zustände

Für die Darstellung der Motoren stehen diverse Objektsymbole zur Verfügung.

Grundsätzlich kann das Vorlagenobjekt Bac\_MOT10 die folgenden Zustände besitzen, welche nachfolgend abgebildet sind.

• Die Pumpe ist ausgeschaltet:

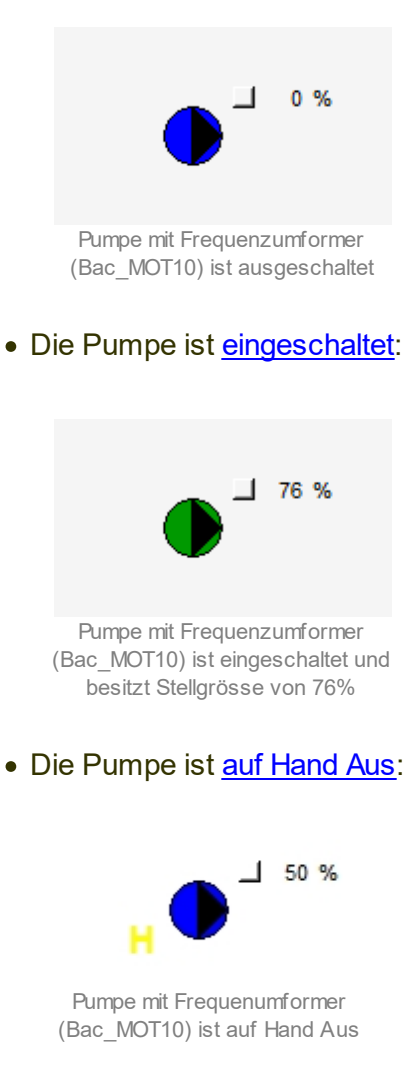

• Die Pumpe ist auf <u>Handschaltung</u>:

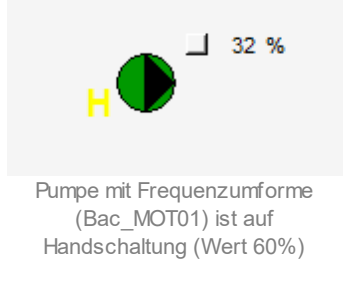

• Die Pumpe besitzt eine unquittierte Störmeldung:

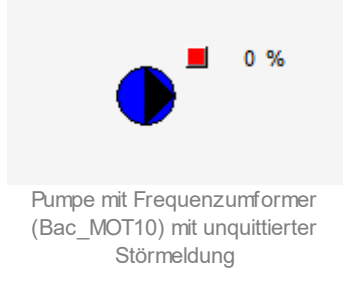

• Die Pumpe besitzt eine quittierte Störmeldung:

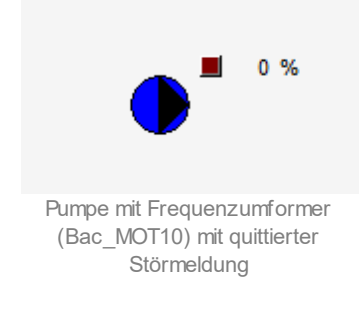

• Die Pumpe ist in <u>Reparatur</u> geschaltet:

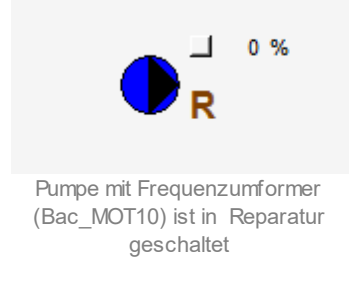

• Die Pumpe ist Out-of-Service.

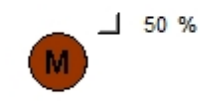

Pumpe mit Frequenzumformer (Bac\_MOT10) ist Out -of-Service

# 2.21.5 Bedienbild

Die <u>nachfolgende Abbildung</u> zeigt das Bedienbild eines Motors mit Frequenzumformer (Bac\_MOT10):

| Bedienbild Motor mit FrequenzumfoWärmer (Bac_MOT10_01) |  |  |  |
|--------------------------------------------------------|--|--|--|
| Replace BMO-Name!                                      |  |  |  |
| Betriebsinformationen                                  |  |  |  |
| Freigabe Aus                                           |  |  |  |
| Rückmeldung Aus                                        |  |  |  |
| Sollwert 0.0 %                                         |  |  |  |
| Betriebsstunden 0.0 Erfassungsintervall stündlich      |  |  |  |
| Anzahl Einschaltzyklen 0                               |  |  |  |
| Störungen                                              |  |  |  |
| Störmeldung Aus                                        |  |  |  |
| Reparaturmeldung Aus                                   |  |  |  |
| Bedienung                                              |  |  |  |
| Hand 0 % Aus                                           |  |  |  |
|                                                        |  |  |  |
| Bemerkung                                              |  |  |  |
| ESchema                                                |  |  |  |
|                                                        |  |  |  |
| BMO:Bac_MOT10 Vers. 2.211                              |  |  |  |
|                                                        |  |  |  |
| J                                                      |  |  |  |

Bedienbild des Motors mit Frequenzumformer (Bac\_MOT10)

### Betriebsinformationen

### Freigabe

Anzeige der Freigabe des Frequenzumformers.

### Rückmeldung

Anzeige der Rückmeldung des Motors, welche anzeigt, dass der Motor ein- oder ausgeschalten ist.

### Sollwert

Anzeige des Sollwertes, welcher vorgegeben wurde.

### Betriebsstunden

Anzeigefeld mit der Betriebszeit in Stunden, seit dem letzten Reset der gemessenen Daten.
## Anzahl Einschaltzyklen

Anzeigefeld mit der Anzahl Einschaltzyklen der Motorfreigabe.

#### Störungen

#### Störmeldung

Anzeigefeld um eine Störmeldung des Motors anzuzeigen.

#### Reparaturmeldung

Anzeigefeld um eine Reparaturschaltung des Motors anzuzeigen.

#### Bedienung

#### Hand

Schaltfläche, um die Freigabe vom Frequenzumformer von Hand zu schalten. Die Schaltfläche ist nur aktiviert, wenn der Benutzer über die nötigen Rechte verfügt und die Steuerung mit dem BacDriver verbunden ist.

#### Sollwertvorgabe

Schaltfläche, um den Sollwert vom Motor in Prozent Bac\_MOT10 vorzugeben. Die Schaltfläche ist nur aktiviert, wenn der Benutzer über die nötigen Rechte verfügt und die Handschaltung aktiviert ist. Das Feld wird mit einem gelben Hintergrund dargestellt.

#### Aus

Schaltfläche, um die Freigabe vom Motor Bac\_MOT10 von Hand auf Ein oder Aus zu schalten. Die Schaltfläche ist nur aktiviert, wenn der Benutzer über die nötigen Rechte verfügt und die Handschaltung aktiviert ist. Das Feld wird mit einem gelben Hintergrund dargestellt.

## 2.21.6 Trendbild

Das Trendbild des Motors mit Frequenzumformer dient zur Visualisierung der Stellgrösse. Im Trendbild kann die Erfassung des Sollwertes vom Motor konfiguriert werden. Im Kapitel <u>"Bildaufbau"</u> ist beschrieben, wie das Trendbild des Motors mit Frequenzumformer aufgerufen wird und welche Bildverweise es besitzt. Beachten Sie, dass Sie am System angemeldet und über genügend Rechte verfügen müssen, damit Sie die Aufzeichnung der historischen Daten konfigurieren können.

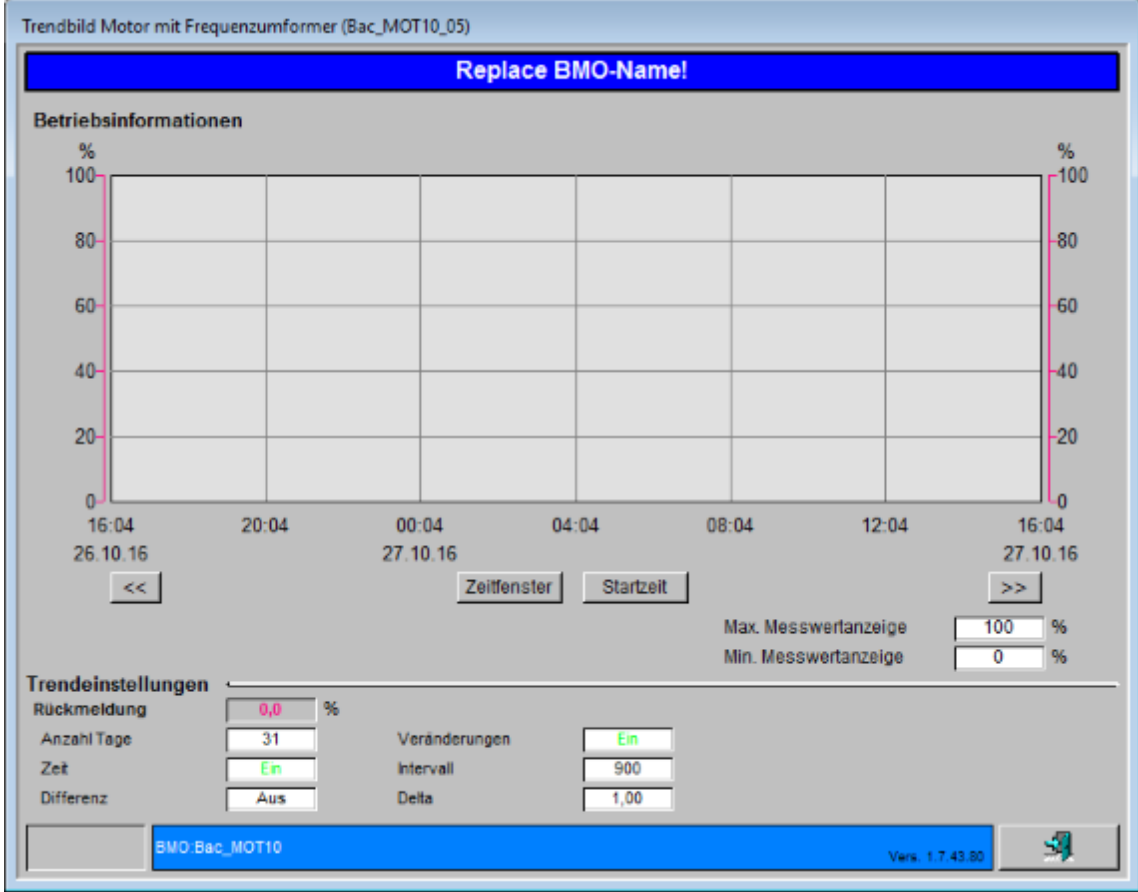

Die Abbildung unten zeigt das Trendbild des Motors mit Frequenzumformer (Bac\_MOT10):

Trendbild des Motors mit Frequenzumformer (Bac\_MOT10)

Das Bild des Motors mit Frequenzumformer (Bac\_MOT10) besitzt folgende spezifischen Daten:

## Betriebsinformationen

Trenddatenerfassung der Rückmeldung der Pumpe oder des Ventilators:

#### Sollwert

Anzeige der Sollwertvorgabe des Motors mit Frequenzumformer.

#### Anzahl Tage" bis "Delta

Konfiguration der Aufzeichnung der historischen Daten der Rückmeldung des Motors mit Frequenzumformers (Bac MOT10).

## 2.21.7 Infobild

Siehe Kapitel <u>"Bildaufbau"</u>, um zu erfahren, wie das Infobild aufgerufen werden kann und welche Bildverweise es besitzt. Das Infobild der Pumpe oder des Ventilators sieht wie folgt aus:

| Infobild Motor mit FrequenzumfoWärmer (Bac_MOT10_02)                                                                   |                             |                                                                      |                        |                                                                                                    |                                    |                                                           |                   |        |
|----------------------------------------------------------------------------------------------------|-----------------------------|----------------------------------------------------------------------|------------------------|----------------------------------------------------------------------------------------------------|------------------------------------|-----------------------------------------------------------|-------------------|--------|
| Replace BMO-Name!                                                                                                    |                             |                                                                      |                        |                                                                                                    |                                    |                                                           |                   |        |
| Betriebsinformationen Binar                                                                                            | y Output "Freig             | abe" 🥧                                                               |                        | Betriebsinformationen Bina                                                                                          | ary Input "RM_Ein" 🧠               |                                                           |                   |        |
| present-value<br>polarity<br>elapsed-active-time<br>change-of-state-count<br>object-identifier                         | Aus<br>Normal<br>0.0 h<br>0 | time-delay<br>notification-class<br>out-of-service<br>feedback-value | 0 s<br>0<br>Aus<br>Aus | Rückmeldung Aktiv<br>present-value<br>polarity<br>elapsed-active-time<br>change-of-state-count<br>abioti identifier | Ein<br>Aus<br>Normal<br>0.0 h<br>0 | time-delay<br>notification-class<br>out-of-service        | 10 s<br>0<br>Aus  |        |
| change-oi-state-time                                                                                                   | I                           |                                                                      |                        | change-of-state-time                                                                                                |                                    |                                                           |                   |        |
| Betriebsinformationen Binar                                                                                            | y Input "SM_Er              | r"                                                                   |                        | Betriebsinformationen Ana                                                                                           | log Output "StGr_Soll              | "                                                         |                   |        |
| present-value<br>polarity<br>elapsed-active-time<br>change-of-state-count<br>object-identifier<br>change-of-state-time | Aus<br>Normal<br>0.0 h<br>0 | time-delay<br>notification-class<br>out-of-service                   | 10 s<br>0<br>Aus       | present-value<br>cov-increment<br>out-of-service<br>time-delay<br>object-identifier                                 | 0.0 Not fou<br>1.0<br>Aus<br>0 s   | deadband<br>Iow-limit<br>high-limit<br>notification-class | 0.0<br>0.0<br>0.0 | Not fc |
| Alarm                                                                                                    | Inaktiv                     | Priorität                                                            | 2                      | Betriebsinformationen Ana                                                                                           | llog Input "RM_Ist" 🥌              |                                                           |                   |        |
| Betriebsinformationen Binar                                                                                            | y Input "Rep_M              | el"                                                                  |                        | present-value                                                                                                    | 0.0 °C                             | deadband                                                  | 0.0               | °C     |
| present-value<br>polarity<br>elapsed-active-time<br>change-of-state-count                                              | Aus<br>Normal<br>0.0 h<br>0 | time-delay<br>notification-class<br>out-of-service                   | 10 s<br>0<br>Aus       | cov-increment<br>out-of-service<br>time-delay<br>object-identifier                                                  | 1.0<br>Aus<br>0 s                  | low-limit<br>high-limit<br>notification-class             | 0.0               |        |
| object-identifier<br>change-of-state-time<br>Alarm                                                                     | Inaktiv                     | Priorität                                                            | 2                      |                                                                                                    |                                    |                                                           |                   |        |
| BMO:Bac_MOT                                                                                                    | 10                          |                                                                      |                        |                                                                                                    |                                    | Vers                                                      | . 2.211 5         | 1      |

Das dieses Bedienbild so breit ist, werden die einzelnen Teile noch einmal abgebildet:

Bei diesen Objekten muss das Intristic Reporting nicht zwingend eingeschaltet werden.

Beachten Sie bitte, dass die Variablen "RM\_Ein", "RM\_Ist", "Rep\_Mel" und "SM\_Err" optional sind. Wenn die Objekte auf der Steuerung nicht vorhanden sind, werden diese im Infobild ausgeblendet. Auf der Visualisierung werden anstelle RM\_Ein die Werte aus der Freigabe und für RM\_Ist die Werte aus StGr Soll verwendet.

## Freigabe

In diesem Bereich werden die Betriebsinformationen zur Freigabe dargestellt.

| Betriebsinformationen Binary Output "Freigabe"                                                 |                             |                                                                      |                        |  |  |
|------------------------------------------------------------------------------------------------|-----------------------------|----------------------------------------------------------------------|------------------------|--|--|
| present-value<br>polarity<br>elapsed-active-time<br>change-of-state-count<br>object-identifier | Aus<br>Normal<br>0.0 h<br>0 | time-delay<br>notification-class<br>out-of-service<br>feedback-value | 0 s<br>0<br>Aus<br>Aus |  |  |
| change-of-state-time                                                                           |                             |                                                                      |                        |  |  |

Infobild für die Freigabe

#### present-value

Diese Meldung zeigt den aktuellen Wert des Objekts an. Die Einstellung kann über die Handschaltung verändert werden. Wenn das Objekt Out-of-Service ist, kann es hier direkt in den present-value geschrieben werden.

#### polarity

Anzeige, ob der aktuelle Wert mit einer normalen oder inversen Logik angezeigt wird.

#### elapsed-active-time

Diese Meldung zeigt an, wie viele Stunden der "present-value" des Objektes Aktiv war.

#### change-of-state-count

Diese Meldung zeigt an, wie oft der Zustand des "present-value" des Objektes gewechselt hat.

#### object-identifier

Diese Meldung zeigt an, aus welchem Objekttyp und welcher Instanznummer das BACnet Objekt programmiert wurde.

#### change-of-state-time

Diese Meldung zeigt an, wann der Zustand des "present-value" des Objektes das letzte Mal den Wert verändert hat.

#### time-delay

Der Alarm wird nach Ablauf der eingestellten Zeit im BACnet Objekt generiert. Bei diesem Objekt wird das Intristic Reporting im Objekt nicht verwendet.

#### notification-class

Mit der notification-class wird das BACnet Objekt zu einer Alarmgruppe zugewiesen. Bei diesem Objekt wird das Intristic Reporting im Objekt nicht verwendet.

#### out-of-service

Mit dieser Meldung wird der Wert des "out-of-service" angezeigt.

#### feedback-value

Dieser Wert zeigt an, ob die Rückmeldung des Objekts aktiv ist. Bei diesem Objekt wird das Property nicht verwendet, es dient nur als Anzeige.

#### Betriebsinformationen SM\_Err

In diesem Bereich werden die Betriebsinformationen zur Störmeldung dargestellt. Es gibt Motoren, welche keine Störmeldung haben. Bei diesen werden die Informationen ausgeblendet.

| Betriebsinformationen Binary                                              | Input "SM_Err"              | ·                                                  |                  |
|---------------------------------------------------------------------------|-----------------------------|----------------------------------------------------|------------------|
| present-value<br>polarity<br>elapsed-active-time<br>change-of-state-count | Aus<br>Normal<br>0.0 h<br>0 | time-delay<br>notification-class<br>out-of-service | 10 s<br>0<br>Aus |
| object-identifier<br>change-of-state-time                                 |                             |                                                    |                  |
| Alarm                                                                     | Inaktiv                     | Priorität                                          | 2                |
|                                                                           | Infohild für 9              | SM Err                                             |                  |

Infobild für SM\_Err

#### present-value

Mit dieser Schaltfläche wird der Wert des Betriebszustandes ein- oder ausgeschaltet.

out-of-service": Mit dieser Schaltfläche wird der Wert des "out-of-service" angezeigt und verändert.

Beachten Sie, dass die Konfiguration der Alarmierung für alle drei möglichen Alarmdatenpunkte (der externen Störmeldung "SM\_Err", der fehlenden oder zu späten Rückmeldung "RM\_Ein" und der Reparaturschaltung "Rep\_Mel") identisch ist. Darum wird ausschliesslich die Konfiguration der externen Störmeldung des Motors beschrieben:

#### Alarm

Mit diesem Button kann der Alarm aktiviert oder deaktiviert werden. Falls man den Alarm deaktiviert, wird kein Alarm mehr aufs Portal übertragen.

## Priorität

Konfiguration der Priorität des Alarm der externen Störmeldung des Motors mit Frequenzumformer.

#### Betriebsinformationen Rep\_Mel

In diesem Bereich werden die Betriebsinformationen zur "Meldung Reparatur" dargestellt. Hier ist ein Beispiel von einem Objekt, welches nicht mit der Steuerung verbunden ist. Dieses Objekt kann trotzdem auf Out-of-Service gesetzt werden. Wenn dies auf Ein ist, werden die Variablen presentvalue und Alarm sichtbar und können so direkt beschrieben werden.

| Betriebsinformationen Binary                 | Input "Rep_Me | el"                |     |  |  |
|----------------------------------------------|---------------|--------------------|-----|--|--|
| present-value                                |               | time-delay         |     |  |  |
| polarity                                     |               | notification-class |     |  |  |
| elapsed-active-time                          |               | out-of-service     | Aus |  |  |
| change-of-state-count                        |               |                    |     |  |  |
| object-identifier                            |               |                    |     |  |  |
| change-of-state-time                         |               |                    |     |  |  |
| Alarm                                        |               | Priorität          |     |  |  |
| Infobild für Rep_Mel                         |               |                    |     |  |  |
| Betriebsinformationen Binary Input "Rep_Mel" |               |                    |     |  |  |
| present-value                                | Aus           | time-delay         |     |  |  |
| polarity                                     |               | notification-class |     |  |  |
| elapsed-active-time                          |               | out-of-service     | Ein |  |  |
| change-of-state-count                        |               |                    |     |  |  |
| object-identifier                            |               |                    |     |  |  |
| change-of-state-time                         |               |                    |     |  |  |
| Alarm                                        | Aktiv         | Priorität          |     |  |  |

| Infobild für | Rep_Mel | mit | aktivem | Out-of-Service |
|--------------|---------|-----|---------|----------------|
|--------------|---------|-----|---------|----------------|

out-of-service": Mit dieser Schaltfläche wird der Wert des "out-of-service" angezeigt und verändert.

#### Betriebsinformationen RM\_Ein

In diesem Bereich werden die Betriebsinformationen zur Rückmeldung des Motors dargestellt. Das VLO prüft, ob die Steuerung ein Objekt für das "RM\_Ein" definiert hat. Wenn dies nicht der Fall ist, werden die Werte ausgeblendet. für die restlichen Visualisierungen wird dann automatisch das Objekte "Freigabe" verwendet.

295

| Betriebsinformationen Binary Input "RM Fin"                                                                            |                             |                                                    |                  |  |  |  |
|----------------------------------------------------------------------------------------------------|-----------------------------|----------------------------------------------------|------------------|--|--|--|
| present-value<br>polarity<br>elapsed-active-time<br>change-of-state-count<br>object-identifier<br>change-of-state-time | Aus<br>Normal<br>0.0 h<br>0 | time-delay<br>notification-class<br>out-of-service | 10 s<br>0<br>Aus |  |  |  |
| Motor mit Frequenzumform                                                                                               | er (Bac_MOT10) mit a        | aktivierter Rückmeldung de                         | r Freigabe       |  |  |  |
| Betriebsinformationen Binary                                                                                           | / Input "RM_Ein" 🕠          |                                                    |                  |  |  |  |
| present-value<br>polarity<br>elapsed-active-time<br>change-of-state-count<br>object-identifier<br>change-of-state-time |                             | time-delay<br>notification-class<br>out-of-service | Aus              |  |  |  |

Motor mit Frequenzumformer (Bac\_MOT10) mit deaktiveirter Rückmeldung der Freigabe

#### Betriebsinformationen StGr\_Soll

In diesem Bereich werden die Betriebsinformationen zur Stellgrösse des Sollwertes dargestellt. Dieses Objekt muss immer vorhanden sein. Ein Motor mit FU hat immer eine Grundgeschwindigkeit. Auch wenn hier die Stellgrösse auf 0 gesetzt wird, läuft der Motor mit der minimalen Geschwindigkeit. Damit der Motor komplett stoppt, muss die Freigabe auf Aus gestellt werden. Dies kann über die Steuerung oder die Handschaltung ausgeführt werden.

| Betriebsinformationen Analog Output "StGr Soll" |      |   |                    |     |   |  |
|-------------------------------------------------|------|---|--------------------|-----|---|--|
| -                                               |      | - |                    |     |   |  |
| present-value                                   | 50.0 | % | deadband           | 0.0 | % |  |
| cov-increment                                   | 1.0  |   | Iow-limit          | 0.0 |   |  |
| out-of-service                                  | Aus  |   | high-limit         | 0.0 |   |  |
| time-delay                                      | 0 s  |   | notification-class | 0   |   |  |
| object-identifier                               |      |   |                    |     |   |  |
|                                                 |      |   |                    |     |   |  |

Motor mit Frequenzumformer (Bac\_MOT10) Stell Grösse

#### present-value

Anzeige und Eingabe des aktuellen Werts der Stellgrösse des Motors mit Frequenzumformers (Bac\_MOT10). Beachten Sie, dass eine Handschaltung üblicherweise mit Hilfe der entsprechenden Schaltflächen und Eingabefelder des <u>Bedienbilds</u> des Motors mit Frequenzumformer (Bac\_MOT10) vorgenommen wird.

#### cov-increment

Mit dieser Schaltfläche wird der Wert angezeigt und eingestellt, welcher die Wertänderung im "change-of-state-count" vorgibt.

#### deadband

Mit der Totzone wird die Zeit eingestellt, welche zur time-delay addiert wird. Bei diesem Objekt wird das Intristic Reporting im Objekt nicht verwendet.

#### low-limit

low-limit ist der untere Grenzwert, welcher unterschritten werden muss um einen Alarm zu generieren. Bei diesem Objekt wird das Intristic Reporting im Objekt nicht verwendet.

#### high-limit

high-limit ist der obere Grenzwert, welcher überschritten werden muss um einen Alarm zu generieren. Bei diesem Objekt wird das Intristic Reporting im Objekt nicht verwendet.

#### Betriebsinformationen RM\_Ist

In diesem Bereich werden die Betriebsinformationen zur Rückmeldung des Istwertes dargestellt. Dieses Objekt ist Optional. Wenn es auf der Steuerung nicht definiert ist, werden die Felder ausgeblendet. In der Visualisierung des VLO's werden anstelle dieser Werte die Werte aus dem Objekt StGr\_Soll verwendet.

| Betriebsinformationen Analog l | nput "RM_Ist" • |                    |   |
|--------------------------------|-----------------|--------------------|---|
| present-value                  | %               | deadband           | % |
| cov-increment                  |                 | low-limit          |   |
| out-of-service                 | Aus             | high-limit         |   |
| time-delay                     |                 | notification-class |   |
| object-identifier              |                 |                    |   |

Motor mit Frequenzumformer (Bac\_MOT10) RM\_lst.

# 2.22 Bac\_MOT21 Motor Pumpe/ Ventilator 1-stufig

Das BACnet Objekt Bac\_MOT21 dient dazu, einstufige Pumpen oder einstufige Ventilatoren (allgemein: einstufige Motoren) zu visualisieren. Die einstufige Pumpe oder der einstufige Ventilator wird durch einen binären Ausgang visualisiert. Durch das aktivieren von Intristic Reporting kann eine Alarmierung ausgelöst werden. Das Meldungsklassen-Objekt verweist eindeutig auf den binären Ausgang, welcher geschaltet wird. Beim Eintreten einer Ereignismeldung wird in diesem Objekt die Meldungsklasse spezifiziert.

## 2.22.1 Variablenliste

Das Objekt Bac\_MOT21 ist folgendermassen aufgebaut:

| Nr. | Bezeichnun<br>g | Anlagenteil    | GA – Funktion            | BACnet<br>Objekttyp | Priority-<br>Array | Attribut<br>VLO | Fussno<br>ten | Bemerkungen |
|-----|-----------------|----------------|--------------------------|---------------------|--------------------|-----------------|---------------|-------------|
| 11  | Bac_MOT21       | Motor 1-stufig | Schaltbefehl En /<br>Aus | Binary Output       | ja                 | Freigabe        | 1             | -           |

Das Bac\_MOT21 besteht aus dem folgenden BACnet-Grundobjekt:

Binary Output Objekt zum Ein- oder Ausschalten des Ausgangs, für die Handschaltung, die Rück- und Störmeldung sowie die Ausschaltung

## 2.22.2 Bildaufbau

Die <u>Abbildung unten</u> zeigt schematisch den Bildaufbau der einstufigen Pumpe oder des einstufigen Ventilators (Bac\_MOT21).

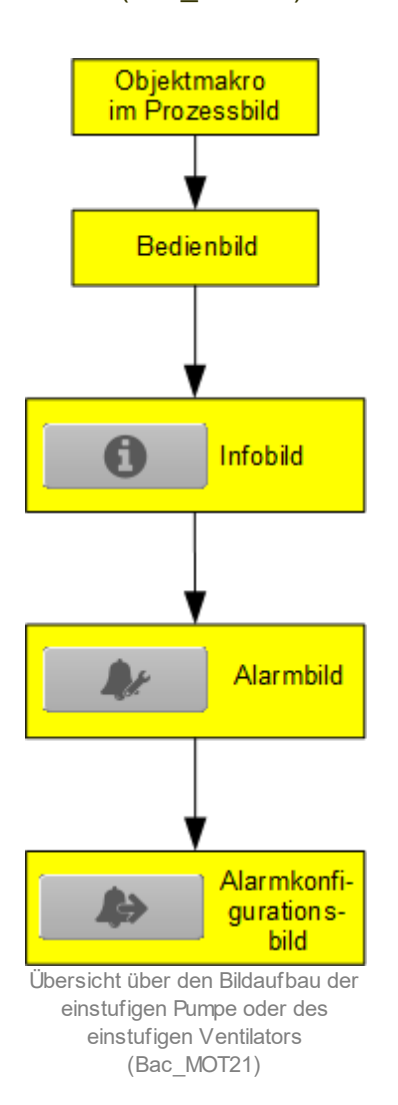

Im Folgenden werden die einzelnen Elemente des Bildaufbaus mit Abbildungen gezeigt. Die folgende Abbildung zeigt das <u>Prozessbild</u>, welches die einstufige Pumpe als Objektsymbol enthält.

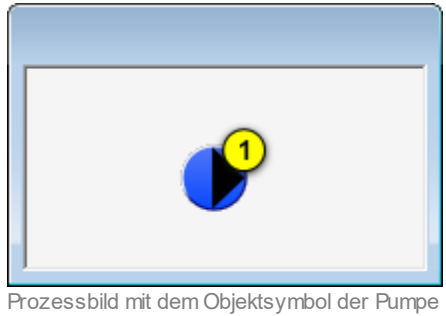

oder des Ventilators (Bac\_MOT21)

Wird mit der linken Maustaste auf die Schaltfläche des Objektsymbols geklickt ①, dann öffnet sich das <u>Bedienbild</u> der einstufigen Pumpe oder des einstufigen Ventilators.

## 2.22.3 Zustände

Grundsätzlich kann das Vorlagenobjekt Bac\_MOT21 die folgenden Zustände besitzen, welche nachfolgend abgebildet sind. Dabei wurde das Objektsymbol mit der Bezeichnung "Bac\_MOT21\_Pumpe\_gross\_unten.plb" verwendet.

• Die Pumpe ist <u>ausgeschaltet</u>:

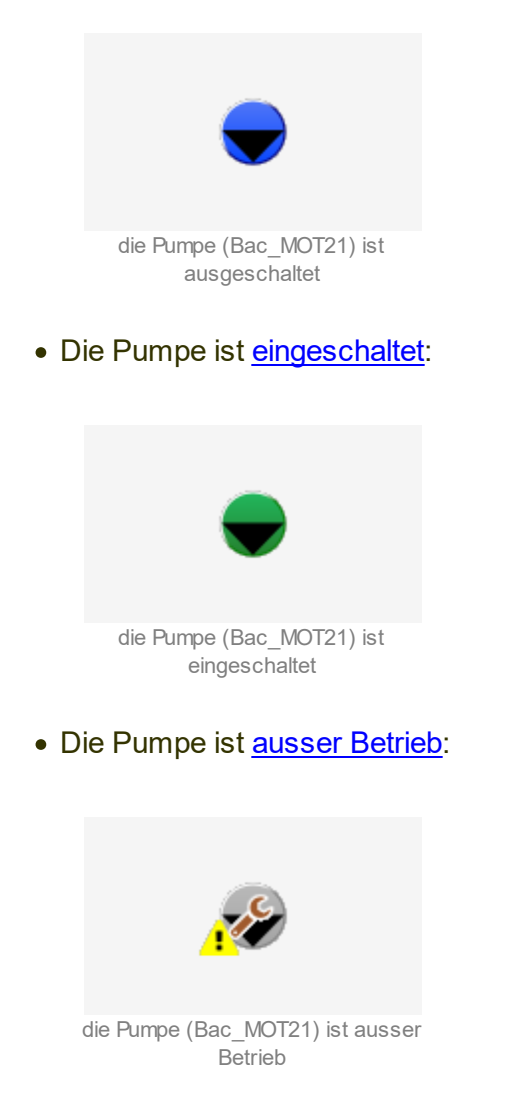

• Die Pumpe ist auf <u>Handschaltung</u>:

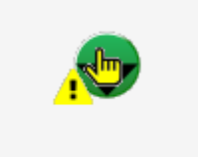

die Pumpe (Bac\_MOT21) ist auf Handschaltung

Beachten Sie, dass in dieser Version die Handschaltung realisiert wird, indem der Motor von Hand betrieben und der Ausgang von Hand gesetzt wird.

## • Die Pumpe ist auf <u>Hand-Aus</u>:

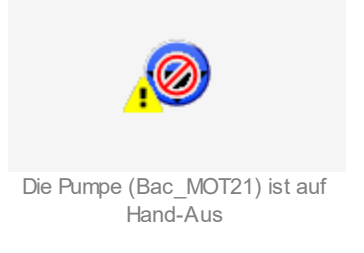

#### • Die Pumpe besitzt eine unquittierte Störmeldung:

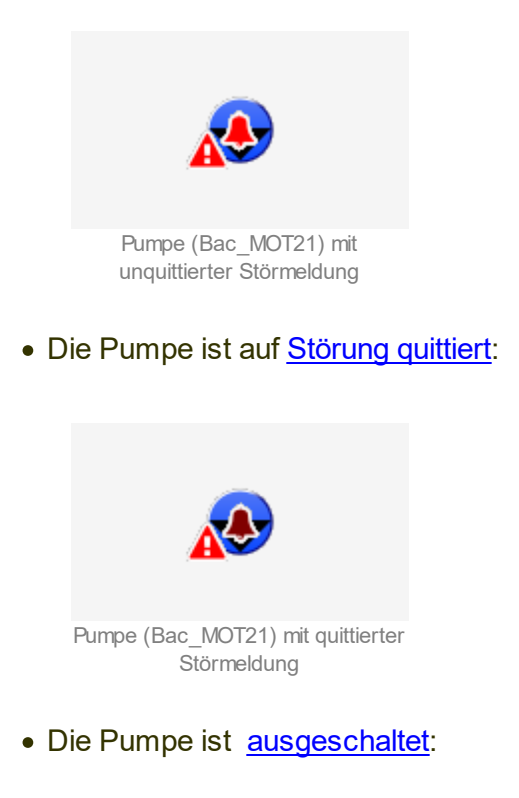

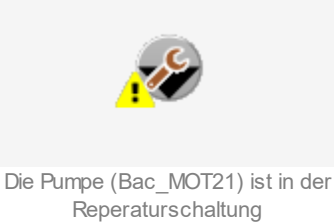

## 2.22.4 Objektsymbole

Die einstufige Pumpe oder der einstufige Ventilator besitzt die folgenden Objektsymbole:

• Allgemeines Symbol:

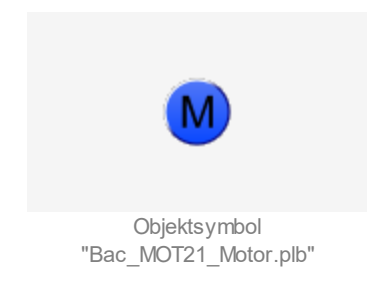

• Antrieb Pumpe ("Pumpe") grosse Symbole ("gross"):

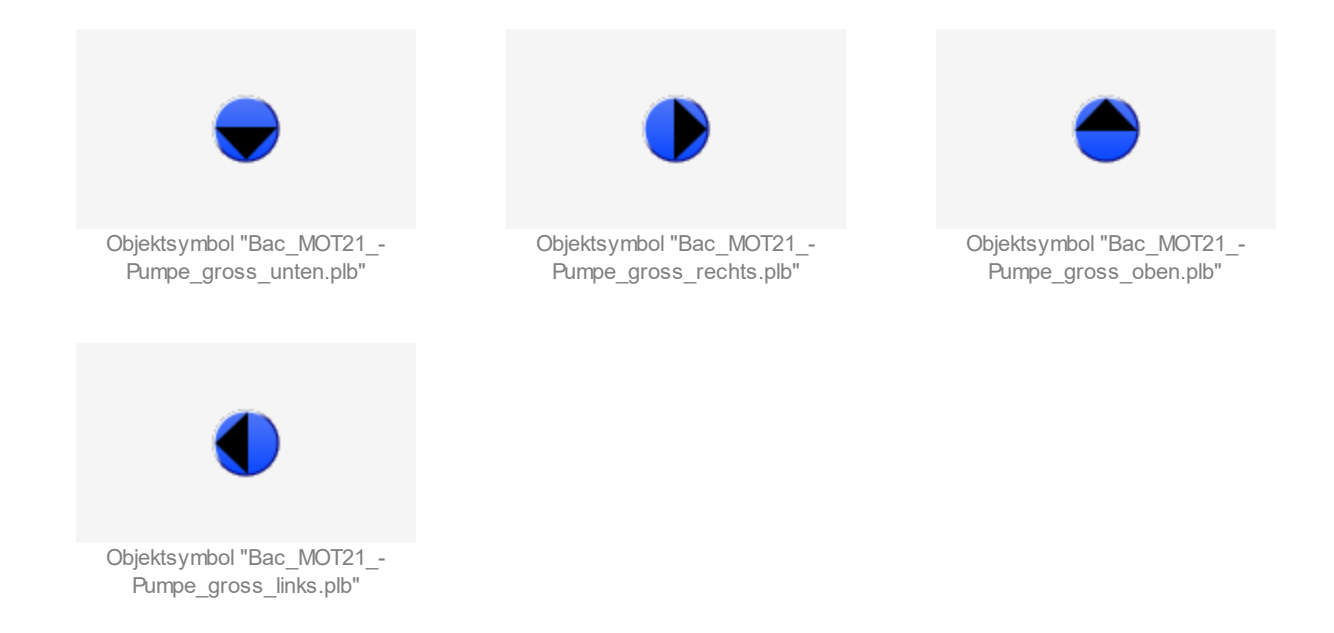

• Antrieb Pumpe ("Pumpe") kleine Symbole ("klein"):

Objektsymbol "Bac\_MOT21\_-

Ventilator\_gross\_oben.plb"

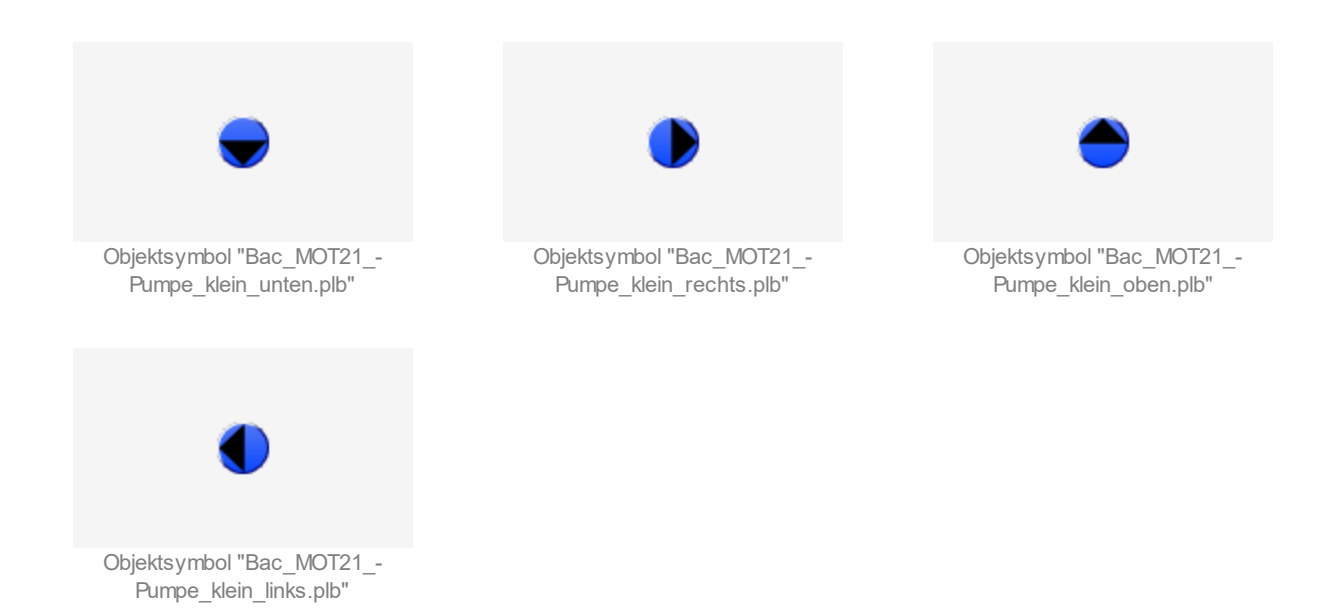

#### • Antrieb Ventilator ("AV") grosse Symbole ("GR"):

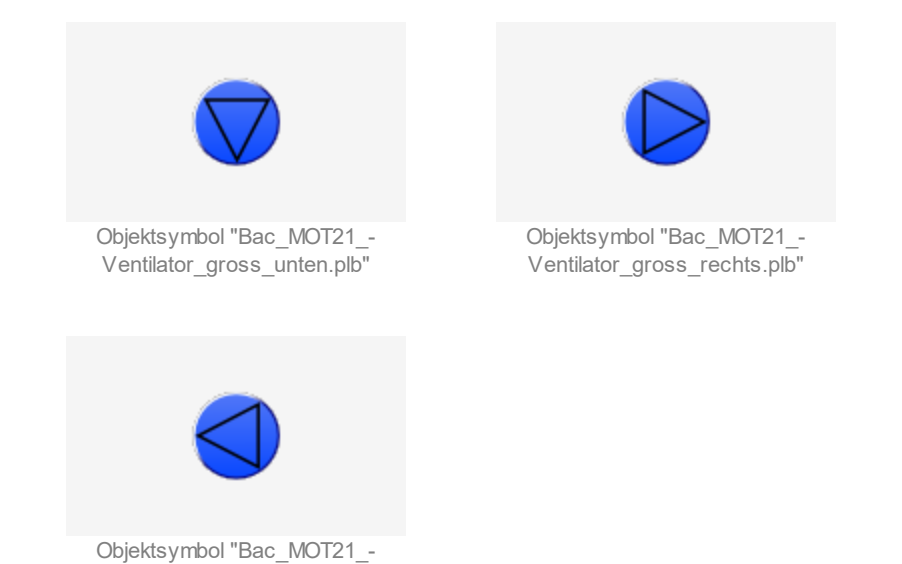

Ventilator\_gross\_links.plb"

• Elektrisch betriebener Motor ("Elektrizitaet"):

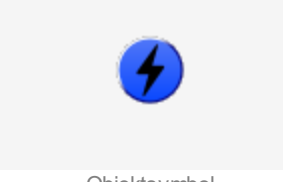

Objektsymbol "Bac\_MOT21\_Elektriziaet.plb"

## 2.22.5 Bedienbild

Die <u>nachfolgende Abbildung</u> zeigt das Bedienbild der einstufigen Pumpe oder des einstufigen Ventilators (Bac MOT21):

| Bedienbild einstufiger Mo | otor (Bac_MOT21_01) |                |                 |               |                 |          |
|---------------------------|---------------------|----------------|-----------------|---------------|-----------------|----------|
|                           |                     | Repla          | ce BMO-Name!    |               |                 |          |
|                           |                     |                |                 |               |                 |          |
| Ein –                     |                     |                |                 |               |                 |          |
| Rückmeldung               |                     |                |                 |               |                 |          |
| Ein –                     |                     |                |                 |               |                 |          |
| Nein                      |                     |                |                 |               |                 |          |
| Handbetrieb               |                     |                |                 |               |                 |          |
| Ja 🚽                      |                     |                |                 |               |                 |          |
| 08:1                      | 9 12:19             | 16:19          | 20:19           | 00:19         | 04:19           | 08:19    |
| 04.0                      | 9.17                |                | 4 0 0           | 05.09.17      |                 | 05.09.17 |
| Betriebsinformation       | en                  |                | ········ •····· | Rückmeldungs  | überwachung     |          |
| Ausgangswert 1            | Ein                 | Handbetrieb    | 3 Nein          | Meldungsverző | gerung 5        | 0 s      |
| Rückmeldung               |                     | ausser Betrieb | 4 Nein          |               | -               |          |
| Störungen                 |                     |                |                 |               |                 |          |
| Quittierung               | 6 Aus               | Culttierung    | Aus<br>Aus      |               |                 |          |
|                           |                     |                |                 |               |                 |          |
| Bemerkung                 |                     |                |                 |               |                 | _        |
| Eochema                   |                     |                |                 |               |                 |          |
|                           | _                   |                | BMO:Bac_MOT21   | _             |                 |          |
| 0                         |                     |                |                 |               | Vers. 2.2.4.111 |          |

Bedienbild der Pumpe oder des Ventilators (Bac\_MOT21)

**1** "**Ausgangswert**": Status der Ausgabe der einstufigen Pumpe oder des einstufigen Ventilators. Dieser Wert ist für das Schalten des Motors direkt zuständig.

**C** "Rückmeldung": Anzeige der Rückmeldung der einstufigen Pumpe oder des einstufigen Ventilators, welche anzeigt, dass die einstufige Pumpe oder der einstufige Ventilator ein- oder ausgeschaltet ist. Falls Sie keine Rückmeldung von der einstufigen Pumpe oder vom einstufigen physikalisch einlesen, dann können sie auf dem Gerät die Eigenschaft mit der Bezeichnung "present-value" direkt in die Rückmeldung kopieren.

<sup>(3)</sup> "Handbetrieb": Anzeige und Schaltung des Handbetriebs respektive der Handausschaltung der einstufigen Pumpe oder des einstufigen Ventilators. Wird diese Schaltfläche mit der linken Maustaste angeklickt, dann kann der Ausgangswert von Hand gesetzt oder zurückgesetzt werden:

| Ausgangswert | Ein | Handbetrieb    | Ja   |
|--------------|-----|----------------|------|
| Rückmeldung  | Ein | ausser Betrieb | Nein |

Handschaltung des Ausgangswerts des einstufigen Motors (Bac\_MOT21)

Damit der Ausgangswert der einstufigen Pumpe oder des einstufigen Ventilators von Hand übersteuert werden kann, müssen die folgenden Bedingungen erfüllt sein:

- der Ausgangswert muss kommandierbar sein
- es darf keine Ausschaltung vorliegen
- die Freigabe muss entweder ein binärer Wert oder ein binärer Ausgang sein.

<sup>(4)</sup> "**Ausschaltung**": Anzeige und Schaltung der Ausschaltung der einstufigen Pumpe oder des einstufigen Motors. Wieder kann gegebenenfalls der Ausgangswerts der Pumpe oder des Ventilators von Hand übersteuert werden (so wie es in der BACnet-Spezifikation vorgeschrieben ist):

| Betriebsinformationen |     |                |    |
|-----------------------|-----|----------------|----|
| Ausgangswert          | Ein | Handbetrieb    |    |
| Rückmeldung           | Ein | ausser Betrieb | Ja |

Ausschaltungs des Ausgangswerts des einstufigen Motors (Bac\_MOT21)

Die Ausschaltung ist immer möglich.

<sup>(5)</sup> "**Meldungsverzögerung**": Konfiguration der Verzögerungszeit, welche verstreichen muss, ob eine Störmeldung der fehlenden oder zu späten Rückmeldung der Pumpe oder des Ventilators erzeugt ist.

**Störmeldung Rückmeldung**" sowie "**Quittierung**": Anzeige und Quittierung der Störmeldung, falls der Wert der Rückmeldung vom Wert der Freigabe während einer längeren Zeit als die Meldungsverzögerung abweicht. Es ist Ihnen überlassen, ob sie die Rückmeldung überwachen, falls die Rückmeldung auch dann aktiv sein kann, falls der Motor ausgeschaltet ist (beispielsweise wenn die Rückmeldung des Motors als Störmungswächter realisiert wird, welcher auch dann aktiviert sein kann, falls der Motor ausgeschaltet ist).

<sup>6</sup> "externe Störmeldung" bis "Quittierung": Anzeige und Quittierung der Störmeldung, falls der Motor eine externe Störmeldung besitzt.

#### 2.22.6 Infobild

Das Infobild der Pumpe oder des Ventilators sieht wie folgt aus:

| Infobild einstufiger Motor (Bac_MOT21_02)                                                                                                    |                                                                                                    |  |  |  |
|----------------------------------------------------------------------------------------------------|----------------------------------------------------------------------------------------------------|--|--|--|
| Replace BMO-Name!                                                                                                    |                                                                                                    |  |  |  |
| aktuelle Werte einstufiger. Motor   Vorgabewert   Zustandswechselzähler   Zustandswechselzähler   Zustandswechselzähler   Zustandswechselzähler   Zustandswechselzähler   Zustandswechselzähler   Zustandswechselzähler   Vorgabewert   Statististe | Zustand des einstufigen Motors<br>Zustandsangaben<br>Alarmzustand<br>9 externe Stormeldung<br>Wert überschrieben<br>11 Repararaturschalturg<br>Freignis-Zustand<br>13 erlasslichkeit<br>9 erlasslichkeit<br>10 Aus<br>Aus<br>Aus<br>Aus<br>Aus<br>Aus<br>Aus<br>Aus<br>Aus<br>Aus |  |  |  |
| aligemeine Informationen<br>Bezeichnung der Objektinstanz 15<br>Objektinsme 16<br>Objekting<br>Geratebeschreibung 18<br>Bezeichnung der physikalischen Ein-/ Ausgabeeinheit                                                                         | 20 kommandierbares Objekt<br>Polarität<br>22 minimale Auszeit<br>24 Inaktiv-Zustandstext<br>Aktiv-Zustandstext<br>25 TEIN                                                                                                    |  |  |  |
| BMO:Bac_MOT21                                                                                                    |                                                                                                    |  |  |  |
| *                                                                                                    | Vers. 1.7.47.84                                                                                                    |  |  |  |

Infobild der Pumpe oder des Ventilators (Bac\_MOT21)

#### aktuelle Werte einstufiger Motor

| aktuelle Werte einstufiger Motor       |                                         |
|----------------------------------------|-----------------------------------------|
| Vorgabewert (1) "Aus"                  |                                         |
| Zustandswechselzähler                  | Betriebsstundenzähler                   |
| Zustandswechselzeit 2                  | Betriebsstundenzähler 5 0 h             |
| Zustandswechselzähler 3 0              | Betriebsstundenzähler-Rücksetzzeitpunkt |
| Zustandswechelzähler-Rücksetzzeitpunkt | Reset Betriebsstundenzähler             |
| Prioritätsliste (7)                    |                                         |
|                                        |                                         |

Betriebsinformationen des Infobilds der Pumpe oder des Ventilators (Bac\_MOT21)

In diesem Abschnitt werden die aktuellen Betriebsdaten der Pumpe oder des Ventilators dargestellt, sofern diese nicht bereits im Bedienbild abgebildet wurden.

(1) "**Vorgabewert**": Anzeige des Zustands, welcher die Freigabe besitzt, falls alle Elemente der Prioritätsliste den Wert "NULL" besitzen.

**Zustandswechselzeit**": Anzeige des Zeitpunkt des letzten Wechsels des Werts der Freigabe der Pumpe oder des Ventilators.

**3** "**Zustandswechselzähler**": Anzeige der seit dem letzten entsprechenden letzten Reset gezählten Zustandswechseln.

**4** "**Zustandswechselzähler Rücksetszeitpunkt**": Zeitpunkt der letzten Zurücksetzung des Zustandswechselzählers auf 0.

<sup>5</sup> "Betriebsstundenzähler": Anzeige der seit der letzten entsprechenden Rücksetzung verstrichen Zeit im aktiven Zustand der Pumpe oder des Ventilators.

<sup>6</sup> "Betriebsstundenzähler Rücksetszeitpunkt" bis "Reset Betriebsstundenzähler": Anzeige des Zeitpunktes der letztenw Zurücksetzung des Betriebsstundenzählers zusammen mit der entsprechenden Schaltfläche. Beachten Sie, dass die Schaltfläche nur aktiv ist, falls der Wert der bis jetzt gezählten Betriebssekunden ungleich Null ist.

**Prioritätsliste**": Anzeige der Prioritätsliste der Pumpe oder des Ventilators. Diese wird jedoch ausschliesslich dann angezeigt, falls der Motor kommandierbar ist, also dessen Ausgangswert von Hand übersteuert werden kann.

Zustand des Motors

| Zustand des einstufigen Motors                                       |        |  |  |  |  |
|----------------------------------------------------------------------|--------|--|--|--|--|
| Zustandsangaben                                                      |        |  |  |  |  |
| Alarmzustand                                                         | 8 Aus  |  |  |  |  |
| externe Störmeldung                                                  | 9 Aus  |  |  |  |  |
| Wert überschrieben                                                   | 10 Aus |  |  |  |  |
| Repararaturschaltung                                                 | 11 Aus |  |  |  |  |
| Ereignis-Zustand (12)                                                | normal |  |  |  |  |
| Verlässlichkeit (13) no-fault-detected                               |        |  |  |  |  |
|                                                                      |        |  |  |  |  |
| Zustand des Infobilds der Pumpe oder des Ventilators<br>(Bac. MOT21) |        |  |  |  |  |

In diesem Abschnitt wird der Zustand des Motors im Hinblick auf Störmeldungen oder Ereignisse dargestellt.

<sup>8</sup> "**Alarmzustand**": Anzeige, ob die Pumpe oder der Ventilator eine Störmeldung der fehlenden oder zu späten Rückmeldung besitzt.

**9** "**externe Störmeldung**": Anzeige, ob die Pumpe oder der Motor eine externe Störmeldung besitzt (beispielsweise indem das Wärmepaket des Motors ausgelöst hat).

10 "Wert überschrieben": Anzeige, ob der Wert des Ausgangs von Hand übersteuert wird.

(1) "**Ausschaltung**": Anzeige, ob die Pumpe oder der Ventilator ausgeschaltet wurde, indem das Flag mit der Bezeichnung "out-of-service" gesetzt wurde.

(12) "Ereigniszustand": Anzeige des Ereigniszustands der Pumpe oder des Ventilators. Der Ereigniszustand ist "normal", falls die intrinsische Benachrichtigung nicht aktiviert ist. Ansonsten ist er einer der Zustände "no\_fault\_detected", falls kein Fehler vorhanden ist. Ist jedoch die Zuverlässigkeit ("Reliability") vorhanden und besitzt einen anderen Wert als "no\_fault\_detected", dann besitzt der Ereigniszustand den Wert "fault".

(13) "**Verlässlichkeit**": Diese Variable kann die folgenden Werte besitzen:

- no-fault-detected: Es ist kein Fehler vorhanden.
- no-output: Das Ausgabeobjekt ist mit keinem physikalischen Ausgabegerät verknüpft.

- open-loop: Zwischen dem BACnet-Objekt der Pumpe oder des Ventilators und dem physikalischen Gerät wird ein offener Stromkreis detektiert.
- shorted-loop: Zwischen dem BACnet-Objekt der Pumpe oder des Ventilators und dem physikalischen Gerät wird ein geschlossener Stromkreis detektiert.
- communication-failure: Es wird eine Kommunikation mit dem physikalischen Ausgabegerät benötigt, welche jedoch nicht funktioniert.
- unreliable-other: Es ist ein Fehler vorhanden, welcher jedoch keiner der vorhergehenden Fehlerarten entspricht.

#### allgemeine Informationen

| allgemeine Informationen                      | -                                  |
|-----------------------------------------------|------------------------------------|
| Bezeichnung der Steuerung (14)                | Bezeichnung der Objektinstanz (15) |
|                                               |                                    |
| Objektname (16)                               |                                    |
|                                               | -                                  |
| Objekttyp binary-output                       | (17)                               |
| Gerätebeschreibung (18)                       | <u> </u>                           |
|                                               |                                    |
| Bezeichnung der physikalischen Ein-/ Ausgabee | einheit (19)                       |
|                                               |                                    |
| 1                                             |                                    |

allgemeine Informationen des Infobilds der Pumpe oder des Ventilators (Bac\_MOT21)

In diesem Abschnitt werden allgemeine Informationen von BACnet-Objekten dargestellt.

<sup>14</sup> "**Bezeichnungen der Steuerung**": Anzeige der BACnet-Bezeichnung der Steuerung, welche so vom BACnet-Treiber eingelesen wird.

<sup>(15)</sup> "Bezeichnung der Objektinstanz": In diesem Abschnitt wird die Bezeichnung der Objektinstanz des binären Ausgangs dargestellt, welche zur Identifizierung des Objekts in der BACnet-Kommunikation dient.

<sup>16</sup> "**Objektname**": Anzeige des Objektnamens des einstufigen Motors, welcher vor allem für die Erezeugung der AKS-Bezeichnung des einstufigen Motors verwendet wird.

(17) "**Objekttyp**": Anzeige des Objekttyps. Dieser sollte in der Regel "binary-output" sein, falls alle angezeigten Felder gültige Werte besitzen sollten.

<sup>18</sup> "Gerätebeschreibung": Dies ist ein frei konfigurierbarer Text, welcher jedoch auf dem Gerät (Device) abgelegt wird und somit in allen angeschlossenen GLT-Systemen sichtbar wird. Im Gegensatz dazu ist die Bemerkung (vergleiche mit dem Bedienbild der Pumpe oder des Ventilators, unten) nur auf dem GLT-System sichtbar, wird jedoch nicht auf der Steuerung gespeichert.

<sup>19</sup> "Bezeichnung der physikalischen Ein-/ Ausgabeeinheit": Dies ist die Anzeige des physikalischen Geräts, welches durch den binären Ausgang beschrieben wird.

#### Einstellungen

| Einstellungen                            |                                        |
|------------------------------------------|----------------------------------------|
| kommandierbares Objekt                   | 20 Ein                                 |
| Polarität                                | 21 normal                              |
| minimale Auszeit                         | 22 0 s                                 |
| minimale Einzeit                         | 23 0 s                                 |
| Inaktiv-Zustandstext 24                  | "Aus"                                  |
| Aktiv-Zustandstext 2                     | 5 "Ein"                                |
|                                          | -                                      |
|                                          |                                        |
|                                          |                                        |
| Einstellungen des Infobilds de<br>(Bac_N | r Pumpe oder des Ventilators<br>/OT21) |

In diesem Abschnitt werden allgemeine Informationen von BACnet-Objekten dargestellt.

<sup>(20)</sup> "**kommandierbares Objekt**": Anzeige, der Wert der Freigabe des Motors mittels eines Prioritätsfelds ("priority array") verändert werden kann. Ist dies nicht der Fall, dann kann der Ausgangswert des Motors nicht von Hand übersteuert werden.

(2) "Polarität": Anzeige, ob der Ausgangswert normal oder invers geschaltet wird. Wir der Ausgangswert invers geschaltet, dann ist der Ausgangswert "low", "aus", "off" oder wird mit einem niedrigen Signalpegel geschaltet, falls der Motor eingeschaltet wird. Entsprechend wird in diesem Fall der Ausgangswert "high", "ein", "on" oder wird mit einem hohen Signalpegel geschaltet, falls der Motor ausgeschaltet wird.

<sup>(22)</sup> "**minimale Auszeit**": Dies ist die Zeitdauer, welche nach dem Ausschalten der einstufigen Pumpe oder des einstufigen Ventilators verstreichen muss, bevor er wieder eingeschaltet werden kann.

<sup>23</sup> "minimale Einzeit": Dies ist die Zeitdauer, welche nach dem Einschalten der einstufigen Pumpe oder des einstufigen Ventilators verstreichen muss, bevor er wieder ausgeschaltet werden kann.

<sup>24</sup> "Inaktiv-Zustandstext": Dies ist der Text, welcher angezeigt wird, falls die einstufige Pumpe oder der einstufige Ventilator ausgeschaltet ist.

<sup>25</sup> "**Aktiv-Zustandstext**": Dies ist der Text, welcher angezeigt wird, falls die einstufige Pumpe oder der einstufige Ventilator eingeschaltet ist.

## 2.22.7 Alarmbild

Das Bild der Ereignisse und Störmeldungen der einstufigen Pumpe oder des einstufigen Ventilators (Bac MOT21) sieht wie folgt aus:

| Alarmbild einstufiger Motor (Bac_MOT21_04)                                                                                                    |                                                                                                    |  |  |  |
|----------------------------------------------------------------------------------------------------|----------------------------------------------------------------------------------------------------|--|--|--|
| Replace BMO-Name!                                                                                                    |                                                                                                    |  |  |  |
| Ereignisse/ Störmeldungen<br>Rückmeldung 1 Aus<br>Meldungsverzögerung 2 0 s                                                                     |                                                                                                    |  |  |  |
| Freigabe der Ereignismeldungen<br>Wechsel in Nichtnormalzustand 3 Ein<br>Wechsel in Fehlerzustand 4 Ein<br>Wechsel in Normalzustand 5 Ein       | quittierte Zustandsänderungen     Wechsel in Nichtnormalzustand     Wechsel in Fehlerzustand     Wechsel in Fehlerzustand     Wechsel in Normalzustand |  |  |  |
| Konfiguration Meldungsklasse   9   0     Meldungsklasse   9   0     Alarmkennzeichnung   alarm   10     Ereignistexte   11   TO_OFFNORMAL, (TO- | FAULT/TO-NORMAL)                                                                                                    |  |  |  |
| Anzeige Ereignisse/ Störmeldungen<br>Ereignis-Zeitstempel 12                                                                                    |                                                                                                    |  |  |  |
| Aktivieren Sie das Intrinsic Reporting des einstufigen Motors auf dem Device,<br>falls Sie Störmeldungen konfigurieren möchten!                 |                                                                                                    |  |  |  |
| BMO:Bac_MOT21                                                                                                    |                                                                                                    |  |  |  |
| <b>A</b>                                                                                                    | Vers. 1.7.43.81                                                                                                    |  |  |  |

Bild der Ereignisse und Störmeldungen der einstufigen Pumpe oder des einstufigen Ventilators (Bac\_MOT21)

Dieses Bedienbild enthält die folgenden Bedienelemente:

#### Ereignisse/ Störmeldungen

Dieser Abschnitt enthält den aktuellen Wert der Rückmeldung des Motors ( <sup>1</sup>) sowie die Konfiguration der Einschaltverzögerung der Störmeldung der fehlenden oder zu späten Rückmeldung der einstufigen Pumpe respektive des einstufigen Ventilators ( <sup>2</sup>).

Freigabe der Ereignismeldungen

In diesem Abschnitt können Sie konfigurieren, ob Störmeldungen der einstufigen Pumpe respektive des einstufigen Ventilators erzeugt werden sollen. Beachten Sie, dass die Konfiguration der Freigaben der Ereignismeldungen nur dann möglich ist, falls diese auf der Steuerung konfiguriert wurden. Ansonsten hätten diesbezügliche Eingaben keine Effekte auf der Steuerung.

**Wechsel in den Nichtnormalzustand**": Konfiguration der entsprechenden Meldung, falls Wert der Rückmeldung der einstufigen Pumpe oder des einstufigen Ventilators (Bac\_MOT21) während einer Zeit länger als die Verzögerungszeit vom aktuellen Wert der Freigabe abweicht.

<sup>(4)</sup> "Wechsel in den Fehlerzustand": Konfiguration der entsprechenden Meldung, falls die Verlässlichkeit der einstufigen Pumpe oder des einstufigen Ventilators (Bac\_MOT21) nicht den Status "no-fault-detected" besitzt.

<sup>5</sup> "Wechsel in den Normalzustand": Konfiguration der entsprechenden Meldung, falls die Störmeldung des Wechsels in den Nichtnormalzustand oder in den Fehlerzustand wieder zurückgesetzt wurden.

#### quittierte Zustandsänderungen

| In diesem Abschnitt können Sie ablesen, ob der Wechsel in den Nichtnormalzustand ( <sup>4</sup> | り, in den |
|-------------------------------------------------------------------------------------------------|-----------|
| Fehlerzustand ( 7 ) oder in den Normalzustand ( 🛞 ) quittiert wurden.                           |           |

#### Konfiguration Meldungsklasse

In diesem können die Eigenschaften der Alarmierung konfigurieren.

**9** "**Meldungsklasse**": Konfiguration der Meldungsklasse, zu welcher die Störmeldungen des einstufigen Pumpe oder des einstufigen Motors (Bac\_MOT21) zugeordnet wird.

(10) "**Alarmkennzeichnung**": Anzeige, ob die Meldungsklasse einem Alarm oder zu einer Betriebsmeldung zugeordnet wurde.

(1) "**Ereignistext**": Anzeige der Texte, welche einem bei einem Ereingis "to-offnormal", "to-fault" oder "to-normal" angezeigt werden.

Anzeige Ereignisse/ Störmeldungen

In diesem Abschnitt werden die Zeiten der letzten Ereignisse/ Störmeldungen zusammen angezeigt.

9 "Ereignis-Zeitstempel": Anzeige der Zeichenkette mit den Zeiten der letzten Ereignisse "tooffnormal", "to-fault" respektive "to-normal".

## 2.22.8 Alarmkonfigurationsbild

Das Bild der Konfiguration der Leitsystem-Alarmierungen wird nachfolgend abgebildet:

| Alarmkonfigurationsbild einstufiger Motor (Bac_MOT21_05) |                      |  |  |  |
|----------------------------------------------------------|----------------------|--|--|--|
| Replace BMO-Name!                                        |                      |  |  |  |
| Alarmierung                                              |                      |  |  |  |
| Störung Rückn<br>Priorität<br>Alarmgruppe<br>Alarmtext   | 2 v<br>1 1           |  |  |  |
| externe Störm<br>Priorität<br>Alarmgruppe<br>Alarmtext   | eldung<br>2 ~<br>2 1 |  |  |  |
|                                                          | BMO:Bac_MOT21        |  |  |  |
|                                                          | Vers. 1.7.43.81      |  |  |  |

Bild der Konfiguration der Alarmierungen auf GLT-Ebene des Reglers (Bac\_MOT21)

Dieses Konfigurationsbild enthält die folgenden Bedienelemente:

Beachten Sie, dass die Konfiguration der Freigaben der Ereignismeldungen nur dann möglich ist, falls diese auf dem Controller konfiguriert wurden. Ansonsten hätten diesbezügliche Eingaben keine Effekte auf der Steuerungen.

(1) "**Grenzwertverletzung**": Konfiguration der Alarmierung auf Leitsystemebene, falls eine Grenzwertüberschreitung oder eine Grenzwertunterschreitung der einstufigen Pumpe oder des einstufigen Ventilators aufgetreten ist.

**2** "**Zuverlässigkeit**": Konfiguration der Alarmierung auf Leitsystemebene, falls ein Fehler der Zuverlässigkeit der einstufigen Pumpe oder des einstufigen Motors aufgetreten ist

# 2.23 Bac\_MOT22 Motor Pumpe/ Ventilator 2-strufig

Das BACnet Objekt Bac\_MOT22 dient dazu, zweistufige Motoren zu visualisieren. Es besteht aus einem Multi state Output BACnet-Objekt. Der aktuelle Wert des Multi state Output Objektes mit der Bezeichnung "MState\_Out" ist der Sollwert, welcher dem Motor übermittelt wird. Die Betriebsstundenzählung geschieht auf ProMoS (mit Leitfunktionen). Die Rückmeldungen, die Störmeldung der zu späten Rückmeldung respektive der Störmeldung des Motors wird ebenfalls mit dem Multi State Output bewerkstelligt, ebenso die Hand, Aus und Ausschaltung.

## 2.23.1 Variablenliste

Das Objekt Bac\_MOT22 ist folgendermassen aufgebaut:

| Nr. | Bezeichnu<br>ng | Anlagenteil    | GA – Funktion                            | BACnet<br>Objekttyp | Priority<br>Array | Attribut<br>VLO | Fussnoten | Bemerkungen                                  |
|-----|-----------------|----------------|------------------------------------------|---------------------|-------------------|-----------------|-----------|----------------------------------------------|
| 12  | Bac_MOT22       | Motor 2-stufig | Multistate<br>Ausgabew ert ,<br>Schalten | Multi-State Output  | ja                | MState_Out      | 1         | 1 = "AUS"/ 2 = "1<br>.Stufe"/ 3 = "2. Stufe" |

Das Bac\_MOT22 besteht aus folgenden Objekten:

1 Multistate Value Objekt um mit einem Analogwert die gewünschte Stufe zu schalten, die Rückmeldung einzulesen, die Hand- und Ausschaltung bewerkstelligen und die Störmeldungen einzulesen.

## 2.23.2 Bildaufbau

Die <u>Abbildung unten</u> zeigt schematisch den Bildaufbau der zweistufigen Pumpe oder des zweistufigen Ventils (Bac\_MOT22).

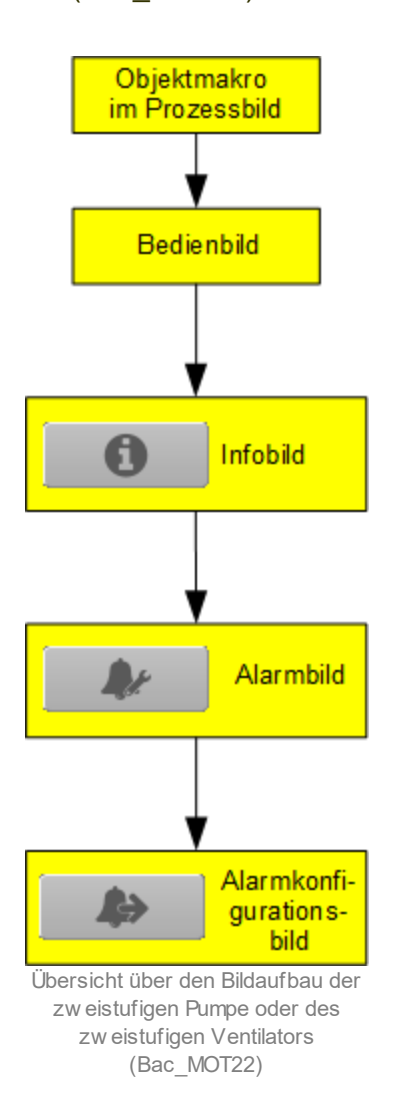

Im Folgenden werden die einzelnen Elemente des Bildaufbaus mit Abbildungen gezeigt. Die folgende Abbildung zeigt das <u>Prozessbild</u>, welches der zweistufige Ventilator als Objektsymbol enthält.

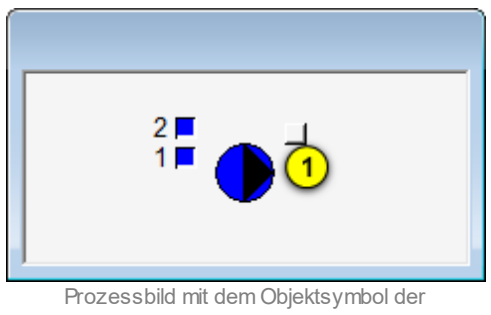

zw eistufgen Pumpe oder des zw eistufigen Ventilators (Bac\_MOT22)

Wird mit der linken Maustaste auf die Schaltfläche des Objektsymbols geklickt ①, dann öffnet sich das <u>Bedienbild</u> der zweistufigen Pumpe oder des zweistufigen Ventilators.

## 2.23.3 Objektsymbole

Der zweistufige Motor besitzt die folgenden Objektsymbole:

• Allgemeines Symbol:

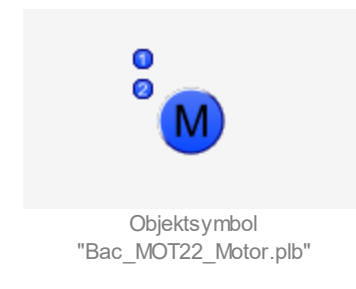

• Antrieb Pumpe:

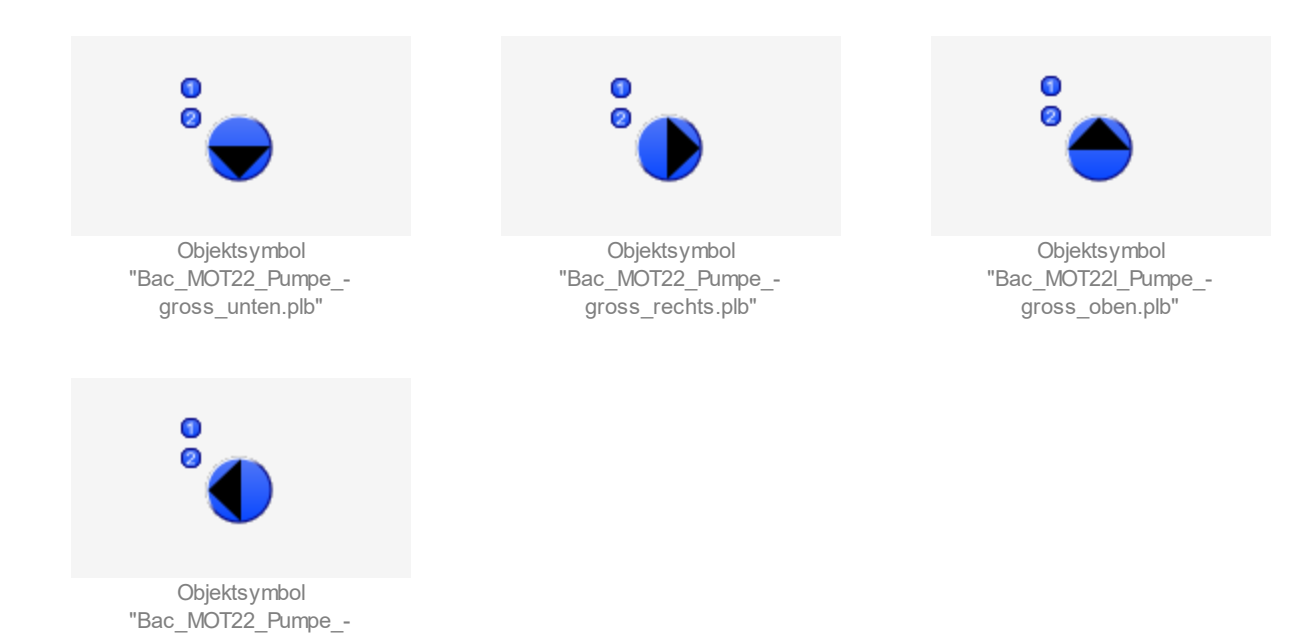

• Antrieb Pumpe kleine Symbole:

gross\_links.plb"

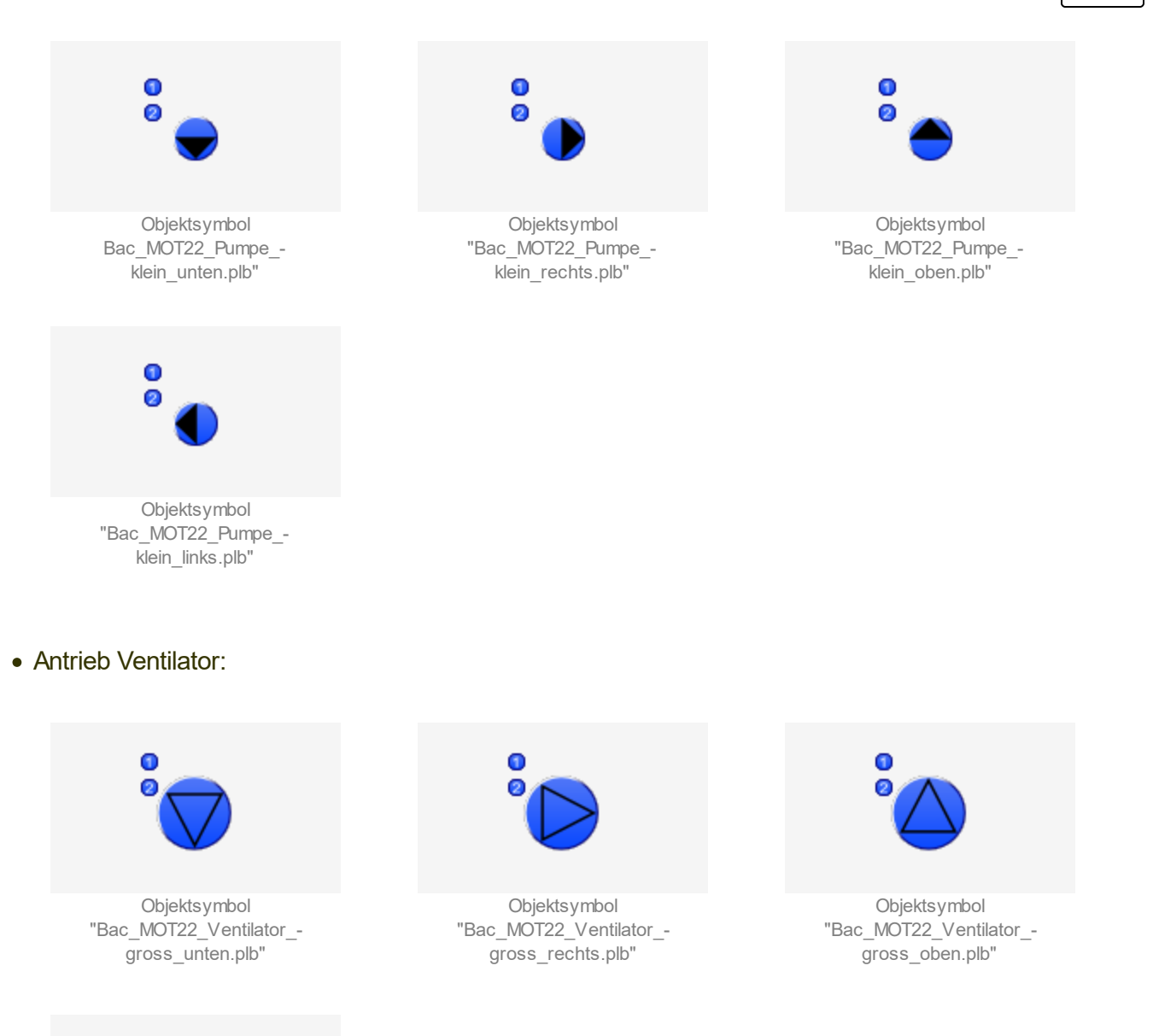

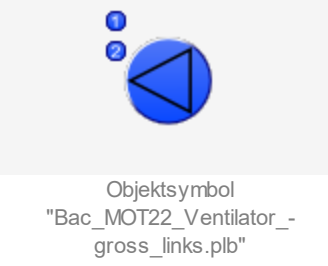

• Elektrisch betriebener Motor:
## BACnet

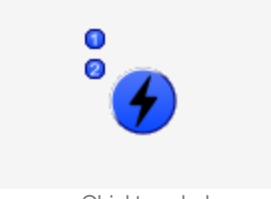

Objektsymbol "Bac\_MOT22\_Objektsymbol\_-Elektrizitaet.plb"

#### 2.23.4 Zustände

Grundsätzlich kann das Vorlagenobjekt Bac\_MOT22 die folgenden Zustände besitzen, welche nachfolgend abgebildet sind.

• Die Pumpe ist <u>ausgeschaltet</u>:

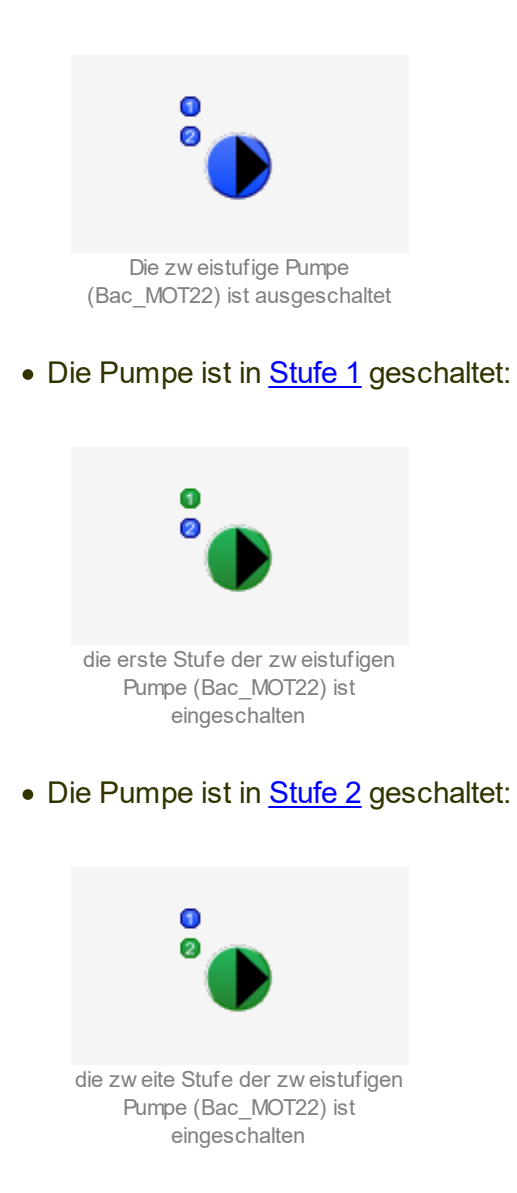

• Die Pumpe ist ausser Betrieb:

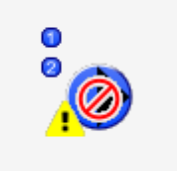

die zw eistufige Pumpe (Bac\_MOT22) ist ausser Betrieb

• Die Pumpe ist von <u>Hand</u> in Stufe 1 betrieben:

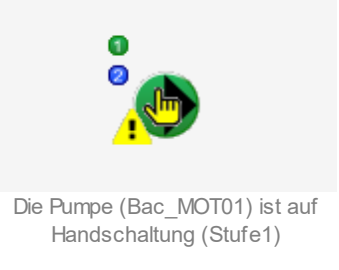

• Die Pumpe besitzt eine unquittierte Störmeldung:

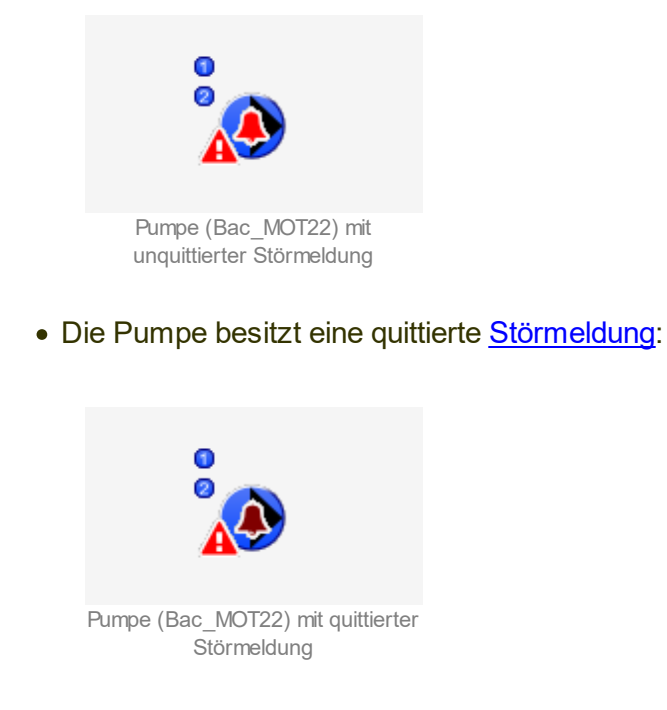

• Die Pumpe ist in <u>ausgeschaltet</u> geschaltet:

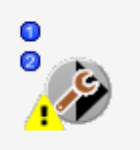

Die Pumpe (Bac\_MOT22) ist in der Reparatur geschaltet

### 2.23.5 Bedienbild

Die <u>nachfolgende Abbildung</u> zeigt das Bedienbild der zweistufigen Pumpe oder des zweistufigen Ventilators (Bac MOT22):

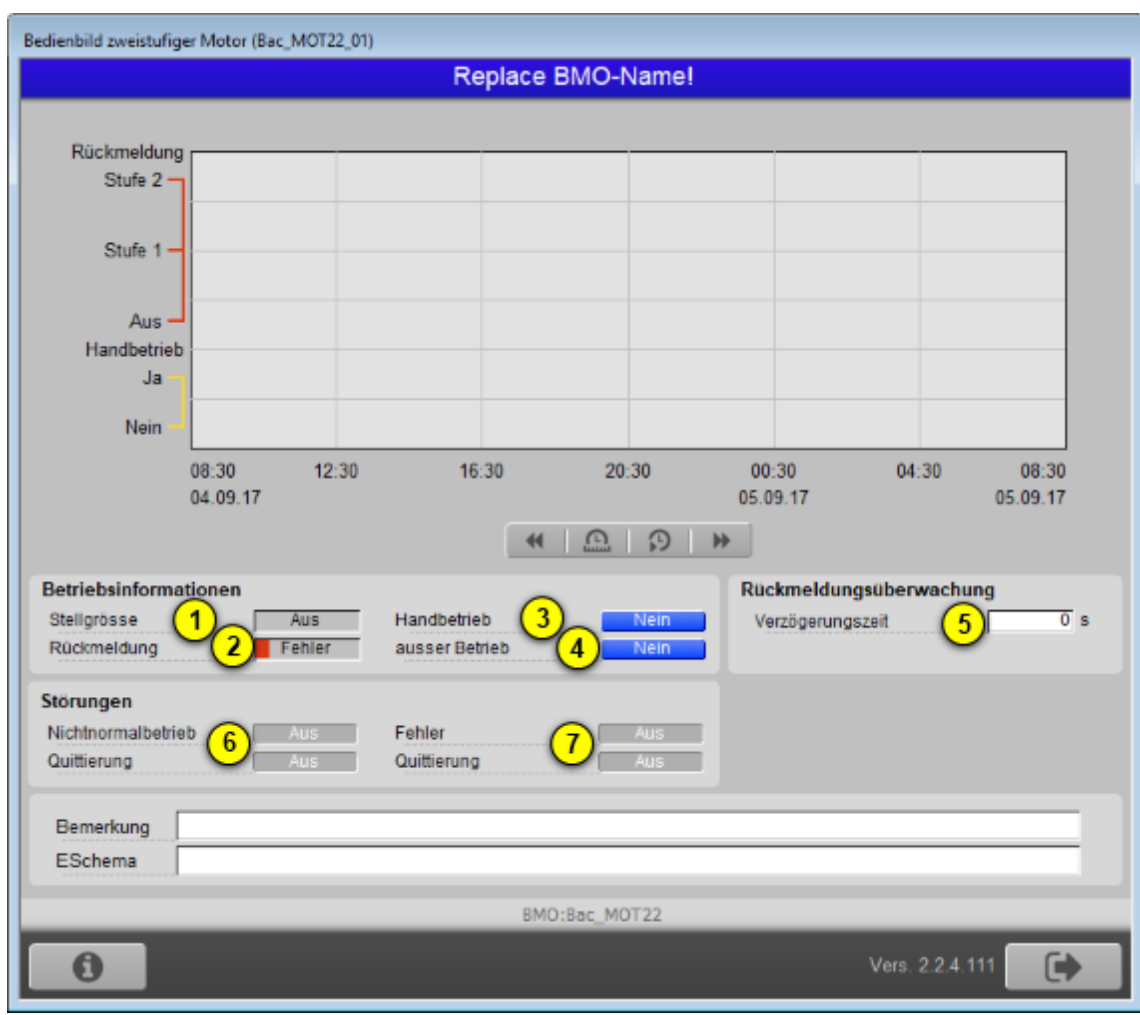

Bedienbild der zw eistufigen Pumpe oder des zw eistufigen Ventilators (Bac\_MOT22)

(1) "**Ausgangswert**": Status der Ausgabe der zweistufigen Pumpe oder des zweistufigen Ventilators (Bac\_MOT22). Dieser Wert wird dem Motor übermittelt.

**2** "**Rückmeldung**": Anzeige der Rückmeldung der zweistufigen Pumpe oder des zweistufigen Ventilators, welche anzeigt, ob der Motor ausgeschaltet ist oder in welcher Stufe er betrieben wird. Falls Sie keine Rückmeldung vom Motor physikalisch einlesen, dann können sie auf dem Gerät (der Steuerung) den present-value direkt in die Rückmeldung kopieren.

<sup>3</sup> "Handbetrieb": Anzeige und Schaltung des Handbetriebs respektive der Handausschaltung der zweistufigen Pumpe respektive des zweistufigen Ventilators. Wird diese Schaltfläche mit der linken Maustaste angeklickt, dann kann der Ausgangswert von Hand in eine der zwei Stufen gesetzt oder zurückgesetzt werden:

| Betriebsinformationer | ו       |                                 |      |
|-----------------------|---------|---------------------------------|------|
| aktueller Wert        | Stufe 1 | <ul> <li>Handbetrieb</li> </ul> | Ja   |
| Rückmeldung           | Stufe 1 | ausser Betrieb                  | Nein |
|                       |         |                                 |      |

Handschaltung des Ausgangswerts desr zw eistufigen Pumpe oder des zw eistufigen Ventilators (Bac\_MOT22)

Damit der Ausgangswert der zweistufigen Pumpe oder des zweistufigen Ventilators von Hand übersteuert werden kann, müssen die folgenden Bedingungen erfüllt sein:

- der Ausgangswert muss kommandierbar sein
- es darf keine Ausschaltung vorliegen
- der Datentyp der Freigabe muss Multi State Value sein.

<sup>(4)</sup> "**Ausschaltung**": Anzeige und Schaltung der Ausschaltung des Motors. Gegebenenfalls kann der Ausgangswerts der zweistufigen Pumpe oder des zweistufigen Ventilators von Hand übersteuert werden:

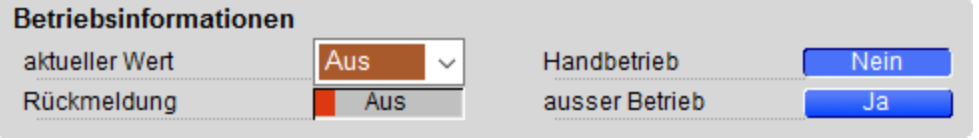

Ausschaltungs des Ausgangswerts der zw eistufigen Pumpe oder des zw eistufigen Ventilators (Bac\_MOT22)

Die Ausschaltung ist immer möglich.

<sup>5</sup> "**Meldungsverzögerung**": Konfiguration der Verzögerungszeit, welche verstreichen muss, ob eine Störmeldung der fehlenden oder zu späten Rückmeldung der zweistufigen Pumpe oder des zweistufigen Ventilators erzeugt ist.

<sup>6</sup> "**Störmeldung Rückmeldung**" sowie "**Quittierung**": Anzeige und Quittierung der Störmeldung, falls der Wert der Rückmeldung vom Wert der Freigabe während einer längeren Zeit als die Meldungsverzögerung abweicht. Es ist Ihnen überlassen, ob sie die Rückmeldung überwachen, falls

der Motor ausgeschaltet ist (beispielsweise wenn die Rückmeldung des Motors als Strömungswächter realisiert wird, welcher auch dann aktiviert sein kann, falls der Motor ausgeschaltet ist).

**7** "externe Störmeldung" bis "Quittierung": Anzeige und Quittierung der Störmeldung, falls der Motor eine externe Störmeldung besitzt.

#### 2.23.6 Infobild

Das Infobild der zweistufigen Pumpe oder des zweistufigen Ventilators sieht wie folgt aus:

| Infobild zweistufiger Motor (Bac_MOT22_02)                                                                                                    |                                                                                                    |  |  |  |  |
|----------------------------------------------------------------------------------------------------|----------------------------------------------------------------------------------------------------|--|--|--|--|
| Replace E                                                                                                    | BMO-Name!                                                                                                    |  |  |  |  |
| Aus       Aus       Prioritätsiiste                                                                                                    | Betriebsstunden<br>Stufe 1 0.07 h<br>Stufe 2 0.00 h<br>gesamt 0.07 h<br>setze Betriebsstundenzähler zurück Nein |  |  |  |  |
| allgemeine Informationen<br>Bezeichnung der Steuerung 4<br>Objektname 6                                                                                                    | Bezeichnung der Objektinstanz 5                                                                                 |  |  |  |  |
| Objekttyp 7 multi-state-output<br>Gerätebeschreibung 8<br>Bezeichnung der physikalischen Ein-/ Ausgabeeinheit                                                                               | 9                                                                                                    |  |  |  |  |
| Zustand des zweistufigen Motors<br>Zustands angaben<br>Alarmzustand<br>Fehierzustand<br>Wert überschrieben<br>ausser Betrieb<br>Ereignis-Zustand<br>Zuverlässigkeit<br>15 no-fault-detected | Einstellungen<br>kommandierbares Objekt 16 Ein                                                                  |  |  |  |  |
| BMO:Ba                                                                                                    | oc_MOT22<br>Vers. 1.7.43.81                                                                                     |  |  |  |  |

Infobild der zw eistufigen Pumpe oder des zw eistuifgen Ventilators (Bac\_MOT22)

aktuelle Werte zweistufiger Motor

| ACnet                             | Vis                        | sualisierungsobjekte |
|-----------------------------------|----------------------------|----------------------|
| aktuelle Werte zweistufiger Motor | Betriebsstunden            | 0.07 b               |
| Vorgabewert                       | u Stufe 1<br>Stufe 2       | 0.07 h               |
|                                   | gesamt                     | 2 0.07 h             |
| Prioritätsliste                   | setze Betriebsstundenzähle | r zurück Nein        |

In diesem Abschnitt werden die aktuellen Betriebsdaten der Pumpe oder des Ventilators dargestellt, sofern diese nicht bereits im Bedienbild abgebildet wurden.

**Vorgabewert**": Anzeige des Zustands, welcher die Freigabe besitzt, falls alle Elemente der Prioritätsliste den Wert "NULL" besitzen.

**Betriebsstunden**": Anzeige der auf GLT-Ebene berechneten Betriebsstunden. Diese Betriebsstunden werden mit Hilfe von Leitfunktionen berechnet. Klicken Sie mit der linken Maustaste auf die mit "setze Betriebsstundenzähler zurück" beschrifteten Schaltfläche, falls Sie die gezählten Betriebsstunden zurücksetzen möchten.

<sup>3</sup> "**Prioritätsliste**": Anzeige der Prioritätsliste der zweistufigen Pumpe oder des zweistufien Ventilators. Diese wird jedoch ausschliesslich dann angezeigt, falls die zweistufige Pumpe oder der zweistufige Ventilator kommandierbar ist, also dessen Ausgangswert von Hand übersteuert werden kann.

#### allgemeine Informationen

| allgemeine Informationen                                |                                   |
|---------------------------------------------------------|-----------------------------------|
| Bezeichnung der Steuerung 4                             | Bezeichnung der Objektinstanz (5) |
|                                                         |                                   |
| Objektname (6)                                          |                                   |
|                                                         |                                   |
| Objekttyp (7) multi-state-output                        |                                   |
| Gerätebeschreibung 8                                    |                                   |
|                                                         |                                   |
| Bezeichnung der physikalischen Ein-/ Ausgabeeinheit (9) |                                   |
|                                                         |                                   |
| •                                                       |                                   |

allgemeine Informationen des Infobilds der Pumpe oder des Ventilators (Bac\_MOT22)

#### In diesem Abschnitt werden allgemeine Informationen von BACnet-Objekten dargestellt.

(4) "Bezeichnungen der Steuerung": Anzeige der BACnet-Bezeichnung der Steuerung, welche so vom BACnet-Treiber eingelesen wird.

<sup>5</sup> "Bezeichnung der Objektinstanz": In diesem Abschnitt wird die Bezeichnung der Objektinstanz des mehrstufigen Ausgangs dargestellt, welche zur Identifizierung des Objekts in der BACnet-Kommunikation dient.

<sup>6</sup> "**Objektname**": Anzeige des Objektnamens der zweistufigen Pumpe oder des zweistufigen Ventilators, welcher vor allem für die Erstellung der AKS-Bezeichnung verwendet wird.

**Objekttyp**": Anzeige des Objekttyps. Dieser sollte in der Regel "multi-state-output" sein, falls alle angezeigten Felder gültige Werte besitzen sollten.

<sup>8</sup> "Gerätebeschreibung": Dies ist ein frei konfigurierbarer Text, welcher jedoch auf dem Gerät (Device) abgelegt wird und somit in allen angeschlossenen GLT-Systemen sichtbar wird. Im Gegensatz dazu ist die Bemerkung (vergleiche mit dem Bedienbild der Pumpe oder des Ventilators, unten) nur auf dem GLT-System sichtbar, wird jedoch nicht auf der Steuerung gespeichert.

**9** "**Bezeichnung der physikalischen Ein-/ Ausgabeeinheit**": Dies ist die Anzeige des physikalischen Geräts, welches durch den binären Ausgang beschrieben wird.

#### Zustand des einstufigen Motors

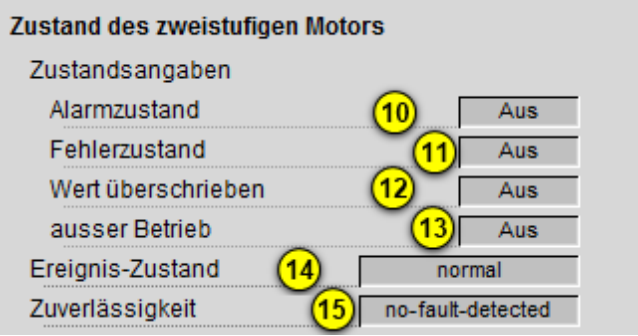

Zustand des Infobilds der Pumpe oder des Ventilators (Bac\_MOT22)

In diesem Abschnitt wird der Zustand des Motors im Hinblick auf Störmeldungen oder Ereignisse dargestellt.

(10) "**Alarmzustand**": Anzeige, ob die Pumpe oder der Ventilator eine Störmeldung der fehlenden oder zu späten Rückmeldung besitzt.

(1) "**externe Störmeldung**": Anzeige, ob die Pumpe oder der Motor eine externe Störmeldung besitzt (beispielsweise indem das Wärmepaket des Motors ausgelöst hat).

12 "Wert überschrieben": Anzeige, ob der Wert des Ausgangs von Hand übersteuert wird.

<sup>13</sup> "**Ausschaltung**": Anzeige, ob die Pumpe oder der Ventilator ausgeschaltet wurde, indem das Flag mit der Bezeichnung "out-of-service" gesetzt wurde.

<sup>14</sup> "**Ereigniszustand**": Anzeige des Ereigniszustands der Pumpe oder des Ventilators. Der Ereigniszustand ist "normal", falls die intrinsische Benachrichtigung nicht aktiviert ist. Ansonsten ist er einer der Zustände "no\_fault\_detected", falls kein Fehler vorhanden ist. Ist jedoch die Zuverlässigkeit ("Reliability") vorhanden und besitzt einen anderen Wert als "no\_fault\_detected", dann besitzt der Ereigniszustand den Wert "fault".

<sup>15</sup> "**Verlässlichkeit**": Diese Variable kann die folgenden Werte besitzen:

- no-fault-detected: Es ist kein Fehler vorhanden.
- no-output: Das Ausgabeobjekt ist mit keinem physikalischen Ausgabegerät verknüpft.
- open-loop: Zwischen dem BACnet-Objekt der Pumpe oder des Ventilators und dem physikalischen Gerät wird ein offener Stromkreis detektiert.
- shorted-loop: Zwischen dem BACnet-Objekt der Pumpe oder des Ventilators und dem physikalischen Gerät wird ein geschlossener Stromkreis detektiert.
- communication-failure: Es wird eine Kommunikation mit dem physikalischen Ausgabegerät benötigt, welche jedoch nicht funktioniert.
- unreliable-other: Es ist ein Fehler vorhanden, welcher jedoch keiner der vorhergehenden Fehlerarten entspricht.

Einstellungen

| Einstellungen<br>kommandierbares Objekt         | 16                | Ein             |
|-------------------------------------------------|-------------------|-----------------|
| Einstellungen des Infobilds der Pu<br>(Bac MOT2 | mpe oder (<br>22) | des Ventilators |

In diesem Abschnitt werden allgemeine Informationen von BACnet-Objekten dargestellt.

**16 "kommandierbares Objekt**": Anzeige, der Wert der Freigabe des Motors mittels eines Prioritätsfelds ("priority array") verändert werden kann. Ist dies nicht der Fall, dann kann der Ausgangswert des Motors nicht von Hand übersteuert werden.

#### 2.23.7 Alarmbild

Das Bild der Ereignisse und Störmeldungen der zweistufigen Pumpe oder des zweistufigen Ventilators (Bac MOT22) sieht wie folgt aus:

| Alarmbild einstufiger Motor (Bac_MOT21_04)                                                                                                    |                                                                                                    |  |  |  |  |
|----------------------------------------------------------------------------------------------------|----------------------------------------------------------------------------------------------------|--|--|--|--|
| Replace BMO-Name!                                                                                                    |                                                                                                    |  |  |  |  |
| Ereignisse/ Störmeldungen<br>Rückmeldung 1 Aus<br>Meldungsverzögerung 2 0 s                                                                                                    |                                                                                                    |  |  |  |  |
| Freigabe der Ereignismeldungen<br>Wechsel in Nichtnormalzustand 3 Ein<br>Wechsel in Fehlerzustand 4 Ein<br>Wechsel in Normalzustand 5 Ein                                                   | quittierte Zustandsänderungen       Wechsel in Nichtnormalzustand     6     Aus       Wechsel in Fehlerzustand     7     Ein       Wechsel in Normalzustand     8     Aus |  |  |  |  |
| Konfiguration Meldungsklasse       9       0         Meldungsklasse       9       0         Alarmkennzeichnung       alarm       10         Ereignistexte       11       TO_OFFNORMAL, (TO- | FAULT/TO-NORMAL)                                                                                                    |  |  |  |  |
| Anzeige Ereignisse/ Störmeldungen<br>Ereignis-Zeitstempel 12                                                                                                    |                                                                                                    |  |  |  |  |
| Aktivieren Sie das Intrinsic Reporting des Reglers auf dem Device,<br>falls Sie Störmeldungen konfigurieren möchten!                                                                        |                                                                                                    |  |  |  |  |
| BMO:Bao                                                                                                    | _MOT21                                                                                                    |  |  |  |  |
| <b>A</b> >                                                                                                    | Vers. 1.7.43.81                                                                                                    |  |  |  |  |

Bild der Ereignisse und Störmeldungen der zw eistufigen Pumpe oder des zw eistufigen Ventilators (Bac\_MOT22)

Dieses Bedienbild enthält die folgenden Bedienelemente:

#### Ereignisse/ Störmeldungen

Dieser Abschnitt enthält den aktuellen Wert der Rückmeldung des zweistufigen Motors ( ) sowie die Konfiguration der Einschaltverzögerung der Störmeldung der fehlenden oder zu späten Rückmeldung der zweistufigen Pumpe respektive des zweistufigen Ventilators ( ).

Freigabe der Ereignismeldungen

In diesem Abschnitt können Sie konfigurieren, ob Störmeldungen der zweistufigen Pumpe respektive des zweistufigen Ventilators erzeugt werden sollen. Beachten Sie, dass die Konfiguration der Freigaben der Ereignismeldungen nur dann möglich ist, falls diese auf der Steuerung konfiguriert wurden. Ansonsten hätten diesbezügliche Eingaben keine Effekte auf der Steuerung..

<sup>3</sup> "Wechsel in den Nichtnormalzustand": Konfiguration der entsprechenden Meldung, falls Wert der Rückmeldung der zweistufigen Pumpe oder des zweistufigen Ventilators (Bac\_MOT22) während einer Zeit länger als die Verzögerungszeit vom aktuellen Wert der Freigabe abweicht.

<sup>(4)</sup> "Wechsel in den Fehlerzustand": Konfiguration der entsprechenden Meldung, falls die Verlässlichkeit der zweistufigen Pumpe oder des zweistufigen Ventilators (Bac\_MOT22) nicht den Status "no-fault-detected" besitzt.

<sup>5</sup> "Wechsel in den Normalzustand": Konfiguration der entsprechenden Meldung, falls die Störmeldung des Wechsels in den Nichtnormalzustand oder in den Fehlerzustand wieder zurückgesetzt wurden.

#### quittierte Zustandsänderungen

| In diesem Abschnitt können Sie ablesen, ob der Wechsel in den Nichtnormalzustand ( $\checkmark$ | 🥑 ), in den |
|-------------------------------------------------------------------------------------------------|-------------|
| Fehlerzustand ( $7$ ) oder in den Normalzustand ( $^{oldsymbol{8}}$ ) quittiert wurden.         |             |

#### Konfiguration Meldungsklasse

In diesem können die Eigenschaften der Alarmierung konfigurieren.

**9** "**Meldungsklasse**": Konfiguration der Meldungsklasse, zu welcher die Störmeldungen der zweistufigen Pumpe oder des einstufigen Motors (Bac\_MOT22) zugeordnet wird.

(10) "**Alarmkennzeichnung**": Anzeige, ob die Meldungsklasse einem Alarm oder zu einer Betriebsmeldung zugeordnet wurde.

(1) "**Ereignistext**": Anzeige der Texte, welche einem bei einem Ereingis "to-offnormal", "to-fault" oder "to-normal" angezeigt werden.

Anzeige Ereignisse/ Störmeldungen

In diesem Abschnitt werden die Zeiten der letzten Ereignisse/ Störmeldungen zusammen angezeigt.

(12) "Ereignis-Zeitstempel": Anzeige der Zeichenkette mit den Zeiten der letzten Ereignisse "tooffnormal", "to-fault" respektive "to-normal".

### 2.23.8 Alarmkonfigurationsbild

Das Bild der Konfiguration der Leitsystem-Alarmierungen wird nachfolgend abgebildet:

| Alarmkonfigurationsbild e                                    | instufiger Motor (Bac_MOT21_05) |
|--------------------------------------------------------------|---------------------------------|
| Re                                                           | eplace BMO-Name!                |
| Alarmierung                                                  |                                 |
| Störung Rückmeldun<br>Priorität<br>Alarmgruppe<br>Alarmtext  | g<br>2 ~<br>1 1                 |
| externe Störmeldung<br>Priorität<br>Alarmgruppe<br>Alarmtext | 2 ~<br>2 1                      |
|                                                              | BMO:Bac_MOT21                   |
|                                                              | Vers. 1.7.43.81                 |

Bild der Konfiguration der Alarmierungen auf GLT-Ebene des Reglers (Bac\_MOT22)

Dieses Konfigurationsbild enthält die folgenden Bedienelemente:

Beachten Sie, dass die Konfiguration der Freigaben der Ereignismeldungen nur dann möglich ist, falls diese auf dem Controller konfiguriert wurden. Ansonsten hätten diesbezügliche Eingaben keine Effekte auf der Steuerungen.

(1) "**Grenzwertverletzung**": Konfiguration der Alarmierung auf Leitsystemebene, falls eine Grenzwertüberschreitung oder eine Grenzwertunterschreitung der zweistufigen Pumpe oder des zweistufigen Ventilators aufgetreten ist.

**2** "**Zuverlässigkeit**": Konfiguration der Alarmierung auf Leitsystemebene, falls ein Fehler der Zuverlässigkeit der zweistufigen Pumpe doer des zweistufigen Ventilators aufgetreten ist

# 2.24 Bac\_MOT30 Motor mit Frequenzumformer

Das BACnet Objekt Bac\_MOT30 dient dazu, Motoren mit Frequenzumformer (FU) zu visualisieren. Er besteht aus der Freigabe (binäres Ausgangsobjekt). Der analoge Ausgang "StGr\_Soll" ist die Stellgrösse an den FU. Der Wert der analogen Rückmeldung wird mit einem analogen Eingangsobjekt gelesen. Der Motor kann von Hand betrieben, ausgeschaltet oder ausgeschaltet werden. Zusätzlich können die Betriebsstunden der binär geschalteten Ausgabe mit dem Property "Elapsed Active Time" in Sekunden erfasst werden. Durch das aktivieren von Intristic Reporting kann eine Alarmierung ausgelöst werden.

## 2.24.1 Variablenliste

Das Objekt Bac\_MOT30 ist folgendermassen aufgebaut:

| Nr. | Bezeichnun<br>g      | Anlagenteil             | GA – Funktion             | BACnet<br>Objekttyp | Priority-<br>Array | Attribut<br>VLO | Fussnot<br>en                   | Bemerkungen |
|-----|----------------------|-------------------------|---------------------------|---------------------|--------------------|-----------------|---------------------------------|-------------|
|     |                      | Motor                   | Schaltbefehl Ein /<br>Aus | Binary Output       | ja                 | Freigabe        | 1                               | -           |
| 13  | Bac_MOT30            | _MOT30 mit              | Sollw ertvorgabe          | Analog Output       | ja                 | StGr_Soll       | 2                               | -           |
|     | Frequenzumfor<br>mer | Rückmeldung<br>Istw ert | Analog Input              | nein                | RM_lst             | 3               | kann<br>w eggelassen<br>w erden |             |

Das Bac\_MOT30 besteht aus folgenden Objekten:

Binary Output Objekt zum ein- oder ausschalten des Ausgangs zusammen mit der entsprechenden Rückmeldung

2 Analog Output Objekt zum ausgeben der analogen Sollwertvorgabe.

3 Analog Input Objekt um die Rückmeldung der Sollwertvorgabe vom FU zu erhalten.

## 2.24.2 Bildaufbau

Die <u>Abbildung unten</u> zeigt schematisch den Bildaufbau des Motors mit Frequenzumformer (Bac\_MOT30).

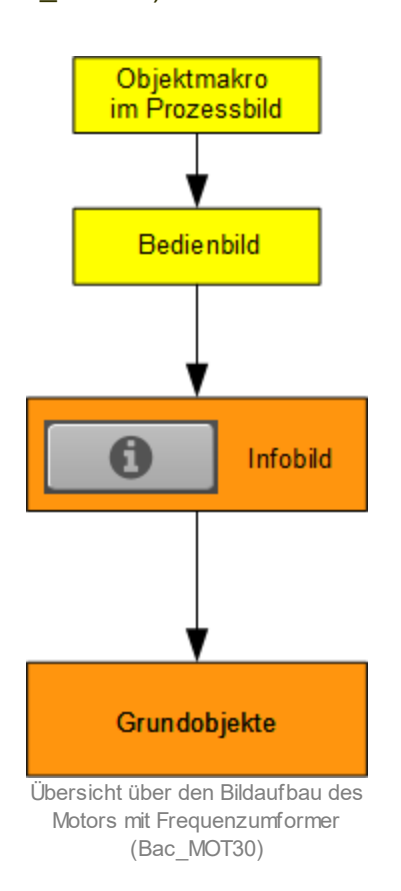

Im Folgenden werden die einzelnen Elemente des Bildaufbaus mit Abbildungen gezeigt. Die folgende Abbildung zeigt das <u>Prozessbild</u>, welches den Motor mit Frequenzumformer als Objektsymbol enthält.

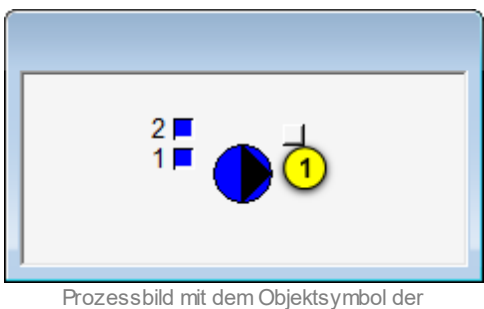

zw eistufgen Pumpe oder des zw eistufigen Ventilators (Bac\_MOT30)

#### BACnet

Wird mit der linken Maustaste auf die Schaltfläche des Objektsymbols geklickt <sup>(1)</sup>, dann öffnet sich das <u>Bedienbild</u> des Motors mit Frequenzumformer.

#### 2.24.3 Bedienbild

Die nachfolgende Abbildung zeigt das Bedienbild des Motors mit Frequenzumrichter (Bac\_MOT30):

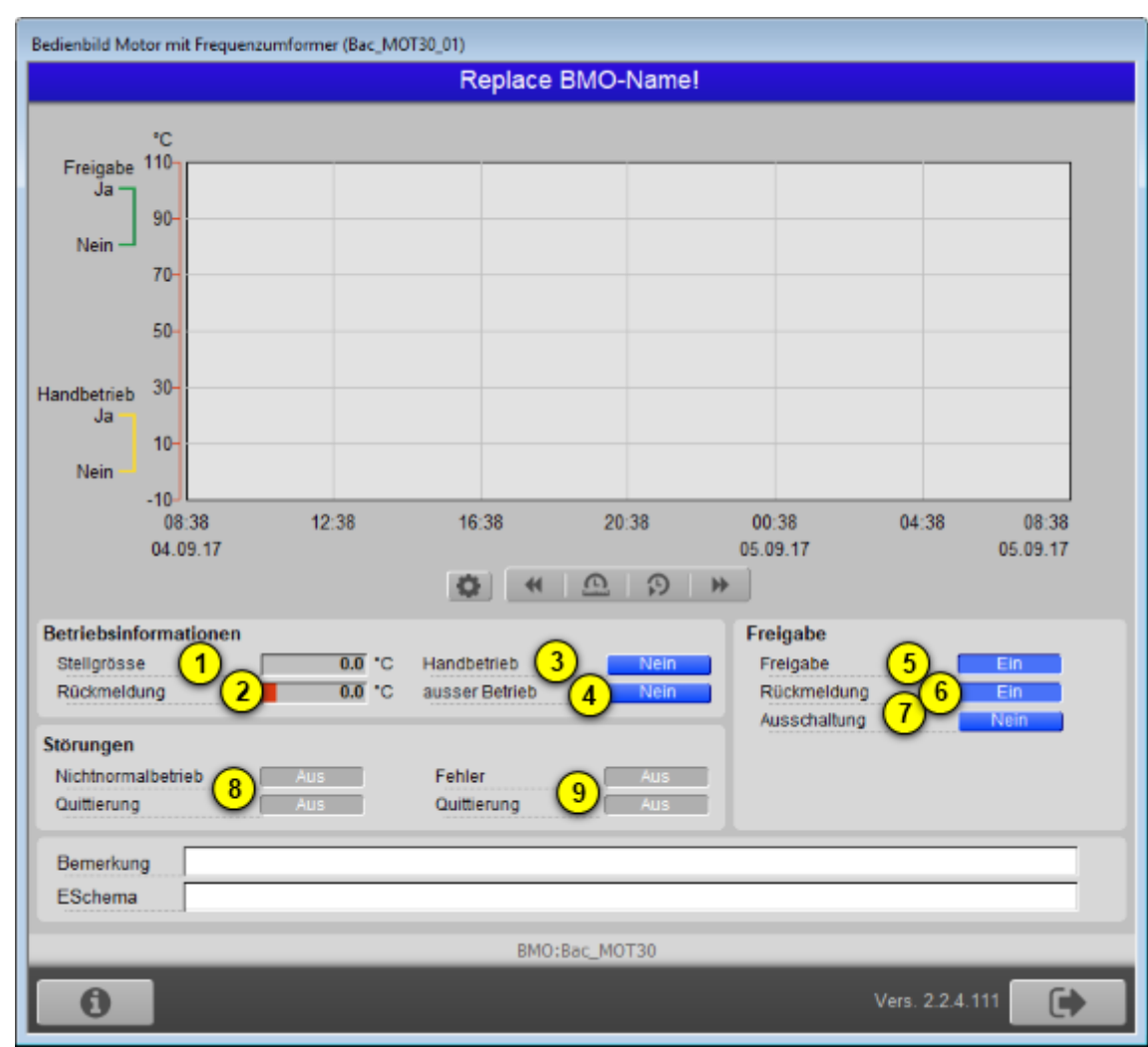

Bedienbild des Motors mit Frequenzumrichter (Bac\_MOT30)

🙂 "**Stellgrösse**": Anzeige der aktuellen Stellgrösse des Motors mit Frequenzumrichter.

<sup>(2)</sup> "**Rückmeldung**": Anzeige des aktuellen Werts der Rückmeldung des Motors mit Frequenzumrichter. Falls Sie keine Rückmeldung vom Motor physikalisch einlesen wird und das entsprechende BACnet-Grundobjekt der analogen Rückmeldung nicht vorhanden ist, dann wird dieser Wert von der Stellgrösse kopiert. <sup>3</sup> "Handbetrieb": Anzeige und Schaltung des Handbetriebs des Motors mit Frequenzumrichter. Wir der Motor mit Frequenzumrichter von Hand betrieben, dann können Sie die Stellgrösse in das entsprechende Eingabefeld von Hand eintippen:

| Betriebsinformationen |     |   |                |      |  |
|-----------------------|-----|---|----------------|------|--|
| Stellgrösse           | 0.0 | % | Handbetrieb    | Ja   |  |
| Rückmeldung           | 0.0 | % | ausser Betrieb | Nein |  |

Handschaltung der Stellgrösse des Motors mit Frequenzumrichter (Bac\_MOT30)

Damit der Ausgangswert des Motors mit Frequenzumrichters von Hand übersteuert werden kann, müssen die folgenden Bedingungen erfüllt sein:

- der Ausgangswert muss kommandierbar sein
- es darf keine Ausschaltung vorliegen
- der Datentyp der Stellgrösse muss analog Value oder analog Output sein

(4) "**ausser Betrieb**": Anzeige und Schaltung der Ausschaltung des Motors. Der Ausgangswerts des Motors mit Frequenzumrichters kann in diesem Fall von Hand übersteuert werden:

| Betriebsinformationen |     |   |                |    |
|-----------------------|-----|---|----------------|----|
| Stellgrösse           | 0.0 | % | Handbetrieb    |    |
| Rückmeldung           | 0.0 | % | ausser Betrieb | Ja |

Ausschaltungs des Motors mit Frequenzumrichters (Bac\_MOT30)

Bitte beachten Sie, dass in diesem Fall die Variable mit der Bezeichnung "out-of-service" beschrieben wird. Gemäss dem BACnet-Standard ist jedoch diese Variable nur les- und nicht beschreibbar. Falls Sie eine Steuerung verwenden, bei welchem das Schreiben der Variablen "out-of-service" keinen Effekt besitzt, dann verwenden Sie die Ausschaltung des Motors mit Frequenzumrichter, um ihn in einen sichern Zustand zu bringen. Beachten Sie weiter, dass die Ausschaltung üblicherweise mit einer Schaltung Vorort (der Revisionsschaltung) und nicht mit einem Softwareschalter vorgenommen wird, da die Schaltung mit dem Revisionsschalter zuverlässiger gegen Fehlmanipulationen wirkt.

<sup>(5)</sup> "**Freigabe**": Schaltung der Freigabe des Motors mit Frequenzumrichter. Beachten Sie, dass die Freigabe nur indirekt von Hand gesetzt werden kann, indem der Motor mit Frequenzumrichter von Hand betrieben wird. Hingegen kann die Freigabe von Hand zurückgesetzt werden, indem mit der

linken Maustaste die Ausschaltung (siehe Punkt <sup>7</sup> unten) aktiviert wird. Die Freigabe kann dazu eingesetzt werden, den Hauptschützen des Motors zu setzen.

<sup>6</sup> "**Rückmeldung**": Anzeige der Rückmeldung der Freigabe des Motors mit Frequenzumrichter. Kopieren Sie den Wert der Freigabe direkt auf den aktuellen Wert der Rückmeldung, falls Sie die Rückmeldung des Motors nicht beispielsweise mittels eines Hilfskontakts wieder einlesen.

**Ausschaltung**": Anzeige und Schaltung der Ausschaltung des Motors. Klicken Sie mit der linken Maustaste auf diese Schaltfläche, falls Sie den Motor mit Frequenzumrichter von Hand ausschalten möchten. In diesem Fall wird ebenfalls eine allfällige Handschaltung zurückgesetzt. Die Ausschaltung ist nicht möglich, falls die Stellgrösse Motor mit Frequenzumrichter bereits ausgeschaltet geschaltet wurde.

<sup>8</sup> "nicht Normalbetrieb" sowie "Quittierung": Anzeige und Quittierung der Störmeldung, falls der Wert der Rückmeldung vom Wert der Freigabe während einer längeren Zeit als die Meldungsverzögerung abweicht. Es ist Ihnen überlassen, ob sie die Rückmeldung überwachen, falls die Rückmeldung auch dann aktiv sein kann, falls der Motor ausgeschaltet ist. Beachten Sie, dass die Oder-Verknüpfung der Störmeldung der drei BACnet-Objekte (Freigabe, Stellgrösse und Rückmeldung) angezeigt wird. Falls Sie diese Störmeldung quittieren, dann werden alle drei BACnet-Objekte quittiert.

<sup>(9)</sup> "**Fehler**" bis "**Quittierung**": Anzeige und Quittierung der Störmeldung, falls der Motor einen Fehler besitzt.

#### 2.24.4 Zustände

Grundsätzlich kann das Vorlagenobjekt Bac\_MOT30 die folgenden Zustände besitzen, welche nachfolgend abgebildet sind. Für die Darstellung wurde das Objektsymbol mit der Bezeichnung "Bac MOT30 Pumpe gross rechts.plb" verwendet.

• Die Pumpe ist ausgeschaltet:

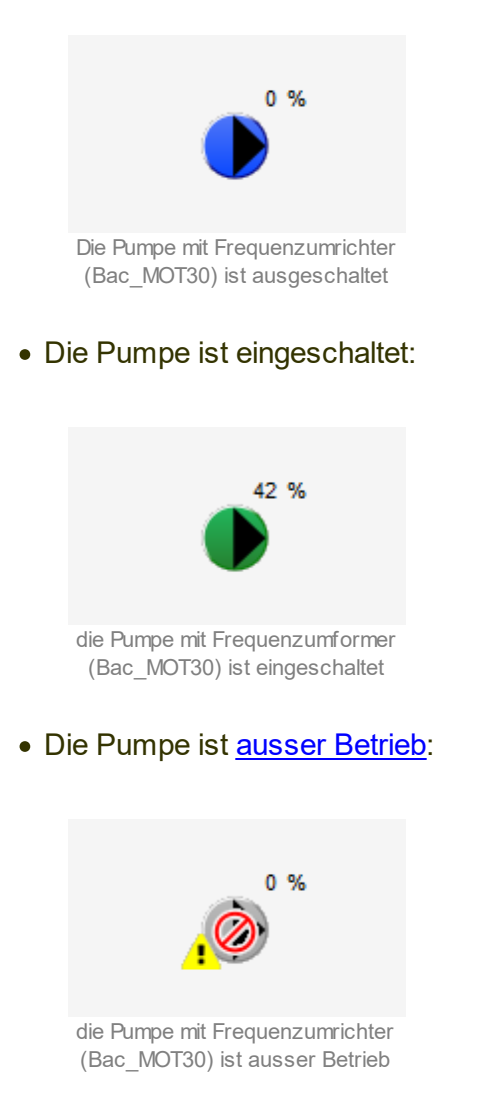

• Die Pumpe ist von <u>Hand</u> betrieben:

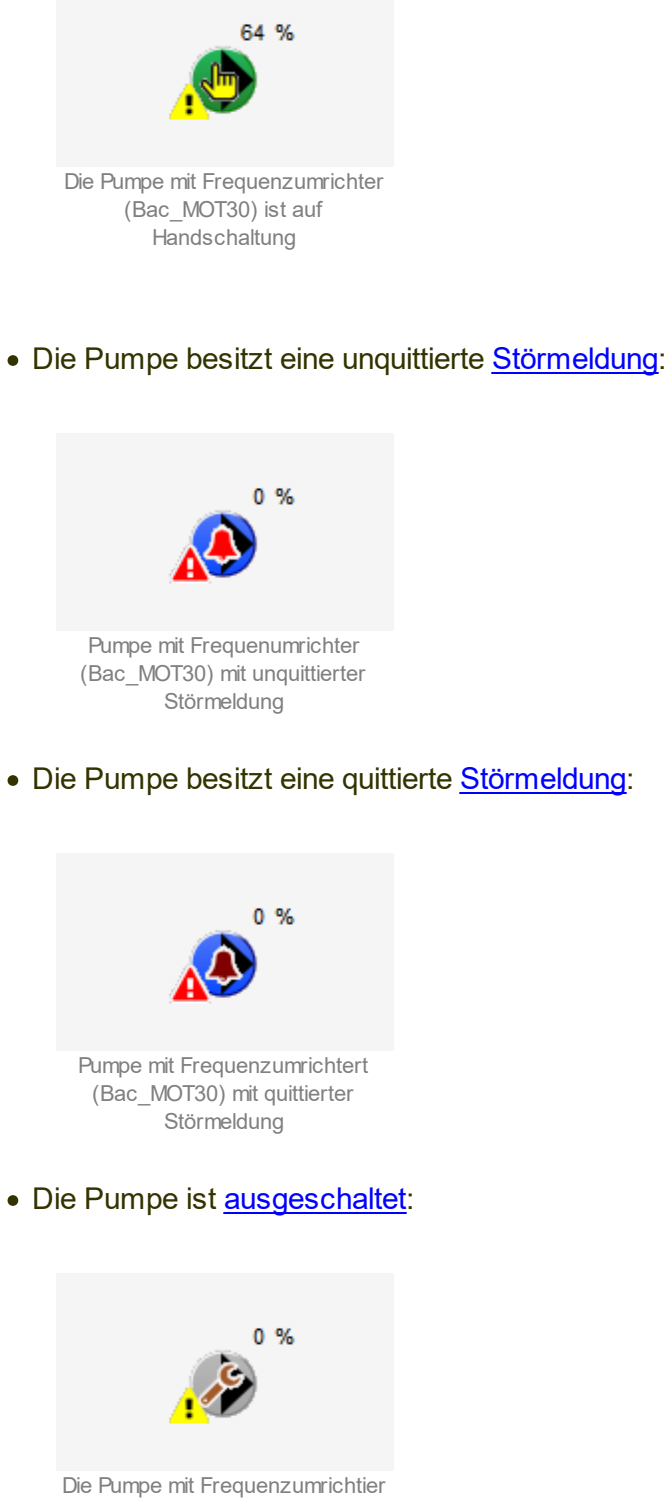

## 2.24.5 Objektsymbole

Der zweistufige Motor besitzt die folgenden Objektsymbole:

• Allgemeines Symbol:

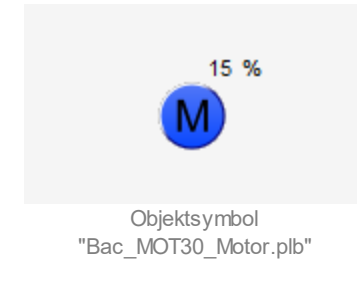

• Antrieb Pumpe:

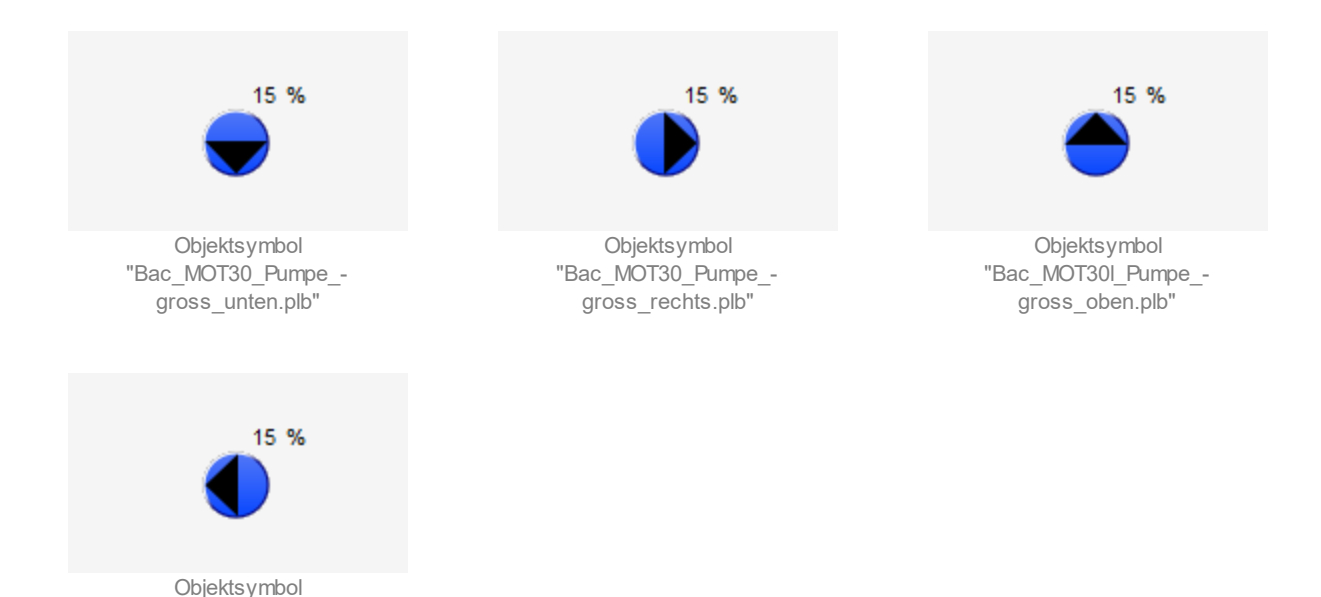

• Antrieb Pumpe kleine Symbole:

"Bac\_MOT30\_Pumpe\_gross\_links.plb"

#### BACnet

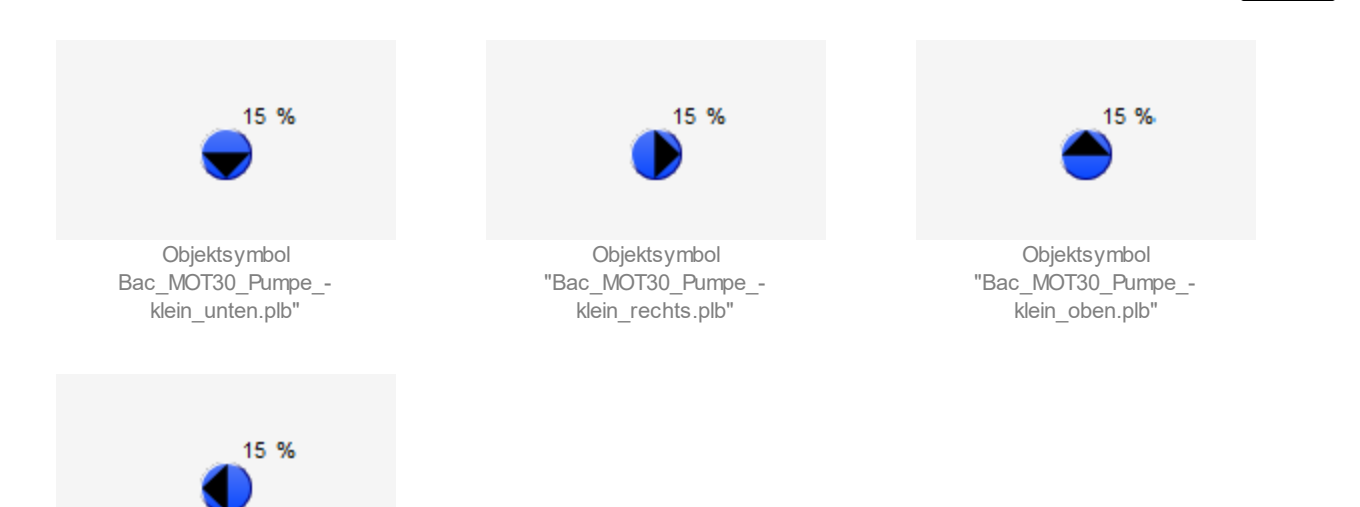

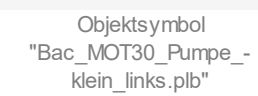

• Antrieb Ventilator:

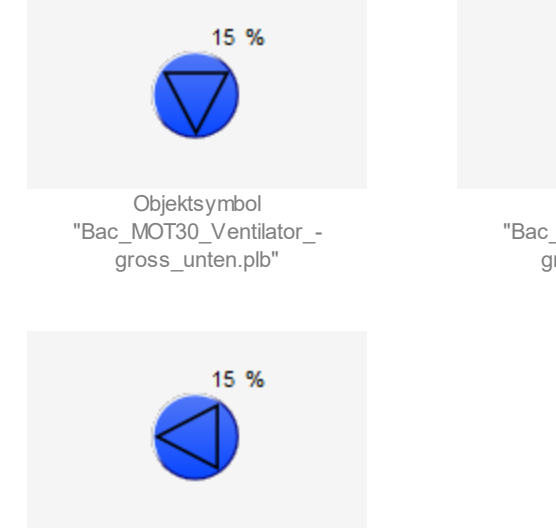

Objektsymbol "Bac\_MOT30\_Ventilator\_gross\_links.plb"

• Elektrisch betriebener Motor:

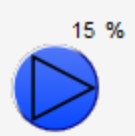

Objektsymbol "Bac\_MOT30\_Ventilator\_gross\_rechts.plb"

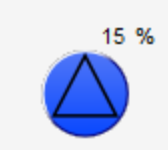

Objektsymbol "Bac\_MOT30\_Ventilator\_gross\_oben.plb"

## BACnet

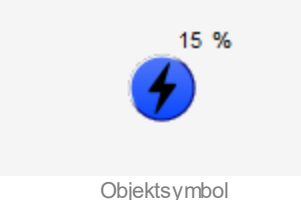

Objektsymbol "Bac\_MOT30\_Objektsymbol\_-Elektrizitaet.plb"

#### 2.24.6 Infobild

Das Infobild des stetigen Ventils (Bac\_MOT30) sieht wie folgt aus:

| Infobild Motor mit Frequenzumformer (Bac_MOT30_02) |                      |                |       |  |  |  |
|----------------------------------------------------|----------------------|----------------|-------|--|--|--|
|                                                    | Replace BMO-Name!    |                |       |  |  |  |
|                                                    |                      |                |       |  |  |  |
| Freigabe<br>Freigabe                               | )                    | 1 *            | us"   |  |  |  |
| Stellgrös<br>Stellgrös                             | se<br>ise            | 2              | 0.0 % |  |  |  |
| Rückmel<br>Rückme                                  | <b>dung</b><br>Idung | 3              | 0.0 % |  |  |  |
|                                                    |                      |                |       |  |  |  |
|                                                    | BMO:I                | Bac_MOT30      |       |  |  |  |
|                                                    |                      | Vers. 2.0.36.3 | 7     |  |  |  |

Infobild des Motors mit Frequenzumformer (Bac\_MOT30)

**Treigabe**": Anzeige des aktuellen Werts der Freigabe und Bildverweis auf das entsprechende BACnet-Grundobjekt (binärer Wert).

**Stellgrösse**": Anzeige des aktuellen Werts der Stellgrösse und Bildverweis auf das entsprechende BACnet-Grundobjekt (analoger Ausgangswert).

**3** "**Rückmeldung**": Anzeige des aktuellen Werts der Rückmeldung Bildverweis auf das entsprechende BACnet-Grundobjekt (analoger Eingangswert). Dieser Bildverweis ist nur dann sichtbar, falls die Rückmeldung der Stellgrösse als Grundobjekt vorhanden ist.

# 2.25 Bac\_NOT21 Benachrichtigungsklasse

Das Objekt mit der Bezeichnung "NOT21" dient primär zur Anzeige der Einstellungen der Benachrichtigungsklasse (auch Benachrichtigungsklasse genannt). Es ist vorgesehen, dass in einer späteren Phase die Empfängerliste detailliert angepasst werden kann. Im Moment ist dies noch nicht möglich.

Das Vorlagenobjekt mit der Bezeichnung "Bac\_NOT21" ist das Wrapper-Objekts des BACnet Objekts mit der Bezeichnung "Bac\_NOT21". Dementsprechend wurde auch die Dokumentation des BACnet-Objekts mit der Bezeichnung "Bac\_notification-class" kopiert und wo nötig angepasst.

## 2.25.1 Objektliste

Das Objekt mit der Bezeichnung "Bac\_NOT21" ist folgendermassen aufgebaut:

| Nr. | Bezeichnung | Anlagenteil                  | GA – Funktion |   | BACnet<br>Objekttyp   | Attribut<br>VLO | Bemerkungen |
|-----|-------------|------------------------------|---------------|---|-----------------------|-----------------|-------------|
|     | Bac_NOT21   | Konfiguration der<br>Meldung | Alarmierung   | 1 | Notification<br>class | Class           |             |

Die Benachrichtigungsklasse ist das Objekt, welche die Konfiguration der Alarmierung oder der Benachrichtigung beinhaltet.

### 2.25.2 Bildaufbau

Die Abbildung unten zeigt schematisch den Bildaufbau der Benachrichtigungsklasse (Bac\_NOT21).

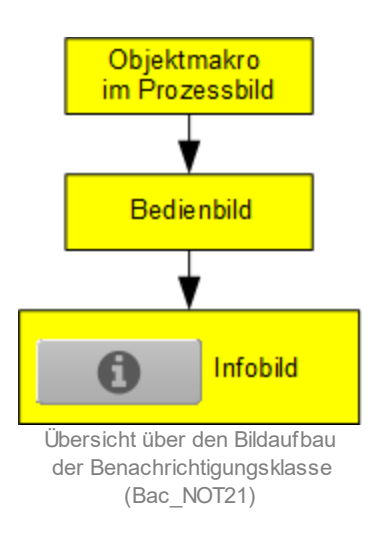

Im Folgenden werden die einzelnen Elemente des Bildaufbaus mit Abbildungen gezeigt. Die folgende Abbildung zeigt das <u>Prozessbild</u>, welches die Benachrichtigungsklasse als Objektsymbol enthält.

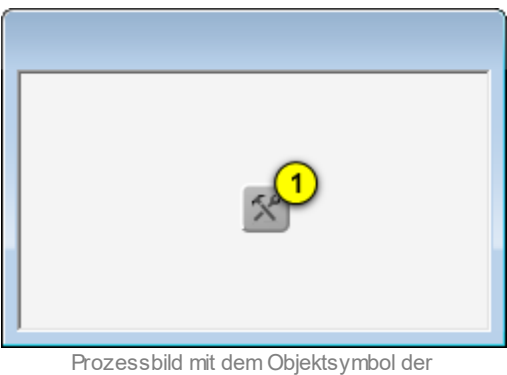

Benachrichtigungsklasse (Bac\_NOT21)

Klicken Sie mit der linken Maustaste auf die Schaltfläche <sup>1</sup>, falls Sie das <u>Bedienbild</u> der Benachrichtigungsklasse öffnen möchten.

## 2.25.3 Objektsymbole

Die Benachrichtigungsklasse (Bac\_NOT21) besitzt die folgenden Objektsymbole:

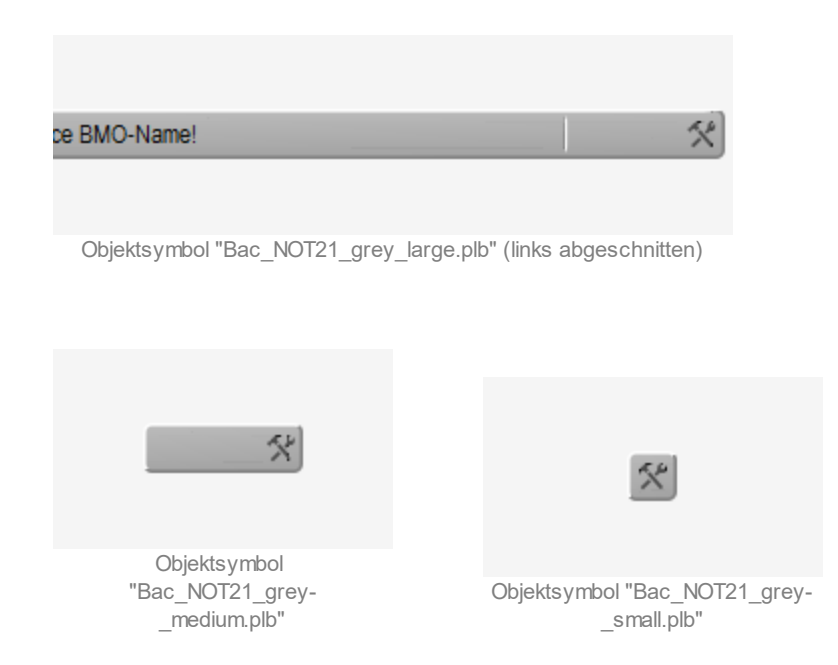

## 2.25.4 Zustände

Das Objekt der Klasse der Benachrichtigungsklasse (Bac\_NOT21) besitzt ausser dem Normalzustand keinen anderen Zustand.

### 2.25.5 Bedienbild

Die nachfolgende Abbildung zeigt das Bedienbild der Benachrichtigungsklasse (Bac\_NOT21):

| Bedienbild Benachrichtigungsklasse (Bac_NOT21_01)                                                                                                    |  |  |  |  |  |  |  |  |  |
|----------------------------------------------------------------------------------------------------|--|--|--|--|--|--|--|--|--|
| Replace BMO-Name!                                                                                                    |  |  |  |  |  |  |  |  |  |
| Konfiguration         Meldungsklasse       1       0       Prioritäten         Quittierung erforderlich       Nein       2       Wechsel in Nichtnormalzustand         Wechsel in den Fehlerzustand       -       -         Wechsel in Normalzustand       3       -         Wechsel in Normalzustand       -       - |  |  |  |  |  |  |  |  |  |
| Empfängerliste 4                                                                                                    |  |  |  |  |  |  |  |  |  |
| Bemerkung                                                                                                    |  |  |  |  |  |  |  |  |  |
| BMO:Bac_NOT21                                                                                                    |  |  |  |  |  |  |  |  |  |
| <b>O</b> Vers. 2.14.26.15                                                                                                    |  |  |  |  |  |  |  |  |  |

Bedienbild der Benachrichtigungsklasse (Bac\_NOT21, auf Seitenbreite angepasst)

Abgesehen von den üblichen Elementen besitzt dieses Bedienbild die folgenden Elemente:

1 "Benachrichtigungsklasse": Anzeige der Nummer der Benachrichtigungsklasse.

**Quittierung erforderlich**": Anzeige, ob die Alarmierungen oder Benachrichtigungen quittiert werden müssen, damit diese gelöscht werden.

**Prioritäten**": Anzeige der Priorität der Benachrichtigung oder Alarmierung, falls ein Wechsel in den Nichtnormalzustand ("to-offnormal"), den Fehlerzustand ("to-fault") oder aber in den Normalzustand ("to-normal") gemeldet werden soll.

**4** "**Empfängerliste**": Konfiguration der Empfängerliste der Benachrichtigungsklasse. Beachten Sie, dass in der vorliegenden Version die Empfängerliste ausschliesslich als Zeichenkette bearbeitet

werden kann. In einer weiteren Version sollen die einzelnen Einträge etwa wie diejenigen des Kalenders oder des Wochenschaltplans bearbeitet werden können.

#### 2.25.6 Infobild

Die nachfolgende Abbildung zeigt das Infobild des Kalenders (Bac\_NOT21, auf Seitenbreite angepasst).

| obild Benachrichtigungsklasse (Bac_NOT21_02) |                               |  |  |  |  |  |  |  |  |
|----------------------------------------------|-------------------------------|--|--|--|--|--|--|--|--|
| Replace BMO-Name!                            |                               |  |  |  |  |  |  |  |  |
|                                              |                               |  |  |  |  |  |  |  |  |
|                                              |                               |  |  |  |  |  |  |  |  |
| Reseicherung der Steuenung                   | Parajahawan das Objektionters |  |  |  |  |  |  |  |  |
| Bezeichnung der Steuerung                    | Bezeichnung der Objektinstanz |  |  |  |  |  |  |  |  |
| Objektname                                   | Profilname                    |  |  |  |  |  |  |  |  |
|                                              |                               |  |  |  |  |  |  |  |  |
| Objekttyp notification-class                 |                               |  |  |  |  |  |  |  |  |
| Beschreibung                                 |                               |  |  |  |  |  |  |  |  |
|                                              |                               |  |  |  |  |  |  |  |  |
|                                              |                               |  |  |  |  |  |  |  |  |
|                                              |                               |  |  |  |  |  |  |  |  |
| BMO:Bac_NOT21                                |                               |  |  |  |  |  |  |  |  |
|                                              | Vers. 2.14.26.15              |  |  |  |  |  |  |  |  |
|                                              |                               |  |  |  |  |  |  |  |  |

Infobild der Benachrichtigungsklasse (Bac\_NOT21, auf Seitenbreite verkleinert)

Abgesehen von den üblichen Elementen besitzt das Infobild der Benachrichtigungsklasse die folgenden speziellen Elemente:

#### allgemeine Informationen

In diesem Abschnitt werden die allgemeinen Konfigurationen von BACnet-Objekten, hier zur Konfiguration der Benachrichtigungsklasse im Speziellen angezeigt:

| allgemeine Informationen<br>Bezeichnung der Steuerung (1)         |       |  |  |  |  |  |
|-------------------------------------------------------------------|-------|--|--|--|--|--|
| Objektname 2                                                      |       |  |  |  |  |  |
| Objekttyp <u>3</u> notification-class<br>Beschreibung <u>4</u>    |       |  |  |  |  |  |
| linker Teil Abschnitt mit den allgemeinen Einstellungen des Infot | oilds |  |  |  |  |  |

der Benachrichtigungsklasse (Bac\_NOT21, Teilbild rechts abgeschnitten)
#### BACnet

| Bezeichnung der Objektinstanz (5) |
|-----------------------------------|
| Profilname 6                      |
|                                   |
|                                   |
| 4                                 |

der Benachrichtigungsklasse (Bac\_NOT21, links abgeschnitten)

**Bezeichnung der Steuerung**": Anzeige der Bezeichnung der Steuerung, auf welcher die Benachrichtigungsklasse installiert ist.

**Objektname**": Anzeige der BACnet-Bezeichnung der Benachrichtigungsklasse.

**Objekttyp**": Anzeige des Objekttyps der Benachrichtigungsklasse. Würde dieser nicht "notification-class" heissen, wäre dies ein Fehler.

**Beschreibung**": Konfiguration der Beschreibung der Benachrichtigungsklasse. Dieser Text ist frei wählbar.

<sup>5</sup> "Bezeichnung der Objektinstanz": Anzeige der Bezeichnung der Objektinstanz der Benachrichtigungsklasse. Diese Bezeichnung wird auf der Device konfiguriert.

<sup>6</sup> "**Profilname**": Anzeige des Namens des Profils, zu welchem der Kalender gehört.

# 2.26 Bac\_OUT01 binärer Ausgang

Das Visualisierungsobjekt Bac\_OUT01 dient dazu, einen binären Ausgang ein- oder auszuschalten. Es besteht aus einem Binary Output Objekt.

## 2.26.1 Variablenliste

Das Objekt Bac\_OUT01 ist folgendermassen aufgebaut:

| Bezeichnun<br>g | Anlagenteil | GA – Funktion         | BACnet<br>Objekttyp | Priority-<br>Array | Attribut<br>VLO | Fussnote<br>n | Bemerkungen |
|-----------------|-------------|-----------------------|---------------------|--------------------|-----------------|---------------|-------------|
| Bac_OUT01       | Digitaler   | Binärer Ausgang Ein / | Binary Output/      | io                 | Fraigaba        |               |             |
|                 | Ausgang     | Aus                   | Value               | ja Freig           | Freigabe        | <b>U</b>      | -           |

Das Bac\_OUT01 besteht aus dem folgenden BACnet-Objekt:

1 Binary Output Objekt zum Ein- oder Ausschalten des binären Ausgangs.

## 2.26.2 Bildaufbau

Die Abbildung unten zeigt schematisch den Bildaufbau des Schaltbefehls (Bac\_OUT01).

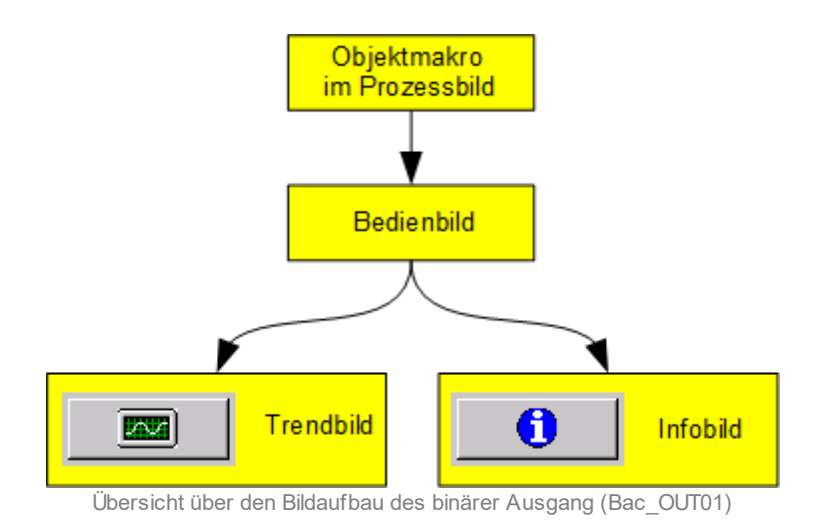

Im Folgenden werden die einzelnen Elemente des Bildaufbaus mit Abbildungen gezeigt. Die folgende Abbildung zeigt das <u>Prozessbild</u>, welches den Schaltbefehl als Objektsymbol enthält.

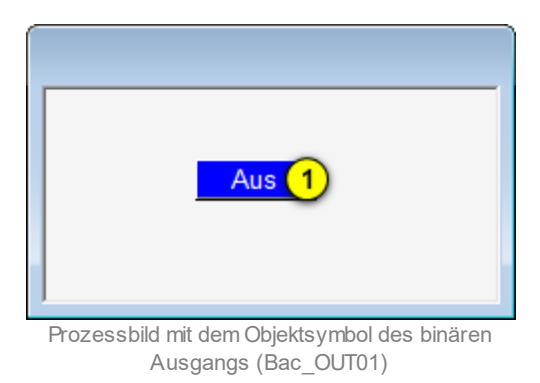

Wird mit der linken Maustaste auf die Schaltfläche des Objektsymbols geklickt <sup>1</sup>, dann öffnet sich das <u>Bedienbild</u> des binären Ausgangs.

# 2.26.3 Objektsymbol

Der binäre Ausgang besitzt das folgende Objektsymbol:

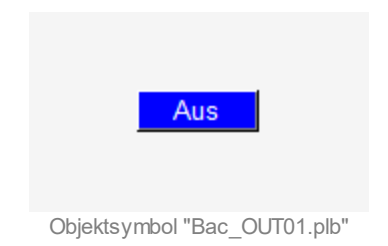

#### 2.26.4 Zustände

Für die Darstellung der verschiedenen Zustände eines binären Ausgangs wird angenommen, dass ein Ausgang geschaltet wird. Grundsätzlich kann das Vorlagenobjekt Bac\_OUT01 die folgenden Zustände besitzen, welche nachfolgend abgebildet sind. Wenn die Freigabe "Aus" des binären Outputs anliegt, ist der <u>Ausgang ausgeschaltet</u>.

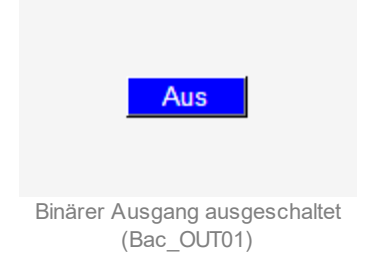

Wenn die Freigabe "Ein" des binären Outputs anliegt, ist der Ausgang eingeschaltet.

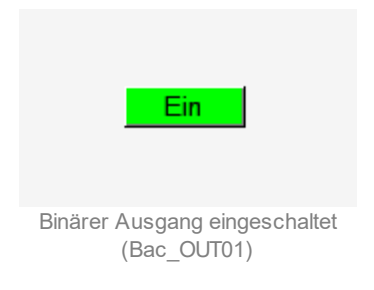

Der binäre Output kann ausser Betrieb gesetzt sein.

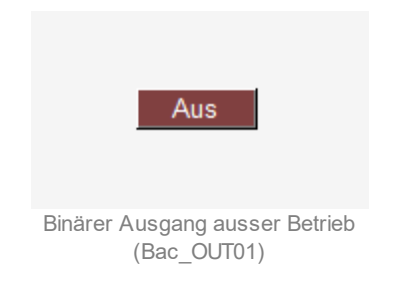

## 2.26.5 Bedienbild

Die nachfolgende Abbildung zeigt das Bedienbild des binären Ausgangs (Bac\_OUT01):

| Bedienbild Schaltbefehl (Bac_OUT01_01) |                               |  |  |  |  |  |  |
|----------------------------------------|-------------------------------|--|--|--|--|--|--|
| Replace BMO-Name!                      |                               |  |  |  |  |  |  |
| Betriebsinformationen                  |                               |  |  |  |  |  |  |
| Freigabe                               | 1 Aus                         |  |  |  |  |  |  |
| Bedienung                              |                               |  |  |  |  |  |  |
| 2 Hand 3 Aus                           |                               |  |  |  |  |  |  |
| Bemerkung                              |                               |  |  |  |  |  |  |
| ESchema                                |                               |  |  |  |  |  |  |
|                                        | BMO:Bac_OUT01 Vers. 1.7.43.80 |  |  |  |  |  |  |

1 "Freigabe": Diese Meldung zeigt an, ob die Freigabe ein- oder ausgeschalten ist.

2 Schaltfläche, um den binären Ausgang manuell zu toggeln. Beachten Sie, dass diese Schaltfläche nur dann aktiviert ist, falls Sie am System angemeldet sind und über <u>Benutzerrechte</u> verfügen.

<sup>3</sup> Schaltfläche, um den binären Ausgang manuell auszuschalten. Beachten Sie, dass diese Schaltfläche nur dann aktiviert ist, falls Sie am System angemeldet sind und über <u>Benutzerrechte</u> verfügen.

Bedienbild des binären Ausgangs (Bac\_OUT01)

## 2.26.6 Trendbild

Das Trendbild des binären Ausgangs dient zur Visualisierung der Stellgrösse. Im Trendbild kann die Erfassung des Zustands des binären Ausgangs konfiguriert werden. Im Kapitel <u>"Bildaufbau"</u> ist beschrieben, wie das Trendbild des binären Ausgangs aufgerufen wird und welche Bildverweise es besitzt. Beachten Sie, dass Sie am System angemeldet und über genügend Rechte verfügen müssen, damit Sie die Aufzeichnung der historischen Daten konfigurieren können.

| Trendbild Schaltbefehl (Bac_OUT01_05) |                       |               |                 |       |              |          |  |  |  |
|---------------------------------------|-----------------------|---------------|-----------------|-------|--------------|----------|--|--|--|
|                                       | Replace BMO-Name!     |               |                 |       |              |          |  |  |  |
| Betriebsinfor                         | Patriabsinformationan |               |                 |       |              |          |  |  |  |
| Dealersamon                           |                       |               |                 |       |              |          |  |  |  |
|                                       |                       |               |                 |       |              | Ein      |  |  |  |
|                                       |                       |               |                 |       |              |          |  |  |  |
|                                       |                       |               |                 |       |              |          |  |  |  |
|                                       |                       |               |                 |       |              |          |  |  |  |
|                                       |                       |               |                 |       |              |          |  |  |  |
|                                       |                       |               |                 |       |              |          |  |  |  |
|                                       |                       |               |                 |       |              |          |  |  |  |
|                                       |                       |               |                 |       |              |          |  |  |  |
|                                       |                       |               |                 |       |              | L Aus    |  |  |  |
| 40.00                                 | 00.00                 | 00-00         | 04:00           | 00.00 | 40.00        | 10.00    |  |  |  |
| 26.10.16                              | 20:08                 | 27.10.16      | 04:06           | 00:00 | 12:00        | 27.10.16 |  |  |  |
| <<                                    |                       | Zeit          | ffenster Startz | eit   |              | >>       |  |  |  |
| Tranking                              |                       |               |                 |       |              |          |  |  |  |
| Freigabe                              | ungen .               | JS.           |                 |       |              |          |  |  |  |
| Anzahl Tage                           | 3                     | 1 Verände     | erungen Ein     |       |              |          |  |  |  |
| Zeit                                  | E                     | n 2 Intervall | 900             |       |              |          |  |  |  |
| Differenz                             |                       | us Delta      | 1,00            |       |              |          |  |  |  |
|                                       | BMO:Bac_OUT0          |               |                 |       | Vers. 1.7.43 | ao 🧐     |  |  |  |
|                                       |                       |               |                 |       |              |          |  |  |  |

Die Abbildung unten zeigt das Trendbild des binären Ausgangs (Bac\_OUT01):

Trendbild des binären Ausgangs (Bac\_OUT01)

Das Trendbild binären Ausgangs (Bac\_MOT10) besitzt folgende spezifischen Daten:

#### Betriebsinformationen

Trenddatenerfassung der binären Ausgangs:

1 "Freigabe": Anzeige des Zustands des binären Ausgangs.

**2** "**Anzahl Tage**" bis "Delta": Konfiguration der Aufzeichnung der historischen Daten binären Ausgangs.

#### 2.26.7 Infobild

Die nachfolgende Abbildung zeigt das Infobild des binären Ausgangs (Bac\_OUT01):

| Infobild Schaltbefehl (Bac_OUT01_02)                                                                                                    |  |  |  |  |  |  |
|----------------------------------------------------------------------------------------------------|--|--|--|--|--|--|
| Replace BMO-Name!                                                                                                    |  |  |  |  |  |  |
| Betriebsinformationen Binary Output "Freigabe"     present-value   1   Aus   Meldungsverzögerung   6   0 s     Betriebsstundenzähler   2   1,0 h   Meldungsklasse   7   0     Zustandswechselzähler   3   0   out-of-service   8   Aus     Bezeichnung der Objektinstar   4 |  |  |  |  |  |  |
| BMO:Bac_OUT01 Vers. 1.7.43.80                                                                                                    |  |  |  |  |  |  |

Infobild des binären Ausgangs (Bac\_OUT01)

Bei diesen Objekten muss das Intristic Reporting nicht zwingend eingeschaltet werden.

**1** "**present-value**": Mit dieser Schaltfläche wird der Wert des binären Ausgangs ein- oder ausgeschaltet.

**Betriebsstundenzähler**": Diese Meldung zeigt an, wieviele Stunden der "present-value" des Objektes Aktiv war.

<sup>3</sup> "**Zustandswechselzähler**": Diese Meldung zeigt an, wie oft der Zustand des "present-value" des Objektes gewechselt hat.

#### BACnet

**4** "**Bezeichnung der Objektinstanz**": Diese Meldung zeigt an, aus welchem Objekttyp und welcher Instanznummer das BACnet Objekt programmiert wurde.

<sup>5</sup> "**Zustandswechselzeit**": Diese Meldung zeigt an, wann der Zustand des "present-value" des Objektes das letzte Mal den Wert verändert hat.

<sup>6</sup> "**Meldungsverzögerung**": Der Alarm wird nach Ablauf der eingestellten Zeit im BACnet Objekt generiert. Bei diesem Objekt wird das Intristic Reporting im Objekt nicht verwendet.

**Weldungsklasse**": Mit der notification-class wird das BACnet Objekt zu einer Alarmgruppe zugewiesen. Bei diesem Objekt wird das Intristic Reporting im Objekt nicht verwendet.

**8** "**außer Betrieb**": Mit dieser Schaltfläche wird der Wert des "out-of-service" angezeigt und verändert.

# 2.27 Bac\_PID10 PID-Regler mit 1 Sollwertkurve

Das Vorlagenobjekt Bac\_PID10 dient zur Visualisierung eines Reglers mit einer Sollwertkurve. Diese Dokumentation bezieht sich auf die Version 1.7.2.15 des Vorlagenobjekts. Das Design bezieht sich auf die erste Version des Designs.

#### 2.27.1 Variablenliste

| Bezeichnun<br>g | Anlagenteil                   | GA – Funktion               | BACnet<br>Objekttyp  | Priority-<br>Array | Attribut<br>VLO | Fussnot<br>en | Bemerkungen                  |
|-----------------|-------------------------------|-----------------------------|----------------------|--------------------|-----------------|---------------|------------------------------|
|                 |                               | Freigabe Regler             | Binary Value/ Output | ја                 | Freigabe        | 1             | -                            |
|                 |                               | Sollwert W                  | Analog Value/ Input  | ja                 | PID_Ws          | 2             | -                            |
|                 |                               | Istwert X                   | Analog Value/ Input  | ја                 | PID_Xs          | 3             | -                            |
|                 |                               | Stellgrösse Y               | Analog Value/ Output | ја                 | PID_Y           | 4             | -                            |
|                 |                               | Tag X1                      | Analog Value/ Output | ја                 | Soll1_X1        | 5             | Heizkurve Tag AT 1           |
|                 | PID Regler mit<br>1 Heizkurve | Tag Y1                      | Analog Value/ Output | ја                 | Soll1_Y1        | 6             | Heizkurve Tag Sollwert<br>1  |
|                 |                               | Tag X2                      | Analog Value/ Output | ја                 | Soll1_X2        | 7             | Heizkurve Tag AT 2           |
| Bac_PID10       |                               | Tag Y2                      | Analog Value/ Output | ја                 | Soll1_Y2        | 8             | Heizkurve Tag Sollwert<br>2  |
|                 |                               | Tag X3                      | Analog Value/ Output | ја                 | Soll1_X3        | 9             | Heizkurve Tag AT 3           |
|                 |                               | Tag Y3                      | Analog Value/ Output | ja                 | Soll1_Y3        | 10            | Heizkurve Tag Sollwert<br>3  |
|                 |                               | Tag X4                      | Analog Value/ Output | ja                 | Soll1_X4        | (11)          | Heizkurve Tag AT 4           |
|                 |                               | Tag Y4                      | Analog Value/ Output | ja                 | Soll1_Y4        | (12)          | Heizkurve Tag Sollwert<br>4  |
|                 |                               | Aussentemperatur<br>Istwert | Analog Value/ Input  | ja                 | Soll_AUL        | (13)          | Aussentemperatur<br>Istwert/ |

Das Objekt Bac\_PID10 ist folgendermassen aufgebaut:

Das Bac\_PID10 besteht aus folgenden Objekten:

- 1 Binary Value Objekt zum Freigeben des Reglers.
- 2 Analog Value Objekt um den Sollwert W auszugeben.
- 3 Analog Value Objekt um den Istwert X zu erhalten.
- 4 Analog Value Objekt um die Stellgrösse Y auszugeben.
- <sup>5</sup> Analog Value Objekt um den analogen Wert der Sollwertkurve Aussentemperatur 1 einzustellen.
- <sup>6</sup> Analog Value Objekt um den analogen Wert der Sollwertkurve Sollwert 1 einzustellen.
- Analog Value Objekt um den analogen Wert der Sollwertkurve Aussentemperatur 2 einzustellen.
- <sup>(8)</sup> Analog Value Objekt um den analogen Wert der Sollwertkurve Sollwert 2 einzustellen.
- (9) Analog Value Objekt um den analogen Wert der Sollwertkurve Aussentemperatur 3 einzustellen.
- <sup>10</sup> Analog Value Objekt um den analogen Wert der Sollwertkurve Sollwert 3 einzustellen.

- 1 Analog Value Objekt um den analogen Wert der Sollwertkurve Aussentemperatur 4 einzustellen.
- 12 Analog Value Objekt um den analogen Wert der Sollwertkurve Sollwert 4 einzustellen.
- 13 Analog Value Objekt um den Wert der Aussentemperatur auszugeben.

## 2.27.2 Bildaufbau

Die Abbildung unten zeigt schematisch den Bildaufbau des Reglers (Bac\_PID10).

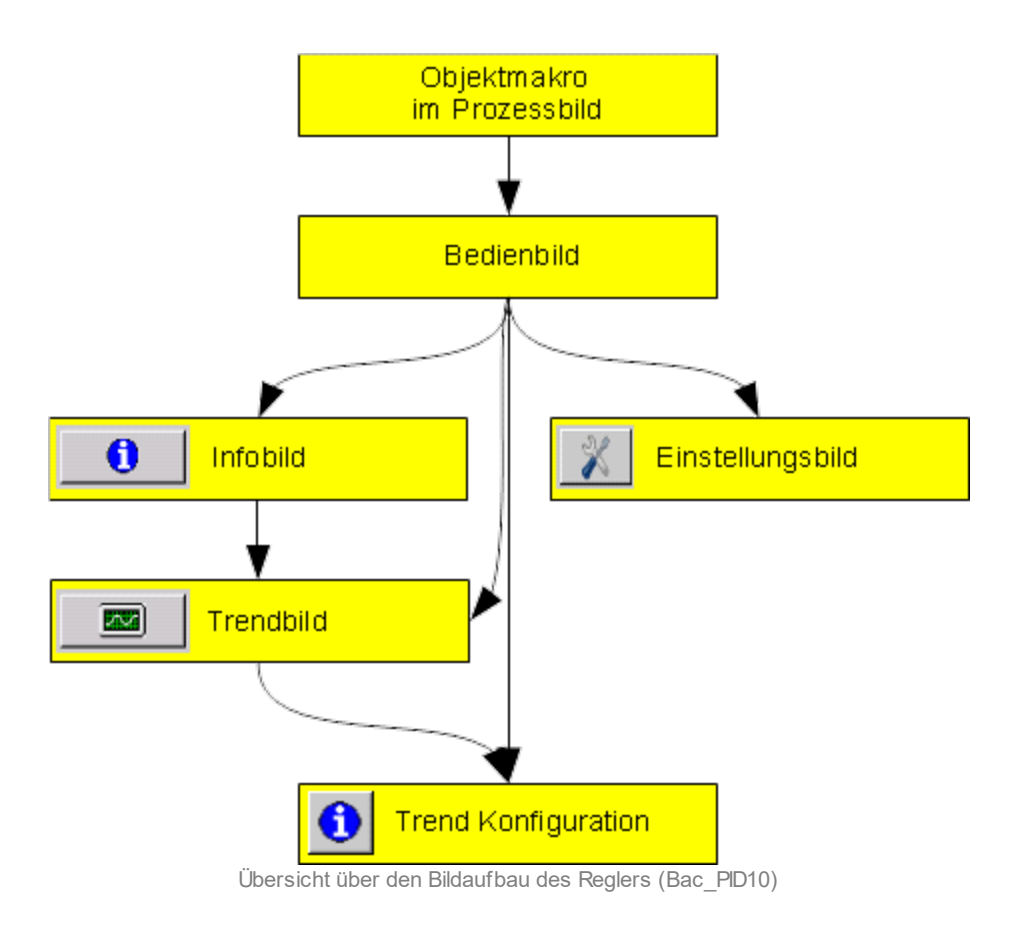

Im Folgenden werden die einzelnen Elemente des Bildaufbaus mit Abbildungen gezeigt. Die folgende Abbildung zeigt das <u>Prozessbild</u>, welches den Regler als Objektsymbol enthält.

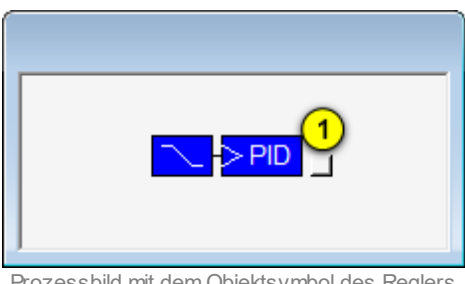

Prozessbild mit dem Objektsymbol des Reglers (Bac\_PID10)

Wird mit der linken Maustaste auf die Schaltfläche des Objektsymbols geklickt ①, dann öffnet sich das <u>Bedienbild</u> des PID-Reglers mit einer Sollwertkurve

## 2.27.3 Objektsymbole

Der Regler mit einer Sollwertkurve (Bac\_PID10) besitzt die folgenden Objektsymbole:

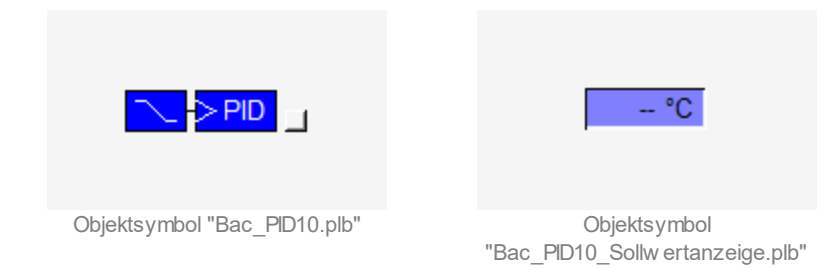

• Eingabe der Sollwerte im Objektsymbol:

|                  | AT       |         |  |
|------------------|----------|---------|--|
|                  | -10,0 °C | 66,0 °C |  |
| Callwarthurse    | 0,0 °C   | 63,0 °C |  |
| Soliwentkulve    | 10,0 °C  | 53,0 °C |  |
| Sollwerte setzen | 20,0 °C  | 30,0 °C |  |

Objektsymbol "Bac\_PID10\_Sollw ertkurve"

Wie dieses Objektsymbol aktiviert und verwendet wird, ist unter <u>Einstellungen des PID-Reglers</u> erklärt.

## 2.27.4 Zustände

Grundsätzlich kann das Vorlagenobjekt Bac\_PID10 die folgenden Zustände besitzen, welche nachfolgend abgebildet sind.

• Der Regler hat keine Freigabe:

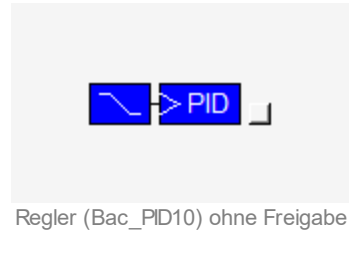

• Der Regler besitzt eine Freigabe:

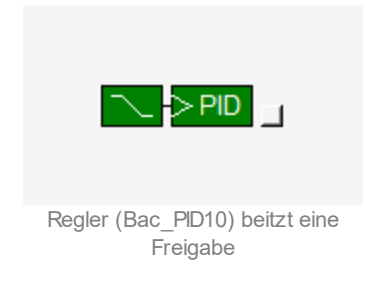

Die Sollwertanzeige besitzt in diesem Fall das folgende Aussehen:

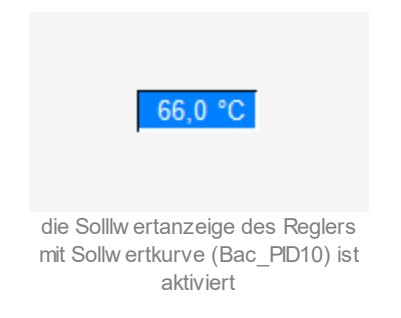

• Der Regler ist <u>ausser Betrieb</u> (indem bei der Variablen mit der Bezeichnung "PID\_Y" die Eigenschaft mit der Bezeichnung "out-of-service"/ ausser Betrieb gesetzt wird):

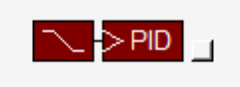

Regler (Bac\_PID10) ist ausser Betrieb

## 2.27.5 Bedienbild

Die nachfolgende Abbildung zeigt das Bedienbild des PID-Reglers (Bac\_PID10, auf Seitenbreite angepasst):

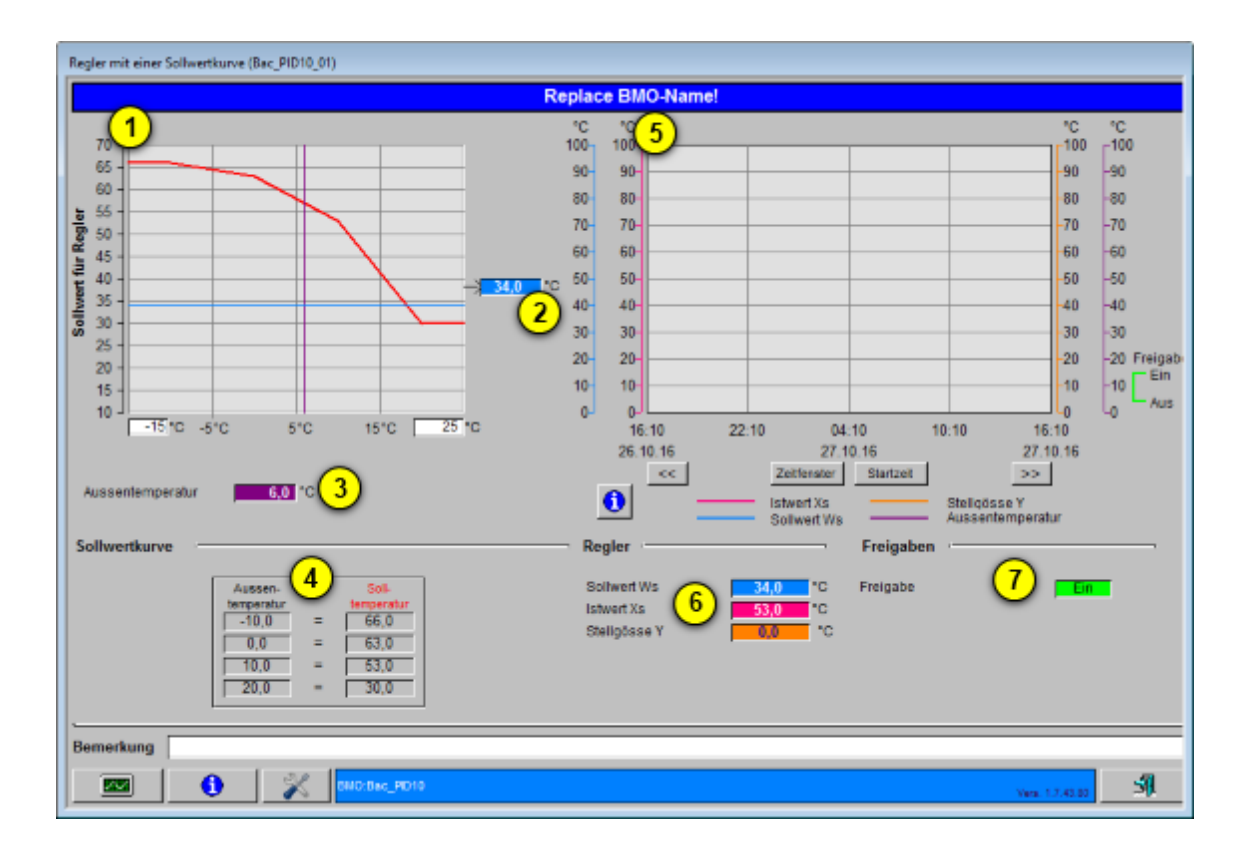

<sup>1</sup> "Anzeigefenster Sollwertkurve": In diesem Anzeigefenster wird die konfigurierte Sollwertkurve mit der momentanen Schiebung dargestellt.

**Sollwert für Regler**": Ausgangsgrösse der Berechnung des Sollwerts anhand der Aussentemperatur und den konfigurierten Sollwertkurven.

**3** "Aussentemperatur": Anzeige der aktuellen Aussentemperatur, welche für die Berechnung des Sollwerts verwendet wird.

**(4)** "**Sollwertkurve**": Anzeigefenster mit der konfigurierten Sollwertkurve.

<sup>5</sup> "**Trendfenster Regler**": Trendfenster mit den vier Trendwerten Sollwert, Istwert, Stellgrösse und Aussentemperatur.

<sup>6</sup> "Betriebsinformationen Regler": Anzeige der drei Regelgrössen Sollwert, Istwert und Stellgrösse.

**7** "Freigabe Regler": Anzeige der Freigabe des Reglers.

## 2.27.6 Trendbild

Beachten Sie, dass Sie am System angemeldet sein müssen und über genügend Rechte verfügen müssen, damit Sie die Aufzeichnung der historischen Daten konfigurieren können. Die nachfolgende Abbildung zeigt das Trendbild des Reglers mit einer Sollwertkurve:

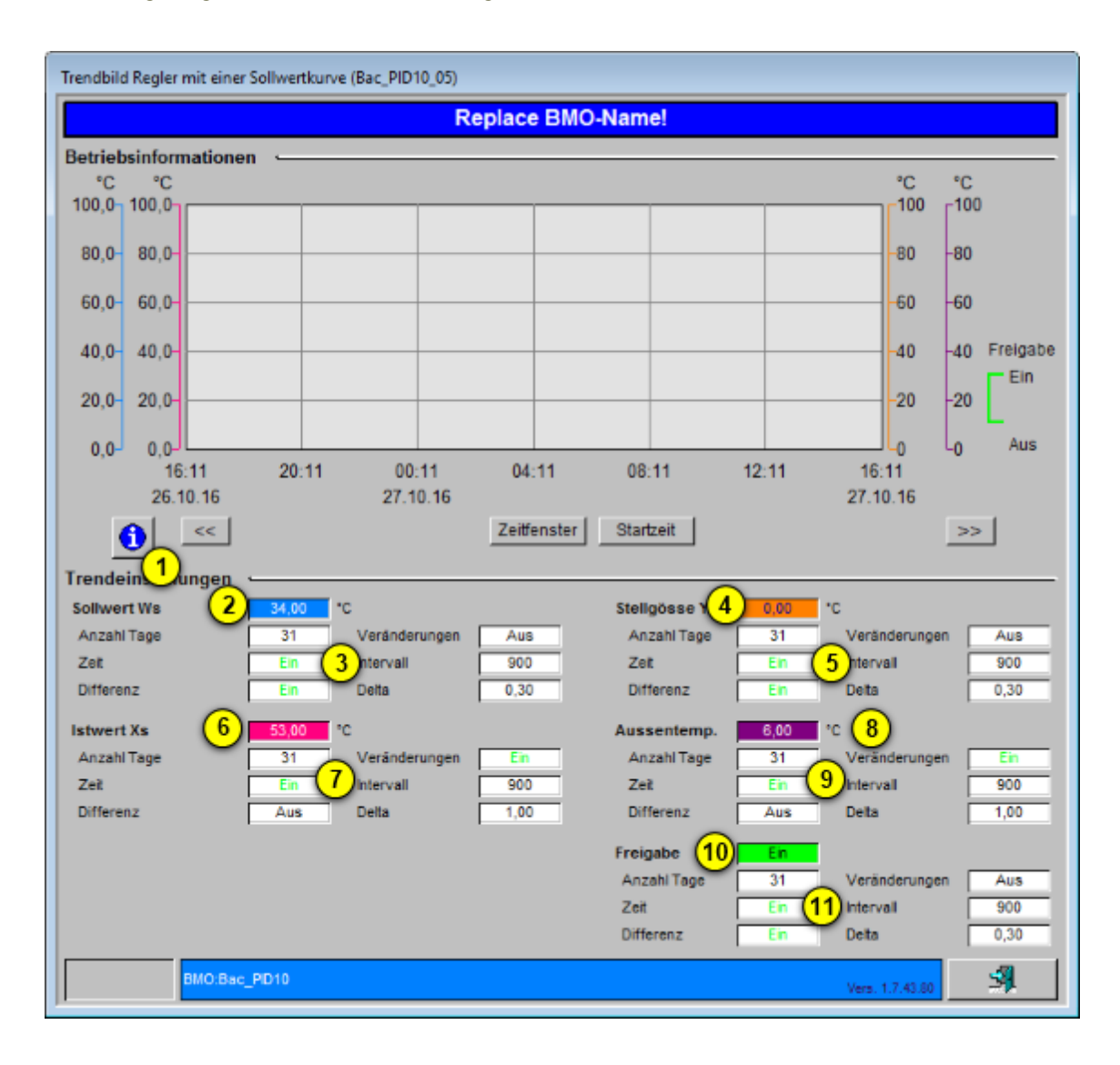

Das Trendbild des Reglers mit Sollwertkurve (Bac\_PID10) besitzt folgende spezifischen Daten:

#### Betriebsinformation:e

(1) "**Trendkonfiguration**": mit diesem Bildverweis gelangen Sie in die Trendkonfiguration des Trendbilds.

Trendeinstellungen:

**2** "**Sollwert Regler**": Anzeige des Sollwert der zu regelnden Grösse.

**3** "**Anzahl Tage**" bis "**Delta**": Konfiguration der Visualisierung des Sollwerts der zu regelnden Grösse.

4 "Istwert Regler": Anzeige des Istwerts der zu regelnde Grösse.

<sup>(5)</sup> "**Anzahl Tage**" bis "**Delta**": Konfiguration der Visualisierung des Istwerts der zu regelnde Grösse.

<sup>(6)</sup> "Stellgrösse Regler": Anzeige der durch den Regler berechneten Stellgrösse.

**7** "Anzahl Tage" bis "Delta": Konfiguration der Visualisierung der durch den Regler berechneten Stellgrösse.

<sup>8</sup> "**Aussentemp.**": Anzeige der Aussentemperatur des Reglers, welche als Eingangsgrösse der Sollwertkurve also auch des Reglers mir einer Sollwertkurve dient.

**9** "Anzahl Tage" bis "Delta": Konfiguration der Aufzeichnung der historischen Daten der eingelesenen Aussentemperatur.

<sup>10</sup> "Freigabe Regler": Anzeige der Freigabe des Reglers

U "Anzahl Tage" bis "Delta": Konfiguration der Visualisierung der Freigabe des Reglers.

Wird mit der linken Maustaste auf die Schaltfläche des Objektsymbols geklickt <sup>(1)</sup>, dann öffnet sich das Bild "Trendinfo Regler mit Sollwertkurve" In welchem die Konfiguration der Grenzwerte der Visualisierung erfolgt:

| Trendinfo Regler mit Sollwertkurve (Bac_PID10_08)                          |                                                                                |  |  |  |  |  |
|----------------------------------------------------------------------------|--------------------------------------------------------------------------------|--|--|--|--|--|
| Replace BMO-Name!                                                          |                                                                                |  |  |  |  |  |
|                                                                            |                                                                                |  |  |  |  |  |
| Sollwert                                                                   | Stellgösse Y                                                                   |  |  |  |  |  |
| Maximum Anzeige Sollwert 12 0,0 °C<br>Maximum Anzeige Sollwert 13 100,0 °C | Maximum Anzeige Stellgösse 16 0,0 °C<br>Maximum Anzeige Stellgösse 17 100,0 °C |  |  |  |  |  |
| Istwert Xs                                                                 | Aussentemperatur                                                               |  |  |  |  |  |
| Maximum Anzeige Istwert 15 100,0 °C                                        | Maximum Anzeige Aussentemperatur 19100,0 °C                                    |  |  |  |  |  |
|                                                                            |                                                                                |  |  |  |  |  |
|                                                                            |                                                                                |  |  |  |  |  |
| BMO:Bac_PID10                                                              | Vers. 1.7.43.80                                                                |  |  |  |  |  |

12 "Minimum Anzeige Sollwert": Einstellung des kleinsten angezeigten Sollwerts..

13 "Maximum Anzeige Sollwert": Einstellung des grössten angezeigten Sollwerts.

14 "Minimum Anzeige Istwert": Einstellung des kleinsten angezeigten Istwerts.

15 "Maximum Anzeige Istwert": Einstellung der grössten angezeigten Istwerts.

<sup>16</sup> "Minimum Anzeige Stellgrösse": Einstellung der kleinsten angezeigten Stellgrösse.

17 "Minimum Anzeige Stellgrösse": Einstellung der grössten anzeigten Stellgrösse.

(18) "**Minimum Anzeige Aussentemperatur**": Einstellung der kleinsten angezeigten Aussentemperatur.

<sup>(19)</sup> "**Maximum Anzeige Aussentemperatur**": Einstellung der grössten angezeigten Aussentemperatur.

#### 2.27.7 Infobild

Das Infobild des Reglers mit einer Sollwertkurve sieht wie folgt aus:

| Infobild Regler mit einer Sollwertkurve (Bac_PID10_02)   |                                                               |  |  |  |  |  |
|----------------------------------------------------------|---------------------------------------------------------------|--|--|--|--|--|
| Replace BMO-Name!                                        |                                                               |  |  |  |  |  |
| Betriebsinformationen Analog Value Stellgrösse "PID_Y"   |                                                               |  |  |  |  |  |
| present-value (6) Ein time-delay (11)                    | present-value 0,0 deadband 0,0                                |  |  |  |  |  |
| elapsed-active-time _1,0 h (7) notification-class 0 (1   | 2 cov-increment 1,0 low-limit 0,0                             |  |  |  |  |  |
| change-of-state-count (8) out-of-service (13) Aus        | out-of-service Aus high-limit 0,0                             |  |  |  |  |  |
| object-identifier (9)                                    | time-delay 0 s notification-class 0                           |  |  |  |  |  |
| change-of-state-time (10)                                | object-identifier                                             |  |  |  |  |  |
| Betriebsinformationen Analog Value Sollwert "PID_Ws" (2) | Betriebsinformationen Analog Value Aussenlufttemp. "Soll. (5) |  |  |  |  |  |
| present-value (14) 34.0 deadband 0.0 (17)                | present-value 5,0 deadband 0,0                                |  |  |  |  |  |
| cov-increment 1,0 (15) Iow-limit (18) 0,0                | cov-increment 1,0 Iow-limit 0,0                               |  |  |  |  |  |
| out-of-service (16) Aus high-limit 0,0 (                 | 19) out-of-service Aus high-limit 0,0                         |  |  |  |  |  |
| time-delay 0 s notification-class 0                      | time-delay 0 s notification-class 0                           |  |  |  |  |  |
| object-identifier                                        | object-identifier                                             |  |  |  |  |  |
| Betriebsinformationen Analog Value Istwert "PID_Xs"      |                                                               |  |  |  |  |  |
| present-value 53,0 deadband 0,0                          |                                                               |  |  |  |  |  |
| cov-increment 1,0 low-limit 0,0                          |                                                               |  |  |  |  |  |
| out-of-service Aus high-limit 0,0                        |                                                               |  |  |  |  |  |
| time-delay 0 s notification-class 0                      |                                                               |  |  |  |  |  |
| object-identifier                                        |                                                               |  |  |  |  |  |
|                                                          |                                                               |  |  |  |  |  |
| BMD:Bac_PD10                                             | Vers. 1.7.43.80                                               |  |  |  |  |  |

Infobild des Reglers (Bac\_PID10)

Die Felder present-value und out-of-service sind nur bei diesen Objekten einstellbar, bei welchen es Sinn macht, dass sie von Hand übersteuert werden können. Allerdings können die Objekte mit dem out-of-service nur von Hand übersteuert werden, falls sie als Eingänge programmiert wurden.

Bei diesen Objekten muss das Intristic Reporting nicht zwingend eingeschaltet werden.

Das Objekt "**Enable**" muss commandable programmiert werden, um den Wert in das priorityarray zu übergeben. Das Intristic Reporting muss nicht zwingend eingeschaltet werden.

2 Das Objekt "**PID\_Ws**" (Sollwert) muss commandable programmiert werden, um den Wert in das priority-array zu übergeben. Das Intristic Reporting muss nicht zwingend eingeschaltet werden.

<sup>3</sup> Das Objekt "**PID\_Xs**" (Istwert) muss commandable programmiert werden, um den Wert in das priority-array zu übergeben. Das Intristic Reporting muss nicht zwingend eingeschaltet werden.

4 Das Objekt "**PID\_Y**" (Stellgrösse) muss commandable programmiert werden, um den Wert in das priority-array zu übergeben. Das Intristic Reporting muss nicht zwingend eingeschaltet werden.

<sup>5</sup> Das Objekt "**Soll\_AUL**" (Mittelwert) muss commandable programmiert werden, um den Wert in das priority-array zu übergeben. Das Intristic Reporting muss nicht zwingend eingeschaltet werden.

<sup>(6)</sup> "**present-value**": Diese Meldung zeigt den aktuellen Wert des Objekts an.

**7** "elapsed-active-time": Diese Meldung zeigt an, wieviele Stunden der "present-value" des Objektes Aktiv war.

<sup>(8)</sup> "**change-of-state-count**": Diese Meldung zeigt an, wie oft der Zustand des "present-value" des Objektes gewechselt hat.

<sup>(9)</sup> "object-identifier": Diese Meldung zeigt an, aus welchem Objekttyp und welcher Instanznummer das BACnet Objekt programmiert wurde.

(10) "**change-of-state-time**": Diese Meldung zeigt an, wann der Zustand des "present-value" des Objektes das letzte Mal den Wert verändert hat.

(1) "**time-delay**": Der Alarm wird nach Ablauf der eingestellten Zeit im BACnet Objekt generiert. Bei diesem Objekt wird das Intristic Reporting im Objekt nicht verwendet.

<sup>(12)</sup> "**notification-class**": Mit der notification-class wird das BACnet Objekt zu einer Alarmgruppe zugewiesen. Bei diesem Objekt wird das Intristic Reporting im Objekt nicht verwendet.

13 "out-of-service": Mit dieser Meldung wird der Wert des "out-of-service" angezeigt.

<sup>14</sup> "**present-value**": Mit dieser Schaltfläche wird der Wert des Betriebszustandes ein- oder ausgeschaltet.

<sup>15</sup> "**cov-increment**": Mit dieser Schaltfläche wird der Wert definiert, welcher die minimale Wertänderung des "present-value" zu dem angemeldeten COV-Client übermittelt.

(16) "out-of-service": Mit dieser Schaltfläche wird der Wert des "out-of-service" angezeigt und verändert.

**17** "**deadband**": Mit der Totzone wird die Zeit eingestellt, welche zur time-delay dazugerechnet wird. Bei diesem Objekt wird das Intristic Reporting im Objekt nicht verwendet.

18 "**Iow-limit**": low-limit ist der untere Grenzwert, welcher unterschritten werden muss um einen Alarm zu generieren. Bei diesem Objekt wird das Intristic Reporting im Objekt nicht verwendet.

<sup>(19)</sup> "high-limit": high-limit ist der obere Grenzwert, welcher überschritten werden muss um einen Alarm zu generieren. Bei diesem Objekt wird das Intristic Reporting im Objekt nicht verwendet.

## 2.27.8 Einstellungen

Das Bild der Einstellungen des PID-Reglers mit einer Sollwertkurve ist nachfolgend abgebildet:

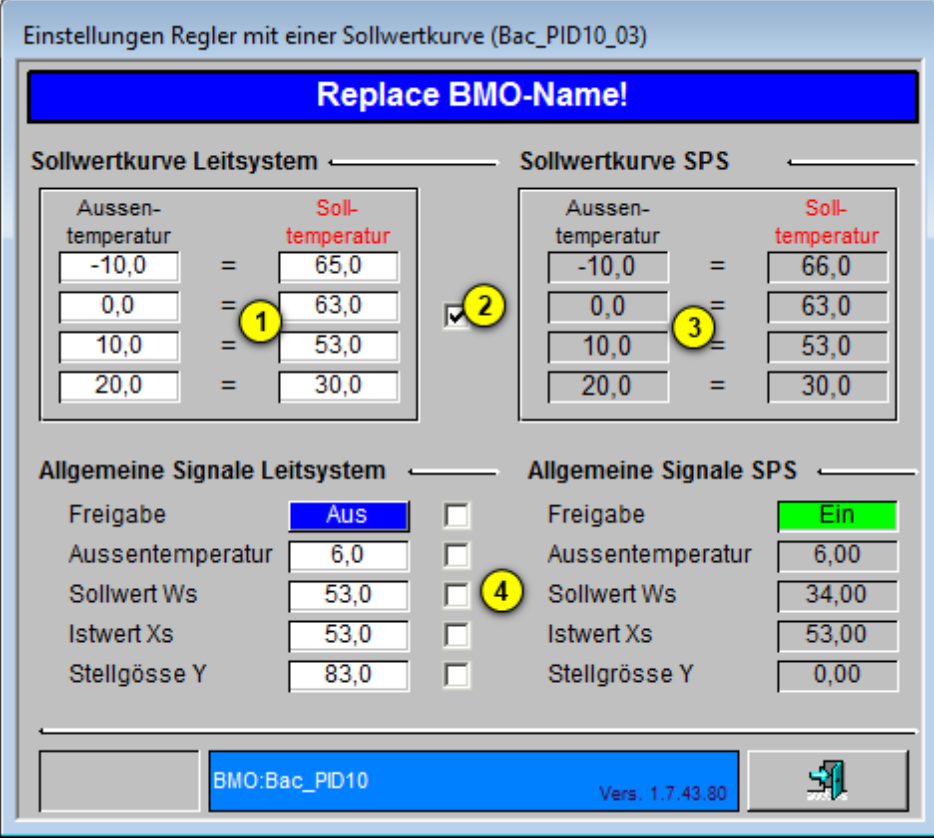

Infobild des Reglers (Bac\_PID10)

Der Mechanismus der manuellen Übersteuerung der Werte auf der SPS mit Hilfe des Leitsystems soll exemplarisch anhand der Sollwertkurve dargestellt werden.

**1** "**Sollwertkurve Leitsystem**": Einstellung der Sollwertkurve auf der Leitsystemebene.

**Werte von Leitsystem übernehmen**": Checkbox zur Auswahl, damit die Daten vom Leitsystem übernommen werden können. Durch die Aktivierung der Checkbox werden zum einen die

in <sup>1</sup> eingegebenen Werte übernommen, gleichzeitig ändern sich im Objektsymbol Bac\_PID10\_Sollwerte.plb die Farbe der Eingabefelder von grau auf weiss gewechselt. Die Eingabefelder der Objektsymbole können genau dann als solche verwendet werden, falls sie weiss sind (vergleiche mit der <u>nachfolgenden Abbildung</u>, unten).

|                  | Sollwert |         |
|------------------|----------|---------|
|                  | -10,0 °C | 66,0 °C |
| Callingation     | 0,0 °C   | 63,0 °C |
| Soliwentkulve    | 10,0 °C  | 53,0 °C |
| Sollwerte setzen | 20,0 °C  | 30,0 °C |
|                  |          |         |

|                  | AT       | Sollwert |
|------------------|----------|----------|
|                  | -10,0 °C | 66,0 °C  |
| Callingation     | 0,0 °C   | 63,0 °C  |
| Soliwentkulve    | 10,0 °C  | 53,0 °C  |
| Sollwerte setzen | 20,0 °C  | 30,0 °C  |

oben: Shape Bac\_PID10\_Sollw erte.plb, w elches die Werte der SPS verw endet.

unten: Shape Bac\_PID10\_Sollw erte.plb, bei w elchem die Eingabefelder ausgew ählt und mit eigenen Werten eingestellt w erden können.

**3** "Sollwertkurve SPS": Einstellung der Sollwertkurve auf Ebene der Geräte.

<sup>(4)</sup> "Freigabe" bis "Stellgrösse Y": Möglichkeit der Handübersteuerung der Werte der Freigabe, des Mittelwerts der Aussentemperatur, des Sollwerts und des Istwerts des Reglers sowie der Stellgrösse entsprechend der oben gezeigten Übernahme der Werte der Sollwertkurve.

# 2.28 Bac\_PID11 Proportional - Integral - Differenzialregler

Mit dem Vorlagenobjekt Bac\_PID11 kann ein PID-Regler visualisiert werden. Mittels drei Analog Values können Sollwert, Istwert und Stellgrösse visualisiert werden. Dazu ist ein Binary Value vorhanden, welcher anzeigt, ob der Regler aktiv ist.

## 2.28.1 Variablenliste

Das Objekt Bac\_PID11 ist folgendermassen aufgebaut:

| Bezeichnun<br>g | Anlagenteil | GA – Funktion   | BACnet<br>Objekttyp  | Priority-<br>Array | Attribut<br>VLO | Fussnot<br>en | Bemerkungen |
|-----------------|-------------|-----------------|----------------------|--------------------|-----------------|---------------|-------------|
| Bac_PID11       |             | Freigabe Regler | Binary Value/ Output | ја                 | Freigabe        | 1             | -           |
|                 |             | Sollwert W      | Analog Value/ Input  | ja                 | PID_Ws          | 2             | -           |
|                 | FID Regier  | Istwert X       | Analog Value/ Input  | ja                 | PID_Xs          | 3             | -           |
|                 |             | Stellgrösse Y   | Analog Value/ Output | ja                 | PID_Y           | 4             | -           |

Bac\_PID11 besteht aus den folgenden BACnet-Objekten:

- 1 Binary Value Objekt zum Freigeben des Reglers.
- 2 Analog Value Objekt um den Sollwert W auszugeben.
- Analog Value Objekt um den Istwert X zu erhalten.
- 4 Analog Value Objekt um die Stellgrösse Y auszugeben.

## 2.28.2 Bildaufbau

Die Abbildung unten zeigt schematisch den Bildaufbau des Reglers (Bac\_PID11).

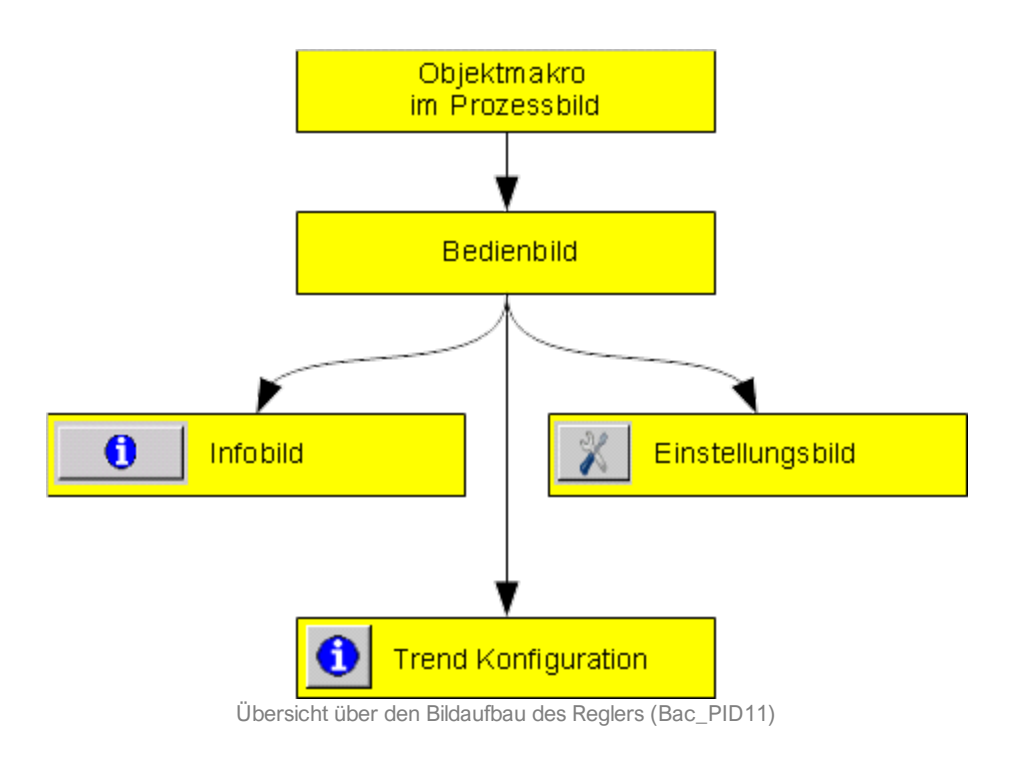

Die folgende Abbildung zeigt das Prozessbild, welches den Regler als Objektsymbol enthält.

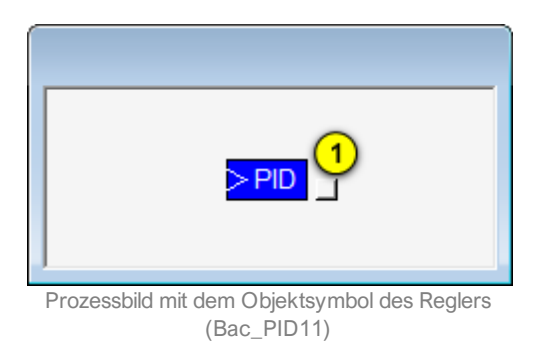

Wird mit der linken Maustaste auf die Schaltfläche des Objektsymbols geklickt <sup>1</sup>, dann öffnet sich das <u>Bedienbild</u> des PID-Reglers.

## 2.28.3 Objektsymbole

Der Regler mit einer Sollwertkurve (Bac\_PID10) besitzt die folgenden Objektsymbole:

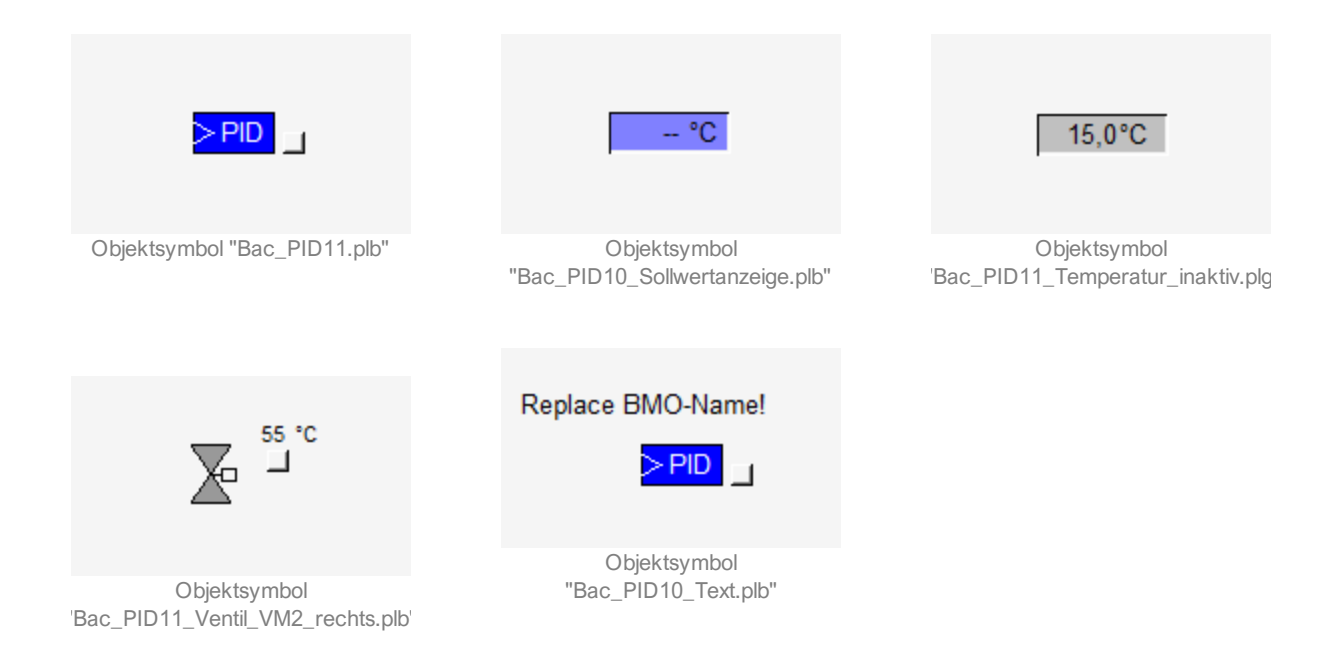

## 2.28.4 Zustände

Grundsätzlich kann das Vorlagenobjekt Bac\_PID11 die folgenden Zustände besitzen, welche nachfolgend abgebildet sind.

• Der Regler hat keine Freigabe:

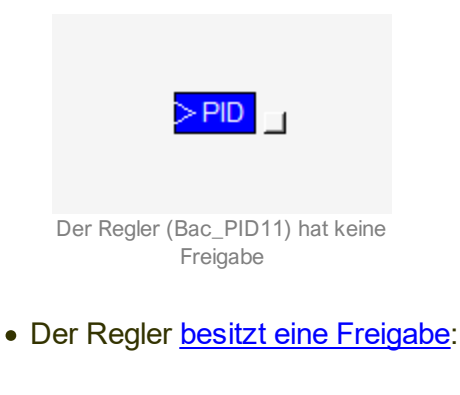

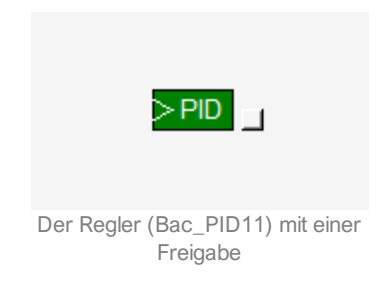

#### Die Sollwertanzeige besitzt in diesem Fall das folgende Aussehen:

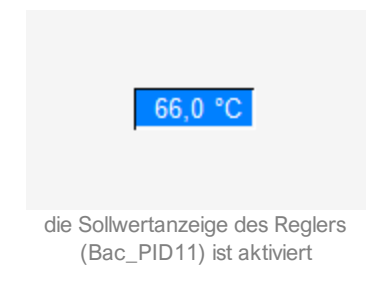

• Der Regler ist <u>ausser Betrieb</u> (indem bei der Variablen mit der Bezeichnung "PID\_Y" die Eigenschaft mit der Bezeichnung "out-of-service"/ ausser Betrieb gesetzt wird):

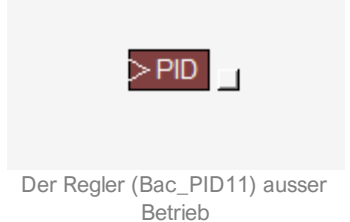

## 2.28.5 Bedienbild

Die nachfolgende Abbildung zeigt das Bedienbild des PID-Reglers (Bac\_PID11, verkleinert):

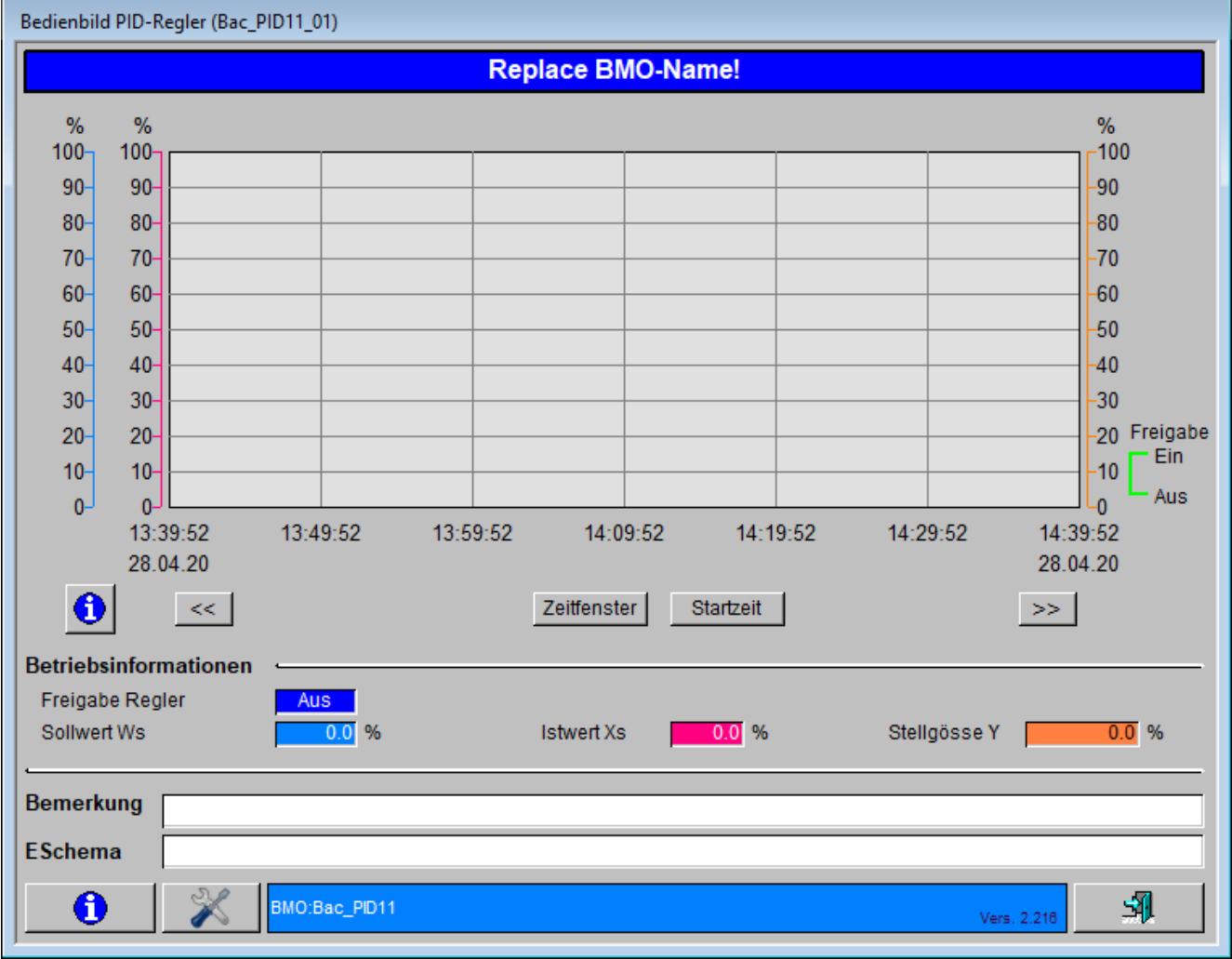

Bedienbild PID Regler (Bac-PID11)

"Freigabe Regler": Anzeige der Freigabe des PID-Reglers.

"Sollwert Ws": Anzeige des Sollwertes Ws.

"Istwert Xs": Anzeige des Istwertes Xs.

"Stellgrösse Y": Anzeige der Stellgrösse Y.

# 2.28.6 Trendeinstellungsbild

Die nachfolgende Abbildung (leicht verkleinert) zeigt das Bild, mit welchem Sie die minimal und

maximal angezeigten Werte des **Sollwertes** ( <sup>1</sup>), des **Istwerts** ( <sup>2</sup>) sowie der **Stellgrösse** ( <sup>3</sup>) anpassen können:

| Trendinfo PID-Regler (Bac_PID11_08)                                                  |                                                                            |  |
|--------------------------------------------------------------------------------------|----------------------------------------------------------------------------|--|
| Replace BMO-Name!                                                                    |                                                                            |  |
|                                                                                      |                                                                            |  |
| Sollwert Ws   Minimum Anzeige Sollwert   Maximum Anzeige Sollwert   1   100          | Stellgösse Y     Minimum Anzeige Stellgösse     Maximum Anzeige Stellgösse |  |
| Istwert Xs<br>Minimum Anzeige Istwert<br>Maximum Anzeige Istwert<br>100 °C<br>100 °C |                                                                            |  |
| BMO:Bac_PID11                                                                        | Vers. 1.7.43.80                                                            |  |

Bedienbild des Reglers (Bac\_PID11)

## 2.28.7 Infobild

Siehe Kapitel <u>"Bildaufbau"</u>, um zu erfahren, wie das Infobild aufgerufen werden kann und welche Bildverweise es besitzt. Das Infobild des Reglers sieht wie folgt aus:

| Infobild PID-Regler (Bac_PID11_02)                     |                           |  |  |
|--------------------------------------------------------|---------------------------|--|--|
| Replace BMO-Name!                                      |                           |  |  |
| Betriebsinformationen Binary Value "Freigabe"          |                           |  |  |
| present-value <u>5</u> Ein                             | time-delay (10) 0 s       |  |  |
| elapsed-active-time 6 1,0 h                            | notification-class (11) 0 |  |  |
| change-of-state-count 7 0                              | out-of-service (12) Aus   |  |  |
| object-identifier 8                                    |                           |  |  |
| change-oi-state-time                                   |                           |  |  |
| Betriebsinformationen Analog Value Sollwert "PID_Ws"   |                           |  |  |
| present-value (13) 0,0                                 | deadband <u>16</u> 0,0    |  |  |
| cov-increment (14) 1,0                                 | Iow-limit (17) 0,0        |  |  |
| out-of-service (15) Aus                                | high-limit (18) 0,0       |  |  |
| time-delay 0 s                                         | notification-class 0      |  |  |
| object-identifier                                      |                           |  |  |
| Betriebsinformationen Analog Value Istwert "PID_Xs"    |                           |  |  |
| present-value 15,0                                     | deadband 0,0              |  |  |
| cov-increment 1,0                                      | Iow-limit 0,0             |  |  |
| out-of-service Aus                                     | high-limit 0,0            |  |  |
| time-delay 0 s                                         | notification-class 0      |  |  |
| object-identifier                                      |                           |  |  |
| Betriebsinformationen Analog Value Stellgrösse "PID_Y" |                           |  |  |
| <sup>4</sup> present-value 55,0                        | deadband 0,0              |  |  |
| cov-increment 1,0                                      | low-limit 0,0             |  |  |
| out-of-service Aus                                     | high-limit 0,0            |  |  |
| time-delay 0 s                                         | notification-class 0      |  |  |
| object-identifier                                      |                           |  |  |
| BMO:Bac_PID11                                          | Vers. 1.7.43.80           |  |  |

Die Felder present-value und out-of-service sind nur bei diesen Objekten einstellbar, bei welchen es Sinn macht, dass sie von Hand übersteuert werden können. Allerdings können die Objekte mit dem out-of-service nur von Hand übersteuert werden, falls sie als Eingänge programmiert wurden.

Infobild des Reglers (Bac\_PID11)

#### BACnet

Bei diesen Objekten muss das Intristic Reporting nicht zwingend eingeschaltet werden.

Das Objekt "**Freigabe**" muss commandable programmiert werden, um den Wert in das priorityarray zu übergeben. Das Intristic Reporting muss nicht zwingend eingeschaltet werden.

2 Das Objekt "**PID\_Ws**" (Sollwert) muss commandable programmiert werden, um den Wert über das priority-array im <u>Einstellungsbild</u> zu schalten. Das Intristic Reporting muss nicht zwingend eingeschaltet werden.

3 Das Objekt "**PID\_Xs**" (Istwert) muss commandable programmiert werden, um den Wert über das priority-array im <u>Einstellungsbild</u> zu schalten. Das Intristic Reporting muss nicht zwingend eingeschaltet werden.

<sup>(4)</sup> Das Objekt "**PID\_Y**" (Stellgrösse) muss commandable programmiert werden, um den Wert über das priority-array im <u>Einstellungsbild</u> zu schalten. Das Intristic Reporting muss nicht zwingend eingeschaltet werden.

<sup>5</sup> "**present-value**": Diese Meldung zeigt den aktuellen Wert des Objekts an.

<sup>(6)</sup> "elapsed-active-time": Diese Meldung zeigt an, wieviele Stunden der "present-value" des Objektes aktiv war.

**7** "**change-of-state-count**": Diese Meldung zeigt an, wie oft der Zustand des "present-value" des Objektes gewechselt hat.

<sup>8</sup> "object-identifier": Diese Meldung zeigt an, aus welchem Objekttyp und welcher Instanznummer das BACnet Objekt programmiert wurde.

(9) "**change-of-state-time**": Diese Meldung zeigt an, wann der Zustand des "present-value" des Objektes das letzte Mal den Wert verändert hat.

<sup>10</sup> "**time-delay**": Der Alarm wird nach Ablauf der eingestellten Zeit im BACnet Objekt generiert. Bei diesem Objekt wird das Intristic Reporting im Objekt nicht verwendet.

"notification-class": Mit der notification-class wird das BACnet Objekt zu einer Alarmgruppe zugewiesen. Bei diesem Objekt wird das Intristic Reporting im Objekt nicht verwendet.

12 "out-of-service": Mit dieser Meldung wird der Wert des "out-of-service" angezeigt.

13 "present-value": Mit dieser Schaltfläche wird der Sollwert des Reglers angezeigt oder verändert.

**14** "**cov-increment**": Mit dieser Schaltfläche wird der Wert des "out-of-service" angezeigt und verändert.

**15** "**out-of-service**": Mit dieser Schaltfläche wird der Wert des "out-of-service" angezeigt und verändert.

(16) "**deadband**": Mit der Totzone wird die Zeit eingestellt, welche zur time-delay dazugerechnet wird. Bei diesem Objekt wird das Intristic Reporting im Objekt nicht verwendet.

**17** "**Iow-limit**": low-limit ist der untere Grenzwert, welcher unterschritten werden muss um einen Alarm zu generieren. Bei diesem Objekt wird das Intristic Reporting im Objekt nicht verwendet.

<sup>18</sup> "high-limit": high-limit ist der obere Grenzwert, welcher überschritten werden muss um einen Alarm zu generieren. Bei diesem Objekt wird das Intristic Reporting im Objekt nicht verwendet

#### 2.28.8 Einstellungen

Das Bild der Einstellungen eines Proportional - Integral - Differenzregler ist nachfolgend abgebildet.

| Bac_PID11_03                                                 |                                                                                                    |  |
|--------------------------------------------------------------|----------------------------------------------------------------------------------------------------|--|
| Replace BM                                                   | /IO-Name!                                                                                                    |  |
| Freigabe Regler<br>Sollwert Ws<br>Istwert Xs<br>Stellgösse Y | Leitsystem SPS       Aus     Aus       0.0     0.00       0.0     0.00       0.0     0.00       0.0     0.00 |  |
| BMO:Bac_PID11                                                | Vers. 2.218                                                                                                  |  |

Einstellung für Bac\_PID11

Die oben aufgezeichneten Objekte können nur verändert werden, wenn das Objekt Beschreibbar ist.

"Freigabe Regler" bis "Stellgrösse Y": Möglichkeit der Handübersteuerung der Werte der Freigabe, Sollwert, Istwert sowie der Stellgrösse entsprechend der oben gezeigten Übernahme.
# 2.29 Bac\_PID12 PID-Regler mit zewi Sollwertkurve

Das Vorlagenobjekt Bac\_PID12 dient zur Visualisierung eines Heizgruppenreglers mit zwei Heizkurven, einem PID Regler und zwei Heizgrenzen.

### 2.29.1 Variablenliste

Das Objekt Bac\_PID12 ist folgendermassen aufgebaut:

| Bezeichnu<br>ng | Anlagenteil                          | GA – Funktion                  | BACnet<br>Objekttyp  | Priority-<br>Array | Attribut<br>VLO | Fussnoten | Bemerkungen                    |
|-----------------|--------------------------------------|--------------------------------|----------------------|--------------------|-----------------|-----------|--------------------------------|
|                 |                                      | Freigabe Regler                | Binary Value/ Output | ja                 | Freigabe        | 1         | -                              |
|                 |                                      | Sollwert W                     | Analog Value/ Input  | ja                 | PID_Ws          | 2         | -                              |
|                 |                                      | Istwert X                      | Analog Value/ Input  | ja                 | PID_Xs          | 3         | -                              |
|                 |                                      | Stellgrösse Y                  | Analog Value/ Output | ja                 | PID_Y           | 4         | -                              |
|                 |                                      | Tag X1                         | Analog Value/ Output | ja                 | Soll1_X1        | 5         | HZK Tag AT 1                   |
|                 |                                      | Tag Y1                         | Analog Value/ Output | ja                 | Soll1_Y1        | 6         | HZK Tag Sollwert 1             |
|                 |                                      | Tag X2                         | Analog Value/ Output | ja                 | Soll1_X2        | 7         | HZK Tag AT 2                   |
|                 |                                      | Tag Y2                         | Analog Value/ Output | ja                 | Soll1_Y2        | 8         | HZK Tag Sollwert 2             |
|                 |                                      | Tag X3                         | Analog Value/ Output | ja                 | Soll1_X3        | 9         | HZK Tag AT 3                   |
|                 |                                      | Tag Y3                         | Analog Value/ Output | ja                 | Soll1_Y3        | (10)      | HZK Tag Sollwert 3             |
|                 |                                      | Tag X4                         | Analog Value/ Output | ja                 | Soll1_X4        | (11)      | HZK Tag AT 4                   |
|                 |                                      | Tag Y4                         | Analog Value/ Output | ja                 | Soll1_Y4        | (12)      | HZK Tag Sollwert 4             |
|                 | PID Regler<br>mit zwei<br>Heizkurven | Nacht X1                       | Analog Value/ Output | ja                 | Soll2_X1        | (13)      | HZK Nacht AT 1                 |
| Bac_PID12       |                                      | Nacht Y1                       | Analog Value/ Output | ja                 | Soll2_Y1        | (14)      | HZK Nacht Sollwert 1           |
|                 |                                      | Nacht X2                       | Analog Value/ Output | ja                 | Soll2_X2        | 15        | HZK Nacht AT 2                 |
|                 |                                      | Nacht Y2                       | Analog Value/ Output | ja                 | Soll2_Y2        | (16)      | HZK Nacht Sollwert 2           |
|                 |                                      | Nacht X3                       | Analog Value/ Output | ja                 | Soll2_X3        | 17        | HZK Nacht AT 3                 |
|                 |                                      | Nacht Y3                       | Analog Value/ Output | ja                 | Soll2_Y3        | (18)      | HZK Nacht Sollwert 3           |
|                 |                                      | Nacht X4                       | Analog Value/ Output | ja                 | Soll2_X4        | (19)      | HZK Nacht AT 4                 |
|                 |                                      | Nacht Y4                       | Analog Value/ Output | ja                 | Soll2_Y4        | 20        | HZK Nacht Sollwert 4           |
|                 |                                      | Heizgrenze Tag                 | Analog Value/ Output | ja                 | Soll1_GW        | 21        | -                              |
|                 |                                      | Heizgrenze Nacht               | Analog Value/ Output | ja                 | Soll2_GW        | 22        | -                              |
|                 |                                      | Kurve Tag/Nacht                | Binary Value/ Output | ja                 | Kurve           | 23        | Kurve Tag/Nacht<br>umstellen   |
|                 |                                      | Aussentemperatur<br>Mittelwert | Analog Value/ Input  | ja                 | Soll_AVG        | 24        | Aussentemperatur<br>Mittelwert |
|                 |                                      | Aussentemperatur<br>Istwert    | Analog Value/ Input  | ja                 | Soll_AUL        | 25        | Aussentemperatur<br>Istwert    |

Das Bac\_PID12 besteht aus folgenden BACnet-Objekten:

- Binary Value Objekt zum Freigeben des Reglers.
- 2 Analog Value Objekt um den Sollwert W auszugeben.
- Analog Value Objekt um den Istwert X zu erhalten.
- 4 Analog Value Objekt um die Stellgrösse Y auszugeben.
- <sup>5</sup> Analog Value Objekt um den analogen Wert der Heizkurve Tag Aussentemperatur 1 einzustellen.
- <sup>6</sup> Analog Value Objekt um den analogen Wert der Heizkurve Tag Sollwert 1 einzustellen.
- Analog Value Objekt um den analogen Wert der Heizkurve Tag Aussentemperatur 2 einzustellen.
- <sup>(8)</sup> Analog Value Objekt um den analogen Wert der Heizkurve Tag Sollwert 2 einzustellen.
- (9) Analog Value Objekt um den analogen Wert der Heizkurve Tag Aussentemperatur 3 einzustellen.
- 10 Analog Value Objekt um den analogen Wert der Heizkurve Tag Sollwert 3 einzustellen.
- 🙂 Analog Value Objekt um den analogen Wert der Heizkurve Tag Aussentemperatur 4 einzustellen.
- 12 Analog Value Objekt um den analogen Wert der Heizkurve Tag Sollwert 4 einzustellen.

<sup>13</sup> Analog Value Objekt um den analogen Wert der Heizkurve Nacht Aussentemperatur 1 einzustellen.

🖽 Analog Value Objekt um den analogen Wert der Heizkurve Nacht Sollwert 1 einzustellen.

<sup>(15)</sup> Analog Value Objekt um den analogen Wert der Heizkurve Nacht Aussentemperatur 2 einzustellen.

(16) Analog Value Objekt um den analogen Wert der Heizkurve Nacht Sollwert 2 einzustellen.

<sup>17</sup> Analog Value Objekt um den analogen Wert der Heizkurve Nacht Aussentemperatur 3 einzustellen.

(18) Analog Value Objekt um den analogen Wert der Heizkurve Nacht Sollwert 3 einzustellen.

<sup>(19)</sup> Analog Value Objekt um den analogen Wert der Heizkurve Nacht Aussentemperatur 4 einzustellen.

- 20 Analog Value Objekt um den analogen Wert der Heizkurve Nacht Sollwert 4 einzustellen.
- 21 Analog Value Objekt um den analogen Wert der Heizgrenze Tag einzustellen.
- 22 Analog Value Objekt um den analogen Wert der Heizgrenze Nacht einzustellen..
- <sup>23</sup> Binary Value Objekt um zwischen den Kurven Tag/Nacht umzuschalten.

Analog Value Objekt um den Mittelwert der Aussentemperatur auszugeben.

# 2.29.2 Bildaufbau

Die Abbildung unten zeigt schematisch den Bildaufbau des Reglers (Bac\_PID12).

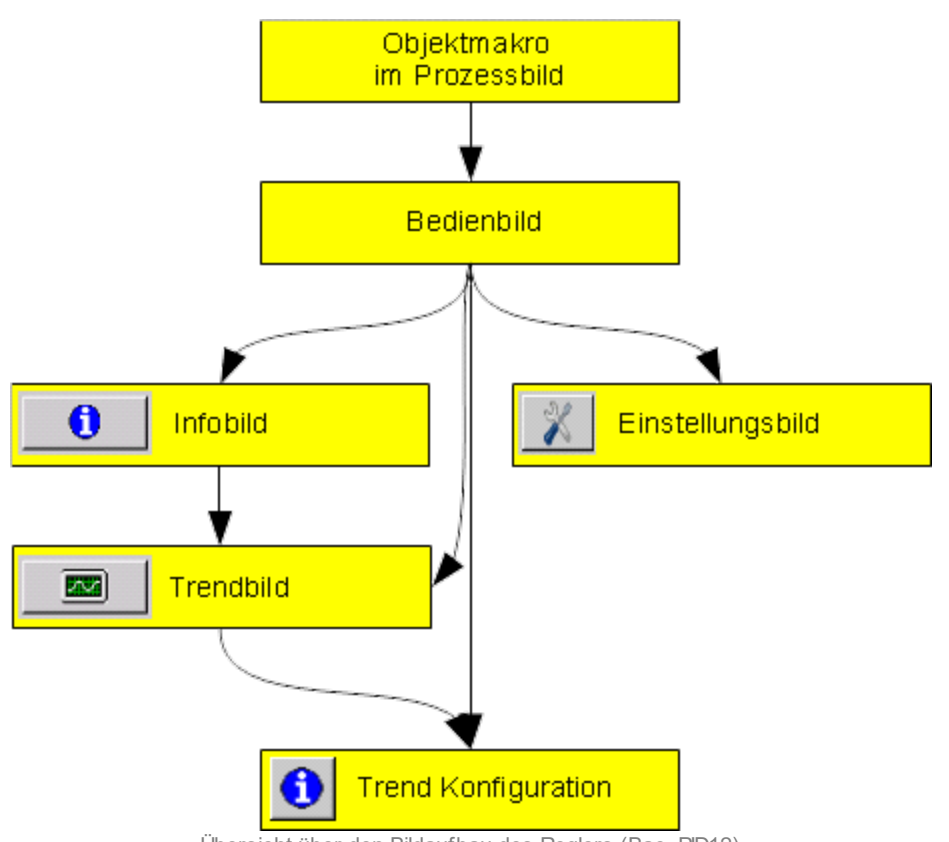

Übersicht über den Bildaufbau des Reglers (Bac\_PID12)

Im Folgenden werden die einzelnen Elemente des Bildaufbaus mit Abbildungen gezeigt. Die folgende Abbildung zeigt das <u>Prozessbild</u>, welches den Regler als Objektsymbol enthält.

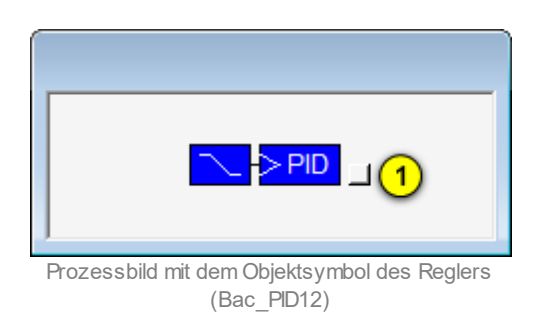

Wird mit der linken Maustaste auf die Schaltfläche des Objektsymbols geklickt <sup>1</sup>, dann öffnet sich das <u>Bedienbild</u> des Reglers.

# 2.29.3 Objektsymbole

Der Regler mit einer Sollwertkurve (Bac\_PID12) besitzt die folgenden Objektsymbole:

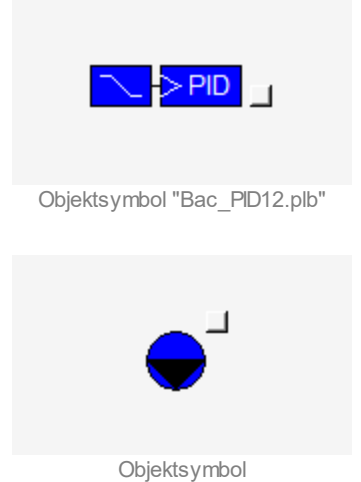

"Bac\_PID12\_Motor\_inaktiv.plb"

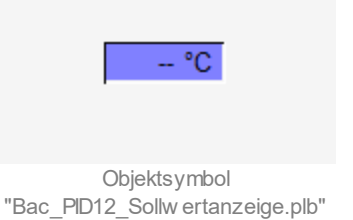

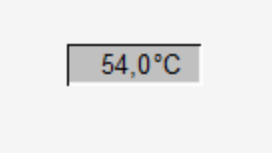

Objektsymbol "Bac\_PID12\_Temperatur\_inaktiv.plb'

#### • Eingabe der Sollwerte in Objektsymbolen:

|                   | AT       | Sollwert |
|-------------------|----------|----------|
|                   | -10,0 °C | 66,0 °C  |
| Sollwertkurve 1   | 0,0 °C   | 63,0 °C  |
| Convertituite 1   | 10,0 °C  | 53,0 °C  |
| Sollwerte von GLT | 20,0 °C  | 30,0 °C  |

Objektsymbol "Bac\_PID12\_SOLL\_K1.plb"

|                   | AT       | Sollwert  |
|-------------------|----------|-----------|
|                   | -10,0 °C | 61,0 °C   |
| Sollwertkung 2    | 0,0 °C   | 58,0 °C   |
| ConwertRuive 2    | 10,0 °C  | 48,0 °C   |
| Sollwerte von GLT | 20,0 °C  | - 25,0 °C |

Objektsymbol "Bac\_PID12\_SOLL\_K2.plb"

| Sollwert |  |  |
|----------|--|--|

|                   | AT       | Sollwert  |
|-------------------|----------|-----------|
|                   | -10,0 °C | − 66,0 °C |
| Sollwertkung 1    | 0,0 °C   | − 63,0 °C |
| Conwertikuive 1   | 10,0 °C  | − 53,0 °C |
|                   | 20,0 °C  | - 30,0 °C |
| Sollwerte von GLT | AT       | Sollwert  |
|                   | -10,0 °C | − 61,0 °C |
| Sollwertkurve 2   | 0,0 °C   | – 58,0 °C |
| Control and P     | 10,0 °C  | – 48,0 °C |
|                   | 20.0 °C  | - 25,0 °C |

Objektsymbol "Bac\_PID12\_Sollw erte.plb"

Wie dieses Objektsymbole aktiviert und verwendet werden, ist unter <u>Einstellungen des PID-</u> <u>Reglers</u> erklärt.

### 2.29.4 Zustände

Grundsätzlich kann das Vorlagenobjekt Bac\_PID12 die folgenden Zustände besitzen, welche nachfolgend abgebildet sind.

• Der Regler hat keine Freigabe:

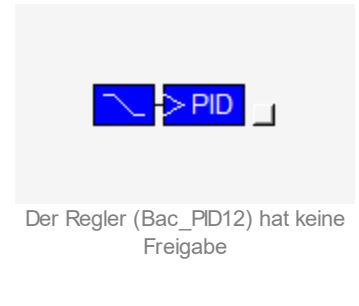

• Der Regler besitzt eine Freigabe:

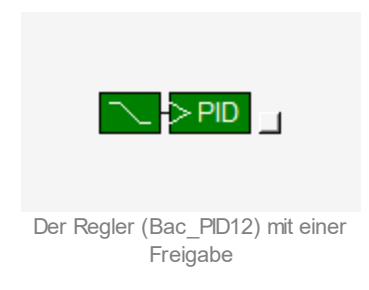

#### Die Sollwertanzeige besitzt in diesem Fall das folgende Aussehen:

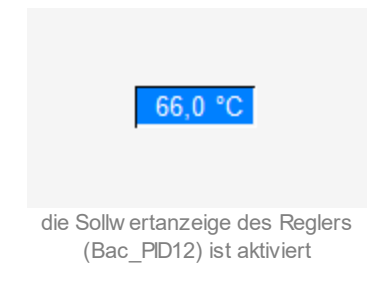

• Der Regler ist <u>ausser Betrieb</u> (indem bei der Variablen mit der Bezeichnung "PID\_Y" die Eigenschaft mit der Bezeichnung "out-of-service"/ ausser Betrieb gesetzt wird):

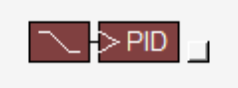

Der Regler (Bac\_PID12) ist ausser Betrieb

# 2.29.5 Bedienbild

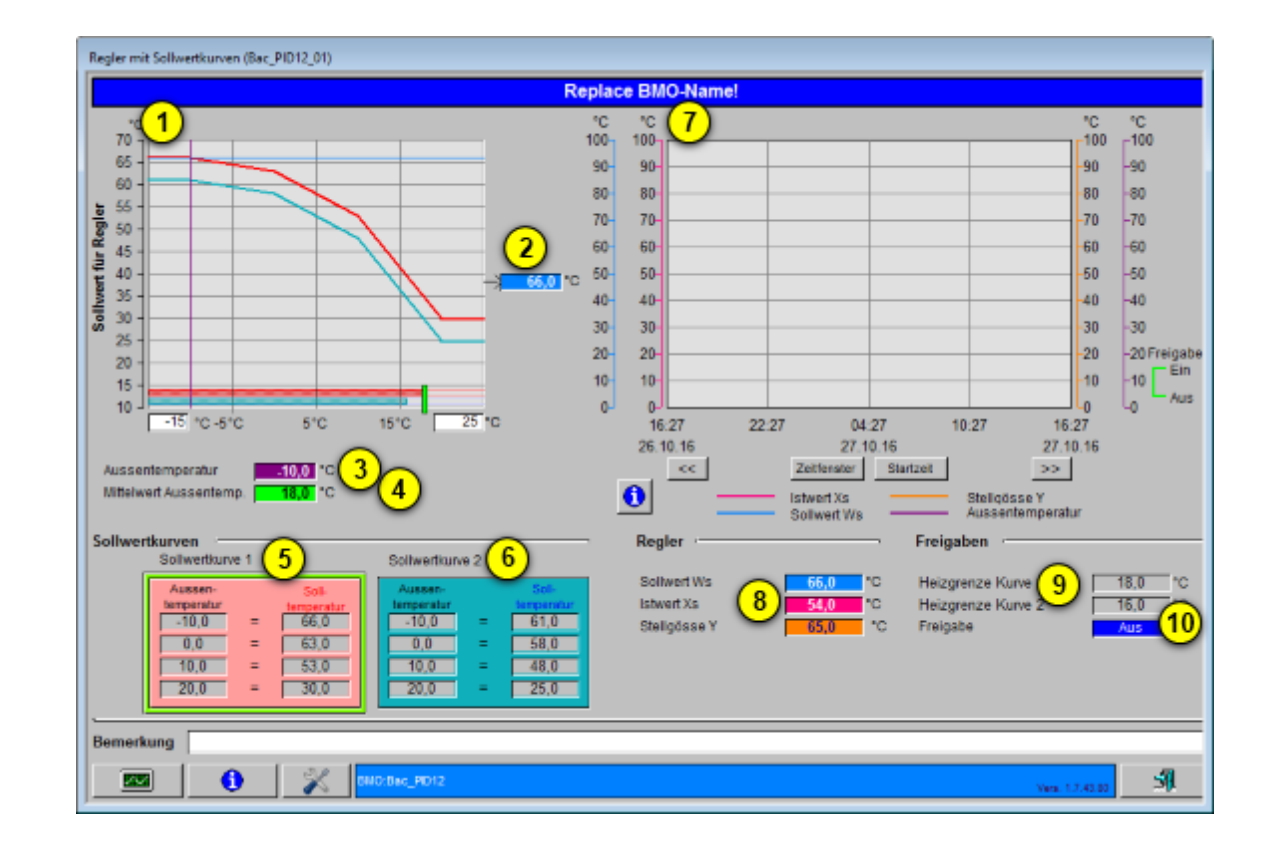

Die nachfolgende Abbildung zeigt das Bedienbild des PID-Reglers (Bac\_PID12):

<sup>1</sup> "Anzeigefenster Sollwertkurve": In diesem Anzeigefenster wird die konfigurierte Sollwertkurve mit der momentanen Schiebung dargestellt.

**Sollwert für Regler**": Ausgangsgrösse der Berechnung des Sollwerts anhand der Aussentemperatur und den konfigurierten Sollwertkurven.

<sup>3</sup> "Aussentemperatur": Anzeige der aktuellen Aussentemperatur, welche für die Berechnung des Sollwerts verwendet wird.

<sup>(4)</sup> "**Mittelwert Aussentemp.**": Anzeige des Mittelwerts der Aussentemperatur, welche für die Ausschaltung aufgrund der Heizgrenzen verwendet wird.

<sup>5</sup> "**Tagessollwertkurve**": Anzeigefenster mit der konfigurierten Tagessollwertkurve.

<sup>6</sup> "Nachtsollwertkurve": Anzeigefenster mit der konfigurierten Nachtsollwertkurve.

**Trendfenster Regler**": Trendfenster mit den vier Trendwerten Sollwert, Istwert, Stellgrösse und Aussentemperatur.

<sup>8</sup> "Betriebsinformationen Regler": Anzeige der drei Regelgrössen Sollwert, Istwert und Stellgrösse.

9 "Heizgrenzen Kurve1/2": Maximalwert der gemedium.en Aussentemperatur der momentan aktiven Kurve, bis zu welchem der Regler freigegeben werden soll.

10 "Freigabe Regler": Anzeige der Freigabe des Reglers.

# 2.29.6 Trendbild

Das Trendbild des Motors dient zur Visualisierung der Betriebszustände. Im Kapitel <u>"Bildaufbau"</u> ist beschrieben, wie das Trendbild des Antriebs aufgerufen wird und welche Bildverweise es besitzt. Beachten Sie, dass Sie am System angemeldet sein müssen und über genügend Rechte verfügen müssen, damit Sie die Aufzeichnung der historischen Daten konfigurieren können.

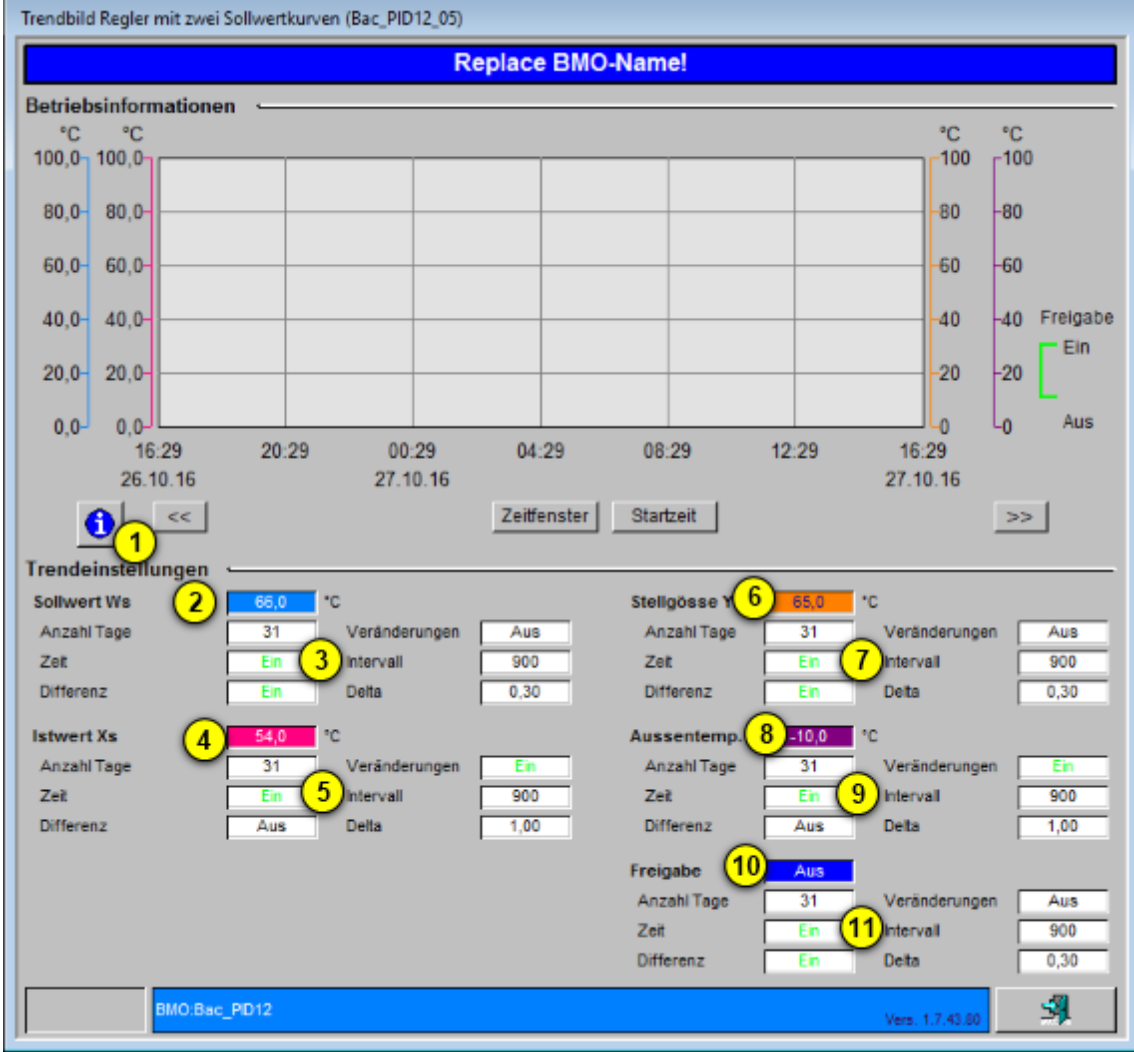

Die nachfolgende Abbildung zeigt das Trendbild des Reglers mit Sollwertkurve:

Trendbild des Reglers mit zw ei Sollw ertkurven (Bac\_PID12)

Das Trendbild des Reglers mit Sollwertkurve (Bac\_PID12) besitzt folgende spezifischen Daten:

Betriebsinformation:

**Trendkonfiguration**": mit diesem Bildverweis gelangen Sie in die Trendkonfiguration des Trendbilds.

Trendeinstellungen:

2 "Sollwert Regler": Anzeige des Sollwert der zu regelnden Grösse.

**3** "**Anzahl Tage**" bis "**Delta**": Konfiguration der Visualisierung des Sollwerts der zu regelnden Grösse.

4 "Istwert Regler": Anzeige des Istwerts der zu regelnde Grösse.

<sup>5</sup> "**Anzahl Tage**" bis "**Delta**": Konfiguration der Visualisierung des Istwerts der zu regelnde Grösse.

<sup>6</sup> "Stellgrösse Regler": Anzeige der durch den Regler berechneten Stellgrösse.

**7** "**Anzahl Tage**" bis "**Delta**": Konfiguration der Visualisierung der durch den Regler berechneten Stellgrösse.

(8) "Aussentemp.": Anzeige der Aussenlufttemperatur.

(9) "Anzahl Tage" bis "Delta": Konfiguration der Aufzeichnung der historischen Daten der Aussenlufttemperatur, welche als Eingangsgrösse des Reglers mit zwei Sollwertkurve dient.

<sup>10</sup> "Freigabe Regler": Anzeige der Freigabe des Reglers

1 "Anzahl Tage" bis "Delta": Konfiguration der Visualisierung der Freigabe des Reglers.

Wird mit der linken Maustaste auf die Schaltfläche des Objektsymbols geklickt <sup>1</sup>, dann öffnet sich das Bild "Trendinfo Regler mit Sollwertkurve" In welchem die Konfiguration der Grenzwerte der Visualisierung erfolgt:

| Trendinfo Regler mit Sollwertkurven (Bac_PID12_08)                                            |                                                                                                    |  |  |  |  |  |  |
|-----------------------------------------------------------------------------------------------|----------------------------------------------------------------------------------------------------|--|--|--|--|--|--|
| Replace                                                                                       | Replace BMO-Name!                                                                                              |  |  |  |  |  |  |
| Soll-/ Istwerte<br>Minimum Anzeige Sollwert 12 0.0 °C<br>Maximum Anzeige Sollwert 13 100.0 °C | Stellgösse Y      Minimum Anzeige Stellgösse      Maximum Anzeige Stellgösse                                   |  |  |  |  |  |  |
|                                                                                               | Aussentemperatur<br>Minimum Anzeige Aussentemperatur 16 0.0 °C<br>Maximum Anzeige Aussentemperatur 17/100.0 °C |  |  |  |  |  |  |
| BMOBac_PID12                                                                                  | Vers. 1.6.1.2                                                                                                  |  |  |  |  |  |  |

**12** "**Min-Trend Soll-/Istwert**": Einstellung der minimalen Anzeigegrösse des Trends für die Werte Soll-/Istwert.

**13** "**Max-Trend Soll-/Istwert**": Einstellung der maximalen Anzeigegrösse des Trends für die Werte Soll-/Istwert.

<sup>14</sup> "**Min-Trend Stellgrösse**": Einstellung der minimalen Anzeigegrösse des Trends für die Stellgrösse des Reglers.

**15** "**Max-Trend Stellgrösse**": Einstellung der maximalen Anzeigegrösse des Trends für die Stellgrösse des Reglers.

(16) "Min-Trend Aussentemperatur": Einstellung der minimalen Anzeigegrösse des Trends für die Aussentemperatur.

(17) "Max-Trend Aussentemperatur": Einstellung der maximalen Anzeigegrösse des Trends für die Aussentemperatur.

# 2.29.7 Trendkonfigurationsbild

Die <u>nachfolgende Abbildung</u> (leicht verkleinert) zeigt das Bild, mit welchem Sie die minimal und maximal angezeigten Werte der **Soll-** rsp. **Istwert** ( ), der **Stellgrösse** ( )sowie der **Aussentemperatur** ( ) anpassen können:

| Trendinfo Regler mit Sollwertkurven (Bac_PID12_08)                                        |                                                                                                    |  |  |  |  |  |
|-------------------------------------------------------------------------------------------|----------------------------------------------------------------------------------------------------|--|--|--|--|--|
| Replace BMO-Name!                                                                         |                                                                                                    |  |  |  |  |  |
| Soll-/ Istwerte<br>Minimum Anzeige Sollwert<br>Maximum Anzeige Sollwert<br>100°C<br>100°C | Stellgösse Y<br>Minimum Anzeige Stellgösse 2 0 °C<br>Maximum Anzeige Stellgösse 2 100 °C           |  |  |  |  |  |
|                                                                                           | Aussentemperatur<br>Minimum Anzeige Aussentemperatur<br>Maximum Anzeige Aussentemperatur<br>100 °C |  |  |  |  |  |
| BMO:Bac_PID12                                                                             | Vers. 1.7.43.80                                                                                    |  |  |  |  |  |

Bedienbild des Reglers (Bac\_PID12)

## 2.29.8 Infobild

Siehe Kapitel <u>"Bildaufbau"</u>, um zu erfahren, wie das Infobild aufgerufen werden kann und welche Bildverweise es besitzt. Das Infobild des Reglers sieht wie folgt aus:

| Réplace BMO-Name!      Betriebsinformationen Binary Output "Freigabe"      1    sent value    8    4us    100    de adband    00      1    sent value    9    10    notification-one 14    0    0    00    00      10    sent value    9    10    notification-one 14    0    00    00    00    00    00    00    00    00    00    00    00    00    00    00    00    00    00    00    00    00    00    00    00    00    00    00    00    00    00    00    00    00    00    00    00    00    00    00    00    00    00    00    00    00    00    00    00    00    00    00    00    00    00    00    00    00    00    00    00    00    00    00    00    00    00    00    00    00    00    00    00    00    00    00    00    00    <                                                                                                    | Infobild Regler mit Sollwertkurven | (Bac_PID12_02)             |              |                         |                   |                    |     |
|----------------------------------------------------------------------------------------------------|------------------------------------|----------------------------|--------------|-------------------------|-------------------|--------------------|-----|
| Betriebsinformationen Binary Output "Freigabe"    Ime-delay    1    Ime-delay    1    Ime-delay    Ime-delay    1    Ime-delay    1    Ime-delay    1    Ime-delay    Ime-delay<                                                                                                    |                                    |                            | Replace BI   | IO-Name!                |                   |                    |     |
| 1 sent-value    3 4us    time-delay    3 0 s      1 sent-value    10 ut-of-senice    10 ut-of-senice    10 ut-of-senice    10 ut-of-senice      0 bject-identifier    10    ut-of-senice    10 ut-of-senice    10 ut-of-senice    10 ut-of-senice      0 bject-identifier    10    ut-of-senice    10 ut-of-senice    10 ut-of-senice    10 ut-of-senice      0 bject-identifier    10    ut-of-senice    10 ut-of-senice    10 ut-of-senice    10 ut-of-senice      0 bject-identifier    10    10 ut-of-senice    10 ut-of-senice    10 ut-of-senice    10 ut-of-senice      0 ut-of-senice    10    10 ut-of-senice    10 ut-of-senice    10 ut-of-senice    10 ut-of-senice      0 ut-of-senice    10    0 ut-of-senice    10 ut-of-senice    10 ut-of-senice    10 ut-of-senice      0 ut-of-senice    10 ut-of-senice    10 ut-of-senice    10 ut-of-senice    10 ut-of-senice    10 ut-of-senice      0 ut-of-senice    10 ut-of-senice    10 ut-of-senice    10 ut-of-senice    10 ut-of-senice    10 ut-of-senice      1 ut-of-senice    10 ut-of-senice    10 ut-of-senice    10 ut-of-senice    10 ut-of-senice    10 ut-of-senice                                           | Betriebsinformationen Binary O     | utput "Freigabe"           |              | Betriebsinformationen A | nalog Value "Aus  | senlufttemperatur" |     |
| Plapsed-active-time    9    1.0 h    notification-obset    14 o    out-of-service    Aus    high-limit    0,0      object-identifier    0    0    out-of-service    Aus    high-limit    0,0      Betriebsinformationen Analog Value Mittelwert    Sont-value    10    0    0    0    0    0    0    0    0    0    0    0    0    0    0    0    0    0    0    0    0    0    0    0    0    0    0    0    0    0    0    0    0    0    0    0    0    0    0    0    0    0    0    0    0    0    0    0    0    0    0    0    0    0    0    0    0    0    0    0    0    0    0    0    0    0    0    0    0    0    0    0    0    0    0    0    0    0    0    0    0    0    0    0    0    0    0    0    0                                                                                                        | (1)sent-value (8) Aus              | time-delay (13)            | <u></u> 0s ( | 2)esent-value           | -10,0             | deadband           | 0,0 |
| change-of-state-count    0    10    out-of-senic(    15    Aus    high-limit    0,0      object-identifier    11    12    object-identifier    0 s    notification-class    0      Betriebsinformationen Analog Value Mittelwert "Soll_AVG"    4    Aus    high-limit    0,0      Out-of-senice    18    0    0.0    0.0    4    resent-value    Aus    time-delay    0 s      object-identifier    17    1.0    low-limit    0.0    0.0    object-identifier    Aus    time-delay    0 s      object-identifier    17    1.0    low-limit    0.0    object-identifier    Aus    notification-class    0      object-identifier    0    0    0.0    0    object-identifier    0    out-of-service    Aus      object-identifier    0    0    0    0    0    0    0    0    0    0    0    0    0    0    0    0    0    0    0    0    0    0    0    0    0    0    0    0    0 <th>elapsed-active-time (9)1.01</th> <th>h notification-crass 1</th> <th>4) - `</th> <th>cov-increment</th> <th>1,0</th> <th>low-limit</th> <th>0,0</th>                                                                                                    | elapsed-active-time (9)1.01        | h notification-crass 1     | 4) - `       | cov-increment           | 1,0               | low-limit          | 0,0 |
| object-identifier    11      change-of-state-time    12      Betriebsinformationen Analog Value Mittelwert "Soll_AVG"    4      3 sent-value    16      10    10      out-of-service    18      0    0      0    0      0    0      0    0      0    0      0    0      0    0      0    0      0    0      0    0      0    0      0    0      0    0      0    0      0    0      0    0      0    0      0    0      0    0      0    0      0    0      0    0      0    0      0    0      0    0      0    0      0    0      0    0      0    0      0    0 <t< th=""><th>change-of-state-count_0</th><th>(10) out-of-service(15)</th><th>Aus</th><th>out-of-service</th><th>Aus</th><th>high-limit</th><th>0,0</th></t<>                                                                                                    | change-of-state-count_0            | (10) out-of-service(15)    | Aus          | out-of-service          | Aus               | high-limit         | 0,0 |
| change-of-state-time    12      Betriebsinformationen Analog Value Mittelwert * Soll_AVG*    4      asent-value    16      asent-value    10      asent-value    10      asent-value    10      asent-value    10      asent-value    Aus      asent-value    Aus      asent-value    Aus      asent-value    Aus      asent-value    Aus      asent-value    Aus      asent-value    Aus      asent-value    Aus      asent-value    Aus      asent-value    Aus      asent-value    Aus      asent-value    Aus      asent-value    Aus      asent-value    56.0      asent-value    54.0      asent-value    54.0      asent-value    54.0      asent-value    54.0      asent-value    54.0      asent-value    54.0      asent-value    54.0      asent-value    56.0      asent-value    51.0      asent-va                                                                                                    | object-identifier (11)             | 0 0                        |              | time-delay              | 0 8               | notification-class | 0   |
| Betriebsinformationen Analog Value Mittelwert "Soll_AVG"    Betriebsinformationen Binary Value "Kurve"      3 sent-value    18,0    deadband    19,0,0      out-of-service    18    Aus    high-limit    20,0,0      high-limit    21,0,0    notification-class    0    out-of-service    Aus    time-delay    0 s      object-identifier    0    0    0    0    0    0    0    0    0    0    0    0    0    0    0    0    0    0    0    0    0    0    0    0    0    0    0    0    0    0    0    0    0    0    0    0    0    0    0    0    0    0    0    0    0    0    0    0    0    0    0    0    0    0    0    0    0    0    0    0    0    0    0    0    0    0    0    0    0    0    0    0    0    0    0    0    0    0    0    0    0    <                                                                                                    | change-of-state-time (12)          |                            |              | object-identifier       |                   |                    |     |
| 3 sent-value    16<br>00-increment    18,0<br>10-increment    18,0<br>10-increment    10-increment    10-increment    10-increment    10-increment    10-increment    10-increment    10-increment    10-increment    10-increment    10-increment    10-increment    0-increment    0-increment | Betriebsinformationen Analog V     | alue Mittelwert "Soll_AVG" |              | Betriebsinformationen B | inary Value "Kurv | e"                 |     |
| edv-increment    17    1,0    low-limit    20    0.0    etapsed-active-time    1,0 h    notification-class    0      out-of-service    18    Aus    notification-class    0    out-of-service    Aus      object-identifier    0    0    notification-class    0    object-identifier      Betriebsinformationen Analog Value    58,0    deadband    0,0    for sent-value    54,0    deadband    0,0      out-of-service    Aus    high-limit    0.0    for sent-value    54,0    deadband    0,0      out-of-service    Aus    high-limit    0.0    out-of-service    Aus    high-limit    0,0      out-of-service    Aus    high-limit    0.0    out-of-service    Aus    high-limit    0,0      object-identifier    0    s    notification-class    0    object-identifier    object-identifier      Betriebsinformationen Analog Value    Stellgrösse "PID_Y"    for service    Aus    high-limit    0,0      object-identifier    0    s    notification-class    o    object-identifier    o                                                                                                    | 3 sent-value (16) 18,0             | 0 deadband (19)-           | 0.0 (4       | bresent-value           | Aus               | time-delay         | 0.8 |
| out-of-service    18    Aus    high-limit    21    0,0    change-of-state-count    0    out-of-service    Aus      object-identifier    0    out-of-service    Aus    object-identifier    object-identifier    change-of-state-time    Aus      Betriebsinformationen Analog Value    Solo    deadband    0,0    cov-increment    1,0    low-limit    0,0      out-of-service    Aus    high-limit    0,0    cov-increment    1,0    low-limit    0,0      out-of-service    Aus    high-limit    0,0    out-of-service    Aus    high-limit    0,0      object-identifier    object-identifier    out-of-service    Aus    high-limit    0,0      object-identifier    object-identifier    out-of-service    Aus    high-limit    0,0      object-identifier    object-identifier    object-identifier    object-identifier    object-identifier      Ov-increment    1,0    low-limit    0,0    object-identifier    object-identifier      Ov-increment    1,0    low-limit    0,0    object-identifier    object-identifier                                                                                                    | cov-increment (17) 1,0             | low-limit 🔀                | 0) 0.0 2     | elapsed-active-time     | 1,0 h             | notification-class | 0   |
| time-delay    0 s    notification-class    0    object-identifier      object-identifier    change-of-state-time    change-of-state-time    etriebsinformationen Analog Value Sollwert "PID_Xs"      Betriebsinformationen Analog Value    66,0    deadband    0,0      odv-increment    1,0    low-limit    0.0      out-of-service    Aus    high-limit    0,0      object-identifier    os    notification-class    0      object-identifier    os    notification-class    0      object-identifier    Aus    high-limit    0,0      object-identifier    object-identifier    object-identifier      Batriebsinformationen Analog Value Stellgrösse "PID_Y"    object-identifier      Ot-increment    1,0    low-limit    0,0      out-of-service    Aus    high-limit    0,0      out-of-service    Aus    high-limit    0,0      object-identifier    0    object-identifier    object-identifier                                                                                                    | out-of-service (18) Aus            | i high-limit (21)          | 0.0          | change-of-state-count   | 0                 | out-of-service     | Aus |
| object-identifier    change-of-state-time      Betriebsinformationen Analog Value Sollwert "PID_VS"    Betriebsinformationen Analog Value Istwert "PID_XS"      5    sent-value    54,0    deadband    0,0      60v-increment    1,0    low-limit    0,0    cov-increment    1,0    low-limit    0,0      out-of-service    Aus    high-limit    0,0    out-of-service    Aus    high-limit    0,0      object-identifier    deadband    0,0    object-identifier    0 s    notification-class    0      7    ient-value    65,0    deadband    0,0    object-identifier    0      8etriebsinformationen Analog Value Stellgrösse "PID_Y"                                                                                                    | time-delay 0 s                     | notification-class         | 0            | object-identifier       |                   |                    |     |
| Betriebsinformationen Analog Value Sollwert "PID_VS"    Betriebsinformationen Analog Value Istwert "PID_XS"      5    sent-value    66,0    deadband    0,0      60v-increment    1,0    low-limit    0,0    cov-increment    1,0    low-limit    0,0      0ut-of-service    Aus    high-limit    0,0    out-of-service    Aus    high-limit    0,0      object-identifier    object-identifier    0 s    notification-class    0    object-identifier      7    ient-value    65,0    deadband    0,0    object-identifier    0      0vi-increment    1,0    low-limit    0,0    object-identifier    0    object-identifier      8triebsinformationen Analog Value Stellgrösse "PID_Y"                                                                                                    | object-identifier                  |                            |              | change-of-state-time    |                   |                    |     |
| 5    sent-value    56,0    deadband    0,0    6    resent-value    54,0    deadband    0,0      cov-increment    1,0    low-limit    0,0    cov-increment    1,0    low-limit    0,0      out-of-service    Aus    high-limit    0,0    out-of-service    Aus    high-limit    0,0      time-delay    0 s    notification-class    0    time-delay    0 s    notification-class    0      object-identifier    object-identifier    object-identifier    object-identifier    0    object-identifier      7    sent-value    65,0    deadband    0,0    object-identifier    0      object-identifier    1,0    low-limit    0,0    object-identifier    0    0      object-identifier    0 s    notification-class    0    0    0    0    0      object-identifier    0 s    notification-class    0    0    0    0    0    0      object-identifier    0 s    notification-class    0    0    0    0    0    0    0    0                                                                                                    | Betriebsinformationen Analog V     | alue Sollwert "PID_Ws"     |              | Betriebsinformationen A | nalog Value Istwe | rt "PID_Xs"        |     |
| cov-increment    1,0    low-limit    0,0    cov-increment    1,0    low-limit    0,0      out-of-service    Aus    high-limit    0,0    out-of-service    Aus    high-limit    0,0      time-delay    0 s    notification-class    0    time-delay    0 s    notification-class    0      object-identifier    object-identifier    object-identifier    0    object-identifier      Psent-value    65,0    deadband    0,0    object-identifier    0      out-of-service    Aus    high-limit    0,0    object-identifier    0      object-identifier    0    notification-class    0    object-identifier    0                                                                                                    | 5 sent-value 66,0                  | 0 deadband                 | 0,0 (        | bresent-value           | 54,0              | deadband           | 0,0 |
| out-of-service    Aus    high-limit    0,0      time-delay    0 s    notification-class    0      object-identifier    0 s    notification-class    0      Betriebsinformationen Analog Value Stellgrösse "PID_Y"                                                                                                    | cov-increment 1,0                  | low-limit                  | 0,0          | cov-increment           | 1,0               | low-limit          | 0,0 |
| time-delay 0 s notification-class 0 time-delay 0 s notification-class 0<br>object-identifier object-identifier object-identifier<br>Betriebsinformationen Analog Value Stellgrösse "PID_Y"                                                                                                    | out-of-service Aus                 | a high-limit               | 0,0          | out-of-service          | Aus               | high-limit         | 0,0 |
| object-identifier  object-identifier    Betriebsinformationen Analog Value Stellgrösse "PID_Y"                                                                                                    | time-delay 0 s                     | notification-class         | 0            | time-delay              | 0 s               | notification-class | 0   |
| Betriebsinformationen Analog Value Stellgrösse "PID_Y"    7    pent-value    65,0    deadband    00-increment    1,0    out-of-service    Aus    high-limit    0.0    object-identifier                                                                                                    | object-identifier                  |                            |              | object-identifier       |                   |                    |     |
| 7  sent-value  65,0  deadband  0.0    col-increment  1.0  low-limit  0.0    out-of-service  Aus  high-limit  0.0    time-delay  0 s  notification-class  0    object-identifier                                                                                                    | Betriebsinformationen Analog V     | /alue Stellgrösse "PID_Y"  |              |                         |                   |                    |     |
| volv-increment  1.0  low-limit  0.0  out-of-service  Aus  high-limit  0.0  time-delay  0 s  notification-class  0  object-identifier                                                                                                    | 7 sent-value 65,0                  | 0 deadband                 | 0,0          |                         |                   |                    |     |
| out-of-service  Aus  high-limit  0,0    time-delay  0 s  notification-class  0    object-identifier                                                                                                    | cov-increment 1,0                  | low-limit                  | 0,0          |                         |                   |                    |     |
| time-delay 0.s notification-class 0<br>object-identifier                                                                                                    | out-of-service Aus                 | high-limit                 | 0,0          |                         |                   |                    |     |
| object-identifier                                                                                                    | time-delay 0 s                     | notification-class         | 0            |                         |                   |                    |     |
|                                                                                                    | object-identifier                  |                            |              |                         |                   |                    |     |
| 840 BAC PD12                                                                                                    | ·                                  |                            |              |                         |                   |                    |     |
| Vers. 13.43.80                                                                                                    | BWO Bac_PD12                       |                            |              |                         |                   | Vers. 1.7.43.80    | 51  |

Infobild des Reglers (Bac\_PID12)

Die Felder present-value und out-of-service sind nur bei diesen Objekten einstellbar, bei welchen es Sinn macht, dass sie von Hand übersteuert werden können. Allerdings können die Objekte mit dem out-of-service nur von Hand übersteuert werden, falls sie als Eingänge programmiert wurden.

Bei diesen Objekten muss das Intristic Reporting nicht zwingend eingeschaltet werden.

Das Objekt "**Freigabe**" muss commandable programmiert werden, um den Wert in das priorityarray zu übergeben. Das Intristic Reporting muss nicht zwingend eingeschaltet werden.

<sup>2</sup> Das Objekt "**Soll\_AUL**" (Aussenlufttemperatur) muss commandable programmiert werden, um den Wert in das priority-array zu übergeben. Das Intristic Reporting muss nicht zwingend eingeschaltet werden.

<sup>3</sup> Das Objekt "**Soll\_AVG**" (Mittelwert) muss commandable programmiert werden, um den Wert in das priority-array zu übergeben. Das Intristic Reporting muss nicht zwingend eingeschaltet werden.

<sup>4</sup> Das Objekt "**Kurve**" (Tag-/Nachtkurve) muss commandable programmiert werden, um den Wert in das priority-array zu übergeben. Das Intristic Reporting muss nicht zwingend eingeschaltet werden. Ist die Kurve aktiv, dann wird die Sollwertkurve 2 ("Nachtkurve") aktiviert. Verwenden Sie das Vorlagenobjekt mit der Bezeichnung "Bac\_PID22", falls sie bei gesetztem Wert der Kurve die Sollwertkurve 1 ("Tageskurve") aktivieren möchten.

<sup>5</sup> Das Objekt "**PID\_Ws**" (Sollwert) muss commandable programmiert werden, um den Wert in das priority-array zu übergeben. Das Intristic Reporting muss nicht zwingend eingeschaltet werden.

<sup>6</sup> Das Objekt "**PID\_Xs**" (Istwert) muss commandable programmiert werden, um den Wert in das priority-array zu übergeben. Das Intristic Reporting muss nicht zwingend eingeschaltet werden.

**7** Das Objekt "**PID\_Y**" (Stellgrösse) muss commandable programmiert werden, um den Wert in das priority-array zu übergeben. Das Intristic Reporting muss nicht zwingend eingeschaltet werden.

<sup>(8)</sup> "**present-value**": Diese Meldung zeigt den aktuellen Wert des Objekts an.

(9) "elapsed-active-time": Diese Meldung zeigt an, wieviele Stunden der "present-value" des Objektes Aktiv war.

(10) "**change-of-state-count**": Diese Meldung zeigt an, wie oft der Zustand des "present-value" des Objektes gewechselt hat.

(1) "**object-identifier**": Diese Meldung zeigt an, aus welchem Objekttyp und welcher Instanznummer das BACnet Objekt programmiert wurde.

(12) "**change-of-state-time**": Diese Meldung zeigt an, wann der Zustand des "present-value" des Objektes das letzte Mal den Wert verändert hat.

(13) "**time-delay**": Der Alarm wird nach Ablauf der eingestellten Zeit im BACnet Objekt generiert. Bei diesem Objekt wird das Intristic Reporting im Objekt nicht verwendet.

<sup>14</sup> "**notification-class**": Mit der notification-class wird das BACnet Objekt zu einer Alarmgruppe zugewiesen. Bei diesem Objekt wird das Intristic Reporting im Objekt nicht verwendet.

<sup>15</sup> "out-of-service": Mit dieser Meldung wird der Wert des "out-of-service" angezeigt.

<sup>(16)</sup> "**present-value**": Mit dieser Schaltfläche wird der Wert des Betriebszustandes ein- oder ausgeschaltet.

(17) "**cov-increment**": Mit dieser Schaltfläche wird der Wert definiert, welcher die minimale Wertänderung des "present-value" zu dem angemeldeten COV-Client übermittelt.

(18) "**out-of-service**": Mit dieser Schaltfläche wird der Wert des "out-of-service" angezeigt und verändert.

(19) "**deadband**": Mit der Totzone wird die Zeit eingestellt, welche zur time-delay dazugerechnet wird. Bei diesem Objekt wird das Intristic Reporting im Objekt nicht verwendet.

20 "**Iow-limit**": low-limit ist der untere Grenzwert, welcher unterschritten werden muss um einen Alarm zu generieren. Bei diesem Objekt wird das Intristic Reporting im Objekt nicht verwendet.

(21) "high-limit": high-limit ist der obere Grenzwert, welcher überschritten werden muss um einen Alarm zu generieren. Bei diesem Objekt wird das Intristic Reporting im Objekt nicht verwendet.

## 2.29.9 Einstellungen

Siehe Kapitel <u>"Bildaufbau"</u>, um zu erfahren, wie das Infobild aufgerufen werden kann und welche Bildverweise es besitzt. Das Infobild des Reglers sieht wie folgt aus:

| Einstellungen Regler mit Sollwertkurven (Bac_PID12_03)                                                                                                    |                                                                                                    |                                                                                                    |                                                                                                    |  |  |  |  |  |
|----------------------------------------------------------------------------------------------------|----------------------------------------------------------------------------------------------------|----------------------------------------------------------------------------------------------------|----------------------------------------------------------------------------------------------------|--|--|--|--|--|
| Replace BMO-Name!                                                                                                    |                                                                                                    |                                                                                                    |                                                                                                    |  |  |  |  |  |
| Sollwertkurve 1        Aussen-<br>temperatur      Sol-<br>temperatur        -10.0      65.0        0.0      63.0        10.0      53.0        20.0      =      30.0 | Sollwertkurve 2        Aussen-<br>temperatur      Soll<br>temperatur        -10.0      =        0.0      2        10.0      =        20.0      = | Werte Heizkurven SPS<br>Sollwertkurve 1<br>Sollwertkurve 1<br>Aussen-<br>temperatur<br>-10,0<br>0<br>0<br>0<br>0<br>0<br>0<br>0<br>0<br>0<br>0<br>0<br>0<br>0<br>0<br>0<br>0<br>0<br>0 | Sollwertkurve 2        Aussen-<br>temperatur      Soll-<br>temperatur        -10,0      61,0        0,0      58,0        10,0      58,0        20,0      = 25,0                                                                                                    |  |  |  |  |  |
| Heizgrenzen Leitsystem<br>Heizgrenze Kurve 1<br>Heizgrenze Kurve 2<br>Allgemeine Signale Leitsystem                                                                 | 18,0<br>16,0<br>6                                                                                                    | Theizgrenzen SPS<br>Heizgrenze Kurve 1<br>Heizgrenze Kurve 2<br>Allgemeine Signale SPS                                                                                                 | <b>8</b> <u>18.0</u><br>16.0                                                                                                    |  |  |  |  |  |
| Freigabe<br>Kurve<br>Aussentemperatur<br>Mittetwert Aussentemp.<br>Sollwert Ws<br>Istwert Xs                                                                        | Aus<br>Kurve 1<br>25,0<br>18,0<br>63,0<br>54,0                                                                                                   | Freigabe<br>Kurve<br>Aussentemperatur<br>Mittelwert AT<br>Sollwert Vs                                                                                                    | Aus<br>Kurve 1<br>-10,0<br>-10,0<br>-1 |  |  |  |  |  |
| Stellgösse Y                                                                                                    | 0,0                                                                                                    | Stellgrösse Y                                                                                                    | 65.0<br>Vers. 1.7 43.60                                                                                                    |  |  |  |  |  |

**Tages-Heizkurve Leitsystem**": Einstellung der Heizkurve im Tagbetrieb auf der Ebene Leitsystem.

**2** "Nacht-Heizkurve Leitsystem": Einstellung der Heizkurve im Nachtbetrieb auf der Ebene Leitsystem.

**Werte von Leitsystem übernehmen**": Checkbox zur Auswahl, damit die Daten vom Leitsystem übernommen werden können.

Durch die Aktivierung der Checkbox werden zum einen die in 1 und 2 eingegebenen Werte übernommen. Die Eingabefelder können nun als solche verwendet werden, da die Checkbox zur

Übernahme der Eingabewerte vom Leitsystem <sup>3</sup> ausgewählt ist. Entsprechendes gilt für die Objektsymbole: Sind die Checkboxen mit den Bezeichnungen "Sollwerte von GLT" nicht aktiviert, dann werden die Werte von der Device verwendet. Ansonsten werden die Werte von den Eingabefelder verwendet. Die Werte können nur dann in die Eingabefelder eingegeben werden, falls diese die damit

Infobild des Reglers (Bac\_PID12)

verknüpften BACnet-Objekte kommandierbar sind und als Datentypen analoge Werte oder Ausgänge besitzen:

|                   | AT       | So | ollwert |
|-------------------|----------|----|---------|
|                   | -10,0 °C | (  | 66,0 °C |
| Sollwertkurve 1   | 0,0 °C   | (  | 63,0 °C |
| Soliweltkulve T   | 10,0 °C  |    | 53,0 °C |
|                   | 20,0 °C  |    | 30,0 °C |
| Sollwerte von GLT | AT       | Se | ollwert |
|                   | -10,0 °C | (  | 61,0 °C |
| Sollwertkung 2    | 0,0 °C   |    | 58,0 °C |
| Soliwentkulve 2   | 10,0 °C  |    | 48,0 °C |
|                   | 20,0 °C  |    | 25,0 °C |

Objektsymbol Bac\_PID12\_Sollw erte.plb, bei welchem die Werte von der SPS genommen werden.

415

|                   | AT                                  |  | Sollwert                                  |  |  |
|-------------------|-------------------------------------|--|-------------------------------------------|--|--|
|                   | -10,0 °C                            |  | 66,0 °C                                   |  |  |
| Sollwertkurve 1   | 0,0 °C                              |  | 63,0 °C                                   |  |  |
|                   | 10,0 °C                             |  | 53,0 °C                                   |  |  |
|                   | 20,0 °C                             |  | 30,0 °C                                   |  |  |
|                   |                                     |  |                                           |  |  |
| Sollwerte von GLT | AT                                  |  | Sollwert                                  |  |  |
| Sollwerte von GLT | AT<br>-10,0 °C                      |  | Sollwert<br>61,0 °C                       |  |  |
| Sollwertkurve 2   | AT<br>-10,0 °C<br>0,0 °C            |  | Sollwert<br>61,0 °C<br>58,0 °C            |  |  |
| Sollwerte von GLT | AT<br>-10,0 °C<br>0,0 °C<br>10,0 °C |  | Sollwert<br>61,0 °C<br>58,0 °C<br>48,0 °C |  |  |

Objektsymbol Bac\_PID12\_Sollw erte.plb, bei w elchem die Eingabefelder ausgew ählt und mit eigenen Werten eingestellt w erden können.

(4) "**Tages-Heizkurve**": Werte der Heizkurve im Tagesbetrieb welche auf die Regelung der Stellgrösse wirken.

<sup>5</sup> "**Nacht-Heizkurve**": Werte der Heizkurve im Nachtbetrieb welche auf die Regelung der Stellgrösse wirken.

<sup>6</sup> "Heizgrenzen Leitsystem": Einstellung der Heizgrenzen auf der Ebene Leitsystem.

(Checkboxen): Checkboxen, um die Heizgrenzen vom Leitsystem auf das BACnet-Device zu schreiben. Klicken Sie mit der linken Maustaste auf diese Checkboxen, wenn Sie die Heizgrenze der Sollwertkurve 1 (oben) oder der Sollwertkurve 2 (unten) auf das BACnet-Device schreiben möchten.

(8) "Heizgrenzen SPS": Einstellungen der Heizgrenzen auf der Device-Ebene.

(9) "Allgemeine Signale Leitsystem": Handwerte der Freigabe, der Auswahl der Kurve, des Mittelwerts der Aussentemperatur, des Sollwerts, des Istwerts und der Stellgrösse, welche bei Bedarf mittels Aktivierung der entsprechenden Checkbox auf die BACnet-Device geschrieben werden sollen.

(10) (Checkboxen): Checkboxen, um die allgemeinen Signale auf die BACnet-Device zu schreiben. Klicken Sie mit der linken Maustaste auf diese Checkboxen, wenn Sie (von oben nach unten) die der Wert der Freigabe, der aktivierten Kurve, der Aussentemperatur sowie des Mittelwerts derselben, des Sollwerts, des Istwerts und der Stellgrösse auf die BACnet-Device schreiben möchten.

(1) "Allgemeine Signale SPS": Aktuelle der Freigabe, der Auswahl der Kurve, der Aussentemperatur sowie des Mittelwerts derselben, des Sollwerts, des Istwerts und der Stellgrösse, welche momentan auf dem BACnet-Device vorhanden sind.

3

# 2.30 Bac\_PID13 PID-Regler mit einer Sollwertkurve und Absenkung

Das Vorlagenobjekt Bac\_PID13 dient zur Visualisierung eines Heizgruppenreglers mit einer Heizkurve und einer Absenkung. Die erste Sollwertkurve wird auch "Heizkurve Tag" genannt.

# 2.30.1 Variablenliste

Das Objekt Bac\_PID13 ist folgendermassen aufgebaut:

| Bezeichnun<br>g | Anlagenteil                                    | GA – Funktion                  | BACnet<br>Objekttyp  | Priority-<br>Array | Attribut<br>VLO | Fussno<br>ten | Bemerkungen                    |
|-----------------|------------------------------------------------|--------------------------------|----------------------|--------------------|-----------------|---------------|--------------------------------|
|                 |                                                | Freigabe Regler                | Binary Value/ Output | ja                 | Freigabe        | 1             | -                              |
|                 |                                                | Sollwert W                     | Analog Value/ Input  | nein               | PID_Ws          | 2             | -                              |
|                 |                                                | Istwert X                      | Analog Value/ Input  | nein               | PID_Xs          | 3             | -                              |
|                 |                                                | Stellgrösse Y                  | Analog Value/ Output | ja                 | PID_Y           | 4             | -                              |
|                 |                                                | Tag X1                         | Analog Value/ Output | ja                 | Soll1_X1        | 5             | Heizkurve Tag AT 1             |
|                 |                                                | Tag Y1                         | Analog Value/ Output | ja                 | Soll1_Y1        | 6             | Heizkurve Tag Sollwert<br>1    |
|                 |                                                | Tag X2                         | Analog Value/ Output | ja                 | Soll1_X2        | 7             | Heizkurve Tag AT 2             |
|                 | PID Regler mit<br>1 Heizkurve<br>und Absenkung | Tag Y2                         | Analog Value/ Output | ja                 | Soll1_Y2        | 8             | Heizkurve Tag Sollwert<br>2    |
|                 |                                                | Tag X3                         | Analog Value/ Output | ja                 | Soll1_X3        | 9             | Heizkurve Tag AT 3             |
| Bac_PID13       |                                                | Tag Y3                         | Analog Value/ Output | ja                 | Soll1_Y3        | 10            | Heizkurve Tag Sollwert<br>3    |
|                 |                                                | Tag X4                         | Analog Value/ Output | ja                 | Soll1_X4        | (11)          | Heizkurve Tag AT 4             |
|                 |                                                | Tag Y4                         | Analog Value/ Output | ja                 | Soll1_Y4        | (12)          | Heizkurve Tag Sollwert<br>4    |
|                 |                                                | Absenkung                      | Analog Value/ Output | ja                 | Reduction       | (13)          | -                              |
|                 |                                                | Heizgrenze Tag                 | Analog Value/ Output | ja                 | Soll1_GW        | (14)          | -                              |
|                 |                                                | Heizgrenze Nacht               | Analog Value/ Output | ја                 | Soll2_GW        | 15            | -                              |
|                 |                                                | Kurve Tag/Nacht                | Binary Value/ Output | ja                 | Kurve           | (16)          | Kurve Tag/Nacht<br>umstellen   |
|                 |                                                | Aussentemperatur<br>Mittelwert | Analog Value/ Input  | nein               | Soll_AVG        | 17            | Aussentemperatur<br>Mittelwert |
|                 |                                                | Aussentemperatur<br>Istwert    | Analog Value/ Input  | nein               | Soll_AUL        | 18            | Aussentemperatur<br>Istwert/   |

Das Bac\_PID13 besteht aus folgenden Objekten:

1 Binary Value Objekt zum Freigeben des Reglers.

2 Analog Value Objekt um den Sollwert W auszugeben.

Analog Value Objekt um den Istwert X zu erhalten.

- 4 Analog Value Objekt um die Stellgrösse Y auszugeben.
- <sup>5</sup> Analog Value Objekt um den analogen Wert der Heizkurve Tag Aussentemperatur 1 einzustellen.
- <sup>6</sup> Analog Value Objekt um den analogen Wert der Heizkurve Tag Sollwert 1 einzustellen.
- Analog Value Objekt um den analogen Wert der Heizkurve Tag Aussentemperatur 2 einzustellen.
- 8 Analog Value Objekt um den analogen Wert der Heizkurve Tag Sollwert 2 einzustellen.
- (9) Analog Value Objekt um den analogen Wert der Heizkurve Tag Aussentemperatur 3 einzustellen.
- 10 Analog Value Objekt um den analogen Wert der Heizkurve Tag Sollwert 3 einzustellen.
- 🙂 Analog Value Objekt um den analogen Wert der Heizkurve Tag Aussentemperatur 4 einzustellen.
- 12 Analog Value Objekt um den analogen Wert der Heizkurve Tag Sollwert 4 einzustellen.
- 13 Analog Value Objekt um Absenkung der Nachtsollwertkurve einzustellen.
- Analog Value Objekt um den analogen Wert der Heizgrenze Tag einzustellen.
- 15 Analog Value Objekt um den analogen Wert der Heizgrenze Nacht einzustellen.
- <sup>16</sup> Binary Value Objekt um zwischen den Kurven Tag/Nacht umzuschalten.
- 캣 Analog Value Objekt um den Mittelwert der Aussentemperatur auszugeben.

# 2.30.2 Bildaufbau

Die Abbildung unten zeigt schematisch den Bildaufbau des Reglers (Bac\_PID13).

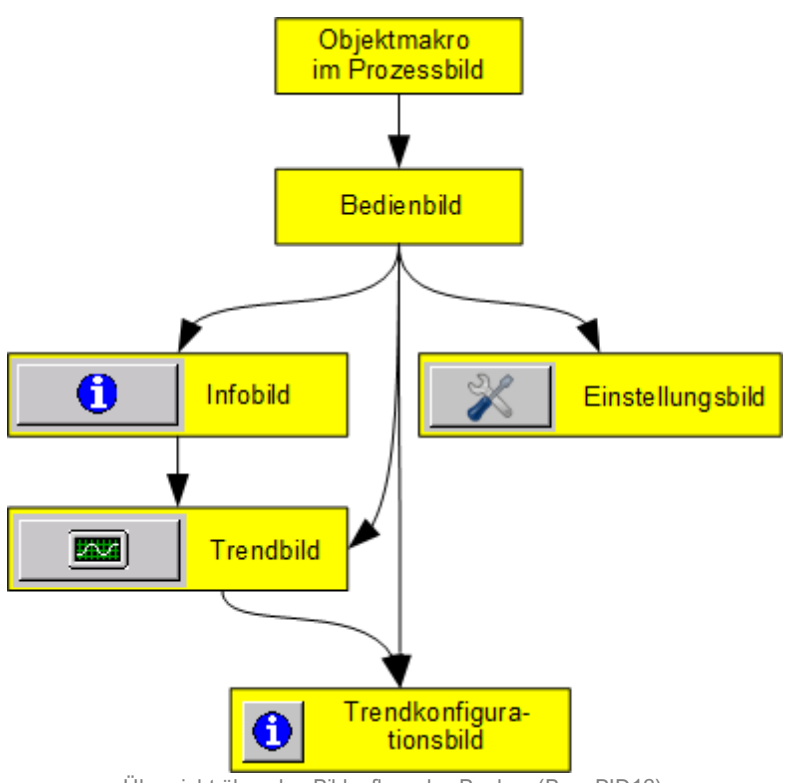

Übersicht über den Bildaufbau des Reglers (Bac\_PID13)

Im Folgenden werden die einzelnen Elemente des Bildaufbaus mit Abbildungen gezeigt. Die folgende Abbildung zeigt das <u>Prozessbild</u>, welches den Regler als Objektsymbol enthält.

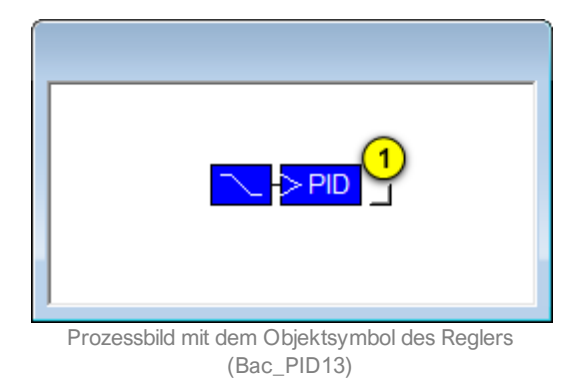

Wird mit der linken Maustaste auf die Schaltfläche des Objektsymbols geklickt 1, dann öffnet sich das <u>Bedienbild</u> des PID-Reglers mit einer Sollwertkurve und Absenkung.

# 2.30.3 Objektsymbole

Der Regler mit einer Sollwertkurve und Absenkung (Bac\_PID13) besitzt die folgenden Objektsymbole:

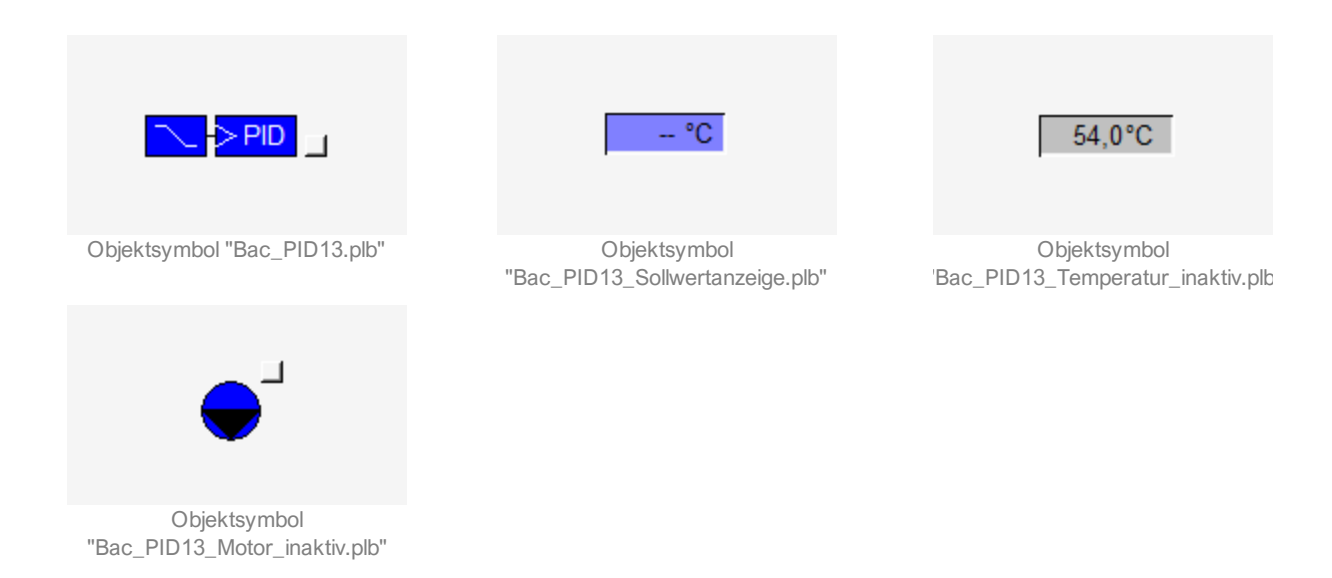

Verwenden Sie das Objektsymbol mit der Bezeichnung "Bac\_PID13\_Sollwertanzeige.plb", falls Sie innerhalb eines Bedienbilds den Sollwert des Reglers darzustellen. Typischerweise wird darunter der aktuelle Istwert des Reglers angezeigt, so wie in der folgenden Abbildung gezeigt (allerdings mit einem Bac\_PID12 als Regler, was aber diesbezüglich keinen Unterschied macht):

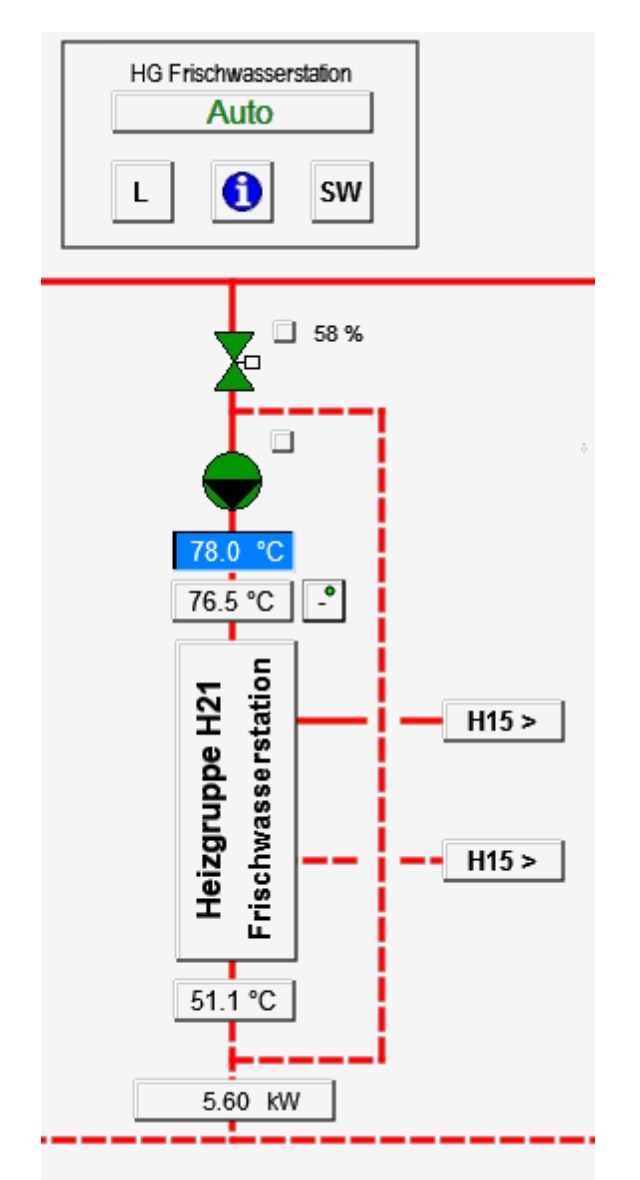

Anwendungsbeispiel einer Sollwertanzeige des Reglers mit einer Sollwertkurve und einer Absenkung (Bac\_PID13)

In der obigen Abbildung ist zu erkennen, dass der berechnete Sollwert 78.0°C beträgt. Der tatsächlich gemessene Wert ist 76.5°C. Gleichzeitig ist zu erkennen, dass die Hintergrundfarbe der Sollwertanzeige sich von violett nach verändert, falls der Regler aktiviert ist. Die Striche werden durch den angezeigten Zahlenwert (von 78.0°C) ersetzt.

Verwenden Sie das Symbol mit der Bezeichnung "Bac\_PID13\_Temperatur\_inaktiv.plb", falls sie den gemessenen Istwert des Reglers darstellen wollen. Falls Sie das Bedienbilds des Reglers öffnen möchten, dann klicken Sie mit der linken Maustaste auf die (deaktivierte) Schaltfläche. Das Wort "inaktiv" bedeutet nicht, dass der Regler deaktiviert wäre. Er bedeutet ausschliesslich, dass die Temperatur nicht unmittelbar verstellt werden kann.

#### BACnet

Verwenden Sie das Objektsymbol mit der Bezeichnung "Bac\_PID13\_Motor\_inaktiv", falls sie den binären Ausgang des Reglers darstellen möchten. Dieser ist gesetzt, falls die gemittelte Aussentemperatur kleiner ist als die Heizgrenze der aktivierten Sollwertkurve ist (vergleiche mit dem

Bedienbild, Punkt <sup>(1)</sup>). Wieder bedeutet das Wort "inaktiv", dass der Motor selber nicht manipuliert werden kann.

## 2.30.4 Zustände

Grundsätzlich kann das Objektsymbol mit der Bezeichnung Bac\_PID13.plb die folgenden Zustände besitzen, welche nachfolgend abgebildet sind.

• Der Regler mit Sollwertkurve und Absenkung ist nicht freigegeben:

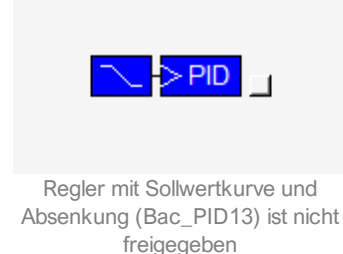

#### • Der Regler mit Sollwertkurve und Absenkung freigegeben:

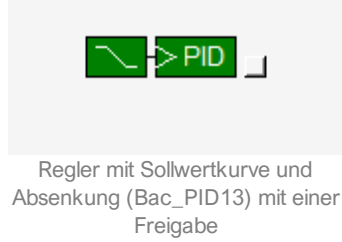

Die Sollwertanzeige besitzt in diesem Fall das folgende Aussehen:

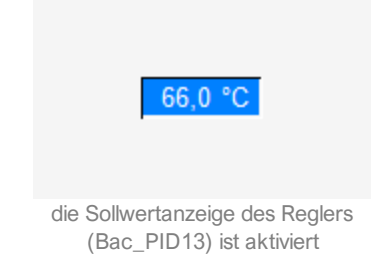

• Der Regler ist <u>ausser Betrieb</u> (indem bei der Variablen mit der Bezeichnung "PID\_Y" die Eigenschaft mit der Bezeichnung "out-of-service"/ ausser Betrieb gesetzt wird):

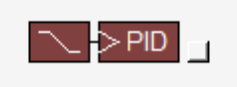

Der Regler (Bac\_PID13) ist ausser Betrieb

# 2.30.5 Bedienbild

Regler mit Sollwertkurven (Bac\_PID13\_01) Replace BMO-Name 8 1 10 70 100 100 100 -100 65 90 90 90 -90 60 80 80 80 -80 55 Sollwert für Regler 70 70 -70 70 50 60 60 60 -60 45 40 50 50 -60 35 40 -40 40 40 30 30 30 -30 30 25 20 20 20 -20 Freigabe 20 Ēin 10 -10 10 10 15 0-10 0 0 Ln. -15 °C -5°C 15°C 25 °C 08:44 14:44 20:44 02:44 5°C 08:44 3 27.10.16 28.10.16 28,10,16 Aussente nperatur 6.0 Zeitfer 4 100 Start 221 Mittelwert Aussenti istwert Xs kurven oratu liwert Wa Sollwertkurve Sollwertkurve 2 6 5 Regle Heizgrenze Kurve 1 -10,0 66.0 Sollwert We 18.0 -10.0 61.0 10 Ichwart Xe. Heizgrenze Ku q 0.0 63.0 0.0 58.0 Stelloöss 10.0 63,0 20.0 30,0 20.0 25.0 Absenkung 7 Bemerkung -0  $\sim$ 

Die nachfolgende Abbildung zeigt das Bedienbild des PID-Reglers (Bac\_PID13):

**1** "Anzeigefenster Sollwertkurve": In diesem Anzeigefenster wird die konfigurierte Sollwertkurve mit der momentanen Schiebung dargestellt.

**Sollwert für Regler**": Ausgangsgrösse der Berechnung des Sollwerts anhand der Aussentemperatur und den konfigurierten Sollwertkurven.

<sup>3</sup> "Aussentemperatur": Anzeige der aktuellen Aussentemperatur, welche für die Berechnung des Sollwerts verwendet wird.

(4) "**Mittelwert Aussentemp.**": Anzeige des Mittelwerts der Aussentemperatur, welche für die Ausschaltung aufgrund der Heizgrenzen verwendet wird.

**"Tagessollwertkurve**": Anzeigefenster mit der konfigurierten Tagessollwertkurve.

Bedienbild PID Regler (Bac-PID13)

#### BACnet

<sup>6</sup> "Nachtsollwertkurve": Anzeigefenster mit der konfigurierten Nachtsollwertkurve. Beachten Sie, dass die Werte der Aussentemperaturen von der Sollwertkurve 1 kopiert sind. Wohingegen die Solltemperaturen sich aus der Subtraktion der Absenkung von den entsprechenden Solltemperaturen der Sollwertkurve 1 ergeben. Beispiel: Ist die Solltemperatur des ersten Punkts der Sollwertkurve 1 65.0°C und die Absenkung 5.0°C, dann ist die Solltemperatur des ersten Punkts der zweiten Sollwertkurve (65.0 - 5.0)°C = 60.0°C

**Absenkung**": Anzeige desjenigen Werts, um welche die Solltemperaturen der zweiten Sollwertkurve gegenüber denjenigen der ersten Sollwertkurve verkleinert werden (vergleiche mit dem vorhergehenden Punkt<sup>6</sup>).

8 "**Trendfenster Regler**": Trendfenster mit den vier Trendwerten Sollwert, Istwert, Stellgrösse und Aussentemperatur.

(9) "Sollwert Ws" bis "Stellgrösse Y": Anzeige der drei Regelgrössen Sollwert, Istwert und Stellgrösse.

<sup>10</sup> "Heizgrenzen Kurve1/2": Maximalwert der gemedium.en Aussentemperatur der momentan aktiven Kurve, bis zu welchem der Regler freigegeben werden soll.

1 "Freigabe Regler": Anzeige der Freigabe des Reglers.

## 2.30.6 Trendbild

Das Trendbild des Motors dient zur Visualisierung der Betriebszustände. Im Kapitel <u>"Bildaufbau"</u> ist beschrieben, wie das Trendbild des Antriebs aufgerufen wird und welche Bildverweise es besitzt. Beachten Sie, dass Sie am System angemeldet sein müssen und über genügend Rechte verfügen müssen, damit Sie die Aufzeichnung der historischen Daten konfigurieren können.

Trendbild Regler mit zwei Sollwertkurven (Bac\_PID13\_05) **Replace BMO-Name!** Betriebsinformationen °C °C °C °C 100,0 100,0 100 r100 80.0 80.0-80 -80 60,0 60.0-60 -60 Freigabe 40,0-40 -40 40,0 Ein 20.0 20.0-20 -20 Aus -0 0.0 0.0--0 12:46 16:46 20:46 00:46 04:46 08:46 08:46 28.10.16 27.10.16 28.10.16 Startzeit << Zeitfenster >> 6) 1 Trendeinstellungen 6 Sollwert Ws 2 °C Stellgösse °C Anzahl Tage 31 Veränderungen Aus Anzahl Tage 31 Veränderungen Aus 3 7 Zeit Intervall 900 Zeit ntervall 900 Ein 0,30 0,30 Differenz Differenz Delta Delta 8 Istwert Xs ۰0 Aussentemp. 6,0 °C 4 31 Anzahl Tage 3/ Veränderunge Ein Anzahl Tage Veränderunger Ein 5 900 9 900 Zeit Zeit Interval Ein Intervall Ein 1.00 1.00 Delta Differenz Aus Delta Differenz Aus 10 Freigabe Ans Veränderungen Anzahi Tage 31 Aus 11) 900 Zeit Intervall 0,30 Differenz Ein Delta BMO:Bac\_PID13 5 Vers. 1.7.43.80

Die nachfolgende Abbildung zeigt das Trendbild des Reglers mit Sollwertkurve:

Trendbild des Reglers mit zwei Sollwertkurven (Bac\_PID13)

Das Trendbild des Reglers mit Sollwertkurve (Bac\_PID13) besitzt folgende spezifischen Daten:

Betriebsinformation:

**Trendkonfiguration**": mit diesem Bildverweis gelangen Sie in die Trendkonfiguration des Trendbilds (Beschreibung siehe unten).

Trendeinstellungen:

2 "Sollwert Regler": Anzeige des Sollwert der zu regelnden Grösse.

**3** "**Anzahl Tage**" bis "**Delta**": Konfiguration der Visualisierung des Sollwerts der zu regelnden Grösse.

4 "Istwert Regler": Anzeige des Istwerts der zu regelnde Grösse.

<sup>5</sup> "**Anzahl Tage**" bis "**Delta**": Konfiguration der Visualisierung des Istwerts der zu regelnde Grösse.

<sup>6</sup> "Stellgrösse Regler": Anzeige der durch den Regler berechneten Stellgrösse.

**7** "**Anzahl Tage**" bis "**Delta**": Konfiguration der Visualisierung der durch den Regler berechneten Stellgrösse.

(8) "Aussentemp.": Anzeige der Aussenlufttemperatur.

(9) "Anzahl Tage" bis "Delta": Konfiguration der Aufzeichnung der historischen Daten der Aussenlufttemperatur, welche als Eingangsgrösse des Reglers mit zwei Sollwertkurve dient.

<sup>10</sup> "Freigabe Regler": Anzeige der Freigabe des Reglers

1 "Anzahl Tage" bis "Delta": Konfiguration der Visualisierung der Freigabe des Reglers.

Wird mit der linken Maustaste auf die Schaltfläche des Objektsymbols geklickt <sup>(1)</sup>, dann öffnet sich das Bild "Trendinfo Regler mit Sollwertkurve" In welchem die Konfiguration der Grenzwerte der Visualisierung erfolgt:

### 2.30.7 Trendkonfigurationsbild

Die <u>nachfolgende Abbildung</u> (leicht verkleinert) zeigt das Bild, mit welchem Sie die minimal und maximal angezeigten Werte der **Soll-** rsp. **Istwert**, der **Stellgrösse** sowie der **Aussentemperatur** anpassen können:

| Trendikonfiguration Regler mit Sollwertkurven (Bac_PID13_08)                                        |                                                                                                    |  |  |  |  |  |
|----------------------------------------------------------------------------------------------------|----------------------------------------------------------------------------------------------------|--|--|--|--|--|
| Replace BMO-Name!                                                                                   |                                                                                                    |  |  |  |  |  |
|                                                                                                    |                                                                                                    |  |  |  |  |  |
| Soll-/ Istwerte        Minimum Anzeige Sollwert      0 %        Maximum Anzeige Sollwert      100 % | Stellgrösse Y      Minimum Anzeige Stellgösse    0    %      Maximum Anzeige Stellgösse    100    %                  |  |  |  |  |  |
|                                                                                                    | Aussentemperatur      Minimum Anzeige Aussentemperatur      0    %      Maximum Anzeige Aussentemperatur    100    % |  |  |  |  |  |
| BMO:Bac_PID13                                                                                       | Vers. 2.216                                                                                                    |  |  |  |  |  |

Trendkonfigurationsbild des Reglers mit Sollw ertkurve und Absenkung (Bac\_PID13)

Auf diesem Bild kann die Skalierung der Trendkurven eingestellt werden. Die Einheit wird aus den Informationen "units" von der Steuerung übernommen.

Soll- / Istwert Skalierung der Soll- und Istwerte. Die beiden Kurven Soll- und Istwert können nur zusammen eingestellt werden.

Stellgrösse Y Skalierung der Stellgrösse.

Aussentemperatur Skalierung der Aussentemperatur

### 2.30.8 Infobild

Siehe Kapitel <u>"Bildaufbau"</u>, um zu erfahren, wie das Infobild aufgerufen werden kann und welche Bildverweise es besitzt. Das Infobild des Reglers sieht wie folgt aus:

| Infobild Regler mit Sollwertkurven (Bac_PID13_02)                                                  |                                                          |                     |          |                         |                    |                    |     |  |
|----------------------------------------------------------------------------------------------------|----------------------------------------------------------|---------------------|----------|-------------------------|--------------------|--------------------|-----|--|
| Replace BMO-Name!                                                                                  |                                                          |                     |          |                         |                    |                    |     |  |
| Betriebsinformationen Bina                                                                         | ary Output "Freig                                        | abe" .              |          | Betriebsinformationen A | nalog Value Mittel | wert "Soll_AUL"    |     |  |
| present-value (8)                                                                                  | Aus                                                      | time-delay (13)     | 5 05 (5  | bresent-value           | 0.0                | deadband           | 0.0 |  |
| elapsed-active-time (9                                                                             | 0.0 h                                                    | notification-ci-    | 4) - ~   | cov-increment           | 1.0                | low-limit          | 0.0 |  |
| change-of-state-count                                                                              | <u>(10)</u>                                              | out-of-service (15) | Aus      | out-of-service          | Aus                | high-limit         | 0.0 |  |
| object-identifier (11)                                                                             | $\sim$                                                   | $\sim$              |          | time-delay              | 0 s                | notification-class | 0   |  |
| change-of-state-time                                                                               | 12)                                                      |                     |          | object-identifier       |                    |                    |     |  |
| Batriebsinformationen Binary Value Mittelwert "Soll_AVG"Betriebsinformationen Binary Value "Kurve" |                                                          |                     |          |                         |                    |                    |     |  |
| (2)ent-value (16)                                                                                  | 0.0                                                      | deadband (19)       | 0.0 (0   | present-value           | Aus                | time-delay         | 0.8 |  |
| cov-increment (17)                                                                                 | 1.0                                                      | low-limit 🔀 2       | 0) 0.0 ~ | elapsed-active-time     | 0.0 h              | notification-class | 0   |  |
| out-of-service (18)                                                                                | Aus                                                      | high-limit(21)      | 0.0      | change-of-state-count   | 0                  | out-of-service     | Aus |  |
| time-delay                                                                                         | 0 s                                                      | notification-class  | 0        | object-identifier       |                    |                    |     |  |
| object-identifier                                                                                  |                                                          |                     |          | change-of-state-time    |                    |                    |     |  |
| Betriebsinformationen Ana                                                                          | alog Value Sollwe                                        | ert "PID_Ws" •      |          | Betriebsinformationen A | nalog Value Istwe  | rt "PID_Xs" •      |     |  |
| 3 sent-value                                                                                       | 0.0                                                      | deadband            | 0.0 (7   | present-value           | 0.0                | deadband           | 0.0 |  |
| cov-increment                                                                                      | 1.0                                                      | low-limit           | 0.0      | cov-increment           | 1.0                | low-limit          | 0.0 |  |
| out-of-service                                                                                     | Aus                                                      | high-limit          | 0.0      | out-of-service          | Aus                | high-limit         | 0.0 |  |
| time-delay                                                                                         | 0 s                                                      | notification-class  | 0        | time-delay              | 0 5                | notification-class | 0   |  |
| object-identifier                                                                                  |                                                          |                     |          | object-identifier       |                    |                    |     |  |
| Betriebsinformationen Ana                                                                          | Betriebsinformationen Analog Value Stellgrösse "PID_Y" · |                     |          |                         |                    |                    |     |  |
| 4)sent-value                                                                                       | 0.0                                                      | deadband            | 0.0      |                         |                    |                    |     |  |
| cov-increment                                                                                      | 1.0                                                      | low-limit           | 0.0      |                         |                    |                    |     |  |
| out-of-service                                                                                     | Aus                                                      | high-limit          | 0.0      |                         |                    |                    |     |  |
| time-delay                                                                                         | 0.8                                                      | notification-class  | 0        |                         |                    |                    |     |  |
| object-identifier                                                                                  |                                                          |                     |          |                         |                    |                    |     |  |
| ·                                                                                                  |                                                          |                     |          |                         |                    |                    |     |  |
| BMO Bec_PC                                                                                         | D13                                                      |                     |          |                         |                    | Vers. 2.0.58.88    | 51  |  |

Infobild des Reglers (Bac\_PID13)

Die Felder present-value und out-of-service sind nur bei diesen Objekten einstellbar, bei welchen es Sinn macht, dass sie von Hand übersteuert werden können. Allerdings können die Objekte mit dem out-of-service nur von Hand übersteuert werden, falls sie als Eingänge programmiert wurden.

Bei diesen Objekten muss das Intristic Reporting nicht zwingend eingeschaltet werden.

Das Objekt "**Freigabe**" muss commandable programmiert werden, um den Wert in das priorityarray zu übergeben. Das Intristic Reporting muss nicht zwingend eingeschaltet werden.

<sup>(2)</sup> Das Objekt "**Soll\_AVG**" (Mittelwert) muss commandable programmiert werden, um den Wert in das priority-array zu übergeben. Das Intristic Reporting muss nicht zwingend eingeschaltet werden.

<sup>3</sup> Das Objekt "**PID\_Ws**" (Sollwert) muss commandable programmiert werden, um den Wert in das priority-array zu übergeben. Das Intristic Reporting muss nicht zwingend eingeschaltet werden.

4 Das Objekt "**PID\_Y**" (Stellgrösse) muss commandable programmiert werden, um den Wert in das priority-array zu übergeben. Das Intristic Reporting muss nicht zwingend eingeschaltet werden.

<sup>5</sup> Das Objekt "**Soll\_AUL**" (Aussenlufttemperatur) muss commandable programmiert werden, um den Wert in das priority-array zu übergeben. Das Intristic Reporting muss nicht zwingend eingeschaltet werden.

<sup>6</sup> Das Objekt "**Kurve**" (Tag-/Nachtkurve) muss commandable programmiert werden, um den Wert in das priority-array zu übergeben. Das Intristic Reporting muss nicht zwingend eingeschaltet werden.

<sup>7</sup> Das Objekt "**PID\_Xs**" (Istwert) muss commandable programmiert werden, um den Wert in das priority-array zu übergeben. Das Intristic Reporting muss nicht zwingend eingeschaltet werden.

(8) "present-value": Diese Meldung zeigt den aktuellen Wert des Objekts an.

(9) "elapsed-active-time": Diese Meldung zeigt an, wieviele Stunden der "present-value" des Objektes Aktiv war.

<sup>(10)</sup> "**change-of-state-count**": Diese Meldung zeigt an, wie oft der Zustand des "present-value" des Objektes gewechselt hat.

(1) "**object-identifier**": Diese Meldung zeigt an, aus welchem Objekttyp und welcher Instanznummer das BACnet Objekt programmiert wurde.

(12) "**change-of-state-time**": Diese Meldung zeigt an, wann der Zustand des "present-value" des Objektes das letzte Mal den Wert verändert hat.

(13) "**time-delay**": Der Alarm wird nach Ablauf der eingestellten Zeit im BACnet Objekt generiert. Bei diesem Objekt wird das Intristic Reporting im Objekt nicht verwendet.

<sup>14</sup> "**notification-class**": Mit der notification-class wird das BACnet Objekt zu einer Alarmgruppe zugewiesen. Bei diesem Objekt wird das Intristic Reporting im Objekt nicht verwendet.

<sup>(15)</sup> "**out-of-service**": Mit dieser Meldung wird der Wert des "out-of-service" angezeigt.

(16) "present-value": Mit dieser Schaltfläche wird der Wert des Betriebszustandes ein- oder ausgeschaltet.

(17) "**cov-increment**": Mit dieser Schaltfläche wird der Wert definiert, welcher die minimale Wertänderung des "present-value" zu dem angemeldeten COV-Client übermittelt.

<sup>(18)</sup> "**out-of-service**": Mit dieser Schaltfläche wird der Wert des "out-of-service" angezeigt und verändert.

(19) "**deadband**": Mit der Totzone wird die Zeit eingestellt, welche zur time-delay dazugerechnet wird. Bei diesem Objekt wird das Intristic Reporting im Objekt nicht verwendet.

20 "**Iow-limit**": low-limit ist der untere Grenzwert, welcher unterschritten werden muss um einen Alarm zu generieren. Bei diesem Objekt wird das Intristic Reporting im Objekt nicht verwendet.

2) "high-limit": high-limit ist der obere Grenzwert, welcher überschritten werden muss um einen Alarm zu generieren. Bei diesem Objekt wird das Intristic Reporting im Objekt nicht verwendet.

# 2.30.9 Einstellungen

Siehe Kapitel <u>"Bildaufbau"</u>, um zu erfahren, wie das Infobild aufgerufen werden kann und welche Bildverweise es besitzt. Das Bild der Einstellungen des Reglers sieht wie folgt aus:

| Einstellungen Regler mit Sollwertkurven (Bac_PID13_03)                                                                                               |                                                                                                    |  |  |  |  |  |
|----------------------------------------------------------------------------------------------------|----------------------------------------------------------------------------------------------------|--|--|--|--|--|
| Replace BMO-Name!                                                                                                    |                                                                                                    |  |  |  |  |  |
| Werte Heizkurven Leitsystem<br>Sollwertkurve 1<br>1 temperatur<br>0.0 = 0.0<br>0.0 = 0.0                                                             | Werte Heizkurven SPS                                                                                                    |  |  |  |  |  |
| 0.0  =  0.0    Absenkung  5.0  4    Heizgrenzen Leitsystem  -  -    Heizgrenze Kurve 1  18.0  7    Heizgrenze Kurve 2  16.0  7                       | 20.0  =  25.0    5  Absenkung  6  5.0    Heizgrenzen SPS  -  -    8  Heizgrenze Kurve 1  9  18.0    18.0  -  18.0    Aligemeine Signale SPS  -  -                                              |  |  |  |  |  |
| Freigabe  Aus    Kurve  Kurve 1    Aussentemperatur  6.0    Mittelwert Aussentemp.  10    Soltwert Ws  0.0    Istwert Xs  53.0    Stellgösse Y  83.0 | Freigabe      Aus        Kurve      Kurve 1        Aussentemperatur      0.0        Mittelwert AT      12        Soltwert Ws      0.0        Istwert Xs      0.0        Stellgrösse Y      0.0 |  |  |  |  |  |
| BM0:Bec_PD13                                                                                                    | Vers. 2.0 08.88                                                                                                    |  |  |  |  |  |

Beachten Sie, dass üblicherweise der Leitsystemwert der Einstellungen der Sollwertkurve 1 sowie der Absenkung permanent auf den Controller geschrieben werden. Ansonsten werden die Defaultwerte auf der Steuerung reaktiviert. Weiter können die Werte der zweiten Sollwertkurve ausschliesslich mit Hilfe der Absenkung konfiguriert werden. Die Werte der Aussentemperaturen der zweiten Sollwertkurven sind immer Kopien der entsprechenden Werte der ersten Sollwertkurve.

U "Sollwertkurve 1 Leitsystem": Einstellung der Heizkurve 1 auf dem Leitsystem

**Werte von Leitsystem übernehmen**": Checkbox zur Auswahl, damit die Daten vom Leitsystem übernommen werden können.

Durch die Aktivierung der Checkbox werden zum einen die in 1 und 2 eingegebenen Werte übernommen, gleichzeitig ändern sich im Objektsymbol Bac\_PID13\_Sollwerte.plb die Farbe der Eingabefelder von grau auf weiss. Die Eingabefelder können nur als solche verwendet werden, falls die Checkbox zur Übernahme der Eingabewerte vom Leitsystem aktiviert ist.

Infobild des Reglers (Bac\_PID13)
<sup>3</sup> "Werte Heizkurven SPS": Einstellungen der Heizkurve 1 auf der SPS.

4 "Absenkung": Wert der Absenkung, wie er im Leitsystem gespeichert ist.

<sup>(5)</sup> (Checkbox): Checkbox, um mittels Handeingriff den Leitsystemwert der Absenkung auf die Steuerung zu schreiben.

<sup>(6)</sup> "**Absenkung**": Absenkung der zweiten Sollwertkurve auf dem Controller.

**Weizgrenzen Leitsystem**": Einstellung der Heizgrenzen auf der Ebene Leitsystem.

<sup>(8)</sup> (Checkboxen): Checkboxen, um die Heizgrenzen vom Leitsystem auf das BACnet-Device zu schreiben. Klicken Sie mit der linken Maustaste auf diese Checkboxen, wenn Sie die Heizgrenze der Sollwertkurve 1 (oben) oder der Sollwertkurve 2 (unten) auf das BACnet-Device schreiben möchten.

(9) "Heizgrenzen SPS": Einstellungen der Heizgrenzen auf der Device-Ebene.

<sup>10</sup> "Allgemeine Signale Leitsystem": Handwerte der Freigabe, der Auswahl der Kurve, des Mittelwerts der Aussentemperatur, des Sollwerts, des Istwerts und der Stellgrösse, welche bei Bedarf mittels Aktivierung der entsprechenden Checkbox auf die BACnet-Device geschrieben werden sollen.

(1) (Checkboxen): Checkboxen, um die allgemeinen Signale auf die BACnet-Device zu schreiben. Klicken Sie mit der linken Maustaste auf diese Checkboxen, wenn Sie (von oben nach unten) die der Wert der Freigabe, der aktivierten Kurve, des Mittelwerts der Aussentemperatur, des Sollwerts, des Istwerts und der Stellgrösse auf die BACnet-Device schreiben möchten.

<sup>(12)</sup> "**Allgemeine Signale SPS**": Aktuelle der Freigabe, der Auswahl der Kurve, des Mittelwerts der Aussentemperatur, des Sollwerts, des Istwerts und der Stellgrösse, welche momentan auf dem BACnet-Device vorhanden sind.

# 2.31 Bac\_PID20 PID-Regler mit einer Sollwertkurve

Das Vorlagenobjekt Bac\_PID20 dient zur Visualisierung eines Reglers mit einer Sollwertkurve.

### 2.31.1 Variablenliste

Das Objekt Bac\_PID20 ist folgendermassen aufgebaut:

| Bezeichnun<br>g | Anlagenteil                   | GA – Funktion               | BACnet<br>Objekttyp   | Priority-<br>Array | Attribut<br>VLO | Bemerkungen                                           |
|-----------------|-------------------------------|-----------------------------|-----------------------|--------------------|-----------------|-------------------------------------------------------|
|                 |                               | Freigabe                    | Binary Value / Output | Ja                 | Freigabe        | -                                                     |
|                 |                               | Regler                      | Loop                  | -                  | Loop            | enthält als present-value<br>die aktuelle Stellgrösse |
|                 |                               | Stellgrösse Y               | Analog Value/ Output  | ja                 | PID_Y           | optional                                              |
|                 |                               | Soll1 X1                    | Analog Value/ Output  | ja                 | Soll1_X1        | Sollwertkurve AT 1                                    |
|                 | Regler mit einer<br>Heizkurve | Soll1 Y1                    | Analog Value/ Output  | ja                 | Soll1_Y1        | Sollwertkurve Sollwert 1                              |
|                 |                               | Soll1 X2                    | Analog Value/ Output  | ja                 | Soll1_X2        | Sollwertkurve AT 2                                    |
| Bac_PID20       |                               | Soll1 Y2                    | Analog Value/ Output  | ja                 | Soll1_Y2        | Sollwertkurve Sollwert 2                              |
|                 |                               | Soll1 X3                    | Analog Value/ Output  | ja                 | Soll1_X3        | Sollwertkurve AT 3                                    |
|                 |                               | Soll1 Y3                    | Analog Value/ Output  | ja                 | Soll1_Y3        | Sollwertkurve Sollwert 3                              |
|                 |                               | Soll1 X4                    | Analog Value/ Output  | ja                 | Soll1_X4        | Sollwertkurve AT 4                                    |
|                 |                               | Soll1 Y4                    | Analog Value/ Output  | ja                 | Soll1_Y4        | Sollwertkurve Sollwert 4                              |
|                 |                               | Aussentemperatur<br>Istwert | Analog Value/ Input   | nein               | Soll_AUL        | Aussentemperatur Istwert                              |

Bac\_PID20 besteht aus folgenden BACnet-Objekten:

Freigabe: Binary Value Objekt um die Freigabe zu schreiben.

Regler: Loop-Objekt, welcher den Regler des Objekts beinhaltet.

Stellgrösse Y: Analog Value Objekt um die analoge Stellgrösse zu schreiben.

**Soll1\_X1:** Analog Value Objekt um den analogen Wert der Sollwertkurve Aussentemperatur 1 einzustellen.

**Soll1\_Y1:** Analog Value Objekt um den analogen Wert der Sollwertkurve Sollwert 1 einzustellen.

**Soll1\_X2:** Analog Value Objekt um den analogen Wert der Sollwertkurve Aussentemperatur 2 einzustellen.

**Soll1\_Y2:**Analog Value Objekt um den analogen Wert der Sollwertkurve Sollwert 2 einzustellen. **Soll1\_X3:** Analog Value Objekt um den analogen Wert der Sollwertkurve Aussentemperatur 3 einzustellen.

Soll1\_Y3: Analog Value Objekt um den analogen Wert der Sollwertkurve Sollwert 3 einzustellen.

**Soll1\_X4:** Analog Value Objekt um den analogen Wert der Sollwertkurve Aussentemperatur 4 einzustellen.

**Soll1\_Y4:** Analog Value Objekt um den analogen Wert der Sollwertkurve Sollwert 4 einzustellen. **Aussentemperatur Istwert:** Analog Value Objekt um den Wert der Aussentemperatur auszugeben.

# 2.31.2 Bildaufbau

Die Abbildung unten zeigt schematisch den Bildaufbau des Reglers (Bac\_PID20).

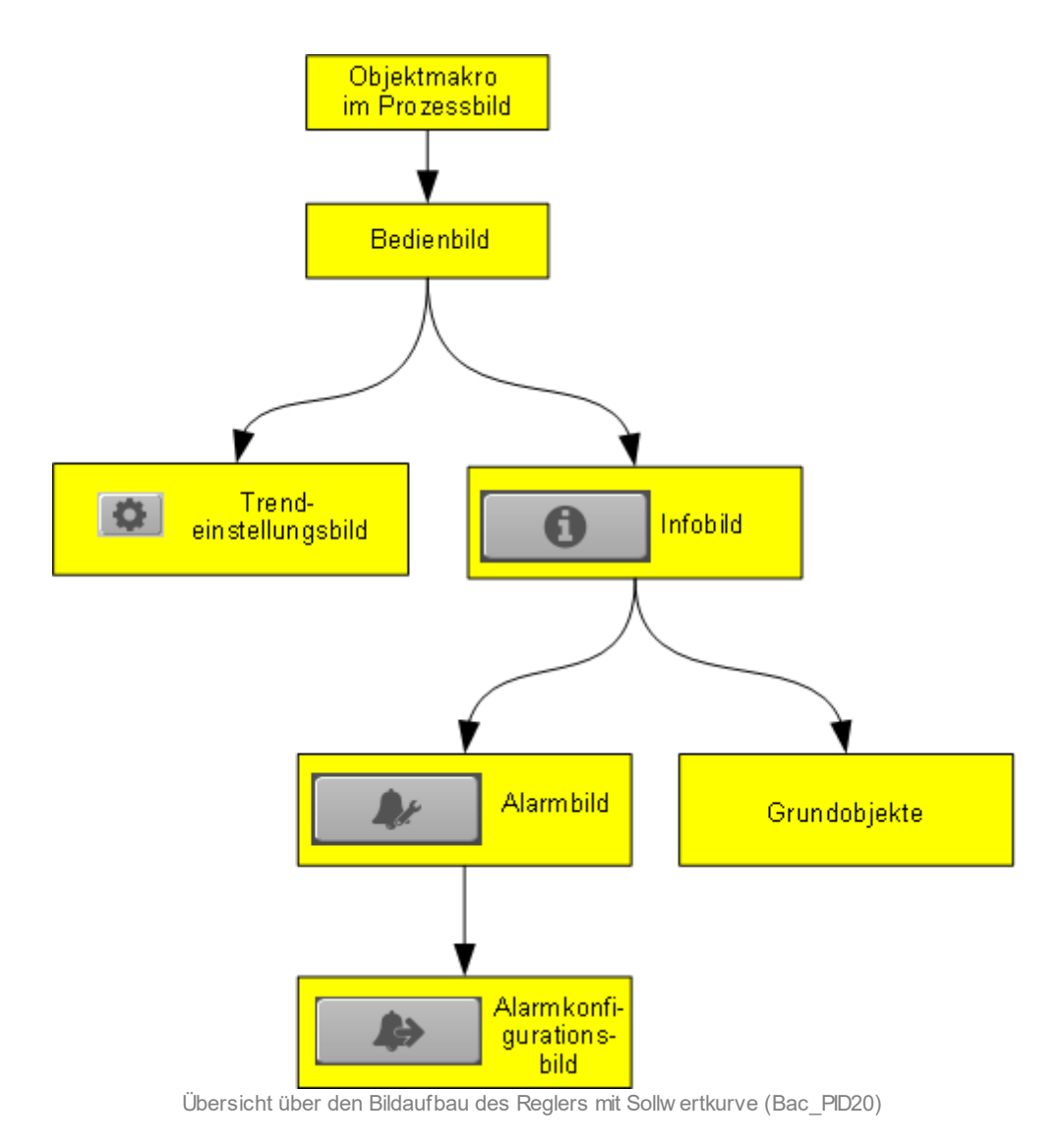

Im Folgenden werden die einzelnen Elemente des Bildaufbaus mit Abbildungen gezeigt. Die folgende

Abbildung zeigt das Prozessbild, welches den Regler als Objektsymbol enthält.

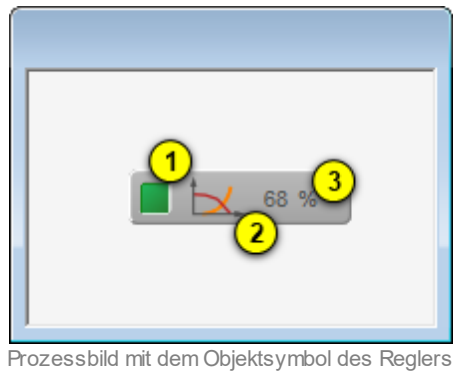

mit einer Sollw ertkurve (Bac\_PID20)

Es besitzt die folgenden graphischen Elemente:

(grünes Quadrat): Anzeige, ob der Regler mit einer Sollwertkurve deaktiviert wurde. Ist dies der Fall, dann wird das Quadrat in blauer Farbe dargestellt.

(Diagramm): Dekoratives Icon, welches den Regler mit einer Sollwertkurve versinnbildlicht. Dieses Icon besitzt also keine funktionalen Eigenschaften.

**3** "**0%**": Anzeige der aktuellen Stellgrösse des Reglers mit einer Sollwertkurve zusammen mit dessen Einheit. Die Einheit wird vom Device eingelesen und eine bedienerfreundliche Einheit umgerechnet.

Klicken Sie mit der linken Maustaste auf die Schaltfläche, um das <u>Bedienbild</u> des PID-Reglers zu öffnen.

# 2.31.3 Objektsymbole

Der PID-Regler mit einer Sollwertkurve enthält die folgenden Objektsymbole:

| Objektsymbol "Bac_PID20.plb"                                           | 0,0 °C<br>Objektsymbol<br>"Bac_PID20_Sollw ertanzeige.plb"                             |
|------------------------------------------------------------------------|----------------------------------------------------------------------------------------|
| Replace BMC   65,0 °C 63,0 °C   -10,0 °C 0,0 °C   Sollwertkurve von GL | D-Name! Sollwertkurve<br>58,0°C 30,0°C Sollwert<br>10,0°C 20,0°C Aussen-<br>temperatur |

Objektsymbol "Bac\_PID20\_Sollw ertkurve.plb"

Das Objektsymbol mit der Bezeichnung "PID20.plb" wurde im Bildaufbau bereits abgebildet. Das Objektsymbol mit der Bezeichnung "Bac\_PID20\_Sollwertanzeige.plb" ist ausschliesslich eine Visualisierung des Sollwerts des Reglers (also der Variablen mit der Bezeichnung "loop:setpoint"). Die Sollwerte des Objektsymbols mit der Bezeichnung "Bac\_PID20\_soll\_kurve" können nur dann beschrieben werden, falls bei den einzelnen Grössen der Wert der Variablen mit der Bezeichnung "\_pa\_enable" gesetzt ist, der Benutzer angemeldet ist und über genügend Rechte verfügt. Zudem muss die Checkbox mit der Bezeichnung "Sollwertkurve von GLT" aktiviert sein..

# 2.31.4 Zustände

Der Normalzustand ist oben angezeigt: Der Regler ist in Betrieb und besitzt keine Störmeldungen. Wird die Stellgrösse des Reglers von Hand überschrieben, so sieht das Objektsymbol des Reglers wie folgt aus:

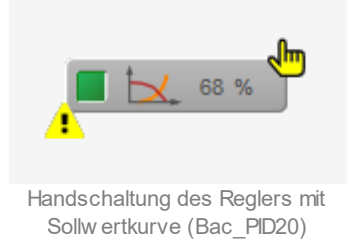

lst der Ausgang des Reglers deaktiviert, so sieht das Objektsymbol folgendermassen aus:

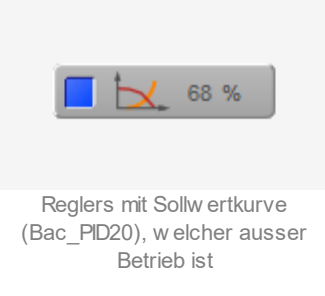

Die Sollwertanzeige wird in diesem Fall wie folgt dargestellt:

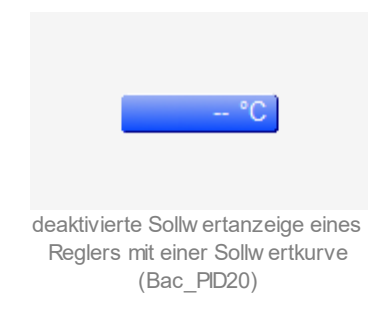

Die Sollwertkurve stellt keine Ausschaltung dar.

Besitzt der Regler eine Störmeldung, dann wird das folgende Objektsymbol angezeigt, falls die Störmeldung nicht quittiert ist:

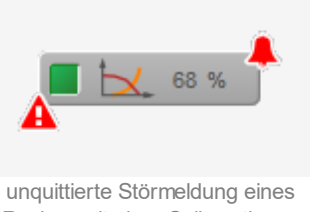

Reglers mit einer Sollw ertkurve (Bac\_PID20)

Ist der Regler deaktiviert, dann ist wird das grüne Rechteck entsprechend blau dargestellt.

Ist die Störmeldung quittiert, dann wird das Objektsymbol wie folgt angezeigt:

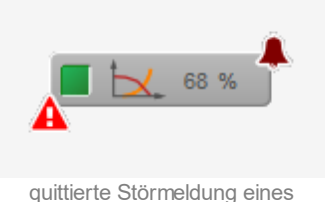

quittierte Störmeldung eines Reglers mit einer Sollw ertkurve (Bac\_PID20)

lst eine Störmeldung nicht mehr anstehend, jedoch noch unquittiert, dann wird das Objektsymbol des Reglers wie folgt angezeigt:

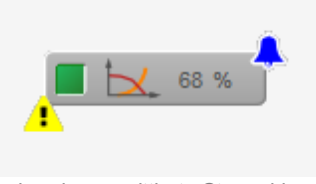

gehende, unquittierte Störmeldung eines Reglers mit einer Sollw ertkurve (Bac\_PID20)

Beachten Sie, dass weder die Sollwertanzeige noch die Sollwertkurve Störmeldungen anzeigen.

# 2.31.5 Bedienbild

Die nachfolgende Abbildung zeigt das Bedienbild des PID-Reglers (Bac\_PID20, auf Seitenbreite angepasst):

| Bedienbild Regler mit Sollwertkurve (Bac_PID20_01)                                                                                  |                                                                                                    |  |  |  |
|----------------------------------------------------------------------------------------------------|----------------------------------------------------------------------------------------------------|--|--|--|
|                                                                                                    | Replace BMO-Name!                                                                                                    |  |  |  |
| *C     64     60     55     64     60     56     44     44     44     44     40     36     24     20     -5     10     25     40    | *C *C *C *C *C   110 110 10 10 100   100 100 100 90 90   90 90 90 90 90   80 80 80 90 90   60 60 60 60   50 50 50 50   40 40 40 30   30 30 30 20   20 20 20 20   10 10 10 10   0 0 0 12.55 16:55 20:55 04:55 08:55   27.10.16 28:10.16 28:10.16 28:10.16 Betrieb |  |  |  |
| Aussentemperatur 10,0 °C                                                                                                    | Regler<br>Sollwert 4 0.0 °C Handbetrieb 5 Nein<br>Regelgrösse Ausgemit 68,0 °C                                                                                                    |  |  |  |
| 66,0°C   63,0°C   58,0°C   30,0   Sollwert     -10,0°C   0,0°C   10,0°C   20,0   temperature     Sollwert/surve von GLT   P   P   P | Störungen<br>Grenzwerkerletzung Aus 6 interne Störmeldung Aus<br>Outtierung Aus 6 Quittierung Aus                                                                                                    |  |  |  |
| Bemerkung                                                                                                    |                                                                                                    |  |  |  |
|                                                                                                    | BMO:Bac_PID20                                                                                                    |  |  |  |
| 0                                                                                                    | Vers. 1.7.43.80                                                                                                    |  |  |  |

Bedienbild des Reglers mit Sollw ertkurve (Bac\_PID20)

Die Punkte 1 bis 4 können dem Objekt der Sollwertkurve (Bac\_SOL03) zugeordnet werden, auch wenn der Sollwert (siehe Punkt 4) bereits im Reglerobjekt abgespeichert ist. Die rechte Seite des Bedienbilds wird hingegen von einem Reglerobjekt (Bac\_loop) gebildet.

**Anzeigefenster Sollwertkurve**": In diesem Anzeigefenster wird die konfigurierte Sollwertkurve mit der momentanen Schiebung dargestellt.

**2** "Aussentemperatur": Dies ist der Eingangswert der Sollwertkurve und somit des PID-Reglers.

(Tabelle der Sollwerte): Anzeige der tabellarischen Darstellung der Sollwerte. Die Sollwerte können in dieser Version nicht im Bedienbild, sondern ausschliesslich in den jeweiligen Grundobjekten verändert werden.

**Sollwert**": Anzeige des Ergebnisses der Umrechnung der Aussentemperatur mit mittels der Sollwertkurve.

<sup>5</sup> "Handbetrieb" bis "Stellgrösse Ausgang": Anzeige der Schaltfläche, welche die Übersteuerung des Ausgangs des Reglers aktiviert, zusammen mit der Stellgrösse des Ausgangswerts des Reglers. Beachten Sie, dass dies im Allgemeinen nur dann möglich ist, falls das entsprechende BACnet-Objekt auch eingelesen wird (vergleiche mit der entsprechenden Stelle in der Dokumentation des PID-Reglers (Vorlagenobjekt mit der Bezeichnung "Bac\_PID21")).

<sup>5</sup> "**Sollwert**" bis "**Quittierung**" auf der rechten Seite des Bedienbilds: Bedienbild des Reglers, welcher als Grundobjekt im Regler mit einer Sollwertkurve enthalten ist. Weitere Informationen können Sie der Dokumentation des <u>Bedienbilds</u> Reglerobjektes (Bac\_PID21) entnehmen.

## 2.31.6 Trendeinstellungsbild

Die nachfolgende Abbildung zeigt das Bild, mit welchem Sie die minimal und maximal angezeigten

Werte der Aussenlufttemperatur ( ), der Soll- und Istwerte ( ) sowie der Stellgrösse (

(3) anpassen können:

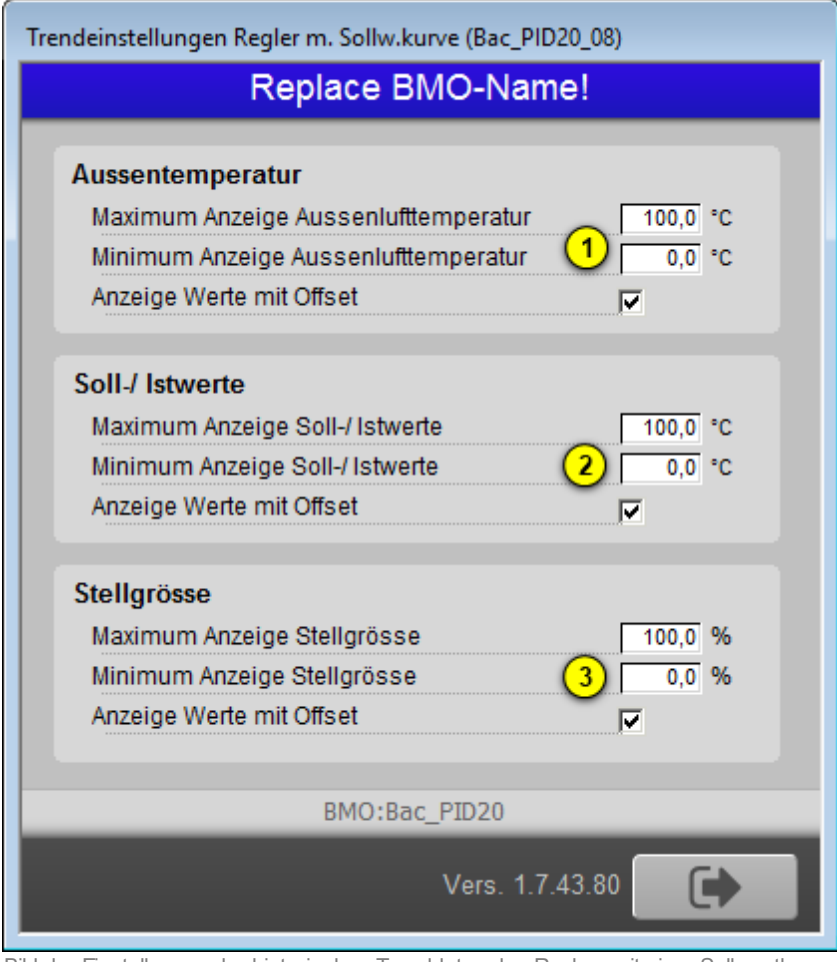

Bild der Einstellungen der historischen Trenddaten des Reglers mit einer Sollw ertkurve (Bac PID20)

## 2.31.7 Infobild

|                       | Replace B | MO-Name!            |             |
|-----------------------|-----------|---------------------|-------------|
| ollwortkupyo          |           |                     |             |
| Aussentemperatur      | 0.0 °C    | Freigabe            | Nein        |
| Soll 1 X1             | 0.0 %     | Soll 1 Y1           | 0.0 %       |
| Soll 2 X2             | 0.0 %     | Soll 1 Y2           | 0.0 %       |
| Soll 1 X3             | 0.0 %     | Soll 1 Y3           | 0.0 %       |
| Soll 1 X4             | 0.0 %     | Soll 1 Y4           | 0.0 %       |
| Sollwertkurve von GLT | Nein      |                     |             |
| Regler                |           | Stellgrösse Ausgang |             |
| Stellgrösse           | 0.0 %     | Stellgrösse Ausgang | 0.0 %       |
|                       | BMO:Ba    | c_PID20             |             |
| At.                   |           |                     | Vers. 2.216 |

Das Infobild des Reglers mit einer Sollwertkurve sieht wie folgt aus:

Infobild des Reglers mit einer Sollw ertkurve (Bac\_PID20)

Wie bei allen zusammengesetzten BACnet-Objekten dient da Infobild nur dazu, die Variablen mit ihren Bezeichnungen abzubilden und den Benutzern die Möglichkeit zu geben, die entsprechenden Grundobjekte aufzurufen. Dieses Infobild enthält die folgenden spezifischen Bildelemente:

Aussentemperatur: Anzeige des Werts der Aussentemperatur.

Freigabe: Zeigt an, ob der Regler eine Freigabe hat oder nicht.

**Soll1 X1 - Soll1 Y4:** Anzeige der Werte der Sollwertkurve, mit Hilfe derer die Aussentemperatur in den entsprechenden Sollwert umgerechnet wird.

**Sollwertkurve von GLT:** Checkbox für die Aktivierung des Überschreiben der Sollwerte mittels den in der Visualisierung der GLT eingegebenen Werten. Wenn die Checkbox auf ja gesetzt wird, werden alle Werte von X1 - Y4 auf Enabled gesetzt und die Wert auf die Steuerung geschrieben. Die Werte werden entsprechend der Einstellung im BacDriver auf die Priorität in den Priority-Array geschrieben.

**Stellgrösse:** Anzeige der Stellgrösse des Reglers. Dieses Wert kann nicht direkt geändert werden. Wenn Sie mit der Linken Maustaste darauf klicken, öffnet sich ein Bac\_loop Grundobjekt Bild, indem Sie die entsprechenden Einstellungen vornehmen können.

**Stellgrösse Ausgang:** Ausgangswert der Stellgrösse (PID\_Y). Diese wurde eingeführt, damit die Stellgrösse des Reglers bei Bedarf mit einem Handwert überschrieben werden kann. Der Wert kann nicht direkt auf diesem Bild eingegeben werden. Mit dem links Klick auf den Wert, wird das Grundobjekt aufgerufen. Das Objekt ist entweder ein Analog-Value oder ein Analog-Output.

### 2.31.8 Alarmbild

Das Bild der Ereignisse und Störmeldungen des Reglers (Bac\_PID20) sieht wie folgt aus:

| Replace BMO-Name!                                            |                |                                              |  |  |  |
|--------------------------------------------------------------|----------------|----------------------------------------------|--|--|--|
| Ereignisse/ Störmeldungen Freigabe der Ereignismeldungen     |                |                                              |  |  |  |
| maximale Regelabweichung                                     | 0.0 %          | Wechsel in den Nicht-Normalzustand           |  |  |  |
| Totband                                                      | 0.0 %          | Wechsel in den Fehlerzustand                 |  |  |  |
| Meldungsverzögerung                                          | 0 s            | Wechsel in den Normalzustand                 |  |  |  |
|                                                              |                | quittierte Zustandsänderungen                |  |  |  |
|                                                              |                | Wechsel in den Nicht-Normalzustand quittiert |  |  |  |
|                                                              |                | Wechsel in den Fehlerzustand quittiert       |  |  |  |
|                                                              |                | Wechsel in den Normalzustand quittiert       |  |  |  |
| Ereignismeldungstexte<br>TO_OF                               | FFNORMAL, (TO- | FAULT/TO-NORMAL)                             |  |  |  |
| Anzeige Ereignisse/ Störmeldungen                            |                |                                              |  |  |  |
| Ereignis-Zeitstempel                                         |                |                                              |  |  |  |
| Wechsel in den Nicht-Normalzustand                           |                |                                              |  |  |  |
|                                                              |                |                                              |  |  |  |
| Wechsel in den Fehlerzustand                                 |                |                                              |  |  |  |
| Wechsel in den Fehlerzustand<br>Wechsel in den Normalzustand |                |                                              |  |  |  |
| Wechsel in den Fehlerzustand<br>Wechsel in den Normalzustand | BMO:B          | ac_PID20                                     |  |  |  |

Bild der Ereignisse und Störmeldungen des Reglers (Bac\_PID20)

Dieses Bedienbild enthält die folgenden Bedienelemente:

**Maximale Regelabweichung:** Konfiguration der tolerierten Regelabweichung. Ist die aktuelle Regelabweichung grösser als diese maximale Regelabweichung, dann wird nach Ablauf der Meldungsverzögerung das Ereignis "to-offnormal" erzeugt.

**Totband:** Konfiguration des Totbands, welches für die Erzeugung des Ereignisses "to-normal" verwendet wird. Ist nach einem Ereignis "to-offnormal" die Regelabweichung kleiner als die maximale Regelabweichung abzüglich des Wert des Totbands, dann wird das Ereignis "to-normal" erzeugt.

Meldungsverzögerung: Konfiguration der Meldungsverzögerung des Ereignisses "to-offnormal".

#### Freigabe der Ereignismeldungen

Beachten Sie, dass die Konfiguration der Freigaben der Ereignismeldungen nur dann möglich ist, falls diese auf dem Regler konfiguriert wurden. Ansonsten hätten diesbezügliche Eingaben keine Effekte auf der Steuerungen hätten.

**Wechsel in den Nicht-Normalzustand:** Aktivierung der entsprechenden Meldung, falls der Betrag der Abweichung der Regelgrösse vom Sollwert während einer Zeit länger als die Verzögerungszeit grösser als der Wert des maximale Regelabweichung (error-limit) ist.

Wechsel in den Fehlerzustand: Aktivierung der entsprechenden Meldung, falls die Verlässlichkeit des Reglers nicht den Status "no-fault-detected" besitzt

Wechsel in den Normalzustand: Aktivierung der entsprechenden Meldung, falls die Störmeldung Über- respektive Unterschreitung des Regelfehlers wieder zurückgesetzt wird. Beachten Sie, dass es möglich ist, eine Hystereseschaltung für das Zurücksetzen zu konfigurieren, so dass es die Fehlermeldung selber nicht flimmert.

#### quittierte Zustandsänderungen

In diesem Abschnitt können Sie die Quittierungen der Ereignisse "Wechsel in den Nicht-Normalzustand", "Wechsel in den Fehlerzustand" respektive "Wechsel in den Normalzustand" ablesen.

#### Konfiguration Meldungsklassen

In diesem Abschnitt werden die Konfigurationen der Ereignisse/ Störmeldungen ersichtlich.

**Meldungsklasse:** Konfiguration der Nummer der Meldungsklasse, welche mit dem Regler verknüpft ist.

**Alarmkennzeichnung:** Anzeige des Alarmtyps. Dieser Typ kann "Alarm" (mit der Bezeichnung "alarm") oder "Ereignis" (mit der Bezeichnung "event") sein.

**Ereignismeldungstexte:** Anzeige der Ereignismeldungstexte, welche für die Ereignisse/ Störmeldungen verwendet werden.

## Anzeige Ereignisse/ Störmeldungen

In diesem Abschnitt werden die Zeiten der letzten Ereignisse/ Störmeldungen zusammen angezeigt.

**Ereignis-Zeitstempel:** Anzeige der Zeichenkette mit den Zeiten der letzten Ereignisse "to-offnormal", "to-fault" respektive "to-normal".

## 2.31.9 Alarmkonfigurationsbild

Das Bild der Konfiguration der GLT-Alarmierungen wird nachfolgend abgebildet:

| Bac_PID20_05                                         |              |  |  |  |  |  |
|------------------------------------------------------|--------------|--|--|--|--|--|
| Replace BMO-Name!                                    |              |  |  |  |  |  |
| Alarmierung                                          |              |  |  |  |  |  |
| Priorität BACnet                                     | 2            |  |  |  |  |  |
| interne Störmeldung<br>Priorität BACnet<br>Priorität | 0            |  |  |  |  |  |
| Alarmgruppe<br>Alarmtext                             | 1 Alarm      |  |  |  |  |  |
| B                                                    | MO:Bac_PID20 |  |  |  |  |  |
|                                                      | Vers. 2.216  |  |  |  |  |  |

Bild der Konfiguration der Alarmierungen auf GLT-Ebene des Reglers (Bac\_PID20)

Dieses Konfigurationsbild enthält die folgenden Bedienelemente:

Beachten Sie, dass die Konfiguration der Freigaben der Ereignismeldungen nur dann möglich ist, falls diese auf dem Controller konfiguriert wurden. Ansonsten hätten diesbezügliche Eingaben keine Effekte auf der Steuerungen.

Alarmierung: Konfiguration der GLT-Alarmierung, falls ein Regelfehler aufgetreten ist.

**Zuverlässigkeit:** Konfiguration der GLT-Alarmierung, falls ein Fehler der Zuverlässigkeit des Reglers aufgetreten ist.

Beachten Sie die folgenden Eigenheiten dieser Konfiguration:

• Die Alarmierung kann nicht an dieser Stelle deaktiviert werden. Möchten Sie die Alarmierung deaktivieren, dann deaktivieren Sie die Aktivierung der Überprüfung des Ereignisses oder des

#### BACnet

Alarms, indem sie die entsprechenden Ereignisse "to-offnormal" respektive "to-normal" deaktivieren (vergleiche mit der entsprechenden <u>Beschreibung</u> im Alarmbild des Reglers).

- Die Priorität der Alarmierung wird mit einer Dropdown-Liste konfiguriert. Falls diese Konfiguration nicht möglich ist, weil entweder der Benutzer nicht am System angemeldet ist oder zu wenig Rechte besitzt, dann wird stattdessen ein Anzeigefeld mit der Anzeige der konfigurierten Priorität angezeigt:
- Die Logik der Alarmierung kann nicht konfiguriert werden.

# 2.32 Bac\_PID21 Proportional - Integral - Differenzialregler

Mit dem Vorlagenobjekt Bac\_PID21 kann ein PID-Regler visualisiert werden.

Beachten Sie, dass es in der Verantwortung der Implementierung auf dem Device liegt, das keine Störmeldungen respektive diese deaktiviert werden, falls entweder kein Intrinsic Reporting ist respektive keine Überprüfungen (to-offnormal, to-fault, to-normal) aktiviert wurden.

## 2.32.1 Variablenliste

Das Objekt Bac\_PID21 ist folgendermassen aufgebaut:

| Bezeichnu<br>ng | Anlagenteil | GA – Funktion | BACnet<br>Objekttyp  | Priority-<br>Array | Attribut<br>VLO | Fussnoten | Bemerkungen                                               |
|-----------------|-------------|---------------|----------------------|--------------------|-----------------|-----------|-----------------------------------------------------------|
| Bac_PID21       | PID Regler  | Freigabe      | Binary Value/ Output | ја                 | Freigabe        | 1         | -                                                         |
|                 |             | Regler        | Loop                 | -                  | Loop            | 2         | enthält als present-<br>value die aktuelle<br>Stellgrösse |
|                 |             | Stellgrösse Y | Analog Value/ Output | ја                 | PID_Y           | 3         | optional                                                  |

Dinary Value Objekt, um den Regler freizugeben. Wird der Regler nicht mit der Freigabe freigegeben, dann verwenden Sie als Freigabe die Invertierung des Werts "out-of-service" des Reglerobjektes.

2 Das Loop Objekt ist ein BACnet-Datentyp, welcher als Invertierung der Freigabe den Wert "outof-service" besitzt.

3 Analog Value Objekt um die analoge Stellgrösse zu schreiben.

# 2.32.2 Bildaufbau

Die Abbildung unten zeigt schematisch den Bildaufbau des Reglers (Bac\_PID21).

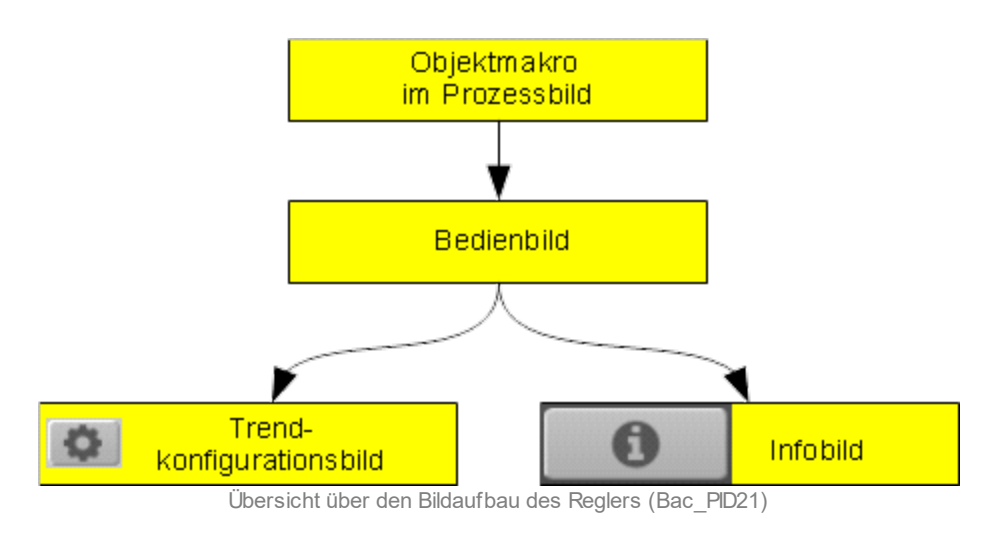

Die Bedienbilder, deren Bezeichnung gelb hinterlegt sind, sind die unmittelbare Benutzersicht. Die Werte im Infobild und der Trendkonfiguration können nur dann verändert werden, falls der Benutzer die entsprechenden <u>Benutzerrechte</u> besitzt und zudem am System angemeldet ist.

Die Abbildung unten zeigt das Objektsymbol des Reglerobjektes

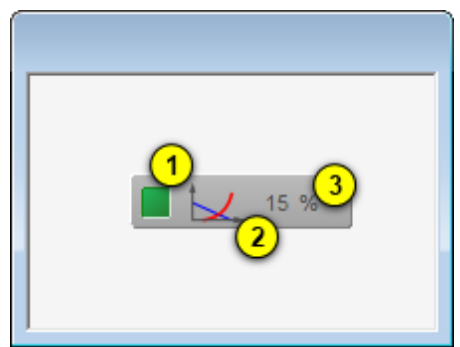

Objektsymbol des Reglers (Bac\_PID21)

Es besitzt die folgenden graphischen Elemente:

(grünes Quadrat): Anzeige, ob der Regler deaktiviert wurde. Ist dies der Fall, dann wird das Quadrat in blauer Farbe dargestellt.

(Diagramm): Dekoratives Icon, welches den Regler versinnbildlicht. Dieses Icon besitzt also keine funktionalen Eigenschaften.

**3** "**0%**": Anzeige der aktuellen Stellgrösse des Reglers zusammen mit dessen Einheit. Die Einheit wird vom Device eingelesen und eine bedienerfreundliche Einheit umgerechnet.

Klicken Sie mit der linken Maustaste auf die Schaltfläche, um das <u>Bedienbild</u> des PID-Reglers zu öffnen.

## 2.32.3 Objektsymbol

Der PID-Regler mit einer Sollwertkurve die folgenden zwei Objektsymbole:

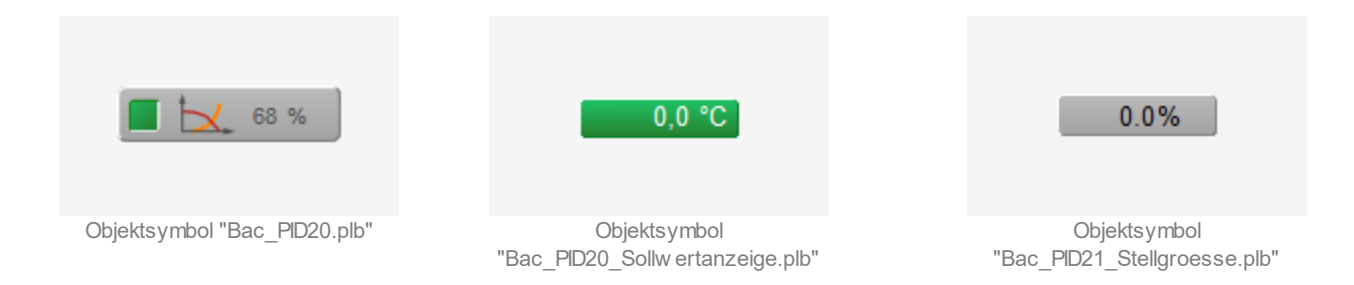

Das Objektsymbol mit der Bezeichnung "PID21.plb" wurde im Bildaufbau bereits abgebildet. Das Objektsymbol mit der Bezeichnung "Bac\_PID21\_Sollwertanzeige.plb" ist ausschliesslich eine Visualisierung des Sollwerts des Reglers (also der Variablen mit der Bezeichnung "loop:setpoint"). Die Werte des Objektsymbols mit der Bezeichnung "Bac\_PID21\_soll\_kurve" können nur dann beschrieben werden, falls bei den einzelnen Grössen der Wert der Variablen mit der Bezeichnung "\_pa\_enable" gesetzt ist, der Benutzer angemeldet ist und über genügend Rechte verfügt. Zudem muss die Checkbox mit der Bezeichnung "Sollwertkurve von GLT" aktiviert sein..

### 2.32.4 Zustände

Der Normalzustand des Reglerobjektes wurde oben abgebildet: Der Regler ist in Betrieb und besitzt keine Störmeldungen.

Falls der Regler über eine Freigabe verfügt, und diese ist zurückgesetzt, dann wird der Regler wie folgt dargestellt:

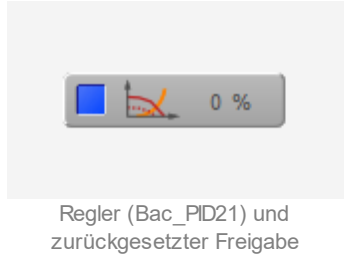

Wird die Stellgrösse des Reglers von Hand überschrieben, so wird sein Objektsymbol wie folgt dargestellt:

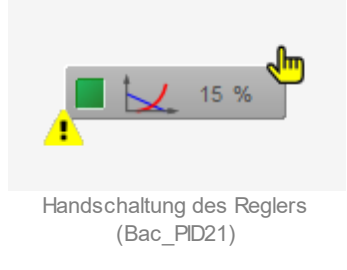

Ist der Regler deaktiviert, dann sieht das Objektsymbol wie folgt aus:

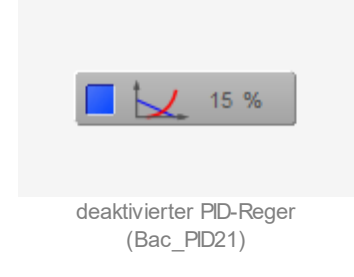

Die Sollwertanzeige wird in diesem Fall wie folgt dargestellt:

### BACnet

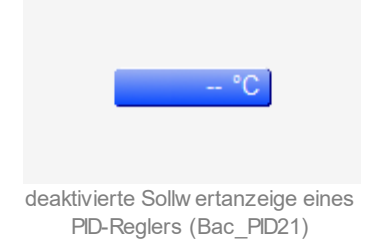

Die Sollwertkurve stellt keine Ausschaltung dar.

Besitzt der Regler eine Störmeldung, dann wird das folgende Objektsymbol angezeigt, falls die Störmeldung nicht quittiert ist:

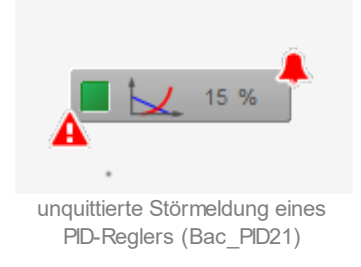

Ist der Regler deaktiviert, dann ist wird das grüne Rechteck entsprechend blau dargestellt.

Ist die Störmeldung quittiert, dann wird das Objektsymbol wie folgt angezeigt:

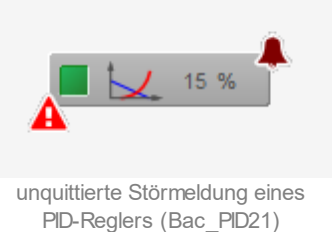

lst eine Störmeldung nicht mehr anstehend, jedoch noch unquittiert, dann wird das Objektsymbol des Reglers wie folgt angezeigt:

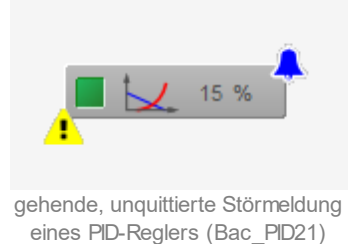

# BACnet

Beachten Sie, dass das Objektsymbol, auf welche der Sollwert des Reglerobjektes dargestellt wird, keine Störmeldung darstellt.

# 2.32.5 Bedienbild

Die nachfolgende Abbildung zeigt das Bedienbild des PID-Reglers (Bac\_PID21):

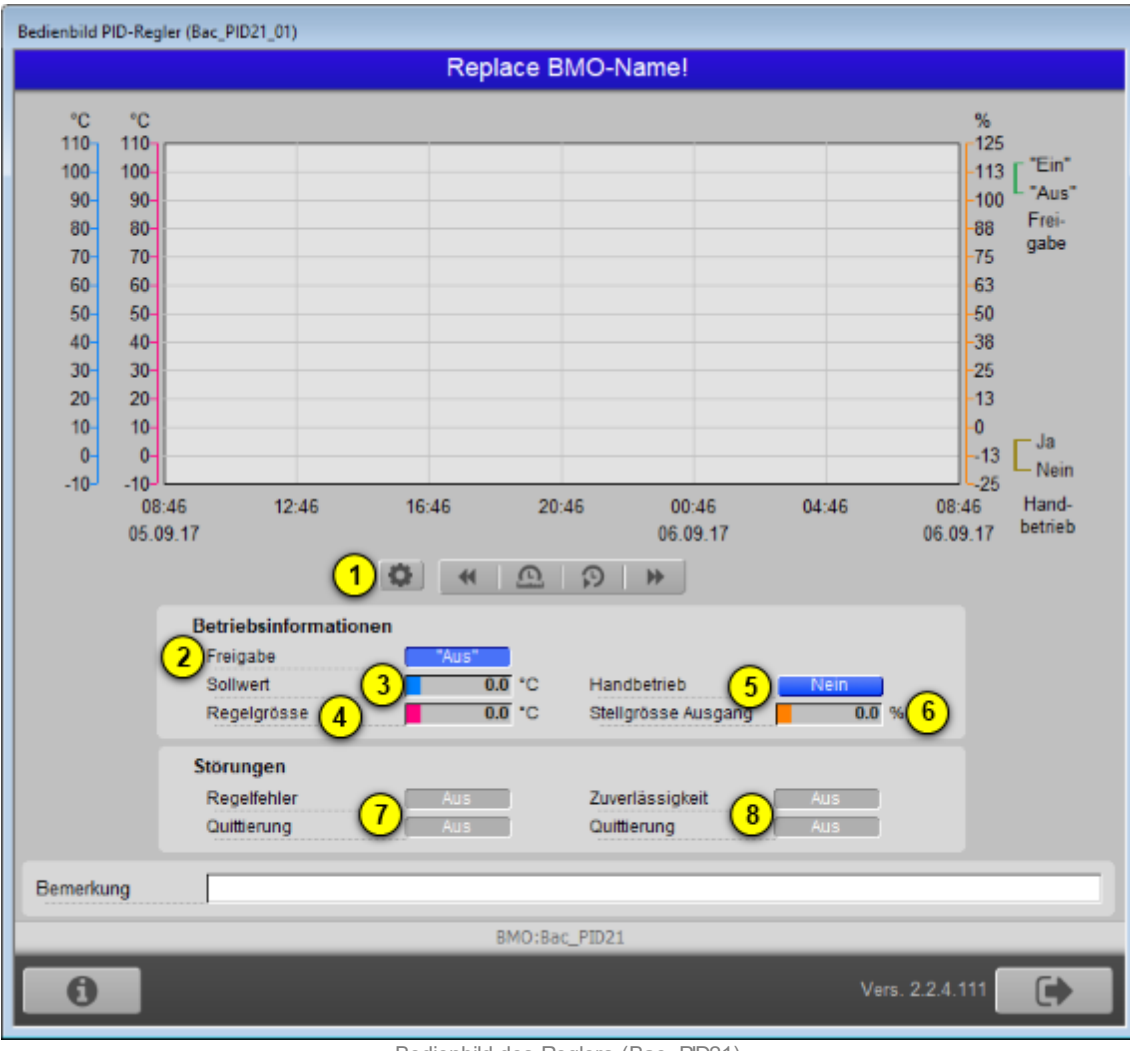

Bedienbild des Reglers (Bac\_PID21)

Dieses Bedienbild besitzt die folgenden speziellen Bildelemente:

(1) (kleines Infoicon): Bildverweis auf das Bedienbild, um die dargestellten minimal- und Maximalwerte der Regelgrösse, des Sollwerts und des aktuellen Werts zu verändern. Da die Grenzen des Trendbilds auf die übliche Art verändert werden können, sei an dieser Stelle bloss die Abbildung desselben eingefügt:

| Trendeinstellungen PID-Regler (Bac_PID11_08) |          |  |  |  |  |  |  |
|----------------------------------------------|----------|--|--|--|--|--|--|
| Replace BMO-Name!                            |          |  |  |  |  |  |  |
|                                              |          |  |  |  |  |  |  |
| Soll-/ Istwerte                              |          |  |  |  |  |  |  |
| Maximum Anzeige Soll-/ Istwerte              | 110.0 °C |  |  |  |  |  |  |
| Minimum Anzeige Soll-/ Istwerte              | -10.0 °C |  |  |  |  |  |  |
|                                              |          |  |  |  |  |  |  |
| aktueller Wert                               |          |  |  |  |  |  |  |
| Maximum Anzeige aktueller Wert               | 110.0 %  |  |  |  |  |  |  |
| Minimum Anzeige aktueller Wert               | -10.0 %  |  |  |  |  |  |  |
|                                              |          |  |  |  |  |  |  |
|                                              |          |  |  |  |  |  |  |
| BMO:Bac_PID11:loop                           |          |  |  |  |  |  |  |
| Var. 1710                                    |          |  |  |  |  |  |  |
| vers. 1.7.1.8                                |          |  |  |  |  |  |  |
|                                              |          |  |  |  |  |  |  |

Bild der Einstellung der minimalen und maximalen Werte des Trendbilds des Reglers (Bac\_PID21)

**Preigabe**": Anzeige der Freigabe des Reglers. Ist eine solche nicht im Objekt enthalten, dann wird diese auch nicht angezeigt.

(3) "Sollwert": Sollwert der Regelgrösse (Sollwert).

(4) "**Regelgrösse**": Wert derjenigen Grösse, welche mittels des Reglers zu regeln ist (lstwert des Reglers).

Beachten Sie, dass die folgenden zwei Punkte nur dann wie oben abgebildet vorhanden sind, falls die Stellgrösse mit einem separaten BACnet-Objekt ausgegeben wird.

<sup>5</sup> "Handbetrieb": Schaltung der Handübersteuerung der Stellgrösse des Reglers. Voraussetzung für die Handübersteuerung ist, dass die Stellgrösse kommandierbar ist und Sie am System angemeldet sind und schlussendlich über genügend Rechte verfügen, um eine Handübersteuerung durchführen zu können.

<sup>6</sup> "**Stellgrösse Ausgang**": Aktueller Wert des PID-Reglers (Stellgrösse). Beachten Sie, dass dieser Wert verändert werden kann, falls die Handübersteuerung des Reglers aktiviert wurde.

Wird die Stellgrösse nicht mit einem separaten BACnet-Objekt übermittelt, dann sehen die beiden entsprechenden Felder wie folgt aus:

| Betriebsinformationen |        |                     |        |
|-----------------------|--------|---------------------|--------|
| Freigabe              | "Aus"  |                     |        |
| Sollwert              | 0.0 °C | ausser Betrieb      | Nein   |
| Regelgrösse           | 0.0 °C | Stellgrösse Ausgang | 0.0 °C |

Anzeige der Betriebsinformationen, falls die Stellgrösse des PID-Reglers (Bac\_PID21) nicht mit einem separaten BACnet-Objekt übermittelt wird

Anstelle der Schaltfläche für den Handbetrieb ist die Stellfläche mit der Ausschaltung vorhanden. Wird diese aktiviert, dann die Variable mit der Bezeichnung "Loop:present-value" von Hand überschrieben. Beachten Sie jedoch, dass keine Garantie dafür besteht, dass in diesem Fall die Übersteuerung der Stellgrösse des Reglers möglich ist. Mindestens bei Saia-Steuerung ist in diesem Fall eine Übersteuerung von Hand nicht möglich.

#### Störungen

In diesem Abschnitt können aktuelle Störmeldungen angesehen und zurückgesetzt werden, sofern Störmeldungen vorhanden sind.

**Regelfehler**" und "**Quittierung**": Anzeige der Störmeldung eines Regelfehlers sowie der Quittierung derselben. Ist ein Regelfehler vorhanden, dann wird das entsprechende Anzeigefeld wie folgt dargestellt:

| Störungen   |             |                 |     |
|-------------|-------------|-----------------|-----|
| Regelfehler | Ein         | Zuverlässigkeit | Aus |
| Quittierung | kommt/ geht | Quittierung     | Aus |

Anzeige eines Regelfehlers eines PID-Reglers (Bac\_PID21)

In dieser Version des PID-Reglers können Sie die Störmeldung nur dann quittieren, falls Sie am System angemeldet sind und eine unquittierte Störmeldung vorhanden ist.

Sind die Überprüfungen der Grenzwertverletzungen oder der internen Störmeldung deaktiviert, dann werden diese Felder wie folgt angezeigt:

| Visualisierungsobjekte | 460                                  |
|------------------------|--------------------------------------|
| s Zuverlässigkeit Aus  |                                      |
| Quittierung            |                                      |
|                        | s Zuverlässigkeit Aus<br>Quittierung |

Anzeige der deaktivierte Störmeldungen des PID-Reglers (Bac\_PID21)

8 "**Zuverlässigkeit**" bis "**Quittierung**": Anzeige einer internen Störmeldung respektive Störmeldung der Verlässlichkeit des Reglers sowie Quittierung derselben. Falls eine solche Störmeldung anstehend ist, dann ist der Wert der Variablen mit der Bezeichnung "Verlässlichkeit" (vergleiche mit der Beschreibung derselben im <u>Infobild</u>) nicht "no-fault-detected".

### 2.32.6 Infobild

Das Infobild des Reglers sieht wie folgt aus:

| Infobi | InfobildWochenkalender (Bac_PID21_02) |                  |  |  |  |
|--------|---------------------------------------|------------------|--|--|--|
|        | Replace BMO-Name!                     |                  |  |  |  |
|        |                                       |                  |  |  |  |
|        |                                       |                  |  |  |  |
|        | Regler                                |                  |  |  |  |
|        | Freigabe                              | 1 "Aus"          |  |  |  |
|        | Regier                                | 2 0.0 %          |  |  |  |
|        | Stellgrösse Ausgang                   |                  |  |  |  |
|        | Stellgrösse Ausgang                   | 3 0.0 %          |  |  |  |
|        |                                       |                  |  |  |  |
|        |                                       |                  |  |  |  |
|        | BMO:B                                 | ac_PID21         |  |  |  |
|        | Ar.                                   | Vers. 2.1.75.105 |  |  |  |
|        |                                       |                  |  |  |  |

Infobild des Reglers (Bac\_PID21)

Die Alarm Konfiguration ist hier nicht vorhanden und daher nicht sichtbar. Wie bei allen zusammengesetzten BACnet-Objekten dient da Infobild nur dazu, die Variablen mit ihren Bezeichnungen abzubilden und den Benutzern die Möglichkeit zu geben, die entsprechenden Grundobjekte aufzurufen. Dieses Infobild enthält die folgenden spezifischen Bildelemente:

**"Freigabe**": Anzeige der Freigabe des Reglers sowie Verweis auf das Bedienbild des entsprechenden Grundobjekts.

**2** "**Regler**": Anzeige der Stellgrösse des Reglers sowie Verweis auf das Bedienbild des entsprechenden Grundobjekts.

Bitte beachten Sie, dass die Stellgrösse des Ausgangs nur dann aufgerufen werden kann, falls das entsprechende BACnet-Objekt auch eingelesen wird.

<sup>(3)</sup> "**Stellgrösse Ausgang**": Anzeige des Ausgangswerts des Reglers sowie Verweis auf das Bedienbilds des entsprechenden Grundobjekts.

Wird das BACnet-Objekt der Stellgrösse des Ausgangs nicht eingelesen, dann sieht das entsprechende Infobild wie folgt aus:

| InfobildWochenkalender (Bac_PID21_02)                     |  |  |  |  |
|-----------------------------------------------------------|--|--|--|--|
| Replace BMO-Name!                                         |  |  |  |  |
|                                                           |  |  |  |  |
| Regler                                                    |  |  |  |  |
| Freigabe "Aus"                                            |  |  |  |  |
| Regler 0.0 %                                              |  |  |  |  |
| Stellgrösse Ausgang<br>Stellgrösse Ausgang                |  |  |  |  |
|                                                           |  |  |  |  |
| BMO:Bac_PID21                                             |  |  |  |  |
| Vers. 2.1.75.105                                          |  |  |  |  |
| Infobild des Reglers (Bac PID21) ohne Stellgrösse Ausgang |  |  |  |  |

### 2.32.7 Alarmbild

Das Bild der Ereignisse und Störmeldungen des Reglers (Bac\_PID21) sieht wie folgt aus:

| Alarmbild PID-Regler (Bac_PID21_04)                                                                                                    |                                                                                                    |  |  |  |  |  |  |  |
|----------------------------------------------------------------------------------------------------|----------------------------------------------------------------------------------------------------|--|--|--|--|--|--|--|
| Replace BMO-Name!                                                                                                    |                                                                                                    |  |  |  |  |  |  |  |
| Ereignisse/ Störmeldungen<br>1 iaximale Regelabweichung<br>Totband<br>3 eldungsverzögerung<br>0 s                                                               | Freigabe der Ereignismeldungen<br>4 Wechsel in den Nicht-Normalzustand<br>Wechsel in den Fehlerzustand<br>6 Wechsel in den Normalzustand<br>quittierte Zustandsänderungen<br>7 Wechsel in den Nicht-Normalzustand<br>Wechsel in den Fehlerzustand<br>9 Wechsel in den Normalzustand<br>9 Wechsel in den Normalzustand<br>9 Wechsel in den Nicht-Normalzustand<br>9 Wechsel in den Nicht-Normalzustand<br>9 Wechsel in den Nicht-Normalzustand<br>9 Wechsel in den Nicht-Normalzustand<br>9 Wechsel in den Nicht-Normalzustand<br>9 Wechsel in den Nicht-No |  |  |  |  |  |  |  |
| Konfiguration Meldungsklasse 10 0   Meldungsklasse 10 0   Alarmkennzeichnung Meldung 11   Ereignismeldungstexte 12 TO_OFFNORMAL, (TO                            | -FAULT/TO-NORMAL)                                                                                                    |  |  |  |  |  |  |  |
| Anzeige Ereignisse/ Störmeldungen<br>Ereignis-Zeitstempel<br>Wechsel in den Nicht-Normalzustand<br>Wechsel in den Fehlerzustand<br>Wechsel in den Normalzustand |                                                                                                    |  |  |  |  |  |  |  |
| BMO:I                                                                                                    | Bac_PID21                                                                                                    |  |  |  |  |  |  |  |
| <b>4</b>                                                                                                    | Vers. 2.11.25.143                                                                                                    |  |  |  |  |  |  |  |

Bild der Ereignisse und Störmeldungen des Reglers (Bac\_PID21)

Dieses Bedienbild enthält die folgenden Bedienelemente:

#### Parameter der Ereignisse/ Störmeldungen

In diesem Abschnitt können Sie Parameter der Grenzwertverletzung des Reglers konfigurieren.

Imaximale Reglerabweichung": Konfiguration der tolerierten Reglerabweichung. Ist die aktuelle Reglerabweichung grösser als diese maximale Reglerabweichung, dann wird nach Ablauf der Meldungsverzögerung (siehe Punkt 3 unten) das Ereignis "to-offnormal" erzeugt.

#### BACnet

**2** "**Totband**": Konfiguration des Totbands, welches für die Erzeugung des Ereignisses "to-normal" verwendet wird. Ist nach einem Ereignis "to-offnormal" die Reglerabweichung kleiner als die maximale Reglerabweichung abzüglich des Wert des Totbands, dann wird das Ereignis "to-normal" erzeugt.

<sup>3</sup> "**Meldungsverzögerung**": Konfiguration der Meldungsverzögerung des Ereignisses "tooffnormal" (Beschreibung siehe Punkt <sup>4</sup> unten).

#### Freigabe der Ereignismeldungen

Beachten Sie, dass die Konfiguration der Freigaben der Ereignismeldungen nur dann möglich ist, falls diese auf dem Regler konfiguriert wurden. Ansonsten hätten diesbezügliche Eingaben keine Effekte auf der Steuerungen hätten.

<sup>(4)</sup> "Wechsel in den Nicht-Normalzustand": Aktivierung der entsprechenden Meldung, falls der Betrag der Abweichung der Regelgrösse vom Sollwert während einer Zeit länger als die Verzögerungszeit grösser als der Wert des maximale Regelabweichung (error-limit) ist.

<sup>(5)</sup> "Wechsel in den Fehlerzustand": Aktivierung der entsprechenden Meldung, falls die Verlässlichkeit des Reglers nicht den Status "no-fault-detected" besitzt (vergleiche mit dem Abschnitt 12.30.26.2 des BACnet-Standards von 2008, welcher jedoch für das multi-state-object geschrieben wurde).

<sup>6</sup> "Wechsel in den Normalzustand": Aktivierung der entsprechenden Meldung, falls die Störmeldung Über- respektive Unterschreitung des Regelfehlers wieder zurückgesetzt wird. Beachten Sie, dass es möglich ist, eine Hystereseschaltung für das Zurücksetzen zu konfigurieren, so dass es die Fehlermeldung selber nicht flimmert.

#### quittierte Zustandsänderungen

In diesem Abschnitt können Sie die Quittierungen der Ereignisse "Wechsel in den Nicht-

Normalzustand" (Punkt 7). "Wechsel in den Fehlerzustand" (Punkt 8) respektive "Wechsel in den Normalzustand" (Punkt 9) ablesen.

### Konfiguration Meldungsklassen

In diesem Abschnitt werden die Konfigurationen der Ereignisse/ Störmeldungen ersichtlich.

<sup>10</sup> "**Meldungsklasse**": Konfiguration der Nummer der Meldungsklasse, welche mit dem Regler verknüpft ist.

(1) "**Alarmkennzeichnung**": Anzeige des Alarmtyps. Dieser Typ kann "Alarm" (mit der Bezeichnung "alarm") oder "Ereignis" (mit der Bezeichnung "event") sein.

(12) "Ereignismeldungstexte": Anzeige der Ereignismeldungstexte, welche für die Ereignisse/ Störmeldungen verwendet werden.

#### Anzeige Ereignisse/ Störmeldungen

In diesem Abschnitt werden die Zeiten der letzten Ereignisse/ Störmeldungen zusammen angezeigt.

<sup>(13)</sup> "Ereignis-Zeitstempel": Anzeige der Zeichenkette mit den Zeiten der letzten Ereignisse "tooffnormal", "to-fault" respektive "to-normal".

## 2.32.8 Alarmkonfigurationsbild

Das Bild der Konfiguration der GLT-Alarmierungen wird nachfolgend abgebildet:

| Alarmkonfigurationsbild Regler mit Sollwertkurve (Bac_PID21_05) |                 |  |  |  |  |  |  |
|-----------------------------------------------------------------|-----------------|--|--|--|--|--|--|
| Replace BMO-Name!                                               |                 |  |  |  |  |  |  |
| Alarmierung                                                     |                 |  |  |  |  |  |  |
| Regelfehler<br>Priorität<br>Alarmgruppe<br>Alarmtext            | 2 ~             |  |  |  |  |  |  |
| Zuverlässigkeit<br>Priorität<br>Alarmgruppe<br>Alarmtext        | 2 ~             |  |  |  |  |  |  |
|                                                                 | BMO:Bac_PID21   |  |  |  |  |  |  |
|                                                                 | Vers. 1.7.43.80 |  |  |  |  |  |  |

Bild der Konfiguration der Alarmierungen auf GLT-Ebene des Reglers (Bac\_loop, verkleinert)

Dieses Konfigurationsbild enthält die folgenden Bedienelemente:

Beachten Sie, dass die Konfiguration der Freigaben der Ereignismeldungen nur dann möglich ist, falls diese auf dem Controller konfiguriert wurden. Ansonsten hätten diesbezügliche Eingaben keine Effekte auf der Steuerungen.

1 "Regelfehler": Konfiguration der GLT-Alarmierung, falls ein Regelfehler aufgetreten ist.

**2** "**Zuverlässigkeit**": Konfiguration der GLT-Alarmierung, falls ein Fehler der Zuverlässigkeit des Reglers aufgetreten ist.

Beachten Sie die folgenden Eigenheiten dieser Konfiguration:

 Die Alarmierung kann nicht an dieser Stelle deaktiviert werden. Möchten Sie die Alarmierung deaktivieren, dann deaktivieren Sie die Aktivierung der Überprüfung des Ereignisses oder des Alarms, indem sie die entsprechenden Ereignisse "to-offnormal" respektive "to-normal" deaktivieren (vergleiche mit der entsprechenden <u>Beschreibung</u> im Alarmbild des Reglers).

• Die Priorität der Alarmierung wird mit einer Dropdown-Liste konfiguriert. Falls diese Konfiguration nicht möglich ist, weil entweder der Benutzer nicht am System angemeldet ist oder zu wenig Rechte besitzt, dann wird stattdessen ein Anzeigefeld mit der Anzeige der konfigurierten Priorität angezeigt:

| Regelfehler                     |                                          |
|---------------------------------|------------------------------------------|
| Priorität                       | 2                                        |
| Alarmgruppe                     | 1                                        |
| Alarmtext                       |                                          |
| Anzeige der Konfiguration der A | Alarmierung des Regelfehlers des Reglers |

(Bac\_PID21)

• Die Logik der Alarmierung kann nicht konfiguriert werden.

# 2.33 Bac\_PID22 PID-Regler mit zwei Sollwertkurven

Das Vorlagenobjekt Bac\_PID22 dient zur Visualisierung eines Heizgruppenreglers mit 2 Heizkurven, einem PID Regler und 2 Heizgrenzen.

## 2.33.1 Variablenliste

Das Objekt Bac\_PID22 ist folgendermassen aufgebaut:

| Bezeichnur<br>g | Anlagenteil                              | GA – Funktion                   | BACnet<br>Objekttyp  | Priority-<br>Array | Attribut<br>VLO | Fussnote<br>n | Bemerkungen                                           |
|-----------------|------------------------------------------|---------------------------------|----------------------|--------------------|-----------------|---------------|-------------------------------------------------------|
| Bac_PID22       | PID-Regler mit<br>zwei<br>Sollwertkurven | Freigabe                        | Binary Value         | ja                 | Freigabe        | 1             |                                                       |
|                 |                                          | Regler                          | Loop                 | -                  | Loop            | 2             | enthält als present-value<br>die aktuelle Stellgrösse |
|                 |                                          | Stellgrösse Y                   | Analog Value/ Output | ja                 | PID_Y           | 3             | optional                                              |
|                 |                                          | 1. Istwert 1.<br>Sollwertkurve  | Analog Value/ Output | ja                 | Soll1_X1        | 4             | Sollwertkurve 1 AT 1                                  |
|                 |                                          | 1. Sollwert 1.<br>Sollwertkurve | Analog Value/ Output | ja                 | Soll1_Y1        | 5             | Sollwertkurve 1 Sollwert<br>1                         |
|                 |                                          | 2. Istwert 1.<br>Sollwertkurve  | Analog Value/ Output | ja                 | Soll1_X2        | 6             | Sollwertkurve 1 AT 2                                  |
|                 |                                          | 2. Sollwert 1.<br>Sollwertkurve | Analog Value/ Output | ja                 | Soll1_Y2        | 7             | Sollwertkurve 1 Sollwert<br>2                         |
|                 |                                          | 3. Istwert 1.<br>Sollwertkurve  | Analog Value/ Output | ја                 | Soll1_X3        | 8             | Sollwertkurve 1 AT 3                                  |
|                 |                                          | 3. Sollwert 1.<br>Sollwertkurve | Analog Value/ Output | ja                 | Soll1_Y3        | 9             | Sollwertkurve 1 Sollwert<br>3                         |
|                 |                                          | 4. Istwert 1.<br>Sollwertkurve  | Analog Value/ Output | ja                 | Soll1_X4        | (10)          | Sollwertkurve 1 AT 4                                  |
|                 |                                          | 4. Sollwert 1.<br>Sollwertkurve | Analog Value/ Output | ja                 | Soll1_Y4        | (11)          | Sollwertkurve 1 Sollwert<br>4                         |
|                 |                                          | 1. Istwert 2.<br>Sollwertkurve  | Analog Value/ Output | ja                 | Soll2_X1        | (12)          | Sollwertkurve 2 AT 1                                  |
|                 |                                          | 1. Sollwert 2.<br>Sollwertkurve | Analog Value/ Output | ja                 | Soll2_Y1        | 13            | Sollwertkurve 2 Sollwert<br>1                         |
|                 |                                          | 2. Istwert 2.<br>Sollwertkurve  | Analog Value/ Output | ja                 | Soll2_X2        | 14            | Sollwertkurve 2 AT 2                                  |
|                 |                                          | 2. Sollwert 2.<br>Sollwertkurve | Analog Value/ Output | ја                 | Soll2_Y2        | 15            | Sollwertkurve 2 Sollwert<br>2                         |
|                 |                                          | 3. Istwert 2.<br>Sollwertkurve  | Analog Value/ Output | ја                 | Soll2_X3        | (16)          | Sollwertkurve 2 AT 3                                  |
|                 |                                          | 3. Sollwert 2.<br>Sollwertkurve | Analog Value/ Output | ја                 | Soll2_Y3        | 17            | Sollwertkurve 2 Sollwert<br>3                         |
|                 |                                          | 4. Istwert 2.<br>Sollwertkurve  | Analog Value/ Output | ja                 | Soll2_X4        | 18            | Sollwertkurve 2 AT 4                                  |
| 4. Sollwert 2.<br>Sollwertkurve | Analog Value/ Output        | ja   | Soll2_Y4 | (19) | Sollwertkurve 2 Sollwert<br>4  |
|---------------------------------|-----------------------------|------|----------|------|--------------------------------|
| Aussentemper<br>Istwert         | atur Analog Value/ Input    | nein | Soll_AUL | 20   | Aussentemperatur<br>Istwert    |
| Heizgrenze Ta                   | g Analog Value/ Output      | ja   | Soll1_GW | 21   | -                              |
| Heizgrenze Na                   | acht Analog Value/ Output   | ja   | Soll2_GW | 22   | -                              |
| Kurve Tag/Nac                   | cht Binary Value/ Output    | ja   | Kurve    | 22   | Kurve Tag/Nacht<br>umstellen   |
| Aussentemper<br>Mittelwert      | atur<br>Analog Value/ Input | nein | Soll_AVG | 24   | Aussentemperatur<br>Mittelwert |

Das Bac\_PID22 besteht aus folgenden Objekten:

- 1 Binary Value Objekt, welches anzeigt, ob der Regler in Betrieb ist.
- 2 Loop-Objekt, welcher den Regler des Objekts beinhaltet.
- Analog Value Objekt, welcher die Stellgrösse des Reglers enthält.
- 4 Analog Value Objekt um den analogen Wert der Heizkurve Tag Aussentemperatur 1 einzustellen.
- <sup>5</sup> Analog Value Objekt um den analogen Wert der Heizkurve Tag Sollwert 1 einzustellen.
- <sup>6</sup> Analog Value Objekt um den analogen Wert der Heizkurve Tag Aussentemperatur 2 einzustellen.
- Analog Value Objekt um den analogen Wert der Heizkurve Tag Sollwert 2 einzustellen.
- <sup>(8)</sup> Analog Value Objekt um den analogen Wert der Heizkurve Tag Aussentemperatur 3 einzustellen.
- (9) Analog Value Objekt um den analogen Wert der Heizkurve Tag Sollwert 3 einzustellen.
- 10 Analog Value Objekt um den analogen Wert der Heizkurve Tag Aussentemperatur 4 einzustellen.
- 1 Analog Value Objekt um den analogen Wert der Heizkurve Tag Sollwert 4 einzustellen.
- (12) Analog Value Objekt um den analogen Wert der Heizkurve Nacht Aussentemperatur 5 einzustellen.
- (13) Analog Value Objekt um den analogen Wert der Heizkurve Nacht Sollwert 5 einzustellen.
- <sup>(14)</sup> Analog Value Objekt um den analogen Wert der Heizkurve Nacht Aussentemperatur 6 einzustellen.
- <sup>15</sup> Analog Value Objekt um den analogen Wert der Heizkurve Nacht Sollwert 6 einzustellen.

<sup>(16)</sup> Analog Value Objekt um den analogen Wert der Heizkurve Nacht Aussentemperatur 7 einzustellen.

17 Analog Value Objekt um den analogen Wert der Heizkurve Nacht Sollwert 7 einzustellen.

<sup>(18)</sup> Analog Value Objekt um den analogen Wert der Heizkurve Nacht Aussentemperatur 8 einzustellen.

(19) Analog Value Objekt um den analogen Wert der Heizkurve Nacht Sollwert 8 einzustellen.

20 Analog Value Objekt, um den Wert der Aussentemperatur einzulesen.

- 2 Analog Value Objekt um den Mittelwert der Aussentemperatur einzulesen
- Analog Value Objekt um den analogen Wert der Heizgrenze Nacht einzustellen..
- Binary Value Objekt um zwischen den Kurven Tag/Nacht umzuschalten.
- 咎 Analog Value Objekt um den Mittelwert der Aussentemperatur auszugeben.

## 2.33.2 Bildaufbau

Die Abbildung unten zeigt schematisch den Bildaufbau des Reglers (Bac\_PID22).

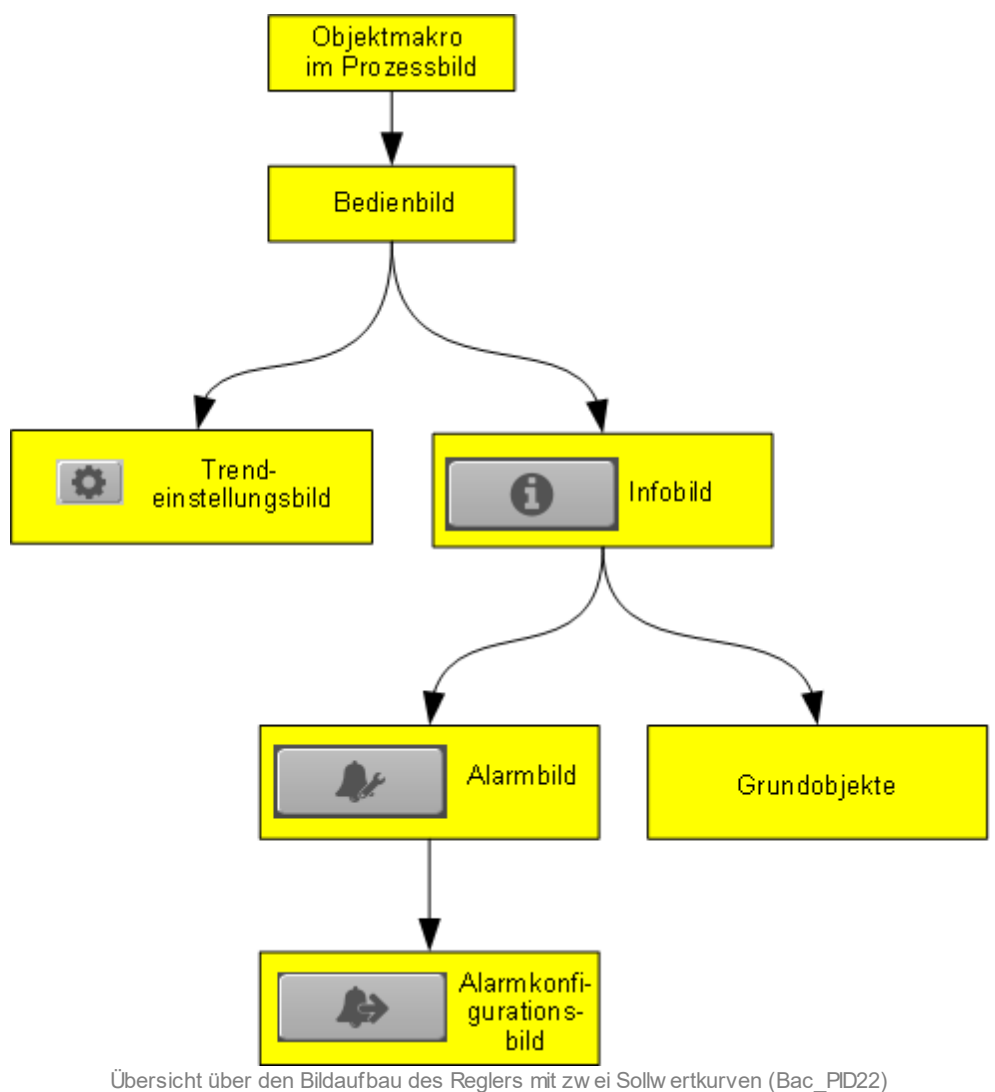

Im Folgenden werden die einzelnen Elemente des Bildaufbaus mit Abbildungen gezeigt. Die folgende Abbildung zeigt das Prozessbild, welches den Regler als Objektsymbol enthält.

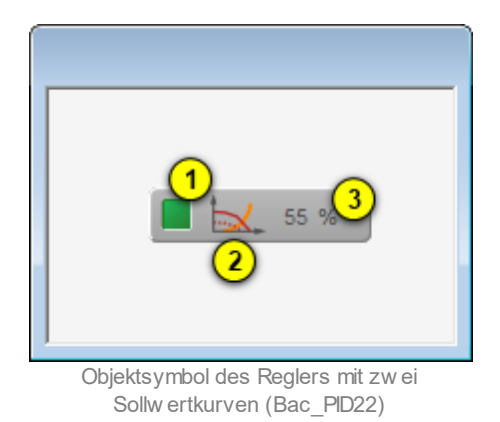

Es besitzt die folgenden graphischen Elemente:

(grünes Quadrat): Anzeige, ob der Regler nicht freigegeben oder deaktiviert wurde. Ist dies der Fall, dann wird das Quadrat in blauer Farbe dargestellt.

(Diagramm): Dekoratives Icon, welches den Regler versinnbildlicht. Dieses Icon besitzt also keine funktionalen Eigenschaften.

<sup>3</sup> "0%": Anzeige der aktuellen Stellgrösse des Reglers zusammen mit dessen Einheit. Die Einheit wird vom Device eingelesen und eine bedienerfreundliche Einheit umgerechnet.

Klicken Sie mit der linken Maustaste auf die Schaltfläche des Objektsymbols, um das <u>Bedienbild</u> der des PID-Reglers mit zwei Schaltflächen zu öffnen.

## 2.33.3 Objektsymbole

Der PID-Regler mit einer Sollwertkurve die folgenden Objektsymbole:

| Objektsymbol "Bac_PID22.plb" | 0,0 °C<br>Objektsymbol<br>"Bac_PID22_Sollw ertanzeige.plb" |
|------------------------------|------------------------------------------------------------|
| Replace BMO                  | -Name! Sollwertkurve 1                                     |
| 65,0 °C 63,0 °C              | 55,0°C 25,0°C Sollwert                                     |
| -10,0 °C 0,0 °C              | 10,0°C 20,0°C Aussen-                                      |
| Sollwertkurve von GLT        | temperatur                                                 |

Objektsymbol "Bac\_PID22\_Soll\_Kurve\_1.plb"

| Replace BMO-Name!            |                      | Sol                       | lwertkurve 2                      |
|------------------------------|----------------------|---------------------------|-----------------------------------|
| 60,0°C 58,0°<br>-10,0°C 0,0° | C 50,0°C<br>C 10,0°C | <b>20,0 °C</b><br>20,0 °C | Sollwert<br>Aussen-<br>temperatur |
|                              |                      |                           |                                   |
| Sollwertkurve von Gl         | LT                   | <b>v</b>                  |                                   |

Objektsymbol "Bac\_PID22\_Soll\_Kurve\_2.plb"

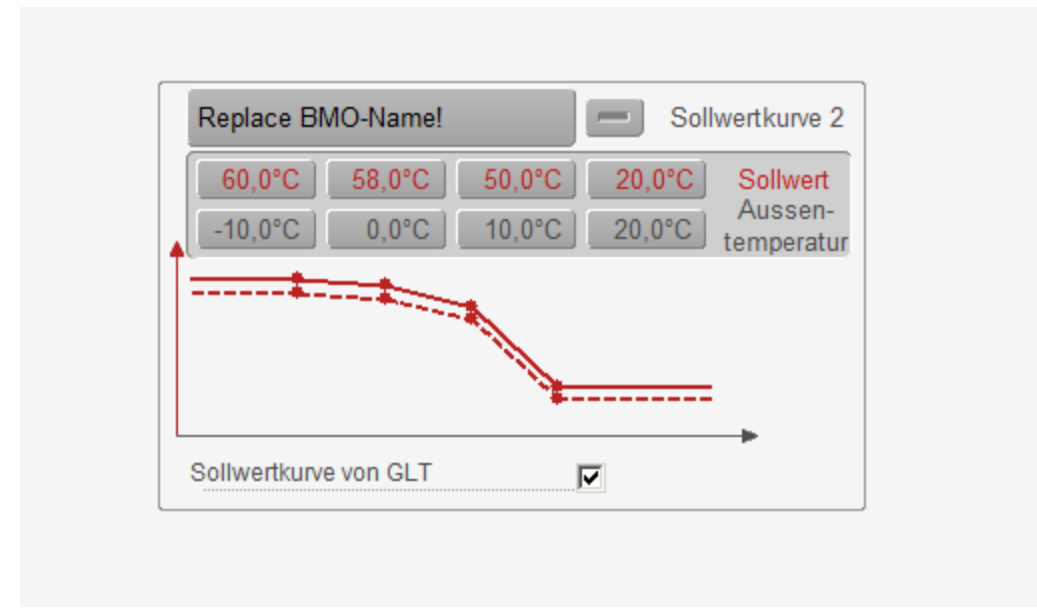

Objektsymbol "Bac\_PID22\_Soll\_Kurve\_1\_und\_2.plb"

Das Objektsymbol mit der Bezeichnung "PID22.plb" wurde im Bildaufbau bereits abgebildet. Das Objektsymbol mit der Bezeichnung "Bac\_PID22\_Sollwertanzeige.plb" ist ausschliesslich eine Visualisierung des Sollwerts des Reglers (also der Variablen mit der Bezeichnung "loop:setpoint"). Die Sollwerte der Objektsymbole mit den Bezeichnungen "Bac\_PID22\_Soll\_Kurve\_1", "Bac\_PID22\_Soll\_Kurve\_1" sowie "Bac\_PID22\_Soll\_Kurve\_1\_und\_2, können nur dann beschrieben werden, falls bei den einzelnen Grössen der Wert der Variablen mit der Bezeichnung "\_pa\_enable" gesetzt ist, der Benutzer angemeldet ist und über genügend Rechte verfügt. Zudem muss die Checkbox mit der Bezeichnung "Sollwertkurve von GLT" aktiviert sein. Klicken Sie in den Visualisierungen der Sollwertkurven auf die Schaltfläche mit der Bezeichnung "Replace-BMO-

Name!" (oder auf den Namen des entsprechend initialisierten Reglers), um das Bedienbild des Reglers mit zwei Sollwertkurven zu öffnen. Ist die Sollwertkurve in einen der drei vorher erwähnten Objektsymbolen aktiv, so wird sie ausgezogen gezeichnet. Andernfalls (falls sie also deaktiviert ist) wird sie gestrichelt gezeichnet. Darum lässt sich ablesen, dass in allen drei Objektsymbolen jeweils die zweite Sollwertkurve aktiviert ist. Beachten Sie, dass die untere und obere Grenze der angezeigten Sollwertkurven mit den entsprechenden Grenzen im Bedienbild des Reglers mit zwei Sollwertkurven

übereinstimmen (vergleiche mit dem <u>Bedienbild</u>, Punkt (1)).

Das Objektsymbol mit der Bezeichnung "Bac\_PID22\_Soll\_Kurve\_1\_und\_2" ist insofern speziell, als dass beide Sollwertkurven gezeichnet werden und darüber hinaus gegebenenfalls beide Sollwertkurven konfiguriert werden können. Die Bezeichnung, von welcher Sollwertkurve im Moment die Sollwerte angezeigt werden, ist einerseits in der Bezeichnung oben rechts im Objektsymbol abzulesen. In der Abbildung oben ist es also die Sollwertkurve 1, deren Werte angezeigt werden. Andererseits ist bei der Sollwertkurve 1 ein Pluszeichen ("+") auf der Schaltfläche oben rechts abgebildet. Bei der Anzeige der Werte der 2. Sollwertkurve wäre dementsprechend ein Minuszeichen ("-"). Schlussendlich wird werden die Sollwertkurve angezeigt werden, so wie das in der folgenden Abbildung dargestellt wird:

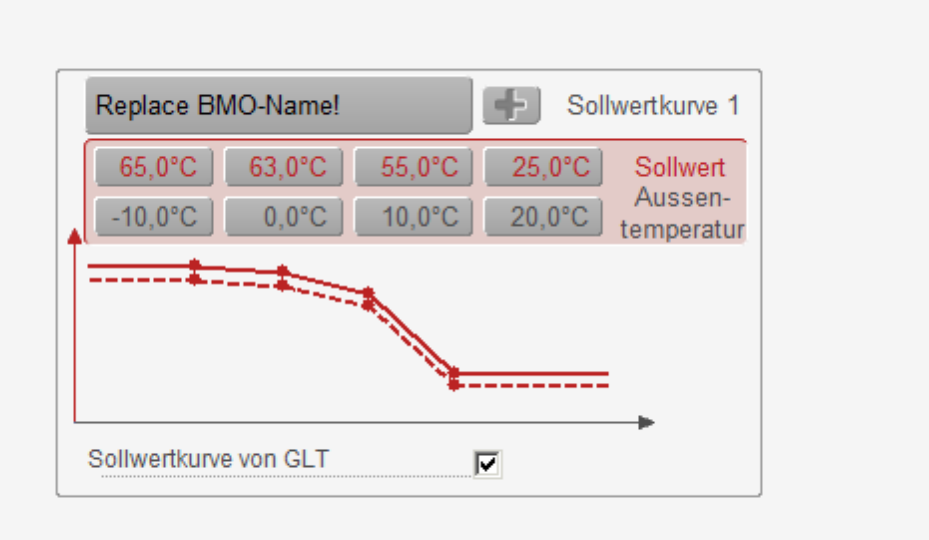

Anzeige der aktiven Sollw ertkurve des Objektsymbols "Bac\_PID22\_Soll\_Kurve\_1\_ud\_2" des Reglers mit zw ei Sollw ertkurven (Bac\_PID12)

### In diesem Fall ist auch die 1. Sollwertkurve aktiviert.

### 2.33.4 Zustände

Der Normalzustand des Objektsymbols des Reglers mit zwei Sollwertkurven (Bac\_PID22) ist oben angezeigt: Der Regler ist in Betrieb und besitzt keine Störmeldungen.

Falls der Regler über eine Freigabe verfügt, und diese ist zurückgesetzt, dann wird der Regler wie folgt dargestellt:

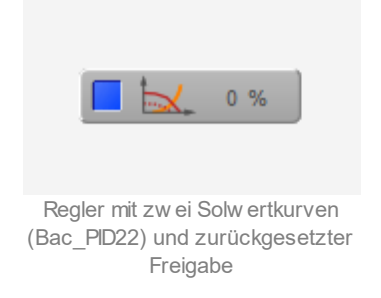

Ist der Regler deaktiviert, dann sieht das Objektsymbol so aus:

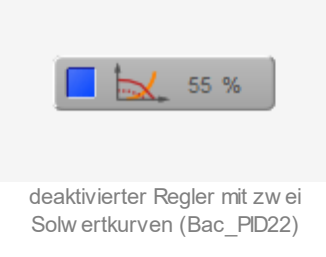

Die Sollwertanzeige wird in diesem Fall wie folgt dargestellt:

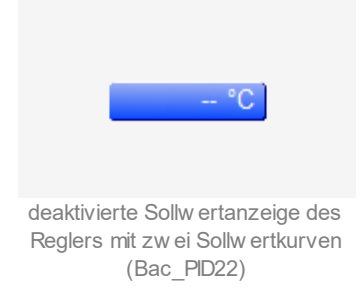

Die Sollwertkurven stellen keine Ausschaltung dar.

Besitzt der Regler eine Störmeldung, dann wird das folgende Objektsymbol angezeigt, falls die Störmeldung nicht quittiert ist:

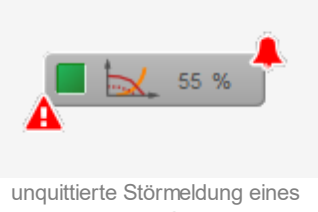

Reglers mit zw ei Sollw ertkurven (Bac\_PID22)

Ist der Regler deaktiviert, dann ist wird das grüne Rechteck entsprechend blau dargestellt.

Ist die Störmeldung quittiert, dann wird das Objektsymbol wie folgt angezeigt:

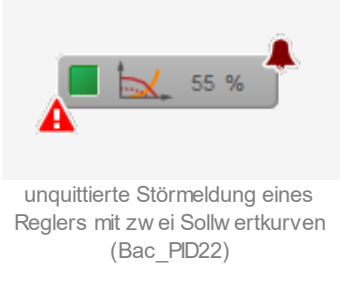

lst eine Störmeldung nicht mehr anstehend, jedoch noch unquittiert, dann wird das Objektsymbol des Reglers wie folgt angezeigt:

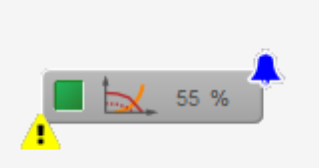

gehende, unquittierte Störmeldung eines Reglers mit zw ei Sollw ertkurven (Bac\_PID22)

## 2.33.5 Bedienbild

Die nachfolgende Abbildung zeigt das Bedienbild des PID-Reglers (Bac\_PID22, auf Seitenbreite verkleinert):

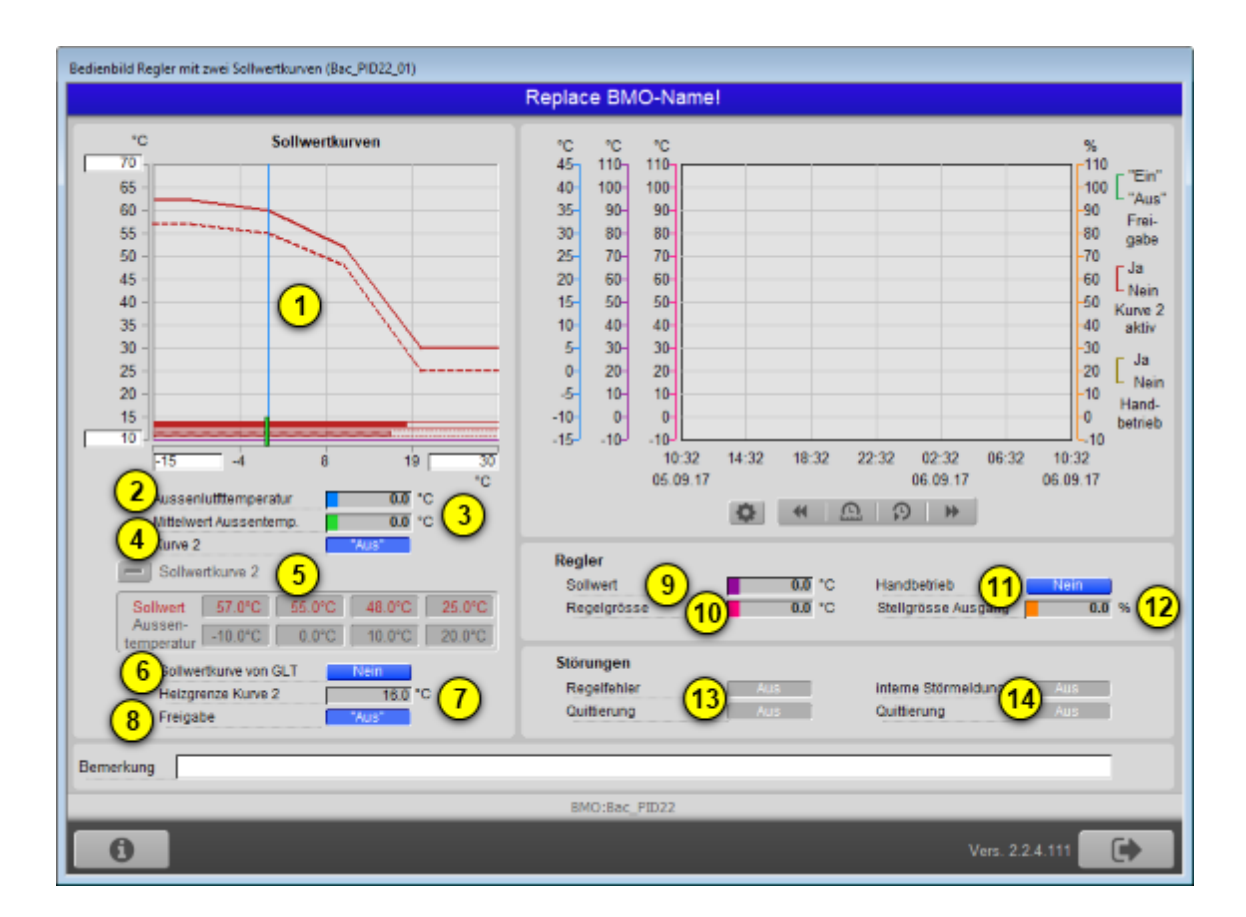

Image: Indian intervel in the image: Indian intervel in the image: Indian intervel in the image: Indian intervel in the image: Indian intervel in the image: Indian intervel intervel interve

**2** "**Aussentemperatur**": Anzeige der aktuellen Aussentemperatur, welche für die Berechnung des Sollwerts verwendet wird.

3 "Mittelwert Aussentemp.": Anzeige des Mittelwerts der Aussentemperatur, welche für die

Ausschaltung des Reglers aufgrund der Heizgrenzen verwendet wird (vergleiche mit dem Punkt <sup>6</sup> unten).

(• **"Kurve**": Anzeige aktivierten Sollwertkurve. Die Kurve wird üblicherweise von einer Schaltuhr (vom Typ Bac\_CLK01) zwischen Tages- und Nachtbetrieb umgeschaltet.

<sup>5</sup> "**Sollwertkurve 2**": Anzeige der Werte der Sollwertkurven 2. Klicken Sie mit der linken Maustaste auf die Schaltfläche mit dem Pluszeichen ("+"), falls sie die Werte der Sollwertkurve 1 ablesen wollen.

<sup>6</sup> "**Sollwertkurve von GLT**": Anzeige und Schaltung, ob die Sollwerte vom Gebäudeleitsystem eingelesen werden. Beachten Sie diesbezüglich auch die Erläuterungen im Abschnitt <u>"Objektsymbole und Zustände"</u>. Diese Schaltfläche wird nur dann angezeigt, falls alle Werte der Sollwertkurve mittels Prioritätsschaltung (priority-array) auf die Steuerung geschrieben werden.

**Theizgrenze Kurve 2**": Konfiguration respektive Anzeige des Maximalwerts der gemedium.en Aussentemperatur der momentan aktiven Kurve, bis zu welchem der Regler freigegeben werden soll. Ist die gemedium.e Aussentemperatur grösser als die Heizgrenze der im Moment aktivierten Sollwertkurve, dann wird die Stellgrösse des Reglers auf 0% zurückgesetzt. Klicken Sie auf das "+"-

Symbol oben (siehe Punkt  $^{(5)}$ ), um die Heizgrenze der Sollwertkurve 2 zu visualisieren.

<sup>8</sup> "Freigabe": Anzeige des Werts der Freigabe des Reglers. Im Allgemeinen zeigt die Schaltung an, ob der voreingestellte Wert des PID-Reglers mit zwei Sollwertkurven oder die Stellgrösse des Reglers auf die Steuerung geschrieben wird. Der voreingestellte Wert wird üblicherweise dann auf die Steuerung geschrieben, falls entweder der Regler als ganzes nicht aktiviert wurde oder aber der Mittelwert der Aussentemperatur grösser als der Grenzwert der aktivierten Sollwertkurve ist. Falls die Freigabe nicht von der Steuerung eingelesen wird, wird dieses Feld deaktiviert und dessen Wert unsichtbar.

(9) "**Sollwert**": Anzeige des Sollwerts des Reglers. Dieser Sollwert resultiert aus der Sollwertschiebung der momentanen Aussentemperatur, wobei die Werte mit der im Moment aktivierten Sollwertkurve umgerechnet wird. In der Abbildung oben ist die erste Sollwertkurve aktiv.

10 "Regelgrösse": Momentaner Wert der zu regelnden Grösse.

(1) "Handbetrieb": Anzeige der Schaltfläche, welche die Übersteuerung des Ausgangs des Reglers aktiviert. Beachten Sie, dass dies im Allgemeinen nur dann möglich ist, falls das entsprechende BACnet-Objekt auch eingelesen wird. Vergleiche mit der <u>entsprechenden Stelle</u> in der Dokumentation des PID-Reglers (Vorlagenobjekt mit der Bezeichnung "Bac\_PID21").

<sup>(12)</sup> "**Stellgrösse (Ausgang)**": Durch den Regler berechnete Stellgrösse des Reglers. Beachten Sie, dass diese Stellgrösse von Hand übersteuert werden kann, falls die Handübersteuerung des Reglers aktiviert wurde (vergleiche mit dem vorhergehenden Punkt <sup>(1)</sup>).

### Störungen

In diesem Abschnitt werden Störmeldungen und Quittierungen des Reglerobjektes beschrieben. Für eine genauere Beschreibung der Grössen siehe Beschreibung des <u>Bedienbilds</u> des PID-Reglers (Bac\_PID21).

(13) "**Regelfehler**": Anzeige der Störmeldung, falls die Regelabweichung während einer längeren Zeit grösser ist als die maximal erlaubte Regelabweichung sowie Quittierung derselben.

14 "Fehlerzustand": Anzeige einer internen Störmeldung des Reglers und Quittierung derselben.

## 2.33.6 Trendeinstellungsbild

Die <u>nachfolgende Abbildung</u> zeigt das Bild, mit welchem Sie die minimal und maximal angezeigten

Werte der Aussentemperatur (  $\bigcirc$  ), der Soll- und Istwerte (  $\bigcirc$  ) sowie der Stellgrösse (  $\bigcirc$  ) anpassen können:

| Trendeinstellungen Regler mit Solwertkurven (Bac_PID22_08)     |                                                                                         |                                                      |  |  |
|----------------------------------------------------------------|-----------------------------------------------------------------------------------------|------------------------------------------------------|--|--|
|                                                                | Replace BMO-Na                                                                          | ame!                                                 |  |  |
| Aussentempe<br>Maximum Anz<br>Minimum Anz<br>Anzeige Werte     | e <b>ratur</b><br>zeige Aussenlufttemperatu<br>eige Aussenlufttemperatu<br>e mit Offset | ır <u>40,0</u> °C<br>r <u>1</u> <u>-10,0</u> °C<br>I |  |  |
| Soll-/ Istwerte<br>Maximum Anz<br>Minimum Anz<br>Anzeige Werte | e<br>zeige Soll-/ Istwerte<br>eige Soll-/ Istwerte<br>e mit Offset                      | 100,0 °C<br>2 0,0 °C<br>✓                            |  |  |
| Stellgrösse<br>Maximum Anz<br>Minimum Anz<br>Anzeige Werte     | zeige Stellgrösse<br>eige Stellgrösse<br>e mit Offset                                   | <u>100,0</u> %<br>3_0,0 %<br>✓                       |  |  |
|                                                                | BMO:Bac_PID22<br>Vers. 1                                                                | 1.7.43.80                                            |  |  |

Bild der Einstellungen der historischen Trenddaten des Reglers mit zw ei Sollw ertkurven (Bac\_PID22)

### 2.33.7 Infobild

Das Infobild des Reglers mit zwei Sollwertkurven sieht (auf Seitenbreite verkleinert) wie folgt aus:

| fobild Regler mit Sollwertkurve und Absenkung (Bac_PID22_02)             |                                      |                                            |                    |  |
|--------------------------------------------------------------------------|--------------------------------------|--------------------------------------------|--------------------|--|
|                                                                          | Replace                              | BMO-Name!                                  |                    |  |
| Sollwertkurven<br>Aussenlutttemperatur<br>Mittelwert Aussentemperat      |                                      | Regler<br>Freigabe<br>Stellgrösse          | 6 *Aus*<br>7 0.0 % |  |
| kurve 2<br>vertausche Kurven<br>Heizgrenze Kurve 1<br>Heizgrenze Kurve 2 | 4   Nein     5   18.0 °C     16.0 °C | Stellgrösse Ausgang<br>Stellgrösse Ausgang | 8 0.0 %            |  |
| Sollwertkurven                                                           |                                      |                                            |                    |  |
| Sollwertkurve 1                                                          |                                      |                                            |                    |  |
| Soll1 X1                                                                 | -10.0 °C                             | Soli1 Y1                                   | 65.0 °C            |  |
| Soll1 X2                                                                 | 0.0 °C                               | Soll1 Y2                                   | 63.0 °C            |  |
| Soll1 X3                                                                 | 10.0 °C                              | Soli1 Y3                                   | 55.0 °C            |  |
| Soll1 X4                                                                 | 20.0 °C                              | Soli1 Y4                                   | 25.0 °C            |  |
| Sollwertkurve 2                                                          |                                      |                                            |                    |  |
| Soll2 X1                                                                 | -10.0 °C                             | Soli2 Y1                                   | 60.0 °C            |  |
| Soll2 X2                                                                 | 0.0 °C                               | Soli2 Y2                                   | 58.0 °C            |  |
| Soll2 X3                                                                 | 10.0 °C                              | Soli2 Y3                                   | 50.0 °C            |  |
| Soll2 X4                                                                 | 20.0 °C                              | Soli2 Y4                                   | 20.0 °C            |  |
| Sollwertkurve von GLT                                                    | 11 Ja                                |                                            |                    |  |
|                                                                          | BMO:                                 | Bac_PID22                                  |                    |  |
| Ar .                                                                     |                                      | v                                          | 'ers. 2.0.47.85    |  |

Infobild des Reglers mit einer Sollw ertkurve (Bac\_PID22)

Wie bei allen zusammengesetzten BACnet-Objekten dient da Infobild nur dazu, die Variablen mit ihren Bezeichnungen abzubilden und den Benutzern die Möglichkeit zu geben, die entsprechenden Grundobjekte aufzurufen. Dieses Infobild enthält die folgenden spezifischen Bildelemente:

1 "Aussentemperatur": Anzeige des Werts der Aussentemperatur.

2 "Mittelwert Aussentemperatur": Anzeige des Mittelwerts der Aussentemperatur.

**3** "**Kurve**": Anzeige der Auswahl der Sollwertkurve, um die Sollwertschiebung der Aussentemperatur in den Sollwert des Reglers durchzuführen.

<sup>(4)</sup> "**vertausche Kurven**": Konfiguration der Vertauschung der Kurven 1 und 2 für die Anzeige im Bedienbild. Aktivieren Sie diese Option, falls der zurückgesetzte Wert der Variablen "Kurve" bedeutet, dass die zweite Kurve aktiviert ist. Beachten Sie jedoch, dass die Werte der Sollwertkurven 1 und 2 weiter unten in diesem Fall nicht vertauscht werden.

<sup>5</sup> "Heizgrenze 1" respektive "Heizgrenze 2": Anzeige der Heizgrenzen der Sollwertkurven 1 respektive 2.

<sup>6</sup> "**Freigabe**": Anzeige der Freigabe des Reglers. Ist der Regler nicht freigegeben, dann wird der voreingestellte Wert des Reglers auf die Stellgrösse des Reglers geschrieben. Beachten Sie, dass im Allgemeinen der Regler auch dann nicht freigegeben wird, falls der Mittelwert der Aussentemperatur grösser ist als der Grenzwert der aktivierten Kurve. Wird die Freigabe nicht von der Steuerung eingelesen, dann ist die Freigabe deaktiviert und der Wert der Freigabe wird unsichtbar.

**Stellgrösse**": Anzeige der Stellgrösse des Reglers. Beachten Sie, dass alle übrigen Werte des Reglers (wie Sollwert, Regelgrösse und Deaktivierung des Reglers) im Grundobjekt enthalten sind. Klicken Sie daher mit der linken Maustaste auf diese Schaltfläche, falls Sie die anderen Werte weiter untersuchen möchten.

<sup>8</sup> "**Stellgrösse Ausgang**": Anzeige der Stellgrösse des Ausgangswerts des Reglers. Dieser analog Wert oder analoge Ausgang wurde eingefügt, damit Sie den Ausgangswert des Reglers gegebenenfalls von Hand übersteuern können. Falls die Stellgrösse des Ausgangs des Reglers nicht vorhanden ist, dann ist dieses Feld deaktiviert und der Wert desselben wird unsichtbar.

**9** "**Soll1 X1**" bis "**Soll1 Y4**": Anzeige der Werte der ersten Sollwertkurve, mit Hilfe derer die Aussentemperatur in den entsprechenden Sollwert umgerechnet wird.

(10) "**Soll2 X1**" bis "**Soll1 Y4**": Anzeige der Werte der zweiten Sollwertkurve, mit Hilfe derer die Aussentemperatur in den entsprechenden Sollwert umgerechnet wird.

(1) "Sollwertkurve von GLT": Klicken Sie auf diese Checkbox, falls Sie die folgenden Werte in der Visualisierung des Gebäudeleitsystems eingeben wollen: Die Werte der Heizgrenzen der Kurven 1 und 2, die Werte der Sollwertkurve 1 und der Wert der Absenkung. Die Werte werden aber besser im

Bedienbild des Reglers mit zwei Sollwertkurven (Bac\_PID22, Punkte<sup>5</sup> bis<sup>7</sup>) gesetzt. Beachten Sie, dass die Übersteuerung der Werte mittels Leitfunktionen geschieht und dass das Überschreiben

der einzelnen Werte in den verschiedenen Grundobjekten (wie beispielsweise im Grundobjekt mit der Bezeichnung "Soll1 X4" für die Festlegung des Werts der Aussentemperatur des 4. Punktes der ersten Sollwertkurve) noch nachträglich von Hand zurück oder gesetzt werden kann. Davon ist jedoch dringend abzuraten. Die Möglichkeit wurde an dieser Stelle aufgeschrieben, um auf eine diesbezügliche Schwäche des Designs bei der Visualisierung dieses Vorlagenobjekts hinzuweisen.

## 2.33.8 Alarmbild

Das Bild der Ereignisse und Störmeldungen des ist identisch mit demjenigen des entsprechenden Bedienbilds des Reglers (<u>Bac\_PID21</u>), da als Störmeldungen des Objektsymbols diejenige des Regelfehlers des Reglers verwendet wird. Entnehmen Sie also Angaben zum Bild der Ereignisse und Störmeldung dem entsprechenden <u>Abschnitt</u> des Reglerobjektes.

## 2.33.9 Alarmkonfigurationsbild

Da auch das Alarmkonfigurationsbild demjenigen des Reglers (<u>Bac\_PID21</u>) entspricht, wird ebenfalls auf die Duplizierung der Dokumentation verzichtet und stattdessen auf den entsprechenden <u>Abschnitt</u> der Dokumentation des Reglerobjektes verwiesen.

# 2.34 Bac\_PID23 PID-Regler mit Sollwertkurve und Absenkung

Das Vorlagenobjekt Bac\_PID22 dient zur Visualisierung eines Heizgruppenreglers mit 1 Heizkurve und einer Absenkung

## 2.34.1 Variablenliste

Das Objekt Bac\_PID23 ist folgendermassen aufgebaut:

| Bezeichnung    | Anlagenteil    | GA – Funktion                   | BACnet<br>Objekttyp  | Priority-<br>Array | Attribut<br>VLO | Bemerkungen                                                |
|----------------|----------------|---------------------------------|----------------------|--------------------|-----------------|------------------------------------------------------------|
|                |                | Freigabe                        | Binary Value/ Output | ja                 | Freigabe        | -                                                          |
|                |                | Regler                          | Loop                 | -                  | Loop            | enthält als present-value die                              |
|                |                |                                 |                      |                    | Loop            | aktuelle Stellgrösse                                       |
|                |                | Stellgrösse Y                   | Analog Value/ Output | ja                 | PID_Y           | optional                                                   |
|                |                | 1. Istwert 1. Sollwertkurve     | Analog Value/ Output | ja                 | Soll1_X1        | Sollwertkurve 1 AT 1                                       |
|                |                | 1. Sollwert 1.<br>Sollwertkurve | Analog Value/ Output | ja                 | Soll1_Y1        | Sollwertkurve 1 Sollwert 1                                 |
|                |                | 2. Istwert 1. Sollwertkurve     | Analog Value/ Output | ja                 | Soll1_X2        | Sollwertkurve 1 AT 2                                       |
|                |                | 2. Sollwert 1.<br>Sollwertkurve | Analog Value/ Output | ja                 | Soll1_Y2        | Sollwertkurve 1 Sollwert 2                                 |
| PID-Regler mit |                | 3. Istwert 1. Sollwertkurve     | Analog Value/ Output | ja                 | Soll1_X3        | Sollwertkurve 1 AT 3                                       |
|                | PID-Regler mit | 3. Sollwert 1.<br>Sollwertkurve | Analog Value/ Output | ja                 | Soll1_Y3        | Sollwertkurve 1 Sollwert 3                                 |
| Dat_FID25      | Absenkung      | 4. Istwert 1. Sollwertkurve     | Analog Value/ Output | ja                 | Soll1_X4        | Sollwertkurve 1 AT 4                                       |
|                | Absentung      | 4. Sollwert 1.<br>Sollwertkurve | Analog Value/ Output | ja                 | Soll1_Y4        | Sollwertkurve 1 Sollwert 4                                 |
|                |                | Absenkung                       | Analog Value/ Output | ja                 | Reduction       | Sollwertabsenkung<br>gegenüber der ersten<br>Sollwertkurve |
|                |                | Aussentemperatur Istwert        | Analog Value/ Input  | nein               | Soll_AUL        | Aussentemperatur Istwert                                   |
|                |                | Heizgrenze Tag                  | Analog Value/ Output | ja                 | Soll1_GW        | -                                                          |
|                |                | Heizgrenze Nacht                | Analog Value/ Output | ja                 | Soll2_GW        | -                                                          |
|                |                | Kurve Tag/Nacht                 | Binary Value/ Output | ja                 | Kurve           | Kurve Tag/Nacht umstellen                                  |
|                |                | Aussentemperatur<br>Mittelwert  | Analog Value/ Input  | nein               | Soll_AVG        | Aussentemperatur<br>Mittelwert                             |

Das Bac\_PID23 besteht aus folgenden Objekten:

**Freigabe:** Binary Value Objekt, um den Regler freizugeben. Wird der Regler nicht mit der Freigabe freigegeben, dann verwenden Sie als Freigabe die Invertierung des Werts "out-of-service" des Reglerobjektes.

Regler: Loop-Objekt, welcher den Regler des Objekts beinhaltet.

**Stellgrösse Y:** Analog Value Objekt um den analogen Wert der Heizkurve Tag Aussentemperatur 1 einzustellen.

Istwert 1: Analog Value Objekt um den analogen Wert der Heizkurve Tag Sollwert 1 einzustellen.

**Sollwert 1:** Analog Value Objekt um den analogen Wert der Heizkurve Tag Aussentemperatur 2 einzustellen.

Istwert 2: Analog Value Objekt um den analogen Wert der Heizkurve Tag Sollwert 2 einzustellen.

**Sollwert 2:** Analog Value Objekt um den analogen Wert der Heizkurve Tag Aussentemperatur 3 einzustellen.

**Istwert 3:** Analog Value Objekt um den analogen Wert der Heizkurve Tag Sollwert 3 einzustellen. **Sollwert 3:** Analog Value Objekt um den analogen Wert der Heizkurve Tag Aussentemperatur 4 einzustellen.

**Istwert 4:** Analog Value Objekt um den analogen Wert der Heizkurve Tag Sollwert 4 einzustellen. **Sollwert 4:** Analog Value Objekt um den analogen Wert der Heizkurve Nacht Aussentemperatur 5 einzustellen.

**Absenkung:** Analog Value Objekt um die (Nacht-) Absenkung der 2. Sollwertkurve gegenüber der ersten Sollwertkurve einzustellen.

Aussentemperatur: Analog Value Objekt, um den Wert der Aussentemperatur einzulesen.

Heizgrenze Tag: Analog Value Objekt, um den analogen Wert der Heizgrenze Tag einzustellen.

Heizgrenze Nacht: Analog Value Objekt um den analogen Wert der Heizgrenze Nacht einzustellen..

Kurve Tag / Nacht: Binary Value Objekt um zwischen den Kurven Tag/Nacht umzuschalten.

Aussentemperatur Mittelwert: Analog Value Objekt um den Mittelwert der Aussentemperatur einzulesen

## 2.34.2 Bildaufbau

Die Abbildung unten zeigt schematisch den Bildaufbau des Reglers (Bac\_PID23).

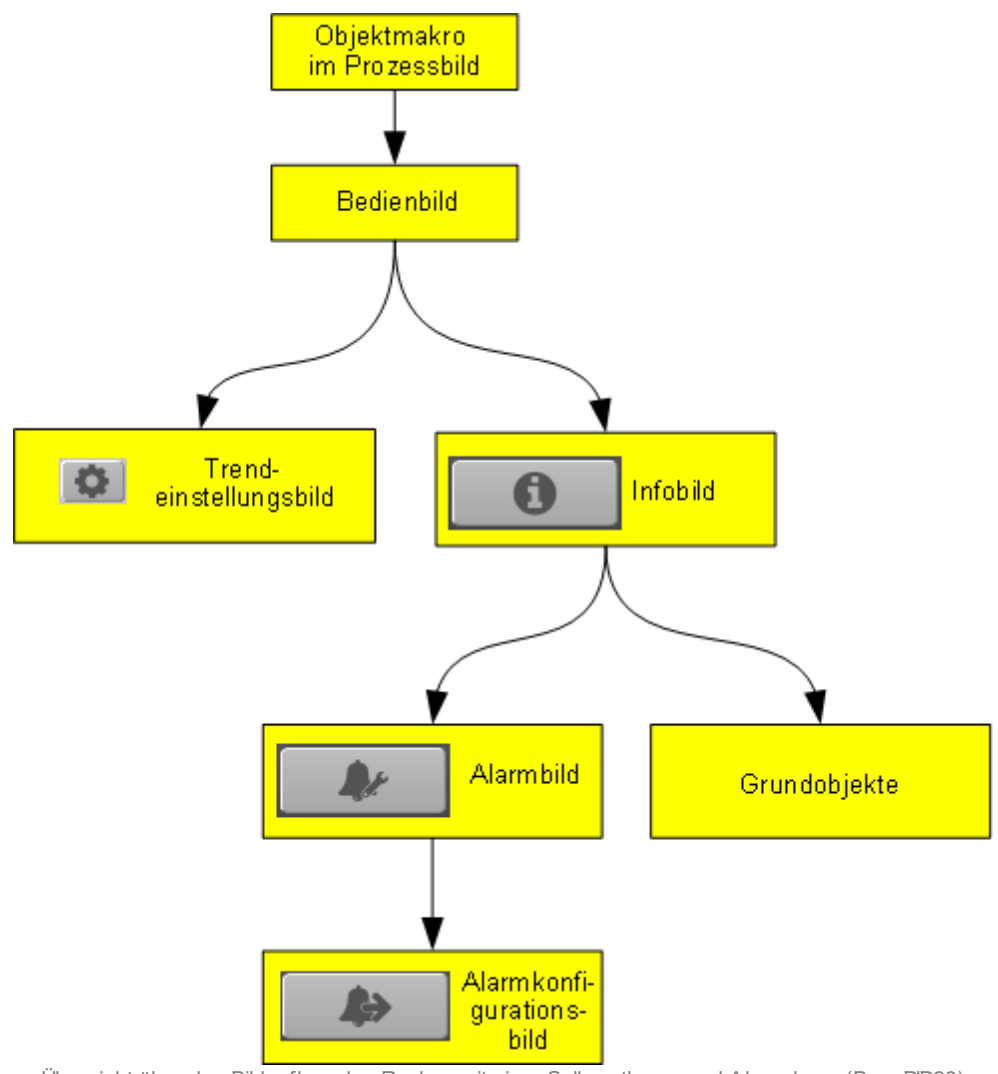

Übersicht über den Bildaufbau des Reglers mit einer Sollwertkurve und Absenkung (Bac\_PID23)

Im Folgenden werden die einzelnen Elemente des Bildaufbaus mit Abbildungen gezeigt. Die folgende Abbildung zeigt das <u>Prozessbild</u>, welches den Regler mit einer Sollwertkurve und einer Absenkung (Bac\_PID23) als Objektsymbol enthält.

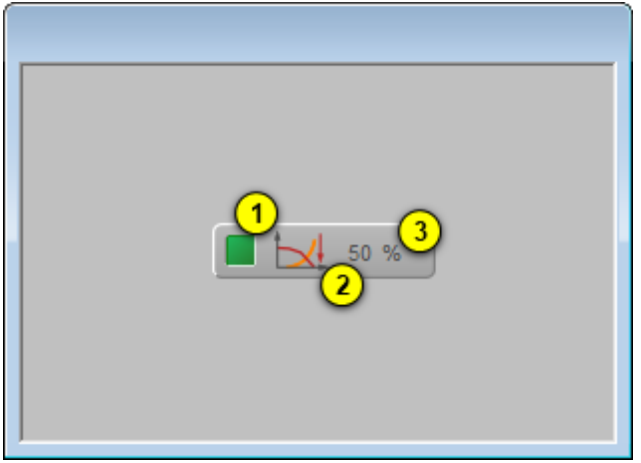

Prozessbild mit dem Objektsymbol des Reglers (Bac\_PID23)

Es besitzt die folgenden graphischen Elemente:

(grünes Quadrat): Anzeige, ob der Regler deaktiviert wurde. Ist dies der Fall, dann wird das Quadrat in blauer Farbe dargestellt.

(Diagramm): Dekoratives Icon, welches den Regler versinnbildlicht. Der Pfeil gegen unten soll die Sollwertabsenkung darstellen. Dieses Icon besitzt also keine funktionalen Eigenschaften.

**3** "**50%**": Anzeige der aktuellen Stellgrösse des Reglers zusammen mit dessen Einheit. Die Einheit wird vom Device eingelesen und eine bedienerfreundliche Einheit umgerechnet.

Klicken Sie mit der linken Maustaste auf die Schaltfläche des Objektsymbols, um das <u>Bedienbild</u> des PID-Reglers mit einer Sollwertkurve sowie einer Absenkung zu öffnen.

## 2.34.3 Objektsymbole und Zustände

Der PID-Regler mit einer Sollwertkurve die folgenden Objektsymbole:

| Objektsymbol "Bac_PID23.plb"                       | 0,0 °C<br>Objektsymbol<br>"Bac_PID23_Sollw ertanz | zeige.plb"                                          |
|----------------------------------------------------|---------------------------------------------------|-----------------------------------------------------|
| Replace BMO-<br>65,0 °C 63,0 °C<br>-10,0 °C 0,0 °C | Name! So<br>55,0°C 25,0°C<br>10,0°C 20,0°C        | ollwertkurve 1<br>Sollwert<br>Aussen-<br>temperatur |

Objektsymbol "Bac\_PID23\_Soll\_Kurve\_1.plb"

Replace BMO-Name!
Sollwertkurve 2

60,0 °C
58,0 °C
50,0 °C
20,0 °C
Sollwert

-10,0 °C
0,0 °C
10,0 °C
20,0 °C
Hussenter

-10,0 °C
0,0 °C
10,0 °C
20,0 °C
Sollwert

Sollwertkurve von GLT
Image: Constraint of the second second s

Objektsymbol "Bac\_PID23\_Soll\_Kurve\_2.plb"

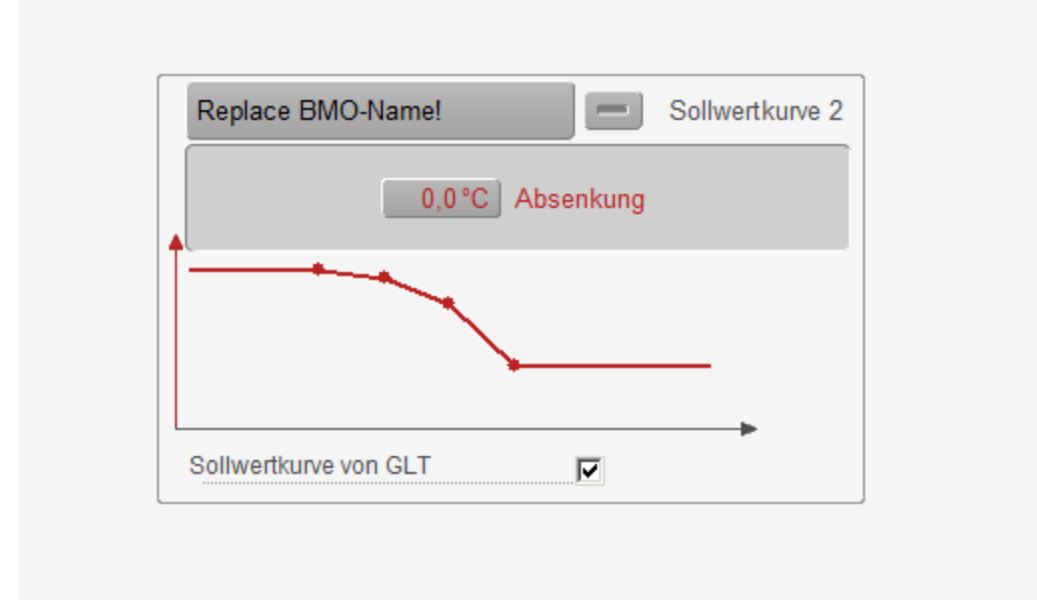

Objektsymbol "Bac\_PID23\_Soll\_Kurve\_1\_und\_2.plb"

Das Objektsymbol mit der Bezeichnung "PID23.plb" wurde im Bildaufbau bereits abgebildet. Das Objektsymbol mit der Bezeichnung "Bac\_PID23\_Sollwertanzeige.plb" ist ausschliesslich eine Visualisierung des Sollwerts des Reglers (also der Variablen mit der Bezeichnung "loop:setpoint"). Die Sollwerte der Objektsymbole mit den Bezeichnungen "Bac\_PID23\_Soll\_Kurve\_1" und "Bac\_PID23\_Soll\_Kurve\_1\_und\_2" (falls die erste Sollwertkurve aktiviert ist) sowie die Absenkung in den Objektsymbolen mit den Bezeichnungen "Bac\_PID23\_Soll\_Kurve\_2" sowie "Bac\_PID23\_Soll\_Kurve\_1\_und\_2" (falls die zweite Sollwertkurve aktiviert ist) können nur dann beschrieben werden, falls bei den einzelnen Grössen der Wert der Variablen mit der Bezeichnungen

© 2022 MST Systemtechnik

"\_pa\_enable" gesetzt ist, der Benutzer angemeldet ist und über genügend Rechte verfügt. Zudem muss die Checkbox mit der Bezeichnung "Sollwertkurve von GLT" aktiviert sein. Klicken Sie in den Visualisierungen der Sollwertkurven auf die Schaltfläche mit der Bezeichnung "Replace-BMO-Name!" (oder auf den Namen des entsprechend initialisierten Reglers), um das Bedienbild des Reglers mit zwei Sollwertkurven zu öffnen. Ist die Sollwertkurve in einen der drei vorher erwähnten Objektsymbolen aktiv, so wird sie ausgezogen gezeichnet. Andernfalls (falls sie also deaktiviert ist) wird sie gestrichelt gezeichnet. Darum lässt sich ablesen, dass in allen drei Objektsymbolen jeweils die erste Sollwertkurve aktiviert ist. Dies wird im Objektsymbol mit der Bezeichnung "Bac\_PID23\_Soll\_Kurve\_1\_und\_2" (Abbildung mit der Bezeichnung "4. Teil Objektsymbole des Reglers mit zwei Sollwertkurven (Bac\_PID23)") zusätzlich noch dadurch kenntlich gemacht, indem der Hintergrund der Eingabefelder rosarot gezeichnet wurde. Beachten Sie, dass die untere und obere Grenze der angezeigten Sollwertkurven mit den entsprechenden Grenzen im Bedienbild des Reglers

mit zwei Sollwertkurven übereinstimmen (vergleiche mit dem <u>Bedienbild</u>, Punkt <sup>(1)</sup>).

Das Objektsymbol mit der Bezeichnung "Bac\_PID23\_Soll\_Kurve\_1\_und\_2" ist insofern speziell, als dass beide Sollwertkurven gezeichnet werden und darüber hinaus gegebenenfalls die erste Sollwertkurve sowie die Absenkung der zweiten Sollwertkurve konfiguriert werden können. Die Bezeichnung, von welcher Sollwertkurve im Moment die Sollwerte angezeigt werden, ist einerseits in der Bezeichnung oben rechts im Objektsymbol abzulesen. In der Abbildung mit der Bezeichnung "4. Teil Objektsymbole des Reglers mit zwei Sollwertkurven (Bac\_PID23)" ist es also die Sollwertkurve 1, deren Werte angezeigt werden. Andererseits ist bei der Sollwertkurve 1 ein Pluszeichen ("+") auf der Schaltfläche oben rechts abgebildet. Bei der Anzeige der Werte der 2. Sollwertkurve sowie der Konfiguration der Absenkung wäre dementsprechend ein Minuszeichen ("-"). Schlussendlich wird werden die Sollwerte respektive die Absenkung mit einem hellen Grau hinterlegt, falls die Sollwerte der gerade inaktiven Sollwertkurve angezeigt werden, so wie das in der folgenden Abbildung dargestellt wird:

495

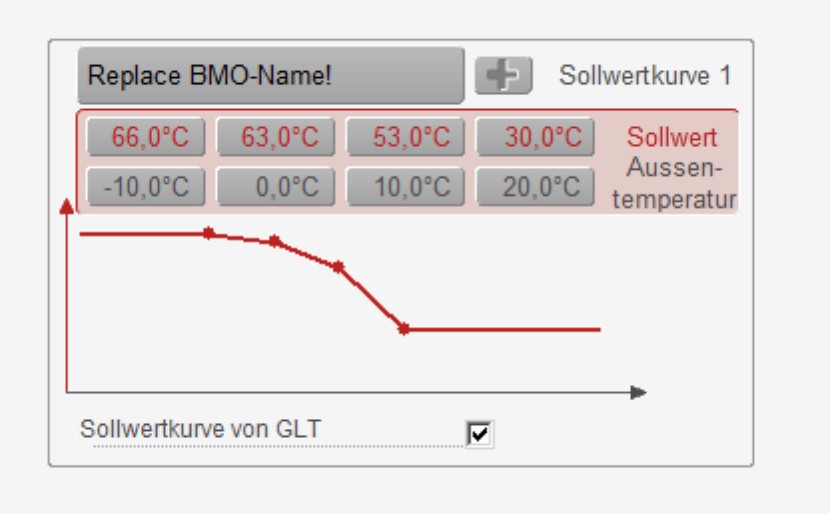

Anzeige der inaktiven Sollw ertkurve des Objektsymbols "Bac\_PID23\_Soll\_Kurve\_1\_ud\_2" des Reglers mit einer Solw ertkurve und Absenkung (Bac\_PID12)

### In diesem Fall ist auch die 1. Sollwertkurve aktiviert.

## 2.34.4 Bedienbild

Die nachfolgende Abbildung zeigt das Bedienbild des PID-Reglers (Bac\_PID23, auf Seitenbreite verkleinert):

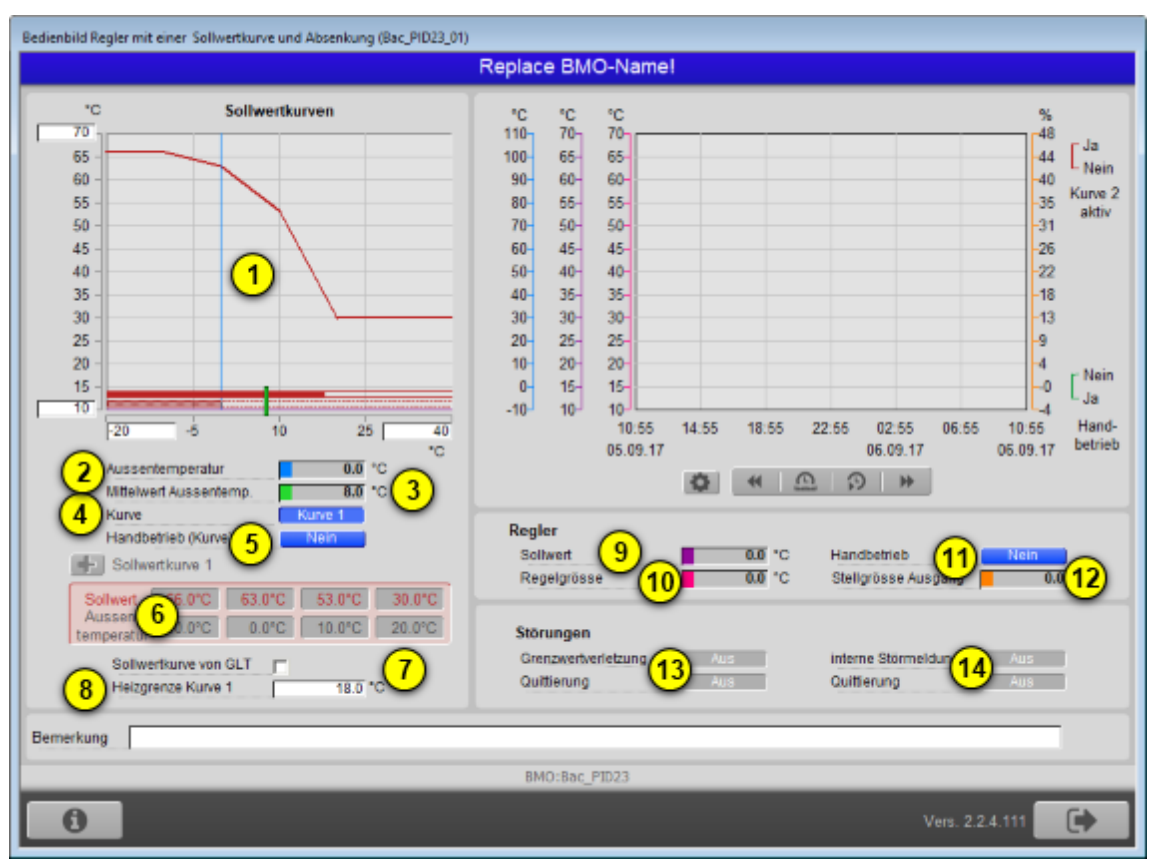

Bedienbild des Reglers mit einer Sollwertkurve und Absenkung (Bac\_PID23)

Image: Indian intervel in the image: Indian intervel in the image: Indian intervel in the image: Indian intervel in the image: Indian intervel in the image: Indian intervel intervel interve

**2** "Aussentemperatur": Anzeige der aktuellen Aussentemperatur, welche für die Berechnung des Sollwerts verwendet wird.

3 "Mittelwert Aussentemp.": Anzeige des Mittelwerts der Aussentemperatur, welche für die

Ausschaltung des Reglers aufgrund der Heizgrenzen verwendet wird (vergleiche mit dem Punkt <sup>6</sup> unten).

**Wurve**": Anzeige und Schaltung der Sollwertkurve. Die Kurve wird üblicherweise von einer Schaltuhr (vom Typ Bac\_CLK01) zwischen Tages- und Nachtbetrieb umgeschaltet.

<sup>5</sup> "Handbetrieb Kurve 1": Anzeige und Schaltung, ob die Auswahl der Kurve von Hand übersteuert werden soll.

<sup>6</sup> "**Sollwertkurve 2**": Anzeige der Werte der Sollwertkurven 2. Klicken Sie mit der linken Maustaste auf die Schaltfläche mit dem Pluszeichen ("+"), falls sie den Wert der Absenkung der zweiten Sollwertkurve im Vergleich zur ersten Sollwertkurve betrachten respektive konfigurieren möchten:

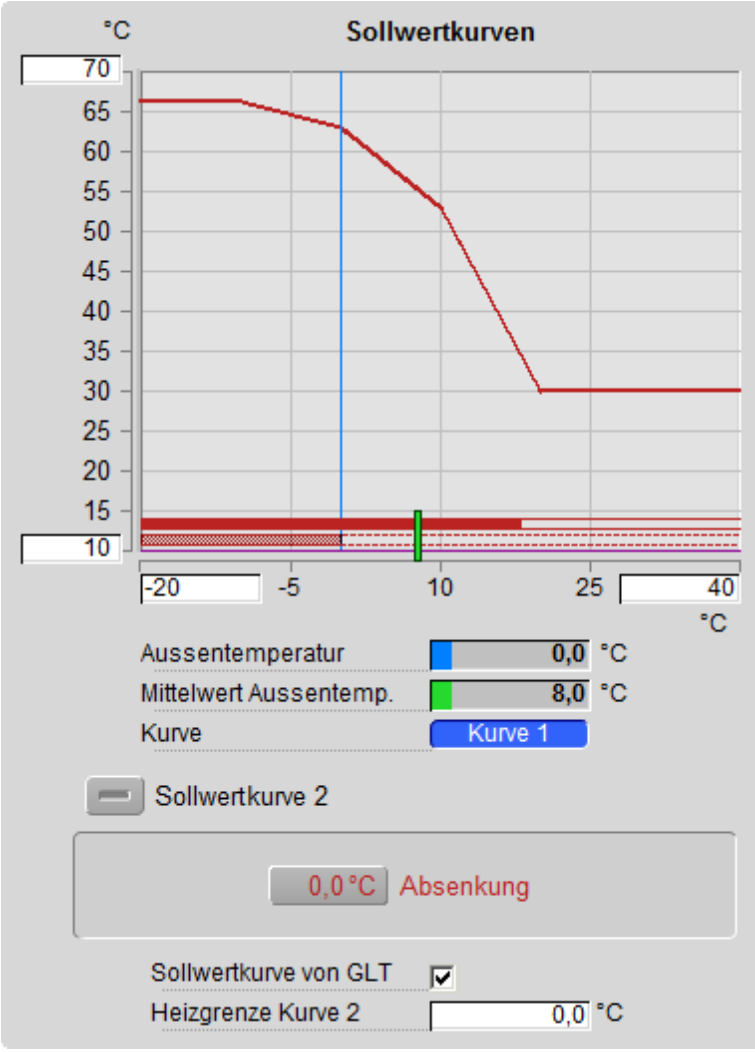

Absenkung des Relgers mit einer Sollw ertkurve und Absenkung (Bac\_PID23)

Dabei bedeutet eine Absenkung von 5°C, dass die Sollwerte bei aktivierter zweiter Sollwertkurve für alle Aussentemperaturen gegenüber denjenigen der erster Sollwertkurve um 5°C vermindert sind.

**Sollwertkurve von GLT**": Anzeige und Schaltung, ob die Sollwerte vom Gebäudeleitsystem eingelesen werden. Beachten Sie diesbezüglich auch die Erläuterungen im Abschnitt <u>"Objektsymbole und Zustände"</u>.

<sup>8</sup> "Heizgrenzen Kurve 2": Konfiguration respektive Anzeige des Maximalwerts der gemedium.en Aussentemperatur der momentan aktiven Kurve, bis zu welchem der Regler freigegeben werden soll. Ist die gemedium.e Aussentemperatur grösser als die Heizgrenze der im Moment aktivierten

Sollwertkurve, dann wird die Stellgrösse des Reglers auf 0% zurückgesetzt. Klicken Sie auf das "+"-Symbol oben (siehe Punkt <sup>16</sup>), um die Heizgrenze der Sollwertkurve 1 zu visualisieren.

<sup>(9)</sup> "**Sollwert**": Anzeige des Sollwerts des Reglers. Dieser Sollwert resultiert aus der Sollwertschiebung der momentanen Aussentemperatur, wobei die Werte mit der im Moment aktivierten Sollwertkurve umgerechnet wird. In der Abbildung oben ist die erste Sollwertkurve aktiv.

(9) "**Regelgrösse**": Momentaner Wert der zu regelnden Grösse.

(1) "Handbetrieb": Handübersteuerung der Stellgrösse. Wurde diese Schaltfläche aktiviert, dann kann die Stellgrösse (siehe nachfolgenden Punkt (12)) des Reglers von Hand gesetzt werden. Diese Schaltfläche kann aktiviert werden, falls der Benutzer eingeloggt ist und über genügend Rechte verfügt und zudem der Ausgang des Reglers kommandierbar und entweder ein analoger Wert oder analoger Ausgang ist. Wird BACnet-Objekt für die Überschreibung der Stellgrösse des Reglers nicht eingelesen, dann wird anstatt dem Handbetrieb die Ausschaltung angezeigt. Vergleiche mit der entsprechenden Stelle in der Dokumentation des PID-Reglers (Vorlagenobjekt mit der Bezeichnung "Bac PID21").

<sup>12</sup> "**Stellgrösse**": Durch den Regler berechnete Stellgrösse des Reglers. Beachten Sie, dass diese Stellgrösse von Hand übersteuert werden kann, falls der Handbetrieb des Reglers mit einer Sollwertkurve und Absenkung gesetzt wird (vergleiche mit dem vorhergehenden Punkt <sup>11</sup>).

### Störungen

In diesem Abschnitt werden Störmeldungen und Quittierungen des Reglerobjektes beschrieben. Für eine genauere Beschreibung der Grössen siehe Beschreibung des <u>Bedienbilds</u> der analogen Messung (Bac\_MES01).

<sup>13</sup> "**Regelfehler**": Anzeige der Störmeldung, falls die Regelabweichung während einer längeren Zeit grösser ist als die maximal erlaubte Regelabweichung sowie Quittierung derselben.

14 "Fehlerzustand": Anzeige einer internen Störmeldung des Reglers und Quittierung derselben.

## 2.34.5 Trendeinstellungsbild

Die <u>nachfolgende Abbildung</u> zeigt das Bild, mit welchem Sie die minimal und maximal angezeigten

Werte der Aussentemperatur (  $\bigcirc$  ), der Soll- und Istwerte (  $\bigcirc$  ) sowie der Stellgrösse (  $\bigcirc$  ) anpassen können:

| Tre | Trendeinstellungen Regler m. Sollw.kurve und Absenkung (Bac_PID23_08)                                                                                                    |  |  |  |  |
|-----|----------------------------------------------------------------------------------------------------|--|--|--|--|
|     | Replace BMO-Name!                                                                                                    |  |  |  |  |
|     | Aussentemperatur<br>Maximum Anzeige Aussenlufttemperatur 100,0 °C                                                                                                    |  |  |  |  |
|     | Minimum Anzeige Aussenlufttemperatur 1 0,0 °C<br>Anzeige Werte mit Offset                                                                                                    |  |  |  |  |
|     | Soll-/ Istwerte 100,0 °C   Maximum Anzeige Soll-/ Istwerte 2 0,0 °C   Minimum Anzeige Soll-/ Istwerte 2 0,0 °C   Anzeige Werte mit Offset ✓                                                                                                    |  |  |  |  |
|     | Stellgrösse 100,0 %   Minimum Anzeige Stellgrösse 3 0,0 %   Anzeige Werte mit Offset Image: Content of the second second |  |  |  |  |
|     | BMO:Bac_PID23                                                                                                    |  |  |  |  |
|     | Vers. 1.7.43.80                                                                                                    |  |  |  |  |

Bild der Einstellungen der historischen Trenddaten des Reglers mit einer Sollw ertkurve (Bac\_PID23) z

### 2.34.6 Infobild

Das Infobild des Reglers mit einer Sollwertkurve und Absenkung sieht (auf Seitenbreite verkleinert) wie folgt aus:

| Infobild Regler mit einer Sollwertrkuve und Absenkung (Bac_PID23_02)                                                                                               |                                                                                         |  |  |
|----------------------------------------------------------------------------------------------------|-----------------------------------------------------------------------------------------|--|--|
| Replace                                                                                                    | BMO-Name!                                                                               |  |  |
| Sollwertkurven<br>Aussentemperatur 1 0.0 °C<br>Mittelwert Aussentemperatur 2 0.0 °C<br>Kurve 3 Kurve 1<br>Heizgrenze Kurve 1 18.0 °C<br>Heizgrenze Kurve 2 16.0 °C | Regler   Stellgrösse   Stellgrösse Ausgang   Stellgrösse Ausgang                        |  |  |
| Sollwertkurven     Sollwertkurve 1     Soll1 X1   -10.0 °C     Soll1 X2   0.0 °C     Soll1 X3   10.0 °C     Soll1 X4   20.0 °C                                     | Soll1 Y1   65.0 °C     Soll1 Y2   63.0 °C     Soll1 Y3   48.0 °C     Soll1 Y4   25.0 °C |  |  |
| Sollwertkurve 2<br>Sollwertkurve von GLT 9<br>BMO:                                                                                                    | Absenkung 8 5.0 °C                                                                      |  |  |
| Ar                                                                                                    | Vers. 2.0.58.88                                                                         |  |  |

Infobild des Reglers mit einer Sollw ertkurve (Bac PID23)

Wie bei allen zusammengesetzten BACnet-Objekten dient da Infobild nur dazu, die Variablen mit ihren Bezeichnungen abzubilden und den Benutzern die Möglichkeit zu geben, die entsprechenden Grundobjekte aufzurufen. Dieses Infobild enthält die folgenden spezifischen Bildelemente:

**Aussentemperatur**": Anzeige des Werts der Aussentemperatur.

**Wittelwert Aussentemperatur**": Anzeige des Mittelwerts der Aussentemperatur.

**Wurve**": Anzeige der Auswahl der Sollwertkurve, um die Sollwertschiebung der Aussentemperatur in den Sollwert des Reglers durchzuführen.

**Heizgrenze 1**" respektive "**Heizgrenze 2**": Anzeige der Heizgrenzen der Sollwertkurven 1 respektive 2.

<sup>5</sup> "**Stellgrösse**": Anzeige der Stellgrösse des Reglers. Beachten Sie, dass alle übrigen Werte des Reglers (wie Sollwert, Regelgrösse und Deaktivierung des Reglers) im Grundobjekt enthalten sind. Klicken Sie daher mit der linken Maustaste auf diese Schaltfläche, falls Sie die anderen Werte weiter untersuchen möchten.

<sup>6</sup> "**Stellgrösse Ausgang**": Anzeige der Stellgrösse des Ausgangswerts des Reglers. Dieser analog Wert oder analoge Ausgang wurde eingefügt, damit Sie den Ausgangswert des Reglers gegebenfalls von Hand übersteuern können.

**8** "**Soll1 X1**" bis "**Soll1 Y4**": Anzeige der Werte der ersten Sollwertkurve, mit Hilfe derer die Aussentemperatur in den entsprechenden Sollwert umgerechnet wird.

9 "Absenkung": Absenkung der zweiten Sollwertkurve im Vergleich zur ersten Sollwertkurve.

<sup>(9)</sup> "**Sollwertkurve von GLT**": Klicken Sie auf diese Checkbox, falls Sie die folgenden Werte in der Visualisierung des Gebäudeleitsystems eingeben wollen: Die Werte der Heizgrenzen der Kurven 1 und 2, die Werte der Sollwertkurve 1 und der Wert der Absenkung. Die Werte werden aber besser im

Bedienbild des Reglers mit einer Sollwertkurve und Absenkung (Bac\_PID23, Punkte<sup>5</sup> bis<sup>7</sup>) gesetzt. Beachten Sie, dass die Übersteuerung der Werte mittels Leitfunktionen geschieht und dass das Überschreiben der einzelnen Werte in den verschiedenen Grundobjekten (wie beispielsweise im Grundobjekt mit der Bezeichnung "Soll1 X4" für die Festlegung des Werts der Aussentemperatur des 4. Punktes der ersten Sollwertkurve) noch nachträglich von Hand zurück oder gesetzt werden kann. Davon ist jedoch dringend abzuraten. Die Möglichkeit wurde an dieser Stelle aufgeschrieben, um auf eine diesbezügliche Schwäche des Designs bei der Visualisierung dieses Vorlagenobjekts hinzuweisen.

## 2.34.7 Alarmbild

Das Bild der Ereignisse und Störmeldungen des ist identisch mit demjenigen des entsprechenden Bedienbilds des Reglers (<u>Bac\_PID21</u>), da als Störmeldungen des Objektsymbols diejenige des Regelfehlers des Reglers verwendet wird. Entnehmen Sie also Angaben zum Bild der Ereignisse und Störmeldung dem entsprechenden <u>Abschnitt</u> des Reglerobjektes.

## 2.34.8 Alarmkonfigurationsbild

Da auch das Alarmkonfigurationsbild demjenigen des Reglers (<u>Bac\_PID21</u>) entspricht, wird ebenfalls auf die Duplizierung der Dokumentation verzichtet und stattdessen auf den entsprechenden <u>Abschnitt</u> der Dokumentation des Reglerobjektes verwiesen.

## 2.35 Bac\_SOL01 Sollwertvorgabe

Das BACnet Objekt Bac\_SOL01 dient dazu, einen analogen Sollwert auszugeben, zu visualisieren und weiterzuleiten. Es besteht aus einem Analog Output Objekt. Es wird ein Analogwert ausgegeben.
# 2.35.1 Variablenliste

Das Objekt Bac\_SOL01 ist folgendermassen aufgebaut:

| Nr. | Bezeichnung | Anlagenteil      | GA – Funktion | BACnet<br>Objekttyp  | Priority-<br>Array | Attribut<br>VLO | Fussno<br>te | Bemerkungen |
|-----|-------------|------------------|---------------|----------------------|--------------------|-----------------|--------------|-------------|
| 71  | Bac_SOL01   | Sollw ertvorgabe | Sollw ert     | Analog Value/ Output | ja                 | Soll            | 1            | -           |

Das Bac\_SOL01 besteht aus dem folgenden BACnet-Objekt:

1 Analog Value Objekt zum ausgeben eines analogen Wertes.

## 2.35.2 Bildaufbau

Die <u>Abbildung unten</u> zeigt schematisch den Bildaufbau der Sollwertvorgabe (Bac\_SOL01).

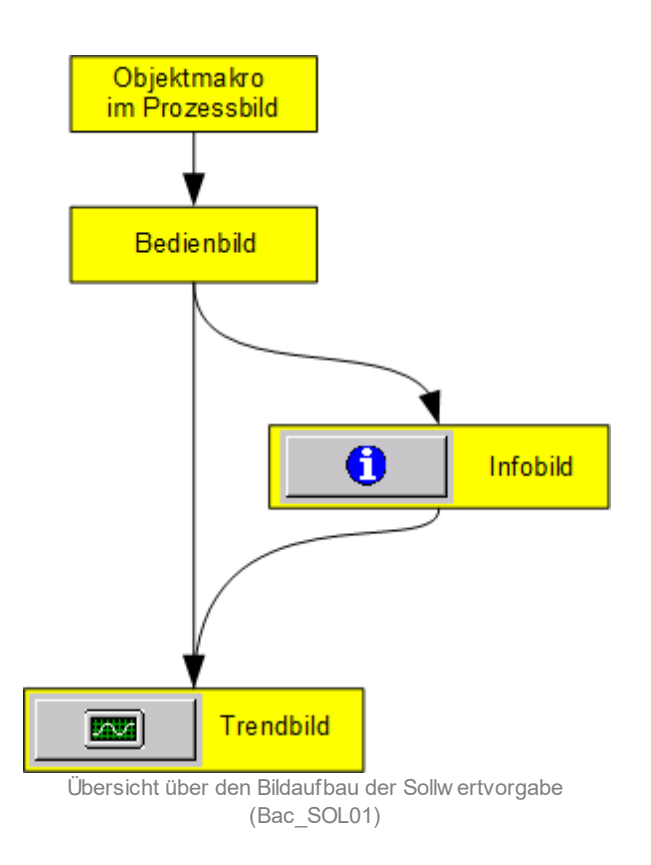

Im Folgenden werden die einzelnen Elemente des Bildaufbaus mit Abbildungen gezeigt. Die folgende Abbildung zeigt das <u>Prozessbild</u>, welches die Sollwertvorgabe als Objektsymbol enthält.

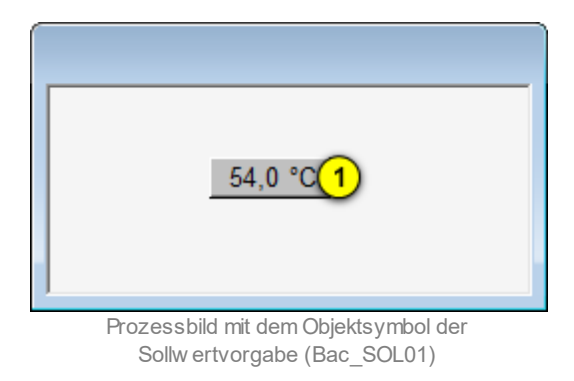

Wird mit der linken Maustaste auf die Schaltfläche des Objektsymbols geklickt <sup>1</sup>, dann öffnet sich das <u>Bedienbild</u> der Sollwertvorgabe.

# 2.35.3 Objektsymbol

Die Sollwertvorgabe (Bac\_SOL01) besitzt die folgenden Objektsymbole:

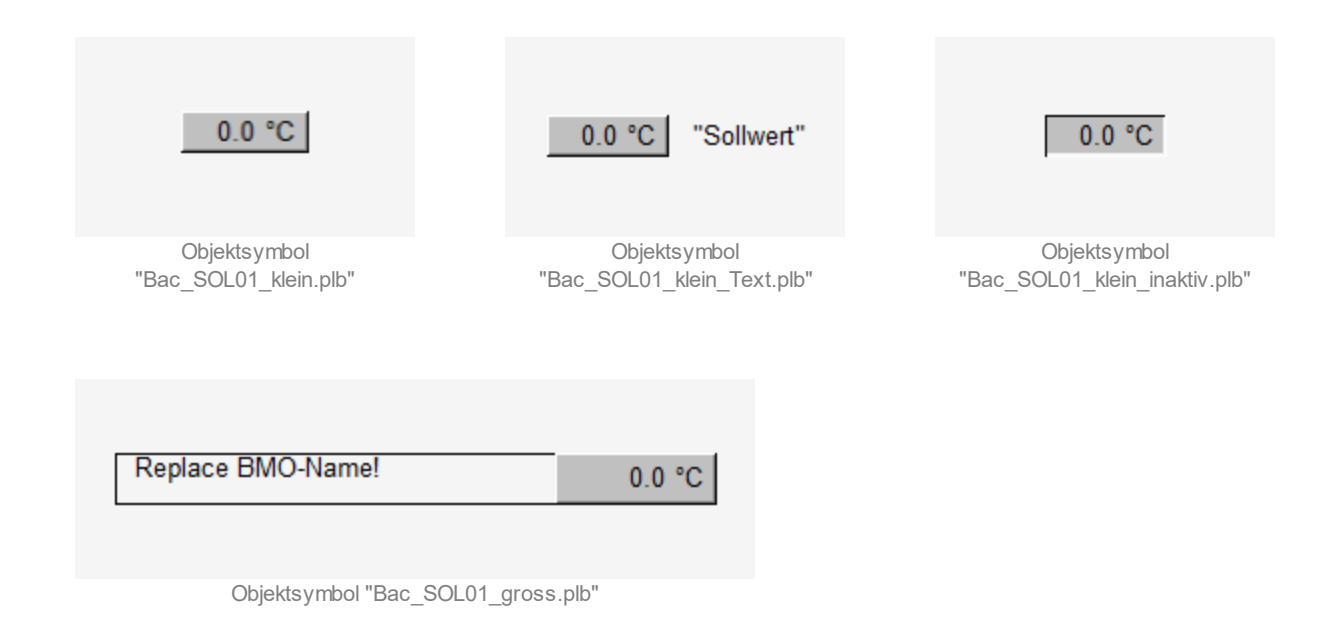

### 2.35.4 Zustände

Grundsätzlich kann das Vorlagenobjekt Bac\_SOL01 nur die folgenden Zustände besitzen, welche nachfolgend abgebildet sind.

• Die Sollwertvorgabe ist im Normalbetrieb und zeigt den aktuellen Sollwert sowie die Einheit an:

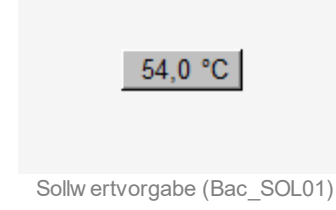

• Der Wert der Sollwertvorgabe wird vom Leitsystem auf die Steuerung geschrieben (Handbetrieb):

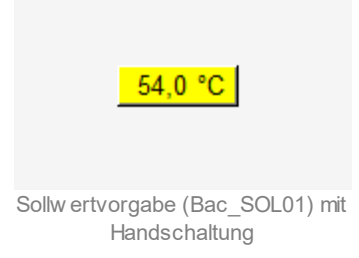

• Die Sollwertvorgabe ist ausser Betrieb:

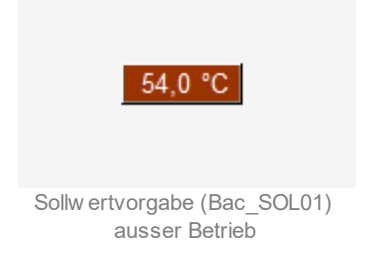

# 2.35.5 Bedienbild

Die nachfolgende Abbildung zeigt das Bedienbild der Sollwertvorgabe (Bac\_SOL01):

| Bedienbild Sollw | vertvorgabe (Bac_SOL01_01)     |
|------------------|--------------------------------|
|                  | Replace BMO-Name!              |
| Betriebsinfor    | mationen                       |
| Sollwert         | 1 0.0 Einheit 2 °C             |
| Bedienung        | ·                              |
|                  | 3 Sollwert ab Leitsystem 4 0.0 |
| Bemerkung        |                                |
| ESchema          |                                |
|                  | BMO:Bac_SOL01 Vers. 2.13.26.14 |

Bedienbild der Sollw ertvorgabe (Bac\_SOL01)

1 "Sollwert": Die Meldung "Sollwert" wird benötigt um den aktuellen Wert anzuzeigen.

**2** "**Einheit**": Die Meldung "Einheit" wird benötigt um die aktuelle Einheit anzuzeigen.

Sollwert ab Leitsystem": Schaltfläche, um die Sollwertvorgabe vom Leitsystem zu übernehmen. Sobald diese Schaltfläche aktiviert wird, übernimmt das Objekt den Sollwert aus der Schaltfläche 4. Die Übergabe des Sollwertes vom Leitsystem wird mit gelb hinterlegten Schaltflächen signalisiert. Beachten Sie, dass diese Schaltfläche nur dann aktiviert ist, falls Sie am System angemeldet sind und über Benutzerrechte verfügen.

Schaltfläche, um den Sollwert der Sollwertvorgabe zu bestimmen. Die Begrenzung des Eingabebereich wird im <u>Infobild</u> unter den Punkten (min-pres-value) und (max-pres-value) vorgegeben. Der Sollwert wird geschrieben sobald die Schaltfläche (min-pres-value) dass diese Schaltfläche nur dann aktiviert ist, falls Sie am System angemeldet sind und über Benutzerrechte verfügen.

### 2.35.6 Trendbild

Das Trendbild der Sollwertvorgabe dient zur Anzeige und Konfiguration der Aufzeichnung des Sollwerts Im Kapitel "Bildaufbau" ist beschrieben, wie das Trendbild der Sollwertvorgabe aufgerufen wird und welche Bildverweise es besitzt. Beachten Sie, dass Sie am System angemeldet sein müssen und über genügend Rechte verfügen müssen, damit Sie die Aufzeichnung der historischen Daten konfigurieren können.

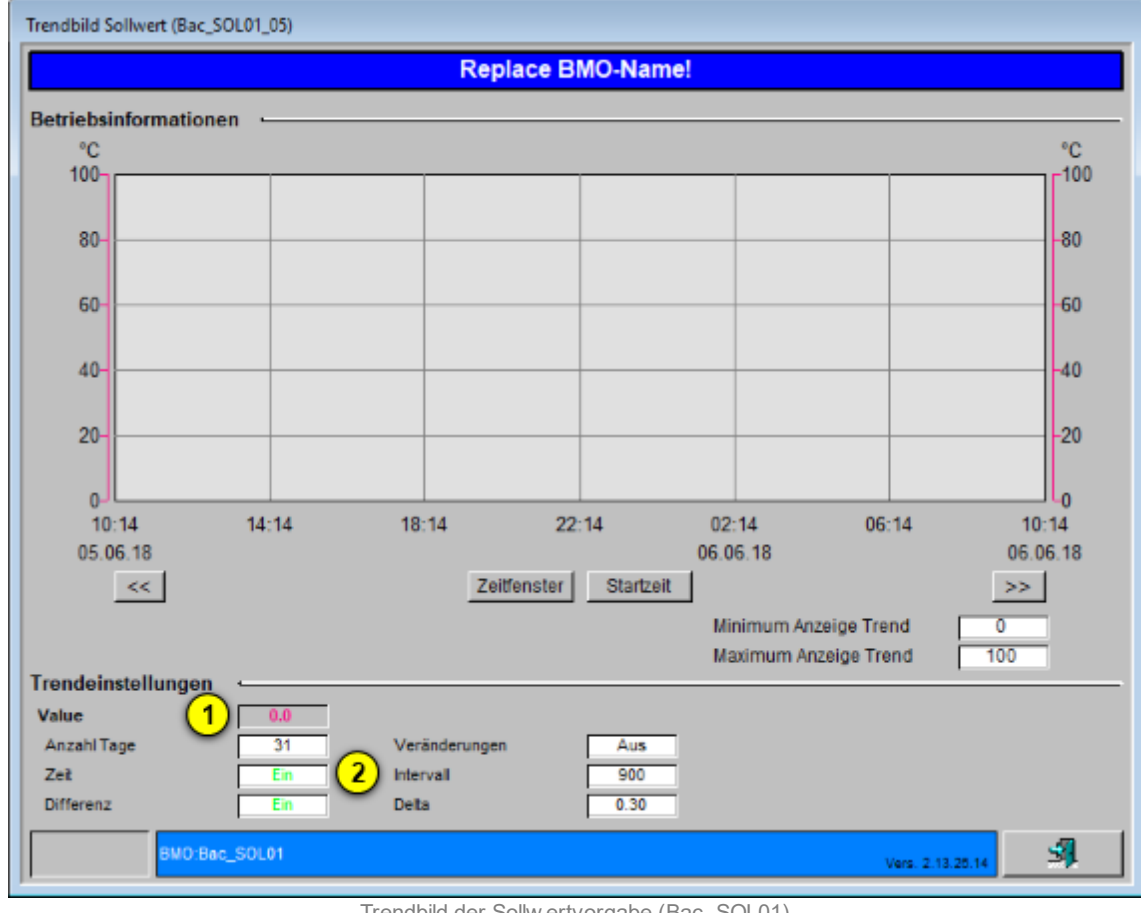

Die Abbildung unten zeigt das Trendbild der Sollwertvorgabe (Bac SOL01):

Trendbild der Sollw ertvorgabe (Bac SOL01)

Die für die Sollwertvorgabe (Bac SOL01) spezifischen Daten sind:

Trendeinstellungen

1 "Value": Anzeige des aktuellen Werts der Sollwertvorgabe.

**2** "Anzahl Tage" bis "Delta": Konfiguration der Aufzeichnung der historischen Daten der Sollwertvorgabe (Bac\_SOL01).

### 2.35.7 Infobild

Das Infobild der Sollwertvorgabe sieht wie folgt aus:

| Infobild Sollwert (Bac_SOL01_02)                                                                    |                                                                                        |
|----------------------------------------------------------------------------------------------------|----------------------------------------------------------------------------------------|
| Replac                                                                                              | e BMO-Name!                                                                            |
|                                                                                                    |                                                                                        |
| Betriebsinformationen Analog Value "Soll" -                                                         |                                                                                        |
| present-value 1 0.0<br>cov-increment 2 1.0<br>out-of-service 3 Aus<br>time-delay 4 0 s<br>units 5 6 | deadband 7 0.0<br>min-pres-value 9 100.0<br>notification-class 10 0<br>degrees-Celsius |
| BMO:Bac_SOL01                                                                                       | Vers. 2.14.33.148                                                                      |

| Infobild de | r Sollw | ertvorgabe | (Bac | SOL | 01) |
|-------------|---------|------------|------|-----|-----|
|-------------|---------|------------|------|-----|-----|

Das Objekt "**Soll**" muss kommandierbar sein, um den Wert in das priority-array zu übergeben. Das Intristic Reporting muss nicht zwingend eingeschaltet werden.

**2** "cov-increment": Mit dieser Schaltfläche wird der Wert angezeigt und eingestellt, welcher die Wertänderung im "change-of-state-count" vorgibt.

**3** "**out-of-service**": Mit dieser Schaltfläche wird der Wert des "out-of-service" angezeigt und verändert.

#### BACnet

<sup>(4)</sup> "**time-delay**": Der Alarm wird nach Ablauf der eingestellten Zeit im BACnet Objekt generiert. Bei diesem Objekt wird das Intristic Reporting im Objekt nicht verwendet.

<sup>5</sup> "**units**": Mit dieser Schaltfläche wird der Wert vom "units" eingelesen und kann verändert werden.

<sup>6</sup> "object-identifier": Diese Meldung zeigt an, aus welchem Objekttyp und welcher Instanznummer das BACnet Objekt programmiert wurde.

**7** "**deadband**": Mit der Totzone wird die Zeit eingestellt, welche zur time-delay dazugerechnet wird. Bei diesem Objekt wird das Intristic Reporting im Objekt nicht verwendet.

8 "min-pres-value": min-pres-limit ist der kleinste physikalisch sinnvolle Wert des Sollwerts.
 Dieser Wert wird im Bedienbild für die untere Grenze des Handwerts verwendet (vergleiche mit dem Punkt 4 des <u>Bedienbild</u>).

\*max-pres-value\*\*: min-pres-limit ist der grösste physikalisch sinnvolle Wert des Sollwerts.
 Dieser Wert wird im Bedienbild für die obere Grenze des Handwerts verwendet (vergleiche mit dem Punkt des Bedienbild).

<sup>10</sup> "**notification-class**": Mit der notification-class wird das BACnet Objekt zu einer Alarmgruppe zugewiesen. Bei diesem Objekt wird das Intristic Reporting im Objekt nicht verwendet.

# 2.36 Bac\_SOL02 Sollwertschiebung

Dies ist die Dokumentation der Version 1.7.2.11 des Vorlagenobjekts mit der Bezeichnung "Bac\_SOL02".

Das Vorlagenobjekt mit der Bezeichnung "Bac\_SOL02" ist die Implementierung einer Sollwertschiebung. Diese ist eine Kombination der Beschränkung eines Eingabewerts gegen unten und oben, gefolgt von einer linearen Umrechnung. Formal kann diese Sollwertschiebung wie folgt definiert werden:

$$y = \max \left\{ x_u, \min \left\{ x, x_o \right\} \right\} \cdot \frac{y_o - y_u}{x_o - x_u} + y_u$$
  
Formel Sollw ertschiebung (Bac SOL02)

Wobei gelte:

x = Eingangswert y = Ausgangswert

x<sub>u</sub>= minimaler Eingangswert x<sub>e</sub>= maximaler Eingangswert

y<sub>u</sub>= minimaler Ausgangswert

y<sub>o</sub>= maximaler Ausgangswert

# 2.36.1 Variablenliste

Das Objekt Bac\_SOL02 ist folgendermassen aufgebaut:

| Nr. | Bezeichnu<br>ng | Anlagenteil    | GA – Funktion             | BACnet<br>Objekttyp                      | Priority-<br>Array             | Attribut<br>VLO | Fussn<br>oten      | Bemerkungen |
|-----|-----------------|----------------|---------------------------|------------------------------------------|--------------------------------|-----------------|--------------------|-------------|
|     |                 |                | Eingangswert              | Analog Value/ Input                      | nein                           | Eingang         | 1                  | -           |
|     |                 |                | Ausgangswert              | Analog Value/ Output                     | ja                             | Ausgang         | 2                  | -           |
|     |                 | Sollwertschieb | minimaler<br>Eingangswert | Analog Value/ Output                     | log Value/ Output ja X_Min 3 - | -               |                    |             |
| 84  | Bac_SOL02       | ung            | maximaler<br>Eingangswert | Analog Value/ Output                     | ja                             | X_Max           | < <mark>4</mark> - | -           |
|     |                 |                | minimaler<br>Ausgangswert | angswert Analog Value/ Output ja Y_Min 5 | -                              |                 |                    |             |
|     |                 |                | maximaler<br>Ausgangswert | Analog Value/ Output                     | ja                             | Y_Max           | 6                  | -           |

1 Analog Input Objekt, und den analogen Wert einzulesen.

2 Analog Output Objekt, um den analogen Wert auszulesen.

<sup>3</sup> Analog Value Objekt, um den Eingangswert auf den minimalen Eingangswert anzuheben, falls er kleiner als der minimale Eingangswert ist.

4 Analog Value Objekt, um den Eingangswert auf den maximalen Eingangswert abzusenken, falls er grösser als der maximale Eingangswert ist.

<sup>(5)</sup> Analog Value Objekt, welches den kleinsten Eingangswert auf den kleinsten Ausgangswert umrechnet.

<sup>6</sup> Analog Value Objekt, welches den grössten Eingangswert auf den grössten Ausgangswert umrechnet.

Werte grösser als der kleinste und kleiner als der grösste Eingangswert werden linear auf die Ausgangswerte umgerechnet (siehe <u>Einleitung</u> dieser Dokumentation).

# 2.36.2 Bildaufbau

Die Abbildung unten zeigt schematisch den Bildaufbau der Sollwertschiebung (Bac\_SOL02).

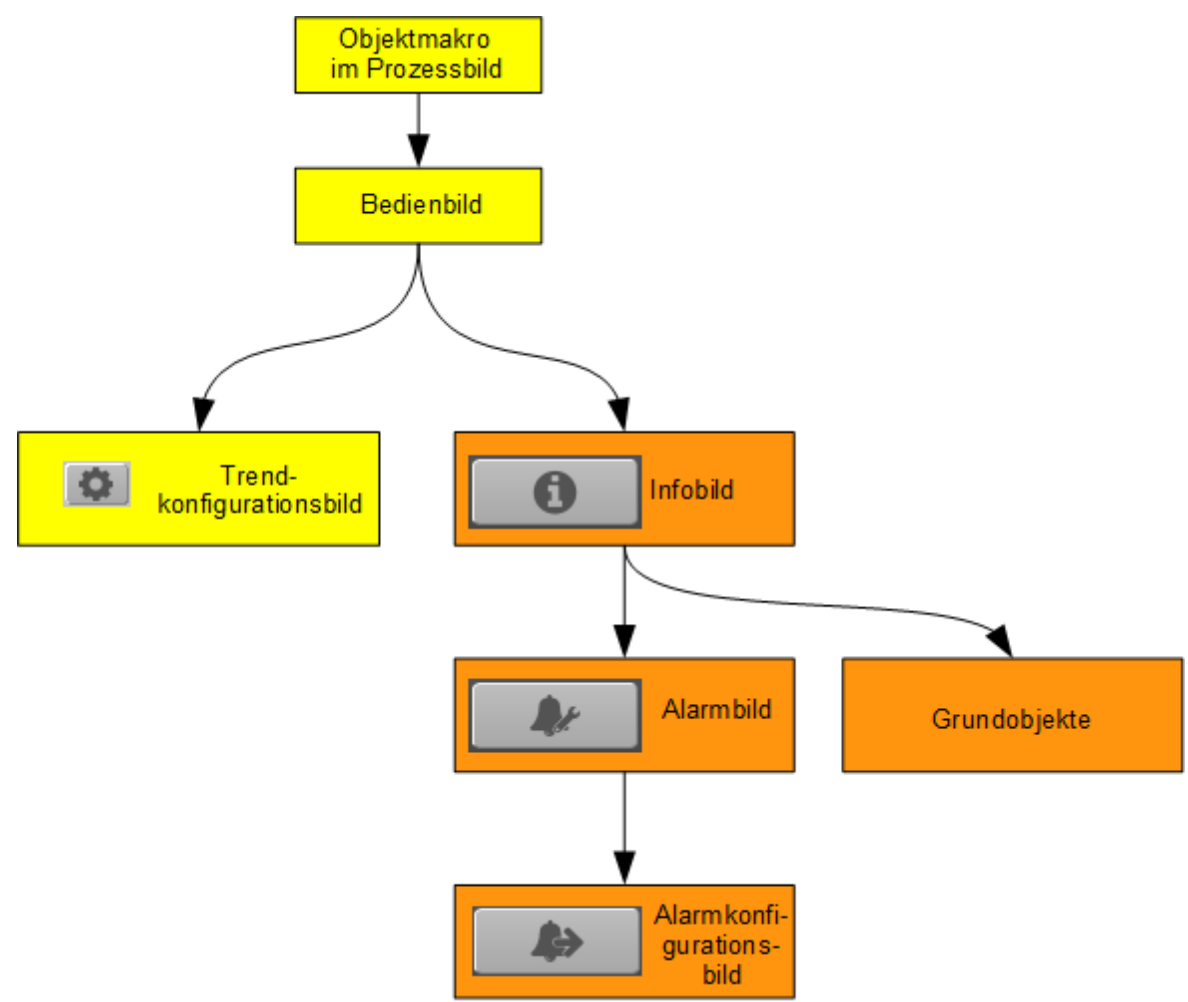

Übersicht über den Bildaufbau der Sollwertschiebung (Bac\_SOL02)

Die Bedienbilder, deren Bezeichnung gelb hinterlegt sind, sind die unmittelbare Benutzersicht. Die Werte im Infobild sowie im Bild der Ereignis- respektive Störmeldungen können im Allgemeinen nur dann verändert werden, falls der Benutzer die entsprechenden <u>Benutzerrechte</u> besitzt und zudem am System angemeldet ist. Der Bildverweis auf die Grundobjekte bedeutet, dass beim Anklicken der Eingabefelder sich das Grundobjekt des entsprechenden Grundobjekts öffnet.

Die Abbildung unten zeigt das Objektsymbol der Sollwertschiebung

# BACnet

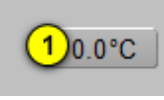

Objektsymbol der Sollw ertschiebung (Bac\_SOL02)

Es besitzt die folgenden graphischen Elemente:

(Zahl 0.0 und °C): Anzeige des umgerechneten Werts zusammen mit der eingelesenen und konvertierten Einheit. Klicken Sie mit der linken Maustaste auf diese Schaltfläche, falls Sie das <u>Bedienbild</u> der Sollwertschiebung öffnen möchten.

# 2.36.3 Objektsymbole

Die Sollwertschiebung besitzt die folgenden Objektsymbole:

| 0.0 °C                          | 0.0°C                                | 25,0°C                                    |
|---------------------------------|--------------------------------------|-------------------------------------------|
| Objektsymbol "Bac_SOL02_AT.plb" | Objektsymbol<br>"Bac_SOL02_Wert.plb" | Objektsymbol<br>"Bac_SOL02_Wert_lang.plb" |
| 0.0 °C Replace BMO-Name!        |                                      |                                           |
| Objektsymbol "Bac_SOL02_Le      | egende.plb"                          |                                           |

### 2.36.4 Zustände

Für die Darstellung der verschiedenen Zustände einer Sollwertschiebung werde angenommen, dass der Ausgangswert der Sollwertschiebung eine Temperatur darstelle. Zur Demonstration wird ein Objektsymbol mit der Bezeichnung "Bac\_SOL02\_Wert\_lang.plb" verwendet. Alle anderen Objektsymbole haben die gleichen Zustände. Sind die gemessenen Werte innerhalb des Toleranzbereichs, dann liegt der <u>Normalbetrieb der Sollwertschiebung</u> vor:

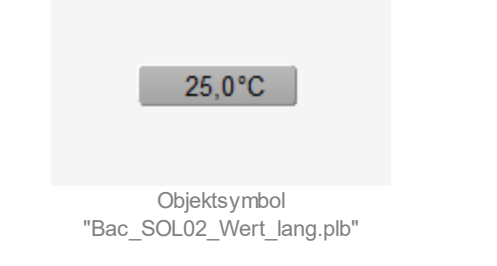

Der Normalbetrieb des Objektsymbols wird oben dargestellt.

Wird der Ausgangswert der Sollwertschiebung (Bac\_SOL02) von Hand übersteuert, dann wird das Objektsymbol mit einem Handwert und einer Vorsichttafel dargestellt:

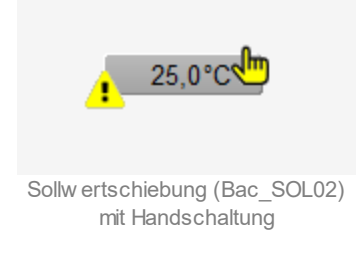

Wurde die analogen Messung ausser Betrieb gesetzt und ist der angezeigte Wert folglich ein Ersatzwert, dann wird das Objektsymbol mit einem Handwert und einer Vorsichttafel dargestellt:

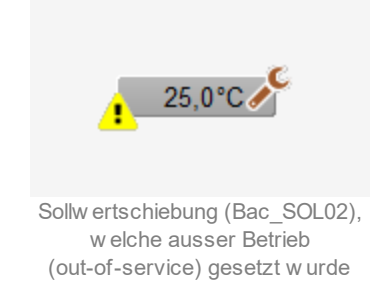

Besitzt die Sollwertschiebung eine kommende Störmeldung, dann wird das Objektsymbol mit einer rote Warntafel und eine hellrote Alarmglocke dargestellt:

### BACnet

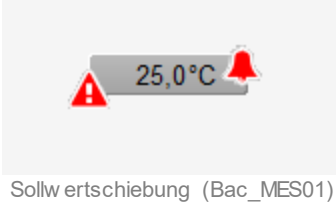

mit einer kommenden Störmeldung

Diese Störmeldung wird angezeigt, falls der Eingangswert der Sollwertschiebung ausserhalb der eingestellten Grenzwerte ist (BACnet-Objekt mit der Bezeichnung "Eingang"). Besitzt die Sollwertschiebung eine quittierte Störmeldung, dann wird das Objektsymbol mit einer roten Warntafel und eine dunkelroten Alarmglocke dargestellt:

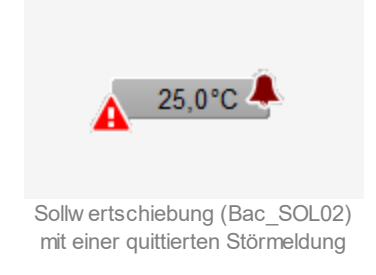

Besitzt die Sollwertschiebung eine gehende Störmeldung, dann wird das Objektsymbol mit eine gelben Warntafel und eine blauen Alarmglocke dargestellt:

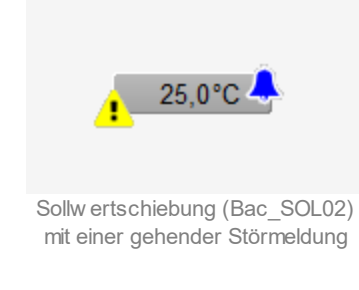

ŝ

# 2.36.5 Bedienbild

Die <u>nachfolgende Abbildung</u> zeigt das Bedienbild der Sollwertschiebung (Bac\_SOL02):

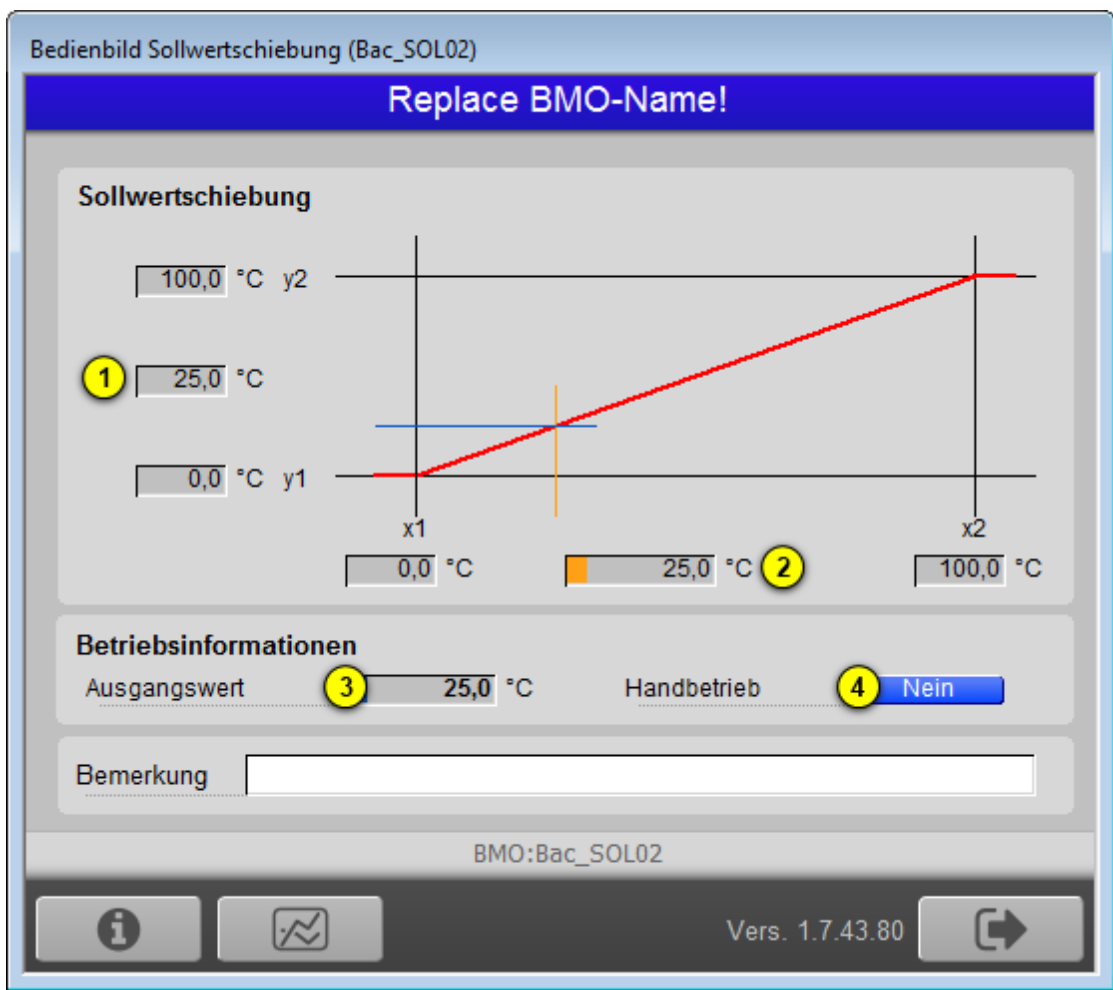

#### Bedienbild der Sollw ertschiebung (Bac\_SOL02)

Ausgangswert mit oberem und unterem Ausgangsgrenzwert: Anzeige des berechneten Ausgangswerts der Sollwertschiebung. Oben (im Bild mit Wert 100.0°C) ist der maximale Ausgangswert, unten (im Bild mit Wert 0.0°C) ist der minimale Ausgangswert dargestellt. Grau hinterlegt ist der aktuelle Ausgangswert dargestellt. Dieser Ausgangswert ist identisch mit demjenigen von Punkt 3 (mit Ausgangswert beschriftet) unten und kann überschrieben werden, falls die Schaltfläche mit der Bezeichnung "Handbetrieb" (siehe Punkt 4) ) aktiviert ist.

### BACnet

2 Eingangswert mit dem unteren und oberem Eingangsgrenzwert: Anzeige und Eingabe.

Beachten Sie dass sie in der vorliegenden Version die Grenzwerte nur in den entsprechenden Grundobjekten der Grenzwerte anpassen können.

# 2.36.6 Trendbild

Die nachfolgende Abbildung zeigt das Trendbild der Sollwertschiebung (Bac\_SOL02):

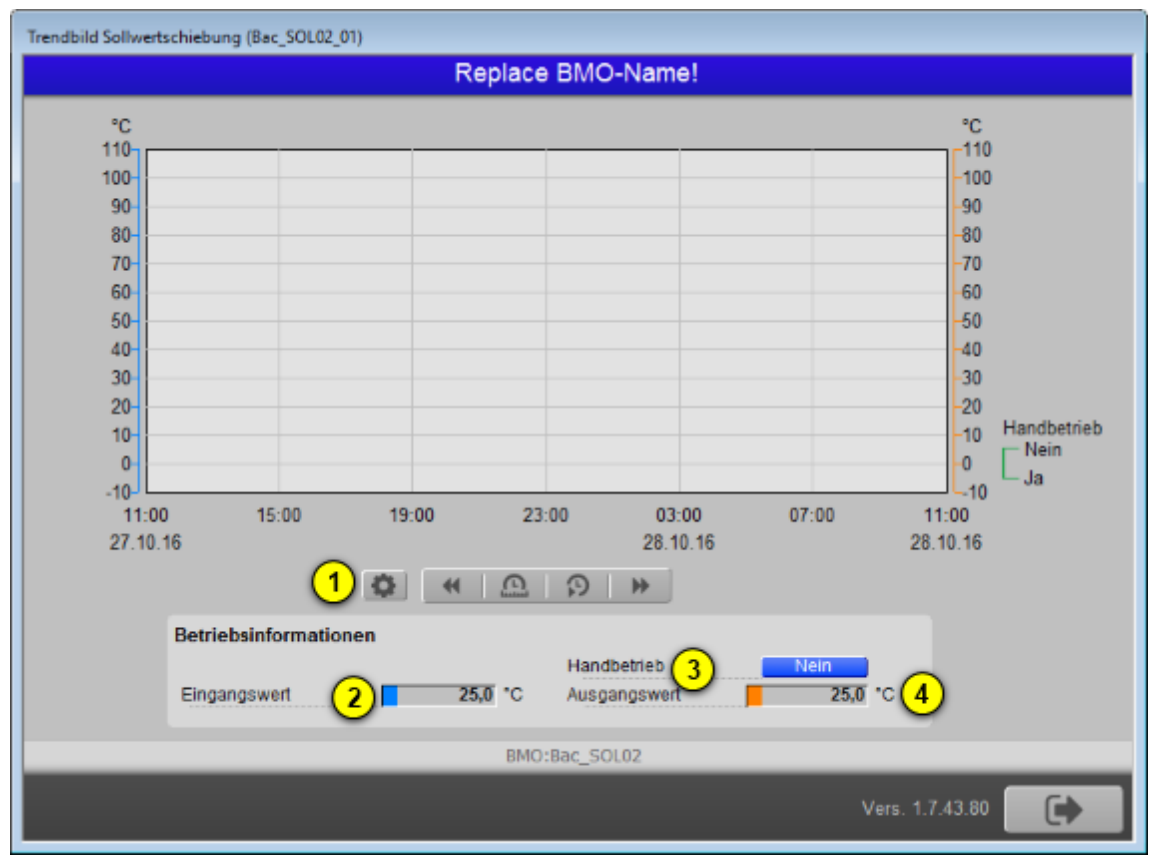

Trendbild der Sollw ertschiebung (Bac\_SOL02)

(Konfigurationsicon): Aufruf des Trendkonfigurationsbild. Klicken Sie mit der linken Maustaste auf dieses Icon, falls Sie das Bedienbild öffnen möchten, mit welchem Sie die minimalen und die maximalen angezeigten Ein- und Ausgangswerte verändern können:

| Infobild Sollwertschiebung (Bac_SOL02_02) |        |  |  |  |  |
|-------------------------------------------|--------|--|--|--|--|
| Replace BMO-Nam                           | e!     |  |  |  |  |
| Betriebsdaten<br>Eingangswert             | °C     |  |  |  |  |
| Ausgangswert                              | 0.0 °C |  |  |  |  |
|                                           |        |  |  |  |  |
| Konfigurationsdaten                       |        |  |  |  |  |
| minimaler Eingangswert                    | 0.0 °C |  |  |  |  |
| maximaler Eingangswert                    | 0.0 °C |  |  |  |  |
| minimaler Ausgangswert                    | 0.0 °C |  |  |  |  |
| maximaler Ausgangswert                    | 0.0 °C |  |  |  |  |
| BMO:Bac_SOL02                             |        |  |  |  |  |
| Vers. 2.0.58.8                            |        |  |  |  |  |

Trendkonfigurationsbild der Sollw ertschiebung (Bac\_SOL02)

**2** "Eingangswert": Anzeige des aktuellen Eingangswert der Sollwertschiebung.

**3** "Handbetrieb": Anzeige derjenigen Variable, welche anzeigt, ob der Ausgangswert der Sollwertschiebung vom GLT von Hand übersteuert worden ist. Diese Variable kann gegebenenfalls auch an dieser Stelle geschaltet werden, um den Ausgangswert zu übersteuern.

4 "**Ausgangswert**": Anzeige des aktuellen Ausgangswerts der Sollwertschiebung.

### 2.36.7 Infobild

Das Infobild der Sollwertschiebung sieht wie folgt aus:

| Infobild Sollwertschiebung (Bac_SOL02_02)                                                                                                   |  |  |  |  |  |
|----------------------------------------------------------------------------------------------------|--|--|--|--|--|
| Replace BMO-Name!                                                                                                    |  |  |  |  |  |
| Betriebsdaten       Eingangswert     1     25,0     °C       Ausgangswert     2     25,0     °C                                             |  |  |  |  |  |
| Konfigurationsdatenminimaler Eingangswert30,0 °Cmaximaler Eingangswert4100,0 °Cminimaler Ausgangswert50,0 °Cmaximaler Ausgangswert6100,0 °C |  |  |  |  |  |
| BMO:Bac_SOL02                                                                                                    |  |  |  |  |  |
| Vers. 1.7.43.80                                                                                                    |  |  |  |  |  |

Der Zweck des Infobilds besteht darin, dass die Variablen zusammen mit ihren Kommentaren angezeigt werden und mittels Mausklick mit der linken Maustaste auf die jeweiligen Detailbilder verwiesen werden kann.

Beachten Sie, dass bei den minimalen und maximalen Eingangswerte keine Prüfung auf Leitsystemebene vorgenommen wird. Darum ist es möglich, dass der minimale Eingangswert grösser oder gleich dem maximalen Ausgangswert sein kann. Üblicherweise resultieren bei gleichem minimalen und maximalen Eingangswert numerische Probleme auf der Steuerung, falls dieser Fall nicht abgefangen wird. Auf der anderen Seite sollte es möglich sein, dass der minimale Ausgangswert grösser oder gleich dem maximalen Ausgangswert ist, ohne dass die Funktionalität der Sollwertschiebung beeinträchtigt wird. Die Alarmkonfiguration wird hier nicht benötigt und ist deaktiviert.

#### Betriebsdaten

Anzeige derjenigen Daten, welche üblicherweise im laufenden Betrieb variieren:

Infobild der Sollw ertschiebung (Bac\_SOL02)

(1) "**Eingangswert**": Vergleiche mit dem Punkt (2) des <u>Bedienbilds</u>. Anzeige des Werts derjenigen Variablen, dessen Wert mit der Sollwertschiebung umgerechnet werden soll.

**2** "**Ausgangswert**": Umgerechneter Wert (vergleiche mit dem Punkten 1) respektive 3 des <u>Bedienbilds</u>. Anzeige des umgerechneten Werts.

#### Konfigurationsdaten

In diesem Abschnitt können Sie die Werte und Bezeichnungen der Konfigurationsdaten ablesen.

**3** "**minimaler Eingangswert**": Unterer Grenzwert, bis zu welchem die Umrechnung des Eingangswerts linear ist.

<sup>(4)</sup> "**maximaler Eingangswert**": Oberer Grenzwert, bis zu welchem die Umrechnung des Eingangswerts linear ist.

<sup>(5)</sup> "minimaler Ausgangswert": Untere Begrenzung der Linearisierung des Eingangswerts.

<sup>(6)</sup> "maximaler Ausgangswert": Obere Begrenzung der Linearisierung des Eingangswerts.

Um die einzelnen Daten der Grundobjekte zu betrachten und nach Möglichkeit zu verändern, klicken Sie mit der linken Maustaste auf die entsprechende Schaltfläche der Grundobjekte. Soll beispielsweise der minimale Eingangswert angepasst werden, dann klicken Sie mit der linken Maustaste auf das Eingabefeld des Punktes 4. Es öffnet sich das Bedienbild des entsprechenden analogen Werts:

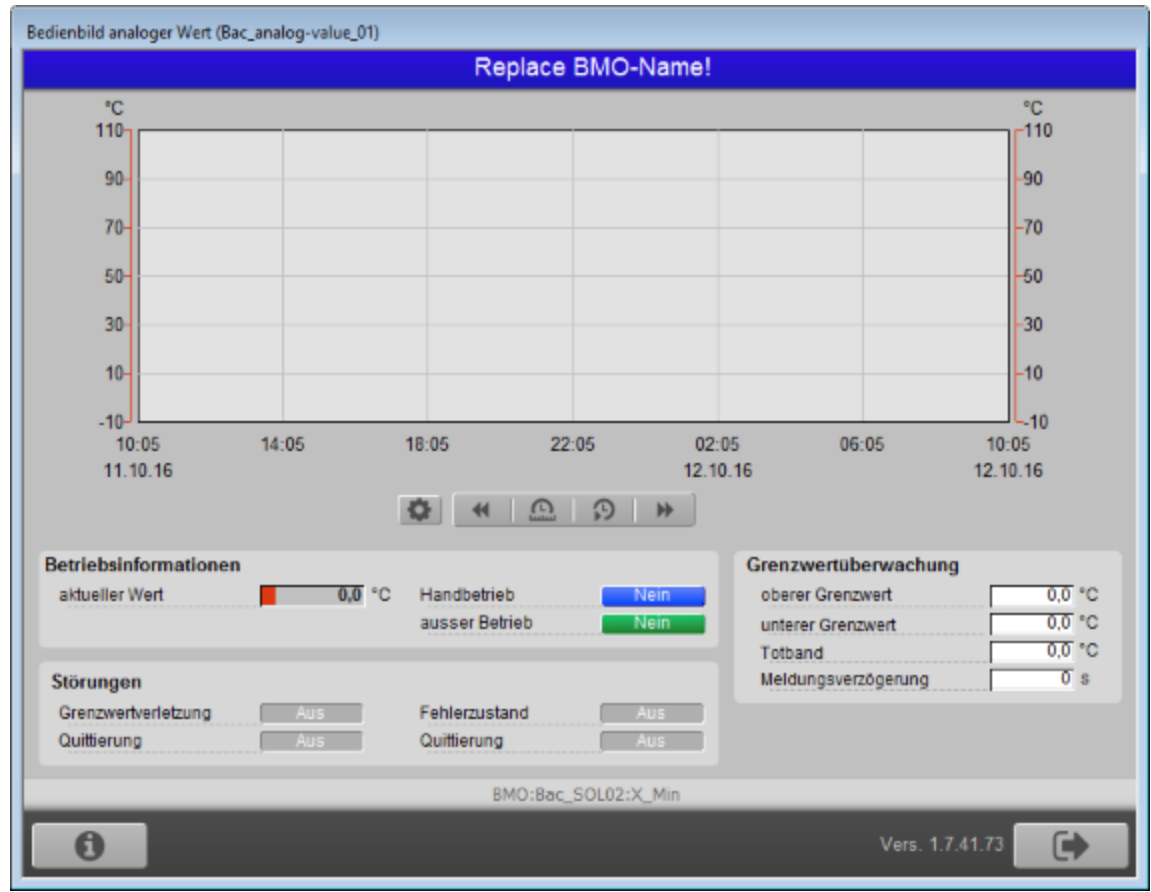

Bedienbild des minimalen Eingangswerts der Sollwertschiebung (Bac\_SOL02)

Es werden die Daten des minimalen Eingangswerts der Sollwertschiebung angezeigt, falls diese im Grundobjekt vorkommen. Die Bemerkung und die Elektroschemabezeichnung werden vom zusammengesetzten Objekt entnommen. Falls Sie Veränderungen vornehmen, werden diese wieder im Grundobjekt abgespeichert.

# 2.37 Bac\_SOL03 Vierpunktsollwertkurve

Dies ist die Dokumentation der Version 1.7.1.6 des Vorlagenobjekts mit der Bezeichnung "Bac\_SOL03".

Das Vorlagenobjekt mit der Bezeichnung "Bac\_SOL03" ist die Implementierung einer Sollwertkurve mit 4 Stützpunkten. Zwischen den Stützpunkten werden die Werte linear interpoliert. Werte grösser als der grösste Eingangswert werden auf diesen beschränkt. Werte kleiner als der kleinste Eingangswert werden ebenfalls auf den kleinsten Eingangswert angehoben, bevor dieser linear umgerechnet wird.

## 2.37.1 Variablenliste

Das Objekt Bac\_SOL03 ist folgendermassen aufgebaut:

| Nr. | Bezeichnu<br>ng | Anlagenteil                              | GA – Funktion | BACnet<br>Objekttyp  | Priority-<br>Array | Attribut<br>VLO | Fussnot<br>en | Bemerkungen |
|-----|-----------------|------------------------------------------|---------------|----------------------|--------------------|-----------------|---------------|-------------|
|     |                 |                                          | Eingangswert  | Analog Input/ Value  | nein               | Eingang         | 1             | -           |
|     |                 |                                          | Ausgangswert  | Analog Output/ Value | ja                 | Ausgang         | 2             | -           |
|     |                 | <sup>3</sup> Vierpunkt-<br>Sollwertkurve | X1            | Analog Value/ Output | ja                 | X1              | 3             | -           |
|     |                 |                                          | X2            | Analog Value/ Output | ja                 | X2              | 4             | -           |
| 95  |                 |                                          | Х3            | Analog Value/ Output | ja                 | Х3              | 5             | -           |
| 00  | Bac_SOLUS       |                                          | X4            | Analog Value/ Output | ja                 | X4              | 6             | -           |
|     |                 |                                          | Y1            | Analog Value/ Output | ja                 | Y1              | 7             | -           |
|     |                 |                                          | Y2            | Analog Value/ Output | ja                 | Y2              | 8             | -           |
|     |                 |                                          | Y3            | Analog Value/ Output | ja                 | Y3              | 9             | -           |
|     |                 |                                          | Y4            | Analog Value/ Output | ја                 | Y4              | 10            | -           |

Die Vierpunkt-Sollwertkurve (Bac\_SOL03) besteht aus den folgenden BACnet-Objekten:

1 Analog Input Objekt, und den analogen Wert einzulesen.

2 Analog Output Objekt, um den analogen Wert auszulesen.

- 3 bis 6 : Analog Value Objekte, um die Stützpunkte der Eingangswerte einzulesen.
- 7 bis 10 : Analog Value Objekt, um die Stützpunkte der Ausgangswerte auszulesen.

Werte grösser als der kleinste und kleiner als der grösste Eingangswert werden linear auf die Ausgangswerte umgerechnet (vergleiche mit der <u>Einleitung</u> der Dokumentation der Sollwertschiebung, Vorlagenobjekt mit der Bezeichnung "Bac\_SOL02")

# 2.37.2 Objektsymbole

Die Vierpunkt-Sollwertkurve besitzt die folgenden Objektsymbole:

| <b>5.0 °C</b><br>Objektsymbol "Bac_SOL03_AT.plb"                | 5.0°C<br>Objektsymbol<br>"Bac_SOL03_Wert.plb" | <b>5.0°C</b><br>Objektsymbol<br>"Bac_SOL03_Wert_lang.plb" |
|-----------------------------------------------------------------|-----------------------------------------------|-----------------------------------------------------------|
| 5.0 °C Replace BMO-Name!<br>Objektsymbol "Bac_SOL03_Le          | gende.plb"                                    |                                                           |
| Sollwertkurve Sollwert 16.0 Eingang -10.0 Sollwertkurve von GLT | Replace BMO-Name!                             |                                                           |

## 2.37.3 Bildaufbau

Die Abbildung unten zeigt schematisch den Bildaufbau der Vierpunkt-Sollwertkurve (Bac\_SOL03).

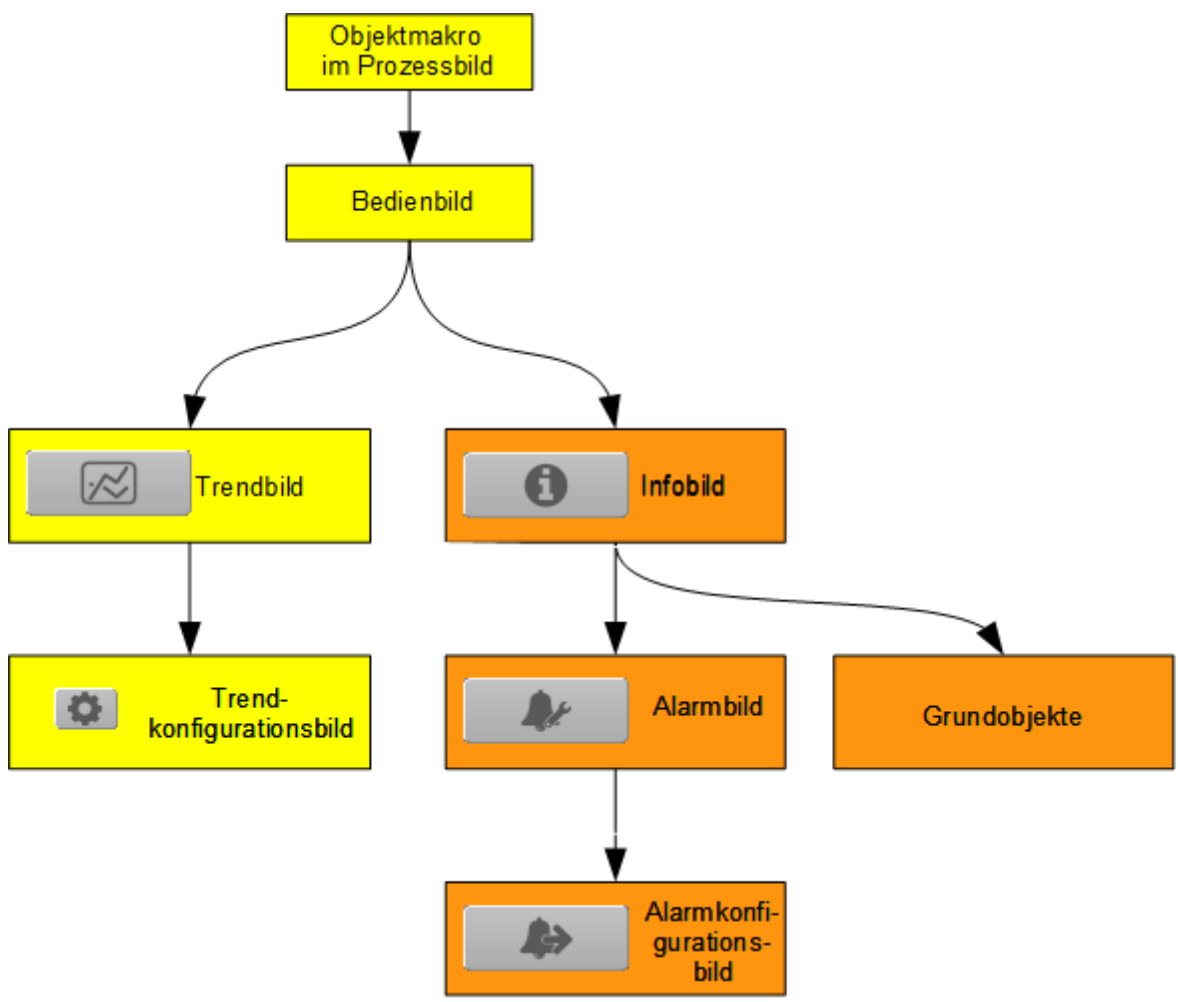

Übersicht über den Bildaufbau der Vierpunkt-Sollwertkurve (Bac\_SOL03)

Die Bedienbilder, deren Bezeichnung gelb hinterlegt sind, sind die unmittelbare Benutzersicht. Die Werte im Infobild sowie im Bild der Ereignis- respektive Störmeldungen können im Allgemeinen nur dann verändert werden, falls der Benutzer die entsprechenden <u>Benutzerrechte</u> besitzt und zudem am System angemeldet ist. Der Bildverweis auf die Grundobjekte bedeutet, dass beim Anklicken der Eingabefelder sich das Grundobjekt des entsprechenden Grundobjekts öffnet.

Die Abbildung unten zeigt das Objektsymbol der Vierpunkt-Sollwertkurve

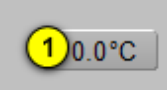

Objektsymbol rpunkt-Sollw ertku (Bac\_SOL03) Es besitzt die folgenden graphischen Elemente:

(Zahl 0.0 und °C): Anzeige des umgerechneten Werts zusammen mit der eingelesenen und konvertierten Einheit. Klicken Sie mit der linken Maustaste auf diese Schaltfläche, falls Sie das <u>Bedienbild</u> der Vierpunkt-Sollwertkurve öffnen möchten.

### 2.37.4 Zustände

Die Zustände der Vierpunkt-Sollwertkurve entsprechen denjenigen der Sollwertschiebung. Konsultieren Sie den diesbezüglichen <u>Abschnitt</u> der Dokumentation von Bac\_SOL02, falls Sie diesbezüglichen Fragen haben.

Die Störmeldungen werden dabei vom Eingang, die Anzeige der Abschaltung und des Handbetriebs des Betriebs vom Ausgang übernommen.

# 2.37.5 Bedienbild

Die <u>nachfolgende Abbildung</u> zeigt das Bedienbild der Vierpunkt-Sollwertkurve (Bac\_SOL03, leicht verkleinert):

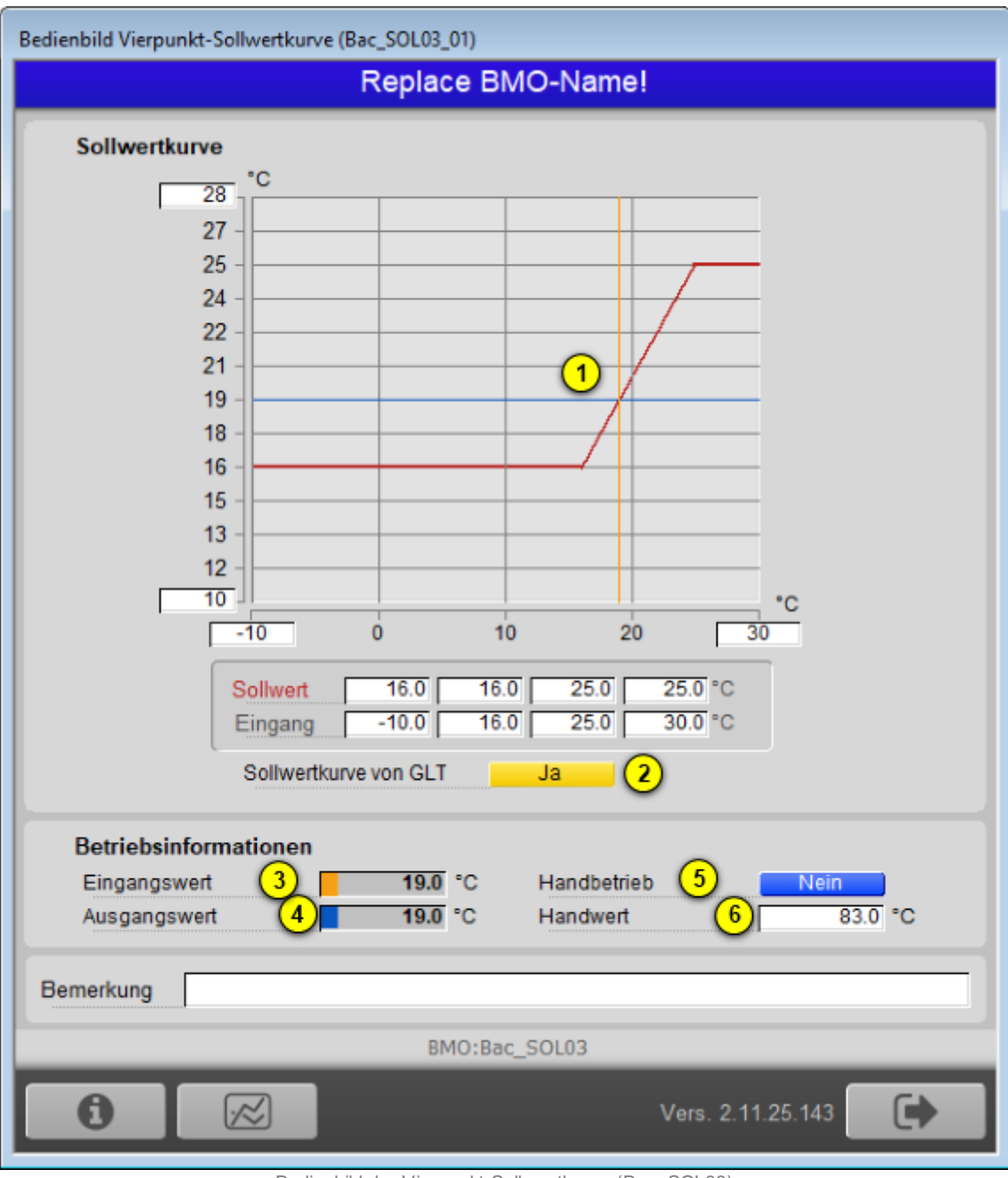

Bedienbild der Vierpunkt-Sollw ertkurve (Bac\_SOL03)

Dabei besitzt das Bedienbild die folgenden Elemente:

### BACnet

(Sollwertkurve): Anzeige der Sollwertkurve sowie des Eingangswerts (blaue vertikale Linie) zusammen mit dem Ausgangswert (orange horizontale Linie). Klicken Sie auf weissen Eingabefelder (mit den Werten -30°C und 40°C für die Veränderung der Skala der Eingabewerte respektive mit den Werten 10°C und 110°C für die Veränderung der Ausgangswerte), falls Sie die Skalierung der Sollwertkurve anpassen möchten.

(Tabelle mit Ein- und Ausgangswerte): Auflistung der Anzeigen der vier Stützpunkte der Vierpunkt-Sollwertkurve. Dabei ist die Tabelle so zu lesen, dass beispielsweise ein Eingangswert von 16°C auf einen Ausgangswert von16°C umgerechnet würde. Beachten Sie, dass die Schaltfläche "Sollwertkurve von GLT" nur dann sichtbar ist,falls alle Ein- und Ausgangswerte der Sollwertkurve (die Objekte mit den Bezeichnungen "X1" - "X4" und "Y1" - "Y4") kommandierbar sind.

**3** "Eingangswert": Anzeige des Eingangswerts der Vierpunkt-Sollwertkurve.

4 "Ausgangswert": Anzeige des berechneten Sollwerts der Vierpunkt-Sollwertkurve.

<sup>5</sup> "Handbetrieb" (respektive "ausser Betrieb") : Anzeige und Schaltung, ob der Ausgangswert der Vierpunkt-Sollwertkurve von Hand überschrieben werden soll. Klicken Sie mit der linken Maustaste auf diese Schaltfläche, falls Sie den Ausgangswert der Vierpunkt-Sollwertkurve von Hand übersteuern möchten. Ist der Ausgangswert nicht nicht kommandierbar, dann wird mit dieser Schaltfläche der Ausgangswert ausser Betrieb geschaltet.

<sup>6</sup> "Handwert" (respektive "Sollwert"): Ausgangswert, falls dieser von Hand übersteuert wird. Kann der Ausgang der Vierpunkt-Sollwertkurve nicht von Hand übersteuert werden, dann wird der Sollwert mit diesem Eingabefeld überschrieben. Beachten Sie jedoch, dass in diesem Fall dieser sogleich wieder von der Steuerung überschrieben wird, sofern der Ausgangswert nicht ausser Betrieb gesetzt worden ist.

# 2.37.6 Trendbild

Die <u>nachfolgende Abbildung</u> zeigt das Trendbild der Vierpunkt-Sollwertkurve (Bac\_SOL03, auf Seitenbreite verkleinert):

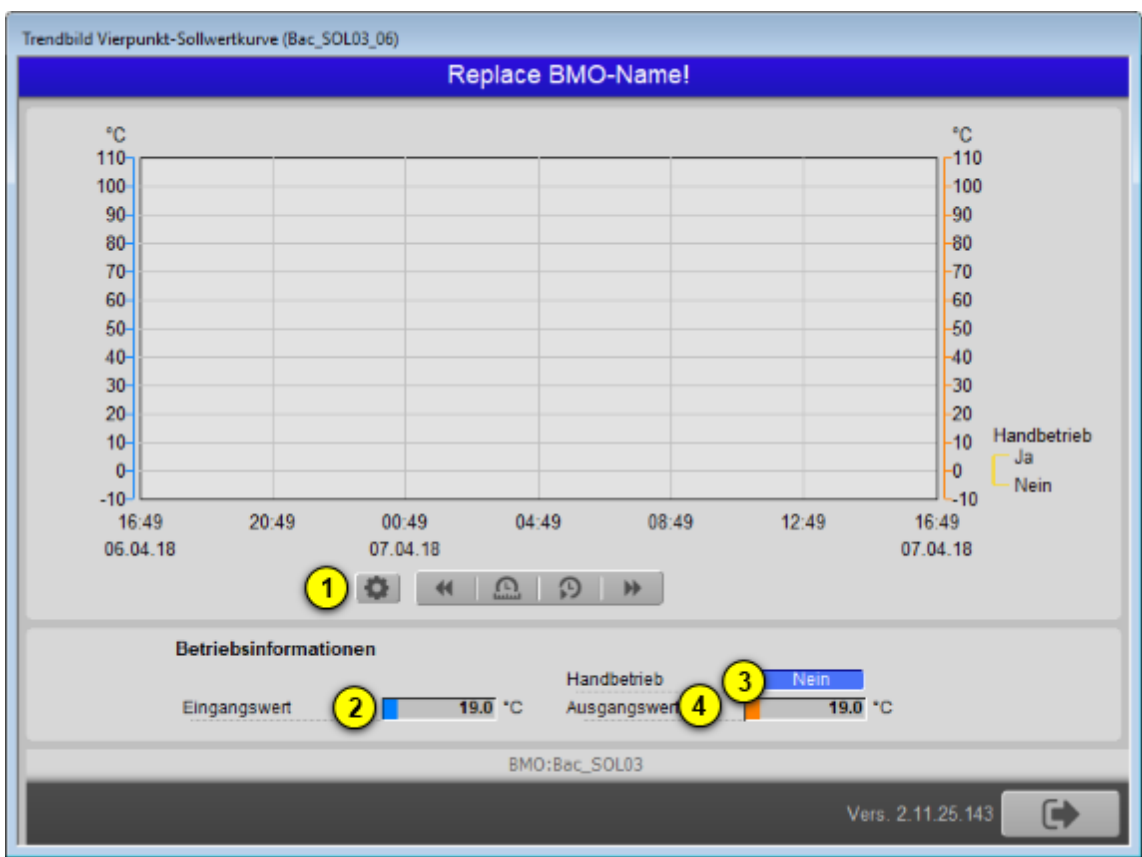

Trendbild der Vierpunkt-Sollw ertkurve (Bac\_SOL03)

Das Trendbild der Vierpunkt-Sollwertkurve enthält die folgenden Elemente:

(Konfigurationsicon): Aufruf des Trendkonfigurationsbild. Klicken Sie mit der linken Maustaste auf dieses Icon, falls Sie das Bedienbild öffnen möchten, mit welchem Sie die minimalen und die maximalen angezeigten Ein- und Ausgangswerte verändern können:

| Trendein | stellungen Vierpunkt-Sollwertkurve (Bac_SOL03_08) |
|----------|---------------------------------------------------|
|          | Replace BMO-Name!                                 |
|          |                                                   |
| Ein      | gang                                              |
| Ma       | aximum Anzeige Eingangswert 100.0 °C              |
| Mi       | nium Anzeige Eingangwet 0.0 °C                    |
| Ar       | nzeige Werte mit Offset                           |
| Aus      | gangswert                                         |
| Ma       | aximum Anzeige Stellgrösse 100.0 °C               |
| Mi       | nimum Anzeige Stellgrösse 0.0 °C                  |
| Ar       | nzeige Werte mit Offset 🔽                         |
|          |                                                   |
|          | BMO:Bac_SOL03                                     |
|          | Vers. 2.11.25.143                                 |
|          |                                                   |

Trendkonfigurationsbild der Vierpunkt-Sollw ertkurve (Bac\_SOL03)

2 "Eingangswert": Anzeige des aktuellen Eingangswert der Vierpunkt-Sollwertkurve.

**3** "Handbetrieb": Anzeige der Variable, welche anzeigt, ob die Vierpunkt-Sollwertkurve von Hand übersteuert wird. Diese Variable kann gegebenenfalls auch an dieser Stelle geschaltet werden, so dass der Ausgangswert übersteuert wird.

4 "Ausgangswert": Anzeige des aktuellen Ausgangswerts der Vierpunkt-Sollwertkurve.

## 2.37.7 Infobild

|                                                 | Replace I | BMO-Name! |           |
|-------------------------------------------------|-----------|-----------|-----------|
| Betriebsdaten<br>Eingangswert 1<br>Ausgangswert | 19.0 °C   |           |           |
| Sollwertkurve                                   |           |           |           |
| X1                                              | -10.0 °C  | Y1        | 16.0 °C   |
| X2                                              | 16.0 °C   | Y2        | 16.0 °C   |
| X3 (3)                                          | 25.0 °C   | Y3        | 4 25.0 °C |
| X4                                              | 30.0 °C   | Y4        | 25.0 °C   |
| Sollwertkurve von GLT                           | 5 Nein    |           |           |
|                                                 | BMO:Ba    | c_SOL03   |           |
| A.                                              |           |           |           |

Das Infobild der Vierpunkt-Sollwertkurve sieht wie folgt aus:

Der Zweck des Infobilds besteht darin, dass die Variablen zusammen mit ihren Kommentaren angezeigt werden und mittels Mausklick mit der linken Maustaste auf die jeweiligen Detailbilder verwiesen werden kann. Die Alarmkonfiguration wird hier nicht benötigt und ist deaktiviert.

#### Betriebsdaten

Anzeige derjenigen Daten, welche üblicherweise im laufenden Betrieb variieren:

**1** "**Eingangswert**": Vergleiche mit dem Punkt 3 des <u>Bedienbilds</u>. Anzeige des Werts derjenigen Variablen, dessen Wert mit der Vierpunkt-Sollwertkurve umgerechnet werden soll.

2 "Ausgangswert": Umgerechneter Wert (vergleiche mit dem Punkten 4 respektive 5 und
 6 des <u>Bedienbilds</u>. Anzeige des umgerechneten Werts).

#### Konfigurationsdaten

Infobild der Vierpuntk-Sollw ertkurve (Bac\_SOL03)

### BACnet

In diesem Abschnitt können Sie die Werte und Bezeichnungen der Konfigurationsdaten ablesen. Vergleichen Sie mit dem <u>Infobild</u> der Vierpunkt-Sollwertkurve "Bac\_SOL02", falls Sie mehr über Art der Umrechnung erfahren möchten.

<sup>3</sup> "**X1**" bis "**X4**": Stützpunkte der Eingangswerte zusammen mit der Checkbox, welche anzeigt, ob die Werte der Sollwertkurve vom GLT eingelesen werden sollen.

(4) "Y1" bis "Y4": Stützpunkte der Ausgangswerte

<sup>5</sup> "Sollwertkurve von GLT": Anzeige und Schaltung der Handübersteuerung der Stützpunkte der Vierpunkt-Sollwertkurve (vergleiche mit dem <u>Bedienbild</u> der Vierpunkt-Sollwertkurve, Punkt <sup>2</sup>).

# 2.38 Bac\_SOL24 Sollwertkurven mit Auswahl

Dies ist die Dokumentation der Version 1.7.1.6 des Vorlagenobjekts mit der Bezeichnung "Bac\_SOL24".

Das Vorlagenobjekt mit der Bezeichnung "Bac\_SOL24" ist die Implementierung zweier Sollwertkurven mit Auswahl. Zwischen den Stützpunkten werden die Werte linear interpoliert. Werte grösser als der grösste Eingangswert werden auf diesen beschränkt. Werte kleiner als der kleinste Eingangswert werden ebenfalls auf den kleinsten Eingangswert angehoben, bevor dieser linear umgerechnet wird. Mittels der Auswahl kann die Sollwertkurve ausgewählt werden. Dieses Objekt basiert auf der Vierpunkt-Sollwertkurve (<u>Bac\_SOL03</u>).

### 2.38.1 Variablenliste

Das Objekt Bac\_SOL24 ist folgendermassen aufgebaut:

| Nr. | Bezeichnu<br>ng | Anlagenteil            | GA – Funktion       | BACnet<br>Objekttyp  | Priority-<br>Array | Attribut<br>VLO   | Fussn<br>oten | Bemerkungen |
|-----|-----------------|------------------------|---------------------|----------------------|--------------------|-------------------|---------------|-------------|
| 84  | Bac_SOL02       | Sollw ertschieb<br>ung | Engangsw ert        | Analog Value/ Input  | nein               | Eingang           | 1             | -           |
|     |                 |                        | Ausgangsw ert       | Analog Value/ Output | ja                 | Ausgang           | 2             | -           |
|     |                 |                        | Sollw ertkurve 1 X1 | Analog Value/ Output | ja                 | Soll1_X1          | 3             | -           |
|     |                 |                        | Sollw ertkurve 1 X2 | Analog Value/ Output | ja                 | Soll1_X2          | 4             | -           |
|     |                 |                        | Sollw ertkurve 1 X3 | Analog Value/ Output | ja                 | Soll1_X3          | 5             | -           |
|     |                 |                        | Sollw ertkurve 1 X4 | Analog Value/ Output | ja                 | Soll1_X4          | 6             | -           |
|     |                 |                        | Sollw ertkurve 1 Y1 | Analog Value/ Output | ja                 | Soll1_Y1          | 7             | -           |
|     |                 |                        | Sollw ertkurve 1 Y2 | Analog Value/ Output | ja                 | Soll1_Y2          | 8             | -           |
|     |                 |                        | Sollw ertkurve 1 Y3 | Analog Value/ Output | ja                 | Soll1_Y3          | 9             | -           |
|     |                 |                        | Sollw ertkurve 1 Y4 | Analog Value/ Output | ja                 | Soll1_Y4          | 10            | -           |
|     |                 |                        | Sollw ertkurve 2 X1 | Analog Value/ Output | ja                 | Soll2_X1          | (11)          | -           |
|     |                 |                        | Sollw ertkurve 2 X2 | Analog Value/ Output | ja                 | Soll2_X2          | 12            | -           |
|     |                 |                        | Sollw ertkurve 2 X3 | Analog Value/ Output | ja                 | Soll2_X3          | 13            | -           |
|     |                 |                        | Sollw ertkurve 2 X4 | Analog Value/ Output | ja                 | Soll2_X4          | 14            | -           |
|     |                 |                        | Sollw ertkurve 2 Y1 | Analog Value/ Output | ja                 | Soll2_Y1          | 15            | -           |
|     |                 |                        | Sollw ertkurve 2 Y2 | Analog Value/ Output | ja                 | Soll2_Y2          | 16            | -           |
|     |                 |                        | Sollw ertkurve 2 Y3 | Analog Value/ Output | ja                 | Soll2_Y3          | 17            | -           |
|     |                 |                        | Sollw ertkurve 2 Y4 | Analog Value/ Output | ja                 | Soll2_Y4          | 18            | -           |
|     |                 |                        | Auswahl Kurve       | Binary Value/ Output | ja                 | Auswahl_Kur<br>ve | 19            | -           |

1 Analog Input Objekt, und den analogen Wert einzulesen.

2 Analog Output Objekt, um den analogen Wert auszulesen.

bis 10 : Analog Value Objekte, welche die Stützpunkte der ersten Sollwertkurve beinhalten.

bis 18 : Analog Value Objekte, welche die Stützpunkte der zweiten Sollwertkurve beinhalten

© 2022 MST Systemtechnik

3

11

### BACnet

(1) : Binary Value, um die Sollwertkurve (1 oder 2) auszuwählen

Werte grösser als der kleinste und kleiner als der grösste Eingangswert werden linear auf die Ausgangswerte umgerechnet (siehe <u>Einleitung</u> der Dokumentation der Sollwertschiebung, Bac\_SOL02).

## 2.38.2 Bildaufbau

Die Abbildung unten zeigt schematisch den Bildaufbau der Sollwertkurven mit Auswahl (Bac\_SOL24).

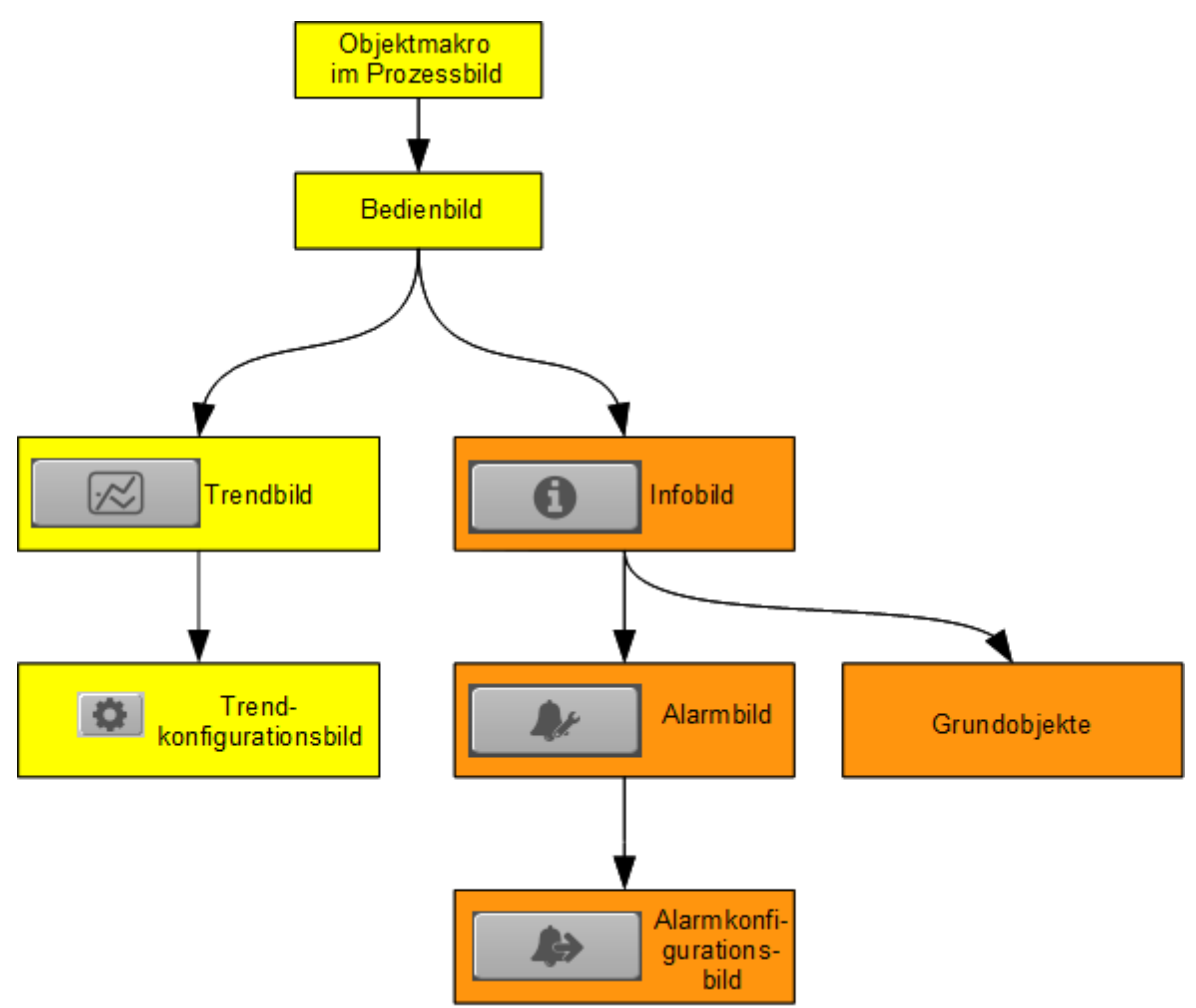

Übersicht über den Bildaufbau der Sollw ertkurven mit Ausw ahl (Bac\_SOL24)

Die Bedienbilder, deren Bezeichnung gelb hinterlegt sind, sind die unmittelbare Benutzersicht. Die Werte im Infobild sowie im Bild der Ereignis- respektive Störmeldungen können im Allgemeinen nur dann verändert werden, falls der Benutzer die entsprechenden <u>Benutzerrechte</u> besitzt und zudem am System angemeldet ist. Der Bildverweis auf die Grundobjekte bedeutet, dass beim Anklicken der Eingabefelder sich das Grundobjekt des entsprechenden Grundobjekts öffnet.
## BACnet

# Die Abbildung unten zeigt das Objektsymbol der Sollwertkurven mit Auswahl

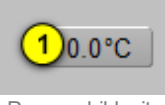

Prozessbild mit Objektsymbol der Sollw ertkuven mit Ausw ahl (Bac\_SOL24)

Wird auf mit der linken Maustaste auf das Objektsymbol (Punkt <sup>1</sup>) der Sollwertkurven mit Auswahl geklickt, dann öffnet sich das <u>Bedienbild</u> der Sollwertkurven mit Auswahl.

# 2.38.3 Objektsymbole

Es besitzt die folgenden graphischen Elemente:

(Zahl 0.0 und °C): Anzeige des umgerechneten Werts zusammen mit der eingelesenen und konvertierten Einheit. Klicken Sie mit der linken Maustaste auf diese Schaltfläche, falls Sie das <u>Bedienbild</u> der Sollwertkurven mit Auswahl öffnen möchten.

Die Sollwertkurven mit Auswahl besitzt die folgenden Objektsymbole:

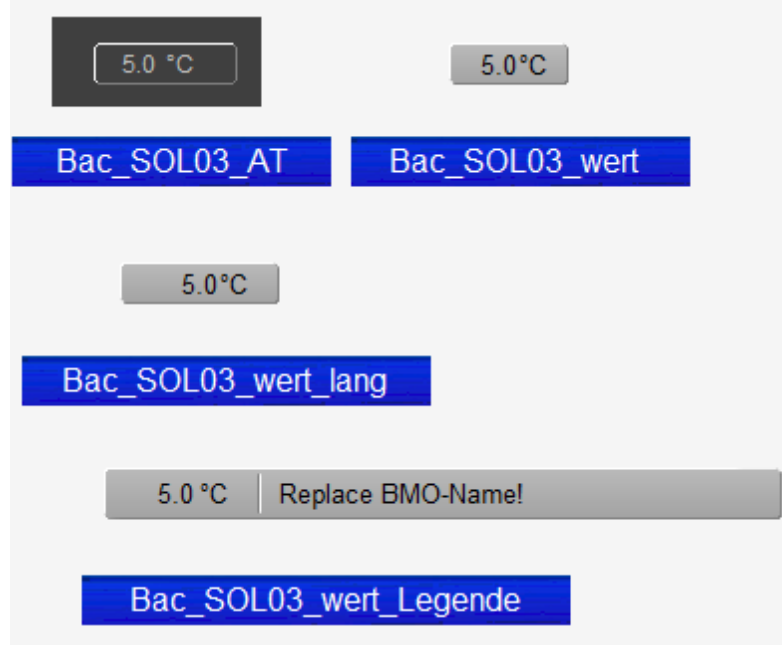

Auflistung der Objektsymbole der Sollw ertkurven mit Auswahl (Bac\_SOL24)

# 2.38.4 Zustände

Die Zustände der Sollwertkurven mit Auswahl entsprechen denjenigen der Messung. Konsultieren Sie den diesbezüglichen <u>Abschnitt</u> der Dokumentation von Bac\_MES01, falls Sie diesbezüglichen Fragen haben.

Die Störmeldungen werden dabei vom Eingang, die Anzeige der Abschaltung des Betriebs vom Ausgang übernommen.

# 2.38.5 Bedienbild

Die <u>nachfolgende Abbildung</u> zeigt das Bedienbild der Sollwertkurven mit Auswahl (Bac\_SOL24, leicht verkleinert):

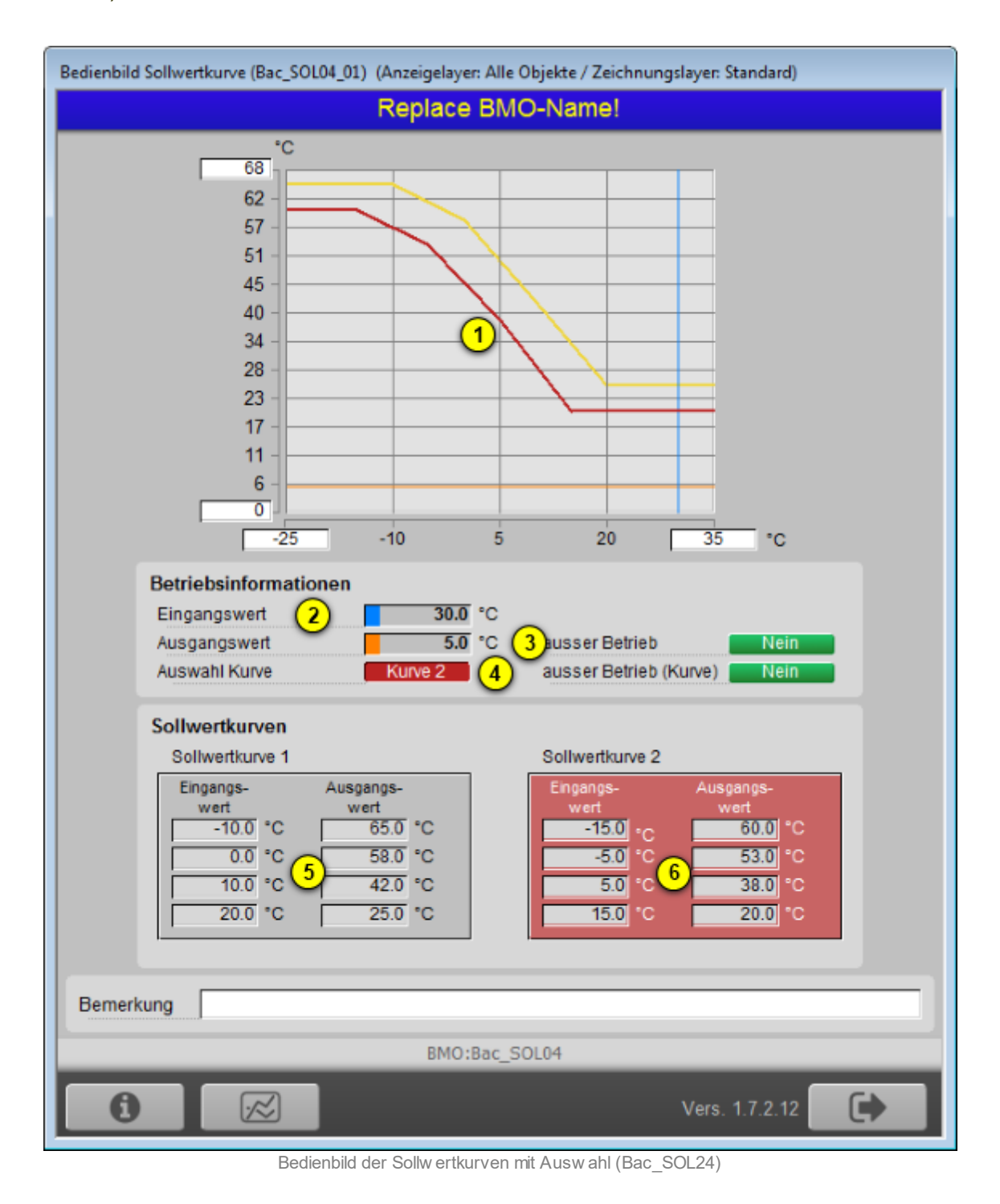

Dabei besitzt das Bedienbild die folgenden Elemente:

(Sollwertkurve): Anzeige der Sollwertkurve sowie des Eingangswerts (blaue vertikale Linie) zusammen mit dem Ausgangswert (orange horizontale Linie). Die jeweils aktive Sollwertkurve ist rot gekennzeichnet, die inaktive Sollwertkurve ist orange eingefärbt. Klicken Sie auf weissen Eingabefelder (mit den Werten -25°C und 35°C für die Veränderung der Skala der Eingabewerte respektive mit den Werten 0°C und 68°C für die Veränderung der Ausgangswerte), falls Sie die

Skalierung der Sollwertkurve anpassen möchten. Die Auswahl ist unter Punkt <sup>(4)</sup> unten ebenfalls

angegeben und die Tabelle der Stützpunkte ist schlussendlich blass rot hinterlegt (siehe Punkt <sup>6</sup> unten).

(2) "Eingangswert": Anzeige des Eingangswerts der Sollwertkurven mit Auswahl.

<sup>3</sup> "Ausgangswert" sowie "ausser Betrieb": Anzeige des berechneten Sollwerts der Sollwertkurven mit Auswahl zusammen mit der Anzeige, ob der Ausgangswert der Sollwertkurven mit Auswahl von Hand überschrieben werden kann. Klicken Sie mit der linken Maustaste auf diese Schaltfläche, welche mit "ausser Betrieb" kommentiert ist, falls Sie den Ausgangswert der Sollwertkurven mit Auswahl von Hand übersteuern möchten.

**4** "**Auswahl Kurve**" sowie "**ausser Betrieb (Kurve)**": Anzeige der aktivierten Kurve zusammen mit der Handübersteuerung derselben.

<sup>5</sup> "**Sollwertkurve 1**": Anzeige der Tabelle der Werte der ersten Sollwertkurve. Es wird nicht überprüft, ob die eingegebenen Werte plausibel sind.

<sup>6</sup> "**Sollwertkurve 2**": Anzeige der Tabelle der Werte der zweiten Sollwertkurve. Es wird nicht überprüft, ob die eingegebenen Werte plausibel sind.

Beachten Sie dass sie in der vorliegenden Version die Grenzwerte nur in den entsprechenden Grundobjekten der Grenzwerte anpassen können.

# 2.38.6 Trendbild

Die <u>nachfolgende Abbildung</u> zeigt das Trendbild der Sollwertkurven mit Auswahl (Bac\_SOL24, auf Seitenbreite verkleinert):

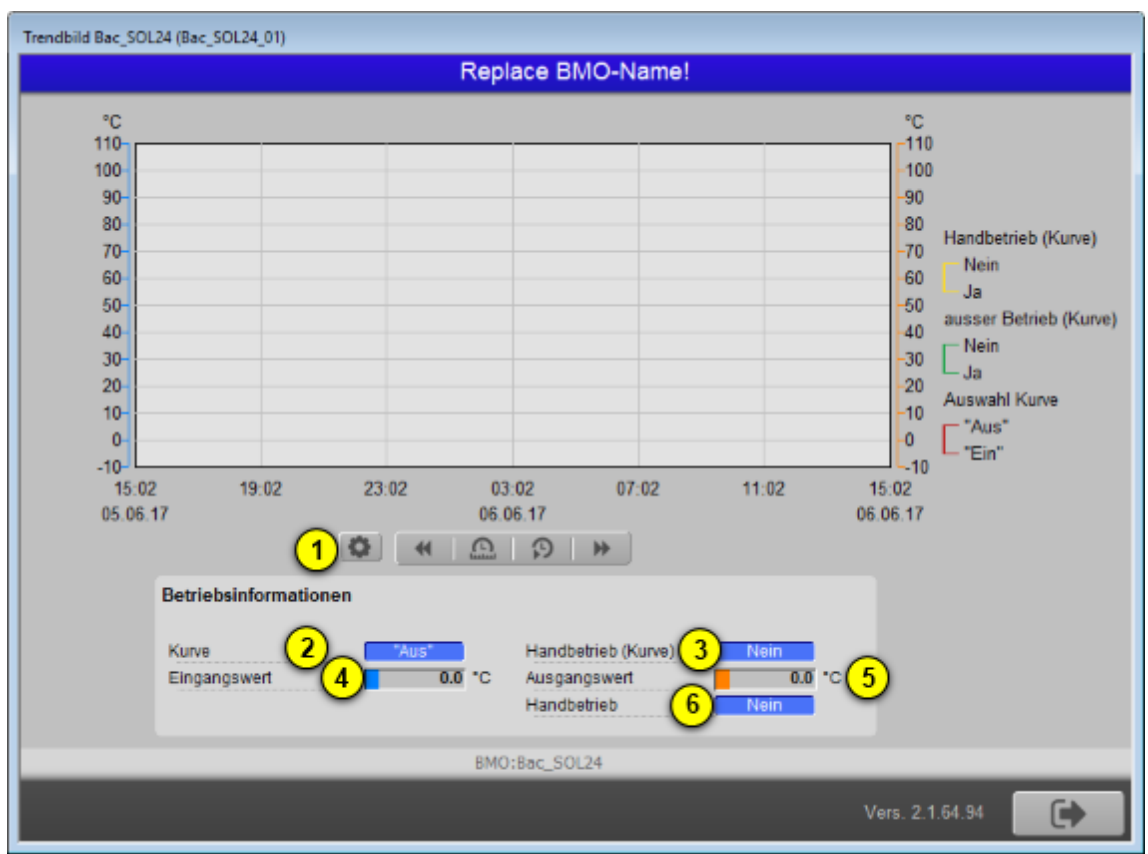

Trendbild der Sollw ertkurven mit Auswahl (Bac\_SOL02)

(Konfigurationsicon): Aufruf des Trendkonfigurationsbild. Klicken Sie mit der linken Maustaste auf dieses Icon, falls Sie das Bedienbild öffnen möchten, mit welchem Sie die minimalen und die maximalen angezeigten Ein- und Ausgangswerte verändern können:

547

| Trendeinstellungen Sollwertkurven mit Auswahl (Bac_SOL04_08) |          |  |  |  |  |
|--------------------------------------------------------------|----------|--|--|--|--|
| Replace BMO-Name!                                            |          |  |  |  |  |
|                                                              |          |  |  |  |  |
| Eingangswert                                                 |          |  |  |  |  |
| Maximum Anzeige Eingangswert                                 | 110.0 °C |  |  |  |  |
| Minium Anzeige Eingangwert                                   | -10.0 °C |  |  |  |  |
|                                                              |          |  |  |  |  |
| Ausgangswert                                                 |          |  |  |  |  |
| Maximum Anzeige Ausgangswerl                                 | 110.0 °C |  |  |  |  |
| Minimum Anzeige Ausgangswert                                 | -10.0 °C |  |  |  |  |
|                                                              |          |  |  |  |  |
|                                                              |          |  |  |  |  |
| BMO:Bac_SOL04                                                |          |  |  |  |  |
| Vers. 1.7.2.12                                               |          |  |  |  |  |

Trendkonfigurationsbild der Sollw ertkurven mit Auswahl (Bac\_SOL03)

2 "Auswahl Kurve": Anzeige der aktivierten Sollwertkurve.

<sup>3</sup> "Eingangswert": Anzeige des aktuellen Eingangswert der Sollwertkurven mit Auswahl.

(4) "Handbetrieb (Kurve)": Anzeige der Variable, welche anzeigt, ob die Auswahl der Sollwertkurve nicht mehr auf dem Device vorgenommen werden soll. Es kann wiederum an dieser Stelle diese Variable gesetzt oder zurückgesetzt werden, sofern der Benutzer angemeldet ist und über genügend Rechte verfügt.

<sup>5</sup> "**Ausgangswert**": Anzeige des aktuellen Ausgangswerts der Sollwertkurven mit Auswahl.

<sup>6</sup> "Handbetrieb": Anzeige der Variable, welche anzeigt, ob der Eingangswert mittels der momentan aktivierten Kurve auf den Ausgangswert umgerechnet wird. Diese Variable kann gegebenenfalls auch an dieser Stelle geschaltet werden, so dass der Ausgangswert übersteuert wird.

# 2.38.7 Infobild

|                    | Replace         | Sivio Indinio:     |         |
|--------------------|-----------------|--------------------|---------|
| Betriebsdaten      | ~               |                    |         |
| Eingangswert (     | 1 <u>30.0</u> ℃ |                    |         |
| Ausgangswert       | (2) 5.0 °C      |                    |         |
| Auswahl Kurve 3    | Kurve 2         |                    |         |
| Sollwertkurve 1    |                 |                    |         |
| Sollwertkurve 1 X1 | -10.0 °C        | Sollwertkurve 1 Y1 | 65.0 °C |
| Sollwertkurve 1 X2 | 0.0 °C          | Sollwertkurve 1 Y2 | 58.0 °C |
| Sollwertkurve 1 X3 | 10.0 °C         | Sollwertkurve 1 Y3 | 42.0 °C |
| Sollwertkurve 1 X4 | 20.0 °C         | Sollwertkurve 1 Y4 | 25.0 °C |
| Sollwertkurve 2    |                 |                    |         |
| Sollwertkurve 2 X1 | -15.0 °C        | Sollwertkurve 2 Y1 | 60.0 °C |
| Sollwertkurve 2 X2 | -5.0 °C (       | Sollwertkurve 2 Y2 | 53.0 °C |
| Sollwertkurve 2 X3 | 5.0 °C          | Sollwertkurve 2 Y3 | 38.0 °C |
| Sollwertkurve 2 X4 | 15.0 °C         | Sollwertkurve 2 Y4 | 20.0 °C |
|                    | BMO:B           | ac_SOL04           |         |
|                    |                 |                    |         |

Das Infobild der Sollwertkurven mit Auswahl sieht wie folgt aus:

Infobild der Sollw ertkurven mit Auswahl (Bac\_SOL24)

Der Zweck des Infobilds besteht darin, dass die Variablen zusammen mit ihren Kommentaren angezeigt werden und mittels Mausklick mit der linken Maustaste auf die jeweiligen Detailbilder verwiesen werden kann.

#### Betriebsdaten

Anzeige derjenigen Daten, welche üblicherweise im laufenden Betrieb variieren:

**(1)** "**Eingangswert**": Vergleiche mit dem Punkt **(2)** des <u>Bedienbilds</u>. Anzeige des Werts derjenigen Variablen, dessen Wert mit der Sollwertkurven mit Auswahl umgerechnet werden soll.

2 "**Ausgangswert**": Umgerechneter Wert (vergleiche mit dem Punkten 2 respektive 3 des <u>Bedienbilds</u>. Anzeige des umgerechneten Werts.

**3** "Auswahl Kurve": Anzeige, ob der Eingangswert mittels der Kurve 1 oder 2 umgerechnet wird, sofern die Umrechnung nicht deaktiviert ist.

**4** "Sollwertkurve 1 X1" bis "Sollwertkurve 1 Y4": Stützpunkte der ersten Sollwertkurve.

<sup>5</sup> "Sollwertkurve 2 X1" bis "Sollwertkurve 2 Y4": Stützpunkte der zweiten Sollwertkurve.

# 2.38.8 Alarmbild

Das Bild der Ereignisse und Störmeldung der Sollwertkurven mit Auswahl entspricht dem entsprechenden Bedienbild des Eingangwerts der Sollwertkurve (Bac\_SOL03).

| armbild Sollwertkurve mit Auswahl (Bac_SOL04_04)                                                                     |       |                                   |     |  |
|----------------------------------------------------------------------------------------------------|-------|-----------------------------------|-----|--|
| Replace BMO-Name!                                                                                                    |       |                                   |     |  |
| Ereignisse/ Störmeldungen                                                                                            |       | Freigabe der Ereignismeldungen    |     |  |
| Grenzwertverletzung 22.                                                                                              | o °C  | Wechsel in den Nichtnormalzustand | Aus |  |
| unterer Grenzwert -15.0                                                                                              | 0°C   | Wechsel in den Fehlerzustand      | Aus |  |
| Totband 0.0                                                                                                    | 0° C  | Wechsel in den Normalzustand      | Aus |  |
| Meldungsverzögerung                                                                                                  | s     |                                   |     |  |
| Aktivieren der Grenzwertüberwachungen                                                                                |       | quittierte Zustandsänderungen     |     |  |
| Überwachung Überschreitung Nein                                                                                      |       | Wechsel in den Nichtnormalzustand | Aus |  |
| Überwachung Unterschreitung Nein                                                                                     |       | Wechsel in den Fehlerzustand      | Aus |  |
|                                                                                                    |       | Wechsel in den Normalzustand      | Aus |  |
| Alarmkennzeichnung alarm Anzeige Ereignisse/ Störmeldungen                                                           | Ī     |                                   |     |  |
| Aktivieren Sie das Intrinsic Reporting des Reglers auf dem Device,<br>falls Sie Störmeldungen konfigurieren möchten! |       |                                   |     |  |
| E                                                                                                    | MO:Ba | c_SOL04                           |     |  |
| <b>4</b> >                                                                                                    |       | Vers. 1.7.2.1                     | 2   |  |

Alarmbild der Vierpunktsollw ertkurve (Bac\_SOL24)

Eine detaillierte Beschreibung kann der Dokumentation des entsprechenden Bedienbilds der <u>analogen</u> <u>Messung</u> (MES01) entnommen werden.

# 2.38.9 Alarmkonfigurationsbild

Auch für die Beschreibung des Alarmkonfigurationsbilds siehe die Dokumentation des entsprechendes Bedienbilds der <u>analogen Messung</u>:

| Replace BMO-Name!                                                  |                                                              |     |  |
|--------------------------------------------------------------------|--------------------------------------------------------------|-----|--|
| Marmierung                                                         |                                                              |     |  |
| Grenzwertverletzung<br>Priorität 2 -<br>Alarmgruppe 1<br>Alarmtext | interne Störmeldung<br>Priorität<br>Alarmgruppe<br>Alarmtext | 2 - |  |
|                                                                    | BMO:Bac_SOL04                                                |     |  |

Bild der Konfiguration der Alarmierungen auf GLT-Ebene der Vierpunktsollwertkurve (Bac\_SOL24, auf Seitenbreite verkleinert)

# 2.39 Bac\_SWS02 Schaltbefehl n - stufig

Das BACnet Objekt Bac\_SWS02 dient dazu, einen maximal 8-stufigen Anlageteil zu betreiben. Es besteht aus zwei BACnet Multistate Value. Mit dem Multistate Value Objekt "MState\_Out" wird die Schaltvorgabe ausgegeben. Der Wert des Multistate Value Objekts "MState\_In" ist der Istwert der von der Steuerung gelesen wird und als Rückmeldung dient. Dieses Objekt ist optional. Wenn es nicht definiert ist, werden die Informationen aus dem MState\_Out visualisiert. Zusätzlich werden die gesamten Betriebsstunden des Schaltbefehls erfasst. Auch dieses Objekt ist optional. Wenn es nicht definiert ist, werden die Informationen in der Visualisierung ausgeblendet.

# 2.39.1 Variablenliste

| Nr. | Bezeichnung | Anlagenteil                            | GA – Funktion               | BACnet<br>Objekttyp          | Priority-<br>Array | Attribut<br>VLO | Fussnoten | Bemerkungen                                                                                                    |
|-----|-------------|----------------------------------------|-----------------------------|------------------------------|--------------------|-----------------|-----------|----------------------------------------------------------------------------------------------------|
|     |             |                                        | Ausgabew ert                | Multi-State Value/<br>Output | ja                 | MState_Out      | 1         | Es muss State 1<br>= "Auto"<br>zugewiesen<br>werden.                                                             |
| 03  | Bac_SWS02   | Schaltbefehl<br>n-stufig<br>n = max. 8 | Betriebsmeldung             | MultiState Value / Input     | Nein               | MState_In       | 2         | optional, Wenn<br>das Objekt nicht<br>definiert ist,<br>w erden die<br>Werte aus dem<br>MState_Out<br>übernommen |
|     |             |                                        | Betriebsstunden<br>(gesamt) | Binary Value/ Input          | nein               | BStd            | 3         | optional                                                                                                    |

Das Objekt Bac\_SWS02 ist folgendermassen aufgebaut:

Das Bac\_SWS02 besteht aus folgenden Objekten:

- 1 Multistate Value Objekt um mit einem Analogwert die gewünschten Stufe zu schalten.
- 2 Multistate Value Objekt Rückmeldung von der Steuerung.
- 3 Binary Value Objekt zum erfassen der Betriebs stunden.

# 2.39.2 Bildaufbau

Die Abbildung unten zeigt schematisch den Bildaufbau des Schaltbefehls (Bac\_SWS02).

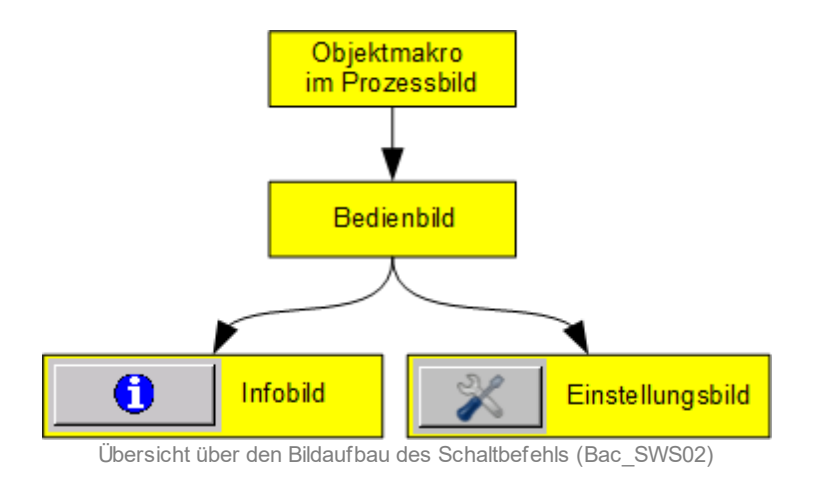

Im Folgenden werden die einzelnen Elemente des Bildaufbaus mit Abbildungen gezeigt. Die folgende Abbildung zeigt das <u>Prozessbild</u>, welches den Schaltbefehl als Objektsymbol enthält. (Aufgrund des Objektsymbols lässt sich nicht erkennen wie viele dieses hat, dies zeigt sich erst im <u>Bedienbild</u>).

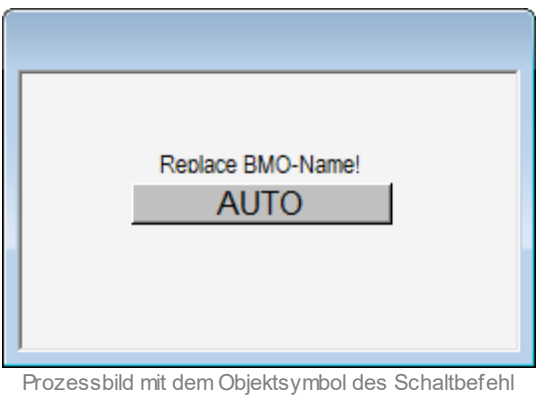

(Bac\_SWS02)

Wird mit der linken Maustaste auf die Schaltfläche des Objektsymbole geklickt, dann öffnet sich das <u>Bedienbild</u> des Schaltbefehls.

# 2.39.3 Objektsymbole

Es existieren die folgenden Objektsymbole des Schaltbefehls, wobei die letzte Ziffer die Anzahl der angezeigten Schaltzustände anzeigt. Bitte beachten Sie dass die Objektsymbole mit der Bezeichnung "Bac\_SWS02\_02.plb" bis "Bac\_SWS02\_08.plb" sich ausschließlich im Bildverweis unterscheiden, sonst jedoch völlig identisch sind:

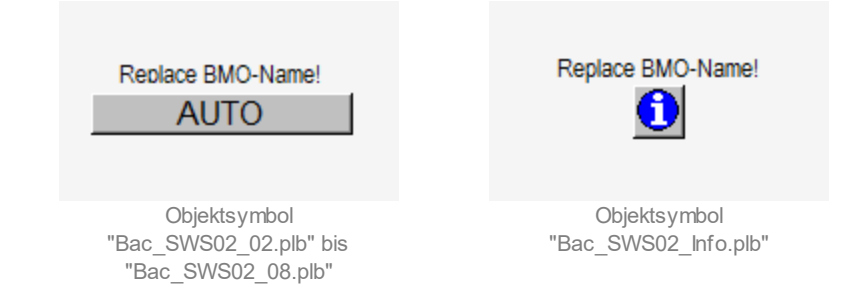

Erwähnenswert dürfte darüber hinaus noch sein, dass das Objektsymbol mit der Bezeichnung "Bac\_SWS02\_Info.plb" auf das Bedienbild des zweistufigen Schaltbefehls verweist.

# 2.39.4 Zustände

Die nachfolgenden Abbildungen zeigen die Zustände eines 2- bis 8-stufigen Schalters. Der Name der Stufe kann im <u>Einstellungsbild</u> angepasst werden, in welchen auch die voreingestellten Werte anzeigen kann. Beispiel: Ist als Rückmeldung die Stufe 1 geschaltet (besitzt also die Variable mit der Bezeichnung "MState\_In:present-value" also den Wert 1), dann wird der entsprechende Text dargestellt.

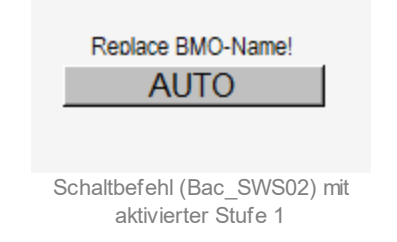

Die Bezeichnung der Stufen 2 - 8 können frei gewählt werden. Die Stufe 1 muss jedoch immer AUTO sein.

 Ist das "out-of-service" des Ausgangs oder der Rückmeldung aktiv, so ist der <u>Schaltbefehl ausser</u> <u>Betrieb</u>.

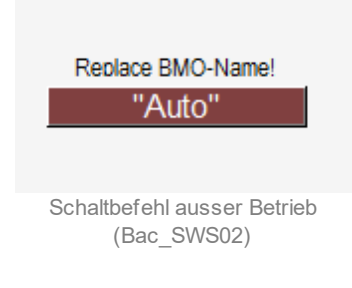

• lst der Zustand des Softwareschalters nicht 1 (Automatikbetrieb), dann wird das Objektsymbol gelb eingefärbt:

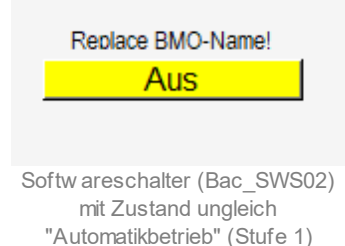

# 2.39.5 Bedienbild

Die nachfolgenden Abbildungen zeigen das Bedienbild des Schaltbefehls (Bac\_SWS02), je nach Anzahl Stufen des Bac\_SWS02 öffnet sich dementsprechend ein Bedienbild mit der Anzahl Stufen:

| Bedienbild zweistufiger Softwareschalter (Bac_SWS02_02) |                                   |  |  |  |  |
|---------------------------------------------------------|-----------------------------------|--|--|--|--|
|                                                         | Replace BMO-Name!                 |  |  |  |  |
| Vorwahl<br>GLS Write-Prio                               | Vorwahl 1<br>aktuelle Write-Pro 0 |  |  |  |  |
| Freigabe Softwareschalter                               | Auto<br>Aus<br>Aus                |  |  |  |  |
| Bemerkung                                               | BMO:Bac_SWS02 Vers. 2.217         |  |  |  |  |

| Bedienbild achtstufiger Softwareschalter (Bac_SWS02_02) |                       |             |            |  |  |
|---------------------------------------------------------|-----------------------|-------------|------------|--|--|
|                                                         | Replace BMO-Name!     |             |            |  |  |
| Vorwahl<br>GLS Write-Prio                               | Vorwahl<br>aktuelle V | Vrite-Pro   | 1          |  |  |
|                                                         | Auto                  |             |            |  |  |
|                                                         | Aus                   |             |            |  |  |
|                                                         | Ein                   |             |            |  |  |
|                                                         | Stufe 1               |             |            |  |  |
|                                                         | Stufe 2               |             |            |  |  |
|                                                         | Stufe 3               |             |            |  |  |
|                                                         | Stufe 4               |             |            |  |  |
|                                                         | Stufe 5               |             |            |  |  |
| Freigabe Softwareschalter Aus                           |                       |             |            |  |  |
| Bemerkung                                               |                       |             |            |  |  |
|                                                         | IO:Bac_SWS02          | Vers. 2.217 | <b>3</b> ] |  |  |

Bedienbild des achtstufen Schaltbefehls (Bac\_SWS02\_02)

Bedienbild des zw eistufigen Schaltbefehls (Bac\_SWS02\_02)

### **Vorwahl Links**

lst nur sichtbar, wenn das Objekt MState\_In auf der Steuerung definiert ist.

#### **GLS Write-Prio**

lst nur sichtbar, wenn das Objekt MState\_In auf der Steuerung definiert ist.

#### **Vorwahl Rechts**

Dieser Wert wird mit der Priorität, die im BacDriver.cfg definiert ist auf die Steuerung geschrieben, wenn der Schalter Freigabe Softwareschalter auf Ein ist.

### aktuelle GLS Write-Prio

Diese Information ist im Moment nicht verfügbar und ist immer 0.

Die Grössen, welche unter den Punkten "Aus" bis "Stufe 6" nachfolgend beschrieben werden, stellen die jeweiligen geschalteten Werte des Softwareschalters dar:

#### Auto

Die Schaltfläche "Auto" wird benötigt um den Ausgangswert "1" zu übergeben.

#### Aus

Die Schaltfläche "Aus" wird benötigt um den Ausgangswert "2" zu übergeben

### Ein

Die Schaltfläche "Ein" wird benötigt um den Ausgangswert "3" zu übergeben.

### Stufe 1

Die Schaltfläche "Stufe 1" wird benötigt um den Ausgangswert "4" zu übergeben.

### Stufe 2

Die Schaltfläche "Stufe 2" wird benötigt um den Ausgangswert "5" zu übergeben.

### Stufe 3

Die Schaltfläche "Stufe 3" wird benötigt um den Ausgangswert "6" zu übergeben.

### Stufe 4

Die Schaltfläche "Stufe 4" wird benötigt um den Ausgangswert "7" zu übergeben.

## Stufe 5

Die Schaltfläche "Stufe 5" wird benötigt um den Ausgangswert "8" zu übergeben.

# Freigabe Softwareschalter

Anzeige und Schaltung der Freigabe des Softwareschalters. Dieser Schalter kann nur auf Ein gesetzt werden, wenn das Objekt mit der Steuerung verbunden ist. Die Werte von Auto bis Stufe 5 können nur verändert werden, wenn der Schalter auf Ein ist. Wenn das Objekt auf out-of Service gesetzt wird, wird dieser Schalter auf Aus gesetzt.

# 2.39.6 Infobild

Im Infobild können ausgewählte Werte des Schaltbefehls (Bac\_SWS02) abgelesen oder geschaltet werden:

| Infobild Softwareschalter mehrstufig (Bac_SWS02_09) |                |                                  |                    |  |
|-----------------------------------------------------|----------------|----------------------------------|--------------------|--|
| Replace BMO-Name!                                   |                |                                  |                    |  |
| Betriebsinformationen Multi                         | istate Value " | 'MState_Out''                    |                    |  |
| present-value                                       | 1              | number-of-states                 | 0                  |  |
| out-of-service                                      | Aus            | notification-class               | 0                  |  |
| time-delay                                          | 0 s            |                                  |                    |  |
| state-text                                          | AUTO,Aus,      | Stufe 1, Stufe 2, Stufe 3, Stufe | 4,Stufe 5,Stufe 6} |  |
| object-identifier                                   |                |                                  |                    |  |
| reliability                                         |                | no-fault-detected                |                    |  |
| Betriebsinformationen Multi                         | istate Value " | 'MState_In''                     |                    |  |
| present-value                                       | 1              | number-of-states                 | 0                  |  |
| out-of-service                                      | Aus            | notification-class               | 0                  |  |
| time-delay                                          | 0 s            |                                  |                    |  |
| state-text                                          |                | {AUTO,Aus,Ein}                   |                    |  |
| object-identifier                                   |                |                                  |                    |  |
| reliability                                         |                | no-fault-detected                |                    |  |
| Betriebsinformationen Bina                          | ry Value "BS   | :d"                              |                    |  |
| present-value                                       | Aus            | time-delay                       | 0 s                |  |
| elapsed-active-time                                 | 0.0 h          | notification-class               | 0                  |  |
| change-of-state-count                               | 0              | out-of-service                   | Aus                |  |
| object-identifier                                   |                |                                  |                    |  |
| change-of-state-time                                |                |                                  |                    |  |
| BMO:Bac_SWS02 Vers. 2.2.213                         |                |                                  |                    |  |

Infobild des Schaltbefehls (Bac\_SWS02)

# Betriebsinformationen Multistate Value "MState\_Out"

Konfigurieren Sie dieses BACnet-Objekt auf der Steuerung als kommandierbar ("commandable"), um den Wert über das priority-array im <u>Bedienbild</u> zu schalten.

#### present-value

Diese Meldung zeigt den aktuellen Wert des Softwareschalters (BACnet-Objekt mit der Bezeichnung "MState\_Out") an.

#### number-of-states

Diese Meldung zeigt an, wie viele Stati der Softwareschalter (Bac\_SWS02) besitzt.

#### out-of-service

Diese Meldung zeigt an, ob der Softwareschalter ausser Betrieb geschaltet wurde.

#### notification-class

Mit der notification-class wird das BACnet Objekt zu einer Alarmgruppe zugewiesen. Dieses Feld ist für zukünftige Verwendung vorgesehen.

#### time-delay

Der Alarm wird nach Ablauf der eingestellten Zeit im BACnet Objekt generiert.

#### state-text

Mit dieser Schaltfläche wird der Wert des "state-text" angezeigt. Öffnen Sie das <u>Einstellungsbild</u> des Softwareschalters, um diese Statustexte anzupassen.

#### object-identifier

Hier wird angezeigt, mit welchem Objekt die Steuerung eine Verbindung aufgebaut hat.

#### reliability

Diese Meldung zeigt den Zustand "Hinweis über die Verlässlichkeit" an.

#### Betriebsinformationen Multistate Value "MState\_In"

Konfigurieren Sie dieses BACnet-Objekt auf der Steuerung nicht als kommandierbar ("commandable"), damit der Wert nicht über das priority-array im <u>Bedienbild</u> geschaltet wird. Dieses Objekt ist optional. Wenn es nicht definiert ist, werden die Felder auf dem Bedienbild ausgeblendet.

#### present-value

Diese Meldung zeigt den aktuellen Wert der Rückmeldung des Softwareschalters aus dem BACnet-Objekt mit der Bezeichnung "MState\_Out" an.

#### number-of-states

Diese Meldung zeigt an, wie viele Stati die Rückmeldung des Softwareschalters (Bac\_SWS02) besitzt.

#### out-of-service

Diese Meldung zeigt an, ob der Softwareschalter ausser Betrieb geschaltet wurde.

#### time-delay

Der Alarm wird nach Ablauf der eingestellten Zeit im BACnet Objekt generiert. Bei diesem Objekt wird das Intristic Reporting im Objekt nicht verwendet.

#### state-text

Mit dieser Schaltfläche wird der Wert des "state-text" angezeigt. Bitte beachten Sie, dass bei dieser Version die Statustexte der Rückmeldung zumindest auf Ebene des Leitsystems nicht verwendet werden.

### object-identifier

Hier wird angezeigt, mit welchem Objekt die Steuerung eine Verbindung aufgebaut hat.

### reliability

Diese Meldung zeigt den Zustand "Hinweis über die Verlässlichkeit" an.

Die Betriebsstunden (Variable mit der Bezeichnung "BStd") sind optional.

### Betriebsstunden "BStd"

Anzeige der Anzahl Betriebsstunden, während welchen der mehrstufige Schalter nicht ausgeschaltet wurde.

# 2.39.7 Einstellungsbild

Siehe Kapitel <u>"Bildaufbau"</u>, um zu erfahren, wie das <u>Einstellungsbild</u> aufgerufen werden kann und welche Bildverweise es besitzt. Das Einstellungsbild des Schaltbefehls sieht wie folgt aus:

| Einstellungen Softwareschalter mehrstufig (Bac_SWS02_10) |
|----------------------------------------------------------|
| Replace BMO-Name!                                        |
| Schalter 1                                               |
| "Auto"                                                   |
| Schalter 2                                               |
| "Aus"                                                    |
| Schalter 3                                               |
| "Ein"                                                    |
| Schalter 4                                               |
| "Stufe 1"                                                |
| Schalter 5                                               |
| "Strufe 2"                                               |
| Schalter 6                                               |
| "Stufe 3"                                                |
| Schalter 7                                               |
| "Stufe 4"                                                |
| Schalter 8                                               |
| "Sturfe 5"                                               |
|                                                          |
| BMO:Bac_SWS02 Vers. 1.7.44.80                            |

Einstellungsbild des Schaltbefehls (Bac\_SWS02)

Bitte beachten Sie, dass Sie in der vorliegenden Version die Texte auf der Steuerung definieren müssen.

#### Schalter 1

Mit dieser Schaltfläche wird der Text der ersten Stufe des Schalters definiert. Dieser muss immer AUTO sein.

### Schalter 2

Mit dieser Schaltfläche wird der Text der zweiten Stufe des Softwareschalters definiert.

### Schalter 3

#### BACnet

Mit dieser Schaltfläche wird der Text der dritten Stufe des Softwareschalters definiert.

#### Schalter 4

Mit dieser Schaltfläche wird der Text der vierten Stufe des Softwareschalters definiert.

#### Schalter 5

Mit dieser Schaltfläche wird der Text der fünften Stufe des Softwareschalters definiert.

#### Schalter 6

Mit dieser Schaltfläche wird der Text der sechsten Stufe des Softwareschalters definiert.

#### Schalter 7

Mit dieser Schaltfläche wird der Text der siebten Stufe des Softwareschalters definiert.

#### Schalter 8

Mit dieser Schaltfläche wird der Text der achten Stufe des Softwareschalters definiert.

# 2.40 Bac\_SWS04 Anzeige Hardwareschalter

Das BACnet Objekt Bac\_SWS04 dient dazu, den Status von Hardwareschaltern (Vorortschaltern) zu visualisieren, welche zwei bis acht Zustände besitzen. Es besteht bevorzugt aus einem Objekt des Typs "Multistate Input". Der Wert des Objekts mit der Bezeichnung "MState\_In" (vom Typ "Multistate Input") zeigt den visualisierten Zustand. Es wurde darauf verzichtet, die Betriebsstunden als separates Grundobjekt einzulesen.

# 2.40.1 Variablenliste

Das Objekt Bac\_SWS04 ist folgendermassen aufgebaut:

| Bezeichnung | Anlagenteil                     | GA – Funktion   | BACnet<br>Objekttyp      | Priority-<br>Array | Attribut<br>VLO | Bemerkungen                                       |
|-------------|---------------------------------|-----------------|--------------------------|--------------------|-----------------|---------------------------------------------------|
| Bac_SWS04   | Anzeige<br>Hardwareschalt<br>er | Betriebsmeldung | MultiState Value / Input | Nein               | MState_In       | Es muss State 1 =<br>"Auto" zugewiesen<br>werden. |

# 2.40.2 Bildaufbau

Die Abbildung unten zeigt schematisch den Bildaufbau des Schaltbefehls (Bac\_SWS04).

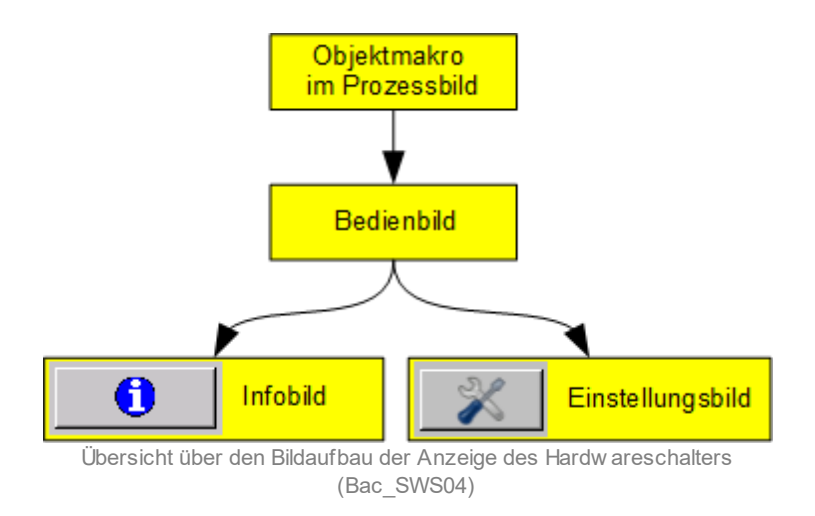

Im Folgenden werden die einzelnen Elemente des Bildaufbaus mit Abbildungen gezeigt. Die folgende Abbildung zeigt das <u>Prozessbild</u>, welches die Anzeige des Hardwareschalters als Objektsymbol enthält. (Aufgrund des Objektsymbols lässt sich nicht erkennen wieviele dieses hat, dies zeigt sich erst im <u>Bedienbild</u>).

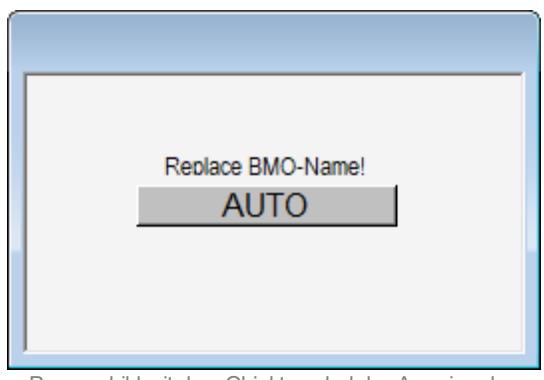

Prozessbild mit dem Objektsymbol der Anzeige des Hardeareschalters (Bac\_SWS04)

Wird mit der linken Maustaste auf die Schaltfläche des Objektsymbole geklickt, dann öffnet sich das <u>Bedienbild</u> des Schaltbefehls.

# 2.40.3 Objektsymbole

Es existieren die folgenden Objektsymbole der Anzeige des Hardwareschalters, wobei die letzte Ziffer die Anzahl der angezeigten Schaltzustände anzeigt. Bitte beachten Sie dass die Objektsymbole mit der Bezeichnung "Bac\_SWS04\_02.plb" bis "Bac\_SWS04\_08.plb" sich ausschliesslich im Bildverweis unterscheiden, sonst jedoch völlig identisch sind:

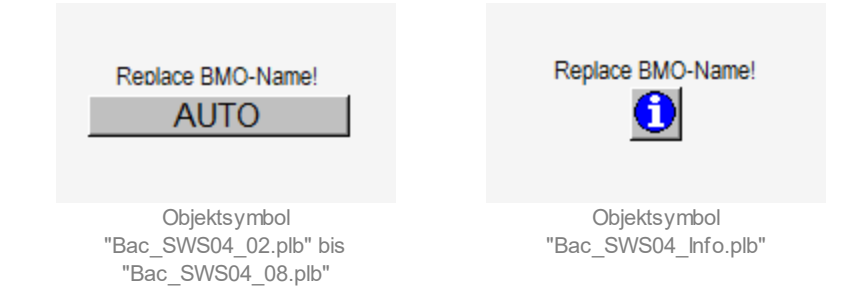

Erwähnenswert dürfte darüber hinaus noch sein, dass das Objektsymbol mit der Bezeichnung "Bac\_SWS02\_Info.plb" auf das Bedienbild der Anzeige des zweistufigen Hardwareschalters verweist.

# 2.40.4 Zustände

Die nachfolgenden Abbildungen zeigen die Objektsymbole der Anzeige des Hardwareschalters. Der Name der Stufe kann im <u>Einstellungsbild</u> angepasst werden, in welcheM auch die voreingestellten Werte anzeigen werden. Beispiel: Ist als Rückmeldung die Stufe 1 geschaltet (besitzt also die Variable mit der Bezeichnung "MState\_In:present-value" also den Wert 1), dann wird der entsprechende Text dargestellt.

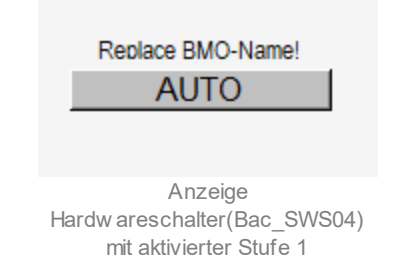

Die Bezeichnung der Stufen 2 - 8 können frei gewählt werden. Die Stufe 1 muss jedoch immer AUTO sein.

• Ist das "out-of-service" des Ausgangs oder der Rückmeldung aktiv, so ist die Anzeige des Hardwareschalters außer Betrieb:

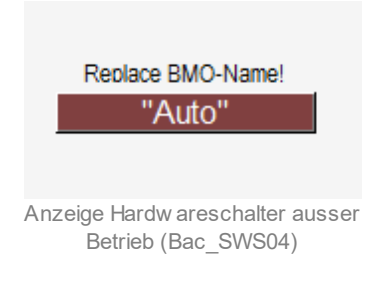

• Ist der Zustand des Softwareschalters nicht 1 (Automatikbetrieb), dann wird das Objektsymbol gelb eingefärbt:

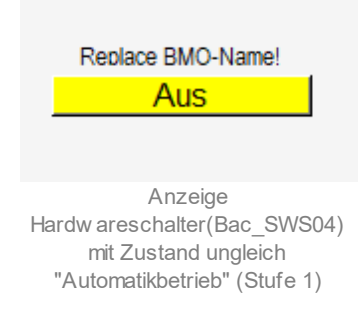

# 2.40.5 Bedienbild

Die nachfolgenden Abbildungen zeigen das Bedienbild der Anzeige des Hardwareschalters (Bac\_SWS04). Je nach Anzahl Stufen des Bac\_SWS04 öffnet sich dementsprechend ein Bedienbild mit der gegebenen Anzahl der Stufen:

| Anzeige Hardwareschalter zweistufig (Bac_SWS04_02) |      |             |  |  |
|----------------------------------------------------|------|-------------|--|--|
| Replace BMO-Name!                                  |      |             |  |  |
|                                                    |      |             |  |  |
|                                                    | AUTO |             |  |  |
|                                                    | Aus  |             |  |  |
|                                                    |      |             |  |  |
| Bemerkung                                          |      |             |  |  |
| BMO:Bac_SWS04                                      |      | Vers. 2.218 |  |  |
| 1 🕺                                                | ]    | <b>A</b>    |  |  |

Bedienbild der zw eitstufigen Anzeige des Handschalters (Bac\_SWS04\_02)

570

| Anzeige Hardwareschalter | Anzeige Hardwareschalter achtstufig (Bac_SWS04_08) |             |  |  |  |  |
|--------------------------|----------------------------------------------------|-------------|--|--|--|--|
|                          | Replace BMO-Name!                                  |             |  |  |  |  |
|                          | AUTO                                               |             |  |  |  |  |
|                          | Aus                                                |             |  |  |  |  |
|                          | Stufe 1                                            |             |  |  |  |  |
|                          | Stufe 2                                            |             |  |  |  |  |
|                          | Stufe 3                                            |             |  |  |  |  |
|                          | Stufe 4                                            | _           |  |  |  |  |
|                          | Stufe 5                                            |             |  |  |  |  |
|                          | Stufe 6                                            |             |  |  |  |  |
| Bemerkung                |                                                    |             |  |  |  |  |
| BMO:Bac_SWS04            |                                                    | Vers. 2.216 |  |  |  |  |
| 1 🕺                      |                                                    | - SI        |  |  |  |  |

Bedienbild der achtstufigen Anzeige des Handschalters (Bac\_SWS04\_08)

Die Größen, welche unter den Punkten "Aus" bis "Stufe 6" nachfolgend beschrieben werden, stellen die jeweiligen angezeigten Werte des Hardwareschalters dar, wobei die jeweils aktive Stufe grün hinterlegt ist. Beachten Sie bitte, das diese Anzeige grundsätzlich redundant ist. Es würde genügen, den jeweils aktiven Wert wie auf den Objektsymbolen angezeigt wird. Das Bedienbild zeigt jedoch auf einen Blick an, welche Zustände der Hardwareschalter haben kann.

#### Auto

lst diese Anzeigefläche grün hinterlegt, dann dann wurde der Hardwareschalter in den Zustand 1 geschaltet. "Auto" muss immer auf 1 sein.

#### Aus

lst diese Anzeigefläche grün hinterlegt, dann dann wurde der Hardwareschalter in den Zustand 2 geschaltet.

#### Stufe 1

lst diese Anzeigefläche grün hinterlegt, dann dann wurde der Hardwareschalter in den Zustand 3 geschaltet.

#### Stufe 2

### BACnet

lst diese Anzeigefläche grün hinterlegt, dann dann wurde der Hardwareschalter in den Zustand 4 geschaltet.

## Stufe 3

lst diese Anzeigefläche grün hinterlegt, dann dann wurde der Hardwareschalter in den Zustand 5 geschaltet.

### Stufe 4

lst diese Anzeigefläche grün hinterlegt, dann dann wurde der Hardwareschalter in den Zustand 6 geschaltet.

### Stufe 5

lst diese Anzeigefläche grün hinterlegt, dann dann wurde der Hardwareschalter in den Zustand 7 geschaltet.

### Stufe 6

lst diese Anzeigefläche grün hinterlegt, dann dann wurde der Hardwareschalter in den Zustand 8 geschaltet.

# 2.40.6 Infobild

Im Infobild können ausgewählte Werte des Schaltbefehls (Bac\_SWS04) abgelesen oder geschaltet werden:

| Infobild Softwareschalter mehrstufig (Bac_SWS04_09) |           |                                  |                      |  |
|-----------------------------------------------------|-----------|----------------------------------|----------------------|--|
| Replace BMO-Name!                                   |           |                                  |                      |  |
|                                                     |           |                                  |                      |  |
|                                                     |           |                                  |                      |  |
| Betriebsinformationen Multistate Value "MState_In"  |           |                                  |                      |  |
| present-value                                       | 1         | number-of-states                 | 8                    |  |
| out-of-service                                      | Aus       | notification-class               | 0                    |  |
| time-delay                                          | 0 s       |                                  |                      |  |
| state-text                                          | AUTO,Aus, | Stufe 1, Stufe 2, Stufe 3, Stufe | 4, Stufe 5, Stufe 6} |  |
| object-identifier                                   |           |                                  |                      |  |
| reliability                                         |           | no-fault-detected                |                      |  |
|                                                     |           |                                  |                      |  |
|                                                     |           |                                  |                      |  |
|                                                     |           |                                  |                      |  |
| ·                                                   |           |                                  |                      |  |
| BMO:Bac SWS04                                       |           |                                  |                      |  |
|                                                     |           | Vers. 2.2                        |                      |  |

Infobild des Schaltbefehls (Bac\_SWS04)

### Betriebsinformationen Multistate Value "MState\_In"

Konfigurieren Sie dieses BACnet-Objekt auf der Steuerung nicht als kommandierbar ("commandable"), damit der Wert nicht über das priority-array im <u>Bedienbild</u> geschaltet wird. Das Intristic Reporting muss nicht zwingend eingeschaltet werden.

#### present-value

Diese Meldung zeigt den aktuellen Wert der Freigabe (BACnet-Objekt mit der Bezeichnung "MState\_Out") an.

#### out-of-service

Diese Meldung zeigt an, ob der Softwareschalter ausser Betrieb geschaltet wurde.

#### time-delay

Der Alarm wird nach Ablauf der eingestellten Zeit im BACnet Objekt generiert. Bei diesem Objekt wird das Intristic Reporting im Objekt nicht verwendet.

#### state-text

Mit dieser Schaltfläche wird der Wert des "state-text" angezeigt. Bitte beachten Sie, dass bei dieser Version die Statustexte der Rückmeldung zumindest auf Ebene des Leitsystems nicht verwendet werden.

#### change-of-state-time

Diese Meldung zeigt an, wann der Zustand des "present-value" der Rückmeldung des Softwareschalters das letzte Mal den Wert verändert hat.

#### reliability

Diese Meldung zeigt den Zustand "Hinweis über die Verlässlichkeit" an.

#### number-of-states

Diese Meldung zeigt an, wie viele Stati die Rückmeldung des Softwareschalters (Bac\_SWS04) besitzt.

#### notification-class

Mit der notification-class wird das BACnet Objekt zu einer Alarmgruppe zugewiesen. Bei diesem Objekt wird das Intristic Reporting im Objekt nicht verwendet.

#### present-value

Mit dieser Schaltfläche wird der Wert des aktuellen Werts des Objekts "MState\_In" (Rückmeldung des Softwareschalters respektive Wert des Vorort Hardwareschalters, welcher zum Softwareschalter zugeordnet worden ist) angezeigt und verändert.

#### out-of-service

Mit dieser Schaltfläche kann der Vorort Hardwareschalter, welche zum Softwareschalter zugeordnet wurde, ausser Betrieb gesetzt werden. Dieser dürfte in der Praxis jedoch wahrscheinlich nicht relevant sein.

# 2.40.7 Einstellungsbild

Siehe Kapitel <u>"Bildaufbau"</u>, um zu erfahren, wie das <u>Einstellungsbild</u> aufgerufen werden kann und welche Bildverweise es besitzt. Das Einstellungsbild der Anzeige des Hardwareschalters sieht wie folgt aus:

| Einstellungen Softwareschalter mehrstufig (Bac_SWS04_10) |  |  |  |
|----------------------------------------------------------|--|--|--|
| Replace BMO-Name!                                        |  |  |  |
| Schalter 1                                               |  |  |  |
| AUTO<br>Schalter 2                                       |  |  |  |
| Aus                                                      |  |  |  |
| Schalter 3                                               |  |  |  |
| Stufe 1                                                  |  |  |  |
| Schalter 4<br>Stufe 2                                    |  |  |  |
| Schalter 5                                               |  |  |  |
| Stufe 3                                                  |  |  |  |
| Schalter 6<br>Stufe 4                                    |  |  |  |
| Schalter 7                                               |  |  |  |
| Stufe 5                                                  |  |  |  |
| Schalter 8                                               |  |  |  |
| Stufe 6                                                  |  |  |  |
| BMO:Bac_SWS04 Vers. 2.213                                |  |  |  |

Einstellungsbild der Anzeige des Hardwareschalters (Bac\_SWS04)

Bitte beachten Sie, dass Sie in der vorliegenden Version die Texte auf der Steuerung definieren müssen.

#### Schalter 1

Mit dieser Schaltfläche wird der Text der ersten Stufe der Anzeige des Hardwareschalters definiert. Dieser muss immer AUTO sein.

### Schalter 2

Mit dieser Schaltfläche wird der Text der zweiten Stufe der Anzeige des Hardwareschalters definiert.

#### Schalter 3

#### BACnet

Mit dieser Schaltfläche wird der Text der dritten Stufe der Anzeige des Hardwareschalters definiert.

#### Schalter 4

Mit dieser Schaltfläche wird der Text der vierten Stufe der Anzeige des Hardwareschalters definiert.

#### Schalter 5

Mit dieser Schaltfläche wird der Text der fünften Stufe der Anzeige des Hardwareschalters definiert.

#### Schalter 6

Mit dieser Schaltfläche wird der Text der sechsten Stufe der Anzeige des Hardwareschalters definiert.

#### Schalter 7

Mit dieser Schaltfläche wird der Text der siebten Stufe der Anzeige des Hardwareschalters definiert.

#### Schalter 8

Mit dieser Schaltfläche wird der Text der achten Stufe der Anzeige des Hardwareschalters definiert.

# 2.41 Bac\_SWS05 Anzeige Hardwareschalter ohne Farbänderung

Das BACnet Objekt Bac\_SWS04 dient dazu, den Status von Hardwareschaltern (Vorortschaltern) zu visualisieren, welche zwei bis acht Zustände besitzen. Es besteht aus bevorzugt aus einem Objekt des Typs "Multistate Input". Der Wert des Objekts mit der Bezeichnung "MState\_In" (vom Typ "Multistate Input") zeigt den visualisierten Zustand. Der einzige Unterschied zwischen dem Bac\_SWS04 besteht darin, dass in der Vorlage bei einem Status grösser 1 kein Farbwechsel auf gelb gemacht wird.
# 2.41.1 Variablenliste

Das Objekt Bac\_SWS04 ist folgendermassen aufgebaut:

| Bezeichnung | Anlagenteil                     | GA – Funktion   | BACnet<br>Objekttyp      | Priority-<br>Array | Attribut<br>VLO | Bemerkungen |
|-------------|---------------------------------|-----------------|--------------------------|--------------------|-----------------|-------------|
| Bac_SWS05   | Anzeige<br>Hardw areschal<br>er | Betriebsmeldung | MultiState Value / Input | Nein               | MState_In       | -           |

# 2.41.2 Bildaufbau

Die Abbildung unten zeigt schematisch den Bildaufbau des Schaltbefehls (Bac\_SWS05).

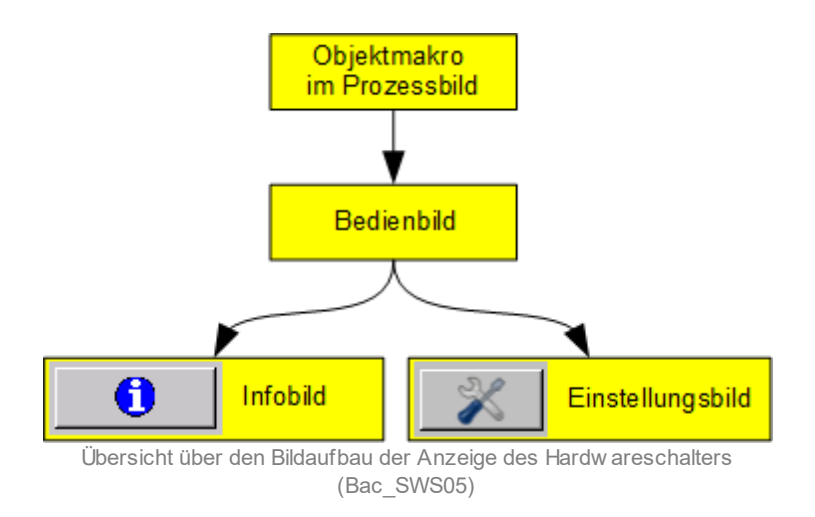

Im Folgenden werden die einzelnen Elemente des Bildaufbaus mit Abbildungen gezeigt. Die folgende Abbildung zeigt das <u>Prozessbild</u>, welches die Anzeige des Hardwareschalters als Objektsymbol enthält. (Aufgrund des Objektsymbols lässt sich nicht erkennen wieviele dieses hat, dies zeigt sich erst im <u>Bedienbild</u>).

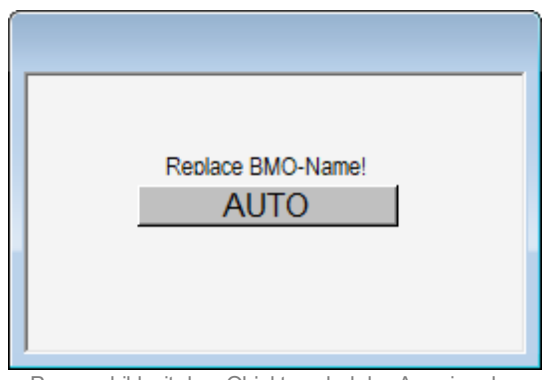

Prozessbild mit dem Objektsymbol der Anzeige des Hardeareschalters (Bac\_SWS05)

Wird mit der linken Maustaste auf die Schaltfläche des Objektsymbole geklickt, dann öffnet sich das <u>Bedienbild</u> des Schaltbefehls.

# 2.41.3 Objektsymbole

Es existieren die folgenden Objektsymbole der Anzeige des Hardwareschalters, wobei die letzte Ziffer die Anzahl der angezeigten Schaltzustände anzeigt. Bitte beachten Sie dass die Objektsymbole mit der Bezeichnung "Bac\_SWS05\_02.plb" bis "Bac\_SWS05\_08.plb" sich ausschliesslich im Bildverweis unterscheiden, sonst jedoch völlig identisch sind:

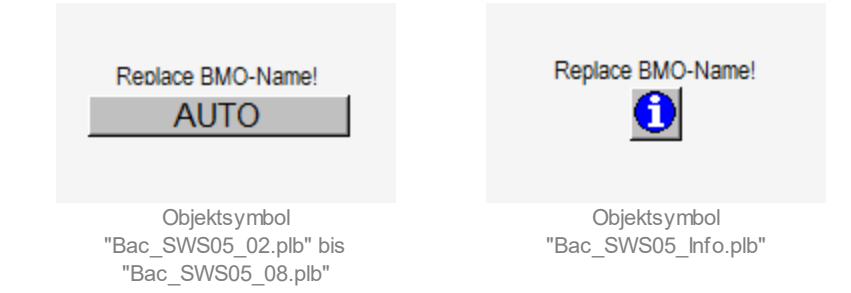

Erwähnenswert dürfte darüber hinaus noch sein, dass das Objektsymbol mit der Bezeichnung "Bac\_SWS05\_Info.plb" auf das Bedienbild der Anzeige des zweistufigen Hardwareschalters verweist.

# 2.41.4 Zustände

Die nachfolgenden Abbildungen zeigen die Objektsymbole der Anzeige des Hardwareschalters. Der Name der Stufe kann im <u>Einstellungsbild</u> angepasst werden, in welchen auch die voreingestellten Werte anzeigen kann. Beispiel: Ist als Rückmeldung die Stufe 1 geschaltet (besitzt also die Variable mit der Bezeichnung "MState\_In:present-value" also den Wert 1), dann wird der entsprechende Text dargestellt.

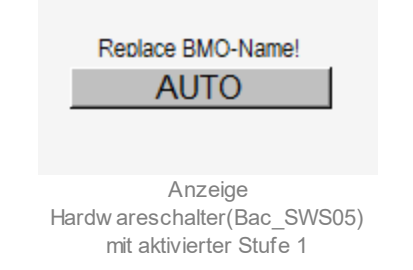

Die Bezeichnung der Stufen 2 - 8 können frei gewählt werden. Die Stufe 1 muss jedoch immer AUTO sein.

• Ist das "out-of-service" des Ausgangs oder der Rückmeldung aktiv, so ist die Anzeige des Hardwareschalters außer Betrieb:

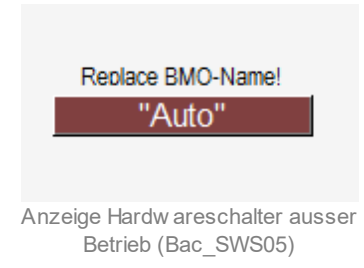

# 2.41.5 Bedienbild

Die nachfolgenden Abbildungen zeigen das Bedienbild der Anzeige des Hardwareschalters (Bac\_SWS05). Je nach Anzahl Stufen des Bac\_SWS05 öffnet sich dementsprechend ein Bedienbild mit der gegebenen Anzahl der Stufen:

| Anzeige Hardwareschalter z | weistufig (Bac_SWS05_02) |             |
|----------------------------|--------------------------|-------------|
|                            | Replace BMO-Name!        |             |
|                            |                          |             |
|                            | AUTO                     | ſ           |
|                            | Aus                      |             |
|                            |                          |             |
| Bemerkung                  |                          |             |
| BMO:Bac_SWS05              |                          | Vers. 2.216 |
| 1 🕺                        |                          | - Al        |

Bedienbild der zw eitstufigen Anzeige des Handschalters (Bac\_SWS05\_02)

| Anzeige Hardwareschalter a | chtstufig (Bac_SWS05_08) |             |
|----------------------------|--------------------------|-------------|
|                            | Replace BMO-Name!        |             |
|                            | AUTO                     |             |
|                            | Aus                      |             |
|                            | Stufe 1                  |             |
|                            | Stufe 2                  |             |
|                            | Stufe 3                  |             |
|                            | Stufe 4                  |             |
|                            | Stufe 5                  |             |
|                            | Stufe 6                  |             |
| Bemerkung                  |                          |             |
| BMO:Bac_SWS05              |                          | Vers. 2.216 |
| <b>1</b> ×                 |                          | <b>3</b> 1  |

Bedienbild der achtstufigen Anzeige des Handschalters (Bac\_SWS05\_08)

Die Größen, welche unter den Punkten "Aus" bis "Stufe 6" nachfolgend beschrieben werden, stellen die jeweiligen angezeigten Werte des Hardwareschalters dar, wobei die jeweils aktive Stufe grün hinterlegt ist. Beachten Sie bitte, das diese Anzeige grundsätzlich redundant ist. Es würde genügen, den jeweils aktiven Wert wie auf den Objektsymbolen angezeigt wird. Das Bedienbild zeigt jedoch auf einen Blick an, welche Zustände der Hardwareschalter haben kann.

#### Auto

lst diese Anzeigefläche grün hinterlegt, dann dann wurde der Hardwareschalter in den Zustand 1 geschaltet. Wobei Auto immer die 1 haben muss.

#### Aus

lst diese Anzeigefläche grün hinterlegt, dann dann wurde der Hardwareschalter in den Zustand 2 geschaltet.

#### Stufe 1

lst diese Anzeigefläche grün hinterlegt, dann dann wurde der Hardwareschalter in den Zustand 3 geschaltet.

#### Stufe 2

582

lst diese Anzeigefläche grün hinterlegt, dann dann wurde der Hardwareschalter in den Zustand 4 geschaltet.

### Stufe 3

lst diese Anzeigefläche grün hinterlegt, dann dann wurde der Hardwareschalter in den Zustand 5 geschaltet.

#### Stufe 4

lst diese Anzeigefläche grün hinterlegt, dann dann wurde der Hardwareschalter in den Zustand 6 geschaltet.

#### Stufe 5

lst diese Anzeigefläche grün hinterlegt, dann dann wurde der Hardwareschalter in den Zustand 7 geschaltet.

#### Stufe 6

lst diese Anzeigefläche grün hinterlegt, dann dann wurde der Hardwareschalter in den Zustand 8 geschaltet.

# 2.41.6 Infobild

Im Infobild können ausgewählte Werte des Schaltbefehls (Bac\_SWS05) abgelesen oder geschaltet werden:

| ufig (Bac_S | WS05_09)                                    |                       |
|-------------|---------------------------------------------|-----------------------|
| Replace     | BMO-Name!                                   |                       |
|             |                                             |                       |
|             |                                             |                       |
| ate Value ' | 'MState_In''                                |                       |
| 1           | number-of-states                            | 8                     |
| Aus         | notification-class                          | 0                     |
| 0 s         |                                             |                       |
| AUTO,Aus,   | Stufe 1, Stufe 2, Stufe 3, Stufe 4,         | Stufe 5, Stufe 6}     |
|             |                                             |                       |
|             | no-fault-detected                           |                       |
|             |                                             |                       |
|             |                                             |                       |
|             |                                             |                       |
|             |                                             |                       |
|             | Vers. 2.218                                 | <b>3</b>              |
|             | ate Value '<br>1<br>Aus<br>0 s<br>AUTO,Aus, | Ate Value "MState_In" |

Infobild des Schaltbefehls (Bac\_SWS05)

### Betriebsinformationen Multistate Value "MState\_In"

Konfigurieren Sie dieses BACnet-Objekt auf der Steuerung nicht als kommandierbar ("commandable"), damit der Wert nicht über das priority-array im <u>Bedienbild</u> geschaltet wird. Das Intristic Reporting muss nicht zwingend eingeschaltet werden.

#### present-value

Diese Meldung zeigt den aktuellen Wert der Hardwareschaltung.

#### out-of-service

Diese Meldung zeigt an, ob der Softwareschalter ausser Betrieb geschaltet wurde.

#### time-delay

Der Alarm wird nach Ablauf der eingestellten Zeit im BACnet Objekt generiert. Bei diesem Objekt wird das Intristic Reporting im Objekt nicht verwendet.

#### state-text

Mit dieser Schaltfläche wird der Wert des "state-text" angezeigt. Bitte beachten Sie, dass bei dieser Version die Statustexte der Rückmeldung zumindest auf Ebene des Leitsystems nicht verwendet werden.

#### reliability

Diese Meldung zeigt den Zustand "Hinweis über die Verlässlichkeit" an.

#### number-of-states

Diese Meldung zeigt an, wie viele Stati die Rückmeldung des Softwareschalters (Bac\_SWS04) besitzt.

#### notification-class

Mit der notification-class wird das BACnet Objekt zu einer Alarmgruppe zugewiesen. Bei diesem Objekt wird das Intristic Reporting im Objekt nicht verwendet.

#### present-value

Mit dieser Schaltfläche wird der Wert des aktuellen Werts des Objekts "MState\_In" (Rückmeldung des Softwareschalters respektive Wert des Vorort Hardwareschalters, welcher zum Softwareschalter zugeordnet worden ist) angezeigt.

# 2.41.7 Einstellungsbild

Siehe Kapitel <u>"Bildaufbau"</u>, um zu erfahren, wie das <u>Einstellungsbild</u> aufgerufen werden kann und welche Bildverweise es besitzt. Das Einstellungsbild der Anzeige des Hardwareschalters sieht wie folgt aus:

| Einstellungen Softwareschalter mehrstufig (Bac_SWS05_10) |
|----------------------------------------------------------|
| Replace BMO-Name!                                        |
| Schalter 1                                               |
| Schalter 2                                               |
| Aus                                                      |
| Schalter 3                                               |
| Stufe 1                                                  |
| Schalter 4                                               |
| Stufe 2                                                  |
| Schalter 6                                               |
| Stufe 3                                                  |
| Schalter 6                                               |
| Stufe 4                                                  |
| Schalter 7                                               |
| Stufe 5                                                  |
| Schalter 8                                               |
| Stufe 6                                                  |
| BMO:Bac_SWS05 Vers. 2.218                                |

Einstellungsbild der Anzeige des Hardwareschalters (Bac\_SWS05)

Bitte beachten Sie, dass Sie in der vorliegenden Version die Texte auf der Steuerung definieren müssen.

### Schalter 1

Mit dieser Schaltfläche wird der Text der ersten Stufe der Anzeige des Hardwareschalters definiert. Dieser muss immer AUTO sein.

### Schalter 2

Mit dieser Schaltfläche wird der Text der zweiten Stufe der Anzeige des Hardwareschalters definiert.

### Schalter 3

Mit dieser Schaltfläche wird der Text der dritten Stufe der Anzeige des Hardwareschalters definiert.

#### Schalter 4

Mit dieser Schaltfläche wird der Text der vierten Stufe der Anzeige des Hardwareschalters definiert.

#### Schalter 5

Mit dieser Schaltfläche wird der Text der fünften Stufe der Anzeige des Hardwareschalters definiert.

#### Schalter 6

Mit dieser Schaltfläche wird der Text der sechsten Stufe der Anzeige des Hardwareschalters definiert.

#### Schalter 7

Mit dieser Schaltfläche wird der Text der siebten Stufe der Anzeige des Hardwareschalters definiert.

#### Schalter 8

Mit dieser Schaltfläche wird der Text der achten Stufe der Anzeige des Hardwareschalters definiert.

# 2.42 Bac\_SWS22 Schaltbefehl n - stufig

Das BACnet Objekt Bac\_SWS22 dient dazu, einen n-stufigen (maximal 8-stufig) Anlageteil zu betreiben. Es besteht aus zwei BACnet Multistate Value Objekten. Mit dem Multistate Value Objekt "MState\_Out" wird die Schaltvorgabe ausgegeben.

### 2.42.1 Variablenliste

Das Objekt Bac\_SWS22 ist folgendermassen aufgebaut:

| Nr. | Bezeichnung | Anlagenteil              | GA – Funktion    | BACnet<br>Objekttyp          | Priority-<br>Array | Attribut<br>VLO | Fussnoten | Bemerkunge<br>n |
|-----|-------------|--------------------------|------------------|------------------------------|--------------------|-----------------|-----------|-----------------|
| 03  | Bac_SWS22   | Schaltbefehl<br>n-stufig | Ausgabew ert     | Multi-State Value/<br>Output | ja                 | MState_Out      | 1         | -               |
|     |             | n = max. 8               | Rückmeldung Wert | Multistate Value/ Input      | nein               | MState_In       | 2         | -               |

Das Bac\_SWS22 besteht aus folgenden Objekten:

1 Multistate Value Objekt um mit einem Analogwert die gewünschten Stufe zu schalten.

2 Multistate Value Objekt für die Erfassung der Rückmeldung des Schaltbefehls.

## 2.42.2 Zustände

Je nach eingelesener Stufe wird derjenige Text verwendet, welcher gemäss dem Infobild hinterlegt ist.

Die Farbgebung der einzelnen Stufen wurde in der vorliegenden Version wie folgt vorgenommen: Die erste Stufe wird grün markiert vergleiche beispielsweise mit den Abbildungen der einzelnen Objektsymbole oben. Die zweite Stufe wird rot hinterlegt. Sie ist für die Ausschaltung gedacht:

| R | eplace BMO-Name! |
|---|------------------|
|   | Aus              |
|   |                  |
|   |                  |

Schaltbefehl (Bac\_SWS22) mit aktivierter Stufe 2

Die Stufen 3 bis 8 werden mit gelber Farbe hinterlegt. Sie ist für Handschaltungen gedacht:

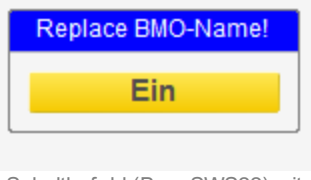

Schaltbefehl (Bac\_SWS22) mit aktivierter Stufe 3

lst die Rückmeldung des Schaltbefehls vorhanden, dann wird diese auch angezeigt. Ist jedoch die Rückmeldung des Schaltbefehls nicht vorhanden, dann wird der Wert der Stellgrösse angezeigt. Beachten Sie, dass in der vorliegenden Version die Ausschaltung nicht angezeigt wird.

# 2.42.3 Bedienbild

Die nachfolgenden Abbildungen zeigen die Bedienbilder des Schaltbefehls mit zwei respektive acht mögliche Schaltzuständen::

| Bedienbild Softwareschalter (Bac_SWS22_02) |
|--------------------------------------------|
| Replace BMO-Name!                          |
| Bedienung<br>Freigabe 1 Ein                |
| Auto<br>Aus                                |
| Bemerkung<br>BMO:Bac_SWS22                 |
| <b>O</b> Vers. 2.0.20.59                   |

Bedienbild des zw eistufigen Schaltbefehls (Bac\_SWS22)

| Bedienbild Softwareschalter (Bac_SWS22_08) |  |  |
|--------------------------------------------|--|--|
| Replace BMO-Name!                          |  |  |
| Bedienung<br>Freigabe 1 Ein                |  |  |
| Auto                                       |  |  |
| Aus                                        |  |  |
| Ein                                        |  |  |
| Stufe 1                                    |  |  |
| Stufe 2                                    |  |  |
| Stufe 3                                    |  |  |
| Stufe 4                                    |  |  |
| Stufe 5                                    |  |  |
| Bemerkung                                  |  |  |
| BMO:Bac_SWS22                              |  |  |
| <b>1</b> Vers. 2.0.20.59                   |  |  |

Bedienbild des achtstufigen Schaltbefehls (Bac\_SWS22)

**Treigabe**": Anzeige und Schaltung der Freigabe des Schaltbefehls. Falls der Schaltbefehl nicht freigegeben ist, dann können auch keine Schaltungen vorgenommen werden. In diesem Fall sieht beispielsweise der zweistufige Schaltbefehl wie folgt aus:

592

| Bedienbild Softw      | areschalter (Bac_SWS22_02) |
|-----------------------|----------------------------|
|                       | Replace BMO-Name!          |
| Bedienung<br>Freigabe | Aus                        |
|                       | Auto                       |
|                       | Aus                        |
| Bemerkung             |                            |
|                       | BMO:Bac_SWS22              |
| 0                     | Vers. 2.0.20.59            |

Bedienbild des zw eistufigen Schaltbefehls (Bac\_SWS22) ohne Freigabe

<sup>2</sup> "Auto" bis "Stufe 5": Anzeige und Schaltung der Schaltzustände 1 bis zur möglichen Höchstgrenze (2 - 8, je nach verwendetem Objektsymbol) des Schaltbefehls. Beachten Sie, dass die Farbgebung des Hintergrunds identisch mit derjenigen der Objektsymbole, falls die Schalterstellung aktiviert ist (in der obigen Abbildung wäre die Schalterstellung "Auto" aktiviert und darum grün eingefärbt. Ist die Schalterstellung jedoch nicht aktiviert, dann wird der Hintergrund grau eingefärbt (wie bei den Schaltern mit den Bezeichnungen "Aus" bis "Stufe 5"). Falls die Rückmeldung aktiviert ist, dann wird die Farbgebung von der Rückmeldung des Schaltbefehls eingelesen. Wird jedoch die Rückmeldung nicht eingelesen, dann wird die Farbgebung von der Stellgrösse des Stellbefehls eingelesen. Damit im Fall einer vorhanden Rückmeldung erkannt werden kann, dass der Schaltbefehl aktiviert wurde, jedoch noch nicht von der Steuerung zurückgemeldet wurde, werden in diesem Fall Auslassungspunkte angezeigt:

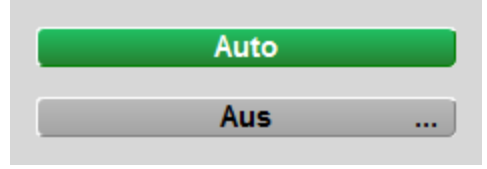

Ausschaltung des zw eistufigen Schaltbefehls (Bac\_SWS22) ohne Rückmeldung

Rechts des Textes "Aus" sind drei Punkte sichtbar. Dies bedeutet, dass zwar "Aus" aktiviert wurde, jedoch noch keine Rückmeldung der Ausschaltung von der Steuerung eingelesen wurde.

| Auto                                        |
|---------------------------------------------|
|                                             |
| Aus                                         |
|                                             |
| Ausschaltung des zweistufigen Schalthefehle |

Ausschaltung des zw eistufigen Schaltbefehls (Bac\_SWS22) mit Rückmeldung

# 2.42.4 Bildaufbau

Die Abbildung unten zeigt schematisch den Bildaufbau des Schaltbefehls (Bac\_SWS22).

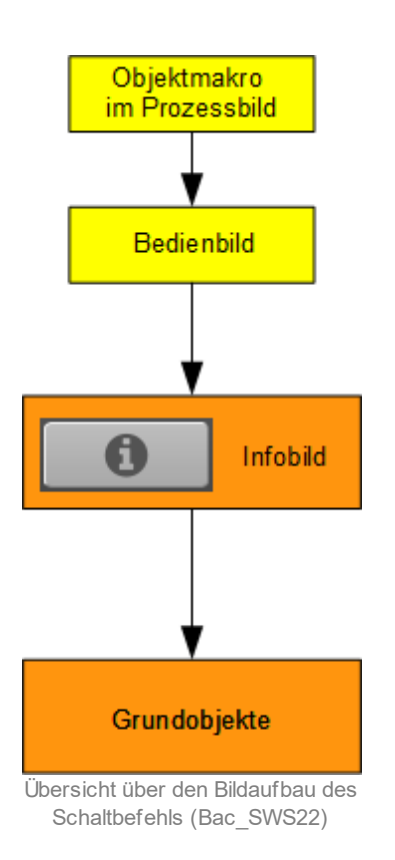

Im Folgenden werden die einzelnen Elemente des Bildaufbaus mit Abbildungen gezeigt. Die folgende Abbildung zeigt das <u>Prozessbild</u>, welches den Schaltbefehl als Objektsymbol enthält. (Aufgrund des Objektsymbols lässt sich nicht erkennen wie viele dieses hat, dies zeigt sich erst im <u>Bedienbild</u>).

| Replace BMO-Name!                                 |
|---------------------------------------------------|
| Prozessbild mit dem Objektsymbol des Schaltbefehl |

Wird mit der linken Maustaste auf die Schaltfläche des Objektsymbole geklickt ①, dann öffnet sich das <u>Bedienbild</u> des Schaltbefehls.

### 2.42.5 Infobild

Im Infobild können die Anzeigetexte der einzelnen Schaltstufen definiert werden sowie, soweit vorhanden, die Einstellungen der Grundobjekte aufgerufen werden:

| Infobild Softwareschalter (Bac_SWS22_10) Replace BMO-Name! |                 |  |
|------------------------------------------------------------|-----------------|--|
| Schalterbezeichnungen                                      |                 |  |
| Stellung 1                                                 | Auto            |  |
| Stellung 2                                                 | Aus             |  |
| Stellung 3                                                 | Ein             |  |
| Stellung 4                                                 |                 |  |
| Stellung 5                                                 | <b>)</b>        |  |
| Stellung 6                                                 |                 |  |
| Stellung 7                                                 |                 |  |
| Stellung 8                                                 |                 |  |
| Grundobjekte                                               |                 |  |
| Schalterstellung                                           | 2 Auto          |  |
| Rückmeldung                                                | 3 Auto          |  |
| BMO                                                        | D:Bac_SWS22     |  |
|                                                            | Vers. 2.0.20.59 |  |

Infobild des Schaltbefehls (Bac\_SWS22)

**1** "**Stellung 1**" bis "**Stellung 8**": Bezeichnung der Schalterstellungen 1 bis 8. Die Anzahl der angezeigten Texte wird der Variablen "number-of-states" des Ausgabeobjekts des Softwareschalters entnommen. Sind also keine oder nur ein Text sichtbar oder korrespondiert diese Anzahl nicht mit der Anzahl der Schalterstellungen des Bedienbilds, dann bedeutet dies, dass das entsprechende

Ausgangsobjekt falsch konfiguriert wurde oder das falsche Objektsymbol des Softwareschalters verwendet wurde.

**C** "Schalterstellung": Bildverweis auf das Ausgangsobjekts des Softwareschalters. Beachten Sie, dass dieses Ausgangsobjekte ebenfalls die historischen Schaltungen der Stellgrösse des Softwareschalters enthält.

**3** "**Rückmeldung**": Bildverweis auf die Rückmeldung des Softwareschalters, sofern dieser vorhanden ist. Beachten Sie, dass diese Rückmeldung ebenfalls die historischen Rückmeldungen der Stellgrösse des Softwareschalters enthält, falls es vorhanden ist.

# 2.42.6 Objektsymbol

Es existieren die folgenden Objektsymbole des Schaltbefehls:

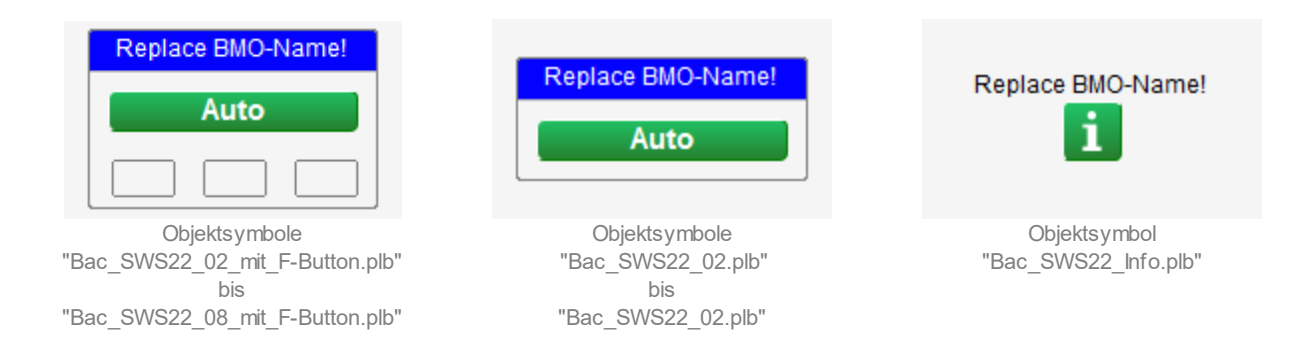

Dabei bedeutet beispielsweise "Bac\_SWS22\_04.plb", dass das Objektsymbol auf dasjenige Bedienbild verweist, welches vier verschiedene Schaltzustände anzeigt. Das Objektsymbol mit der Bezeichnung "Bac\_SWS22\_Info.plb" verweist auf das Bedienbild mit der Bezeichnung "Bac\_SWS22\_02.psc", ist also für zweistufige Schalter gedacht.

# 2.43 Bac\_TRE21 Trendkonfiguration

Das Objekt mit der Bezeichnung "Bac\_TRE21" dient dazu, Trenddatenaufzeichnungen zu konfigurieren. Die aufgezeichneten Daten können auch in einem entsprechenden Trenddatenfenster betrachtet werden. Das Objekt ist ein Wrapper-Objekt des Objekts mit der Bezeichnung Bac\_TRE21. Entsprechend wurde auch die Dokumentation erzeugt, indem die Dokumentation von Bac\_TRE21 kopiert und angepasst wurde.

Beachten Sie, dass das sogenannte "Intrinsic Reporting" zwingend aktiviert sein muss, falls die Konfiguration der Datenaufzeichnung funktionieren soll.

# 2.43.1 Objektliste

Das Objekt mit der Bezeichnung "Bac\_TRE21" ist folgendermassen aufgebaut:

| Nr. | Bezeichnung | Anlagenteil  | GA – Funktion | BACnet<br>Objekttyp | Priority-<br>Array | Attribut<br>VLO | Fussnoten | Bemerkunge<br>n |
|-----|-------------|--------------|---------------|---------------------|--------------------|-----------------|-----------|-----------------|
|     | Bac TRE21   | Trenddatenei | Logik         | Trend-log           | _                  | Trend           |           | _               |
|     |             | nstellung    | Logik         | inend-log           | -                  | ITEIIG          |           | -               |

1 Das Trend-log Objekt ist ein BACnet-Datentyp, welcher die gespeicherten Datensätze zusammen mit deren Konfiguration enthält.

# 2.43.2 Bildaufbau

Die Abbildung unten zeigt schematisch den Bildaufbau der Trenddatenaufzeichnung (Bac\_TRE21).

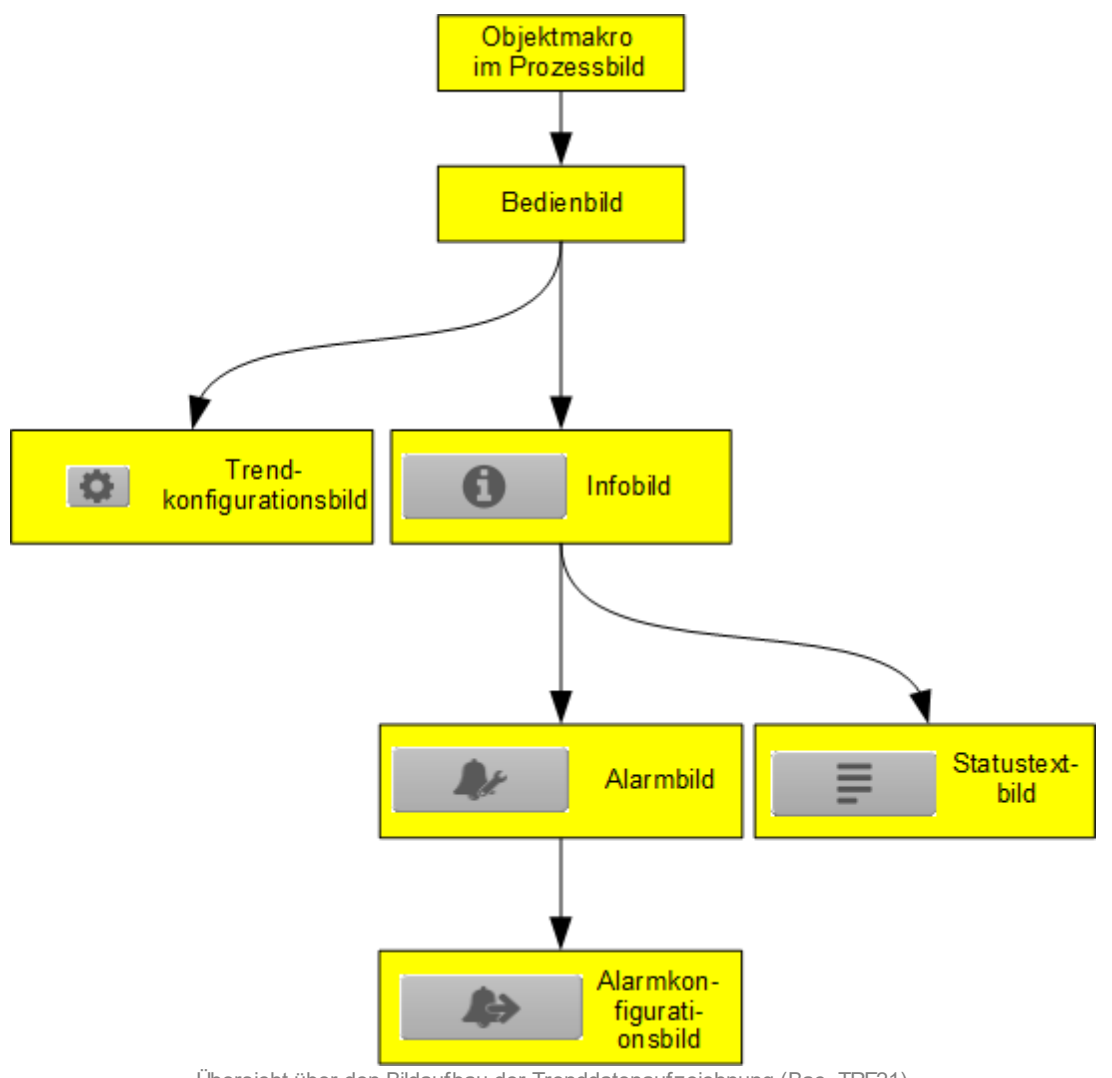

Übersicht über den Bildaufbau der Trenddatenaufzeichnung (Bac\_TRE21)

Im Folgenden werden die einzelnen Elemente des Bildaufbaus mit Abbildungen gezeigt. Die folgende Abbildung zeigt das <u>Prozessbild</u>, welches die Trenddatenaufzeichnung als Objektsymbol enthält.

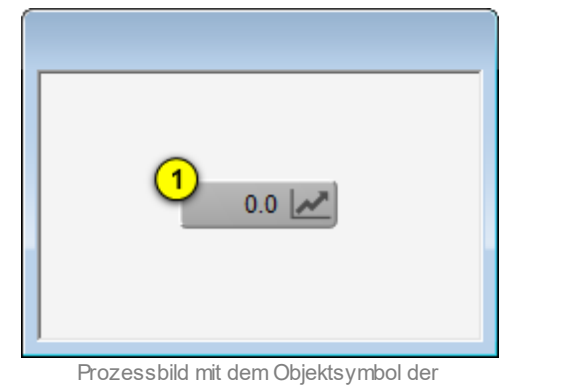

Trenddatenaufzeichnung (Bac\_TRE21)

Klicken Sie mit der linken Maustaste auf die Schaltfläche (1), falls Sie das <u>Bedienbild</u> der Trenddatenaufzeichnung öffnen möchten.

# 2.43.3 Objektsymbole

Die nachfolgenden Abbildungen zeigen die Objektsymbole der Trenddatenaufzeichnung. Es ist jedoch zu beachten, dass die Objektsymbole mit den Bezeichnungen "Bac\_TRE21\_large.plb",

"Bac\_TRE21\_medium.plb" sowie "Bac\_TRE21\_small.plb" für die Visualisierungen genügen sollten. Denn diese drei Objektsymbole erkennen den Datentyp der aufgezeichneten Daten.

 0.0
 Replace BMO-Name!

 Objektsymbol "Bac\_TRE21\_large.plb" (links abgeschnitten)

 Image: Objektsymbol "Bac\_TRE21\_large.plb"

 Objektsymbol "Bac\_TRE21\_large.plb"

 Objektsymbol "Bac\_TRE21\_medium.plb"

Die nachfolgend dargestellten Objektsymbole werden nur dann sichtbar, falls der Datentyp der aufgezeichneten Daten mit dem Datentyp, welcher visualisiert wird, übereinstimmt:

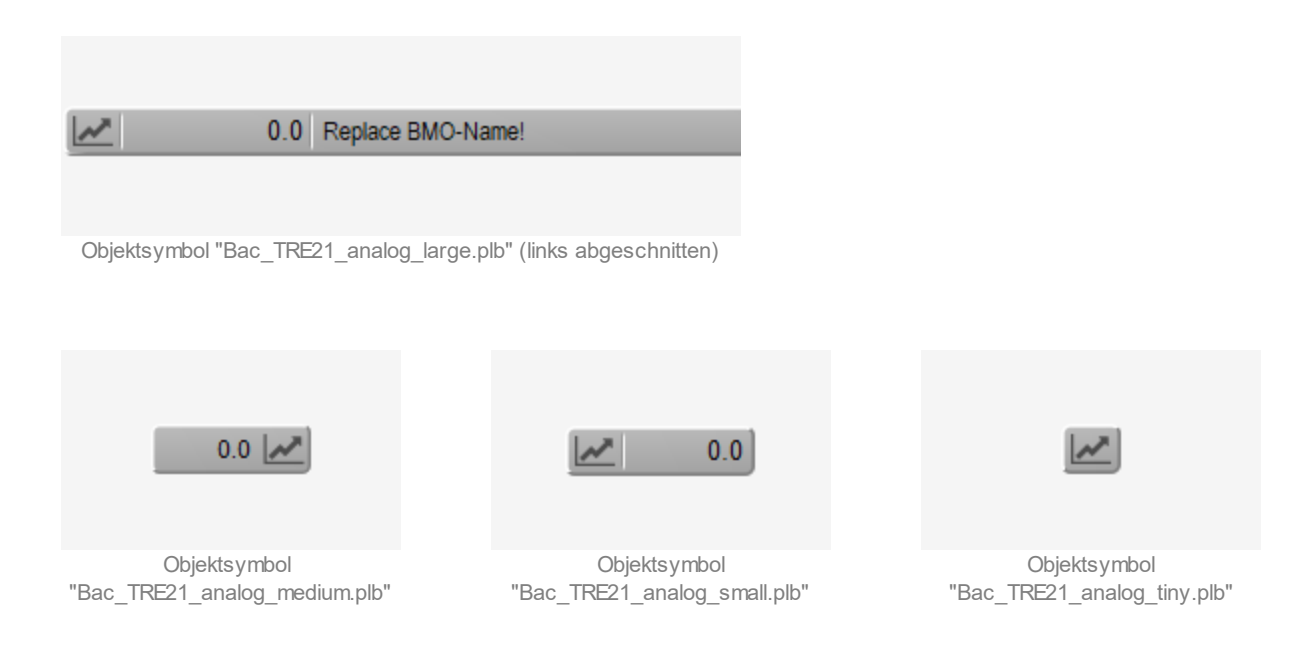

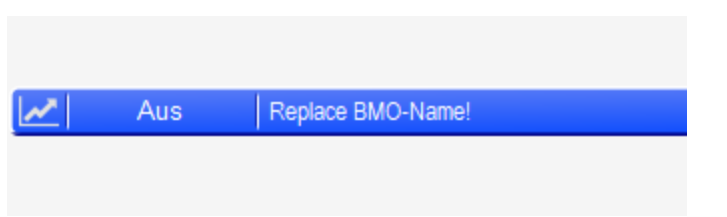

Objektsymbol "Bac\_TRE21\_binary\_large.plb" (links abgeschnitten)

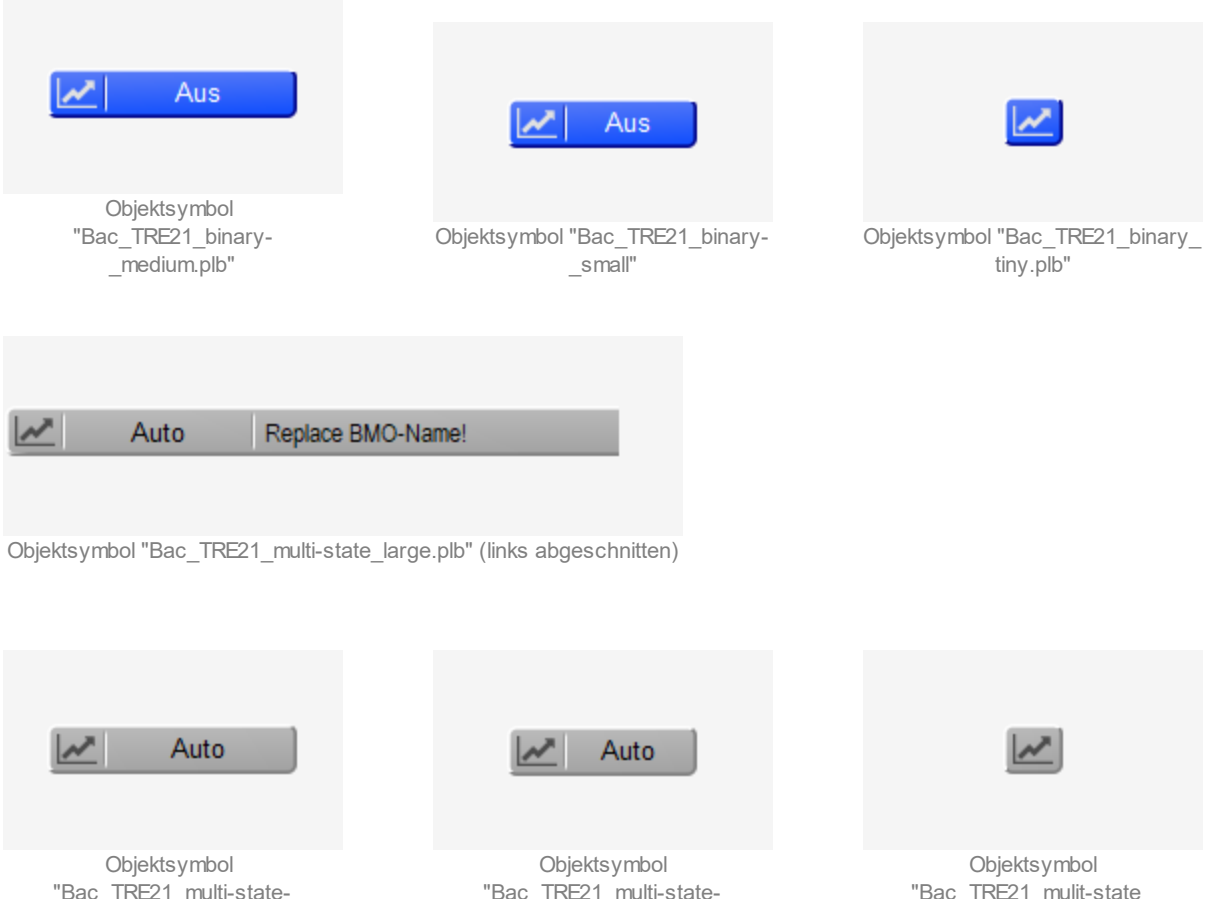

"Bac\_TRE21\_multi-state-\_medium.plb"

"Bac\_TRE21\_multi-state-\_small"

"Bac\_TRE21\_mulit-state\_ tiny.plb"

# 2.43.4 Zustände

Das Objektsymbol der Trenddatenaufzeichnung (Bac\_TRE21) kann folgende Zustände haben, sofern es sich nicht um graues Objektsymbol handelt:

Der aufgezeichnete Wert ist zurückgesetzt:

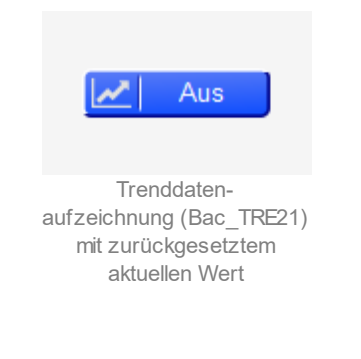

# Der aufgezeichnete Wert ist gesetzt:

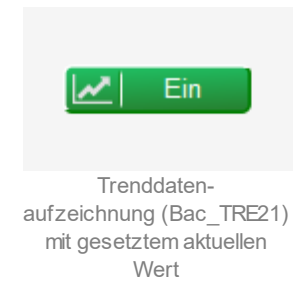

#### Die Trenddatenaufzeichnung besitzt eine kommende Störmeldung:

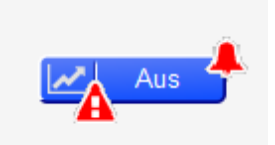

Trenddatenaufzeichnung (Bac\_TRE21) mit kommender Störmeldung

#### Die Trenddatenaufzeichnung besitzt eine quittierte Störmeldung:

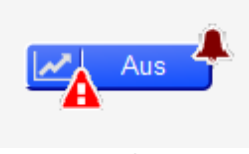

Trenddatenaufzeichnung (Bac\_TRE21) mit quittierter Störmeldung

Die Trenddatenaufzeichnung besitzt eine gehende Störmeldung:

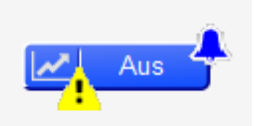

Trenddatenaufzeichnung mit gehender Störmeldung (Bac\_schedule)

### Die Trenddatenaufzeichnung ist ausser Betrieb geschaltet:

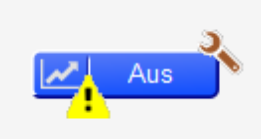

ausser Betrieb gesetzte Trenddatenaufzeichnung (Bac\_schedule)

# 2.43.5 Bedienbild

Die nachfolgende Abbildung zeigt das Bedienbild der Trenddatenaufzeichnung (Bac\_TRE21):

| Bedienbild Trenddatenaufzeichnung analog (Bac_TRE21_analog_01)             |                                                                                            |
|----------------------------------------------------------------------------|--------------------------------------------------------------------------------------------|
| Replace                                                                    | BMO-Name!                                                                                  |
|                                                                            |                                                                                            |
| 6.0                                                                        | 6.0                                                                                        |
| 5.0-                                                                       | -5.0                                                                                       |
| 4.0-                                                                       | -4.0                                                                                       |
| 3.0-                                                                       | -3.0                                                                                       |
| 2.0-                                                                       | -2.0                                                                                       |
| 1.0-                                                                       | -1.0                                                                                       |
| 0.0                                                                        |                                                                                            |
| 12:46 16:46 20:46<br>21.08.18 22                                           | 208.18 04:46 08:46 12:46 22.08.18                                                          |
|                                                                            | (の) » 山(2)                                                                                 |
|                                                                            |                                                                                            |
| zuletzt getrendeter Wert 3                                                 |                                                                                            |
| Aufzeichnung aktiv 4 Ja                                                    | totale Anzahl gespeicherte Datensätze 5                                                    |
| Anzahl aufgezeichnete Datensatze 6 0<br>Lösche den Autzeichnungsspeicher 8 | Anzahi Datensatze seit Benachrichtigung 0<br>Anzahi Datensätze bei Start Normalbetrieb 9 0 |
| Auslöser Datenautzeichnung (10)                                            |                                                                                            |
| Störungen                                                                  |                                                                                            |
| Nichtnormalbetrieb Aus                                                     | Fehler Aus                                                                                 |
| Quittierung Aus                                                            | Quittierung Aus                                                                            |
| Bemerkung                                                                  |                                                                                            |
| BMO                                                                        | Bac TRE21                                                                                  |
|                                                                            |                                                                                            |
| U                                                                          | Vers. 2.14.35.156                                                                          |

Bedienbild der Trendatenkonfiguration (Bac\_TRE21)

Abgesehen von den üblichen Elementen besitzt dieses Bedienbild die folgenden Elemente:

(Button **Konfigurationsbild**): Schaltfläche, um das Bild der Konfiguration der Trenddatenaufzeichnung zu öffnen. Beachten Sie, dass dieser Bildverweis dann sichtbar ist, falls ein analoger oder mehrstufiger Wert, nicht jedoch, falls ein binärer Wert aufgezeichnet wird. Da die Grenzen des Trendbilds auf die übliche Art verändert werden können, sei an dieser Stelle bloss die Abbildung desselben eingefügt:

| Trendeinstellung Trenddatenaufzeichnung (Bac_TRE21_analog_08) |  |  |
|---------------------------------------------------------------|--|--|
| Replace BMO-Name!                                             |  |  |
|                                                               |  |  |
|                                                               |  |  |
|                                                               |  |  |
| Grenzwerte Anzeige                                            |  |  |
| Max. Anzeige analoger Wert 6.0                                |  |  |
| Min. Anzeige analoger Wert 0.0                                |  |  |
| Anzeige Werte mit Offset                                      |  |  |
|                                                               |  |  |
|                                                               |  |  |
|                                                               |  |  |
|                                                               |  |  |
| BMO:Bac_TRE21                                                 |  |  |
| Vers. 2.14.35.156                                             |  |  |
|                                                               |  |  |

Bild der Einstellung der minimalen und maximalen Werte der analogen Trenddatenaufzeichnung (Bac\_TRE21, verkleinert)

Das Bild der Trendeinstellung der minimalen sowie maximalen angezeigten des mehrstufigen Werts unterscheidet von diesem Bild nur dadurch, dass die Werte keine Nachkommastellen annehmen können.

(Button "**Pull**"): Schaltfläche, um die Daten der Trenddatenaufzeichnung zu aktualisieren. Klicken Sie mit der linken Maustaste auf diese Schaltfläche, um neue Daten zu erhalten. Ist diese Aktualisierung noch nicht ausgeführt, dann wird die entsprechende Schaltfläche inaktiviert dargestellt:

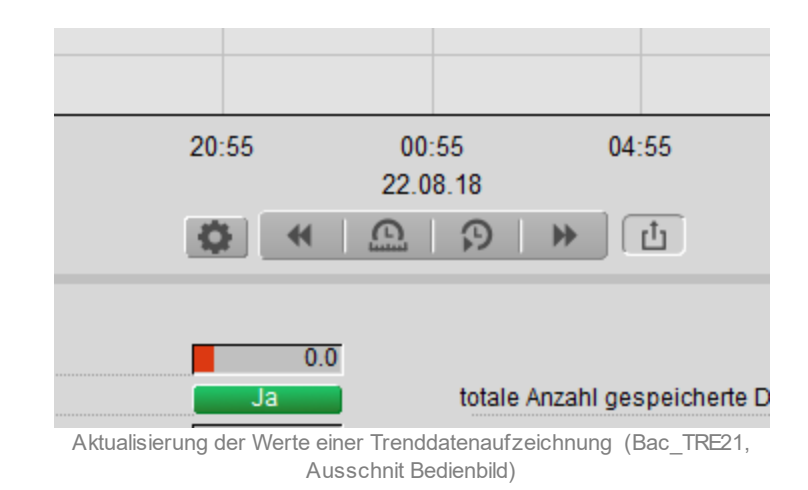

**3** "**aktueller Wert**": Anzeige des aktuellen gespeicherten Werts. Wird ein binärer Wert aufgezeichnet, so wird die Texte des aktiven sowie des inaktiven Zustands dargestellt, welche jedoch im Infobild von Hand erfasst werden müssen. Wird ein mehrstufiger Wert dargestellt, so werden die zusätzlich zum Zahlenwert auch die Statustexte dargestellt, welche jedoch ebenfalls im entsprechenden separaten Konfigurationsbild erfasst werden müssen:

| Betriebsinformationen            |      |
|----------------------------------|------|
| aktueller Wert Auto              | 1    |
| Aufzeichnung aktiv               | Ja   |
| Anzahl aufgezeichnete Datensätze | 0    |
| Lösche den Aufzeichnungsspeicher | Nein |
| Auslöser Datenaufzeichnung       |      |

Anzeige des Statustextes des Bedienbild der Trendatenaufzeichnung (Bac\_TRE21, rechts abgeschnitten) eines mehrstufigen Werts

Sind diese Texte jedoch alle leer, dann wird die zusätzliche Anzeige des Statustextes ausgeblendet.

Wird ein binärer Datenpunkt dargestellt, dann werden als Statustexte die Datenpunkte mit der Bezeichnung "Vis:inactive-text" respektive "Vis:active-text" angezeigt:

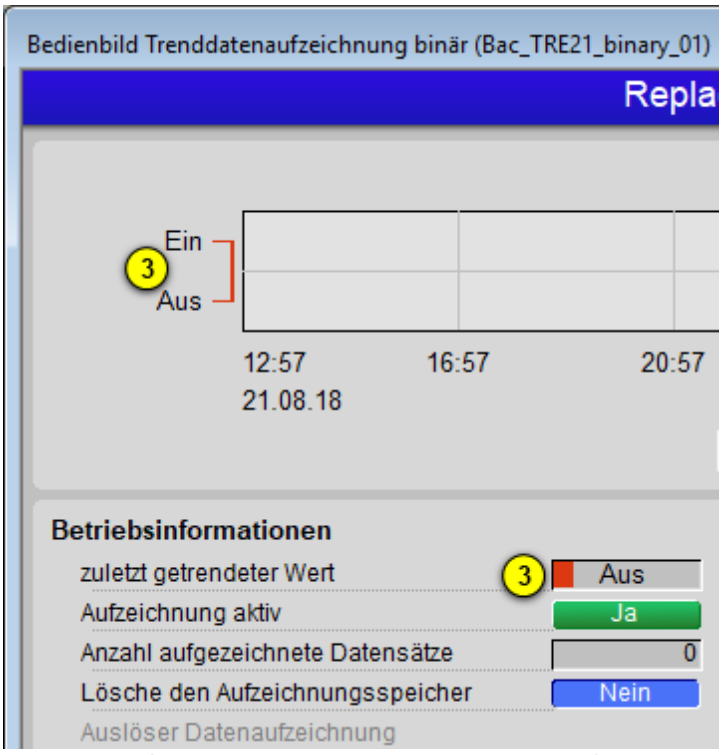

Anzeige der Statustexte des Bedienbilds der Trenddatenaufzeichnung (Bac\_TRE21, Ausschnitt), falls ein binärer Datenpunkt aufgezeichnet wird

Verändern sie die angezeigten Texte von Hand im <u>Infobild</u> der Trenddatenaufzeichnung, falls Sie diese anpassen möchten. In der vorliegenden Version werden die Texte nicht automatisch vom aufgezeichneten binären BACnet-Objekt übernommen.

### Betriebsinformationen

<sup>(4)</sup> "Aufzeichnung aktiv": Konfiguration, ob die Aufzeichnung aktiviert ist. Klicken Sie mit der linken Maustaste auf diese Schaltfläche, falls die Datenaufzeichnung deaktiviert werden soll. Dies kann beispielsweise dann sinnvoll sein, falls die erfassten Werte ungültig sind, weil beispielsweise der angeschlossene Sensor defekt ist. Ist die Aufzeichnung nicht aktiv, dann wird die Schaltfläche mit roter Farbe dargestellt, da eine deaktivierte Trenddatenaufzeichnung doch eher die Ausnahme als die Regel sein sollte:

| Betriebsinformationen            |      |
|----------------------------------|------|
| aktueller Wert                   | 0.0  |
| Aufzeichnung aktiv               | Nein |
| Anzahl aufgezeichnete Datensätze | 0    |
| Lösche den Aufzeichnungsspeicher | Nein |
| Auslöser Datenaufzeichnung       |      |

deaktiverte Trenddatenaufzeichnung (Bac\_TRE21, Treilbild Betriebsinformationen, rechts abgeschnitten)

<sup>(5)</sup> "totale Anzahl gespeicherte Datensätze": Laufnummer der gespeicherten Anzahl der Datensätze. Ist diese Zahl 2<sup>32</sup>-1, dann ist die Laufnummer des nächsten gespeicherten Satzes 1. Wird die Anzahl der aufgezeichneten Datensätze zu Null gesetzt, dann wird auch die total Anzahl der gespeicherten Datensätze zu Null gesetzt.

<sup>6</sup> "Anzahl aufgezeichnete Datensätze": Anzeige der Anzahl der Datensätze, welche seit dem letzten entsprechenden Reset (vergleiche mit dem Punkt <sup>6</sup> unten) aufgezeichnet wurden.

**7** "**Anzahl Sätze seit Benachrichtigung**": Anzeige der Anzahl der Datensätze seit der letzten Benachrichtigung, dass im Aufzeichnungsspeicher gleich viel oder mehr Datensätze besitzt, als dies

in der Variablen "Schwellenwert Benachrichtigung" (vergleiche mit dem <u>Alarmbild</u>, Punkt  $^{(1)}$  )

<sup>8</sup> "Lösche den Aufzeichnungsspeicher": Schaltfläche, mit dessen die Anzahl der gespeicherten Datensätze (siehe Punkt <sup>2</sup> oben) auf Null zurücksetzen können, falls diese grösser als Null ist. Diese Schaltfläche ist nur dann sicher, falls die Anzahl der gespeicherten Datensätze grösser als Null ist. Falls die Anzahl der gespeicherten Datensätze zu Null zurückgesetzt wird, wird auch die der Aufzeichnungsspeicher gelöscht.

(9) "Anzahl Sätze seit Start Normalbetrieb": Anzeige der derjenigen Anzahl der Datensätze, welche gezählt wurden, als das letzte Mal das Ereignis "to-normal" ausgelöst wurde.

(10) "**Auslöser Datenaufzeichnung**": Anzeige und Schaltung der nächsten Datenaufzeichnung. Voraussetzung für die Sichtbarkeit dieser Eigenschaft ist, dass die Datenaufzeichnung per Auslöser

(Trigger) erfolgt (vergleiche mit dem Punkt <sup>3</sup> im <u>Infobild</u> der Trenddatenaufzeichnung). In diesem Fall sieht das entsprechende Teilbild wie folgt aus:

| Betriebsinformationen            |      |
|----------------------------------|------|
| aktueller Wert                   | 0.0  |
| Aufzeichnung aktiv               | Ja   |
| Anzahl aufgezeichnete Datensätze | 0    |
| Lösche den Aufzeichnungsspeicher | Nein |
| Auslöser Datenaufzeichnung       | Nein |

Bedienbild der Trenddatenaufzeichnung (Bac\_TRE21, Ausschnitt) eines analogen Werts mit getriggerter Datenerfassung

Beachten Sie, dass die manuelle Auslösung selbstverständlich nur zu Testzwecke gedacht ist und diese üblicherweise automatisiert auf dem Device erfolgt.

(1) "Nichtnormalbetrieb" sowie "Quittierung": Anzeige des to-normal Ereignisses, falls der Buffer über genügend Elemente verfügt, sofern die entsprechende Überprüfung im Alarmbild konfiguriert worden ist.

#### Störungen

<sup>(12)</sup> "**Fehler**" sowie "**Quittierung**": Anzeige des Fehlers, dass ein Fehler in der Trenddatenaufzeichnung detektiert wurde.

# 2.43.6 Infobild

Die <u>nachfolgende Abbildung</u> zeigt das Infobild der Konfiguration der Trenddaten (Bac\_TRE21, auf Seitenbreite angepasst).

| Infobild Trenddatenaufzeichnung (Bac_TRE21_02)                                                                                                    |                                                                                                    |
|----------------------------------------------------------------------------------------------------|----------------------------------------------------------------------------------------------------|
| Replace B                                                                                                    | MO-Name!                                                                                                    |
| Einstellungen<br>Speichergrösse 1 0<br>stoppe Aufzeichnung falls Speicher voll Nein 2<br>Aufzeichnungsart 3 cov<br>Aufzeichnungsintervall 4<br>Aufzeichnung mit Uhrensynchronisation<br>Verzögerung Aufzeichnung mit Uhrensynchronisation<br>6<br>Änderungsschwellenwert für COV-Aufzeichnung<br>7<br>Intervallzeit Erneuerung COV-Abonnierung<br>8 0.0 s<br>Startzeit der Aufzeichnung<br>9<br>Stoppzeit der Aufzeichnung | Zustand der Trenddatenaufzeichnung<br>Zustandsangaben<br>Alarmzustand<br>Fehler<br>Wert überschrieben<br>ausser Betrieb<br>Ereignis-Zustand<br>Verlässlichkeit<br>12 no-faut-detected<br>Statustexte<br>aktiv-Zustandstext<br>13<br>inaktiv-Zustandstext<br>14 |
| allgemeine Informationen<br>Bezeichnung der Steuerung 15<br>Objektname 17<br>Objekttyp 19<br>Objektbeschreibung 20                                                                                                    | Bezeichnung der Objektinstanz (16)<br>Profilname (18)                                                                                                    |
| Adresse der aufgezeichneten Eigenschaft 21                                                                                                    | rc_TRE21                                                                                                    |
| ₽ = 2                                                                                                    | Vers. 2.14.35.156                                                                                                    |

Infobild der Trenddatenaufzeichnung (Bac\_TRE21, auf Seitenbreite verkleinert)

Abgesehen von den üblichen Elementen besitzt das Infobild des Kalenders die folgenden speziellen Elemente:

### Einstellungen

In diesem Abschnitt können Sie die Konfigurationen der Trenddaten vornehmen oder ablesen.

**1** "**Speichergrösse**": Anzahl der Datensätze, welche maximal auf der Steuerung von der betreffenden Eigenschaft maximal gleichzeitig gespeichert werden können.

**2** "stoppe Aufzeichnung falls Speicher voll": Anzeige, ob die Datenspeicherung gestoppt werden soll, falls alle Speicherplätze des Aufzeichnungsspeichers gefüllt sind.

**3** "Aufzeichnungsart": Konfiguration der Art der Aufzeichnung der Daten. Diese Aufzeichnung kann auf die folgenden Arten geschehen:

| Bezeichnung | Nummer | Bedeutung                                                                                                    |
|-------------|--------|----------------------------------------------------------------------------------------------------|
| polled      | 0      | Die Datenaufzeichnung findet mit einer gewissen Intervallzeit statt.                                                                                                 |
| cov         | 1      | Die Datenaufzeichnung findet statt, falls der Abstand des neuen Werts vom alten Wert einen gewissen Änderungsschwellenwert überschreitet (cov := "change of value"). |
| triggered   | 2      | Die Aufzeichnung wird ausgelöst, falls die Eigenschaft mit der Bezeichnung<br>"trigger" gesetzt wird.                                                                |

Da die nächsten drei zu beschreibenden Punkte des Infobilds der Trenddatenaufzeichnung nur dann aktiviert sind, wenn die Aufzeichnungsart "polled" ist, wird das Teilbild der Einstellungen noch einmal mit der aktivierten Aufzeichnungsart "polled" dargestellt:
| Einstellungen                                         |                |             |
|-------------------------------------------------------|----------------|-------------|
| Speichergrösse                                        |                | 0           |
| stoppe Aufzeichnung falls Speic                       | her voll       | Nein        |
| Aufzeichnungsart                                      | polled         | ~           |
| Aufzeichnungsintervall                                | (4)            | 10.0 S      |
| Aufzeichnung mit Uhrensynchro                         | nisation       | Nein (5)    |
| Verzögerung Aufzeichnung mit U                        | Jhrensync<br>6 | hronisation |
| Änderungsschwellenwert für CC                         | )V-Aufzeic     | hnung       |
| Intervallzeit Erneuerung COV-Ab                       | onnierung      | )<br>s      |
| Startzeit der Aufzeichnung Stoppzeit der Aufzeichnung |                |             |
|                                                       |                |             |

Aufzeichnungsart "polled" des Teilbildes der Einstellungen des Infobilde desrTrenddatenaufzeichnung (Bac\_TRE21)

<sup>(4)</sup> "**Aufzeichnungsintervall**": Zeitdauer, welche bis zur nächsten Datenaufzeichnung verstreicht, sofern die Aufzeichnungsart "polled" ist. Ansonsten ist diese Eigenschaft bedeutungslos. Beachten Sie, dass eine Zeitdauer von 0 Sekunden zur Folge hat, dass die Aufzeichnungsart auf "cov" (change of value) geändert wird. Beachten Sie bitte weiter, dass die Umrechnung in 1/100 Sekunden mittels Leitfunktionen erfolgt.

<sup>5</sup> "Aufzeichnung mit Uhrensynchronisation": Anzeige, ob Intervallzeit mit der Uhrzeit der Steuerung abgeglichen werden soll, falls die Intervalle der Uhrzeit ein Vielfaches der Intervallzeit darstellen und die Aufzeichnungsart den Wert "polled" besitzt. Beispiel: Ist die Intervallzeit 900 Sekunden (1/4 Stunden) und diese Eigenschaft gesetzt, dann werden die Datensätze zur vollen Stunde sowie zur vollen Stunden zuzüglich 15, 30 respektive 45 Minuten abgespeichert. Besitzt die Aufzeichnungsart nicht den Wert "polled", dann ist diese Eigenschaft bedeutungslos.

<sup>6</sup> "Verzögerung Aufzeichnung mit Uhrensynchronisation": Konfiguration der Verzögerungszeit zur Synchronisation mit der Uhrzeit, falls , falls die Intervalle der Uhrzeit ein Vielfaches der Intervallzeit

darstellen, die Aufzeichnung mit Uhrensynchronisation (vergleiche mit Punkt <sup>5</sup> oben) aktiviert ist und andererseits die Aufzeichnungsart den Wert "polled" besitzt. Beispiel: Ist die Intervallzeit wie im Beispiel oben 900 Sekunden und ist diese Verzögerungszeit 300 Sekunden (5 Minuten) und sind alle Voraussetzungen gegeben, damit die Aufzeichnung mit der Synchronisation der Uhrzeit erfüllt sind, so wird die Aufzeichnung des nächsten Datensatzes 5, 20, 35 sowie 50 Minuten nach der vollen Stunde ausgelöst. Besitzt die Aufzeichnungsart nicht den Wert "polled", wird die Aufzeichnung ohne Synchronisation mit der Uhrzeit oder aber sind die Intervalle der Uhrzeit kein Vielfaches der Intervallzeit, so ist diese Eigenschaft bedeutungslos.

**7** "Änderungsschwellenwert für COV-Aufzeichnung": Konfiguration des minimalen Abstands von neuem Wert zum letzten aufgezeichneten Wert, welcher zu einer erneuten Aufzeichnung des Datensatz führt, sofern der Wert der Aufzeichnungsart "cov" beträgt. Ist der Wert ungleich "cov", dann ist dieser Wert bedeutungslos.

<sup>8</sup> "Intervallzeit COV-Abonnierung": Konfiguration derjenigen Intervallzeit, nach welcher der Wert des aufgezeichneten Werts durch das Trend-log Objekt abonniert wird. Beispiel: Beträgt dieser Wert 3600 Sekunden, so meldet jede Stunde einmal das Trend-log Objekt dem aufzuzeichnenden Objekt, dass Wertänderungen an das Trend-log Objekt gesendet werden sollen. Auch dieser Wert ist bedeutungslos, falls die der Wert Aufzeichnungsart des Trend-log Objektes ungleich "cov" ist.

(9) "Startzeit der Aufzeichnung" beziehungsweise "Stoppzeit der Aufzeichnung": Anzeige der Start- beziehungsweise Stoppzeit der Datenaufzeichnung. Ist die Startzeit leer, dann findet die Aufzeichnung bis zur Stoppzeit statt, falls letztere nicht leer ist. Ansonsten findet die Datenaufzeichnung immer statt. Ist die Stoppzeit leer, dann findet die Datenaufzeichnung von der Startzeit an statt, falls die Startzeit nicht leer ist. Ansonsten findet die Datenaufzeichnung ebenfalls immer statt. Beachten Sie, dass in der aktuellen Version der Visualisierung eine Konfiguration der Start- und Stoppzeiten nicht möglich ist.

#### Zustand der Trenddatenaufzeichnung

In diesem Abschnitt sind Informationen zum Zustand des Trendlog-Objekts abgebildet.

<sup>(10)</sup> "**Statusflags**": Anzeige des Statusbits der Störmeldung, namentlich des Statusbits sowie desjenigen Bits, welches den Fehlerbetrieb anzeigt. Da der Wert der Bits, welche anzeigen, ob der Wert überschritten ist beziehungsweise ob das die Konfiguration der Trenddaten ausser Betrieb gesetzt wurde, gemäss dem BACnet-Standard zwar vorhanden, jedoch immer zurückgesetzt sein muss, wurden diese Anzeigefelder deaktiviert.

(1) "Ereigniszustand": Anzeige des Zustands, in welchem sich die Konfiguration der Trenddaten befindet. Mögliche Werte sind "*normal*", falls kein Fehler aufgetreten ist, oder aber "*fault*", falls ein Fehler aufgetreten ist, wobei letzteres auftritt, falls ein Kommunikationsfehler oder ein Konfigurationsfehler aufgetreten ist. Ein Kommunikationsfehler tritt dann auf, falls ein Problem in der

Kommunikation mit aufzuzeichnenden Wert auftritt. Ein Konfigurationsfehler tritt unteren anderem dann auf, falls der Auslöser der Datenaufzeichnung aktiviert ist, ohne dass die Wert der Aufzeichnungsart "triggered" ist.

<sup>(12)</sup> "**Zuverlässigkeit**": Anzeige der Zuverlässigkeit der Konfiguration der Trenddatenaufzeichnung. Diese beschreibt den Fehlerzustand genauer. Ist die Kommunikation mit dem aufzuzeichnenden Datenpunkt unterbrochen, so wird der Wert "communication-failure" angezeigt. "fault-detectedconfiguration-error" wird angezeigt, falls der Wert der Aufzeichnungsart ein anderer als "polled" (Wert 0), "cov" (Wert 1) oder "triggered" (Wert 2) ist oder der Auslöser der Datenaufzeichnung gesetzt ist, obwohl der Wert der Aufzeichnungsart ein anderer als "triggered" (Wert 2) ist.

#### Statustexte

Falls mittels der Trenddatenaufzeichnung ein binärer Ausgang, Eingang oder Wert erfasst wird, können Sie die Texte des inaktiven respektive des aktiven Zustands von Hand anpassen. Beachten Sie, dass diese Texte in der aktuellen Version der Trenddatenaufzeichnung nicht automatisch vom aufgezeichneten binären BACnet-Objekt übernommen wird.

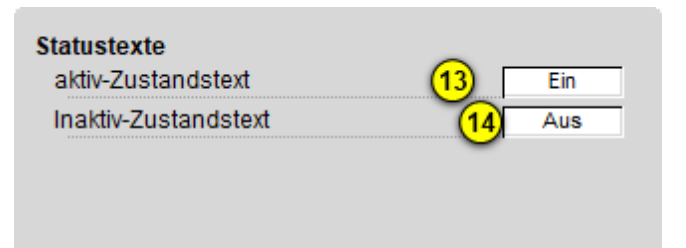

Konfiguration der Zustandstexte im Infobild der binären Trenddatenaufzeichnung (Bac\_TRE21, Ausschnitt)

<sup>(13)</sup> "**aktiv-Zustandstext**": Konfiguration des aktiven Zustands der binären Trenddatenerfassung. Klicken Sie mit der linken Maustaste auf diese Schaltfläche, falls der aktive Zustandstexte beispielsweise mit "offen" beschriftet werden soll.

<sup>(14)</sup> "inaktiv-Zustandstext": Konfiguration des inaktiven Zustands der binären Trenddatenerfassung. Klicken Sie mit der linken Maustaste auf diese Schaltfläche, falls der inaktive Zustandstexte beispielsweise mit "zu" beschriftet werden soll.

#### allgemeine Informationen

In diesem Abschnitt werden allgemeine Informationen zusammen mit der Adresse der aufgezeichneten Eigenschaft (letzteres aus Platzgründen) angezeigt.

15 "Bezeichnung der Steuerung": Anzeige der Bezeichnung der Steuerung.

(16) "Bezeichnung der Objektinstanz": Anzeige der Bezeichnung der Objektinstanz.des Reglers. Diese Bezeichnung wird auf der Device konfiguriert.

17 "Objektname": Anzeige des Namen des Objekts.

<sup>18</sup> "**Profilname**": Beschreibung des Bezeichnung des Profils, welches für die Konfiguration der Trenddaten verwendet wird.

<sup>(19)</sup> "**Objekttyp**": Anzeige des Objekttyps des Reglers. Würde dieser nicht "trend-log" heissen, wäre dies ein Fehler.

20 "Objektbeschreibung": Anzeige der Beschreibung der Trenddatenaufzeichnung.

**Adresse der aufgezeichneten Eingenschaft**": Bezeichnung der Steuerung, des Objekts und der Eigenschaft (property), für welche die Datenaufzeichnung konfiguriert wird.

(Icon "Liste"): Verweis auf das Bild der Konfiguration der Statustexte der ganzzahligen Trenddatenaufzeichnung (Bac\_TRE21). Beachten Sie, dass dieser Bildverweis nur dann sichtbar ist, falls der Datentyp der aufgezeichneten Variable "multi-state-input" (ganzzahliger Eingangwert), "multistate-output" (ganzzahliger Ausgangswert) oder aber "multi-state-value" (ganzzahliger Wert) ist. Wird ein binärer oder analoger Datenpunkt (unabhängig davon, ob ein Eingangswert, Ausgangswert oder Wert) aufzeichnet, dann ist diese Schaltfläche unsichtbar.

## 2.43.7 Statustextbild

Die ganzzahlige Trenddatenerfassung besitzt ein Bedienbild zur Erfassung der Statustexte.

Voraussetzung für die Sichtbarkeit dieses Bedienbilds ist jedoch, dass tatsächlich ganzzahlige Werte erfasst werden. Ansonsten wird dieses Bedienbild nicht dargestellt:

| Anzeige Statustexte Trenddatenaufzeichnung (Bac_TRE21_13) |         |  |  |  |
|-----------------------------------------------------------|---------|--|--|--|
| Replace BMO-Name!                                         |         |  |  |  |
|                                                           |         |  |  |  |
| Statustexte                                               |         |  |  |  |
| Status 1                                                  | Auto    |  |  |  |
| Status 2                                                  | Aus     |  |  |  |
| Status 3                                                  | Stufe 1 |  |  |  |
| Status 4                                                  | Stufe 2 |  |  |  |
| Status 5                                                  | Stufe 3 |  |  |  |
| Status 6                                                  | Stufe 4 |  |  |  |
| Status 7                                                  | Stufe 5 |  |  |  |
| Status 8                                                  | Stufe 6 |  |  |  |
| Anzahl Zustände 2 8                                       |         |  |  |  |
| BMO:Bac_TRE21                                             |         |  |  |  |
| Vers. 2.14.35.156                                         |         |  |  |  |

Statustextbild der ganzzahligen Trenddatenaufzeichnung (Bac\_TRE21)

In diesem Bedienbild können die Statustexte (Punkt <sup>1</sup>) editiert werden sowie die Anzahl der

Zustandstexte (Punkt 2) von Hand editiert werden. Es werden nur so viele Zustandstexte angezeigt

wie unter dem Punkt <sup>2</sup> eingegeben wurde. Wird beispielsweise als Anzahl der Zustandstexte 4 eingegeben, so werden auch nur 4 Zustandstexte angezeigt:

| Anzeige Statustexte Trenddatenaufzeichnung (Bac_TRE21_13) |         |  |  |  |
|-----------------------------------------------------------|---------|--|--|--|
| Replace BMO-Name!                                         |         |  |  |  |
|                                                           |         |  |  |  |
| Statustexte                                               |         |  |  |  |
| Status 1                                                  | Auto    |  |  |  |
| Status 2                                                  | Aus     |  |  |  |
| Status 3                                                  | Stufe 1 |  |  |  |
| Status 4                                                  | Stufe 2 |  |  |  |
| Status 5                                                  |         |  |  |  |
| Status 6                                                  |         |  |  |  |
| Status 7                                                  |         |  |  |  |
| Status 8                                                  |         |  |  |  |
| Anzahl Zustände                                           | 4       |  |  |  |
| BMO:Bac_TRE21                                             |         |  |  |  |
| Vers. 2.14.35.156                                         |         |  |  |  |

Statustextbild der ganzzahligen Trenddatenaufzeichnung (Bac\_TRE21) mit 4 editiertbaren Texten

In der aktuellen Version des BACnet-Treibers werden die Statustexte nicht automatisch vom ganzzahligen Objekt übernommen. Lassen Sie sämtliche Statustexte leer, falls sie die Statustexte im Bedienbild der Trenddatenaufzeichnung nicht anzeigen möchten, obwohl sie einen ganzzahligen Wert aufzeichnen.

## 2.43.8 Alarmbild

Das Bild der Ereignisse und Störmeldungen der Trenddaten (Bac\_TRE21) sieht wie folgt aus:

| Replace BMO-Name!                                                                                                    |                                                                                                    |  |  |  |
|----------------------------------------------------------------------------------------------------|----------------------------------------------------------------------------------------------------|--|--|--|
| Ereignisse/ Störmeldungen<br>Schwellenwert Benachrichtigung                                                                                        | 0                                                                                                    |  |  |  |
| Freigabe der Ereignismeldungen<br>Wechsel in Nichtnormalzustand Ein<br>Wechsel in Fehlerzustand Ein<br>Wechsel in Normalzustand Ein                | quittierte Zustandsänderungen         Wechsel in Nichtnormalzustand       quittiert         Wechsel in Fehlerzustand       quittiert         Wechsel in Normalzustand       quittiert |  |  |  |
| Konfiguration Meldungsklasse<br>Meldungsklasse<br>Alarmkennzeichnung Alarm<br>Ereignistexte                                                        |                                                                                                    |  |  |  |
| Anzeige Ereignisse/ Störmeldungen<br>Ereignis-Zeitstempel<br>Wechsel in Nichtnormalzustand<br>Wechsel in Fehlerzustand<br>Wechsel in Normalzustand |                                                                                                    |  |  |  |
|                                                                                                    | BMO:Bac_TRE21                                                                                                    |  |  |  |
|                                                                                                    |                                                                                                    |  |  |  |

Bild der Ereignisse und Störmeldungen der Trenddatenaufzeichnung (Bac\_TRE21)

#### Dieses Bedienbild enthält die folgenden Bedienelemente:

#### Ereignisse/ Störmeldungen

Nachfolgend ist das Teilbild der Ereignisse/ Störmeldungen noch einmal abgebildet:

| Ereignisse/ Störmeldungen                                                                                            |  |  |  |
|----------------------------------------------------------------------------------------------------|--|--|--|
| Schwellenwert Benachrichtigung 1 0                                                                                   |  |  |  |
| Teilbild der Konfiguration der Ereignisse und Störmeldungen des<br>Alarmbilds der Trenddatenaufzeichnung (Bac_TRE21) |  |  |  |

In diesem Abschnitt können Sie Parameter des Ereignisses mit der Bezeichnung "Buffer\_Ready" konfigurieren.

"Schwellenwert Benachrichtigung": Konfiguration der Anzahl der Datensätze, nach welcher jeweils ein to-normal-Ereignis ausgelöst wird, falls wieder diese Anzahl an Datensätze gespeichert wurde. Beachten Sie, dass der BACnet-Treiber jeweils die Daten aus dem Device ausliest, falls das entsprechende Ereignis "to-normal" ausgelöst wurde. Darum ist es nicht ratsam, diese Zahl auf einen zu kleinen Wert einzustellen. Wurden die Datensätze auf der GLT eingelesen, dann werden sie auf der Steuerung gelöscht, indem durch das Leitsystem die Anzahl der vorhandenen Datensätze auf Null gesetzt wird. Bitte Beachten Sie, dass diese Konfiguration ausgeblendet wird, falls die Überprüfung

des Wechsel in den Nichtnormalzustand (siehe Punkt <sup>2</sup> unten) deaktiviert ist.

#### Freigabe der Ereignismeldungen

| Freigabe der Ereignismeldungen |     |
|--------------------------------|-----|
| Wechsel in Nichtnormalzustand  | Aus |
| Wechsel in Fehlerzustand (2)   | Aus |
| Wechsel in Normalzustand       | Aus |

Teilbild der Konfiguration der Freigabe der Ereignismeldungen des Alarmbilds der Trenddatenaufzeichnung (Bac\_TRE21)

(2) "Wechsel in den Nichtnormalzustand" bis "Wechsel in den Normalzustand": Ein "tonormal"-Ereignis wird ausgelöst, falls

• die Aktivierung "to-offnormal" gesetzt ist.

```
sowie
```

• die Anzahl der neu eingelesenen Datensätze grösser als der entsprechende Schwellenwert ist.

oder aber die das "to-fault"-Ereignis zurückgesetzt wurde.

Ein "to-fault" Ereignis wird ausgelöst, falls

• die Aktivierung "to-fault" gesetzt ist.

sowie

- ein Kommunikationsfehler aufgetreten ist oder
- die Aufzeichnungsart einen ungültigen Wert besitzt

#### quittierte Zustandsänderungen

| quittierte Zustandsänderungen |          |     |
|-------------------------------|----------|-----|
| Wechsel in Nichtnormalzustand | quitti   | ert |
| Wechsel in Fehlerzustand      | 3 quitti | ert |
| Wechsel in Normalzustand      | quitti   | ert |

Teilbild der quittierten Zutandsänderungen des Alarmbilds der Trenddatenerfassung (Bac\_TRE21)

(3) In diesem Abschnitt können Sie die Quittierungen der Ereignisse "Wechsel in den Nichtnormalzustand", "Wechsel in den Fehlerzustand" respektive "Wechsel in den Normalzustand" ablesen.

#### Konfiguration Meldungsklassen

| Konfiguration Meldungsklas | sse                |
|----------------------------|--------------------|
| Meldungsklasse             | 4 0                |
| Alarmkennzeichnung         | 5 Alarm            |
| Ereignistexte              | 6                  |
|                            | TO_OFFNORMAL, (TO- |
|                            |                    |

Teilbild der Konfiguration der Meldungsklasse des Alarmbilds der Meldungsklasse (Bac\_TRE21)

In diesem Abschnitt werden die Konfigurationen der Ereignisse/ Störmeldungen ersichtlich.

<sup>(4)</sup> "**Meldungsklasse**": Konfiguration der Meldungsklasse, mit welcher die Alarmierung oder Meldung kommuniziert wird. Beachten Sie, dass diese Meldungsklasse vorhanden sein muss, damit die Meldung effektiv übermittelt werden kann.

<sup>5</sup> "**Alarmkennzeichnung**": Konfiguration des Typs des Ereignisses. Ist das Ereignis eine Meldung, dann klicken Sie mit der linken Maustaste auf die entsprechende Schaltfläche.

<sup>6</sup> "**Ereignistexte**": Anzeige der Texte, welche dem Ereignis (also dem Alarm oder der Meldung) mitgegeben wird, falls ein Ereignis to-offnormal, to-fault oder to-normal erzeugt wird. Beachten Sie,

dass Sie die Texte auf der Steuerung speichern müssen und die Texte in der Visualisierung ausschliesslich angezeigt werden können.

#### Anzeige Ereignisse/ Störmeldungen

| Anzeige Ereignisse/ Störmeldungen                                    |
|----------------------------------------------------------------------|
| Ereignis-Zeitstempel                                                 |
| Wechsel in Nichtnormalzustand                                        |
| Wechsel in Fehlerzustand (7)                                         |
| Wechsel in Normalzustand                                             |
| Teilbild der Anzeige der Ereigisse/ Störmeldungen des Alarmbilds der |

Trenddatenaufzeichnung (Bac\_TRE21)

In diesem Abschnitt werden die Zeiten der letzten Ereignisse/ Störmeldungen zusammen angezeigt.

**7** "Ereignis-Zeitstempel": Anzeige der Zeichenkette mit den Zeiten der letzten Ereignisse "tooffnormal", "to-fault" respektive "to-normal".

# 2.43.9 Alarmkonfigurationsbild

Das Bild der Konfiguration der Leitsystem-Alarmierungen wird nachfolgend abgebildet:

| Alarmkonfigurationsbild Trendkonfigurationsbild (Bac_TRE21_05)                  |                           |  |
|---------------------------------------------------------------------------------|---------------------------|--|
| Replace BMO-Name!                                                               |                           |  |
| Alarmierung                                                                     |                           |  |
| Nichtnormalbetrieb<br>Priorität BACnet<br>Priorität<br>Alarmgruppe<br>Alarmtext | 0<br>1<br>1<br>1<br>Alarm |  |
| Fehler<br>Priorität BACnet<br>Priorität<br>Alarmgruppe<br>Alarmtext             | 0<br>2<br>1<br>1<br>Alarm |  |
|                                                                                 | BMO:Bac_TRE21             |  |
|                                                                                 |                           |  |

Bild der Konfiguration der Alarmierungen auf GLT-Ebene der Steuerungsüberw achung (Bac\_TRE21

Beachten Sie, dass die Konfiguration der Freigaben der Ereignismeldungen nur dann möglich ist, falls diese auf dem Controller konfiguriert wurden. Ansonsten hätten diesbezügliche Eingaben keine Effekte auf der Steuerungen hätten.

Dieses Konfigurationsbild enthält die folgenden Bedienelemente:

**Nichtnormalbetrieb**": Diese Konfiguration ist gegenstandslos und muss daher nicht durchgeführt werden.

**2** "**Fehlerbetrieb**": Konfiguration der Alarmierung auf Leitsystemebene, falls ein entweder eine ungültige Aufzeichnungsart konfiguriert wurde oder aber eine neue Datenaufzeichnung ausgelöst wurde, obwohl der Wert der Datenerfassungsart nicht "triggered" ist.

Beachten Sie die folgenden Eigenheiten dieser Konfiguration:

- Die Konfiguration der Freigaben der Ereignismeldungen ist nur dann möglich, falls diese auf dem Controller konfiguriert wurden. Ansonsten hätten diesbezügliche Eingaben keine Effekte auf der Steuerungen.
- Die Alarmierung kann nicht an dieser Stelle deaktiviert werden. Möchten Sie die Alarmierung deaktivieren, dann deaktivieren Sie die Aktivierung der Überprüfung des Ereignisses oder des Alarms, indem sie die entsprechenden Ereignisse "to-offnormal" respektive "to-normal" deaktivieren (vergleiche mit der entsprechenden Beschreibung im Alarmbild der Trenddatenaufzeichnung).
- Die BACnet-Priorität kann ausschliesslich auf der Steuerung angepasst werden. Die Priorität des Gebäudeleitsystems wird durch den Alarm-Manager aus der BACnet-Priorität errechnet. Somit kann auch die Priorität auf dem Gebäudeleitsystem nicht verändert werden.
- Die Logik der Alarmierung kann nicht konfiguriert werden.
- Der Alarmtext ist in der vorliegenden Version nicht identisch mit demjenigen, welcher im <u>Alarmbild</u> der Trenddatenaufzeichnung angezeigt wird.

# 2.44 Bac\_VAV01 variable Volumenstromregelung

Das BACnet VLO Bac\_VAV01 dient dazu, eine variable Volumenstromregelung (variable air volume system, wird im folgenden mit "VAV" abgekürzt) zu visualisieren. Das VLO "Bac\_VAV01" besteht aus vier BACnet Analog Values(input), einem Analog-Value(output) und einem Binary-Value(input) Objekt. Die Ansteuerung der variablen Volumenstromregelung erfolgt mit einem analogen Wert von 0 bis 100%. Im Handbetrieb kann der gewünschte Öffnungsgrad von Hand eingestellt und übergeben werden. Daneben sind verschiedene Daten vorhanden, welche angezeigt werden: Die Rückmeldung des Volumenstroms in 0-100%, die Rückmeldung des Volumenstroms in m<sup>3</sup>/h, die Rückmeldung des Antriebs der Klappenstellung in 0-100% sowie die Anzeige des berechneten Sollwerts in m<sup>3</sup>/h. Die Rückmeldung des Sammelalarms der VAV erfolgt mit einem binären Input.

### 2.44.1 Variablenliste

Das VLO Bac\_VAV01 besteht aus folgenden Objekten.

| Nr. | Bezeichnung                | Anlagenteil                                         | GA – Funktion                                | BACnet<br>Objekttyp     | Priority<br>-Array | Attribut<br>VLO | Bemerkungen |
|-----|----------------------------|-----------------------------------------------------|----------------------------------------------|-------------------------|--------------------|-----------------|-------------|
| 80  | Vo<br>Bac_VAV01 Sai<br>bin |                                                     | VAV lstwert<br>Volumenstrom                  | Analog Value/<br>Input  | nein               | RM_lst          | in Prozent  |
|     |                            |                                                     | lstw ert<br>Klappenstellung                  | Analog Value/<br>Input  | nein               | RM_Klappe       | in Prozent  |
|     |                            | Volumenstromreg<br>ler, mit<br>Sammelalarm<br>binär | VAV lstwert<br>Volumenstrom                  | Analog Value/<br>Input  | nein               | RM_Volume       | in m3/h     |
|     |                            |                                                     | VAV Sollw ert                                | Analog Value/<br>Output | ja                 | Soll_Eing       | in Prozent  |
|     |                            |                                                     | Sammelalarm VAV<br>Klappe                    | Binary Input/ Value     | nein               | SM_Err          | -           |
|     |                            |                                                     | VAV Sollw ert<br>Volumenstrom<br>(berechnet) | Analog Value/<br>Input  | nein               | Soll_Volume     | in m3/h     |

Das Bac\_VAV01 besteht aus folgenden Objekten:

**RM\_Ist**: Analog Value(Input) Objekt, um die Rückmeldung des Volumenstroms in 0-100% zu erhalten. **RM\_Klappe**: Analog Value(Input) Objekt, um die Rückmeldung der Position des Antriebs der Klappenstellung in 0-100% zu erhalten.

**RM\_Volume**: Analog Value(Input) Objekt, um die Rückmeldung des Volumenstroms in m<sup>3</sup>/h zu erhalten.

**Soll\_Eing**: Analog Value(Output) Objekt, um den Eingangsollwert des Volumenstroms in 0-100% dem Volumenstromregler zu übermitteln.

**SM\_Err**: Binary Value(Input) Objekt, um den Sammelalarm der VAV-Klappe zu erhalten.

**Soll\_Volume**: Analog Value(Input) Objekt, um den berechneten Sollwert der Anlage in m<sup>3</sup>/h zu erhalten.

## 2.44.2 Bildaufbau

Die Abbildung unten zeigt schematisch den Bildaufbau des Volumenstromreglers (Bac\_VAV01).

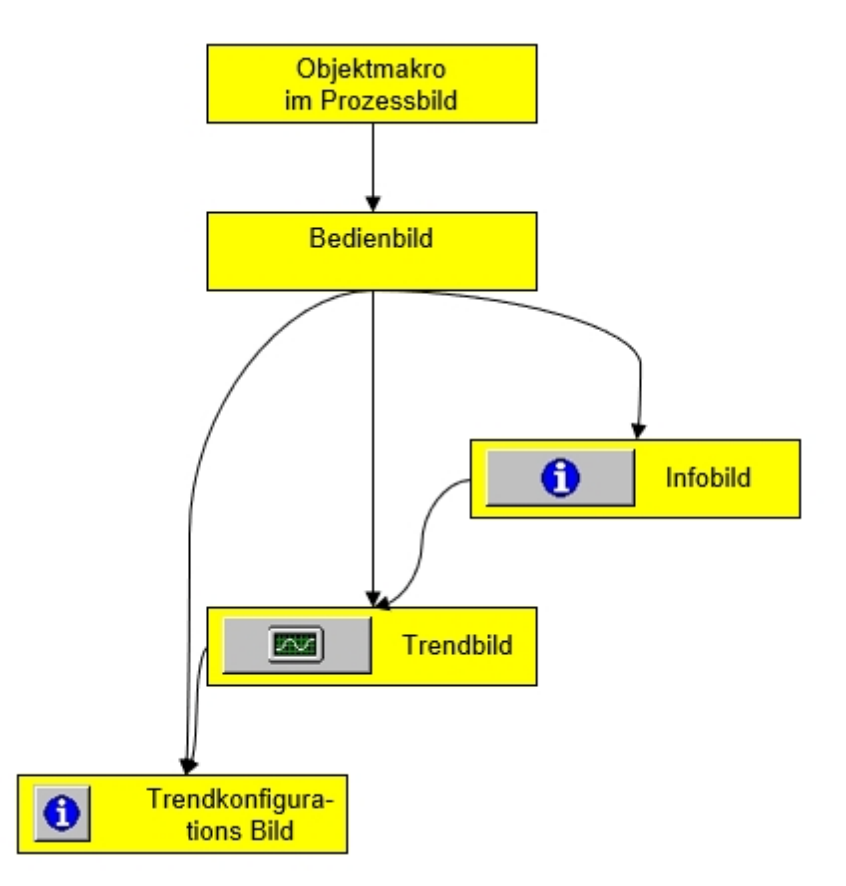

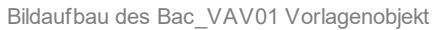

Im Folgenden werden die einzelnen Elemente des Bildaufbaus mit Abbildungen gezeigt. Die folgende Abbildung zeigt das <u>Prozessbild</u>, welches den Volumenstromregler als Objektsymbol enthält.

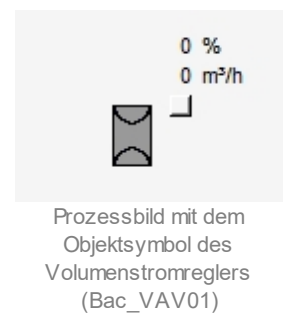

Wird mit der linken Maustaste auf die Schaltfläche des Objektsymbols geklickt, dann öffnet sich das <u>Bedienbild</u> des Volumenstromreglers.

# 2.44.3 Bedienbild

Die <u>nachfolgende Abbildung</u> zeigt das Bedienbild des Volumenstromreglers oder des stetigen Ventils (Bac VAV01):

| Bedienbild Volumenstromregler (Bac_VAV01_01) |             |  |  |  |
|----------------------------------------------|-------------|--|--|--|
| Replace BMO-Name!                            |             |  |  |  |
| Betriebsinformationen                        |             |  |  |  |
| VAV Sollwert 0 %                             |             |  |  |  |
| VAV Sollwert Volumenstrom (berechnet) 0 m³/h |             |  |  |  |
| VAV Istwert 0 %                              |             |  |  |  |
| VAV Istwert Volumenstrom 0 m³/h              |             |  |  |  |
| Istwert Klappenstellung 0 %                  |             |  |  |  |
| Störungen                                    |             |  |  |  |
| Sammelalarm VAV Klappe Aus                   |             |  |  |  |
| Bedienung -                                  |             |  |  |  |
| Hand 30 %                                    |             |  |  |  |
|                                              |             |  |  |  |
| Bemerkung                                    |             |  |  |  |
| ESchema                                      |             |  |  |  |
| BMO:Bac_VAV01                                | Vers. 2.219 |  |  |  |

Bedienbild des Volumenstromreglers (Bac\_VAV01)

"VAV Sollwert": Anzeige des Sollwerts des Volumenstromreglers.

"VAV Sollwert Volumenstrom (berechnet)": Anzeige des durch den Volumenstromregler berechneten Sollwerts in Kubikmeter pro Stunde (m3/h).

"VAV Istwert": Anzeige der Rückmeldung des effektiven Volumenstroms in Prozent.

"VAV Istwert Volumenstrom": Anzeige der Rückmeldung des aktuellen Volumenstroms in Kubikmeter pro Stunde (m<sup>3</sup>/h).

"Istwert Klappenstellung": Anzeige des Istwerts der Rückmeldung der Klappenposition in Prozent.

"Samme lalarm VAV Klappe": Anzeige der Sammelstörung des Volumenstromreglers.

Schaltfläche, um die Stellgrösse vom Bac\_VAV01 Hand zu schalten. Beachten Sie, dass diese Schaltfläche nur dann aktiviert ist, falls Sie am System angemeldet sind und über die entsprechenden <u>Benutzerrechte</u> verfügen. Auch muss das Objekt mit der Steuerung verbunden sein.

Schaltfläche, um die Stellgrösse der Handschaltung in Prozent einzustellen. Eine Stellgrösse von 0 % bedeutet, dass die Klappe ausgeschaltet ist. Der Wert kann jederzeit eingestellt werden. Der Wert wird erst auf die Steuerung übernommen, wenn die Handschaltung aktiviert ist.

### 2.44.4 Zustände

Zur Beschreibung der Objektsymbole ist zu bemerken, dass die Messwerte des aktuellen Volumenstroms nicht reellen Messwerten entsprechen, sondern simuliert wurden. Oben rechts im Objektsymbol werden zwei Grössen anzeigt. Die obere Prozentzahl ist der Eingangssollwert des Volumenstromreglers in Prozent. Da der Volumenstromregler geschlossen ist, beträgt diese 0%. Die untere Zahl ist die Rückmeldung des aktuellen Volumenstroms in Kubikmeter pro Stunde (m<sup>3</sup>/h).

Das Objektsymbol des Volumenstromreglers besitzt die folgenden Zustände:

• Der Volumenstromregler ist nicht mit der Steuerung verbunden.

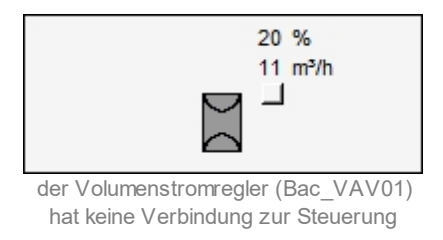

• Der Volumenstromregler ist geschlossen:

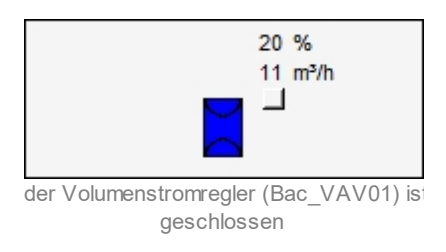

Ab welchem Volumenstrom der Regler als geschlossen angezeigt wird, kann im DMS mit der Variablen. Zu\_GW eingestellt werden.

• Der Volumenstromregler ist geöffnet:

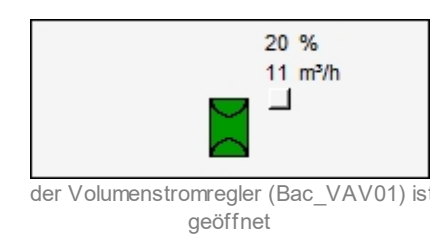

• Der Volumenstromregler wurde von Hand geöffnet:

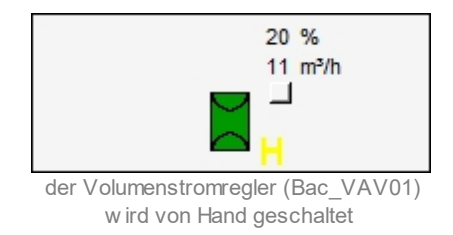

Zum ausschalten des Volumenstromreglers, muss der Eing\_Soll auf 0 % gesetzt werden.

• Der Volumenstromregler ist ausser Betrieb:

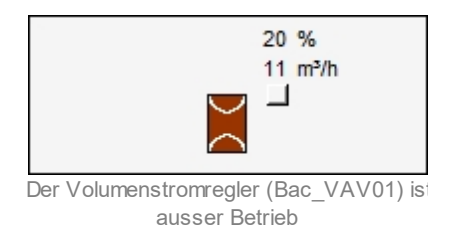

Sollte eine Handschaltung aktiv sein, wenn der Volumenstromregler auf out-of-service geht, so wird die Handschaltung automatisch deaktiviert. Im out-of-service Mode, kann der present-value direkt auf dem Leitsystem verändert werden.

# 2.44.5 Objektsymbole

Es existieren die folgenden Objektsymbole des Volumenstromreglers (Bac\_VAV01):

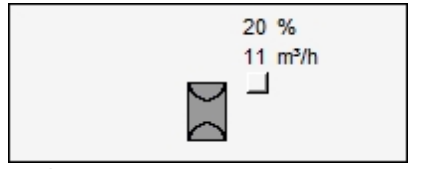

Objektsymbol "Bac\_VAV01\_H.plb"

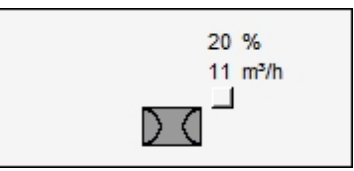

Objektsymbol "Bac\_VAV01\_V.plb"

### 2.44.6 Trendbild

Das Trendbild dient zur Visualisierung der Werte des Volumenstromreglers zusammen mit der Konfiguration der Erfassung derselben. Im Kapitel <u>"Bildaufbau"</u> ist beschrieben, wie das Trendbild des Volumenstromreglers oder des stetigen Ventils aufgerufen wird und welche Bildverweise es besitzt. Beachten Sie, dass Sie am System angemeldet sein müssen und über genügend Rechte verfügen müssen, damit Sie die Aufzeichnung der historischen Daten konfigurieren können.

Trendbild Volumenstromregler (Bac\_VAV01\_05) **Replace BMO-Name!** m³/h % % m<sup>s</sup>/h 100.0 100.0 100.0-100.0 -100.0 80.0-80.0--80.0 80.0-80.0 60.0-60.0-60.0 -60.0 60.0-40.0-40.0-40.0-40.0 -40.0 20.0-20.0-20.0-20.0 -20.0 0.0-0.0-0.0-0.0 L0.0 15:26 19:26 23:26 03:26 07:26 11:26 15:26 22.12.21 23.12.21 23.12.21 0 << Zeitfenster Startzeit >> Betriebsinformationen VAV Sollwert % VAV Sollwert Volumenstrom (berechnet) m<sup>3</sup>/h Anzahl Tage 31 31 Veränderungen Aus Anzahl Tage Veränderungen Aus Zeit 900 900 Intervall Zeit Ein Intervall Ein Differenz 0.30 Delta Differenz Delta 0.30 Ein Ein VAV Istwert % VAV Istwert Volumenstrom m<sup>3</sup>/h 19 11 Anzahl Tage 31 Anzahl Tage 31 Veränderungen Veränderungen Aus Aus Zeit 900 Ein 900 Ein Intervall Zeit Intervall Differenz Ein Delta 0.30 Differenz Ein Delta 0.30 Istwert Klappenstellung Anzahl Tage Veränderungen Aus Zeit Intervall 900 Differenz Delta 0.30 Ein S] Vers. 2.219

Die nachfolgende Abbildung zeigt das Trendbild des Volumenstromreglers (Bac\_VAV01):

Trendbild des Volumenstromreglers (Bac\_VAV01)

Das Bild des Volumenstromreglers (Bac\_VAV01) besitzt folgende spezifischen Daten:

#### Betriebsinformationen

"VAV Sollwert": Anzeige des Sollwerts des Volumenstromreglers in %

"VAV Sollwert Volumenstrom (berechnet)": Anzeige des berechneten Sollwerts des Volumenstromreglers in m<sup>3</sup>/h.

"VAV Istwert ": Anzeige der Rückmeldung des Istwerts des Volumenstromreglers in Prozent.

"VAV Istwert Volumenstrom": Anzeige der Rückmeldung des Volumenstroms des Volumenstromreglers in m<sup>3</sup>/h.

"Istwert Klappenstellung": Anzeige der Rückmeldung der Klappenstellung des Antriebs des Volumenstromreglers in Prozent.

# 2.44.7 Trendeinstellungsbild

Die nachstehende Abbildung zeigt das Bild, mit welchem Sie die minimal und maximal angezeigten **Prozentwerte** sowie der gemessenen **Durchflussmengen** einstellen können:

| Trendeinstellungen Volumenstromregler (Bac_VAV01_08)                                                                                                    |  |  |  |  |  |  |  |  |  |
|----------------------------------------------------------------------------------------------------|--|--|--|--|--|--|--|--|--|
| Replace BMO-Name!                                                                                                    |  |  |  |  |  |  |  |  |  |
|                                                                                                    |  |  |  |  |  |  |  |  |  |
| Prozentwerte       Durchfluss         Maximum Anzeige Prozentewerte       100       %         Minimum Anzeige Prozentewerte       0       %         Minimum Anzeige Prozentewerte       0       % |  |  |  |  |  |  |  |  |  |
| BMO:Bac_VAV01 Vers. 2.219                                                                                                    |  |  |  |  |  |  |  |  |  |

z

Bild der Einstellungen der historischen Daten des variablen Volumenstromreglers (Bac\_VAV01)

## 2.44.8 Infobild

Siehe Kapitel Bildaufbau um zu erfahren, wie das Infobild aufgerufen werden kann und welche Bildverweise es besitzt. Das Infobild des Volumenstromreglers sieht wie folgt aus:

| Infobild Volumenstromregler (Bac_VAV01_02)                                                         |                   |                                                           |                        |                                                                                                    |                   |                                                           |                        |  |  |
|----------------------------------------------------------------------------------------------------|-------------------|-----------------------------------------------------------|------------------------|----------------------------------------------------------------------------------------------------|-------------------|-----------------------------------------------------------|------------------------|--|--|
| Replace BMO-Name!                                                                                  |                   |                                                           |                        |                                                                                                    |                   |                                                           |                        |  |  |
| BetriebsInformationen Analog Value "Soll_Eing" - BetriebsInformationen Analog Input "RM_Ist"       |                   |                                                           |                        |                                                                                                    |                   |                                                           |                        |  |  |
| present-value<br>cov-increment<br>out-of-service<br>time-delay<br>object-identifier                | 1.0<br>Aus<br>0 s | deadband<br>Iow-limit<br>high-limit<br>notification-class | 0.0<br>0.0<br>0.0<br>0 | present-value<br>cov-increment<br>out-of-service<br>time-delay                                                         | 1.0<br>Aus<br>0 s | deadband<br>Iow-limit<br>high-limit<br>notification-class | 0.0 0.0 0.0 0.0        |  |  |
| BetriebsInformationen Analog Input "Soll_Volume - BetriebsInformationen Analog Input "RM_Volume' - |                   |                                                           |                        |                                                                                                    |                   |                                                           |                        |  |  |
| present-value<br>cov-increment<br>out-of-service<br>time-delay<br>object-identifier                | 1.0<br>Aus<br>0 s | deadband<br>Iow-limit<br>high-limit<br>notification-class | 0.0<br>0.0<br>0.0<br>0 | present-value<br>cov-increment<br>out-of-service<br>time-delay<br>object-identifier                                    | 1.0<br>Aus<br>0 s | deadband<br>Iow-limit<br>high-limit<br>notification-class | 0.0<br>0.0<br>0.0<br>0 |  |  |
| BetriebsInformationen Analog Input "RM_Klappe" Betriebsinformationen Binary Input "SM_Err"         |                   |                                                           |                        |                                                                                                    |                   |                                                           |                        |  |  |
| present-value<br>cov-increment<br>out-of-service<br>time-delay<br>object-identifier                | 1.0<br>Aus<br>0 s | deadband<br>Iow-limit<br>high-limit<br>notification-class | 0.0<br>0.0<br>0.0<br>0 | present-value<br>polarity<br>elapsed-active-time<br>change-of-state-count<br>object-identifier<br>change-of-state-time | Aus<br>Invers     | time-delay<br>notification-class<br>out-of-service        | 10 s<br>0<br>Aus       |  |  |
| Alarm                                                                                              | Aktiv             | Priorität                                                 | 3                      | use Status Flags                                                                                                    | Aus               |                                                           |                        |  |  |
| BMO:Bac                                                                                            | c_VAV01           |                                                           |                        |                                                                                                    |                   | Vers. 2.219                                               | 51                     |  |  |

Infobild des Volumenstromreglers (Bac\_VAV01)

Die Betriebsinformationen der BACnet Objekte werden hier dargestellt. Der present-value wird nur angezeigt, wenn das Objekt mit der Steuerung verbunden ist. Wenn das out-of-service auf "ein" ist, kann der Wert im present-value verändert werden. Dieser wird jedoch nicht auf die Steuerung geschrieben.

"**Soll\_Eing**" Dieses Objekt kann mit der Handschaltung beschrieben werden. Es zeigt den Soll Wert in Prozent an.

"RM\_lst" Dieses Objekt zeigt die Rückmeldung der Steuerung in Prozent an.

"**Soll\_Volume**" Dieses Objekt zeigt den berechneten Volumenstrom in Kubikmeter pro Stunde (m3/h).

"**RM\_Volume**" Dieses Objekt zeigt die Rückmeldung des aktuellen Volumenstroms in Kubikmeter pro Stunde (m3/h).

"**RM\_Klappe**" Dieser Parameter zeigt die Rückmeldung der Klappenstellung in Prozent an 0 = zu 100 = ganz offen.

"**SM\_Err**" Dieses Objekt zeigt den Zustand des Volumenstromreglers. Mit dem Flag "use Status Flags" kann eingestellt werden, ob der Alarm über den present-value oder über die Status Flags aktiviert wird. Wenn die "polarity" auf Normal ist, wird ein Alarm ausgegeben, wenn der present-value auf ON ist. Bei "Inverse", wird ein Alarm ausgegeben, wenn der present-value OFF ist. Mit "time-delay" kann eingestellt werden wie lange der Alarm verzögert wird. Mit dem Knopf Alarm kann der Alarm aktiviert oder deaktiviert werden. Unter Priorität kann die Priorität vom Alarm eingestellt werden 1-5.

# 2.45 Bac\_VAV21 variable Volumenstromregelung

Das BACnet Objekt Bac\_VAV21 dient dazu, variable Volumenstromregler (vor allem für Lüftungen) anzusteuern. Das Vorlagenobjekt besteht aus einen prozentualen Eingangswert sowie dessen Rückmeldung. Weiter wird der prozentuale und der nominale Wert der Durchflusses (Volumenstrom) von der variablen Volumenstromregelung eingelesen. Durch das aktivieren von Intristic Reporting kann eine Alarmierung ausgelöst werden, falls die Rückmeldung nicht mit der Stellgrösse übereinstimmt oder eine andere Störmeldung aufgetreten ist.

Bitte beachten Sie, dass dies Dokumentation des variablen Volumenstromreglers aus derjenigen des Drehantriebs für stetige Klappen oder Ventile (Bac\_VEN30) entstanden ist. Es wurde aus Zeitgründen darauf verzichtet, die Abbildungen neu zu erzeugen, wo im das möglich war. Dies ist insbesondere dann der Fall bei der Darstellungen der Zustände der Fall.

# 2.45.1 Variablenliste

Das ObjektBac\_VAV21 ist folgendermassen aufgebaut:

| Nr. | Bezeichnung | Anlagenteil                                         | GA – Funktion               | BACnet<br>Objekttyp     | Priority<br>-Array | Attribut<br>VLO | Fussn<br>oten | Bemerkungen |
|-----|-------------|-----------------------------------------------------|-----------------------------|-------------------------|--------------------|-----------------|---------------|-------------|
| 80  | Bac_VAV01   | Volumenstromre<br>gler, mit<br>Sammelalarm<br>binär | VAV lstwert<br>Volumenstrom | Analog Value/ Input     | nein               | RM_lst          | 1             | in Prozent  |
|     |             |                                                     | lstw ert<br>Klappenstellung | Analog Value/ Input     | nein               | RM_Klappe       | 2             | in Prozent  |
|     |             |                                                     | VAV lstwert<br>Volumenstrom | Analog Value/ Input     | nein               | RM_Volume       | 3             | in m3/h     |
|     |             |                                                     | VAV Sollw ert               | Analog Value/<br>Output | ja                 | Soll_Eing       | 4             | in Prozent  |
|     |             |                                                     | Sammelalarm<br>VAV Klappe   | Binary Input/ Value     | nein               | SM_Err          | 5             | -           |

DasBac\_VAV21 besteht aus folgenden Objekten:

1 Analog Value Objekt, um die Rückmeldung des Volumenstroms in 0-100% zu erhalten.

2 Analog Value Objekt, um die Rückmeldung der Position des Antriebs der Klappenstellung in 0-100% zu erhalten.

3 Analog Value Objekt, um die Rückmeldung des Volumenstroms in m<sup>3</sup>/h zu erhalten.

Analog Value Objekt, um den Eingangsollwert des Volumenstroms in 0-100% dem Volumenstromregler zu übermitteln.

<sup>5</sup> Binary Value Input, um den Sammelalarm der VAV-Klappe zu erhalten.

# 2.45.2 Bildaufbau

Die <u>Abbildung unten</u> zeigt schematisch den Bildaufbau des stetigen Ventils (Bac\_VAV21).

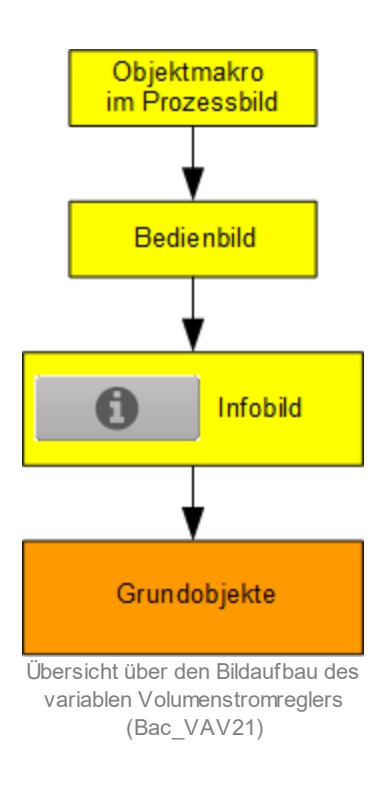

Im Folgenden werden die einzelnen Elemente des Bildaufbaus mit Abbildungen gezeigt. Die folgende Abbildung zeigt das <u>Prozessbild</u>, welches den variablen Volumenstromregler als Objektsymbol enthält.

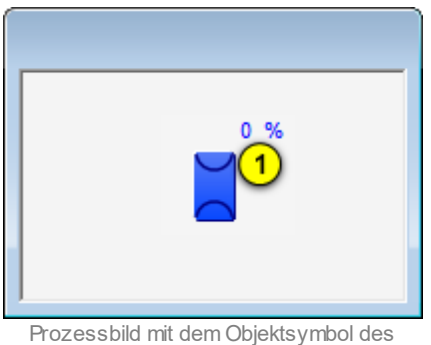

Volumenstromreglers (Bac\_VAV21)

Wird mit der linken Maustaste auf die Schaltfläche des Objektsymbols geklickt 1, dann öffnet sich das <u>Bedienbild</u> des variablen Volumentstromreglers (Bac\_VAV01)..

# 2.45.3 Zustände

Grundsätzlich kann der variable Volumenstromregler die folgenden Zustände besitzen, welche nachfolgend abgebildet sind. Für die Darstellung wurde das Objektsymbol mit der Bezeichnung "Bac\_VAV21\_3-Weg\_rechts-unten.plb" verwendet. Obwohl der Volumenstromregler für Dreiwegventile wahrscheinlich in der Praxis nicht verwendet werden dürfte, wurde Zeitgründen nicht neue Abbildungen für die Darstellung der Zustände verwendet. Es wird der Einfachheit in diesem Abschnitt nur vom "variablen Volumenstromregler gesprochen", obwohl damit in erster Linie variable Volumenstromregler für Lüftungen gemeint sind.

• Das der variable Volumenstromregler ist geschlossen:

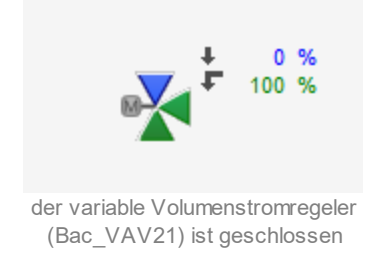

Oben rechts beim Objektsymbol können Sie den Öffnungsgrad der Hauptöffnung des variablen Volumenstromreglers (0%) und des Bypasses (100%) ablesen. Der kleine gerade Pfeil zeigt die Strömungsrichtung des Hauptzweigs des variablen Volumenstromreglers. Der geknickte Pfeil zeigt die Strömungsrichtung des Bypasses des variablen Volumenstromreglers. Die grünen Spitzen des Objektsymbols zeigen die Strömungen im variablen Volumenstromreglers an. Dass die rechte und die untere Spitze grün eingefärbt sind, bedeutet, dass die Strömung ausschliesslich vom Anschluss des Bypasses zum Anschluss unten durch das Ventil hindurch tritt.

Es ist voreingestellt, dass das Ventil als geschlossen dargestellt wird, falls der Öffnungsgrad des variablen Volumenstromreglers kleiner als 10% ist. Passen Sie im Infobild den Grenzwert mit der Bezeichnung "Grenzwert geschlossen" an, falls dieser Grenzwert angepasst werden soll und die Rückmeldung des variablen Volumenstromreglers nicht von der Steuerung eingelesen wird.

• Der variable Volumenstromregler ist zu 80% geöffnet:

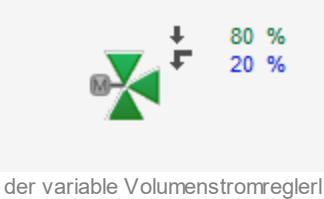

(Bac\_VAV21) ist zu 80% geöffnet

• Der variable Volumenstromregler ist vollständig offen:

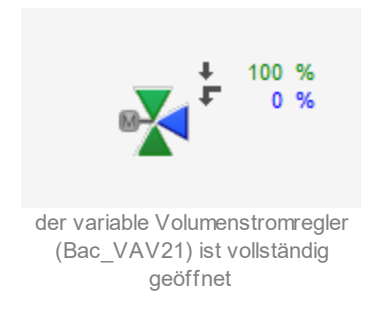

Es ist voreingestellt, dass der variable Volumenstromregler dargestellt wird, falls der Öffnungsgrad des Ventils grösser als 90% ist. Passen Sie im Infobild den Grenzwert mit der Bezeichnung "Grenzwert geöffnet" an, falls dieser Grenzwert angepasst werden soll und die Rückmeldung des variablen Volumenstromreglers nicht von der Steuerung eingelesen wird.

• Der Öffnungsgrad des variablen Volumenstromreglers wird von Hand übersteuert:

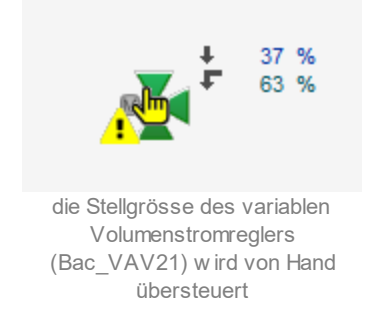

Die Handschaltung des variablen Volumenstromreglers kann im <u>Bedienbild</u> vorgenommen werden.

• Der variablen Volumenstromregler wird von Hand ausgeschaltet:

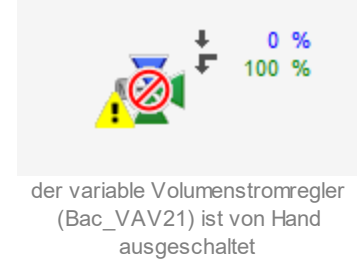

Beachten Sie, dass eine Ausschaltung als eine Handschaltung mit 0% Stellgrösse definiert ist.

• Der variable Volumentromregler Ventil besitzt eine unquittierte Störmeldung:

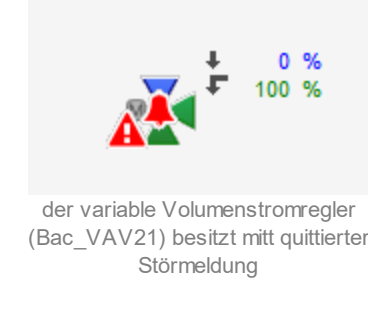

• Der variable Volumenstromregler (Bac\_VAV21) besitzt eine quittierte Störmeldung:

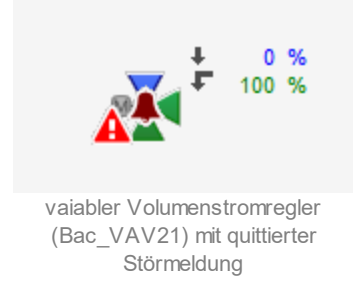

 Der variable Volumenstromregler (Bac\_VAV21) besitzt gleichzeitig eine <u>Handschaltung und eine</u> <u>Störmeldung</u>:

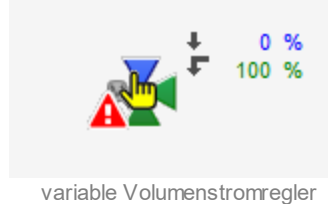

(Bac\_VAV21) mit Handschaltung und Störmeldung

• Der variable Volumenstromregler (Bac\_VAV21) besitzt gleichzeitig eine <u>Ausschaltung und eine</u> <u>Störmeldung</u>:

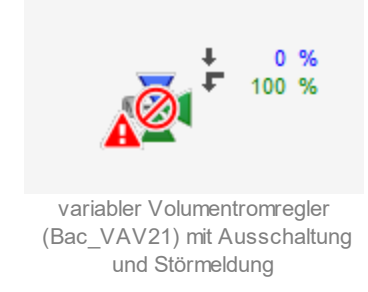

• Der variable Volumentstromregler (Bac\_VAV21) ist <u>ausgeschaltet</u>:

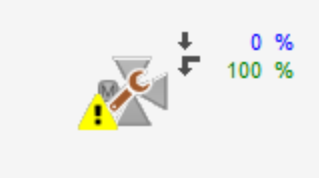

variabler Volumenstromregler (Bac\_VAV21) mit Ausschaltung

# 2.45.4 Objektsymbole

Der variable Volumenstromregler (Bac\_VAV21) besitzt die folgenden Objektsymbole:

• 2-Weg Ventile:

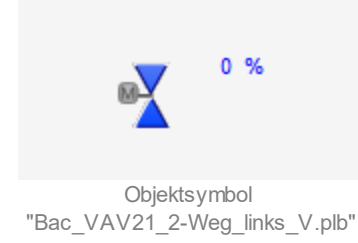

0 %

Objektsymbol "Bac\_VAV21\_2-Weg\_rechts\_V.plb

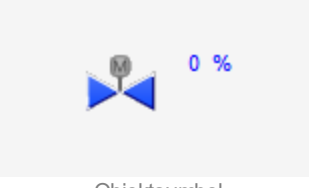

Objektsymbol "Bac\_VAV21\_2-Weg\_H.plb"

• 3-Weg Ventile:

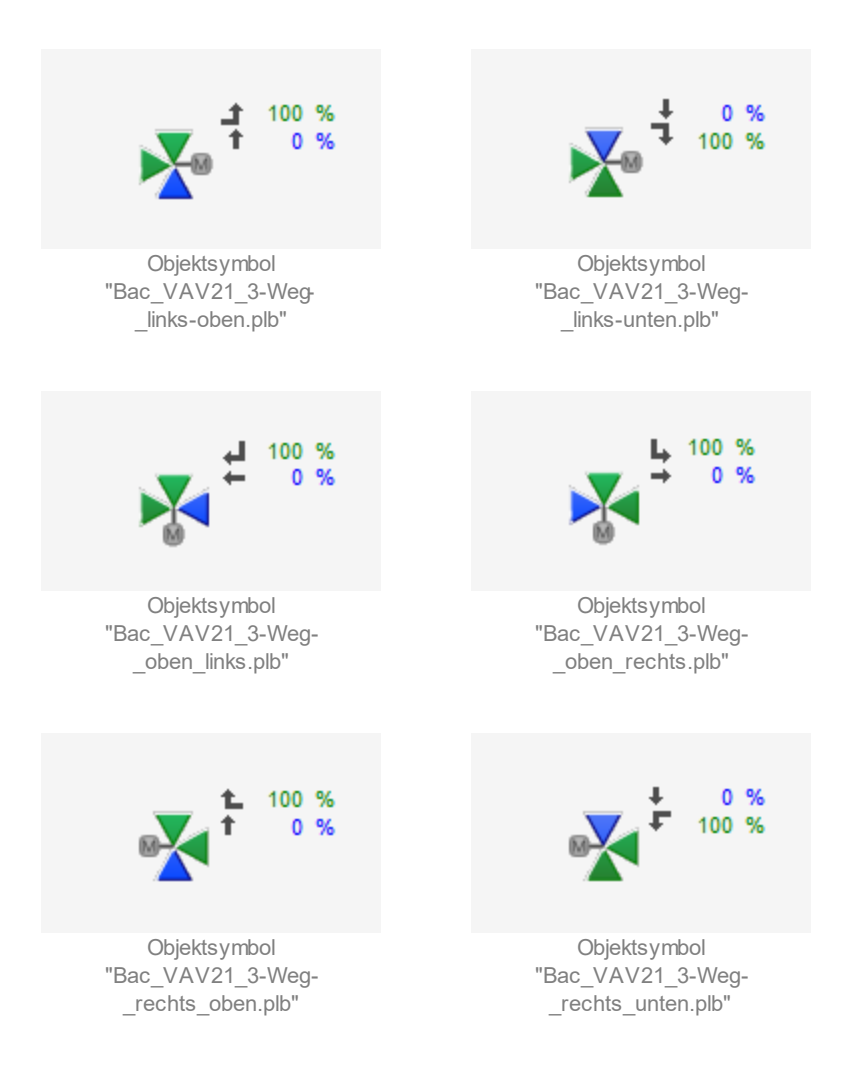

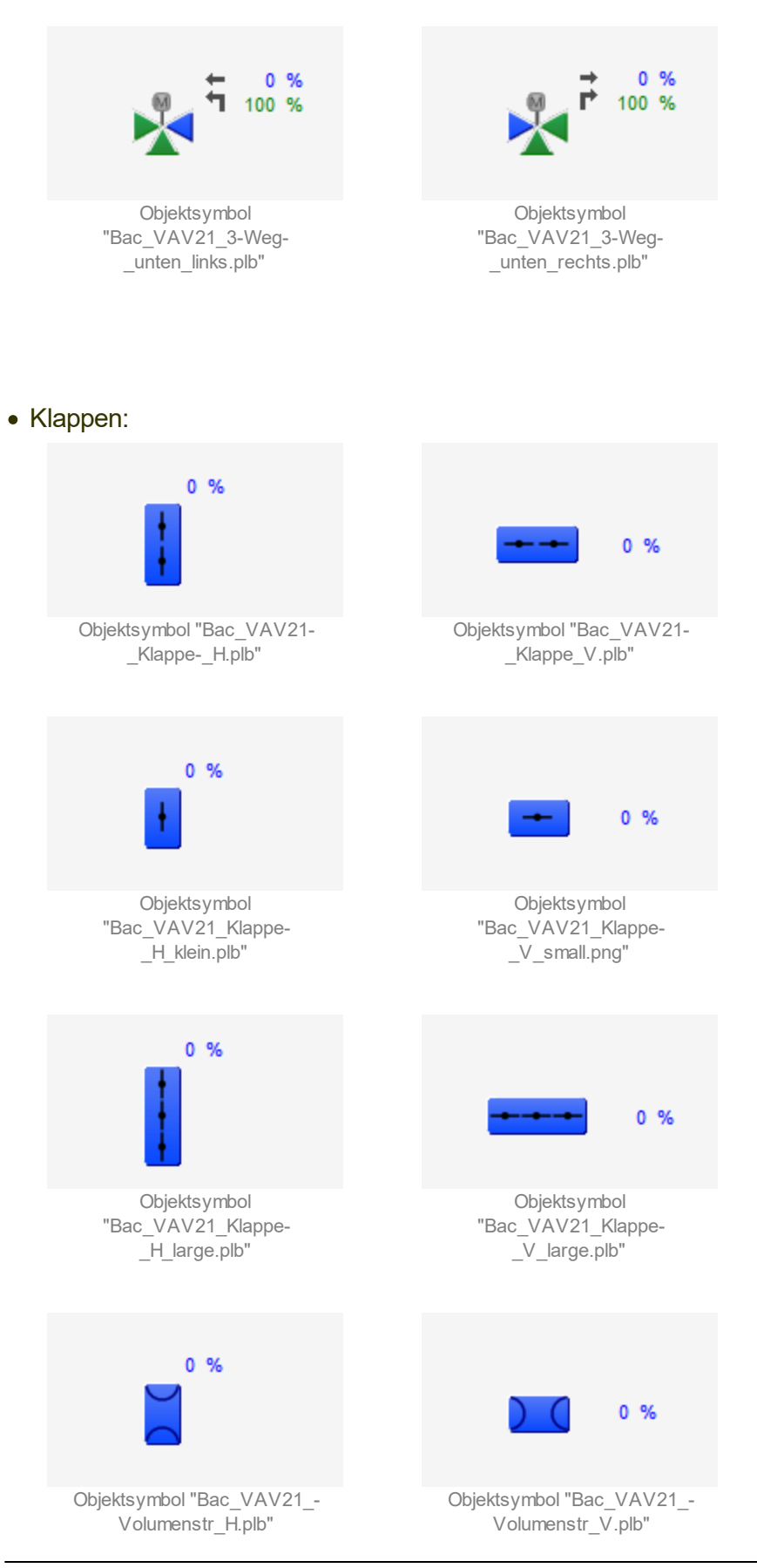

• Wärmerückgewinnung (WRG):

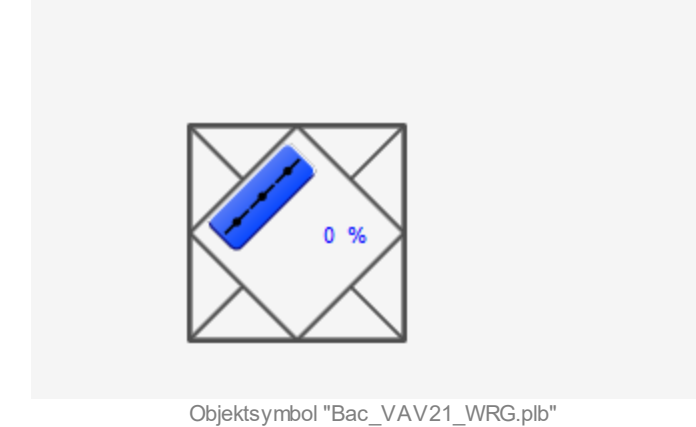
# 2.45.5 Bedienbild

Die nachfolgende Abbildung zeigt das Bedienbild des variablen Volumenstromreglers (Bac\_VAV21):

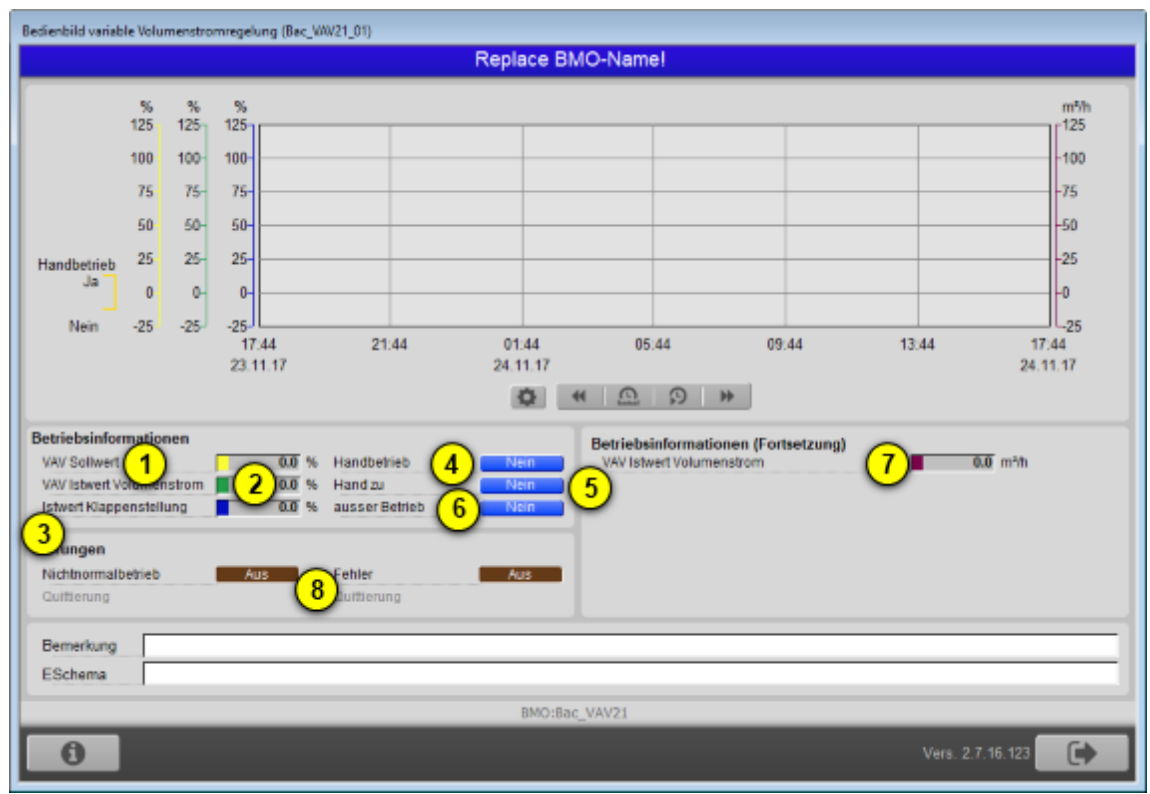

Bedienbild des varibalen Volumenstromreglers (Bac\_VAV21)

1 "VAV Sollwert": Anzeige des Sollwerts des Volumenstromreglers.

**2** "**VAV Istwert Volumenstrom**": Anzeige der Rückmeldung des effektiven Volumenstroms in Prozent.

**3** "**Istwert Klappenstellung**": Anzeige des Istwerts der Rückmeldung der Klappenposition in Prozent.

<sup>(4)</sup> "Handbetrieb": Handübersteuerung des Sollwerts des Volumenstromreglers. Diese Schaltfläche ist nur dann sichtbar, falls der Sollwert des variablen Volumenstromreglers eine Prioritätsschaltung ("priority-list") enthält.

<sup>5</sup> "Hand zu": Handausschaltung des Sollwerts des variablen Volumenstromreglers. Wird diese Schaltfläche aktiviert, dann wird der Sollwert des variablen Volumenstromreglers auf 0% gesetzt.

<sup>6</sup> "**ausser Betrieb**": Ausschaltung des Sollwerts des variablen Volumenstromreglers.

**VAV Istwert Volumenstrom**": Anzeige der Rückmeldung des aktuellen Volumenstroms in Kubikmeter pro Stunde (m<sup>3</sup>/h).

**8** "**Störungen**" ("Nichtnormalbetrieb" bis "Quittierung"): Anzeige und Quittierung der Störmeldungen des variablen Volumenstromreglers.

aktuelle Stelle: Beschreibe das Trendkonfigurationsbild

# 2.45.6 Infobild

Das Infobild des stetigen Ventils (Bac\_VAV21) sieht wie folgt aus:

| Infobild stetiges Ventil (Bac_VEN30_02)                                |                   |                 |  |  |  |  |  |  |
|------------------------------------------------------------------------|-------------------|-----------------|--|--|--|--|--|--|
| Replace                                                                | Replace BMO-Name! |                 |  |  |  |  |  |  |
|                                                                        |                   |                 |  |  |  |  |  |  |
| Stellgrösse<br>Stellgrösse                                             | 1                 | 0.0 °C          |  |  |  |  |  |  |
| Rückmeldung<br>Rückmeldung<br>Grenzwert offen<br>Grenzwert geschlossen | 3                 | 0.0 %<br>%<br>% |  |  |  |  |  |  |
| BMO:Bac_VEN30                                                          |                   |                 |  |  |  |  |  |  |
| Vers. 2.1.63.93                                                        |                   |                 |  |  |  |  |  |  |

Infobild der stetigen Klappe oder des stetigen Ventils mit analoger Rückmeldung (Bac\_VAV21)

(1) "**Stellgrösse**": Anzeige des aktuellen Werts der Stellgrösse und Bildverweis auf das entsprechende BACnet-Grundobjekt (analoger Ausgangswert).

<sup>2</sup> "**Rückmeldung**": Anzeige des aktuellen Werts der Rückmeldung Bildverweis auf das entsprechende BACnet-Grundobjekt (analoger Eingangswert). Dieser Bildverweis ist nur dann sichtbar, falls die Rückmeldung der Stellgrösse als Grundobjekt vorhanden ist.

<sup>3</sup> "Grenzwert offen" bis "Grenzwert geschlossen": Konfiguration der Grenzwerte, welche bestimmen, bis zu welchem Wert das Ventil als geschlossen, weder offen noch geschlossen und schlussendlich als offen dargestellt werden soll. Dies ist dann der Fall, falls der Wert der Rückmeldung (respektive die kopierte Stellgrösse, falls keine Rückmeldung eingelesen wird) kleiner als der Wert der Variablen "Grenzwert geschlossen", zwischen dem Wert der Variablen "Grenzwert geschlossen" und "Grenzwert offen" oder grösser als der Wert der Variablen mit der Bezeichnung "Grenzwert offen" ist. Falls die Werte der Variablen "Grenzwert offen" und "Grenzwert geschlossen"

gleichgesetzt werden (beispielsweise auf 10%) dann wird das Ventil nur gerade bei dem entsprechenden Wert weder offen noch geschlossen dargestellt. Dies dürfte dann (ausser bei einer entsprechenden Handschaltung) sehr selten vorkommen.

# 2.46 Bac\_VEN01 Drehantrieb für stetige Klappen oder Ventile (mit binärer RM)

Vorlagenobjekt Bac\_VEN01 dient dazu, einen Stellantrieb mit analoger Ansteuerung zu visualisieren, welcher digitale Positionsmeldungen hat. Das Objekt "Bac\_VEN01" besteht aus einem BACnet Analog Output und zwei Binary Input Objekten. Die Ansteuerung des Drehantriebs für stetige Klappen und stetige Ventile geschieht mit einem analogen Ausgangssignal (0 - 10 VDC, 2 - 10 VDC oder 4 - 20 mA). Mit den binären Eingängen kann die Rückmeldung der Ventilstellung Auf oder Zu erfasst werden. Eine stetige Klappe oder ein stetiges Ventil kann in einem Bereich von typischerweise 0 - 100% geöffnet und geschlossen werden. Im Handbetrieb kann der gewünschte Öffnungsgrad von Hand eingestellt und übergeben werden.

# 2.46.1 Variablenliste

Das Objekt Bac\_VEN01 ist folgendermassen aufgebaut:

| Nr. | Bezeichnun<br>g | Anlagenteil        | GA –<br>Funktion           | BACnet<br>Objekttyp     | Priority-<br>Array | Attribut<br>VLO | Fussnote<br>n | Bemerkungen |
|-----|-----------------|--------------------|----------------------------|-------------------------|--------------------|-----------------|---------------|-------------|
|     | Ventil ste      | Ventil stetig,     | Stellsignal                | Analog<br>Output/ Value | ja                 | StGr_Soll       | 1             | -           |
| 09  | Bac_VEN01       | mit<br>Rückmeldung | Rückmeldung<br>offen       | Binary Input/<br>Value  | nein               | RM_Offen_Ein    | 2             | -           |
|     | bi              | binär              | Rückmeldung<br>geschlossen | Binary Input/<br>Value  | nein               | RM_Zu_Ein       | 3             | -           |

Das Bac\_VEN01 besteht aus folgenden Objekten:

- 1 Analog Output Objekt zum ausgeben des analogen Stellsignals.
- 2 Binary Input Objekt um die Rückmeldung offen zu erhalten.
- <sup>3</sup> Binary Input Objekt um die Rückmeldung geschlossen zu erhalten.

# 2.46.2 Bildaufbau

Die <u>Abbildung unten</u> zeigt schematisch den Bildaufbau der stetigen Klappe (Bac\_VEN01).

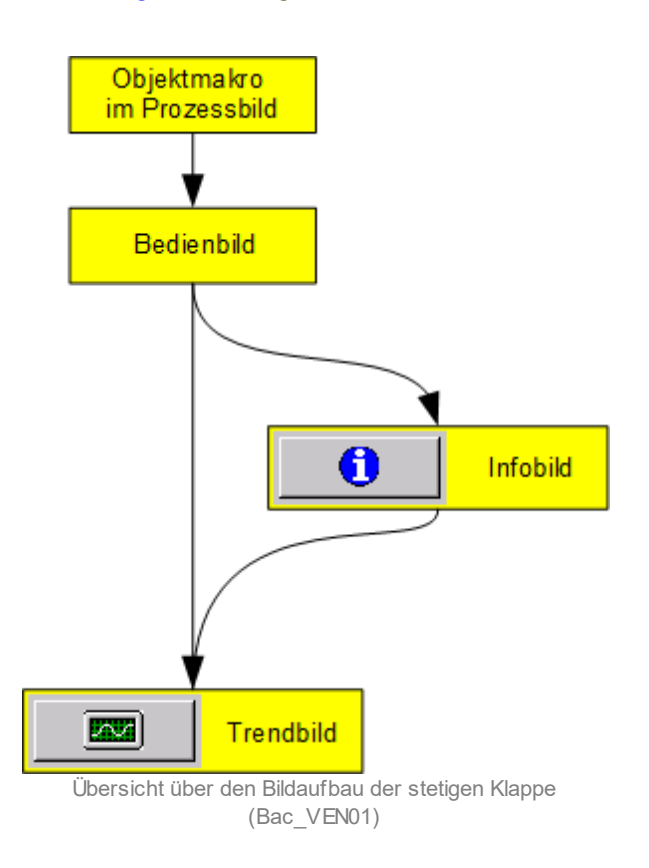

Im Folgenden werden die einzelnen Elemente des Bildaufbaus mit Abbildungen gezeigt. Die folgende Abbildung zeigt das <u>Prozessbild</u>, welches die stetige Klappe als Objektsymbol enthält.

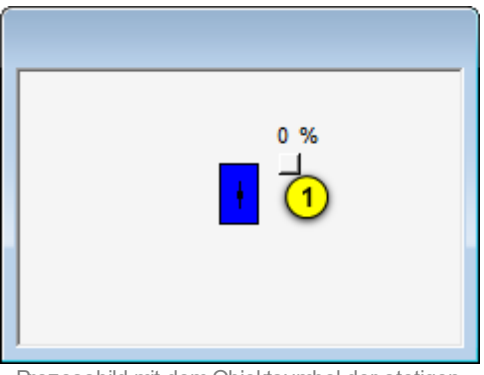

Prozessbild mit dem Objektsymbol der stetigen Klappe (Bac\_VEN01)

Wird mit der linken Maustaste auf die Schaltfläche des Objektsymbols geklickt <sup>1</sup>, dann öffnet sich das <u>Bedienbild</u> der stetigen Klappe.

## 2.46.3 Objektsymbole

Es existieren folgende Objektsymbole der stetigen Klappen oder stetigen Ventilen:

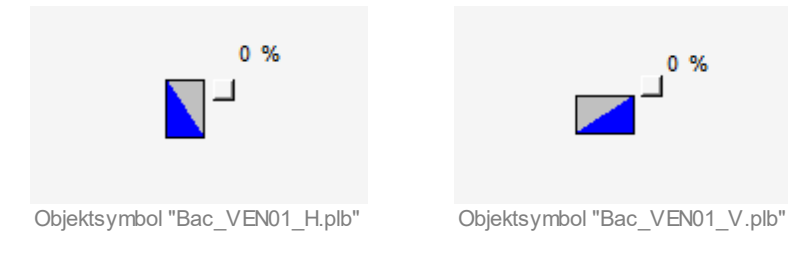

## grosse stetige Klappen:

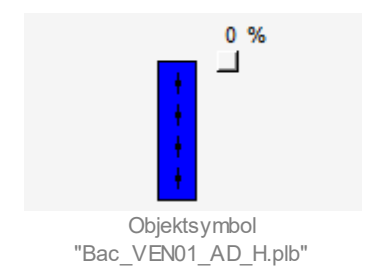

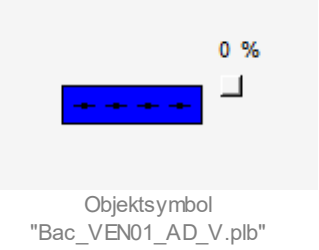

# mittlere stetige Klappen:

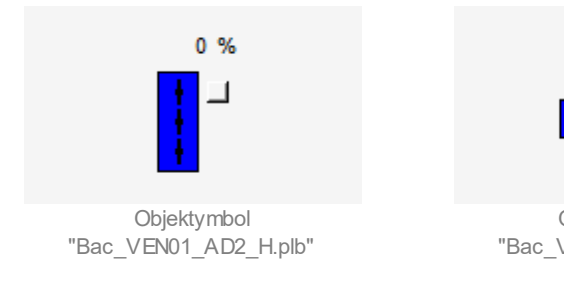

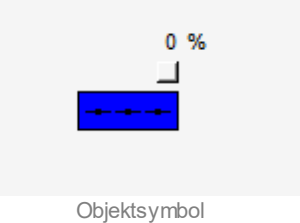

"Bac\_VEN01\_AD2\_V.plb"

kleine stetige Klappen:

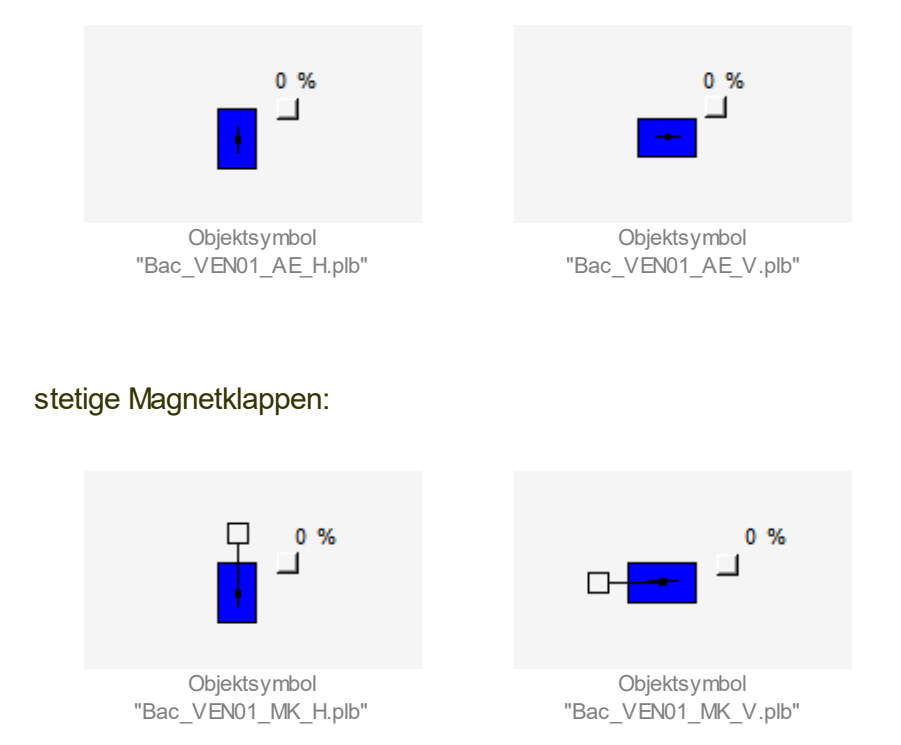

# stetige Klappen, welche als Volumenstromregler eingesetzt werden

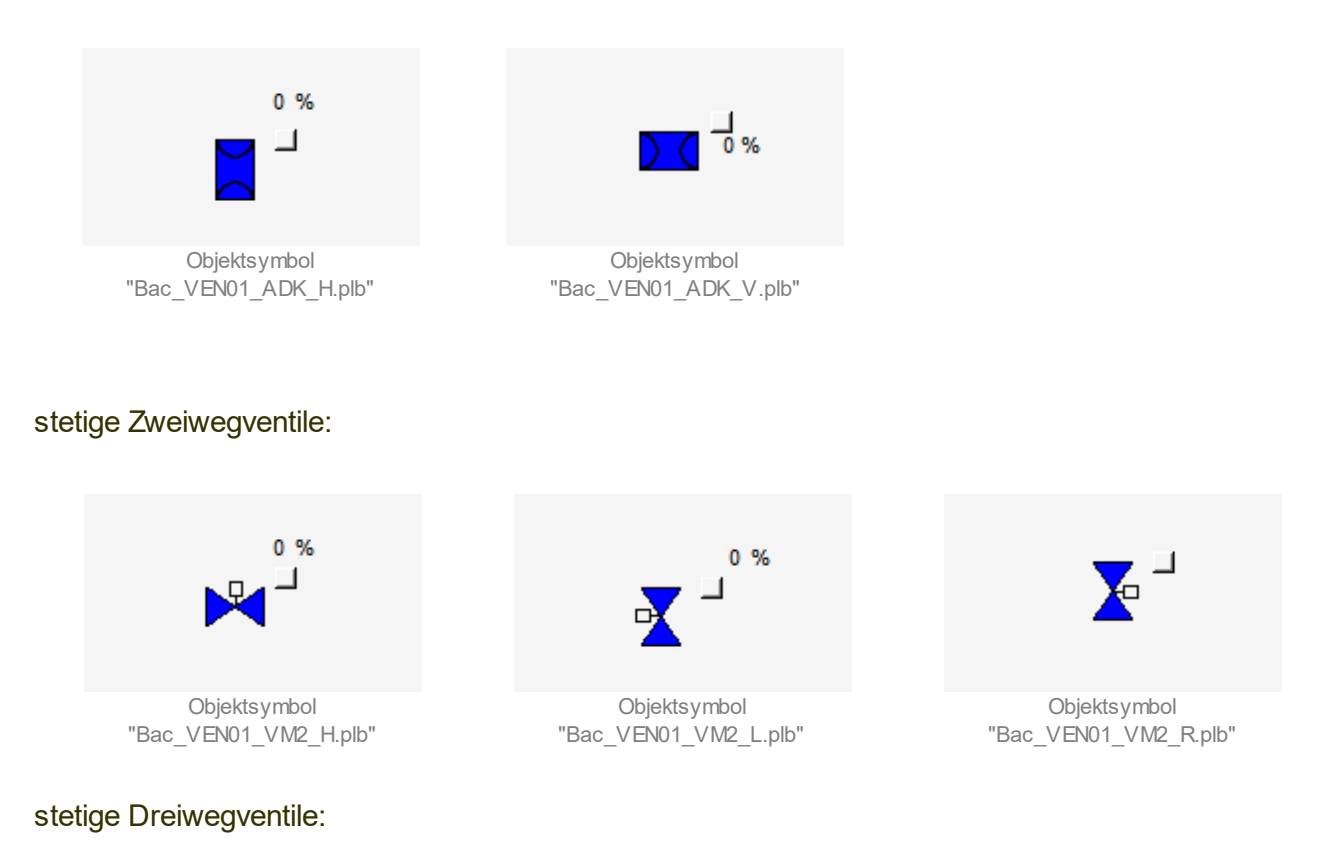

Beachten Sie, dass bei den Dreiwegventilen unten der letzte Buchstaben vor der Dateierkennung angibt, wo sich der Anschluss befindet, durch welcher immer 100% des Volumenstroms fliesst. Der zweitletzte Buchstaben bezeichnet den relativen Ort des Bypasseingangs des stetigen Dreiwegventils.

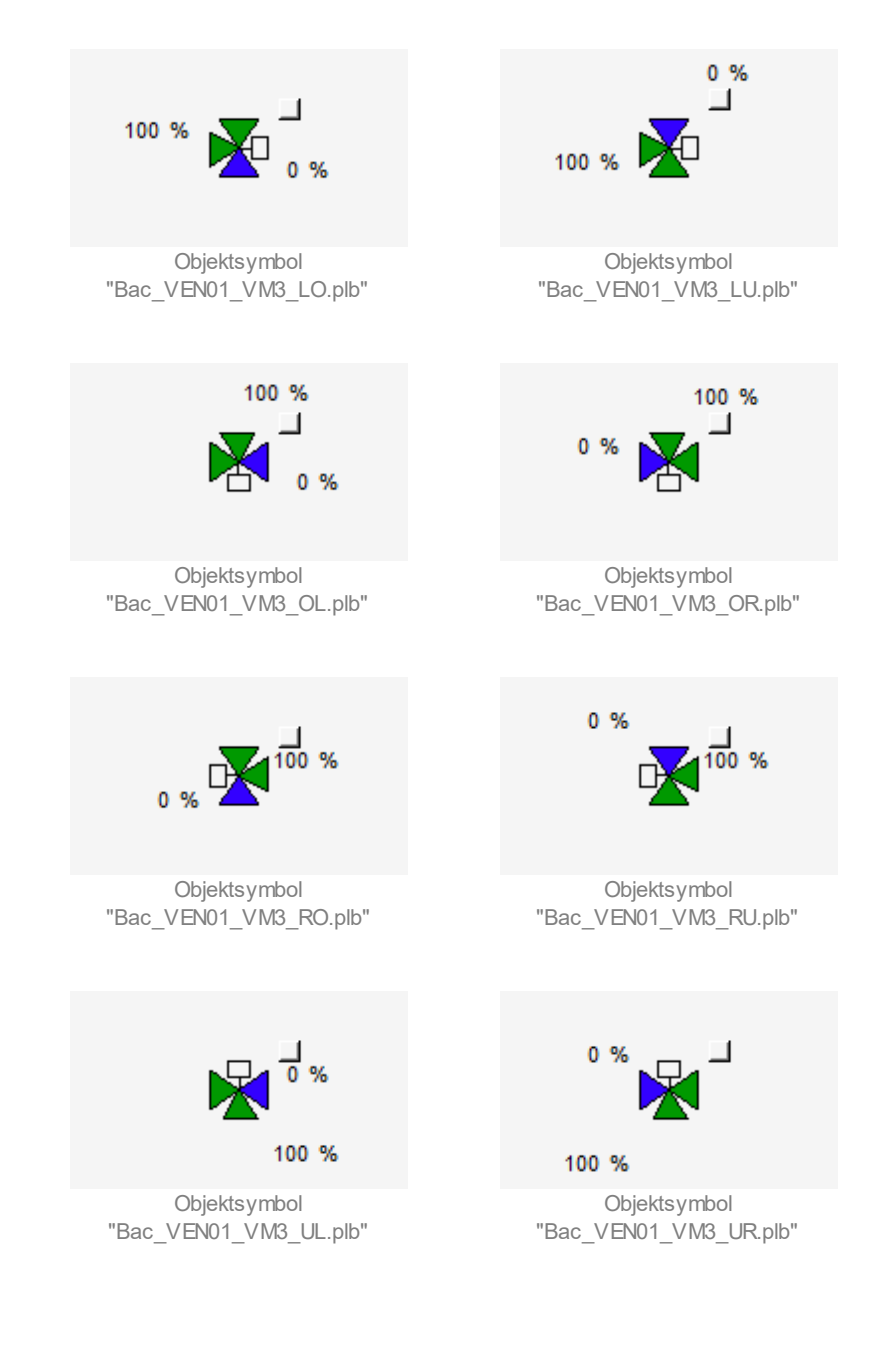

## Wärmerückgewinnung:

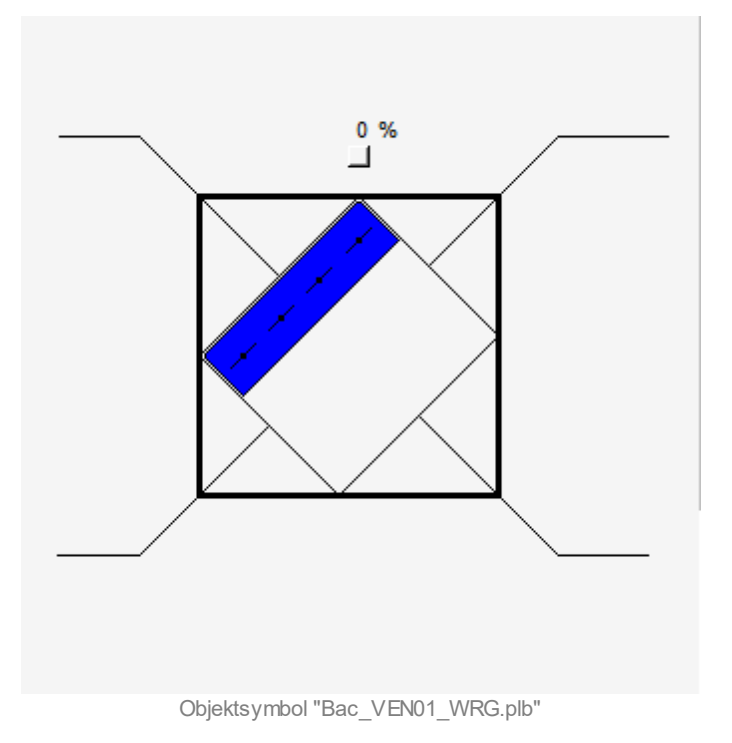

## 2.46.4 Zustände

Das Objektsymbol des stetigen Ventils besitzt die folgenden Zustände:

• Das Ventil ist geschlossen:

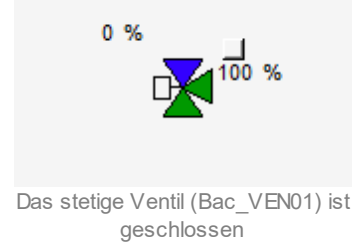

- Links oben beim stetigen Ventil wird der momentane Öffnungsgrad des stetigen Ventils angezeigt. Dieser beträgt im vorliegenden Fall 0%. Da das stetige Ventil ein Dreiwegventil ist, ist ebenfalls der Öffnungsgrad des anderen Wegs angegeben. Dieser beträgt 100%.
- Das stetige Ventil ist zu 30% geöffnet:

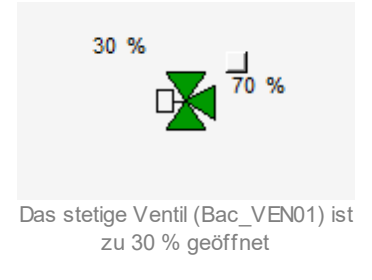

Beachten Sie, dass dieser Zustand bei Klappen durch eine graue Farbe dargestellt wird:

• Die stetige Klappe ist zu 30% geöffnet:

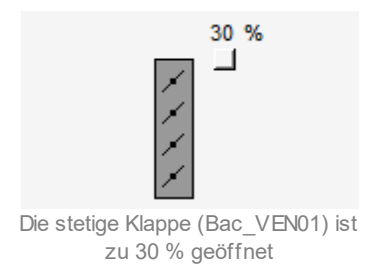

• Das stetige Ventil ist vollständig offen:

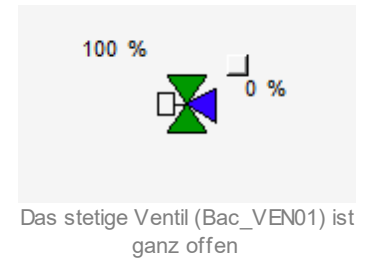

Eine stetige Klappe wird mit grüner Farbe gezeichnet, falls sie vollständig geöffnet ist:

• Die stetige Klappe ist vollständig offen:

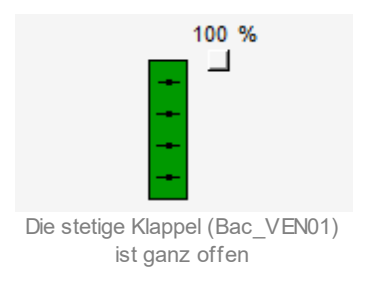

Alle Objektsymbole welche ausser Betrieb sind werden mit brauner Farbe gezeichnet:

• Das stetige Ventil ist ausser Betrieb:

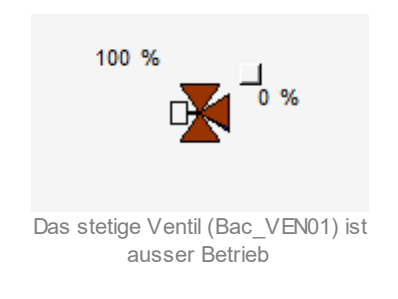

• Die stetige Klappe ist ausser Betrieb:

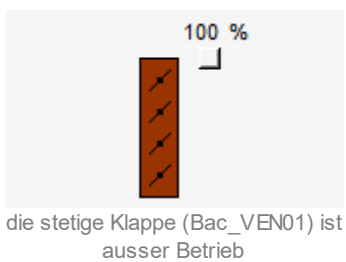

Ist eine stetige Klappe oder ein stetiges Ventil (Bac\_VEN01) auf <u>Handschaltung</u> wird dies mit einem gelben "H" gekennzeichnet, die eingestellte Stellgrösse wird wie beim Regelbetrieb dargestellt.

• Das stetige Ventil ist zu 40% mit der Handschaltung geöffnet:

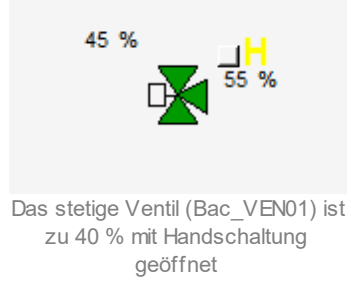

Ist eine stetige Klappe oder ein stetiges Ventil (Bac\_VEN01) auf <u>Hand-Aus</u> wird dies mit einem blauen "A" gekennzeichnet.

• Das stetige Ventil ist auf Hand-Aus:

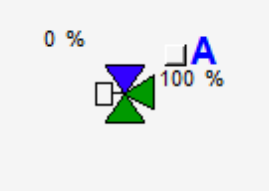

Das stetige Ventil (Bac\_VEN01) ist auf Hand-Aus

# 2.46.5 Bedienbild

Die <u>nachfolgende Abbildung</u> zeigt das Bedienbild der stetigen Klappe oder des stetigen Ventils (Bac VEN01):

| Bedienbild Ventil analog (Bac_VEN01_01)                                                                                                    |  |  |  |  |  |  |  |
|----------------------------------------------------------------------------------------------------|--|--|--|--|--|--|--|
| Replace BMO-Name!                                                                                                    |  |  |  |  |  |  |  |
| Betriebsinformationen                                                                                                    |  |  |  |  |  |  |  |
| Stellgrösse 1 0 %                                                                                                    |  |  |  |  |  |  |  |
| Geschlossen (3) Ein                                                                                                    |  |  |  |  |  |  |  |
| Bedienung                                                                                                    |  |  |  |  |  |  |  |
|                                                                                                    |  |  |  |  |  |  |  |
| 4 Hand 5 45 % 6 Aus                                                                                                    |  |  |  |  |  |  |  |
|                                                                                                    |  |  |  |  |  |  |  |
| ·                                                                                                    |  |  |  |  |  |  |  |
| Bemerkung                                                                                                    |  |  |  |  |  |  |  |
| ESchema                                                                                                    |  |  |  |  |  |  |  |
| Image: Molection of the section of the sect |  |  |  |  |  |  |  |

Bedienbild der stetigen Klappen oder des stetigen Ventils (Bac\_VEN01)

**1** "**Stellgrösse**": Anzeige der Stellgrösse welche am Ausgang der stetigen Klappe oder des stetigen Ventils ansteht.

**Offen**": Anzeige der Rückmeldung der stetigen Klappe, welche anzeigt, dass sie vollständig geöffnet ist.

<sup>(3)</sup> "**Geschlossen**": Anzeige der Rückmeldung der stetigen Klappe, welche anzeigt, dass sie vollständig geschlossen ist.

<sup>4</sup> Schaltfläche, um die Stellgrösse vom Bac\_VEN01 Hand zu schalten. Beachten Sie, dass diese Schaltfläche nur dann aktiviert ist, falls Sie am System angemeldet sind und über <u>Benutzerrechte</u> verfügen.

🤊 Schaltfläche, um die Stellgrösse der Handschaltung in Prozent einzustellen.

<sup>6</sup> Schaltfläche um die Handschaltung auszuschalten und die Stellgrösse auf "0 %" zu setzen.

## 2.46.6 Trendbild

Das Trendbild dient zur Visualisierung von der Rückmeldung "Offen" der stetigen Klappe oder des stetigen Ventils. Im Trendbild kann die Erfassung der Rückmeldung der stetigen Klappe oder des Ventils konfiguriert werden. Im Kapitel <u>"Bildaufbau"</u> ist beschrieben, wie das Trendbild der stetigen Klappe oder des stetigen Ventils aufgerufen wird und welche Bildverweise es besitzt. Beachten Sie, dass Sie am System angemeldet sein müssen und über genügend Rechte verfügen müssen, damit Sie die Aufzeichnung der historischen Daten konfigurieren können.

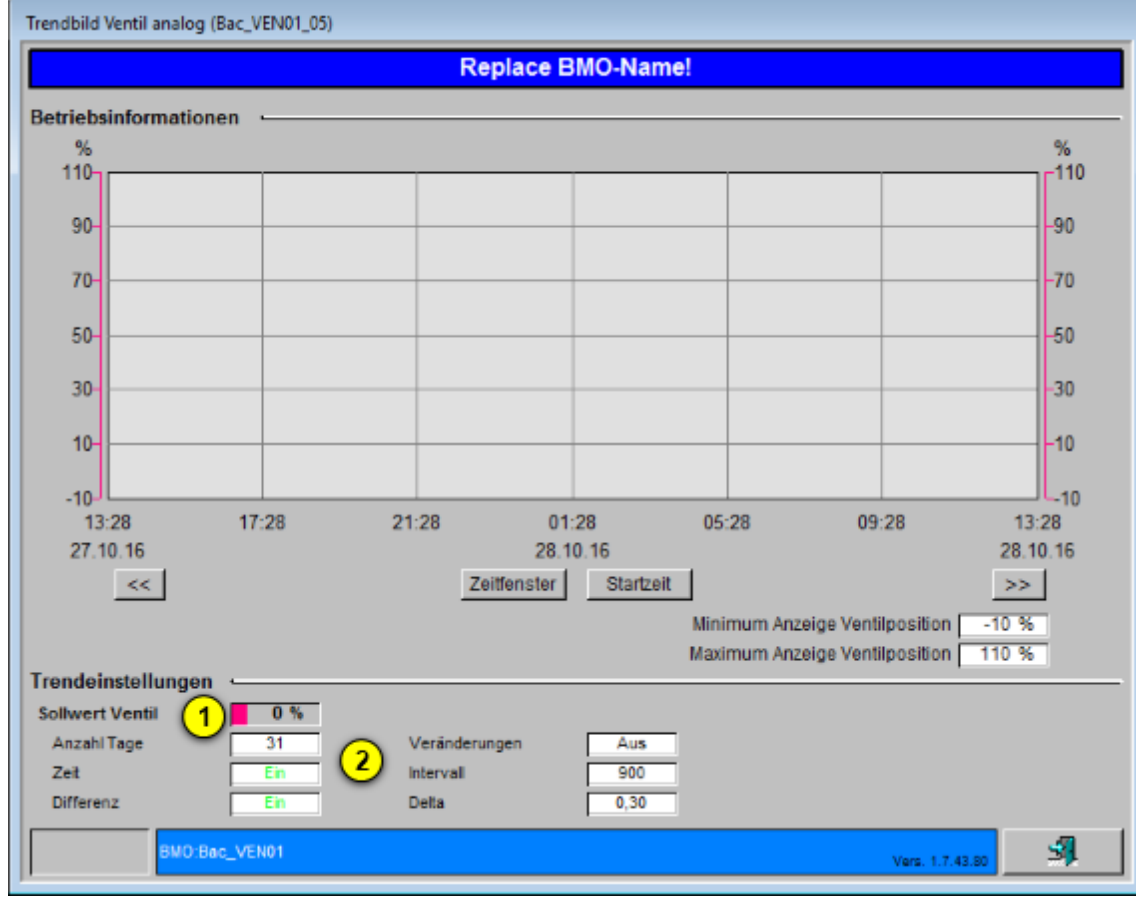

Die Abbildung unten zeigt das Trendbild der stetigen Klappe oder des stetigen Ventils (Bac\_VEN01):

Trendbild der stetigen Klappe oder des stetigen Ventils (Bac\_VEN01)

Das Bild der stetigen Klappe oder des stetigen Ventils (Bac\_VEN01) besitzt folgende spezifischen Daten:

#### Betriebsinformationen

Trenddatenerfassung der Rückmeldung "Offen" von der stetigen Klappe oder des stetigen Ventils.

1 "Sollwert Ventil": Anzeige des Sollwerts der stetigen Klappe oder des stetigen Ventils.

**2** "**Anzahl Tage**" bis "**Delta**": Konfiguration der Aufzeichnung der historischen Daten der stetigen Klappe oder des stetigen Ventils (Bac\_VEN01).

# 2.46.7 Infobild

Siehe Kapitel <u>"Bildaufbau"</u>, um zu erfahren, wie das Infobild aufgerufen werden kann und welche Bildverweise es besitzt. Das Infobild der stetigen Klappe oder des stetigen Ventils sieht wie folgt aus:

| Infobild Ventil analog (Bac_VEN01_02)                                                                                                    |                             |                                                           |                                   |  |  |  |  |
|----------------------------------------------------------------------------------------------------|-----------------------------|-----------------------------------------------------------|-----------------------------------|--|--|--|--|
| Replace BMO-Name!                                                                                                    |                             |                                                           |                                   |  |  |  |  |
| Betriebsinformationen Analog Output "StGr_Soll"                                                                                                    |                             |                                                           |                                   |  |  |  |  |
| present-value 1<br>cov-increment 2<br>out-of-service 3<br>time-delay 5                                                                                          | 0,0<br>1,0<br>Aus<br>0 s    | deadband<br>Iow-limit<br>high-limit<br>notification-class | 6 0,0<br>7 -15,0<br>8 22,0<br>9 0 |  |  |  |  |
| Betriebsinformationen Binary Input                                                                                                    | "RM_Offen_Ein'              | •                                                         |                                   |  |  |  |  |
| 10)   present-value   12     polarity   13     elapsed-active-time   14     change-of-state-count   15     object-identifier   16     change-of-state-time   17 | Aus<br>Normal<br>1,0 h<br>0 | time-delay<br>notification-class<br>out-of-service        | 18 0 s<br>19 0<br>20 Ein          |  |  |  |  |
| Betriebsinformationen Binary Input                                                                                                    | "RM_Zu_Ein" -               |                                                           |                                   |  |  |  |  |
| present-value<br>polarity<br>elapsed-active-time<br>change-of-state-count<br>object-identifier                                                                  | Ein<br>Normal<br>1,0 h<br>0 | time-delay<br>notification-class<br>out-of-service        | 0 s<br>0<br>Ein                   |  |  |  |  |
| change-of-state-time                                                                                                    |                             |                                                           |                                   |  |  |  |  |
| BMO:Bac_VEN01                                                                                                    |                             |                                                           | Vers. 1.7.43.80                   |  |  |  |  |

Infobild der stetigen Klappen oder stetigen Ventile (Bac\_VEN01)

Betriebsinformationen Analog Output "StGr\_Soll":

**• "present-value**": Diese Meldung zeigt den aktuellen Wert der stetigen Klappe oder stetigen Ventile in Prozent an.

**2** "**cov-increment**": Mit dieser Schaltfläche wird der Wert angezeigt und eingestellt, welcher die Wertänderung im "change-of-state-count" vorgibt.

<sup>(3)</sup> "**out-of-service**": Diese Meldung zeigt den Wert des "out-of-service" an.

<sup>(4)</sup> "**time-delay**": Der Alarm wird nach Ablauf der eingestellten Zeit im BACnet Objekt generiert. Bei diesem Objekt wird das Intristic Reporting im Objekt nicht verwendet.

<sup>5</sup> "**object-identifier**": Diese Meldung zeigt an, aus welchem Objekttyp und welcher Instanznummer das BACnet Objekt programmiert wurde.

<sup>6</sup> "**deadband**": Mit der Totzone wird die Zeit eingestellt, welche zur time-delay dazugerechnet wird. Bei diesem Objekt wird das Intristic Reporting im Objekt nicht verwendet.

**7** "**Iow-limit**": low-limit ist der untere Grenzwert, welcher unterschritten werden muss um einen Alarm zu generieren. Bei diesem Objekt wird das Intristic Reporting im Objekt nicht verwendet.

<sup>8</sup> "high-limit": high-limit ist der obere Grenzwert, welcher überschritten werden muss um einen Alarm zu generieren. Bei diesem Objekt wird das Intristic Reporting im Objekt nicht verwendet.

**9** "**notification-class**": Mit der notification-class wird das BACnet Objekt zu einer Alarmgruppe zugewiesen. Bei diesem Objekt wird das Intristic Reporting im Objekt nicht verwendet.

<sup>10</sup> "Betriebsinformationen Binary Input "RM\_Offen\_Ein"": Die Nummern <sup>12</sup> bis <sup>20</sup> bis <sup>20</sup> bis <sup>20</sup>

(1) "Betriebsinformationen Binary Input "RM\_Zu\_Ein" ": Die Betriebsinformationen zum binären Eingang "RM\_Zu\_Ein" haben die gleichen Betriebsinformationen wie "RM\_Offen\_Ein", welche unter den Nummern (12) bis (20) erklärt sind.

(12) "**present-value**": Mit dieser Schaltfläche wird der Wert der Rückmeldung "open" der Stellklappe oder des Stellventils ein- oder ausgeschaltet.

(13) "polarity": Anzeige, ob der aktuelle Wert mit einer normalen oder inversen Logik angezeigt wird.

(14) "elapsed-active-time": Diese Meldung zeigt an, wieviele Stunden der "present-value" des Objektes aktiv war.

(15) "change-of-state-count": Diese Meldung zeigt an, wie oft der Zustand "present-value" des Objektes gewechselt hat.

**(16) "object-identifier"**: Diese Meldung zeigt an, aus welchem Objekttyp und welcher Instanznummer das BACnet Objekt programmiert wurde.

(17) "change-of-state-time": Diese Meldung zeigt an, wann der Zustand des "present-value" des Objektes das letzte Mal den Wert verändert hat.

(18) "**time-delay**": Der Alarm wird nach Ablauf der eingestellten Zeit im BACnet Objekt generiert. Bei diesem Objekt wird das Intristic Reporting im Objekt nicht verwendet.

(19) "**notification-class**": Mit der notification-class wird das BACnet Objekt zu einer Alarmgruppe zugewiesen. Bei diesem Objekt wird das Intristic Reporting im Objekt nicht verwendet.

<sup>(20)</sup> "**out-of-service**": Mit dieser Schaltfläche wird der Wert des "out-of-service" angezeigt und verändert.

# 2.47 Bac\_VEN02 Drehantrieb für Stellklappen und Stellventile (mit binärer RM)

Das BACnet Objekt Bac\_VEN02 dient dazu, eine Klappe/Ventil mit 2- Punkt Ansteuerung und digitalen Positionsrückmeldungen zu visualisieren. Der Klappenantrieb mit binärer Rückmeldung besteht aus einem BACnet Binary Output und zwei Binary Input Objekten. Es kann ein binärer Ausgang wie z.B. eine Entrauchungsklappe geschaltet werden. Die Meldung ob die Klappe geöffnet oder geschlossen ist erfolgt über die binären Rückmeldungen. Die Betriebsstunden der binär geschalteten Ausgabe werden mit dem Property "elapsed-active-time" in Sekunden erfasst. Die Überwachung über den Schaltzustand des Stellbefehls erfolgt über das Property "feedback-value".

# 2.47.1 Variablenliste

Das Objekt Bac\_VEN02 ist folgendermassen aufgebaut:

| Nr.   | Bezeichnung              | Anlagenteil        | GA – Funktion              | BACnet<br>Objekttyp  | Priority-<br>Array | Attribut<br>VLO | Fussno<br>ten | Bemerkungen                             |
|-------|--------------------------|--------------------|----------------------------|----------------------|--------------------|-----------------|---------------|-----------------------------------------|
| 07 Ba | KI<br>Bac_VEN02 mi<br>Ri | Klappe Auf /<br>Zu | Fahrbefehl Auf / Zu        | Binary Output/ Value | ja                 | Freigabe        | 1             | -                                       |
|       |                          |                    | Rückmeldung offen          | Binary Input/ Value  | nein               | RM_Offen_Ein    | 2             | -                                       |
|       |                          | mit<br>Rückmeldung | Rückmeldung<br>geschlossen | Binary Input/ Value  | nein               | RM_Zu_Ein       | 3             | Wird bei<br>Dreiw egventil<br>benötigt. |

Das Bac\_VEN02 besteht aus folgenden Objekten:

- 1 Binary Output Objekt zum schalten des Fahrbefehls Auf / Zu.
- Binary Input Objekt um die Rückmeldung offen zu erhalten.
- Binary Input Objekt um die Rückmeldung geschlossen zu erhalten.

# 2.47.2 Bildaufbau

Die Abbildung unten zeigt schematisch den Bildaufbau der Stellklappe (Bac\_VEN02).

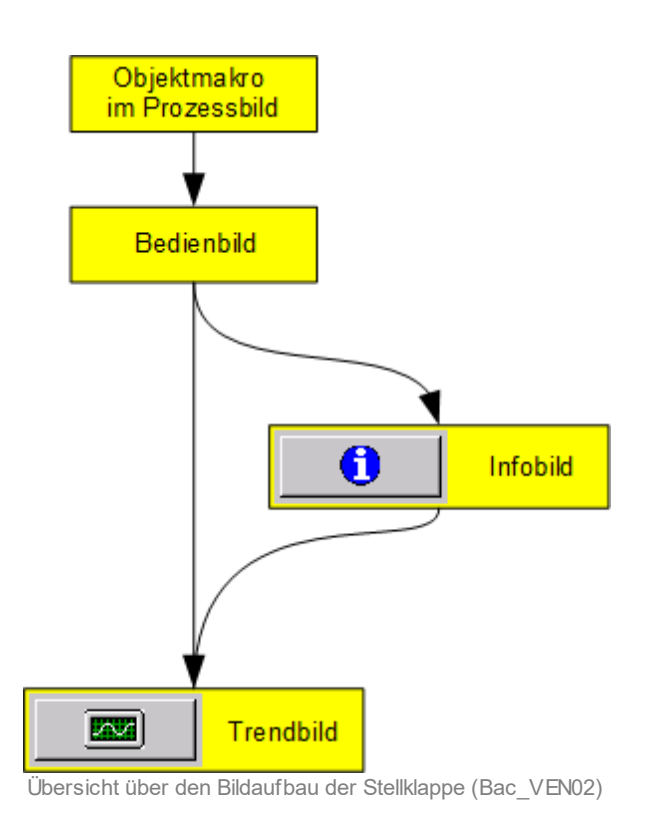

Im Folgenden werden die einzelnen Elemente des Bildaufbaus mit Abbildungen gezeigt. Die folgende Abbildung zeigt das <u>Prozessbild</u>, welches die Stellklappe als Objektsymbol enthält.

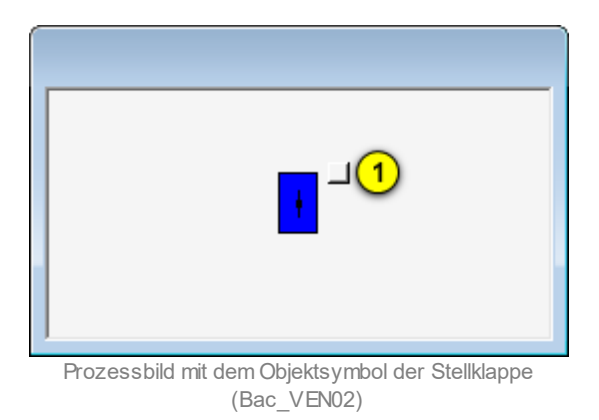

Wird mit der linken Maustaste auf die Schaltfläche des Objektsymbols geklickt 1, dann öffnet sich das <u>Bedienbild</u> der Stellklappe.

# 2.47.3 Objektsymbole

Es existieren folgende Objektsymbole der Stellklappe:

grosse Stellklappen:

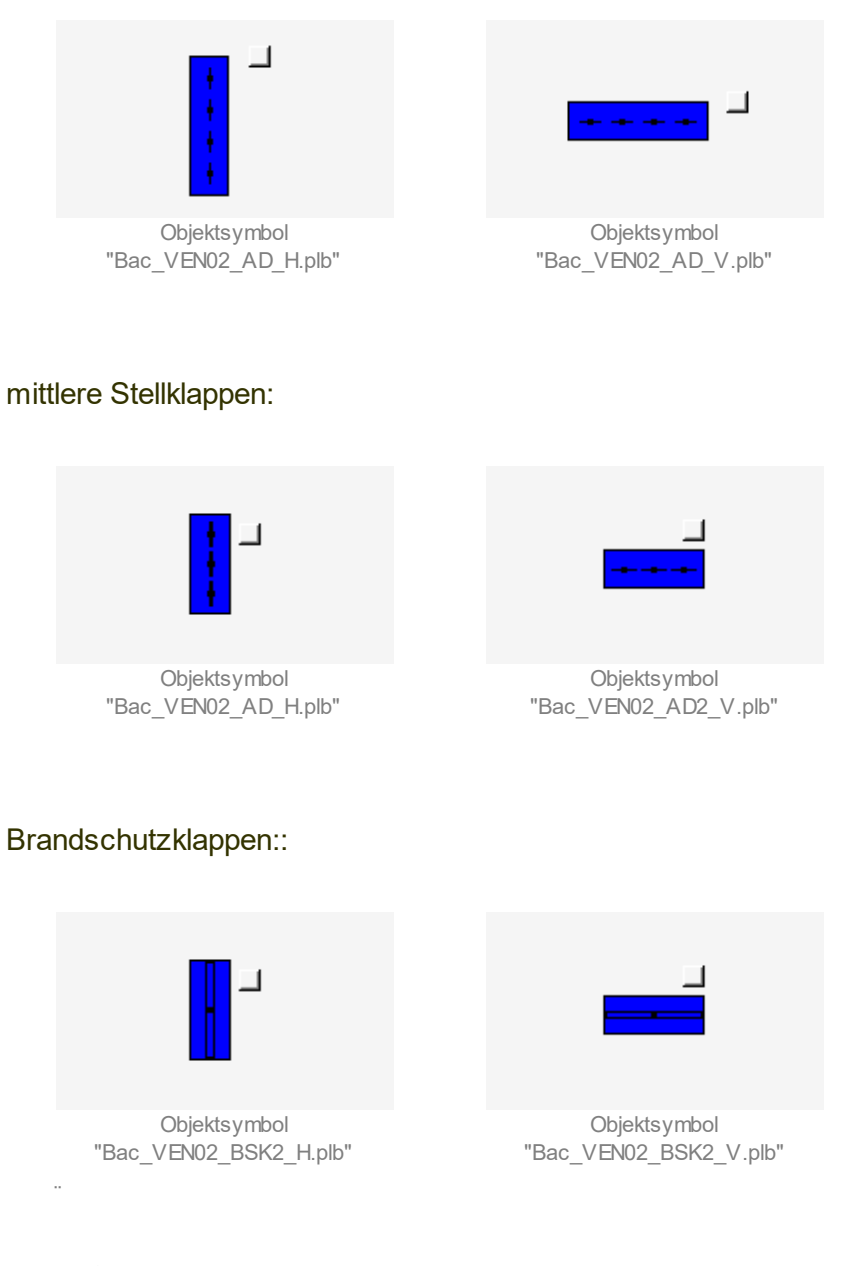

kleine Stellklappen:

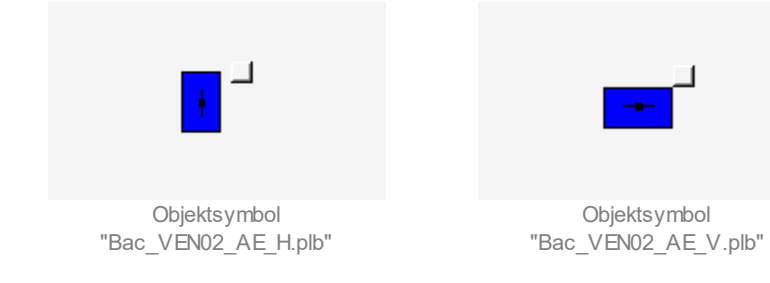

#### Filter:

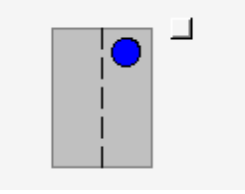

Objektsymbol "Bac\_VEN02\_Filter.plb"

# Magnetklappen:

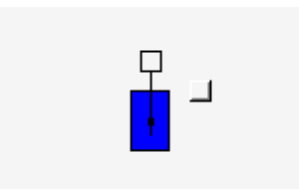

Objektsymbol "Bac\_VEN02\_MK\_H.plb"

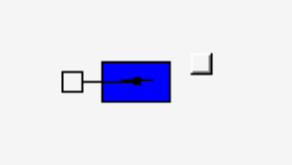

Objektsymbol "Bac\_VEN02\_MK\_V.plb"

## Zweiwegstellventile:

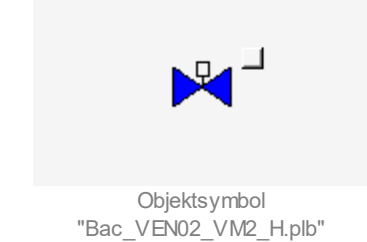

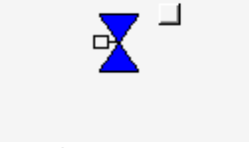

Objektsymbol "Bac\_VEN02\_VM2\_L.plb"

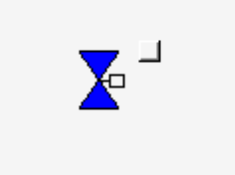

Objektsymbol "Bac\_VEN01\_VM2\_R.plb"

## Dreiwegstellventile:

Beachten Sie, dass bei den Dreiwegstellventilen unten der letzte Buchstaben vor der Dateikennung angibt, wo sich der Anschluss befindet, durch welcher immer 100% des Volumenstroms fliesst. Der zweitletzte Buchstaben bezeichnet den relativen Ort des Bypasseingangs der Dreiwegstellventile.

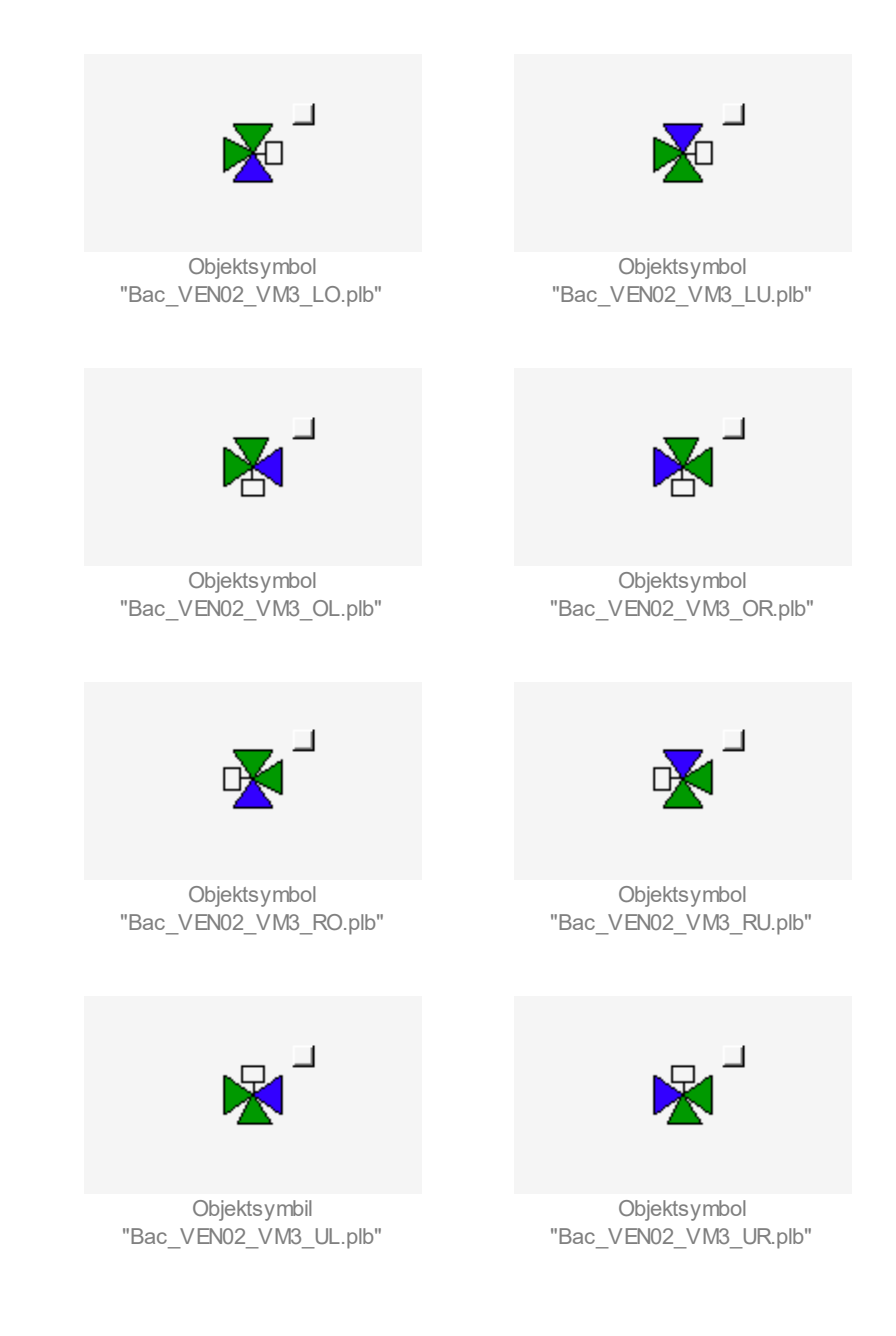

## 2.47.4 Zustände

Für die Darstellung der Klappen stehen diverse Objektsymbole zur Verfügung. Die Stellklappen respektive Stellventile können den Zustand offen oder geschlossen besitzen.

Grundsätzlich kann das Vorlagenobjekt Bac\_VEN02 die folgenden Zustände besitzen, welche nachfolgend abgebildet sind.

• Die Stellklappe ist geschlossen:

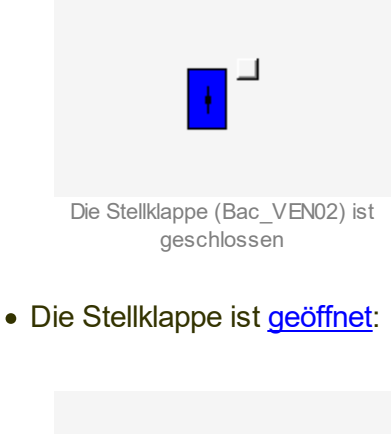

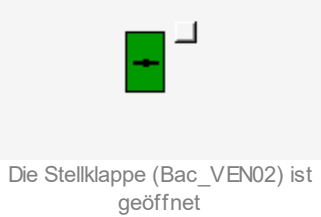

• Die Stellklappe hat keine Rückmeldung der Stellung:

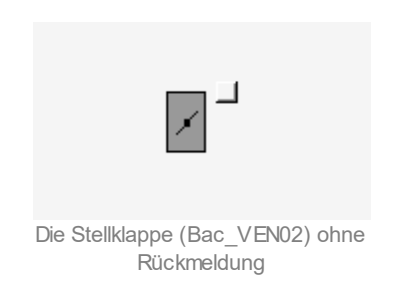

 Bei diesen Bildern wird dargestellt, wie das Bild aussieht, je nachdem welche Rückmeldung aktiv ist.
Es betrifft das VLO LO (Links oben). Es beschreibt das Dreiwegventil, in dem der Anschluss links weggeht und oben immer offen ist. Das erste Bild wird angezeigt, wenn keine Rückmeldung aktiv ist. Das zweite Bild wird angezeigt, wenn "RM\_Offen\_Ein" gesetzt ist. Das dritte Bild wird angezeigt, wenn "RM\_Zu\_Ein" gesetzt ist.

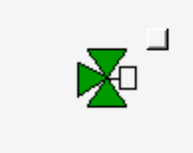

Die Stellklappe (Bac\_VEN02, Dreiw egventil) ohne Rückmeldung

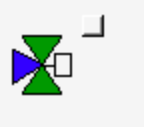

Dreiw egventil) mit RM\_Offen

Die Stellklappe (Bac\_VEN02, Die S

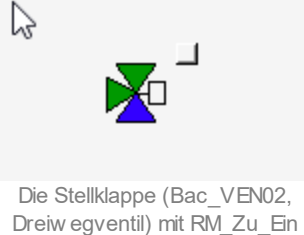

• Die Stellklappe ist ausser Betrieb:

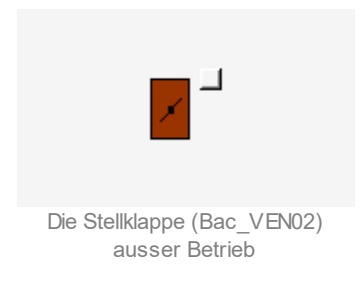

• Die Rückmeldungen "offen" und "zu" sind gleichzeitig aktiviert :

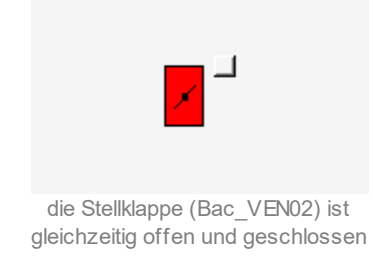

lst eine Stellklappe respektive Stellventil (Bac\_VEN02) auf <u>Handschaltung</u> wird dies mit einem gelben "H" gekennzeichnet.

• Das stetige Ventil ist mit der Handschaltung geöffnet:

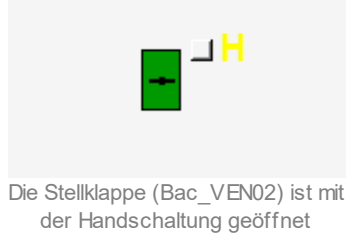

Ist eine Stellklappe oder ein Stellventil (Bac\_VEN02) auf <u>Hand-Aus</u> wird dies mit einem blauen "A" gekennzeichnet.

• Das stetige Ventil ist auf Hand-Aus:

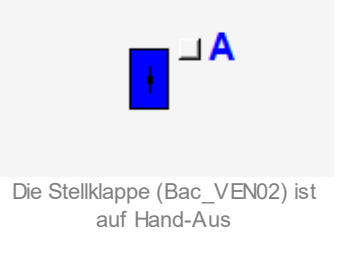

# 2.47.5 Bedienbild

Die nachfolgende Abbildung zeigt das Bedienbild der Stellklappe oder eines Stellventils (Bac\_VEN02):

| Bedienbild Ventil digital (Bac_VEN02_01)   |                                               |  |  |  |  |  |  |
|--------------------------------------------|-----------------------------------------------|--|--|--|--|--|--|
| Replace BMO-Name!                          |                                               |  |  |  |  |  |  |
| Betriebsinformationen<br>Stellbefehl 1 Aus |                                               |  |  |  |  |  |  |
| Offen (2)<br>Geschlossen (3)               | ) Aus Ein Ein Ein Ein Ein Ein Ein Ein Ein Ein |  |  |  |  |  |  |
| Declending                                 | 4 Hand 5 Aus                                  |  |  |  |  |  |  |
| Bemerkung                                  |                                               |  |  |  |  |  |  |
| ESchema                                    |                                               |  |  |  |  |  |  |
|                                            | BMO:Bac_VEN02 Vers. 1.7.43.80                 |  |  |  |  |  |  |

Bedienbild der Stellklappe oder des Stellventils (Bac\_VEN02)

1 "Stellbefehl": Anzeige des Stellbefehls der Klappe oder des Ventils.

**Offen**": Anzeige der Rückmeldung der Stellklappe, welche anzeigt, dass die Stellklappe vollständig geöffnet ist.

**3** "**Geschlossen**": Anzeige der Rückmeldung der Stellklappe, welche anzeigt, dass die Stellklappe vollständig geschlossen ist.

(4) "Hand": Schaltfläche, um den Stellbefehl vom Bac\_VEN02 Hand zu schalten. Beachten Sie, dass diese Schaltfläche nur dann aktiviert ist, falls Sie am System angemeldet sind und über <u>Benutzerrechte</u> verfügen.

<sup>5</sup> "**Aus**": Schaltfläche, um den Stellbefehl vom Bac\_VEN02 auszuschalten. Beachten Sie, dass diese Schaltfläche nur dann aktiviert ist, falls Sie am System angemeldet sind und über Benutzerrechte verfügen.

## 2.47.6 Trendbild

Das Trendbild der Stellklappe oder des Stellventils dient zur Visualisierung des Betriebszustands. Im Trendbild kann die Erfassung des Betriebszustands der Stellklappe konfiguriert werden. Im Kapitel "Bildaufbau" ist beschrieben, wie das Trendbild der Stellklappe oder des Stellventils aufgerufen wird und welche Bildverweise es besitzt. Beachten Sie, dass Sie am System angemeldet sein müssen und über genügend Rechte verfügen müssen, damit Sie die Aufzeichnung der historischen Daten konfigurieren können.

| Trendbild Stellventil (Bac_VEN02_05)                                               |                                                  |                                           |                                                       |                    |  |  |  |
|------------------------------------------------------------------------------------|--------------------------------------------------|-------------------------------------------|-------------------------------------------------------|--------------------|--|--|--|
| Replace BMO-Name!                                                                  |                                                  |                                           |                                                       |                    |  |  |  |
| Betriebsinformationen                                                              |                                                  |                                           |                                                       |                    |  |  |  |
|                                                                                    |                                                  |                                           |                                                       | Ein                |  |  |  |
|                                                                                    |                                                  |                                           |                                                       | - Aus              |  |  |  |
|                                                                                    |                                                  |                                           |                                                       | Ein                |  |  |  |
|                                                                                    |                                                  |                                           |                                                       | L Aus              |  |  |  |
| 13:34 17:34<br>27 10 16                                                            | 21:34 01                                         | :34 05:34                                 | 09:34 13:34 28:10:16                                  |                    |  |  |  |
| <<                                                                                 | Zeitfenster                                      | Startzeit                                 | >>                                                    |                    |  |  |  |
| Trendeinstellungen<br>Geschlossen Ein<br>Anzahl Tage<br>Zet 1 Ein<br>Differenz Ein | Veränderungen Aus<br>Intervall 900<br>Detta 0,30 | Offen<br>Anzahl Tage<br>Zeit<br>Differenz | Aus<br>31 Veränderungen<br>Ein Intervall<br>Ein Detta | Aus<br>900<br>0,30 |  |  |  |
| BMO-Bac_VEN02                                                                      |                                                  |                                           | Vers. 1.7.43.80                                       | <b>3</b>           |  |  |  |

Die Abbildung unten zeigt das Trendbild der Stellklappe oder des Stellventils (Bac\_VEN02):

Trendbild der Stellklappe oder des Stellventils (Bac\_VEN02)

Das Bild der Stellklappe oder des Stellventils (Bac\_VEN02) besitzt folgende spezifischen Daten:

#### Betriebsinformationen

Trenddatenerfassung der Ventilposition der Stellklappe oder des Stellventils.

**1** "**Geschlossen**": Anzeige, ob das Stellventil oder die Stellklappe im Moment geschlossen ist, zusammen mit der Konfiguration der Aufzeichnung der historischen Daten der entsprechenden Variablen.

**2** "**Geschlossen**: Anzeige, ob das Stellventil oder die Stellklappe im Moment geöffnet ist, zusammen mit der Konfiguration der Aufzeichnung der historischen Daten der entsprechenden Variablen.

# 2.47.7 Infobild

Siehe Kapitel <u>"Bildaufbau"</u>, um zu erfahren, wie das Infobild aufgerufen werden kann und welche Bildverweise es besitzt. Das Infobild der Stellklappe oder des Stellventils sieht wie folgt aus:

| Infobild Ventil digital (Bac_VEN02_02)                                                                                 |                                                                                  |                                                                      |                                 |  |  |  |  |  |
|----------------------------------------------------------------------------------------------------|----------------------------------------------------------------------------------|----------------------------------------------------------------------|---------------------------------|--|--|--|--|--|
| Replace BMO-Name!                                                                                                    |                                                                                  |                                                                      |                                 |  |  |  |  |  |
| Betriebsinformationen Binary Output "Freigabe"                                                                         |                                                                                  |                                                                      |                                 |  |  |  |  |  |
| present-value<br>polarity<br>elapsed-active-time<br>change-of-state-count<br>object-identifier<br>change-of-state-time | 1 Aus<br>2 Normal<br>3 1,0 h<br>4 0<br>5 6                                       | time-delay<br>notification-class<br>out-of-service<br>feedback-value | 7 0 s<br>8 0<br>9 Aus<br>10 Aus |  |  |  |  |  |
| Betriebsinformationen Bir                                                                                              | ary Input "RM_Offen_Ei                                                           |                                                                      |                                 |  |  |  |  |  |
| present-value<br>polarity<br>elapsed-active-time<br>change-of-state-count<br>object-identifier<br>change-of-state-time | 13     Aus       14     Normal       15     1,0 h       16     0       17     18 | time-delay<br>notification-class<br>out-of-service                   | 19 0 s<br>20 0<br>21 Ein        |  |  |  |  |  |
| Betriebsinformationen Bir                                                                                              | ary Input "RM_Zu_Ein"                                                            | 12                                                                   |                                 |  |  |  |  |  |
| present-value<br>polarity<br>elapsed-active-time<br>change-of-state-count<br>object-identifier<br>change-of-state-time | Ein<br>Normal<br>1,0 h                                                           | time-delay<br>notification-class<br>out-of-service                   | 0 s<br>0<br>Aus                 |  |  |  |  |  |
| BMO:Bac_V                                                                                                    | EN02                                                                             |                                                                      | Vers. 1.7.43.80                 |  |  |  |  |  |

Infobild der Betriebsschaltung (Bac\_VEN02)

**1** "**present-value**": Diese Meldung zeigt ob die Stellklappe oder das Stellventils eine Freigabe hat oder ob diese ausgeschaltet ist.

**2** "**polarity**": Anzeige, ob der aktuelle Wert mit einer normalen oder inversen Logik angezeigt wird.

<sup>3</sup> "elapsed-active-time": Diese Meldung zeigt an, wieviele Stunden der "present-value" des Objektes aktiv war.

(4) "**change-of-state-count**": Diese Meldung zeigt an, wie oft der Zustand des "present-value" des Objektes gewechselt hat.

<sup>5</sup> "**object-identifier**": Diese Meldung zeigt an, aus welchem Objekttyp und welcher Instanznummer das BACnet Objekt programmiert wurde.

<sup>6</sup> "change-of-state-time": Diese Meldung zeigt an, wann der Zustand des "present-value" des Objektes das letzte Mal den Wert verändert hat.

**''time-delay**": Der Alarm wird nach Ablauf der eingestellten Zeit im BACnet Objekt generiert. Bei diesem Objekt wird das Intristic Reporting im Objekt nicht verwendet.

<sup>8</sup> "**notification-class**": Mit der notification-class wird das BACnet Objekt zu einer Alarmgruppe zugewiesen. Bei diesem Objekt wird das Intristic Reporting im Objekt nicht verwendet.

(9) "out-of-service": Mit dieser Meldung wird der Wert des "out-of-service" angezeigt.

<sup>(10)</sup> "**feedback-value**": Dieser Wert zeigt an, ob die Rückmeldung des Objekts aktiv ist. Bei diesem Objekt wird das Property nicht verwendet, es dient nur als Anzeige.

1 "Betriebsinformationen Binary Input "RM\_Offen\_Ein" ": Die Nummern 3 bis 2 beziehen sich auf Betriebsinformationen zum binären Eingang "RM\_Offen\_Ein"

<sup>(12)</sup> "Betriebsinformationen Binary Input "RM\_Zu\_Ein" ": Die Betriebsinformationen zum binären Eingang "RM\_Zu\_Ein" haben die gleichen Betriebsinformationen wie "RM\_Offen\_Ein", welche unter den Nummern <sup>(13)</sup> bis <sup>(21)</sup> erklärt sind.

<sup>(13)</sup> "**present-value**": Mit dieser Schaltfläche wird der Wert der Rückmeldung "open" der Stellklappe oder des Stellventils ein- oder ausgeschaltet.

<sup>(14)</sup> "**polarity**": Mit dieser Schaltfläche wird der Wert des "present-value" normal oder invertiert ausgegeben.

<sup>15</sup> "elapsed-active-time": Diese Meldung zeigt an, wieviele Stunden der "present-value" des Objektes aktiv war.

<sup>(16)</sup> "**change-of-state-count**": Diese Meldung zeigt an, wie oft der Zustand des "present-value" des Objektes gewechselt hat.

**17** "**object-identifier**": Diese Meldung zeigt an, aus welchem Objekttyp und welcher Instanznummer das BACnet Objekt programmiert wurde.

(18) "**change-of-state-time**": Diese Meldung zeigt an, wann der Zustand des "present-value" des Objektes das letzte mal den Wert verändert hat.

(19) "**time-delay**": Der Alarm wird nach Ablauf der eingestellten Zeit im BACnet Objekt generiert. Bei diesem Objekt wird das Intristic Reporting im Objekt nicht verwendet.

<sup>(20)</sup> "**notification-class**": Mit der notification-class wird das BACnet Objekt zu einer Alarmgruppe zugewiesen. Bei diesem Objekt wird das Intristic Reporting im Objekt nicht verwendet.

(21) "**out-of-service**": Mit dieser Schaltfläche wird der Wert des "out-of-service" angezeigt und verändert.

# 2.48 Bac\_VEN10 Drehantrieb für stetige Klappen oder Ventile (mit analoger RM)

Das BACnet Objekt Bac\_VEN10 dient dazu, einen Stellantrieb mit analoger Ansteuerung und analoger Positionsrückmeldung zu visualisieren. Das Objekt "Bac\_VEN10" besteht aus zwei BACnet analogen Ausgängen, einem analogen Eingang und einem binären Ausgangsobjekt. Die Ansteuerung des Drehantriebs für stetige Klappen und stetige Ventile geschieht mit einem analogen Ausgangssignal "Y\_Value" (0 - 10 VDC, 2 - 10 VDC oder 4 - 20 mA). Mit dem analogen Eingang "Feedback" kann die Rückmeldung der Ventilstellung in Prozent zurückgegeben werden. Eine stetige Klappe oder ein stetiges Ventil kann in einem Bereich von typischerweise 0 - 100% geöffnet und geschlossen werden. Im Handbetrieb kann der gewünschte Öffnungsgrad von Hand eingestellt und übergeben werden. Um das Ventil oder die Klappe von Hand zu schalten, wird ein binärer Ausgang und ein analoger Ausgang benötigt. Mit dem "HandSoft" wird die Handschaltung aktiviert und mit dem analogen Ausgang kann die Stellgrösse eingestellt werden.

# 2.48.1 Variablenliste

Das Objekt Bac\_VEN10 ist folgendermassen aufgebaut:

| Nr. | Bezeichnung | Anlagenteil        | GA – Funktion          | BACnet<br>Objekttyp  | Priority-<br>Array | Attribut<br>VLO | Fussnot<br>en | Bemerkungen |
|-----|-------------|--------------------|------------------------|----------------------|--------------------|-----------------|---------------|-------------|
|     |             | Ventil stetig,     | Stellsignal            | Analog Output/ Value | ja                 | StGr_Soll       | 1             | -           |
| 10  | Bac_VEN10   | mit<br>Rückmeldung | Rückmeldung 0-<br>100% | Analog Input/ Value  | nein               | RM_Ist          | 2             | -           |

Das Bac\_VEN10 besteht aus folgenden Objekten:

1 Analog Output Objekt zum ausgeben des analogen Stellsignals.

2 Analog Input Objekt um die Rückmeldung der Ventilposition in einem analogen Signal zu erhalten.
# 2.48.2 Bildaufbau

Die <u>Abbildung unten</u> zeigt schematisch den Bildaufbau der stetigen Klappe (Bac\_VEN10).

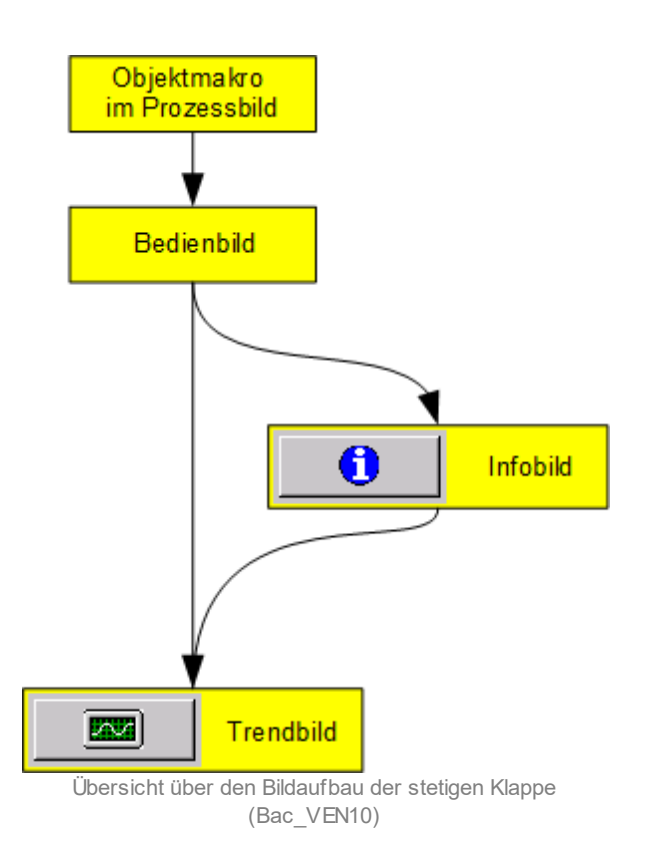

Im Folgenden werden die einzelnen Elemente des Bildaufbaus mit Abbildungen gezeigt. Die folgende Abbildung zeigt das <u>Prozessbild</u>, welches die stetige Klappe als Objektsymbol enthält.

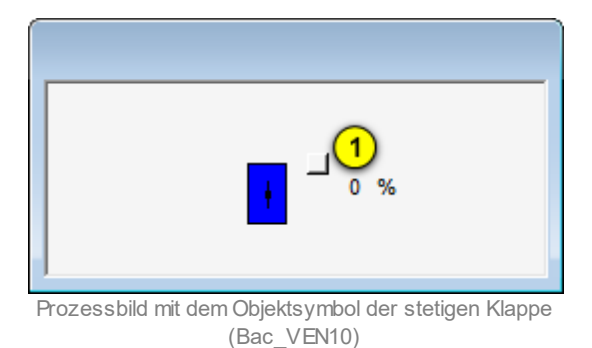

Wird mit der linken Maustaste auf die Schaltfläche des Objektsymbols geklickt <sup>1</sup>, dann öffnet sich das <u>Bedienbild</u> der stetigen Klappe.

# 2.48.3 Objektsymbole

Der Drehantrieb für stetige Klappen oder stetige Ventile mit analoger Rückmeldung (Bac\_VEN10) besitzt die folgenden Objektsymbole:

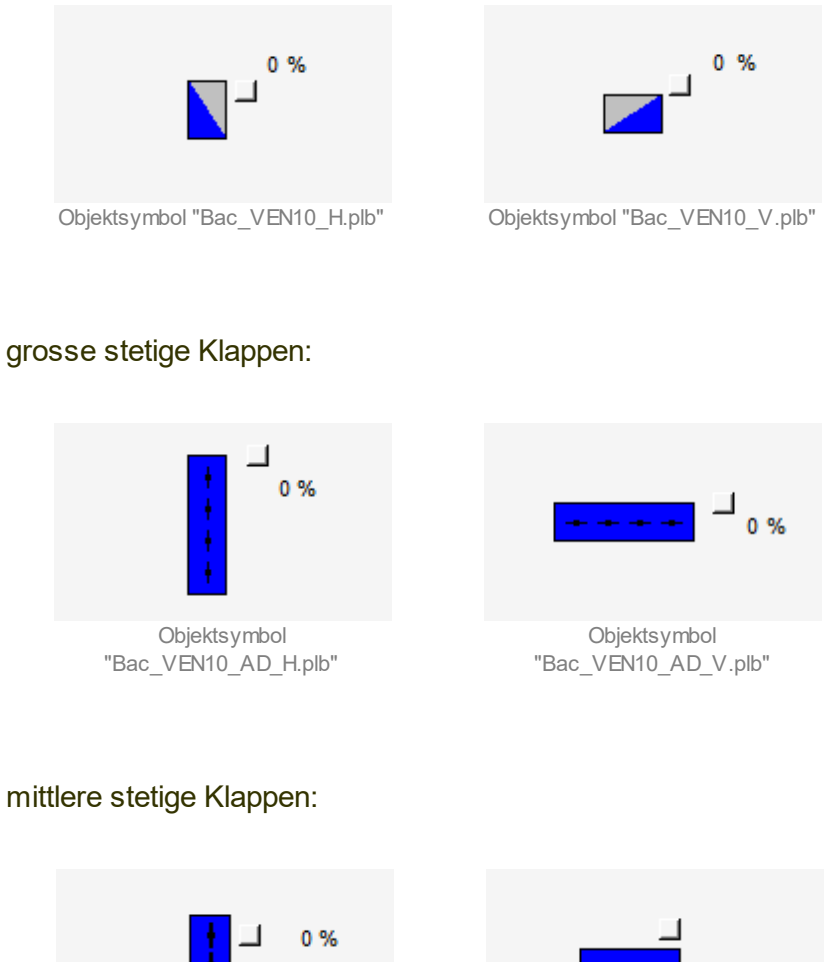

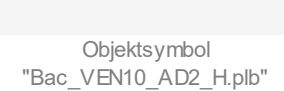

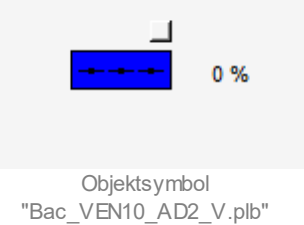

kleine stetige Klappen:

| ۰ » (II) (II) (II) (II) (II) (II) (II) (I | <mark>──</mark> <sup>─</sup> 0 %     |
|-------------------------------------------|--------------------------------------|
| Objektsymbol<br>"Bac_VEN10_AE_H.plb"      | Objektsymbol<br>"Bac_VEN10_AE_V.plb" |
| stetige Magnetklappen:                    |                                      |
| ☐ □ 0%                                    |                                      |
| Objektsymbol<br>"Bac_VEN10_MK_H.plb"      | Objektsymbol<br>"Bac_VEN10_MK_V.plb" |

# stetige Klappen, welche als Volumenstromregler eingesetzt werden:

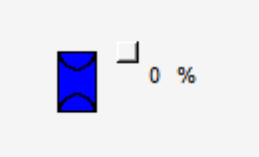

Objektsymbol "Bac\_VEN10\_ADK\_H.plb"

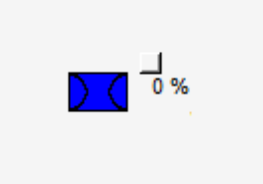

Objektsymbol "Bac\_VEN10\_ADK\_V.plb"

#### stetige Zweiwegventile:

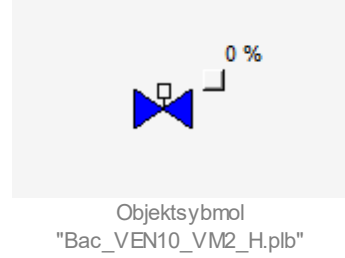

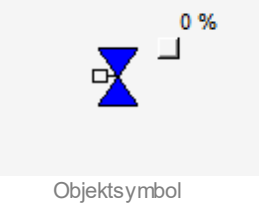

Objektsymbol "Bac\_VEN10\_VM2\_L.plb"

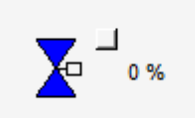

Objektsymbol "Bac\_VEN10\_VM2\_R.plb"

# stetige Dreiwegventile:

Beachten Sie, dass bei den Dreiwegventilen unten der letzte Buchstaben vor der Dateikennung angibt, wo sich der Anschluss befindet, durch welcher immer 100% des Volumenstroms fliesst. Der zweitletzte Buchstaben bezeichnet den relativen Ort des Bypasseingangs des stetigen Dreiwegventils.

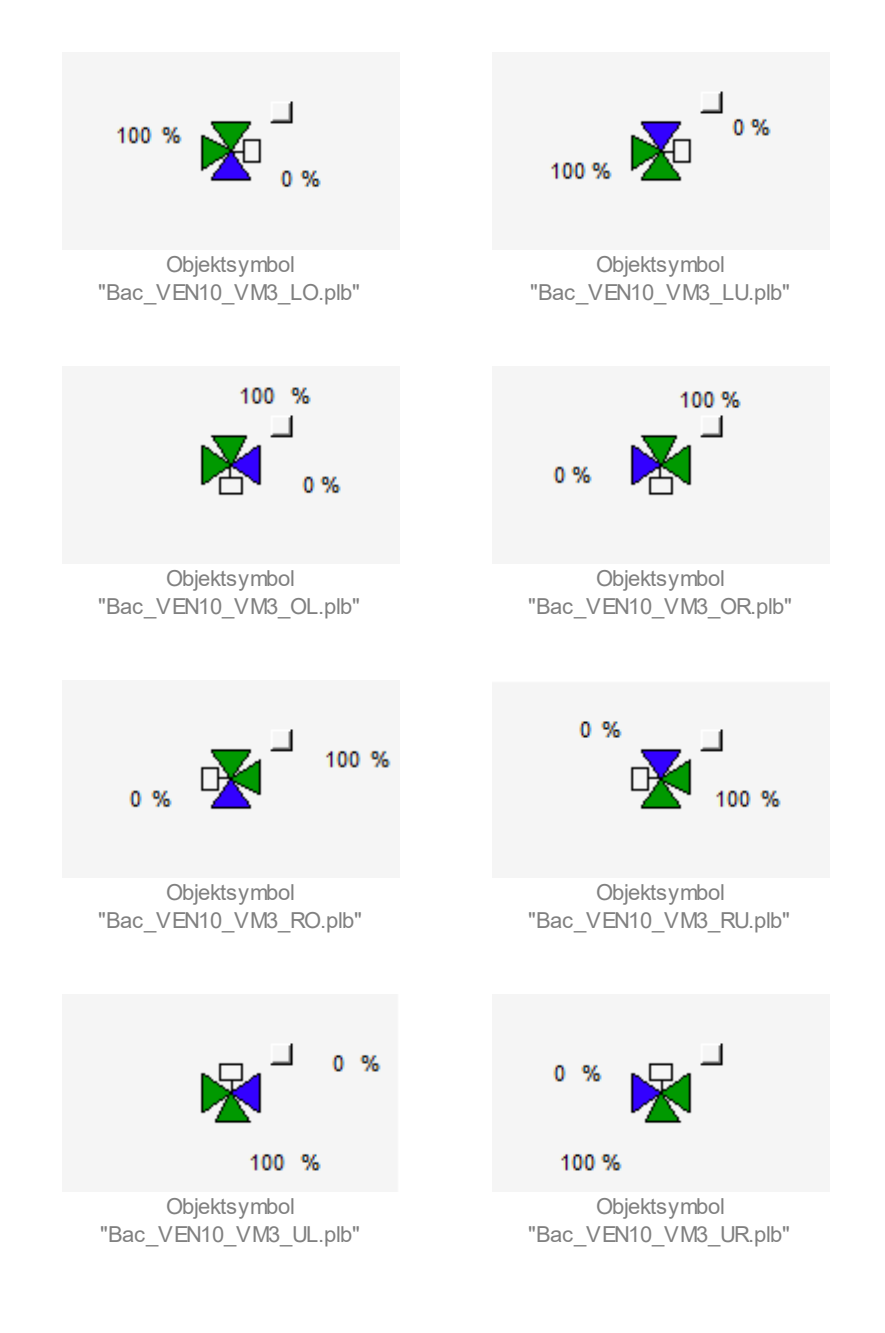

#### Wärmerückgewinnung:

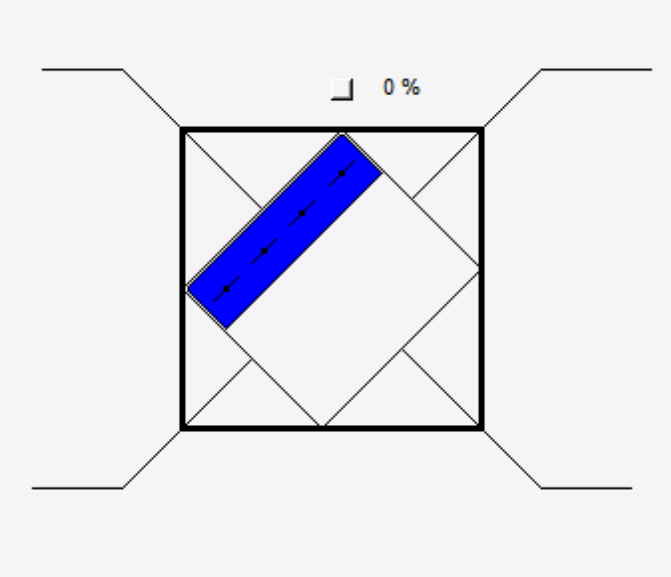

Objektsymbol Bac\_VEN10\_WRG.plb

## 2.48.4 Zustände

Für die Darstellung der Klappen stehen diverse Objektsymbole zur Verfügung.

Das Objektsymbol des stetigen Ventils besitzt die folgenden Zustände:

• Das Ventil ist <u>geschlossen</u>:

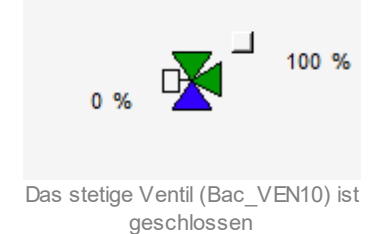

- Links oben beim stetigen Ventil wird der momentane Öffnungsgrad des stetigen Ventils angezeigt.
  Dieser beträgt im vorliegenden Falls 0%. Da das stetige Ventil ein Dreiwegventil ist, ist ebenfalls der Öffnungsgrad des anderen Wegs angegeben. Dieser beträgt 100%.
- Das stetige Ventil ist zu 30% geöffnet:

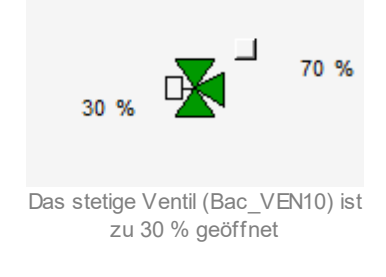

Beachten Sie, dass dieser Zustand bei Klappen durch eine graue Farbe dargestellt wird:

• Die stetige Klappe ist zu 30% geöffnet:

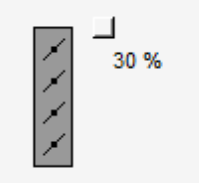

Die stetige Klappe (Bac\_VEN10) ist zu 30 % geöffnet

• Das stetige Ventil ist vollständig offen:

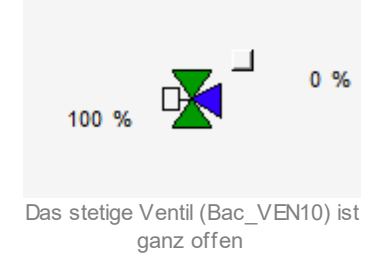

Eine stetige Klappe wird mit grüner Farbe gezeichnet, falls sie vollständig geöffnet ist:

• Die stetige Klappe ist vollständig offen:

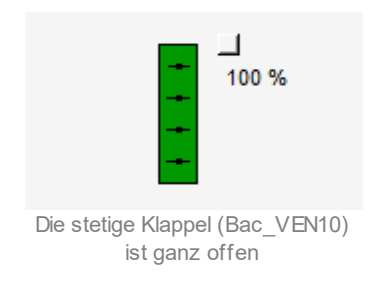

Alle Objektsymbole welche ausser Betrieb sind werden mit brauner Farbe gezeichnet:

• Das stetige Ventil ist ausser Betrieb:

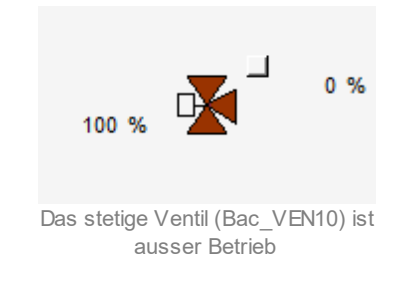

• Die stetige Klappe ist ausser Betrieb:

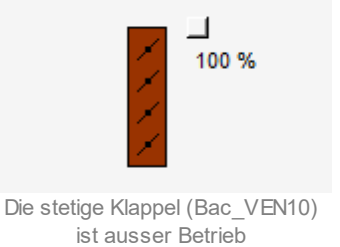

Ist eine stetige Klappe oder ein stetiges Ventil (Bac\_VEN10) auf <u>Handschaltung</u> wird dies mit einem gelben "H" gekennzeichnet, die eingestellte Stellgrösse wird wie beim Regelbetrieb dargestellt.

• Das stetige Ventil ist zu 60% mit der <u>Handschaltung</u> geöffnet:

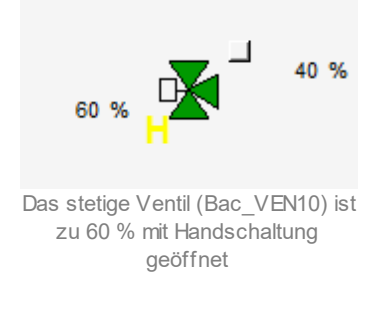

Ist eine stetige Klappe oder ein stetiges Ventil (Bac\_VEN10) auf <u>Hand-Aus</u> wird dies mit einem blauen "A" gekennzeichnet.

• Das stetige Ventil ist auf Hand-Aus:

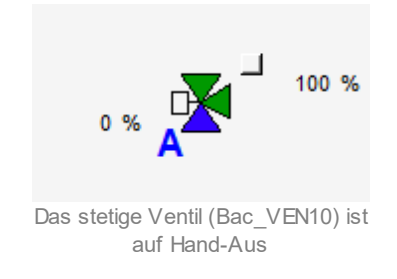

# 2.48.5 Bedienbild

Die <u>nachfolgende Abbildung</u> zeigt das Bedienbild der stetigen Klappe oder des stetigen Ventils (Bac VEN10):

| Bedienbild Ventil analog (Bac_VEN10_01)                                                                                                    |  |  |  |  |  |  |
|----------------------------------------------------------------------------------------------------|--|--|--|--|--|--|
| Replace BMO-Name!                                                                                                    |  |  |  |  |  |  |
| Betriebsinformationen                                                                                                    |  |  |  |  |  |  |
| Ventilposition 2 0 %                                                                                                    |  |  |  |  |  |  |
| Bedienung                                                                                                    |  |  |  |  |  |  |
|                                                                                                    |  |  |  |  |  |  |
| 3 Hand 4 23 % 5 Aus                                                                                                    |  |  |  |  |  |  |
|                                                                                                    |  |  |  |  |  |  |
|                                                                                                    |  |  |  |  |  |  |
| Bemerkung                                                                                                    |  |  |  |  |  |  |
| ESchema                                                                                                    |  |  |  |  |  |  |
| Image: Molectic product of the section of the section of t |  |  |  |  |  |  |

Bedienbild der stetigen Klappen oder des stetigen Ventils (Bac\_VEN10)

**1** "**Stellgrösse**": Anzeige des Stellgrösse, welche am Ausgang der stetigen Klappe oder des stetigen Ventils ansteht.

2 "Ventilposition": Anzeige der Position der stetigen Klappe oder des stetigen Ventils in Prozent.

<sup>3</sup> Schaltfläche, um die Stellgrösse vom Bac\_VEN10 Hand zu schalten. Beachten Sie, dass diese Schaltfläche nur dann aktiviert ist, falls Sie am System angemeldet sind und über <u>Benutzerrechte</u> verfügen.

4 Schaltfläche, um die Stellgrösse in Prozent einzustellen.

<sup>5</sup> Schaltfläche um die Handschaltung auszuschalten und die Stellgrösse auf "0 %" zu setzen.

# 2.48.6 Trendbild

Das Trendbild dient zur Visualisierung von der Ventilposition der stetigen Klappe oder des stetigen Ventils. Im Trendbild kann die Erfassung der Position der stetigen Klappe oder des Ventils konfiguriert werden. Im Kapitel <u>"Bildaufbau"</u> ist beschrieben, wie das Trendbild der stetigen Klappe oder des stetigen Ventils aufgerufen wird und welche Bildverweise es besitzt. Beachten Sie, dass Sie am System angemeldet sein müssen und über genügend Rechte verfügen müssen, damit Sie die Aufzeichnung der historischen Daten konfigurieren können.

Trendbild Ventil analog (Bac\_VEN10\_05) Replace BMO-Name! Betriebsinformationen % % 100--100 80 -80 60 60 40--40 20--20 0 0 17:40 01:40 05:40 13:40 21:40 09:40 13:40 27.10.16 28.10.16 28.10.16 Zeitfenster Startzeit >> << 0 % Minimum Anzeige Ventilposition 100 % Maximum Anzeige Ventilposition Trendeinstellunger 0 % Ventilposition 1 Anzahl Tage 31 Veränderunger 2 Zet Fin 900 Interval Aus 1.00 Differenz Delta -1 IO:Bac\_VEN10 Vers. 1.7.43.80

Die Abbildung unten zeigt das Trendbild der stetigen Klappe oder des stetigen Ventils (Bac\_VEN10):

Trendbild der stetigen Klappe oder des stetigen Ventils (Bac\_VEN10)

Das Bild der stetigen Klappe oder des stetigen Ventils (Bac\_VEN10) besitzt folgende spezifischen Daten:

#### Betriebsinformationen

Trenddatenerfassung des Stellbefehls von der stetigen Klappe oder des stetigen Ventils.

**Ventilposition**": Anzeige der aktuellen Position der stetigen Klappe oder des stetigen Ventils in Prozent.

**2** "**Anzahl Tage**" bis "**Delta**": Konfiguration der Aufzeichnung der historischen Daten der stetigen Klappe oder des stetigen Ventils (Bac\_VEN10).

# 2.48.7 Infobild

Siehe Kapitel <u>"Bildaufbau"</u>, um zu erfahren, wie das Infobild aufgerufen werden kann und welche Bildverweise es besitzt. Das Infobild der stetigen Klappe oder des stetigen Ventils sieht wie folgt aus:

| Infobild Ventil analog (Bac_VEN10_02)                                                                                                    |                                                                        |                                                                                               |                                                                                       |  |  |  |  |  |
|----------------------------------------------------------------------------------------------------|------------------------------------------------------------------------|-----------------------------------------------------------------------------------------------|---------------------------------------------------------------------------------------|--|--|--|--|--|
| Replace BMO-Name!                                                                                                    |                                                                        |                                                                                               |                                                                                       |  |  |  |  |  |
| Betriebsinformationen Analog Output "StGr_Soll"                                                                                              |                                                                        |                                                                                               |                                                                                       |  |  |  |  |  |
| present-value<br>cov-increment<br>out-of-service<br>time-delay<br>object-identifier                                                          | 1 0,0<br>2 1,0<br>3 Aus<br>4 0 s<br>5                                  | deadband<br>Iow-limit<br>high-limit<br>notification-class                                     | 6 0,0<br>7 -15,0<br>8 22,0<br>9 0                                                     |  |  |  |  |  |
| Betriebsinformationen Ana                                                                                                    | alog Input "RM_Ist"                                                    |                                                                                               |                                                                                       |  |  |  |  |  |
| present-value<br>cov-increment<br>out-of-service<br>time-delay<br>Grenzwert für Ventil offen<br>Grenzwert für Ventil Zu<br>object-identifier | 10  0,0    11  1,0    12  Aus    13  0 s    14  95,0    15  25,0    16 | min-pres-value<br>max-pres-value<br>deadband<br>low-limit<br>high-limit<br>notification-class | 17    0,0      18    0,0      19    0,0      20    -15,0      21    22,0      22    0 |  |  |  |  |  |
| BMO:Bac_V                                                                                                    | EN10                                                                   |                                                                                               | Vers. 1.7.43.80                                                                       |  |  |  |  |  |

Infobild der stetigen Klappen oder stetigen Ventile (Bac\_VEN10)

(1) "**present-value**": Diese Meldung zeigt den aktuellen Wert vom analogen Output "StGr\_Soll" der stetigen Klappe oder stetigen Ventile in Prozent.

**2** "**cov-increment**": Mit dieser Schaltfläche wird der Wert angezeigt und eingestellt, welcher die Wertänderung im "change-of-state-count" vorgibt.

**3** "**out-of-service**": Diese Meldung zeigt den Wert des "out-of-service" an.

<sup>(4)</sup> "**time-delay**": Der Alarm wird nach Ablauf der eingestellten Zeit im BACnet Objekt generiert. Bei diesem Objekt wird das Intristic Reporting im Objekt nicht verwendet.

#### BACnet

<sup>5</sup> "**object-identifier**": Diese Meldung zeigt an, aus welchem Objekttyp und welcher Instanznummer das BACnet Objekt programmiert wurde.

<sup>6</sup> "**deadband**": Mit der Totzone wird die Zeit eingestellt, welche zur time-delay dazugerechnet wird. Bei diesem Objekt wird das Intristic Reporting im Objekt nicht verwendet.

**?** "**low-limit**": low-limit ist der untere Grenzwert, welcher unterschritten werden muss um einen Alarm zu generieren. Bei diesem Objekt wird das Intristic Reporting im Objekt nicht verwendet.

<sup>8</sup> "high-limit": high-limit ist der obere Grenzwert, welcher überschritten werden muss um einen Alarm zu generieren. Bei diesem Objekt wird das Intristic Reporting im Objekt nicht verwendet.

(9) "**notification-class**": Mit der notification-class wird das BACnet Objekt zu einer Alarmgruppe zugewiesen. Bei diesem Objekt wird das Intristic Reporting im Objekt nicht verwendet.

(10) "**present-value**": Mit dieser Schaltfläche wird der Wert der Rückmeldung der stetigen Klappe oder der stetigen Ventile in Prozent angezeigt und verändert.

(1) "**cov-increment**": Mit dieser Schaltfläche wird der Wert angezeigt und eingestellt, welcher die Wertänderung im "change-of-state-count" vorgibt.

(12) "**out-of-service**": Mit dieser Schaltfläche wird der Wert des "out-of-service" angezeigt und verändert.

<sup>13</sup> "**time-delay**": Der Alarm wird nach Ablauf der eingestellten Zeit im BACnet Objekt generiert. Bei diesem Objekt wird das Intristic Reporting im Objekt nicht verwendet.

<sup>14</sup> Schaltfläche, um den Grenzwert "Ventil offen" in Prozent einzustellen. Um bei den Objektsymbole vom (Bac\_VEN10) eine Umschaltung des Zustandes zu visualisieren muss definiert werden bei wie viel Prozent der Stellgrösse, die stetige Klappe oder das stetige Ventil als offen Angezeigt wird. Beachten Sie, dass diese Schaltfläche nur dann aktiviert ist, falls Sie am System angemeldet sind und über <u>Benutzerrechte</u> verfügen.

<sup>(15)</sup> Schaltfläche, um den Grenzwert "Ventil zu" in Prozent einzustellen. Um bei den Objektsymbole vom (Bac\_VEN10) eine Umschaltung des Zustandes zu visualisieren muss definiert werden bei wie viel Prozent der Stellgrösse, die stetige Klappe oder das stetige Ventil als zu Angezeigt wird. Beachten Sie, dass diese Schaltfläche nur dann aktiviert ist, falls Sie am System angemeldet sind und über Benutzerrechte verfügen.

<sup>(16)</sup> "object-identifier": Diese Meldung zeigt an, aus welchem Objekttyp und welcher Instanznummer das BACnet Objekt programmiert wurde.

(17) "min-pres-value": Mit dieser Schaltfläche wird der untere Bereich definiert, welcher gemessen wird.

(18) "max-pres-value": Mit dieser Schaltfläche wird der obere Bereich definiert, welcher gemessen wird.

(19) "**deadband**": Mit der Totzone wird die Zeit eingestellt, welche zur time-delay dazugerechnet wird. Bei diesem Objekt wird das Intristic Reporting im Objekt nicht verwendet.

<sup>20</sup> "**low-limit**": low-limit ist der untere Grenzwert, welcher unterschritten werden muss um einen Alarm zu generieren. Bei diesem Objekt wird das Intristic Reporting im Objekt nicht verwendet.

21 "high-limit": high-limit ist der obere Grenzwert, welcher überschritten werden muss um einen Alarm zu generieren. Bei diesem Objekt wird das Intristic Reporting im Objekt nicht verwendet.

<sup>(22)</sup> "**notification-class**": Mit der notification-class wird das BACnet Objekt zu einer Alarmgruppe zugewiesen. Bei diesem Objekt wird das Intristic Reporting im Objekt nicht verwendet.

# 2.49 Bac\_VEN11 Drehantrieb für stetige Klappen oder Ventile (ohne RM)

Das BACnet Objekt Bac\_VEN11 dient dazu, einen Stellantrieb mit analoger Ansteuerung zu visualisieren. Das Objekt "Bac\_VEN11" besteht aus einem BACnet Analog Output Objekt. Die Ansteuerung des Drehantriebs für stetige Klappen und stetige Ventile geschieht mit einem analogen Ausgangssignal (0 - 10 VDC, 2 - 10 VDC oder 4 - 20 mA). Eine stetige Klappe oder ein stetiges Ventil kann in einem Bereich von typischerweise 0 - 100% geöffnet und geschlossen werden. Im Handbetrieb kann die gewünschte Stellgrösse von Hand eingestellt und übergeben werden.

# 2.49.1 Variablenliste

Das Objekt Bac\_VEN11 ist folgendermassen aufgebaut:

| Nr. | Bezeichnun<br>g | Anlagenteil                           | GA – Funktion | BACnet<br>Objekttyp  | Priority-<br>Array | Attribut<br>VLO | Fussnot<br>en | Bemerkungen |
|-----|-----------------|---------------------------------------|---------------|----------------------|--------------------|-----------------|---------------|-------------|
| 08  | Bac_VEN11       | Ventil stetig,<br>ohne<br>Rückmeldung | Stellsignal   | Analog Output/ Value | ja                 | StGr_Soll       | 1             | -           |

Das Bac\_VEN11 besteht aus folgenden Objekten:

1 Analog Output Objekt zum ausgeben des analogen Stellsignals.

# 2.49.2 Bildaufbau

Die <u>Abbildung unten</u> zeigt schematisch den Bildaufbau der stetigen Klappe (Bac\_VEN11).

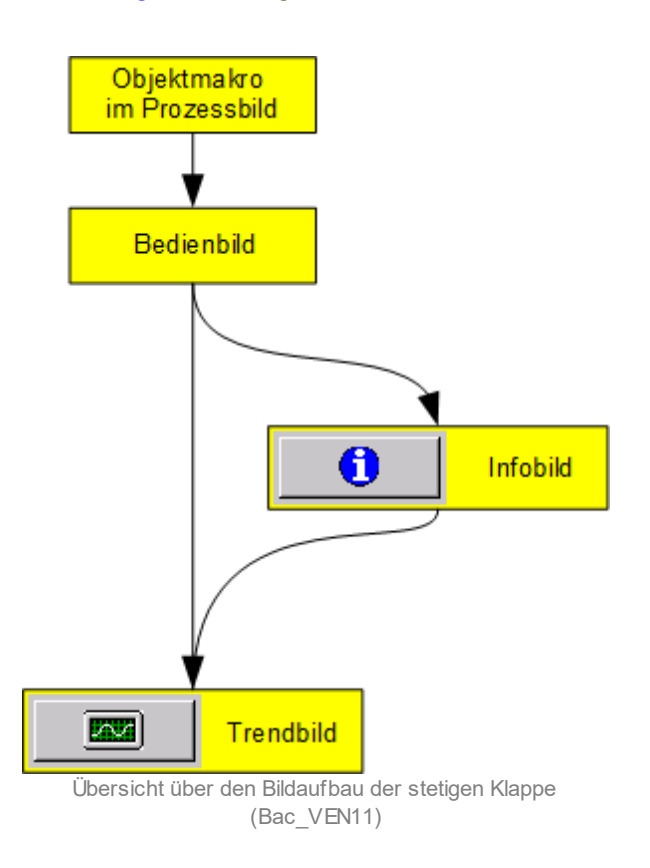

Im Folgenden werden die einzelnen Elemente des Bildaufbaus mit Abbildungen gezeigt. Die folgende Abbildung zeigt das <u>Prozessbild</u>, welches die stetige Klappe als Objektsymbol enthält.

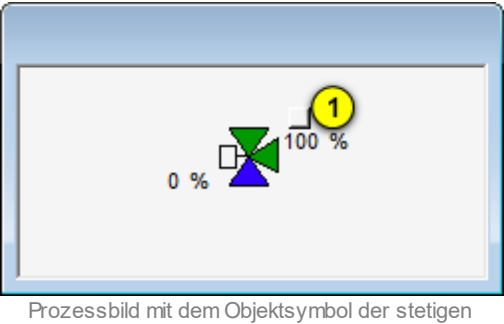

rozessbild mit dem Objektsymbol der stetiger Klappe (Bac\_VEN11)

Wird mit der linken Maustaste auf die Schaltfläche des Objektsymbols geklickt <sup>1</sup>, dann öffnet sich das <u>Bedienbild</u> der stetigen Klappe.

# 2.49.3 Objektsymbole

Der Drehantrieb für stetige Klappen oder stetige Ventile ohne Rückmeldung (Bac\_VEN11) besitzt die folgenden Objektsymbole:

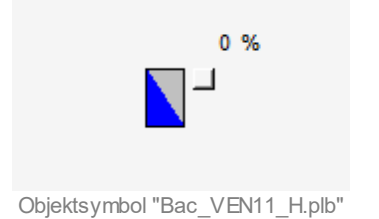

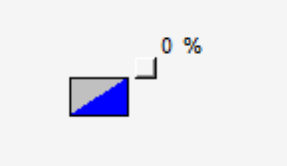

V11\_H.plb" Objektsymbol "Bac\_VEN11\_V.plb"

## grosse stetige Klappen:

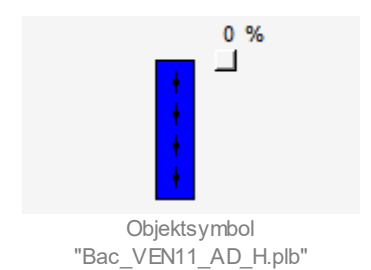

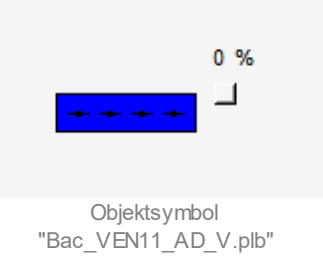

# mittlere stetige Klappen:

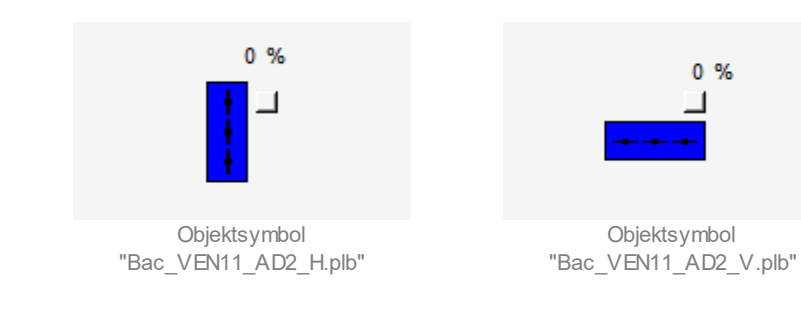

#### kleine stetige Klappen:

## BACnet

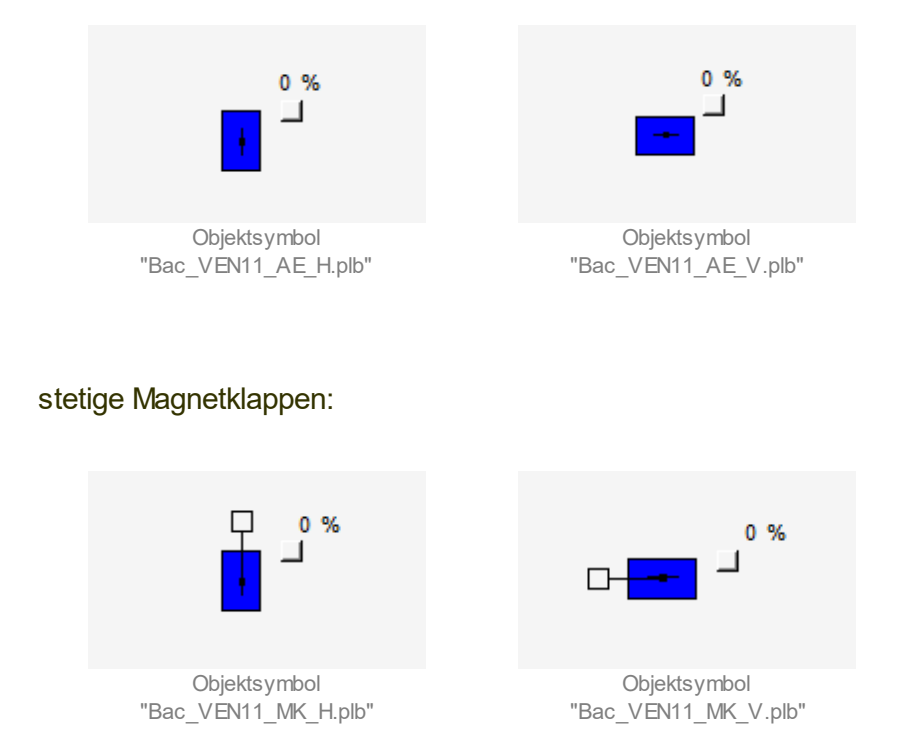

#### stetige Klappen, welche als Volumenstromregler eingesetzt werden:

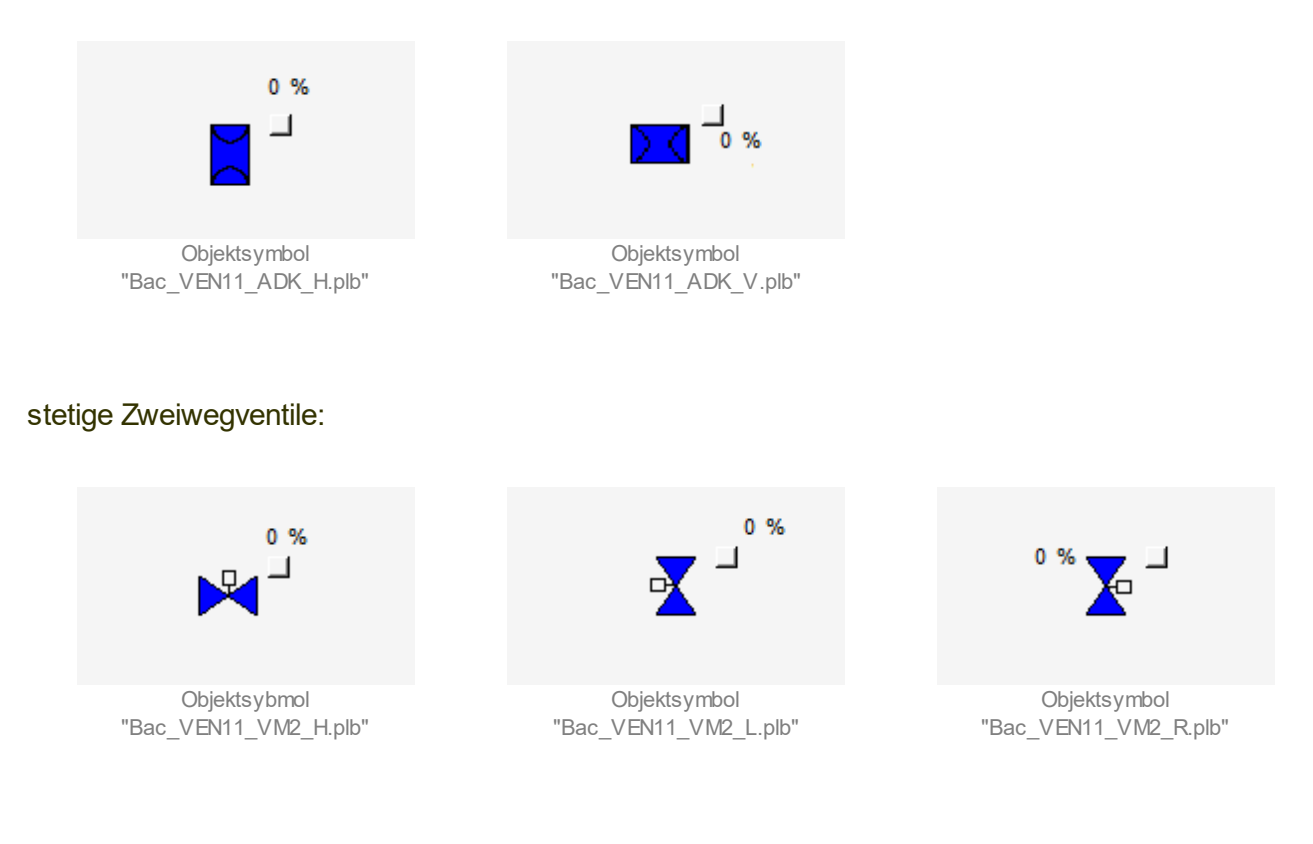

#### stetige Dreiwegventile:

Beachten Sie, dass bei den Dreiwegventilen unten der letzte Buchstaben vor der Dateikennung angibt, wo sich der Anschluss befindet, durch welcher immer 100% des Volumenstroms fliesst. Der zweitletzte Buchstaben bezeichnet den relativen Ort des Bypasseingangs des stetigen Dreiwegventils.

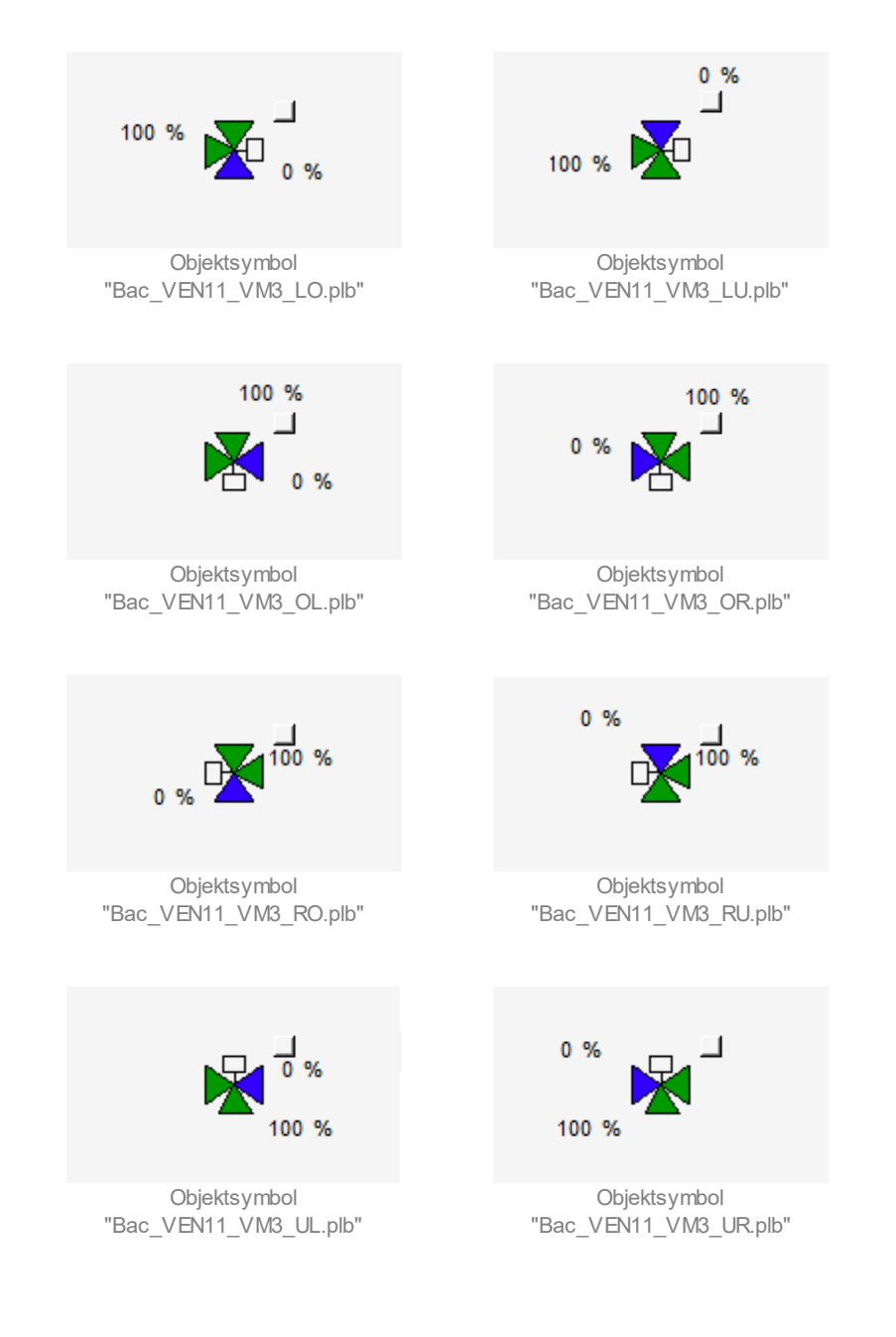

## Wärmerückgewinnung:

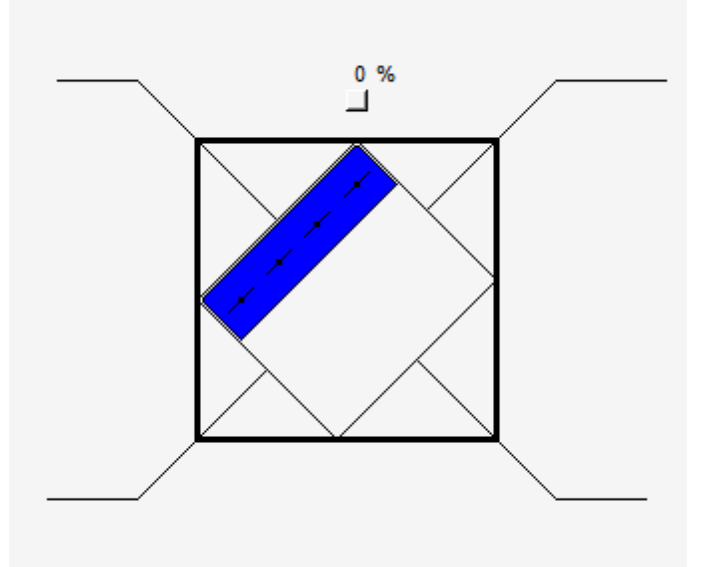

Objektsymbol Bac\_VEN11\_WRG.plb

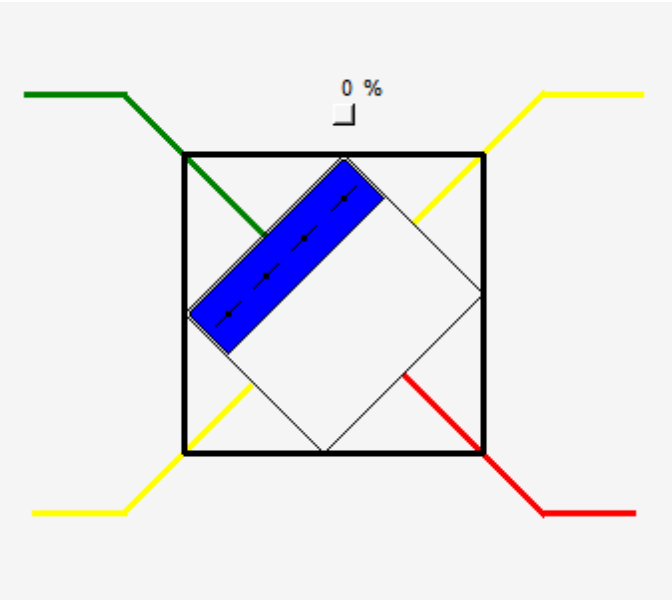

Objektsymbol Bac\_VEN11\_WRG\_farbig.plb

## 2.49.4 Zustände

Für die Darstellung der Klappen stehen diverse Objektsymbole zur Verfügung.

Das Objektsymbol des stetigen Ventils besitzt die folgenden Zustände:

• Das Ventil ist <u>geschlossen</u>:

0 % 100 % Das stetige Ventil (Bac\_VEN11) ist geschlossen

- Links oben beim stetigen Ventil wird der momentane Öffnungsgrad des stetigen Ventils angezeigt.
  Dieser beträgt im vorliegenden Falls 0%. Da das stetige Ventil ein Dreiwegventil ist, ist ebenfalls der Öffnungsgrad des anderen Wegs angegeben. Dieser beträgt 100%.
- Das stetige Ventil ist zu 30% geöffnet:

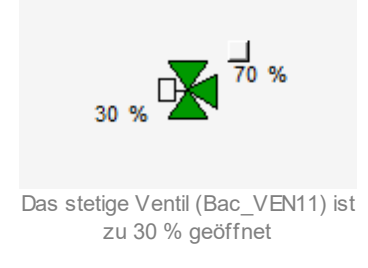

Beachten Sie, dass dieser Zustand bei Klappen durch eine graue Farbe dargestellt wird:

• Die stetige Klappe ist zu 30% geöffnet:

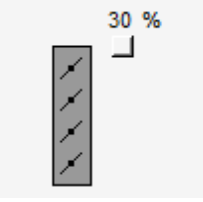

Die stetige Klappe (Bac\_VEN11) ist zu 30 % geöffnet

• Das stetige Ventil ist vollständig offen:

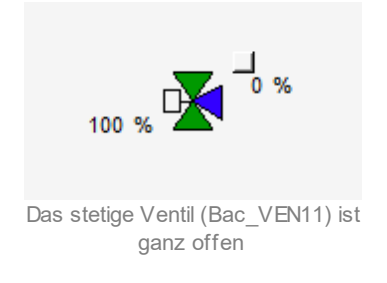

Eine stetige Klappe wird mit grüner Farbe gezeichnet, falls sie vollständig geöffnet ist:

• Die stetige Klappe ist vollständig offen:

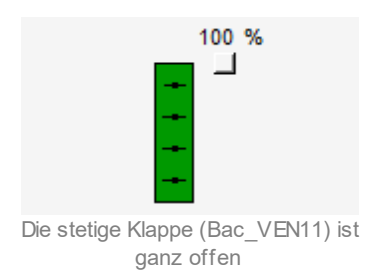

Alle Objektsymbole welche ausser Betrieb sind werden mit brauner Farbe gezeichnet:

• Das stetige Ventil ist ausser Betrieb:

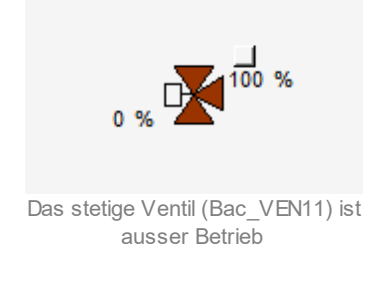

• Die stetige Klappe ist ausser Betrieb:

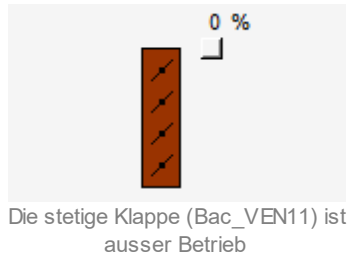

lst eine stetige Klappe oder ein stetiges Ventil (Bac\_VEN11) auf <u>Handschaltung</u> wird dies mit einem gelben "H" gekennzeichnet, die eingestellte Stellgrösse wird wie beim Regelbetrieb dargestellt.

• Das stetige Ventil ist zu 70% mit der <u>Handschaltung</u> geöffnet:

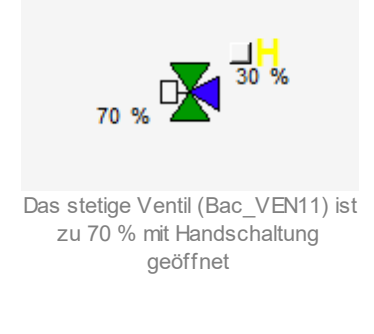

Ist eine stetige Klappe oder ein stetiges Ventil (Bac\_VEN11) auf <u>Hand-Aus</u> wird dies mit einem blauen "A" gekennzeichnet.

• Das stetige Ventil ist auf Hand-Aus:

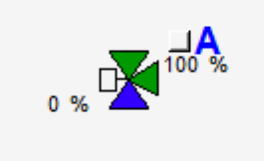

Das stetige Ventil (Bac\_VEN11) ist auf Hand-Aus

# 2.49.5 Bedienbild

Die <u>nachfolgende Abbildung</u> zeigt das Bedienbild der stetigen Klappe oder des stetigen Ventils (Bac VEN11):

| Bedienbild Ventil analog (Bac_VEN11_01)                                                                                                    |  |  |  |  |  |  |
|----------------------------------------------------------------------------------------------------|--|--|--|--|--|--|
| Replace BMO-Name!                                                                                                    |  |  |  |  |  |  |
| Betriebsinformationen<br>Stellgrösse 1 0 %                                                                                                    |  |  |  |  |  |  |
| Bedienung                                                                                                    |  |  |  |  |  |  |
| 2 Hand 3 19 % 4 Aus                                                                                                    |  |  |  |  |  |  |
| Bemerkung                                                                                                    |  |  |  |  |  |  |
| ESchema                                                                                                    |  |  |  |  |  |  |
| Image: Molection of the sector of the sector of t |  |  |  |  |  |  |

Bedienbild der stetigen Klappen oder des stetigen Ventils (Bac\_VEN11)

**1** "Ventilposition": Anzeige der Stellgrösse welche am Ausgang der stetigen Klappe oder des stetigen Ventils ansteht. Die Ventilposition die angezeigt wird, entspricht der Grösse die ausgegeben wurde und nicht der Rückmeldung. (Das Objekt Bac\_VEN11 besitzt keine Rückmeldung)

<sup>2</sup> Schaltfläche, um die Stellgrösse vom Bac\_VEN11 Hand zu schalten. Beachten Sie, dass diese Schaltfläche nur dann aktiviert ist, falls Sie am System angemeldet sind und über <u>Benutzerrechte</u> verfügen.

<sup>(3)</sup> Schaltfläche, um die Stellgrösse in Prozent einzustellen.

4 Schaltfläche um die Handschaltung auszuschalten und die Stellgrösse auf "0 %" zu setzen.

# 2.49.6 Trendbild

Das Trendbild dient zur Visualisierung von der Stellgrösse der stetigen Klappe oder des stetigen Ventils. Im Trendbild kann die Erfassung der Ventilposition der stetigen Klappen oder Ventile konfiguriert werden. Im Kapitel <u>"Bildaufbau"</u> ist beschrieben, wie das Trendbild der stetigen Klappe oder des stetigen Ventils aufgerufen wird und welche Bildverweise es besitzt. Beachten Sie, dass Sie am System angemeldet sein müssen und über genügend Rechte verfügen müssen, damit Sie die Aufzeichnung der historischen Daten konfigurieren können.

Die Abbildung unten zeigt das Trendbild der stetigen Klappe oder des stetigen Ventils (Bac\_VEN11):

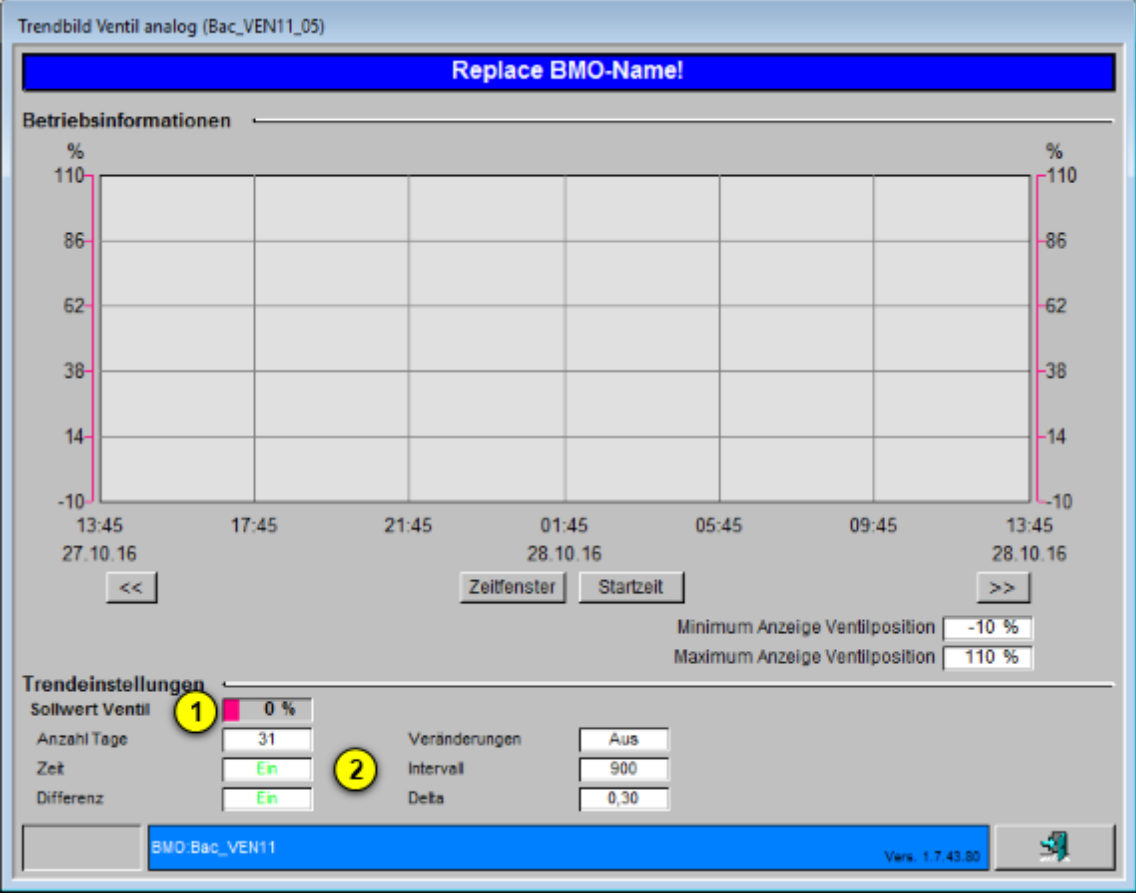

Trendbild der stetigen Klappe oder des stetigen Ventils (Bac\_VEN11)

Das Bild der stetigen Klappe oder des stetigen Ventils (Bac\_VEN11) besitzt folgende spezifischen Daten:

#### Betriebsinformationen

Trenddatenerfassung des Stellbefehls von der stetigen Klappe oder des stetigen Ventils.

1 "Stellbefehl": Anzeige des aktuellen Zustands der stetigen Klappe oder des stetigen Ventils.

**2** "**Anzahl Tage**" bis "**Delta**": Konfiguration der Aufzeichnung der historischen Daten der stetigen Klappe oder des stetigen Ventils (Bac\_VEN11).

# 2.49.7 Infobild

Siehe Kapitel <u>"Bildaufbau"</u>, um zu erfahren, wie das Infobild aufgerufen werden kann und welche Bildverweise es besitzt. Das Infobild der stetigen Klappe oder des stetigen Ventils sieht wie folgt aus:

| Infobild Ventil analog (Bac_VEN11_02)                                                                                                    |  |  |  |  |  |  |  |
|----------------------------------------------------------------------------------------------------|--|--|--|--|--|--|--|
| Replace BMO-Name!                                                                                                    |  |  |  |  |  |  |  |
|                                                                                                    |  |  |  |  |  |  |  |
| Betriebsinformationen Analog Output "StGr_Soll"                                                                                                    |  |  |  |  |  |  |  |
| present-value10,0deadband70cov-increment21,0low-limit8-15,0out-of-service3Aushigh-limit922,0time-delay40 snotification-class100Grenzwert für Ventil offen53,0Grenzwert für Ventil Zu113,0object-identifier6 </th |  |  |  |  |  |  |  |
| BMO:Bac_VEN11      Vers. 1.7.43.80                                                                                                    |  |  |  |  |  |  |  |

Infobild der stetigen Klappen oder stetigen Ventile (Bac\_VEN11)

(1) "**present-value**": Diese Meldung zeigt den Wert des analogen Outputs "StGr\_Soll" der stetigen Klappe oder des stetigen Ventile in Prozent.

**2** "**cov-increment**": Mit dieser Schaltfläche wird der Wert angezeigt und eingestellt, welcher die Wertänderung im "change-of-state-count" vorgibt.

<sup>(3)</sup> "out-of-service": Diese Meldung zeigt den Wert des "out-of-service" an.

**(4)** "**time-delay**": Der Alarm wird nach Ablauf der eingestellten Zeit im BACnet Objekt generiert. Bei diesem Objekt wird das Intristic Reporting im Objekt nicht verwendet.

<sup>5</sup> Schaltfläche, um den Grenzwert "Ventil offen" in Prozent einzustellen. Um bei den Objektsymbole vom (Bac\_VEN11) eine Umschaltung des Zustandes zu visualisieren muss definiert werden bei wie viel Prozent der Stellgrösse, die stetige Klappe oder das stetige Ventil als offen Angezeigt wird.

Beachten Sie, dass diese Schaltfläche nur dann aktiviert ist, falls Sie am System angemeldet sind und über <u>Benutzerrechte</u> verfügen.

<sup>6</sup> "**object-identifier**": Diese Meldung zeigt an, aus welchem Objekttyp und welcher Instanznummer das BACnet Objekt programmiert wurde.

**7** "**deadband**": Mit der Totzone wird die Zeit eingestellt, welche zur time-delay dazugerechnet wird. Bei diesem Objekt wird das Intristic Reporting im Objekt nicht verwendet.

8 "**Iow-limit**": low-limit ist der untere Grenzwert, welcher unterschritten werden muss um einen Alarm zu generieren. Bei diesem Objekt wird das Intristic Reporting im Objekt nicht verwendet.

9 "high-limit": high-limit ist der obere Grenzwert, welcher überschritten werden muss um einen Alarm zu generieren. Bei diesem Objekt wird das Intristic Reporting im Objekt nicht verwendet.

10 "**notification-class**": Mit der notification-class wird das BACnet Objekt zu einer Alarmgruppe zugewiesen. Bei diesem Objekt wird das Intristic Reporting im Objekt nicht verwendet.

U Schaltfläche, um den Grenzwert "Ventil zu" in Prozent einzustellen. Um bei den Objektsymbole vom (Bac\_VEN11) eine Umschaltung des Zustandes zu visualisieren muss definiert werden bei wie viel Prozent der Stellgrösse, die stetige Klappe oder das stetige Ventil als zu Angezeigt wird. Beachten Sie, dass diese Schaltfläche nur dann aktiviert ist, falls Sie am System angemeldet sind und über <u>Benutzerrechte</u> verfügen

# 2.50 Bac\_VEN12 Drehantrieb für Stellklappen und Stellventile (ohne RM)

Das BACnet Objekt Bac\_VEN12 dient dazu, eine Klappe/Ventil mit 2- Punkt Ansteuerung zu visualisieren. Der Klappenantrieb ohne Rückmeldung besteht aus einem BACnet Binary Output Objekt. Es kann ein binärer Ausgang wie z.B. eine Entrauchungsklappe geschaltet werden. Die Betriebsstunden der binär geschalteten Ausgabe werden mit dem Property "elapsed-active-time" in Sekunden erfasst. Die Überwachung über den Schaltzustand des Stellbefehls erfolgt über das Property "feedback-value".

# 2.50.1 Variablenliste

Das Objekt Bac\_VEN12 ist folgendermassen aufgebaut:

| Nr. | Bezeichnung | Anlagenteil     | GA – Funktion       | BACnet<br>Objekttyp | Priority-<br>Array | Attribut<br>VLO | Fussno<br>ten | Bemerkungen |
|-----|-------------|-----------------|---------------------|---------------------|--------------------|-----------------|---------------|-------------|
|     |             | Klappe Auf / Zu |                     | Binary              |                    |                 |               |             |
| 06  | Bac_VEN12   | ohne            | Fahrbefehl Auf / Zu | Output/             | ja                 | Freigabe        | 1             | -           |
|     |             | Rückmeldung     |                     | Value               |                    |                 |               |             |

Das Bac\_VEN12 besteht aus folgenden Objekten:

Binary Output Objekt zum schalten des Fahrbefehls Auf / Zu.

# 2.50.2 Bildaufbau

Die <u>Abbildung unten</u> zeigt schematisch den Bildaufbau der Stellklappe (Bac\_VEN12).

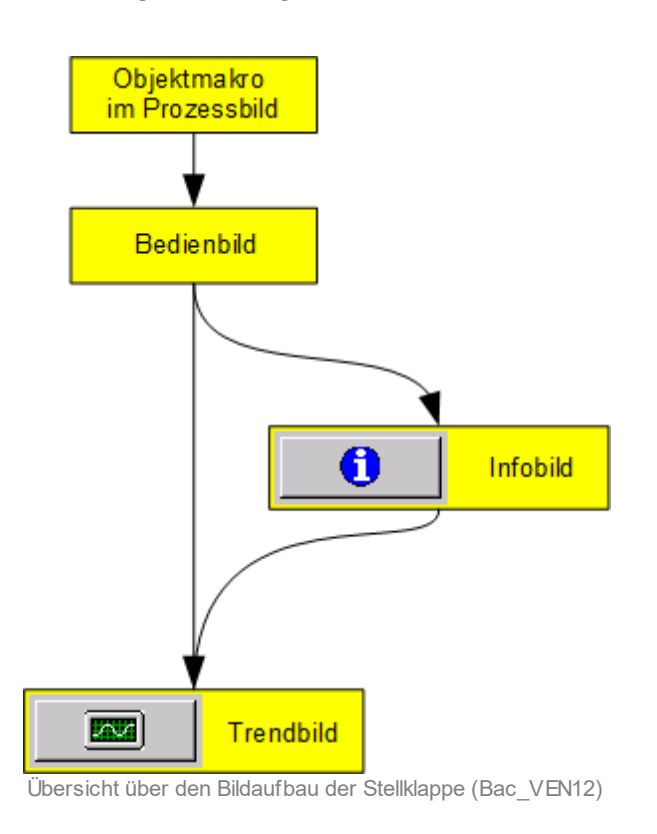

Im Folgenden werden die einzelnen Elemente des Bildaufbaus mit Abbildungen gezeigt. Die folgende Abbildung zeigt das <u>Prozessbild</u>, welches die Stellklappe als Objektsymbol enthält.

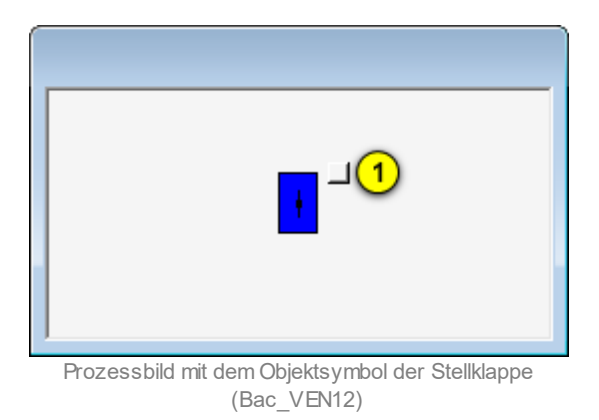

Wird mit der linken Maustaste auf die Schaltfläche des Objektsymbols geklickt 1, dann öffnet sich das <u>Bedienbild</u> der Stellklappe.

# 2.50.3 Objektsymbole

Es existieren folgende Objektsymbole der Stellklappe:

# grosse Stellklappen:

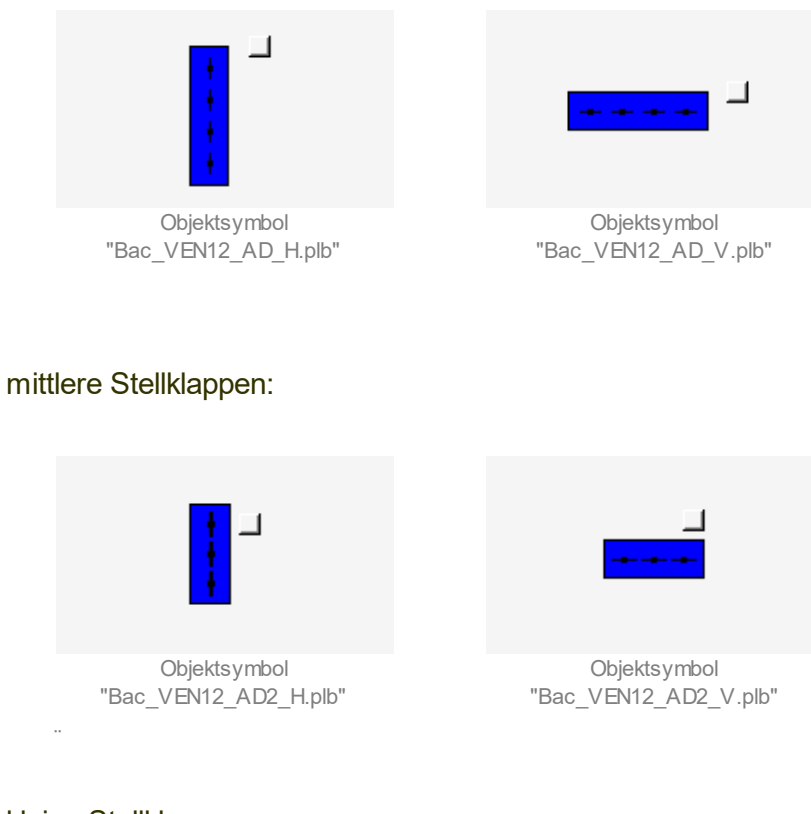

#### kleine Stellklappen:

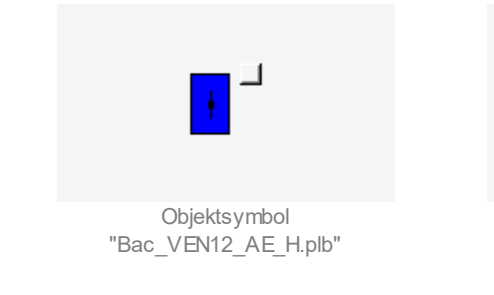

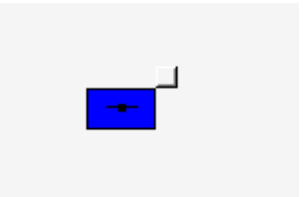

Objektsymbol "Bac\_VEN12\_AE\_V.plb"

#### Filter:

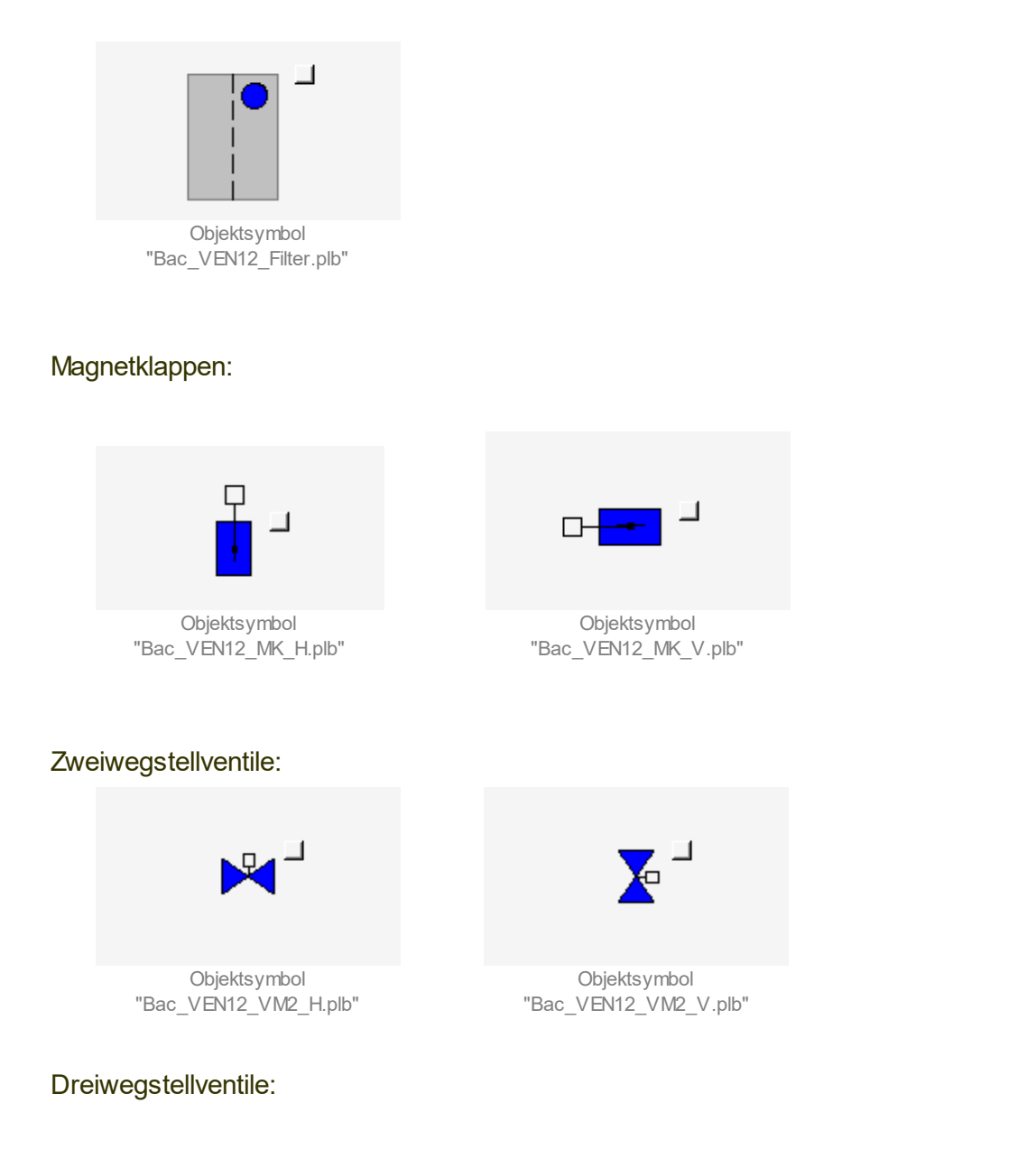

Beachten Sie, dass bei den Dreiwegstellventilen unten der letzte Buchstaben vor der Dateikennung angibt, wo sich der Anschluss befindet, durch welcher immer 100% des Volumenstroms fliesst. Der zweitletzte Buchstaben bezeichnet den relativen Ort des Bypasseingangs der Dreiwegstellventile.

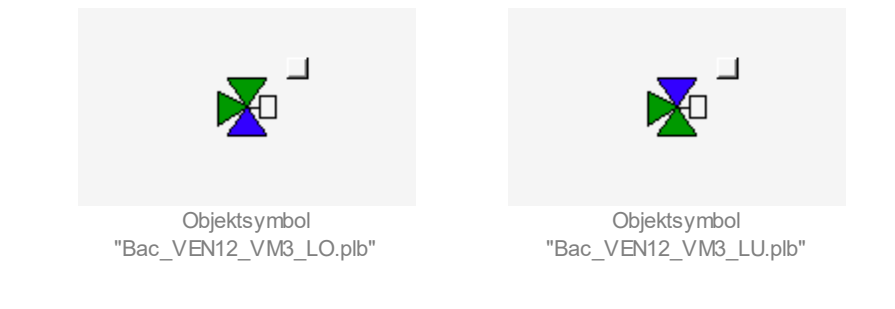

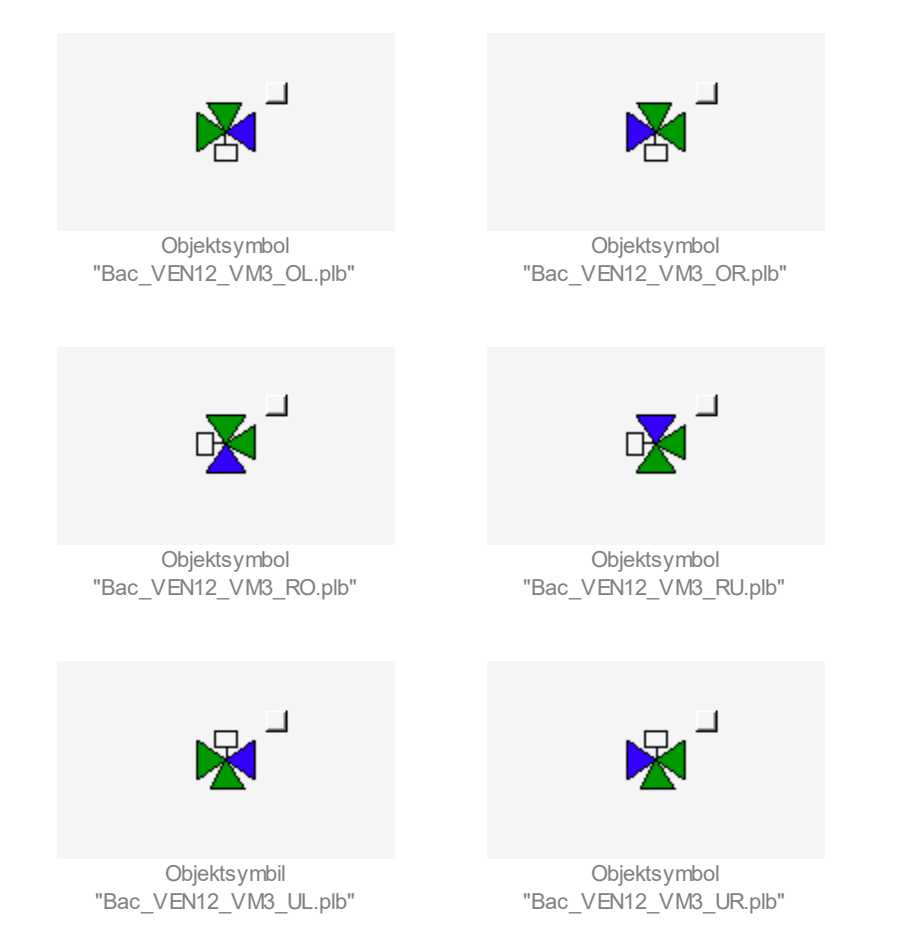

## BACnet

# 2.50.4 Zustände

Für die Darstellung der Klappen stehen diverse Objektsymbole zur Verfügung. Grundsätzlich kann das Vorlagenobjekt Bac\_VEN12 die folgenden Zustände besitzen, welche nachfolgend abgebildet sind.

• Die Stellklappe ist geschlossen:

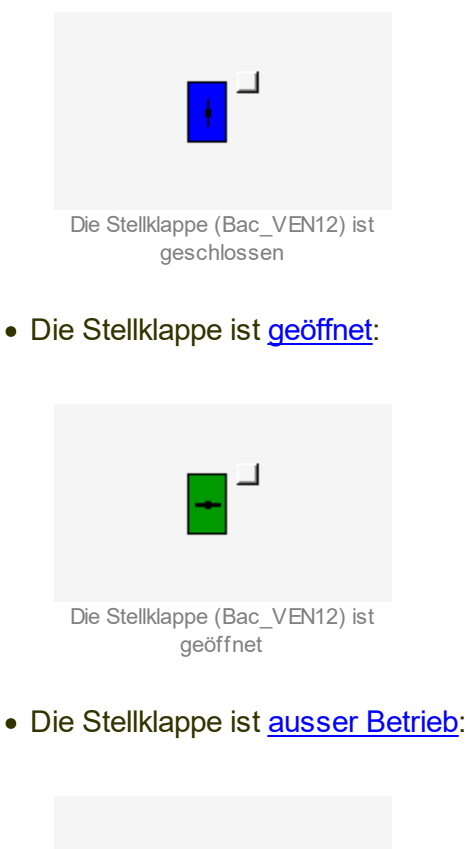

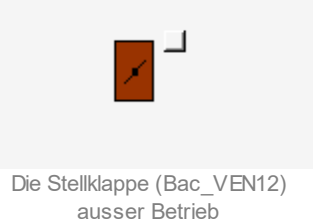

Ist eine Stellklappe respektive Stellventil (Bac\_VEN12) auf <u>Handschaltung</u> wird dies mit einem gelben "H" gekennzeichnet.

• Das stetige Ventil ist mit der Handschaltung geöffnet:
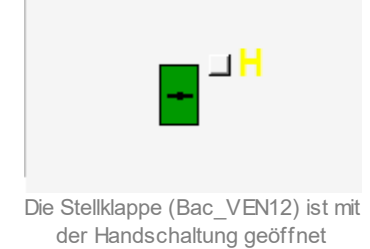

Ist eine Stellklappe oder ein Stellventil (Bac\_VEN12) auf <u>Hand-Aus</u> wird dies mit einem blauen "A" gekennzeichnet.

• Das stetige Ventil ist auf Hand-Aus:

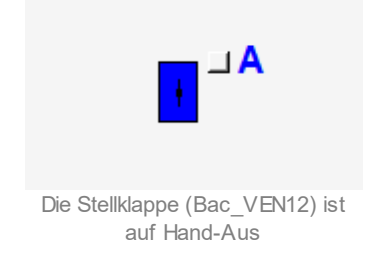

## 2.50.5 Bedienbild

Die nachfolgende Abbildung zeigt das Bedienbild der Stellklappe oder eines Stellventils (Bac\_VEN12):

| Bedienbild Ventil digital (Bac_VEN12_01) |
|------------------------------------------|
| Replace BMO-Name!                        |
| Betriebsinformationen                    |
| Freigabe 1 Aus                           |
| Bedienung                                |
| 2 Hand 3 Aus                             |
| Bemerkung                                |
| ESchema                                  |
| Image: BMO:Bac_VEN12 Vers. 1.7.43.80     |

Bedienbild der Stellklappe oder des Stellventils (Bac\_VEN12)

1 "Freigabe": Anzeige des Stellbefehls der Klappe oder des Ventils.

**Provide State 1 Constant of State 1 Constant of State 1 <b>Constant of State 1 Constant of State 1 Co** 

**3** "Aus": Schaltfläche, um den Stellbefehl vom Bac\_VEN12 auszuschalten. Beachten Sie, dass diese Schaltfläche nur dann aktiviert ist, falls Sie am System angemeldet sind und über Benutzerrechte verfügen.

### 2.50.6 Infobild

Siehe Kapitel <u>"Bildaufbau"</u>, um zu erfahren, wie das Infobild aufgerufen werden kann und welche Bildverweise es besitzt.

Das Infobild der Stellklappe oder des Stellventils sieht wie folgt aus:

| Infobild Ventil digital (Bac_VEN12_02)                                                      |
|---------------------------------------------------------------------------------------------|
| Replace BMO-Name!                                                                           |
|                                                                                             |
|                                                                                             |
| Betriebsinformationen Binary Output "Freigabe"                                              |
| present-value 1 Aus time-delay 7 0 s                                                        |
| polarity 2 Normal notification-class 8 0<br>elansed-active-time 3 10 h out-of-service 9 Aus |
| change-of-state-count 4 0 feedback-value 10 Aus                                             |
| object-identifier 5                                                                         |
| change-of-state-time 6                                                                      |
|                                                                                             |
|                                                                                             |
| BMO:Bac_VEN12 Vers. 1.7.43.80                                                               |

Infobild der Stellklappe oder des Stellventils (Bac\_VEN12)

(1) "**present-value**": Mit dieser Meldung wird angezeigt, ob die Stellklappe oder das Stellventils eine Freigabe hat oder nicht.

**2** "**polarity**": Anzeige, ob der aktuelle Wert mit einer normalen oder inversen Logik angezeigt wird.

<sup>3</sup> "elapsed-active-time": Diese Meldung zeigt an, wie viele Stunden der "present-value" des Objektes Aktiv war.

<sup>(4)</sup> "**change-of-state-count**": Diese Meldung zeigt an, wie oft der Zustand des "present-value" des Objektes gewechselt hat.

<sup>(5)</sup> "**object-identifier**": Diese Meldung zeigt an, aus welchem Objekttyp und welcher Instanznummer das BACnet Objekt programmiert wurde.

#### BACnet

<sup>6</sup> "change-of-state-time": Diese Meldung zeigt an, wann der Zustand des "present-value" des Objektes das letzte mal den Wert verändert hat.

**Time-delay**": Der Alarm wird nach Ablauf der eingestellten Zeit im BACnet Objekt generiert. Bei diesem Objekt wird das Intristic Reporting im Objekt nicht verwendet.

8 "**notification-class**": Mit der notification-class wird das BACnet Objekt zu einer Alarmgruppe zugewiesen. Bei diesem Objekt wird das Intristic Reporting im Objekt nicht verwendet.

(9) "out-of-service": Diese Meldung zeigt den Wert des "out-of-service" an.

<sup>10</sup> "**feedback-value**": Dieser Wert zeigt an, ob die Rückmeldung des Objekts aktiv ist. Bei diesem Objekt wird das Property nicht verwendet, es dient nur als Anzeige.

## 2.50.7 Trendbild

Das Trendbild der Stellklappe oder des Stellventils dient zur Visualisierung des Betriebszustands. Im Trendbild kann die Erfassung des Betriebszustands der Stellklappe konfiguriert werden. Im Kapitel "Bildaufbau" ist beschrieben, wie das Trendbild der Stellklappe oder des Stellventils aufgerufen wird und welche Bildverweise es besitzt. Beachten Sie, dass Sie am System angemeldet sein müssen und über genügend Rechte verfügen müssen, damit Sie die Aufzeichnung der historischen Daten konfigurieren können.

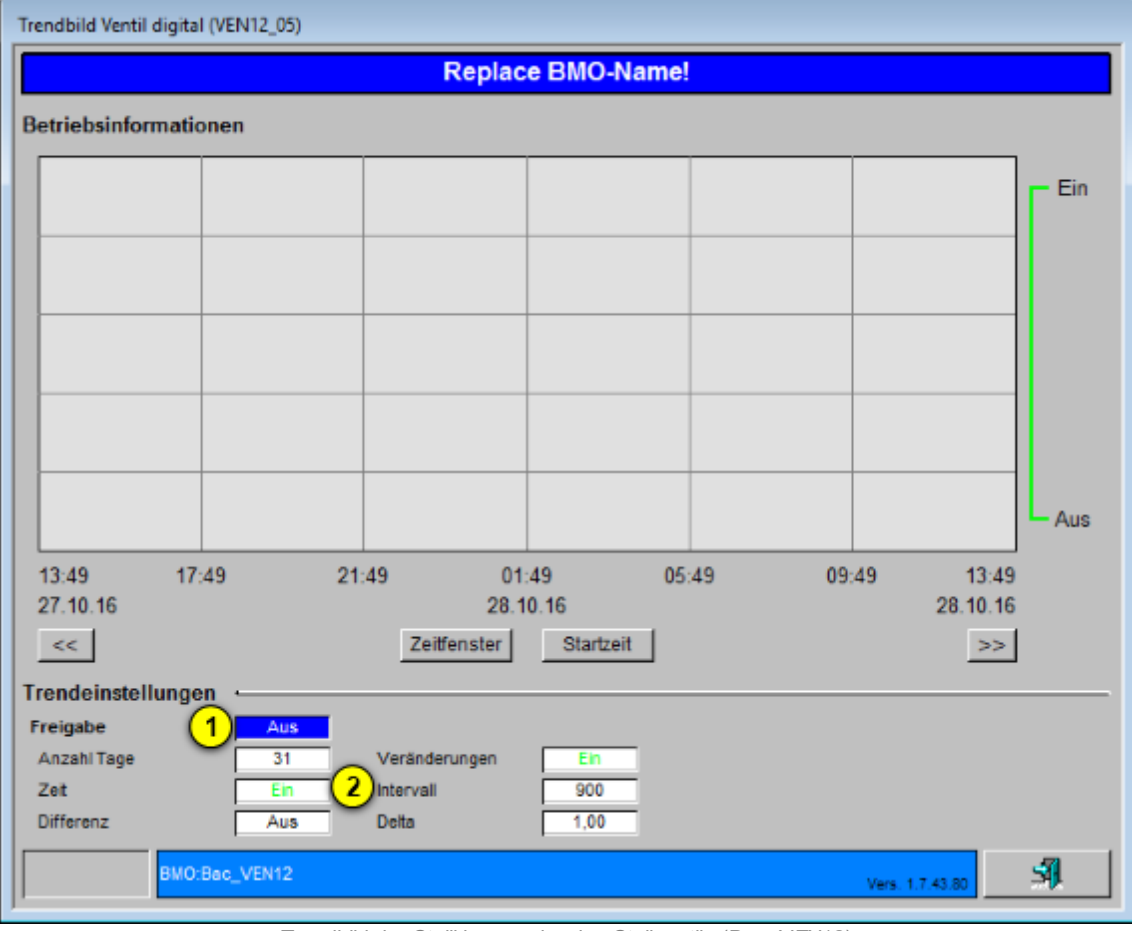

Die Abbildung unten zeigt das Trendbild der Stellklappe oder des Stellventils (Bac\_VEN12):

Trendbild der Stellklappe oder des Stellventils (Bac\_VEN12)

Das Bild der Stellklappe oder des Stellventils (Bac\_VEN12) besitzt folgende spezifischen Daten:

Betriebsinformationen

Trenddatenerfassung der Ventilposition der Stellklappe oder des Stellventils.

1 "Freigabe": Anzeige des aktuellen Zustands der Freigabe der Stellklappe oder des Stellventils.

**2** "Anzahl Tage" bis "Delta": Konfiguration der Aufzeichnung der historischen Daten der Stellklappe oder des Stellventils (Bac\_VEN12).

# 2.51 Bac\_VEN21 Drehantrieb für stetige Klappen oder Ventile (mit binärer RM)

Das Vorlagenobjekt Bac\_VEN21 dient dazu, einen Stellantrieb mit analoger Ansteuerung zu visualisieren, welcher digitale Positionsmeldungen hat. Das Objekt "Bac\_VEN21" besteht aus einem BACnet Analog Output und zwei Binary Input Objekten, wobei die Rückmeldungen optional sind. Die Ansteuerung des Drehantriebs für stetige Klappen und stetige Ventile geschieht mit einem analogen Ausgangssignal (0 - 10 VDC, 2 - 10 VDC oder 4 - 20 mA). Mit den binären Eingängen kann die Rückmeldung der Ventilstellung Auf oder Zu erfasst werden. Eine stetige Klappe oder ein stetiges Ventil kann in einem Bereich von typischerweise 0 - 100% geöffnet und geschlossen werden. Im Handbetrieb kann der gewünschte Öffnungsgrad von Hand eingestellt und übergeben werden.

Es wurde grösste Sorgfalt darauf gelegt, dass die Objektsymbole und Zustände die gleichen sind wie diejenigen von Bac\_VEN30, der stetigen Klappe oder dem stetige Ventil mit analoger Rückmeldung. Darum wurde darauf verzichtet, die Bilder der Objektsymbole und deren Zustände separat zu erzeugen. Bitte geben Sie uns entsprechende Rückmeldung, falls trotzdem Fehler aufgetreten wären.

## 2.51.1 Bildaufbau

Die <u>Abbildung unten</u> zeigt schematisch den Bildaufbau der stetigen Klappe oder des stetigen Ventils mit binärer Rückmeldung (Bac\_VEN21).

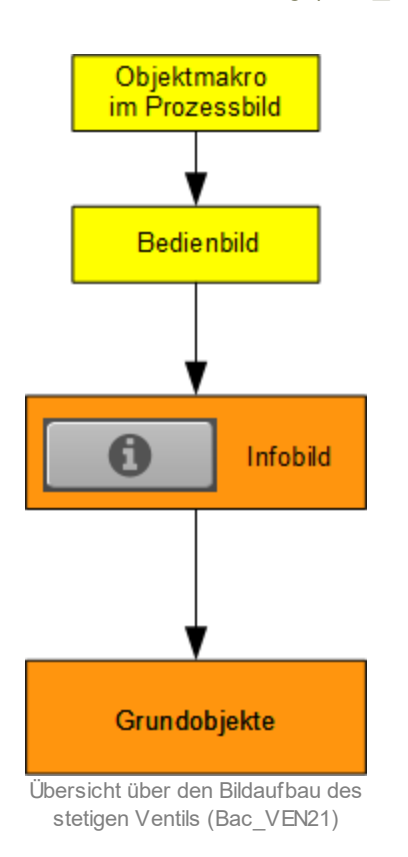

Im Folgenden werden die einzelnen Elemente des Bildaufbaus mit Abbildungen gezeigt. Die folgende Abbildung zeigt das <u>Prozessbild</u>, welches die stetige Klappe oder das stetige Ventil mit binärer Rückmeldung als Objektsymbol enthält.

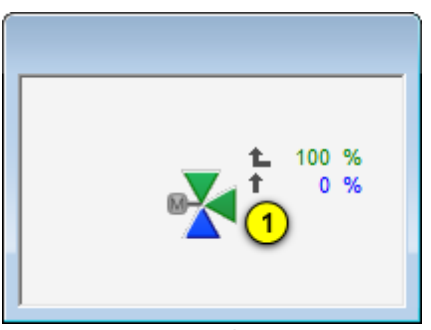

Prozessbild mit dem Objektsymbol der stetigen Klappe oder des stetigen Ventils mit analoger Rückmeldung (Bac\_VEN21)

Wird mit der linken Maustaste auf die Schaltfläche des Objektsymbols geklickt ①, dann öffnet sich das <u>Bedienbild</u> der stetigen Klappe oder des stetigen Ventils mit binärer Rückmeldung.

## 2.51.2 Bildaufbau

Die <u>Abbildung unten</u> zeigt schematisch den Bildaufbau der stetigen Klappe oder des stetigen Ventils mit binärer Rückmeldung (Bac\_VEN22).

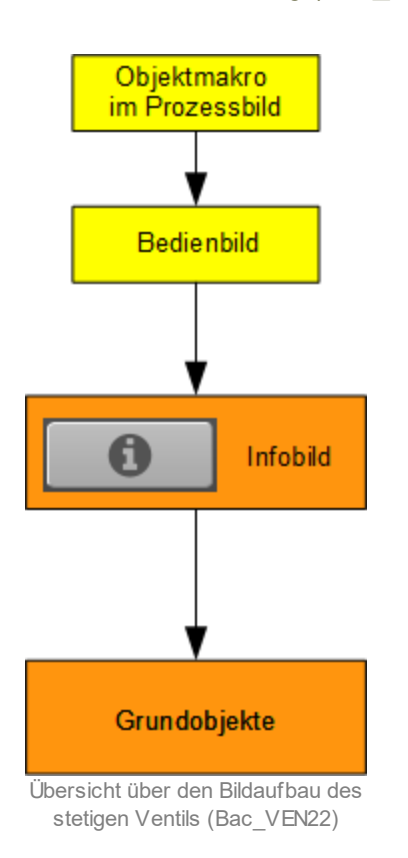

Im Folgenden werden die einzelnen Elemente des Bildaufbaus mit Abbildungen gezeigt. Die folgende Abbildung zeigt das <u>Prozessbild</u>, welches die auf/ zu Klappe oder das auf/ zu Ventil mit binärer Rückmeldung als Objektsymbol enthält.

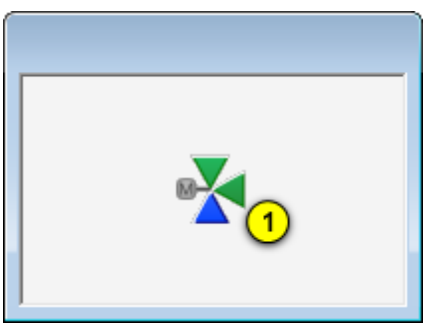

Prozessbild mit dem Objektsymbol der auf/ zu Klappe oder des auf/ zu Ventils mit binärer Rückmeldung (Bac\_VEN22)

Wird mit der linken Maustaste auf die Schaltfläche des Objektsymbols geklickt ①, dann öffnet sich das <u>Bedienbild</u> der auf/ zu Klappe oder des auf/ zu Ventils

## 2.51.3 Bedienbild

Die <u>nachfolgende Abbildung</u> zeigt das Bedienbild der stetigen Klappe oder des stetigen Ventils mit binärer Rückmeldung (Bac\_VEN21):

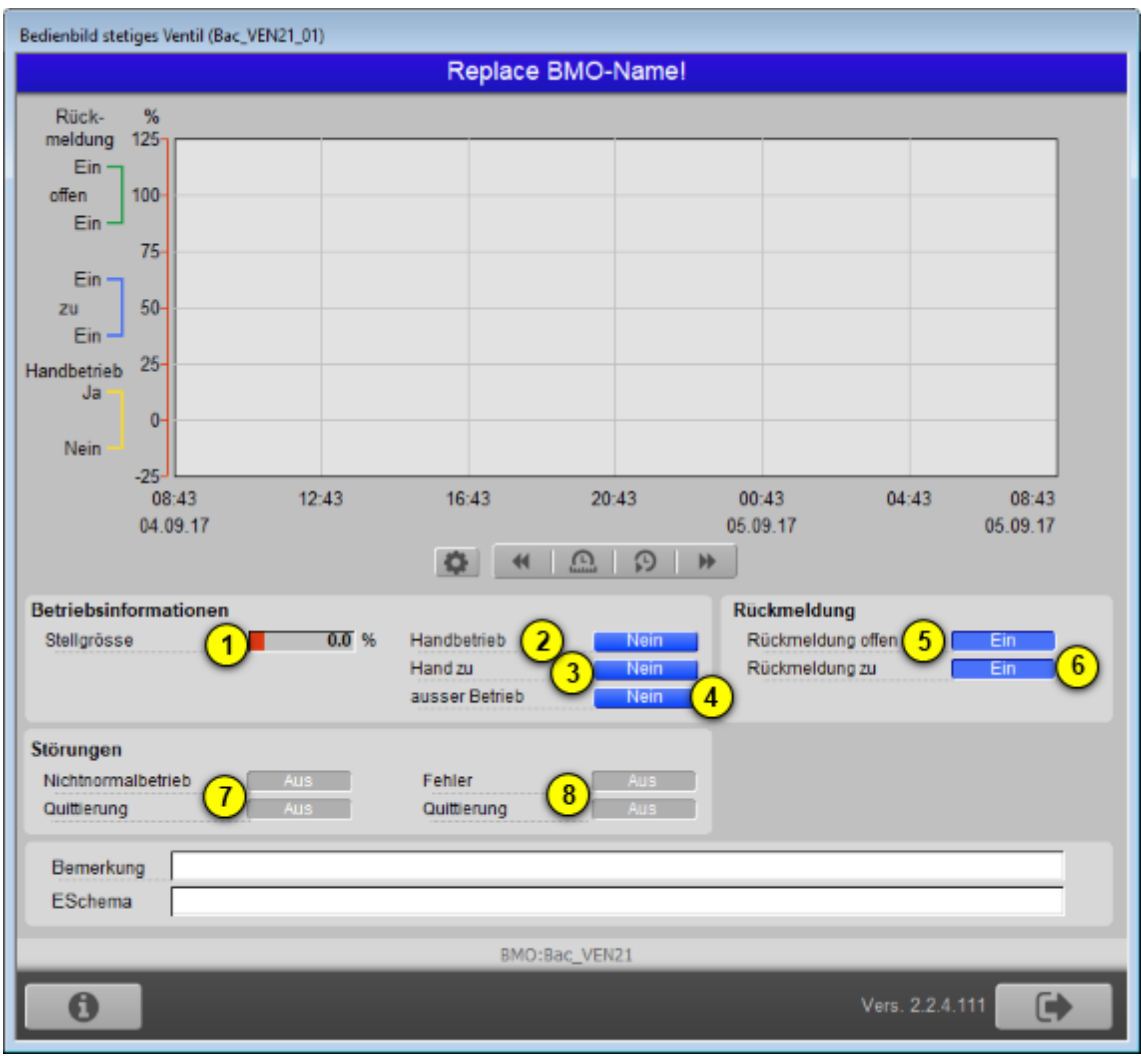

Bedienbild der stetigen Klappe oder des stetigen Ventils mit binärer Rückmeldung (Bac\_VEN21) mit

(1) "**Stellgrösse**": Anzeige der aktuellen Stellgrösse der stetigen Klappe oder des stetigen Ventils mit binärer Rückmeldung (Bac\_VEN21).

**Provide Stellgrösse** in das nun erscheinende entsprechende gleichnamige Eingabefeld ein:

| Betriebsinformationen |       |                |      |
|-----------------------|-------|----------------|------|
| Stellgrösse           | 0.0 % | Handbetrieb    | Ja   |
|                       |       | Hand zu        | Nein |
|                       |       | ausser Betrieb | Nein |
|                       |       |                |      |

Handschaltung der Stellgrösse des stetigen Ventils mit binärer Rückmeldung (Bac\_VEN21)

Damit der Ausgangswert der stetigen Klappe oder des stetigen Ventils mit binärer Rückmeldung (Bac\_VEN21) von Hand übersteuert werden kann, müssen die folgenden Bedingungen erfüllt sein:

- der Ausgangswert muss kommandierbar sein
- es darf keine Ausschaltung vorliegen
- der Datentyp der Stellgrösse muss analog Value oder analog Output sein

<sup>3</sup> "Hand zu": Anzeige und Schaltung der Schliessung von Hand der stetigen Klappe oder des stetigen Ventils mit binärer Rückmeldung (Bac\_VEN21). Dieser Zustand ist definiert als Handschaltung mit einer Stellgrösse von 0% (absoluter Wert).

| Betriebsinformationen |     |   |                |      |
|-----------------------|-----|---|----------------|------|
| Stellgrösse           | 0.0 | % | Handbetrieb    | Nein |
|                       |     |   | Hand zu        | Ja   |
|                       |     |   | ausser Betrieb | Nein |
|                       |     |   |                |      |

Schliessung von Hand der stetigen Klappe oder des stetigen Ventils mit binärer Rückmeldung (Bac\_VEN21)

Die Bedingungen für die Möglichkeit der Ausschaltung des Ventils sind genau die gleichen wie diejenigen für den Handbetrieb der stetigen Klappe oder des stetigen Ventils mit binärer Rückmeldung

(Bac\_VEN21, siehe letzter Punkt <sup>(3)</sup>).

<sup>(4)</sup> "**Ausschaltung**": Anzeige und Schaltung des Ausschaltung der stetigen Klappe oder des stetigen Ventils mit binärer Rückmeldung (Bac\_VEN21). Der Ausgangswerts der stetigen Klappe oder des stetigen Ventils mit binärer Rückmeldung (Bac\_VEN21) kann in diesem Fall von Hand übersteuert werden:

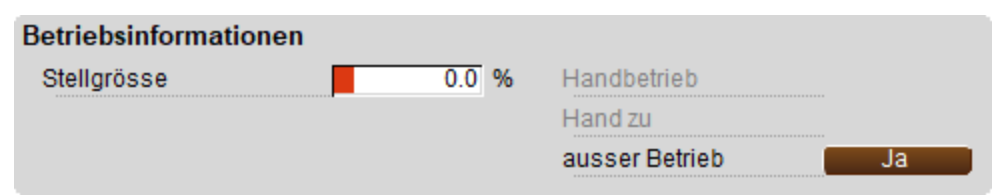

Ausschaltung der stetigen Klappe oder des stetigen Ventils mit binärer Rückmeldung (Bac\_VEN21)

Bitte beachten Sie, dass in diesem Fall die Variable mit der Bezeichnung "out-of-service" beschrieben wird. Gemäss dem BACnet-Standard ist jedoch diese Variable nur les- und nicht beschreibbar. Falls Sie eine Steuerung verwenden, bei welchem das Schreiben der Variablen "out-of-service" keinen Effekt besitzt, dann verwenden Sie die Ausschaltung des stetigen Ventils, um es in einen sichern Zustand zu bringen. Beachten Sie weiter, dass die Ausschaltung üblicherweise mit einer Schaltung Vorort (der Revisionsschaltung) und nicht mit einem Softwareschalter vorgenommen wird, weil die Schaltung mit dem Revisionsschalter zuverlässiger gegen Fehlmanipulationen wirkt.

#### Rückmeldungen

Beachten Sie, dass in Abweichung vom üblichen Verhalten die Anzeigeflächen keinen Farbumschlag anzeigen, falls sich der Wert der Rückmeldungen ändern. Weiter gelten die Folgenden Regeln für die Bestimmung der Rückmeldungen: Werden beide Rückmeldungen eingelesen, dann werden auch beide eingelesenen Rückmeldungen angezeigt. Wird nur eine Rückmeldung eingelesen, dann wird dieser Wert auch angezeigt. Der Wert der anderen Rückmeldung entspricht in diesem Fall der invertierten Rückmeldung. Werden jedoch keine Rückmeldungen eingelesen, dann wird der Wert der Rückmeldungen mit Hilfe der Stellgrösse sowie den Grenzwerten für die geschlossene Klappe respektive dem geschlossenen Ventil sowie der offenen Klappe und dem offenen Ventil bestimmt (siehe auch den entsprechenden Abschnitt im Infobild).

<sup>(5)</sup> "**Rückmeldung offen**": Anzeige, ob die stetige Klappe oder das stetige Ventil mit binärer Rückmeldung (Bac\_VEN21) offen ist.

<sup>6</sup> "**Rückmeldung zu**": Anzeige, ob die stetige Klappe oder das stetige Ventil mit binärer Rückmeldung (Bac\_VEN21) geschlossen ist.

#### Störungen

Anzeige des Nichtnormalbetriebs oder des Fehlers sowie Quittierungen desselben.

## BACnet

Inicht Normalbetrieb" sowie "Quittierung": Anzeige und Quittierung der Störmeldung, falls der Wert der Rückmeldung vom Wert der Freigabe während einer längeren Zeit als die Meldungsverzögerung abweicht. Beachten Sie, dass die Oder-Verknüpfung der Störmeldung der drei BACnet-Objekte (Freigabe, Stellgrösse und Rückmeldung) angezeigt wird. Falls Sie diese Störmeldung quittieren, dann werden alle drei BACnet-Objekte quittiert.

**9** "**Fehler**" bis "**Quittierung**": Anzeige und Quittierung der Störmeldung, falls der die stetige Klappe oder das stetige Ventil einen Fehler anzeigt.

## 2.51.4 Infobild

Das Infobild der stetigen Klappe oder des stetigen Ventils mit binärer Rückmeldung (Bac\_VEN21) sieht wie folgt aus:

| Infobild stetiges Ventil (Bac_VEN21_02) |
|-----------------------------------------|
| Replace BMO-Name!                       |
|                                         |
| Stellarösse                             |
| Stellgrösse 0.0 °C                      |
|                                         |
| Rückmeldung                             |
| Rückmeldung offen 2 Aus                 |
| Rückmeldung zu <u>3</u> Aus             |
| Grenzwert offen                         |
| Grenzwert geschlossen °C                |
|                                         |
|                                         |
| BMO:Bac_VEN21                           |
|                                         |
| Vers. 2.1.63.93                         |
|                                         |

Infobild der stetigen Klappe oder des stetigen Ventils mit binärer Rückmeldung (Bac VEN21)

#### Es besitzt die folgenden Elemente:

#### Stellgrösse

(1) "**Stellgrösse**": Anzeige des aktuellen Werts der Stellgrösse und Bildverweis auf das entsprechende BACnet-Grundobjekt (analoger Ausgangswert).

#### Rückmeldung

Beachten Sie, dass die Bildverweise der BACnet-Objekte mit den Bezeichnungen "Rückmeldung offen" respektive "Rückmeldung geschlossen" nur dann sichtbar sind, falls die entsprechenden BACnet-Objekte auch tatsächlich im Projekt vorhanden sind. Ist nur eine Rückmeldung vorhanden, dann wird der Wert der anderen Rückmeldung als invertierte Rückmeldung der vorhandenen Rückmeldung berechnet. Sind keine Rückmeldungen im Projekt vorhanden, dann werden die Werte der Rückmeldungen aufgrund der Stellgrösse sowie beiden Grenzwerte mit den Bezeichnungen "Grenzwert offen" respektive "Grenzwert geschlossen (vergleiche mit dem Punkt <sup>(4)</sup> unten) berechnet.

**2** "**Rückmeldung offen**": Anzeige des aktuellen Werts des binären Eingangwerts, welcher Rückmeldung Bildverweis auf das entsprechende BACnet-Grundobjekt (binärer Eingangswert). Dieser Bildverweis ist nur dann sichtbar, falls die Rückmeldung der offenen stetigen Klappe oder des offenen stetigen Ventils mit binärer Rückmeldung auch vorhanden ist.

<sup>3</sup> "**Rückmeldung zu**": Anzeige des aktuellen Werts der Rückmeldung Bildverweis auf das entsprechende BACnet-Grundobjekt (binärer Eingangswert). Dieser Bildverweis ist nur dann sichtbar, falls die Rückmeldung der geschlossenen stetigen Klappe oder des geschlossenen stetigen Ventils mit binärer Rückmeldung auch vorhanden ist.

(4) "Grenzwert offen" bis "Grenzwert geschlossen": Konfiguration der Grenzwerte, welche bestimmen, bis zu welchem Wert das Ventil als geschlossen, weder offen noch geschlossen und schlussendlich als offen dargestellt werden soll. Dies ist dann der Fall, falls der Wert der Rückmeldung (respektive die kopierte Stellgrösse, falls keine Rückmeldung eingelesen wird) kleiner als der Wert der Variablen"Grenzwert geschlossen", zwischen dem Wert der Variablen "Grenzwert geschlossen" und "Grenzwert offen" oder grösser als der Wert der Variablen mit der Bezeichnung "Grenzwert offen" ist. Diese beide Grenzwerte werden nur angezeigt, falls weder die Rückmeldung der offenen Klappe oder des offenen stetigen Ventils noch die Rückmeldung der geschlossenen Klappe oder des geschlossenen stetigen Ventils vorhanden sind:

| Infobild stetiges Ventil (Bac_VEN21_02) |
|-----------------------------------------|
| Replace BMO-Name!                       |
|                                         |
| Stellgrösse                             |
| Stellgrösse 0.0 %                       |
| Rückmeldung                             |
| Rückmeldung offen                       |
| Rückmeldung zu                          |
| Grenzwert offen 90.0 %                  |
| Grenzwert geschlossen 10.0 %            |
|                                         |
| PMO-Pac VEN21                           |
|                                         |
| Vers. 2.0.45.83                         |
|                                         |

Infobild der stetigen Klappe oder des stetigen Ventils ohne jegliche Rückmeldung (Bac\_VEN21)

Falls die Werte der Variablen "Grenzwert offen" und "Grenzwert geschlossen" gleichgesetzt werden (beispielsweise auf 10%) dann wird das Ventil nur gerade bei dem entsprechenden Wert weder offen noch geschlossen dargestellt. Dies dürfte dann (ausser bei einer entsprechenden Handschaltung) sehr selten vorkommen.

## 2.51.5 Objektsymbole

Die stetige Klappe oder das stetige Ventil mit binärer Rückmeldung (Bac\_VEN21) besitzt die folgenden Objektsymbole:

• 2-Weg Ventile:

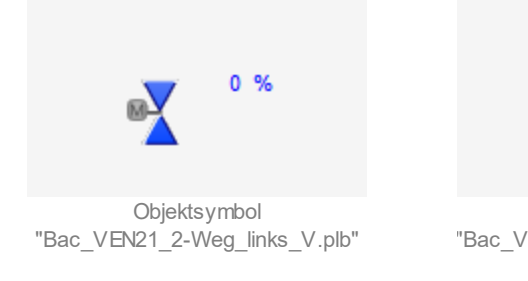

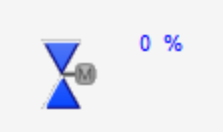

Objektsymbol "Bac\_VEN21\_2-Weg\_rechts\_V.plb"

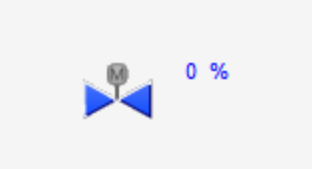

Objektsymbol "Bac\_VEN21\_2-Weg\_H.plb"

• 3-Weg Ventile:

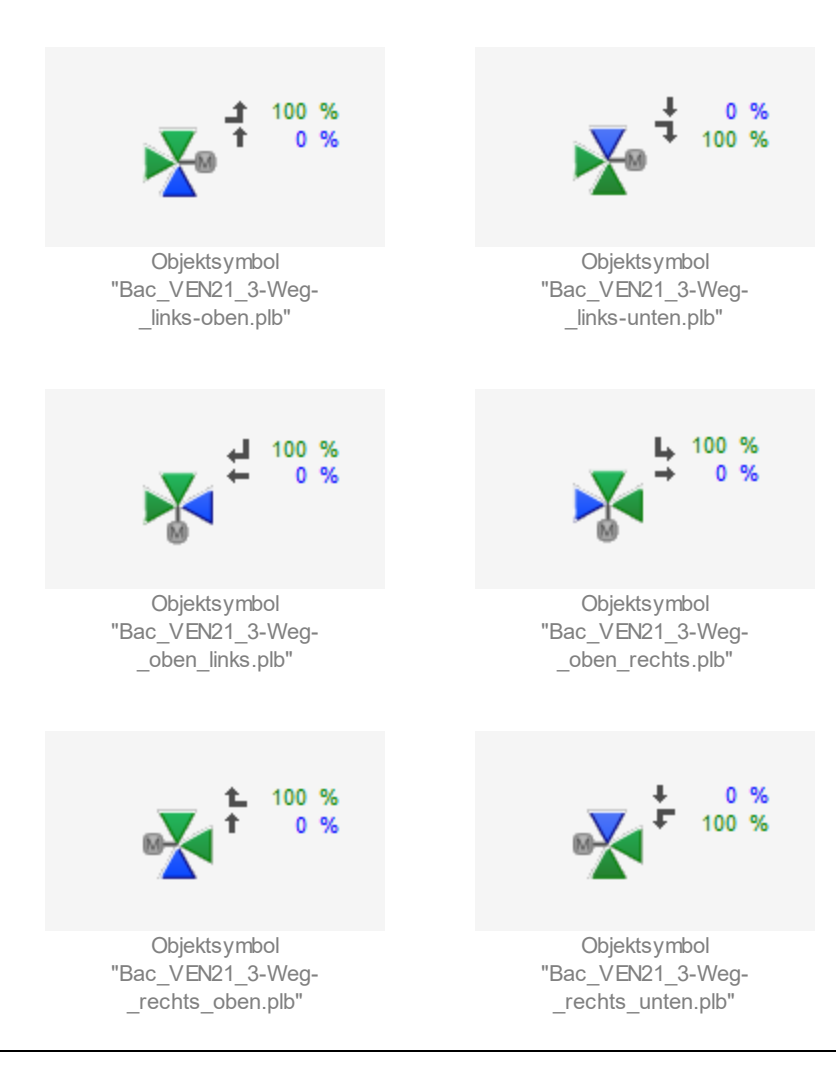

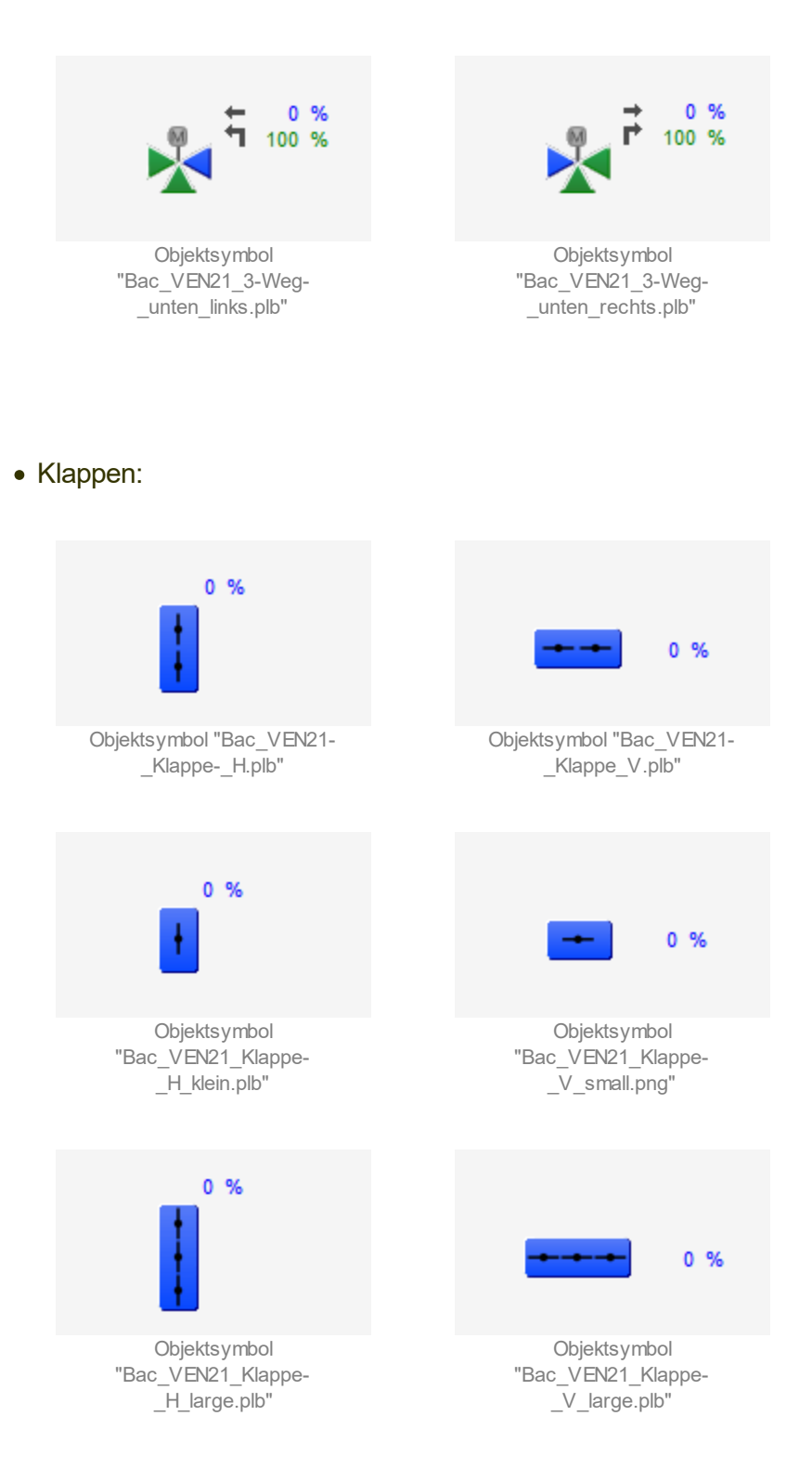

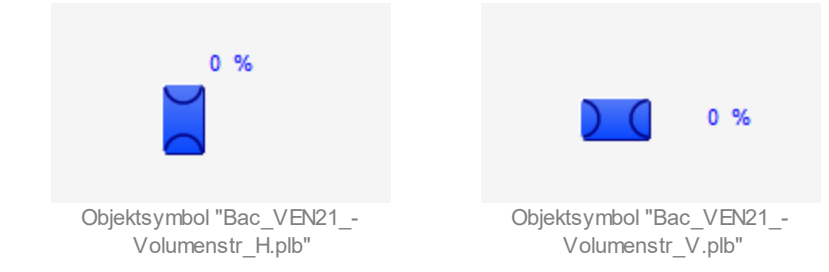

• Wärmerückgewinnung (WRG):

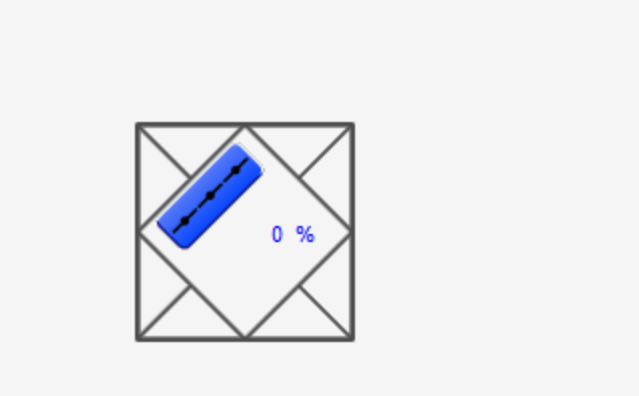

Objektsymbol "Bac\_VEN21\_WRG.plb"

## 2.51.6 Variablenliste

Das Objekt Bac\_VEN21 ist folgendermassen aufgebaut:

| Nr. | Bezeichnun<br>g | Anlagenteil                          | GA –<br>Funktion           | BACnet<br>Objekttyp     | Priority-<br>Array | Attribut<br>VLO | Fussnote<br>n | Bemerkungen                     |
|-----|-----------------|--------------------------------------|----------------------------|-------------------------|--------------------|-----------------|---------------|---------------------------------|
|     |                 |                                      | Stellsignal                | Analog<br>Output/ Value | ja                 | StGr_Soll       | 1             | -                               |
| 09  | Bac_VEN01       | Ventil stetig,<br>mit<br>Rückmeldung | Rückmeldung<br>offen       | Binary Input/<br>Value  | nein               | RM_Offen_Ein    | 2             | kann<br>w eggelassen<br>w erden |
|     |                 | binär                                | Rückmeldung<br>geschlossen | Binary Input/<br>Value  | nein               | RM_Zu_Ein       | 3             | kann<br>w eggelassen<br>w erden |

Das Bac\_VE21 besteht aus folgenden Objekten:

- 1 Analog Output Objekt zur Ausgabe des analogen Stellsignals.
- Binary Input Objekt um die Rückmeldung offen zu erhalten.
- <sup>3</sup> Binary Input Objekt um die Rückmeldung geschlossen zu erhalten.

## 2.51.7 Zustände

Grundsätzlich kann das Vorlagenobjekt mit der Bezeichnung "Bac\_VEN21" die folgenden Zustände besitzen, welche nachfolgend abgebildet sind. Für die Darstellung wurde das Objektsymbol mit der Bezeichnung "Bac\_VEN21\_3-Weg\_rechts-unten.plb" verwendet.

• Das Ventil ist geschlossen:

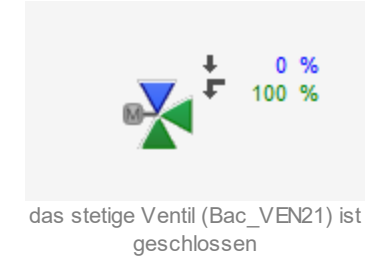

Oben rechts beim Objektsymbol können Sie den Öffnungsgrad der Hauptöffnung des stetigen Ventils (0%) und des Bypasses (100%) ablesen. Der kleine gerade Pfeil zeigt die Strömungsrichtung des Hauptzweigs des Ventils. Der geknickte Pfeil zeigt die Strömungsrichtung des Bypasses des Ventils an. Die grünen Spitzen des Objektsymbols zeigen die Strömungen im Ventil an. Dass die rechte und die untere Spitze grün eingefärbt sind, bedeutet, dass die Strömung ausschliesslich vom Anschluss des Bypasses zum Anschluss unten durch das Ventil hindurch tritt.

Es ist voreingestellt, dass das Ventil als geschlossen dargestellt wird, falls der Öffnungsgrad des Ventils kleiner als 10% ist. Passen Sie im Infobild den Grenzwert mit der Bezeichnung "Grenzwert geschlossen" an, falls dieser Grenzwert angepasst werden soll.

• Das stetige Ventil ist zu 80% geöffnet:

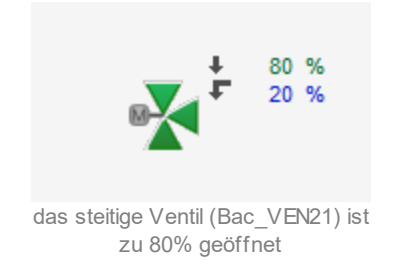

• Die stetige Ventil ist vollständig offen:

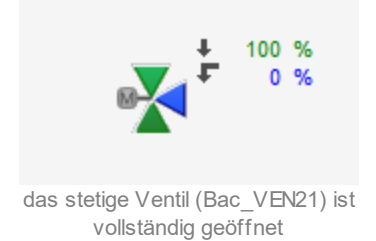

Es ist voreingestellt, dass das Ventil als geöffnet dargestellt wird, falls der Öffnungsgrad des Ventils grösser als 90% ist. Passen Sie im Infobild den Grenzwert mit der Bezeichnung "Grenzwert geöffnet" an, falls dieser Grenzwert angepasst werden soll.

• Der Öffnungsgrad des Ventils wird von <u>Hand</u> übersteuert:

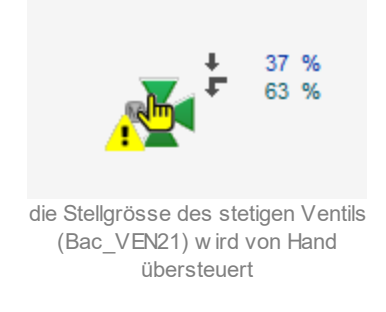

Die Handschaltung des Ventils kann im <u>Bedienbild</u> vorgenommen werden.

• Das stetige Ventil wird von Hand ausgeschaltet:

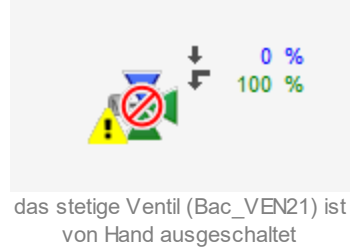

Beachten Sie, dass eine Ausschaltung als eine Handschaltung mit 0% Stellgrösse definiert ist.

• Das stetige Ventil besitzt eine unquittierte Störmeldung:

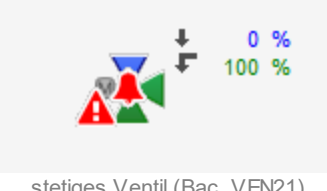

stetiges Ventil (Bac\_VEN21) besitzt mitt quittierter Störmeldung

• Das stetige Ventil (Bac\_VEN21) besitzt eine quittierte Störmeldung:

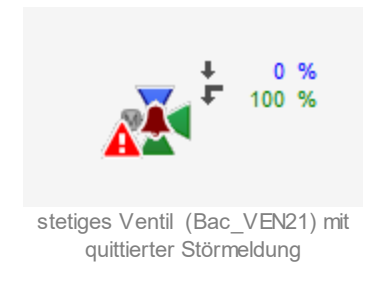

• Das stetige Ventil (Bac\_VEN21) besitzt gleichzeitig eine <u>Handschaltung und eine Störmeldung</u>:

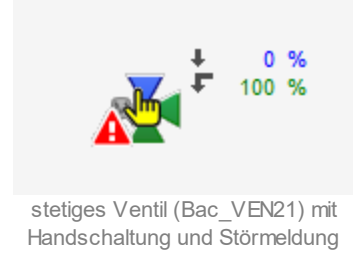

• Das stetige Ventil (Bac\_VEN21) besitzt gleichzeitig eine Ausschaltung und eine Störmeldung:

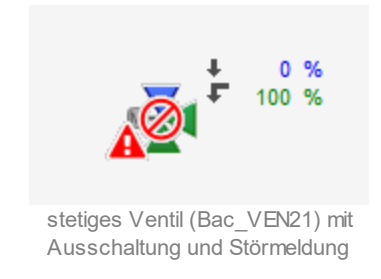

• Das stetige Ventil (Bac\_VEN21) ist in <u>ausgeschaltet</u>:

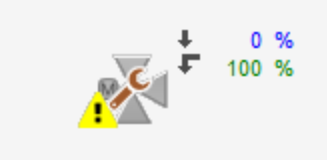

stetiges Ventil (Bac\_VEN21) mit Ausschaltung

# 2.52 Bac\_VEN22 Drehantrieb für Stellklappen und Stellventile (mit binärer RM)

Das Vorlagenobjekt Bac\_VEN22 dient dazu, Stellklappen oder Stellventilen (mit Auf-/ Zu-Antreiben) zu visualisieren, welcher digitale Positionsmeldungen hat. Das Objekt "Bac\_VEN22" besteht aus einem BACnet Binary Output und zwei Binary Input Objekten, wobei die Rückmeldungen optional sind. Die Ansteuerung des Drehantriebs für auf/ zu Klappen und auf/ zu Ventile geschieht mit einem binären Ausgangssignal. Mit den binären Eingängen kann die Rückmeldung der Ventilstellung Auf oder Zu erfasst werden. Im Handbetrieb kann der gewünschte Öffnungsgrad von Hand eingestellt und übergeben werden.

Es wurde grösste Sorgfalt darauf gelegt, dass die Objektsymbole und Zustände die gleichen sind wie diejenigen von Bac\_VEN30, der stetigen Klappe oder dem stetige Ventil mit analoger Rückmeldung. Darum wurde darauf verzichtet, die Bilder der Objektsymbole und deren Zustände separat zu erzeugen. Das bedeutet insbesondere, dass die entsprechenden Abbildungen in der Dokumentation durch Bildbearbeitung aus den entsprechenden Abbildungen des Vorlagenobjekts mit der Bac\_VEN22 erzeugt wurden (was beträchtlich Zeit spart). Bitte geben Sie uns entsprechende Rückmeldung, falls trotzdem Fehler aufgetreten wären.

## 2.52.1 Variablenliste

Das Objekt Bac\_VEN22 ist folgendermassen aufgebaut:

| Nr. | Bezeichnun<br>g | Anlagenteil                          | GA –<br>Funktion           | BACnet<br>Objekttyp     | Priority-<br>Array | Attribut<br>VLO | Fussnote<br>n | Bemerkungen                     |
|-----|-----------------|--------------------------------------|----------------------------|-------------------------|--------------------|-----------------|---------------|---------------------------------|
|     |                 |                                      | Stellsignal                | Binary Output/<br>Value | ja                 | Freigabe        | 1             | -                               |
| 09  | Bac_VEN01       | Ventil stetig,<br>mit<br>Rückmeldung | Rückmeldung<br>offen       | Binary Input/<br>Value  | nein               | RM_Offen_Ein    | 2             | kann<br>w eggelassen<br>w erden |
|     |                 | binär                                | Rückmeldung<br>geschlossen | Binary Input/<br>Value  | nein               | RM_Zu_Ein       | 3             | kann<br>w eggelassen<br>w erden |

Das Bac\_VEN22 besteht aus folgenden Objekten:

- 1 Binary Output Objekt zur Ausgabe der binären Freigabe.
- Binary Input Objekt um die Rückmeldung offen zu erhalten.
- Binary Input Objekt um die Rückmeldung geschlossen zu erhalten.

## 2.52.2 Bildaufbau

Die <u>Abbildung unten</u> zeigt schematisch den Bildaufbau der stetigen Klappe oder des stetigen Ventils mit binärer Rückmeldung (Bac\_VEN22).

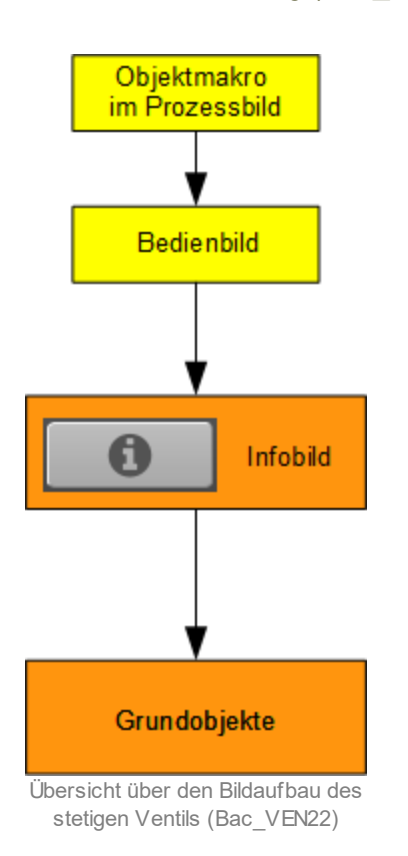

Im Folgenden werden die einzelnen Elemente des Bildaufbaus mit Abbildungen gezeigt. Die folgende Abbildung zeigt das <u>Prozessbild</u>, welches die auf/ zu Klappe oder das auf/ zu Ventil mit binärer Rückmeldung als Objektsymbol enthält.

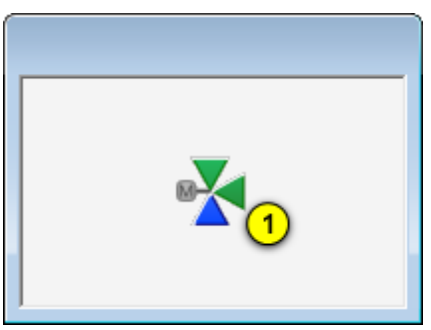

Prozessbild mit dem Objektsymbol der auf/ zu Klappe oder des auf/ zu Ventils mit binärer Rückmeldung (Bac\_VEN22)

Wird mit der linken Maustaste auf die Schaltfläche des Objektsymbols geklickt <sup>1</sup>, dann öffnet sich das <u>Bedienbild</u> der auf/ zu Klappe oder des auf/ zu Ventils

## 2.52.3 Objektsymbole

Die auf/ zu Klappe oder das auf/ zu Ventil mit binärer Rückmeldung (Bac\_VEN22) besitzt die folgenden Objektsymbole:

• 2-Weg Ventile:

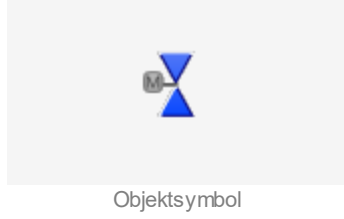

Objektsymbol "Bac\_VEN22\_2-Weg\_links\_V.plb"

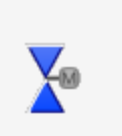

Objektsymbol "Bac\_VEN22\_2-Weg\_rechts\_V.plb"

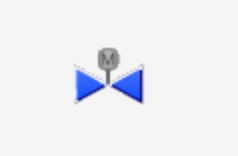

Objektsymbol "Bac\_VEN22\_2-Weg\_H.plb"

#### • 3-Weg Ventile:

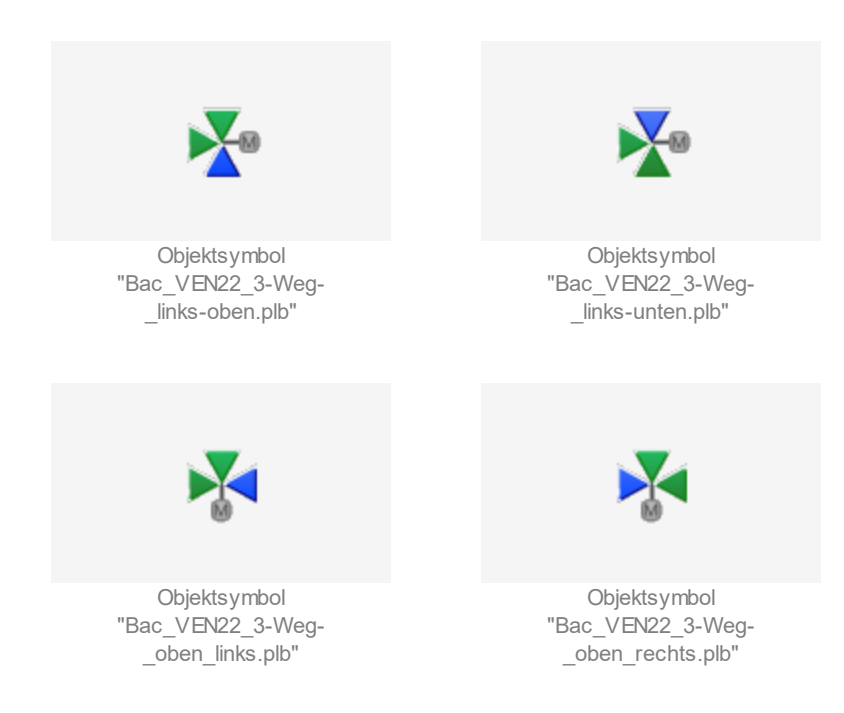

### BACnet

750

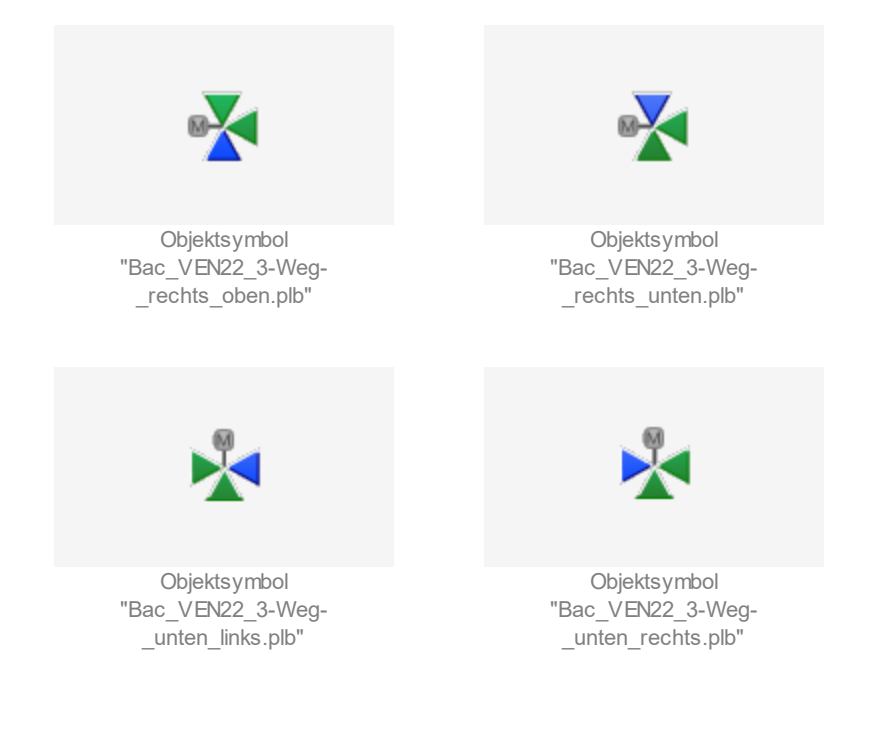

• Klappen:

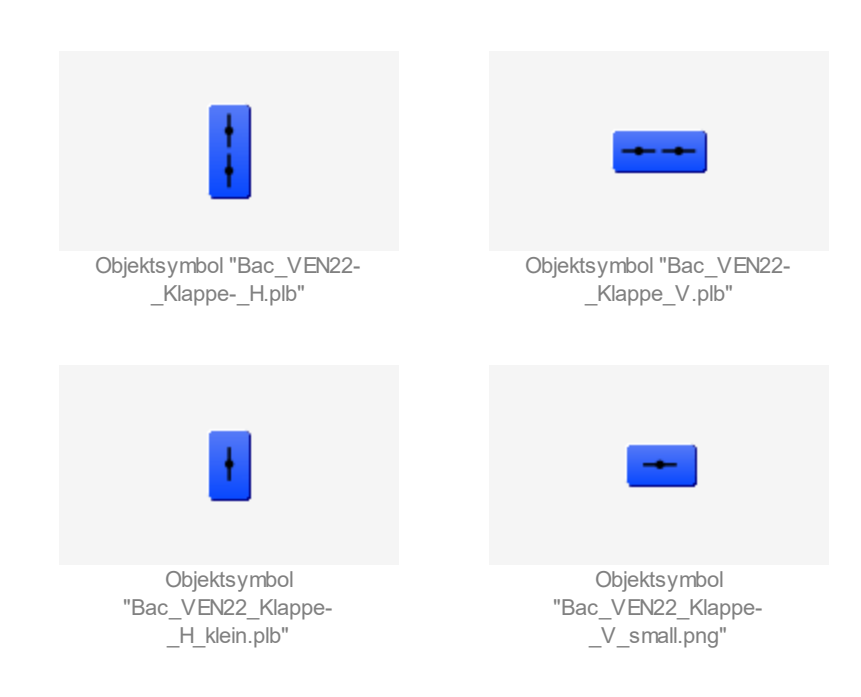

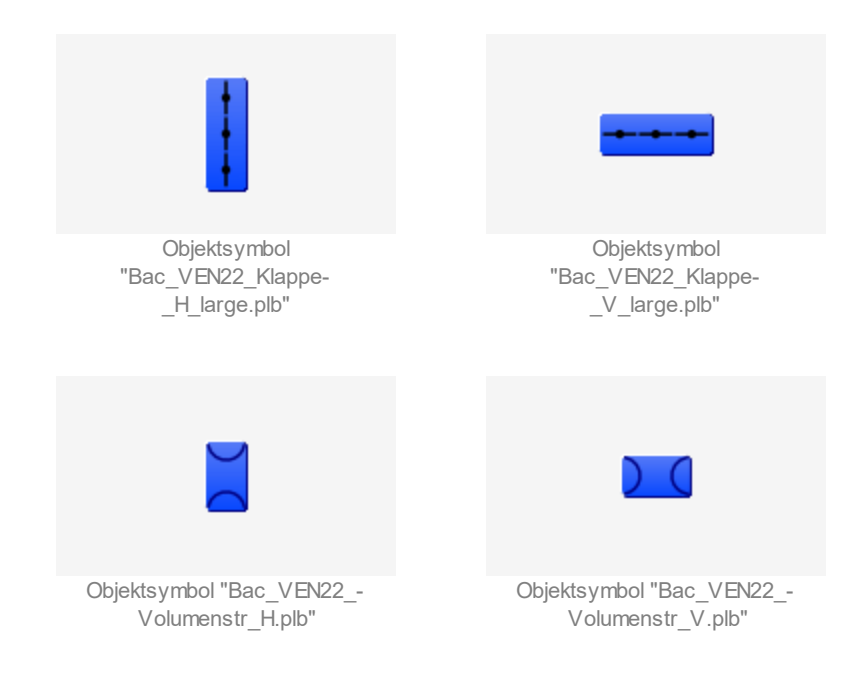

• Wärmerückgewinnung (WRG):

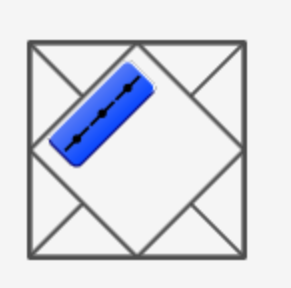

Objektsymbol "Bac\_VEN22\_WRG.plb"

### 2.52.4 Zustände

Grundsätzlich kann das Vorlagenobjekt mit der Bezeichnung "Bac\_VEN22" die folgenden Zustände besitzen, welche nachfolgend abgebildet sind. Für die Darstellung wurde das Objektsymbol mit der Bezeichnung "Bac\_VEN22\_3-Weg\_rechts-unten.plb" verwendet.

• Das auf/ zu Ventil ist geschlossen:

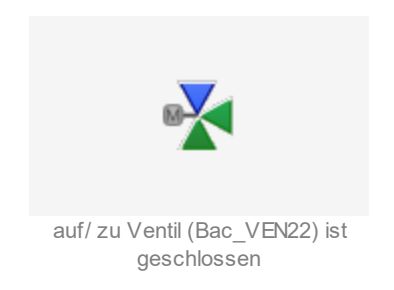

• Das auf/ zu Ventil ist zu weder zu noch offen:

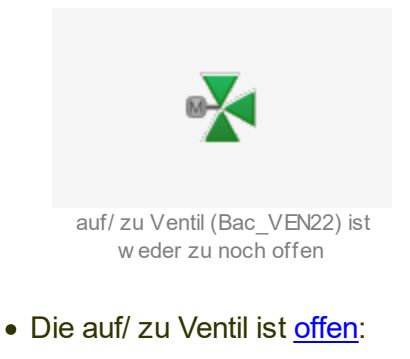

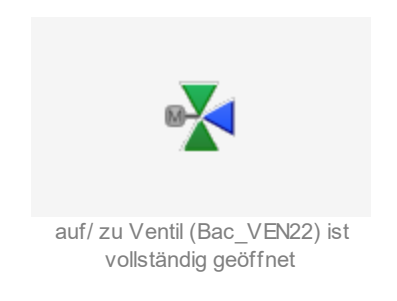

• Das auf/ zu Ventil wird von <u>Hand</u> geöffnet:

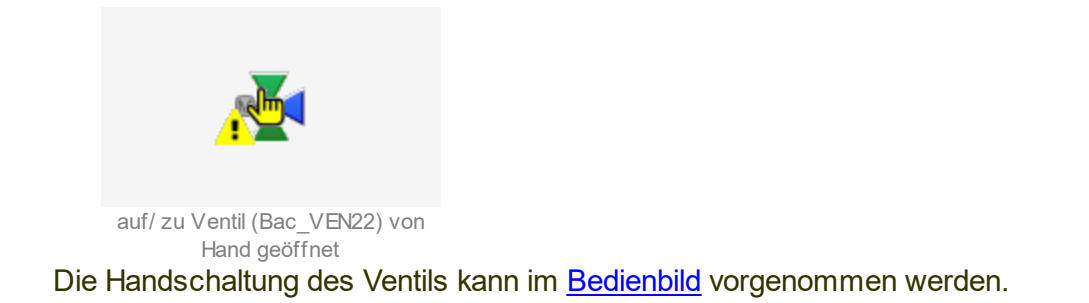

• Das auf/ zu Ventil wird von Hand geschlossen:

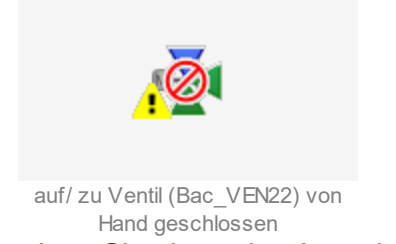

Beachten Sie, dass eine Ausschaltung als eine Handschaltung definiert wird, bei der das Ventil geschlossen wird.

• Das auf/ zu Ventil besitzt eine unquittierte Störmeldung:

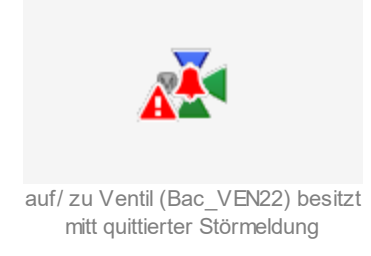

• Das auf/ zu Ventil (Bac\_VEN22) besitzt eine <u>quittierte Störmeldung</u>:

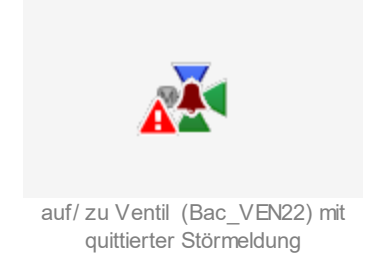

• Das auf/ zu Ventil (Bac\_VEN22) besitzt gleichzeitig eine <u>Handschaltung und eine Störmeldung</u>:

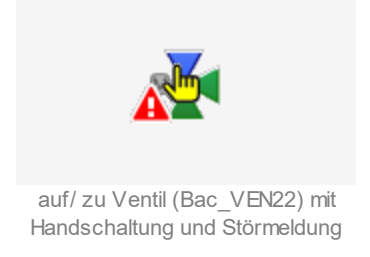

• Das stetige Ventil (Bac\_VEN22) besitzt gleichzeitig eine <u>Ausschaltung und eine Störmeldung</u>:

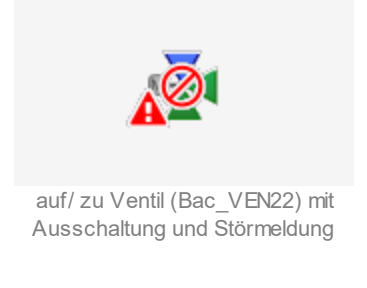

• Das stetige Ventil (Bac\_VEN22) ist <u>ausgeschaltet</u>:

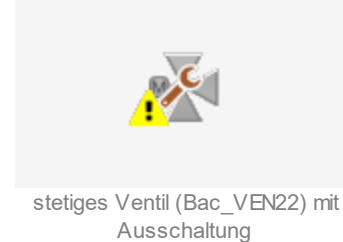

11.02.2022

## 2.52.5 Bedienbild

Die <u>nachfolgende Abbildung</u> zeigt das Bedienbild der auf/ zu Klappe oder des auf/ zu Ventils mit binärer Rückmeldung (Bac VEN22):

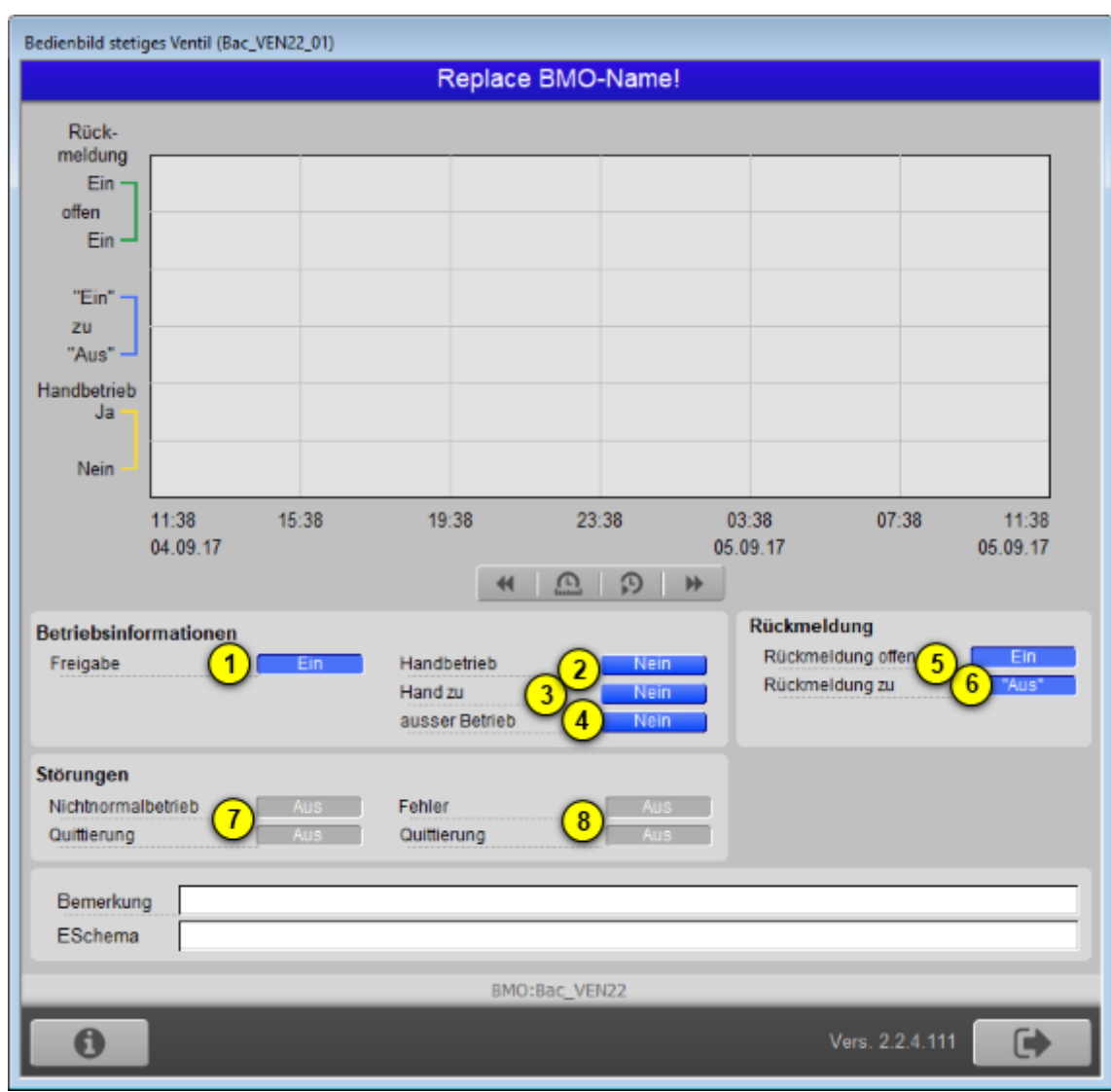

Bedienbild derauf/zu Klappe oder des auf/zu Ventils mit binärer Rückmeldung (Bac\_VEN22)

**Treigabe**": Anzeige der aktuellen Freigabe der auf/ zu Klappe oder des auf/ zu Ventils mit binärer Rückmeldung (Bac\_VEN22).

**2** "Handbetrieb": Anzeige und Schaltung des Handbetriebs der auf/ zu Klappe oder des auf/ zu Ventils mit binärer Rückmeldung (Bac\_VEN22). Ist der Handbetrieb aktiviert, dann geben Sie die gewünschte Freigabe in das nun erscheinende entsprechende gleichnamige Eingabefeld ein:

| Betriebsinformationen |       |                |      |
|-----------------------|-------|----------------|------|
| Freigabe              | "Aus" | Handbetrieb    | Ja   |
| Rückmeldung           | "Aus" | Hand zu        | Nein |
|                       |       | ausser Betrieb | Nein |

Handschaltung der Freigabe der auf/zu Klappe oder des auf/zu Ventils mit binärer Rückmeldung (Bac\_VEN22)

Damit der Ausgangswert der stetigen Klappe oder des stetigen Ventils mit binärer Rückmeldung (Bac\_VEN22) von Hand übersteuert werden kann, müssen die folgenden Bedingungen erfüllt sein:

- die Freigabe muss kommandierbar sein
- es darf keine Ausschaltung vorliegen
- der Datentyp der Freigabe muss analog Value oder analog Output sein

Beachten Sie, dass eine Handschaltung mit zurückgesetzter Freigabe einer Handausschaltung der auf/ zu Klappe entspricht.

<sup>3</sup> "Hand zu": Anzeige und Schaltung der Ausschaltung der auf/ zu Klappe oder des auf/ zu Ventils mit binärer Rückmeldung (Bac\_VEN22). Dabei ist die Ausschaltung der auf/ zu Klappe oder des auf/ zu Ventils mit binärer Rückmeldung (Bac\_VEN22) definiert als Handschaltung, wobei die Freigabe zurückgesetzt wird.

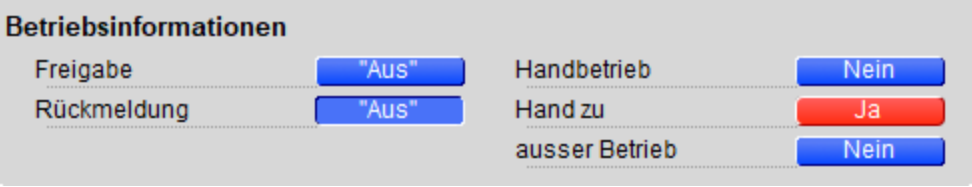

schliessen von Hand der auf/ zu Klappe oder des auf/ zu Ventils mit binärer Rückmeldung (Bac\_VEN22)

Die Bedingungen für die Möglichkeit der Ausschaltung der auf/ zu Klappe oder des auf/ zu Ventils sind genau die gleichen wie diejenigen für den Handbetrieb der auf/ zu Klappe oder des auf/ zu Ventils mit

binärer Rückmeldung (Bac\_VEN22, siehe letzter Punkt (3)).

<sup>(4)</sup> "**Ausschaltung**": Anzeige und Schaltung der Aussschaltung der auf/ zu Klappe oder des auf/ zu Ventils mit binärer Rückmeldung (Bac\_VEN22). Der Ausgangswerts der auf/ zu Klappe oder der auf/ zu Ventils mit binärer Rückmeldung (Bac\_VEN22) kann in diesem Fall von Hand übersteuert werden:
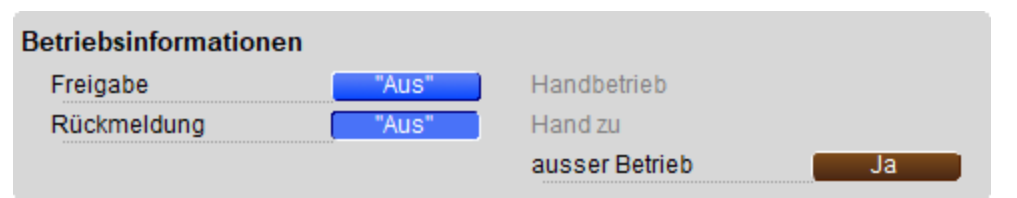

Ausschaltungs der auf/ zu Klappe oder des auf/ zu Ventils mit binärer Rückmeldung (Bac\_VEN22)

Bitte beachten Sie, dass in diesem Fall die Variable mit der Bezeichnung "out-of-service" beschrieben wird. Gemäss dem BACnet-Standard ist jedoch diese Variable nur les- und nicht beschreibbar. Falls Sie eine Steuerung verwenden, bei welchem das Schreiben der Variablen "out-of-service" keinen Effekt besitzt, dann verwenden Sie die Ausschaltung des stetigen Ventils, um es in einen sichern Zustand zu bringen. Beachten Sie weiter, dass die Ausschaltung üblicherweise mit einer Schaltung Vorort (der Revisionsschaltung) und nicht mit einem Softwareschalter vorgenommen wird, weil die Schaltung mit dem Revisionsschalter zuverlässiger gegen Fehlmanipulationen wirkt.

#### Rückmeldungen

Beachten Sie, dass in Abweichung vom üblichen Verhalten die Anzeigeflächen keinen Farbumschlag anzeigen, falls sich der Wert der Rückmeldungen ändern. Weiter gelten die Folgenden Regeln für die Bestimmung der Rückmeldungen: Werden beide Rückmeldungen eingelesen, dann werden auch beide eingelesenen Rückmeldungen angezeigt. Wird nur eine Rückmeldung eingelesen, dann wird dieser Wert auch angezeigt. Der Wert der anderen Rückmeldung entspricht in diesem Fall der invertierten Rückmeldung. Werden jedoch keine Rückmeldungen eingelesen, dann wird der Wert der Rückmeldungen mit Hilfe der Freigabe bestimmt.

<sup>5</sup> "**Rückmeldung offen**": Anzeige, ob die stetige Klappe oder das stetige Ventil mit binärer Rückmeldung (Bac VEN22) offen ist.

<sup>6</sup> "**Rückmeldung zu**": Anzeige, ob die stetige Klappe oder das stetige Ventil mit binärer Rückmeldung (Bac\_VEN22) geschlossen ist.

#### Störungen

Anzeige des Nichtnormalbetriebs oder des Fehlers sowie Quittierungen desselben.

**7** "nicht Normalbetrieb" sowie "Quittierung": Anzeige und Quittierung der Störmeldung, falls der Werte der Rückmeldungen offen oder zu vom Wert der Freigabe während einer längeren Zeit als die

#### BACnet

Meldungsverzögerung abweichen. Beachten Sie, dass die Oder-Verknüpfung der Störmeldung der drei BACnet-Objekte (Freigabe, Stellgrösse und Rückmeldung) angezeigt wird. Falls Sie diese Störmeldung quittieren, dann werden alle drei BACnet-Objekte quittiert. Die Alarmierung aufgrund des nicht-Normalbetriebs liegt in der Verantwortung des Integrators. Es ist vorgesehen, dass der Alarmwert der Rückmeldung offen oder Rückmeldung so zu setzen ist, dass der Alarmwert der Rückmeldung zu gleich dem Wert der Freigabe und der Alarmwert der Rückmeldung offen oden invertierten Wert der Freigabe zu setzen ist.

**9** "**Fehler**" bis "**Quittierung**": Anzeige und Quittierung der Störmeldung, falls der Motor einen Fehler anzeigt.

### 2.52.6 Infobild

Das Infobild der auf/ zu Klappe oder des auf/ zu Ventils mit binärer Rückmeldung (Bac\_VEN22) sieht wie folgt aus:

| Infobild stetiges Ventil (Bac_VEN22_02)                  |  |  |  |  |  |  |  |
|----------------------------------------------------------|--|--|--|--|--|--|--|
| Replace BMO-Name!                                        |  |  |  |  |  |  |  |
|                                                          |  |  |  |  |  |  |  |
| Stellgrösse<br>Freigabe 1 Zu                             |  |  |  |  |  |  |  |
| Rückmeldung   Rückmeldung offen   Rückmeldung zu     Aus |  |  |  |  |  |  |  |
|                                                          |  |  |  |  |  |  |  |
| BMO:Bac_VEN22                                            |  |  |  |  |  |  |  |
| Vers. 2.1.63.93                                          |  |  |  |  |  |  |  |

Infobild der auf/ zu Klappe oder des auf/ zu Ventils mit binärer Rückmeldung (Bac VEN22)

#### Es besitzt die folgenden Elemente:

#### Stellgrösse

<sup>(1)</sup> "**Freigabe**": Anzeige des aktuellen Werts der Freigabe und Bildverweis auf das entsprechende BACnet-Grundobjekt (binärer Ausgangswert).

#### Rückmeldung

Beachten Sie, dass die Bildverweise der BACnet-Objekte mit den Bezeichnungen "Rückmeldung offen" respektive "Rückmeldung geschlossen" nur dann sichtbar sind, falls die entsprechenden BACnet-Objekte auch tatsächlich im Projekt vorhanden sind. Ist nur eine Rückmeldung vorhanden, dann wird der Wert der anderen Rückmeldung als invertierte Rückmeldung der vorhandenen Rückmeldung berechnet. Sind keine Rückmeldungen im Projekt vorhanden, dann werden die Werte

der Rückmeldungen aufgrund der Freigabe berechnet. Der Vollständigkeit halber sei das Infobild abgebildet, bei welche die Rückmeldung zu nicht als BACnet-Objekt vorhanden ist:

| Infobild stetiges Ventil (Bac_VEN22_02) |
|-----------------------------------------|
| Replace BMO-Name!                       |
|                                         |
|                                         |
| Stellgrösse                             |
| Freigabe "Aus"                          |
| Rückmeldung                             |
| Rückmeldung offen "Off"                 |
| Rückmeldung zu                          |
|                                         |
|                                         |
| BMO:Bac_VEN22                           |
| Vers. 2.0.45.83                         |

Infobild der auf/ zu Klappe oder des auf/ zu Ventils (Bac\_VEN22) mit Rückmeldung der offenen Klappe oder des offenen Ventils

**PRückmeldung offen**": Anzeige des aktuellen Werts des binären Eingangwerts, welcher Rückmeldung Bildverweis auf das entsprechende BACnet-Grundobjekt (binärer Eingangswert). Dieser Bildverweis ist nur dann sichtbar, falls die Rückmeldung der offenen auf/ zu Klappe oder des offenen auf/ zu Ventils mit binärer Rückmeldung auch vorhanden ist.

<sup>3</sup> "**Rückmeldung zu**": Anzeige des aktuellen Werts der Rückmeldung Bildverweis auf das entsprechende BACnet-Grundobjekt (binärer Eingangswert). Dieser Bildverweis ist nur dann sichtbar, falls die Rückmeldung der geschlossenen auf/ zu Klappe oder des geschlossenen auf/ zu Ventils mit binärer Rückmeldung auch vorhanden ist.

# 2.53 Bac\_VEN30 Drehantrieb für stetige Klappen oder Ventile (mit analoger RM)

Das BACnet Objekt Bac\_VEN30 dient dazu, stetige Klappen oder stetige Ventile zu visualisieren. Es besteht aus einer Freigabe und optional aus einer Rückmeldung. Es besteht die Möglichkeit von Handbetrieb, Ausschaltung und Ausschaltung (Anzeige oder Schaltung, je nach Implementation). Der analoge Ausgang mit der Bezeichnung "StGr\_Soll" ist die Stellgrösse . Der Wert der analogen Rückmeldung wird mit einem analogen Eingangsobjekt gelesen. Durch das aktivieren von Intristic Reporting kann eine Alarmierung ausgelöst werden, falls die Rückmeldung nicht mit der Stellgrösse übereinstimmt.

# 2.53.1 Variablenliste

Das Objekt Bac\_VEN30 ist folgendermassen aufgebaut:

| Nr. | Bezeichnun<br>g | Anlagenteil | GA – Funktion           | BACnet<br>Objekttyp | Priority-<br>Array | Attribut<br>VLO | Fussnot<br>en | Bemerkungen                     |
|-----|-----------------|-------------|-------------------------|---------------------|--------------------|-----------------|---------------|---------------------------------|
|     |                 |             | Sollw ertvorgabe        | Analog Output       | ja                 | StGr_Soll       | 1             | -                               |
|     |                 |             | Rückmeldung<br>Istw ert | Analog Input        | nein               | RM_lst          | 2             | kann<br>w eggelassen<br>w erden |

Das Bac\_VEN30 besteht aus folgenden Objekten:

1 AI

Analog Output Objekt zum ausgeben der analogen Sollwertvorgabe.

2 Analog Input Objekt, um die Rückmeldung der Ventilposition einzulesen.

# 2.53.2 Bildaufbau

Die <u>Abbildung unten</u> zeigt schematisch den Bildaufbau des stetigen Ventils (Bac\_VEN30).

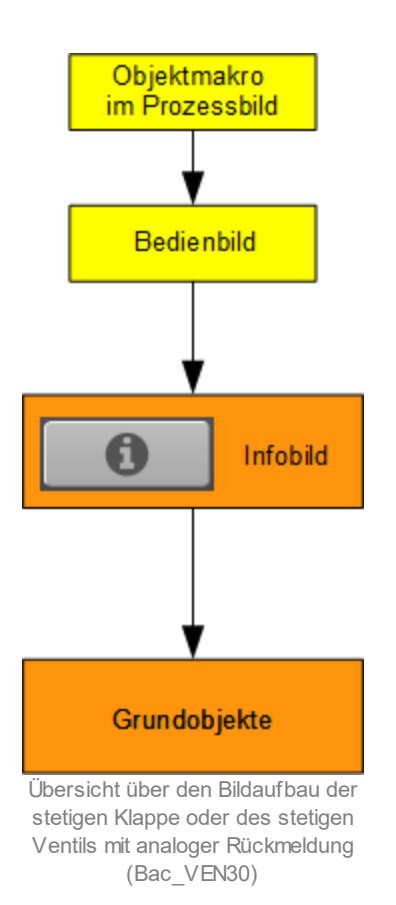

Im Folgenden werden die einzelnen Elemente des Bildaufbaus mit Abbildungen gezeigt. Die folgende Abbildung zeigt das <u>Prozessbild</u>, welches die stetige Klappe oder das stetige Ventil mit analoger Rückmeldung als Objektsymbol enthält.

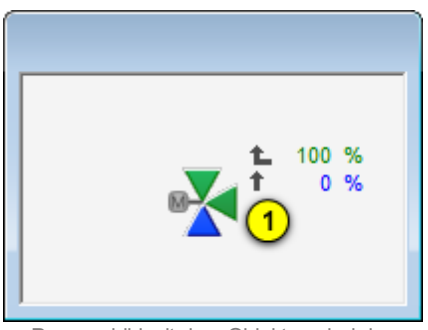

Prozessbild mit dem Objektsymbol der stetigen Klappe oder des stetigen Ventils mit analoger Rückmeldung (Bac\_VEN30)

Wird mit der linken Maustaste auf die Schaltfläche des Objektsymbols geklickt <sup>(1)</sup>, dann öffnet sich das <u>Bedienbild</u> der stetigen Klappe oder des stetigen Ventils mit analoger Rückmeldung.

### 2.53.3 Zustände

Grundsätzlich kann die stetige Klappe oder das stetige Ventil mit analoger Rückmeldung die folgenden Zustände besitzen, welche nachfolgend abgebildet sind. Für die Darstellung wurde das Objektsymbol mit der Bezeichnung "Bac\_VEN30\_3-Weg\_rechts-unten.plb" verwendet. Es wird der Einfachheit in diesem Abschnitt nur vom "Ventil" gesprochen, auch wenn immer von der stetigen Klappe oder dem stetigen Ventil mit analoger Rückmeldung die Rede ist.

#### • Das Ventil ist geschlossen:

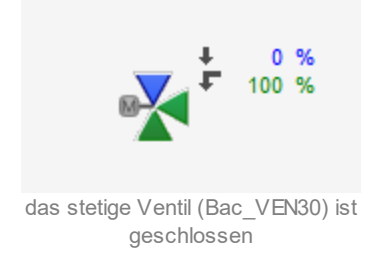

Oben rechts beim Objektsymbol können Sie den Öffnungsgrad der Hauptöffnung des stetigen Ventils (0%) und des Bypasses (100%) ablesen. Der kleine gerade Pfeil zeigt die Strömungsrichtung des Hauptzweigs des Ventils. Der geknickte Pfeil zeigt die Strömungsrichtung des Bypasses des Ventils an. Die grünen Spitzen des Objektsymbols zeigen die Strömungen im Ventil an. Dass die rechte und die untere Spitze grün eingefärbt sind, bedeutet, dass die Strömung ausschliesslich vom Anschluss des Bypasses zum Anschluss unten durch das Ventil hindurch tritt.

Es ist voreingestellt, dass das Ventil als geschlossen dargestellt wird, falls der Öffnungsgrad des Ventils kleiner als 10% ist. Passen Sie im Infobild den Grenzwert mit der Bezeichnung "Grenzwert geschlossen" an, falls dieser Grenzwert angepasst werden soll.

• Das stetige Ventil ist zu 80% geöffnet:

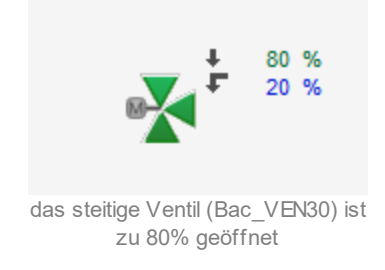

• Die stetige Ventil ist vollständig offen:

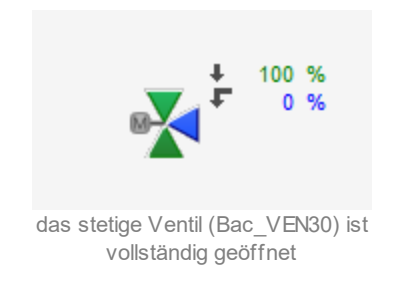

Es ist voreingestellt, dass das Ventil als geöffnet dargestellt wird, falls der Öffnungsgrad des Ventils grösser als 90% ist. Passen Sie im Infobild den Grenzwert mit der Bezeichnung "Grenzwert geöffnet" an, falls dieser Grenzwert angepasst werden soll.

• Der Öffnungsgrad des Ventils wird von <u>Hand</u> übersteuert:

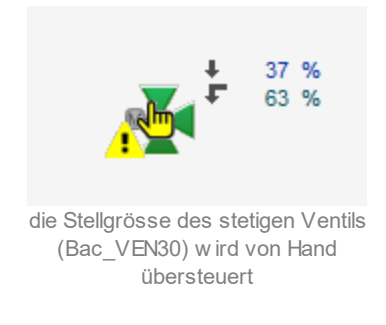

Die Handschaltung des Ventils kann im <u>Bedienbild</u> vorgenommen werden.

• Das stetige Ventil wird von Hand ausgeschaltet:

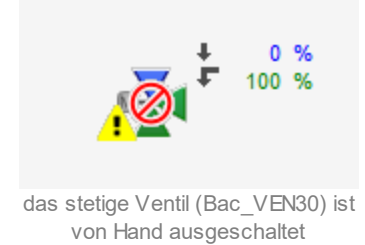

Beachten Sie, dass eine Ausschaltung als eine Handschaltung mit 0% Stellgrösse definiert ist.

• Das stetige Ventil besitzt eine unquittierte Störmeldung:

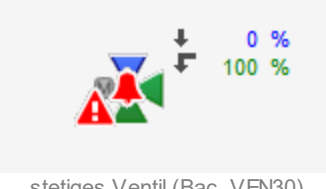

stetiges Ventil (Bac\_VEN30) besitzt mitt quittierter Störmeldung

• Das stetige Ventil (Bac\_VEN30) besitzt eine quittierte Störmeldung:

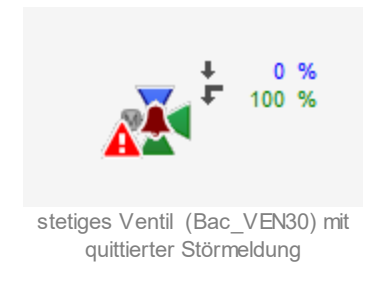

• Das stetige Ventil (Bac\_VEN30) besitzt gleichzeitig eine <u>Handschaltung und eine Störmeldung</u>:

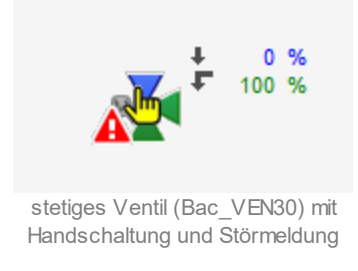

• Das stetige Ventil (Bac\_VEN30) besitzt gleichzeitig eine Ausschaltung und eine Störmeldung:

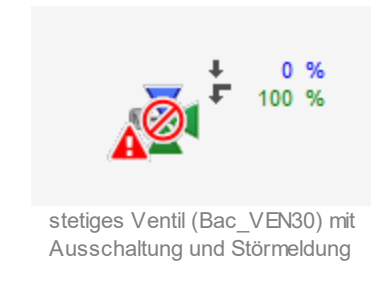

- Das stetige Ventil (Bac\_VEN30) ist <u>ausgeschaltet</u>:
- •

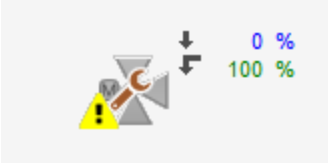

stetiges Ventil (Bac\_VEN30) mit Ausschaltung

# 2.53.4 Objektsymbole

Die stetige Klappe oder das stetige Ventil mit analoger Rückmeldung (Bac\_VEN30) besitzt die folgenden Objektsymbole:

• 2-Weg Ventile:

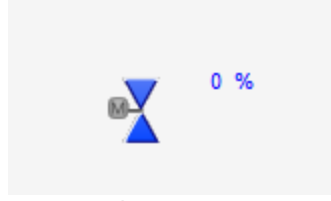

Objektsymbol "Bac\_VEN30\_2-Weg\_links\_V.plb"

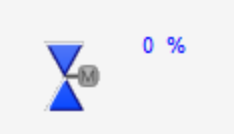

Objektsymbol "Bac\_VEN30\_2-Weg\_rechts\_V.plb"

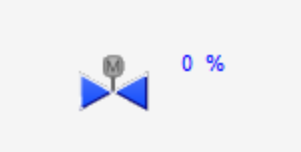

Objektsymbol "Bac\_VEN30\_2-Weg\_H.plb"

• 3-Weg Ventile:

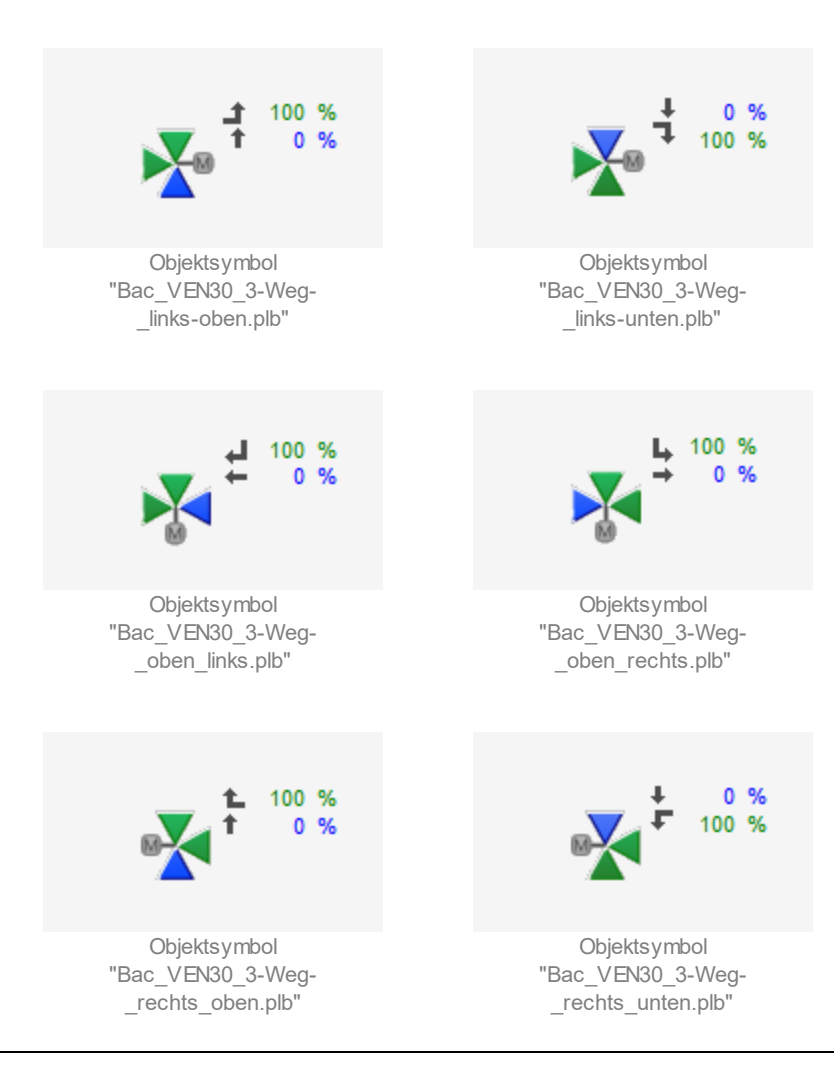

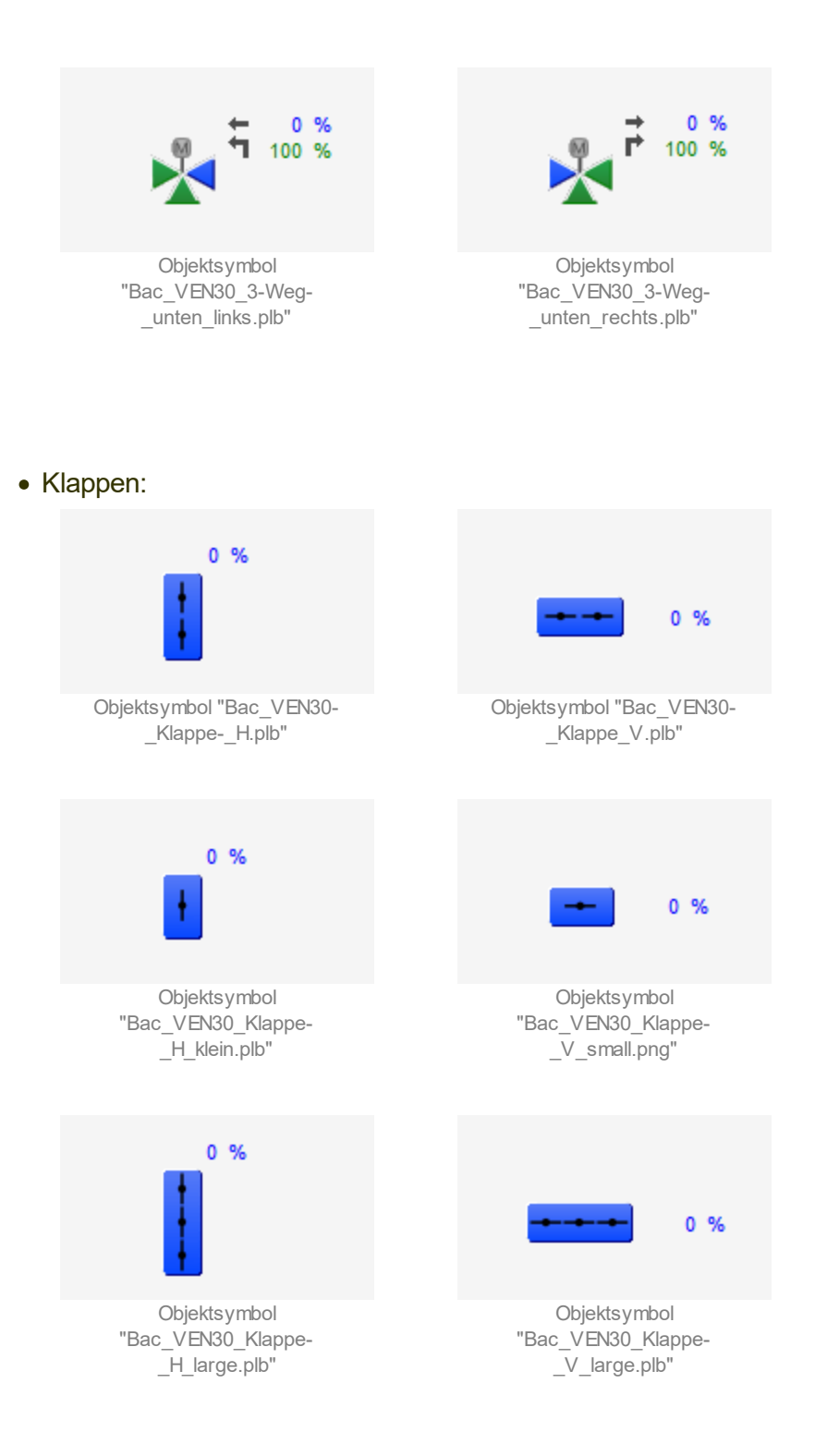

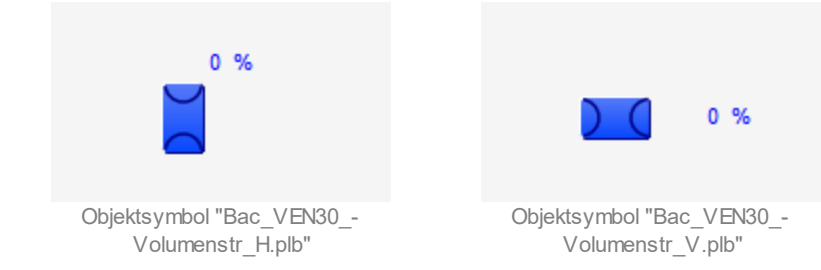

• Wärmerückgewinnung (WRG):

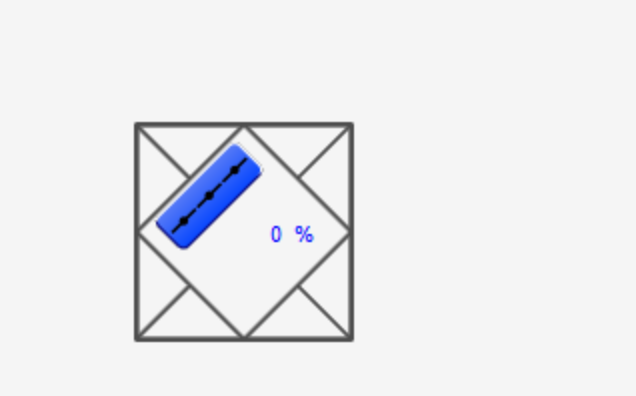

Objektsymbol "Bac\_VEN30\_WRG.plb"

# 2.53.5 Bedienbild

Die <u>nachfolgende Abbildung</u> zeigt das Bedienbild der stetigen Klappe oder des stetigen Ventils mit analoger Rückmeldung (Bac\_VEN30):

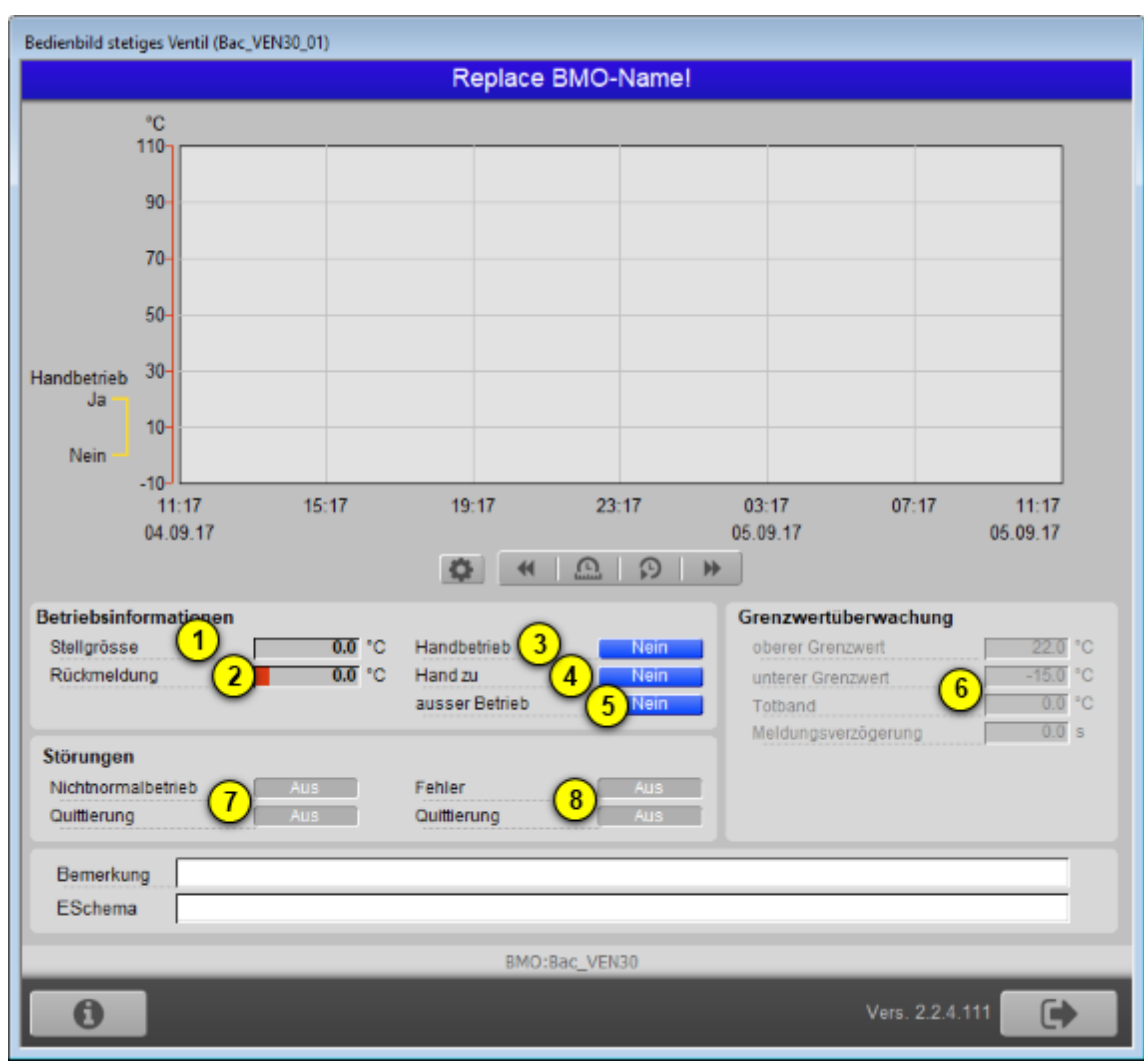

Bedienbild der stetigen Klappe oder des stetigen Ventils mit analoger Rückmeldung (Bac\_VEN30)

<sup>1</sup> "**Stellgrösse**": Anzeige der aktuellen Stellgrösse der stetigen Klappe oder des stetigen Ventils mit analoger Rückmeldung (Bac\_VEN30).

<sup>2</sup> "Rückmeldung": Anzeige des aktuellen Werts der Rückmeldung der Stellgrösse der stetigen Klappe oder des stetigen Ventils mit analoger Rückmeldung (Bac\_VEN30). Falls Sie keine Rückmeldung vom stetigen Ventil physikalisch einlesen wird und das entsprechende BACnet-

Grundobjekt der analogen Rückmeldung nicht vorhanden ist, dann wird dieser Wert von der Stellgrösse kopiert.

<sup>3</sup> "Handbetrieb": Anzeige und Schaltung des Handbetriebs der stetigen Klappe oder des stetigen Ventils mit analoger Rückmeldung (Bac\_VEN30). Ist der Handbetrieb aktiviert, dann geben Sie die gewünschte Stellgrösse in das nun erscheinende entsprechende gleichnamige Eingabefeld ein:

| Betriebsinformationen      |                  |        |                              |              |
|----------------------------|------------------|--------|------------------------------|--------------|
| Stellgrösse                | 0.0              | °C     | Handbetrieb                  | Ja           |
| Rückmeldung                | 0.0              | °C     | Hand zu                      | Nein         |
|                            |                  |        | ausser Betrieb               | Nein         |
| Handschaltung der Stellgrö | össe der stetige | n Klan | pe oder des stetigen Ventils | mit analoger |

Rückmeldung (Bac VEN30)

Damit der Ausgangswert des Motors mit Frequenzumrichters von Hand übersteuert werden kann, müssen die folgenden Bedingungen erfüllt sein:

- der Ausgangswert muss kommandierbar sein
- es darf keine Ausschaltung vorliegen
- der Datentyp der Stellgrösse muss analog Value oder analog Output sein

<sup>(4)</sup> "Ausschaltung": Anzeige und Schaltung der Ausschaltung der stetigen Klappe oder des stetigen Ventils mit analoger Rückmeldung (Bac\_VEN30). Dabei ist die Ausschaltung der stetigen Klappe oder des stetigen Ventils mit analoger Rückmeldung (Bac\_VEN30) definiert als Handschaltung mit einer Stellgrösse von 0% (absoluter Wert).

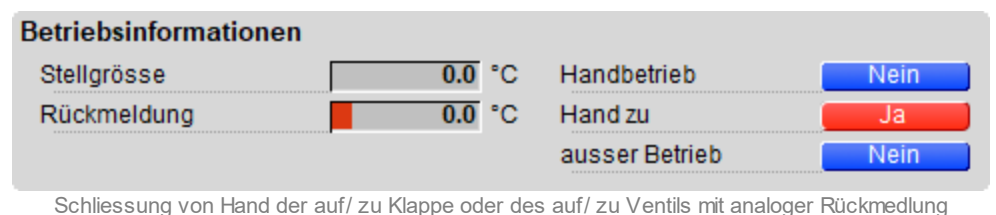

(Bac VEN22)

Die Bedingungen für die Möglichkeit der Ausschaltung des Ventils sind genau die gleichen wie diejenigen für den Handbetrieb der stetigen Klappe oder des stetigen Ventils mit analoger

Rückmeldung (siehe letzter Punkt <sup>(3)</sup>).

<sup>(5)</sup> "**Ausschaltung**": Anzeige und Schaltung der Ausschaltung der stetigen Klappe oder des stetigen Ventils mit analoger Rückmeldung (Bac\_VEN30). Der Ausgangswerts der stetigen Klappe oder des stetigen Ventils mit analoger Rückmeldung (Bac\_VEN30) kann in diesem Fall von Hand übersteuert werden:

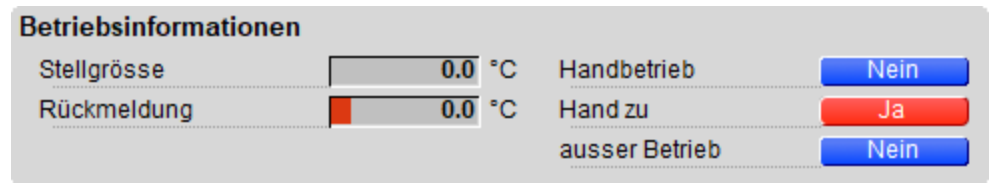

Ausschaltungs der stetigen Klappe oder des stetigen Ventils mit analoger Rückmeldung (Bac\_VEN30)

Bitte beachten Sie, dass in diesem Fall die Variable mit der Bezeichnung "out-of-service" beschrieben wird. Gemäss dem BACnet-Standard ist jedoch diese Variable nur les- und nicht beschreibbar. Falls Sie eine Steuerung verwenden, bei welchem das Schreiben der Variablen "out-of-service" keinen Effekt besitzt, dann verwenden Sie die Ausschaltung des stetigen Ventils, um es in einen sichern Zustand zu bringen. Beachten Sie weiter, dass die Ausschaltung üblicherweise mit einer Schaltung Vorort (der Revisionsschaltung) und nicht mit einem Softwareschalter vorgenommen wird, da die Schaltung mit dem Revisionsschalter zuverlässiger gegen Fehlmanipulationen wirkt.

<sup>6</sup> "Grenzwertüberwachung" ("oberer Grenzwert" bis "Meldungsverzögerung") Konfiguration der Grenzwertüberwachung der fehlenden oder zu späten Rückmeldung der Klappe oder des stetigen Ventils mit analoger Rückmeldung. Beachten Sie dass die Grenzwerte mittels einer Logik auf der Steuerung nachgeführt werden müssen, falls diese aktiviert ist. Wir das so gemacht, dann empfiehlt es sich, die Protokollierungen der entsprechenden Variablen für das entsprechende Motorenobjekt zu deaktivieren und stattdessen die Aufzeichnungen der historischen Daten dieser Variablen zu aktivieren.

Inicht Normalbetrieb" sowie "Quittierung": Anzeige und Quittierung der Störmeldung, falls der Wert der Rückmeldung vom Wert der Stellgrösse während einer längeren Zeit als die Meldungsverzögerung abweicht. Beachten Sie, dass die selber für das Nachführen der unteren oder oberen Grenzwerts verantwortlich sind, falls die Rückmeldung aktiviert ist. Denn der BACnet-Standard betrachtet den unteren oder oberen Grenzwert als Konfigurationswert. Weiter wird die Oder-Verknüpfung der Störmeldung der drei BACnet-Objekte (Freigabe, Stellgrösse und Rückmeldung) angezeigt. Falls Sie diese Störmeldung quittieren, dann werden alle drei BACnet-Objekte quittiert.

**8** "**Fehler**" bis "**Quittierung**": Anzeige und Quittierung der Störmeldung, falls der Motor einen Fehler anzeigt.

### 2.53.6 Infobild

Das Infobild des stetigen Ventils (Bac\_VEN30) sieht wie folgt aus:

| Infobild stetiges Ventil (Bac_VE                                       | N30_02)           |                 |  |  |  |  |  |  |
|------------------------------------------------------------------------|-------------------|-----------------|--|--|--|--|--|--|
| Replace                                                                | Replace BMO-Name! |                 |  |  |  |  |  |  |
|                                                                        |                   |                 |  |  |  |  |  |  |
| Stellgrösse<br>Stellgrösse                                             | 1                 | 0.0 °C          |  |  |  |  |  |  |
| Rückmeldung<br>Rückmeldung<br>Grenzwert offen<br>Grenzwert geschlossen | 3                 | 0.0 %<br>%<br>% |  |  |  |  |  |  |
| BMO:E                                                                  | 3ac_VEN30         | _               |  |  |  |  |  |  |
|                                                                        | Vers. 2.1.63.93   |                 |  |  |  |  |  |  |

Infobild der stetigen Klappe oder des stetigen Ventils mit analoger Rückmeldung (Bac VEN30)

(1) "**Stellgrösse**": Anzeige des aktuellen Werts der Stellgrösse und Bildverweis auf das entsprechende BACnet-Grundobjekt (analoger Ausgangswert).

<sup>2</sup> "**Rückmeldung**": Anzeige des aktuellen Werts der Rückmeldung Bildverweis auf das entsprechende BACnet-Grundobjekt (analoger Eingangswert). Dieser Bildverweis ist nur dann sichtbar, falls die Rückmeldung der Stellgrösse als Grundobjekt vorhanden ist.

<sup>3</sup> "Grenzwert offen" bis "Grenzwert geschlossen": Konfiguration der Grenzwerte, welche bestimmen, bis zu welchem Wert das Ventil als geschlossen, weder offen noch geschlossen und schlussendlich als offen dargestellt werden soll. Dies ist dann der Fall, falls der Wert der Rückmeldung (respektive die kopierte Stellgrösse, falls keine Rückmeldung eingelesen wird) kleiner als der Wert der Variablen "Grenzwert geschlossen", zwischen dem Wert der Variablen "Grenzwert geschlossen" und "Grenzwert offen" oder grösser als der Wert der Variablen mit der Bezeichnung "Grenzwert offen" ist. Falls die Werte der Variablen "Grenzwert offen" und "Grenzwert geschlossen"

gleichgesetzt werden (beispielsweise auf 10%) dann wird das Ventil nur gerade bei dem entsprechenden Wert weder offen noch geschlossen dargestellt. Dies dürfte dann (ausser bei einer entsprechenden Handschaltung) sehr selten vorkommen.

# 2.54 Bac\_ZAE20 Energiezähler

Der Energiezähler Bac\_Bac\_ZAE20 dient zum Auslesen eines Elektrozählers, wobei zusätzlich zur Wirkenergie der zweit Tarife noch weitere Grössen wie Spannung, Strom und Blindleistung ausgelesen werden.

# 2.54.1 Variablenliste

Das Objekt Bac\_ZAE20 ist folgendermassen aufgebaut:

| Nr.          | Bezeichnu<br>ng | Anlagenteil                         | GA – Funktion                       | BACnet<br>Objekttyp | Priority-<br>Array | Attribut<br>VLO | Fussnote<br>n | Bemerkungen |
|--------------|-----------------|-------------------------------------|-------------------------------------|---------------------|--------------------|-----------------|---------------|-------------|
|              |                 |                                     | lstw ert Blindleistung<br>total     | Analog Value/ Input | nein               | PReactTot       | 1             | -           |
|              |                 |                                     | lstw ert Blindleistung<br>Phase 1   | Analog Value/ Input | nein               | PReactL1        | 2             | -           |
|              |                 |                                     | lstw ert Blindleistung<br>Phase 2   | Analog Value/ Input | nein               | PReactL2        | 3             | -           |
|              |                 |                                     | lstw ert Blindleistung<br>Phase 3   | Analog Value/ Input | nein               | PReactL3        | 4             | -           |
|              |                 |                                     | lstw ert Spannung<br>Phase 1        | Analog Value/ Input | nein               | Spannung_L1     | 5             | -           |
|              |                 |                                     | lstw ert Spannung<br>Phase 2        | Analog Value/ Input | nein               | Spannung_L2     | 6             | -           |
|              |                 |                                     | lstw ert Spannung<br>Phase 3        | Analog Value/ Input | nein               | Spannung_L3     | 7             | -           |
|              |                 |                                     | lstw ert Strom Phase 1              | Analog Value/ Input | nein               | Strom_L1        | 8             | -           |
|              |                 |                                     | lstw ert Strom Phase 2              | Analog Value/ Input | nein               | Strom_L2        | 9             | -           |
|              |                 |                                     | lstw ert Strom Phase 3              | Analog Value/ Input | nein               | Strom_L3        | 10            | -           |
| 77 Bac_ZAE20 | Energiezähler   | lstw ert Leistungsfaktor<br>Phase 1 | Analog Value/ Input                 | nein                | PFactorL1          | (11)            | -             |             |
|              |                 | lstw ert Leistungsfaktor<br>Phase 2 | Analog Value/ Input                 | nein                | PFactorL2          | (12)            | -             |             |
|              |                 |                                     | lstw ert Leistungsfaktor<br>Phase 3 | Analog Value/ Input | nein               | PFactorL3       | 13            | -           |
|              |                 |                                     | lstw ert Wirkenergie<br>Tarif 1     | Analog Value/ Input | nein               | EActiveT1       | (14)          | -           |
|              |                 |                                     | lstw ert Wirkenergie<br>Tarif 2     | Analog Value/ Input | nein               | EActiveT2       | 15            | -           |
|              |                 |                                     | lstw ert Wirkleistung<br>total      | Analog Value/ Input | nein               | PActiveTot      | (16)          | -           |
|              |                 | lstw ert Wirkleistung<br>Phase 1    | Analog Value/ Input                 | nein                | PActiveL1          | (17)            | -             |             |
|              |                 | lstw ert Wirkleistung<br>Phase 2    | Analog Value/ Input                 | nein                | PActiveL2          | 18              | -             |             |
|              |                 |                                     | lstw ert Wirkleistung<br>Phase 3    | Analog Value/ Input | nein               | PActiveL3       | (19)          | -           |
|              |                 |                                     | Umschaltung Tarif 1<br>oder 2       | Binary Value/ Input | nein               | Tarif           | 20            | -           |

Das Bac\_ZAE20 besteht aus folgenden Objekten:

(1)Analog Value Objekt welches den Istwert der totalen Blindleistungen enthält. (2) Analog Value Objekt welches den Istwert der Blindleistung für Phase 1 enthält. (3) Analog Value Objekt welches den Istwert der Blindleistung für Phase 2 enthält. (4) Analog Value Objekt welches den Istwert der Blindleistung für Phase 3 enthält. 5 Analog Value Objekt welches den Istwert der Spannung für Phase 1 enthält. 6 Analog Value Objekt welches den Istwert der Spannung für Phase 2 enthält. 7 Analog Value Objekt welches den Istwert der Spannung für Phase 3 enthält. (8) Analog Value Objekt welches den Istwert des Stroms für Phase 1 enthält. (9) Analog Value Objekt welches den Istwert des Stroms für Phase 2 enthält. (10)Analog Value Objekt welches den Istwert des Stroms für Phase 3 enthält. (11)Analog Value Objekt welches den Istwert des Leistungsfaktors für Phase 1 enthält. (12)Analog Value Objekt welches den Istwert des Leistungsfaktors für Phase 2 enthält. (13)Analog Value Objekt welches den Istwert des Leistungsfaktors für Phase 3 enthält. (14) Analog Value Objekt welches den Istwert der Wirkenergie Tarif 1 enthält. (15 Analog Value Objekt welches den Istwert der Wirkenergie Tarif 2 enthält. (16) Analog Value Objekt welches den Istwert der totalen Wirkleistung enthält. (17)Analog Value Objekt welches den Istwert der Wirkleistung für Phase 1 enthält. (18)Analog Value Objekt welches den Istwert der Wirkleistung für Phase 2 enthält. (19)Analog Value Objekt welches den Istwert der Wirkleistung für Phase 3 enthält. (20)Binary Value Objekt mit welchem die Umschaltung von Tarif 1 auf Tarif 2 erfolgt. (Default auf

Wert 0 für Tarif 1, Tarif 2 entspricht dem Wert 1)

# 2.54.2 Bildaufbau

Die <u>Abbildung unten</u> zeigt schematisch den Bildaufbau des Energiezählers:

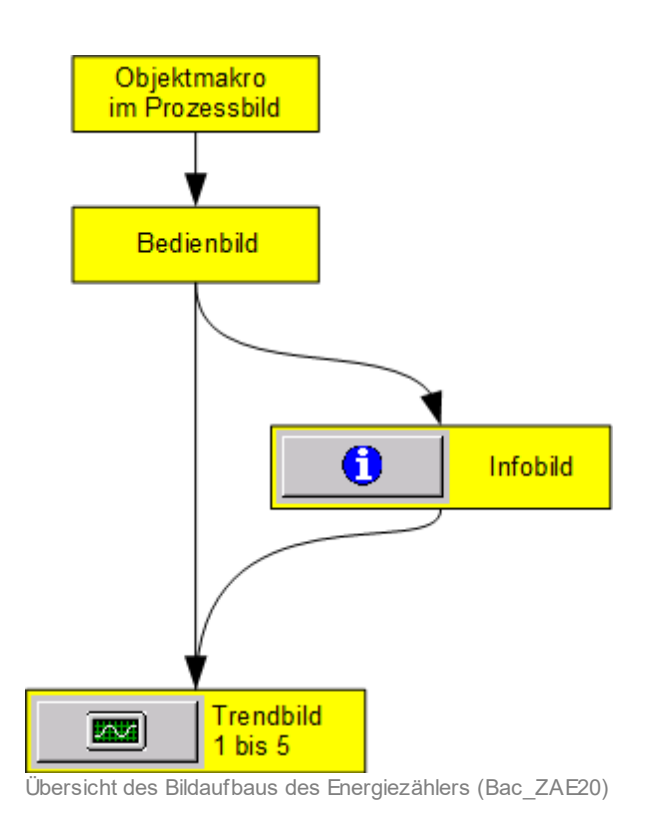

Im Folgenden werden die einzelnen Elemente des Bildaufbaus zusammen mit ihren Bildverweisen gezeigt. Die folgende Abbildung zeigt ein Prozessbild, welches den Energiezähler als Objektsymbol enthält.

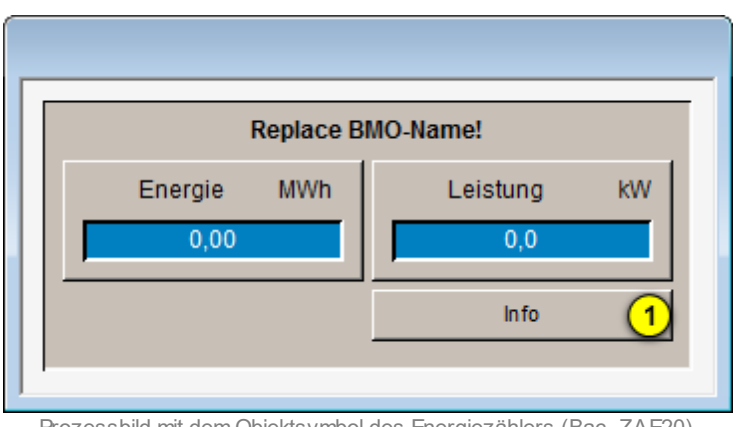

Prozessbild mit dem Objektsymbol des Energiezählers (Bac\_ZAE20)

#### BACnet

Wird mit der linken Maustaste auf die Schaltfläche mit der Bezeichnung "Info" im Objektsymbol

geklickt (1), dann öffnet sich das <u>Bedienbild</u> des Energiezählers.

Vom Energiezähler existieren folgende Objektsymbole:

| Replace BMO-Name!                       |      |  |  |  |  |  |  |
|-----------------------------------------|------|--|--|--|--|--|--|
| Energie Tarif 1 MWh Energie Tarif 2 MWh |      |  |  |  |  |  |  |
| 0.00                                    | 0.00 |  |  |  |  |  |  |
| In fo                                   |      |  |  |  |  |  |  |
| Bac_ZAE20_E1E2                          |      |  |  |  |  |  |  |

grosse Objektsymbole, beispielsweise Bac\_ZAE20\_E1E2

Die grossen Objektsymbole mit den Bezeichnungen "Bac\_ZAE20\_E1.plb", "Bac\_ZAE20\_E1E2.plb" oder "Bac\_ZAE20\_E2.plb" verweisen je nachdem auf Bedienbilder, welcher die Energie 1, die Energie 1 und 2 oder die Energie 2 anzeigen.

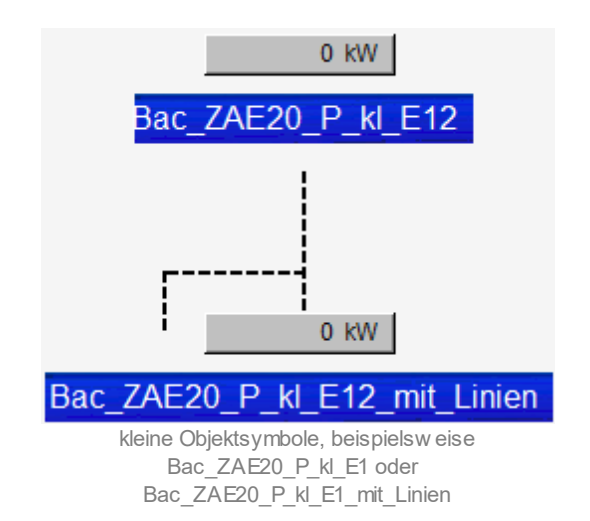

Die kleine Objektsymbole mit den Bezeichnungen "Bac\_ZAE20\_P\_kl\_E1",

"Bac\_ZAE20\_P\_kl\_E1\_mit\_Linien", "Bac\_ZAE20\_P\_kl\_E12", "Bac\_ZAE20\_P\_kl\_E12\_mit\_Linien", "Bac\_ZAE20\_P\_kl\_E2", "Bac\_ZAE20\_P\_kl\_E2\_mit\_Linien.plb" verweisen ebenfalls auf Bedienbilder, welcher die Energie 1, die Energie 1 und 2 oder die Energie 2 anzeigen. Die Linien sind rein dekorativ.

Das Objektsymbol mit der Bezeichnung "Bac\_ZAE20\_E1E2.plb" verweist auf dasjenige Bedienbild, welches beide Energietarife anzeigt:

| Replace BMO-Name!   |  |  |  |  |  |  |
|---------------------|--|--|--|--|--|--|
| Energie Tarif 2 MWh |  |  |  |  |  |  |
| 0.00                |  |  |  |  |  |  |
| ·                   |  |  |  |  |  |  |
|                     |  |  |  |  |  |  |
|                     |  |  |  |  |  |  |
| Leistung kW         |  |  |  |  |  |  |
| 0                   |  |  |  |  |  |  |
| Info                |  |  |  |  |  |  |
|                     |  |  |  |  |  |  |

kombiniertes Objektsymbol Bac\_ZAE20\_E1E2P.plb

# 2.54.3 Objektsymbole

Der Energiezähler (Bac\_ZAE20) besitzt die folgenden Objektsymbole::

| Replace BMO-Name!                                  |      |  |  |  |  |  |  |
|----------------------------------------------------|------|--|--|--|--|--|--|
| Energie Tarif 1 MWh Energie Tarif 2 M<br>0,00 0,00 |      |  |  |  |  |  |  |
| Info                                               |      |  |  |  |  |  |  |
|                                                    | into |  |  |  |  |  |  |

Objektsymbol "Bac\_ZAE20\_E1E2.plb"

| Replace BMO-Name! |             |  |  |  |  |  |
|-------------------|-------------|--|--|--|--|--|
| Energie MWh       | Leistung kW |  |  |  |  |  |
| 0,00              | 0,0         |  |  |  |  |  |
|                   | Info        |  |  |  |  |  |
|                   |             |  |  |  |  |  |

Objektsymbol "Bac\_ZAE20\_E1P.plb"

| Replace BMO-Name!   |                     |  |  |  |  |  |
|---------------------|---------------------|--|--|--|--|--|
| Energie Tarif 1 MWh | Energie Tarif 2 MWh |  |  |  |  |  |
| 0,00                | 0,00                |  |  |  |  |  |
|                     |                     |  |  |  |  |  |
|                     |                     |  |  |  |  |  |
|                     |                     |  |  |  |  |  |
|                     | Leistung kW         |  |  |  |  |  |
|                     | 0                   |  |  |  |  |  |
|                     | Info                |  |  |  |  |  |
|                     |                     |  |  |  |  |  |

Objektsymbol "Bac\_ZAE20\_E1E2P.plb"

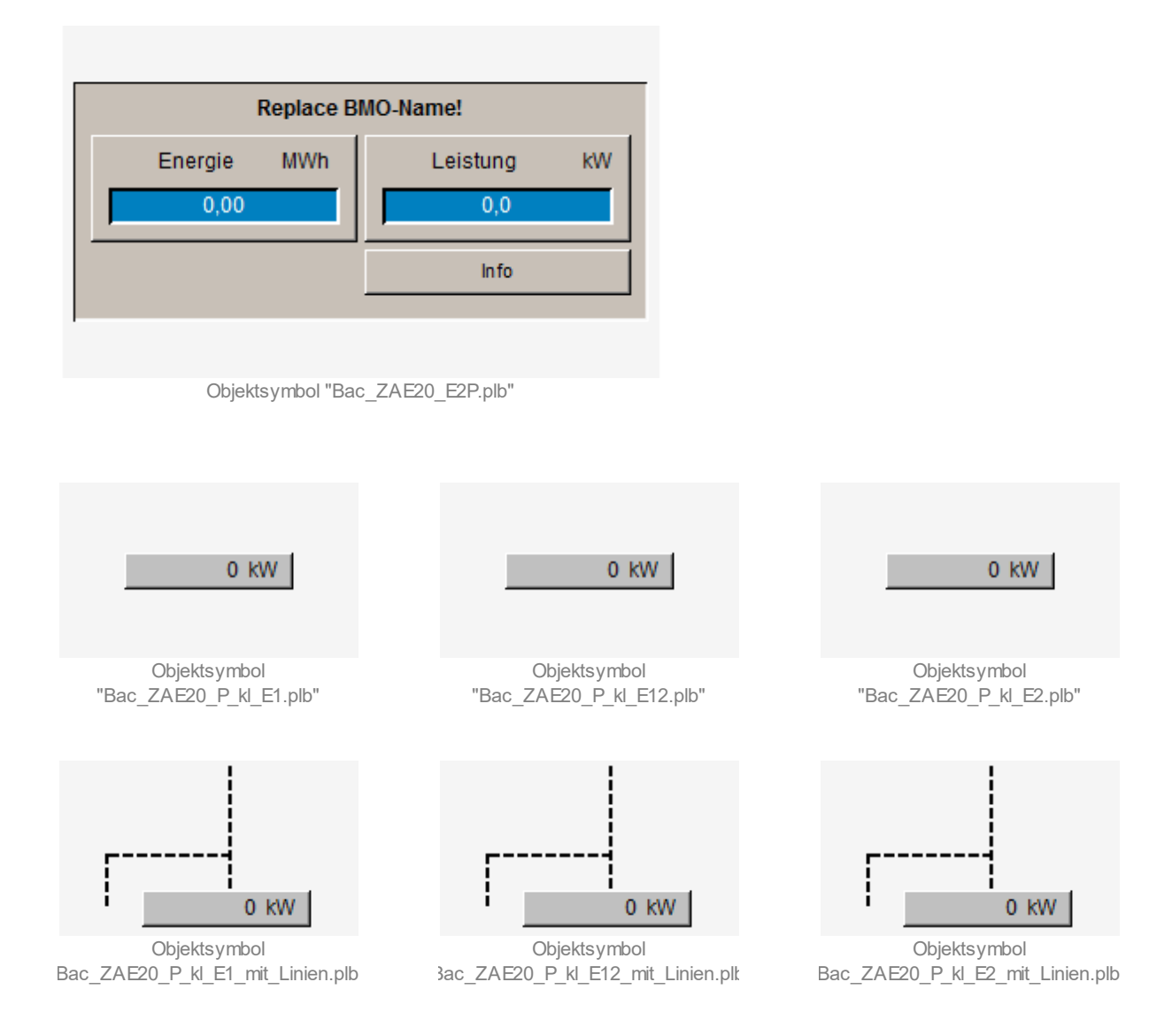

# 2.54.4 Zustände

Der Energiezähler (Bac\_ZAE20) besitzt als Zustand nur den Normalzustand. Das bedeutet insbesondere, dass es keine Störmeldungen betreffend fehlender Verbindung mit dem Zähler oder Handübersteuerung der gemessen Werte gibt.

# 2.54.5 Bedienbild

Die nachfolgende Abbildung zeigt das Bedienbild des Energiezählers (Bac\_ZAE20):

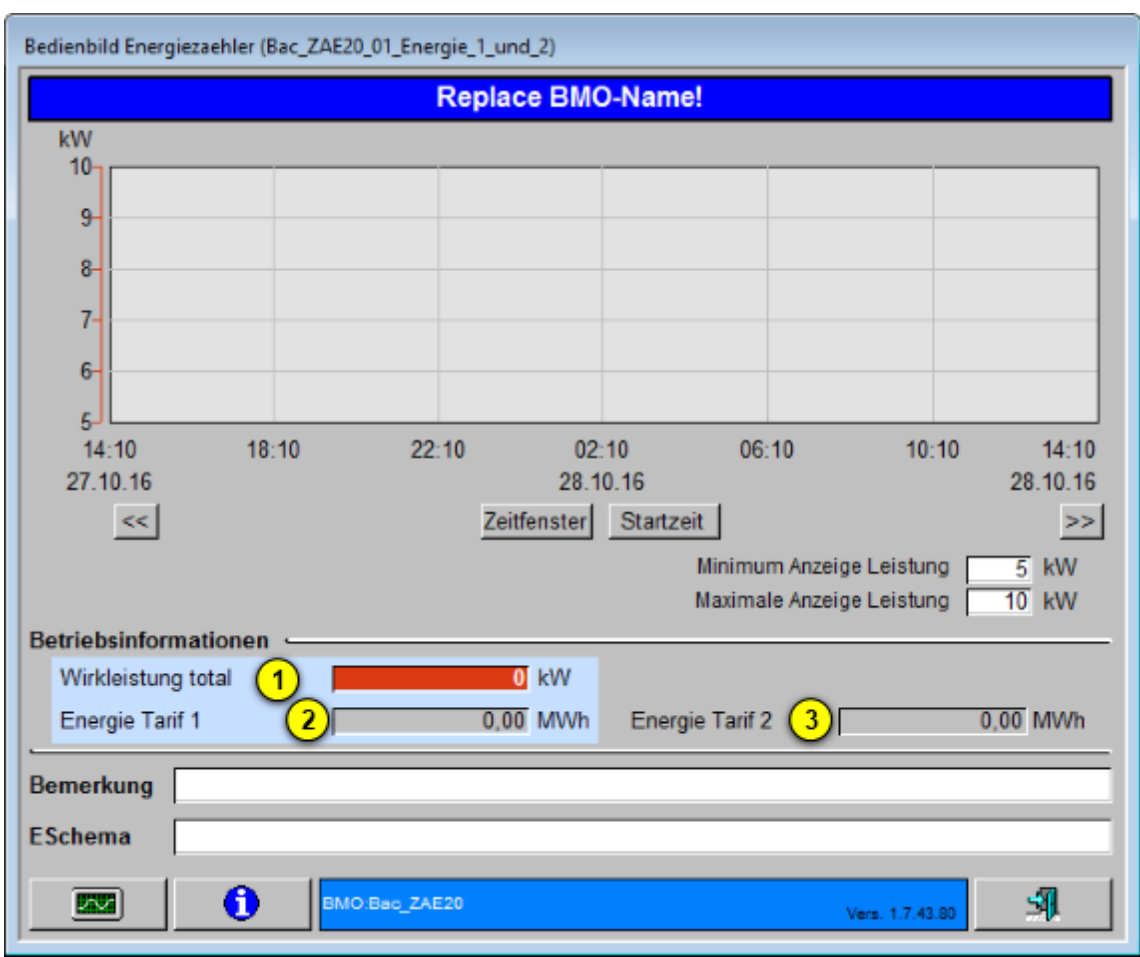

Bedienbild des Energiezählers (Bac\_ZAE20)

Das Bedienbild des Energiezählers (Bac\_ZAE20) besitzt folgende spezifischen Zählerwerte:

"Wirkleistung": Anzeigefeld des Istwerts der aktuellen Wirkleistung.

(2) "Energie Tarif 1": Anzeigefeld des Istwerts des Zählerwerts der Energie Tarif 1.

#### BACnet

(3) "Energie Tarif 2": Anzeigefeld des Istwerts des Zählerwerts der Energie Tarif 2 (Dieses Anzeigefeld und die dazugehörende Bezeichnung ist nur sichtbar, wenn der Zählerstand für Energie Tarif 2 nicht 0 beträgt.

#### 2.54.6 Infobild

Das <u>Infobild</u> des Energiezählers (Bac\_ZAE20) dient dazu, den Energiezähler auf der Leitsystemebene zu konfigurieren. Siehe Kapitel <u>"Bildaufbau"</u>, um zu erfahren, wie das <u>Infobild</u> des Energiezählers aufgerufen werden kann und welche Bildverweise dieses besitzt.

Nachfolgend ist das Infobild des Energiezählers abgebildet:

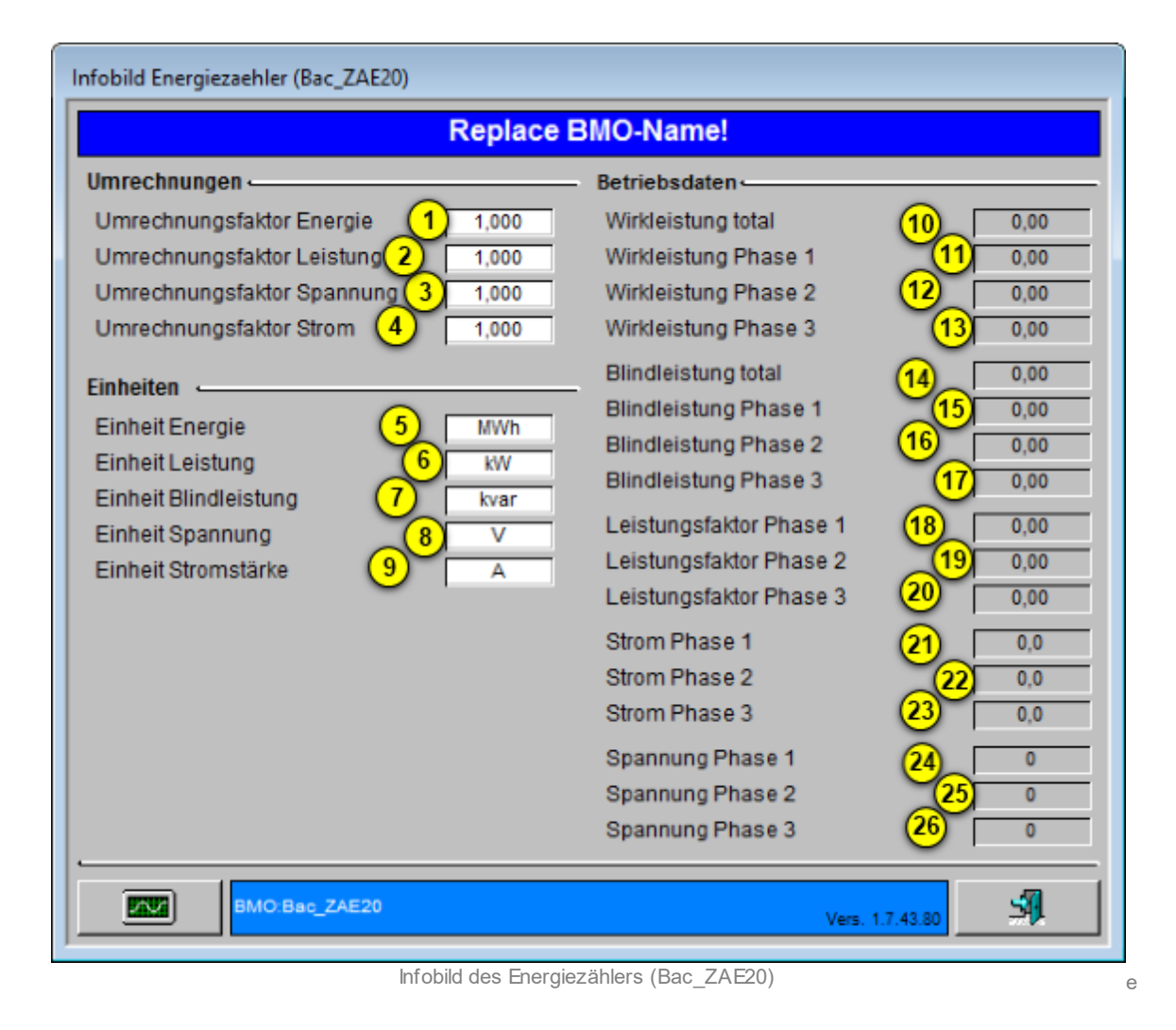

Das Infobild verfügt über folgende Elemente:

Umrechnungsfaktoren zur Visualisierung:

1 "Umrechnungsfaktor Energie": Energiewerte auf dem Zähler werden zur Visualisierung mit diesem Wert multipliziert.

2 "Umrechnungsfaktor Leistung": Leistungswerte auf dem Zähler werden zur Visualisierung mit diesem Wert multipliziert.

3 "Umrechnungsfaktor Spannung": Spannungswerte auf dem Zähler werden zur Visualisierung mit diesem Wert multipliziert.

(4) "Umrechnungsfaktor Strom": Stromwerte auf dem Zähler werden zur Visualisierung mit diesem Wert multipliziert.

Einheiten der Visualisierung:

<sup>5</sup> "**Einheit Energie**": Alle Zählerwerte der Energie werden mit dieser Einheit angezeigt (der Umrechnungsfaktor muss dementsprechend in 1) angepasst werden).

<sup>6</sup> "Einheit Leistung": Alle Zählerwerte der Leistung werden mit dieser Einheit angezeigt (der Umrechnungsfaktor muss dementsprechend in <sup>2</sup> angepasst werden. Achtung Leistung und Blindleistung haben immer den gleichen Umrechnungsfaktor!)

 "Einheit Blindleistung": Alle Z\"ahlerwerte der Blindleistung werden mit dieser Einheit angezeigt (der Umrechnungsfaktor muss dementsprechend in 2 angepasst werden. Achtung Leistung und Blindleistung haben immer den gleichen Umrechnungsfaktor!)

8 "Einheit Spannung": Alle Zählerwerte der Spannung werden mit dieser Einheit angezeigt (der Umrechnungsfaktor muss dementsprechend in 3 angepasst werden).

 "Einheit Stromstärke": Alle Zählerwerte der Stromstärke werden mit dieser Einheit angezeigt (der Umrechnungsfaktor muss dementsprechend in 4 angepasst werden).

#### Betriebsdaten:

"Wirkleistung total": Zählerwert der totalen Wirkleistung, welcher über BACnet vom Zähler ausgelesen wird. 1 "Wirkleistung Phase 1": Zählerwert der Wirkleistung der Phase 1, welcher über BACnet vom Zähler ausgelesen wird.

12 "Wirkleistung Phase 2": Zählerwert der Wirkleistung der Phase 2, welcher über BACnet vom Zähler ausgelesen wird.

(13) "Wirkleistung Phase 3": Zählerwert der Wirkleistung der Phase 3, welcher über BACnet vom Zähler ausgelesen wird.

"Blindleistung total": Z\u00e4hlerwert der totalen Blindleistung, welcher \u00fcber BACnet vom Z\u00e4hler ausgelesen wird.

15 "Blindleistung Phase 1": Zählerwert der Blindleistung der Phase 1, welcher über BACnet vom Zähler ausgelesen wird.

<sup>16</sup> "Blindleistung Phase 2": Zählerwert der Blindleistung der Phase 2, welcher über BACnet vom Zähler ausgelesen wird.

Image: "Blindleistung Phase 3": Z\"ahlerwert der Blindleistung der Phase 3, welcher \"uber BACnet vom Z\"ahler ausgelesen wird.

**18** "Leistungsfaktor Phase 1": Zählerwert des Leistungsfaktors der Phase 1, welcher über BACnet vom Zähler ausgelesen wird.

19 "Leistungsfaktor Phase 2": Zählerwert des Leistungsfaktors der Phase 2, welcher über BACnet vom Zähler ausgelesen wird.

<sup>20</sup> "Leistungsfaktor Phase 3": Zählerwert des Leistungsfaktors der Phase 3, welcher über BACnet vom Zähler ausgelesen wird.

(21) "Strom Phase 1": Zählerwert des Stroms der Phase 1, welcher über BACnet vom Zähler ausgelesen wird.

22 "Strom Phase 2": Zählerwert des Stroms der Phase 2, welcher über BACnet vom Zähler ausgelesen wird.

<sup>(23)</sup> "Strom Phase 3": Zählerwert des Stroms der Phase 3, welcher über BACnet vom Zähler ausgelesen wird.

24 "Spannung Phase 1": Zählerwert der Spannung der Phase 1, welcher über BACnet vom Zähler ausgelesen wird.

25 "Spannung Phase 2": Zählerwert der Spannung der Phase 2, welcher über BACnet vom Zähler ausgelesen wird.

26 "Spannung Phase 3": Zählerwert der Spannung der Phase 3, welcher über BACnet vom Zähler ausgelesen wird.

# 2.54.7 Trendbild

Die nachfolgende Abbildung zeigt das <u>Trendbild Teil 1</u> des Energiezählers (Bac\_ZAE20), welches als erstes vom <u>Bedienbild</u> oder vom <u>Infobild</u> aufgerufen werden kann. (Die Trendbilder Teil 2 bis Teil 5 können über dieses <u>Trendbild Teil 1</u> über die Schaltflächen gemäss Erklärung im <u>Trendbild Bildaufbau</u> aufgerufen werden):

| Trendbild Energiezaehler Teil                         | 1 (Bac_ZAE20_051)                                                         |                                                                                               |                                          |          |                    |
|-------------------------------------------------------|---------------------------------------------------------------------------|-----------------------------------------------------------------------------------------------|------------------------------------------|----------|--------------------|
|                                                       | Replace E                                                                 | 3MO-Name!                                                                                     |                                          |          |                    |
| A A A<br>10,0 10,0 10,0                               |                                                                           |                                                                                               | kW                                       | kW<br>10 | kW<br>10           |
| 8,0- 8,0- 8,0-                                        |                                                                           |                                                                                               | -9                                       | 9        | -9                 |
| 6,0- 6,0- 6,0-                                        |                                                                           |                                                                                               | -8                                       | 8        | -8                 |
| 4,0- 4,0- 4,0-                                        |                                                                           |                                                                                               | -7                                       | 7        | -7                 |
| 2,0-2,0-2,0-                                          |                                                                           |                                                                                               | -6                                       | 6        | -6                 |
| 0,0 0,0 0,0 0,0 14:29<br>14:29<br>27.10.11<br>(1) <<  | 18:29 22:29 02<br>6 28.1<br>Zeittenster                                   | :29 06:29 10:29<br>10.16<br>Startzeit                                                         | 14:29<br>28.10.16<br>>>                  | 5        | -5                 |
| Betriebsinformationen                                 |                                                                           |                                                                                               | -                                        |          |                    |
| Strom Phase 1 2<br>Anzahl Tage<br>Zeit 3<br>Differenz | 0,0   A     31   Veränderungen     Ein   Intervall     900     Ein   Deta | Wirkleistung Phase 1   0   k     Anzahl Tage   31   31     Zeit   9   Ein     Differenz   Ein | W 8<br>Veränderun<br>Intervall<br>Delta  | gen      | Aus<br>900<br>0,10 |
| Strom Phase 2 4<br>Anzahl Tage<br>Zeit 5<br>Differenz | 0,0 A<br>31 Veränderungen Aus<br>Ein Intervall 900<br>Ein Delta 0,30      | Wirkleistung Phase 2 0 k<br>Anzahl Tage 31<br>Zež 11 Ein<br>Differenz Ein                     | W 10<br>Veranderun<br>Intervall<br>Delta | gen [    | Aus<br>900<br>0,10 |
| Strom Phase 3 6<br>Anzahl Tage<br>Zeit 7<br>Differenz | 0,0 A<br>31 Veränderungen Aus<br>Ein Intervall 900<br>Ein Deta 0,30       | Wirkleistung Phase 3 0 k<br>Anzahl Tage 31<br>Zeit 13 Ein<br>Differenz Ein                    | w 12<br>Veränderun<br>Intervall<br>Delta | gen [    | Aus<br>900<br>0,10 |
| BMO:Bac_ZA                                            | E20 Vers. 1.7.43.80 1.                                                    | Teil 2. Teil 3. Teil 4. Te                                                                    | il 5. Teil                               |          | 51                 |

Trendbild Teil 1 des Energiezählers (Bac\_ZAE20)

Das Trendbild Teil 1 des Energiezählers (Bac\_ZAE20) besitzt folgende spezifischen Daten:

#### Betriebsinformation:

<sup>1</sup>"**Trendkonfiguration**": mit diesem Bildverweis gelangen Sie in die Trendkonfiguration des Trendbilds Teil 1. Das Einstellungsbild <u>"Trendeinstellungen Energiezähler"</u> wird am Ende dieses Kapitels erklärt. Trendeinstellungen:

- **2**"**Strom Phase 1**": Anzeige des Istwerts des Stroms der Phase 1.
- <sup>(3)</sup>"Anzahl Tage" bis "Delta": Konfiguration der Visualisierung des lstwerts Strom Phase 1.
- **Orgen Strom Phase 2**": Anzeige des Istwerts des Stroms der Phase 2.
- <sup>(5)</sup>"**Anzahl Tage**" bis "**Delta**": Konfiguration der Visualisierung des Istwerts Strom Phase 2.
- <sup>6</sup>"**Strom Phase 3**": Anzeige des Istwerts des Stroms der Phase 3.
- **7** "Anzahl Tage" bis "Delta": Konfiguration der Visualisierung des Istwerts Strom Phase 3.
- <sup>(8)</sup>"Wirkleistung Phase 1": Anzeige des lstwerts der Wirkleistung der Phase 1.
- (9) "Anzahl Tage" bis "Delta": Konfiguration der Visualisierung des Istwerts der Wirkleistung Phase 1.
- <sup>10</sup>"Wirkleistung Phase 2": Anzeige des lstwerts der Wirkleistung der Phase 2.
- (1) "Anzahl Tage" bis "Delta": Konfiguration der Visualisierung des Istwerts der Wirkleistung Phase 2.
- <sup>12</sup>"Wirkleistung Phase 3": Anzeige des Istwerts der Wirkleistung der Phase 3.
- (13) "Anzahl Tage" bis "Delta": Konfiguration der Visualisierung des Istwerts der Wirkleistung Phase 3.

Die nachfolgende Abbildung zeigt das <u>Trendbild Teil 2</u> des Energiezählers (Bac\_ZAE20):

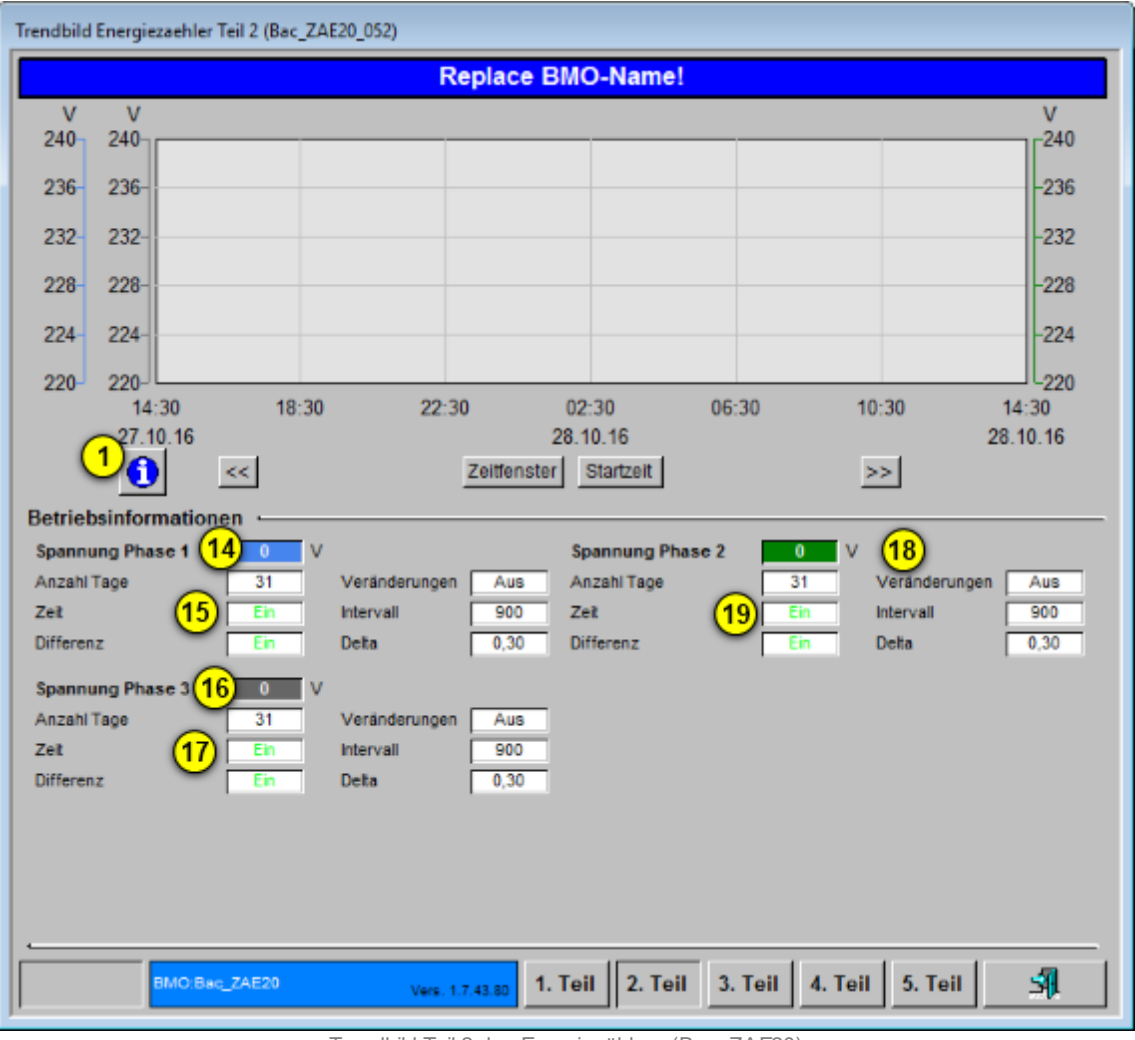

Trendbild Teil 2 des Energiezählers (Bac\_ZAE20)

Das Trendbild Teil 2 des Energiezählers (Bac\_ZAE20) besitzt folgende spezifischen Daten:

Betriebsinformation:

**1**"**Trendkonfiguration**": mit diesem Bildverweis gelangen Sie in die Trendkonfiguration des Trendbilds Teil 2. Das Einstellungsbild <u>"Trendeinstellungen Energiezähler"</u> wird am Ende dieses Kapitels erklärt.

Trendeinstellungen:

<sup>14</sup>"**Spannung Phase 1**": Anzeige des Istwerts der Spannung der Phase 1.

<sup>15</sup> "Anzahl Tage" bis "Delta": Konfiguration der Visualisierung des Istwerts der Spannung Phase 1.

<sup>16</sup>"**Spannung Phase 2**": Anzeige des Istwerts der Spannung der Phase 2.

17 "Anzahl Tage" bis "Delta": Konfiguration der Visualisierung des Istwerts der Spannung Phase 2.

18 "Spannung Phase 3": Anzeige des Istwerts der Spannung der Phase 3.

(19) "Anzahl Tage" bis "Delta": Konfiguration der Visualisierung des Istwerts der Spannung Phase 3.

Die nachfolgende Abbildung zeigt das <u>Trendbild Teil 3</u> des Energiezählers (Bac\_ZAE20):

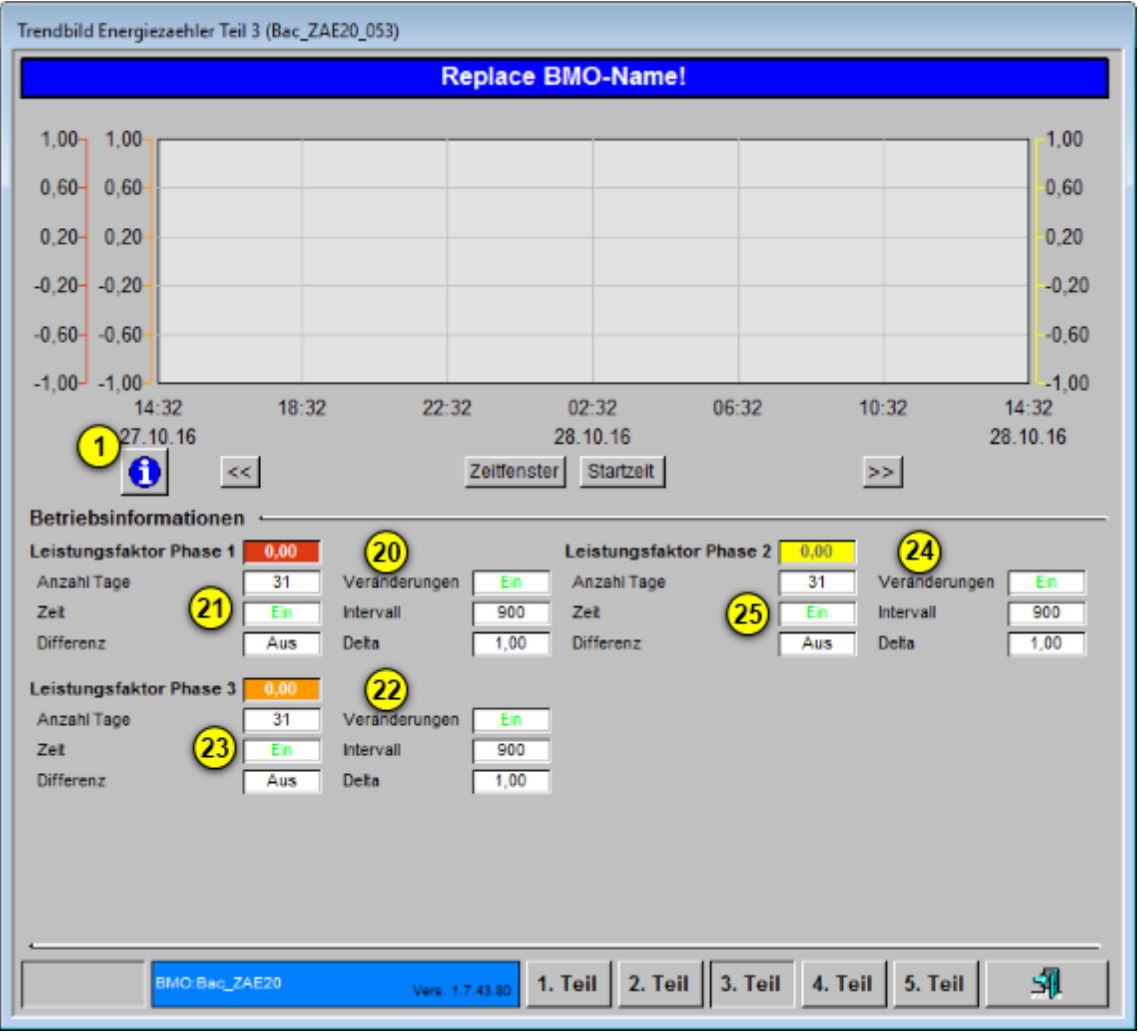

Trendbild Teil 3 des Energiezählers (Bac\_ZAE20)

Das Trendbild Teil 3 des Energiezählers (Bac\_ZAE20) besitzt folgende spezifischen Daten:

Betriebsinformation:

**1**"**Trendkonfiguration**": mit diesem Bildverweis gelangen Sie in die Trendkonfiguration des Trendbilds Teil 3. Die Einstellungsbilder <u>"Trendeinstellungen Energiezähler"</u> werden am Ende dieses Kapitels mit zwei Beispielen erklärt.

Trendeinstellungen:

(20)"Leistungsfaktor Phase 1": Anzeige des lstwerts des Leistungsfaktor der Phase 1.
21"**Anzahl Tage**" bis "**Delta**": Konfiguration der Visualisierung des Istwerts des Leistungsfaktors Phase 1.

**2**"**Leistungsfaktor Phase 2**": Anzeige des lstwerts des Leistungsfaktor der Phase 2.

23"Anzahl Tage" bis "Delta": Konfiguration der Visualisierung des Istwerts des Leistungsfaktors Phase 2.

24)"Leistungsfaktor Phase 3": Anzeige des Istwerts des Leistungsfaktor der Phase 3.

**25**"**Anzahl Tage**" bis "**Delta**": Konfiguration der Visualisierung des Istwerts des Leistungsfaktors Phase 3.

Die nachfolgende Abbildung zeigt das <u>Trendbild Teil 4</u> des Energiezählers (Bac\_ZAE20):

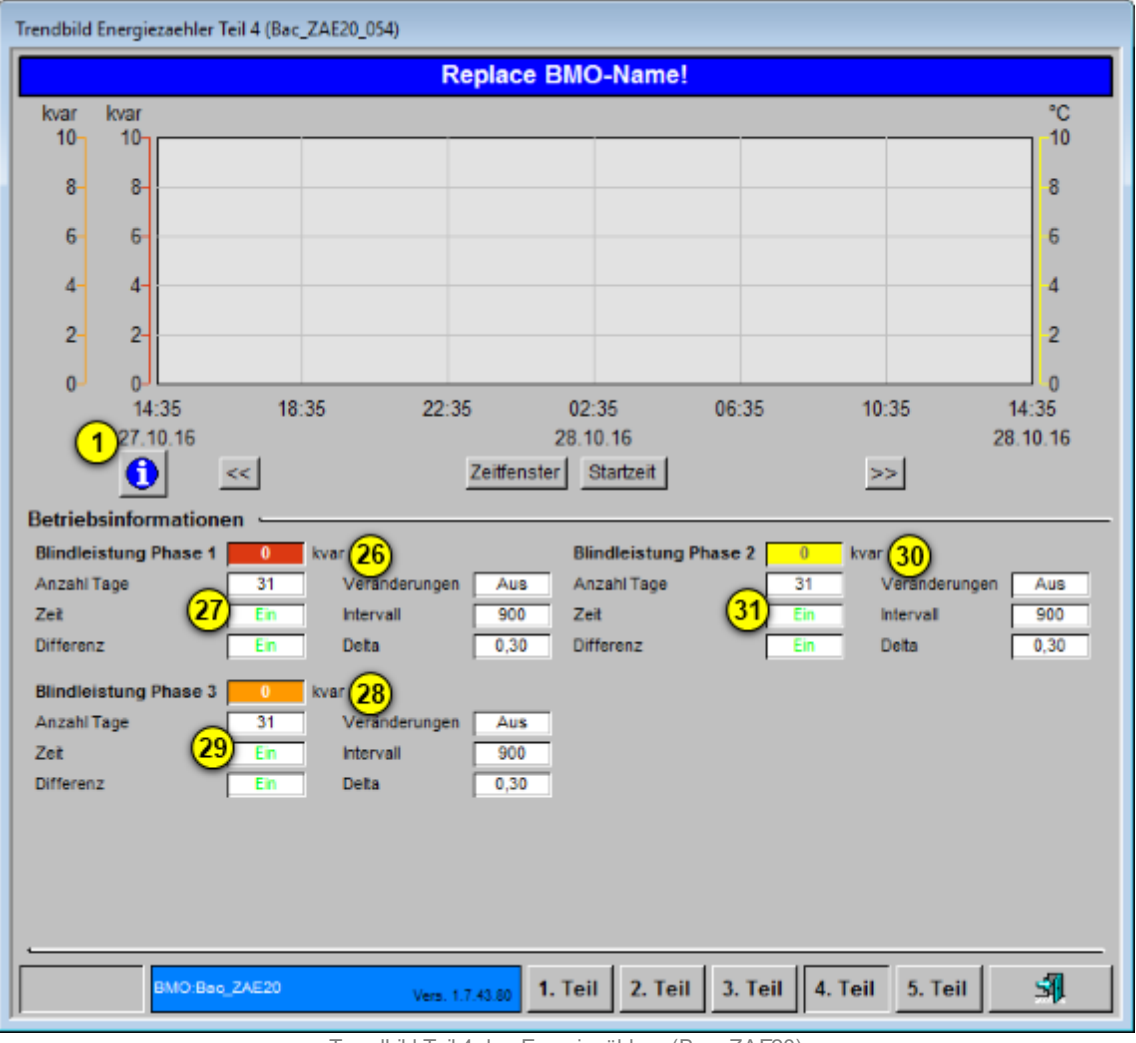

Trendbild Teil 4 des Energiezählers (Bac\_ZAE20)

Das Trendbild Teil 4 des Energiezählers (Bac\_ZAE20) besitzt folgende spezifischen Daten:

Betriebsinformation:

<sup>1</sup>"**Trendkonfiguration**": mit diesem Bildverweis gelangen Sie in die Trendkonfiguration des Trendbilds Teil 4. Die Einstellungsbilder <u>"Trendeinstellungen Energiezähler"</u> werden am Ende dieses Kapitels mit zwei Beispielen erklärt.

Trendeinstellungen:

26"Blindleistung Phase 1": Anzeige des Istwerts der Blindleistung der Phase 1.

27"Anzahl Tage" bis "Delta": Konfiguration der Visualisierung des Istwerts der Blindleistung Phase 1.

<sup>28</sup>"Blindleistung Phase 2": Anzeige des Istwerts der Blindleistung der Phase 2.

(29)"Anzahl Tage" bis "Delta": Konfiguration der Visualisierung des Istwerts der Blindleistung Phase 2.

<sup>30</sup>"Blindleistung Phase 3": Anzeige des Istwerts der Blindleistung der Phase 3.

**31**"**Anzahl Tage" bis "Delta**": Konfiguration der Visualisierung des Istwerts der Blindleistung Phase 3.

Die nachfolgende Abbildung zeigt das <u>Trendbild Teil 5</u> des Energiezählers (Bac\_ZAE20):

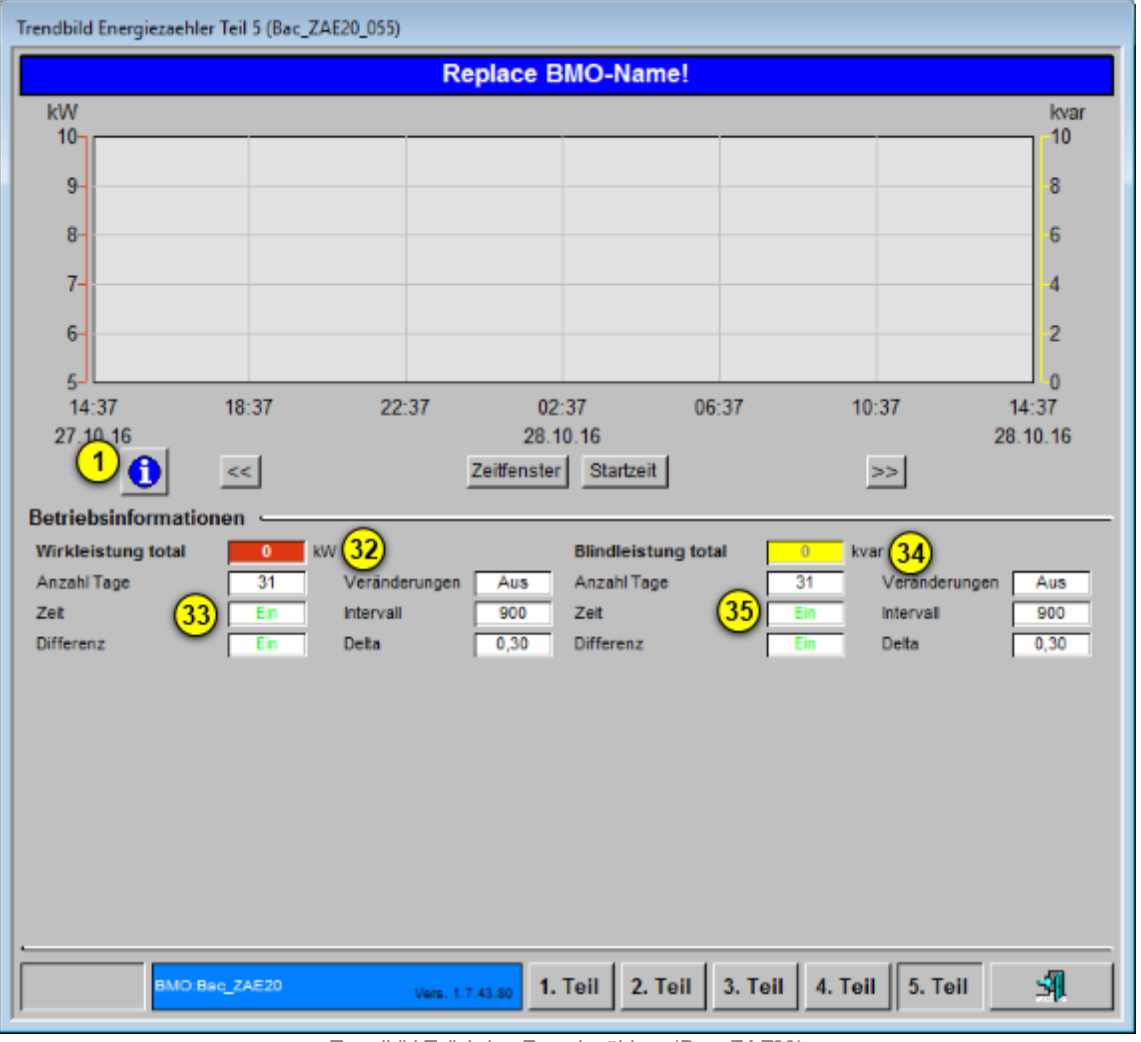

Trendbild Teil 4 des Energiezählers (Bac\_ZAE20)

Das Trendbild Teil 5 des Energiezählers (Bac\_ZAE20) besitzt folgende spezifischen Daten:

#### Betriebsinformation:

**1**"**Trendkonfiguration**": mit diesem Bildverweis gelangen Sie in die Trendkonfiguration des Trendbilds Teil 5. Die Einstellungsbilder <u>"Trendeinstellungen Energiezähler"</u> werden am Ende dieses Kapitels mit zwei Beispielen erklärt.

Trendeinstellungen:

<sup>32</sup>"Wirkleistung total": Anzeige des Istwerts der totalen Wirkleistung.

<sup>(33)</sup>"Anzahl Tage" bis "Delta": Konfiguration der Visualisierung des Istwerts der totalen Wirkleistung.

<sup>34</sup>"Blindleistung total": Anzeige des lstwerts der totalen Blindleistung.

<sup>35</sup> "Anzahl Tage" bis "Delta": Konfiguration der Visualisierung des Istwerts der totalen Blindleistung.

Alle Trendbilder des Energiezählers haben für ihre individuellen Trends ein eigenes Trendeinstellungsbild. Folgend werden die Trendeinstellungsbilder zum Trendbild 1 und Trendbild 2 erklärt, die weiteren Trendeinstellungsbilder sind dementsprechend zu verstehen:

Mit dem folgendem <u>Trendeinstellungsbild 1</u>, lässt sich der Trend des <u>Trendbild 1</u> anpassen:

| Trendeinst. Energiezähler Bac_ZAE20 A40 Teil 1 Bac_ZAE20 (Bac_ZAE20_081)                                           |                     |  |  |  |  |  |  |
|----------------------------------------------------------------------------------------------------|---------------------|--|--|--|--|--|--|
| Replace BMO-Name!                                                                                                  |                     |  |  |  |  |  |  |
| Stromstärke<br>Minimum Anzelge Stromstärke<br>Maximum Anzeige Stromstärke<br>37 10,0 A<br>Maximum Anzeige Leistung | 38 5 KW<br>39 10 KW |  |  |  |  |  |  |
| BMO Bag_ZAE20                                                                                                    | Vers. 1.7.43.80     |  |  |  |  |  |  |

Trendeinstellungsbild Teil 1 des Energiezählers (Bac\_ZAE20)

<sup>36</sup> "**Minimum Anzeige Stromstärke**": Einstellung des minimal angezeigten Werts der historischen Werte der Stromstärke.

<sup>(37)</sup> "**Maximum Anzeige Stromstärke**": Einstellung des maximal angezeigten Werts der historischen Werte der Stromstärke.

<sup>38</sup> "**Minimum Anzeige Leistung**": Einstellung des minimal angezeigten Werts der historischen Werte der Leistung.

<sup>39</sup> "**Maximum Anzeige Leistung**": Einstellung des maximal angezeigten Werts der historischen Werte der Leistung.

Mit dem folgendem <u>Trendeinstellungsbild 2</u>, lässt sich der Trend des <u>Trendbild 2</u> anpassen:

| Trendeinst. Energiezaehler Bac_ZAE20 A40 Teil 2 (Bac_ZAE20_082)                      |  |  |  |  |  |  |
|--------------------------------------------------------------------------------------|--|--|--|--|--|--|
| Replace BMO-Name!                                                                    |  |  |  |  |  |  |
|                                                                                      |  |  |  |  |  |  |
|                                                                                      |  |  |  |  |  |  |
|                                                                                      |  |  |  |  |  |  |
| Spannung                                                                             |  |  |  |  |  |  |
| Maximum Trendanzeige Spannung (40) 220 V<br>Maximum Trendanzeige Spannung (41) 240 V |  |  |  |  |  |  |
|                                                                                      |  |  |  |  |  |  |
|                                                                                      |  |  |  |  |  |  |
|                                                                                      |  |  |  |  |  |  |
|                                                                                      |  |  |  |  |  |  |
| BMO:Bac_ZAE20 Vers. 1.7.43.80                                                        |  |  |  |  |  |  |

Trendeinstellungsbild Teil 2 des Energiezählers (Bac\_ZAE20)

(40) "**Minimum Trendanzeige Spannung**": Einstellung des minimal angezeigten Werts des Trends für die Spannungswerte.

(4) "**Maximum Trendanzeige Spannung**": Einstellung des maximal angezeigten Werts des Trends für die Spannungswerte.

Mit dem folgendem <u>Trendeinstellungsbild 3</u>, lässt sich der Trend des <u>Trendbild 3</u> anpassen:

| Trendeinst. Energiezaehler Bac_ZAE20 A40 Teil 3 (Bac_ZAE20_083)                       |  |  |  |  |  |
|---------------------------------------------------------------------------------------|--|--|--|--|--|
| Replace BMO-Name!                                                                     |  |  |  |  |  |
| Leistungsfaktor<br>Minimum Anzeige Leistungsfaktor<br>Maximum Anzeige Leistungsfaktor |  |  |  |  |  |
| BMO:Bac_ZAE20 Vers. 1.7.43.80                                                         |  |  |  |  |  |

Trendeinstellungsbild Teil 3 des Energiezählers (Bac\_ZAE20)

**42** "**Minimum Anzeige Leistungsfaktor**" bis "**Maximum Anzeige Leistungsfaktor**": Einstellung des minimal respektive maximal angezeigten Leistungsfaktors.

Mit dem folgendem <u>Trendeinstellungsbild 4</u>, lässt sich der Trend des <u>Trendbild 4</u> anpassen:

| rendeinst. Energiezaehler Bac_ZAE20 A40 Teil 4 (Bac_ZAE20_084)                        |                          |              |  |  |  |  |  |
|---------------------------------------------------------------------------------------|--------------------------|--------------|--|--|--|--|--|
| Replace BMO                                                                           | Replace BMO-Name!        |              |  |  |  |  |  |
| Blindleistung total<br>Minimum Anzeige Blindleistung<br>Maximum Anzeige Blindleistung | 43 <mark>0<br/>10</mark> | kvar<br>kvar |  |  |  |  |  |
| BMO:Bac_ZAE20                                                                         | Vers. 1.7.43.80          | SI.          |  |  |  |  |  |

Trendeinstellungsbild Teil 4 des Energiezählers (Bac\_ZAE20)

(43) "Minimum Anzeige Blindleistung" bis "Maximum Anzeige Blindleistung": Einstellung des minimal respektive maximal angezeigten Werts der Blindleistung, welche mit dem Energiezähler gemessen wurde.

Mit dem folgendem <u>Trendeinstellungsbild 5</u>, lässt sich der Trend des <u>Trendbild 5</u> anpassen:

| Trendeinst. Energiezaehler Bac_ZAE20 A40 Teil 5 (Bac_ZAE20_085)                                                                                   |                 |              |  |  |  |  |  |
|----------------------------------------------------------------------------------------------------|-----------------|--------------|--|--|--|--|--|
| Replace BMO-Name!                                                                                                    |                 |              |  |  |  |  |  |
| Wirkleistung total       Blindleistung total         Minimum Anzeige Leistung       5       kW         Maximum Anzeige Leistung       10       kW | <b>45</b><br>10 | kvar<br>kvar |  |  |  |  |  |
| 6MO:Bac_ZAE20                                                                                                    | Vers. 1.7.43.80 | <b>3</b>     |  |  |  |  |  |

Trendeinstellungsbild Teil 5 des Energiezählers (Bac\_ZAE20)

**Minimum Anzeige Leistung**" bis "**Maximum Anzeige Leistung**": Einstellung des minimal respektive maximal angezeigten Werts der totalen Wirkleistung, welche mit dem Energiezähler gemessen wurde.

**45** "**Minimum Anzeige Blindleistung**" bis "**Maximum Anzeige Blindleistung**": Einstellung des minimal respektive maximal angezeigten Werts der totalen Blindleistung, welche mit dem Energiezähler gemessen wurde.

# 2.55 Bac\_ZAE36 Energiezähler

Dies ist die Version 1.6.1.3 des Energiezählers mit der Bezeichnung "Bac\_ZAE36".

Der Energiezähler Bac\_ZAE36 dient zum Auslesen eines Elektrozählers, wobei jedoch höchstens die Wirkenergie des Tarifs 1 respektive Tarifs 2 ausgelesen wird. Diese Vorlagenobjekt zusammen mit der Dokumentation wurde erzeugt, indem beim Vorlagenobjekt Bac\_ZAE36 alle nicht mehr benötigten Grössen entfernt wurden. Aufgrund einer Kundennachfrage wurden die Energien mit einer Trenddarstellung versehen. Der primäre Zweck dieser Anzeige von historischen Daten besteht darin, auf einen Blick abschätzen zu können, ob der Zähler die Daten erfasst hat oder nicht respektive, ob nennenswerte Energiebeträge aufgezeichnet wurden.

## 2.55.1 Variablenliste

Das Objekt Bac\_ZAE36 ist folgendermassen aufgebaut:

| Nr.             | Bezeichnung               | Anlagenteil         | GA – Funktion       | BACnet<br>Objekttyp | Priority-<br>Array | Attribut<br>VLO | Fussno<br>ten | Bemerkunge<br>n |
|-----------------|---------------------------|---------------------|---------------------|---------------------|--------------------|-----------------|---------------|-----------------|
| 79              |                           | Eporgiozöblor       | Wirkenergie Tarif 1 | Analog Value/ Input | nein               | Wirkenergie_T1  | 1             | -               |
| 78 Bac_ZAE36 En | AE36 Energiezähler -<br>\ | Wirkenergie Tarif 2 | Analog Value/ Input | nein                | Wirkenergie_T2     | 2               | -             |                 |

Das Bac\_ZAE36 besteht aus folgenden Objekten:

1 Analog Value Objekt, welches den Istwert der Wirkenergie Tarif 1 enthält.

Analog Value Objekt, welches den Istwert der Wirkenergie Tarif 2 enthält.

## 2.55.2 Bildaufbau

Die <u>Abbildung unten</u> zeigt schematisch den Bildaufbau des Energiezählers:

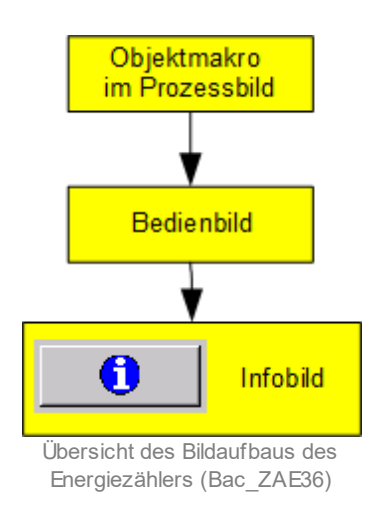

Im Folgenden werden die einzelnen Elemente des Bildaufbaus zusammen mit ihren Bildverweisen gezeigt. Die folgende Abbildung zeigt ein <u>Prozessbild</u>, welches den Energiezähler als Objektsymbol enthält.

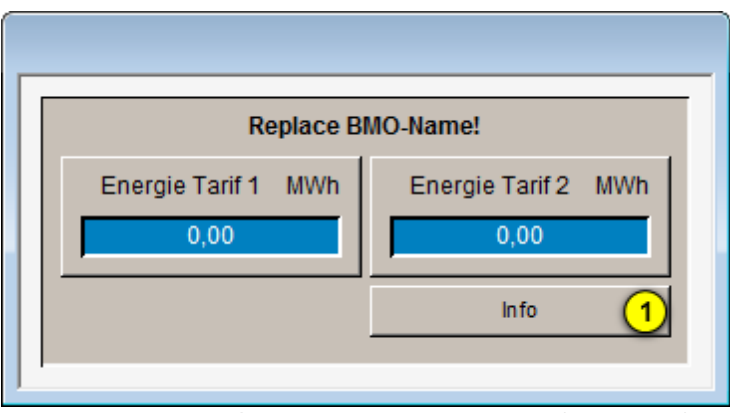

Prozessbild mit dem Objektsymbol des Energiezählers (Bac\_ZAE36)

Es existiert ausschliesslich das oben abgebildete Objektsymbol mit der Bezeichnung

"Bac\_ZAE36\_Energien\_1\_und\_2.plb". Klicken Sie mit der linken Maustaste auf die Schaltfläche (1), falls sie das <u>Bedienbild</u> des Energiezählers Bac\_ZAE36 öffnen möchten.

# 2.55.3 Objektsymbole

Der Energiezähler (Bac\_ZAE20) besitzt ausschliesslich das nachfolgend abgebildete Objektsymbol:

| Replace BMO-Name!           |                          |  |  |  |  |  |
|-----------------------------|--------------------------|--|--|--|--|--|
| Energie Tarif 1 MWh<br>0,00 | Energie Tarif 2 MWh 0,00 |  |  |  |  |  |
|                             | Info                     |  |  |  |  |  |

Objektsymbol "Bac\_ZAE36.plb"

# 2.55.4 Zustände

Der Energiezähler Bac\_ZAE36 besitzt weder Störmeldungen noch Anzeigen von Kommunikationsausfällen. Überprüfen Sie den Verlauf der gemessenen Energiemengen, falls Sie überprüfen möchten, ob der Energiezähler korrekt ausgelesen wird. Auch der Vergleich mit der vor Ort angezeigten Energiemenge ist eine Möglichkeit, zu überprüfen, ob die Auslesung funktioniert.

## 2.55.5 Bedienbild

Die nachfolgende Abbildung zeigt das Bedienbild des Energiezählers (Bac\_ZAE36):

| Bedienbild Energiezähle | er (Bac_ZAE36_01_Er | nergie_1_und_2) |                   |                 |       |                   |
|-------------------------|---------------------|-----------------|-------------------|-----------------|-------|-------------------|
|                         |                     | Re              | place BMO-Na      | ame!            |       |                   |
| MWh<br>1100000          |                     |                 |                   |                 |       | MWh<br>1100000    |
| 100000-                 |                     |                 |                   |                 |       | -1000000          |
| 90000                   |                     |                 |                   |                 |       | 900000            |
| 800000-                 |                     |                 |                   |                 |       | -800000           |
| 500000                  |                     |                 |                   |                 |       | 600000            |
| 500000-                 |                     |                 |                   |                 |       | 500000            |
| 400000-                 |                     |                 |                   |                 |       | 400000            |
| 300000-                 |                     |                 |                   |                 |       | -300000           |
| 200000-                 |                     |                 |                   |                 |       | -200000           |
| 100000-                 |                     |                 |                   |                 |       | -100000           |
| 0-                      |                     |                 |                   |                 |       | -0                |
| -100000                 | 10.51               | 00.54           |                   |                 | 10.51 |                   |
| 27.10.16                | 18:51               | 22:51           | 02:51<br>28.10.16 | 06:51           | 10:51 | 14:51<br>28.10.16 |
| <u>າ</u><br>ຄ           |                     | Ze              | itfenster Startz  | eit             |       | >>                |
| Betriebsinformatio      | nen                 |                 |                   |                 |       |                   |
| Energie T               | arif 1 2 📕          | 0,00 MW         | h                 | Energie Tarif 2 | 3     | 0,00 MWh          |
|                         |                     |                 |                   |                 |       |                   |
| Bemerkung               |                     |                 |                   |                 |       |                   |
| ESchema                 |                     |                 |                   |                 |       |                   |
| 6 BMOI                  | ac ZAE38            |                 |                   |                 |       |                   |

Bedienbild des Energiezählers (Bac\_ZAE36)

Das Bedienbild des Energiezählers (Bac\_ZAE36) besitzt folgende spezifischen Zählerwerte:

(Infobutton): Aufruf des Trendkonfigurationsbild. Wird dieses aufgerufen, können die Grenzwerte der Anzeigen der eingelesenen Energien sowohl für den Tarif 1 wie auch für den Tarif 2 separat konfiguriert werden:

| Trendeinst. Energiezähler Bac_ZAE36 A40 Teil 1 Bac_ZAE36 (Bac_ZAE36_081)                                            |                                                                                                    |  |  |  |  |  |  |
|----------------------------------------------------------------------------------------------------|----------------------------------------------------------------------------------------------------|--|--|--|--|--|--|
| Replace BMO-Name!                                                                                                   |                                                                                                    |  |  |  |  |  |  |
| Energie Tarif 1<br>Maximum Trendanzeige Energie 1<br>Minimum Trendanzeige Energie 1<br>Anzeige Messwerte mit Offset | Energie Tarif 2<br>Maximum Trendanzeige Energie 2<br>Minimum Trendanzeige Energie 2<br>Anzeige Messwerte mit Offset |  |  |  |  |  |  |
| BMO: Bac_ZAE30                                                                                                    | Vers. 1.7.41.73                                                                                                    |  |  |  |  |  |  |

Trendkonfigurationsbild des Energiezählers (Bac\_ZAE36)

Dabei können wie gewohnt unter Punkt <sup>4</sup> die minimalen und maximalen Werte der Energie 1

bestimmt werden, welche angezeigt werden sollen. Unter dem Punkt <sup>5</sup> jedoch können Sie die einstellen, ob der minimale Messwert bei der ersten horizontalen Linie von unten gezählt angezeigt werden soll und der maximale Messwert bei der zweit obersten Line angezeigt werden soll, so wie im Bild oben dargestellt, oder ob die minimale Wert auf der untersten horizontalen Line und der maximale Wert auf der obersten horizontalen Linie dargestellt werden soll, so wie nachfolgend dargestellt:

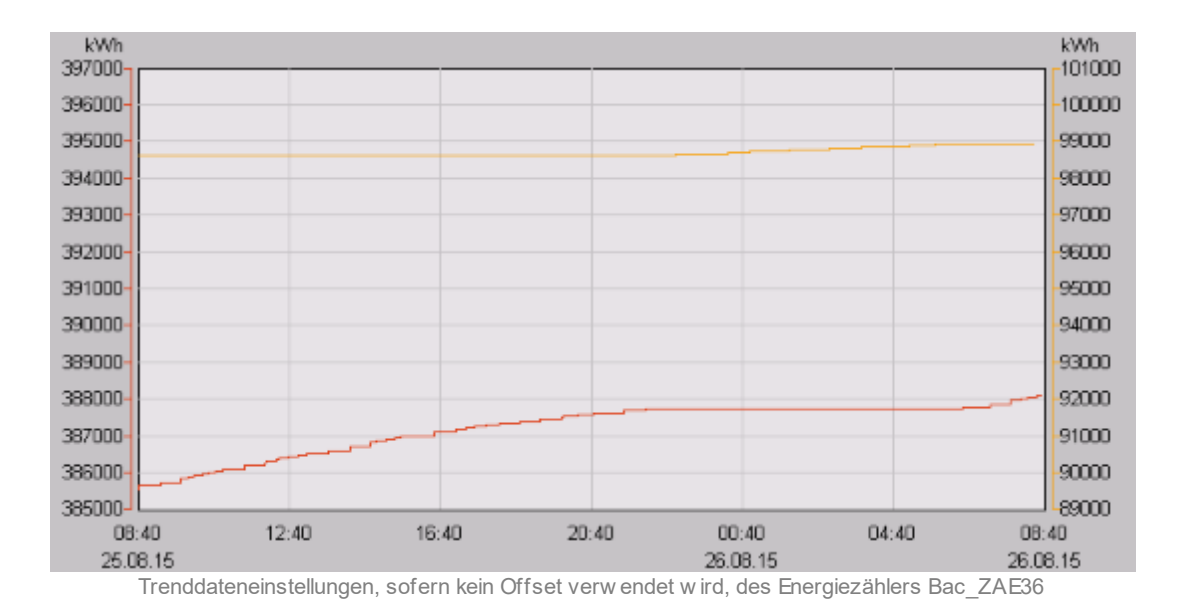

Die die entsprechenden Einstellungen der zweiten Darstellungsart sind nachfolgend abgebildet:

| Energie Tarif 1<br>Maximum Trendanzeige Energie 1 | 397000 KWh |  |
|---------------------------------------------------|------------|--|
| Minimum Trendanzeige Energie 1                    | 385000 kWh |  |
| Anzeige Messwerte mit Offset                      |            |  |
| •                                                 |            |  |

Einstellungen der Trenddaten der ersten Energie des Energiezählers Bac\_ZAE36 ohne Offset

Wie Sie den Abbildungen entnehmen können, ist es von Vorteil, wenn sie den Offset in der Anzeige aktivieren. Der Vorteil für Sie besteht darin, dass minimale und Maximale Werte innerhalb des Trenddatenfensters dargestellt werden und nicht am Rand. Weiter sind die Zahlen der Skalierung aussagekräftiger, als wenn Sie den Offset deaktivieren.

**2** "Energie Tarif 1": Anzeigefeld des Istwerts des Zählerwerts der Energie Tarif 1.

<sup>3</sup> "Energie Tarif 2": Anzeigefeld des Istwerts des Zählerwerts der Energie Tarif 2.

Beachten Sie, dass die angezeigten Werte allenfalls mit einem Umrechnungsfaktor im Infobild vorgängig zur Anzeige skaliert wurden. Im Infobild sind jedoch ebenfalls die ausgelesenen Rohwerte vorhanden. Mit einer Aufzeichnung der historischen Daten versehen werden sowohl die eingelesenen wie auch die umgerechneten Werte.

### 2.55.6 Infobild

Nachfolgend ist das Infobild des Energiezählers abgebildet (auf Seitenbreite verkleinert):

| Infobild Energiezaehler (Ba                                                                        | ec_ZAE36)                                                                         |                                                                                                    |  |  |  |  |  |  |
|----------------------------------------------------------------------------------------------------|-----------------------------------------------------------------------------------|----------------------------------------------------------------------------------------------------|--|--|--|--|--|--|
|                                                                                                    | Replace BMO-Name!                                                                 |                                                                                                    |  |  |  |  |  |  |
| Umrechnungsfaktor En                                                                               | ergle 1 1,000                                                                     |                                                                                                    |  |  |  |  |  |  |
| Betriebsinformationer                                                                              | Analog Value "Wirkenergie T1"                                                     | Betriebsinformationen Analog Value "Wirkenergie T2"                                                                                                    |  |  |  |  |  |  |
| present-value<br>cov-increment<br>out-of-service<br>time-delay<br>commandable<br>object-identifier | 0,0 deadband 0<br>1,0 low-limit 0<br>Aus 2 high-limit 0<br>0 s notification-class | 0     present-value     0,0     deadband     0,0       0     cov-increment     1,0     low-limit     0,0       0     out-of-service     Aus     3     high-limit     0,0       1     time-delay     0 s     notification-class     0       commandable     Ein     object-identifier |  |  |  |  |  |  |
| BMO:Bag                                                                                            | ZAE36                                                                             | Vers. 1.7.43.80                                                                                                    |  |  |  |  |  |  |

Infobild des Energiezählers (Bac\_ZAE36)

Es verfügt über die folgenden speziellen Elemente:

Umrechnungsfaktoren zur Visualisierung

1 "Umrechnungsfaktor Energie": Energiewerte auf dem Zähler werden zur Visualisierung mit diesem Wert multipliziert.

#### Betriebsinformationen

Die beiden folgenden Konfigurationsfelder sind analoge Werte. Die analogen Werte sind etwa im Infobild der Sollwertvorgabe (<u>Bac\_SOL01</u>) dokumentiert. Schlagen sie in der entsprechenden Dokumentation nach, falls Sie mehr über die Bedeutung der einzelnen Grössen in Erfahrung bringen möchten.

<sup>(5)</sup> "Betriebsinformationen Analog Value 'Wirkenergie T1'" bis "notification-class": Konfiguration desjenigen analogen Werts, welcher die Wirkenergie T1 ausliest.

<sup>(6)</sup> "Betriebsinformationen Analog Value 'Wirkenergie T2'" bis "notification-class": Konfiguration desjenigen analogen Werts, welcher die Wirkenergie T2 ausliest.

# 2.56 Bac\_ZM001 Volumenzähler

Das Visualisierungsobjekt Bac\_ZM001 dient dazu, einen Volumenzähler auszulesen, wobei ausschliesslich der Zählerstand eingelesen wird.

## 2.56.1 Variablenliste

Das Objekt Bac\_ZM001 ist folgendermassen aufgebaut:

| Nr.          | Bezeichnung  | Anlagenteil  | GA –<br>Funktion | BACnet<br>Objekttyp | Priority-Array | Attribut<br>VLO | Fussnot<br>en | Bemerkungen |
|--------------|--------------|--------------|------------------|---------------------|----------------|-----------------|---------------|-------------|
| 75 Bac_ZM001 | Wasser/Gaszä | lstw ert     | Analog Value/    | noin                | Volumo         |                 |               |             |
|              | hler Volu    | hler Volumen | Volumen          | Input               | nein           | Volume          |               | -           |

Das Bac\_ZM001 besteht aus dem folgendem BACnet-Objekt:

1 Analog Value Objekt welches den ausgelesenen Zählerstand enthält.

## 2.56.2 Bildaufbau

Die Abbildung unten zeigt schematisch den Bildaufbau des Volumenzählers:

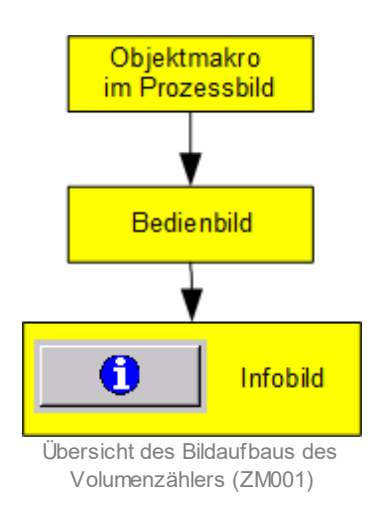

Im Folgenden werden die einzelnen Elemente des Bildaufbaus zusammen mit ihren Bildverweisen gezeigt. Die folgende Abbildung zeigt das <u>Prozessbild</u>, welches den Volumenzähler als Objektsymbol enthält.

| Replace BMO-Name! | T |
|-------------------|---|
|                   |   |
| Zählerstand m3    |   |
| 0                 |   |
| Info 1            |   |

Prozessbild mit dem Objektsymbol des Volumenzählers (ZM001)

Wird mit der linken Maustaste auf die Schaltfläche mit der Bezeichnung "Info" im Objektsymbol geklickt 1, dann öffnet sich das <u>Bedienbild</u> des Volumenzählers.

# 2.56.3 Objektsymbole

Der Volumenzähler (Bac\_ZM001) besitzt die folgenden Objektsymbole::

| Replace BMO-Name! |
|-------------------|
| Zählerstand m3    |
| Info              |

Objektsymbol "Bac\_ZM001.plb"

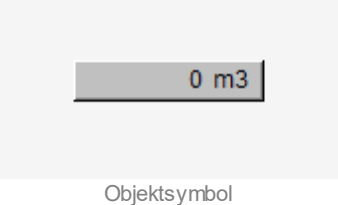

"Bac\_ZM001\_small.plb"

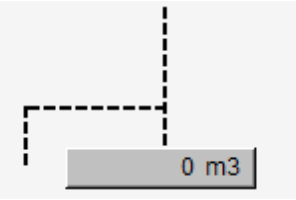

Objektsymbol "Bac\_ZM001\_small\_mit\_Linien.plb"

### BACnet

### 2.56.4 Zustände

Ausser dem Normalzustand besitzt der Volumenzähler (Bac\_ZM001) keine weiteren Zustände. Insbesondere werden Verbindungsunterbrüche mit dem Zähler nicht angezeigt.

### 2.56.5 Bedienbild

Die nachfolgende Abbildung zeigt das Bedienbild des Volumenzählers (Bac\_ZM001):

| Bedienbild Volumenzähler (Bac_ZM001_01) |
|-----------------------------------------|
| Replace BMO-Name!                       |
| Betriebsinformationen                   |
| Zählerstand 1 0 m3                      |
| Bemerkung                               |
| ESchema                                 |
| BMO:Bac_ZM001 Vers. 1.7.43.80           |

Bedienbild des Volumenzählers (Bac\_ZM001)

**Transformer Stand**": Anzeigefeld mit dem aktuellen Wert des Volumenzählers. Die Einheit des im Anzeigefeld angezeigten Werts kann im <u>Infobild</u> konfiguriert werden.

### 2.56.6 Infobild

Das <u>Infobild</u> des Volumenzählers (ZM001) dient dazu, den Volumenzähler auf Leitsystemebene zu konfigurieren. Siehe Kapitel <u>"Bildaufbau"</u>, um zu erfahren, wie das <u>Infobild</u> des Volumenzählers aufgerufen werden kann und welche Bildverweise dieses besitzt.

Das Infobild des Volumenzählers ist nachfolgend abgebildet:

| Infobild Volumenzähler (           | Bac_ZM001_02)                                   |                                                               |
|------------------------------------|-------------------------------------------------|---------------------------------------------------------------|
|                                    | Replace BMO-Na                                  | me!                                                           |
| <b>Umrechnungen</b><br>Zählerstand | Werte aus Zähler<br>Werte Einheiten<br>1 0 2 m3 | Werte in Visualisierung<br>Faktoren Einheiten<br>3 1,000 4 m3 |
| BMO:Ba                             | c_ZM001                                         | Vers. 1.7.43.80                                               |

Infobild des Volumenzählers (ZM001)

Es verfügt über folgende Elemente:

1 "Wert Zählerstand": Wert, welcher über BACnet vom Zähler ausgelesen wird.

2 "Einheit Zählerstand": Einheit, welche über BACnet vom Zähler ausgelesen wird.

**3** "Faktor für Visualisierung": Soll auf der Visualisierung ein anderer Wert ausgegeben werden, als dieser über BACnet vom Zähler ausgelesen wird, kann in diesem Eingabefeld der Faktor für den neuen Wert eingetragen werden.

"Einheit für Visualisierung": Die Einheit des Zählerwerts auf der Visualisierung kann hier konfiguriert werden.

# 2.57 Bac\_ZM502 Zähler für Wärme und Kälte

Das Visualisierungsobjekt Bac\_ZM502 dient dazu, einen Zähler auszulesen. Der Zähler kann je nach Einstellung "nur Heizen", "nur Kühlen" oder "Heizen und Kühlen" visualisieren, dies kann im <u>Infobild</u> ausgewählt werden. Zusätzlich besteht die Möglichkeit Energie 1 und Energie 2 auszulesen, wobei Energie 2 nur angezeigt wird, wenn das Objekt definiert wurde.

# 2.57.1 Variablenliste

Das Objekt Bac\_ZM502 ist folgendermassen aufgebaut:

| Nr. | Bezeichnung | Anlagenteil                                                                                                    | GA – Funktion                   | BACnet<br>Objekttyp  | Priority-<br>Array   | Attribut<br>VLO | Bemerkungen |   |
|-----|-------------|----------------------------------------------------------------------------------------------------|---------------------------------|----------------------|----------------------|-----------------|-------------|---|
|     |             |                                                                                                    | lstw ert Tarif 1                | Analog Value / Input | nein                 | Energy1         | -           |   |
|     |             |                                                                                                    | lstwert Tarif 2                 | Analog Value / Input | nein                 | Energy2         | -           |   |
|     |             | ZM502<br>Wärmezähler<br>HT/NT Tarife<br>k<br>k<br>k<br>k<br>k<br>k<br>k<br>k<br>k<br>k<br>k<br>k<br>k<br>k<br>k<br>k<br>k<br>k<br>k | lstw ert Temperatur<br>Vorlauf  | Analog Value / Input | nein                 | TFlow           | -           |   |
| 76  | Bac_ZM502   |                                                                                                    |                                 | lstw ert Leistung    | Analog Value / Input | nein            | Pow er      | - |
|     |             |                                                                                                    | lstw ert Temperatur<br>Rücklauf | Analog Value / Input | nein                 | TReturn         | -           |   |
|     |             |                                                                                                    | lstwert Volumen                 | Analog Value / Input | nein                 | Volume          | -           |   |
|     |             |                                                                                                    | lstw ert Durchfluss             | Analog Value / Input | nein                 | VolumeFlow      | -           |   |

Das Bac\_ZM502 besteht aus folgenden Objekten:

| Energy1    | Dies ist ein BACnet Objekt analog-value oder analog-input und enthält den Wert für die |
|------------|----------------------------------------------------------------------------------------|
|            | Energy Tarif 1.                                                                        |
| Energy2    | Dies ist ein BACnet Objekt analog-value oder analog-input und enthält den Wert für die |
|            | Energy Tarif 2.                                                                        |
| TFlow      | Dies ist ein BACnet Objekt analog-value oder analog-input und enthält den Wert der     |
|            | Temperatur vom Vorlauf.                                                                |
| Power      | Dies ist ein BACnet Objekt analog-value oder analog-input und enthält den Wert der     |
|            | verbrauchten Leistung.                                                                 |
| TReturn    | Dies ist ein BACnet Objekt analog-value oder analog-input und enthält den Wert der     |
|            | Temperatur vom Rücklauf.                                                               |
| Volume     | Dies ist ein BACnet Objekt analog-value oder analog-input und enthält den Wert der     |
|            | gesamten Menge in Kubikmeter.                                                          |
| VolumeFlow | Dies ist ein BACnet Objekt analog-value oder analog-input und enthält den Wert vom     |
|            | aktuellen Durchfluss Kubikmeter pro Stunde.                                            |

## 2.57.2 Bildaufbau

Die Abbildung unten zeigt schematisch den Bildaufbau des Wärmezählers:

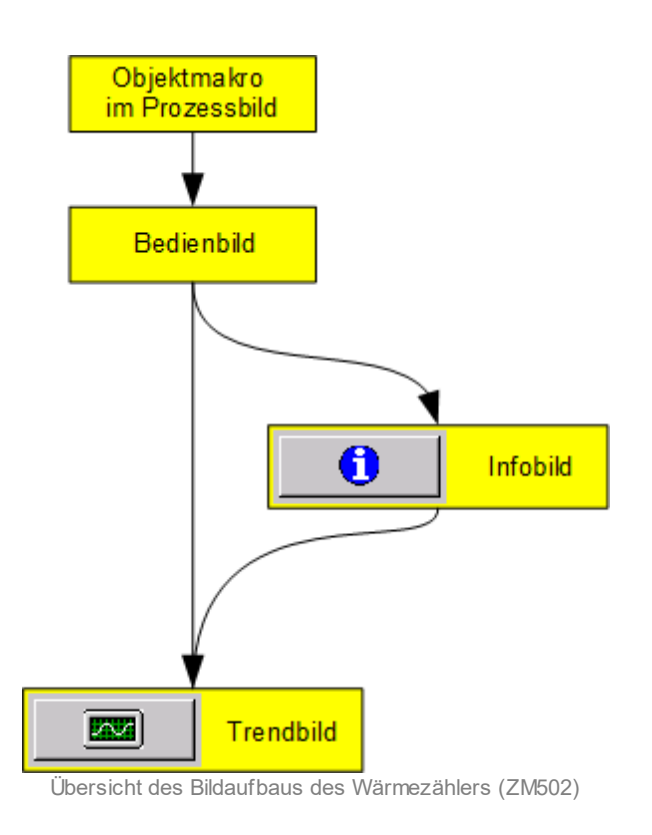

Im Folgenden werden die einzelnen Elemente des Bildaufbaus zusammen mit ihren Bildverweisen gezeigt. Die folgende Abbildung zeigt das Prozessbild, welches den Wärmezähler als Objektsymbol enthält.

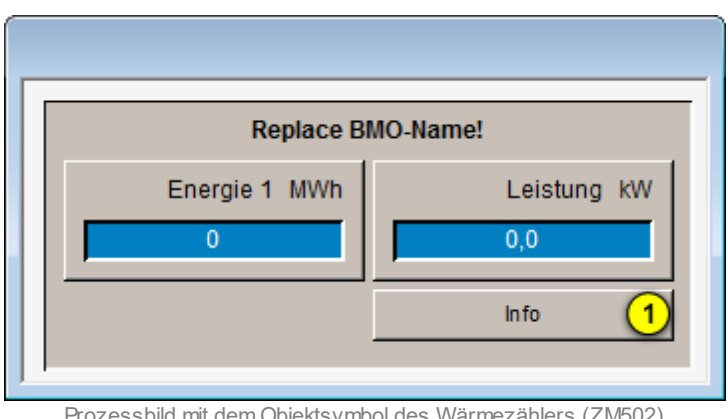

Prozessbild mit dem Objektsymbol des Wärmezählers (ZM502)

### BACnet

Wird mit der linken Maustaste auf die Schaltfläche mit der Bezeichnung "Info" im Objektsymbol geklickt (1), dann öffnet sich das <u>Bedienbild</u> des Wärmezählers.

### 2.57.3 Objektsymbole

Der Wärmezähler (Bac\_ZM502) besitzt die folgenden Objektsymbole::

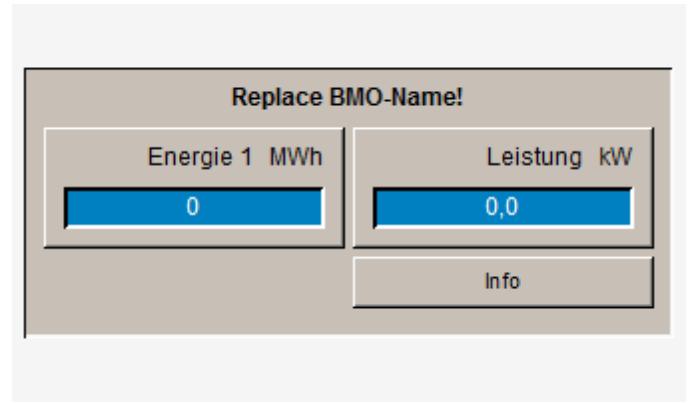

Objektsymbol "Bac\_ZM502\_E1.bmp"

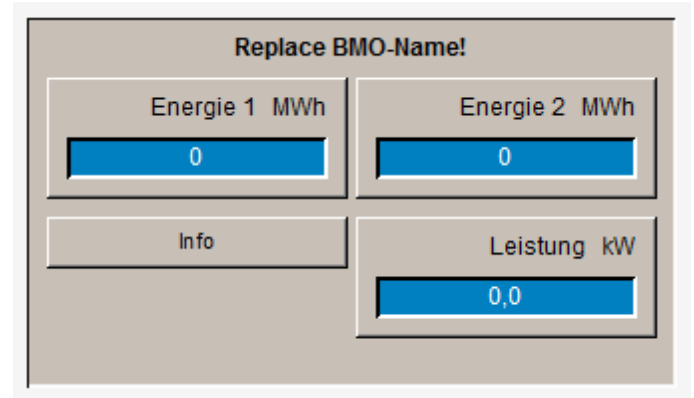

Objektsymbol "Bac\_ZM502\_E1E2P.plb"

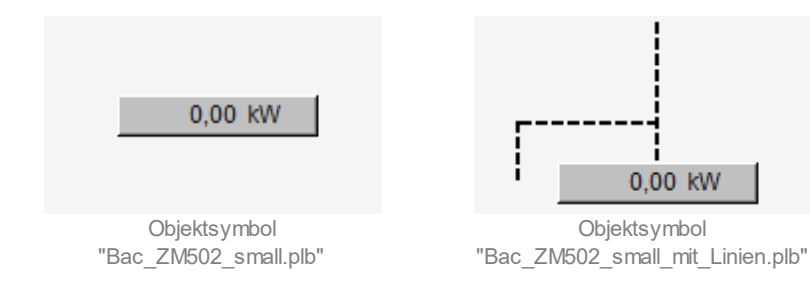

### BACnet

### 2.57.4 Zustände

Das Objektsymbol des Wärmezählers besitzt nur den Normalzustand. Störungen im Betrieb oder in der Kommunikation werden nicht angezeigt:

### 2.57.5 Bedienbild

Die nachfolgende Abbildung zeigt das Bedienbild des Wärmezählers (Bac\_ZM502):

| Bedienbild    | Waerm           | ezaehle                          | r (Bac_ZM5              | 02_01)    |                                |                           |                          |                       |         |                               |           |
|---------------|-----------------|----------------------------------|-------------------------|-----------|--------------------------------|---------------------------|--------------------------|-----------------------|---------|-------------------------------|-----------|
|               |                 |                                  |                         |           | Rep                            | blace BMO-N               | ame!                     |                       |         |                               |           |
| m3/h<br>100,0 | kW<br>10        | kW<br>10                         |                         |           |                                |                           |                          |                       |         | °C                            | °C<br>-55 |
| 80,0          | 8-              | 8-                               |                         |           |                                |                           |                          |                       |         | -43                           | -43       |
| 60,0-         | 6-              | 6-                               |                         |           |                                |                           |                          |                       |         | -31                           | -31       |
| 40,0-         | 4-              | 4-                               |                         |           |                                |                           |                          |                       |         | -19                           | -19       |
| 20,0-         | 2-              | 2-                               |                         |           |                                |                           |                          |                       |         | -7                            | -7        |
| 0.0           | -0-             | الـ <sub>0</sub><br>14:          | 58                      | 18:58     | 22:58                          | 02:58                     | 06:58                    | 10                    | ):58    | 14:58                         | L-5       |
| C             | <mark>וי</mark> | 27.1                             | 0.16<br><<              |           |                                | 28.10.1<br>Zeitfenster St | 5<br>artzeit             |                       |         | 28.10.16<br>>>                |           |
| Betriebsi     | nform           | atione                           | n —                     |           |                                |                           | 0                        |                       |         |                               |           |
|               | Du<br>Le<br>Le  | irchflus<br>istung t<br>istung t | s 2<br>neizen<br>wihlen | 4         | 0,000 m3/h<br>0,0 kW<br>0,0 kW | )                         | Vorlauften<br>Rücklaufte | mperatur<br>Imperatur |         | 0,0<br>0,0<br>0,0<br>0,0<br>8 |           |
|               | En              | ergie 1                          | 6                       | )         | 0 MWh 5                        |                           | Volumen                  | <b>9</b> r            |         | 0,0 m3                        |           |
| Bemerku       | ng              |                                  |                         |           |                                |                           |                          |                       |         |                               |           |
| ESchema       | a               |                                  |                         |           |                                |                           |                          |                       |         |                               |           |
|               |                 | 0                                | вмо                     | Bac_ZM502 |                                |                           |                          |                       | Vers. 1 | .7.43.80                      | <b>3</b>  |

Bedienbild des Wärmezählers (Bac\_ZM502)

Das Bedienbild des Wärmezählers (Bac\_ZM502) besitzt folgende spezifischen Daten:

#### Betriebsinformation:

<sup>1</sup>"Trendkonfiguration": mit diesem Bildverweis gelangen Sie in die Trendkonfiguration des Trendbilds. Das Einstellungsbild <u>"Trendeinstellungen Wärmezähler"</u> wird am Ende dieses Kapitels <u>Trendbild</u> erklärt. es passt den Trend im <u>Bedienbild</u>, sowie auch den Trend im <u>Trendbild</u> an.

#### Zählerwerte:

(2) "Durchfluss": Anzeigefeld des Istwerts des Durchflusses.

**3** "Leistung heizen": Anzeigefeld des Istwerts der Leistung heizen (dieses Anzeigefeld und die dazugehörende Beschriftung ist nur sichtbar, wenn im <u>Infobild</u> für die Funktion <u>"Anzeige der Leistung"</u> Heizen ausgewählt ist (Voreinstellung)).

<sup>(4)</sup> "Leistung kühlen": Anzeigefeld des Istwerts der Leistung kühlen (dieses Anzeigefeld und die dazugehörende Beschriftung ist nur sichtbar, wenn im <u>Infobild</u> für die Funktion <u>"Anzeige der Leistung"</u> Kühlen ausgewählt ist (ist in der Voreinstellung nicht der Fall)).

<sup>5</sup> "Energie 1": Anzeigefeld des Istwerts des Zählerstands Energie im Tarif 1.

<sup>6</sup> "Energie 2": Anzeigefeld des Istwerts des Zählestands Energie im Tarif 2 (dieses Anzeigefeld und die dazugehörende Beschriftung ist nur sichtbar, wenn der Zählerstandswert nicht 0 ist).

**Vorlauftemperatur**": Anzeigefeld des lstwerts der Vorlauftemperatur.

8 "Rücklauftemperatur": Anzeigefeld des Istwerts der Rücklauftemperatur

9 "Volumen": Anzeigefeld des Istwerts des Zählerstands vom total durchflossenen Medium.

### BACnet

### 2.57.6 Infobild

Das <u>Infobild</u> des Wärmezählers (ZM502) dient dazu, den Wärmezähler auf Leitsystemebene zu konfigurieren. Siehe Kapitel <u>"Bildaufbau"</u>, um zu erfahren, wie das <u>Infobild</u> des Wärmezählers aufgerufen werden kann und welche Bildverweise dieses besitzt.

Nachfolgend ist das Infobild des Wärmezählers abgebildet:

| Infobild Waermezaehler (Bac | ZM502_02)    |                         |               |            |
|-----------------------------|--------------|-------------------------|---------------|------------|
|                             | Re           | place BMO-Na            | ime!          |            |
| Umrechnungen                | Werte a      | us Zähler               | Werte in Visu | alisierung |
|                             | Werte        | Einheiten               | Faktoren      | Einheiten  |
| Energie 1 (1)               | 0,0          | MWh                     |               | MWh        |
| Energie 2 2                 | 0,0          | MWh                     | 1,000 9       | MWh        |
| Leistung 3                  | 0,0          | kW                      | 1,000 (10)    | kW         |
| Volumen 4                   | 0,0          | m3                      | 1,000 1       | 1 m3       |
| Durchfluss 5                | 0,000        | m3/h                    | 1,000 (12)    | m3/h       |
| Vorlauftemperatur 6         | 0,0          | °C                      | 1000 (13)     | °C         |
| Rücklauftemperatur 7        | 0,0          | °C                      | 1,000         | °C         |
| Anzeige der Leistung        | Heizen und H | Kühlen <mark>8</mark> ~ |               |            |
| BMO:Bac_ZM                  | 1502         |                         | Vers. 1.7.4   | 3.80 - 54  |

Infobild des Wärmezählers (ZM502)

Das Infobild verfügt über folgende Elemente:

"Energie 1": links Wert und rechts Einheit, welche über BACnet vom Zähler ausgelesen werden.
 "Energie 2": links Wert und rechts Einheit, welche über BACnet vom Zähler ausgelesen werden.
 "Leistung": links Wert und rechts Einheit, welche über BACnet vom Zähler ausgelesen werden.
 "Volumen": links Wert und rechts Einheit, welche über BACnet vom Zähler ausgelesen werden.

<sup>5</sup> "Durchfluss": links Wert und rechts Einheit, welche über BACnet vom Zähler ausgelesen werden.

<sup>6</sup> "Vorlauftemperatur": links Wert und rechts Einheit, welche über BACnet vom Zähler ausgelesen werden.

"Rücklauftemperatur": Wert, welcher über BACnet vom Zähler ausgelesen wird.

<sup>(8)</sup> "Anzeige der Leistung": DropDown-Menu zur Auswahl, welche Leistung oder welche Leistungen angezeigt werden sollen.

Zur Auswahl stehen folgende Optionen:

- "nur Heizen"
- "nur Kühlen"
- "Heizen und Kühlen"

9 Faktor und Einheit "Energie 1 und Energie 2": Soll auf der Visualisierung ein anderer Wert ausgegeben werden, als dieser über BACnet vom Zähler ausgelesen wird, können in diesen Eingabefeld der Faktor und die Einheit für die Energien konfiguriert werden.

10 Faktor und Einheit "Leistung": Soll auf der Visualisierung ein anderer Wert ausgegeben werden, als dieser über BACnet vom Zähler ausgelesen wird, können in diesen Eingabefeld der Faktor und die Einheit für die Leistung konfiguriert werden.

1 Faktor und Einheit "Volumen": Soll auf der Visualisierung ein anderer Wert ausgegeben werden, als dieser über BACnet vom Zähler ausgelesen wird, können in diesen Eingabefeld der Faktor und die Einheit für das Volumen konfiguriert werden.

12 Faktor und Einheit "Durchfluss": Soll auf der Visualisierung ein anderer Wert ausgegeben werden, als dieser über BACnet vom Zähler ausgelesen wird, können in diesen Eingabefeld der Faktor und die Einheit für den Durchfluss konfiguriert werden.

13 Faktor und Einheit "Temperaturen": Soll auf der Visualisierung ein anderer Wert ausgegeben werden, als dieser über BACnet vom Zähler ausgelesen wird, können in diesen Eingabefeld der Faktor und die Einheit für die Temperaturen konfiguriert werden.

# 2.57.7 Trendbild

Die nachfolgende Abbildung zeigt das <u>Trendbild</u> des Wärmezählers (Bac\_ZM502):

| Trendbild     | Waerm    | ezaehler             | (Bac_ZM5 | 02_05)        |            |              |                          |       |                    |      |          |
|---------------|----------|----------------------|----------|---------------|------------|--------------|--------------------------|-------|--------------------|------|----------|
|               |          |                      |          | Re            | place Bl   | MO-Name!     |                          |       |                    |      |          |
| m3/h<br>100,0 | kW<br>10 | kW<br>10-            |          |               |            |              |                          |       | °C                 | ;    | °C<br>55 |
| 80,0-         | 8-       | 8-                   |          |               |            |              |                          | _     | -43                | ;    | -43      |
| 60,0-         | 6-       | 6-                   |          |               |            | _            |                          | _     | -31                |      | -31      |
| 40,0-         | 4-       | 4-                   |          |               |            |              |                          | _     | -19                | ,    | -19      |
| 20,0-         | 2-       | 2-                   |          |               |            |              |                          | _     | -7                 |      | -7       |
| 0,0           | 0        | 0_<br>15             | :01      | 19:01 23      | :01        | 03:01 0      | )7:01                    | 11:01 | L_5<br>15:01       | l    | -5       |
| 6             | 1        | 27.1                 | 0.16     |               | 2          | 8.10.16      |                          |       | 28.10.16           | ;    |          |
|               | 0        |                      | <<       |               | Zeitfenste | er Startzeit |                          |       | >>                 |      |          |
| Betrieb       | sinfor   | mation               | en 🥧     |               |            |              | -                        |       |                    |      |          |
| Durchfl       | uss 🛛    | 2)                   | 0,000    | m3/h          |            | Vorlauftemp  | eratur <mark>(8</mark> ) | 0,0   | °C                 |      |          |
| Anzahl        | Tage     |                      | 31       | Veränderungen | Aus        | AnzahlTage   | 1                        | 31    | Veränderung        | en 🗌 | Aus      |
| Zeit          |          | (3)                  | Ein      | Intervall     | 900        | Zeit         | _ <mark>(9</mark> ) □    | Ein   | Intervall          |      | 900      |
| Differen      | z        | $\sim$               | Ein      | Delta         | 0,10       | Differenz    |                          | Ein   | Delta              |      | 0,30     |
| Leistur       | ng heize | en <mark>(4</mark> ) | 0,0      | kW            |            | Rücklauftem  | peratur                  | 0,0   | ·c <mark>10</mark> |      |          |
| Anzahi 1      | Tage     |                      | 31       | Veränderungen | Aus        | Anzahl Tage  |                          | 31    | Veränderung        | en   | Aus      |
| Zeit          |          | (5)                  | Ein      | Intervall     | 900        | Zeit         | <u>(11)</u>              | Ein   | Intervall          |      | 900      |
| Differen      | z        |                      | Ein      | Delta         | 1,00       | Differenz    |                          | Ein   | Delta              |      | 0,30     |
| Leistur       | ng kühle | en (6)               | 0,0      | kW            |            |              |                          |       |                    |      |          |
| Anzahi        | Tage     |                      | 31       | Veränderungen | Aus        |              |                          |       |                    |      |          |
| Zeit          |          | (7)                  | Ein      | Intervall     | 900        |              |                          |       |                    |      |          |
| Differen      | z        |                      | Ein      | Delta         | 1,00       |              |                          |       |                    |      |          |
|               |          | BMO: Bac             | ZM502    |               |            |              |                          | Ver   | s. 1.7.43.80       | \$   | <b>N</b> |

Das Trendbild des Wärmezählers (Bac\_ZM502) besitzt folgende spezifischen Daten:

Betriebsinformation:

**1**"**Trendkonfiguration**": mit diesem Bildverweis gelangen Sie in die Trendkonfiguration des Trendbilds. Das Einstellungsbild <u>"Trendeinstellungen Wärmezähler"</u> wird am Ende dieses Kapitels erklärt.

Trendbild des Wärmezählers (Bac\_ZM502)

Trendeinstellungen:

2"Durchfluss": Anzeige der Durchflussmenge des Wärmeträgermediums.

<sup>3</sup> "**Anzahl Tage**" bis "**Delta**": Konfiguration der Visualisierung der Durchflussmenge des Wärmeträgermediums.

**(•**)"**Leistung heizen**": Anzeige des lstwerts von der Leistung heizen.

<sup>(5)</sup>"Anzahl Tage" bis "Delta": Konfiguration der Visualisierung des Istwerts von der Leistung heizen..

<sup>6</sup>"Leistung kühlen": Anzeige des lstwerts von der Leistung kühlen.

**7**"**Anzahl Tage**" bis "**Delta**": Konfiguration der Visualisierung des Istwerts von der Leistung kühlen.

8"**Vorlauftemperatur**": Anzeige des lstwerts der Vorlauftemperatur.

(9) "Anzahl Tage" bis "Delta": Konfiguration der Visualisierung des Istwerts der Vorlauftemperatur.

<sup>10</sup>"**Rücklauftemperatur**": Anzeige des Istwerts der Rücklauftemperatur.

(1) "Anzahl Tage" bis "Delta": Konfiguration der Visualisierung des Istwerts der Rücklauftemperatur.

Wird mit der linken Maustaste auf die Schaltfläche des Objektsymbole geklickt <sup>(1)</sup>, dann öffnet sich das Bild <u>"Trendeinstellungen Wärmezähler"</u>, in welchem die Konfiguration der Minimal- und Maximalwerte der Anzeige erfolgt:

826

| Trendeinstellungen Waermezaehler (Bac_ZM502_08)                                                                                                    |
|----------------------------------------------------------------------------------------------------|
| Replace BMO-Name!                                                                                                    |
|                                                                                                    |
| Durchfluss       Temperatur         Minimum Anzeige Durchfluss       12       0,0       m3/h         Maximum Anzeige Durchfluss       100,0       m3/h       Minimum Anzeige Temperatur       16       -5,0       °C         Leistung       100,0       m3/h       Minimum Anzeige Temperatur       55,0       °C       17         Minimum Anzeige Leistung       14       0,0       KW       Maximum Anzeige Leistung       15       10,0       KW |
| BMO:Bac_ZM502 Vers. 1.7.41.73                                                                                                    |

(12) "**Minimum Anzeige Durchfluss**": Einstellung der minimalen Anzeigegrösse des Trends für die Durchflusswerte.

(13) "**Maximum Anzeige Durchfluss**": Einstellung der maximalen Anzeigegrösse des Trends für die Durchflusswerte.

<sup>14</sup> "**Minimum Anzeige Leistung**": Einstellung der minimalen Anzeigegrösse des Trends für die Leistungswerte.

**15** "**Maximum Anzeige Leistung**": Einstellung der maximalen Anzeigegrösse des Trends für die Leistungwerte.

(16) "**Minimum Anzeige Temperatur**": Einstellung der minimalen Anzeigegrösse des Trends für die Temperaturwerte.

**Maximum Anzeige Temperatur**": Einstellung der maximalen Anzeigegrösse des Trends für die Temperaturwerte.

18 Schaltfläche, um das Trendeinstellungsbild des Wärmezählers zu schliessen.

# 2.58 Bac\_analog-input analoger Eingang

Dies ist die Dokumentation der Version 2.1.74.104 des Vorlagenobjekts mit der Bezeichnung "Bac\_analog-input".

Das Vorlagenobjekt mit der Bezeichnung "Bac\_analog-input" ist die Implementierung des BACnet Objekts mit der Bezeichnung "analog-input". Nähere Angaben zu diesem Objekt siehe Buch von Kranz, entsprechendes Kapitel.
# 2.58.1 Objektliste

Das Objekt Bac\_analog-input ist folgendermassen aufgebaut:

| Nr. | Bezeichnung      | Anlagenteil      | GA – Funktion    |   | BACnet<br>Objekttyp | Attribut<br>VLO | Bemerkungen |
|-----|------------------|------------------|------------------|---|---------------------|-----------------|-------------|
|     | Bac_analog-input | analoger Eingang | analoger Eingang | 1 | Analog input        | -               |             |

Das Analog input Objekt ist ein BACnet-Datentyp, welcher als Invertierung der Freigabe den Wert "out-of-service" besitzt.

# 2.58.2 Bildaufbau

Die Abbildung unten zeigt schematisch den Bildaufbau des analogen Eingangs (Bac\_analog-input).

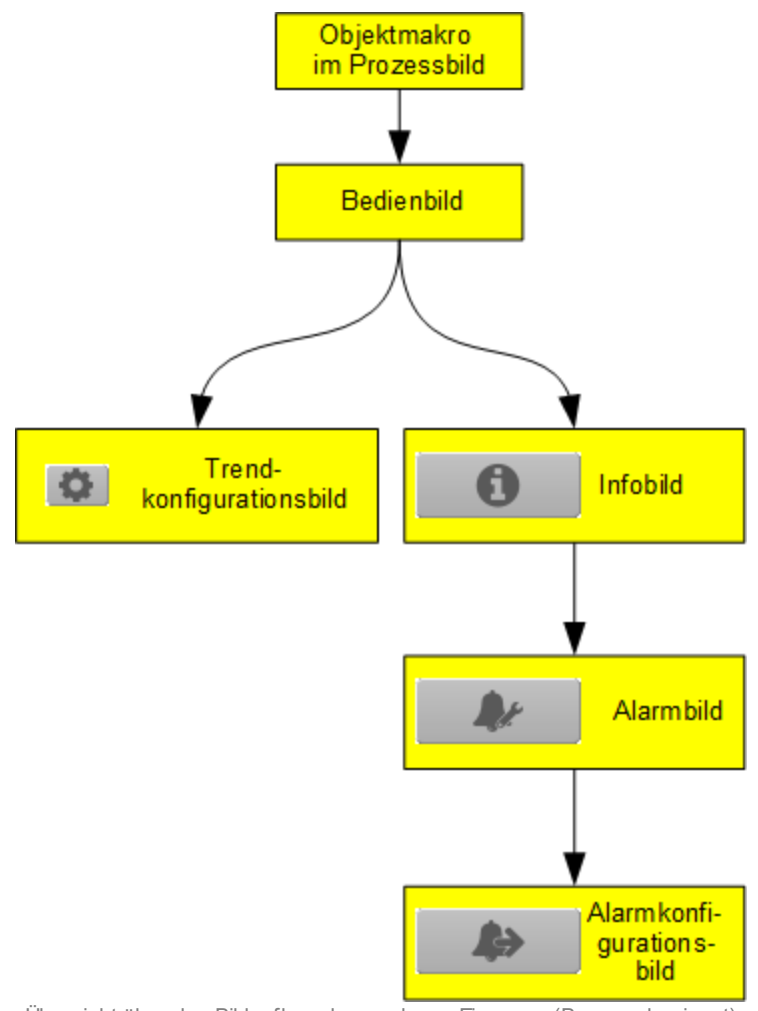

Übersicht über den Bildaufbau des analogen Eingangs (Bac\_analog-input)

Die Werte im Infobild sowie im Bild der Ereignis- respektive Störmeldungen können im Allgemeinen nur dann verändert werden, falls der Benutzer die entsprechenden <u>Benutzerrechte</u> besitzt und zudem am System angemeldet ist.

Im Folgenden werden die einzelnen Elemente des Bildaufbaus mit Abbildungen gezeigt. Die folgende Abbildung zeigt das <u>Prozessbild</u>, welches den analogen Eingang als Objektsymbol enthält.

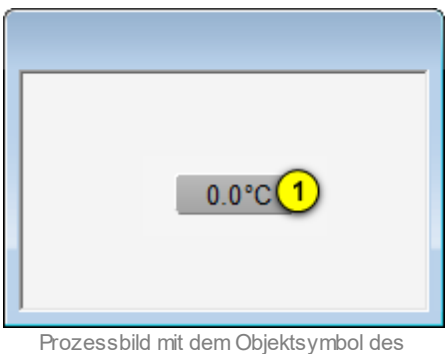

Prozessbild mit dem Objektsymbol des analogen Eingangs (Bac\_analog-input)

Wird mit der linken Maustaste auf die Schaltfläche des Objektsymbols geklickt ①, dann öffnet sich das <u>Bedienbild</u> der des analogen Eingangs.

# 2.58.3 Objektsymbol

Die analoge Eingang besitzt die folgenden Objektsymbole:

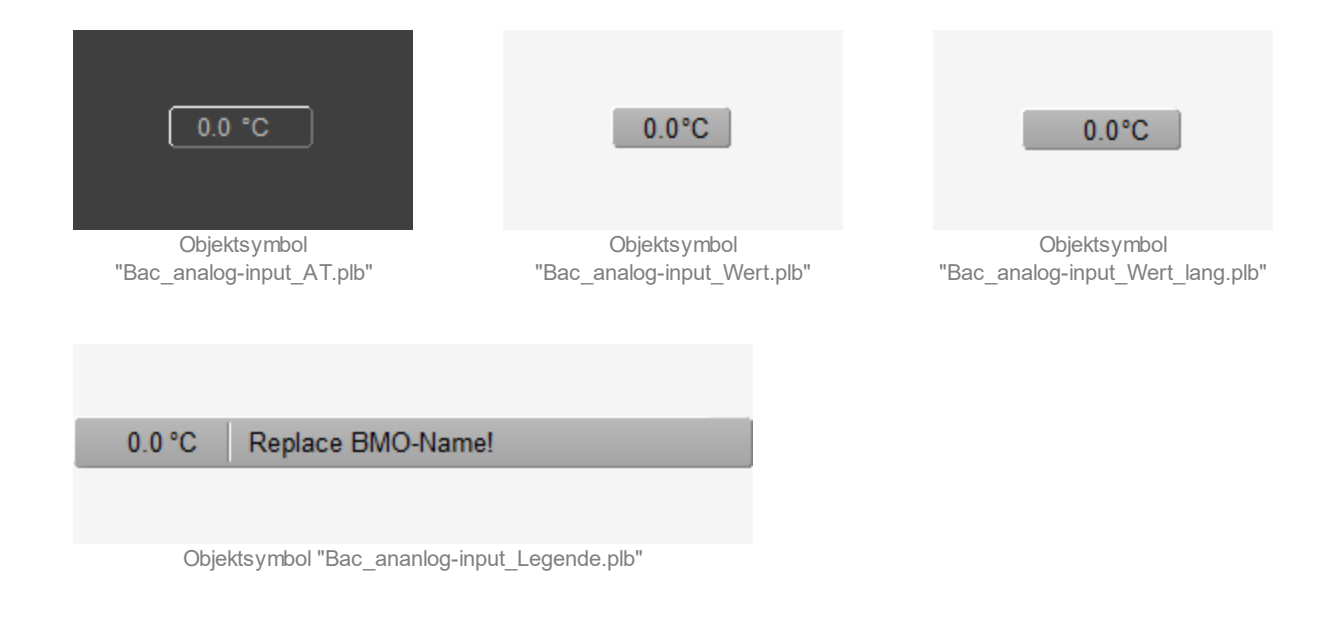

# 2.58.4 Zustände

Für die Darstellung der verschiedenen Zustände des analogen Eingangs werde angenommen, dieser lese eine Temperatur ein. Zur Demonstration wird ein Objektsymbol mit der Bezeichnung "Bac\_analog-input\_Wert\_lang.plb" verwendet. Alle anderen Objektsymbole besitzen die gleichen Zustände. Grundsätzlich kann der analoge Eingang die folgenden Zustände besitzen, welche nachfolgend abgebildet sind.

Sind die eingelesenen Werte innerhalb des Toleranzbereichs, dann liegt der Normalbetrieb des analogen Eingangs vor:

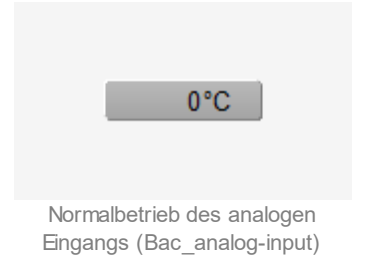

Besitzt der analoge Eingang eine kommende Störmeldung, dann wird das Objektsymbol mit einen rote Warntafel und einer hellroten Alarmglocke dargestellt:

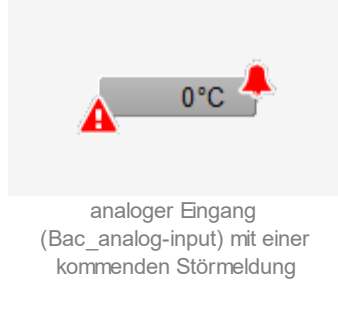

Besitzt der analoge Eingang eine gehende Störmeldung, dann wird das Objektsymbol mit eine gelben Warntafel und eine blauen Alarmglocke dargestellt:

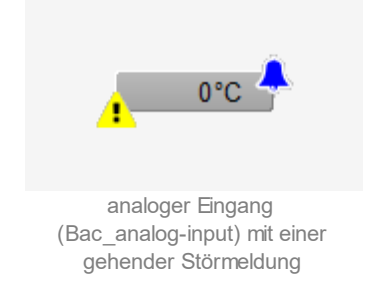

Besitzt der analoge Eingang eine quittierte Störmeldung, dann wird das Objektsymbol mit einer roten Warntafel und eine dunkelroten Alarmglocke dargestellt:

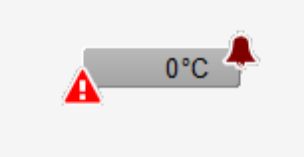

analoger Eingang (Bac\_analog-input) mit einer quittierten Störmeldung

lst der analoge Eingang ausser Betrieb und besitzt dieser keine Störmeldung, dann wird das Objektsymbol mit einer gelben Warntafel und dem Handsymbol dargestellt:

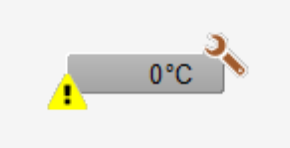

analoger Eingang (Bac\_analog-input) mit einer Handschaltung, jedoch ohne Störmeldung

# 2.58.5 Bedienbild

Die nachfolgende Abbildung zeigt das Bedienbild des analogen Eingangs (Bac\_anlaog-input):

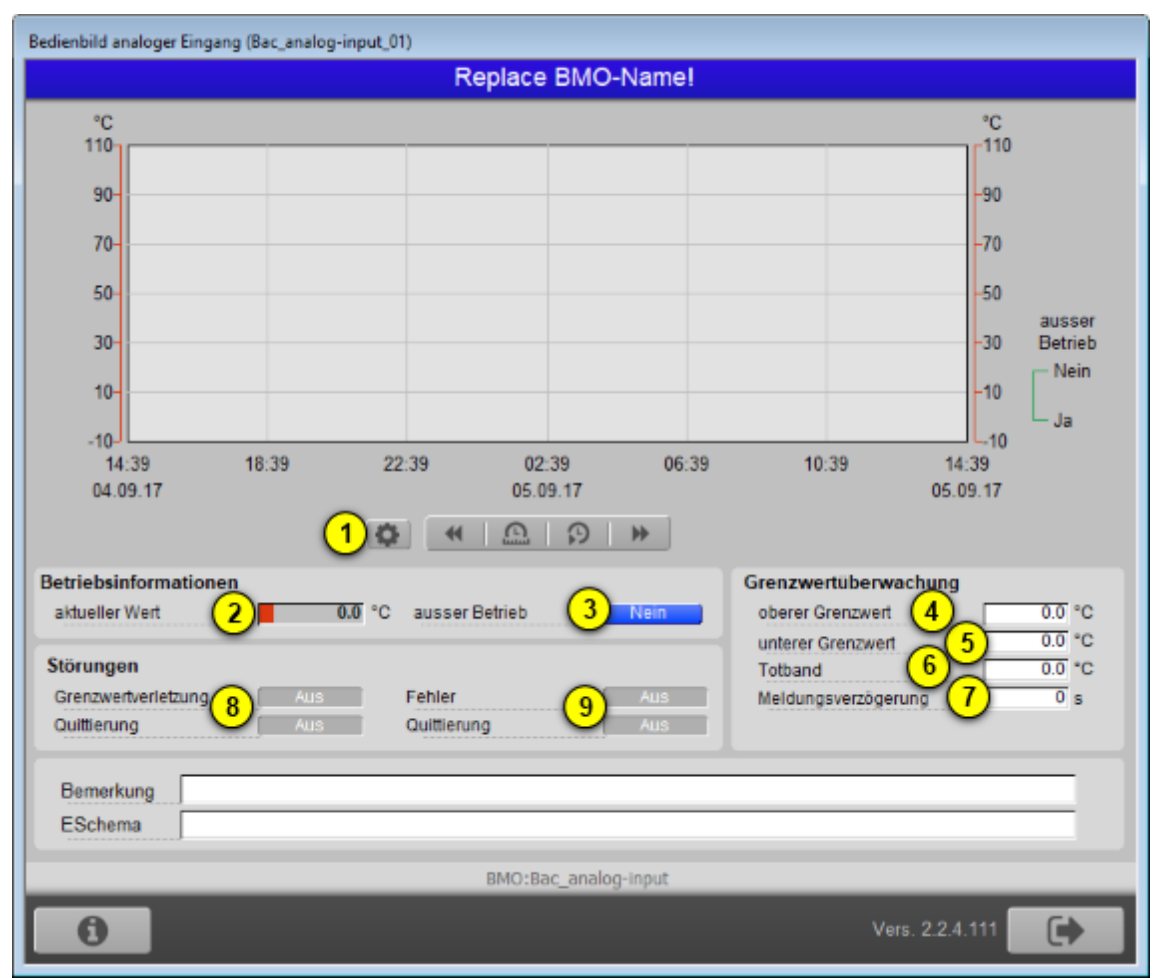

Bedienbild des analogen Werts (Bac\_anlaog-input)

Beachten Sie, dass dieses Bedienbild weitgehend mit demjenigen des Bedienbilds des analogen Werts respektive des analogen Ausgangs übereinstimmt.

Dieses Bedienbild besitzt die folgenden speziellen Bildelemente:

(Icon Konfiguration): Aufruf des Bedienbilds, in welchem die maximalen respektive minimalen Werte der angezeigten historischen Werte verändert werden können. Da die Grenzen des Trendbilds auf die übliche Art verändert werden können, sei an dieser Stelle bloss die Abbildung desselben eingefügt:

# Betriebsinformationen

Dieser Abschnitt zeigt den **aktuellen Wert** (siehe Punkt 2) zusammen mit der Angabe, ob das

Einlesen des analogen Eingangs ausser Betrieb ist (siehe Punkt <sup>3</sup>). Sie können den analogen Eingang von Hand **ausser Betrieb** setzen, indem Sie mit der linken Maustaste auf die entsprechende

Schaltfläche <sup>3</sup> klicken. Beachten Sie jedoch, dass jede unüberlegte Deaktivierung der Funktion des analogen Eingangs Sach- oder sogar Personenschäden zur Folge haben können. Falls Sie den analogen Werts mit einem Ersatzwert übersteuern, können Sie den Grund für die Deaktivierung zusammen mit Ihrem Kürzel in das Eingabefeld "Bemerkung" schreiben. Dadurch können andere Personen den Grund für die Übersteuerung später nachvollziehen.

| Trendeinstellung analoger Eingang (Bac_analog-input_08) |  |  |  |  |
|---------------------------------------------------------|--|--|--|--|
| Replace BMO-Name!                                       |  |  |  |  |
|                                                         |  |  |  |  |
|                                                         |  |  |  |  |
| Grenzwerte Anzeige                                      |  |  |  |  |
| Max. Anzeige analoger Wert 100.0 °C                     |  |  |  |  |
| Min. Anzeige analoger Wert 0.0 °C                       |  |  |  |  |
| Anzeige Werte mit Offset                                |  |  |  |  |
|                                                         |  |  |  |  |
|                                                         |  |  |  |  |
|                                                         |  |  |  |  |
| BMO:Bac_analog-input                                    |  |  |  |  |
| Vers. 2.1.74.104                                        |  |  |  |  |

Bild der Einstellung der minimalen und maximalen angezeigten Werte des analogen Eingangs (Bac\_anlaog-input)

## Grenzwertüberwachung

Mit dieser Überwachung werden die konfigurierten Grenzwerte auf der Ebene der Geräte überwacht. Dies bedeutet, dass eine Störmeldung erzeugt wird, falls der gemessene Wert nicht zwischen dem oberen und dem unteren Grenzwert liegt. Sie konfigurieren die Aktivierung der Überwachung, indem

Sie im <u>Infobild</u> des analogen Eingangs die Überwachungsart mit der Bezeichnungen "to-offnormal" aktivieren. Beachten Sie, dass es in der Verantwortung der Implementation auf der Device ist, dass kein Ereignis oder Alarmierung auf der Ebene des Devices ausgelöst wird, wenn die entsprechende Überwachungsart deaktiviert ist.

<sup>(4)</sup> "oberer Grenzwert": Konfiguration des oberen Grenzwertes, mit welchem die eingelesenen Werte auf Überschreitung kontrolliert werden. Beachten Sie, dass dieses Eingabefeld deaktiviert werden kann, falls

- keine Überprüfung der Störmeldungen aktiviert sind.
- zwar eine Überprüfung einer Störmeldung aktiviert ist, jedoch die Überprüfung auf Grenzwertüberschreitung deaktiviert ist.
- die Benutzerin oder der Benutzer nicht am System angemeldet ist oder über zu wenig Benutzerrechte verfügt.

<sup>5</sup> "unterer Grenzwert": Konfiguration des unteren Grenzwertes, mit welchem die eingelesenen Werte auf Unterschreitung kontrolliert werden. Beachten Sie, dass dieses Feld aus den entsprechenden Gründen wie das Konfigurationsfeld des oberen Grenzwerts ebenfalls deaktiviert sein kann.

<sup>6</sup> "**Totband**": Konfiguration des Totbands der Rückstellung der Störmeldung der Grenzwertverletzung. Beachten Sie, dass bei einem Totband ungleich 0 die Störmeldung auf Grenzwertüberschreitung erst dann zurückgesetzt wird, falls der Messwert kleiner als der obere Grenzwert abzüglich des Totbands beträgt. Entsprechendes gilt für die Rücksetzung auf Grenzwertunterschreitung. Ist eine Grenzwertüberwachung deaktiviert, dann kommt infolge dessen das Totband auch nicht zum Tragen.

**Meldungsverzögerung**": Anzugsverzögerung der Störmeldung der Grenzwertverletzung des analogen Eingangs in Sekunden (fixe Einheit).

# Störungen

In diesem Abschnitt können aktuelle Störmeldungen angesehen und zurückgesetzt werden, sofern Störmeldungen vorhanden sind.

<sup>8</sup> "Grenzwertverletzung" und "Quittierung": Anzeige der Störmeldung der Grenzwertverletzung der eingelesenen Messwerte sowie der Quittierung derselben. In dieser Version von Bac\_anlaog-input können Sie die Störmeldung nur dann quittieren, falls Sie am System angemeldet sind und eine unquittierte Störmeldung vorhanden ist. Sind die Überprüfungen der Grenzwertverletzungen oder der internen Störmeldung deaktiviert, dann werden diese Felder wie folgt angezeigt:

| Störungen           |     |             |     |  |  |  |
|---------------------|-----|-------------|-----|--|--|--|
| Grenzwertverletzung | Aus | Fehler      | Aus |  |  |  |
| Quittierung         |     | Quittierung |     |  |  |  |

Anzeige der deaktivierten Störmeldungen des analogen Werts (Bac\_anlaog-input)

<sup>9</sup> "**Fehlerzustand**" bis "**Quittierung**": Anzeige einer internen Störmeldung respektive Störmeldung der Verlässlichkeit des analogen Werts sowie Quittierung derselben. Falls eine solche Störmeldung anstehend ist, dann ist der Wert der Variablen mit der Bezeichnung "Verlässlichkeit" (vergleiche mit der Beschreibung derselben im <u>Infobild</u>) nicht "no-fault-detected".

# 2.58.6 Infobild

Das Infobild des analogen Eingangs sieht wie folgt aus:

| Igemeine Informationen                                                                                                    |                          |                                                                                                    | _                      |  |  |
|----------------------------------------------------------------------------------------------------|--------------------------|----------------------------------------------------------------------------------------------------|------------------------|--|--|
|                                                                                                    |                          |                                                                                                    |                        |  |  |
| Bezeichnung der Steuerung                                                                                                    |                          | Bezeichnung der Objektinstanz                                                                                                    |                        |  |  |
|                                                                                                    |                          |                                                                                                    | I.                     |  |  |
| Objektname                                                                                                    |                          | Profilname                                                                                                    |                        |  |  |
| Objekttvo 🗖                                                                                                    | analog input             |                                                                                                    |                        |  |  |
| Objektivo                                                                                                    | analog-input             |                                                                                                    |                        |  |  |
| objectoescheibung                                                                                                    |                          |                                                                                                    | _                      |  |  |
| istand des analogen Eingangs                                                                                                    |                          | Enistenungen                                                                                                    |                        |  |  |
| Istand des analogen Eingangs<br>Zustandsangaben                                                                                                    | Aur                      | Aktualisierungszeit 0<br>Einheit destees Celsius                                                                                                    | 1/10                   |  |  |
| ustand des analogen Eingangs<br>Zustandsangaben<br>Alarmzustand<br>Fehler                                                                                    | Aus                      | Aktualisierungszeit 0<br>Einheit degrees-Celsius                                                                                                    | 1/10                   |  |  |
| ustand des analogen Eingangs<br>Zustandsangaben<br>Alarmzustand<br>Fehler<br>Wert überschrieben                                                              | Aus<br>Ein<br>Aus        | Aktualisierungszeit 0<br>Einheit degrees-Celsius<br>obere Bereichsgrenze 0.0<br>untere Bereichsgrenze 0.0                                               | 1/10<br>°C             |  |  |
| Istand des analogen Eingangs<br>Zustandsangaben<br>Alarmzustand<br>Fehler<br>Wert überschrieben<br>Reparaturschaltung                                        | Aus<br>Ein<br>Aus<br>Aus | Aktualisierungszeit 0<br>Einheit degrees-Celsius<br>obere Bereichsgrenze 0.0<br>untere Bereichsgrenze 0.0<br>Auflösung 0.0                              | 1/10<br>°C<br>°C       |  |  |
| Istand des analogen Eingangs<br>Zustandsangaben<br>Alarmzustand<br>Fehler<br>Wert überschrieben<br>Reparaturschaltung<br>Ereignis-Zustand                    | Aus<br>Ein<br>Aus<br>Aus | Aktualisierungszeit 0   Einheit degrees-Celsius   obere Bereichsgrenze 0.0   untere Bereichsgrenze 0.0   Auflösung 0.0   COV-Änderungsschwellenwert 1.0 | 1/10<br>°C<br>°C<br>°C |  |  |
| Istand des analogen Eingangs<br>Zustandsangaben<br>Alarmzustand<br>Fehler<br>Wert überschrieben<br>Reparaturschaltung<br>Ereignis-Zustand<br>Verlässlichkeit | Aus<br>Ein<br>Aus<br>Aus | Aktualisierungszeit 0   Einheit degrees-Celsius   obere Bereichsgrenze 0.0   untere Bereichsgrenze 0.0   Auflösung 0.0   COV-Änderungsschwellenwert 1.0 | 1/10<br>°C<br>°C<br>°C |  |  |
| ustand des analogen Eingangs<br>Zustandsangaben<br>Alarmzustand                                                                                              | Aus                      | Aktualisierungszeit 0<br>Einheit degrees-Celsius                                                                                                    |                        |  |  |

Infobild des analogen Eingangs (Bac\_analog-input, auf Seitenbreite verkleinert)

Es werden die Einträge der einzelnen Teilbilder besprochen:

## allgemeine Informationen

In diesem Abschnitt werden diejenigen Eingenschaften zusammengefasst, welche bei den meisten anderen BACnet-Objekte vorhanden sind. Dieses wird nachfolgend ebenfalls noch einmal abgebildet:

| allgemeine Informationen                                                                                                    |
|----------------------------------------------------------------------------------------------------|
| Bezeichnung der Steuerung 3                                                                                                    |
|                                                                                                    |
| Objektname 4                                                                                                    |
|                                                                                                    |
|                                                                                                    |
|                                                                                                    |
| Bezeichnung der physikalischen Eingabeeinheit                                                                                                    |
|                                                                                                    |
| linker Teil Abschnitt mit den allgemeinen Einstellungen des Infobilds<br>des analogen Eingangs (Bac_analog-input, Teilbild rechts<br>abgeschnitten) |
|                                                                                                    |
| Bezeichnung der Objektinstanz                                                                                                    |
|                                                                                                    |
| Profilname 9                                                                                                    |
|                                                                                                    |
|                                                                                                    |
| -                                                                                                    |
| 6                                                                                                    |
|                                                                                                    |
|                                                                                                    |
| rechter Abschnitt mit den aligemeinen Einstellungen des Infobilds des                                                                               |

analogen Eingangs (Bac\_analog-input, links abgeschnitten)

#### Es bedeuten:

(1) "Bezeichnung der Steuerung": Anzeige des BACnet-Bezeichnung der Steuerung, welche den analogen Eingang enthält.

**Bezeichnung der Objektinstanz**": Anzeige der Objektinstanz des analogen Eingangs.

**3** "**Objektname**": Anzeige des Objektnamen der Objektinstanz. Beachten Sie bitte, dass diese Bezeichnung vor allem dazu dient, die AKS-Bezeichnung (AKS := Anlagenkennzeichnungssystem) des analogen Eingangs zu ermitteln.

<sup>(4)</sup> "**Profilname**": Anzeige der Bezeichnung des Profils, zu welchem analogen Eingang zugeordnet ist.

<sup>5</sup> "**Objekttyp**": Anzeige des Objekttyps des analogen Eingangs. Ist dieser ungleich "analog-input", dann ist etwas mit dem Engineering des Projekt schief gelaufen und muss korrigiert werden.

<sup>6</sup> "**Objektbeschreibung**": Konfiguration der frei wählbaren Beschreibung des analogen Eingangs.

**Beschreibung der physikalischen Eingabeeinheit**": Dieses Feld gibt den Typ analogen Eingangs an, mit welchem der Wert des analogen Eingangs eingelesen wird.

# Zustand des analogen Eingangs

Im nächsten Abschnitt wird der Status des analogen Eingangs dargestellt:

| Zustand des analogen Eingangs |      |            |     |  |  |  |
|-------------------------------|------|------------|-----|--|--|--|
| Zustandsangaben               |      |            |     |  |  |  |
| Alarmzustand                  |      | 8          | Aus |  |  |  |
| Fehler                        |      | (9)        | Ein |  |  |  |
| Wert überschrieben            |      | (10)       | Aus |  |  |  |
| Reparaturschaltung            |      | <u>(11</u> | Aus |  |  |  |
| Ereignis-Zustand              | (12) |            |     |  |  |  |
| Verlässlichkeit               | 13   |            |     |  |  |  |

Abschnitt mit der Anzeige des Zustands des analogen Eingangs (Bac\_analog-input)

Für eine genaue Beschreibung dieser Zustände sei auf die BACnet-Dokumentation verwiesen. Ansonsten sei:

<sup>(8)</sup> "**Alarmzustand**": Anzeige, ob der Ereignis-Zustand des analogen Eingangs (vergleiche Punkt

(12) ) ein anderer als NORMAL, also "normal" ist.

(9) "**Fehlerzustand**": Anzeige, ob die Verlässlichkeit des analogen Eingangs (vergleiche Punkt) (13) einen anderen Wert als NO\_FAULT\_DETECTED, also als "kein Fehler detektiert" besitzt.

(10) "Wert überschrieben": Anzeige, ob der aktuelle Wert des analogen Eingangs auf der Device durch einen nicht näher beschriebenen Mechanismus überschrieben worden ist.

1 **"ausser Betrieb**": Anzeige, ob der analoge Wert deaktiviert ist (vergleiche mit dem Punkt des <u>Bedienbilds</u> des analogen Eingangs).

(12) "Ereignis-Zustand": Dieses Anzeigefeld kann die folgenden Werte besitzen, falls der analoge Wert kein intrinsic Reporting besitzt

| Bezeichnung | Bedeutung                                                                                  |
|-------------|--------------------------------------------------------------------------------------------|
| normal      | Der analoge Eingang besitzt den fehlerfreien Zustand.                                      |
| fault       | Der Wert der Eigenschaft "Verlässlichkeit" besitzt einen Wert ungleich "no-fault-detected" |

Besitzt der analoge Wert jedoch intrinsic Reporting, dann kann zusätzlich den folgenden Zustand auftreten:

| Bezeichnung | Bedeutung                                       |
|-------------|-------------------------------------------------|
| offnormal   | Es wurde eine Grenzwertverletzung festgestellt. |

(13) "Verlässlichkeit": Anzeige der Verlässlichkeit der Daten des analogen Werts. Die Verlässlichkeit der Daten des analogen Werts kann mindestens die folgenden Werte annehmen:

| Bezeichnung           | Bedeutung                                                  |
|-----------------------|------------------------------------------------------------|
| no-fault-detected     | Es wurden keine Fehler gefunden.                           |
| no-sensor             | Es wurde keine Sensor detektiert.                          |
| over-range            | Es wurde eine Grenzwertüberschreitung detektiert.          |
| under-range           | Es wurde eine Grenzwertunterschreitung detektiert.         |
| communication-failure | Es ist ein Kommunikationsfehler aufgetreten <sup>1</sup> . |
| unreliable-other      | Es ist ein unbekannter Fehler aufgetreten.                 |

<sup>1</sup>Im BACnet-Standard sowie im Buch von Kranz ist dieser Fehler nicht näher beschrieben. Daher wird empfohlen, bei einer Implementation dieses Wertes sich vorgängig mit den beteiligten Partnern abzusprechen.

## Einstellungen

Der nächste Abschnitt zeigt weitere Einstellungen der Sollwertschiebung.

| Einstellungen              |         |           |         |
|----------------------------|---------|-----------|---------|
| Aktualisierungszeit        | (14)    | 0         | 1/100 S |
| Einheit (15)               | degrees | s-Celsius |         |
| obere Bereichsgrenze       | (16)    | 0.0       | °C      |
| untere Bereichsgrenze      | (17)    | 0.0       | °C      |
| Auflösung                  | 18      | 0.0       | °C      |
| COV-Änderungsschwellenwert | (19)    | 1.0       | °C      |
|                            | -       |           |         |
|                            |         |           |         |

Abschnitt mit der Anzeige der Einheiten des analogen Werts (Bac\_analog-input)

<sup>14</sup> "**Aktualisierungszeit**": Anzeige des Intervalls, nach welchem das nächste Mal der analoge Wert eingelesen wird.

"Einheit": Anzeige des Klartextes des eingelesenen Einheit des Messwerts des analogen Eingangs. Beachten Sie, dass die angezeigte Einheit (wie °C in diesem Fall) mit Hilfe einer Leitfunktion aus diesem Wert erzeugt wird. Falls also die falsche Einheit in der Visualisierung angezeigt wird, dann kann dies einerseits daran liegen, dass auf der Steuerung die falsche Einheit konfiguriert wurde. Andererseits ist es jedoch möglich, dass die Leitfunktionen übersetzt und ausgeführt werden müssen, damit die korrekte Einheit angezeigt wird.

<sup>16</sup> "obere Bereichsgrenze": Anzeige des maximalen Werts, welcher eingelesen werden kann.

17 "untere Bereichsgrenze": Anzeige des minimales Werts, welcher eingelesen werden kann.

(18) "Auflösung": Anzeige der kleinsten Änderung, welche dazu führt, dass ein neuer Wert eingelesen wird.

(19) "**COV-Änderungsschwellenwert**": Konfiguration derjenigen Änderung des aktuellen Wert, welcher zu einer erneuten COV-Benachrichtigung führt, falls diese aktiviert wurde.

# 2.58.7 Alarmbild

Das Bild der Ereignisse und Störmeldungen des analogen Eingangs (Bac\_analog-input) sieht wie folgt aus:

|                                                                                                    | Replace B       | MO-Name!                       |           |
|----------------------------------------------------------------------------------------------------|-----------------|--------------------------------|-----------|
| Ereignisse/ Störmeldungen                                                                                     |                 | Freigabe der Ereignismeldungen |           |
| oberer Grenzwert                                                                                              | 0.0 °C          | Wechsel in Nichtnormalzustand  | Ein       |
| unterer Grenzwert                                                                                             | 0.0 °C          | Wechsel in Fehlerzustand       | Ein       |
| Totband                                                                                                    | 0.0 °C          | Wechsel in Normalzustand       | Ein       |
| Meldungsverzögerung                                                                                           | 0.0 S           |                                |           |
| Aktivieren der Grenzwertüberwachunger                                                                         | n               | quittierte Zustandsänderungen  |           |
| Überwachung Überschreitung                                                                                    | Ja              | Wechsel in Nichtnormalzustand  | quittiert |
| Überwachung Unterschreitung                                                                                   | Ja              | Wechsel in Fehlerzustand       | quittiert |
|                                                                                                    |                 | Wechsel in Normalzustand       | quittiert |
| Ereignistexte                                                                                                 | OFFNORMAL, (TO- | FAULT/TO-NORMAL)               |           |
| Anzeige Freignisse/ Störmeldungen                                                                             |                 |                                |           |
| inzeige zieigineee. etermenaangen                                                                             |                 |                                |           |
| Ereignis-Zeitstempel                                                                                          |                 |                                |           |
| Ereignis-Zeitstempel<br>Wechsel in Nichtnormalzustand                                                         |                 |                                |           |
| Ereignis-Zeitstempel<br>Wechsel in Nichtnormalzustand<br>Wechsel in Fehlerzustand                             |                 |                                |           |
| Ereignis-Zeitstempel<br>Wechsel in Nichtnormalzustand<br>Wechsel in Fehlerzustand<br>Wechsel in Normalzustand |                 |                                |           |
| Ereignis-Zeitstempel<br>Wechsel in Nichtnormalzustand<br>Wechsel in Fehlerzustand<br>Wechsel in Normalzustand | BMO:Bac_a       | nalog-input                    |           |
| Ereignis-Zeitstempel<br>Wechsel in Nichtnormalzustand<br>Wechsel in Fehlerzustand<br>Wechsel in Normalzustand | BMO:Bac_a       | nalog-input                    |           |

Bild der Ereignisse und Störmeldungen des analogen Eingangs (Bac\_analog-input)

Dieses Bedienbild enthält die folgenden Bedienelemente:

# Ereignisse/ Störmeldungen

In diesem Abschnitt können Sie Parameter der Grenzwertverletzung des analogen Eingangs konfigurieren. Beachten Sie, dass diese Felder nur angezeigt werden und konfiguriert werden können,

falls bei den Freigaben der Überwachungen der Ereignismeldungen (siehe Punkt <sup>6</sup> unten) der Wechsel in den Nichtnormalzustand aktiviert ist. Ansonsten sieht dieses Teilbild wie folgt aus:

#### Ereignisse/ Störmeldungen

oberer Grenzwert unterer Grenzwert Totband Meldungsverzögerung Aktivieren der Grenzwertüberwachungen Überwachung Überschreitung Überwachung Unterschreitung

Teilbild der Ereignisse/ Störmeldungen des Alarmbild des analogen Eingangs (Bac\_analog-input), falls der Wechsel in den Nichtnormalbetrieb deaktiviert ist

Nachfolgend ist das Teilbild der Ereignisse/ Störmeldungen noch einmal abgebildet, falls der Wechsel in den Nichtnormalbetrieb aktiviert ist:

| Ereignisse/ Störmeldungen      |         |     |    |
|--------------------------------|---------|-----|----|
| oberer Grenzwert               |         | 0.0 | °C |
| unterer Grenzwert              | 2       | 0.0 | °C |
| Totband                        | 3       | 0.0 | °C |
| Meldungsverzögerung            | 4       | 0.0 | s  |
| Aktivieren der Grenzwertüberwa | chungen |     |    |
| Überwachung Überschreitung     | G       | Ja  |    |
| Überwachung Unterschreitung    | , 🧶     | Ja  |    |
|                                |         |     |    |

Konfiguration der Ereignisse und Störmeldungen des Alarmbilds des analogen Eingangs (Bac\_analog-input)

In diesem Fall können unter Umständen die folgenden Grössen konfiguriert werden:

**1** "**oberer Grenzwert**": Konfiguration des oberen Grenzwerts der Grenzwertüberwachung. Ist der eingelesene Messwert grösser als dieser obere Grenzwert und die Überwachungen der

Überschreitung (siehe Punkt <sup>5</sup>) sowie das Ereignis "to-offnormal" (siehe Punkt <sup>6</sup> unten) aktiviert, dann wird nach Ablauf der Meldungsverzögerung (siehe Punkt <sup>4</sup> unten) das Ereignis "to-offnormal" erzeugt.

**2** "**unterer Grenzwert**": Konfiguration des unteren Grenzwerts der Grenzwertüberwachung entsprechend der Konfiguration des oberen Grenzwerts (siehe vorhergehender Punkt).

**3** "**Totband**": Konfiguration des Totbands, welches für die Erzeugung des Ereignisses "to-normal" verwendet wird. Ist nach einem Ereignis "to-offnormal" der Messwert im Bereich zwischen dem unteren Grenzwert zuzüglich dem Totband und dem oberen Grenzwert abzüglich dem Totband, dann wird das Ereignis "to-normal" erzeugt. Ist nur eine Grenzwertüberwachung aktiv, dann wird die andere Grenzwertüberwachung für das Auslösen des Ereignisses "to-normal" nicht berücksichtigt. Das bedeutet beispielsweise, dass nur noch überprüft wird, ob der Messwert kleiner als der obere Grenzwert abzüglich des Totbands ist, falls die Überwachung auf Grenzwertunterschreitung nicht aktiviert ist.

<sup>(4)</sup> "**Meldungsverzögerung**": Konfiguration der Meldungsverzögerung des Ereignisses "tooffnormal" (Beschreibung siehe Punkt <sup>(6)</sup> unten).

<sup>5</sup> "**Aktivieren der Grenzwertüberwachungen**": Aktivierung der Grenzwertüberwachung der Überschreitung des oberen respektive der Unterschreitung des unteren Grenzwerts.

## Freigabe der Ereignismeldungen

In diesem Abschnitt können Sie konfigurieren, welche Alarmierungen respektive Ereignisse überhaupt gegebenenfalls erzeugt werden sollen. Das Teilbild der Freigabe der Ereignismeldungen ist noch einmal abgebildet:

| Freigabe der Ereignismeldungen |   |     |  |
|--------------------------------|---|-----|--|
| Wechsel in Nichtnormalzustand  |   | Ein |  |
| Wechsel in Fehlerzustand       | 6 | Ein |  |
| Wechsel in Normalzustand       | ( | Ein |  |

Konfiguration der Freigabe der Ereignismeldungen des analogen Eingangs (Bac\_analog-input)

Folgende Einstellungen können vorgenommen werden:

<sup>6</sup> "Wechsel in den Nichtnormalzustand" bis "Wechsel in den Normalzustand": Aktivierung der Alarmierung beziehungsweise der Benachrichtigung, falls Grenzwerte verletzt werden (Wechsel in den Nichtnormalzustand) respektive interne Fehlermeldungen auftreten (Wechsel in den Fehlerzustand). Beachten Sie, dass der Wechsel in den Normalzustand genau dann automatisch erzeugt wird, falls der Wechsel in den Nichtnormalzustand oder der Wechsel in den Fehlerzugstand

aktiviert werden. Sie können aus diesem Grund diesen Wechsel in den Normalzustand nicht in diesem Bedienbild manuell konfigurieren.

Es wird eine Störmeldung oder eine Benachrichtigung der Grenzwertüberschreitung ausgelöst, falls

- die Aktivierung "to-offnormal" gesetzt ist.
- die Aktivierung der Überprüfung auf Grenzwertüberschreitung aktiviert ist.

sowie

Entsprechendes gilt für die Störmeldung der Grenzwertunterschreitung.

Falls eine Störmeldung der Grenzwertüberschreitung erzeugt wurde, dann wird diese zurückgesetzt, falls

- die Aktivierung "to-offnormal" nicht mehr gesetzt ist oder
- die Aktivierung der Überprüfung auf Grenzwertüberschreitung nicht mehr aktiviert ist oder
- falls der aktuelle Wert des analogen Eingangs kleiner als der obere Grenzwert abzüglich des Totbands ist.

Entsprechendes gilt für das Zurücksetzen der Störmeldung der Grenzwertunterschreitung, ausser, dass der aktuelle Wert des analogen Eingangs grösser als der untere Grenzwert zuzüglich des Totbands sein muss.

#### quittierte Zustandsänderungen

| quittierte Zustandsänderungen |           |
|-------------------------------|-----------|
| Wechsel in Nichtnormalzustand | quittiert |
| Wechsel in Fehlerzustand      | quittiert |
| Wechsel in Normalzustand      | quittiert |

Anzeige der Quittierungen des analogen Eingangs (Bac\_analog-input)

Als Information kann abgelesen werden:

Anzeige der Quittierungen der Ereignisse "Wechsel in den Nichtnormalzustand", "Wechsel in den Fehlerzustand" respektive "Wechsel in den Normalzustand".

## Konfiguration Meldungsklassen

In diesem Abschnitt werden die Konfigurationen der Ereignisse/ Störmeldungen ersichtlich. Es wird noch einmal in Originalgrösse abgebildet:

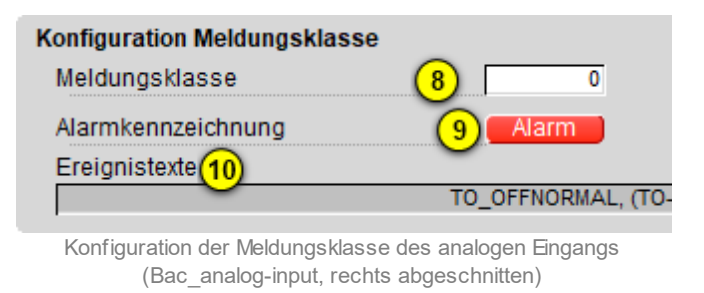

#### Die folgenden Elemente sind in diesem Teilbild enthalten:

**B** "**Meldungsklasse**": Konfiguration der Nummer der Meldungsklasse, welche mit dem analogen Eingang verknüpft ist.

<sup>9</sup> "**Alarmkennzeichnung**": Anzeige des Alarmtyps einer Meldung des analogen Eingangs. Dieser Typ kann "Alarm" oder "Meldung" sein. Klicken Sie mit der linken Maustaste auf die Schaltfläche, um den Wert entsprechend anzupassen. Bitte beachten Sie, dass die rote Farbe bei "Alarm" nicht bedeutet, dass ein Alarm anstehen würde. Sondern dass ein Alarm der Meldungsklasse übermittelt wird, sofern eine Grenzwertverletzung oder ein interner Fehler auftreten würde.

<sup>10</sup> "Ereignistexte": Anzeige der Ereignismeldungstexte, welche für die Ereignisse/ Störmeldungen verwendet werden. Ich möchte darauf hinweisen, dass diese Texte in der gegebenen Version des analogen Eingangs nicht in die entsprechenden Texte kopiert werden, welche durch den Alarmviewer angezeigt werden (vergleiche mit der Dokumentation des <u>Alarmkonfigurationsbildes</u> des analogen Eingangs).

## Anzeige Ereignisse/ Störmeldungen

In diesem Abschnitt werden die Zeiten der letzten Ereignisse/ Störmeldungen angezeigt. Dieser wird noch einmal in Originalgrösse abgebildet:

| Anzeige Ereignisse/ Störmeldungen |
|-----------------------------------|
| Ereignis-Zeitstempel              |
| Wechsel in Nichtnormalzustand     |
| Wechsel in Fehlerzustand (11)     |
| Wechsel in Normalzustand          |

Anzeige der letzen Ereignisse oder Störmeldungen des analogen Eingangs (Bac\_analog-input, rechts abgeschnitten)

**11** "**Ereignis-Zeitstempel**": Anzeige der Zeichenketten mit den Zeiten der letzten Ereignisse "tooffnormal", "to-fault" respektive "to-normal".

# 2.58.8 Alarmkonfigurationsbild

Das Bild der Konfiguration der Alarmierungen des analogen Eingangs auf der Leitsystemebene wird nachfolgend abgebildet:

| Alarmkonfigurationsbild analoger Eing                                                              | ang (Bac_analog-input_05)            |
|----------------------------------------------------------------------------------------------------|--------------------------------------|
| Replace Bl                                                                                         | MO-Name!                             |
| Alarmierung                                                                                        |                                      |
| Grenzwertverletzung<br>Priorität BACnet<br>Priorität Gebäudeleitsystem<br>Alarmgruppe<br>Alarmtext | 0<br>1<br>1<br>Alarm                 |
| Fehler<br>Priorität BACnet<br>Priorität Gebäudeleitsystem<br>Alarmgruppe<br>Alarmtext              | 0<br>1<br>1<br>Alarm                 |
| BMO:Bac_a                                                                                          | nalog-input<br>Vers. 2.1.77.107      |
| Bild der Konfiguration der Alarmierunger                                                           | auf GI T-Ebene des analogen Eingangs |

(Bac analog-input)

Dieses Konfigurationsbild enthält die folgenden Bedienelemente:

(1) "**Grenzwertverletzung**": Konfiguration der Alarmierung auf der Leitsystemebene, falls eine Grenzwertverletzung des analogen Eingangs aufgetreten ist.

**Prehler**": Konfiguration der Alarmierung Leitsystemebene, falls ein Fehler der Zuverlässigkeit des analogen Eingangs aufgetreten ist.

Beachten Sie die folgenden Eigenheiten dieser Konfiguration:

• Die Alarmierung kann nicht an dieser Stelle deaktiviert werden. Möchten Sie die Alarmierung deaktivieren, dann deaktivieren Sie die Aktivierung der Überprüfung des Ereignisses oder des

Alarms, indem sie die entsprechenden Ereignisse "to-offnormal" respektive "to-fault" deaktivieren (vergleiche mit der entsprechenden <u>Beschreibung</u> im Alarmbild des analogen Eingangs).

- Die BACnet-Priorität kann ausschliesslich auf der Steuerung angepasst werden. Die Priorität des Gebäudeleitsystems wird durch den Alarm-Manager aus der BACnet-Priorität errechnet. Somit kann auch die Priorität auf dem Gebäudeleitsystem nicht verändert werden.
- Die Logik der Alarmierung kann nicht konfiguriert werden.
- Der Alarmtext ist in der vorliegenden Version nicht identisch mit demjenigen, welcher im <u>Alarmbild</u> des analogen Eingangs angezeigt wird.

# 2.58.9 Variablenliste

Nachfolgend sei die Variablenliste des analogen Eingangs abgedruckt, falls die Variablen nicht ausschliesslich der Visualisierung des Objekts oder interne Variablen des Objekts sind, welche bei allen Vorlagenobjekte im Hintergrund verwendet werden:

| DMS-Name            | Kommentar                                            | Beschreibung                                                                                                    | Verweis            | Grundei<br>nstellun<br>g |
|---------------------|------------------------------------------------------|----------------------------------------------------------------------------------------------------|--------------------|--------------------------|
| _DeviceName         | Devicename                                           | Name der Steuerung, welche den analogen<br>Eingang enthält                                                                                                    | Infobild, Punkt    | -                        |
| acked-transitions   | quittierte<br>Ereignismeldungen                      | Quittierungen der Ereignismeldungen "to-<br>offnormal", "to-fault" respektive "to-<br>normal" (Feld mit drei Elementen)                                                                | Alarmbild, Punkt   | ON                       |
| Bemerkung           | Bemerkung                                            | Bemerkung des Vorlagenobjekts, wird nur auf GLT-Ebene verwendet                                                                                                    | Bedienbild, unten  | -                        |
| cov-increment       | COV-<br>Änderungsschwellen<br>wert                   | minimale Differenz zum aktuellen Wert,<br>welcher zu einer erneuten Übertragung des<br>aktuellen Werts führt                                                                           | Infobild, Punkt 19 | 1.0                      |
| deadband            | Totband                                              | Totband für die Zurücksetzung der<br>Alarmierung respektive Meldung eines<br>Nichtnormalbetriebs des analogen Eingangs                                                                 | Alarmbild, Punkt   | 0                        |
| description         | Objektbeschreibung                                   | frei wählbare Objektbeschreibung des<br>analogen Eingangs                                                                                                    | Infobild, Punkt 6  | -                        |
| device-type         | Beschreibung des<br>physikalischen<br>Eingabeeinheit | Beschreibung des physikalischen Gerätetyp,<br>mit welchem der analoge Eingang eingelesen<br>wird (Beispielsweise "PT1000")                                                             | Infobild, Punkt 5  | -                        |
| ESchema             | ESchema                                              | Elektroschemabezeichnung des analogen<br>Eingangs                                                                                                    | Bedienbild, unten  | -                        |
| event-enable        | Freigabe der<br>Ereignismeldungen                    | Aktivierungen der Überprüfungen der<br>Alarmierungen respektive Meldungen des<br>Nichtnormalbetriebs, des Fehlerbetriebs<br>respektive des Normalbetriebs (Feld mit drei<br>Elementen) | Alarmbild, Punkt   | OFF                      |
| event-message-texts | Ereignistexte                                        | Texte, welche bei einer Alarmierung oder einer<br>Meldung dem Ereignis mitgegeben werden                                                                                               | Alarmbild, Punkt   | -                        |
| event-state         | Ereignis-Zustand                                     | Anzeige, in welchem Status sich der analoge<br>Eingang befindet (normaler Status,<br>Nichtnormalbetrieb, Fehler)                                                                       | Infobild, Punkt 12 | normal                   |

# 853

| event-time-stamps  | Ereigniszeitstempel                           | Anzeige des letzten Ereignisses des<br>Nichtnormalbetriebs, des Fehlerbetriebs oder<br>des Normalbetriebs (Feld mit drei Zeitstempel)                | Alarmbild, Punkt   | -                |
|--------------------|-----------------------------------------------|----------------------------------------------------------------------------------------------------|--------------------|------------------|
| high-limit         | oberer Grenzwert                              | Grenzwert, dessen Überschreitung durch den<br>aktuellen Wert gegebenenfalls ein<br>entsprechendes Ereignis des<br>Nichtnormalbetriebs erzeugen kann  | Alarmbild, Punkt   | 0.0              |
| limit-enable       | Aktivierung der<br>Grenzwertüberwach<br>ungen | Feld, dessen Werte anzeigen, ob die untere<br>respektive obere Grenzwertüberwachung des<br>analogen Eingangs aktiviert ist (Feld mit zwei<br>Flags)  | Alarmbild, Punkt   | False            |
| low-limit          | unterer Grenzwert                             | Grenzwert, dessen Unterschreitung durch den<br>aktuellen Wert gegebenenfalls ein<br>entsprechendes Ereignis des<br>Nichtnormalbetriebs auslösen kann | Alarmbild, Punkt   | 0.0              |
| max-present-value  | oberer Bereichswert                           | maximal möglicher Wert des aktuellen Werts<br>des analogen Eingangs                                                                                  | Infobild, Punkt 16 | -                |
| min-present-value  | unterer Bereichswert                          | minimal möglicher Wert des aktuellen Werts<br>des analogen Eingangs                                                                                  | Infobild, Punkt 17 | -                |
| notification-class | Meldungsklasse                                | Meldungsklasse, mit welcher die Ereignisse<br>des Nichtnormalbetriebs, des Fehlerbetriebs<br>oder des Normalbetriebs übermittelt werden              | Alarmbild, Punkt   | -                |
| notify-type        | Alarmkennzeichnung                            | Konfiguration, ob das Ereignis des analogen<br>Eingangs ein Alarm oder eine Meldung ist                                                              | Infobild, Punkt 9  | -                |
| object-identifier  | Bezeichnung der<br>Objektinstanz              | BACnet-Bezeichnung des Objekttyps und der<br>Objektinstanz                                                                                           | Infobild, Punkt 2  | -                |
| object-name        | Objektname                                    | Anzeige des Objektnamens, welcher vor allem<br>für die Erzeugung der AKS-Bezeichnung des<br>Objekts verwendet wird                                   | Infobild, Punkt 3  | -                |
| object-type        | Objekttyp                                     | Typ des BACnet-Objekts                                                                                                    | Infobild, Punkt 5  | analog-<br>input |
| out-of-service     | ausser Betrieb                                | Flag, welches anzeigt, ob das Einlesen des<br>aktuellen Werts des analogen Eingangs<br>deaktiviert ist                                               | Bedienbild, Punkt  | OFF              |
| present-value      | aktueller Wert                                | Wert, welcher mittels dem analogen Eingang<br>eingelesen wird                                                                                        | Bedienbild, Punkt  | -                |
| profile-name       | Profilname                                    | Profil, zu welchem der analogen Eingang<br>zugeordnet wird                                                                                           | Infobild, Punkt 4  | -                |

854

| reliability     | Zuverlässigkeit         | Anzeige, ob ein interner Fehler des analogen<br>Eingangs aufgetreten ist                                                                                                    | Infobild, Punkt 13 | no-fault-<br>detected |
|-----------------|-------------------------|----------------------------------------------------------------------------------------------------|--------------------|-----------------------|
| resolution      | Auflösung               | Minimale Differenz, welche mittels dem<br>analogen Eingang detektiert werden kann                                                                                                    | Infobild, Punkt 18 | -                     |
| status-flags    | Statusbits              | Feld mit vier Bits, welche anzeigen, ob das<br>Ereignis des Nichtnormal- oder des<br>Fehlerbetriebs aufgetreten ist, der Wert<br>überschrieben wurde oder der analoge<br>Ausgang ausser Betrieb gesetzt wurde | Infobild, Punkte   | OFF                   |
| time-delay      | Meldungsverzögerun<br>g | Meldungsverzögerung des<br>Nichtnormalbetriebs des analogen Eingangs                                                                                                    | Alarmbild, Punkt   | 0.0                   |
| units           | Einheiten               | Einheit des aktuellen Werts des analogen<br>Eingangs                                                                                                    | Infobild, Punkt 15 | degrees-<br>Celsius   |
| update-interval | Aktualisierungszeit     | Intervallzeit der Erfassung des nächsten aktuellen Werts durch den analogen Eingang                                                                                                    | Infobild, Punkt 14 | 0                     |

# 2.59 Bac\_analog-output analoger Ausgang

Dies ist die Dokumentation der Version 1.7.1.6 des Vorlagenobjekts mit der Bezeichnung "Bac\_analog-output".

Das Vorlagenobjekt mit der Bezeichnung "Bac\_analog-output" ist die Implementierung des BACnet Objekts mit der Bezeichnung "analog-output". Nähere Angaben zu diesem Objekt siehe Buch von Kranz, entsprechendes Kapitel.

# 2.59.1 Objektliste

Das Objekt Bac\_analog-output ist folgendermassen aufgebaut:

| Nr. | Bezeichnung       | Anlagenteil      | GA – Funktion    |   | BACnet<br>Objekttyp | Attribut<br>VLO | Bemerkungen |
|-----|-------------------|------------------|------------------|---|---------------------|-----------------|-------------|
|     | Bac_analog-output | analoger Ausgang | analoger Ausgang | 1 | Analog output       | -               |             |

Das analog-output Objekt ist ein BACnet-Datentyp, welcher als Invertierung der Freigabe den Wert "out-of-service" besitzt.

# 2.59.2 Bildaufbau

Die Abbildung unten zeigt schematisch den Bildaufbau des analogen Ausgangs (Bac\_analog-output).

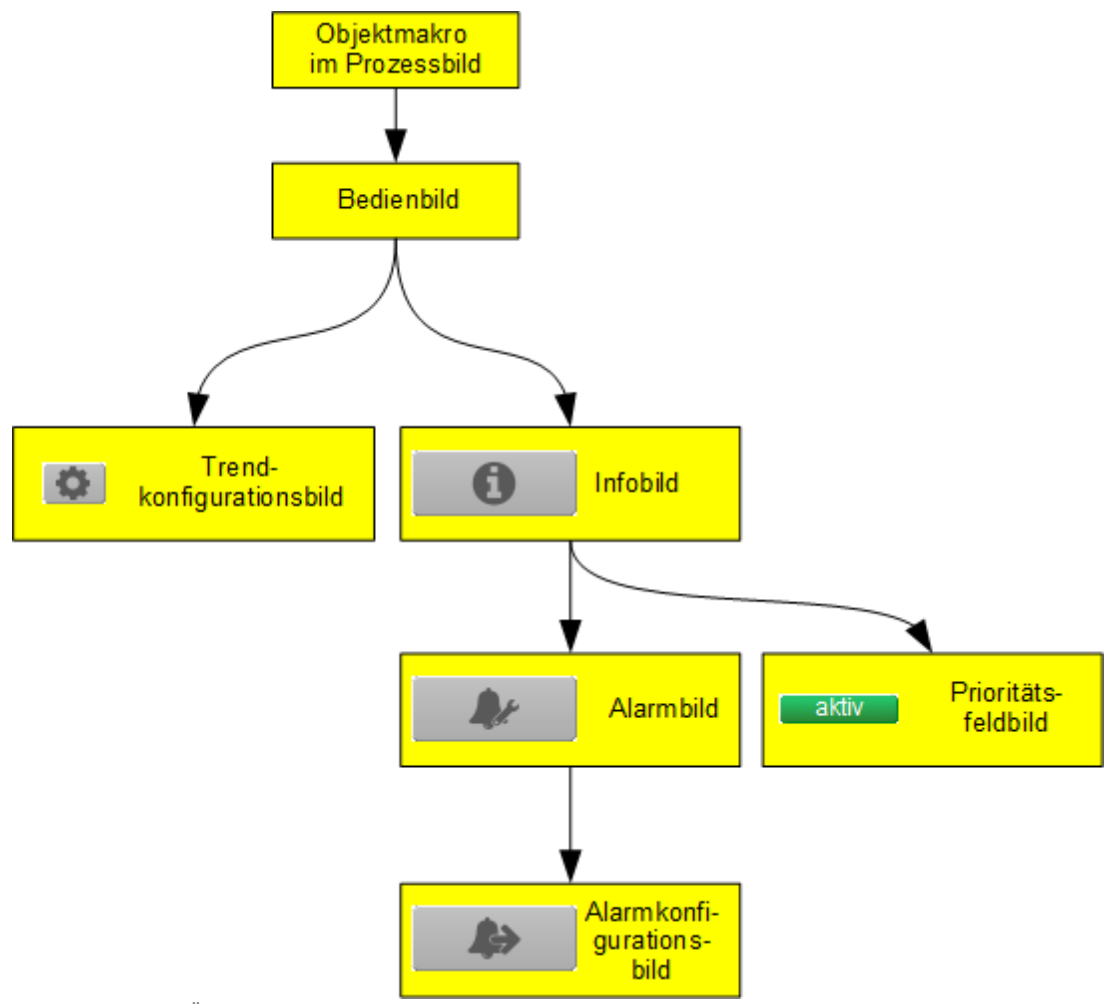

Übersicht über den Bildaufbau des analogen Ausgangs (Bac\_analog-output)

Die Werte im Infobild sowie im Bild Alarm und Alarmkonfigurationsbild können im Allgemeinen nur dann verändert werden, falls der Benutzer die entsprechenden <u>Benutzerrechte</u> besitzt und zudem am System angemeldet ist.

Im Folgenden werden die einzelnen Elemente des Bildaufbaus mit Abbildungen gezeigt. Die folgende Abbildung zeigt das <u>Prozessbild</u>, welches den analogen Ausgangswert als Objektsymbol enthält.

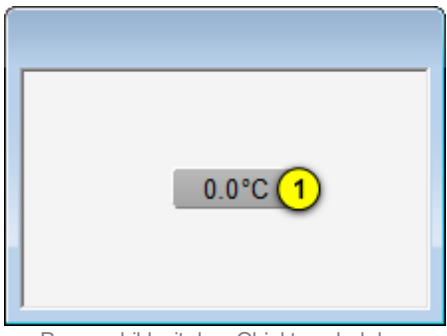

Prozessbild mit dem Objektsymbol des analogen Ausgangs (Bac\_analog-output)

Wird mit der linken Maustaste auf die Schaltfläche des Objektsymbols geklickt <sup>1</sup>, dann öffnet sich das <u>Bedienbild</u> der des analogen Ausgangs.

# 2.59.3 Objektsymbole

Die analoge Ausgang besitzt die folgenden Objektsymbole:

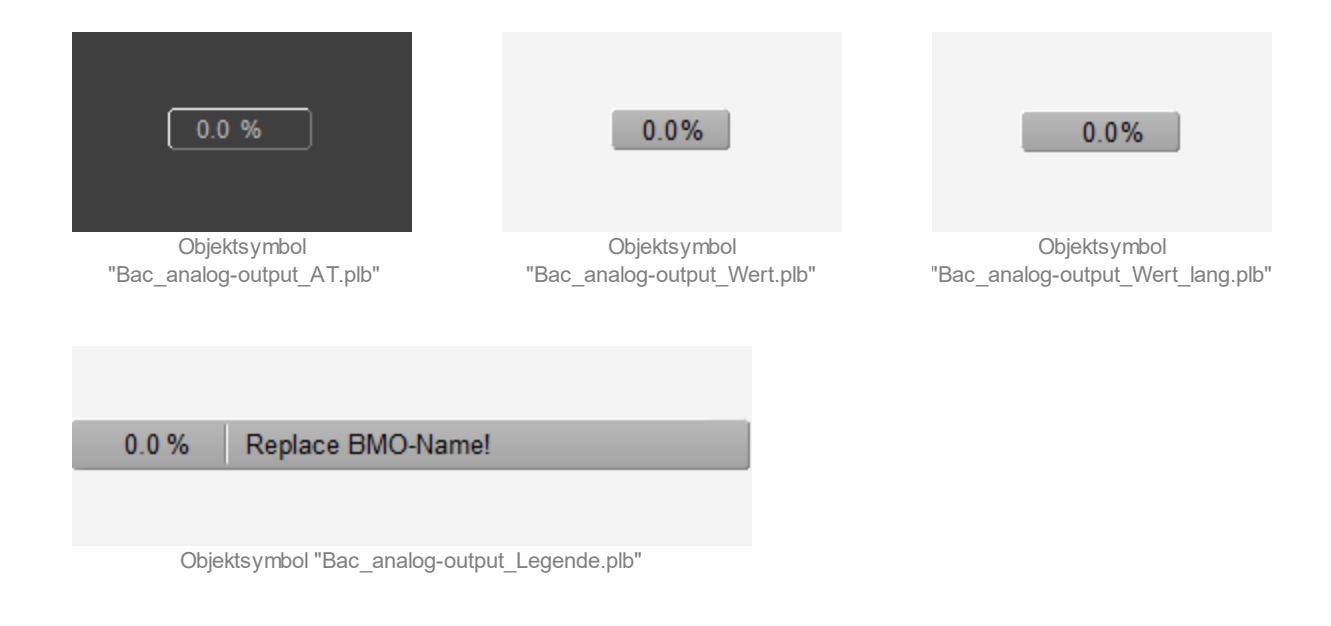

# 2.59.4 Zustände

Für die Darstellung der verschiedenen Zustände des analogen Ausgangs werde angenommen, es werde mit ihm ein Motor mit einer Stellgrösse zwischen 0 und 100% geschaltet. Zur Demonstration wird ein Objektsymbol mit der Bezeichnung "Bac\_analog-output\_Wert\_lang.plb" verwendet. Alle anderen Objektsymbole besitzen die gleichen Zustände. Grundsätzlich kann das Vorlagenobjekt mit der Bezeichnung "Bac\_analog-output" die folgenden Zustände besitzen, welche nachfolgend abgebildet sind.

Sind die geschriebenen Werte innerhalb des Toleranzbereichs, dann liegt der Normalbetrieb des analogen Ausgangs vor:

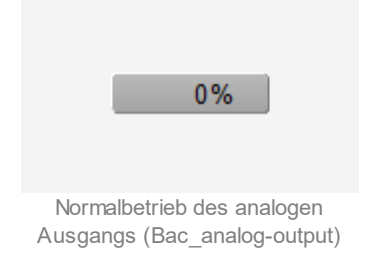

Wir der Ausgangswert mit einem Handwert übersteuert, dann wird unten links im Objektsymbol eine gelbe Warntafel und oben rechts das Handsymbols angezeigt:

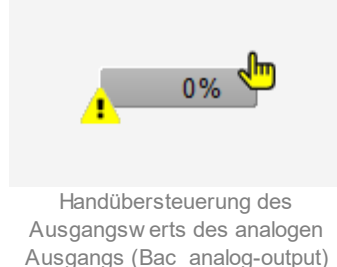

Besitzt der analoge Ausgang eine kommende Störmeldung, dann wird das Objektsymbol mit einen rote Warntafel und einer hellroten Alarmglocke dargestellt:

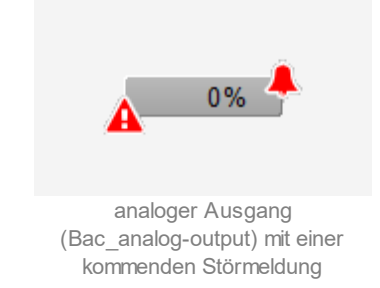

Besitzt der analoge Ausgang eine gehende Störmeldung, dann wird das Objektsymbol mit eine gelben Warntafel und eine blauen Alarmglocke dargestellt:

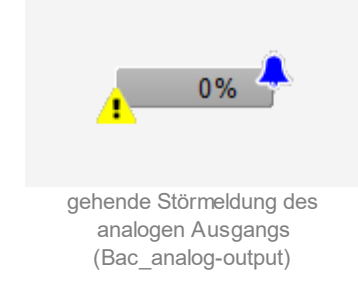

Besitzt der analoge Ausgang eine quittierte Störmeldung, dann wird das Objektsymbol mit einer roten Warntafel und eine dunkelroten Alarmglocke dargestellt:

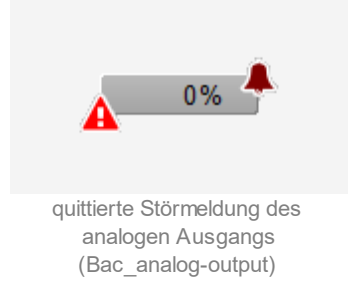

lst der analoge Ausgang ausser Betrieb und besitzt dieser keine Störmeldung, dann wird das Objektsymbol mit einer gelben Warntafel und dem Symbol eines Schraubenschlüssel dargestellt:

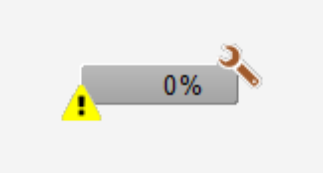

analoger Ausgang (Bac\_analog-output), w elcher ausser Betrieb gesetzt w urde

# 2.59.5 Bedienbild

Die nachfolgende Abbildung zeigt das Bedienbild des analogen Ausgangs (Bac\_analog-output):

| Bedienbild analoger Ausgang (Bac_analog-outp | ut_01)                    |                           |
|----------------------------------------------|---------------------------|---------------------------|
|                                              | Replace BMO-Name!         |                           |
| %                                            |                           | %                         |
| 125                                          |                           | 125                       |
| 100-                                         |                           | -100                      |
| 75-                                          |                           | -75                       |
| 50-                                          |                           | -50                       |
| 25-                                          |                           | -25                       |
|                                              |                           |                           |
| U-                                           |                           | -                         |
| -25                                          | 15:01 19:01               | 23:01 03:01 07:01         |
| 16.07.17                                     |                           | 17.07.17 17.07.17         |
|                                              | 1 🔅 🔫 🚇 🔅 🔅               |                           |
| Betriebsinformationen                        |                           | Grenzwertüberwachung      |
| aktueller Wert 2 0.0 %                       | Handbetrieb <u>A Nein</u> | oberer Grenzwert 4 0.0 %  |
|                                              | ausser Betrieb 💛 Nein     | Totband 6 0.0 %           |
| Störungen                                    |                           | Meldungsverzögerung 7 0 s |
| Grenzwertverletzun 8 Aus                     | Pehlerzustand 9 Aus       | Ŭ                         |
|                                              |                           |                           |
| Bemerkung                                    |                           |                           |
| ESchema                                      |                           |                           |
|                                              | BMO:Bac_analog-output     |                           |
| 0                                            |                           | Vers. 2:1.74:104          |

Bedienbild des analogen Ausgangs (Bac\_analog-output)

Beachten Sie, dass dieses Bedienbild weitgehend mit demjenigen des Bedienbilds des analogen Ausgangs respektive der analogen Messung übereinstimmt.

Dieses Bedienbild besitzt die folgenden speziellen Bildelemente:

(Icon Konfiguration): Aufruf des Bedienbilds, in welchem die maximalen respektive minimalen Werte der angezeigten historischen Werte verändert werden können. Da die Grenzen des Trendbilds auf die übliche Art verändert werden können, sei an dieser Stelle bloss die Abbildung desselben eingefügt:

| Grenzwerte Anzeige     Max. Anzeige analoger Wert   100.0 %     Min. Anzeige analoger Wert   0.0 %     Anzeige Werte mit Offset   Image: Content of the second second secon |
|----------------------------------------------------------------------------------------------------|
| Grenzwerte Anzeige<br>Max. Anzeige analoger Wert 100.0 %<br>Min. Anzeige analoger Wert 0.0 %<br>Anzeige Werte mit Offset ⊽                                                                                                    |
| Grenzwerte Anzeige<br>Max. Anzeige analoger Wert 100.0 %<br>Min. Anzeige analoger Wert 0.0 %<br>Anzeige Werte mit Offset ⊽                                                                                                    |
| Grenzwerte Anzeige<br>Max. Anzeige analoger Wert 100.0 %<br>Min. Anzeige analoger Wert 0.0 %<br>Anzeige Werte mit Offset ⊽                                                                                                    |
| Grenzwerte Anzeige<br>Max. Anzeige analoger Wert 100.0 %<br>Min. Anzeige analoger Wert 0.0 %<br>Anzeige Werte mit Offset ⊽                                                                                                    |
| Max. Anzeige analoger Wert 100.0 %<br>Min. Anzeige analoger Wert 0.0 %<br>Anzeige Werte mit Offset                                                                                                    |
| Max. Anzeige analoger Wert 100.0 %<br>Min. Anzeige analoger Wert 0.0 %<br>Anzeige Werte mit Offset                                                                                                    |
| Min. Anzeige analoger Wert 0.0 %<br>Anzeige Werte mit Offset                                                                                                    |
| Anzeige Werte mit Offset                                                                                                    |
|                                                                                                    |
|                                                                                                    |
|                                                                                                    |
|                                                                                                    |
|                                                                                                    |
|                                                                                                    |
| BMO:Bac_analog-output                                                                                                    |
|                                                                                                    |
| Vers. 2.1.74.104                                                                                                    |
|                                                                                                    |

Bild der Einstellung der minimalen und maximalen Werte des analogen Ausgangs (Bac\_analog-output)

# Betriebsinformationen

Dieser Abschnitt zeigt den **aktuellen Wert** des analogen Ausgangs (siehe Punkt <sup>2</sup>) zusammen mit

der Angabe, ob die Objektfunktion des analogen Ausgangs **ausser Betrieb** ist (siehe Punkt <sup>(3)</sup>) oder **von Hand übersteuert** wird. Sie können die Analogmessung von Hand oder ausser Betrieb

setzen, indem Sie mit der linken Maustaste auf die entsprechende Schaltfläche <sup>(3)</sup> klicken. **Beachten Sie jedoch, dass unüberlegte Handübersteuerungen Sach- oder sogar Personenschäden zur Folge haben können.** Falls Sie den analogen Ausgangs mit einem Ersatzwert übersteuern, können Sie den Grund für die Übersteuerung zusammen mit Ihrem Kürzel in das Eingabefeld "Bemerkung" schreiben. Dadurch können andere Personen den Grund für die Übersteuerung später nachvollziehen. Es gelten folgende Regeln:

lst das Objekt nicht kommandierbar, dann kann der aktuelle Wert des analogen Ausgangs immer überschrieben werden. Jedoch besteht in diesem Fall keine Gewähr, dass der neu eingetippte Wert nicht unmittelbar darauf wieder auf der Steuerung oder von einer anderen Bedienstation des Gebäudeleitsystems überschrieben wird. Ist das Objekt jedoch kommandierbar, dann kann dann kann der Wert nur dann überschrieben werden, falls der Handbetrieb gesetzt oder der analoge Wert ausser Betrieb geschaltet wird. Im ersten Fall (bei Handbetrieb) wird mittels des Prioritätsfelds der Wert überschrieben. Im zweiten Fall (bei Ausschaltung) wird der aktuelle Wert überschrieben. Jedoch ist gemäss dem BACnet-Standard im zweiten Fall die Steuerung vom geschalteten Wert abgekoppelt, so dass der Wert nicht auf das physikalische Gerät geschrieben wird.

# Grenzwertüberwachung

Mit dieser Überwachung werden die konfigurierten Grenzwerte auf der Ebene der Geräte überwacht. Dies bedeutet, dass eine Störmeldung erzeugt wird, falls der Wert nicht zwischen dem unteren und dem oberen Grenzwert liegt. Sie konfigurieren die Aktivierung der Überwachung, indem Sie im Infobild des analogen Ausgangs die Überwachungsart mit der Bezeichnungen "Wechsel in den Nichtnormalzustand" aktivieren. Beachten Sie, dass es in der Verantwortung der Implementation auf der Device ist, dass auf Steuerungsebene kein Ereignis oder keine Alarmierung ausgelöst wird, wenn die entsprechende Überwachungsart deaktiviert ist.

(4) "oberer Grenzwert": Konfiguration des oberen Grenzwertes, mit welchem die geschriebenen auf Überschreitung kontrolliert werden. Beachten Sie, dass dieses Eingabefeld deaktiviert werden kann, falls

- keine Überprüfung der Störmeldungen aktiviert sind.
- zwar eine Überprüfung einer Störmeldung aktiviert ist, jedoch die Überprüfung auf Grenzwertüberschreitung deaktiviert ist.
- die Benutzerin oder der Benutzer nicht am System angemeldet ist oder über zu wenig Benutzerrechte verfügt.

<sup>5</sup> "unterer Grenzwert": Konfiguration des unteren Grenzwertes, mit welchem die geschriebenen Werte auf Unterschreitung kontrolliert werden. Beachten Sie, dass dieses Feld aus den entsprechenden Gründen wie diejenige des Konfigurationsfelds des oberen Grenzwerts ebenfalls deaktiviert sein kann.

<sup>6</sup> "**Totband**": Konfiguration des Totbands der Rückstellung der Störmeldung der Grenzwertverletzung. Beachten Sie, dass bei einem Totband ungleich Null eine allfällige Störmeldung der Grenzwertüberschreitung erst dann zurückgesetzt wird, falls der Messwert kleiner als der obere Grenzwert abzüglich des Totbands beträgt. Entsprechendes gilt für die Rücksetzung auf Grenzwertunterschreitung. Ist eine Grenzwertüberwachung deaktiviert, dann kommt infolge dessen das Totband auch nicht zum Tragen.
**Meldungsverzögerung**": Anzugverzögerung der Störmeldung der Grenzwertverletzung des analogen Ausgangs in Sekunden. Die Einheit der Verzögerung kann nicht ohne weiteres geändert werden.

# Störungen

In diesem Abschnitt können aktuelle Störmeldungen angesehen und zurückgesetzt werden, sofern Störmeldungen vorhanden sind.

<sup>8</sup> "Grenzwertverletzung" und "Quittierung": Anzeige der Störmeldung der Grenzwertverletzung der geschriebenen Werte sowie der Quittierung derselben. In dieser Version von Bac\_analog-output können Sie die Störmeldung nur dann quittieren, falls Sie am System angemeldet sind und eine unquittierte Störmeldung vorhanden ist. Sind die Überprüfungen der Grenzwertverletzungen oder der internen Störmeldung deaktiviert, dann werden diese Felder wie folgt angezeigt:

| Störungen               |               |     |
|-------------------------|---------------|-----|
| Grenzwertverletzung Aus | Fehlerzustand | Aus |
| Quittierung             | Quittierung   |     |

Anzeige der deaktivierten Störmeldungen des analogen Ausgangs (Bac\_analog-output)

**"Fehlerzustand**" bis "Quittierung": Anzeige einer internen Störmeldung respektive Störmeldung der Verlässlichkeit des analogen Ausgangs sowie Quittierung derselben. Falls eine solche Störmeldung anstehend ist, dann ist der Wert der Variablen mit der Bezeichnung "Verlässlichkeit" (vergleiche mit der Beschreibung derselben im Infobild) nicht "no-fault-detected".

# 2.59.6 Infobild

Das Infobild des analogen Werts sieht wie folgt aus:

|                                                                                                    | Replac                                            | e BMO-Name!                                                                                                    |                                             |
|----------------------------------------------------------------------------------------------------|---------------------------------------------------|----------------------------------------------------------------------------------------------------|---------------------------------------------|
| ktuelle Werte analoger Ausgang                                                                                                    |                                                   |                                                                                                    |                                             |
| Vorgabewert                                                                                                    | 0.0 %                                             |                                                                                                    |                                             |
| Prioritätsliste                                                                                                    | aktiv                                             |                                                                                                    |                                             |
| Ilgemeine Informationen                                                                                                    |                                                   |                                                                                                    |                                             |
| Bezeichnung der Steuerung                                                                                                    |                                                   | Bezeichnung der Objektinstanz                                                                                        |                                             |
|                                                                                                    |                                                   |                                                                                                    |                                             |
| Objektname                                                                                                    |                                                   | Profilname                                                                                                    |                                             |
|                                                                                                    |                                                   |                                                                                                    |                                             |
| Objekttyp a                                                                                                    | nalog-output                                      |                                                                                                    |                                             |
|                                                                                                    |                                                   |                                                                                                    |                                             |
| Objektbeschreibung<br>Bezeichnung der physikalischen Au                                                                                                    | sgabeinheit                                       |                                                                                                    | _                                           |
| Objektbeschreibung<br>Bezeichnung der physikalischen Au<br>ustand des analogen Ausgangs                                                                                                    | sgabeinheit                                       | Einstellungen                                                                                                    |                                             |
| Objektbeschreibung<br>Bezeichnung der physikalischen Au<br>ustand des analogen Ausgangs<br>Zustandsangaben                                                                                                    | sgabeinheit                                       | Einstellungen<br>Einheit                                                                                             | Percent                                     |
| Objektbeschreibung<br>Bezeichnung der physikalischen Au<br>ustand des analogen Ausgangs<br>Zustandsangaben<br>Alarmzustand                                                                                                 | sgabeinheit<br>Aus                                | Einstellungen<br>Einheit<br>obere Bereichsgrenze                                                                     | Percent 0.0 %                               |
| Objektbeschreibung<br>Bezeichnung der physikalischen Au<br>ustand des analogen Ausgangs<br>Zustandsangaben<br>Alarmzustand<br>Fehlerzustand                                                                                | sgabeinheit<br>Aus<br>Ein                         | Einstellungen<br>Einheit<br>obere Bereichsgrenze<br>untere Bereichsgrenze                                            | Percent 0.0 %                               |
| Objektbeschreibung<br>Bezeichnung der physikalischen Au<br>ustand des analogen Ausgangs<br>Zustandsangaben<br>Alarmzustand<br>Fehlerzustand<br>Wert überschrieben                                                          | Aus<br>Aus<br>Aus                                 | Einstellungen<br>Einheit<br>obere Bereichsgrenze<br>untere Bereichsgrenze<br>Auflösung                               | Percent %                                   |
| Objektbeschreibung<br>Bezeichnung der physikalischen Au<br>ustand des analogen Ausgangs<br>Zustandsangaben<br>Alarmzustand<br>Fehlerzustand<br>Wert überschrieben<br>ausser Betrieb                                        | Aus<br>Aus<br>Aus<br>Aus<br>Aus                   | Einstellungen<br>Einheit<br>obere Bereichsgrenze<br>untere Bereichsgrenze<br>Auflösung<br>COV-Änderungsschwellenwert | Percent<br>0.0 %<br>0.0 %<br>0.0 %<br>1.0 % |
| Objektbeschreibung<br>Bezeichnung der physikalischen Au<br>ustand des analogen Ausgangs<br>Zustandsangaben<br>Alarmzustand<br>Fehlerzustand<br>Wert überschrieben<br>ausser Betrieb<br>Ereignis-Zustand                    | Aus<br>Ein<br>Aus<br>Aus                          | Einstellungen<br>Einheit<br>obere Bereichsgrenze<br>untere Bereichsgrenze<br>Auflösung<br>COV-Änderungsschwellenwert | Percent<br>0.0 %<br>0.0 %<br>1.0 %          |
| Objektbeschreibung<br>Bezeichnung der physikalischen Au<br>ustand des analogen Ausgangs<br>Zustandsangaben<br>Alarmzustand<br>Fehlerzustand<br>Wert überschrieben<br>ausser Betrieb<br>Ereignis-Zustand<br>Verlässlichkeit | Aus<br>Ein<br>Aus<br>Aus                          | Einstellungen<br>Einheit<br>obere Bereichsgrenze<br>untere Bereichsgrenze<br>Auflösung<br>COV-Änderungsschwellenwert | Percent<br>0.0 %<br>0.0 %<br>0.0 %          |
| Objektbeschreibung Bezeichnung der physikalischen Au ustand des analogen Ausgangs Zustandsangaben Alarmzustand Fehlerzustand Wert überschrieben ausser Betrieb Ereignis-Zustand Verlässlichkeit                            | Sgabeinheit<br>Aus<br>Ein<br>Aus<br>Aus<br>BMO:Ba | Einstellungen<br>Einheit<br>obere Bereichsgrenze<br>untere Bereichsgrenze<br>Auflösung<br>COV-Änderungsschwellenwert | Percent<br>0.0 %<br>0.0 %<br>0.0 %          |

Infobild des analogen Ausgangs (Bac\_analog-output, verkleinert)

Da dieses Bedienbild gross ist, wird seine Beschreibung in mehrere Teilbilder aufgeteilt, damit die Übersichtlichkeit gewahrt bleibt. Zunächst einmal seien die aktuellen Werte beschrieben:

| aktuelle Werte analoger Ausgang |         |  |  |  |
|---------------------------------|---------|--|--|--|
| Vorgabewert                     | 0.0 %   |  |  |  |
| Prioritätsliste                 | 2 aktiv |  |  |  |

Teilbild mit den aktuellen Betriebsdaten des analogen Ausgangs (Bac\_analog-output, rechts abgeschnitten)

(1) "Vorgabewert": Wert, welcher der aktuelle Wert auf dem Device besitzt, falls das Objekt kommandierbar (der Wert desselben beschreibbar) ist und die Prioritätstliste ausschliesslich Nullwerte (Null) besitzt.

**Prioritätsliste**": Anzeige, ob die Prioritätsliste einen Wert ungleich "NULL" besitzt. Ist dies der Fall, dann wird der Bildverweis auf das Bild der Darstellung der Prioritätsliste sichtbar. Ansonsten wird der inaktivierte Wert ohne Bildverweis gezeigt:

| aktuelle Werte analoger Ausgang                      |                        |  |  |
|------------------------------------------------------|------------------------|--|--|
| Vorgabewert                                          | 0.0 %                  |  |  |
| Prioritätsliste                                      | inaktiv                |  |  |
| analoger Ausgang (Bac_analog-outp<br>Prioritätsliste | out) mit deaktivierter |  |  |

Ist das Objekt nicht kommandierbar, dann wird die Prioritätsliste nicht angezeigt:

| aktuelle Werte analoger Ausgang           |                   |  |
|-------------------------------------------|-------------------|--|
| Vorgabewert                               | 0.0 %             |  |
| Prioritätsliste                           |                   |  |
| analoger Ausgang (Bac_analog-output) ohne | e Prioritätsliste |  |

lst eine Prioritätsliste vorhanden und wird ein Wert mittels Prioritätsliste übertragen, dann klicken Sie mit der linken Maustaste auf die Schaltfläche mit der Bezeichnung "aktiv", um die Werte des Prioritätsfelds abzulesen:

| Prioritätsliste analoger Ausgang (Bac_analog-output_12) |        |              |      |  |  |
|---------------------------------------------------------|--------|--------------|------|--|--|
| Replace BMO-Name!                                       |        |              |      |  |  |
| Prioritätsliste                                         |        |              |      |  |  |
| Priorität 01                                            | NULL   | Priorität 09 | NULL |  |  |
| Priorität 02                                            | NULL   | Priorität 10 | NULL |  |  |
| Priorität 03                                            | NULL   | Priorität 11 | NULL |  |  |
| Priorität 04                                            | NULL   | Priorität 12 | NULL |  |  |
| Priorität 05                                            | NULL   | Priorität 13 | NULL |  |  |
| Priorität 06                                            | NULL   | Priorität 14 | NULL |  |  |
| Priorität 07                                            | NULL   | Priorität 15 | NULL |  |  |
| Priorität 08                                            | active | Priorität 16 | NULL |  |  |
|                                                         |        |              |      |  |  |
|                                                         |        |              |      |  |  |
| BMO:Bac_analog-output                                   |        |              |      |  |  |
| Vers. 2.1.74.104                                        |        |              |      |  |  |

Prioritätslistenfeld des analogen Ausgangs (Bac\_analog-output)

Wie in der obigen Abbildung erkennbar ist, würde mit Priorität 8 der aktive Wert kommuniziert.

#### allgemeine Informationen

In diesem Abschnitt werden diejenigen Eingenschaften zusammengefasst, welche bei den meisten anderen BACnet-Objekte vorhanden sind. Dieses wird nachfolgend, auf den linken und den rechten Teil aufgeteilt, ebenfalls noch einmal abgebildet:

| allgemeine Informationen                                                                                                    |
|----------------------------------------------------------------------------------------------------|
| Bezeichnung der Steuerung 3                                                                                                    |
|                                                                                                    |
| Objektname 4                                                                                                    |
| Objekttyp 5 analog-output                                                                                                    |
| Objektbeschreibung 6                                                                                                    |
|                                                                                                    |
| Bezeichnung der physikalischen Ausgabeinheit                                                                                                    |
|                                                                                                    |
| linker Teil Abschnitt mit den allgemeinen Einstellungen des Infobilds<br>des analogen Ausgangs (Bac_analog-output, Teilbild rechts<br>abgeschnitten) |
| Bezeichnung der Objektinstanz 8                                                                                                    |
| Profilname 9                                                                                                    |
|                                                                                                    |
|                                                                                                    |
|                                                                                                    |
| 6                                                                                                    |
| (7)                                                                                                    |
| rechter Abschnitt mit den allgemeinen Einstellungen des Infobilds de<br>analogen Ausgangs (Bac analog-output, links abgeschnitten)                   |

### Es bedeuten:

<sup>3</sup> "Bezeichnung der Steuerung": Anzeige des BACnet-Bezeichnung der Steuerung, welche den analogen Ausgang enthält.

<sup>(4)</sup> "**Objektname**": Anzeige des Objektnamen der Objektinstanz. Beachten Sie bitte, dass diese Bezeichnung vor allem dazu dient, die AKS-Bezeichnung (AKS := Anlagenkennzeichnungssystem) des analogen Eingangs zu ermitteln.

<sup>5</sup> "**Objekttyp**": Anzeige des Objekttyps des analogen Ausgangs. Ist dieser ungleich "analog-input", dann ist etwas mit dem Engineering des Projekt schief gelaufen und muss korrigiert werden.

<sup>6</sup> "**Objektbeschreibung**": Konfiguration der frei wählbaren Beschreibung des analogen Ausgangs.

**Beschreibung der physikalischen Ausgabeeinheit**": Dieses Feld gibt den Typ analogen Ausgang an, mit welchem der analogen Ausgang eingelesen wird.

<sup>(8)</sup> "Bezeichnung der Objektinstanz": Anzeige der Objektinstanz des analogen Eingangs.

<sup>(9)</sup> "**Profilname**": Anzeige der Bezeichnung des Profils, zu welchem analogen Ausgang zugeordnet ist.

### Zustand des analogen Ausgangs

Im nächsten Abschnitt wird der Status des analogen Ausgangs dargestellt:

| Zustand des analogen Ausgangs |      |        |     |  |  |
|-------------------------------|------|--------|-----|--|--|
| Zustandsangaben               |      |        |     |  |  |
| Alarmzustand                  |      | (10)   | Aus |  |  |
| Fehlerzustand                 |      | (11)   | Ein |  |  |
| Wert überschrieben            |      | (12) [ | Aus |  |  |
| ausser Betrieb                |      | 13     | Aus |  |  |
| Ereignis-Zustand              | (14) | -      |     |  |  |
| Verlässlichkeit               | 15   |        |     |  |  |

Abschnitt mit der Anzeige des Zustands des analogen Ausgangs (Bac\_analog-output)

Für eine genau Beschreibung dieser Zustände sei auf die BACnet-Dokumentation verwiesen. Ansonsten sei: \*Alarmzustand": Anzeige, ob der Ereignis-Zustand des analogen Ausgangs (vergleiche Punkt
 ) ein anderer als NORMAL, also "normal" ist.

(1) "**Fehlerzustand**": Anzeige, ob die Verlässlichkeit des analogen Ausgngs (vergleiche Punkt (15)) einen anderen Wert als NO\_FAULT\_DETECTED, also als "kein Fehler detektiert" besitzt.

(12) "Wert überschrieben": Anzeige, ob der aktuelle Wert des analogen Ausgangs auf dem Device nicht durch den BACnet-Treiber verändert worden ist.

"ausser Betrieb": Anzeige, ob der analoge Ausgang deaktiviert ist (vergleiche mit dem Punkt
 des Bedienbilds des analogen Ausgangs).

<sup>14</sup> "**Ereignis-Zustand**": Dieses Anzeigefeld kann die folgenden Werte besitzen, falls der analoge Ausgang kein intrinsic Reporting besitzt

| Bezeichnung | Bedeutung                                                                                                    |
|-------------|----------------------------------------------------------------------------------------------------|
| normal      | Der analogen Ausgang besitzt den fehlerfreien Zustand.                                                           |
| fault       | Der Regler besitzt das Property "Verlässlichkeit" und dieses besitzt einen Wert ungleich "no-<br>fault-detected" |

Besitzt analoge Ausgang jedoch intrinsic Reporting, dann kann zusätzlich den folgenden Zustand auftreten:

| Bezeichnung | Bedeutung                                         |
|-------------|---------------------------------------------------|
| offnormal   | Ein Ereignis <u>to-offnormal</u> wurde ausgelöst. |

<sup>15</sup> "**Verlässlichkeit**": Anzeige der Verlässlichkeit der Daten des Reglers. Die Verlässlichkeit der Daten des analogen Ausgangs können die folgenden Werte annehmen:

| Bezeichnung           | Bedeutung                                                  |
|-----------------------|------------------------------------------------------------|
| no-fault-detected     | Es wurden keine Fehler gefunden.                           |
| over-range            | Es wurde eine Grenzwertüberschreitung detektiert.          |
| under-range           | Es wurde eine Grenzwertunterschreitung detektiert.         |
| no-output             | Es ist kein Ausgangseinheit vorhanden.                     |
| communication-failure | Es ist ein Kommunikationsfehler aufgetreten <sup>1</sup> . |

unreliable-other Es ist ein unbekannter Fehler aufgetreten.

<sup>1</sup>Im BACnet-Standard sowie im Buch von Kranz ist dieser Fehler nicht näher beschrieben. Daher wird empfohlen, bei einer Implementation dieses Wertes sich vorgängig mit den beteiligten Partnern abzusprechen.

Der nächste Abschnitt zeigt weitere Einstellungen des analogen Ausgangs:

| Einstellungen         |         |         |     |   |
|-----------------------|---------|---------|-----|---|
| Einheit               | (16)    | Percent |     |   |
| obere Bereichsgrenze  | 17      | )       | 0.0 | % |
| untere Bereichsgrenze |         | 18      | 0.0 | % |
| Auflösung             | (19     |         | 0.0 | % |
| COV-Änderungsschwelle | nwert ( | 20      | 1.0 | % |
|                       |         | -       |     |   |

Abschnitt mit der Anzeige der Einheiten des analogen Ausgangs (Bac\_analog-output)

<sup>(16)</sup> "**Einheit**": Anzeige der Einheit, welche vom Device eingelesen wird. Diese Einheit wird im ProMoS in die üblichen Einheiten (wie "%") Übersetzt.

"obere Bereichsgrenze": Maximaler Wert, welcher übermittelt werden kann.

18 "untere Bereichsgrenze": Minimaler Wert, welcher übermittelt werden kann.

**Suflösung**": Anzeige der kleinsten Änderung, welche übermittelt werden kann.

**COV-Änderungsschwellenwert**": Konfiguration derjenigen Änderung des aktuellen Wert, welcher zu einer erneuten COV-Benachrichtigung führt, falls diese aktiviert wurde.

# 2.59.7 Alarmbild

Das Bild der Ereignisse und Störmeldungen des analogen Ausgangs (Bac\_analog-output) sieht wie folgt aus:

|                                                                                                    | Replac              | e B           | MO-Name!                                    |   |
|----------------------------------------------------------------------------------------------------|---------------------|---------------|---------------------------------------------|---|
| Ereignisse/ Störmeldungen                                                                                                    |                     |               | Freigabe der Ereignismeldungen              |   |
| oberer Grenzwert                                                                                                    | 0.0                 | %             | Wechsel in den Nichtnormalzustand           |   |
| unterer Grenzwert                                                                                                    | 0.0                 | %             | Wechsel in den Fehlerzustand Ein            |   |
| Totband                                                                                                    | 0.0                 | %             | Wechsel in den Normalzustand Ein            |   |
| Meldungsverzögerung                                                                                                    | 0.0 \$              | s             |                                             |   |
| Aktivieren der Grenzwertüberwachunger                                                                                                    | 1                   |               | quittierte Zustandsänderungen               |   |
| Überwachung Überschreitung                                                                                                    | Ja                  |               | Wechsel in den Nichtnormalzustand quittiert |   |
| Überwachung Unterschreitung                                                                                                    | Ja                  |               | Wechsel in den Fehlerzustand quittiert      |   |
|                                                                                                    |                     |               | Wechsel in den Normalzustand quittiert      |   |
| BIALLINELIIZEICHTUTU                                                                                                    |                     |               |                                             |   |
| Ereignistexte                                                                                                    | OFFNORMAL           | . (TO-        | FAULT/TO-NORMAL)                            | - |
| Ereignistexte                                                                                                    | OFFNORMAL,          | ., (TO-       | FAULT/TO-NORMAL)                            | 1 |
| Anzeige Ereignisse/ Störmeldungen                                                                                                    | OFFNORMAL,          | ., (TO-       | FAULT/TO-NORMAL)                            |   |
| Anzeige Ereignisse/ Störmeldungen<br>Ereignis-Zeitstempel<br>Wechsel in den Nichtnormalzustand                                                                 | OFFNORMAL           | ., (ТО-       | FAULT/TO-NORMAL)                            | - |
| Anzeige Ereignisse/ Störmeldungen<br>Ereignis-Zeitstempel<br>Wechsel in den Nichtnormalzustand                                                                 | OFFNORMAL           | ., (TO-       | FAULT/TO-NORMAL)                            |   |
| Anzeige Ereignisse/ Störmeldungen<br>Ereignis-Zeitstempel<br>Wechsel in den Nichtnormalzustand<br>Wechsel in den Fehlerzustand<br>Wechsel in den Normalzustand | OFFNORMAL           | ., (TO-       | FAULT/TO-NORMAL)                            |   |
| Anzeige Ereignisse/ Störmeldungen<br>Ereignis-Zeitstempel<br>Wechsel in den Nichtnormalzustand<br>Wechsel in den Fehlerzustand<br>Wechsel in den Normalzustand | OFFNORMAL           | , (ТО-        | FAULT/TO-NORMAL)                            |   |
| Anzeige Ereignisse/ Störmeldungen<br>Ereignis-Zeitstempel<br>Wechsel in den Nichtnormalzustand<br>Wechsel in den Fehlerzustand<br>Wechsel in den Normalzustand | OFFNORMAL<br>BMO:Ba | , <b>(ТО-</b> | FAULT/TO-NORMAL)                            |   |
| Anzeige Ereignisse/ Störmeldungen<br>Ereignis-Zeitstempel<br>Wechsel in den Nichtnormalzustand<br>Wechsel in den Fehlerzustand<br>Wechsel in den Normalzustand | OFFNORMAL<br>BMO:Ba | , (ТО-        | FAULT/TO-NORMAL)<br>nalog-output            | T |

Bild der Ereignisse und Störmeldungen des analogen Ausgangs (Bac\_analog-output)

Dieses Bedienbild enthält die folgenden Bedienelemente:

# Ereignisse/ Störmeldungen

In diesem Abschnitt können Sie Parameter der Grenzwertverletzung des analogen Ausgangs konfigurieren. Beachten Sie, dass diese Felder nur angezeigt werden und konfiguriert werden können,

falls bei den Freigaben der Überwachungen der Ereignismeldungen (siehe Punkt <sup>6</sup> unten) der Wechsel in den Nichtnormalzustand aktiviert ist. Ansonsten sieht dieses Teilbild wie folgt aus:

#### Ereignisse/ Störmeldungen

oberer Grenzwert unterer Grenzwert Totband Meldungsverzögerung Aktivieren der Grenzwertüberwachungen Überwachung Überschreitung Überwachung Unterschreitung

Teilbild der Ereignisse/ Störmeldungen des Alarmbild des analogen Ausgangs (Bac\_analog-output), falls der Wechsel in den Nichtnormalbetrieb deaktiviert ist

Nachfolgend ist das Teilbild der Ereignisse/ Störmeldungen noch einmal abgebildet, falls der Wechsel in den Nichtnormalbetrieb aktiviert ist:

| Ereignisse/ Störmeldungen        |       |    |     |   |
|----------------------------------|-------|----|-----|---|
| oberer Grenzwert                 | 1     |    | 0.0 | % |
| unterer Grenzwert                | 2     |    | 0.0 | % |
| Totband                          | 3     |    | 0.0 | % |
| Meldungsverzögerung              | 4     |    | 0.0 | s |
| Aktivieren der Grenzwertüberwach | unger | n  |     |   |
| Überwachung Überschreitung       | 6     | Ja |     |   |
| Überwachung Unterschreitung      | 9     | Ja |     |   |
|                                  |       |    |     |   |

Konfiguration der Ereignisse und Störmeldungen des Alarmbilds des analogen Eingangs (Bac\_analog-output)

In diesem Fall können unter Umständen die folgenden Grössen konfiguriert werden:

(1) "oberer Grenzwert": Konfiguration des oberen Grenzwerts der Grenzwertüberwachung. Ist die Stellgrösse grösser als dieser obere Grenzwert und die Überwachungen der Überschreitung (siehe Punkt (5)) sowie das Ereignis "to-offnormal" (siehe Punkt (6) unten) aktiviert, dann wird nach Ablauf der Meldungsverzögerung (siehe Punkt (4) unten) das Ereignis "to-offnormal" erzeugt.

**2** "**unterer Grenzwert**": Konfiguration des unteren Grenzwerts der Grenzwertüberwachung entsprechend der Konfiguration des oberen Grenzwerts (siehe vorhergehender Punkt).

### BACnet

3 "Totband": Konfiguration des Totbands, welches für die Erzeugung des Ereignisses "to-normal" verwendet wird. Ist nach einem Ereignis "to-offnormal" die Stellgrösse im Bereich zwischen dem unteren Grenzwert zuzüglich dem Totband und dem oberen Grenzwert abzüglich dem Totband, dann wird das Ereignis "to-normal" erzeugt. Ist nur eine Grenzwertüberwachung aktiv, dann wird die andere Grenzwertüberwachung für das Auslösen des Ereignisses "to-normal" nicht berücksichtigt. Das bedeutet beispielsweise, dass nur noch überprüft wird, ob die Stellgrösse kleiner als der obere Grenzwert abzüglich des Totbands ist, falls die Überwachung auf Grenzwertunterschreitung nicht aktiviert ist.

<sup>(4)</sup> "**Meldungsverzögerung**": Konfiguration der Meldungsverzögerung des Ereignisses "tooffnormal" (Beschreibung siehe Punkt <sup>(6)</sup> unten).

<sup>5</sup> "**Aktivieren der Grenzwertüberwachungen**": Aktivierung der Grenzwertüberwachung der Überschreitung des oberen respektive der Unterschreitung des unteren Grenzwerts.

### Freigabe der Ereignismeldungen

In diesem Abschnitt können Sie konfigurieren, welche Alarmierungen respektive Ereignisse überhaupt gegebenenfalls erzeugt werden sollen. Das Teilbild der Freigabe der Ereignismeldungen ist noch einmal abgebildet:

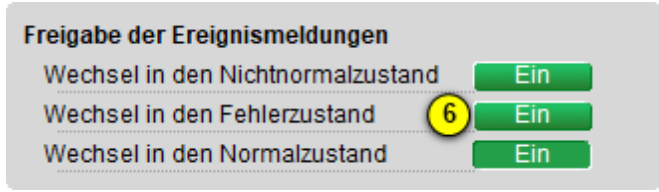

Konfiguration der Freigabe der Ereignismeldungen des analogen Ausgangs (Bac\_analog-output)

Folgende Einstellungen können vorgenommen werden:

<sup>6</sup> "Wechsel in den Nichtnormalzustand" bis "Wechsel in den Normalzustand": Aktivierung der Alarmierung beziehungsweise der Benachrichtigung, falls Grenzwerte verletzt werden (Wechsel in den Nichtnormalzustand) respektive interne Fehlermeldungen auftreten (Wechsel in den Normalzustand). Beachten Sie, dass der Wechsel in den Normalzustand genau dann automatisch erzeugt wird, falls der Wechsel in den Nichtnormalzustand oder der Wechsel in den Normalzustand aktiviert werden. Sie können aus diesem Grund diesen Wechsel nicht in diesem Bedienbild manuell konfigurieren.

Es wird eine Störmeldung oder eine Benachrichtigung der Grenzwertüberschreitung ausgelöst, falls

- die Aktivierung "to-offnormal" gesetzt ist.
- die Aktivierung der Überprüfung auf Grenzwertüberschreitung aktiviert ist.

sowie

Entsprechendes gilt für die Störmeldung der Grenzwertunterschreitung.

Falls eine Störmeldung der Grenzwertüberschreitung erzeugt wurde, dann wird diese zurückgesetzt, falls

- die Aktivierung "to-offnormal" nicht mehr gesetzt ist oder
- die Aktivierung der Überprüfung auf Grenzwertüberschreitung nicht mehr aktiviert ist oder
- falls der aktuelle Wert des analogen Eingangs kleiner als der obere Grenzwert abzüglich des Totbands ist.

Entsprechendes gilt für das Zurücksetzen der Störmeldung der Grenzwertunterschreitung, ausser, dass der aktuelle Wert des analogen Ausgangs grösser als der untere Grenzwert zuzüglich des Totbands sein muss.

### quittierte Zustandsänderungen

Dieses Teilbild zeigt den Status der Quittierungen der Störmeldungen des analogen Ausgangs an:

| quittierte Zustandsänderungen     |           |
|-----------------------------------|-----------|
| Wechsel in den Nichtnormalzustand | quittiert |
| Wechsel in den Fehlerzustand (7)  | quittiert |
| Wechsel in den Normalzustand      | quittiert |

Anzeige der Quittierungen des analogen Ausgangs (Bac\_analog-output)

Als Information kann abgelesen werden:

7 Anzeige der Quittierungen der Ereignisse "Wechsel in den Nichtnormalzustand", "Wechsel in den Fehlerzustand" respektive "Wechsel in den Normalzustand" ablesen.

## Konfiguration Meldungsklassen

In diesem Abschnitt werden die Konfigurationen der Ereignisse/ Störmeldungen ersichtlich. Es wird noch einmal in Originalgrösse abgebildet:

| Konfiguration Meldungsklasse     |                       |
|----------------------------------|-----------------------|
| Meldungsklasse                   | 8 0                   |
| Alarmkennzeichnung               | 9 Alarm               |
| Ereignistexte (10)               | <u> </u>              |
|                                  | TO_OFFNORMAL, (TO-    |
|                                  |                       |
| Konfiguration der Meldungsklasse | des analogen Ausgangs |

(Bac\_analog-output, rechts abgeschnitten)

Die folgenden Elemente sind in diesem Teilbild enthalten:

<sup>(8)</sup> "**Meldungsklasse**": Konfiguration der Nummer der Meldungsklasse, welche mit dem analogen Ausgang verknüpft ist.

<sup>9</sup> "**Alarmkennzeichnung**": Anzeige des Alarmtyps einer Meldung des analogen Ausgangs. Dieser Typ kann "Alarm" oder "Meldung" sein. Klicken Sie mit der linken Maustaste auf die Schaltfläche, um den Wert entsprechend anzupassen. Bitte beachten Sie, dass die rote Farbe bei "Alarm" nicht bedeutet, dass ein Alarm anstehen würde. Sondern dass ein Alarm der Meldungsklasse übermittelt wird, sofern eine Grenzwertverletzung oder ein interner Fehler auftreten würde.

<sup>10</sup> "Ereignismeldungstexte": Anzeige der Ereignismeldungstexte, welche für die Ereignisse/ Störmeldungen verwendet werden. Ich möchte darauf hinweisen, dass diese Texte in der gegebenen Version des analogen Ausgangs nicht in die entsprechenden Texte kopiert werden, welche durch den Alarmviewer angezeigt werden (vergleiche mit der Dokumentation des <u>Alarmkonfigurationsbildes</u> des analogen Ausgangs).

### Anzeige Ereignisse/ Störmeldungen

In diesem Abschnitt werden die Zeiten der letzten Ereignisse/ Störmeldungen angezeigt. Dieses wird noch einmal in Originalgrösse abgebildet:

| Anzeige Ereignisse/ Störmeldungen |  |
|-----------------------------------|--|
| Ereignis-Zeitstempel              |  |
| Wechsel in den Nichtnormalzustand |  |
| Wechsel in den Fehlerzustand (11) |  |
| Wechsel in den Normalzustand      |  |

Anzeige der letzen Ereignisse oder Störmeldungen des analogen Ausgangs (Bac\_analog-output, rechts abgeschnitten)

**11** "**Ereignis-Zeitstempel**": Anzeige der Zeichenketten mit den Zeiten der letzten Ereignisse "tooffnormal", "to-fault" respektive "to-normal".

# 2.59.8 Alarmkonfigurationsbild

Das Bild der Konfiguration der Alarmierungen des analogen Eingangs auf der Leitsystemebene wird nachfolgend abgebildet:

| Alarmkonfigurationsbild analoger Ausgang (Bac_analog-output_05) Replace BMO-Name! |                  |  |  |  |
|-----------------------------------------------------------------------------------|------------------|--|--|--|
| Alarmierung                                                                       |                  |  |  |  |
| Grenzwertverletzung<br>Priorität BACnet                                           | 0                |  |  |  |
| Priorität Gebäudeleitsystem                                                       |                  |  |  |  |
| Alarmgruppe                                                                       |                  |  |  |  |
| Alarmtext                                                                         | Alarm            |  |  |  |
| Fehlerzustand<br>Priorität BACnet                                                 | 0                |  |  |  |
| Priorität Gebäudeleitsystem                                                       |                  |  |  |  |
| Alarmgruppe                                                                       | 2 1              |  |  |  |
| Alarmtext                                                                         | Alarm            |  |  |  |
| BMO:Bac_a                                                                         | analog-output    |  |  |  |
|                                                                                   | Vers. 2.1.77.107 |  |  |  |

(Bac analog-output)

Dieses Konfigurationsbild enthält die folgenden Bedienelemente:

(1) "**Grenzwertverletzung**": Konfiguration der Alarmierung auf der Leitsystemebene, falls eine Grenzwertverletzung des analogen Eingangs aufgetreten ist.

**Prehler**": Konfiguration der Alarmierung Leitsystemebene, falls ein Fehler der Zuverlässigkeit des analogen Eingangs aufgetreten ist.

Beachten Sie die folgenden Eigenheiten dieser Konfiguration:

• Die Alarmierung kann nicht an dieser Stelle deaktiviert werden. Möchten Sie die Alarmierung deaktivieren, dann deaktivieren Sie die Aktivierung der Überprüfung des Ereignisses oder des Alarms, indem sie die entsprechenden Ereignisse "to-offnormal" respektive "to-fault" deaktivieren

(vergleiche mit der entsprechenden <u>Beschreibung</u> im Alarmbild des analogen Eingangs).

- Die BACnet-Priorität kann ausschliesslich auf der Steuerung angepasst werden. Die Priorität des Gebäudeleitsystems wird durch den Alarm-Manager aus der BACnet-Priorität errechnet. Somit kann auch die Priorität auf dem Gebäudeleitsystem nicht verändert werden.
- Die Logik der Alarmierung kann nicht konfiguriert werden.
- Der Alarmtext ist in der vorliegenden Version nicht identisch mit demjenigen, welcher im <u>Alarmbild</u> des analogen Ausgangs angezeigt wird.

# 2.59.9 Variablenliste

Nachfolgend sei die Variablenliste des analogen Ausgangs abgedruckt, falls die Variablen nicht ausschliesslich der Visualisierung des Objekts oder interne Variablen des Objekts sind, welche bei allen Vorlagenobjekte im Hintergrund verwendet werden:

| DMS-Name            | Kommentar Beschreibung                              |                                                                                                    | Verweis               | Grundei<br>nstellun<br>g |
|---------------------|-----------------------------------------------------|----------------------------------------------------------------------------------------------------|-----------------------|--------------------------|
| _DeviceName         | Devicename                                          | Name der Steuerung, welche den analogen<br>Ausgang enthält                                                                                                    | Infobild, Punkt 3     | -                        |
| _pa_enable          | Ausgangswert<br>übernehmen                          | Aktivierung der Handschaltung des analogen<br>Ausgangs                                                                                                    | Bedienbild, Punkt     | OFF                      |
| _pa_value           | Handschaltung<br>Wert                               | Wert der Handschaltung                                                                                                    | Bedienbild, Punkt     | -                        |
| acked-transitions   | quittierte<br>Ereignismeldungen                     | Quittierungen der Ereignismeldungen "to-<br>offnormal", "to-fault" respektive "to-<br>normal" (Feld mit drei Elementen)                                                                | Alarmbild, Punkt 7    | ON                       |
| Bemerkung           | Bemerkung                                           | Bemerkung des Vorlagenobjekts, wird nur auf GLT-Ebene verwendet                                                                                                    | Bedienbild, unten     | -                        |
| cov-increment       | COV-<br>Änderungsschwelle<br>nwert                  | minimale Differenz zum aktuellen Wert,<br>welcher zu einer erneuten Übertragung des<br>aktuellen Werts führt                                                                           | Infobild, Punkt 20    | 1.0                      |
| deadband            | Totband                                             | Totband für die Zurücksetzung der<br>Alarmierung respektive Meldung eines<br>Nichtnormalbetriebs des analogen Ausgangs                                                                 | Alarmbild, Punkt 3    | 0                        |
| description         | Objektbeschreibung                                  | frei wählbare Objektbeschreibung des<br>analogen Ausgangs                                                                                                    | Infobild, Punkt 6     | -                        |
| device-type         | Bezeichnung der<br>physikalischen<br>Ausgabeeinheit | Beschreibung des physikalischen Gerätetyp,<br>mit welchem der analoge Ausgang<br>geschrieben wird                                                                                      | Infobild, Punkt 7     | -                        |
| ESchema             | ESchema                                             | Elektroschemabezeichnung des analogen<br>Ausgangs                                                                                                    | Bedienbild, unten     | -                        |
| event-enable        | Freigabe der<br>Ereignismeldungen                   | Aktivierungen der Überprüfungen der<br>Alarmierungen respektive Meldungen des<br>Nichtnormalbetriebs, des Fehlerbetriebs<br>respektive des Normalbetriebs (Feld mit drei<br>Elementen) | Alarmbild, Punkt 6    | OFF                      |
| event-message-texts | Ereignistexte                                       | Texte, welche bei einer Alarmierung oder<br>einer Meldung dem Ereignis mitgegeben                                                                                                    | Alarmbild, Punkt (10) | -                        |

881

|                    |                                               | werden                                                                                                    |                     |                   |
|--------------------|-----------------------------------------------|----------------------------------------------------------------------------------------------------|---------------------|-------------------|
| event-state        | Ereignis-Zustand                              | Anzeige, in welchem Status sich der analoge<br>Ausgang befindet (normaler Status,<br>Nichtnormalbetrieb, Fehler)                                     | Infobild, Punkt 14  | normal            |
| event-time-stamps  | Ereigniszeitstempel                           | Anzeige des letzten Ereignisses des<br>Nichtnormalbetriebs, des Fehlerbetriebs oder<br>des Normalbetriebs (Feld mit drei Zeitstempel)                | Alarmbild, Punkt 11 | -                 |
| high-limit         | oberer Grenzwert                              | Grenzwert, dessen Überschreitung durch den<br>aktuellen Wert gegebenenfalls ein<br>entsprechendes Ereignis des<br>Nichtnormalbetriebs erzeugen kann  | Alarmbild, Punkt 1  | 0.0               |
| limit-enable       | Aktivierung der<br>Grenzwertüberwac<br>hungen | Feld, dessen Werte anzeigen, ob die untere<br>respektive obere Grenzwertüberwachung des<br>analogen Ausgangs aktiviert ist (Feld mit zwei<br>Flags)  | Alarmbild, Punkt 5  | False             |
| low-limit          | unterer Grenzwert                             | Grenzwert, dessen Unterschreitung durch<br>den aktuellen Wert gegebenenfalls ein<br>entsprechendes Ereignis des<br>Nichtnormalbetriebs auslösen kann | Alarmbild, Punkt 2  | 0.0               |
| max-present-value  | obere<br>Bereichsgrenze                       | maximal möglicher Wert des aktuellen Werts<br>des analogen Ausgangs                                                                                  | Infobild, Punkt 17  | -                 |
| min-present-value  | untere<br>Bereichsgrenze                      | minimal möglicher Wert des aktuellen Werts<br>des analogen Ausgangs                                                                                  | Infobild, Punkt 18  | -                 |
| notification-class | Meldungsklasse                                | Meldungsklasse, mit welcher die Ereignisse<br>des Nichtnormalbetriebs, des Fehlerbetriebs<br>oder des Normalbetriebs übermittelt werden              | Alarmbild, Punkt 8  | -                 |
| notify-type        | Alarmkennzeichnun<br>g                        | Konfiguration, ob das Ereignis des analogen<br>Ausgangs ein Alarm oder eine Meldung ist                                                              | Infobild, Punkt 9   | -                 |
| object-identifier  | Bezeichnung der<br>Objektinstanz              | BACnet-Bezeichnung des Objekttyps und der<br>Objektinstanz                                                                                           | Infobild, Punkt 8   | -                 |
| object-name        | Objektname                                    | Anzeige des Objektnamens, welcher vor<br>allem für die Erzeugung der AKS-<br>Bezeichnung des Objekts verwendet wird                                  | Infobild, Punkt     | -                 |
| object-type        | Objekttyp                                     | Typ des BACnet-Objekts                                                                                                    | Infobild, Punkt 5   | analog-<br>output |
| out-of-service     | ausser Betrieb                                | Flag, welches anzeigt, ob das Einlesen des<br>aktuellen Werts des analogen Ausgangs<br>deaktiviert ist                                               | Bedienbild, Punkt   | OFF               |

# BACnet

# 882

| present-value      | aktueller Wert          | Wert, welcher mittels dem analogen Ausgang geschrieben wird                                                                                                    | Bedienbild, Punkt             | -                     |
|--------------------|-------------------------|----------------------------------------------------------------------------------------------------|-------------------------------|-----------------------|
| priority-array     | Prioritätsfeld          | Feld mit 16 verschiedenen Werten, welche für<br>das kommandierte Schreiben von Werten mit<br>Prioritäten verwendet wird.                                                                                      | Infobild, Punkt               | -                     |
| profile-name       | Profilname              | Profil, zu welchem der analogen Ausgang zugeordnet wird                                                                                                    | Infobild, Punkt 9             | -                     |
| reliability        | Verlässlichkeit         | Anzeige, ob ein interner Fehler des analogen<br>Ausgangs aufgetreten ist                                                                                                    | Infobild, Punkt (15)          | no-fault-<br>detected |
| relinquish-default | Vorgabewert             | Wert, welcher auf den aktuellen Wert<br>geschrieben wird, falls der Wert mittels dem<br>Prioritätsfeld geschrieben wird und alle<br>dessen Werte leer (NULL) sind                                             | Infobild, Punkt 1             |                       |
| resolution         | Auflösung               | Minimale Differenz, welche mittels dem<br>analogen Ausgang detektiert werden kann                                                                                                    | Infobild, Punkt (19)          | -                     |
| status-flags       | Statusbits              | Feld mit vier Bits, welche anzeigen, ob das<br>Ereignis des Nichtnormal- oder des<br>Fehlerbetriebs aufgetreten ist, der Wert<br>überschrieben wurde oder der analoge<br>Ausgang ausser Betrieb gesetzt wurde | Infobild, Punkte 10<br>bis 13 | OFF                   |
| time-delay         | Meldungsverzögeru<br>ng | Meldungsverzögerung des<br>Nichtnormalbetriebs des analogen Ausgangs                                                                                                    | Alarmbild, Punkt 4            | 0.0                   |
| units              | Einheiten               | Einheit des aktuellen Werts des analogen<br>Ausgangs                                                                                                    | Infobild, Punkt 16            | Percent               |

# 2.60 Bac\_analog-value analoger Wert

Dies ist die Dokumentation der Version 2.1.76.106 des Vorlagenobjekts mit der Bezeichnung "Bac\_analog-value".

Das Vorlagenobjekt mit der Bezeichnung "Bac\_analog-value" ist die Implementierung des BACnet Objekts mit der Bezeichnung "analog-value". Nähere Angaben zu diesem Objekt siehe Buch von Kranz, entsprechendes Kapitel.

# 2.60.1 Objektliste

Das Objekt Bac\_analog-value ist folgendermassen aufgebaut:

| Nr. | Bezeichnung      | Anlagenteil   | GA – Funktion |   | BACnet<br>Objekttyp | Attribut<br>VLO | Bemerkungen |
|-----|------------------|---------------|---------------|---|---------------------|-----------------|-------------|
|     | Bac_analog-value | analoger Wert | Sollwert      | 1 | Analog output       | -               |             |

Das Analog value Objekt ist ein BACnet-Datentyp, welcher als Invertierung der Freigabe den Wert "out-of-service" besitzt.

# 2.60.2 Bildaufbau

Die Abbildung unten zeigt schematisch den Bildaufbau des analogen Werts (Bac analog-value).

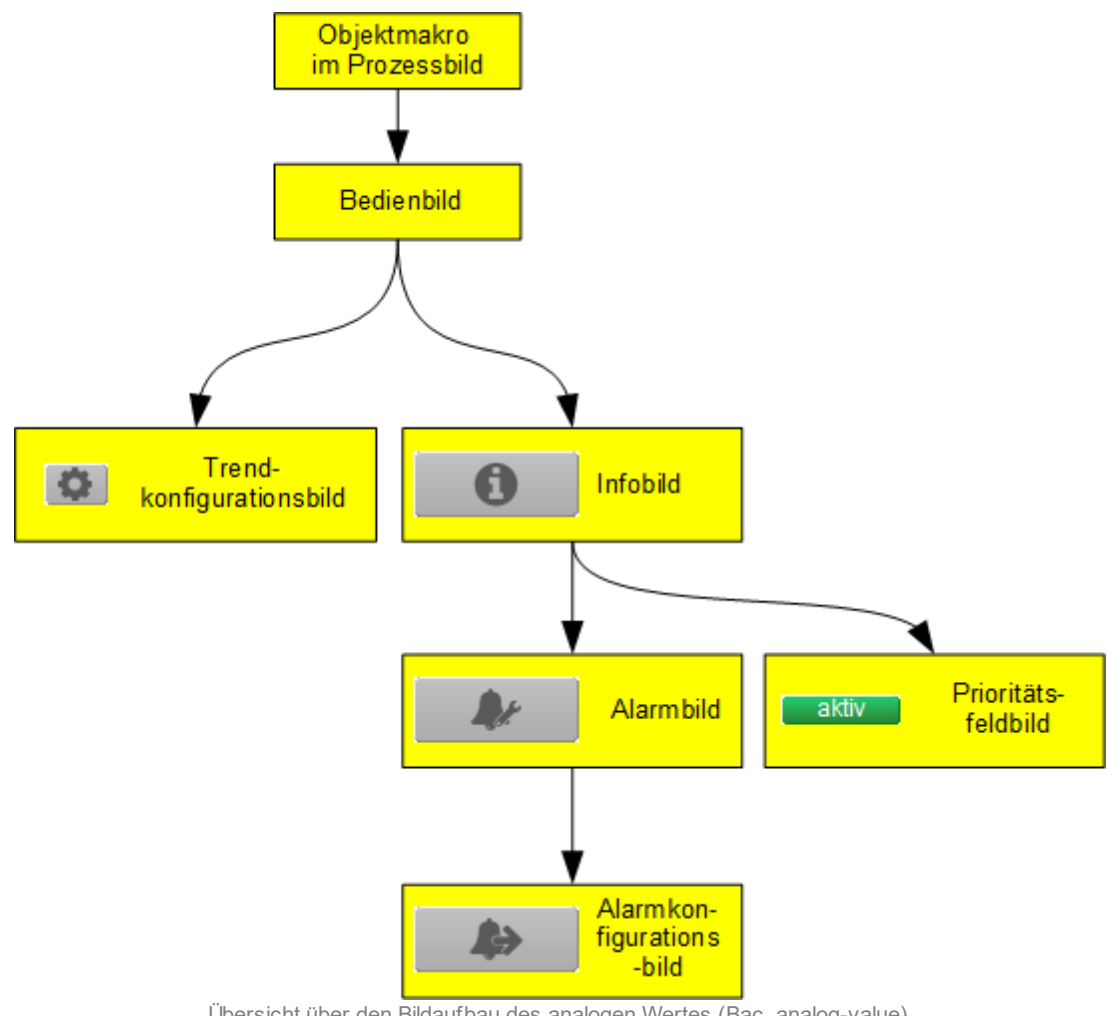

Übersicht über den Bildaufbau des analogen Wertes (Bac\_analog-value)

Die Werte im Infobild sowie im Bild der Ereignis- respektive Störmeldungen können im Allgemeinen nur dann verändert werden, falls der Benutzer die entsprechenden Benutzerrechte besitzt und zudem am System angemeldet ist.

Im Folgenden werden die einzelnen Elemente des Bildaufbaus mit Abbildungen gezeigt. Die folgende Abbildung zeigt das Prozessbild, welches den analogen Wert als Objektsymbol enthält.

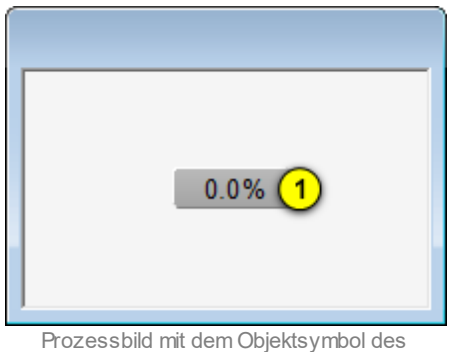

Prozessbild mit dem Objektsymbol des analogen Werts (Bac\_analog-value)

Wird mit der linken Maustaste auf die Schaltfläche des Objektsymbols geklickt ①, dann öffnet sich das <u>Bedienbild</u> der des analogen Werts.

# 2.60.3 Objektsymbole

Die analoge Wert besitzt die folgenden Objektsymbole:

| 0.0                      | %                           | 0.0%                                        | 0.0%                                        |
|--------------------------|-----------------------------|---------------------------------------------|---------------------------------------------|
| Objek<br>"Bac_analog     | tsymbol<br>-value_AT.plb"   | Objektsymbol<br>"Bac_analog-value_Wert.plb" | Objektsymbol<br>"Bac_analog-value_lang.plb" |
| 0                        | .0%                         |                                             |                                             |
| Objek<br>ac_analog-value | tsymbol<br>_Button_105_20.p | )                                           |                                             |
|                          |                             |                                             |                                             |
|                          | 0.0 %                       | Replace BMO-Name!                           |                                             |
|                          | Objek                       | tsymbol "Bac_analog-value_Legende.plb"      |                                             |
|                          | 0.0 %                       | Replace BMO-Name!                           |                                             |
|                          |                             |                                             |                                             |
|                          | Objek                       | tsymbol "Bac_analog-value_Legende.plb"      |                                             |

# 2.60.4 Zustände

Für die Darstellung der verschiedenen Zustände des analogen Werts werde angenommen, es werde die Stellgrösse eines Motors zwischen 0 und 100% angezeigt. Zur Demonstration wird ein Objektsymbol mit der Bezeichnung "Bac\_analog-value\_Wert\_lang.plb" verwendet. Alle anderen Objektsymbole besitzen die gleichen Zustände. Grundsätzlich kann das Vorlagenobjekt mit der Bezeichnung "Bac\_analog-value" die folgenden Zustände besitzen, welche nachfolgend abgebildet sind.

Sind die geschriebenen Werte innerhalb des Toleranzbereichs, dann liegt der Normalbetrieb des analogen Ausgangs vor:

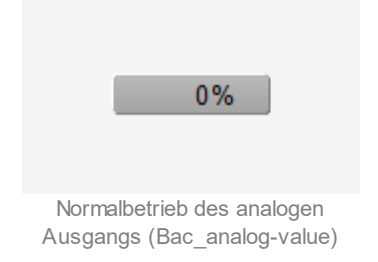

Wir der Ausgangswert mit einem Handwert übersteuert, dann wird unten links im Objektsymbol eine gelbe Warntafel und oben rechts das Handsymbols angezeigt:

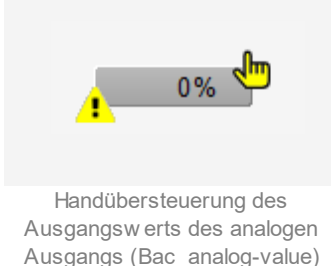

Besitzt der analoge Ausgang eine kommende Störmeldung, dann wird das Objektsymbol mit einen rote Warntafel und einer hellroten Alarmglocke dargestellt:

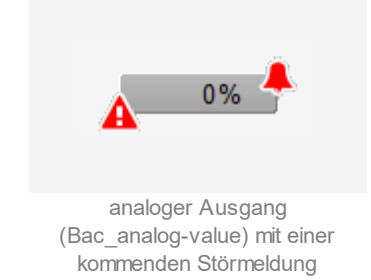

### BACnet

Besitzt der analoge Ausgang eine gehende Störmeldung, dann wird das Objektsymbol mit eine gelben Warntafel und eine blauen Alarmglocke dargestellt:

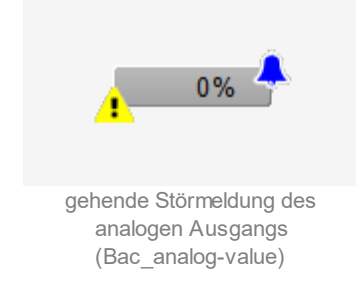

Besitzt der analoge Ausgang eine quittierte Störmeldung, dann wird das Objektsymbol mit einer roten Warntafel und eine dunkelroten Alarmglocke dargestellt:

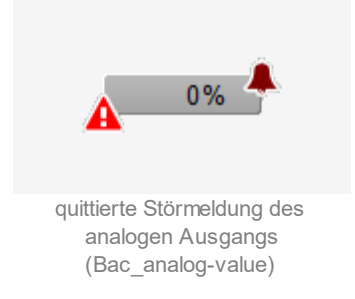

lst der analoge Ausgang ausser Betrieb und besitzt dieser keine Störmeldung, dann wird das Objektsymbol mit einer gelben Warntafel und dem Symbol eines Schraubenschlüssel dargestellt:

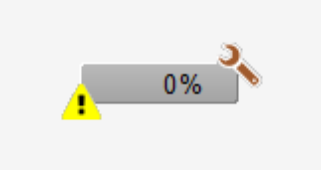

analoger Ausgang (Bac\_analog-value), w elcher ausser Betrieb gesetzt w urde

# 2.60.5 Bedienbild

Die <u>nachfolgende Abbildung</u> zeigt das Bedienbild des analogen Wertes (Bac\_analog-value):

| Bedienbild analoger Wert (Bac_analog-value_01) |                      |                       |          |
|------------------------------------------------|----------------------|-----------------------|----------|
|                                                | Replace BMO-Name!    |                       |          |
| %                                              |                      |                       | %        |
| 120                                            |                      |                       | 125      |
| 100-                                           |                      |                       | -100     |
| 75-                                            |                      |                       | -75      |
| 50-                                            |                      |                       | -50      |
| 25-                                            |                      |                       | -25      |
| 0                                              |                      |                       |          |
|                                                |                      |                       |          |
| 14:44 18:44                                    | 22:44 02:44 (        | 06:44 10:44           | 14:44    |
| 04.09.17                                       | 05.09.17             |                       | 05.09.17 |
| (                                              |                      |                       |          |
| Betriebsinformationen                          | -                    | Grenzwertüberwachung  |          |
| aktueller Wert 2 0.0 %                         | Handbetrieb 3 Nein   | oberer Grenzwert      | 0.0 %    |
|                                                | ausser betreb        | Totband 7             | 0.0 %    |
| Störungen                                      |                      | Meldungsverzögerung 8 | 0 s      |
| Quittierung Aus                                | Quittierung 10 Aus   | -                     |          |
|                                                |                      |                       |          |
| Bemerkung                                      |                      |                       |          |
| Cochema                                        |                      |                       |          |
|                                                | BMO:Bac_analog-value |                       |          |
| 0                                              |                      | Vers. 2.2.4.11        |          |

Bedienbild des analogen Werts (Bac\_analog-value)

Beachten Sie, dass dieses Bedienbild weitgehend mit demjenigen des Bedienbilds der analogen Eingabe respektive der analogen Messung übereinstimmt.

Dieses Bedienbild besitzt die folgenden speziellen Bildelemente:

(Trendbild): In diesem Abschnitt kann im wesentlichen der minimale- und maximale angezeigte Wert eingestellt werden.

(Icon Konfiguration): Aufruf des Bedienbilds, in welchem die maximalen respektive minimalen Werte der angezeigten historischen Werte verändert werden können. Da die Grenzen des Trendbilds

# BACnet

auf die übliche Art verändert werden können, sei an dieser Stelle bloss die Abbildung desselben eingefügt:

| Trendeinstellung analoger Ausgang (Bac_analog-value_08)                    |  |
|----------------------------------------------------------------------------|--|
| Replace BMO-Name!                                                          |  |
|                                                                            |  |
| Grenzwerte Anzeige                                                         |  |
| Max. Anzeige analoger Wert 100.0 %                                         |  |
| Min. Anzeige analoger Wert 0.0 %                                           |  |
| Anzeige Werte mit Offset                                                   |  |
|                                                                            |  |
|                                                                            |  |
| BMO:Bac_analog-value                                                       |  |
| Vers. 2.1.76.106                                                           |  |
| Bild der Einstellung der minimalen und maximalen Werte des analogen Wertes |  |

(Bac\_analog-value)

### Betriebsinformationen

Dieser Abschnitt zeigt den **aktuellen Wert** (siehe Punkt <sup>2</sup>) zusammen mit der Angabe, ob der aktuelle Wert **von Hand übersteuert** wird (siehe Punkt <sup>3</sup>) oder ob er **ausser Betrieb** gesetzt werden soll (siehe Punkt <sup>4</sup>). Dabei bedeuten:

- "Nein" auf blauen Feld: Die analoge Wert ist nicht ausser Betrieb.
- "Ja" auf gelben Feld. Der Wert des analogen Werts wird von Hand überschrieben. Sie können den

aktuellen Wert von Punkt 2 mit einem Ersatzwert überschreiben, indem Sie mit der linken Maustaste auf den aktuellen Wert klicken.

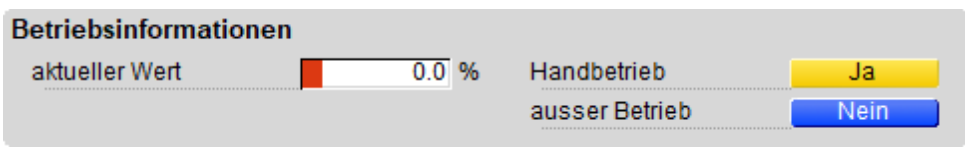

Übersteuerung des aktuellen Werts der Sollwertschiebung (Bac\_analog-value)

Sie können die Analogmessung von Hand ebenfalls ausser Betrieb setzen, indem Sie mit der linken

Maustaste auf die entsprechende Schaltfläche Maustaste auf die entsprechende Schaltfläche kicken. Beachten Sie jedoch, dass unüberlegte Handübersteuerungen Sach- oder sogar Personenschäden zur Folge haben können. Falls Sie den analogen Wert mit einem Ersatzwert übersteuern, können Sie den Grund für die Übersteuerung zusammen mit Ihrem Kürzel in das Eingabefeld "Bemerkung" schreiben. Dadurch können andere Personen den Grund für die Übersteuerung später nachvollziehen.

Bezüglich dem Überschreiben der Werte gelten die folgenden Regeln:

Ist das Objekt nicht kommandierbar, dann kann der aktuelle Wert des analogen Werts immer überschrieben werden. Jedoch besteht in diesem Fall keine Gewähr, dass der neu eingetippte Wert nicht unmittelbar darauf wieder auf der Steuerung oder von einer anderen Bedienstation des Gebäudeleitsystems überschrieben wird. Ist das Objekt jedoch kommandierbar, dann kann dann kann der Wert nur dann überschrieben werden, falls der Handbetrieb gesetzt oder der analoge Wert ausser Betrieb geschaltet wird. Im ersten Fall (bei Handbetrieb) wird mittels des Prioritätsfelds der Wert überschrieben. Im zweiten Fall (bei Ausschaltung) wird der aktuelle Wert überschrieben. Jedoch ist gemäss dem BACnet-Standard die Wertänderung bei Ausschaltungen nur zur Fehlersuche nützlich.

# Grenzwertüberwachung

Mit dieser Überwachung werden die konfigurierten Grenzwerte auf der Ebene der Geräte überwacht. Dies bedeutet, dass eine Störmeldung erzeugt wird, falls der aktuelle Wert nicht zwischen dem unteren und dem oberen Grenzwert liegt. Sie konfigurieren die Aktivierung der Überwachung, indem Sie im Infobild des analogen Werts die Überwachungsart mit der Bezeichnung "to-offnormal" aktivieren. Beachten Sie, dass es in der Verantwortung der Implementation auf der Device ist, dass kein derartiges Ereignis oder keine derartige Alarmierung ausgelöst wird, wenn die entsprechende Überwachungsart deaktiviert ist.

<sup>(4)</sup> "**oberer Grenzwert**": Konfiguration des oberen Grenzwertes, mit welchem die Werte auf Überschreitung kontrolliert werden. Beachten Sie, dass dieses Eingabefeld deaktiviert werden kann, falls

# BACnet

- keine Überprüfung der Störmeldungen aktiviert sind.
- zwar eine Überprüfung einer Störmeldung aktiviert ist, jedoch die Überprüfung auf Grenzwertüberschreitung deaktiviert ist.
- die Benutzerin oder der Benutzer nicht am System angemeldet ist oder über zu wenig Benutzerrechte verfügt.

<sup>5</sup> "unterer Grenzwert": Konfiguration des unteren Grenzwertes, mit welchem die Werte auf Unterschreitung kontrolliert werden. Beachten Sie, dass dieses Feld aus den entsprechenden Gründen wie das Konfigurationsfeld des oberen Grenzwerts ebenfalls deaktiviert sein kann.

<sup>6</sup> "**Totband**": Konfiguration des Totbands der Rückstellung der Störmeldung der Grenzwertverletzung. Beachten Sie, dass bei einem Totband ungleich Null die Störmeldung auf Grenzwertüberschreitung erst dann zurückgesetzt wird, falls der Messwert kleiner als der obere Grenzwert abzüglich des Totbands beträgt. Entsprechendes gilt für die Rücksetzung auf Grenzwertunterschreitung. Ist eine Grenzwertüberwachung deaktiviert, dann ist das Totband in diesem Fall ebenfalls nicht aktiv.

**Meldungsverzögerung**": Anzugsverzögerung der Störmeldung der Grenzwertverletzung der analogen Messung in Sekunden (fixe Einheit).

### Störungen

In diesem Abschnitt können aktuelle Störmeldungen angesehen und zurückgesetzt werden, sofern Störmeldungen vorhanden sind.

<sup>8</sup> "Grenzwertverletzung" und "Quittierung": Anzeige der Störmeldung der Grenzwertverletzung der aktuellen Werte sowie der Quittierung derselben. Ist eine Grenzwertverletzung vorhanden, dann wird das entsprechende Anzeigefeld wie folgt dargestellt:

| Störungen          |             |             |     |
|--------------------|-------------|-------------|-----|
| Nichtnormalbetrieb | Ein         | Fehler      | Aus |
| Quittierung        | kommt/ geht | Quittierung | Aus |
|                    |             |             |     |

Anzeige einer kommenden Störmeldung des Nichtnormalbetriebs des analogen Werts (Bac\_analog-value)

### BACnet

In dieser Version des analogen Werts können Sie die Störmeldung nur dann quittieren, falls Sie am System angemeldet sind und eine unquittierte Störmeldung vorhanden ist.

Sind die Überprüfungen der Grenzwertverletzungen oder der internen Störmeldung deaktiviert, dann werden diese Felder wie folgt angezeigt:

| Störungen              |             |     |
|------------------------|-------------|-----|
| Nichtnormalbetrieb Aus | Fehler      | Aus |
| Quittierung            | Quittierung |     |

Anzeige der deaktivierten Störmeldungen des analogen Werts (Bac\_analog-value)

<sup>9</sup> "interne Störmeldung" bis "Quittierung": Anzeige einer internen Störmeldung respektive Störmeldung der Verlässlichkeit des analogen Werts sowie Quittierung derselben. Falls eine solche Störmeldung anstehend ist, dann ist der Wert der Variablen mit der Bezeichnung "Verlässlichkeit" (vergleiche mit der Beschreibung derselben im <u>Infobild</u>) nicht "no-fault-detected".

# 2.60.6 Infobild

Das Infobild des analogen Werts sieht wie folgt aus:

|                                                                                                    | Replac                             | e BMO-Name!                                                          |
|----------------------------------------------------------------------------------------------------|------------------------------------|----------------------------------------------------------------------|
| ktuelle Werte analoger Wert                                                                                                    |                                    |                                                                      |
| Vorgabewert                                                                                                    | 0.0 %                              |                                                                      |
| Prioritätsliste                                                                                                    | aktiv                              |                                                                      |
| Ilgemeine Informationen                                                                                                    |                                    |                                                                      |
| Bezeichnung der Steuerung                                                                                                    |                                    | Bezeichnung der Objektinstanz                                        |
|                                                                                                    |                                    |                                                                      |
| Objektname                                                                                                    |                                    | Profilname                                                           |
|                                                                                                    |                                    |                                                                      |
| Objektivo                                                                                                    | analog value                       |                                                                      |
| oplewikh                                                                                                    | analog-value                       |                                                                      |
| Objektbeschreibung                                                                                                    | analog-value                       |                                                                      |
| Objektbeschreibung                                                                                                    | anang-value                        | Einstellungen                                                        |
| Objektige<br>Objektbeschreibung<br>Custand des analogen Werts<br>Zustandsangaben                                                                                                    | anang-value                        | Einstellungen<br>Einheit Percent                                     |
| Objektbeschreibung<br>Custand des analogen Werts<br>Zustandsangaben<br>Alarmzustand                                                                                                   | Aus                                | Einstellungen<br>Einheit Percent<br>COV-Änderungsschwellenwert 1.0 % |
| Objektbeschreibung<br>Custand des analogen Werts<br>Zustandsangaben<br>Alarmzustand<br>Fehler                                                                                         | Aus                                | Einstellungen<br>Einheit Percent<br>COV-Änderungsschwellenwert 1.0 % |
| Objektbeschreibung<br>Custand des analogen Werts<br>Zustandsangaben<br>Alarmzustand<br>Fehler<br>Wert überschrieben                                                                   | Aus<br>Aus<br>Aus<br>Aus           | Einstellungen<br>Einheit Percent<br>COV-Änderungsschwellenwert 1.0 % |
| Objektbeschreibung<br>Custand des analogen Werts<br>Zustandsangaben<br>Alarmzustand<br>Fehler<br>Wert überschrieben<br>Reparaturschaltung                                             | Aus<br>Aus<br>Aus<br>Aus           | Einstellungen<br>Einheit Percent<br>COV-Änderungsschwellenwert 1.0 % |
| Objektiveschreibung<br>Objektiveschreibung<br>Zustand des analogen Werts<br>Zustandsangaben<br>Alarmzustand<br>Fehler<br>Wert überschrieben<br>Reparaturschaltung<br>Ereignis-Zustand | Aus<br>Aus<br>Aus<br>Aus<br>Aus    | Einstellungen<br>Einheit Percent<br>COV-Änderungsschwellenwert 1.0 % |
| Objektiveschreibung Objektiveschreibung Custand des analogen Werts Zustandsangaben Alarmzustand Fehler Wert überschrieben Reparaturschaltung Ereignis-Zustand Verlässlichkeit         | Aus<br>Aus<br>Aus<br>Aus<br>Aus    | Einstellungen<br>Einheit Percent<br>COV-Änderungsschwellenwert 1.0 % |
| Objektbeschreibung Objektbeschreibung Custand des analogen Werts Zustandsangaben Alarmzustand Fehler Wert überschrieben Reparaturschaltung Ereignis-Zustand Verlässlichkeit           | Aus<br>Aus<br>Aus<br>Aus<br>Aus    | Einstellungen<br>Einheit Percent<br>COV-Änderungsschwellenwert 1.0 % |
| Objektbeschreibung<br>Custand des analogen Werts<br>Zustandsangaben<br>Alarmzustand<br>Fehler<br>Wert überschrieben<br>Reparaturschaltung<br>Ereignis-Zustand<br>Verlässlichkeit      | Aus<br>Aus<br>Aus<br>Aus<br>BMO:Ba | Einstellungen<br>Einheit Percent<br>COV-Änderungsschwellenwert 1.0 % |

Infobild des analogen Werts (Bac\_analog-value)

Da dieses Bedienbild gross ist, wird seine Beschreibung in mehrere Teilbilder aufgeteilt, damit die Übersichtlichkeit gewahrt bleibt. Zunächst einmal seien die aktuellen Werte beschrieben:

| aktuelle Werte analoger Wert                             |                                                   |
|----------------------------------------------------------|---------------------------------------------------|
| Vorgabewert                                              | (1) 0.0 %                                         |
| Prioritätsliste                                          | 2 aktiv                                           |
| Teilbild der aktuellen Betriebs<br>(Bac_analog-value, re | daten des analogen Wertes<br>echts abgeschnitten) |

**1** "**Vorgabewert**": Wert, welcher der analoge Wert auf dem Device besitzt, falls das Objekt kommandierbar (der Wert desselben beschreibbar) ist und die Prioritätstliste ausschliesslich Nullwerte (Null) besitzt.

<sup>(2)</sup> "**Prioritätsliste**": Anzeige, ob die Prioritätsliste einen Wert ungleich "NULL" besitzt. Ist dies der Fall, dann wird der Bildverweis auf das Bild der Darstellung der Prioritätsliste sichtbar. Ansonsten wird der inaktivierte Wert ohne Bildverweis gezeigt:

| aktuelle Werte analoger Wert |         |
|------------------------------|---------|
| Vorgabewert                  | 0.0 %   |
| Prioritätsliste              | inaktiv |

analoger Wert (Bac\_analog-value) mit deaktivierter Prioritätsliste

Ist das Objekt nicht kommandierbar, dann wird die Prioritätsliste nicht angezeigt:

| aktuelle Werte analoger Wert                          |  |  |
|-------------------------------------------------------|--|--|
| Vorgabewert 0.0 %                                     |  |  |
| Prioritätsliste                                       |  |  |
| analoger Wert (Bac_analog-value) ohne Prioritätsliste |  |  |

lst eine Prioritätsliste vorhanden und wird ein Wert mittels Prioritätsliste übertragen, dann klicken Sie mit der linken Maustaste auf die Schaltfläche mit der Bezeichnung "aktiv", um die Werte des Prioritätsfelds abzulesen:

| Prioritätsliste analoger Wert (Bac_analog-value_12) |          |              |      |
|-----------------------------------------------------|----------|--------------|------|
| Replace BMO-Name!                                   |          |              |      |
| Prioritätsliste                                     |          |              |      |
| Priorität 01                                        | NULL     | Priorität 09 | NULL |
| Priorität 02                                        | NULL     | Priorität 10 | NULL |
| Priorität 03                                        | NULL     | Priorität 11 | NULL |
| Priorität 04                                        | NULL     | Priorität 12 | NULL |
| Priorität 05                                        | NULL     | Priorität 13 | NULL |
| Priorität 06                                        | NULL     | Priorität 14 | NULL |
| Priorität 07                                        | NULL     | Priorität 15 | NULL |
| Priorität 08                                        | inactive | Priorität 16 | NULL |
| BMO:Bac_analog-value                                |          |              |      |
| Vers. 2.1.76.106                                    |          |              |      |

Prioritätslistenfeld des analogen Werts (Bac\_analog-value)

Wie in der obigen Abbildung erkennbar ist, würde mit Priorität 8 der inaktive Wert kommuniziert.

#### allgemeine Informationen

In diesem Abschnitt werden diejenigen Eingenschaften zusammengefasst, welche bei den meisten anderen BACnet-Objekte vorhanden sind. Dieses wird nachfolgend, auf den linken und den rechten Teil aufgeteilt, ebenfalls noch einmal abgebildet:

| allgemeine Inform<br>Bezeichnung der<br>Objektname 4                                                                                                    | ationen<br>Steuerung 3                                    |                                                     |                 |
|----------------------------------------------------------------------------------------------------|-----------------------------------------------------------|-----------------------------------------------------|-----------------|
| Objekttyp<br>Objektbeschreibt                                                                                                    | 5<br>ung <mark>6</mark>                                   | analog-value                                        |                 |
| linker Teil des Absch<br>Infobilds des analogen                                                                                                    | nitts mit den allge<br>Ausgangs (Bac_<br>abgeschnitten    | meinen Einstellungen<br>analog-value, Teilbild<br>) | i des<br>rechts |
| Bezeichnung der<br>Profilname <mark>8</mark>                                                                                                    | r Objektinstanz                                           | 7                                                   | ]               |
| for the state of the state of t | hnitts mit den allge<br>ogen Ausgangs (E<br>abgeschnitten | emeinen Einstellunge<br>Bac_analog-value, lin<br>)  | n des<br>ks     |

Es bedeuten:

**3** "Bezeichnung der Steuerung": Anzeige des BACnet-Bezeichnung der Steuerung, welche den analogen Wert enthält.

<sup>(4)</sup> "**Objektname**": Anzeige des Objektnamen der Objektinstanz. Beachten Sie bitte, dass diese Bezeichnung vor allem dazu dient, die AKS-Bezeichnung (AKS := Anlagenkennzeichnungssystem) des analogen Werts zu ermitteln.

<sup>5</sup> "**Objekttyp**": Anzeige des Objekttyps des analogen Eingangs. Ist dieser ungleich "analog-value", dann ist etwas mit dem Engineering des Projekt schief gelaufen und muss korrigiert werden.

<sup>6</sup> "**Objektbeschreibung**": Konfiguration der frei wählbaren Beschreibung des analogen Werts.

**Bezeichnung der Objektinstanz**": Anzeige der Objektinstanz des analogen Werts.

(8) "Profilname": Anzeige der Bezeichnung des Profils, zu welchem analogen Wert zugeordnet ist.

Im nächsten Abschnitt wird der Status des analogen Werts dargestellt:

| Zustand des analogen Wert       | s                            |
|---------------------------------|------------------------------|
| Zustandsangaben                 |                              |
| Fehler                          | 10 Aus                       |
| Wert überschrieben              | (11) Aus                     |
| Reparaturschaltung              | Aus Aus                      |
| Ereignis-Zustand (13)           |                              |
| Verlässlichkeit                 | 14                           |
| Abschnitt mit der Anzeige des Z | lustands des analogen Wertes |

(Bac analog-value)

Für eine genau Beschreibung dieser Zustände sei auf die BACnet-Dokumentation verwiesen. Ansonsten sei:

<sup>(9)</sup> "**Alarmzustand**": Anzeige, ob der Ereignis-Zustand des analogen Werts (vergleiche Punkt <sup>(13)</sup>) ein anderer als NORMAL, also "normal" ist.

<sup>10</sup> "**Fehlerzustand**": Anzeige, ob die Verlässlichkeit des analogen Werts (vergleiche Punkt <sup>14</sup>) einen anderen Wert als NO\_FAULT\_DETECTED, also als "kein Fehler detektiert" besitzt.

(1) "Wert überschrieben": Anzeige, ob der aktuelle Wert des analogen Werts auf dem Device nicht durch den BACnet-Treiber verändert wurde.

<sup>(12)</sup> "**Ausschaltung**": Anzeige, ob der analoge Wert deaktiviert ist (vergleiche mit dem Punkt <sup>(4)</sup> des <u>Bedienbilds</u> des analogen Werts).

<sup>(13)</sup> "**Ereignis-Zustand**": Dieses Anzeigefeld kann die folgenden Werte besitzen, falls der analoge Wert kein intrinsic Reporting besitzt

| Bezeichnung | Nummer | Bedeutung                                                                                                    |
|-------------|--------|----------------------------------------------------------------------------------------------------|
| normal      | 0      | Der analoge Wert besitzt den fehlerfreien Zustand.                                                                    |
| fault       | 1      | Der analoge Wert besitzt das Property "Verlässlichkeit" und dieses besitzt<br>einen Wert ungleich "no-fault-detected" |

Besitzt der analoge Wert jedoch intrinsic Reporting, dann kann zusätzlich den folgenden Zustand auftreten:

| Bezeichnung | Nummer | Bedeutung                                  |
|-------------|--------|--------------------------------------------|
| offnormal   | 2      | Ein Ereignis to-offnormal wurde ausgelöst. |

<sup>14</sup> "**Verlässlichkeit**": Anzeige der Verlässlichkeit der Daten des analogen Werts. Die Verlässlichkeit der Daten des analogen Werts können die folgenden Werte annehmen:

| Bezeichnung               | Nummer | Bedeutung                                                  |  |
|---------------------------|--------|------------------------------------------------------------|--|
| no-fault-detected         | 0      | Es wurden keine Fehler gefunden.                           |  |
| over-range                | 2      | Es wurde eine Grenzwertüberschreitung detektiert.          |  |
| under-range               | 3      | Es wurde eine Grenzwertunterschreitung detektiert.         |  |
| communication-<br>failure | 12     | Es ist ein Kommunikationsfehler aufgetreten <sup>1</sup> . |  |
| unreliable-other          | 7      | Es ist ein unbekannter Fehler aufgetreten.                 |  |

<sup>1</sup>Im BACnet-Standard sowie im Buch von Kranz ist dieser Fehler nicht näher beschrieben. Daher wird empfohlen, bei einer Implementation dieses Wertes sich vorgängig mit den beteiligten Partnern abzusprechen.

Der nächste Abschnitt zeigt weitere Einstellungen des analogen Werts.

# BACnet

| Einstellungen<br>Einheit<br>COV-Änderungss | (15)<br>chwellenwert                    | Percent            | <u>1.0</u> % |
|--------------------------------------------|-----------------------------------------|--------------------|--------------|
| Abschnitt mit der An                       | zeige der Enheiten<br>(Bac_analog-value | des analoger<br>e) | 1 Wertes     |

<sup>15</sup> "**Einheit**": Anzeige der Einheit, welche vom Device eingelesen wird. Diese Einheit wird auf dem Leitsystem in die üblichen Einheiten (wie "%") Übersetzt.

<sup>16</sup> "Änderungsschwellenwert": Konfiguration des minimalen Werts, welcher zu einem COV-Reporting führt, sofern diese auf dem Device konfiguriert wurde. Das bedeutet jedoch, dass eine Veränderung dieses Werts ohne Wirkung bleibt, falls das COV-Reporting nicht auf dem Device konfiguriert worden wäre. Es bleibt somit in der Verantwortung des Integrators, dies entweder so zu konfigurieren oder aber entsprechend das Bedienpersonal zu informieren.
# 2.60.7 Alarmbild

Das Bild der Ereignisse und Störmeldungen des analogen Werts (Bac\_analog-value) sieht wie folgt aus:

|                                      | Replace B       | MO-Name!                       |           |
|--------------------------------------|-----------------|--------------------------------|-----------|
| reignisse/ Störmeldungen             |                 | Freigabe der Ereignismeldungen |           |
| oberer Grenzwert                     | 0.0 %           | Wechsel in Nichtnormalzustand  | Ein       |
| unterer Grenzwert                    | 0.0 %           | Wechsel in Fehlerzustand       | Ein       |
| Totband                              | 0.0 %           | Wechsel in Normalzustand       | Ein       |
| Meldungsverzögerung                  | 0.0 S           |                                |           |
| Aktivieren der Grenzwertüberwachunge | n               | quittierte Zustandsänderungen  |           |
| Überwachung Überschreitung           | Ja              | Wechsel in Nichtnormalzustand  | quittiert |
| Überwachung Unterschreitung          | Ja              | Wechsel in Fehlerzustand       | quittiert |
|                                      |                 | Wechsel in Normalzustand       | quittiert |
| Configuration Meldungsklasse         |                 |                                |           |
| Meldungsklasse                       | 0               |                                |           |
| Alarmkennzeichnung                   | Alarm           |                                |           |
| Ereignistexte                        |                 |                                |           |
| T0_                                  | OFFNORMAL, (TO- | FAULT/TO-NORMAL)               |           |
| Anzeige Ereignisse/ Störmeldungen    |                 |                                |           |
| Ereignis-Zeitstempel                 |                 |                                |           |
| Wechsel in Nichtnormalzustand        |                 |                                |           |
| Wechsel in Fehlerzustand             |                 |                                |           |
| Wechsel in Normalzustand             | j               |                                |           |
|                                      | BMO:Bac         | _analog-value                  |           |
|                                      |                 |                                |           |

Bild der Ereignisse und Störmeldungen des analogen Werts (Bac\_analog-value)

Dieses Bedienbild enthält die folgenden Bedienelemente:

## Ereignisse/ Störmeldungen

In diesem Abschnitt können Sie Parameter der Grenzwertverletzung des analogen Werts konfigurieren. Beachten Sie, dass diese Felder nur angezeigt werden und konfiguriert werden können,

falls bei den Freigaben der Überwachungen der Ereignismeldungen (siehe Punkt <sup>6</sup> unten) der Wechsel in den Nichtnormalzustand aktiviert ist. Ansonsten sieht dieses Teilbild wie folgt aus:

#### Ereignisse/ Störmeldungen

oberer Grenzwert unterer Grenzwert Totband Meldungsverzögerung Aktivieren der Grenzwertüberwachungen Überwachung Überschreitung Überwachung Unterschreitung

Nichtnormalbetrieb deaktiviert ist

Nachfolgend ist das Teilbild der Ereignisse/ Störmeldungen noch einmal abgebildet, falls der Wechsel in den Nichtnormalbetrieb aktiviert ist:

| Ereignisse/ Störmeldungen        |        |    |     |   |
|----------------------------------|--------|----|-----|---|
| oberer Grenzwert                 | 1      |    | 0.0 | % |
| unterer Grenzwert                | _2     |    | 0.0 | % |
| Totband (                        | 3      |    | 0.0 | % |
| Meldungsverzögerung              | 4      |    | 0.0 | s |
| Aktivieren der Grenzwertüberwach | nunger | n  |     |   |
| Überwachung Überschreitung       | 5      | Ja |     |   |
| Überwachung Unterschreitung      | 9      | Ja |     |   |

Konfiguration der Ereignisse und Störmeldungen des Alarmbilds des analogen Werts (Bac\_analog-value)

In diesem Fall können unter Umständen die folgenden Grössen konfiguriert werden:

**1** "oberer Grenzwert": Konfiguration des oberen Grenzwerts der Grenzwertüberwachung. Ist der aktuelle Wert grösser als dieser obere Grenzwert und die Überwachungen der Überschreitung (siehe Punkt <sup>5</sup>) sowie das Ereignis "to-offnormal" (siehe Punkt <sup>6</sup>) unten) aktiviert, dann wird nach Ablauf der Meldungsverzögerung (siehe Punkt <sup>4</sup>) unten) das Ereignis "to-offnormal" erzeugt.

**2** "**unterer Grenzwert**": Konfiguration des unteren Grenzwerts der Grenzwertüberwachung entsprechend der Konfiguration des oberen Grenzwerts (siehe vorhergehender Punkt).

**3** "**Totband**": Konfiguration des Totbands, welches für die Erzeugung des Ereignisses "to-normal" verwendet wird. Ist nach einem Ereignis "to-offnormal" der aktuelle Wert im Bereich zwischen dem unteren Grenzwert zuzüglich dem Totband und dem oberen Grenzwert abzüglich dem Totband, dann wird das Ereignis "to-normal" erzeugt. Ist nur eine Grenzwertüberwachung aktiv, dann wird die andere Grenzwertüberwachung für das Auslösen des Ereignisses "to-normal" nicht berücksichtigt. Das bedeutet beispielsweise, dass nur noch überprüft wird, ob der aktuelle Wert kleiner als der obere Grenzwert abzüglich des Totbands ist, falls die Überwachung auf Grenzwertunterschreitung nicht aktiviert ist.

<sup>(4)</sup> "**Meldungsverzögerung**": Konfiguration der Meldungsverzögerung des Ereignisses "tooffnormal" (Beschreibung siehe Punkt <sup>(6)</sup> unten).

<sup>5</sup> "**Aktivieren der Grenzwertüberwachungen**": Aktivierung der Grenzwertüberwachung der Überschreitung des oberen respektive der Unterschreitung des unteren Grenzwerts.

### Freigabe der Ereignismeldungen

In diesem Abschnitt können Sie konfigurieren, welche Alarmierungen respektive Ereignisse überhaupt gegebenenfalls erzeugt werden sollen. Das Teilbild der Freigabe der Ereignismeldungen ist noch einmal abgebildet:

| Freigabe der Ereignismeldungen |   |     |  |
|--------------------------------|---|-----|--|
| Wechsel in Nichtnormalzustand  |   | Ein |  |
| Wechsel in Fehlerzustand       | 6 | Ein |  |
| Wechsel in Normalzustand       | Ĩ | Ein |  |

Konfiguration der Freigabe der Ereignismeldungen des analogen Werts (Bac\_analog-value)

Folgende Einstellungen können vorgenommen werden:

<sup>6</sup> "Wechsel in den Nichtnormalzustand" bis "Wechsel in den Normalzustand": Aktivierung der Alarmierung beziehungsweise der Benachrichtigung, falls Grenzwerte verletzt werden (Wechsel in den Nichtnormalzustand) respektive interne Fehlermeldungen auftreten (Wechsel in den Normalzustand). Beachten Sie, dass der Wechsel in den Normalzustand genau dann automatisch erzeugt wird, falls der Wechsel in den Nichtnormalzustand oder der Wechsel in den Normalzustand aktiviert werden. Sie können aus diesem Grund diesen Wechsel nicht in diesem Bedienbild manuell konfigurieren.

Es wird eine Störmeldung oder eine Benachrichtigung der Grenzwertüberschreitung ausgelöst, falls

- die Aktivierung "to-offnormal" gesetzt ist.
- die Aktivierung der Überprüfung auf Grenzwertüberschreitung aktiviert ist.

sowie

Entsprechendes gilt für die Störmeldung der Grenzwertunterschreitung.

Falls eine Störmeldung der Grenzwertüberschreitung erzeugt wurde, dann wird diese zurückgesetzt, falls

- die Aktivierung "to-offnormal" nicht mehr gesetzt ist oder
- die Aktivierung der Überprüfung auf Grenzwertüberschreitung nicht mehr aktiviert ist oder
- falls der aktuelle Wert des analogen Eingangs kleiner als der obere Grenzwert abzüglich des Totbands ist.

Entsprechendes gilt für das Zurücksetzen der Störmeldung der Grenzwertunterschreitung, ausser, dass der aktuelle Wert des analogen Werts grösser als der untere Grenzwert zuzüglich des Totbands sein muss.

### quittierte Zustandsänderungen

Dieses Teilbild zeigt den Status der Quittierungen der Störmeldungen des analogen Werts an:

| quittierte Zustandsänderungen |     |                               |
|-------------------------------|-----|-------------------------------|
| Wechsel in Nichtnormalzustand |     | <ul> <li>quittiert</li> </ul> |
| Wechsel in Fehlerzustand      | (7) | quittiert                     |
| Wechsel in Normalzustand      | -   | quittiert                     |

Anzeige der Quittierungen des analogen Werts (Bac\_analog-value)

### Als Information kann abgelesen werden:

Anzeige der Quittierungen der Ereignisse "Wechsel in den Nichtnormalzustand", "Wechsel in den Fehlerzustand" respektive "Wechsel in den Normalzustand".

### Konfiguration Meldungsklassen

In diesem Abschnitt werden die Konfigurationen der Ereignisse/ Störmeldungen ersichtlich. Es wird noch einmal in Originalgrösse abgebildet:

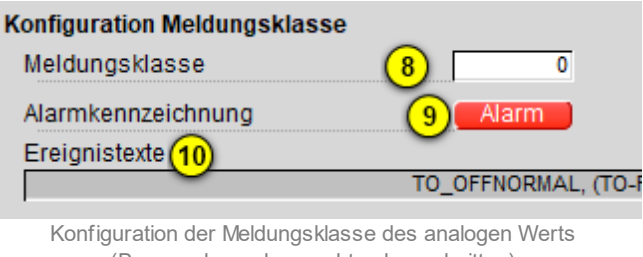

(Bac\_analog-value, rechts abgeschnitten)

Die folgenden Elemente sind in diesem Teilbild enthalten:

<sup>8</sup> "**Meldungsklasse**": Konfiguration der Nummer der Meldungsklasse, welche mit dem analogen Wert verknüpft ist.

<sup>9</sup> "Alarmkennzeichnung": Anzeige des Alarmtyps einer Meldung des analogen Werts. Dieser Typ kann "Alarm" oder "Meldung" sein. Klicken Sie mit der linken Maustaste auf die Schaltfläche, um den Wert entsprechend anzupassen. Bitte beachten Sie, dass die rote Farbe bei "Alarm" nicht bedeutet, dass ein Alarm anstehen würde. Sondern dass ein Alarm der Meldungsklasse übermittelt wird, sofern eine Grenzwertverletzung oder ein interner Fehler auftreten würde.

<sup>10</sup> "Ereignismeldungstexte": Anzeige der Ereignismeldungstexte, welche für die Ereignisse/ Störmeldungen verwendet werden. Ich möchte darauf hinweisen, dass diese Texte in der gegebenen Version des analogen Werts nicht in die entsprechenden Texte kopiert werden, welche durch den Alarmviewer angezeigt werden (vergleiche mit der Dokumentation des <u>Alarmkonfigurationsbildes</u> des analogen Werts).

### Anzeige Ereignisse/ Störmeldungen

In diesem Abschnitt werden die Zeiten der letzten Ereignisse/ Störmeldungen angezeigt. Dieses wird noch einmal in Originalgrösse abgebildet:

| Anzeige Ereignisse/ Störmeldungen |   |
|-----------------------------------|---|
| Ereignis-Zeitstempel              |   |
| Wechsel in Nichtnormalzustand     | l |
| Wechsel in Fehlerzustand (11)     | l |
| Wechsel in Normalzustand          | l |

Anzeige der letzen Ereignisse oder Störmeldungen des analogen Werts (Bac\_analog-value, rechts abgeschnitten)

**1** "Ereignis-Zeitstempel": Anzeige der Zeichenketten mit den Zeiten der letzten Ereignisse "tooffnormal", "to-fault" respektive "to-normal".

# 2.60.8 Alarmkonfigurationsbild

Das Bild der Konfiguration der Alarmierungen des analogen Eingangs auf der Leitsystemebene wird nachfolgend abgebildet:

| Alarmkonfigurationsbild analoger Wer                                                              | t (Bac_analog-value_05)         |
|---------------------------------------------------------------------------------------------------|---------------------------------|
| Replace Bl                                                                                        | MO-Name!                        |
| Alarmierung                                                                                       |                                 |
| Nichtnormalbetrieb<br>Priorität BACnet<br>Priorität Gebäudeleitsystem<br>Alarmgruppe<br>Alarmtext | 0<br>1<br>1<br>1<br>Alarm       |
| Fehler<br>Priorität BACnet<br>Priorität Gebäudeleitsystem<br>Alarmgruppe<br>Alarmtext             | 0<br>2<br>1<br>1<br>Alarm       |
| BMO:Bac_a                                                                                         | nalog-value<br>Vers. 2.1.77.107 |

(Bac analog-value)

Dieses Konfigurationsbild enthält die folgenden Bedienelemente:

(1) "**Grenzwertverletzung**": Konfiguration der Alarmierung auf der Leitsystemebene, falls eine Grenzwertverletzung des analogen Eingangs aufgetreten ist.

**Prehler**": Konfiguration der Alarmierung Leitsystemebene, falls ein Fehler der Zuverlässigkeit des analogen Eingangs aufgetreten ist.

Beachten Sie die folgenden Eigenheiten dieser Konfiguration:

• Die Alarmierung kann nicht an dieser Stelle deaktiviert werden. Möchten Sie die Alarmierung deaktivieren, dann deaktivieren Sie die Aktivierung der Überprüfung des Ereignisses oder des Alarms, indem sie die entsprechenden Ereignisse "to-offnormal" respektive "to-fault" deaktivieren

(vergleiche mit der entsprechenden <u>Beschreibung</u> im Alarmbild des analogen Eingangs).

- Die BACnet-Priorität kann ausschliesslich auf der Steuerung angepasst werden. Die Priorität des Gebäudeleitsystems wird durch den Alarm-Manager aus der BACnet-Priorität errechnet. Somit kann auch die Priorität auf dem Gebäudeleitsystem nicht verändert werden.
- Die Logik der Alarmierung kann nicht konfiguriert werden.
- Der Alarmtext ist in der vorliegenden Version nicht identisch mit demjenigen, welcher im <u>Alarmbild</u> des analogen Werts angezeigt wird.

# 2.60.9 Variablenliste

Nachfolgend sei die Variablenliste des analogen Werts abgedruckt, falls die Variablen nicht ausschliesslich der Visualisierung des Objekts oder interne Variablen des Objekts sind, welche bei allen Vorlagenobjekte im Hintergrund verwendet werden:

| DMS-Name            | Kommentar                          | Beschreibung                                                                                                    | Verweis             | Grundei<br>nstellun<br>g |
|---------------------|------------------------------------|----------------------------------------------------------------------------------------------------|---------------------|--------------------------|
| _DeviceName         | Devicename                         | Name der Steuerung, welche den analoge<br>Wert enthält                                                                                                    | Infobild, Punkt 3   | -                        |
| _pa_enable          | Wert übernehmen                    | Aktivierung der Handschaltung des analogen<br>Werts                                                                                                    | Bedienbild, Punkt   | OFF                      |
| _pa_value           | Handschaltung<br>Wert              | Wert der Handschaltung                                                                                                    | Bedienbild, Punkt   |                          |
| acked-transitions   | quittierte<br>Ereignismeldungen    | Quittierungen der Ereignismeldungen "to-<br>offnormal", "to-fault" respektive "to-<br>normal" (Feld mit drei Elementen)                                                                | Alarmbild, Punkt 7  | ON                       |
| Bemerkung           | Bemerkung                          | Bemerkung des Vorlagenobjekts, wird nur auf GLT-Ebene verwendet                                                                                                    | Bedienbild, unten   | -                        |
| cov-increment       | COV-<br>Änderungsschwelle<br>nwert | minimale Differenz zum aktuellen Wert,<br>welcher zu einer erneuten Übertragung des<br>aktuellen Werts führt                                                                           | Infobild, Punkt 16  | 1.0                      |
| deadband            | Totband                            | Totband für die Zurücksetzung der<br>Alarmierung respektive Meldung eines<br>Nichtnormalbetriebs des analogen Werts                                                                    | Alarmbild, Punkt 3  | 0                        |
| description         | Objektbeschreibung                 | frei wählbare Objektbeschreibung des<br>analogen Werts                                                                                                    | Infobild, Punkt 6   | -                        |
| ESchema             | ESchema                            | Elektroschemabezeichnung des analogen<br>Werts                                                                                                    | Bedienbild, unten   | -                        |
| event-enable        | Freigabe der<br>Ereignismeldungen  | Aktivierungen der Überprüfungen der<br>Alarmierungen respektive Meldungen des<br>Nichtnormalbetriebs, des Fehlerbetriebs<br>respektive des Normalbetriebs (Feld mit drei<br>Elementen) | Alarmbild, Punkt 6  | OFF                      |
| event-message-texts | Ereignistexte                      | Texte, welche bei einer Alarmierung oder<br>einer Meldung dem Ereignis mitgegeben<br>werden                                                                                            | Alarmbild, Punkt 10 | -                        |
| event-state         | Ereignis-Zustand                   | Anzeige, in welchem Status sich der analoge<br>Eingang befindet (normaler Status,                                                                                                    | Infobild, Punkt 13  | normal                   |

910

|                    |                                               | Nichtnormalbetrieb, Fehler)                                                                                                    |                     |                  |
|--------------------|-----------------------------------------------|----------------------------------------------------------------------------------------------------|---------------------|------------------|
| event-time-stamps  | Ereigniszeitstempel                           | Anzeige des letzten Ereignisses des<br>Nichtnormalbetriebs, des Fehlerbetriebs oder<br>des Normalbetriebs (Feld mit drei Zeitstempel)                | Alarmbild, Punkt 11 | -                |
| high-limit         | oberer Grenzwert                              | Grenzwert, dessen Überschreitung durch den<br>aktuellen Wert gegebenenfalls ein<br>entsprechendes Ereignis des<br>Nichtnormalbetriebs erzeugen kann  | Alarmbild, Punkt 1  | 0.0              |
| limit-enable       | Aktivierung der<br>Grenzwertüberwac<br>hungen | Feld, dessen Werte anzeigen, ob die untere<br>respektive obere Grenzwertüberwachung des<br>analogen Werts aktiviert ist (Feld mit zwei<br>Flags)     | Alarmbild, Punkt 5  | False            |
| low-limit          | unterer Grenzwert                             | Grenzwert, dessen Unterschreitung durch<br>den aktuellen Wert gegebenenfalls ein<br>entsprechendes Ereignis des<br>Nichtnormalbetriebs auslösen kann | Alarmbild, Punkt 2  | 0.0              |
| notification-class | Meldungsklasse                                | Meldungsklasse, mit welcher die Ereignisse<br>des Nichtnormalbetriebs, des Fehlerbetriebs<br>oder des Normalbetriebs übermittelt werden              | Alarmbild, Punkt 8  | -                |
| notify-type        | Alarmkennzeichnun<br>g                        | Konfiguration, ob das Ereignis des analogen<br>Werts ein Alarm oder eine Meldung ist                                                                 | Infobild, Punkt 9   | -                |
| object-identifier  | Bezeichnung der<br>Objektinstanz              | BACnet-Bezeichnung des Objekttyps und der<br>Objektinstanz                                                                                           | Infobild, Punkt 7   | -                |
| object-name        | Objektname                                    | Anzeige des Objektnamens, welcher vor<br>allem für die Erzeugung der AKS-<br>Bezeichnung des Objekts verwendet wird                                  | Infobild, Punkt     | -                |
| object-type        | Objekttyp                                     | Typ des BACnet-Objekts                                                                                                    | Infobild, Punkt 5   | analog-<br>value |
| out-of-service     | ausser Betrieb                                | Flag, welches anzeigt, ob das Einlesen des<br>aktuellen Werts des analogen Werts<br>deaktiviert ist                                                  | Bedienbild, Punkt   | OFF              |
| present-value      | aktueller Wert                                | Wert, welcher mittels dem analogen Wert<br>geschrieben wird                                                                                          | Bedienbild, Punkt   | -                |
| priority-array     | Prioritätsfeld                                | Feld mit 16 verschiedenen Werten, welche für<br>das kommandierte Schreiben von Werten mit<br>Prioritäten verwendet wird.                             | Infobild, Punkt 2   | -                |
| profile-name       | Profilname                                    | Profil, zu welchem der analogen Wert<br>zugeordnet wird                                                                                              | Infobild, Punkt 8   | -                |

# 911

| reliability        | Verlässlichkeit         | Anzeige, ob ein interner Fehler des analogen<br>Werts aufgetreten ist                                                                                                    | Infobild, Punkt (14)         | no-fault-<br>detected |
|--------------------|-------------------------|----------------------------------------------------------------------------------------------------|------------------------------|-----------------------|
| relinquish-default | Vorgabewert             | Wert, welcher auf den aktuellen Wert<br>geschrieben wird, falls der Wert mittels dem<br>Prioritätsfeld geschrieben wird und alle<br>dessen Werte leer (NULL) sind                                          | Infobild, Punkt 1            |                       |
| status-flags       | Statusbits              | Feld mit vier Bits, welche anzeigen, ob das<br>Ereignis des Nichtnormal- oder des<br>Fehlerbetriebs aufgetreten ist, der Wert<br>überschrieben wurde oder der analoge Wert<br>ausser Betrieb gesetzt wurde | Infobild, Punkte 9<br>bis 12 | OFF                   |
| time-delay         | Meldungsverzögeru<br>ng | Meldungsverzögerung des<br>Nichtnormalbetriebs des analogen Werts                                                                                                    | Alarmbild, Punkt             | 0.0                   |
| units              | Einheiten               | Einheit des aktuellen Werts des analogen<br>Werts                                                                                                    | Infobild, Punkt (15)         | degrees-<br>Celsius   |

# 2.61 Bac\_averaging Mittelwertbildung

Das BACnet Objekt Bac\_AVG21 dient zur Mittelung von Werten. Es ist ein Wrapper-Objekt für das BACnet-Objekt mit der Bezeichnung "averaging".

Zur Funktion der Mittelwertbildung: Es handelt sich um eine gleitenden Mittelwertbildung. Die Anzahl der Messpunkte ergibt sich durch die Formel:

Anzahl Messpunkte = Mittelungszeit/ Intervall

Immer nach Ablauf der Intervallzeit wird der nächste Wert eingelesen und dem nächsten Messpunkt zugeordnet, falls dieser nicht der letzte Messpunkt ist. Ansonsten wir der neue Wert dem ersten Messpunkt zugeordnet. Anschliessend wird die Summe aller Messwerte gebildet und durch die Anzahl der Messpunkt geteilt.

# 2.61.1 Objektliste

Das Objekt Bac\_AVG21 ist folgendermassen aufgebaut:

| Nr. | Bezeichnung | Anlagenteil | GA – Funktion            |   | BACnet<br>Objekttyp | Attribut<br>VLO | Bemerkungen |
|-----|-------------|-------------|--------------------------|---|---------------------|-----------------|-------------|
| 83  | Bac_AVG21   | Bac_AVG21   | Mittelw ert mit Freigabe | 1 | Mittelw ert         | -               |             |

Das Bac\_AVG21 besteht aus dem folgenden BACnet-Objekt:

1 Averaging Object, um die Mittelwertbildung zu aktivieren.

# 2.61.2 Bildaufbau

Die Abbildung unten zeigt schematisch den Bildaufbau der Mittelwertbildung (Bac\_averaging).

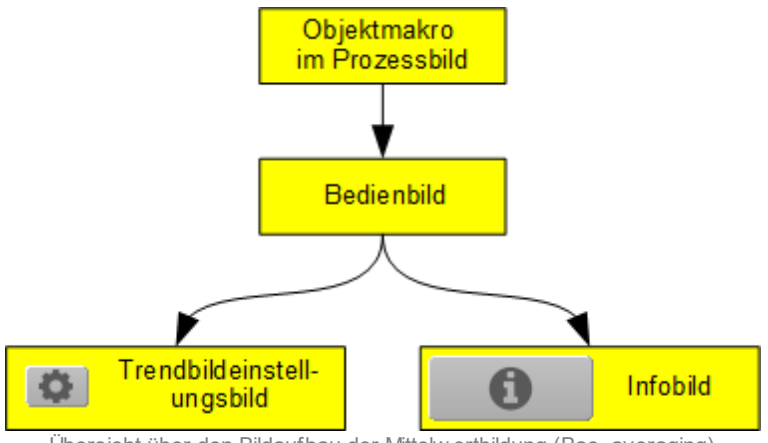

Übersicht über den Bildaufbau der Mittelw ertbildung (Bac\_averaging)

Im Folgenden werden die einzelnen Elemente des Bildaufbaus mit Abbildungen gezeigt. Die folgende Abbildung zeigt das <u>Prozessbild</u>, welches die Mittelwertbildung als Objektsymbol enthält.

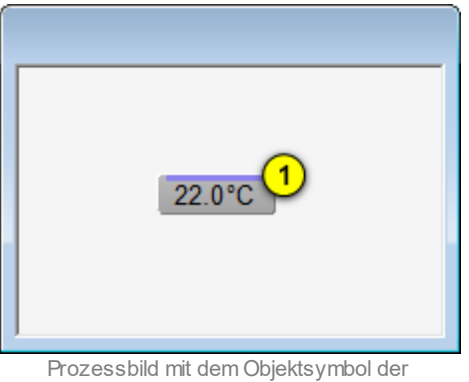

rozessbild mit dem Objektsymbol der Mittelw ertbildung (Bac\_averaging)

Wird mit der linken Maustaste auf die Schaltfläche des Objektsymbols geklickt <sup>1</sup>, dann öffnet sich das <u>Bedienbild</u> der Mittelwertbildung.

# 2.61.3 Objektsymbole

Es existieren folgende Objektsymbole des Mittelungsobjekts:

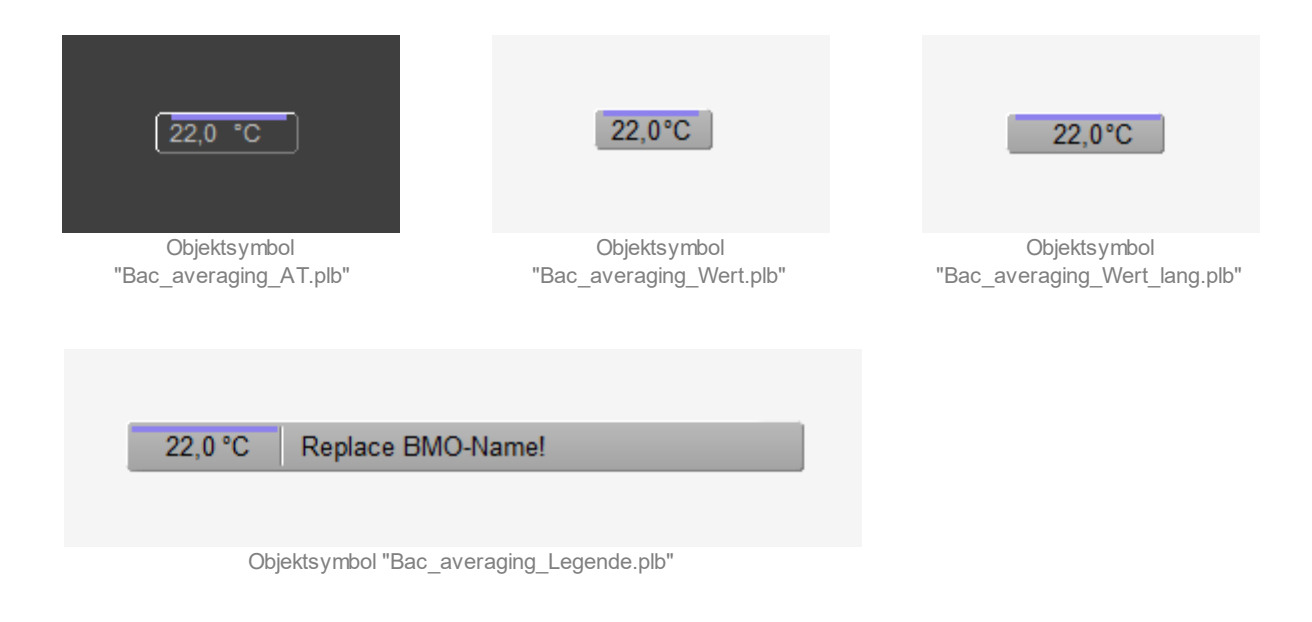

Bac\_averaging\_AT ist gedacht für die Verwendung in Fussleisten.

Randbemerkung: Es ist klar, dass in der Mathematik die Mittelwertbildung mittels dem Strich über der Variablenbezeichnung und nicht über dem Zahlenwert geschrieben wird. Der violette Strich wurde nur dazu verwendet, um das Objektsymbol von einer Messung oder einem analogen Wert abheben zu können.

# 2.61.4 Zustände

Die Mittelwertbildung besitzt keine anderen Zustände als den Normalbetrieb.

## 2.61.5 Bedienbild

Die nachfolgende Abbildung zeigt das Bedienbild der Mittelwertbildung (Bac\_averaging):

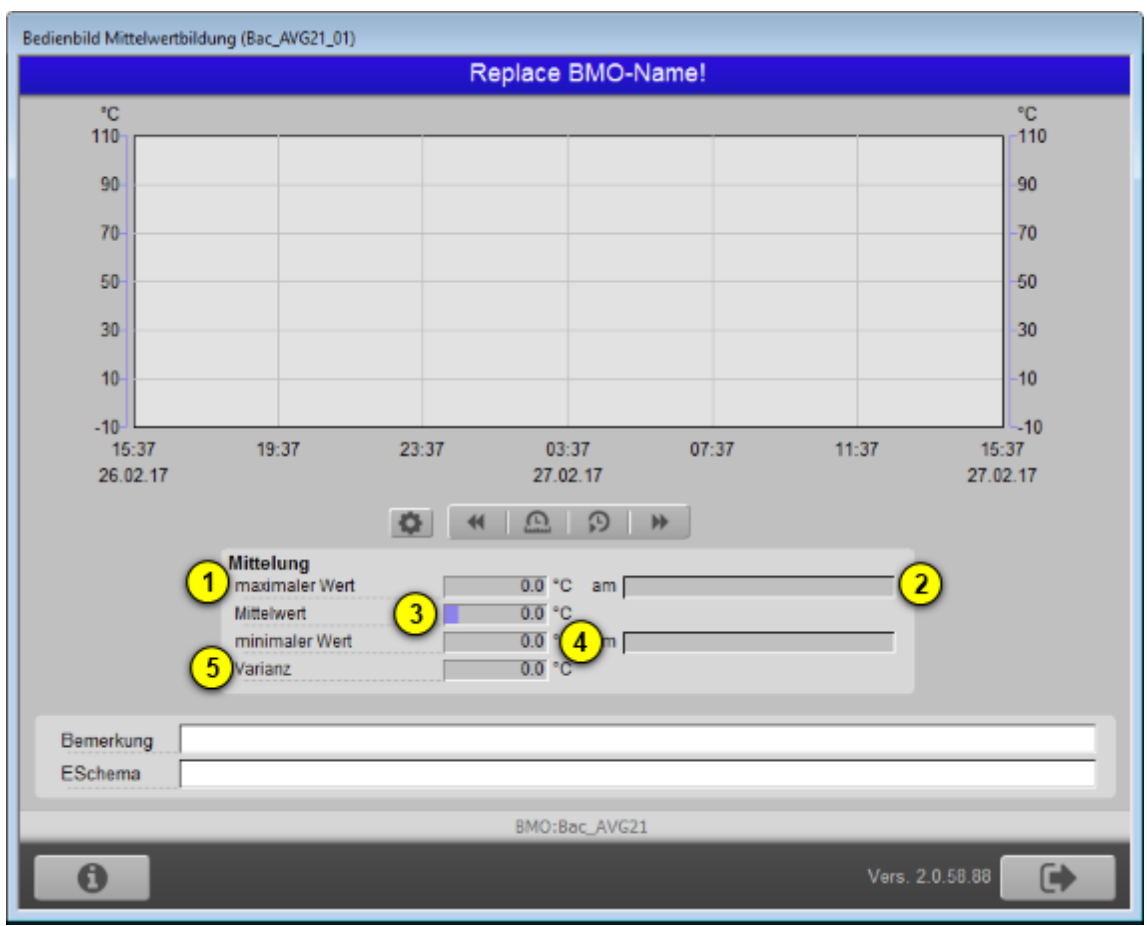

Bedienbild der Mittelw ertbildung (Bac\_averaging)

Abgesehen von den Elementen, welche in den meisten Bedienbildern vorhanden sind, besitzt das Bedienbild der Mittelwertbildung (Bac\_averaging) die folgenden speziellen Elemente:

1 "maximaler Wert": maximaler Wert aller während des Zeitfensters eingelesener Werte.

**2** "**am**": Zeitstempel des maximalen Werts aller während des Zeitfensters eingelesener Werte.

**③** "**Mittelwert**": Mittelwert aller während des Zeitfensters erfassten Werte.

**4** "**minimaler Wert**" bis "**am**": Minimaler Wert aller während des Zeitfensters erfassten Werte zusammen mit dessen Zeitstempel

<sup>5</sup> "Varianz": Varianz (Mass der Streuung) aller während des Zeitfensters oder seit Neustart erfassten Werte.

# 2.61.6 Infobild

Siehe Kapitel <u>"Bildaufbau"</u>, um zu erfahren, wie das Infobild aufgerufen werden kann und welche Bildverweise es besitzt. Das Infobild der Mittelwertbildung sieht wie folgt aus:

| Infobild Mittelwertbildung (Bac_averaging_02)                                                                      |                                                       |
|----------------------------------------------------------------------------------------------------|-------------------------------------------------------|
| Replace                                                                                                    | e BMO-Name!                                           |
| Anzahl eingelesene Messwerte 1 0<br>Anzahl gültige Messwerte 3 0                                                   | starte Mittelung neu Nein 2                           |
| allgemeine Informationen<br>Bezeichnung der Steuerung<br>4<br>Objektname<br>6<br>Objekttyp<br>0bjektbeschreibung 9 | Bezeichnung der Objektinstanz<br>5<br>Profilname<br>7 |
| Einstellungen<br>Objektreferenz 10<br>Zeitfensterlänge<br>Anzahl Messwerte für Mittelung 13 0                      | Einheit 12 °C                                         |
| BMO:E                                                                                                    | ac_averaging                                          |
|                                                                                                    | Vers. 2.1.76.106                                      |

Infobild der Mittelw ertbildung (Bac\_averaging)

aktuelle Werte Messung

Anzahl eingelesene Werte": Anzeige der Anzahl Werte, welche für das momentane Zeitfenster eingelesen wurden. Diese Anzahl muss mit der unter dem Punkt <sup>13</sup> eingelesenen Zahl nicht übereinstimmen, falls die Mittelung neu gestartet wurde (vergleiche mit dem nachfolgenden Punkt <sup>2</sup>).

**2** "**starte Mittelung neu**": Anzeige (und gegebenenfalls Schaltung), ob die Mittelung neu gestartet werden soll. Dies ist nur dann möglich, falls die Anzahl der eingelesenen Messwerte grösser als Null ist.

<sup>(3)</sup> "**Anzahl gültiger Messwerte**": Anzeige, wie viele Messwerte gültig sind. Dieser Wert kann

kleiner als die Anzahl der eingelesenen Werte sein (siehe Punkt  $^{(1)}$ ), falls das Einlesen eines Messwerts fehlerhaft war.

allgemeine Informationen

(4) "Bezeichnung der Steuerung": Anzeige der Bezeichnung der Steuerung, auf welcher die Mittelung durchgeführt wird.

<sup>(5)</sup> "Bezeichnung der Objektinstanz": Anzeige, welche Objektinstanz die Mittelung besitzt.

<sup>6</sup> "**Objektname**": Anzeige des Namens des Objekts, aus welchem mit Hilfe des BACDrivers das Objekt im Leitsystem erstellt werden kann.

**7** "**Profilname**": Name des Profils, welches für die Mittelwertbildung verwendet wird.

**8** "**Objekttyp**": Anzeige des Objekttyps. Dieser muss "averaging" sein (oder ähnlich beschrieben). Ansonsten liegt ein Systemfehler vor, welcher genauer abgeklärt werden muss.

9 "Objektbeschreibung": Frei wählbare Beschreibung der Mittelwertbildung.

#### Einstellungen

<sup>(10)</sup> "**Objektreferenz**": Beschreibung desjenigen Objekts, welcher die Werte liefert, welche zu einem Mittelwert verrechnet werden sollen.

1 "Zeitfensterlänge": Dauer des Zeitfensters, mit welchem der Mittelwert berechnet werden soll.

<sup>(12)</sup> "**Einheit**": Anzeige der dekorativen Einheit der Werte. "Dekorativ" bedeutet, dass dieser Wert ausschliesslich auf Leitsystem eingestellt werden und verändert werden kann und keinerlei Einfluss auf die Mittelung oder die anderen berechneten Messwerte besitzt.

<sup>13</sup> "Anzahl Messwerte für Mittelung": Anzahl der Messwerte, welche für die Mittelung verwendet werden sollen. Ist Beispielsweise die Zeitfensterlänge 86'400 Sekunden (1 Tag) und die Anzahl der Messwerte für die Mittelung 24, dann wird alle 3600 Sekunden (1 Stunde) die Mittelung, der minimale und maximale Wert aller gespeicherten Werte sowie die Varianz (Mass für die durchschnittliche Abweichung der Messwerte vom Mittelwert) berechnet.

# 2.61.7 Trendeinstellungsbild

Siehe Kapitel <u>"Bildaufbau"</u>, um zu erfahren, wie das Bild der Einstellungen der Mittelwertbildung aufgerufen werden kann und welche Bildverweise es besitzt. Das Bild der Einstellung des Trendbilds der Mittelwertbildung (Bac\_averaging) sieht wie folgt aus:

| Trendeinstellung Mittelwertbildung (Bac_averaging_08) |
|-------------------------------------------------------|
| Replace BMO-Name!                                     |
|                                                       |
| Grenzwerte Anzeige                                    |
| Trend Maximum (1) 100 °C                              |
| Trend Minimum 2 0 °C                                  |
| Anzeige Messwerte mit Offset                          |
|                                                       |
| BMO:Bac_averaging                                     |
| Vers. 2.1.71.101                                      |

Einstellungen des Trendbilds der Mittelw ertbildung (Bac\_averaging)

Es besitzt die folgenden Elemente:

1 "Trend Maximum": Maximum aller angezeigten historischen Daten der Mittelwertbildung.

<sup>3</sup> "**Trend Minimum**": Minimum aller angezeigten historischen Daten der Mittelwertbildung.

<sup>3</sup> "Anzeige Messwerte mit Offset": Aktivierung der Darstellung derart, dass das Minimum der angezeigten Werte auf die unterste horizontale Linie, das Maximum der angezeigten Werte auf die oberste horizontale Linie zu liegen kommt.

# 2.61.8 Variablenliste

Nachfolgend sei die Variablenliste der Mittelwertbildung abgedruckt, falls die Variablen nicht ausschliesslich der Visualisierung des Objekts oder interne Variablen des Objekts sind, welche bei allen Vorlagenobjekte im Hintergrund verwendet werden:

| DMS-Name                      | Kommentar                           | Beschreibung                                                                                                    | Verweis             | Grundein<br>stellung |
|-------------------------------|-------------------------------------|----------------------------------------------------------------------------------------------------|---------------------|----------------------|
| _DeviceName                   | Devicename                          | Name der Steuerung, w elche die<br>Mittelw ettbildung enthält                                                       | Infobild, Punkt     | -                    |
| attempted-samples             | Anzahl<br>eingelesene<br>Messw erte | Anzahl der seit dem letzten Neustart<br>eingelesenen Messw erte                                                     | Infobild, Punkt 1   | -                    |
| average-value                 | Mittelw ert                         | berechneter Mittelw ert aufgrund der<br>eingelesenen Messw erte                                                     | Bedienbild, Punkt 3 | -                    |
| Bemerkung                     | Bemerkung                           | Bemerkung des Vorlagenobjekts, wird nur<br>auf GLT-Ebene verwendet                                                  | Bedienbild, unten   | -                    |
| description                   | Objektbeschreibung                  | frei w ählbare Objektbeschreibung der<br>Mittelw ertbildung                                                         | Infobild, Punkt 9   | -                    |
| ESchema                       | ESchema                             | Elektroschemabezeichnung der<br>Mittelw ertbildung                                                                  | Bedienbild, unten   | -                    |
| maximum-value                 | maximaler Wert                      | maximaler Wert, w elcher bisher eingelesen<br>w urde                                                                | Bedienbild, Punkt   | -                    |
| maximum-value-<br>timestamp   | maximaler Wert<br>Zeitstempel       | Zeitstempels des maximalen Werts                                                                                    | Bedienbild, Punkt 2 | -                    |
| minimum-value                 | minimaler Wert                      | minimaler Wert, welcher bisher eingelesen<br>wurde                                                                  | Bedienbild, Punkt   | -                    |
| minimu-value-<br>timestamp    | minimaler Wert<br>Zeitstempel       | Zeitstempel des minimalen Werts                                                                                     | Bedienbild, Punkt   | -                    |
| object-identifier             | Bezeichnung der<br>Objektinstanz    | BACnet-Bezeichnung des Objekttyps und der<br>Objektinstanz                                                          | Infobild, Punkt 5   | -                    |
| object-name                   | Objektname                          | Anzeige des Objektnamens, welcher vor<br>allem für die Erzeugung der AKS-<br>Bezeichnung des Objekts verwendet wird | Infobild, Punkt 6   | -                    |
| object-property-<br>reference | Objektreferenz                      | Referenz des Objekts, dessen Werte zu<br>einem Mittelw ert verrechnet werden soll                                   | Infobild, Punkt 10  | -                    |
| object-type                   | Objekttyp                           | Typ des BACnet-Objekts                                                                                              | Infobild, Punkt 8   | averagin<br>g        |

# 923

| profile-name     | Profilname                        | Profil, zu welchem die Mittelwertbildung<br>zugeordnet wird                                               | Infobild, Punkt 7   | -                   |
|------------------|-----------------------------------|----------------------------------------------------------------------------------------------------|---------------------|---------------------|
| valid-samples    | Anzahl gültiger<br>Messw erte     | ist die Anzahl der gültigen Messw erte des aktuellen Zeitfensters                                         | Infobild, Punkt 3   | -                   |
| variance-value   | Varianz                           | Streumass aller während des Zeitfensters<br>eingelesener Messwerte                                        | Bedienbild, Punkt 5 | -                   |
| Vis:VUnit        | Enheit                            | Enheit des aktuellen Werts der<br>Mittelw ertbildung (nur auf GLT-Ebene, rein<br>dekorativ)               | Infobild, Punkt 12  | degrees-<br>Celsius |
| window-intervall | Zeitfensterlänge                  | Zeitdauer des Zeitfensters, für welches der<br>Mittelwert der eingelesenen Werte berechnet<br>werden soll | Infobild, Punkt 11  | -                   |
| window-samples   | Anzahl Messwerte<br>für Mittelung | Anzahl der Messw erte, welche während der<br>Dauer des Zeitfensters jeweils eingelesen<br>werden sollen   | Infobild, Punkt 13  | -                   |

# 2.62 Bac\_binary-input binärer Eingang

Dies ist die Dokumentation der Version 2.1.76.106 des Vorlagenobjekts mit der Bezeichnung "Bac\_binary-input".

Das Vorlagenobjekt mit der Bezeichnung "Bac\_binary-input" ist die Implementierung des BACnet Objekts mit der Bezeichnung "binary-input". Nähere Angaben zu diesem Objekt siehe Buch von Kranz, entsprechendes Kapitel.

# 2.62.1 Objektliste

Das Objekt Bac\_binary-input ist folgendermassen aufgebaut:

| Nr. | Bezeichnung      | Anlagenteil     | GA – Funktion   |   | BACnet<br>Objekttyp | Attribut<br>VLO | Bemerkungen |
|-----|------------------|-----------------|-----------------|---|---------------------|-----------------|-------------|
|     | Bac_binary-input | binärer Eingang | binärer Eingang | 1 | Binary input        | -               |             |

Das Binary input Objekt ist ein BACnet-Datentyp, dessen aktueller Wert mittels "out-of-service" überschrieben werden kann.

# 2.62.2 Bildaufbau

Die Abbildung unten zeigt schematisch den Bildaufbau des binären Eingangs (Bac\_binary-input).

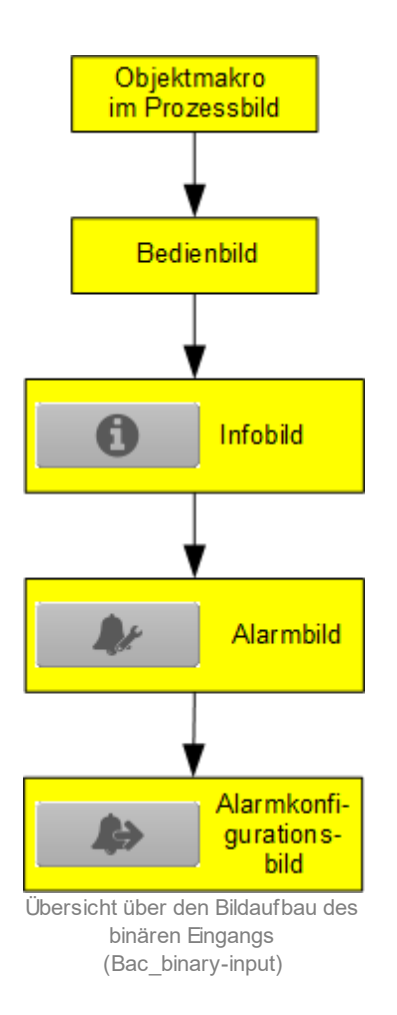

Die Werte im Infobild sowie im Bild der Ereignis- respektive Störmeldungen können im Allgemeinen nur dann verändert werden, falls der Benutzer die entsprechenden <u>Benutzerrechte</u> besitzt und zudem am System angemeldet ist.

Im Folgenden werden die einzelnen Elemente des Bildaufbaus mit Abbildungen gezeigt. Die folgende Abbildung zeigt das <u>Prozessbild</u>, welches den binären Eingang als Objektsymbol enthält:

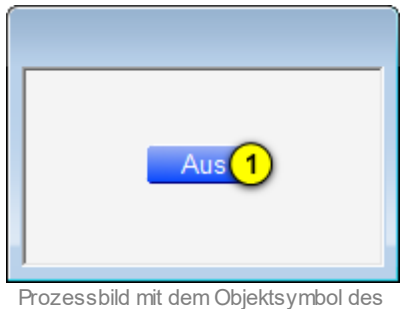

binären Eingangs (Bac\_binary-input)

Wird mit der linken Maustaste auf die Schaltfläche des Objektsymbols geklickt ①, dann öffnet sich das <u>Bedienbild</u> der des binären Eingangs.

# 2.62.3 Objektsymbol

Die binäre Eingang besitzt die folgenden Objektsymbole:

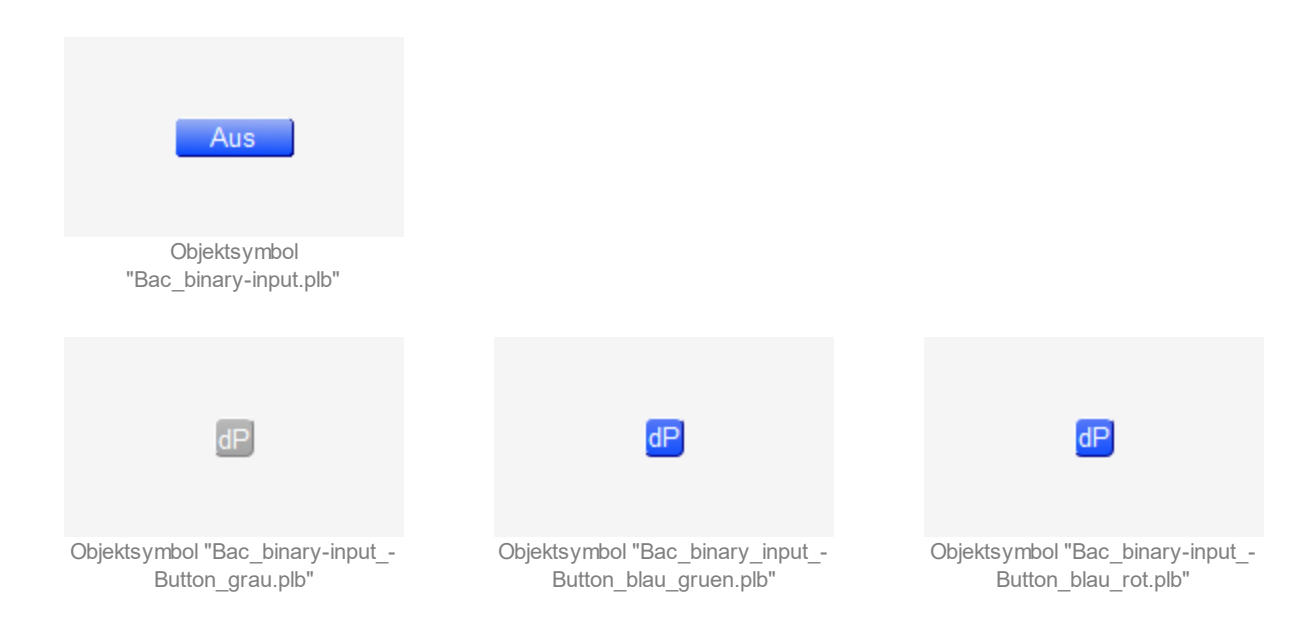

## 2.62.4 Zustände

Zur Demonstration wird ein Objektsymbol mit der Bezeichnung "Bac\_binary-input.plb" verwendet. Alle anderen Objektsymbole haben fast die gleichen Zustände. Grundsätzlich kann das Vorlagenobjekt "Bac binary-input" die folgenden Zustände besitzen, welche nachfolgend abgebildet sind.

Zuerst wird der Normalbetrieb des binären Eingangs dargestellt, dessen Eingangswert zurückgesetzt ist:

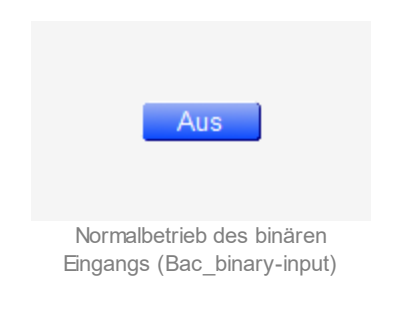

Ist der Eingangswert des binären Eingangs gesetzt, dann wird dieser wie folgt dargestellt:

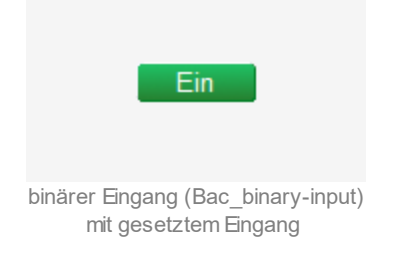

Bitte beachten Sie, dass beim grauen Objektsymbol des binären Eingangs kein entsprechender Farbumschlag vorkommt.

Besitzt der binäre Eingang eine kommende Störmeldung, dann wird das Objektsymbol mit einer rote Warntafel und einer hellroten Alarmglocke dargestellt:

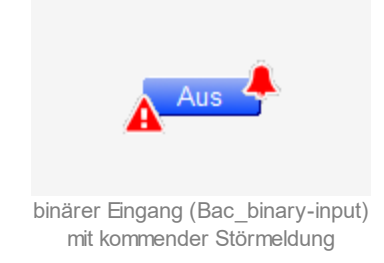

Besitzt der binäre Eingang eine gehende Störmeldung, dann wird das Objektsymbol mit einer gelben Warntafel und einer blauen Alarmglocke dargestellt:

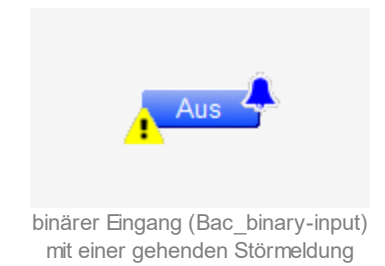

Besitzt der binäre Eingang eine quittierte Störmeldung, dann wird das Objektsymbol mit einer roten Warntafel und einer dunkelroten Alarmglocke dargestellt:

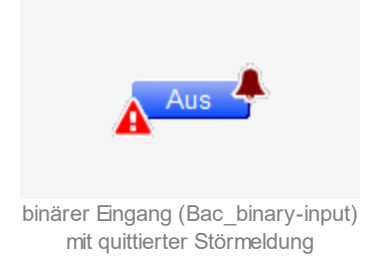

lst der binäre Eingang ausser Betrieb, dann wird das Objektsymbol mit einer gelben Warntafel und einem Schraubenschlüssel dargestellt:

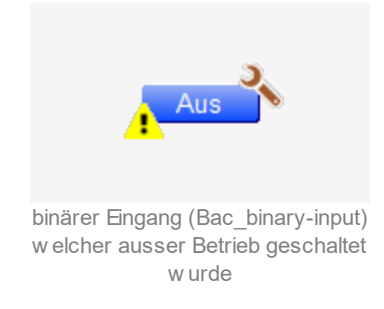

# 2.62.5 Bedienbild

Die <u>nachfolgende Abbildung</u> zeigt das Bedienbild des binären Eingangs (Bac\_binary-input):

| Bedienbild binäerer Wert (Bac_binary-input_01)                                                              |                          |              |                                                  |                                     |                                           |                           |             |
|----------------------------------------------------------------------------------------------------|--------------------------|--------------|--------------------------------------------------|-------------------------------------|-------------------------------------------|---------------------------|-------------|
|                                                                                                    |                          |              | Replace                                          | e BMO-Name                          | !                                         |                           |             |
|                                                                                                    |                          |              |                                                  |                                     |                                           |                           |             |
| Ein -                                                                                                    | 1                        |              |                                                  |                                     |                                           |                           |             |
| aktueller Wert                                                                                              |                          |              |                                                  |                                     |                                           |                           |             |
| Aus -                                                                                                    |                          |              |                                                  |                                     |                                           |                           |             |
| Nein -                                                                                                    | 1                        |              |                                                  |                                     |                                           |                           |             |
| ausser<br>Betrieb                                                                                           |                          |              |                                                  |                                     |                                           |                           |             |
| Ja -                                                                                                    |                          |              |                                                  |                                     |                                           |                           |             |
|                                                                                                    | 14:47                    | 18:47        | 22:47                                            | 02:47                               | 06:47                                     | 10:47                     | 14:47       |
|                                                                                                    | 04.09.17                 |              |                                                  | 05.09.1                             | 7                                         |                           | 05.09.17    |
|                                                                                                    |                          |              |                                                  | 4 0 (                               |                                           |                           |             |
|                                                                                                    |                          |              |                                                  | التشتة الع                          | 5 m                                       |                           |             |
| Betriebsinformat                                                                                            | tionen                   |              |                                                  | <u> </u>                            | Störmeldungs                              | süberwachung              |             |
| Betriebsinformat<br>aktueller Wert                                                                          | tionen                   | wis"         | ausser Betrieb                                   | 2 Nein                              | Störmeldungs<br>Alarmwert                 | süberwachung              | Aus<br>10 s |
| Betriebsinformat<br>aktueller Wert<br>Störungen                                                             | tionen                   | us"          | ausser Betrieb                                   | 2 Nein                              | Störmeldungs<br>Alarmwert<br>Meldungsverz | ögerung 4                 | Aus<br>10 s |
| Betriebsinformat<br>aktueller Wert<br>Störungen<br>Nichtnormalbetrie                                        | tionen                   | WS.          | ausser Betrieb<br>Fehler                         |                                     | Störmeldungs<br>Alarmwert<br>Meldungsverz | süberwachung<br>ogerung 4 | Aus<br>10 s |
| Betriebsinformat<br>aktueller Wert<br>Störungen<br>Nichtnormalbetrie<br>Quittierung                         | tionen<br>1<br>*b 5      | ws<br>us     | ausser Betrieb<br>Fehler<br>Quittierung          | 2 Nein<br>6 Aus<br>Aus              | Störmeldungs<br>Alarmwert<br>Meldungsverz | ögerung 4                 | Aus<br>10 s |
| Betriebsinformat<br>aktueller Wert<br>Störungen<br>Nichtnormalbetrie<br>Quittierung<br>Bemerkung            | eb 5                     | 413")<br>UIS | ausser Betrieb<br>Fehler<br>Quitterung           | 2 Nein<br>6 Aus<br>Aus              | Störmeldungs<br>Alarmwert<br>Meldungsverz | Süberwachung<br>Ogerung 4 | Aus<br>10 s |
| Betriebsinformat<br>aktueller Wert<br>Störungen<br>Nichtnormalbetrie<br>Quittierung<br>Bemerkung<br>ESchema | eb 5                     | WS           | ausser Betrieb<br>Fehler<br>Quittierung          | 2 Nein<br>6 Aus<br>Aus              | Störmeldungs<br>Alarmwert<br>Meldungsverz | süberwachung<br>ögerung 4 | Aus<br>10 s |
| Betriebsinformat<br>aktueller Wert<br>Störungen<br>Nichtnormalbetrie<br>Quittierung<br>Bemerkung<br>ESchema | tionen<br>1<br>*b 5<br>A | 413")<br>UIS | ausser Betrieb<br>Fehler<br>Quittierung<br>BMO:E | Aus     Aus     Aus     Aus     Aus | Störmeldungs<br>Alarmwert<br>Meldungsverz | süberwachung<br>ögerung 4 | Aus<br>10 s |
| Betriebsinformat<br>aktueller Wert<br>Störungen<br>Nichtnormalbetrie<br>Quittlerung<br>Bemerkung<br>ESchema | eb 5                     | WS<br>US     | ausser Betrieb<br>Fehler<br>Quittierung<br>BMO:E | Aus     Aus     Aus     Aus         | Störmeldungs<br>Alarmwert<br>Meldungsverz | Süberwachung<br>agerung 4 | Aus<br>10 s |

Bedienbild des binären Eingangs (Bac\_binary-input)

Dieses Bedienbild besitzt die folgenden speziellen Bildelemente:

### Betriebsinformationen

Dieser Abschnitt zeigt den **aktuellen Wert** (siehe Punkt <sup>1</sup>) zusammen mit der Angabe, ob der binäre Wert ausser Betrieb gesetzt worden ist (siehe Punkt <sup>2</sup>). Sie können den Wert des binären Eingangs von Hand **ausser Betrieb** setzen, indem Sie mit der linken Maustaste auf die entsprechende Schaltfläche <sup>2</sup> klicken. **Beachten Sie jedoch, dass unüberlegte Ausschaltung Sach- oder sogar Personenschäden zur Folge haben können.** Falls Sie den binären Eingang mit

einem Ersatzwert übersteuern, können Sie den Grund für die Übersteuerung zusammen mit Ihrem

Kürzel in das Eingabefeld "Bemerkung" schreiben. Dadurch können andere Personen den Grund für die Übersteuerung später nachvollziehen.

## Störmeldungsüberwachung

lst die Überwachung der Störmeldung überwacht, indem das entsprechende Ereignis "tooffnormal" ("Wechsel in den Nichtnormalzustand") im Infobild aktiviert worden ist, dann können die folgenden Elemente angezeigt oder während des laufenden Betriebs konfiguriert werden:

**3** "**Alarmwert**": Anzeige desjenigen Werts, dessen Einlesung allenfalls zu einer Störmeldung führt. Dieser Wert kann ausschliesslich auf Geräteebene konfiguriert werden.

(4) "**Meldungsverzögerung**": Konfiguration derjenigen Einschaltverzögerung in Sekunden, welche nach dem Einlesen des Alarmwerts verstreicht, bis eine entsprechende Störmeldung des Nichtnormalbetriebs ausgelöst wird.

### Störungen

In diesem Abschnitt können aktuelle Störmeldungen angesehen und zurückgesetzt werden, sofern Störmeldungen vorhanden sind.

<sup>5</sup> "**Grenzwertverletzung**" und "**Quittierung**": Anzeige der Störmeldung des Nichtnormalbetriebs sowie der Quittierung derselben. In dieser Version von Bac\_binary-input können Sie die Störmeldung nur dann quittieren, falls Sie am System angemeldet sind und eine unquittierte Störmeldung vorhanden ist. Sind die Überprüfungen des Nichtnormalbetriebs oder der internen Störmeldung deaktiviert, dann werden diese Felder wie folgt angezeigt:

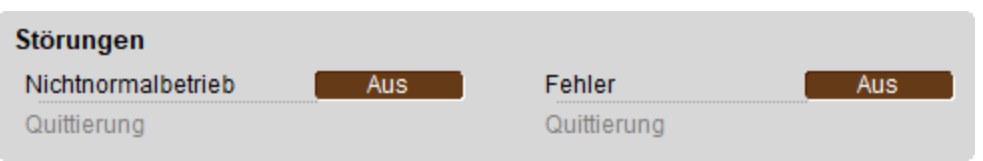

Anzeige der deaktivierten Störmeldungen des binären Eingangs (Bac\_binary-input)

<sup>6</sup> "**Fehlerzustand**" bis "**Quittierung**": Anzeige einer internen Störmeldung respektive Störmeldung der Verlässlichkeit des binären Eingangs sowie Quittierung derselben. Falls eine solche Störmeldung anstehend ist, dann ist der Wert der Variablen mit der Bezeichnung "Verlässlichkeit" (vergleiche mit der Beschreibung derselben im <u>Infobild</u>) nicht "no-fault-detected".

# 2.62.6 Infobild

Das Infobild des binären Eingangs sieht wie folgt aus:

| Replace BMO-Name!                                                                                                    |                                       |                                                                                                    |                                |  |
|----------------------------------------------------------------------------------------------------|---------------------------------------|----------------------------------------------------------------------------------------------------|--------------------------------|--|
| ktuelle Werte binärer Eingang<br>Betriebsstundenzähler<br>Betriebsstundenzähler<br>Betriebsstundenzähler-Rücksetzze                                                                                                    | 0 h<br>itpunkt                        | Zustandswechselzähler<br>Zustandswechselzähler<br>Zustandswechselzeit<br>Zustandswechselzähler-Rücksetzz | 0<br>zeitpunkt                 |  |
| Ilgemeine Informationen                                                                                                    |                                       |                                                                                                    |                                |  |
| Bezeichnung der Steuerung                                                                                                    |                                       | Bezeichnung der Objektinstanz                                                                            |                                |  |
|                                                                                                    |                                       |                                                                                                    |                                |  |
| Objektname                                                                                                    |                                       | Profilname                                                                                               |                                |  |
| Objekttyp                                                                                                    | inany_innut                           |                                                                                                    |                                |  |
| Objekttyp bi<br>Objektbeschreibung<br>Bezeichnung der physikalischen Ein                                                                                                    | nary-input<br>gabeeinheit             |                                                                                                    |                                |  |
| Objekttyp bi<br>Objektbeschreibung<br>Bezeichnung der physikalischen Ein<br>ustand des digitalen Eingangs                                                                                                    | nary-input<br>gabeeinheit             | Einstellungen                                                                                            |                                |  |
| Objekttyp bi<br>Objektbeschreibung<br>Bezeichnung der physikalischen Ein<br>ustand des digitalen Eingangs<br>Zustandsangaben                                                                                                    | gabeeinheit                           | Einstellungen<br>Polarität                                                                               | normal                         |  |
| Objekttyp bi<br>Objektbeschreibung<br>Bezeichnung der physikalischen Ein<br>ustand des digitalen Eingangs<br>Zustandsangaben<br>Alarmzustand                                                                                              | gabeeinheit                           | Einstellungen<br>Polarität<br>Inaktiv-Zustandstext                                                       | normal<br>"Aus"                |  |
| Objekttyp bi<br>Objektbeschreibung<br>Bezeichnung der physikalischen Ein<br>ustand des digitalen Eingangs<br>Zustandsangaben<br>Alarmzustand<br>Fehler                                                                                    | gabeeinheit                           | Einstellungen<br>Polarität<br>Inaktiv-Zustandstext<br>Aktiv-Zustandstext                                 | normal<br>"Aus"<br>"Ein"       |  |
| Objekttyp bi<br>Objektbeschreibung<br>Bezeichnung der physikalischen Ein<br>ustand des digitalen Eingangs<br>Zustandsangaben<br>Alarmzustand<br>Fehler<br>Wert überschrieben                                                              | abeeinheit                            | Einstellungen<br>Polarität<br>Inaktiv-Zustandstext<br>Aktiv-Zustandstext<br>Beschriftung Objektsymbol    | normal<br>"Aus"<br>"Ein"<br>dP |  |
| Objekttyp bi<br>Objektbeschreibung<br>Bezeichnung der physikalischen Ein<br>ustand des digitalen Eingangs<br>Zustandsangaben<br>Alarmzustand<br>Fehler<br>Wert überschrieben<br>Reparaturschaltung                                        | Aus Aus Aus Aus Aus                   | Einstellungen<br>Polarität<br>Inaktiv-Zustandstext<br>Aktiv-Zustandstext<br>Beschriftung Objektsymbol    | "Aus"<br>"Ein"<br>dP           |  |
| Objekttyp bi<br>Objektbeschreibung<br>Bezeichnung der physikalischen Ein<br>ustand des digitalen Eingangs<br>Zustandsangaben<br>Alarmzustand<br>Fehler<br>Wert überschrieben<br>Reparaturschaltung<br>Ereignis-Zustand                    | abeeinheit Aus Aus Aus Aus Aus Aus    | Einstellungen<br>Polarität<br>Inaktiv-Zustandstext<br>Aktiv-Zustandstext<br>Beschriftung Objektsymbol    | normal<br>"Aus"<br>"Ein"<br>dP |  |
| Objekttyp bi<br>Objektbeschreibung<br>Bezeichnung der physikalischen Ein<br>ustand des digitalen Eingangs<br>Zustandsangaben<br>Alarmzustand<br>Fehler<br>Wert überschrieben<br>Reparaturschaltung<br>Ereignis-Zustand<br>Verlässlichkeit | abeeinheit                            | Einstellungen<br>Polarität<br>Inaktiv-Zustandstext<br>Aktiv-Zustandstext<br>Beschriftung Objektsymbol    | normal<br>"Aus"<br>"Ein"<br>dP |  |
| Objekttyp bi<br>Objektbeschreibung<br>Bezeichnung der physikalischen Ein<br>ustand des digitalen Eingangs<br>Zustandsangaben<br>Alarmzustand<br>Fehler<br>Wert überschrieben<br>Reparaturschaltung<br>Ereignis-Zustand<br>Verlässlichkeit | abeeinheit Aus Aus Aus Aus Aus BMO:Ba | Einstellungen<br>Polarität<br>Inaktiv-Zustandstext<br>Aktiv-Zustandstext<br>Beschriftung Objektsymbol    | normal<br>"Aus"<br>"Ein"<br>dP |  |

Infobild des binären Eingangs (Bac\_binary-input, verkleinert)

Da dieses Bedienbild gross ist, wird seine Beschreibung in mehrere Teilbilder aufgeteilt, damit die Übersichtlichkeit gewahrt bleibt. Zunächst einmal wird der erste Teil der aktuellen Werte des binären Eingangs beschrieben:

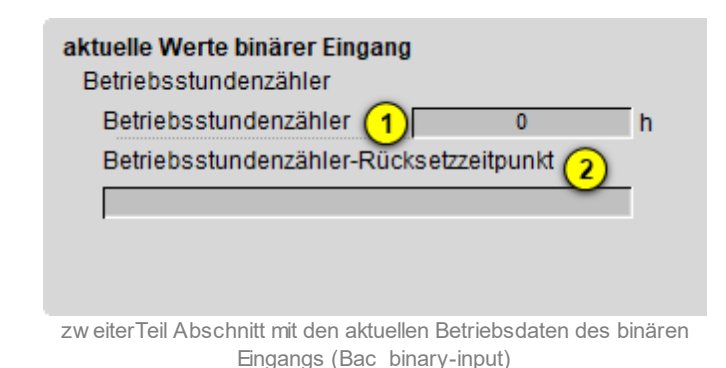

**U** "**Betriebsstundenzähler**": Anzeige der bisher erfassten Zeit, während welcher der aktive Zustand des binären Eingangs eingelesen wurde.

<sup>2</sup> "Betriebsstundenzähler-Rücksetzzeitpunkt": Zeitpunkt, an welchem der Betriebsstundenzähler das letzte Mal zurückgesetzt wurde.

Der zweite Teil der aktuellen Werte des binären Eingangs ist nachfolgend abgebildet:

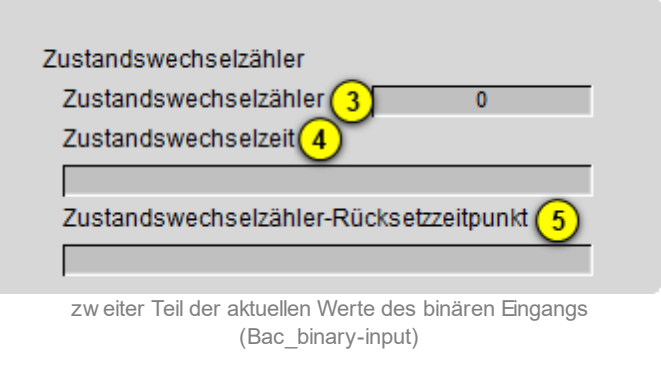

Er besitzt die folgenden Elemente:

**3** "**Zustandswechselzähler**": Anzeige der Anzahl der seit dem Zeitpunkt der entsprechenden Zurücksetzung gezählten Zustandswechsel.

(4) "**Zustandswechselzeit**": Anzeige des Zeitpunkts, an welchem der Zustand des binären Eingangs zum letzten Mal gewechselt hat.

<sup>5</sup> "**Zustandswechselzeit-Rücksetzzeitpunkt**": Anzeige des Zeitpunkts, an welchem der Zähler der Zustandswechselzählers zum letzten Mal zurückgesetzt wurde.

#### allgemeine Informationen

In diesem Abschnitt werden diejenigen Eigenschaften zusammengefasst, welche bei den meisten anderen BACnet-Objekte vorhanden sind. Dieser wird nachfolgend, auf den linken und den rechten Teil aufgeteilt, ebenfalls noch einmal abgebildet:

| allgemeine Informationen                                                                                                    |
|----------------------------------------------------------------------------------------------------|
| Bezeichnung der Steuerung 6                                                                                                    |
| Objektname 7                                                                                                    |
| Objekttyp 8 binary-input                                                                                                    |
|                                                                                                    |
| Bezeichnung der physikalischen Eingabeeinheit                                                                                                    |
| 10                                                                                                    |
| linker Teil Abschnitt mit den allgemeinen Einstellungen des Infobilds<br>des binären Eingangs (Bac_binary-inputt, Teilbild rechts<br>abgeschnitten) |
| Bezeichnung der Objektinstanz (11)                                                                                                    |
| Profilname 12                                                                                                    |
|                                                                                                    |
|                                                                                                    |
| 9                                                                                                    |
| 10                                                                                                    |
| rechter Abschnitt mit den allgemeinen Einstellungen des Infobilds des<br>analogen Ausgangs (Bac binary-input, links abgeschnitten)                  |

### Es bedeuten:

<sup>6</sup> "Bezeichnung der Steuerung": Anzeige des BACnet-Bezeichnung der Steuerung, welche den binären Eingang enthält.

**Objektname**": Anzeige des Objektnamen der Objektinstanz. Beachten Sie bitte, dass diese Bezeichnung vor allem dazu dient, die AKS-Bezeichnung (AKS := Anlagenkennzeichnungssystem) des analogen Eingangs zu ermitteln.

<sup>8</sup> "**Objekttyp**": Anzeige des Objekttyps des binären Eingangs. Ist dieser ungleich "binären-input", dann ist etwas mit dem Engineering des Projekt schief gelaufen und muss korrigiert werden.

(9) "Objektbeschreibung": Konfiguration der frei wählbaren Beschreibung des binären Eingangs.

<sup>(10)</sup> "**Beschreibung der physikalischen Eingabeeinheit**": Dieses Feld gibt den Typ des binären Eingangs an, mit welchem der Wert des binären Eingangs eingelesen wird.

10 "Bezeichnung der Objektinstanz": Anzeige der Objektinstanz des analogen Eingangs.

<sup>12</sup> "**Profilname**": Anzeige der Bezeichnung des Profils, zu welchem analogen Eingang zugeordnet ist.

### Zustand des digitalen Eingangs

Im nächsten Abschnitt wird der Status des binären Eingangs dargestellt:

| Zustand des digitalen Eingangs | \$       |
|--------------------------------|----------|
| Zustandsangaben                | -        |
| Alarmzustand                   | (13) Aus |
| Fehler                         | 14 Aus   |
| Wert überschrieben             | (15) Aus |
| Reparaturschaltung             | (16) Aus |
| Ereignis-Zustand (17)          |          |
| Verlässlichkeit 18             | )        |

Abschnitt mit der Anzeige des Zustands des binären Eingangs (Bac\_binary-input)

Für eine genaue Beschreibung dieser Zustände sei auf die BACnet-Dokumentation verwiesen. Ansonsten sei:
(13) "Alarmzustand": Anzeige, ob der Ereignis-Zustand des binären Eingangs (vergleiche Punkt (17)) ein anderer als "normal" ist.

<sup>(14)</sup> "**Fehlerzustand**": Anzeige, ob die Verlässlichkeit des binären Eingangs (vergleiche Punkt <sup>(18)</sup>) einen anderen Wert als "no-fault-detected", also als "kein Fehler detektiert" besitzt.

(15) "Wert überschrieben": Anzeige, ob der aktuelle Wert des binären Eingangs auf der Device durch einen nicht näher beschriebenen Mechanismus überschrieben worden.

<sup>(16)</sup> "**ausser Betrieb**": Anzeige, ob der binäre Eingang deaktiviert ist (vergleiche mit dem Punkt <sup>(2)</sup> des <u>Bedienbilds</u> des binären Eingangs).

😶 "**Ereignis-Zustand**": Anzeige des Ereigniszustands des binären Eingangs.

| Bezeichnung | Nummer | Bedeutung                                                                                                    |
|-------------|--------|----------------------------------------------------------------------------------------------------|
| normal      | 0      | Der binäre Wert besitzt den fehlerfreien Zustand.                                                                    |
| fault       | 1      | Der binäre Wert besitzt das Property "Verlässlichkeit" und dieses besitzt<br>einen Wert ungleich "no-fault-detected" |

Besitzt der analoge Wert jedoch intrinsic Reporting, dann kann zusätzlich den folgenden Zustand auftreten:

| Bezeichnung | Nummer | Bedeutung                                             |  |
|-------------|--------|-------------------------------------------------------|--|
| offnormal   | 2      | Das Ereignis des Nichtnormalbetriebs wurde ausgelöst. |  |

<sup>18</sup> "**Verlässlichkeit**": Anzeige der Verlässlichkeit der Daten des analogen Werts. Die Verlässlichkeit der Daten des binären Eingangs können unter Anderem die folgenden Werte annehmen:

| Bezeichnung               | Nummer | Bedeutung                                                  |
|---------------------------|--------|------------------------------------------------------------|
| no-fault-detected         | 0      | Es wurden keine Fehler gefunden.                           |
| no-sensor                 | 1      | Es wurde kein Sensor detektiert.                           |
| communication-<br>failure | 12     | Es ist ein Kommunikationsfehler aufgetreten <sup>1</sup> . |
| unreliable-other          | 7      | Es ist ein unbekannter Fehler aufgetreten.                 |

# BACnet

<sup>1</sup>Im BACnet-Standard sowie im Buch von Kranz ist dieser Fehler nicht näher beschrieben. Daher wird empfohlen, bei einer Implementation dieses Wertes sich vorgängig mit den beteiligten Partnern abzusprechen.

# Einstellungen

Der nächste Abschnitt zeigt weitere Einstellungen des binären Eingangs (Bac\_binary-input).

| Polarität                 | (19) normal |
|---------------------------|-------------|
| Inaktiv-Zustandstext (20) | Aus         |
| Aktiv-Zustandstext (21    | Ein         |
| Beschriftung Objektsymbol | (22) dP     |
|                           |             |
|                           |             |
|                           |             |

w eitere Einstellungen des binären Eingangs (Bac\_binary-input)

(19) "**Polarität**": Anzeige der Polarität, mit welcher der Wert des binären Eingangs vor dessen Ausgabe verrechnet wird.

<sup>(20)</sup> "Inaktiv-Zustandstext": Anzeige desjenigen Textes, welcher angezeigt wird, falls der inaktive Zustand eingelesen wird.

**21** "**Aktiv-Zustandstext**": Anzeige desjenigen Textes, welcher angezeigt wird, falls der aktive Zustand eingelesen wird.

<sup>(22)</sup> "Beschriftung Objektsymbol": Konfiguration desjenigen Textes, welcher auf den Objektsymbolen mit den Bezeichnungen "Bac\_binary-input\_Button\_grau", "Bac\_binary-input\_Button\_blau\_gruen" und "Bac\_binary-input\_Button\_blau\_rot" dargestellt wird ("dp" ist die Bezeichnung für Differenzdruck).

# 2.62.7 Alarmbild

Das Bild der Ereignisse und Störmeldungen des binären Eingangs (Bac\_binary-input) sieht wie folgt aus:

| Re                                | place BMO-Name!                         |
|-----------------------------------|-----------------------------------------|
| Ereignisse/ Störmeldungen         |                                         |
| Alarmwert Aus                     | 8                                       |
| Meldungsverzögerung               | 10 s                                    |
| Freigabe der Ereignismeldungen    | quittierte Zustandsänderungen           |
| Wechsel in Nichtnormalzustand     | Wechsel in Nichtnormalzustand quittiert |
| Wechsel in Fehlerzustand          | Wechsel in Fehlerzustand quittiert      |
| Wechsel in Normalzustand          | Wechsel in Normalzustand quittiert      |
| Konfiguration Meldungsklasse      |                                         |
| Meldungsklasse                    | 0                                       |
| Alarmkennzeichnung Alar           | m 📕                                     |
| Ereignistexte                     |                                         |
| TO_OFFNO                          | RMAL, (TO-FAULT/TO-NORMAL)              |
| Anzeige Ereignisse/ Störmeldungen |                                         |
| Ereignis-Zeitstempel              |                                         |
| Wechsel in Nichtnormalzustand     |                                         |
| Wechsel in Fehlerzustand          |                                         |
| Wechsel in Normalzustand          |                                         |
| E                                 | BMO:Bac_binary-input                    |
|                                   |                                         |
|                                   |                                         |

Bild der Ereignisse und Störmeldungen des binären Eingangs (Bac\_binary-input. verkleinert)

Dieses Bedienbild enthält die folgenden Bedienelemente:

#### Ereignisse/ Störmeldungen

In diesem Abschnitt können Sie Parameter des Nichtnormalbetriebs des binären Eingangs konfigurieren. Beachten Sie, dass diese Felder nur angezeigt werden und konfiguriert werden können,

falls bei den Freigaben der Überwachungen der Ereignismeldungen (siehe Punkt <sup>3</sup> unten) der Wechsel in den Nichtnormalzustand aktiviert ist. Ansonsten sieht dieses Teilbild wie folgt aus:

#### Ereignisse/ Störmeldungen

Alarmwert

Meldungsverzögerung

Teilbild der Ereignisse/ Störmeldungen des Alarmbild des binären Eingangs (Bac\_binary-input), falls der Wechsel in den Nichtnormalbetrieb deaktiviert ist

Nachfolgend ist das Teilbild der Ereignisse/ Störmeldungen noch einmal abgebildet, falls der Wechsel in den Nichtnormalbetrieb aktiviert ist:

| Ereignisse/ Störmeldungen |        |
|---------------------------|--------|
| Alarmwert                 | 1 Aus  |
| Meldungsverzögerung       | 2 10 s |

Konfiguration der Ereignisse und Störmeldungen des Alarmbilds des binären Eingangs (Bac\_binary-input)

In diesem Fall können unter Umständen die folgenden Grössen konfiguriert werden (vergleiche mit dem Teilbild mit der Bezeichnung "Störmeldungsüberwachung" des <u>Bedienbilds</u> des binären Eingangs):

**1** "**Alarmwert**": Anzeige desjenigen Werts, dessen Einlesung allenfalls zu einer Störmeldung führt. Dieser Wert kann ausschliesslich auf Geräteebene konfiguriert werden.

<sup>2</sup> "**Meldungsverzögerung**": Konfiguration derjenigen Einschaltverzögerung in Sekunden, welche nach dem Einlesen des Alarmwerts verstreicht, bis eine entsprechende Störmeldung des Nichtnormalbetriebs ausgelöst wird.

#### Freigabe der Ereignismeldungen

In diesem Abschnitt können Sie konfigurieren, welche Alarmierungen respektive Ereignisse überhaupt gegebenenfalls erzeugt werden sollen. Das Teilbild der Freigabe der Ereignismeldungen ist noch einmal abgebildet:

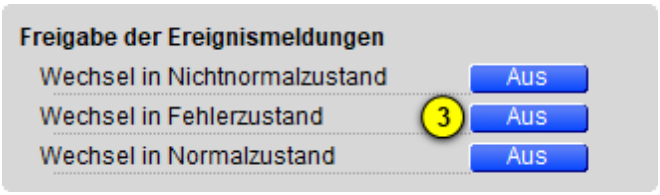

Konfiguration der Freigabe der Ereignismeldungen des binären Eingangs (Bac\_binary-input)

Folgende Einstellungen können vorgenommen werden:

**Wechsel in den Nichtnormalzustand**" bis "Wechsel in den Normalzustand": Aktivierung der Alarmierung beziehungsweise der Benachrichtigung, falls der aktuelle Wert des binären Eingangs dem Alarmwert entspricht (Wechsel in den Nichtnormalzustand) respektive interne Fehlermeldungen auftreten (Wechsel in den Fehlerzustand). Beachten Sie, dass der Wechsel in den Normalzustand genau dann automatisch erzeugt wird, falls der Wechsel in den Nichtnormalzustand oder der Wechsel in den Fehlerzustand aktiviert wird. Sie können aus diesem Grund diese Überwachung nicht in diesem Bedienbild manuell konfigurieren.

Es wird eine Störmeldung oder eine Benachrichtigung des Nichtnormalbetriebs ausgelöst, falls die Aktivierung "to-offnormal" gesetzt ist oder der aktuelle Wert während einer längeren Zeit als die entsprechende <u>Verzögerungszeit</u> dem Alarmwert entspricht..

Falls eine Störmeldung der Grenzwertüberschreitung erzeugt wurde, dann wird diese zurückgesetzt, falls die Aktivierung "to-offnormal" nicht mehr gesetzt ist oder falls der aktuelle Wert nicht mehr Alarmwert entspricht und zudem die Meldungsverzögerung wiederum verstrichen ist.

#### quittierte Zustandsänderungen

| quittierte Zustandsänderungen |             |
|-------------------------------|-------------|
| Wechsel in Nichtnormalzustand | quittiert   |
| Wechsel in Fehlerzustand      | 4 quittiert |
| Wechsel in Normalzustand      | quittiert   |

Anzeige der Quittierungen des binären Eingangs (Bac\_binary-input)

#### Als Information kann abgelesen werden:

4 Anzeige der Quittierungen der Ereignisse "Wechsel in den Nichtnormalzustand", "Wechsel in den Fehlerzustand" respektive "Wechsel in den Normalzustand".

### Konfiguration Meldungsklassen

In diesem Abschnitt werden die Konfigurationen der Ereignisse/ Störmeldungen ersichtlich. Es wird noch einmal in Originalgrösse abgebildet:

| Konfiguration Meldungsklasse                                  |                                          |
|---------------------------------------------------------------|------------------------------------------|
| Meldungsklasse                                                | (5) 0                                    |
| Alarmkennzeichnung                                            | 6 Alarm                                  |
| Ereignistexte 7                                               | Ŭ                                        |
|                                                               | TO_OFFNORMAL, (TO-F                      |
| Konfiguration der Meldungsklasse<br>(Bac binary-input, rechts | e des binären Eingangs<br>abgeschnitten) |

Die folgenden Elemente sind in diesem Teilbild enthalten:

<sup>(5)</sup> "**Meldungsklasse**": Konfiguration der Nummer der Meldungsklasse, welche mit dem binären Eingang verknüpft ist.

<sup>6</sup> "**Alarmkennzeichnung**": Anzeige des Alarmtyps einer Meldung des binären Eingangs. Dieser Typ kann "Alarm" oder "Meldung" sein. Klicken Sie mit der linken Maustaste auf die Schaltfläche, um den Wert entsprechend anzupassen. Bitte beachten Sie, dass die rote Farbe bei "Alarm" nicht bedeutet, dass ein Alarm anstehen würde. Sondern dass ein Alarm der Meldungsklasse übermittelt wird, sofern eine Grenzwertverletzung oder ein interner Fehler auftreten würde.

**Tereignistexte**": Anzeige der Ereignismeldungstexte, welche für die Ereignisse/ Störmeldungen verwendet werden. Ich möchte darauf hinweisen, dass diese Texte in der gegebenen Version des binären Eingangs nicht in die entsprechenden Texte kopiert werden, welche durch den Alarmviewer angezeigt werden (vergleiche mit der Dokumentation des <u>Alarmkonfigurationsbildes</u> des binären Eingangs).

#### Anzeige Ereignisse/ Störmeldungen

In diesem Abschnitt werden die Zeiten der letzten Ereignisse/ Störmeldungen angezeigt. Dieser wird noch einmal in Originalgrösse abgebildet:

| Anzeige Ereignisse/ Störmeldungen |  |
|-----------------------------------|--|
| Ereignis-Zeitstempel              |  |
| Wechsel in Nichtnormalzustand     |  |
| Wechsel in Fehlerzustand (8)      |  |
| Wechsel in Normalzustand          |  |
|                                   |  |

Anzeige der letzen Ereignisse oder Störmeldungen des binären Eingangs (Bac\_binary-input, rechts abgeschnitten)

Als Elemente sind vorhanden:

8 "Ereignis-Zeitstempel": Anzeige der Zeichenketten mit den Zeiten der letzten Ereignisse "tooffnormal", "to-fault" respektive "to-normal".

# 2.62.8 Alarmkonfigurationsbild

Das Bild der Konfiguration der Alarmierungen auf der Leitsystemebene wird nachfolgend abgebildet:

| Alarmkonfigurationsbild binärer Eingang (Bac_binary-input_05)                                                                             |  |  |  |  |
|----------------------------------------------------------------------------------------------------|--|--|--|--|
| Replace BMO-Name!                                                                                                    |  |  |  |  |
| Alarmierung                                                                                                    |  |  |  |  |
| Nichtnormalbetrieb       Priorität BACnet     0       Priorität Gebäudeleitsystem     1       Alarmgruppe     1       Alarmtext     Alarm |  |  |  |  |
| Fehler       Priorität BACnet     0       Priorität Gebäudeleitsystem     1       Alarmgruppe     1       Alarmtext     Alarm             |  |  |  |  |
| BMO:Bac_binary-input Vers. 2.1.77.107                                                                                                    |  |  |  |  |
|                                                                                                    |  |  |  |  |

Bild der Konfiguration der Alarmierungen auf GLT-Ebene des binären Eingangs (Bac\_binary-input)

Dieses Konfigurationsbild enthält die folgenden Bedienelemente:

**Nichtnormalbetrieb**": Konfiguration der GLT-Alarmierung, falls der eingelesene Wert dem Alarmwert entspricht ist und die entsprechende Einschaltverzögerung der Störmeldung verstrichen ist (vergleiche mit dem <u>Bedienbild</u>, Punkt 2)

Beachten Sie die folgenden Eigenheiten dieser Konfiguration:

- Die Alarmierung kann nicht an dieser Stelle deaktiviert werden. Möchten Sie die Alarmierung deaktivieren, dann deaktivieren Sie die Aktivierung der Überprüfung des Ereignisses oder des Alarms, indem sie die entsprechenden Ereignisse "to-offnormal" respektive "to-normal" deaktivieren (vergleiche mit der entsprechenden Beschreibung im <u>Alarmbild</u> des binären Eingangs).
- Die BACnet-Priorität kann ausschliesslich auf der Steuerung angepasst werden. Die Priorität des Gebäudeleitsystems wird durch den Alarm-Manager aus der BACnet-Priorität errechnet. Somit kann auch die Priorität auf dem Gebäudeleitsystem nicht verändert werden.
- Die Logik der Alarmierung kann nicht konfiguriert werden.
- Der Alarmtext ist in der vorliegenden Version nicht identisch mit demjenigen, welcher im <u>Alarmbild</u> des binären Eingangs angezeigt wird.

# 2.62.9 Variablenliste

Nachfolgend sei die Variablenliste des binären Eingangs abgedruckt, falls die Variablen nicht ausschliesslich der Visualisierung des Objekts oder interne Variablen des Objekts sind, welche bei allen Vorlagenobjekte im Hintergrund verwendet werden:

| DMS-Name                  | Kommentar                                           | Beschreibung                                                                                                    | Verweis            | Grundei<br>nstellun<br>g |
|---------------------------|-----------------------------------------------------|----------------------------------------------------------------------------------------------------|--------------------|--------------------------|
| _DeviceName               | Devicename                                          | Name der Steuerung, welche den binären<br>Eingang enthält                                                                                                    | Infobild, Punkt 6  | -                        |
| acked-transitions         | quittierte<br>Ereignismeldungen                     | Quittierungen der Ereignismeldungen "to-<br>offnormal", "to-fault" respektive "to-<br>normal" (Feld mit drei Elementen)                                                                | Alarmbild, Punkt   | ON                       |
| active-text               | Aktiv-Zustandstext                                  | Beschriftung des aktiven Zustands des binären<br>Eingangs                                                                                                    | Infobild, Punkt 21 | Ein                      |
| alarm-value               | Alarmwert                                           | Wert, welcher einen Alarm oder eine Meldung<br>erzeugen soll, falls er eingelesen wird                                                                                                 | Bedienbild, Punkt  | -                        |
| Bemerkung                 | Bemerkung                                           | Bemerkung des Vorlagenobjekts, wird nur auf<br>GLT-Ebene verwendet                                                                                                    | Bedienbild, unten  | -                        |
| change-of-state-<br>count | Zustandswechselzähl<br>er                           | Zähler des Zustände                                                                                                    | Infobild, Punkt 3  |                          |
| change-of-state-<br>time  | Zustandswechselzeit                                 | Zeitstempel des letzten Zustandswechsels                                                                                                    | Infobild, Punkt 4  |                          |
| description               | Objektbeschreibung                                  | frei wählbare Objektbeschreibung des binären<br>Eingangs                                                                                                    | Infobild, Punkt 6  | -                        |
| device-type               | Bezeichnung der<br>physikalischen<br>Eingabeeinheit | Beschreibung des physikalischen Gerätetyp,<br>mit welchem der binäre Eingang eingelesen<br>wird (beispielsweise "PT1000")                                                              | Infobild, Punkt 10 | -                        |
| elapsed-active-time       | Betriebsstundenzähl<br>er                           | Zähler der Betriebsstunden im aktiven Zustand seit der letzten Rücksetzung                                                                                                    | Infobild, Punkt    |                          |
| ESchema                   | ESchema                                             | Elektroschemabezeichnung des binären<br>Eingangs                                                                                                    | Bedienbild, unten  | -                        |
| event-enable              | Freigabe der<br>Ereignismeldungen                   | Aktivierungen der Überprüfungen der<br>Alarmierungen respektive Meldungen des<br>Nichtnormalbetriebs, des Fehlerbetriebs<br>respektive des Normalbetriebs (Feld mit drei<br>Elementen) | Alarmbild, Punkt   | OFF                      |

# 947

| event-message-texts | Ereignistexte                    | Texte, welche bei einer Alarmierung oder einer<br>Meldung dem Ereignis mitgegeben werden                                                                                                    | Alarmbild, Punkt   | -                     |
|---------------------|----------------------------------|----------------------------------------------------------------------------------------------------|--------------------|-----------------------|
| event-state         | Ereignis-Zustand                 | Anzeige, in welchem Status sich der binäre<br>Eingang befindet (normaler Status,<br>Nichtnormalbetrieb, Fehler)                                                                                              | Infobild, Punkt 17 | normal                |
| event-time-stamps   | Ereigniszeitstempel              | Anzeige des letzten Ereignisses des<br>Nichtnormalbetriebs, des Fehlerbetriebs oder<br>des Normalbetriebs (Feld mit drei Zeitstempel)                                                                        | Alarmbild, Punkt   | -                     |
| inactive-text       | Inaktiv-Zustandstext             | Text des inaktiven Zustands                                                                                                    | Infobild, Punkt 20 | Aus                   |
| notification-class  | Meldungsklasse                   | Meldungsklasse, mit welcher die Ereignisse<br>des Nichtnormalbetriebs, des Fehlerbetriebs<br>oder des Normalbetriebs übermittelt werden                                                                      | Alarmbild, Punkt   | -                     |
| notify-type         | Alarmkennzeichnung               | Konfiguration, ob das Ereignis des binären<br>Eingangs ein Alarm oder eine Meldung ist                                                                                                    | Infobild, Punkt 6  | -                     |
| object-identifier   | Bezeichnung der<br>Objektinstanz | BACnet-Bezeichnung des Objekttyps und der<br>Objektinstanz                                                                                                    | Infobild, Punkt 11 | -                     |
| object-name         | Objektname                       | Anzeige des Objektnamens, welcher vor allem<br>für die Erzeugung der AKS-Bezeichnung des<br>Objekts verwendet wird                                                                                           | Infobild, Punkt 7  | -                     |
| object-type         | Objekttyp                        | Typ des BACnet-Objekts                                                                                                    | Infobild, Punkt 8  | binary-<br>input      |
| out-of-service      | ausser Betrieb                   | Flag, welches anzeigt, ob das Einlesen des<br>aktuellen Werts des binären Eingangs<br>deaktiviert ist                                                                                                    | Bedienbild, Punkt  | OFF                   |
| polarity            | Polarität                        | Logik, mit welcher der binäre Eingang<br>eingelesen wird                                                                                                    | Infobild, Punkt 19 | normal                |
| present-value       | aktueller Wert                   | Wert, welcher mittels dem binären Eingang<br>eingelesen wird                                                                                                    | Bedienbild, Punkt  | -                     |
| profile-name        | Profilname                       | Profil, zu welchem der binären Eingang<br>zugeordnet wird                                                                                                    | Infobild, Punkt 12 | -                     |
| reliability         | Zuverlässigkeit                  | Anzeige, ob ein interner Fehler des binären<br>Eingangs aufgetreten ist                                                                                                    | Infobild, Punkt 18 | no-fault-<br>detected |
| status-flags        | Statusbits                       | Feld mit vier Bits, welche anzeigen, ob das<br>Ereignis des Nichtnormal- oder des<br>Fehlerbetriebs aufgetreten ist, der Wert<br>überschrieben wurde oder der binäre Ausgang<br>ausser Betrieb gesetzt wurde | Infobild, Punkte   | OFF                   |

| time-delay                    | Meldungsverzögerun<br>g                     | Meldungsverzögerung des<br>Nichtnormalbetriebs des binären Eingangs | Alarmbild, Punkt  | 0.0 |
|-------------------------------|---------------------------------------------|---------------------------------------------------------------------|-------------------|-----|
| time-of-active-<br>time-reset | Betriebsstundenzähl<br>er Rücksetzzeitpunkt | Zeitstempel der letzten Rücksetzung des<br>Betriebsstundenzählers   | Infobild, Punkt 2 | -   |
| time-of-state-<br>count-reset | Zustandswechselzähl<br>er Rücksetzzeitpunkt | Zeitstempel der letzten Rücksetzung des<br>Zustandswechselzählers   | Infobild, Punkt 5 | -   |

# 2.63 Bac\_binary-output binärer Ausgang

Dies ist die Dokumentation der Version 2.1.66.106 des Vorlagenobjekts mit der Bezeichnung "Bac\_binary-output".

Das Vorlagenobjekt mit der Bezeichnung "Bac\_binary-output" ist die Implementierung des BACnet Objekts mit der Bezeichnung "binary-output". Nähere Angaben zu diesem Objekt siehe Buch von Kranz, entsprechendes Kapitel.

# 2.63.1 Objektliste

Das Objekt Bac\_binary-output ist folgendermassen aufgebaut:

| Nr. | Bezeichnung       | Anlagenteil     | GA – Funktion   |   | BACnet<br>Objekttyp | Attribut<br>VLO | Bemerkungen |
|-----|-------------------|-----------------|-----------------|---|---------------------|-----------------|-------------|
|     | Bac_binary-output | binärer Ausgang | binärer Ausgang | 1 | Binary output       | -               |             |

Das Analog value Objekt ist ein BACnet-Datentyp, welcher als Invertierung der Freigabe den Wert "out-of-service" besitzt.

# 2.63.2 Bildaufbau

Die Abbildung unten zeigt schematisch den Bildaufbau des binären Ausgangs (Bac\_binary-output).

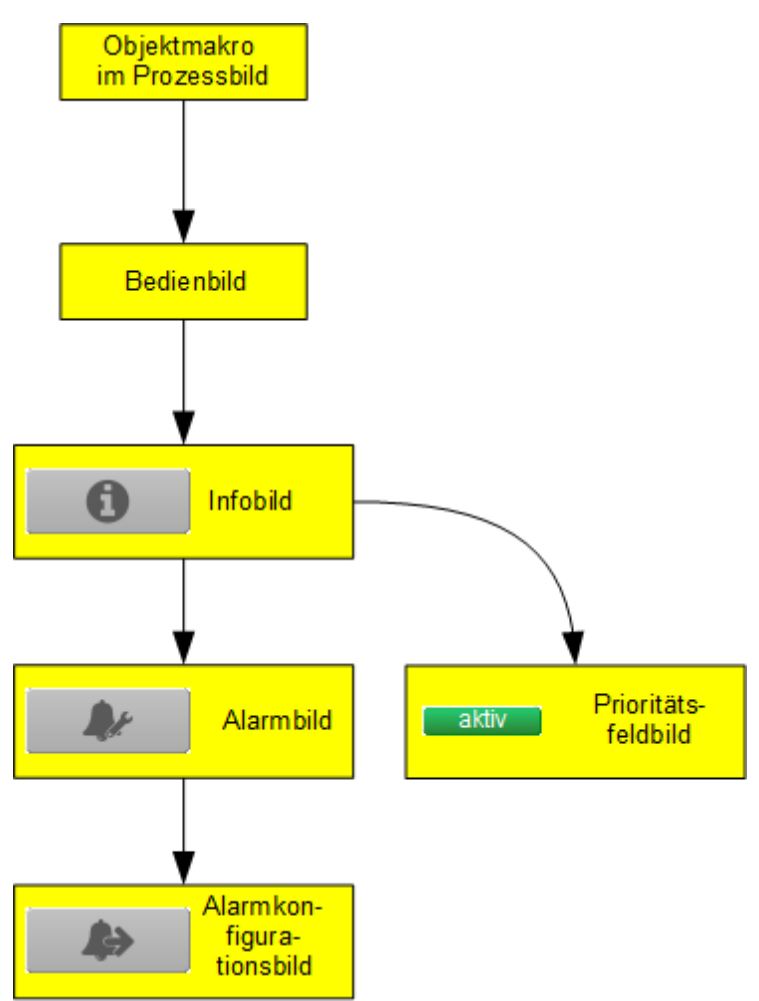

Übersicht über den Bildaufbau des binären Ausgangs (Bac\_binary-output)

Die Werte im Infobild sowie im Bild der Ereignis- respektive Störmeldungen können Sie im Allgemeinen nur dann verändern, falls Sie die entsprechenden <u>Benutzerrechte</u> besitzen und zudem am System angemeldet sind.

Im Folgenden werden die einzelnen Elemente des Bildaufbaus mit Abbildungen gezeigt. Die folgende Abbildung zeigt das <u>Prozessbild</u>, welches den binären Ausgang als Objektsymbol enthält.

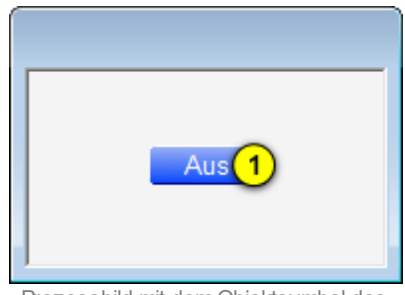

Prozessbild mit dem Objektsymbol des binären Ausgangs (Bac\_binary-output)

Wird mit der linken Maustaste auf die Schaltfläche des Objektsymbols geklickt ①, dann öffnet sich das <u>Bedienbild</u> der des binären Ausgangs.

# 2.63.3 Objektsymbol

Die binäre Ausgang besitzt die folgenden Objektsymbole:

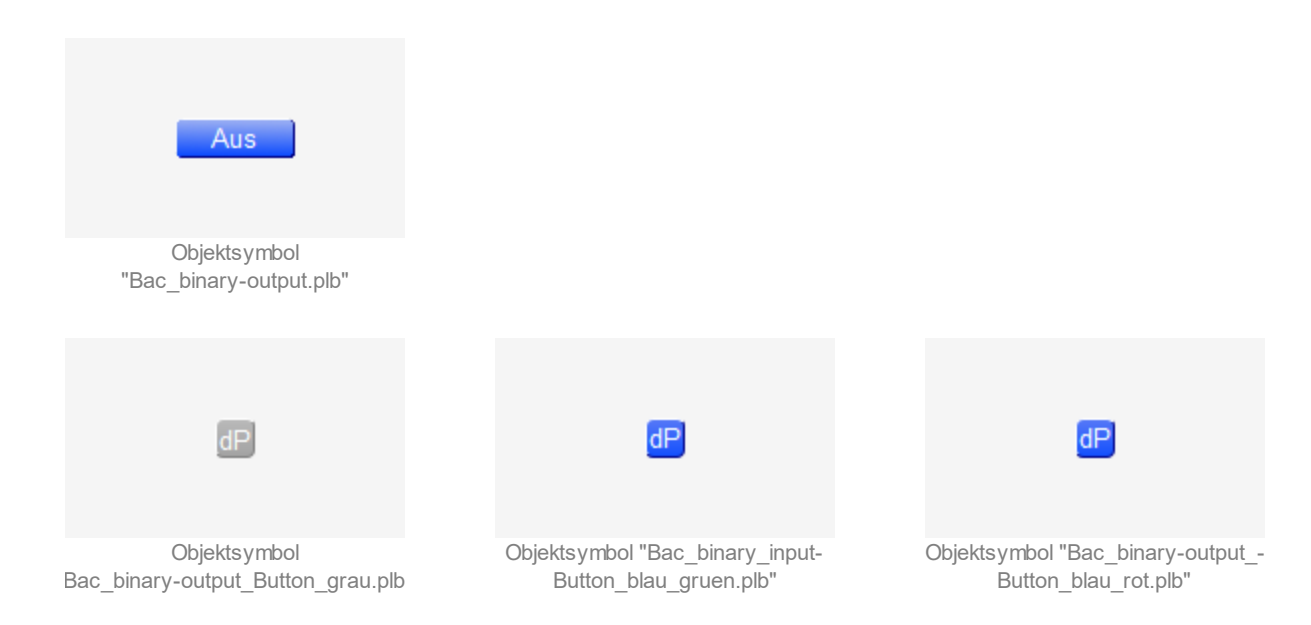

# 2.63.4 Zustände

Zur Demonstration wird ein Objektsymbol mit der Bezeichnung "Bac\_binary-output.plb" verwendet. Alle anderen Objektsymbole haben fast die gleichen Zustände. Grundsätzlich kann das Vorlagenobjekt "Bac\_binary-output" die folgenden Zustände besitzen, welche nachfolgend abgebildet sind.

Zuerst einmal wird der Normalbetrieb des binären Ausgangs dargestellt, dessen Ausgangswert zurückgesetzt ist:

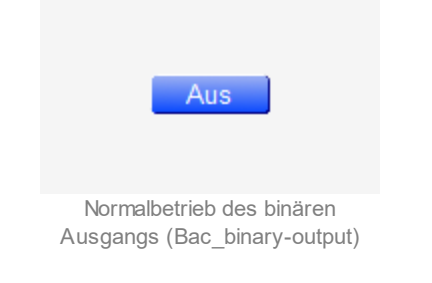

Ist der Ausgangswert des binären Ausgangs gesetzt, dann wird dieser wie folgt dargestellt:

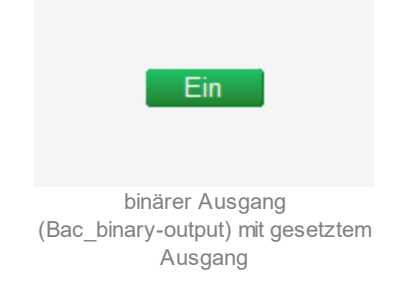

Bitte beachten Sie, dass beim grauen Objektsymbol des binären Ausgangs kein entsprechender Farbumschlag vorkommt.

Besitzt der binäre Ausgang eine kommende Störmeldung, dann wird das Objektsymbol mit einer roten Warntafel und einer hellroten Alarmglocke dargestellt:

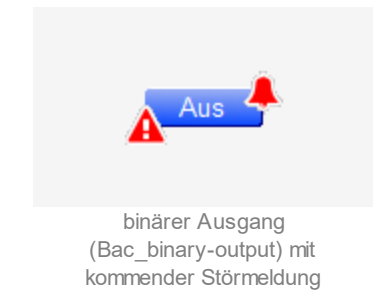

Besitzt der binäre Ausgang eine gehende Störmeldung, dann wird das Objektsymbol mit einer gelben Warntafel und eine blauen Alarmglocke dargestellt:

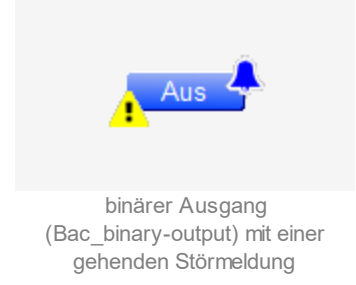

Besitzt der binäre Ausgang eine quittierte Störmeldung, dann wird das Objektsymbol mit einer roten Warntafel und eine dunkelroten Alarmglocke dargestellt:

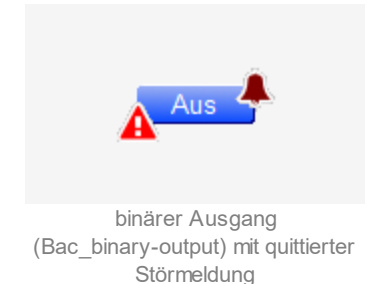

Wird der Wert des binären Ausgangs von Hand überschrieben, dann wird eine gelbe Warntafel zusammen mit einem Handsymbol dargestellt:

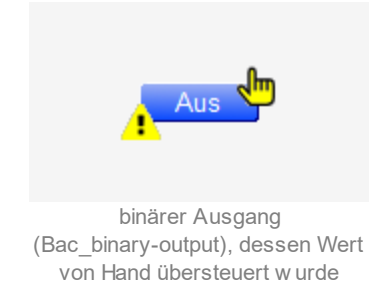

lst der binäre Ausgang ausser Betrieb, dann wird das Objektsymbol mit einer gelben Warntafel und einem Schraubenschlüssel dargestellt:

# BACnet

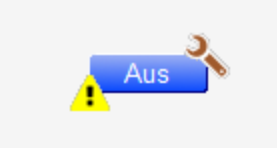

binärer Ausgang (Bac\_binary-output), w elcher ausser Betrieb geschaltet w urde

# 2.63.5 Bedienbild

Die nachfolgende Abbildung zeigt das Bedienbild des binären Ausgangs (Bac\_binary-output):

| Bedienbild binärer Au                        | sgang (Bac_bin          | ary-output_ | 01)                           |                 |               |                                      |             |                   |
|----------------------------------------------|-------------------------|-------------|-------------------------------|-----------------|---------------|--------------------------------------|-------------|-------------------|
|                                              |                         |             | Repl                          | ace BMO-Na      | me!           |                                      |             |                   |
|                                              |                         |             |                               |                 |               |                                      |             |                   |
| "Ein" -                                      | 1                       |             |                               |                 |               |                                      |             |                   |
| Rückmeldung                                  |                         |             |                               |                 |               |                                      |             |                   |
| "Aus" –                                      | 1                       |             |                               |                 |               |                                      |             |                   |
| Nein -                                       |                         |             |                               |                 |               |                                      |             |                   |
| Handbetrieb                                  |                         |             |                               |                 |               |                                      |             |                   |
| Ja –                                         |                         |             |                               |                 |               |                                      |             |                   |
|                                              | 15:45<br>04.09.17       | 19:45       | 23:                           | 45 0<br>05.     | 3:45<br>09.17 | 07:45                                | 11:45       | 15:45<br>05.09.17 |
|                                              |                         |             |                               | €               | 9             | ₩                                    |             |                   |
| Betriebsinformati<br>aktueller Wert          | onen<br>1 Al<br>du 2 Al | JS"<br>JS"  | Handbetrieb<br>ausser Betrieb | 3 Nei           |               | Rückmeldungsübe<br>Meldungsverzögeru | ing 4       | 0 s               |
| Störungen<br>Nichtnormalzusta<br>Quittierung |                         | IS<br>IS    | Fehler<br>Quittierung         | 6 <u>Au</u>     |               |                                      |             |                   |
| Bemerkung<br>ESchema                         |                         |             |                               |                 |               |                                      |             |                   |
|                                              |                         |             | BMO                           | Bac_VEN22:Freig | abe           |                                      |             |                   |
| 0                                            |                         |             |                               |                 |               | Vers                                 | . 2.2.4.111 |                   |

Bedienbild des binären Ausgangs (Bac\_binary-output)

Dieses Bedienbild besitzt die folgenden speziellen Bildelemente:

#### Betriebsinformationen

Dieser Abschnitt zeigt den **aktuellen Wert** (siehe Punkt ), dem Wert der aktuellen Rückmeldung des binären Ausgangs (vergleiche mit dem Punkt ) zusammen mit der Angabe, ob der binäre Ausgang von Hand übersteuert respektive ausser Betrieb gesetzt ist (siehe Punkt ) worden ist. Sie können den binären Ausgang von Hand übersteuern oder ausser Betrieb setzen, indem Sie mit der linken Maustaste auf die entsprechenden Schaltfläche klicken. Beachten Sie jedoch, dass unüberlegte Handübersteuerungen Sach- oder sogar Personenschäden zur Folge haben können. Falls Sie den binären Ausgangs mit einem Ersatzwert übersteuern, können Sie den Grund für die Übersteuerung zusammen mit Ihrem Kürzel in das Eingabefeld "Bemerkung" schreiben.

# BACnet

Dadurch können andere Personen den Grund für die Übersteuerung später nachvollziehen. Es gelten folgende Regeln:

Ist das Objekt nicht kommandierbar, dann kann der aktuelle Wert des binären Ausgangs immer überschrieben werden. Jedoch besteht in diesem Fall keine Gewähr, dass der neu eingetippte Wert nicht unmittelbar darauf wieder auf der Steuerung oder von einer anderen Bedienstation des Gebäudeleitsystems überschrieben wird. Ist das Objekt jedoch kommandierbar, dann kann dann kann der Wert des binären Ausgangs nur dann überschrieben werden, falls der Handbetrieb gesetzt oder der binäre Wert ausser Betrieb geschaltet wird. Im ersten Fall (bei Handbetrieb) wird mittels des Prioritätsfelds der Wert überschrieben. Im zweiten Fall (bei Ausschaltung) wird der aktuelle Wert überschrieben. Jedoch ist gemäss dem BACnet-Standard im zweiten Fall die Steuerung vom geschalteten Wert abgekoppelt, so dass der Wert nicht auf das physikalische Gerät geschrieben wird.

# Rückmeldungsüberwachung

In diesem Abschnitt können sie die Verzögerungszeit der Überwachung der Rückmeldung definieren. Beachten Sie jedoch, dass die Konfiguration, ob die Rückmeldung überhaupt überwacht werden sollte, im <u>Alarmbild</u> erfolgt. Und zwar bei der Aktivierung der Alarmierung der Störmeldung im Fall eines Nichtnormalbetriebs.

(4) "**Meldungsverzögerung**": Konfiguration der Einschaltverzögerung der fehlenden oder zu späten Rückmeldung des aktuellen Werts. Diese Einschaltverzögerung ist in Sekunden definiert (die Einheit ist fix). Beachten Sie, dass in der vorliegenden Version die Variable mit der Bezeichnung "time-delay-to-normal" noch nicht implementiert ist.

# Störungen

In diesem Abschnitt können aktuelle Störmeldungen angesehen und zurückgesetzt werden, sofern Störmeldungen vorhanden sind.

<sup>8</sup> "Nichtnormalzustand" und "Quittierung": Anzeige der Störmeldung der fehlenden oder zu späten Rückmeldung des binären Ausgangs sowie der Quittierung derselben. In dieser Version von des binären Ausgangs können Sie die Störmeldung nur dann quittieren, falls Sie am System angemeldet sind und eine unquittierte Störmeldung vorhanden ist. Sind die Überprüfungen der Rückmeldung oder der internen Störmeldung deaktiviert, dann werden diese Felder wie folgt angezeigt:

| Störungen                       |                                   |                    |  |  |  |  |
|---------------------------------|-----------------------------------|--------------------|--|--|--|--|
| Nichtnormalzustand A            | us Fehler                         | Aus                |  |  |  |  |
| Quittierung                     | Quittierung                       |                    |  |  |  |  |
| Anzeige der deaktivierten Störn | neldungen des binären Ausgangs (E | Bac_binary-output) |  |  |  |  |

<sup>9</sup> "Fehlerzustand" bis "Quittierung": Anzeige einer internen Störmeldung respektive Störmeldung der Verlässlichkeit des binären Ausgangs sowie Quittierung derselben. Falls eine solche Störmeldung anstehend ist, dann ist der Wert der Variablen mit der Bezeichnung "Verlässlichkeit" (vergleiche mit der Beschreibung derselben im Infobild) nicht "no-fault-detected".

# 2.63.6 Infobild

Das Infobild des binären Ausgangs sieht wie folgt aus:

|                                                                                                    | Replace                         | BMO-Name!                                                                                                    |                                                   |
|----------------------------------------------------------------------------------------------------|---------------------------------|----------------------------------------------------------------------------------------------------|---------------------------------------------------|
| ktuelle Werte binärer Ausgang                                                                                                    |                                 |                                                                                                    |                                                   |
| Vorgabewert                                                                                                    | "Aus"                           | Zustandswechselzähler                                                                                                    |                                                   |
| Prioritätsliste                                                                                                    | inaktiv                         | Zustandswechselzähler (                                                                                                    | )                                                 |
| Betriebsinformationen                                                                                                    |                                 | Zustandswechselzeit                                                                                                    |                                                   |
| Betriebsstundenzähler                                                                                                    | 0 h                             |                                                                                                    |                                                   |
| Betriebsstundenzähler-Rücksetzz                                                                                                    | eitpunkt                        | Zustandswechelzähler-Rücksetzzeitpu                                                                                                    | nkt                                               |
|                                                                                                    |                                 |                                                                                                    |                                                   |
| llgemeine Informationen                                                                                                    |                                 |                                                                                                    |                                                   |
| Bezeichnung der Steuerung                                                                                                    |                                 | Bezeichnung der Objektinstanz                                                                                                    |                                                   |
|                                                                                                    |                                 |                                                                                                    |                                                   |
| Objektname                                                                                                    |                                 | Profilname                                                                                                    |                                                   |
|                                                                                                    |                                 |                                                                                                    |                                                   |
| Objection                                                                                                    |                                 |                                                                                                    |                                                   |
| Орјектур                                                                                                    | inary-output                    |                                                                                                    |                                                   |
| Objektbeschreibung                                                                                                    | inary-output                    |                                                                                                    |                                                   |
| Objektbeschreibung                                                                                                    | inary-output                    |                                                                                                    |                                                   |
| Objektbeschreibung<br>Bezeichnung der physikalischen Au                                                                                                    | inary-output<br>Isgabeeinheit   |                                                                                                    |                                                   |
| Objektbeschreibung<br>Bezeichnung der physikalischen Au                                                                                                    | inary-output<br>Isgabeeinheit   |                                                                                                    | _                                                 |
| Objektbeschreibung Bezeichnung der physikalischen Au ustand des digitalen Werts                                                                                                    | inary-output<br>Isgabeeinheit   | Einstellungen                                                                                                    |                                                   |
| Objektbeschreibung Bezeichnung der physikalischen Au ustand des digitalen Werts Zustandsangaben                                                                                                    | isgabeeinheit                   | <b>Einstellungen</b><br>Polarität                                                                                                    | normal                                            |
| Objektbeschreibung Objektbeschreibung Bezeichnung der physikalischen Au Ustand des digitalen Werts Zustandsangaben Alarmzustand                                                                               | Isgabeeinheit                   | Einstellungen<br>Polarität<br>kommandierbares Objekt                                                                                                    | normal                                            |
| Objektbeschreibung Objektbeschreibung Bezeichnung der physikalischen Au U Ustand des digitalen Werts Zustandsangaben Alarmzustand Fehler                                                                      | Isgabeeinheit<br>Aus            | Einstellungen<br>Polarität<br>kommandierbares Objekt<br>minimale Auszeit                                                                                                | normal<br>Ein<br>0 s                              |
| Objektbeschreibung  Bezeichnung der physikalischen Au  ustand des digitalen Werts Zustandsangaben Alarmzustand Fehler Wert überschrieben                                                                      | Aus<br>Aus<br>Aus               | Einstellungen<br>Polarität<br>kommandierbares Objekt<br>minimale Auszeit<br>minimale Einzeit                                                                            | normal<br>Ein<br>0 s<br>0 s                       |
| Objektbeschreibung Objektbeschreibung Bezeichnung der physikalischen Au Ustand des digitalen Werts Zustandsangaben Alarmzustand Fehler Wert überschrieben Reparaturschaltung                                  | Aus<br>Aus<br>Aus<br>Aus<br>Aus | Einstellungen<br>Polarität<br>kommandierbares Objekt<br>minimale Auszeit<br>minimale Einzeit<br>Inaktiv-Zustandstext "A                                                 | normal<br>Ein<br>0 s<br>0 s                       |
| Objektbeschreibung Objektbeschreibung Bezeichnung der physikalischen Au Ustand des digitalen Werts Zustandsangaben Alarmzustand Fehler Wert überschrieben Reparaturschaltung Ereignis-Zustand                 | Aus<br>Aus<br>Aus<br>Aus<br>Aus | Einstellungen<br>Polarität<br>kommandierbares Objekt<br>minimale Auszeit<br>minimale Einzeit<br>Inaktiv-Zustandstext "A<br>Aktiv-Zustandstext "T                        | normal<br>Ein<br>0 s<br>0 s                       |
| Objektbeschreibung Objektbeschreibung Bezeichnung der physikalischen Au Ustand des digitalen Werts Zustandsangaben Alarmzustand Fehler Wert überschrieben Reparaturschaltung Ereignis-Zustand Verlässlichkeit | Aus Aus Aus Aus Aus             | Einstellungen<br>Polarität<br>kommandierbares Objekt<br>minimale Auszeit<br>minimale Einzeit<br>Inaktiv-Zustandstext<br>Aktiv-Zustandstext<br>Beschriftung Objektsymbol | normal<br>Ein<br>0 s<br>0 s<br>Aus"<br>Ein"<br>dP |
| Objektbeschreibung Objektbeschreibung Bezeichnung der physikalischen Au Ustand des digitalen Werts Zustandsangaben Alarmzustand Fehler Wert überschrieben Reparaturschaltung Ereignis-Zustand Verlässlichkeit | Aus<br>Aus<br>Aus<br>BMO:Ba     | Einstellungen<br>Polarität<br>kommandierbares Objekt<br>minimale Auszeit<br>minimale Einzeit<br>Inaktiv-Zustandstext<br>Aktiv-Zustandstext<br>Beschriftung Objektsymbol | normal<br>Ein<br>0 s<br>Nus"<br>Ein"<br>dP        |

Infobild des binären Ausgangs (Bac\_binary-output, verkleinert)

Da dieses Bedienbild gross ist, wird seine Beschreibung in mehrere Teilbilder aufgeteilt, damit die Übersichtlichkeit gewahrt bleibt. Zunächst einmal seien die aktuellen Werte beschrieben:

| aktuelle Werte binärer Aus         | sgang                         |     |
|------------------------------------|-------------------------------|-----|
| Vorgabewert                        | (1) Aus                       |     |
| Prioritätsliste                    | 2 aktiv                       |     |
| Betriebsinformationen              |                               |     |
| Betriebsstundenzähler              | 30 h                          |     |
| Betriebsstundenzähler-F            | Rücksetzzeitpunkt 🕢           |     |
|                                    |                               |     |
| inker Teil Abschnitt mit den aktue | ellen Werten des hinären Auso | anc |

nker Teil Abschnitt mit den aktuellen Werten des binären Ausgang (Bac\_binary-output)

**Vorgabewert**": aktueller Wert des binären Ausgangs, falls das Objekt kommandierbar (der Wert desselben beschreibbar) ist und die Prioritätsliste ausschliesslich Nullwerte (Null) besitzt.

**Prioritätsliste**": Anzeige, ob die Prioritätsliste einen Wert ungleich "NULL" besitzt. Ist dies der Fall, dann wird der Bildverweis auf das Bild der Darstellung der Prioritätsliste sichtbar. Ansonsten wird der inaktivierte Wert ohne Bildverweis gezeigt:

| aktuelle Werte binärer Ausgan | g              |  |
|-------------------------------|----------------|--|
| Vorgabewert                   | Aus            |  |
| Prioritätsliste               | inaktiv        |  |
| Betriebsinformationen         |                |  |
| Betriebsstundenzähler         | 0 h            |  |
| Betriebsstundenzähler-Rüc     | ksetzzeitpunkt |  |
|                               |                |  |

binären Ausgangs (Bac\_binary-output) mit deaktivierter Prioritätsliste

Ist das Objekt nicht kommandierbar, dann wird die Prioritätsliste nicht angezeigt:

| aktuelle Werte binärer Ausga | ang             |   |
|------------------------------|-----------------|---|
| Vorgabewert                  | Aus             |   |
| Prioritätsliste              |                 |   |
| Betriebsinformationen        |                 |   |
| Betriebsstundenzähler        | 0               | h |
| Betriebsstundenzähler-Rü     | cksetzzeitpunkt |   |
|                              |                 |   |
|                              |                 |   |

binärer Ausgang (Bac\_binary-output) ohne Prioritätsliste

lst eine Prioritätsliste vorhanden und wird ein Wert mittels Prioritätsliste übertragen, dann klicken Sie mit der linken Maustaste auf die Schaltfläche mit der Bezeichnung "aktiv", um die Werte des Prioritätsfelds abzulesen:

961

| Prioritätsliste binäre | r Ausgang (Bac_b | oinary-output_12) |      |
|------------------------|------------------|-------------------|------|
|                        | Replace I        | BMO-Name!         |      |
| Prioritätsliste        |                  |                   |      |
| Priorität 01           | NULL             | Priorität 09      | NULL |
| Priorität 02           | NULL             | Priorität 10      | NULL |
| Priorität 03           | NULL             | Priorität 11      | NULL |
| Priorität 04           | NULL             | Priorität 12      | NULL |
| Priorität 05           | NULL             | Priorität 13      | NULL |
| Priorität 06           | NULL             | Priorität 14      | NULL |
| Priorität 07           | NULL             | Priorität 15      | NULL |
| Priorität 08           | active           | Priorität 16      | NULL |
|                        |                  |                   |      |
|                        | BMO:Bac_         | _binary-output    |      |
|                        |                  | Vers. 2.1.62.9    | 2    |

Prioritätslistenfeld des binären Ausgangs (Bac\_binary-output)

Wie in der obigen Abbildung erkennbar ist, würde mit Priorität 8 der aktive Wert kommuniziert.

**3** "Betriebsstundenzähler": Anzeige der bisherigen Betriebsstunden des Zählers im aktiven Zustand seit der letzten entsprechenden Rücksetzung. Beachten Sie, dass vom Device Betriebssekunden übermittelt werden und diese dann auf GLT-Ebene in Betriebsstunden konvertiert werden.

**Betriebsstundenzähler-Rücksetzzeitpunkt**": Anzeige des Zeitpunktes, an welchem der Betriebsstundenzähler das letzte Mal zurückgesetzt (auf Null gesetzt) wurde.

Der rechte Teil der aktuellen Werte besitzt das folgende Aussehen:

# BACnet

| Z | Zustandswechselzähler<br>Zustandswechselzähler 500<br>Zustandswechselzeit 60<br>Zustandswechelzähler-Rücksetzzeitpunkt 70 |  |
|---|----------------------------------------------------------------------------------------------------|--|
|   | rechter Teil Abschnitt mit den aktuellen Werten des binären<br>Ausgangs (Bac binary-output)                               |  |

<sup>5</sup> "**Zustandswechselzähler**": Anzeige der Anzahl der Wechsel des Zustands des binären Ausgangs seit der letzten entsprechenden Rücksetzung. Dabei wird jeder Wechsel vom inaktiven in den aktiven Zustand und umgekehrt gezählt.

<sup>6</sup> "**Zustandswechselzeit**": Zeitpunkt des letzten Wechsels vom inaktiven in den aktiven Zustand oder umgekehrt. Dieser Wert kann als eine Art einfache Trenddatenaufzeichnung aufgefasst werden.

**Zustandszähler-Rücksetzzeitpunkt**": Zeitpunkt der letzten Zurücksetzung des Zustands des binären Ausgangs vom aktiven in den inaktiven Zustand.

#### allgemeine Informationen

In diesem Abschnitt werden diejenigen Eigenschaften zusammengefasst, welche bei den meisten anderen BACnet-Objekte vorhanden sind. Dieser wird nachfolgend, auf den linken und den rechten Teil aufgeteilt, ebenfalls noch einmal abgebildet:

| allgemeine Informationen                                       |  |
|----------------------------------------------------------------|--|
| Bezeichnung der Steuerung 6                                    |  |
|                                                                |  |
| Objektname (7)                                                 |  |
|                                                                |  |
| Objekttyp 8 binary-output                                      |  |
| Objektbeschreibung (9)                                         |  |
|                                                                |  |
| Bezeichnung der physikalischen Ausgabeeinheit                  |  |
| (10)                                                           |  |
| lieben Teil des Abeschritte des befabilde mit den ellerensinen |  |

linker Teil des Abschnitts des Infobilds mit den allgemeinen Einstellungen der Steuerungsüberw achung (Bac\_binary-output, Teilbild rechts abgeschnitten)

| Bezeichnung der Objektinstanz (11)<br>Profilname (12)                                                                                                 |
|----------------------------------------------------------------------------------------------------|
| 9                                                                                                    |
| 10                                                                                                    |
| rechter Teil des Abschnitts des Infobilds mit den allgemeinen<br>Einstellungen der Steuerungsüberw achung (Bac_binary-output, links<br>abgeschnitten) |

#### Es bedeuten:

<sup>6</sup> "Bezeichnung der Steuerung": Anzeige des BACnet-Bezeichnung der Steuerung, welche den binären Ausgang enthält.

**Objektname**": Anzeige des Objektnamen der Objektinstanz. Beachten Sie bitte, dass diese Bezeichnung vor allem dazu dient, die AKS-Bezeichnung (AKS := Anlagenkennzeichnungssystem) des binären Ausgangs zu ermitteln.

**8** "**Objekttyp**": Anzeige des Objekttyps des binären Ausgangs. Ist dieser ungleich "binären-output", dann ist etwas mit dem Engineering des Projekt schief gelaufen und muss korrigiert werden.

(9) "Objektbeschreibung": Konfiguration der frei wählbaren Beschreibung des binären Ausgangs.

(10) "**Beschreibung der physikalischen Ausgabeeinheit**": Dieses Feld gibt den Typ des binären Ausgangs an, mit welchem der Wert des binären Ausgangs eingelesen wird.

Bezeichnung der Objektinstanz": Anzeige der Objektinstanz des binären Ausgangs.

(12) "**Profilname**": Anzeige der Bezeichnung des Profils, zu welchem der binären Ausgang zugeordnet ist.

# Zustand des binären Ausgangs

Im nächsten Abschnitt wird der Status des binären Ausgangs dargestellt:

| Zustand des analogen W | erts                 |
|------------------------|----------------------|
| Zustandsangaben        | -                    |
| Alarmzustand           | (13) Aus             |
| Fehlerzustand          | 14 Aus               |
| Wert überschrieben     | (15) Aus             |
| ausser Betrieb         | (16) Aus             |
| Ereignis-Zustand (1    | 7 normal             |
| Verlässlichkeit        | 18 no-fault-detected |

Abschnitt mit der Anzeige des Zustands des binären Ausgangs (Bac\_binary-output)

Für eine genau Beschreibung dieser Zustände sei auf die BACnet-Dokumentation verwiesen. Ansonsten sei:

(13) "Alarmzustand": Anzeige, ob der Ereignis-Zustand des binären Ausgangs (vergleiche Punkt (17)) ein anderer als NORMAL, also "normal" ist.

<sup>14</sup> "**Fehlerzustand**": Anzeige, ob die Verlässlichkeit des binären Ausgangs (vergleiche Punkt <sup>18</sup>) einen anderen Wert als NO\_FAULT\_DETECTED, also als "kein Fehler detektiert" besitzt.

**Wert überschrieben**": Anzeige, ob der aktuelle Wert des binäre Ausgangs mit dem BACnet-Treiber verändert wurde.

<sup>(16)</sup> "**ausser Betrieb**": Anzeige, ob der binäre Ausgang deaktiviert ist (vergleiche mit dem Punkt <sup>(3)</sup> des <u>Bedienbilds</u> des binären Ausgangs ).

**17** "Ereignis-Zustand": Dieses Anzeigefeld kann die folgenden Werte besitzen, falls der binäre Ausgang kein intrinsic Reporting besitzt

| Bezeichnung | Nummer | Bedeutung                                                                                                    |
|-------------|--------|----------------------------------------------------------------------------------------------------|
| normal      | 0      | Der binären Ausgang besitzt den fehlerfreien Zustand.                                                           |
| fault       | 1      | Der Regler besitzt das Property "Verlässlichkeit" und dieses besitzt einen<br>Wert ungleich "no-fault-detected" |

Besitzt binäre Ausgang jedoch intrinsic Reporting, dann kann zusätzlich den folgenden Zustand auftreten:

| Bezeichnung | Nummer | Bedeutung                                         |
|-------------|--------|---------------------------------------------------|
| offnormal   | 2      | Ein Ereignis <u>to-offnormal</u> wurde ausgelöst. |

(18) "Verlässlichkeit": Anzeige der Verlässlichkeit der Daten des binären Ausgangs. Die Verlässlichkeit der Daten des binären Ausgangs können unter Anderem die folgenden Werte annehmen:

| Bezeichnung               | Nummer | Bedeutung                                                                          |
|---------------------------|--------|------------------------------------------------------------------------------------|
| no-fault-detected         | 0      | Es wurden keine Fehler gefunden.                                                   |
| no-output                 | 7      | Es ist kein Ausgangseinheit vorhanden.                                             |
| communication-<br>failure | 12     | Es ist ein Kommunikationsfehler aufgetreten <sup>1</sup> .                         |
| tripped                   | 15     | Der Ausgang kann aus einem nicht näher bezeichneten Grund nicht geschaltet werden. |
| unreliable-other          | 7      | Es ist ein unbekannter Fehler aufgetreten.                                         |

<sup>1</sup>Im BACnet-Standard sowie im Buch von Kranz ist dieser Fehler nicht näher beschrieben. Daher wird empfohlen, bei einer Implementation dieses Wertes sich vorgängig mit den beteiligten Partnern abzusprechen.

#### Einstellungen

Der nächste Abschnitt zeigt weitere Einstellungen des binären Ausgangs:

| Einstellungen                       |               |           |     |
|-------------------------------------|---------------|-----------|-----|
| Polarität                           | <u>(19)</u> [ | normal    | 1   |
| kommandierbares Objekt              | (20)          | Ein       | i   |
| minimale Auszeit                    | (21)          | 0         | s   |
| minimale Einzeit                    | (22)          | 0         | s   |
| Inaktiv-Zustandstext (23)           | "A"           | us"       | T   |
| Aktiv-Zustandstext 24               | "E            | in"       | T   |
| Beschriftung Objektsymbol           | 25            | dP        |     |
| Absolution mit weiteren Einstellung | an das hinä   | ren Ausaa | nae |

Abschnitt mit weiteren Einstellungen des binären Ausgangs (Bac\_binary-output) (19) "**Polarität**": Anzeige der Polarität, mit welcher der aktuelle Wert auf den physikalischen Ausgang geschrieben wird.

<sup>20</sup> "kommandierbares Objekt": Anzeige, ob das Objekt kommandierbar ist. Der binäre Ausgang ist per Definition dann kommandierbar ist, falls die Werte von der GLT zum Device mittels Prioritätsfelder ("priority-array") übermittelt werden kann.

(2) "minimale Auszeit": Minimale Zeitdauer, welche verstreichen muss, bevor der binäre Ausgang wieder gesetzt werden kann, nachdem er zurückgesetzt wurde.

<sup>22</sup> "**minimale Einzeit**": Minimale Zeitdauer, welche verstreichen muss, bevor der binäre Ausgang wieder zurückgesetzt werden kann, nachdem er gesetzt wurde.

<sup>23</sup> "Inaktiv-Zustandstext": Anzeige desjenigen Textes, welcher mit dem inaktiven Zustand verknüpft ist.

24 "Aktiv-Zustandstext": Anzeige desjenigen Textes, welcher mit dem aktiven Zustand verknüpft ist.

<sup>(25)</sup> "**Beschriftung Objektsymbol**": Konfiguration des Dekorativen Textes der Objektsymbole mit den Bezeichnungen "Bac\_binary-output\_Button\_grau", "Bac\_binary-output\_Button\_blau\_gruen" sowie "Bac\_binary-output\_Button\_blau\_rot".

# 2.63.7 Alarmbild

Das Bild der Ereignisse und Störmeldungen des binären Ausgangs (Bac\_binary-output) sieht wie folgt aus:

| Re                                | place BMO-Name!                         |
|-----------------------------------|-----------------------------------------|
| Ereignisse/ Störmeldungen         |                                         |
| Meldungsverzögerung               | 0 s                                     |
| Freigabe der Ereignismeldungen    | quittierte Zustandsänderungen           |
| Wechsel in Nichtnormalzustand     | Wechsel in Nichtnormalzustand quittiert |
| Wechsel in Fehlerzustand          | Wechsel in Fehlerzustand quittiert      |
| Wechsel in Normalzustand Aus      | Wechsel in Normalzustand quittiert      |
| Konfiguration Meldungsklasse      |                                         |
| Meldungsklasse                    | 0                                       |
| Alarmkennzeichnung                | nis                                     |
| Ereionistexte                     |                                         |
| TO_OFFNOF                         | RMAL, (TO-FAULT/TO-NORMAL)              |
| Anzeige Freignisse/ Störmeldungen |                                         |
| Ereignis-Zeitstempel              |                                         |
| Wechsel in Nichtnormalzustand     |                                         |
| Wechsel in Fehlerzustand          |                                         |
| Wechsel in Normalzustand          |                                         |
|                                   |                                         |
|                                   | BMO:Bac_binary-output                   |
| E                                 |                                         |
|                                   |                                         |

Bild der Ereignisse und Störmeldungen des binären Ausgangs (Bac\_binary-output)

Dieses Bedienbild enthält die folgenden Bedienelemente:

#### Ereignisse/ Störmeldungen

In diesem Abschnitt können Sie Parameter der Grenzwertverletzung des binären Ausgangs konfigurieren. Beachten Sie, dass diese Felder nur angezeigt werden und konfiguriert werden können,

falls bei den Freigaben der Überwachungen der Ereignismeldungen (siehe Punkt <sup>3</sup> unten) der Wechsel in den Nichtnormalzustand aktiviert ist. Ansonsten sieht dieses Teilbild wie folgt aus:

#### Ereignisse/ Störmeldungen

Meldungsverzögerung

Teilbild der Ereignisse/ Störmeldungen des Alarmbild des binären Ausgangs (Bac\_binary-output, rechts abgeschnitten), falls der Wechsel in den Nichtnormalbetrieb deaktiviert ist Nachfolgend ist das Teilbild der Ereignisse/ Störmeldungen noch einmal abgebildet, falls der Wechsel in den Nichtnormalbetrieb aktiviert ist:

| Ereignisse/ Störmeldungen          |                    |                |
|------------------------------------|--------------------|----------------|
| Meldungsverzögerung                | 1                  | 0 s            |
| Konfiguration der Ereignisse und S | törmeldungen des / | Alarmbilds des |

binären Ausgangs (Bac\_binary-output, rechts abgeschnitten)

In diesem Fall können unter Umständen die folgenden Grössen konfiguriert werden (vergleiche mit dem Teilbild mit der Bezeichnung "Störmeldungsüberwachung" des <u>Bedienbilds</u> des binären Ausgangs):

**Weldungsverzögerung**": Konfiguration derjenigen Einschaltverzögerung in Sekunden, welche verstreicht, bis der Alarm oder die Meldung des Nichtnormalbetriebs ausgelöst wird, falls der aktuelle Wert des binären Ausgangs nicht mit dem Wert der entsprechenden Rückmeldung übereinstimmt.

#### Freigabe der Ereignismeldungen

In diesem Abschnitt können Sie konfigurieren, welche Alarmierungen respektive Ereignisse überhaupt gegebenenfalls erzeugt werden sollen. Das Teilbild der Freigabe der Ereignismeldungen ist noch einmal abgebildet:

| Freigabe der Ereignismeldungen |   |     |
|--------------------------------|---|-----|
| Wechsel in Nichtnormalzustand  |   | Aus |
| Wechsel in Fehlerzustand       | 2 | Aus |
| Wechsel in Normalzustand       | - | Aus |

Konfiguration der Freigabe der Ereignismeldungen des binären Ausgangs (Bac\_binary-output)

Folgende Einstellungen können vorgenommen werden:

**Wechsel in den Nichtnormalzustand**" bis "Wechsel in den Normalzustand": Aktivierung der Alarmierung beziehungsweise der Benachrichtigung, falls der aktuelle Wert des binären Ausgangs während nicht dem Wert der Rückmeldung entspricht (Wechsel in den Nichtnormalzustand) respektive interne Fehlermeldungen auftreten (Wechsel in den Fehlerzustand). Beachten Sie, dass der Wechsel in den Normalzustand genau dann automatisch erzeugt wird, falls der Wechsel in den

# BACnet

Nichtnormalzustand oder der Wechsel in den Fehlerzustand aktiviert wird. Sie können aus diesem Grund diese Überwachung nicht in diesem Bedienbild manuell konfigurieren.

Es wird eine Störmeldung oder eine Benachrichtigung des Nichtnormalbetriebs ausgelöst, falls die Aktivierung "to-offnormal" gesetzt ist oder der aktuelle Wert während einer längeren Zeit als die entsprechende <u>Verzögerungszeit</u> nicht dem Wert der Rückmeldung des analogen Ausgangs entspricht.

Falls eine Störmeldung der Grenzwertüberschreitung erzeugt wurde, dann wird diese zurückgesetzt, falls die Aktivierung "to-offnormal" nicht mehr gesetzt ist oder falls der aktuelle Wert dem Wert der Rückmeldung entspricht und zudem die Meldungsverzögerung wiederum verstrichen ist.

#### quittierte Zustandsänderungen

| quittierte Zustandsänderungen |           |  |  |
|-------------------------------|-----------|--|--|
| Wechsel in Nichtnormalzustand | quittiert |  |  |
| Wechsel in Fehlerzustand 3    | quittiert |  |  |
| Wechsel in Normalzustand      | quittiert |  |  |

Anzeige der Quittierungen des binären Ausgangs (Bac binary-output)

Als Information kann abgelesen werden:

# <sup>3</sup> Anzeige der Quittierungen der Ereignisse "Wechsel in den Nichtnormalzustand", "Wechsel in den Fehlerzustand" respektive "Wechsel in den Normalzustand".

#### Konfiguration Meldungsklassen

In diesem Abschnitt werden die Konfigurationen der Ereignisse/ Störmeldungen ersichtlich. Es wird noch einmal in Originalgrösse abgebildet:

| Konfiguration Meldungsklasse     |                      |
|----------------------------------|----------------------|
| Meldungsklasse                   | 4 0                  |
| Alarmkennzeichnung               | 5 Alarm              |
| Ereignistexte 6                  | <u> </u>             |
| ~                                | TO_OFFNORMAL, (TO-F  |
|                                  |                      |
| Konfiguration der Meldungsklasse | des binären Ausgangs |

Die folgenden Elemente sind in diesem Teilbild enthalten:

(4) "**Meldungsklasse**": Konfiguration der Nummer der Meldungsklasse, welche mit dem binären Ausgang verknüpft ist.

<sup>5</sup> "**Alarmkennzeichnung**": Anzeige des Alarmtyps einer Meldung des binären Ausgangs. Dieser Typ kann "Alarm" oder "Meldung" sein. Klicken Sie mit der linken Maustaste auf die Schaltfläche, um den Wert entsprechend anzupassen. Bitte beachten Sie, dass die rote Farbe bei "Alarm" nicht bedeutet, dass ein Alarm anstehen würde. Sondern dass ein Alarm der Meldungsklasse übermittelt wird, sofern eine Grenzwertverletzung oder ein interner Fehler auftreten würde.

<sup>6</sup> "Ereignistexte": Anzeige der Ereignismeldungstexte, welche für die Ereignisse/ Störmeldungen verwendet werden. Ich möchte darauf hinweisen, dass diese Texte in der gegebenen Version des binären Ausgangs nicht in die entsprechenden Texte kopiert werden, welche durch den Alarmviewer angezeigt werden (vergleiche mit der Dokumentation des <u>Alarmkonfigurationsbildes</u> des binären Ausgangs).

#### Anzeige Ereignisse/ Störmeldungen

In diesem Abschnitt werden die Zeiten der letzten Ereignisse/ Störmeldungen angezeigt. Dieser wird noch einmal in Originalgrösse abgebildet:

| Anzeige Ereignisse/ Störmeldungen |  |
|-----------------------------------|--|
| Ereignis-Zeitstempel              |  |
| Wechsel in Nichtnormalzustand     |  |
| Wechsel in Fehlerzustand (7)      |  |
| Wechsel in Normalzustand          |  |
|                                   |  |

Anzeige der letzen Ereignisse oder Störmeldungen des binären Ausgangs (Bac\_binary-output, rechts abgeschnitten)

Als Elemente sind vorhanden:

**7** "**Ereignis-Zeitstempel**": Anzeige der Zeichenketten mit den Zeiten der letzten Ereignisse "tooffnormal", "to-fault" respektive "to-normal".

# 2.63.8 Alarmkonfigurationsbild

Das Bild der Konfiguration der Alarmierungen auf der Leitsystemebene wird nachfolgend abgebildet:

| Alarmkonfigurationsbild binärer Ausgang (Bac_binary-output_05)                                                                            |  |  |
|----------------------------------------------------------------------------------------------------|--|--|
| Replace BMO-Name!                                                                                                    |  |  |
| Alarmierung                                                                                                    |  |  |
| Nichtnormalzustand       Priorität BACnet     0       Priorität Gebäudeleitsystem     1       Alarmgruppe     1       Alarmtext     Alarm |  |  |
| Fehler       Priorität BACnet     0       Priorität Gebäudeleitsystem     1       Alarmgruppe     1       Alarmtext     Alarm             |  |  |
| BMO:Bac_binary-output                                                                                                    |  |  |
|                                                                                                    |  |  |

Bild der Konfiguration der Alarmierungen auf GLT-Ebene des binären Werts (Bac\_binary-input)

Dieses Konfigurationsbild enthält die folgenden Bedienelemente:

<sup>1</sup> "nicht Normalbetrieb": Konfiguration der GLT-Alarmierung, falls der Wert der Rückmeldung des binären Ausgangs ungleich dem aktuellen Wert des binären Ausgangs ist und die entsprechende Einschaltverzögerung der Störmeldung verstrichen ist (vergleiche mit dem <u>Bedienbild</u>, Punkt <sup>3</sup>)

**Pehler**": Konfiguration der GLT-Alarmierung, falls die Verlässlichkeit des binären Ausgangs einen anderen Wert als "no-fault-detected" ("kein Fehler detektiert") besitzt (vergleiche mit dem <u>Infobild</u> des binären Ausgangs, Punkt (10)).

Beachten Sie die folgenden Eigenheiten dieser Konfiguration:

- Die Alarmierung kann nicht an dieser Stelle deaktiviert werden. Möchten Sie die Alarmierung deaktivieren, dann deaktivieren Sie die Aktivierung der Überprüfung des Ereignisses oder des Alarms, indem sie die entsprechenden Ereignisse "to-offnormal" respektive "to-normal" deaktivieren (vergleiche mit der entsprechenden Beschreibung im <u>Alarmbild</u> des binären Ausgangs).
- Die BACnet-Priorität kann ausschliesslich auf der Steuerung angepasst werden. Die Priorität des Gebäudeleitsystems wird durch den Alarm-Manager aus der BACnet-Priorität errechnet. Somit kann auch die Priorität auf dem Gebäudeleitsystem nicht verändert werden.
- Die Logik der Alarmierung kann nicht konfiguriert werden.
- Der Alarmtext ist in der vorliegenden Version nicht identisch mit demjenigen, welcher im <u>Alarmbild</u> des binären Ausgangs angezeigt wird.
# 2.63.9 Variablenliste

Nachfolgend sei die Variablenliste des binären Ausgangs abgedruckt, falls die Variablen nicht ausschliesslich der Visualisierung des Objekts oder interne Variablen des Objekts sind, welche bei allen Vorlagenobjekte im Hintergrund verwendet werden:

| DMS-Name                                          | Kommentar                                            | Beschreibung                                                                                                    | Verweis            | Grundei<br>nstellun<br>g |
|---------------------------------------------------|------------------------------------------------------|----------------------------------------------------------------------------------------------------|--------------------|--------------------------|
| _DeviceName                                       | Devicename                                           | Name der Steuerung, welche den binären<br>Ausgang enthält                                                                | Infobild, Punkt 6  | -                        |
| _pa_enable                                        | Ausgangswert<br>übernehmen                           | Aktivierung der Handschaltung des analogen<br>Ausgangs                                                                   | Bedienbild, Punkt  | OFF                      |
| _pa_value                                         | Handschaltung Wert                                   | Wert der Handschaltung                                                                                                   | Bedienbild, Punkt  | -                        |
| acked-transitions quittierte<br>Ereignismeldungen |                                                      | Quittierungen der Ereignismeldungen "to-<br>offnormal", "to-fault" respektive "to-<br>normal" (Feld mit drei Elementen)  | Alarmbild, Punkt 3 | ON                       |
| active-text                                       | Aktiv-Zustandstext                                   | Beschriftung des aktiven Zustands des<br>binären Ausgangs                                                                | Infobild, Punkt 24 | Ein                      |
| Bemerkung                                         | Bemerkung                                            | Bemerkung des Vorlagenobjekts, wird nur auf GLT-Ebene verwendet                                                          | Bedienbild, unten  | -                        |
| change-of-state-<br>count                         | Zustandswechselzäh<br>ler                            | Zähler des Zustände                                                                                                    | Infobild, Punkt 5  | -                        |
| change-of-state-<br>time                          | Zustandswechselzeit                                  | Zeitstempel des letzten Zustandswechsels                                                                                 | Infobild, Punkt 6  | -                        |
| description                                       | Objektbeschreibung                                   | frei wählbare Objektbeschreibung des<br>binären Ausgangs                                                                 | Infobild, Punkt 9  | -                        |
| device-type                                       | Beschreibung der<br>physikalischen<br>Ausgabeeinheit | Beschreibung des physikalischen Gerätetyp,<br>mit welchem der binäre Ausgang geschrieben<br>wird                         | Infobild, Punkt 10 | -                        |
| elapsed-active-time                               | Betriebsstundenzähl<br>er                            | Zähler der Betriebsstunden im aktiven<br>Zustand seit der letzten Rücksetzung                                            | Infobild, Punkt 3  | -                        |
| ESchema                                           | ESchema                                              | Elektroschemabezeichnung des binären<br>Ausgangs                                                                         | Bedienbild, unten  | -                        |
| event-enable                                      | Freigabe der<br>Ereignismeldungen                    | Aktivierungen der Überprüfungen der<br>Alarmierungen respektive Meldungen des<br>Nichtnormalbetriebs, des Fehlerbetriebs | Alarmbild, Punkt 2 | OFF                      |

974

|                                     |                                  | respektive des Normalbetriebs (Feld mit drei<br>Elementen)                                                                              |                      |                   |
|-------------------------------------|----------------------------------|----------------------------------------------------------------------------------------------------|----------------------|-------------------|
| event-message-texts                 | Ereignistexte                    | Texte, welche bei einer Alarmierung oder<br>einer Meldung dem Ereignis mitgegeben<br>werden                                             | Alarmbild, Punkt 6   | -                 |
| event-state                         | Ereignis-Zustand                 | Anzeige, in welchem Status sich der binäre<br>Ausgang befindet (normaler Status,<br>Nichtnormalbetrieb, Fehler)                         | Infobild, Punkt (17) | normal            |
| event-time-stamps                   | Ereigniszeitstempel              | Anzeige des letzten Ereignisses des<br>Nichtnormalbetriebs, des Fehlerbetriebs oder<br>des Normalbetriebs (Feld mit drei Zeitstempel)   | Alarmbild, Punkt 7   | -                 |
| feedback-value                      | Wert der<br>Rückmeldung          | Wert, welche als Rückmeldung des aktuellen<br>Werts wieder eingelesen wird                                                              | Bedienbild, Punkt    | -                 |
| inactive-text                       | Inaktiv-Zustandstext             | Text des inaktiven Zustands                                                                                                    | Infobild, Punkt 23   | Aus               |
| minimum-off-time                    | minimale Auszeit                 | Zeit, welche nach dem Setzen des inaktiven<br>Zustands verstreichen muss, bis der aktive<br>Zustand wieder gesetzt werden kann          | Infobild, Punkt 21   | 0                 |
| minimum-on-time                     | minimale Einzeit                 | Zeit, welche nach dem Setzen des aktiven<br>Zustands verstreichen muss, bis der inaktive<br>Zustand wieder gesetzt werden kann          | Infobild, Punkt 22   | 0                 |
| notification-class Meldungsklasse c |                                  | Meldungsklasse, mit welcher die Ereignisse<br>des Nichtnormalbetriebs, des Fehlerbetriebs<br>oder des Normalbetriebs übermittelt werden | Alarmbild, Punkt 4   | -                 |
| notify-type                         | Alarmkennzeichnun<br>g           | Konfiguration, ob das Ereignis des binären<br>Ausgangs ein Alarm oder eine Meldung ist                                                  | Infobild, Punkt 5    | -                 |
| object-identifier                   | Bezeichnung der<br>Objektinstanz | BACnet-Bezeichnung des Objekttyps und der<br>Objektinstanz                                                                              | Infobild, Punkt 11   | -                 |
| object-name                         | Objektname                       | Anzeige des Objektnamens, welcher vor<br>allem für die Erzeugung der AKS-<br>Bezeichnung des Objekts verwendet wird                     | Infobild, Punkt 7    | -                 |
| object-type                         | Objekttyp                        | Typ des BACnet-Objekts                                                                                                    | Infobild, Punkt 8    | binary-<br>output |
| out-of-service                      | ausser Betrieb                   | Flag, welches anzeigt, ob das Einlesen des<br>aktuellen Werts des binären Ausgangs<br>deaktiviert ist                                   | Bedienbild, Punkt    | OFF               |
| polarity                            | Polarität                        | Logik, mit welcher der binäre Eingang<br>eingelesen wird                                                                                | Infobild, Punkt 19   | normal            |

# BACnet

# 975

| present-value                 | aktueller Wert                                 | Wert, welcher mittels dem binären Ausgang<br>eingelesen wird                                                                                                    | Bedienbild, Punkt             | -                     |
|-------------------------------|------------------------------------------------|----------------------------------------------------------------------------------------------------|-------------------------------|-----------------------|
| priority-array                | Prioritätsfeld                                 | Feld mit 16 verschiedenen Werten, welche für<br>das kommandierte Schreiben von Werten mit<br>Prioritäten verwendet wird.                                                                                     | Infobild, Punkt               | -                     |
| profile-name                  | Profilname                                     | Profil, zu welchem der binären Ausgang<br>zugeordnet wird                                                                                                    | Infobild, Punkt (12)          | -                     |
| reliability                   | Zuverlässigkeit                                | Anzeige, ob ein interner Fehler des binären<br>Ausgangs aufgetreten ist                                                                                                    | Infobild, Punkt 18            | no-fault-<br>detected |
| relinquish-default            | Vorgabewert                                    | Wert, welcher auf den aktuellen Wert<br>geschrieben wird, falls der Wert mittels dem<br>Prioritätsfeld geschrieben wird und alle<br>dessen Werte leer (NULL) sind                                            | Infobild, Punkt 1             | -                     |
| status-flags                  | Statusbits                                     | Feld mit vier Bits, welche anzeigen, ob das<br>Ereignis des Nichtnormal- oder des<br>Fehlerbetriebs aufgetreten ist, der Wert<br>überschrieben wurde oder der binäre<br>Ausgang ausser Betrieb gesetzt wurde | Infobild, Punkte 13<br>bis 16 | OFF                   |
| time-delay                    | Meldungsverzögeru<br>ng                        | Meldungsverzögerung des<br>Nichtnormalbetriebs des binären Ausgangs                                                                                                    | Alarmbild, Punkt 2            | 0.0                   |
| time-of-active-<br>time-reset | Betriebsstundenzähl<br>er<br>Rücksetzzeitpunkt | Zeitstempel der letzten Rücksetzung des<br>Betriebsstundenzählers                                                                                                    | Infobild, Punkt               | -                     |
| time-of-state-<br>count-reset | Zustandswechselzäh<br>ler<br>Rücksetzzeitpunkt | Zeitstempel der letzten Rücksetzung des Zustandswechselzählers                                                                                                    | Infobild, Punkt 7             | -                     |

# 2.64 Bac\_binary-value binärer Wert

Dies ist die Dokumentation der Version 2.1.62.92 des Vorlagenobjekts mit der Bezeichnung "Bac\_binary-value".

Das Vorlagenobjekt mit der Bezeichnung "Bac\_binary-value" ist die Implementierung des BACnet Objekts mit der Bezeichnung "binary-output". Nähere Angaben zu diesem Objekt siehe Buch von Kranz, entsprechendes Kapitel.

# 2.64.1 Objektliste

Das Objekt Bac\_binary-value ist folgendermassen aufgebaut:

| Nr. | Bezeichnung      | Anlagenteil  | GA – Funktion |   | BACnet<br>Objekttyp | Attribut<br>VLO | Bemerkungen |
|-----|------------------|--------------|---------------|---|---------------------|-----------------|-------------|
|     | Bac_binary-value | binärer Wert | binärer Wert  | 1 | Binary value        | -               |             |

Das Analog value Objekt ist ein BACnet-Datentyp, welcher als Invertierung der Freigabe den Wert "out-of-service" besitzt.

# 2.64.2 Bildaufbau

Die Abbildung unten zeigt schematisch den Bildaufbau des binären Ausgangs (Bac\_binary-value).

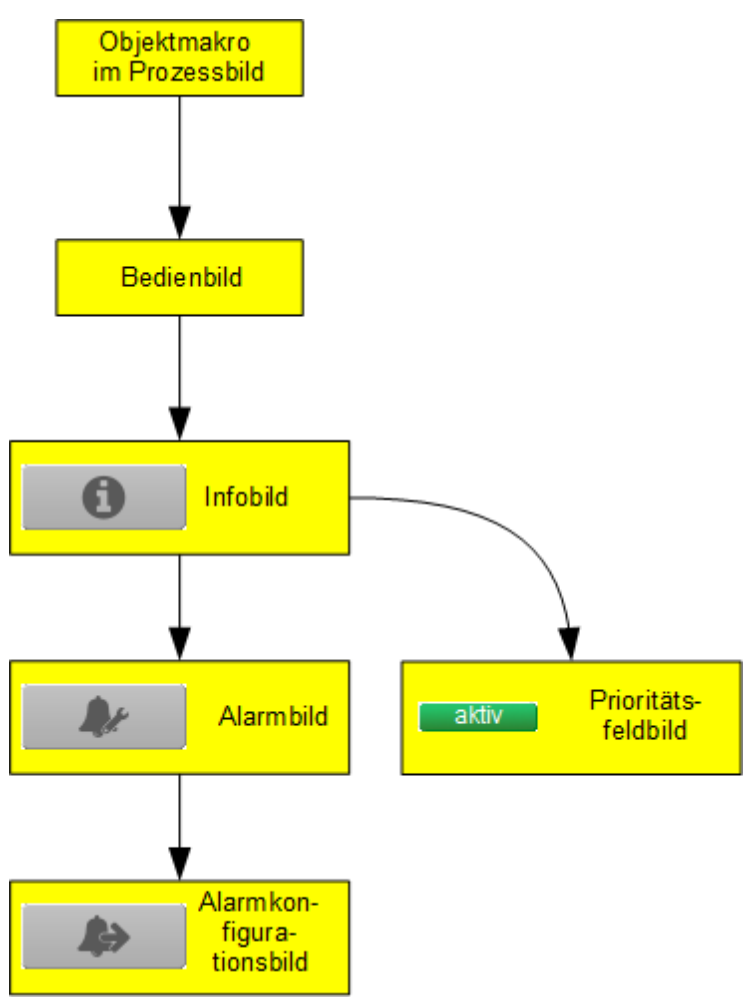

Übersicht über den Bildaufbau des binären Wertes (Bac\_binary-value)

Die Werte im Infobild sowie im Bild der Ereignis- respektive Störmeldungen können Sie im Allgemeinen nur dann verändert werden, falls Sie <u>Benutzerrechte</u> besitzen und zudem am System angemeldet sind.

Im Folgenden werden die einzelnen Elemente des Bildaufbaus mit Abbildungen gezeigt. Die folgende Abbildung zeigt das <u>Prozessbild</u>, welches den binären Wert als Objektsymbol enthält.

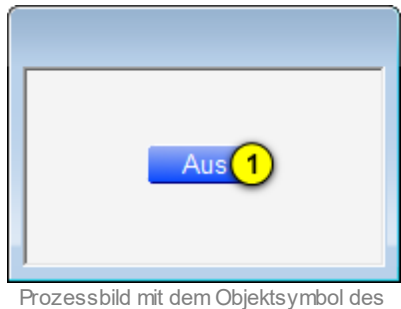

rozessbild mit dem Objektsymbol de binären Werts (Bac\_binary-value)

Wird mit der linken Maustaste auf die Schaltfläche des Objektsymbols geklickt ①, dann öffnet sich das <u>Bedienbild</u> des binären Werts.

# 2.64.3 Objektsymbol

Die binäre Wert besitzt die folgenden Objektsymbole:

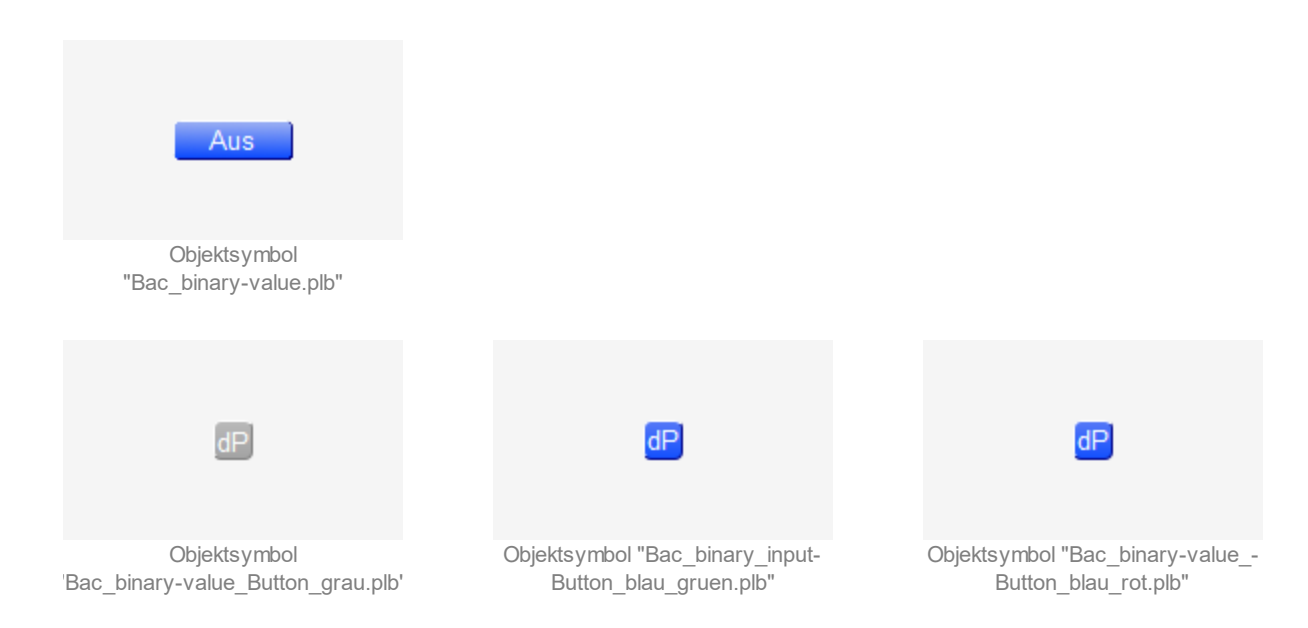

### 2.64.4 Zustände

Zur Demonstration wird ein Objektsymbol mit der Bezeichnung "Bac\_binary-value.plb" verwendet. Alle anderen Objektsymbole haben fast die gleichen Zustände. Grundsätzlich kann das Vorlagenobjekt Bac binary-value die folgenden Zustände besitzen, welche nachfolgend abgebildet sind.

lst der zurückgesetzte binäre Wert im Normalbetrieb, dann wird folgendes Objektsymbol angezeigt:

| Aus                                                   |
|-------------------------------------------------------|
|                                                       |
| Normalbetrieb des binären Werts<br>(Bac_binary-value) |

Ist der Eingangswert des binären Werts gesetzt, dann wird dieser wie folgt dargestellt:

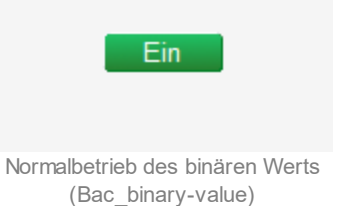

Bitte beachten Sie, dass beim grauen Objektsymbol des binären Werts kein entsprechender Farbumschlag vorkommt.

Besitzt der binäre Wert eine kommende Störmeldung, dann wird das Objektsymbol mit einer rote Warntafel und einer hellroten Alarmglocke dargestellt:

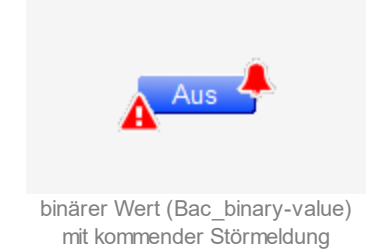

### BACnet

Besitzt der binäre Wert eine gehende Störmeldung, dann wird das Objektsymbol mit einer gelben Warntafel und einer blauen Alarmglocke dargestellt:

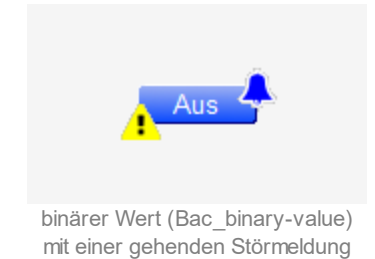

Besitzt der binäre Wert eine quittierte Störmeldung, dann wird das Objektsymbol mit einer roten Warntafel und eine dunkelroten Alarmglocke dargestellt:

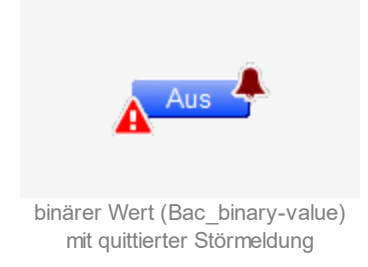

Wird der Wert des binären Ausgangs von Hand überschrieben, dann wird eine gelbe Warntafel zusammen mit einer Warntafel dargestellt:

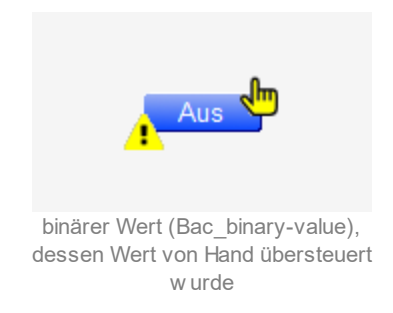

lst der binäre Wert ausser Betrieb, dann wird das Objektsymbol mit einer gelben Warntafel und einem Schraubenschlüssel dargestellt:

# BACnet

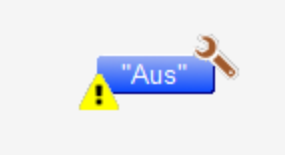

binärer Wert (Bac\_binary-value), w elcher ausser Betrieb geschaltet w urde

# 2.64.5 Bedienbild

Die nachfolgende Abbildung zeigt das Bedienbild des binären Ausgangs (Bac\_binary-value):

| Bedienbild binärer We              | ert (Bac_binary-  | -value_01) |                                |                  |                   |                                           |                 |                   |
|------------------------------------|-------------------|------------|--------------------------------|------------------|-------------------|-------------------------------------------|-----------------|-------------------|
|                                    |                   |            | Repl                           | ace BMO          | -Name!            |                                           |                 |                   |
|                                    |                   |            |                                |                  |                   |                                           |                 |                   |
| Ein –                              |                   |            |                                |                  |                   |                                           |                 |                   |
| aktueller Wert                     |                   |            |                                |                  |                   |                                           |                 |                   |
| Aus –                              |                   |            |                                |                  |                   |                                           |                 |                   |
| Nein –                             |                   |            |                                |                  |                   |                                           |                 |                   |
| ausser Betrieb                     |                   |            |                                |                  |                   |                                           |                 |                   |
| Ja –                               |                   |            |                                |                  |                   |                                           |                 |                   |
|                                    | 15:49<br>04.09.17 | 19:49      | 23:4                           | 19               | 03:49<br>05.09.17 | 07:49                                     | 11:49           | 15:49<br>05.09.17 |
|                                    |                   |            |                                | ₩ .              | <u>0</u> 9        | ₩                                         |                 |                   |
| Betriebsinformat<br>aktueller Wert | ionen             | ws"        | Handschaltun<br>ausser Betriel | : <mark>2</mark> | Nein<br>Nein      | Störmeldunge<br>Alarmwert<br>Meldungsverz | ögerung 4       | Aus<br>0 S        |
| Störungen                          |                   |            |                                |                  |                   |                                           |                 |                   |
| Nichtnormalbetrie<br>Quittierung   | 5                 | Aus<br>Aus | Fehler<br>Quittierung          | 6                | Aus<br>Aus        |                                           |                 |                   |
| Bernerkung                         |                   |            |                                |                  |                   |                                           |                 |                   |
| ESchema                            |                   |            |                                |                  |                   |                                           |                 |                   |
|                                    |                   |            | BM                             | IO:Bac_binar     | -value            |                                           |                 |                   |
| 0                                  |                   |            |                                |                  |                   |                                           | /ers. 2.2.4.111 |                   |

#### Bedienbild des binären Werts (Bac\_binary-value)

Dieses Bedienbild besitzt die folgenden speziellen Bildelemente:

#### Betriebsinformationen

Dieser Abschnitt zeigt den **aktuellen Wert** (siehe Punkt 1) zusammen mit der Angabe, ob der

binäre Werts von Hand übersteuert respektive ausser Betrieb ist (siehe Punkt <sup>2</sup>) gesetzt worden ist. Sie können den binären Wert von Hand übersteuern oder ausser Betrieb setzen, indem Sie mit der linken Maustaste auf die entsprechenden Schaltfläche klicken. Beachten Sie jedoch, dass unüberlegte Handübersteuerungen Sach- oder sogar Personenschäden zur Folge haben können. Falls Sie den binären Wert mit einem Ersatzwert übersteuern, können Sie den Grund für die Übersteuerung zusammen mit Ihrem Kürzel in das Eingabefeld "Bemerkung" schreiben.

### BACnet

Dadurch können andere Personen den Grund für die Übersteuerung später nachvollziehen. Es gelten folgende Regeln:

Ist das Objekt nicht kommandierbar, dann kann der aktuelle Wert des binären Werts immer überschrieben werden. Jedoch besteht in diesem Fall keine Gewähr, dass der neu eingetippte Wert nicht unmittelbar darauf wieder auf der Steuerung oder von einer anderen Bedienstation des Gebäudeleitsystems überschrieben wird. Ist das Objekt jedoch kommandierbar, dann kann dann kann der binäre Wert nur dann überschrieben werden, falls der Handbetrieb gesetzt oder der binäre Wert ausser Betrieb geschaltet wird. Im ersten Fall (bei Handbetrieb) wird mittels des Prioritätsfelds der Wert überschrieben. Im zweiten Fall (bei Ausschaltung) wird der aktuelle Wert überschrieben. Jedoch ist gemäss dem BACnet-Standard im zweiten Fall die Steuerung vom geschalteten Wert abgekoppelt, so dass der Wert nicht auf das physikalische Gerät geschrieben wird.

## Rückmeldungsüberwachung

In diesem Abschnitt können sie den Alarmwert ablesen sowie Verzögerungszeit der Überwachung der Rückmeldung definieren. Beachten Sie jedoch, dass die Konfiguration, ob die Rückmeldung überhaupt überwacht werden sollte, im <u>Alarmbild</u> erfolgt. Und zwar bei der Aktivierung der Alarmierung der Störmeldung im Fall eines Nichtnormalbetriebs.

<sup>3</sup> "Alarmwert": Anzeige des Alarmwerts des binären Eingangs, welcher dadurch definiert wird, dass ein Alarm ausgelöst wird, falls der binäre Wert den Alarmwert besitzt und die Verzögerungszeit der Meldung abgelaufen ist.

<sup>(4)</sup> "**Meldungsverzögerung**": Konfiguration der Einschaltverzögerung der fehlenden oder zu späten Rückmeldung des aktuellen Werts. Diese Einschaltverzögerung ist in Sekunden definiert (die Einheit ist fix). Beachten Sie, dass in der vorliegenden Version die Variable mit der Bezeichnung "time-delay-to-normal" noch nicht implementiert ist.

### Störungen

In diesem Abschnitt können aktuelle Störmeldungen angesehen und zurückgesetzt werden, sofern Störmeldungen vorhanden sind.

<sup>5</sup> "**Nichtnormalzustand**" und "**Quittierung**": Anzeige der Störmeldung des Nichtnormalbetriebs sowie der Quittierung derselben. In dieser Version binären Werts können Sie die Störmeldung nur dann quittieren, falls Sie am System angemeldet sind und eine unquittierte Störmeldung vorhanden ist.

Sind die Überprüfungen der Rückmeldung oder der internen Störmeldung deaktiviert, dann werden diese Felder wie folgt angezeigt:

| Störungen               |               |                            |               |
|-------------------------|---------------|----------------------------|---------------|
| Nichtnormalbetrieb      | Aus           | Fehler                     | Aus           |
| Quittierung             |               | Quittierung                |               |
| Anzeige der deaktiviert | en Störmeldun | gen des binären Werts (Bac | binary-value) |

<sup>6</sup> "Fehlerzustand" bis "Quittierung": Anzeige einer internen Störmeldung respektive Störmeldung der Verlässlichkeit des binären Ausgangs sowie Quittierung derselben. Falls eine solche Störmeldung anstehend ist, dann ist der Wert der Variablen mit der Bezeichnung "Verlässlichkeit" (vergleiche mit der Beschreibung derselben im Infobild) nicht "no-fault-detected".

# 2.64.6 Infobild

Das Infobild des binären Werts sieht wie folgt aus:

| replac                                                                                | e BMO-Name!                                                                                                |
|---------------------------------------------------------------------------------------|----------------------------------------------------------------------------------------------------|
| iktuelle Werte binärer Wert                                                           | Zustandswechsel                                                                                            |
| Prioritätsliste                                                                       | Zustandswechselzähler 0                                                                                    |
| Betriebsinformationen                                                                 | Zustandswechselzeit                                                                                        |
| Betriebsstundenzähler 0                                                               | h                                                                                                    |
| Betriebsstundenzähler-Rücksetzzeitpunkt                                               | Zustandswechelzähler-Rücksetzzeitpunkt                                                                     |
| Ilgemeine Informationen                                                               |                                                                                                    |
| Bezeichnung der Steuerung                                                             | Bezeichnung der Objektinstanz                                                                              |
| Objektname                                                                            | Objektname                                                                                                 |
| Objekttyp binary-value<br>Objektbeschreibung                                          |                                                                                                    |
| ustand des digitalen Werts                                                            | Finstellungen                                                                                              |
| Zustandsangaben                                                                       | kommandierbares Objekt Ein                                                                                 |
| Alarmzustand Aus                                                                      | minimale Auszeit 0 s                                                                                       |
|                                                                                       | minimale Einzeit 0 s                                                                                       |
| Fehler Aus                                                                            |                                                                                                    |
| Fehler Aus<br>Wert überschrieben Aus                                                  | Inaktiv-Zustandstext "Aus"                                                                                 |
| Fehler Aus<br>Wert überschrieben Aus<br>Reparaturschaltung Aus                        | Inaktiv-Zustandstext "Aus"<br>Aktiv-Zustandstext "Ein"                                                     |
| Fehler  Aus    Wert überschrieben  Aus    Reparaturschaltung  Aus    Ereignis-Zustand | Inaktiv-Zustandstext "Aus"<br>Aktiv-Zustandstext "Ein"<br>Beschriftung Objektsymbol dP                     |
| Fehler  Aus    Wert überschrieben  Aus    Reparaturschaltung  Aus    Ereignis-Zustand | Inaktiv-Zustandstext "Aus"<br>Aktiv-Zustandstext "Ein"<br>Beschriftung Objektsymbol dP<br>Bac_binary-value |

Infobild des binären Werts (Bac\_binary-value, verkleinert)

Da dieses Bedienbild gross ist, wird seine Beschreibung in mehrere Teilbilder aufgeteilt, damit die Übersichtlichkeit gewahrt bleibt.

#### aktuelle Werte binärer Wert

Zunächst einmal seien die aktuellen Werte beschrieben:

| aktuelle Werte binärer Wert                 |                        |
|---------------------------------------------|------------------------|
| Vorgabewert 1                               | Aus"                   |
| Prioritätsliste                             | 2 inaktiv              |
| Betriebsinformationen                       |                        |
| Betriebsstundenzähler (3)                   | 0 h                    |
| Betriebsstundenzähler-Rücksetz              | zeitpunkt 🕢            |
|                                             |                        |
| linker Teil Abschnitt mit den aktuellen Bet | riebsdaten des binären |

Werts (Bac binary-value)

**1 "Vorgabewert**": Wert, welcher der aktuelle Wert auf dem Device besitzt, falls das Objekt kommandierbar (der Wert desselben beschreibbar) ist und die Prioritätsliste ausschliesslich Nullwerte (Null) besitzt.

**Prioritätsliste**": Anzeige, ob die Prioritätsliste einen Wert ungleich "NULL" besitzt. Ist dies der Fall, dann wird der Bildverweis auf das Bild der Darstellung der Prioritätsliste sichtbar. Ansonsten wird der inaktivierte Wert ohne Bildverweis gezeigt:

| aktuelle Werte binärer Wert |                 |
|-----------------------------|-----------------|
| Vorgabewert                 | "Aus"           |
| Prioritätsliste             | inaktiv         |
| Betriebsinformationen       |                 |
| Betriebsstundenzähler       | 0 h             |
| Betriebsstundenzähler-Rü    | cksetzzeitpunkt |
|                             |                 |
|                             |                 |

linker Teil Abschnitt mit den aktuellen Betriebsdaten des binären Werts (Bac\_binary-value) mit deaktivierter Prioritätsliste

Ist das Objekt nicht kommandierbar, dann wird die Prioritätsliste nicht angezeigt:

| aktuelle Werte binärer Wert                                        |                                                    |    |
|--------------------------------------------------------------------|----------------------------------------------------|----|
| Vorgabewert                                                        | "Aus"                                              |    |
| Prioritätsliste                                                    |                                                    |    |
| Betriebsinformationen                                              |                                                    |    |
| Betriebsstundenzähler                                              | 0 h                                                |    |
| Betriebsstundenzähler-Rück                                         | setzzeitpunkt                                      |    |
|                                                                    |                                                    |    |
| linker Teil Abschnitt mit den aktuelle<br>Werts (Bac binary-value) | n Betriebsdaten des binäre<br>ohne Prioritätsliste | 'n |

lst eine Prioritätsliste vorhanden und wird ein Wert mittels Prioritätsliste übertragen, dann klicken Sie mit der linken Maustaste auf die Schaltfläche mit der Bezeichnung "aktiv", um die Werte des Prioritätsfelds abzulesen:

| Prioritätsliste binärer | Prioritätsliste binärer Wert (Bac_binary-value_12) |              |      |  |  |  |  |
|-------------------------|----------------------------------------------------|--------------|------|--|--|--|--|
|                         | Replace BMO-Name!                                  |              |      |  |  |  |  |
| Prioritätsliste         |                                                    |              |      |  |  |  |  |
| Priorität 01            | NULL                                               | Priorität 09 | NULL |  |  |  |  |
| Priorität 02            | NULL                                               | Priorität 10 | NULL |  |  |  |  |
| Priorität 03            | NULL                                               | Priorität 11 | NULL |  |  |  |  |
| Priorität 04            | NULL                                               | Priorität 12 | NULL |  |  |  |  |
| Priorität 05            | NULL                                               | Priorität 13 | NULL |  |  |  |  |
| Priorität 06            | NULL                                               | Priorität 14 | NULL |  |  |  |  |
| Priorität 07            | NULL                                               | Priorität 15 | NULL |  |  |  |  |
| Priorität 08            | inactive                                           | Priorität 16 | NULL |  |  |  |  |
|                         | BMO:Bac binary-value                               |              |      |  |  |  |  |
|                         | Vers. 2.1.76.106                                   |              |      |  |  |  |  |

Prioritätslistenfeld des binären Werts (Bac\_binary-value)

Wie in der obigen Abbildung erkennbar ist, würde mit Priorität 8 der inaktive Wert kommuniziert.

**3** "**Betriebsstundenzähler**": Anzeige der bisherigen Betriebsstunden des Zählers im aktiven Zustand seit der letzten entsprechenden Rücksetzung. Beachten Sie, dass vom Device Betriebssekunden übermittelt werden und diese dann auf GLT-Ebene in Betriebsstunden konvertiert werden.

**Betriebsstundenzähler-Rücksetzzeitpunkt**": Anzeige des Zeitpunktes, an welchem der Betriebsstundenzähler das letzte Mal zurückgesetzt (auf Null gesetzt) wurde.

Der rechte Teil der aktuellen Werte besitzt die folgenden Werte:

### BACnet

| Zustandswechsel                                                                              |
|----------------------------------------------------------------------------------------------|
| Zustandswechselzähler 5 0                                                                    |
| Zustandswechselzeit 6                                                                        |
|                                                                                              |
| Zustandswechelzähler-Rücksetzzeitpunkt (7)                                                   |
|                                                                                              |
|                                                                                              |
| echter Teil Abschnitt mit den aktuellen Betriebsdaten des binäre<br>Werts (Bac binary-value) |

<sup>5</sup> "**Zustandswechselzähler**": Anzeige der Anzahl der Wechsel des Zustands des binären Werts seit der letzten entsprechenden Rücksetzung. Dabei wird jeder Wechsel vom inaktiven in den aktiven Zustand und umgekehrt gezählt, nicht jedoch der Wechsel der Polarität.

<sup>6</sup> "**Zustandswechselzeit**": Zeitpunkt des letzten Wechsel vom inaktiven in den aktiven Zustand oder umgekehrt. Dieser Wert kann als eine Art einfache Trenddatenaufzeichnung aufgefasst werden.

**7** "**Zustandszähler-Rücksetzzeitpunkt**": Zeitpunkt der letzten Zurücksetzung des Zählers der Wechsel des Zustands des binären Werts.

#### allgemeine Informationen

In diesem Abschnitt werden diejenigen Eigenschaften zusammengefasst, welche bei den meisten anderen BACnet-Objekte vorhanden sind. Dieser wird nachfolgend, auf den linken und den rechten Teil aufgeteilt, ebenfalls noch einmal abgebildet:

| allgemeine Informationen<br>Bezeichnung der Steuerung 1         |  |
|-----------------------------------------------------------------|--|
| Objektname 2                                                    |  |
| Objekttyp <u>3</u> sv-dummy (29)<br>Gerätebeschreibung <u>4</u> |  |
| The quick brown fox jumps over the lazy dog                     |  |

linker Teil des Abschnitts des Infobilds mit den allgemeinen Einstellungen des binären Werts (Bac\_binary-value, Teilbild rechts abgeschnitten)

| Bezeichnung der Objektinstanz 5<br>Profilname 6                                                                                             |  |
|----------------------------------------------------------------------------------------------------|--|
| 3<br>4                                                                                                    |  |
| rechter Teil des Abschnitts des Infobilds mit den allgemeinen<br>Einstellungen des binären Werts (Bac_binary-value, links<br>abgeschnitten) |  |

#### Es bedeuten:

<sup>8</sup> "Bezeichnung der Steuerung": Anzeige des BACnet-Bezeichnung der Steuerung, welche den binären Ausgang enthält.

**9 "Objektname**": Anzeige des Objektnamen der Objektinstanz. Beachten Sie bitte, dass diese Bezeichnung vor allem dazu dient, die AKS-Bezeichnung (AKS := Anlagenkennzeichnungssystem) des binären Werts zu ermitteln.

<sup>10</sup> "**Objekttyp**": Anzeige des Objekttyps des binären Werts. Ist dieser ungleich "binären-output", dann ist etwas mit dem Engineering des Projekt schief gelaufen und muss korrigiert werden.

10 "Objektbeschreibung": Konfiguration der frei wählbaren Beschreibung des binären Werts.

12 "Bezeichnung der Objektinstanz": Anzeige der Objektinstanz des binären Werts.

(13) "**Profilname**": Anzeige der Bezeichnung des Profils, zu welchem der binären Ausgang zugeordnet ist.

#### Zustand

Im nächsten Abschnitt wird der Status des binären Werts dargestellt:

| Zustand des digitalen We  | erts            |                   |               |
|---------------------------|-----------------|-------------------|---------------|
| Zustandsangaben           |                 |                   |               |
| Alarmzustand              |                 | <u>(14)</u>       | Aus           |
| Fehler                    |                 | (15)              | Aus           |
| Wert überschrieben        |                 | <b>16</b>         | Aus           |
| Reparaturschaltung        |                 | <u>     (17</u> [ | Aus           |
| Ereignis-Zustand (        | <mark>18</mark> |                   |               |
| Verlässlichkeit           | 19              |                   |               |
| Absobnitt mit der Anzeige | doe Zue         | tande dae         | hinäron Worte |

bschnitt mit der Anzeige des Zustands des binären Wert. (Bac\_binary-value)

Für eine genau Beschreibung dieser Zustände sei auf die BACnet-Dokumentation verwiesen. Ansonsten sei:

<sup>14</sup> "**Alarmzustand**": Anzeige, ob der Ereignis-Zustand des binären Werts (vergleiche Punkt <sup>12</sup>) ein anderer als NORMAL, also "normal" ist.

(15) "**Fehlerzustand**": Anzeige, ob die Verlässlichkeit des binären Werts (vergleiche Punkt (13)) einen anderen Wert als NO\_FAULT\_DETECTED, also als "kein Fehler detektiert" besitzt.

(16) "Wert überschrieben": Anzeige, ob der aktuelle Wert des binären Werts durch den BACnet-Treiber verändert wurde.

<sup>17</sup> "**ausser Betrieb**": Anzeige, ob der binäre Wert deaktiviert ist (vergleiche mit dem Punkt <sup>3</sup> des <u>Bedienbilds</u> des binären Werts ).

(18) "Ereignis-Zustand": Dieses Anzeigefeld kann die folgenden Werte besitzen, falls der binäre Wert kein intrinsic Reporting besitzt:

| Bezeichnung | Nummer | Bedeutung                                                                                                    |
|-------------|--------|----------------------------------------------------------------------------------------------------|
| normal      | 0      | Der binären Wert besitzt den fehlerfreien Zustand.                                                              |
| fault       | 1      | Der Regler besitzt das Property "Verlässlichkeit" und dieses besitzt einen<br>Wert ungleich "no-fault-detected" |

Besitzt binäre Wert jedoch intrinsic Reporting, dann kann zusätzlich den folgenden Zustand auftreten:

| Bezeichnung | Nummer | Bedeutung                                         |
|-------------|--------|---------------------------------------------------|
| offnormal   | 2      | Ein Ereignis <u>to-offnormal</u> wurde ausgelöst. |

(19) "**Verlässlichkeit**": Anzeige der Verlässlichkeit der Daten des binären Werts. Die Verlässlichkeit der Daten des binären Werts können unter Anderem die folgenden Werte annehmen:

| Bezeichnung               | Nummer | Bedeutung                                                                       |
|---------------------------|--------|---------------------------------------------------------------------------------|
| no-fault-detected         | 0      | Es wurden keine Fehler gefunden.                                                |
| no-output                 | 7      | Es ist kein Ausgabeeinheit vorhanden.                                           |
| communication-<br>failure | 12     | Es ist ein Kommunikationsfehler aufgetreten <sup>1</sup> .                      |
| tripped                   | 15     | Der Wert kann aus einem nicht näher bezeichneten Grund nicht geschaltet werden. |
| unreliable-other          | 7      | Es ist ein unbekannter Fehler aufgetreten.                                      |

<sup>1</sup>Im BACnet-Standard sowie im Buch von Kranz ist dieser Fehler nicht näher beschrieben. Daher wird empfohlen, bei einer Implementation dieses Wertes sich vorgängig mit den beteiligten Partnern abzusprechen.

#### Einstellungen

Der nächste Abschnitt zeigt weitere Einstellungen des binären Werts:

| Einstellungen<br>kommandierbares Objekt<br>minimale Auszeit<br>minimale Einzeit<br>Inaktiv-Zustandstext<br>Aktiv-Zustandstext<br>Beschriftung Objektsymbol | 20 Ein<br>21 0 s<br>22 0 s<br>"Aus"<br>"Ein"<br>25 dP |
|----------------------------------------------------------------------------------------------------|-------------------------------------------------------|
| Absobnitt mit weiteren Einstellun                                                                                                    | aan das hinäran Warts                                 |
| (Bac binary-v                                                                                                    | alue)                                                 |

<sup>20</sup> "kommandierbares Objekt": Anzeige, ob das Objekt kommandierbar ist. Der binäre Wert ist per Definition dann kommandierbar ist, falls die Werte von der GLT zum Device mittels Prioritätsfelder ("priority-array") übermittelt werden kann.

### BACnet

<sup>(21)</sup> "**minimale Auszeit**": Minimale Zeitdauer, welche verstreichen muss, bevor der binäre Wert wieder gesetzt werden kann, nachdem er zurückgesetzt wurde.

<sup>22</sup> "minimale Einzeit": Minimale Zeitdauer, welche verstreichen muss, bevor der binäre Wert wieder zurückgesetzt werden kann, nachdem er gesetzt wurde.

23 "Aktiv-Zustandstext": Anzeige desjenigen Textes, welcher mit dem aktiven Zustand verknüpft ist.

<sup>24</sup> "Inaktiv-Zustandstext": Anzeige desjenigen Textes, welcher mit dem inaktiven Zustand verknüpft ist.

**Beschriftung Objektsymbol**": Konfiguration des Dekorativen Textes der Objektsymbole mit den Bezeichnungen "Bac\_binary-value\_Button\_grau", "Bac\_binary-value\_Button\_blau\_gruen" sowie "Bac\_binary-value\_Button\_blau\_rot".

# 2.64.7 Alarmbild

Das Bild der Ereignisse und Störmeldungen des binären Werts (Bac\_binary-value) sieht wie folgt aus:

| Replace BMO-Name!                |                                           |  |  |
|----------------------------------|-------------------------------------------|--|--|
| Ereignisse/ Störmeldungen        |                                           |  |  |
| Alarmwert Au                     | 8                                         |  |  |
| Meldungsverzögerung              | 0 5                                       |  |  |
| reigabe der Ereignismeldungen    | quittierte Zustandsänderungen             |  |  |
| Wechsel in Nichtnormalzustand    | s Wechsel in Nichtnormalzustand quittiert |  |  |
| Wechsel in Fehlerzustand Au      | S Wechsel in Fehlerzustand quittiert      |  |  |
| Wechsel in Normalzustand Au      | s Wechsel in Normalzustand quittiert      |  |  |
| onfiguration Meldungsklasse      |                                           |  |  |
| Meldungsklasse                   | 0                                         |  |  |
| Alarmkennzeichnung Alar          | m                                         |  |  |
| Ereignistexte                    |                                           |  |  |
| TO_OFFNO                         | RMAL, (TO-FAULT/TO-NORMAL)                |  |  |
| nzeige Ereignisse/ Störmeldungen |                                           |  |  |
| Ereignis-Zeitstempel             |                                           |  |  |
| Wechsel in Nichtnormalzustand    |                                           |  |  |
| Wechsel in Fehlerzustand         |                                           |  |  |
| Wechsel in Normalzustand         |                                           |  |  |
|                                  | BMO:Bac binary-value                      |  |  |
|                                  |                                           |  |  |

Bild der Ereignisse und Störmeldungen des binären Werts (Bac\_binary-value)

Dieses Bedienbild enthält die folgenden Bedienelemente:

### Ereignisse/ Störmeldungen

In diesem Abschnitt können Sie Parameter der Grenzwertverletzung des binären Werts konfigurieren. Beachten Sie, dass diese Felder nur angezeigt werden und konfiguriert werden können, falls bei den

Freigaben der Überwachungen der Ereignismeldungen (siehe Punkt <sup>3</sup> unten) der Wechsel in den Nichtnormalzustand aktiviert ist. Ansonsten sieht dieses Teilbild wie folgt aus:

#### Ereignisse/ Störmeldungen

Alarmwert

Meldungsverzögerung

Teilbild der Ereignisse/ Störmeldungen des Alarmbild des binären Werts (Bac\_binary-value), falls der Wechsel in den Nichtnormalbetrieb deaktiviert ist

Nachfolgend ist das Teilbild der Ereignisse/ Störmeldungen noch einmal abgebildet, falls der Wechsel in den Nichtnormalbetrieb aktiviert ist:

| Ereignisse/ Störmeldungen |        |
|---------------------------|--------|
| Alarmwert                 | 1 Aus  |
| Meldungsverzögerung       | 2 10 s |
|                           |        |

Konfiguration der Ereignisse und Störmeldungen des Alarmbilds des binären Werts (Bac\_binary-value)

In diesem Fall können unter Umständen die folgenden Grössen konfiguriert werden (vergleiche mit dem Teilbild mit der Bezeichnung "Störmeldungsüberwachung" des <u>Bedienbilds</u> des binären Werts):

**O** "**Alarmwert**": Anzeige desjenigen Werts, dessen Einlesung allenfalls zu einer Störmeldung führt. Dieser Wert kann ausschliesslich auf Geräteebene konfiguriert werden.

**Weldungsverzögerung**": Konfiguration derjenigen Einschaltverzögerung in Sekunden, welche nach dem Einlesen des Alarmwerts verstreicht, bis eine entsprechende Störmeldung des Nichtnormalbetriebs ausgelöst wird.

#### Freigabe der Ereignismeldungen

In diesem Abschnitt können Sie konfigurieren, welche Alarmierungen respektive Ereignisse überhaupt gegebenenfalls erzeugt werden sollen. Das Teilbild der Freigabe der Ereignismeldungen ist noch einmal abgebildet:

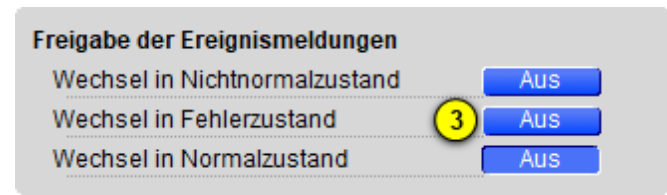

Konfiguration der Freigabe der Ereignismeldungen des binären Werts (Bac\_binary-value) Folgende Einstellungen können vorgenommen werden:

<sup>3</sup> "Wechsel in den Nichtnormalzustand" bis "Wechsel in den Normalzustand": Aktivierung der Alarmierung beziehungsweise der Benachrichtigung, falls der aktuelle Wert des binären Werts dem Alarmwert entspricht (Wechsel in den Nichtnormalzustand) respektive interne Fehlermeldungen auftreten (Wechsel in den Fehlerzustand). Beachten Sie, dass der Wechsel in den Normalzustand genau dann automatisch erzeugt wird, falls der Wechsel in den Nichtnormalzustand oder der Wechsel in den Fehlerzustand aktiviert wird. Sie können aus diesem Grund diese Überwachung nicht in diesem Bedienbild manuell konfigurieren.

Es wird eine Störmeldung oder eine Benachrichtigung des Nichtnormalbetriebs ausgelöst, falls die Aktivierung "to-offnormal" gesetzt ist oder der aktuelle Wert während einer längeren Zeit als die entsprechende <u>Verzögerungszeit</u> dem Alarmwert entspricht.

Falls eine Störmeldung der Grenzwertüberschreitung erzeugt wurde, dann wird diese zurückgesetzt, falls die Aktivierung "to-offnormal" nicht mehr gesetzt ist oder falls der aktuelle Wert nicht mehr Alarmwert entspricht und zudem die Meldungsverzögerung wiederum verstrichen ist.

#### quittierte Zustandsänderungen

| quittierte Zustandsänderungen |   |           |
|-------------------------------|---|-----------|
| Wechsel in Nichtnormalzustand |   | quittiert |
| Wechsel in Fehlerzustand      | 4 | quittiert |
| Wechsel in Normalzustand      |   | quittiert |

Anzeige der Quittierungen des binären Werts (Bac\_binary-value)

Als Information kann abgelesen werden:

4 Anzeige der Quittierungen der Ereignisse "Wechsel in den Nichtnormalzustand", "Wechsel in den Fehlerzustand" respektive "Wechsel in den Normalzustand".

#### Konfiguration Meldungsklassen

In diesem Abschnitt werden die Konfigurationen der Ereignisse/ Störmeldungen ersichtlich. Es wird noch einmal in Originalgrösse abgebildet:

| Konfiguration Meldungsklass | e                   |
|-----------------------------|---------------------|
| Meldungsklasse              | 5 0                 |
| Alarmkennzeichnung          | 6 Alarm             |
| Ereignistexte 7             |                     |
| <u> </u>                    | TO_OFFNORMAL, (TO-F |
|                             |                     |

Konfiguration der Meldungsklasse des binären Werts (Bac\_binary-value, rechts abgeschnitten)

Die folgenden Elemente sind in diesem Teilbild enthalten:

<sup>5</sup> "**Meldungsklasse**": Konfiguration der Nummer der Meldungsklasse, welche mit dem binären Wert verknüpft ist.

<sup>6</sup> "Alarmkennzeichnung": Anzeige des Alarmtyps einer Meldung des binären Werts. Dieser Typ kann "Alarm" oder "Meldung" sein. Klicken Sie mit der linken Maustaste auf die Schaltfläche, um den Wert entsprechend anzupassen. Bitte beachten Sie, dass die rote Farbe bei "Alarm" nicht bedeutet, dass ein Alarm anstehen würde. Sondern dass ein Alarm der Meldungsklasse übermittelt wird, sofern eine Grenzwertverletzung oder ein interner Fehler auftreten würde.

**Tereignistexte**": Anzeige der Ereignismeldungstexte, welche für die Ereignisse/ Störmeldungen verwendet werden. Ich möchte darauf hinweisen, dass diese Texte in der gegebenen Version des binären Werts nicht in die entsprechenden Texte kopiert werden, welche durch den Alarmviewer angezeigt werden (vergleiche mit der Dokumentation des <u>Alarmkonfigurationsbildes</u> des binären Werts).

#### Anzeige Ereignisse/ Störmeldungen

In diesem Abschnitt werden die Zeiten der letzten Ereignisse/ Störmeldungen angezeigt. Dieser wird noch einmal in Originalgrösse abgebildet:

| Anzeige Ereignisse/ Störmeldungen |   |
|-----------------------------------|---|
| Ereignis-Zeitstempel              |   |
| Wechsel in Nichtnormalzustand     |   |
| Wechsel in Fehlerzustand          | 8 |
| Wechsel in Normalzustand          |   |
|                                   |   |

Anzeige der letzen Ereignisse oder Störmeldungen des binären Werts (Bac\_binary-value, rechts abgeschnitten)

Als Elemente sind vorhanden:

8 "Ereignis-Zeitstempel": Anzeige der Zeichenketten mit den Zeiten der letzten Ereignisse "tooffnormal", "to-fault" respektive "to-normal".

### 2.64.8 Alarmkonfigurationsbild

Das Bild der Konfiguration der Alarmierungen auf der Leitsystemebene wird nachfolgend abgebildet:

| Alarmkonfigurationsbild binärer Wert (Bac_binary-value_05) |                  |  |  |  |  |
|------------------------------------------------------------|------------------|--|--|--|--|
| Replace BMO-Name!                                          |                  |  |  |  |  |
| Alarmierung                                                |                  |  |  |  |  |
| Nichtnormalbetrieb<br>Priorität BACnet                     | 0                |  |  |  |  |
| Priorität Gebäudeleitsystem<br>Alarmgruppe                 |                  |  |  |  |  |
| Alarmtext                                                  | Alarm            |  |  |  |  |
| Fehler<br>Priorität BACnet                                 | 0                |  |  |  |  |
| Priorität Gebäudeleitsystem<br>Alarmgruppe                 |                  |  |  |  |  |
| Alarmtext                                                  | Alarm            |  |  |  |  |
| BMO:Bac                                                    | _binary-value    |  |  |  |  |
|                                                            | Vers. 2.1.77.107 |  |  |  |  |
|                                                            |                  |  |  |  |  |

Bild der Konfiguration der Alarmierungen auf GLT-Ebene des binären Werts (Bac\_binary-value)

Dieses Konfigurationsbild enthält die folgenden Bedienelemente:

<sup>1</sup> "**nicht Normalbetrieb**": Konfiguration der GLT-Alarmierung, falls der aktuelle Wert des binären Werts gleich dem Alarmwert ist und die entsprechende Einschaltverzögerung der Störmeldung verstrichen ist (vergleiche mit dem <u>Bedienbild</u>, Punkt <sup>5</sup>)

**Fehler**": Konfiguration der GLT-Alarmierung, falls die Zuverlässigkeit des binären Werts einen anderen Wert als "no-fault-detected" ("kein Fehler detektiert") besitzt (vergleiche mit dem <u>Bedienbild</u> des binären Werts, Punkt <sup>6</sup>).

Beachten Sie die folgenden Eigenheiten dieser Konfiguration:

- Die Alarmierung kann nicht an dieser Stelle deaktiviert werden. Möchten Sie die Alarmierung deaktivieren, dann deaktivieren Sie die Aktivierung der Überprüfung des Ereignisses oder des Alarms, indem sie die entsprechenden Ereignisse "to-offnormal" respektive "to-normal" deaktivieren (vergleiche mit der entsprechenden Beschreibung des <u>Alarmbilds</u> des binären Werts).
- Die BACnet-Priorität kann ausschliesslich auf der Steuerung angepasst werden. Die Priorität des Gebäudeleitsystems wird durch den Alarm-Manager aus der BACnet-Priorität errechnet. Somit kann auch die Priorität auf dem Gebäudeleitsystem nicht verändert werden.
- Die Logik der Alarmierung kann nicht konfiguriert werden.
- Der Alarmtext ist in der vorliegenden Version nicht identisch mit demjenigen, welcher im <u>Alarmbild</u> des binären Werts angezeigt wird.

# 2.64.9 Variablenliste

Nachfolgend sei die Variablenliste des binären Werts abgedruckt, falls die Variablen nicht ausschliesslich der Visualisierung des Objekts oder interne Variablen des Objekts sind, welche bei allen Vorlagenobjekte im Hintergrund verwendet werden:

| DMS-Name                  | Kommentar                         | Beschreibung                                                                                                    | Verweis            | Grundei<br>nstellun<br>g |
|---------------------------|-----------------------------------|----------------------------------------------------------------------------------------------------|--------------------|--------------------------|
| _DeviceName               | Devicename                        | Name der Steuerung, welche den binären<br>Wert enthält                                                                   | Infobild, Punkt 8  | -                        |
| _pa_enable                | Wert übernehmen                   | Aktivierung der Handschaltung des analogen<br>Werts                                                                      | Bedienbild, Punkt  | OFF                      |
| _pa_value                 | Handschaltung Wert                | Wert der Handschaltung                                                                                                   | Bedienbild, Punkt  | -                        |
| acked-transitions         | quittierte<br>Ereignismeldungen   | Quittierungen der Ereignismeldungen "to-<br>offnormal", "to-fault" respektive "to-<br>normal" (Feld mit drei Elementen)  | Alarmbild, Punkt 4 | ON                       |
| active-text               | Aktiv-Zustandstext                | Beschriftung des aktiven Zustands des<br>binären Werts                                                                   | Infobild, Punkt 24 | Ein                      |
| alarm-value               | Alarmwert                         | Wert, welcher einen Alarm oder eine Meldung<br>erzeugen soll, falls der aktuelle Wert gleich<br>diesem Wert ist          | Bedienbild, Punkt  | -                        |
| Bemerkung                 | Bemerkung                         | Bemerkung des Vorlagenobjekts, wird nur auf GLT-Ebene verwendet                                                          | Bedienbild, unten  | -                        |
| change-of-state-<br>count | Zustandswechselzäh<br>ler         | Zähler des Zustände                                                                                                    | Infobild, Punkt 5  | -                        |
| change-of-state-<br>time  | Zustandswechselzeit               | Zeitstempel des letzten Zustandswechsels                                                                                 | Infobild, Punkt 6  | -                        |
| description               | Objektbeschreibung                | frei wählbare Objektbeschreibung des<br>binären Werts                                                                    | Infobild, Punkt 11 | -                        |
| elapsed-active-time       | Betriebsstundenzähl<br>er         | Zähler der Betriebsstunden im aktiven<br>Zustand seit der letzten Rücksetzung                                            | Infobild, Punkt 3  | -                        |
| ESchema                   | ESchema                           | Elektroschemabezeichnung des binären<br>Werts                                                                            | Bedienbild, unten  | -                        |
| event-enable              | Freigabe der<br>Ereignismeldungen | Aktivierungen der Überprüfungen der<br>Alarmierungen respektive Meldungen des<br>Nichtnormalbetriebs, des Fehlerbetriebs | Alarmbild, Punkt 3 | OFF                      |

1002

|                     |                                  | respektive des Normalbetriebs (Feld mit drei<br>Elementen)                                                                              |                    |                  |
|---------------------|----------------------------------|----------------------------------------------------------------------------------------------------|--------------------|------------------|
| event-message-texts | Ereignistexte                    | Texte, welche bei einer Alarmierung oder<br>einer Meldung dem Ereignis mitgegeben<br>werden                                             | Alarmbild, Punkt 7 | -                |
| event-state         | Ereignis-Zustand                 | Anzeige, in welchem Status sich der binäre<br>Wert befindet (normaler Status,<br>Nichtnormalbetrieb, Fehler)                            | Infobild, Punkt 18 | normal           |
| event-time-stamps   | Ereigniszeitstempel              | Anzeige des letzten Ereignisses des<br>Nichtnormalbetriebs, des Fehlerbetriebs oder<br>des Normalbetriebs (Feld mit drei Zeitstempel)   | Alarmbild, Punkt 8 | -                |
| inactive-text       | Inaktiv-Zustandstext             | Text des inaktiven Zustands                                                                                                    | Infobild, Punkt 24 | Aus              |
| minimum-off-time    | minimale Auszeit                 | Zeit, welche nach dem Setzen des inaktiven<br>Zustands verstreichen muss, bis der aktive<br>Zustand wieder gesetzt werden kann          | Infobild, Punkt 21 | 0                |
| minimum-on-time     | minimale Einzeit                 | Zeit, welche nach dem Setzen des aktiven<br>Zustands verstreichen muss, bis der inaktive<br>Zustand wieder gesetzt werden kann          | Infobild, Punkt 22 | 0                |
| notification-class  | Meldungsklasse                   | Meldungsklasse, mit welcher die Ereignisse<br>des Nichtnormalbetriebs, des Fehlerbetriebs<br>oder des Normalbetriebs übermittelt werden | Alarmbild, Punkt 5 | -                |
| notify-type         | Alarmkennzeichnun<br>g           | Konfiguration, ob das Ereignis des binären<br>Werts ein Alarm oder eine Meldung ist                                                     | Infobild, Punkt 6  | -                |
| object-identifier   | Bezeichnung der<br>Objektinstanz | BACnet-Bezeichnung des Objekttyps und der<br>Objektinstanz                                                                              | Infobild, Punkt 12 | -                |
| object-name         | Objektname                       | Anzeige des Objektnamens, welcher vor<br>allem für die Erzeugung der AKS-<br>Bezeichnung des Objekts verwendet wird                     | Infobild, Punkt 9  | -                |
| object-type         | Objekttyp                        | Typ des BACnet-Objekts                                                                                                    | Infobild, Punkt 10 | binary-<br>value |
| out-of-service      | ausser Betrieb                   | Flag, welches anzeigt, ob das Einlesen des<br>aktuellen Werts des binären Werts deaktiviert<br>ist                                      | Bedienbild, Punkt  | OFF              |
| present-value       | aktueller Wert                   | aktueller Wert des binären Werts                                                                                                    | Bedienbild, Punkt  | -                |
| priority-array      | Prioritätsfeld                   | Feld mit 16 verschiedenen Werten, welche für<br>das kommandierte Schreiben von Werten mit<br>Prioritäten verwendet wird.                | Infobild, Punkt 2  | -                |

# BACnet

1003

| profile-name                  | Profilname                                     | Profil, zu welchem der binären Wert<br>zugeordnet wird                                                                                                    | Infobild, Punkt 13            | -                     |
|-------------------------------|------------------------------------------------|----------------------------------------------------------------------------------------------------|-------------------------------|-----------------------|
| reliability                   | Zuverlässigkeit                                | Anzeige, ob ein interner Fehler des binären<br>Werts aufgetreten ist                                                                                                    | Infobild, Punkt 19            | no-fault-<br>detected |
| relinquish-default            | Vorgabewert                                    | Wert, welcher der aktuelle Wert besitzt, falls<br>der Wert mittels dem Prioritätsfeld<br>geschrieben wird und alle dessen Werte leer<br>(NULL) sind                                                       | Infobild, Punkt 1             | -                     |
| status-flags                  | Statusbits                                     | Feld mit vier Bits, welche anzeigen, ob das<br>Ereignis des Nichtnormal- oder des<br>Fehlerbetriebs aufgetreten ist, der Wert<br>überschrieben wurde oder der binäre Wert<br>ausser Betrieb gesetzt wurde | Infobild, Punkte 14<br>bis 17 | OFF                   |
| time-delay                    | Meldungsverzögeru<br>ng                        | Meldungsverzögerung des<br>Nichtnormalbetriebs des binären Werts                                                                                                    | Alarmbild, Punkt 2            | 0.0                   |
| time-of-active-<br>time-reset | Betriebsstundenzähl<br>er<br>Rücksetzzeitpunkt | Zeitstempel der letzten Rücksetzung des<br>Betriebsstundenzählers                                                                                                    | Infobild, Punkt               | -                     |
| time-of-state-<br>count-reset | Zustandswechselzäh<br>ler<br>Rücksetzzeitpunkt | Zeitstempel der letzten Rücksetzung des<br>Zustandswechselzählers                                                                                                    | Infobild, Punkt 7             | -                     |

# 2.65 Bac\_calendar Kalender

Dies ist die Dokumentation der Version 2.2.6.113 des Vorlagenobjekts mit der Bezeichnung "Bac\_calendar". Das Kalenderobjekt. dient zur Konfiguration von Schaltung von Ereignissen, welche einen Tag dauern. Es enthält einen binären Wert, welcher anzeigt, ob heute ein entsprechender Sondertag ist. Ist dies der Fall, dann wird der binäre Wert gesetzt. Ansonsten wird er zurückgesetzt.

Das Vorlagenobjekt mit der Bezeichnung "Bac\_calendar" ist die Implementierung des BACnet Objekts mit der Bezeichnung "calendar". Nähere Angaben zu diesem Objekt siehe Buch von Kranz, entsprechendes Kapitel

# 2.65.1 Objektliste

Das Objekt mit der Bezeichnung "Bac\_calendar" ist folgendermassen aufgebaut:

| Nr. | Bezeichnung  | Anlagenteil | GA – Funktion |   | BACnet<br>Objekttyp | Attribut<br>VLO | Bemerkungen |
|-----|--------------|-------------|---------------|---|---------------------|-----------------|-------------|
|     | Bac_calendar | Kalender    | Logik         | 1 | Calendar            | -               |             |

Das Calendar Objekt ist ein BACnet-Datentyp, welcher im wesentlichen aus den Einträgen und dem aktuellen binären Wert der Schaltung besteht.

## 2.65.2 Bildaufbau

Die Abbildung unten zeigt schematisch den Bildaufbau des Kalenders (Bac\_calendar).

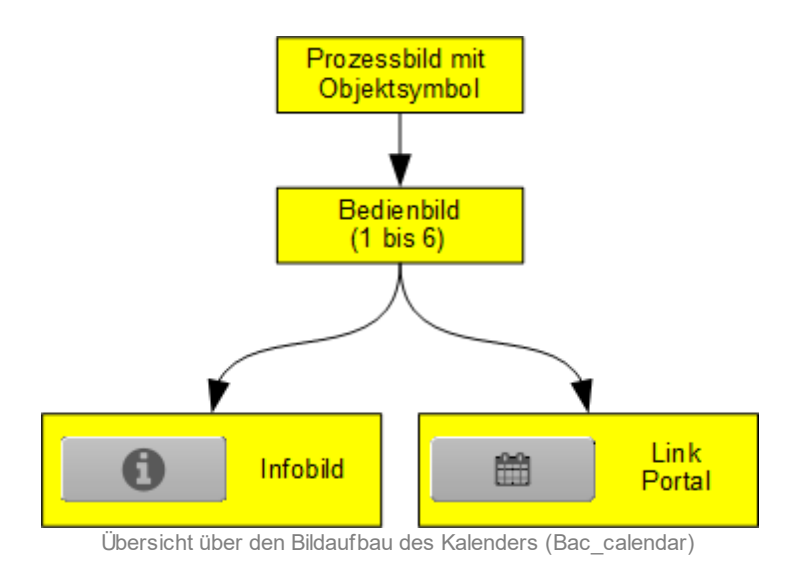

Beachten Sie bitte, dass der Link auf das Portal im Bedienbild nur dann sichtbar ist, falls im Infobild die Eingabe deaktiviert wurde (vergleiche mit dem Punkt 1) des Infobilds des Kalenders).

Im Folgenden werden die einzelnen Elemente des Bildaufbaus mit Abbildungen gezeigt. Die folgende Abbildung zeigt das <u>Prozessbild</u>, welches den Kalender als Objektsymbol enthält.

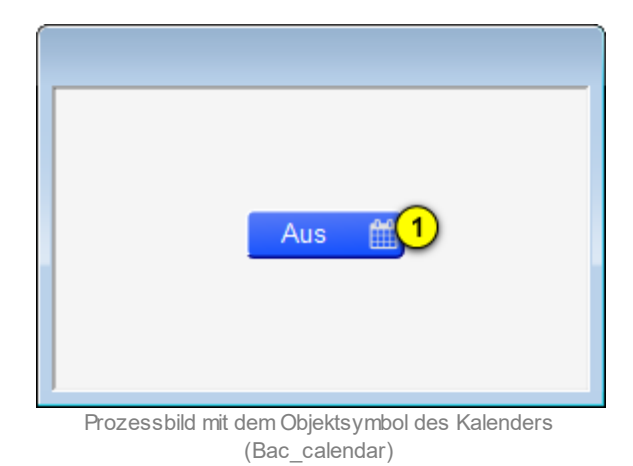

Klicken Sie mit der linken Maustaste auf die Schaltfläche <sup>1</sup>, falls Sie das <u>Bedienbild</u> des Kalenders öffnen möchten.

# 2.65.3 Objektsymbole

Der Kalender besitzt die folgenden Objektsymbole:

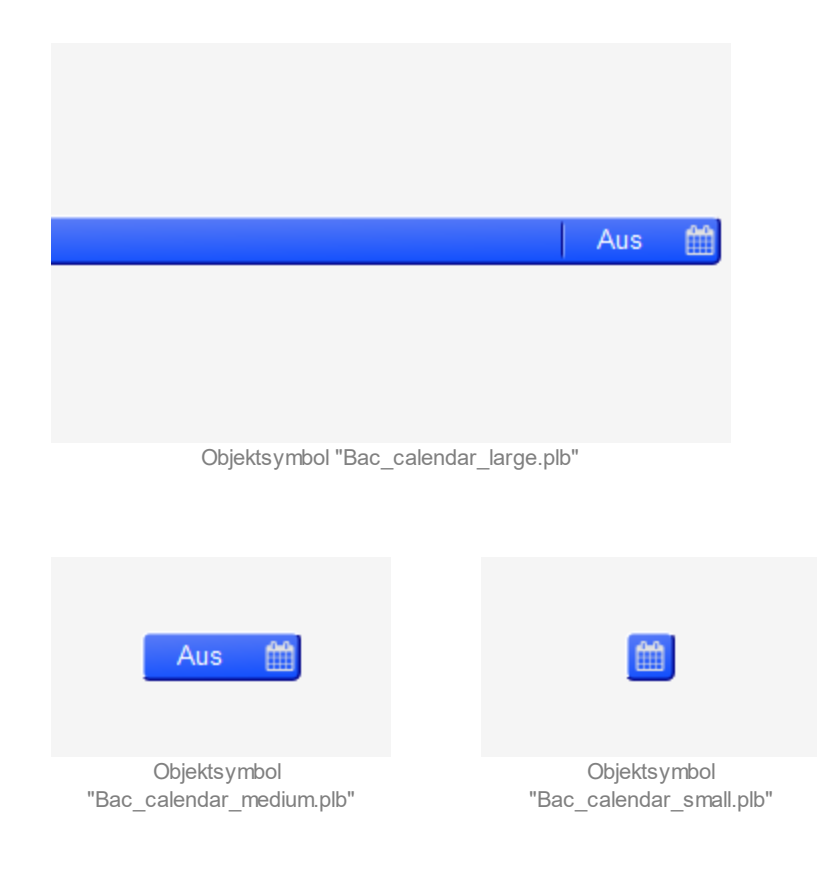

# 2.65.4 Zustände

Das Objekt des Kalenders (Bac\_calendar) kann folgende Zustände besitzen:

Der aktuelle Wert des Kalenders ist zurückgesetzt, da kein Eintrag im Moment aktiv ist:

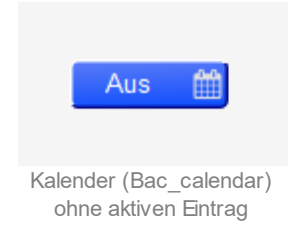

Der aktuelle Wert des Kalenders ist gesetzt, da ein Eintrag aktiv ist:

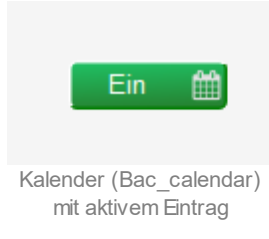
## 2.65.5 Bedienbild

Die <u>nachfolgende Abbildung</u> zeigt das erste von sechs Bedienbildern des Kalenders (Bac\_calendar, auf Seitenbreite verkleinert):

|                                                                             |                       |                 | Replace            | BMO-Name            | el               |                  |                             |                        |
|-----------------------------------------------------------------------------|-----------------------|-----------------|--------------------|---------------------|------------------|------------------|-----------------------------|------------------------|
| Ereignisse 1 - 4                                                            | ignisse 5 - 12 Ere    | ignisse 13 - 20 | Ereignisse 21 - 28 | Ereignisse 2        | 9 - 36           | sch              | reibe Werte                 | 2 Nein                 |
| reignia 1 nicht aktiviert                                                   | ~                     |                 |                    | Ereignis 2          | Datum            | ✓ Datum          | 14.10.18                    | D                      |
| reignis 3 Datumsbereio                                                      | th → Datum von        | 14.10.18        | 5                  | Ereignis 4          | Woche und Tag    | 6 conste im Jahr | alle Monate<br>8 - 14 Tao d | 7                      |
|                                                                             |                       |                 |                    |                     |                  | Tage in Woche    | Donnerstag                  | 9                      |
| triebsinformationen                                                         |                       | •               |                    |                     |                  | Tage in Woche    | Donnerstag                  | 9                      |
| triebsinformationen<br>Ausgangswert                                         |                       |                 |                    |                     |                  | Tage in Woche    | Donnerstag                  | 9                      |
| triebsinformationen<br>kusgangswert<br>Ein<br>08:53<br>17:10.18             | 12:53<br>Ausgangswert | 16:5<br>10 Aus  | i3 <b>(4</b> ),    | 20:53               | 00:53<br>18.10.1 | Tage in Woche    | Donnerstag<br>04-53         | 9<br>08:53<br>18.10.18 |
| triebsinformationen<br>kusgangswert<br>Ein<br>08:53<br>17:10:18<br>amerkung | 12:53<br>Ausgangswert | 16:5<br>10 Aus  | 3                  | 20:53<br><u>A</u> A | 00:53<br>18.10.1 | Tage in Woche    | Donnerstag<br>04-53         | 9<br>08:53<br>18.10.18 |

Bedienbild des Kalenders (Bac calendar, auf Seitenbreite angepasst)

Da die übrigen Bedienbilder (mit den Nummern 11 bis 14) im wesentlichen gleich aufgebaut sind, werden diese nicht abgebildet.

Abgesehen von den üblichen Elementen besitzt dieses Bedienbild die folgenden Elemente:

(1) "Ereignisse 1 - 4": Reiter, welcher die aktuellen Ereignisse beinhaltet. Klicken Sie auf eine der anderen Reiter (beispielsweise auf den Reiter mit der Beschriftung "Ereignisse 29 - 36"), falls Sie die entsprechenden Ereignisse konfigurieren möchten. Allgemein gilt, dass derjenige Reiter aktiviert ist, welche die gleiche Farbe besitzt wie die Hintergrundfarbe der Ereignisse (graugrün) und diejenigen Reiter im Moment deaktiviert sind, welche eine andere Farbe besitzen (grau-rot). Es sind maximal 40 Ereignisse konfigurierbar.

**2** "schreibe Werte": Schaltfläche, um eingetippten Werte auf die Steuerung zu schreiben. Klicken Sie mit der linken Maustaste auf diese Schaltfläche, falls Sie die gemachten Änderungen in den Werten des Kalenders auf die Steuerung schreiben möchten.

### BACnet

<sup>3</sup> "Ereignis 1": Auswahlliste des ersten Ereignisses. Dieses umfasst die Möglichkeiten, welche sie auf dieser Seite sehen: Entweder das Ereignis ist nicht aktiviert. Oder das Ereignis beinhaltet ein Datum, einen Datumsbereich oder die Auswahl von Wochen und Tag. Beachten Sie, dass grundsätzlich keine Überprüfung der Plausibilität der Ereignisse vorgenommen werden. Falls Sie beispielsweise ein Ereignis als "Woche und Tag" definieren und dann alle Monate im Jahr, alle Wochen des Monats im Monat und alle Wochentage auswählen, so wird der Ausgangswert des Kalenders während des ganzen Jahres gesetzt werden - auch falls dies kompletter Unsinn sein sollte!

<sup>(4)</sup> "**Datum**": Konfiguration eines Ereignisses, welches an einem Tag mit einem bestimmten Daum stattfindet. Geben Sie also ein anderes Datum ein (beispielsweise 01.05.2017) ein, falls Sie möchten, dass der Ausgangswert des Kalenders an diesem 1. Mai 2017 gesetzt ist.

<sup>(5)</sup> "**Datumsbereich**" bis "**Datum bis**": Konfiguration eines Ereignisses, welches innerhalb eines Datumsbereichs stattfindet. Geben sie beispielsweise "24.12.2017" als "Datum von" respektive "31.12.2017" als Datumsbereich an, falls Sie möchten, dass der Ausgangswert des Kalenders vom 24. Dezember 2017 bis und mit am 31. Dezember 2017 gesetzt wird.

<sup>6</sup> "Woche und Tage": Konfigurations eines Ereignisses, falls das Ereignis an einer bestimmten Kombination von Monaten im Jahr, Tage im Monat oder Tage in der Woche geschaltet werden soll.

Unter den nachfolgenden Punkten 7 bis 9 werden mögliche Werte aufgeführt. Ein bestimmtes Ereignis führt an einem bestimmten Datum genau dann zu einem gesetzten Ausgangswert, falls sowohl die Monate im Jahr, die Tage im Monat wie auch die Tage im Monat an diesem Tag aktiv sind. Dabei wird jedes Ereignis separat berechnet. Beispiel: Sind die Monate im Jahr "ungerade Monate", die Tage im Monat auf "5. - 21. des Monats" und die Tage in der Woche auf "alle Wochentage" gesetzt und ist heute der 16. März 2017, dann wird heute der Ausgangswert des Kalenders gesetzt, da der März der dritte Monat im Jahr, also ein ungerader Monat ist, der 16. März zwischen dem 15. und dem 21. März liegt und der Wochentag beliebig ist. Wäre jedoch als Monate im Jahr "ungerade Monate", als Tage im Monat auf "5. - 21. des Monats" und als Tage in der Woche auf "Dienstag" gesetzt, dann würde am 16. März der Ausgangswert des Kalenders nicht gesetzt, da der 16. März 2017 auf einen Donnerstag fällt (dieser Teil der Dokumentation wurde am 16. März 2017 geschrieben).

**Monate im Jahr**": Konfiguration derjenigen Monate im Jahr, an welchem der Kalender einen gesetzten Ausgangswert besitzen soll, sofern die Bedingungen der Tage im Monat und der Tage in der Woche ebenfalls erfüllt sind. Es sind folgende Werte möglich:

Bezeichnung

Bedeutung

| "Januar" bis "Dezember" | Der Ausgangswert des Kalenders kann aufgrund des aktuellen Ereignisses nur während des<br>konfigurierten Monats (Januar, Februar, März, April, Mai, Juni, Juli, August, September,<br>Oktober, November oder Dezember) gesetzt werden, sofern die Bedingungen der Tage im<br>Monat und der Tage in der Woche ebenfalls zutreffen. |
|-------------------------|----------------------------------------------------------------------------------------------------|
| "gerade Monate"         | Der Ausgangswert des Kalenders kann aufgrund des aktuellen Ereignisses nur während<br>Monaten mit gerader Monatszahl (namentlich während der Monate Februar, April, Juni,<br>August, Oktober oder Dezember) gesetzt werden, sofern die Bedingungen der Tage im<br>Monat und der Tage in der Woche ebenfalls zutreffen.            |
| "ungerade Monate"       | Der Ausgangswert des Kalenders kann aufgrund des aktuellen Ereignisses nur während<br>Monaten mit ungerader Monatszahl (namentlich während den Monaten Januar, März, Mai,<br>Juli, September oder November) gesetzt werden, sofern die Bedingungen der Tage im<br>Monat und der Tage in der Woche ebenfalls zutreffen.            |
| "alle Monate"           | Der Ausgangswert des Kalenders kann aufgrund des aktuellen Ereignisses während allen<br>Monaten gesetzt werden, sofern die Bedingungen der Tage im Monat und der Tage in der<br>Woche ebenfalls zutreffen.                                                                                                    |

<sup>8</sup> "Wochen im Monat": Konfiguration derjenigen Tage im Monat, an welchem der Kalender einen gesetzten Ausgangswert besitzen soll, sofern die Bedingungen der Monate im Jahr und der Tage in der Woche ebenfalls erfüllt sind. Es sind folgende Werte möglich:

| Bezeichnung                                                                                                    | Bedeutung                                                                                                    |
|----------------------------------------------------------------------------------------------------|----------------------------------------------------------------------------------------------------|
| "1 7. Tag des Monats",<br>"8 14. Tag des Monats",<br>"15 21. Tag des Monats",<br>"22 28. Tag des Monats",<br>"29 31. Tag des Monats" | Der Ausgangswert des Kalenders kann aufgrund des aktuellen Ereignisses nur während der<br>konfigurierten Woche im Monat (namentlich vom 1. bis 7. Tag im Monat, vom 8. bis 15. Tag<br>im Monat, vom 16. bis 21. Tag im Monat, vom 22. bis 28. Tag im Monat oder vom 29. bis 21.<br>Tag im Monat) stattfinden, sofern die Bedingungen der Monate im Jahr sowie der Tage in<br>der Woche ebenfalls erfüllt sind. Beachten Sie, dass die Schaltungen höchstens in den<br>Schaltjahren im Februar erfolgen würde, falls die Option "29 31. Tag des Monats" aktiviert<br>würde. |
| "letzte 7 Tage des Monats"                                                                                                    | Der Ausgangswert des Kalenders kann aufgrund des aktuellen Ereignisses nur während den<br>letzten 7 Tagen des aktuellen Monats erfolgen, sofern die Bedingungen der Monate im Jahr<br>und der Tage in der Woche ebenfalls erfüllt sind.                                                                                                    |
| "alle Wochen des Monats"                                                                                                    | Der Ausgangswert des Kalenders kann aufgrund des aktuellen Ereignisses an allen Tagen im<br>Monat stattfinden, sofern die Bedingungen der Monate im Jahr und der Tage in der Woche<br>ebenfalls erfüllt sind.                                                                                                    |

<sup>9</sup> "**Tage in der Woche**": Konfiguration derjenigen Tage in der Woche, an welchem der Kalender einen gesetzten Ausgangswert besitzen soll, sofern die Bedingungen der Monate im Jahr und der Tage im Monat ebenfalls erfüllt sind. Es sind folgende Werte möglich:

| Bezeichnung           | Bedeutung                                                                                                    |
|-----------------------|----------------------------------------------------------------------------------------------------|
| "Monat" bis "Sonntag" | Der Ausgangswert des Kalenders kann aufgrund des aktuellen Ereignisses nur während des konfigurierten Tages in der Woche (namentlich am Montag, Dienstag, Mittwoch, Donnerstag, Freitag oder Samstag) stattfinden, sofern die Bedingungen der Monate im Jahr sowie der Tage im Monat ebenfalls erfüllt sind. |
| "alle Wochentage"     | Der Ausgangswert des Kalenders kann aufgrund des aktuellen Ereignisses an allen Tagen in<br>der Woche stattfinden, sofern die Bedingungen der Monate im Jahr und der Tage in der<br>Woche ebenfalls erfüllt sind.                                                                                            |

<sup>10</sup> "**Ausgangswert**": Anzeige des aktuellen Werts des Kalenders. Dieser wird gesetzt, falls mindestens ein Ereignis des Kalenders am heutigen Tag aktiviert ist.

## 2.65.6 Infobild

Die <u>nachfolgende Abbildung</u> zeigt das Infobild des Kalenders (Bac\_calendar, auf Seitenbreite angepasst).

| Infobild Kalender (Bac_calendar_02)                                                                                                    |
|----------------------------------------------------------------------------------------------------|
| Replace BMO-Name!                                                                                                    |
| neue Zeitschaltuhr   deaktiviere Eingabe   Link auf Portal   2 http://www.mst.ch                                                                            |
| allgemeine Informationen<br>Bezeichnung der Steuerung 3 Bezeichnung der Objektinstanz 4<br>Objektname 5 Profilname 6<br>Objekttyp 7<br>Gerätebeschreibung 8 |
| Referenzierungen<br>Eigenschaftsreferenzen 9<br>BMO:Bac_calendar                                                                                            |
| Vers. 2.16.3.163                                                                                                    |

Infobild des Kalenders (Bac\_calendar, auf Seitenbreite verkleinert)

Abgesehen von den üblichen Elementen besitzt das Infobild des Kalenders die folgenden speziellen Elemente:

#### neue Zeitschaltuhr

Es ist möglich, Kalendereinträge im Portal von MST relativ komfortabel zu konfigurieren - falls eine Verbindung zum Portal möglich und ein Portal durch den Anlagenbetreiber erworben wurde. Dieser Abschnitt dient zur Anzeige der diesbezüglichen Konfiguration respektive zur Überprüfung derselben.

(1) "deaktiviere Eingabe": Konfiguration, ob die Einträge des Kalenders vom Portal bezogen werden. Falls diese Schaltfläche aktiv ist, dann können die Ereignisse in den Bedienbildern 1 sowie 11 bis 15 zwar immer noch abgelesen, jedoch nicht mehr verändert werden. Gleichzeitig wird im

Bedienbild die Schaltfläche mit dem Bildverweis auf das Portal sichtbar. Mit Hilfe dieses Links kann die entsprechende Seite im Portal geöffnet werden.

**2** "Link auf Portal": Anzeige der HTTP-Adresse des Portals. Diese Adresse wird nur dann benötigt, falls die Daten des Kalenders im Portal konfiguriert werden.

### allgemeine Informationen

In diesem Abschnitt werden die allgemeinen Konfigurationen von BACnet-Objekten, hier zur Konfiguration des Kalenders im Speziellen angezeigt.

**Bezeichnung der Steuerung**": Anzeige der Bezeichnung der Steuerung, auf welcher der Kalender installiert ist.

(4) "Bezeichnung der Objektinstanz": Anzeige der Bezeichnung der Objektinstanz des Kalenders. Diese Bezeichnung wird auf der Device konfiguriert.

<sup>(5)</sup> "**Objektname**": Anzeige der BACnet-Bezeichnung des Kalenders.

<sup>(6)</sup> "**Profilname**": Anzeige des Namens des Profils, zu welchem der Kalender gehört.

**Objekttyp**": Anzeige des Objekttyps des Kalenders. Würde dieser nicht "calendar" heissen, wäre dies ein Fehler.

<sup>8</sup> "**Objektbeschreibung**": Konfiguration der Gerätebeschreibung des Kalenders. Dieser Text ist frei wählbar und wird typischerweise für die Identifizierung des Kalenders in der Anlage verwendet.

#### Referenzierungen

Dieser Abschnitt dient zur Anzeige der Referenzen (<sup>9</sup>) auf andere BACnet-Objekte, welche mittels dem Kalender geschaltet werden.

## 2.65.7 Variablenliste

Nachfolgend sei die Variablenliste des Kalenders abgedruckt, falls die Variablen nicht ausschliesslich der Visualisierung des Objekts oder interne Variablen des Objekts sind, welche bei allen Vorlagenobjekte im Hintergrund verwendet werden:

| DMS-Name          | Kommentar                        | Beschreibung                                                                                                    | Verweis                      | Grundein<br>stellung |
|-------------------|----------------------------------|----------------------------------------------------------------------------------------------------|------------------------------|----------------------|
| _DeviceName       | Devicename                       | Name der Steuerung, welche den Kalender<br>enthält                                                                                                | Infobild, Punkt 3            | -                    |
| Bemerkung         | Bemerkung                        | Bemerkung des Vorlagenobjekts, wird nur<br>auf GLT-Ebene verw endet                                                                               | Bedienbild, unten            | -                    |
| date-list         | Liste der<br>Kalendereinträge    | Liste mit bis zu 32 Kalendereinträgen, welche<br>konfiguriert werden können                                                                       | Bedienbild, Punkt 3          |                      |
| description       | Objektbeschreibung               | frei w ählbare Objektbeschreibung des<br>Kalenders                                                                                                | Infobild, Punkt 8            | -                    |
| ESchema           | ESchema                          | Elektroschemabezeichnung des Kalenders                                                                                                    | Bedienbild, unten            | -                    |
| object-identifier | Bezeichnung der<br>Objektinstanz | BACnet-Bezeichnung des Objekttyps und der<br>Objektinstanz                                                                                        | Infobild, Punkt              | -                    |
| object-name       | Objektname                       | Anzeige des Objektnamens, welcher vor<br>allem für die Erzeugung der AKS-<br>Bezeichnung des Objekts verwendet wird                               | Infobild, Punkt 5            | -                    |
| object-type       | Objekttyp                        | Typ des BACnet-Objekts                                                                                                    | Infobild, Punkt 7            | calendar             |
| present-value     | Ausgangsw ert                    | Anzeige des aktuellen Werts des Kalender,<br>w elcher genau dann gesetzt ist, falls<br>mindestens ein Kalendereintrag am heutigen<br>Tag zutrifft | <u>Bedienbild</u> , Punkt 10 | -                    |
| property-list     | Egenschaftsrefere<br>nzen        | Liste der Referenzen aller Objekte, deren<br>Wert durch den Ausgangsw ert des<br>Kalenders geschrieben w ird                                      | Infobild, Punkt 9            |                      |

# 2.66 Bac\_event-enrollment Ereigniskategorie

Dies ist die Dokumentation der Version 2.1.76.106 des Vorlagenobjekts mit der Bezeichnung "Bac\_event-enrollment". Das Objekt mit der Bezeichnung "Bac\_event-enrollment" dient dazu, Alarme oder Ereignisse zu konfigurieren. Weitere Informationen betreffend der Ereigniskonfiguration siehe Buch von Kranz, Kapitel "Ereigniskategorie-/ Ereignisregistrierung".

## 2.66.1 Objektliste

Das Objekt mit der Bezeichnung "Bac\_event-enrollment" ist folgendermassen aufgebaut:

| Nr. | Bezeichnung          | Anlagenteil | GA – Funktion                  |   | BACnet<br>Objekttyp | Attribut<br>VLO | Bemerkungen |
|-----|----------------------|-------------|--------------------------------|---|---------------------|-----------------|-------------|
|     | Bac_event-enrollment | Meldungen   | Meldungen und<br>Alarmierungen | 1 | Event enrollment    | -               |             |

Das Objekt mit der Bezeichnung "Event enrollment" dient zur Konfiguration von Alarmierungen und Meldungen (Ereignisse).

## 2.66.2 Bildaufbau

Die <u>Abbildung unten</u> zeigt schematisch den Bildaufbau der Ereigniskonfiguration (Bac\_eventenrollment).

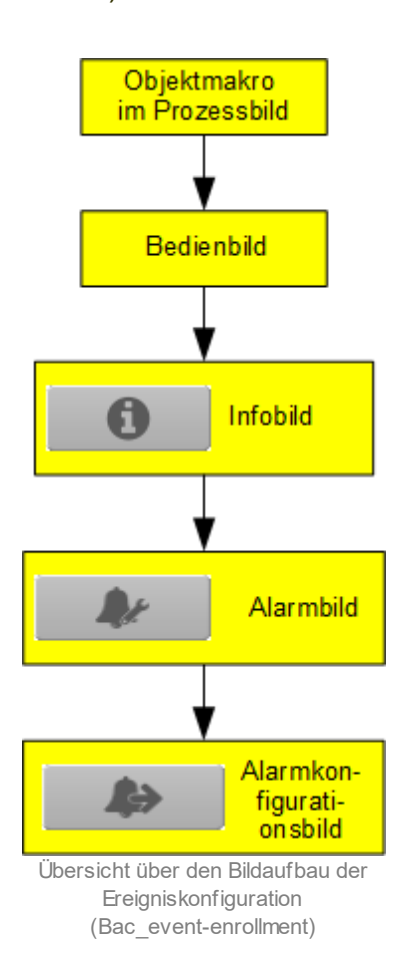

Im Folgenden werden die einzelnen Elemente des Bildaufbaus mit Abbildungen gezeigt. Die folgende Abbildung zeigt das <u>Prozessbild</u>, welches die Ereigniskonfiguration als Objektsymbol enthält.

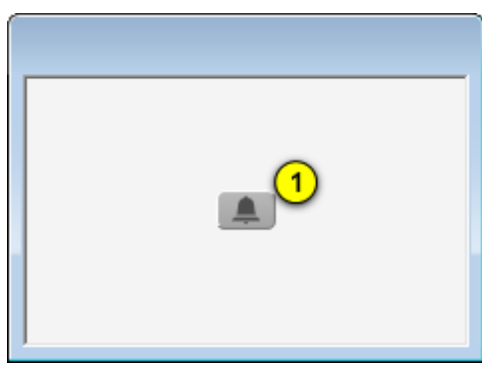

Prozessbild mit dem Objektsymbol der Ereigniskonfiguration (Bac\_event-enrollment)

Klicken Sie mit der linken Maustaste auf die Schaltfläche 1, falls Sie das <u>Bedienbild</u> der Ereigniskonfiguration öffnen möchten.

### 2.66.3 Objektsymbole

Die Ereigniskonfiguration besitzt die folgenden Objektsymbole:

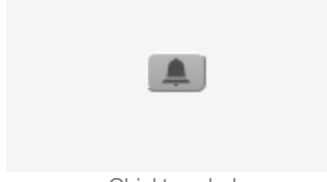

Objektsymbol "Bac\_event-enrollment\_small.png"

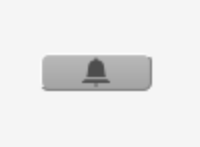

Objektsymbol "Bac\_event-enrollment\_medium.plb"

### 2.66.4 Zustände

Nachfolgend werden die Zustände des Objektsymbols mit der Bezeichnung "Bac\_eventenrollment\_medium.plb" der Ereigniskonfiguration (Bac\_event-enrollment) abgebildet. Das Objektsymbol mit der Bezeichnung "Bac\_event-enrollment\_small.plb" besitzt die gleichen Zustände.

Die Ereigniskonfiguration ist als Alarm konfiguriert, welcher jedoch im Moment nicht aktiviert ist:

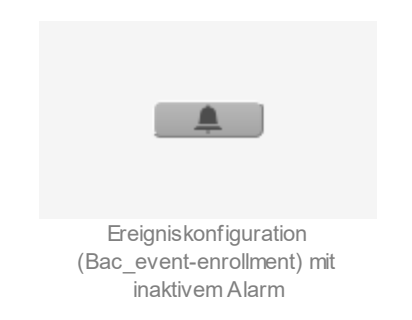

Die Ereigniskonfiguration ist als Alarm konfiguriert, welcher anstehend und unquittiert ist:

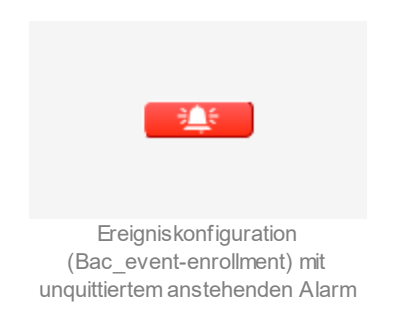

Die Ereigniskonfiguration ist als Alarm konfiguriert, welcher anstehend und quittiert ist:

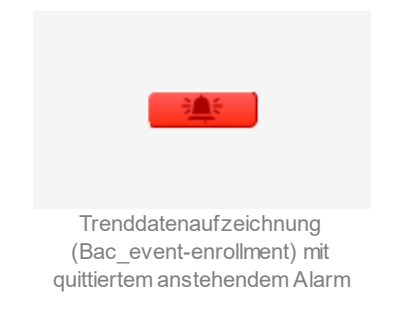

Die Ereigniskonfiguration ist als Alarm konfiguriert, welcher eine gehende Störmeldung anzeigt:

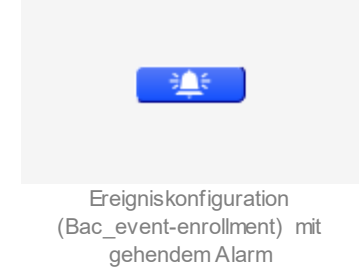

### Die Ereigniskonfiguration ist als Meldung konfiguriert, welche ausgeschaltet ist:

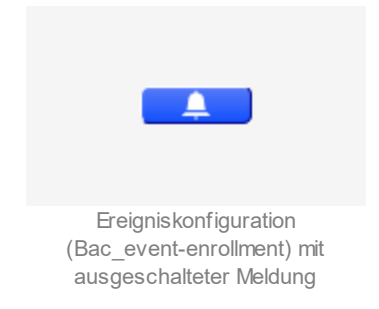

Die Ereigniskonfiguration ist als Meldung konfiguriert, welche eingeschaltet ist:

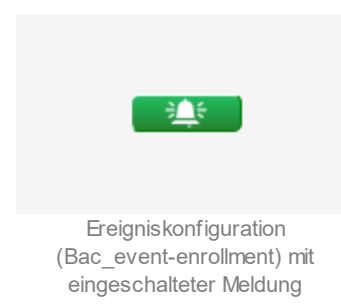

## 2.66.5 Bedienbild

Die nachfolgende Abbildung zeigt das Bedienbild der Ereigniskonfiguration (Bac\_event-enrollment):

| Bedienbild Ereigniskonfiguration (Bac_event-enrollment_01) |                        |  |  |  |  |  |
|------------------------------------------------------------|------------------------|--|--|--|--|--|
| Replace BMO-Name!                                          |                        |  |  |  |  |  |
| Störungen                                                  |                        |  |  |  |  |  |
| Nichtnormalbetrieb                                         |                        |  |  |  |  |  |
| Quittierung                                                | Aus                    |  |  |  |  |  |
| Fehler                                                     | 2 Aus                  |  |  |  |  |  |
| Quittierung                                                | Aus                    |  |  |  |  |  |
|                                                            |                        |  |  |  |  |  |
| Bemerkung                                                  |                        |  |  |  |  |  |
| BMO                                                        | D:Bac_event-enrollment |  |  |  |  |  |
| 0                                                          | Vers. 2.1.76.106       |  |  |  |  |  |

Bedienbild der Ereignsikonfiguration (Bac\_event-enrollment)

Abgesehen von den üblichen Elementen besitzt dieses Bedienbild die folgenden Elemente:

**?** "Fehler" sowie "Quittierung": Anzeige und Quittierung eines internen Fehlers (beispielsweise eine Kommunikationsunterbruchs).

### 2.66.6 Infobild

Die <u>nachfolgende Abbildung</u> zeigt das Infobild der Konfiguration der Ereigniskonfiguration (Bac\_eventenrollment, auf Seitenbreite angepasst).

|                                                                                                    | Replace BMO-Name!                      |
|----------------------------------------------------------------------------------------------------|----------------------------------------|
| Einstellungen                                                                                                    |                                        |
| Ereignistyp                                                                                                    |                                        |
| l<br>Ereignisparameter                                                                                                    |                                        |
|                                                                                                    |                                        |
| Objektreferenz                                                                                                    |                                        |
|                                                                                                    |                                        |
| allgemeine Informationen                                                                                                    |                                        |
| Bezeichnung der Steuerung                                                                                                    | Bezeichnung der Objektinstanz          |
|                                                                                                    |                                        |
| Objektname                                                                                                    | Profilname                             |
|                                                                                                    |                                        |
| Objekttyp event-en                                                                                                    | rolment                                |
| Ohioldhaachraibuna                                                                                                    |                                        |
| objektbeschreibung                                                                                                    |                                        |
|                                                                                                    |                                        |
| Custand das Espigniskon figuration                                                                                                    |                                        |
| Zustand der Ereigniskonfiguration                                                                                                    |                                        |
| Zustand der Ereigniskonfiguration<br>Zustandsangaben<br>Alarmzustand                                                                                              | Aus                                    |
| Zustand der Ereigniskonfiguration<br>Zustandsangaben<br>Alarmzustand                                                                                              | Aus                                    |
| Zustand der Ereigniskonfiguration<br>Zustandsangaben<br>Alarmzustand<br>Fehler                                                                                    | Aus                                    |
| Zustand der Ereigniskonfiguration<br>Zustandsangaben<br>Alarmzustand<br>Fehler<br>Wert überschrieben<br>Reparaturschaltung                                        | Aus<br>Ein                             |
| Zustand der Ereigniskonfiguration<br>Zustandsangaben<br>Alarmzustand<br>Fehler<br>Wert überschrieben<br>Reparaturschaltung<br>Ereignis-Zustand                    | Aus<br>Ein                             |
| Zustand der Ereigniskonfiguration<br>Zustandsangaben<br>Alarmzustand<br>Fehler<br>Wert überschrieben<br>Reparaturschaltung<br>Ereignis-Zustand<br>Verlässlichkeit | Aus<br>Ein                             |
| Zustand der Ereigniskonfiguration<br>Zustandsangaben<br>Alarmzustand<br>Fehler<br>Wert überschrieben<br>Reparaturschaltung<br>Ereignis-Zustand<br>Verlässlichkeit | Aus<br>Ein<br>BMO:Bac_event-enrollment |
| Zustand der Ereigniskonfiguration<br>Zustandsangaben<br>Alarmzustand<br>Fehler<br>Wert überschrieben<br>Reparaturschaltung<br>Ereignis-Zustand<br>Verlässlichkeit | Aus<br>Ein<br>BMO:Bac_event-enrollment |

Infobild der Ereigniskonfiguration (Bac\_event-enrollment, auf Seitenbreite verkleinert)

Abgesehen von den üblichen Elementen besitzt das Infobild des Kalenders die folgenden speziellen Elemente:

#### allgemeine Informationen

In diesem Abschnitt werden diejenigen Eingenschaften zusammengefasst, welche bei den meisten anderen BACnet-Objekte vorhanden sind. Dieses wird nachfolgend, auf den linken und den rechten Teil aufgeteilt, ebenfalls noch einmal abgebildet: allgemeine Informationen

Ohiektname 🙆

Bezeichnung der Steuerung

| Objekttyp <u>3</u> event-enrollment<br>Objektbeschreibung <u>4</u>                                                                                   |
|----------------------------------------------------------------------------------------------------|
|                                                                                                    |
| linker Teil Abschnitt mit den allgemeinen Einstellungen des Infobilds<br>der Ereigniskonfiguration (Bac_event-log, Teilbild rechts<br>abgeschnitten) |
| Bezeichnung der Objektinstanz 5                                                                                                    |
|                                                                                                    |
| (4)                                                                                                    |

rechter Abschnitt mit den allgemeinen Einstellungen des Infobilds der Ereigniskonfiguration (Bac\_event-log, links abgeschnitten)

### Es bedeuten:

(1) "Bezeichnung der Steuerung": Anzeige des BACnet-Bezeichnung der Steuerung, welche die Ereigniskonfiguration enthält.

**Objektname**": Anzeige des Objektnamen der Objektinstanz. Beachten Sie bitte, dass diese Bezeichnung vor allem dazu dient, die AKS-Bezeichnung (AKS := Anlagenkennzeichnungssystem) der Ereigniskonfiguration zu ermitteln.

**3** "**Objekttyp**": Anzeige des Objekttyps der Ereigniskonfiguration. Ist dieser ungleich "eventenrollment", dann ist etwas mit dem Engineering des Projekt schief gelaufen und muss korrigiert werden.

**Objektbeschreibung**": Konfiguration der frei wählbaren Beschreibung der Ereigniskonfiguration.

<sup>5</sup> "Bezeichnung der Objektinstanz": Anzeige der Objektinstanz der Ereigniskonfiguration.

<sup>6</sup> "**Profilname**": Anzeige der Bezeichnung des Profils, zu welchem die Ereigniskonfiguration zugeordnet ist.

#### Einstellungen

In diesem Abschnitt können Sie die Konfiguration des Ereignisses ansehen sowie die Objektreferenz konfigurieren.

| Ereignistyp 7       |  |
|---------------------|--|
| Ereignisparameter 8 |  |
| Objektreferenz 9    |  |

Teilbild der Einstellungen des Infobilds der Ereigniskonfiguration (Bac\_event-log, rechts abgeschnitten)

**7** "Ereignistyp": Anzeige des Ereignistyps, als der Art der Überprüfung auf ein bestimmtes Ereignis. Gemäss dem BACnet-Standard kann dieser Ereignistyp die folgenden Werte annehmen:

| Nummer | DMS-Name              | Kommentar                                                                                                  |
|--------|-----------------------|----------------------------------------------------------------------------------------------------|
| 0      | change-of-bitstring   | Veränderung eines Bitstrings                                                                               |
| 1      | change-of-state       | Veränderung eines Objektstatus                                                                             |
| 2      | change-of-value       | Veränderung eines Werts                                                                                    |
| 3      | command-failure       | fehlerhafte Ausführung eins Befehls                                                                        |
| 4      | floating-limit        | Überschreitung eines Werts                                                                                 |
| 5      | out-of-range          | Verlassen eines Wertebereichs von REAL-Zahlenwerten                                                        |
| 6      | complex-event-type    | Überprüfung, ein bestimmter Wert in einer Liste von Werten von ausgewählten<br>Einschaften aufgetreten ist |
| 7      | context tag           | w ird nicht mehr verw endet                                                                                |
| 8      | change-of-life-safety | Überprüfung von life-safety- und Alarmw erten                                                              |

| 9  | extended                | erw eiterte Prüfung von Werten                                  |
|----|-------------------------|-----------------------------------------------------------------|
| 10 | buffer-ready            | Prüfung, ob ein Puffer bereit ist                               |
| 11 | unsigned-range          | Betreten eines Wertebereichs von nicht-negativen ganzen Zahlen  |
| 12 | enumeration value       | w ird noch nicht verw endet                                     |
| 13 | access-event            | Zutrittskontrolle                                               |
| 14 | double-out-of-range     | Verlassen eines Wertebereichs von Double-Zahlenwerten           |
| 15 | signed-out-of-range     | Verlassen eines Wertebereichs von ganzen Zahlen                 |
| 16 | unsigned-out-of-range   | Verlassen eines Wertebereichs von nicht-negativen ganzen Zahlen |
| 17 | change-of-character-str | Überprüfung, ob ein Alarmw ert eingelesen wird                  |
| 18 | change-of-status-flags  | Überprüfung von Veränderungen von Status-Flags                  |
| 19 | change-of-reliability   | w ird nicht verw endet                                          |
| 20 | none                    | deaktivierte Überprüfung                                        |

<sup>8</sup> "Ereignisparameter": Ansicht der eingestellten Überwachung. Beachten Sie, dass in der aktuellen Version dieser Ereignisparameter nicht vom Leitsystem her verstellt werden kann. Das muss in einer späteren Version noch nachgeholt werden.

10 "Objektreferenz": Anzeige der Referenz der überwachten Eingenschaft.

#### Zustand der Ereigniskonfiguration

In diesem Abschnitt sind Informationen zum Zustand der Ereigniskonfiguration abgebildet: Im nächsten Abschnitt wird der Status des binären Werts dargestellt:

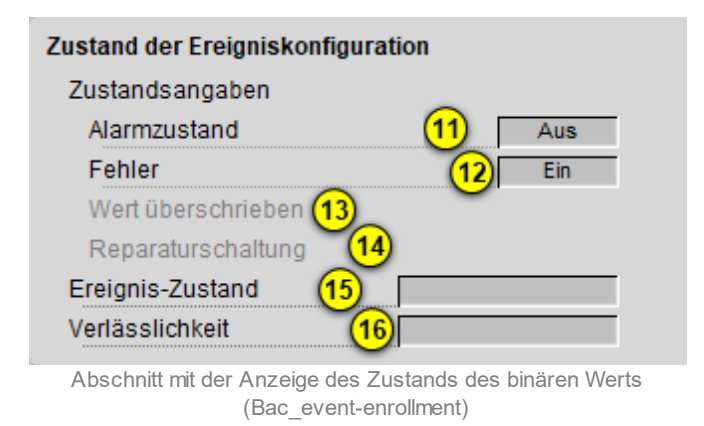

Für eine genau Beschreibung dieser Zustände sei auf die BACnet-Dokumentation verwiesen. Ansonsten sei:

**Alarmzustand**": Anzeige, ob der Ereignis-Zustand der Ereigniskonfiguration (vergleiche Punkt
) ein anderer als NORMAL, also "normal" ist.

"Fehlerzustand": Anzeige, ob die Verlässlichkeit der Ereigniskonfiguration (vergleiche Punkt
) einen anderen Wert als NO FAULT DETECTED, also als "kein Fehler detektiert" besitzt.

<sup>13</sup> "Wert überschrieben": Anzeige, ob der aktuelle Wert der Ereigniskonfiguration durch den BACnet-Treiber verändert wurde. Da die Ereigniskonfiguration dieses Flag nicht verwendet, wird es deaktiviert dargestellt.

<sup>14</sup> "**ausser Betrieb**": Anzeige, ob die Ereigniskonfiguration ausser Betrieb gesetzt ist. Da die Ereigniskonfiguration dieses Flag nicht verwendet, wird es deaktiviert dargestellt.

(15) "Ereignis-Zustand": Dieses Anzeigefeld kann die folgenden Werte besitzen, falls die Ereigniskonfiguration kein intrinsic Reporting besitzt:

| Bezeichnung | Nummer                                                               | Bedeutung                                                                                                    |  |  |  |
|-------------|----------------------------------------------------------------------|----------------------------------------------------------------------------------------------------|--|--|--|
| normal      | normal 0 Die Ereigniskonfiguration besitzt den fehlerfreien Zustand. |                                                                                                    |  |  |  |
| fault       | 1                                                                    | Der Regler besitzt das Property "Verlässlichkeit" und dieses besitzt einen<br>Wert ungleich "no-fault-detected" |  |  |  |

<sup>16</sup> "**Verlässlichkeit**": Anzeige der Verlässlichkeit der Daten des binären Werts. Die Verlässlichkeit der Daten der Ereigniskonfiguration können unter Anderem die folgenden Werte annehmen:

| Bezeichnung               | Nummer                           | Bedeutung                                                                       |
|---------------------------|----------------------------------|---------------------------------------------------------------------------------|
| no-fault-detected         | Es wurden keine Fehler gefunden. |                                                                                 |
| communication-<br>failure | 12                               | Es ist ein Kommunikationsfehler aufgetreten <sup>1</sup> .                      |
| tripped                   | 15                               | Der Wert kann aus einem nicht näher bezeichneten Grund nicht geschaltet werden. |
| unreliable-other          | 7                                | Es ist ein unbekannter Fehler aufgetreten.                                      |

<sup>1</sup>Im BACnet-Standard sowie im Buch von Kranz ist dieser Fehler nicht näher beschrieben. Daher wird empfohlen, bei einer Implementation dieses Wertes sich vorgängig mit den beteiligten Partnern abzusprechen.

### 2.66.7 Alarmbild

Das Bild der Ereignisse und Störmeldungen der Trenddaten (Bac\_event-enrollment) sieht wie folgt aus:

| Istandsänderungen<br>In Nichtnormalzustand Ein<br>In Fehlerzustand Ein<br>In Normalzustand Ein |
|------------------------------------------------------------------------------------------------|
| n Nichtnormalzustand Ein<br>n Fehlerzustand Ein<br>n Normalzustand Ein                         |
| n Fehlerzustand Ein<br>n Normalzustand Ein<br>IAL)                                             |
| n Normalzustand Ein                                                                            |
| IAL)                                                                                           |
| IAL)                                                                                           |
| IAL)                                                                                           |
| IAL)                                                                                           |
| IAL)                                                                                           |
|                                                                                                |
|                                                                                                |
|                                                                                                |
|                                                                                                |
|                                                                                                |
|                                                                                                |
|                                                                                                |
|                                                                                                |
| Vers. 2.1.76.406                                                                               |
| t                                                                                              |

Bild der Ereignisse und Störmeldungen der Trenddatenaufzeichnung (Bac\_event-enrollment, auf Seitenbreite verkleinert)

Dieses Bedienbild enthält die folgenden Bedienelemente:

#### Freigabe der Ereignismeldungen

Konfigurieren Sie in diesem Teilbild die Arten der Ereignisse, welche überprüft werden sollen. Dieses Teilbild ist nachfolgend noch einmal abgebildet:

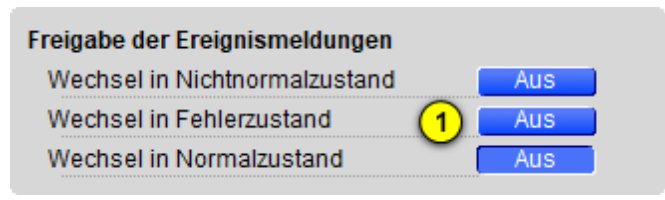

Abschnitt mit der Anzeige des Zustands der Freigabe der Ereignismeldungen des Alarmbilds der Ereigniskonfiguration (Bac\_event-enrollment)

#### Es bezeichnet

### BACnet

**Wechsel in den Nichtnormalzustand**" bis **"Wechsel in den Normalzustand**": Aktivierung der Alarmierung beziehungsweise der Benachrichtigung, falls das in den Ereignisparametern definierte

Kriterium eingetreten ist (Wechsel in den Nichtnormalzustand, vergleiche mit dem Infobild, Punkt <sup>(8)</sup>) respektive interne Fehlermeldungen auftreten (Wechsel in den Fehlerzustand). Beachten Sie, dass der Wechsel in den Normalzustand genau dann automatisch erzeugt wird, falls der Wechsel in den Nichtnormalzustand oder der Wechsel in den Fehlerzustand aktiviert wird. Sie können aus diesem Grund diese Überwachung nicht in diesem Bedienbild manuell konfigurieren.

#### quittierte Zustandsänderungen

In diesem Abschnitt können Sie den Zustand der Quittierungen der Ereigniskonfiguration ablesen:

| quittierte Zustandsänderungen                   |                      |
|-------------------------------------------------|----------------------|
| Wechsel in Nichtnormalzustand                   | Ein                  |
| Wechsel in Fehlerzustand (2)                    | Ein                  |
| Wechsel in Normalzustand                        | Ein                  |
| Abschnitt mit der Anzeige des der Quittierunger | n des Alarmbilds der |

Ereigniskonfiguration (Bac\_event-enrollment)

Diese Anzeigefelder besitzen die folgende Bedeutung:

<sup>(2)</sup> In diesem Abschnitt können Sie die Quittierungen der Ereignisse "Wechsel in den Nichtnormalzustand", "Wechsel in den Fehlerzustand" respektive "Wechsel in den Normalzustand" ablesen.

#### Konfiguration Meldungsklassen

In diesem Abschnitt werden die Konfigurationen der Ereignisse/ Störmeldungen ersichtlich.

| Konfiguration Meldungsklas | sse                |
|----------------------------|--------------------|
| Meldungsklasse             | 4 0                |
| Alarmkennzeichnung         | 5 Alarm            |
| Ereignistexte 6            |                    |
|                            | TO_OFFNORMAL, (TO- |

Abschnitt der Konfiguration der Meldungklasse des Alarmbilds der Ereigniskonfiguration (Bac\_event-enrollment. rechts abgeschnitten)

#### Dabei bezeichnen:

### BACnet

(4) "**Meldungsklasse**" : Konfiguration der Meldungsklasse, mit welcher der Alarm oder die Meldung weitergeleitet wird. Beachten Sie, dass diese Meldungsklasse existieren muss, damit eine Alarmierung mittels Meldungsklasse überhaupt funktioniert.

<sup>5</sup> "Alarmkennzeichnung": Kennzeichnung des Typs des Ereignisses, welches mittels der Ereigniskonfiguration erzeugt wird. Klicken Sie mit der linken Maustaste auf diese Schaltfläche, falls eine Meldung und keine Störmeldung erzeugt werden soll, sofern die Ereigniskonfiguration eine Ereignis detektiert.

<sup>6</sup> "Ereignistexte": Anzeige der Ereignismeldungstexte, welche für die Ereignisse/ Störmeldungen verwendet werden. Ich möchte darauf hinweisen, dass diese Texte in der gegebenen Version der Ereigniskonfiguration nicht in die entsprechenden Texte kopiert werden, welche durch den Alarmviewer angezeigt werden (vergleiche mit der Dokumentation des <u>Alarmkonfigurationsbildes</u> der Ereigniskonfiguration).

#### Anzeige Ereignisse/ Störmeldungen

In diesem Abschnitt werden die Zeiten der letzten Ereignisse/ Störmeldungen zusammen angezeigt.

| Anzeige Ereignisse/ Störmeldungen |  |
|-----------------------------------|--|
| Ereignis-Zeitstempel              |  |
| Wechsel in Nichtnormalzustand     |  |
| Wechsel in Fehlerzustand (7)      |  |
| Wechsel in Normalzustand          |  |

Abschnitt der Anzeige der Ereignisse und Störmeldungen des Alarmbilds der Ereigniskonfiguration (Bac\_event-enrollment)

#### Dabei bezeichnen:

**7** "Ereignis-Zeitstempel": Anzeige der Zeichenkette mit den Zeiten der letzten Ereignisse "tooffnormal", "to-fault" respektive "to-normal".

## 2.66.8 Alarmkonfigurationsbild

Das Bild der Konfiguration der Alarmierungen des analogen Eingangs auf der Leitsystemebene wird nachfolgend abgebildet:

| Alarmkonfigurationsbild Ereigniskonfiguration (Bac_event-enrollment_05)                           |                                   |  |  |  |  |
|---------------------------------------------------------------------------------------------------|-----------------------------------|--|--|--|--|
| Replace BMO-Name!                                                                                 |                                   |  |  |  |  |
| Alarmierung                                                                                       |                                   |  |  |  |  |
| Nichtnormalbetrieb<br>Priorität BACnet<br>Priorität Gebäudeleitsystem<br>Alarmgruppe<br>Alarmtext | 0<br>1<br>1<br>1<br>Alarm         |  |  |  |  |
| Fehler<br>Priorität BACnet<br>Priorität Gebäudeleitsystem<br>Alarmgruppe<br>Alarmtext             | 0<br>2 1<br>1<br>Alarm            |  |  |  |  |
| BMO:Bac_eve                                                                                       | nt-enrollment<br>Vers. 2.1.77.107 |  |  |  |  |

(Bac event-enrollment)

Dieses Konfigurationsbild enthält die folgenden Bedienelemente:

**Nichtnormalbetrieb**": Konfiguration der Alarmierung auf der Leitsystemebene, falls die Ereigniskonfiguration eine Störmeldung detektiert hat.

**Prehler**": Konfiguration der Alarmierung Leitsystemebene, falls ein interner Fehler der Ereigniskonfiguration aufgetreten ist.

Beachten Sie die folgenden Eigenheiten dieser Konfiguration:

• Die Alarmierung kann nicht an dieser Stelle deaktiviert werden. Möchten Sie die Alarmierung deaktivieren, dann deaktivieren Sie die Aktivierung der Überprüfung des Ereignisses oder des Alarms, indem sie die entsprechenden Ereignisse "to-offnormal" respektive "to-fault" deaktivieren

(vergleiche mit der entsprechenden <u>Beschreibung</u> im Alarmbild der Ereigniskonfiguration).

- Die BACnet-Priorität kann ausschliesslich auf der Steuerung angepasst werden. Die Priorität des Gebäudeleitsystems wird durch den Alarm-Manager aus der BACnet-Priorität errechnet. Somit kann auch die Priorität auf dem Gebäudeleitsystem nicht verändert werden.
- Die Logik der Alarmierung kann nicht konfiguriert werden.
- Der Alarmtext ist in der vorliegenden Version nicht identisch mit demjenigen, welcher im <u>Alarmbild</u> der Ereigniskonfiguration angezeigt wird.

## 2.66.9 Variablenliste

Nachfolgend sei die Variablenliste der Ereigniskonfiguration abgedruckt, falls die Variablen nicht ausschliesslich der Visualisierung des Objekts oder interne Variablen des Objekts sind, welche bei allen Vorlagenobjekte im Hintergrund verwendet werden:

| DMS-Name               | Kommentar                                                                                                    | Beschreibung                                                                                                    | Verweis            | Grundein<br>stellung |
|------------------------|----------------------------------------------------------------------------------------------------|----------------------------------------------------------------------------------------------------|--------------------|----------------------|
| _DeviceName            | Devicename                                                                                                    | Name der Steuerung, w elche die<br>Ereigniskonfiguration enthält                                                                                                    | Infobild, Punkt    | -                    |
| acked-transitions      | quittierte<br>Ereignismeldungen                                                                                                    | Quittierungen der Ereignismeldungen "to-<br>offnormal", "to-fault" respektive "to-<br>normal" (Feld mit drei ⊟ementen)                                                                 | Alarmbild, Punkt 2 | ON                   |
| description            | Objektbeschreibung                                                                                                    | frei w ählbare Objektbeschreibung der<br>Ereigniskonfiguration                                                                                                    | Infobild, Punkt    | -                    |
| event-enable           | Freigabe der<br>Ereignismeldungen                                                                                                    | Aktivierungen der Überprüfungen der<br>Alarmierungen respektive Meldungen des<br>Nichtnormalbetriebs, des Fehlerbetriebs<br>respektive des Normalbetriebs (Feld mit drei<br>Elementen) | Alarmbild, Punkt 1 | OFF                  |
| event-parameters       | Ereignisparameter                                                                                                    | Parameter, w elche für den die Konfiguration<br>des Ereignisses (Alarm oder Meldung)<br>benötigt w erden                                                                               | Infobild, Punkt 8  | -                    |
| event-message-<br>text | Ereignistexte                                                                                                    | Anzeige der Texte, welche einem Ereignis<br>der Ereigniskonfiguration mitgegeben wird.                                                                                                 | Alarmbild, Punkt 6 | -                    |
| event-state            | Ereignis-Zustand Anzeige, in welchem Status sich der binäre<br>Wert befindet (normaler Status,<br>Nichtnormalbetrieb, Fehler)                                       |                                                                                                    | Infobild, Punkt 15 | normal               |
| event-time-stamps      | ent-time-stamps Ereigniszeitstempel Anzeige des letzten Ereignisses des Nichtnormalbetriebs, des Fehlerbetriebs oder des Normalbetriebs (Feld mit drei Zeitstempel) |                                                                                                    | Alarmbild, Punkt 7 | -                    |
| event-type             | Ereignistyp                                                                                                    | Anzeige der Überprüfungsart des Alarms<br>oder der Meldung                                                                                                    | Infobild, Punkt 7  | -                    |
| notification-class     | Meldungsklasse                                                                                                    | Meldungsklasse, mit welcher die Ereignisse<br>des Nichtnormalbetriebs, des Fehlerbetriebs<br>oder des Normalbetriebs übermittelt werden                                                | Alarmbild, Punkt 4 | -                    |
| notify-type            | Alarmkennzeichnun<br>g                                                                                                    | Konfiguration, ob das Ereignis des binären<br>Werts ein Alarm oder eine Meldung ist                                                                                                    | Alarmbild, Punkt 5 | -                    |
| object-identifier      | Bezeichnung der<br>Objektinstanz                                                                                                    | BACnet-Bezeichnung des Objekttyps und der<br>Objektinstanz                                                                                                    | Infobild, Punkt 5  | -                    |

1035

| object-name                   | Objektname       | Anzeige des Objektnamens, welcher vor<br>allem für die Erzeugung der AKS-<br>Bezeichnung des Objekts verwendet wird | Infobild, Punkt 2             | -                        |
|-------------------------------|------------------|----------------------------------------------------------------------------------------------------|-------------------------------|--------------------------|
| objekt-property-<br>reference | Objektreferenzen | Anzeige der Referenzen der Eigenschaften,<br>welche mittels der Ereigniskonfiguration<br>überprüft werden soll      |                               | -                        |
| object-type                   | Objekttyp        | Typ des BACnet-Objekts                                                                                              | Infobild, Punkt 3             | event-<br>enrollmen<br>t |
| profile-name                  | Profilname       | Profil, zu w elchem der die<br>Ereigniskonfiguration zugeordnet w ird                                               | Infobild, Punkt 6             | -                        |
| reliability                   | Verlässlichkeit  | Anzeige eines internen Fehlers der<br>Ereigniskonfiguration                                                         | Infobild, Punkt (16)          | no-fault-<br>detected    |
| status-flags                  | Statusbits       | Feld mit vier Bits, welche anzeigen, ob das<br>Ereignis des Nichtnormal- oder des<br>Fehlerbetriebs aufgetreten ist | Infobild, Punkte 11<br>bis 14 | OFF                      |

# 2.67 Bac\_loop Proportional - Integral - Differenzialregler

Dies ist die Dokumentation der Version 2.1.76.106 des Vorlagenobjekts mit der Bezeichnung "Bac\_loop".

Das Vorlagenobjekt mit der Bezeichnung "Bac\_loop" ist die Implementierung des BACnet Objekts mit der Bezeichnung "loop". Nähere Angaben zu diesem Objekt siehe Buch von Kranz, entsprechendes Kapitel.

Beachten Sie, dass es in der Verantwortung der Implementierung auf dem Device liegt, das keine Störmeldungen respektive diese deaktiviert werden, falls entweder kein Intrinsic Reporting ist respektive keine Überprüfungen (to-offnormal, to-fault, to-normal) aktiviert wurden.

## 2.67.1 Objektliste

Das Objekt Bac\_loop ist folgendermassen aufgebaut:

| Nr. | Bezeichnung | Anlagenteil | GA – Funktion |   | BACnet<br>Objekttyp | Attribut<br>VLO | Bemerkungen |
|-----|-------------|-------------|---------------|---|---------------------|-----------------|-------------|
|     | Bac_loop    | PID Regler  | Regler        | 1 | Loop                | -               |             |

Das Loop Objekt ist ein BACnet-Datentyp, welcher als Invertierung der Freigabe den Wert "outof-service" besitzt.

## 2.67.2 Bildaufbau

Die <u>Abbildung unten</u> zeigt schematisch den Bildaufbau des Reglers (Bac\_loop).

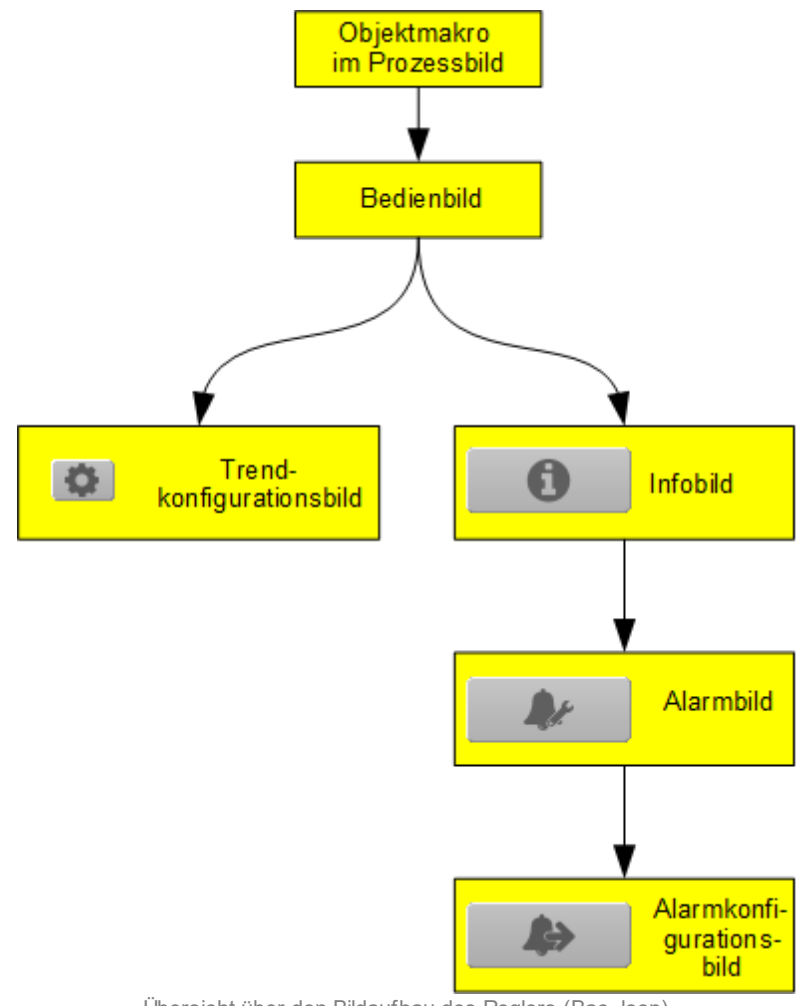

Übersicht über den Bildaufbau des Reglers (Bac\_loop)

Die Werte im Infobild sowie im Bild der Ereignis- respektive Störmeldungen können im Allgemeinen nur dann verändert werden, falls der Benutzer die entsprechenden <u>Benutzerrechte</u> besitzt und zudem am System angemeldet ist.

Die Abbildung unten zeigt das Objektsymbol des Reglerobjektes

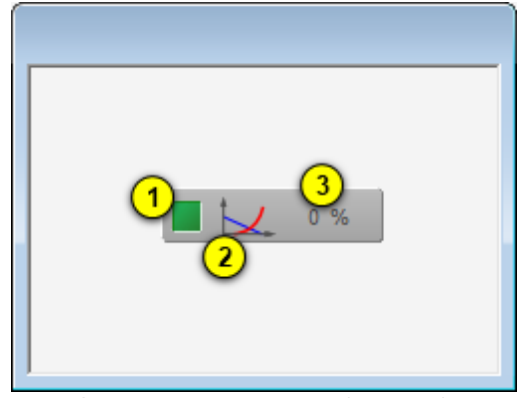

Objektsymbold des Reglers (Bac\_loop)

Es besitzt die folgenden graphischen Elemente:

(grünes Quadrat): Anzeige, ob der Regler deaktiviert wurde. Ist dies der Fall, dann wird das Quadrat in blauer Farbe dargestellt.

(Diagramm): Dekoratives Icon, welches den Regler versinnbildlicht. Dieses Icon besitzt also keine funktionalen Eigenschaften.

**3** "**0%**": Anzeige der aktuellen Stellgrösse des Reglers zusammen mit dessen Einheit. Die Einheit wird vom Device eingelesen und eine bedienerfreundliche Einheit umgerechnet.

## 2.67.3 Objektsymbol

Das Reglerobjekt (Bac\_loop) besitzt die folgenden Objektsymbole:

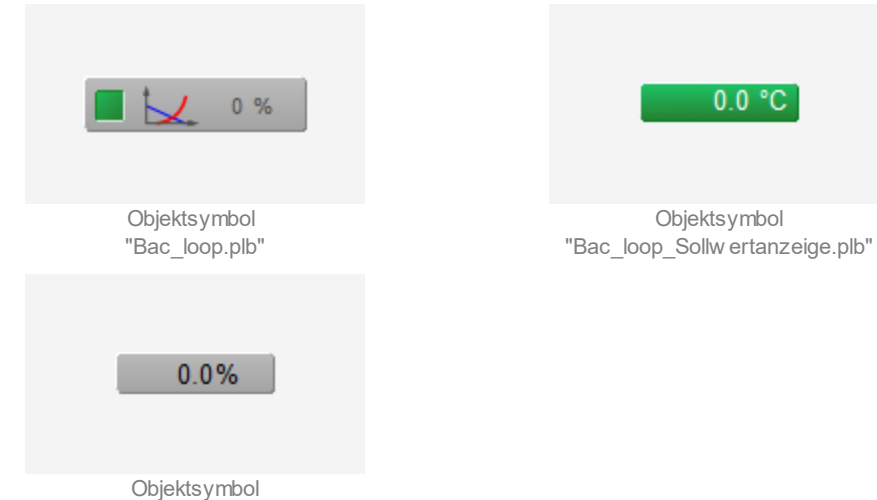

"Bac\_loop\_Stellgroesse.plb"

## 2.67.4 Zustände

Nachfolgend werden fast ausschliesslich die Zustände des Objektsymbols mit der Bezeichnung "Bac loop.plb" dargestellt:

Der Regler befindet sich im Normalbetrieb:

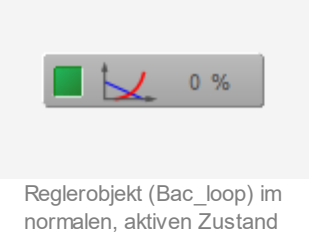

Der Regler ist mittels Ausschaltung (gesetzter Variablen "out-of-service") deaktiviert:

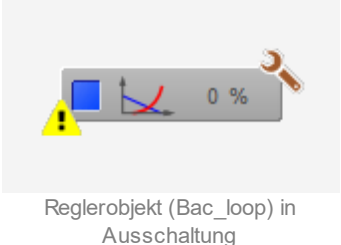

In diesem Fall wird bei der Anzeige des Sollwerts des Reglers dieser Sollwert gerade nicht dargestellt. Stattdessen werden zwei horizontale Striche angezeigt:

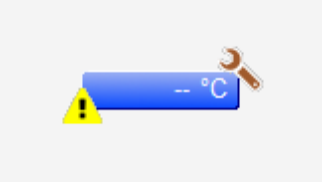

Sollw ertanzeige des Reglerobjekts (Bac\_loop) in Ausschaltung

Der Regler besitzt einen anstehenden Alarm:

### BACnet

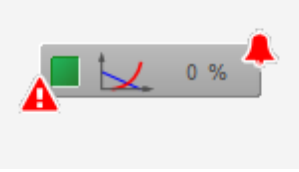

Reglerobjekt (Bac\_loop) mit anstehendem Alarm

### Der Regler besitzt einen gehenden Alarm:

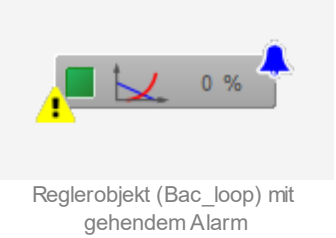

## Der Regler besitzt einen quittierten Alarm:

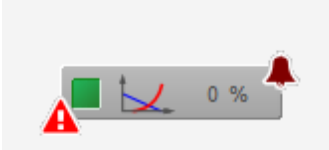

Reglerobjekt (Bac\_loop) mit quittierten Alarm

## 2.67.5 Bedienbild

Die nachfolgende Abbildung zeigt das Bedienbild des PID-Reglers (Bac\_loop):

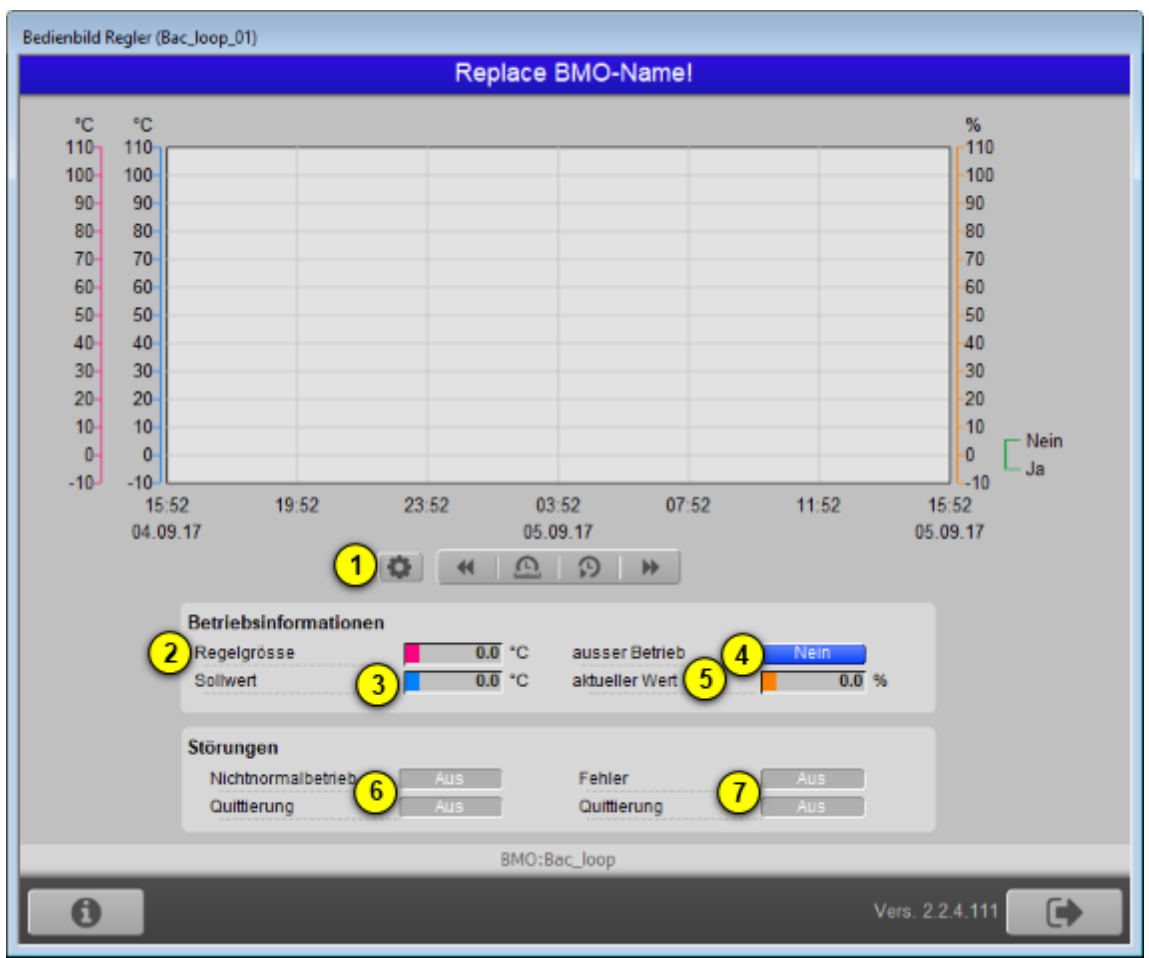

Bedienbild des Reglers (Bac\_loop)

Dieses Bedienbild besitzt die folgenden speziellen Bildelemente:

(kleines Konfigurationsbild): Bildverweis auf das Bedienbild, um die dargestellten minimal- und Maximalwerte der Regelgrösse, des Sollwerts und des aktuellen Werts zu verändern. Da die Grenzen des Trendbilds auf die übliche Art verändert werden können, sei an dieser Stelle bloss die Abbildung desselben eingefügt:

4

| Trendeinstellungen Regler (Bac_loop_08)  |
|------------------------------------------|
| Replace BMO-Name!                        |
|                                          |
| Soll-/ Istwerte                          |
| Maximum Anzeige Soll-/ Istwerte 100.0 °C |
| Minimum Anzeige Soll-/ Istwerte 0.0 °C   |
| Anzeige Werte mit Offset                 |
| aktueller Wert                           |
| Maximum Anzeige aktueller Wert 100.0 %   |
| Minimum Anzeige aktueller Wert 0.0 %     |
| Anzeige Werte mit Offset                 |
|                                          |
| BMO:Bac_loop                             |
| Vers. 2.1.76.106                         |

Bild der Einstellung der minimalen und maximalen Werte des Trendbilds des Reglers (Bac\_loop)

**2** "**Regelgrösse**": Wert derjenigen Grösse, welche mittels des Reglers zu regeln ist (lstwert des Reglers).

(3) "Sollwert": Sollwert der Regelgrösse (Sollwert).

<sup>4</sup> "**ausser Betrieb**": Anzeige und Schaltung der Aktivierung des Reglers. Beachten Sie, dass der Regler deaktiviert wird, falls dieser Wert gesetzt ist. Sie können den Regler von Hand ausser Betrieb setzen, falls sie über entsprechende Rechte (Handschaltungen) verfügen und am System angemeldet sind.

<sup>5</sup> "**aktueller Wert**": Aktueller Wert des PID-Reglers (Stellgrösse). Beachten Sie, dass dieser Wert verändert werden kann, falls der Regler von Hand ausser Betrieb gesetzt wurde.

### Störungen

In diesem Abschnitt können aktuelle Störmeldungen angesehen und zurückgesetzt werden, sofern Störmeldungen vorhanden sind.
<sup>5</sup> "Nichtnormalzustand" und "Quittierung": Anzeige der Störmeldung des Nichtnormalbetriebs sowie der Quittierung derselben. In dieser Version des Reglerobjektes können Sie die Störmeldung nur dann quittieren, falls Sie am System angemeldet sind und eine unquittierte Störmeldung vorhanden ist. Sind die Überprüfungen der Rückmeldung oder der internen Störmeldung deaktiviert, dann werden diese Felder wie folgt angezeigt:

| Störungen          |     |             |     |
|--------------------|-----|-------------|-----|
| Nichtnormalbetrieb | Aus | Fehler      | Aus |
| Quittierung        |     | Quittierung |     |

Anzeige der deaktivierten Störmeldungen des Reglerobjekts (Bac\_loop)

<sup>6</sup> "**Fehlerzustand**" bis "**Quittierung**": Anzeige einer internen Störmeldung respektive Störmeldung der Verlässlichkeit des Reglerobjekts sowie Quittierung derselben. Falls eine solche Störmeldung anstehend ist, dann ist der Wert der Variablen mit der Bezeichnung "Verlässlichkeit" (vergleiche mit der Beschreibung derselben im <u>Infobild</u>) nicht "no-fault-detected".

# 2.67.6 Infobild

|                         | Y                             |         | Y                           |                |
|-------------------------|-------------------------------|---------|-----------------------------|----------------|
| ktuelle Werte Regler    | Einstellungen Regier          |         | Einheiten                   |                |
| Regelgrösse             | 0.0 'C Proportional-Beiwert   | 0.0     | Regelgrösse Einheit         | degrees-Celsiu |
| Adresse der Regelgrösse | Integralbeiwert               | 0.0 1/s | Stellgrösse Einheit         | Percent        |
|                         | Differentialbeiwert           | 0.0     |                             |                |
| Sollwert                | 0.0 °C Ausgabe-Voreinstellung | 0.0 %   | PropBeiwert Einheit         | no-units       |
| Adresse des Sollwerts   | Aktualisierungszeit           | 0 ms    | Integral betwert Einheit    | per-second     |
|                         | Obergrenze Stellgrösse        | 0.0 %   | Differentialbeiwert Einheit | seconds        |
| aktueller Wert          | 0.0 % Untergrenze Steligrösse | 0.0 %   |                             |                |
| Adresse der Stellgrösse | Wirkungsrichtung Regler       | direct  |                             |                |
|                         | Kommandopriorität             | Ű.      |                             |                |
|                         | COV-Änderungsschwellenwert    | 0.0 %   |                             |                |
| legierzustand           | aligemeine Informationen      |         |                             |                |
| Zustandsangaben         | Bezeichnung der Steuerung     |         | Bezeichnung der Objektinsta | nz             |
| Alarmzustand            | Aus                           |         |                             |                |
| Fehler                  | En Objektname                 |         | Profilname                  |                |
| Wert überschrieben      | Aus                           |         |                             |                |
| Reparaturschaltung      | Aus Objekttyp                 |         |                             |                |
| Ereignis-Zustand        | Objektbeschreibung            |         |                             |                |
| Verlässlichkeit         |                               |         |                             |                |
|                         |                               |         |                             |                |
|                         | BMO:Bac_loop                  |         |                             |                |

Das Infobild des Reglers sieht wie folgt aus:

Infobild des Reglers (Bac\_loop)

Da dieses Bedienbild breiter als eine A4-Seite ist, wird seine Beschreibung in mehrere Teilbilder aufgeteilt, damit die Übersichtlichkeit gewahrt bleibt.

## aktuelle Werte Regler

Zunächst einmal seien die aktuellen Werte beschrieben:

| aktuelle Werte Regler                     |               |               |
|-------------------------------------------|---------------|---------------|
| Regelgrösse                               |               | 0.0 °C        |
| Adresse der Regelgrösse 2                 | <u> </u>      |               |
|                                           | _             |               |
| Sollwert                                  | 3             | 0.0 °C        |
| Adresse des Sollwerts 4                   | -             |               |
|                                           |               |               |
| aktueller Wert                            | <u>(5)</u>    | 0.0 %         |
| Adresse der Stellgrösse 6                 |               |               |
|                                           |               |               |
|                                           |               |               |
| Abschnitt des Infobilds mit den aktuellen | Betriebsdater | n des Reglers |

(Bac\_loop)

Die Werte entsprechen weitgehend denjenigen, welche bereits im Bedienbild des Reglers (Bac\_loop) beschrieben wurden:

1 "Regelgrösse": Wert der zu regelnden Grösse (vergleiche mit dem Punkt 2) des <u>Bedienbilds</u>).

**2** "Adresse der Regelgrösse": Anzeige der BACnet-Referenz derjenigen Variablen, von welcher der Wert der Regelgrösse eingelesen wird.

**)** "**Sollwert**": Wert des Sollwerts des Reglers (vergleiche mit dem <u>Bedienbild</u>, Punkt  $^{(3)}$  ).

**4** "**Adresse des Sollwerts**": Anzeige der BACnet-Referenz derjenigen Variablen, von welcher der Wert des Sollwerts eingelesen wird.

<sup>(5)</sup> "aktueller Wert": aktueller Wert (Stellgrösse) des Reglers (vergleiche mit dem <u>Bedienbild</u>, Punkt
 <sup>(5)</sup>).

<sup>6</sup> "Adresse der Stellgrösse": Anzeige der BACnet-Referenz derjenigen Variablen, in welche der aktuelle Wert (Stellgrösse) des Reglers geschrieben wird.

## Einstellungen Regler

Es folgt die Beschreibung der Einstellungen des Reglers:

| Einstellungen Regler       |      |        |    |
|----------------------------|------|--------|----|
| Proportional-Beiwert       | 7    | 0.00   | %  |
| Integralbeiwert            | 8    | 0.00   | s  |
| Differentialbeiwert        | 9    | 0.00   | s  |
| Ausgabe-Voreinstellung     |      | 0.00   | %  |
| Aktualisierungszeit        | (11) | 0.00   | ms |
| Obergrenze Stellgrösse     | (12) | 0.0    | %  |
| Untergrenze Stellgrösse    | (13) | 0.0    | %  |
| Wirkungsrichtung Regler    | (14) | direct |    |
| Kommandopriorität          | (15) | 0      |    |
| COV-Änderungsschwellenwert | 16   | 0.0    | %  |

Abschnitt des Infobilds mit den Einstellungen des Reglers (Bac\_loop) im Infobild

**Proportional-Beiwert**": Konfiguration desjenigen Faktors, mit welcher den Proportionalanteil der Stellgrösse berechnet wird.

<sup>(8)</sup> "Integralbeiwert": Konfiguration desjenigen Faktors, mit welchem der Integralanteil der Stellgrösse berechnet wird.

<sup>9</sup> "**Differentialbeiwert**": Konfiguration desjenigen Faktors, mit welchem der Differentialanteil der Stellgrösse berechnet wird.

<sup>10</sup> "**Ausgabevoreinstellung**": Konfiguration der Konstante, welche zur Stellgrösse hinzu addiert werden kann. Genauer beschrieben ist die Stellgrösse die Summe aus Proportional-, Integral- und Differentialanteil sowie der Ausgabevoreinstellung.

(1) "**Aktualisierungszeit**": Zykluszeit der Berechnung der Stellgrösse in Millisekunden. Ist beispielsweise diese Zeit 4000 ms, dann bedeutet dies, dass immer spätestens nach 4 Sekunden eine neue Stellgrösse berechnet wird. Der Wert der Aktualisierungszeit wird auf dem Device konfiguriert und kann auf dem Leitsystem ausschliesslich visualisiert werden.

(12) "**Obergrenze Stellgrösse**": Maximale Stellgrösse, des Reglers. Grösse Stellgrössen werden auf diese Stellgrösse beschränkt.

<sup>(13)</sup> "**Untergrenze Stellgrösse**": Minimale Stellgrösse, des Reglers. Kleinere Stellgrössen werden auf diese Stellgrösse angehoben.

<sup>14</sup> "Wirkungsrichtung Regler": Anzeige, ob der Regler direkt ("direct") oder invers ("reverse") arbeitet. Arbeitet der Regler direkt, dann wird mit zunehmender Differenz zwischen der Regelgrösse und dem Sollwert die Stellgrösse ebenfalls grösser. Arbeitet der Regler jedoch invers, dann wird bei zunehmender Differenz zwischen der Regelgrösse und dem Sollwert die Stellgrösse kleiner.

**15 "Kommandopriorität**": Anzeige, mit welcher Priorität die Stellgrösse in die BACnet-Variable geschrieben wird, welche die Stellgrösse enthält.

<sup>16</sup> "COV-Änderungsschwellenwert": Konfiguration der minimalen Änderung, um welche die Stellgrösse ändern muss, damit die neue Stellgrösse in die entsprechende Variable mit der Adresse der Stellgrösse geschrieben wird. Diese Grösse wird benötigt, falls das Objekt COV-Reporting unterstützt. Falls das Zielobjekt sich auf der Device befindet, muss mit dem Gerätehersteller abgeklärt werden, ob intern das COV Reporting auch unterstützt wird.

#### Einheiten

Der nächste Abschnitt <sup>17</sup> zeigt die gelesenen Einheiten der Regelgrösse, der Stellgrösse, des Proportional-, Integral- sowie des Differentialbeiwerts an. Beachten Sie, dass die eingelesenen Einheiten in die angezeigten Einheiten umgesetzt werden, damit die Einheiten leichter am Bildschirm darstellbar werden:

| Einheiten                                              |                                |
|--------------------------------------------------------|--------------------------------|
| Regelgrösse Einheit                                    | degrees-Celsius                |
| Stellgrösse Einheit                                    | Percent                        |
| 17                                                     | )                              |
| PropBeiwert Einheit                                    | no-units                       |
| Integralbeiwert Einheit                                | per-second                     |
| Differentialbeiwert Einheit                            | seconds                        |
|                                                        |                                |
|                                                        |                                |
|                                                        |                                |
|                                                        |                                |
| Abschnitt des Infobilds mit der Anz<br>Reglers (Bac_lo | zeige der Enheiten des<br>oop) |

Im nächsten Abschnitt wird der Status des Reglers dargestellt:

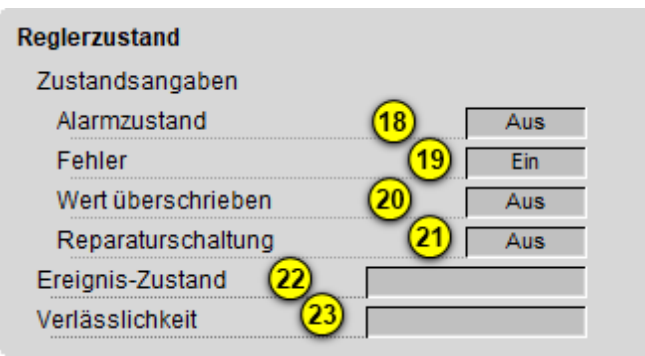

Abschnitt des Infobilds mit der Anzeige des Zustands des Reglers (Bac\_loop) Für eine genaue Beschreibung dieser Zustände sei auf die BACnet-Dokumentation verwiesen. Ansonsten sei:

<sup>(18)</sup> "**Alarmzustand**": Anzeige, ob der Ereignis-Zustand des Reglers (vergleiche Punkt <sup>(22)</sup>) ein anderer als NORMAL, also "normal" ist.

<sup>(19)</sup> "**Fehlerzustand**": Anzeige, ob die Verlässlichkeit des Reglers (vergleiche Punkt <sup>(23)</sup>) einen anderen Wert als NO\_FAULT\_DETECTED, also als "kein Fehler detektiert" besitzt.

20 "Wert überschrieben": Anzeige, ob der aktuelle Wert des Reglers auf dem Device nicht durch den BACnet-Treiber verändert wurde.

21 "**ausser Betrieb**": Anzeige, ob der Regler deaktiviert ist (vergleiche mit dem Punkt <sup>4</sup> des <u>Bedienbilds</u> des Reglerobjektes).

<sup>(22)</sup> "Ereignis-Zustand": Dieses Anzeigefeld kann die folgenden Werte besitzen, falls der Regler kein intrinsic Reporting besitzt

| Bezeichnung | Nummer | Bedeutung                                                                                                    |
|-------------|--------|----------------------------------------------------------------------------------------------------|
| normal      | 0      | Der Regler besitzt den fehlerfreien Zustand.                                                                    |
| fault       | 1      | Der Regler besitzt das Property "Verlässlichkeit" und dieses besitzt einen<br>Wert ungleich "no-fault-detected" |

Besitzt der Regler jedoch intrinsic Reporting, dann kann zusätzlich den folgenden Zustand auftreten:

| Bezeichnung | Nummer | Bedeutung                                         |
|-------------|--------|---------------------------------------------------|
| offnormal   | 2      | Ein Ereignis <u>to-offnormal</u> wurde ausgelöst. |

<sup>23</sup> "**Verlässlichkeit**": Anzeige der Verlässlichkeit der Daten des Reglers. Die Verlässlichkeit der Daten des Reglers können die folgenden Werte annehmen:

| Bezeichnung       | Nummer | Bedeutung                        |
|-------------------|--------|----------------------------------|
| no-fault-detected | 0      | Es wurden keine Fehler gefunden. |
| open-loop         | 4      | Aderbruch <sup>1</sup>           |

1051

| unreliable-other          | 7  | Andere, nicht näher spezifizierte Fehler betreffend die Verlässlichkeit der<br>Daten. |
|---------------------------|----|---------------------------------------------------------------------------------------|
| communication-<br>failure | 12 | Kommunikationsunterbruch <sup>1</sup>                                                 |

<sup>1</sup>Im BACnet-Standard sowie im Buch von Kranz ist dieser Fehler nicht näher beschrieben. Daher wird empfohlen, bei einer Implementation dieses Wertes sich vorgängig mit den beteiligten Partnern abzusprechen.

## allgemeine Informationen

Im nächsten Abschnitt werden die allgemeinen Informationen des Reglers dargestellt:

| allgemeine Informatio                                      | onen                                                                                                |
|------------------------------------------------------------|----------------------------------------------------------------------------------------------------|
| Bezeichnung der Ste                                        | euerung (24)                                                                                        |
|                                                            |                                                                                                    |
| Objektname 25                                              |                                                                                                    |
|                                                            |                                                                                                    |
| Objekttyp                                                  | 26                                                                                                  |
| Objektbeschreibung                                         | 27                                                                                                  |
|                                                            |                                                                                                    |
| linker Teil des Abschni<br>Einstellungen des Regle<br>rech | tts des Infobilds mit den allgemeinen<br>rsobjekts (Bac_analog-value, Teilbild<br>ts abgeschnitten) |
| Bezeichnung der                                            | Objektinstanz 28                                                                                    |
| Profilname (29)                                            |                                                                                                    |
|                                                            |                                                                                                    |
| 2                                                          |                                                                                                    |
| rechter Tell des Abschr                                    | htts des infoblids mit den allgemeinen                                                              |

Einstellungen des Reglerobjekts (Bac\_loop, links abgeschnitten)

#### Es bedeuten:

<sup>24</sup> "**Bezeichnung der Steuerung**": Anzeige des BACnet-Bezeichnung der Steuerung, welche das Reglerobjekt enthält.

© 2022 MST Systemtechnik

<sup>25</sup> "**Objektname**": Anzeige des Objektnamen der Objektinstanz. Beachten Sie bitte, dass diese Bezeichnung vor allem dazu dient, die AKS-Bezeichnung (AKS := Anlagenkennzeichnungssystem) des analogen Werts zu ermitteln.

<sup>26</sup> "**Objekttyp**": Anzeige des Objekttyps des Reglerobjektes. Ist dieser ungleich "loop", dann ist etwas mit dem Engineering des Projekt schief gelaufen und muss korrigiert werden.

**Objektbeschreibung**": Konfiguration der frei wählbaren Beschreibung des Reglerobjektes.

28 "Bezeichnung der Objektinstanz": Anzeige der Objektinstanz des Reglerobjektes.

<sup>(29)</sup> "**Profilname**": Anzeige der Bezeichnung des Profils, zu welchem das Reglerobjekt zugeordnet ist.

# 2.67.7 Alarmbild

Das Bild der Ereignisse und Störmeldungen des Reglers (Bac\_loop) sieht wie folgt aus:

|                                               | Replace        | BMO-Name!                         |         |
|-----------------------------------------------|----------------|-----------------------------------|---------|
| reignisse/ Störmeldungen                      |                | Freigabe der Ereignismeldungen    |         |
| maximale Regelabweichung                      | 0.0 °C         | Wechsel in Nicht-Normalzustand    | Aus     |
| Totband                                       | 0.0 °C         | Wechsel in Fehlerzustand          | Aus     |
| Meldungsverzögerung                           | 0 s            | Wechsel in Normalzustand          | Aus     |
|                                               |                | quittierte Zustandsänderungen     |         |
|                                               |                | Wechsel in Nicht-Normalzustand qu | ittiert |
|                                               |                | Wechsel in Fehlerzustand qu       | ittiert |
|                                               |                | Wechsel in Normalzustand qu       | ittiert |
| onfiguration Meldungsklasse<br>Meldungsklasse | 0              |                                   |         |
| Alarmkennzeichnung<br>Ereignismeldungstexte   | Alarm          |                                   |         |
| nzeige Ereignisse/ Störmeldungen              | DFFNORMAL, (10 | -FAULI/IU-NURMAL)                 |         |
| Wechsel in Nicht-Normalzustand                |                |                                   | _       |
| Wechsel in Fehlerzustand                      |                |                                   |         |
| Wechsel in Normalzustand                      |                |                                   |         |
|                                               | BMO            | Bac_loop                          |         |
|                                               |                |                                   |         |

Bild der Ereignisse und Störmeldungen des Reglers (Bac\_loop, auf Seitenbreite verkleinert)

Dieses Bedienbild enthält die folgenden Bedienelemente:

## Ereignisse/ Störmeldungen

In diesem Abschnitt können Sie Parameter der Grenzwertverletzung des Reglers konfigurieren:

| Ereignisse/ Störmeldungen<br>maximale Regelabweichung<br>Totband<br>Meldungsverzögerung | 1<br>2<br>3     | 0.0 °C<br>0.0 °C<br>0 s |
|-----------------------------------------------------------------------------------------|-----------------|-------------------------|
| Konfiguration der Ereignisse und Störn                                                  | neldungen des A | larmbilds des           |

Reglerobjekts (Bac\_loop)

maximale Reglerabweichung": Konfiguration der tolerierten Reglerabweichung. Ist die aktuelle Reglerabweichung grösser als diese maximale Reglerabweichung, dann wird nach Ablauf der Meldungsverzögerung (siehe Punkt 3 unten) das Ereignis "to-offnormal" erzeugt.

**Totband**": Konfiguration des Totbands, welches für die Erzeugung des Ereignisses "to-normal" verwendet wird. Ist nach einem Ereignis "to-offnormal" die Reglerabweichung kleiner als die maximale Reglerabweichung abzüglich des Wert des Totbands, dann wird das Ereignis "to-normal" erzeugt.

**3** "**Meldungsverzögerung**": Konfiguration der Meldungsverzögerung des Ereignisses "tooffnormal" (Beschreibung siehe Punkt <sup>3</sup> unten).

## Freigabe der Ereignismeldungen

Dieser Abschnitt dient dazu, die Überwachungen der Ereignismeldungen (Störmeldung oder Meldung) in den Nicht-Normalzustand, in den Fehlerzustand oder in den Normalzustand zu aktivieren.

| Freigabe der Ereignismeldungen     |     |  |
|------------------------------------|-----|--|
| Wechsel in Nicht-Normalzustand (4) | Aus |  |
| Wechsel in Fehlerzustand 5         | Aus |  |
| Wechsel in Normalzustand 6         | Aus |  |

Abschnitt der Konfiguration der Freigabe der Überw achungen des Alarmbilds des Reglerobjektss (Bac\_loop) Beachten Sie, dass die Konfiguration der Freigaben der Ereignismeldungen nur dann möglich ist, falls diese auf dem Regler konfiguriert wurden. Ansonsten hätten diesbezügliche Eingaben keine Effekte auf der Steuerung.

(4) "to-offnormal": Aktivierung der entsprechenden Meldung, falls der Betrag der Abweichung der Regelgrösse vom Sollwert während einer Zeit länger als die Verzögerungszeit grösser als der Wert des maximale Regelabweichung (error-limit) ist.

5 "to-fault": Aktivierung der entsprechenden Meldung, falls die Verlässlichkeit des Reglers nicht den Status "no-fault-detected" besitzt (vergleiche mit dem Abschnitt 12.30.26.2 des BACnet-Standards von 2008, welcher jedoch für das multi-state-object geschrieben wurde).

<sup>6</sup> "to-normal": Aktivierung der entsprechenden Meldung, falls die Störmeldung Über- respektive Unterschreitung des Regelfehlers oder der Verlässlichkeit wieder zurückgesetzt wird. Beachten Sie, dass dieser Wechsel nicht konfiguriert werden kann, da dieser Wechsel genau dann aktiviert ist, falls der Wechsel in den Nicht-Normalzustand oder in den Fehlerzustand aktiviert ist.

## quittierte Zustandsänderungen

|       | quittierte Zustandsänderungen                                                                                                    |
|-------|----------------------------------------------------------------------------------------------------|
|       | Wechsel in Nicht-Normalzustand 7 quittiert                                                                                          |
|       | Wechsel in Fehlerzustand 8 quittiert                                                                                                |
|       | Wechsel in Normalzustand 9 quittiert                                                                                                |
| ļ     | Abschnitt der Anzeige der quittierte Ereignismeldungen des<br>Alarmbilds des Reglerobjekts (Bac_loop)                               |
| In di | $\sim$ sem Abschnitt können Sie die Quittierungen der Ereignisse " <b>to-offnormal</b> " (Punkt $\stackrel{()}{	o}$ ). " <b>to-</b> |
| faul  | " (Punkt <sup>⑧</sup> ) respektive " <b>to-normal</b> " (Punkt <sup>⑨</sup> ) ablesen.                                              |

## Konfiguration Meldungsklassen

In diesem Abschnitt werden die Konfigurationen der Ereignisse oder der Störmeldungen konfiguriert:

| Konfiguration Meldungsklasse |                     |
|------------------------------|---------------------|
| Meldungsklasse               | (10) 0              |
| Alarmkennzeichnung           | (11) Alarm          |
| Ereignismeldungstexte(12)    | <u> </u>            |
|                              | TO_OFFNORMAL, (TO-F |

Abschnitt der Konfiguration der Meldungsklasse des Reglerobjekts (Bac\_loop, rechts abgeschnitten)

<sup>10</sup> "**Meldungsklasse**": Konfiguration der Nummer der Meldungsklasse, welche mit dem Regler verknüpft ist.

(1) "**Alarmkennzeichnung**": Anzeige des Alarmtyps. Dieser Typ kann "Alarm" (mit der Bezeichnung "alarm") oder "Ereignis" (mit der Bezeichnung "event") sein.

(12) "Ereignismeldungstexte": Anzeige der Ereignismeldungstexte, welche für die Ereignisse/ Störmeldungen verwendet werden.

## Anzeige Ereignisse/ Störmeldungen

In diesem Abschnitt werden die Zeiten der letzten Ereignisse/ Störmeldungen zusammen angezeigt.

| Anzeige Ereignisse/ Störmeldungen |      |
|-----------------------------------|------|
| Ereignis-Zeitstempel              |      |
| Wechsel in Nicht-Normalzustand    |      |
| Wechsel in Fehlerzustand          | (13) |
| Wechsel in Normalzustand          |      |

Abschnitte der Anzeige der Ereigniszeitstempel des Reglersobjekts (Bac\_loop, rechts abgeschnitten)

(13) "Ereignis-Zeitstempel": Anzeige der Zeichenkette mit den Zeiten der letzten Ereignisse "tooffnormal", "to-fault" respektive "to-normal".

# 2.67.8 Alarmkonfigurationsbild

Das Bild der Konfiguration der Alarmierungen auf der Leitsystemebene wird nachfolgend abgebildet:

| Alarmkonfigurationsbild Reglerobjekt (Bac_loop_05)                                                                                        |
|----------------------------------------------------------------------------------------------------|
| Replace BMO-Name!                                                                                                    |
| Alarmierung                                                                                                    |
| Nichtnormalbetrieb       Priorität BACnet     0       Priorität Gebäudeleitsystem     1       Alarmgruppe     1       Alarmtext     Alarm |
| Fehler       Priorität BACnet     0       Priorität Gebäudeleitsystem     1       Alarmgruppe     1       Alarmtext     Alarm             |
| BMO:Bac_loop                                                                                                    |
| Vers. 2.1.77.107                                                                                                    |

Bild der Konfiguration der Alarmierungen auf GLT-Ebene des Reglers (Bac\_loop)

Beachten Sie, dass die Konfiguration der Freigaben der Ereignismeldungen nur dann möglich ist, falls diese auf dem Controller konfiguriert wurden. Ansonsten hätten diesbezügliche Eingaben keine Effekte auf der Steuerungen hätten.

Dieses Konfigurationsbild enthält die folgenden Bedienelemente:

(1) "**Regelfehler**": Konfiguration der Alarmierung auf der Leitsystemebene, falls ein Regelfehler aufgetreten ist.

**2** "**Zuverlässigkeit**": Konfiguration der Leitsystemebene, falls ein Fehler der Zuverlässigkeit des Reglers aufgetreten ist.

Beachten Sie die folgenden Eigenheiten dieser Konfiguration:

- Die Alarmierung kann nicht an dieser Stelle deaktiviert werden. Möchten Sie die Alarmierung deaktivieren, dann deaktivieren Sie die Aktivierung der Überprüfung des Ereignisses oder des Alarms, indem sie die entsprechenden Ereignisse "to-offnormal" respektive "to-normal" deaktivieren (vergleiche mit der entsprechenden <u>Beschreibung</u> im Alarmbild des Reglers).
- Die BACnet-Priorität kann ausschliesslich auf der Steuerung angepasst werden. Die Priorität des Gebäudeleitsystems wird durch den Alarm-Manager aus der BACnet-Priorität errechnet. Somit kann auch die Priorität auf dem Gebäudeleitsystem nicht verändert werden.
- Die Logik der Alarmierung kann nicht konfiguriert werden.
- Der Alarmtext ist in der vorliegenden Version nicht identisch mit demjenigen, welcher im <u>Alarmbild</u> des Reglerobjektes angezeigt wird.

# 2.67.9 Variablenliste

Nachfolgend sei die Variablenliste des Reglerobjektes abgedruckt, falls die Variablen nicht ausschliesslich der Visualisierung des Objekts oder interne Variablen des Objekts sind, welche bei allen Vorlagenobjekte im Hintergrund verwendet werden:

| DMS-Name                          | Kommentar                          | Beschreibung                                                                                                    | Verweis            | Grundei<br>nstellun<br>g |
|-----------------------------------|------------------------------------|----------------------------------------------------------------------------------------------------|--------------------|--------------------------|
| _DeviceName                       | Devicename                         | Name der Steuerung, welche das<br>Reglerobjekt enthält                                                                                                    | Infobild, Punkt 24 | -                        |
| acked-transitions                 | quittierte<br>Ereignismeldungen    | Quittierungen der Ereignismeldungen "to-<br>offnormal", "to-fault" respektive "to-<br>normal" (Feld mit drei Elementen)                                                                        | Alarmbild, Punkte  | ON                       |
| action                            | Wirkungsrichtung                   | Anzeige, ob der Regler direkt oder invers<br>(reverse) regelt.                                                                                                    | Infobild, Punkt 14 | direct                   |
| bias                              | Ausgabevoreinstellu<br>ng          | Offset, welcher zur Stellgrösse des<br>Reglerobjektes addiert wird.                                                                                                    | Infobild, Punkt 10 | -                        |
| controlled-variable-<br>reference | Adresse der<br>Regelgrösse         | Referenz der Eigenschaft, welche geregelt werden soll                                                                                                    | Infobild, Punkt    | -                        |
| controlled-variable-<br>units     | Regelgrösse Einheit                | Einheit der Regelgrösse                                                                                                    | Infobild, Punkt 17 | -                        |
| controlled-variable-<br>value     | Regelgrösse                        | Wert der Regelgrösse                                                                                                    | Infobild, Punkt    | -                        |
| cov-increment                     | COV-<br>Änderungsschwellen<br>wert | kleinste Abweichung vom vorhergehenden<br>Wert, welche eine Übermittlung der neuen<br>Stellgrösse auslöst                                                                                      | Infobild, Punkt 16 | -                        |
| deadband                          | Totband                            | Wert, um welchen der Istwert des Reglers<br>kleiner als die maximale Regelabweichung<br>sein muss, damit ein anstehender Alarm der<br>zu grossen Regelabweichung wieder<br>zurückgesetzt wird. | Alarmbild, Punk 2  | -                        |
| derivative-constant               | Differentialwert                   | Konfiguration der Konstanten, welche für die<br>Berechnung des Differentialanteils der<br>Stellgrösse des Reglerobjektes verwendet<br>wird                                                     | Infobild, Punkt 9  | -                        |
| derivative-units                  | Differentialbeiwert<br>Einheit     | Einheit des Differentialbeiwerts                                                                                                    | Infobild, Punkt 17 | -                        |
| description                       | Objektbeschreibung                 | frei wählbare Objektbeschreibung des<br>Reglerobjektes                                                                                                    | Infobild, Punkt 27 | -                        |

1060

| error-limit                        | maximale<br>Regelabweichung       | Konfiguration der maximal tolerierten<br>Regelabweichung, welche noch nicht zu<br>einem entsprechenden Ereignis des<br>Nichtnormalbetriebs des Reglerobjektes führt.                   | Alarmbild, Punkt 1    | -      |
|------------------------------------|-----------------------------------|----------------------------------------------------------------------------------------------------|-----------------------|--------|
| event-enable                       | Freigabe der<br>Ereignismeldungen | Aktivierungen der Überprüfungen der<br>Alarmierungen respektive Meldungen des<br>Nichtnormalbetriebs, des Fehlerbetriebs<br>respektive des Normalbetriebs (Feld mit drei<br>Elementen) | Alarmbild, Punkte     | OFF    |
| event-state                        | Ereignis-Zustand                  | Anzeige, in welchem Status sich der binäre<br>Wert befindet (normaler Status,<br>Nichtnormalbetrieb, Fehler)                                                                           | Infobild, Punkt 22    | normal |
| event-message-texts                | Ereignistexte                     | Ereignismeldungstexte, welche für die<br>Ereignisse/ Alarmierungen verwendet werden.                                                                                                   | Alarmbild, Punkt 12   | -      |
| event-time-stamps                  | Ereigniszeitstempel               | Anzeige des letzten Ereignisses des<br>Nichtnormalbetriebs, des Fehlerbetriebs oder<br>des Normalbetriebs (Feld mit drei Zeitstempel)                                                  | Alarmbild, Punkt 13   | -      |
| integral-constant                  | Integralbeiwert                   | Konfiguration der Konstanten, welche für die<br>Berechnung des Integralteils der Stellgrösse<br>des Reglerobjektes verwendet wird                                                      | Infobild, Punkt 8     | -      |
| integral-constant-<br>units        | Integralbeiwert<br>Einheit        | Einheit des Integralbeiwerts des<br>Reglerobjektes                                                                                                    | Infobild, Punkt 17    | -      |
| manipulated-varia-<br>ble-refernce | Adresse der<br>Stellgrösse        | Referenz der Stellgrösse des Reglerobjektes                                                                                                    | Infobild, Punkt 6     | -      |
| maximum-output                     | Obergrenze<br>Stellgrösse         | maximale Stellgrösse                                                                                                    | Infobild, Punkt 12    | 100    |
| minium-output                      | Untergrenze<br>Stellgrösse        | minimale Stellgrösse                                                                                                    | Infobild, Punkt 13    | 0      |
| notification-class                 | Meldungsklasse                    | Meldungsklasse, mit welcher die Ereignisse<br>des Nichtnormalbetriebs, des Fehlerbetriebs<br>oder des Normalbetriebs übermittelt werden                                                | Alarmbild, Punkt 10   | -      |
| notify-type                        | Alarmkennzeichnun<br>g            | Konfiguration, ob das Ereignis des binären<br>Werts ein Alarm oder eine Meldung ist                                                                                                    | Alarmbild, Punkt (11) | -      |
| object-identifier                  | Bezeichnung der<br>Objektinstanz  | BACnet-Bezeichnung des Objekttyps und der<br>Objektinstanz                                                                                                    | Infobild, Punkt 28    | -      |
| object-name                        | Objektname                        | Anzeige des Objektnamens, welcher vor<br>allem für die Erzeugung der AKS-<br>Bezeichnung des Objekts verwendet wird                                                                    | Infobild, Punkt 25    | -      |

# BACnet

1061

| object-type                    | Objekttyp                | Typ des BACnet-Objekts                                                                                                    | Infobild, Punkt 26            | юор                   |
|--------------------------------|--------------------------|----------------------------------------------------------------------------------------------------|-------------------------------|-----------------------|
| out-of-service                 | ausser Betrieb           | Flag, welches anzeigt, ob der<br>Regelalgorithmus deaktiviert ist                                                                                                    | Bedienbild, Punkt             | OFF                   |
| output-units                   | Stellgrösse Einheit      | Einheit der Stellgrösse                                                                                                    | Infobild, Punkt 17            | %                     |
| present-value                  | aktueller Wert           | Stellgrösse des Reglerobjektes                                                                                                    | Bedienbild, Punkt             | -                     |
| priority-for-writing           | Kommandopriorität        | Anzeige der Priorität, mit welcher die<br>Stellgrösse in die entsprechende referenzierte<br>Variable geschrieben wird                                                                                      | Infobild, Punkt (15)          | -                     |
| profile-name                   | Profilname               | Profil, zu welchem das Reglerobjekt<br>zugeordnet wird                                                                                                    | Infobild, Punkt 29            | -                     |
| proporional-constant           | Proportionalbeiwert      | Konstante, welche für die Berechnung des<br>Proportionalanteils der Stellgrösse des<br>Reglerobjektes verwendet wird                                                                                       | Infobild, Punkt 7             | -                     |
| porportional-<br>constant-unit | PropBeiwert<br>Einheit   | Einheit des Proportionalbeiwerts für die<br>Berechnung Proportionalanteils der<br>Stellgrösse des Reglerobjektes                                                                                           | Infobild, Punkt 17            | no-units              |
| reliability                    | Verlässlichkeit          | Anzeige eines internen Fehlers des<br>Reglerobjektes                                                                                                    | Infobild, Punkt 23            | no-fault-<br>detected |
| setpoint                       | Sollwert                 | Sollwert des geregelten Werts                                                                                                    | Infobild, Punkt 3             | -                     |
| setpoint-reference             | Adresse des<br>Sollwerts | Referenz der Variablen, welche den Sollwert<br>des Reglerobjektes enthält                                                                                                    | Infobild, Punkt 4             | -                     |
| status-flags                   | Statusbits               | Feld mit vier Bits, welche anzeigen, ob das<br>Ereignis des Nichtnormal- oder des<br>Fehlerbetriebs aufgetreten ist, der Wert<br>überschrieben wurde oder das Reglerobjekt<br>ausser Betrieb gesetzt wurde | Infobild, Punkte 18<br>bis 21 | OFF                   |
| time-delay                     | Meldungsverzögeru<br>ng  | Meldungsverzögerung des<br>Nichtnormalbetriebs des Reglerobjektes                                                                                                    | Alarmbild, Punkt 3            | 0.0                   |
| update-interval                | Aktualisierungszeit      | Zykluszeit der Berechnung des nächsten<br>Sollwerts in Millisekunden                                                                                                    | Infobild, Punkt 11            | 0                     |

# 2.68 Bac\_multi-state-input ganzzahliger Eingang

Dies ist die Dokumentation der Version 2.1.76.106 des Vorlagenobjekts mit der Bezeichnung "Bac\_multi-state-input".

Das Vorlagenobjekt mit der Bezeichnung "Bac\_multi-state-input" ist die Implementierung des BACnet Objekts mit der Bezeichnung "multi-state input". Nähere Angaben zu diesem Objekt siehe Buch von Kranz, entsprechendes Kapitel.

# 2.68.1 Objektliste

Das Objekt Bac\_multi-state-input ist folgendermassen aufgebaut:

| Nr. | Bezeichnung               | Anlagenteil             | GA – Funktion     |   | BACnet<br>Objekttyp | Attribut<br>VLO | Bemerkungen |
|-----|---------------------------|-------------------------|-------------------|---|---------------------|-----------------|-------------|
|     | Bac_multi-state-<br>input | ganzzahliger<br>Eingang | ganzzahliger Wert | 1 | Multi-state input   | -               |             |

Das Multi-state Input Objekt ist ein BACnet-Datentyp um ganzzahlige Werte (etwa von Zuständen) einzulesen.

# 2.68.2 Bildaufbau

Die <u>Abbildung unten</u> zeigt schematisch den Bildaufbau des ganzzahligen Eingangs (Bac\_multi-stateinput).

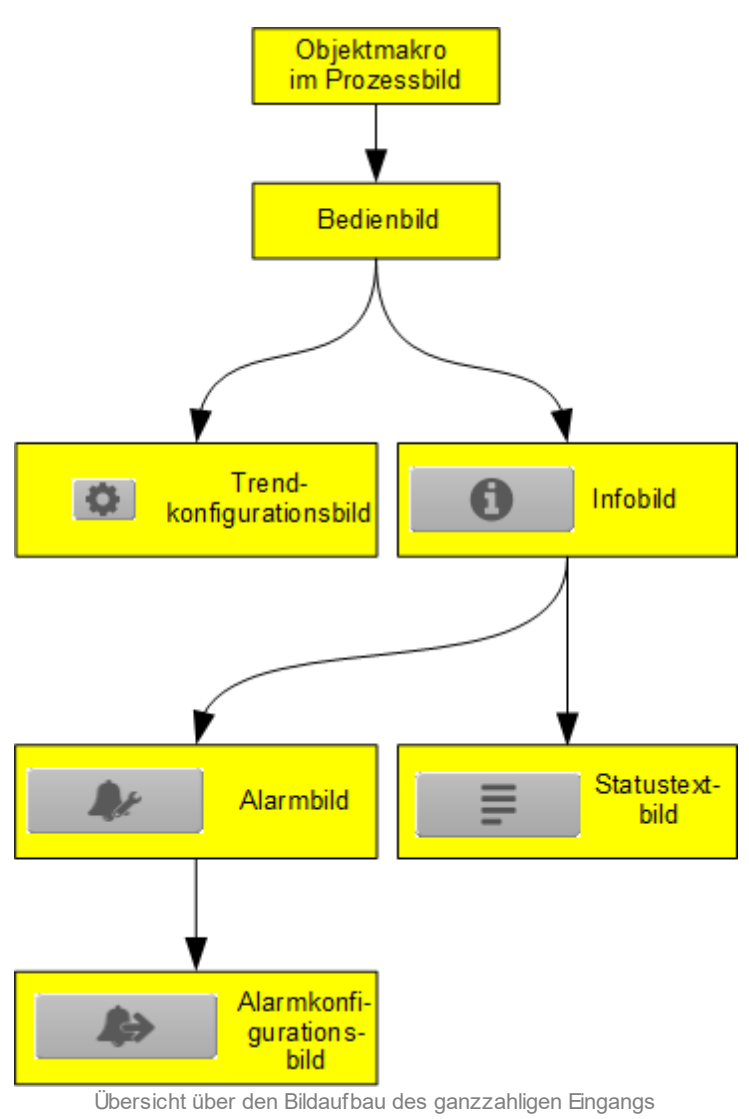

(Bac multi-state-input)

Die Werte im Info-, im Alarm- wie auch im Alarmkonfigurationsbild können im Allgemeinen nur dann verändert werden, falls der Benutzer die entsprechenden <u>Benutzerrechte</u> besitzt und zudem am System angemeldet ist.

Im Folgenden werden die einzelnen Elemente des Bildaufbaus mit Abbildungen gezeigt. Die folgende Abbildung zeigt das <u>Prozessbild</u>, welches den ganzzahligen Eingang als Objektsymbol enthält.

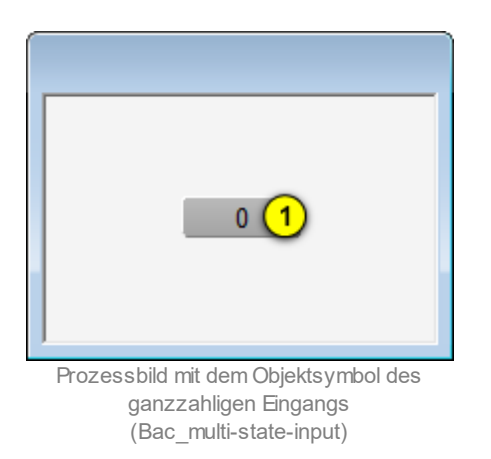

Wird mit der linken Maustaste auf die Schaltfläche des Objektsymbols geklickt <sup>1</sup>, dann öffnet sich das <u>Bedienbild</u> des ganzzahligen Eingangs.

# 2.68.3 Objektsymbol

Der ganzzahliger Wert besitzt die folgenden Objektsymbole:

| Replace BMO-Name!     Text 1                           | Replace BMO-Name!                                        | Replace BMO-Name!                                      |
|--------------------------------------------------------|----------------------------------------------------------|--------------------------------------------------------|
| Objektsymbol "Bac_multi-state-<br>input_F-Buttons.plb" | Objektsymbol<br>"Bac_multi-state-input_Box.plb"          | Objektsymbol<br>"Bac_multi-state-input_Info.plb"       |
| Text 1                                                 | Auto                                                     |                                                        |
| Objektsymbol "Bac_multi-state-<br>input_Text.plb"      | Objektsymbol "Bac_multi-state-<br>input_Text_farbig.plb" |                                                        |
| 0                                                      | 0                                                        | 0                                                      |
| Objektsymbol "Bac_multi-state<br>input_AT.plb"         | Objektsymbol<br>"Bac_multi-state-input_Wert.plb"         | Objektsymbol "Bac_multi-<br>state-input_Wert_lang.plb" |
|                                                        |                                                          |                                                        |
| 0.0 °C Replace BMO-Name                                | i                                                        |                                                        |
| Objektsymbol "Bac_multi-s<br>Legende.plb"              | tate-input                                               |                                                        |

# 2.68.4 Zustände

Zur Demonstration wird ein Objektsymbol mit der Bezeichnung "Bac\_multi-state-input\_Wert.plb" verwendet. Alle anderen Objektsymbole haben die gleichen Zustände. Grundsätzlich kann das Vorlagenobjekt Bac\_multi-state-input die folgenden Zustände besitzen, welche nachfolgend abgebildet sind.

Der Normalbetrieb des ganzzahligen Eingangs sieht wie folgt aus:

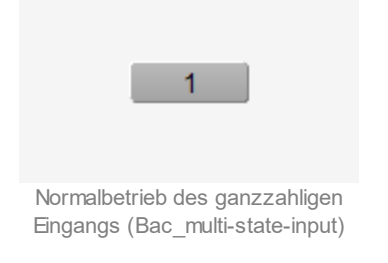

Besitzt der ganzzahlige Eingang eine kommende Störmeldung, dann wird das Objektsymbol mit einer rote Warntafel und einer hellroten Alarmglocke dargestellt:

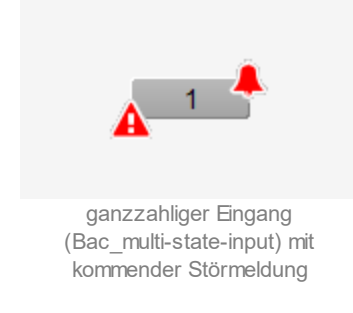

Besitzt der ganzzahlige Eingang eine gehende Störmeldung, dann wird das Objektsymbol mit einer gelben Warntafel und eine blauen Alarmglocke dargestellt:

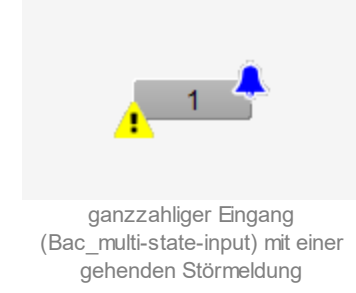

# BACnet

Besitzt der ganzzahlige Eingang eine quittierte Störmeldung, dann wird das Objektsymbol mit einer roten Warntafel und eine dunkelroten Alarmglocke dargestellt:

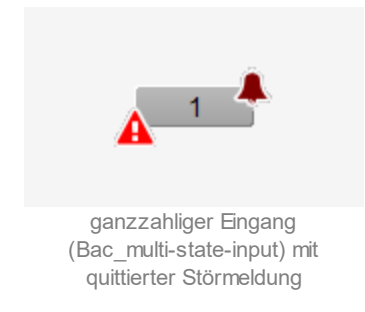

lst der ganzzahlige Eingang ausser Betrieb, dann wird das Objektsymbol mit einer gelben Warntafel und einem Schraubenschlüssel dargestellt:

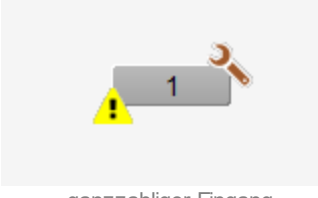

ganzzahliger Eingang (Bac\_multi-state-input), w elcher ausser Betrieb geschaltet w urde

# 2.68.5 Bedienbild

Die nachfolgende Abbildung zeigt das Bedienbild des ganzzahligen Eingangs (Bac\_multi-state-input):

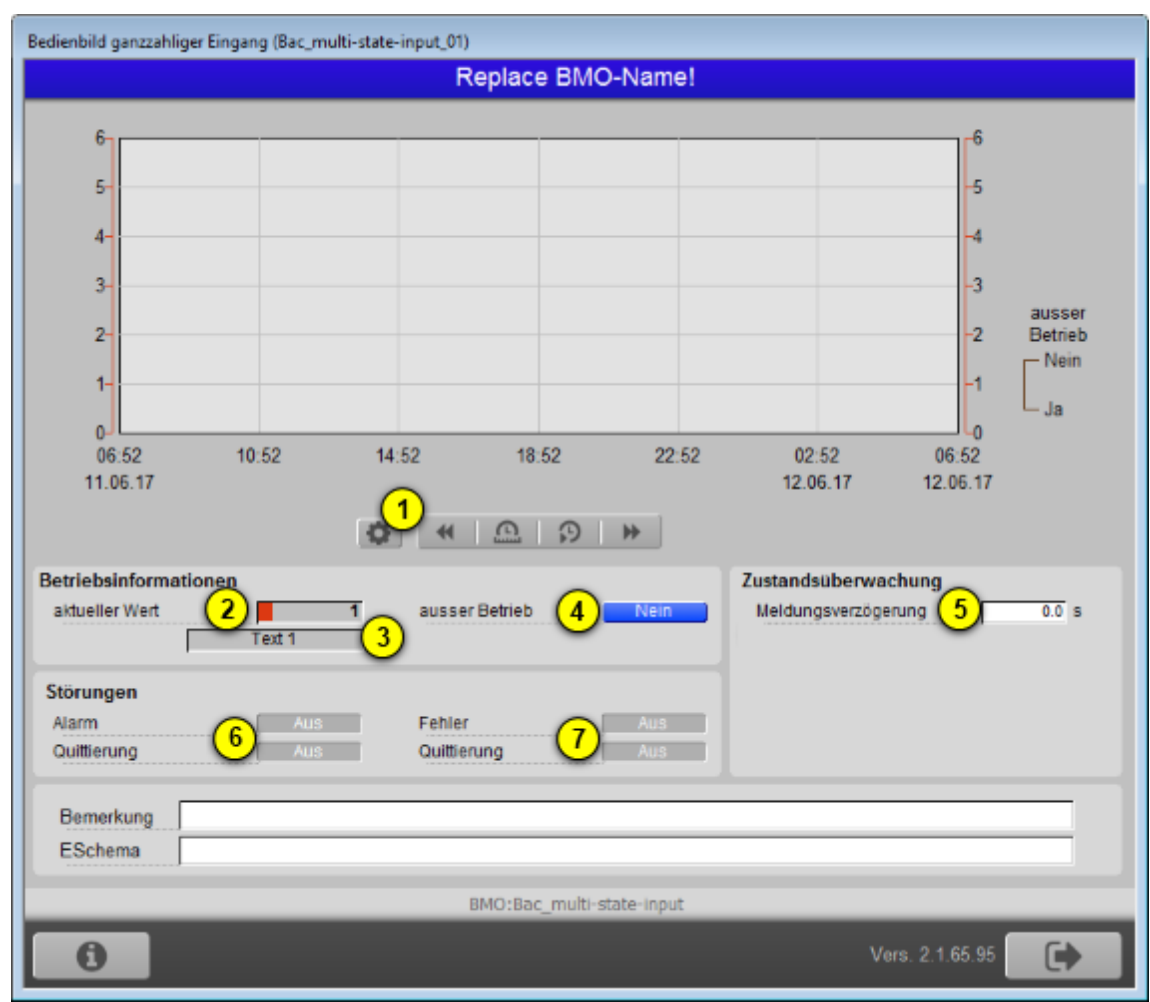

Bedienbild des ganzzahligen Eingangs (Bac\_multi-state-input)

Dieses Bedienbild besitzt die folgenden speziellen Bildelemente:

(Icon Konfiguration): Aufruf des Bedienbilds, in welchem die maximalen respektive minimalen Werte der angezeigten historischen Werte verändert werden können. Da die Grenzen des Trendbilds auf die übliche Art verändert werden können, sei an dieser Stelle bloss die Abbildung desselben eingefügt. Die Checkbox "Anzeige mit Offset" bedeutet, dass der kleinste Wert (in der Abbildung oben der Wert 0) in die Mitte zwischen dem unteren Rand und ersten Linie, der grösste Wert (in der Abbildung 6) in die Mitte zwischen der obersten Linie und dem oberen Rand gezeichnet würde.

1070

| Trendeinstellung ganzzahliger Eingang (Bac_multi-state-input_08) |
|------------------------------------------------------------------|
| Replace BMO-Name!                                                |
|                                                                  |
|                                                                  |
| Cronzworte Anzeige                                               |
| Grenzwerte Anzeige                                               |
| Maximum Anzeige ganzzahliger Eingang 6                           |
| Minimum Anzeige ganzzahliger Eingang 0                           |
| Anzeige Werte mit Offset                                         |
|                                                                  |
|                                                                  |
|                                                                  |
|                                                                  |
| PMO:Pac multi-state-input                                        |
| bMO.bac_multi-state-input                                        |
| Vers. 2.1.64.94                                                  |
|                                                                  |

Bild der Einstellung der minimalen und maximalen Werte des ganzzahligen Eingangs (Bac\_multi-state-input)

## Betriebsinformationen

Dieser Abschnitt zeigt den **aktuellen Wert** als Zahl (siehe Punkt <sup>2</sup>) oder als Anzeige des dazugehörenden **Statustextes** (siehe Punkt <sup>3</sup> zusammen mit der Angabe, ob die Objektfunktion

des ganzzahligen Eingangs ausser Betrieb ist (siehe Punkt <sup>(4)</sup>). Sie können den ganzzahligen Eingangs ausser Betrieb setzen, indem Sie mit der linken Maustaste auf die entsprechende Schaltfläche klicken. **Beachten Sie jedoch, dass unüberlegte Handübersteuerungen Sachoder sogar Personenschäden zur Folge haben können.** Falls Sie den ganzzahligen Wert mit einem Ersatzwert übersteuern, können Sie den Grund für die Übersteuerung zusammen mit Ihrem Kürzel in das Eingabefeld "Bemerkung" schreiben. Dadurch können andere Personen den Grund für die Übersteuerung später nachvollziehen. Es gelten folgende Regeln:

Wird die Ausschaltung betätigt, dann kann der aktuelle Wert durch einen Handwert überschrieben werden. Jedoch ist die Steuerung in diesem Fall vom eingelesenen Wert abgekoppelt, so dass der Wert nicht mehr vorm physikalischen Gerät eingelesen wird.

## Rückmeldungsüberwachung

In diesem Abschnitt können sie die Verzögerungszeit der Störmeldungen respektive Ereignisse konfigurieren. Beachten Sie jedoch, dass die Konfiguration, ob die Rückmeldung überhaupt überwacht werden sollte, im <u>Alarmbild</u> erfolgt. Und zwar bei der Aktivierung der Alarmierung der Störmeldung im Fall eines Nichtnormalbetriebs.

<sup>5</sup> "Meldungsverzögerung": Konfiguration der Einschaltverzögerung der Auslösung der entsprechenden Störmeldungen, falls der eingelesene Wert ein Alarm- oder Fehlerwert ist. Diese Verzögerungszeit ist in Sekunden definiert (die Einheit ist fix). Beachten Sie, dass in der vorliegenden Version die Variable mit der Bezeichnung "time-delay-normal" noch nicht implementiert ist. Beachten Sie bitte weiter, dass die Variable nur dann angezeigt ist, falls der Überprüfung der Aktivierung des Alarm "to-offnormal" aktiviert ist.

# Störungen

In diesem Abschnitt können aktuelle Störmeldungen angesehen und zurückgesetzt werden, sofern Störmeldungen vorhanden sind.

<sup>6</sup> "Nichtnormalzustand" und "Quittierung": Anzeige der Störmeldung der Einlesung eines Alarmwerts sowie der Quittierung derselben. In dieser Version von des ganzzahligen Eingangs können Sie die Störmeldung nur dann quittieren, falls Sie am System angemeldet sind und eine unquittierte Störmeldung vorhanden ist. Sind die Überprüfungen der Rückmeldung oder der internen Störmeldung deaktiviert, dann werden diese Felder wie folgt angezeigt:

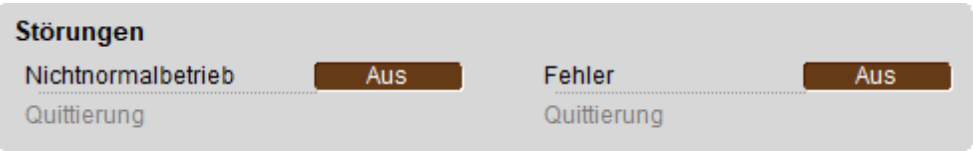

Anzeige der deaktivierten Störmeldungen des ganzzahligen Eingangs (Bac\_multi-state-input)

**Fehlerzustand**" bis "**Quittierung**": Anzeige einer internen Störmeldung, einer Störmeldung der Verlässlichkeit des ganzzahligen Eingangs oder falls ein Fehlerwert eingelesen wurde sowie Quittierung derselben. Falls eine solche Störmeldung anstehend ist, dann ist der Wert der Variablen mit der Bezeichnung "Verlässlichkeit" (vergleiche mit der Beschreibung derselben im <u>Infobild</u>) nicht "no-fault-detected".

# 2.68.6 Infobild

Das Infobild des ganzzahligen Eingangs sieht wie folgt aus:

|                                                                                                    | Replace                                                | BMO-Name!                     |
|----------------------------------------------------------------------------------------------------|--------------------------------------------------------|-------------------------------|
| Ilgemeine Informationen                                                                               |                                                        |                               |
| Bezeichnung der Steuerung                                                                             |                                                        | Bezeichnung der Objektinstanz |
| Objektname                                                                                            |                                                        | Profilname                    |
| Objekttyp                                                                                             | multi-state-input                                      | J                             |
| Objektbeschreibung                                                                                    |                                                        |                               |
| Zustandsangaben                                                                                       |                                                        | Anzahl Zustände 3             |
|                                                                                                    |                                                        |                               |
| Alarmzustand                                                                                          | Aus                                                    |                               |
| Alarmzustand<br>Fehler                                                                                | Aus<br>Ein                                             |                               |
| Alarmzustand<br>Fehler<br>Wert überschrieben                                                          | Aus<br>Ein<br>Aus                                      |                               |
| Alarmzustand<br>Fehler<br>Wert überschrieben<br>ausser Betrieb                                        | Aus<br>Ein<br>Aus<br>Aus                               |                               |
| Alarmzustand<br>Fehler<br>Wert überschrieben<br>ausser Betrieb<br>Ereignis-Zustand                    | Aus<br>Ein<br>Aus<br>Aus<br>normal                     |                               |
| Alarmzustand<br>Fehler<br>Wert überschrieben<br>ausser Betrieb<br>Ereignis-Zustand<br>Verlässlichkeit | Aus<br>Ein<br>Aus<br>Aus<br>normal<br>no-faut-detected |                               |
| Alarmzustand<br>Fehler<br>Wert überschrieben<br>ausser Betrieb                                        | Aus<br>Ein<br>Aus<br>Aus                               |                               |

Infobild des ganzzahligen Eingangs (Bac\_multi-state-input, verkleinert)

Da dieses Bedienbild gross ist, wird seine Beschreibung in mehrere Teilbilder aufgeteilt, damit die Übersichtlichkeit gewahrt bleibt.

## allgemeine Informationen

In diesem Abschnitt werden diejenigen Eigenschaften zusammengefasst, welche bei den meisten anderen BACnet-Objekte vorhanden sind. Dieser wird nachfolgend, auf den linken und den rechten Teil aufgeteilt, ebenfalls noch einmal abgebildet:

1073

| allgemeine Informationen                      |
|-----------------------------------------------|
| Bezeichnung der Steuerung 1                   |
|                                               |
| Objektname 2                                  |
|                                               |
| Objekttyp 3 multi-state-input                 |
| Objektbeschreibung 4                          |
|                                               |
| Bezeichnung der physikalischen Eingabeeinheit |
| <b>U</b>                                      |
|                                               |

linker Teil des Abschnitts des Infobilds mit den allgemeinen Einstellungen des ganzzahligen Eingangs (Bac\_multi-state-input, Teilbild rechts abgeschnitten)

| Bezeichnung der Objektinstanz 6 |
|---------------------------------|
| Profilname 7                    |
|                                 |
| 4                               |
| 5                               |

Einstellungen des ganzzahligen Eingangs (Bac\_multi-state-input, links abgeschnitten)

# Es bedeuten:

**1** "**Bezeichnung der Steuerung**": Anzeige des BACnet-Bezeichnung der Steuerung, welche den ganzzahligen Eingang enthält.

**Objektname**": Anzeige des Objektnamen der Objektinstanz. Beachten Sie bitte, dass diese Bezeichnung vor allem dazu dient, die AKS-Bezeichnung (AKS := Anlagenkennzeichnungssystem) des ganzzahligen Ausgangs zu ermitteln.

<sup>3</sup> "**Objekttyp**": Anzeige des Objekttyps des ganzzahligen Eingangs. Ist dieser ungleich "multi-stateinput", dann ist etwas mit dem Engineering des Projekt schief gelaufen und muss korrigiert werden. **Objektbeschreibung**": Konfiguration der frei wählbaren Beschreibung des ganzzahligen Eingangs.

<sup>5</sup> "Beschreibung der physikalischen Eingabeeinheit": Dieses Feld gibt den Typ des ganzzahligen Eingangs an, mit welchem der Wert des ganzzahlige Eingang eingelesen wird.

<sup>6</sup> "Bezeichnung der Objektinstanz": Anzeige der Objektinstanz des ganzzahligen Eingangs.

**Profilname**": Anzeige der Bezeichnung des Profils, zu welchem der ganzzahlige Eingang zugeordnet ist.

## Zustand des ganzzahligen Eingangs

Im nächsten Abschnitt wird der Zustand des ganzzahligen Eingangs dargestellt:

| Zustand des ganzzahlig | en Einga | ings              |     |
|------------------------|----------|-------------------|-----|
| Zustandsangaben        |          | ~                 |     |
| Alarmzustand           |          | 8                 | Aus |
| Fehler                 |          | <b>9</b>          | Ein |
| Wert überschrieben     |          | (10) L            | Aus |
| Reparaturschaltung     |          | <u>11</u>         | Aus |
| Ereignis-Zustand       | (12)     | normal            |     |
| Verlässlichkeit        | 13       | no-fault-detected |     |

Abschnitt mit der Anzeige des Zustands des ganzzahligen Eingangs (Bac\_multi-state-input)

Für eine genau Beschreibung dieser Zustände sei auf die BACnet-Dokumentation verwiesen. Ansonsten sei:

\*Alarmzustand": Anzeige, ob der Ereignis-Zustand des ganzzahligen Eingangs (vergleiche Punkt
 ) ein anderer als NORMAL, also "normal" ist.

(9) "Fehlerzustand": Anzeige, ob die Verlässlichkeit des ganzzahligen Eingangs (vergleiche Punkt

(13) ) einen anderen Wert als NO\_FAULT\_DETECTED, also als "kein Fehler detektiert" besitzt.

10 "Wert überschrieben": Anzeige, ob der aktuelle Wert des ganzzahligen Eingangs durch einen nicht näher beschriebenen Wert auf dem Device überschrieben worden ist.

**ausser Betrieb**": Anzeige, ob der ganzzahlige Eingang deaktiviert ist (vergleiche mit dem Punkt
 des <u>Bedienbilds</u> des ganzzahligen Eingangs ).

<sup>(12)</sup> "Ereignis-Zustand": Dieses Anzeigefeld kann die folgenden Werte besitzen, falls der ganzzahlige Eingang kein intrinsic Reporting besitzt

| Bezeichnung | Nummer | Bedeutung                                                                                                    |
|-------------|--------|----------------------------------------------------------------------------------------------------|
| normal      | 0      | Der binären Ausgang besitzt den fehlerfreien Zustand.                                                           |
| fault       | 1      | Der Regler besitzt das Property "Verlässlichkeit" und dieses besitzt einen<br>Wert ungleich "no-fault-detected" |

Besitzt ganzzahlige Eingang jedoch intrinsic Reporting, dann kann zusätzlich den folgenden Zustand auftreten:

| Bezeichnung | Nummer | Bedeutung                                    |
|-------------|--------|----------------------------------------------|
| offnormal   | 2      | Ein Ereignis "to-offnormal" wurde ausgelöst. |

<sup>(13)</sup> "**Verlässlichkeit**": Anzeige der Verlässlichkeit der Daten des ganzzahligen Eingangs. Die Verlässlichkeit der Daten des ganzzahligen Eingangs können unter Anderem die folgenden Werte annehmen:

| Bezeichnung               | Nummer | Bedeutung                                                  |
|---------------------------|--------|------------------------------------------------------------|
| no-fault-detected         | 0      | Es wurden keine Fehler gefunden.                           |
| no-output                 | 7      | Es ist kein Ausgangseinheit vorhanden.                     |
| communication-<br>failure | 12     | Es ist ein Kommunikationsfehler aufgetreten <sup>1</sup> . |
| unreliable-other          | 7      | Es ist ein unbekannter Fehler aufgetreten.                 |

<sup>1</sup>Im BACnet-Standard sowie im Buch von Kranz ist dieser Fehler nicht näher beschrieben. Daher wird empfohlen, bei einer Implementation dieses Wertes sich vorgängig mit den beteiligten Partnern abzusprechen.

# Einstellungen

Der nächste Abschnitt zeigt weitere Einstellungen des ganzzahligen Eingangs:

| Einstellungen<br>Anzahl Zustände                          | 14                       | 3     |
|-----------------------------------------------------------|--------------------------|-------|
| Abschnitt mit einer Einstellung des<br>(Bac_multi-state-i | s ganzzahligen<br>input) | Werts |

19 "Anzahl Zustände": Anzeige der Anzahl der Zustände, welche eingelesen werden können.

# 2.68.7 Statustextbild

Der ganzzahlige Eingang besitzt ein Bedienbild, mit welchem die Statustexte bearbeitet werden können:

| Anzeige Statustexte ganzzahliger Wert (Bac_multi-state-input_13) |                   |  |
|------------------------------------------------------------------|-------------------|--|
| Replace BMO-Name!                                                |                   |  |
|                                                                  |                   |  |
| Statustexte                                                      |                   |  |
| Status 1                                                         | Text 1            |  |
| Status 2                                                         | Text 2            |  |
| Status 3                                                         | Text 3            |  |
| Status 4                                                         | Text 4            |  |
| Status 5                                                         | Text 5            |  |
| Status 6                                                         | Text 6            |  |
| Status 7                                                         | Text 7            |  |
| Status 8                                                         | Text 8            |  |
|                                                                  |                   |  |
| BMO:Bac                                                          | multi-state-input |  |
| bilotode                                                         |                   |  |
|                                                                  | Vers. 2.1.65.95   |  |
|                                                                  |                   |  |

Statustextbild des ganzzahligen Eingangs (Bac\_multi-state-input)

In diesem Bedienbild können die Statustexte editiert werden.

(1) "**Status 1**" bis "**Status 8**": Konfiguration der Statustexte des ganzzahligen Eingangs. Es können nur die Statustexte mit den Nummern 1 bis und mit derjenigen Nummer editiert werden, dessen Wert die Anzahl der Zustände des ganzzahligen Eingangs entspricht. Beispiel: Ist die Anzahl der Zustände 3, dann sieht das entsprechende Statustextbild wie folgt aus:

1078

| Anzeige Statustexte ganzzahliger Wert (Bac_multi-state-input_13) |                   |  |  |
|------------------------------------------------------------------|-------------------|--|--|
| Replace BMO-Name!                                                |                   |  |  |
|                                                                  |                   |  |  |
| Statustexte                                                      |                   |  |  |
| Status 1                                                         | Auto              |  |  |
| Status 2                                                         | Aus               |  |  |
| Status 3                                                         | Ein               |  |  |
| Status 4                                                         |                   |  |  |
| Status 5                                                         |                   |  |  |
| Status 6                                                         |                   |  |  |
| Status 7                                                         |                   |  |  |
| Status 8                                                         |                   |  |  |
|                                                                  |                   |  |  |
|                                                                  |                   |  |  |
| BMO:Bac_                                                         | multi-state-input |  |  |
|                                                                  | Vers. 2.1.76.106  |  |  |
|                                                                  |                   |  |  |

Statustextbild des ganzzahligen Eingangs (Bac\_multi-state-input), für welches 3 Werte editierbar sind

# 2.68.8 Alarmbild

Das Bild des Alarmbilds des ganzzahligen Eingangs (Bac\_multi-state-input) sieht wie folgt aus:

| R                                                                                                    | eplace BMO-Name!                         |
|----------------------------------------------------------------------------------------------------|------------------------------------------|
| reignisse/ Störmeldungen                                                                                                    | Freigabe der Ereignismeldungen           |
| Alarmwerte                                                                                                    | Wechsel in Nichtnormalzustand            |
| [                                                                                                    | Wechsel in Fehlerzustand Ein             |
| Fenierwente                                                                                                    | Wechsel in Normalzustand Ein             |
| Meldungsverzögerung                                                                                                    | 0.0 s<br>quittierte Zustandsänderungen   |
|                                                                                                    | Wechsel in Nichtnormalzustand quittiert  |
|                                                                                                    | Wechsel in Fehlerzustand quittiert       |
|                                                                                                    | Wechsel in Normalzustand quittiert       |
| Meldungsklasse                                                                                                    | 0<br>arm                                 |
| Meldungsklasse Alarmkennzeichnung Al<br>Ereignistexte TO_OFFI                                                                                                    | 0<br>arm<br>NORMAL, (TO-FAULT/TO-NORMAL) |
| Meldungsklasse<br>Alarmkennzeichnung<br>Ereignistexte<br>TO_OFFI<br>Anzeige Ereignisse/ Störmeldungen                                                                                            | 0<br>arm<br>NORMAL, (TO-FAULT/TO-NORMAL) |
| Meldungsklasse<br>Alarmkennzeichnung<br>Ereignistexte<br>TO_OFFI<br>Anzeige Ereignisse/ Störmeldungen<br>Ereignis-Zeitstempel                                                                    | 0<br>arm<br>NORMAL, (TO-FAULT/TO-NORMAL) |
| Meldungsklasse<br>Alarmkennzeichnung<br>Ereignistexte<br>TO_OFFI<br>Anzeige Ereignisse/ Störmeldungen<br>Ereignis-Zeitstempel<br>Wechsel in Nichtnormalzustand                                   | 0<br>arm<br>NORMAL, (TO-FAULT/TO-NORMAL) |
| Meldungsklasse Alarmkennzeichnung Ereignistexte TO_OFFI Inzeige Ereignisse/ Störmeldungen Ereignis-Zeitstempel Wechsel in Nichtnormalzustand Wechsel in Fehlerzustand                            | 0<br>arm<br>NORMAL, (TO-FAULT/TO-NORMAL) |
| Meldungsklasse Alarmkennzeichnung Ereignistexte TO_OFFI  mzeige Ereignisse/ Störmeldungen Ereignis-Zeitstempel Wechsel in Nichtnormalzustand Wechsel in Fehlerzustand Wechsel in Normalzustand   | 0<br>arm<br>NORMAL, (TO-FAULT/TO-NORMAL) |
| Meldungsklasse Alarmkennzeichnung Ereignistexte TO_OFFI Inzeige Ereignisse/ Störmeldungen Ereignis-Zeitstempel Wechsel in Nichtnormalzustand Wechsel in Fehlerzustand Wechsel in Normalzustand B | 0<br>arm<br>NORMAL, (TO-FAULT/TO-NORMAL) |

Bild der Ereignisse und Störmeldungen des ganzzahligen Eingangs (Bac\_multi-state-input, verkleinert)

Die einzelnen Teile dieses Bedienbild sollen mittels verschiedenen Detailbildern beschrieben werden:

# Ereignisse/ Störmeldungen

Nachfolgend ist das Teilbild der Ereignisse/ Störmeldungen noch einmal abgebildet:

| Ereignisse/ Störmeldungen<br>Alarmwerte 1<br>Fehlerwerte 2<br>Meldungsverzögerung 3 0.0 s                     |    |
|----------------------------------------------------------------------------------------------------|----|
| Konfiguration der Ereignisse und Störmeldungen des Alarmbilds<br>ganzzahligen Engangs (Bac multi-state-input) | de |

## Dabei bedeuten:

(1) "Alarmwerte": Anzeige derjenigen Werte, welche ein to-offnormal-Ereignis auslösen, falls der aktuelle Wert des ganzzahligen Eingangs einem dieser Werte entspricht. Beachten Sie, dass dieses Anzeigefeld nur dann sichtbar ist, falls die Überprüfung des Wechsels in den Nichtnormalbetrieb aktiviert ist.

**2 "Fehlerwerte"**: Anzeige derjenigen Werte, welche ein to-fault-Ereignis auslösen, falls der aktuelle Wert des ganzzahligen Eingangs einem dieser Werte entspricht. Beachten Sie, dass dieses Anzeigefeld nur dann sichtbar ist, falls die Überprüfung des Wechsels in den Fehlerbetrieb aktiviert ist.

<sup>3</sup> "Meldungsverzögerung": Konfiguration der Verzögerungszeit, welche zuerst verstreichen muss, bis ein to-offnormal- respektive ein to-fault-Ereignis ausgelöst wird, falls der aktuelle Wert einem Alarm- oder Fehlerwert entspricht. Beachten Sie, dass dieses Konfigurationsfeld nur dann sichtbar ist, falls die Überprüfung des Wechsels in den Nichtnormal- respektive den Fehlerbetrieb aktiviert ist.

## Freigabe der Ereignismeldungen

Das Teilbild der Konfiguration der Aktivierungen der Alarmierungen respektive Ereignismeldungen sieht wie folgt aus:
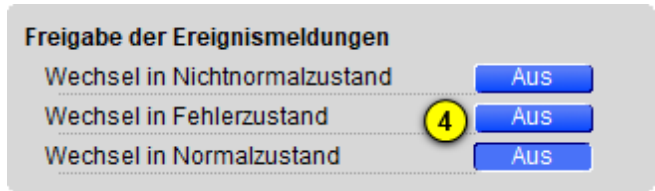

Konfiguration der Freigabe der Ereignismeldungen des Alarmbild des ganzzahligen Eingangs (Bac\_multi-state-input)

### Dabei bedeuten:

<sup>(4)</sup> "Wechsel in Nichtnormalzustand" bis "Wechsel in Nichtnormalzustand": Konfiguration der Aktivierung der Alarmierung/ Ereignismeldung, falls das Ereignis "to-offnormal", "to-fault" respektive "to-normal" zu einer Benachrichtigung mittels einer Meldungsklasse führen soll. Das Ereignis "to-offnormal" wird ausgelöst, falls der aktuelle Wert einem Alarmwert entspricht. Das Ereignis "to-fault" wird ausgelöst, falls der aktuelle Wert einem Fehlerwert entspricht. Da die Überprüfung des Ereignisses "to-normal" genau dann aktiv sein soll, falls die Überprüfung des Ereignisses "to-offnormal" oder des Ereignisses "to-fault" aktiviert ist, ist eine Aktivierung der Überprüfung des Wechsels in den Normalzustand an dieser Stelle nicht möglich.

#### quittierte Zustandsmeldungen

Weiter geht es mit der Beschreibung des Teilbilds der Quittierungen der Meldungen respektive Alarme:

| quittierte Zustandsänderungen |             |
|-------------------------------|-------------|
| Wechsel in Nichtnormalzustand | quittiert   |
| Wechsel in Fehlerzustand      | 5 quittiert |
| Wechsel in Normalzustand      | quittiert   |

Anzeige der quittierten Zustandsänderungen des Infobild des ganzzahligen Eingangs (Bac\_multi-state-input)

#### Wobei bedeuten soll:

<sup>5</sup> "Wechsel in Nichtnormalzustand" bis "Wechsel in Nichtnormalzustand": Anzeige der Quittierungen des Wechsels in den Nichtnormal-, den Fehler- respektive in den Normalzustand. Beachten Sie, das Sie diese Quittierungen nicht selber setzen können. Sie können die im Bedienbild den Wechsel in den Nichtnormalzustand respektive in den Fehlerzustand quittieren (siehe <u>Bedienbild</u>,

Punkt <sup>(4)</sup> respektive <sup>(5)</sup>). Der Wechsel in den Normalzustand kann in der vorliegenden Version

nicht quittiert werden. Er wird automatisch quittiert, falls der aktuelle Wert des ganzzahligen Eingangs weder einem Alarm- noch einem Ereigniswert entspricht.

### Konfiguration Meldungsklasse

Das Teilbild der Konfiguration der Meldungsklasse besitzt die folgenden Elemente:

| Konfiguration Meldungsklasse          |                             |
|---------------------------------------|-----------------------------|
| Meldungsklasse                        | 6 0                         |
| Alarmkennzeichnung                    | 7 Alarm                     |
| Ereignistexte (8)                     | -                           |
|                                       | TO_OFFNORMAL, (TO-          |
|                                       |                             |
| Abschnitt der Konfiguration der Meldu | ngsklasse des Alarmbild des |

Abschnitt der Konfiguration der Meldungsklasse des Alarmbild des ganzzahligen Eingangs (Bac\_multi-state-input, rechts abgeschnitten)

### Die einzelnen Elemente bedeuten:

<sup>6</sup> "**Meldungsklasse**": Konfiguration der Meldungsklasse, mit welcher die Alarmierung oder Meldung kommuniziert wird. Beachten Sie, dass diese Meldungsklasse vorhanden sein muss, damit die Meldung effektiv übermittelt werden kann.

**Alarmkennzeichnung**": Konfiguration des Typs des Ereignisses. Ist das Ereignis eine Meldung, dann klicken Sie mit der linken Maustaste auf diese Schaltfläche.

<sup>(8)</sup> "Ereignistexte": Anzeige der Texte, welche dem Ereignis (also dem Alarm oder der Meldung) mitgegeben wird, falls ein Ereignis to-offnormal, to-fault oder to-normal erzeugt wird. Beachten Sie, dass Sie die Texte auf der Steuerung speichern müssen und die Texte in der Visualisierung ausschliesslich angezeigt werden können.

#### Anzeige Ereignisse/ Störmeldungen

Schlussendlich sollen die Einträge des Teilbilds der Anzeige der Ereignisse/ Störmeldungen besprochen werden, welche nachfolgend dargestellt ist:

| Anzeige Ereignisse/ Störmeldungen |
|-----------------------------------|
| Ereignis-Zeitstempel              |
| Wechsel in Nichtnormalzustand     |
| Wechsel in Fehlerzustand (9)      |
| Wechsel in Normalzustand          |
|                                   |

Anzeige der Ereigniszeitstempel des ganzzahligen Eingangs (Bac\_multi-state-input, rechts abgeschnitten)

Es besitzt die folgenden Elemente:

<sup>9</sup> "Anzeige Ereignisse/ Störmeldungen": Anzeige, wann der Zustand des ganzzahligen Eingangs das letzte Mal in den Nichtnormalzustand, in den Fehlerzustand oder in den Normalzustand gewechselt hat. Falls Sie die alle Wechsel überprüfen möchten und der Alarm-Manager aktiviert ist, dann lohnt sich auch ein Blick in die History des Alarm-Viewers, welche alle Ereignisse ebenfalls aufzeichnet.

# 2.68.9 Alarmkonfigurationsbild

Das Bild der Konfiguration der Alarmierungen auf der Leitsystemebene wird nachfolgend abgebildet:

| Alarmkonfigurationsbild ganzzahliger Eingang (Bac_multi-state-input_05)                                                                   |  |  |
|----------------------------------------------------------------------------------------------------|--|--|
| Replace BMO-Name!                                                                                                    |  |  |
| Alarmierung                                                                                                    |  |  |
| Nichtnormalbetrieb       Priorität BACnet     0       Priorität Gebäudeleitsystem     1       Alarmgruppe     1       Alarmtext     Alarm |  |  |
| Fehler       Priorität BACnet     0       Priorität Gebäudeleitsystem     1       Alarmgruppe     1       Alarmtext     Alarm             |  |  |
| BMO:Bac_multi-state-input<br>Vers. 2.1.77.107                                                                                             |  |  |

Bild der Konfiguration der Alarmierungen auf GLT-Ebene des ganzzahligen Eingangs (Bac\_multi-state-input)

Dieses Konfigurationsbild enthält die folgenden Bedienelemente:

**"Nichtnormalbetrieb**": Konfiguration der GLT-Alarmierung, falls der aktuelle Wert des ganzzahligen Eingangs ein Alarmwert ist (vergleiche mit dem <u>Alarmbild</u> des ganzzahligen Eingangs, Punkt 1).

"Fehler": Konfiguration der GLT-Alarmierung, falls der aktuelle Wert des ganzzahligen Eingangs eine Fehlerwert ist oder aber die Zuverlässigkeit des ganzzahligen Eingangs einen anderen Wert als "no-fault-detected" ("kein Fehler detektiert") besitzt (vergleiche mit dem <u>Alarmbild</u> des ganzzahligen Eingangs, Punkt 2).

Beachten Sie die folgenden Eigenheiten dieser Konfiguration:

- Die Konfiguration der Freigaben der Ereignismeldungen ist nur dann möglich, falls diese auf dem Controller konfiguriert wurden. Ansonsten hätten diesbezügliche Eingaben keine Effekte auf der Steuerungen.
- Die Alarmierung kann nicht an dieser Stelle deaktiviert werden. Möchten Sie die Alarmierung deaktivieren, dann deaktivieren Sie die Aktivierung der Überprüfung des Ereignisses oder des Alarms, indem sie die entsprechenden Ereignisse "to-offnormal" respektive "to-fault" deaktivieren (vergleiche mit der entsprechenden Beschreibung im <u>Alarmbild</u> des ganzzahligen Eingangs).
- Die BACnet-Priorität kann ausschliesslich auf der Steuerung angepasst werden. Die Priorität des Gebäudeleitsystems wird durch den Alarm-Manager aus der BACnet-Priorität errechnet. Somit kann auch die Priorität auf dem Gebäudeleitsystem nicht verändert werden.
- Die Logik der Alarmierung kann nicht konfiguriert werden.
- Der Alarmtext ist in der vorliegenden Version nicht identisch mit demjenigen, welcher im <u>Alarmbild</u> des ganzzahligen Eingangs angezeigt wird.

# 2.68.10 Variablenliste

Nachfolgend sei die Variablenliste des ganzzahligen Eingangs abgedruckt, falls die Variablen nicht ausschliesslich der Visualisierung des Objekts oder interne Variablen des Objekts sind, welche bei allen Vorlagenobjekte im Hintergrund verwendet werden:

| DMS-Name            | Kommentar                                            | Beschreibung                                                                                                    | Verweis                   | Grundein<br>stellung |
|---------------------|------------------------------------------------------|----------------------------------------------------------------------------------------------------|---------------------------|----------------------|
| _DeviceName         | Devicename                                           | Name der Steuerung, welche den<br>ganzzahligen Engang enthält                                                                                                    | Infobild, Punkt 1         | -                    |
| acked-transitions   | quittierte<br>Ereignismeldungen                      | Quittierungen der Ereignismeldungen "to-<br>offnormal", "to-fault" respektive "to-<br>normal" (Feld mit drei Elementen)                                                                | Alarmbild, Punkt          | ON                   |
| alarm-values        | Alarmw erte                                          | Zustände, welche ein Ereignis in den<br>Nichtnormalzustand erzeugen, falls der<br>aktuelle Wert des ganzzahligen Eingangs<br>einen dieser Werte annimmt.                               | Alarmbild, Punkt          | -                    |
| Bemerkung           | Bemerkung                                            | Bemerkung des Vorlagenobjekts, wird nur auf<br>GLT-Ebene verwendet                                                                                                    | <u>Bedienbild</u> , unten | -                    |
| description         | Objektbeschreibung                                   | frei w ählbare Objektbeschreibung des<br>ganzzahligen Engangs                                                                                                    | Infobild, Punkt 4         | -                    |
| device-type         | Beschreibung des<br>physikalischen<br>Eingabeeinheit | Beschreibung des physikalischen Gerätetyp,<br>mit welchem der ganzzahlige Eingang<br>eingelesen wird                                                                                   | Infobild, Punkt 5         | -                    |
| ESchema             | ESchema                                              | Elektroschemabezeichnung des ganzzahligen<br>Eingangs                                                                                                    | <u>Bedienbild</u> , unten | -                    |
| event-enable        | Freigabe der<br>Ereignismeldungen                    | Aktivierungen der Überprüfungen der<br>Alarmierungen respektive Meldungen des<br>Nichtnormalbetriebs, des Fehlerbetriebs<br>respektive des Normalbetriebs (Feld mit drei<br>Elementen) | Alarmbild, Punkt          | OFF                  |
| event-message-texts | Ereignistexte                                        | Texte, w elche bei einer Alarmierung oder<br>einer Meldung dem Ereignis mitgegeben<br>w erden                                                                                          | Alarmbild, Punkt          | -                    |
| event-state         | Ereignis-Zustand                                     | Anzeige, in welchem Status sich der<br>ganzzahlige Eingang befindet (normaler<br>Status, Nichtnormalbetrieb, Fehler)                                                                   | Infobild, Punkt 12        | normal               |
| event-time-stamps   | Ereigniszeitstempel                                  | Anzeige des letzten Ereignisses des<br>Nichtnormalbetriebs, des Fehlerbetriebs oder<br>des Normalbetriebs (Feld mit drei Zeitstempel)                                                  | Alarmbild, Punkt          | -                    |

1087

| fault-values       | Fehlerw erte                     | Zustände, welche ein Ereignis in den<br>Fehlzustand erzeugen, falls der ganzzahlige<br>Eingang einer ihrer Werte annimmt                                                                                             | Alarmbild, Punkt             | -                         |
|--------------------|----------------------------------|----------------------------------------------------------------------------------------------------|------------------------------|---------------------------|
| notification-class | Meldungsklasse                   | Meldungsklasse, mit welcher die Ereignisse<br>des Nichtnormalbetriebs, des Fehlerbetriebs<br>oder des Normalbetriebs übermittelt werden                                                                              | Alarmbild, Punkt             | -                         |
| notify-type        | Alarmkennzeichnung               | Konfiguration, ob das Ereignis des<br>ganzzahligen Eingangs ein Alarm oder eine<br>Meldung ist                                                                                                    | Infobild, Punkt 7            | -                         |
| number-of-states   | Anzahl Zustände                  | Anzahl der Zustände, welche der ganzzahlige<br>Eingang besitzt                                                                                                    | Infobild, Punkt (14)         |                           |
| object-identifier  | Bezeichnung der<br>Objektinstanz | BACnet-Bezeichnung des Objekttyps und der<br>Objektinstanz                                                                                                    | Infobild, Punkt 6            | -                         |
| object-name        | Objektname                       | Anzeige des Objektnamens, w elcher vor allem<br>für die Erzeugung der AKS-Bezeichnung des<br>Objekts verw endet w ird                                                                                                | Infobild, Punkt 2            | -                         |
| object-type        | Objekttyp                        | Typ des BACnet-Objekts                                                                                                    | Infobild, Punkt 3            | multi-<br>state-<br>input |
| out-of-service     | ausser Betrieb                   | Flag, welches anzeigt, ob das Einlesen des<br>aktuellen Werts des ganzzahligen Eingangs<br>deaktiviert ist                                                                                                    | Bedienbild, Punkt            | OFF                       |
| present-value      | aktueller Wert                   | Wert, w elcher mittels dem ganzzahligen<br>Eingang eingelesen w ird                                                                                                    | Bedienbild, Punkt            | -                         |
| profile-name       | Profilname                       | Profil, zu welchem der ganzzahligen Eingang<br>zugeordnet wird                                                                                                    | Infobild, Punkt 7            | -                         |
| reliability        | Zuverlässigkeit                  | Anzeige, ob ein interner Fehler des<br>ganzzahligen Engangs aufgetreten ist                                                                                                    | Infobild, Punkt (13)         | no-fault-<br>detected     |
| state-texts        | Statustexte                      | Beschriftungen der Zustände, welche mit dem<br>ganzzahligen Eingang eingelesen werden<br>können                                                                                                    | Statustextbild, Punkt        | -                         |
| status-flags       | Statusbits                       | Feld mit vier Bits, w elche anzeigen, ob das<br>Ereignis des Nichtnormal- oder des<br>Fehlerbetriebs aufgetreten ist, der Wert<br>überschrieben w urde oder der ganzzahlige<br>Ausgang ausser Betrieb gesetzt w urde | Infobild, Punkte<br>8 bis 11 | OFF                       |
| time-delay         | Meldungsverzögeru<br>ng          | Meldungsverzögerung des<br>Nichtnormalbetriebs des ganzzahligen<br>Eingangs                                                                                                    | Alarmbild, Punkt             | 0.0                       |

# 2.69 Bac\_multi-state-output ganzzahliger Ausgang

Dies ist die Dokumentation der Version 2.1.76.106 des Vorlagenobjekts mit der Bezeichnung "Bac\_multi-state-output".

Das Vorlagenobjekt mit der Bezeichnung "Bac\_multi-state-output" ist die Implementierung des BACnet Objekts mit der Bezeichnung "multi-state value". Nähere Angaben zu diesem Objekt siehe Buch von Kranz, entsprechendes Kapitel.

Beachten Sie bitte, dass diese Dokumentation aus der Dokumentation des ganzzahligen Werts "Bac\_multi-state-value" erzeugt wurde.

# 2.69.1 Objektliste

Das Objekt Bac\_multi-state-output ist folgendermassen aufgebaut:

| Nr. | Bezeichnung      | Anlagenteil  | GA – Funktion |   | BACnet<br>Objekttyp | Attribut<br>VLO | Bemerkungen |
|-----|------------------|--------------|---------------|---|---------------------|-----------------|-------------|
|     | Bac_multi-state- | ganzzahliger | ganzzahliger  |   | Multi-state value   | _               |             |
|     | output           | Ausgang      | Ausgang       | 9 |                     |                 |             |

1 Das Multi-state Input Objekt ist ein BACnet-Datentyp um Zustände auszugeben.

# 2.69.2 Bildaufbau

Die <u>Abbildung unten</u> zeigt schematisch den Bildaufbau des ganzzahligen Ausgangs (Bac\_multi-stateoutput).

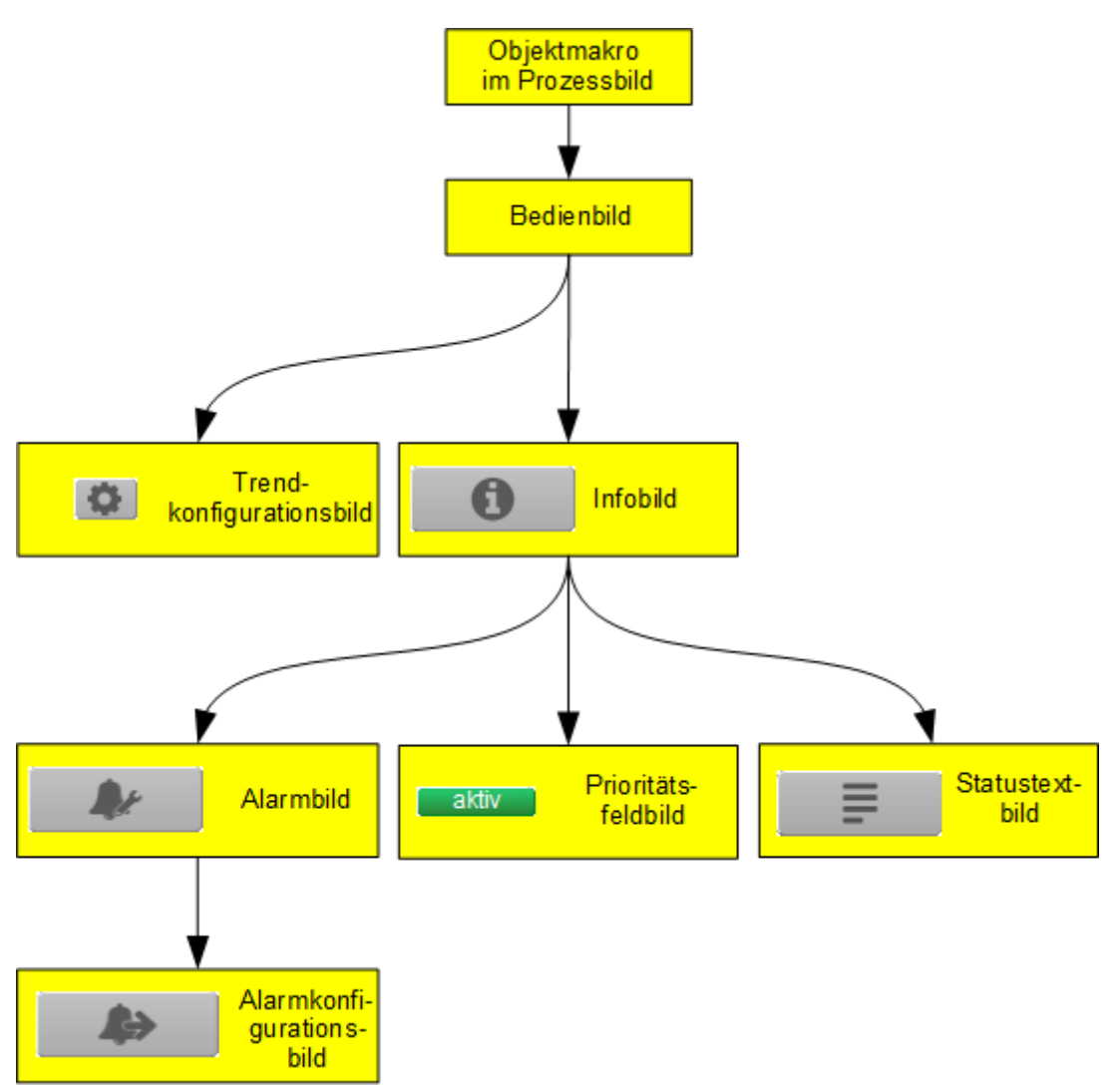

Übersicht über den Bildaufbau des ganzahligen Ausgangs (Bac\_multi-state-output)

Die Werte im Infobild sowie im Bild der Ereignis- respektive Störmeldungen können im Allgemeinen nur dann verändert werden, falls der Benutzer die entsprechenden <u>Benutzerrechte</u> besitzt und zudem am System angemeldet ist.

Im Folgenden werden die einzelnen Elemente des Bildaufbaus mit Abbildungen gezeigt. Die folgende Abbildung zeigt das <u>Prozessbild</u>, welches den ganzzahligen Ausgang als Objektsymbol enthält.

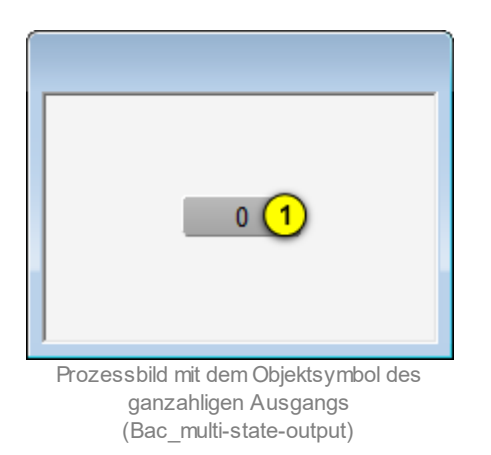

Wird mit der linken Maustaste auf die Schaltfläche des Objektsymbols geklickt <sup>1</sup>, dann öffnet sich das <u>Bedienbild</u> des ganzzahligen Ausgangs.

# 2.69.3 Objektsymbol

Der ganzzahliger Ausgang besitzt die folgenden Objektsymbole:

| Replace BMO-Name!     Text 1                            | Replace BMO-Name!                                         | Replace BMO-Name!                                       |
|---------------------------------------------------------|-----------------------------------------------------------|---------------------------------------------------------|
| Objektsymbol "Bac_multi-state-<br>output_F-Buttons.plb" | Objektsymbol<br>"Bac_multi-state-output_Box.plb"          | Objektsymbol<br>"Bac_multi-state-output_Info.plb"       |
| Text 1                                                  | Replace BMO-Name!                                         |                                                         |
| Objektsymbol "Bac_multi-state-<br>output_Text.plb"      | Objektsymbol "Bac_multi-state-<br>output_Text_farbig.plb" |                                                         |
| 1                                                       | 1                                                         | 1                                                       |
| Objektsymbol "Bac_multi-state-<br>output_AT.plb"        | Objektsymbol<br>"Bac_multi-state-output_Wert.plb"         | Objektsymbol "Bac_multi-<br>state-output_Wert_lang.plb" |

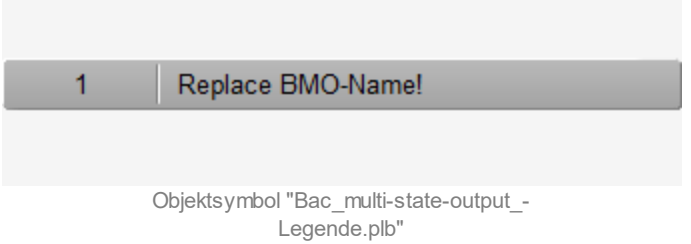

# 2.69.4 Zustände

Zur Demonstration wird ein Objektsymbol mit der Bezeichnung "Bac\_multi-state-output\_Text.plb" verwendet. Alle anderen Objektsymbole haben die gleichen Zustände. Grundsätzlich kann das Vorlagenobjekt Bac\_multi-state-output die folgenden Zustände besitzen, welche nachfolgend abgebildet sind.

Der Normalbetrieb des ganzzahligen Ausgangs sieht wie folgt aus:

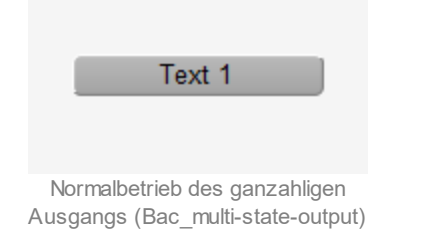

Wird der Wert des ganzzahligen Ausgangs von Hand überschrieben, dann sieht dieser wie folgt aus:

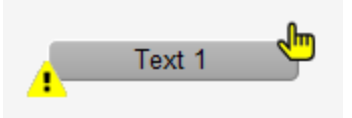

Handschaltung des ganzahligen Ausgangs (Bac\_multi-state-output)

Besitzt der ganzzahlige Ausgang eine kommende Störmeldung, dann wird das Objektsymbol mit einer rote Warntafel und einer hellroten Alarmglocke dargestellt:

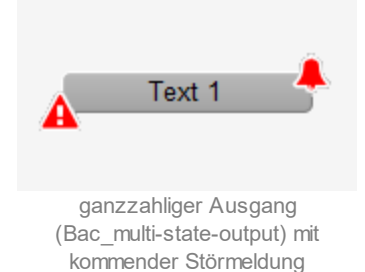

Besitzt der ganzzahliger Ausgang eine gehende Störmeldung, dann wird das Objektsymbol mit einer gelben Warntafel und eine blauen Alarmglocke dargestellt:

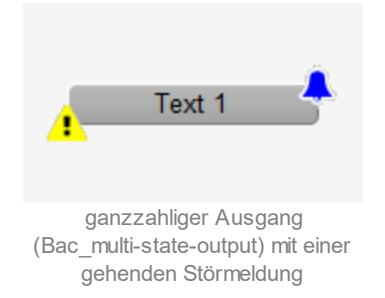

Besitzt der ganzzahliger Ausgang eine quittierte Störmeldung, dann wird das Objektsymbol mit einer roten Warntafel und eine dunkelroten Alarmglocke dargestellt:

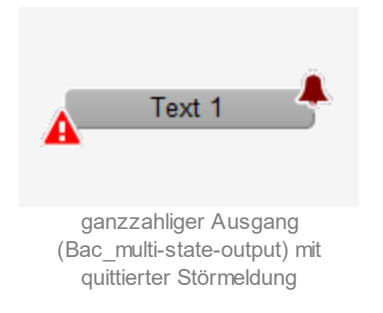

lst der ganzzahliger Ausgang ausser Betrieb, dann wird das Objektsymbol mit einer gelben Warntafel und einem Schraubenschlüssel dargestellt:

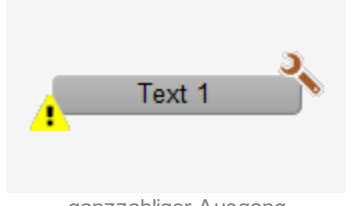

ganzzahliger Ausgang (Bac\_multi-state-output), w elcher ausser Betrieb geschaltet w urde

# 2.69.5 Bedienbild

Die <u>nachfolgende Abbildung</u> zeigt das Bedienbild des ganzzahligen Ausgangs (Bac\_multi-stateoutput):

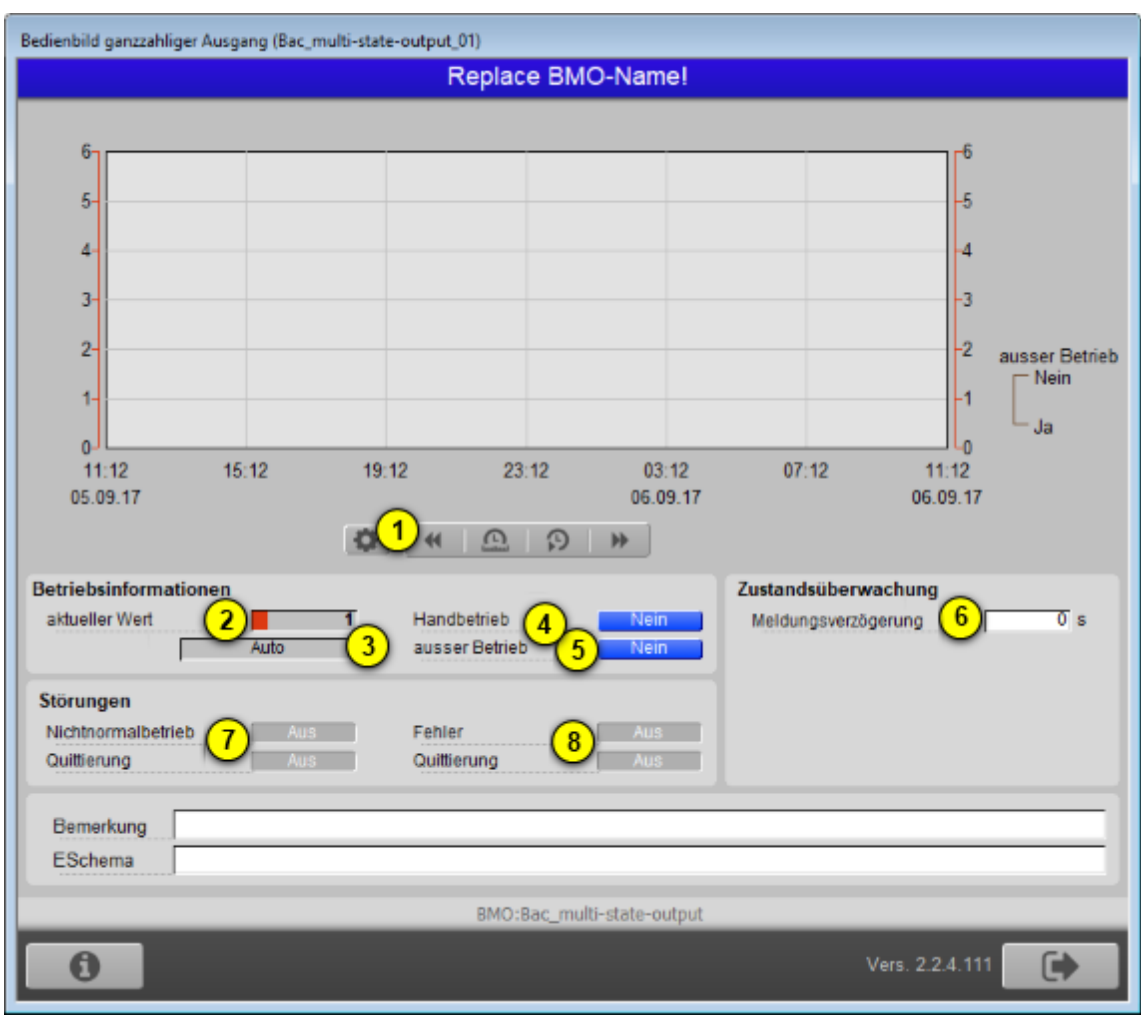

Bedienbild des ganzahligen Ausgangs (Bac\_multi-state-output)

Dieses Bedienbild besitzt die folgenden speziellen Bildelemente:

(Icon Konfiguration): Aufruf des Bedienbilds, in welchem die maximalen respektive minimalen Werte der angezeigten historischen Werte verändert werden können. Da die Grenzen des Trendbilds auf die übliche Art verändert werden können, sei an dieser Stelle bloss die Abbildung desselben eingefügt. Die Checkbox "Anzeige mit Offset" bedeutet, dass der kleinste Wert (in der Abbildung der Wert 0) in die Mitte zwischen dem unteren Rand und ersten Linie, der grösste Wert (in der Abbildung 6) in die Mitte zwischen der obersten Linie und dem oberen Rand gezeichnet würde.

| 1 | 096 |
|---|-----|
|   | 000 |

| Trendeinstellung ganzzahliger Ausgang (Bac_multi-state-output_08) |  |  |
|-------------------------------------------------------------------|--|--|
| Replace BMO-Name!                                                 |  |  |
|                                                                   |  |  |
|                                                                   |  |  |
| Grenzwerte Anzeige                                                |  |  |
| Max. Anzeige ganzzahliger Ausgang 6                               |  |  |
| Min. Anzeige ganzzahliger Ausgang 0                               |  |  |
| Anzeige Werte mit Offset                                          |  |  |
|                                                                   |  |  |
|                                                                   |  |  |
|                                                                   |  |  |
| RMO:Bac multi-state-output                                        |  |  |
|                                                                   |  |  |
| Vers. 2.1.65.95                                                   |  |  |
|                                                                   |  |  |

Bild der Einstellung der minimalen und maximalen Werte des ganzahligen Ausganges (Bac\_multi-state-output)

# Betriebsinformationen

Dieser Abschnitt zeigt den **aktuellen Wert** (siehe Punkt ) als Zahl sowie den dazugehörigen **Statustext** (siehe Punkt ) ; zusammen mit der Angabe, ob die Objektfunktion des ganzzahligen Ausgangs von Hand übersteuert (siehe Punkt ) ; respektive ausser Betrieb ist (vergleiche mit dem Punkt ). Sie können den ganzzahligen Eingangs ausser Betrieb setzen oder dessen Wert von Hand verändern, indem Sie mit der linken Maustaste auf die entsprechenden Schaltflächen klicken. **Beachten Sie jedoch, dass unüberlegte Handübersteuerungen Sach- oder sogar Personenschäden zur Folge haben können.** Falls Sie den ganzzahligen Ausgang mit einem Ersatzwert übersteuern, können Sie den Grund für die Übersteuerung zusammen mit Ihrem Kürzel in das Eingabefeld "Bemerkung" schreiben. Dadurch können andere Personen den Grund für die Übersteuerung später nachvollziehen.

Bezüglich dem Überschreiben der Werte gelten die folgenden Regeln:

lst das Objekt nicht kommandierbar, dann kann der aktuelle Wert des ganzzahligen Ausgangs immer überschrieben werden. Jedoch besteht in diesem Fall keine Gewähr, dass der neu eingetippte Wert nicht unmittelbar darauf wieder auf der Steuerung oder von einer anderen Bedienstation des Gebäudeleitsystems überschrieben wird. Ist das Objekt jedoch kommandierbar, dann kann dann kann der Wert nur dann überschrieben werden, falls der Handbetrieb gesetzt oder der ganzzahlige Ausgang ausser Betrieb geschaltet wird. Im ersten Fall (bei Handbetrieb) wird mittels des Prioritätsfelds der Wert überschrieben. Im zweiten Fall (bei Ausschaltung) wird der aktuelle Wert überschrieben. Jedoch ist gemäss dem BACnet-Standard die Wertänderung bei Ausschaltungen nur zur Fehlersuche nützlich.

Der aktuelle Wert kann als Zahl oder als Dropdown-Menu überschrieben werden, wobei beide Arten gleichwertig sind:

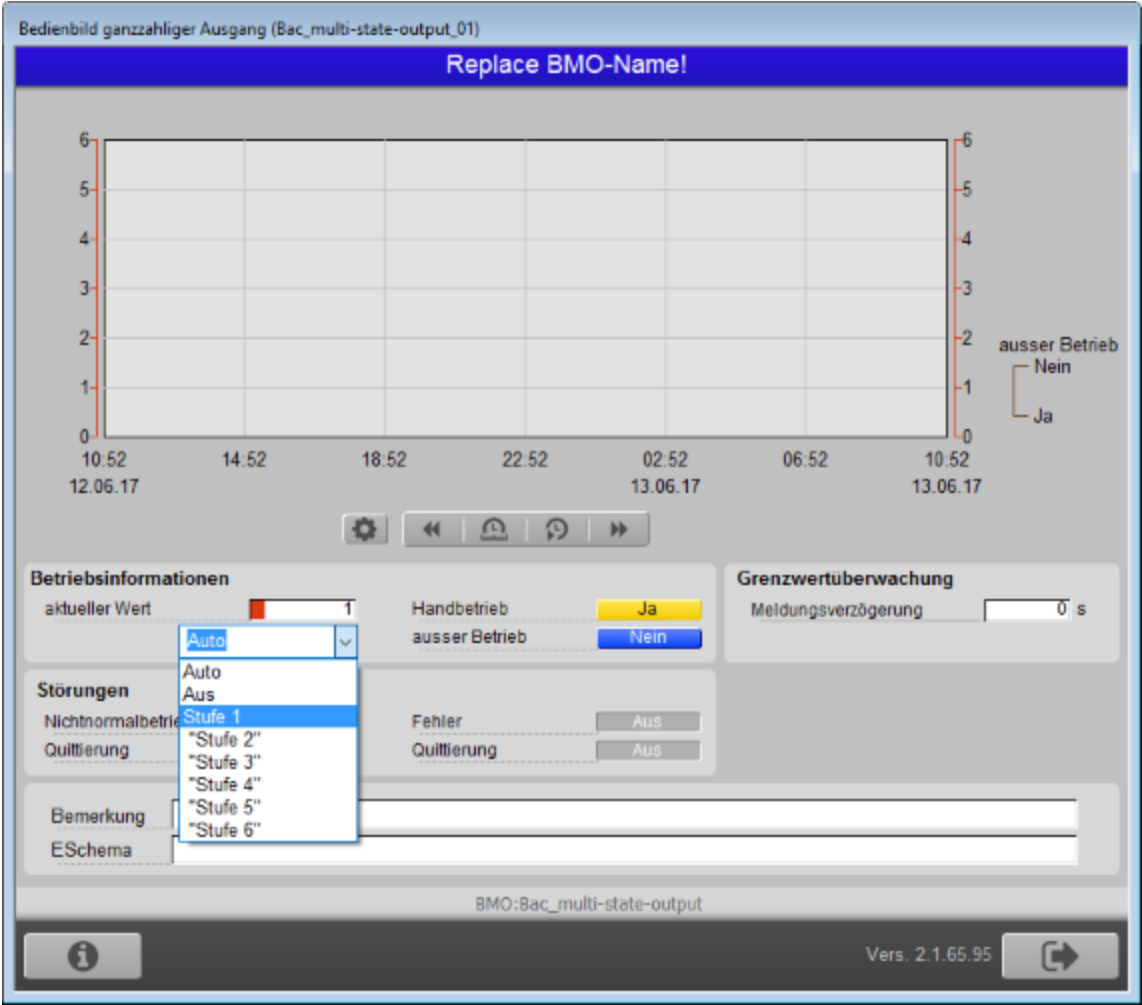

Überschreiben des aktuellen Wert des ganzahligen Ausgangs (Bac\_multi-state-output)

Es gibt jedoch eine Limitierung der Beschreibung des aktuellen Werts mit Hilfe des Dropdown-Menus: Beachten Sie, dass immer alle acht Texte angezeigt werden, auch wenn der maximale Anzahl der Zustände kleiner als 8 sein sollte. Es ist in diesem Fall dem Benutzer überantwortet, keinen Wert

auszuwählen, dessen Wert grösser als die Anzahl der Zustände ist. Bitte kontaktieren Sie MST Systemtechnik AG, falls dies für Sie ein Problem sein sollte.

## Rückmeldungsüberwachung

In diesem Abschnitt können sie die Verzögerungszeit der Alarme aufgrund von Zuständen, welche dem Nichtnormalbetrieb respektive dem Fehlerbetrieb zugeordnet werden. Beachten Sie jedoch, dass die Konfiguration, ob die Rückmeldung überhaupt überwacht werden sollte, im <u>Alarmbild</u> erfolgt. Und zwar bei der Aktivierung der Alarmierung der Störmeldung im Fall eines Nichtnormalbetriebs oder eines Fehlers.

<sup>6</sup> "**Meldungsverzögerung**": Konfiguration der Einschaltverzögerung der entsprechen Störmeldung, falls der eingelesene Wert ungleich dem ausgegebenen Wert ist. Diese Verzögerungszeit ist in Sekunden definiert (die Einheit ist fix). Beachten Sie, dass in der vorliegenden Version die Variable mit der Bezeichnung "time-delay-normal" noch nicht implementiert ist. Beachten Sie, dass dieses Konfigurationsfeld nur dann sichtbar ist, falls der Wechsel in den Nichtnormalbetrieb konfiguriert ist.

#### Störungen

In diesem Abschnitt können aktuelle Störmeldungen angesehen und zurückgesetzt werden, sofern Störmeldungen vorhanden sind.

"Alarm" und "Quittierung": Anzeige der Störmeldung, falls ein Alarmwert eingelesen wurde sowie der Quittierung derselben. In dieser Version von des ganzzahligen Ausgangs können Sie die Störmeldung nur dann quittieren, falls Sie am System angemeldet sind und eine unquittierte Störmeldung vorhanden ist. Sind die Überprüfungen der Rückmeldung oder der internen Störmeldung deaktiviert, dann werden diese Felder wie folgt angezeigt:

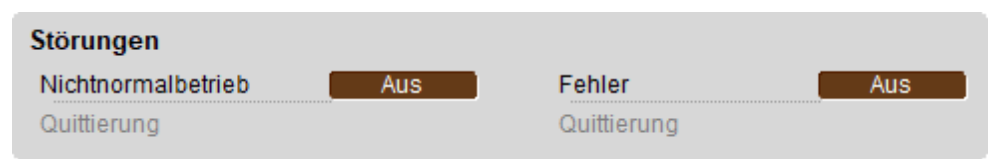

Anzeige der deaktivierten Störmeldungen des ganzahligen Ausgangs (Bac\_multi-state-output)

<sup>(8)</sup> "**Fehlerzustand**" bis "**Quittierung**": Anzeige einer internen Störmeldung, einer Störmeldung der Verlässlichkeit des ganzzahligen Eingangs oder falls ein Fehlerwert eingelesen wurde Falls eine

solche Störmeldung anstehend ist, dann ist der Wert der Variablen mit der Bezeichnung

"Verlässlichkeit" (vergleiche mit der Beschreibung derselben im Infobild) nicht "no-fault-detected".

# 2.69.6 Infobild

Das Infobild des ganzzahligen Ausgangs sieht wie folgt aus:

| nfobild ganzzahliger Ausgang (Bac_multi-state-output_02)<br>Replace BMO-Name!                                                                                                    |  |  |
|----------------------------------------------------------------------------------------------------|--|--|
| aktuelle Werte ganzzahliger Ausgang       Vorgabewert     0       Prioritätsliste     aktiv                                                                                                    |  |  |
| allgemeine Informationen Bezeichnung der Steuerung Objektname Objekttyp Multi-state-output Objektbeschreibung                                                                                                    |  |  |
| Bezeichnung der physikalischen Ausgabeeinheit         Zustand des ganzzahligen Ausgangs         Zustandsangaben         Alarmzustand       Aus         Fehler       Aus         Wert überschrieben       Aus         Ereignis-Zustand       normal         Verlässlichkeit       no-fault-detected |  |  |
| BMO:Bac_multi-state-output                                                                                                    |  |  |

Infobild des ganzzahligen Ausgangs (Bac\_multi-state-output, verkleinert)

Da dieses Bedienbild gross ist, wird seine Beschreibung in mehrere Teilbilder aufgeteilt, damit die Übersichtlichkeit gewahrt bleibt.

# aktuelle Wert ganzzahliger Ausgang

Zunächst einmal seien die aktuellen Werte beschrieben:

| aktuelle Werte ganzzahliger Ausgang |                                |  |
|-------------------------------------|--------------------------------|--|
| Vorgabewert                         |                                |  |
| Prioritätsliste                     | 2 aktiv                        |  |
| Abschnitt des Infohilds mit d       | len aktuellen Betriebsdatendes |  |

Abschnitt des Infobilds mit den aktuellen Betriebsdatendes ganzzahligen Ausgangs (Bac\_multi-state-output, rechts abgeschnitten)

(1) "Vorgabewert": Wert, welcher der aktuelle Wert auf dem Device besitzt, falls das Objekt kommandierbar (der Wert desselben beschreibbar) ist und die Prioritätstliste ausschliesslich Nullwerte (Null) besitzt.

**Prioritätsliste**": Anzeige, ob die Prioritätsliste einen Wert ungleich "NULL" besitzt. Ist dies der Fall, dann wird der Bildverweis auf das Bild der Darstellung der Prioritätsliste sichtbar. Ansonsten wird der inaktivierte Wert ohne Bildverweis gezeigt:

| aktuelle Werte ganzzahliger Ausgang |         |
|-------------------------------------|---------|
| Vorgabewert                         | 1       |
| Prioritätsliste                     | inaktiv |

ganzzahliger Ausgang (Bac\_multi-state-output) mit deaktivierter Prioritätsliste

#### Ist das Objekt nicht kommandierbar, dann wird die Prioritätsliste nicht angezeigt:

| aktuelle Werte ganzzahliger Ausgang |   |  |
|-------------------------------------|---|--|
| Vorgabewert                         | 1 |  |
| Prioritätsliste                     |   |  |

ganzzahliger Ausgang (Bac\_multi-state-output) ohne Prioritätsliste

lst eine Prioritätsliste vorhanden und wird ein Wert mittels Prioritätsliste übertragen, dann klicken Sie mit der linken Maustaste auf die Schaltfläche mit der Bezeichnung "aktiv", um die Werte des Prioritätsfelds abzulesen:

| Prioritätsliste ganzzahliger Ausgang (Bac_multi-state-output_12) |        |              |      |
|------------------------------------------------------------------|--------|--------------|------|
| Replace BMO-Name!                                                |        |              |      |
| Prioritätsliste                                                  |        |              |      |
| Priorität 01                                                     | NULL   | Priorität 09 | NULL |
| Priorität 02                                                     | NULL   | Priorität 10 | NULL |
| Priorität 03                                                     | NULL   | Priorität 11 | NULL |
| Priorität 04                                                     | NULL   | Priorität 12 | NULL |
| Priorität 05                                                     | NULL   | Priorität 13 | NULL |
| Priorität 06                                                     | NULL   | Priorität 14 | NULL |
| Priorität 07                                                     | NULL   | Priorität 15 | NULL |
| Priorität 08                                                     | active | Priorität 16 | NULL |
|                                                                  |        |              |      |
| BMO:Bac_multi-state-output                                       |        |              |      |
| Vers. 2.1.65.95                                                  |        |              |      |

Prioritätslistenfeld des ganzzahligen Ausgangs (Bac\_multi-state-output)

Wie in der obigen Abbildung erkennbar ist, würde mit Priorität 8 der aktive Wert kommuniziert.

#### allgemeine Informationen

Nachfolgend wird das Teilbild der allgemeinen Informationen des ganzzahligen Ausgangs abgebildet:

In diesem Abschnitt werden diejenigen Eigenschaften zusammengefasst, welche bei den meisten anderen BACnet-Objekte vorhanden sind. Dieser wird nachfolgend, auf den linken und den rechten Teil aufgeteilt, ebenfalls noch einmal abgebildet:

| allgemeine Informationen                               |  |
|--------------------------------------------------------|--|
| Bezeichnung der Steuerung 3                            |  |
| Objektname 4                                           |  |
| Objekttyp 5 multi-state-output<br>Objektbeschreibung 6 |  |
| Bezeichnung der physikalischen Ausgabeeinheit          |  |
| (7)                                                    |  |

linker Teil des Abschnitts des Infobilds mit den allgemeinen Einstellungen des ganzzahligen Ausgangs (Bac\_mulit-state-output, Teilbild rechts abgeschnitten)

| Be             |                                                            |  |
|----------------|------------------------------------------------------------|--|
|                |                                                            |  |
| Pr             | ofilname (9)                                               |  |
|                |                                                            |  |
|                |                                                            |  |
| (6)            |                                                            |  |
| ~              |                                                            |  |
| $\overline{O}$ |                                                            |  |
| rec            | hter Teil des Abschnitts des Infobilds mit den allgemeinen |  |

Einstellungen des ganzzahligen Ausgangs (Bac\_mulit-state-output, links abgeschnitten)

## Es bedeuten:

**3** "**Bezeichnung der Steuerung**": Anzeige des BACnet-Bezeichnung der Steuerung, welche den ganzzahligen Ausgang enthält.

**Objektname**": Anzeige des Objektnamen der Objektinstanz. Beachten Sie bitte, dass diese Bezeichnung vor allem dazu dient, die AKS-Bezeichnung (AKS := Anlagenkennzeichnungssystem) des ganzzahligen Ausgangs zu ermitteln.

<sup>(5)</sup> "**Objekttyp**": Anzeige des Objekttyps des ganzzahligen Ausgangs. Ist dieser ungleich "multistate-output", dann ist etwas mit dem Engineering des Projekt schief gelaufen und muss korrigiert werden.

**Objektbeschreibung**": Konfiguration der frei wählbaren Beschreibung des Objekts.

**7** "Beschreibung der physikalischen Ausgabeeinheit": Dieses Feld gibt den Typ des Ausgangs an, mit welchem der Wert übermittelt wird.

<sup>(8)</sup> "**Bezeichnung der Objektinstanz**": Anzeige der Objektinstanz des ganzzahligen Ausgangs.

(9) "**Profilname**": Anzeige der Bezeichnung des Profils, zu welchem der ganzzahlige Wert zugeordnet ist.

### Zustand des ganzzahligen Ausgangs

Im nächsten Abschnitt wird der Status des analogen Ausgangs dargestellt:

| Zustand des ganzzahligen Ausgangs |                 |                   |          |
|-----------------------------------|-----------------|-------------------|----------|
| Zustandsangaben                   |                 | ~                 |          |
| Alarmzustand                      |                 | (10)              | Aus      |
| Fehler                            |                 | (11)              | Aus      |
| Wert überschrieben                |                 | (12) <sub>[</sub> | Aus      |
| ausser Betrieb                    | _               |                   | Aus      |
| Ereignis-Zustand (                | <mark>14</mark> | norr              | nal      |
| Verlässlichkeit                   | (15)            | no-fault-d        | letected |

Abschnitt des Infobilds mit der Anzeige des Zustands des ganzzahligen Ausgangs (Bac\_multi-state-output)

Für eine genau Beschreibung dieser Zustände sei auf die BACnet-Dokumentation verwiesen. Ansonsten sei:

10 "Alarmzustand": Anzeige, ob der Ereignis-Zustand ganzzahligen Ausgangs (vergleiche Punkt

14) ) ein anderer als NORMAL, also "normal" ist.

**Fehlerzustand**": Anzeige, ob die Verlässlichkeit des ganzzahligen Ausgangs (vergleiche Punkt
 ) einen anderen Wert als NO\_FAULT\_DETECTED, also als "kein Fehler detektiert" besitzt.

**Wert überschrieben**": Anzeige, ob der aktuelle Wert des ganzzahligen Ausgangs auf dem Device nicht durch den BACnet-Treiber verändert wurde.

<sup>13</sup> "ausser Betrieb": Anzeige, ob der ganzzahlige Wert deaktiviert ist (vergleiche mit dem Punkt
 <sup>5</sup> des <u>Bedienbilds</u> des ganzzahligen Ausgangs).

<sup>14</sup> "Ereignis-Zustand": Dieses Anzeigefeld kann die folgenden Werte besitzen, falls der analoge Wert kein intrinsic Reporting besitzt

| Bezeichnung | Nummer | Bedeutung                                                                                                    |
|-------------|--------|----------------------------------------------------------------------------------------------------|
| normal      | 0      | Der ganzzahlige Wert besitzt den fehlerfreien Zustand.                                                                    |
| fault       | 1      | Der ganzzahlige Wert besitzt das Property "Verlässlichkeit" und dieses<br>besitzt einen Wert ungleich "no-fault-detected" |

Besitzt der ganzzahlige Wert jedoch intrinsic Reporting, dann kann zusätzlich den folgenden Zustand auftreten:

| Bezeichnung | Nummer | Bedeutung                                         |
|-------------|--------|---------------------------------------------------|
| offnormal   | 2      | Ein Ereignis <u>to-offnormal</u> wurde ausgelöst. |

(15) "**Verlässlichkeit**": Anzeige der Verlässlichkeit der Daten des analogen Werts. Die Verlässlichkeit der Daten des ganzzahligen Ausgangs können unter anderem die folgenden Werte annehmen:

| Bezeichnung               | Nummer | Bedeutung                                                  |
|---------------------------|--------|------------------------------------------------------------|
| no-fault-detected         | 0      | Es wurden keine Fehler gefunden.                           |
| over-range                | 2      | Es wurde eine Grenzwertüberschreitung detektiert.          |
| under-range               | 3      | Es wurde eine Grenzwertunterschreitung detektiert.         |
| no-output                 | 7      | Es ist kein Ausgangseinheit vorhanden.                     |
| communication-<br>failure | 12     | Es ist ein Kommunikationsfehler aufgetreten <sup>1</sup> . |
| unreliable-other          | 7      | Es ist ein unbekannter Fehler aufgetreten.                 |

#### Einstellungen

Der nächste Abschnitt zeigt weitere Einstellungen der ganzzahligen Ausgangs.

| Einstellungen<br>kommandierbares Objekt<br>Anzahl Zustände | 16 Ein<br>17 3                |
|------------------------------------------------------------|-------------------------------|
| Abschnitt des Infobilds mit der                            | Anzeige der Einstellungen des |
| ganzzahligen Ausgangs                                      | (Bac_multi-state-output)      |

<sup>16</sup> "kommandierbares Objekt": Anzeige, ob der ganzzahlige Wert kommandierbar ist..

**Anzahl Zustände**": Anzahl der möglichen Zustände des ganzzahligen Ausgangs. Das bedeutet, dass der Wert des ganzzahligen Ausgangs mindestens 1 und maximal diesem Wert sein muss. Hat diese Anzahl der Zustände den Wert 1, dann deutet dies in aller Regel auf einen Fehler im Engineering hin.

# 2.69.7 Statustextbild

Der ganzzahlige Ausgang besitzt ein Bedienbild, mit welchem die Statustexte bearbeitet werden können:

| Anzeige Statustexte ganzzahliger Ausgang (Bac_multi-state-output_13) |           |  |
|----------------------------------------------------------------------|-----------|--|
| Replace                                                              | BMO-Name! |  |
|                                                                      |           |  |
| Statustexte                                                          |           |  |
| Status 1                                                             | Auto      |  |
| Status 2                                                             | Aus       |  |
| Status 3                                                             | Stufe 1   |  |
| Status 4                                                             | "Stufe 2" |  |
| Status 5                                                             | "Stufe 3" |  |
| Status 6                                                             | "Stufe 4" |  |
| Status 7                                                             | "Stufe 5" |  |
| Status 8                                                             | "Stufe 6" |  |
|                                                                      |           |  |
|                                                                      |           |  |
| BMO:Bac_multi-state-output                                           |           |  |
| Vers. 2.1.65.95                                                      |           |  |

Statustextbild des ganzzahligen Ausgangs (Bac\_multi-state-output

In diesem Bedienbild können die Statustexte editiert werden.

**1** "**Status 1**" bis "**Status 8**": Konfiguration der Statustexte des ganzzahligen Ausgangs. Es können nur die Statustexte mit den Nummern 1 bis und mit derjenigen Nummer editiert werden, dessen Wert die Anzahl der Zustände des ganzzahligen Ausgangs entspricht (vergleiche mit dem <u>Teilbild der</u>

Einstellungen des Infobilds, Punkt 😶 . Beispiel: Ist die Anzahl der Zustände 3, dann sieht das entsprechende Statustextbild wie folgt aus:

1107

| Anzeige Statustexte ganzzahliger Ausgang (Bac_multi-state-output_13) |                    |
|----------------------------------------------------------------------|--------------------|
| Replace                                                              | BMO-Name!          |
|                                                                      |                    |
| Statustexte                                                          |                    |
| Status 1                                                             | Auto               |
| Status 2                                                             | Aus                |
| Status 3                                                             | Ein                |
| Status 4                                                             |                    |
| Status 5                                                             |                    |
| Status 6                                                             |                    |
| Status 7                                                             |                    |
| Status 8                                                             |                    |
|                                                                      |                    |
|                                                                      |                    |
| BMO:Bac_                                                             | multi-state-output |
|                                                                      | Vers. 2.1.76.106   |

Statustextbild des ganzzahligen Ausgangs (Bac\_multi-state-output), für welches 3 Werte editierbar sind

# 2.69.8 Alarmbild

Das Bild des Alarmbilds des ganzzahligen Ausgangs (Bac\_multi-state-output) sieht wie folgt aus:

| Repla                             | ace BMO-Name!                     |
|-----------------------------------|-----------------------------------|
| Ereignisse/ Störmeldungen         |                                   |
| Rückmeldung Aus                   | -                                 |
| Meldungsverzögerung               | 0 s                               |
| Freigabe der Ereignismeldungen    | quittierte Zustandsänderungen     |
| Wechsel in Nichtnormalzustand     | Wechsel in Nichtnormalzustand Ein |
| Wechsel in Fehlerzustand Ein      | Wechsel in Fehlerzustand Ein      |
| Wechsel in Normalzustand          | Wechsel in Normalzustand Ein      |
| Ereignistexte TO_OFFNORM          | AL. (TO-FAULT/TO-NORMAL)          |
| Anzeige Ereignisse/ Störmeldungen |                                   |
| Ereignis-Zeitstempel              |                                   |
| Wechsel in Nichtnormalzustand     |                                   |
| Wechsel in Fehlerzustand          |                                   |
| Wechsel in Normalzustand          |                                   |
|                                   |                                   |
| BMO:E                             | Bac_multi-state-output            |
|                                   |                                   |
| 1. (c)                            | Vers. 2.1.65.95                   |

Bild der Ereignisse und Störmeldungen des ganzzahligen Ausgangs (Bac\_multi-state-output, verkleinert)

Die einzelnen Teile dieses Bedienbild sollen mittels verschiedenen Detailbildern beschrieben werden. Beachten Sie, dass dieses Bild praktisch identisch ist zu demjenigen des ganzzahligen Eingangs (Bac\_multi-state-input).

#### Ereignisse/ Störmeldungen

Nachfolgend ist das Teilbild der Ereignisse/ Störmeldungen noch einmal abgebildet:

| E | reig | nisse | e/ S | tör | me | eldu | ngen | 1      |    |     |   |   |  |
|---|------|-------|------|-----|----|------|------|--------|----|-----|---|---|--|
|   | Rüc  | kme   | ldu  | ng  |    |      |      | (      | 1  | Aus |   |   |  |
|   | Mel  | dung  | Isve | rzö | ge | run  | g    |        | (2 |     | 0 | s |  |
|   |      |       |      | -   |    |      |      | 0.1.11 | ~  |     |   |   |  |

Konfiguration der Ereignisse und Störmeldungen des Alarmbilds des ganzzahligen Ausgangs (Bac\_multi-state-output)

Beachten Sie, dass das Anzeigefeld des Werts der Rückmeldung sowie das Konfigurationsfeld der Meldungsverzögerung nur dann sichtbar sind, falls die Überprüfung des Wechsels in den Nichtnormalbetrieb konfiguriert sind.

Weiter bedeuten:

**Rückmeldung**": Wert der Rückmeldung des ganzzahligen Ausgangs.

**Weldungsverzögerung**": Konfiguration der Verzögerungszeit, welche zuerst verstreichen muss, bis ein to-offnormal-Ereignis ausgelöst wird, falls der aktuelle Wert des ganzzahligen Ausgangs nicht dem Wert der Rückmeldung entspricht.

# Freigabe der Ereignismeldungen

Das Teilbild der Konfiguration der Aktivierungen der Alarmierungen respektive Ereignismeldungen sieht wie folgt aus:

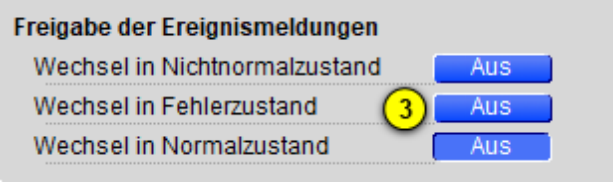

Konfiguration der Ereignisse und Störmeldungen des Alarmbilds des ganzzahligen Ausgangs (Bac\_multi-state-output)

#### Dabei bedeuten:

<sup>3</sup> "Wechsel in Nichtnormalzustand" bis "Wechsel in Nichtnormalzustand": Konfiguration der Aktivierung der Alarmierung/ Ereignismeldung, falls das Ereignis "to-offnormal", "to-fault" respektive "to-normal" zu einer Benachrichtigung mittels einer Meldungsklasse führen soll. Das Ereignis "to-offnormal" wird ausgelöst, falls die Rückmeldung nach Ablauf der entsprechenden

Einschaltverzögerung nicht dem aktuellen Wert entspricht. Das Ereignis "to-fault" wird ausgelöst, falls die Zuverlässigkeit des ganzzahligen Ausgangs ungleich "no-fault-detected" ist. Da die Überprüfung des Wechsels in den Normalbetrieb genau dann erfolgen soll, falls der Wechsel in den Nichtnormalzustand oder der Wechsel in den Fehlerzustand überprüft wird, kann an dieser Stelle die Überprüfung des Wechsels in den Normalzustand nicht konfiguriert werden.

#### quittierte Zustandsmeldungen

Weiter geht es mit der Beschreibung des Teilbilds der Quittierungen der Meldungen respektive Alarme:

| quittierte Zustandsänderungen |     |
|-------------------------------|-----|
| Wechsel in Nichtnormalzustand | Ein |
| Wechsel in Fehlerzustand 4    | Ein |
| Wechsel in Normalzustand      | Ein |

Konfiguration der Ereignisse und Störmeldungen des Alarmbilds des ganzzahligen Ausgangs (Bac\_multi-state-output)

### Wobei gemeint ist:

(4) "Wechsel in Nichtnormalzustand" bis "Wechsel in Nichtnormalzustand": Anzeige der Quittierungen des Wechsels in den Nichtnormal-, den Fehler- respektive in den Normalzustand. Beachten Sie, das Sie diese Quittierungen nicht selber setzen können. Sie können die im Bedienbild den Wechsel in den Nichtnormalzustand respektive in den Fehlerzustand quittieren (siehe <u>Bedienbild</u>,

Punkt 7 respektive 8). Der Wechsel in den Normalzustand kann in der vorliegenden Version nicht quittiert werden. Er wird automatisch quittiert, falls der aktuelle Wert des ganzzahligen Ausgangs weder einem Alarm- noch einem Ereigniswert entspricht.

# Konfiguration Meldungsklasse

Das Teilbild der Konfiguration der Meldungsklasse besitzt die folgenden Elemente:

| Konfiguration Meldungskla        | sse           |               |       |
|----------------------------------|---------------|---------------|-------|
| Meldungsklasse                   | 5             | 0             |       |
| Alarmkennzeichnung               | 6             | Alarm         |       |
| Ereignistexte                    | (7)           |               |       |
|                                  | TO_OT         | FNORMAL, (T   | O-FA  |
| Konfiguration der Ereignisse und | Störmeldungen | des Alarmbild | s des |

Konfiguration der Ereignisse und Stormeldungen des Alarmbilds des ganzzahligen Ausgangs (Bac\_multi-state-output, rechts abgeschnitten)

### Die einzelnen Elemente bedeuten:

<sup>5</sup> "**Meldungsklasse**": Konfiguration der Meldungsklasse, mit welcher die Alarmierung oder Meldung kommuniziert wird. Beachten Sie, dass diese Meldungsklasse vorhanden sein muss, damit die Meldung effektiv übermittelt werden kann.

<sup>6</sup> "**Alarmkennzeichnung**": Konfiguration des Typs des Ereignisses. Ist das Ereignis eine Meldung, dann klicken Sie mit der linken Maustaste auf die entsprechende Schaltfläche.

**Tereignistexte**": Anzeige der Texte, welche dem Ereignis (also dem Alarm oder der Meldung) mitgegeben wird, falls ein Ereignis to-offnormal, to-fault oder to-normal erzeugt wird. Beachten Sie, dass Sie die Texte auf der Steuerung speichern müssen und die Texte in der Visualisierung ausschliesslich angezeigt werden können.

#### Anzeige Ereignisse/ Störmeldungen

Schlussendlich sollen die Einträge des Teilbilds der Anzeige der Ereignisse/ Störmeldungen besprochen werden, welche nachfolgend dargestellt ist:

| Anzeige Ereignisse/ Störmeldungen |  |
|-----------------------------------|--|
| Ereignis-Zeitstempel              |  |
| Wechsel in Nichtnormalzustand     |  |
| Wechsel in Fehlerzustand (8)      |  |
| Wechsel in Normalzustand          |  |

Anzeige der Ereigniszeitstempel des ganzzahligen Ausgangs (Bac\_multi-state-output, rechts abgeschnitten)

# Es besitzt die folgenden Elemente:

<sup>8</sup> "Ereignis-Zeitstempel": Anzeige, wann Zustand des ganzzahligen Ausgangs das letzte Mal in den Nichtnormalzustand, in den Fehlerzustand oder in den Normalzustand gewechselt hat. Falls Sie die alle Wechsel überprüfen möchten und der Alarm-Manager aktiviert ist, dann lohnt sich auch ein Blick in die History des Alarm-Viewers, welche alle Ereignisse ebenfalls aufzeichnet.

# 2.69.9 Alarmkonfigurationsbild

Beachten Sie bitte, dass die Dokumentation des Alarmkonfigurationsbild weitgehend vom derjenigen des Alarmkonfigurationsbilds des ganzzahligen Eingangs kopiert und angepasst wurde.

Das Bild der Konfiguration der Alarmierungen auf der Leitsystemebene wird nachfolgend abgebildet:

| Alarmkonfigurationsbild ganzzahliger Ausgang (Bac_multi-state-output_05)  |  |  |  |  |  |  |
|---------------------------------------------------------------------------|--|--|--|--|--|--|
| Replace BMO-Name!                                                         |  |  |  |  |  |  |
| Alarmierung                                                               |  |  |  |  |  |  |
| Nichtnormalbetrieb<br>Priorität BACnet 0<br>Priorität Gebäudeleitsystem 1 |  |  |  |  |  |  |
| Alarmgruppe 1<br>Alarmtext Alarm                                          |  |  |  |  |  |  |
| Fehler       Priorität BACnet                                             |  |  |  |  |  |  |
| Priorität Gebäudeleitsystem 2 1<br>Alarmgruppe 1                          |  |  |  |  |  |  |
| Alarmtext Alarm                                                           |  |  |  |  |  |  |
| BMO:Bac_multi-state-output                                                |  |  |  |  |  |  |
| Vers. 2.1.77.107                                                          |  |  |  |  |  |  |

Bild der Konfiguration der Alarmierungen auf GLT-Ebene des ganzzahligen Ausgangs (Bac multi-state-output)

Dieses Konfigurationsbild enthält die folgenden Bedienelemente:

**Alarmierung**": Konfiguration der GLT-Alarmierung, falls die Rückmeldung des ganzzahligen Ausgangs nach Ablauf der entsprechenden Verzögerungszeit ungleich dem aktuellen Wert ist (vergleiche mit dem <u>Alarmbild</u> des ganzzahligen Ausgangs, Punkt 1).

"Fehler": Konfiguration der GLT-Alarmierung, falls die Zuverlässigkeit des ganzzahligen
 Ausgangs einen anderen Wert als "no-fault-detected" ("kein Fehler detektiert") besitzt (vergleiche mit dem <u>Alarmbild</u> des ganzzahligen Ausgangs, Punkt 2).

Beachten Sie die folgenden Eigenheiten dieser Konfiguration:

- Die Konfiguration der Freigaben der Ereignismeldungen ist nur dann möglich, falls diese auf dem Controller konfiguriert wurden. Ansonsten hätten diesbezügliche Eingaben keine Effekte auf der Steuerungen.
- Die Alarmierung kann nicht an dieser Stelle deaktiviert werden. Möchten Sie die Alarmierung deaktivieren, dann deaktivieren Sie die Aktivierung der Überprüfung des Ereignisses oder des Alarms, indem sie die entsprechenden Ereignisse "to-offnormal" respektive "to-normal" deaktivieren (vergleiche mit der entsprechenden Beschreibung im Alarmbild des ganzzahligen Ausgangs).
- Die BACnet-Priorität kann ausschliesslich auf der Steuerung angepasst werden. Die Priorität des Gebäudeleitsystems wird durch den Alarm-Manager aus der BACnet-Priorität errechnet. Somit kann auch die Priorität auf dem Gebäudeleitsystem nicht verändert werden.
- Die Logik der Alarmierung kann nicht konfiguriert werden.
- Der Alarmtext ist in der vorliegenden Version nicht identisch mit demjenigen, welcher im <u>Alarmbild</u> des ganzzahligen Ausgangs angezeigt wird.

# 2.69.10 Variablenliste

Nachfolgend sei die Variablenliste des ganzzahligen Ausgangs abgedruckt, falls die Variablen nicht ausschliesslich der Visualisierung des Objekts oder interne Variablen des Objekts sind, welche bei allen Vorlagenobjekte im Hintergrund verwendet werden:

| DMS-Name            | Kommentar                                            | Beschreibung                                                                                                    | Verweis            | Grundein<br>stellung |
|---------------------|------------------------------------------------------|----------------------------------------------------------------------------------------------------|--------------------|----------------------|
| _DeviceName         | Devicename                                           | Name der Steuerung, welche den<br>ganzzahligen Ausgang enthält                                                                                                    | Infobild, Punkt    | -                    |
| _pa_enable          | Ausgangswert<br>übernehmen                           | Aktivierung der Handschaltung des<br>ganzzahligen Ausgangs                                                                                                    | Bedienbild, Punkt  | OFF                  |
| _pa_value           | Handschaltung Wert                                   | Wert der Handschaltung                                                                                                    | Bedienbild, Punkt  | -                    |
| acked-transitions   | quittierte<br>Ereignismeldungen                      | Quittierungen der Ereignismeldungen "to-<br>offnormal", "to-fault" respektive "to-<br>normal" (Feld mit drei Elementen)                                                                | Alarmbild, Punkt 4 | ON                   |
| Bemerkung           | Bemerkung                                            | Bemerkung des Vorlagenobjekts, wird nur<br>auf GLT-Ebene verwendet                                                                                                    | Bedienbild, unten  | -                    |
| description         | Objektbeschreibung                                   | frei w ählbare Objektbeschreibung des<br>ganzzahligen Ausgangs                                                                                                    | Infobild, Punkt 6  | -                    |
| device-type         | Beschreibung des<br>physikalischen<br>Eingabeeinheit | Beschreibung des physikalischen Gerätetyp,<br>mit welchem der ganzzahlige Ausgang<br>geschrieben wird                                                                                  | Infobild, Punkt 7  | -                    |
| ESchema             | ESchema                                              | Elektroschemabezeichnung des ganzzahligen<br>Ausgangs                                                                                                    | Bedienbild, unten  | -                    |
| event-enable        | Freigabe der<br>Ereignismeldungen                    | Aktivierungen der Überprüfungen der<br>Alarmierungen respektive Meldungen des<br>Nichtnormalbetriebs, des Fehlerbetriebs<br>respektive des Normalbetriebs (Feld mit drei<br>Elementen) | Alarmbild, Punkt 3 | OFF                  |
| event-message-texts | Ereignistexte                                        | Texte, w elche bei einer Alarmierung oder<br>einer Meldung dem Ereignis mitgegeben<br>w erden                                                                                          | Alarmbild, Punkt 7 | -                    |
| event-state         | Ereignis-Zustand                                     | Anzeige, in welchem Status sich der<br>ganzzahlige Ausgang befindet (normaler<br>Status, Nichtnormalbetrieb, Fehler)                                                                   | Infobild, Punkt 14 | normal               |
| event-time-stamps   | Ereigniszeitstempel                                  | Anzeige des letzten Ereignisses des<br>Nichtnormalbetriebs, des Fehlerbetriebs oder<br>des Normalbetriebs (Feld mit drei Zeitstempel)                                                  | Alarmbild, Punkt 8 | -                    |

1116

| feedback-value     | Wert der<br>Rückmeldung          | Wert, w elche als Rückmeldung des aktuellen<br>Werts w ieder eingelesen w ird                                                                                        | Alarmbild, Punkt      | -                          |
|--------------------|----------------------------------|----------------------------------------------------------------------------------------------------|-----------------------|----------------------------|
| notification-class | Meldungsklasse                   | Meldungsklasse, mit welcher die Ereignisse<br>des Nichtnormalbetriebs, des Fehlerbetriebs<br>oder des Normalbetriebs übermittelt werden                              | Alarmbild, Punkt 5    | -                          |
| notify-type        | Alarmkennzeichnun<br>g           | Konfiguration, ob das Ereignis des<br>ganzzahligen Ausgangs ein Alarm oder eine<br>Meldung ist                                                                       | Infobild, Punkt 6     | -                          |
| number-of-states   | Anzahl Zustände                  | Anzahl der Zustände, welche der ganzzahlige Ausgang besitzt                                                                                                    | Infobild, Punkt (17)  | -                          |
| object-identifier  | Bezeichnung der<br>Objektinstanz | BACnet-Bezeichnung des Objekttyps und der<br>Objektinstanz                                                                                                    | Infobild, Punkt 8     | -                          |
| object-name        | Objektname                       | Anzeige des Objektnamens, welcher vor<br>allem für die Erzeugung der AKS-<br>Bezeichnung des Objekts verwendet wird                                                  | Infobild, Punkt       | -                          |
| object-type        | Objekttyp                        | Typ des BACnet-Objekts                                                                                                    | Infobild, Punkt 5     | multi-<br>state-<br>output |
| out-of-service     | ausser Betrieb                   | Flag, w elches anzeigt, ob das Einlesen des<br>aktuellen Werts des ganzzahligen Ausgangs<br>deaktiviert ist                                                          | Bedienbild, Punkt     | OFF                        |
| present-value      | aktueller Wert                   | Wert, w elcher mittels dem ganzzahligen<br>Ausgang eingelesen w ird                                                                                                  | Bedienbild, Punkt     | -                          |
| priority-array     | Prioritätsfeld                   | Feld mit 16 verschiedenen Werten, welche<br>für das kommandierte Schreiben von Werten<br>mit Prioritäten verwendet wird.                                             | Infobild, Punkt 2     | -                          |
| profile-name       | Profilname                       | Profil, zu welchem der ganzzahligen<br>Ausgang zugeordnet wird                                                                                                    | Infobild, Punkt 9     | -                          |
| reliability        | Zuverlässigkeit                  | Anzeige, ob ein interner Fehler des<br>ganzzahligen Ausgangs aufgetreten ist                                                                                         | Infobild, Punkt 15    | no-fault-<br>detected      |
| relinquish-default | Vorgabew ert                     | Wert, w elcher auf den aktuellen Wert<br>geschrieben w ird, falls der Wert mittels dem<br>Prioritätsfeld geschrieben w ird und alle<br>dessen Werte leer (NULL) sind | Infobild, Punkt       | -                          |
| state-text         | Statustexte                      | Beschriftungen der Zustände, welche mit<br>dem ganzzahligen Ausgang eingelesen<br>werden können                                                                      | Statustextbild, Punkt | -                          |
# 1117

| status-flags | Statusbits              | Feld mit vier Bits, w elche anzeigen, ob das<br>Ereignis des Nichtnormal- oder des<br>Fehlerbetriebs aufgetreten ist, der Wert<br>überschrieben w urde oder der ganzzahlige<br>Ausgang ausser Betrieb gesetzt w urde | Infobild, Punkte 10<br>bis 13 | OFF |
|--------------|-------------------------|----------------------------------------------------------------------------------------------------|-------------------------------|-----|
| time-delay   | Meldungsverzögeru<br>ng | Meldungsverzögerung des<br>Nichtnormalbetriebs des ganzzahligen<br>Ausgangs                                                                                                    | Alarmbild, Punkt 2            | 0.0 |

# 2.70 Bac\_multi-state-value ganzzahliger Wert

Dies ist die Dokumentation der Version 2.1.76.106 des Vorlagenobjekts mit der Bezeichnung "Bac\_multi-state-value".

Das Vorlagenobjekt mit der Bezeichnung "Bac\_multi-state-value" ist die Implementierung des BACnet Objekts mit der Bezeichnung "multi-state value". Nähere Angaben zu diesem Objekt siehe Buch von Kranz, entsprechendes Kapitel.

## 2.70.1 Objektliste

Das Objekt Bac\_multi-state-value ist folgendermassen aufgebaut:

| Nr. | Bezeichnung               | Anlagenteil          | GA – Funktion     |   | BACnet<br>Objekttyp | Attribut<br>VLO | Bemerkungen |
|-----|---------------------------|----------------------|-------------------|---|---------------------|-----------------|-------------|
|     | Bac_multi-state-<br>value | ganzzahliger<br>Wert | ganzzahliger Wert | 1 | Multi-state value   | -               |             |

Das Multi-state Input Objekt ist ein BACnet-Datentyp um logische Zustände auf dem Device zu erzeugen.

## 2.70.2 Bildaufbau

Die <u>Abbildung unten</u> zeigt schematisch den Bildaufbau des ganzzahligen Werts (Bac\_multi-state-value).

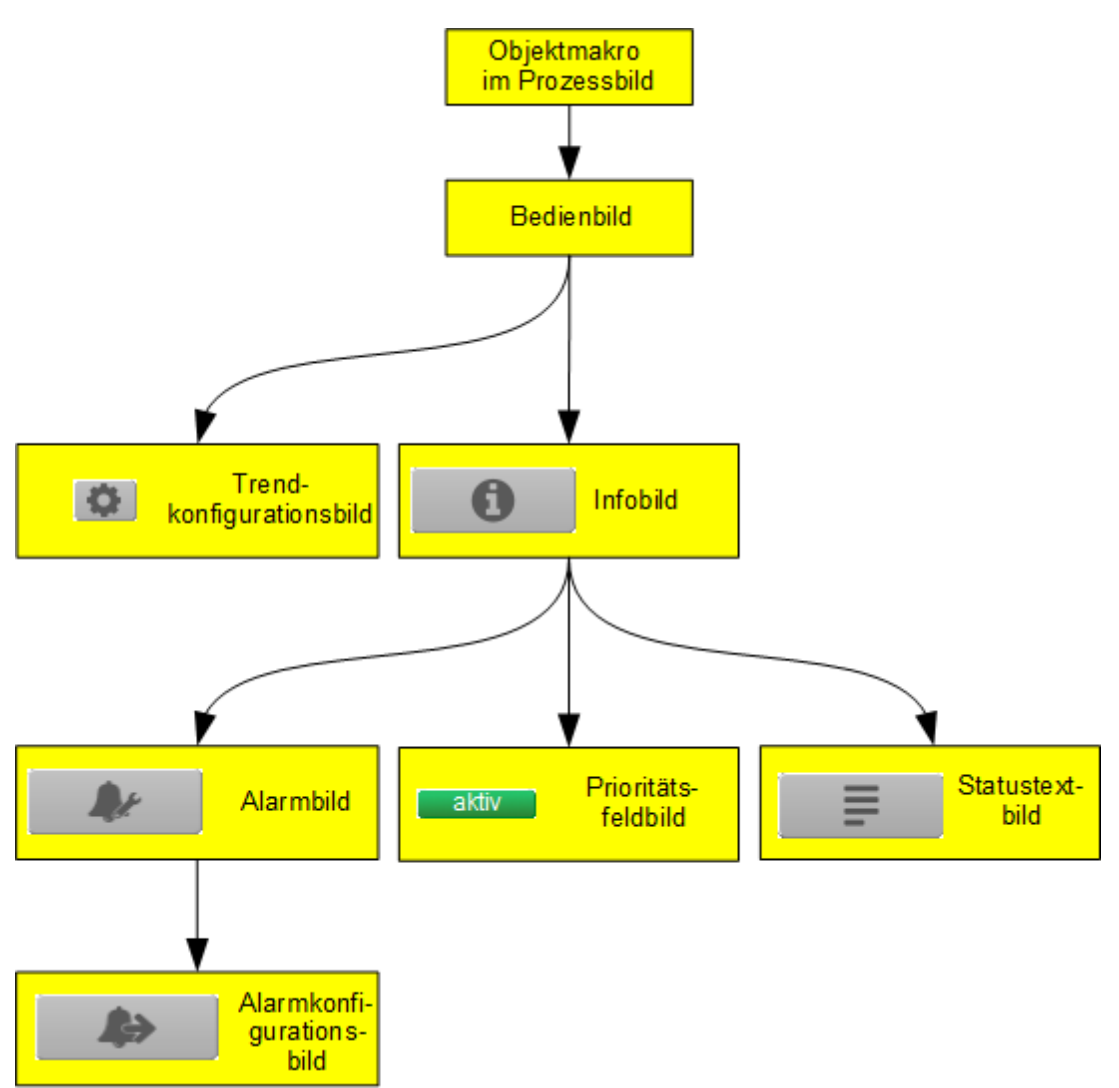

Übersicht über den Bildaufbau des ganzzahligen Werts (Bac\_multi-state-value)

Die Werte im Infobild sowie im Bild der Ereignis- respektive Störmeldungen können im Allgemeinen nur dann verändert werden, falls der Benutzer die entsprechenden <u>Benutzerrechte</u> besitzt und zudem am System angemeldet ist.

Im Folgenden werden die einzelnen Elemente des Bildaufbaus mit Abbildungen gezeigt. Die folgende Abbildung zeigt das <u>Prozessbild</u>, welches den ganzzahligen Wert als Objektsymbol enthält.

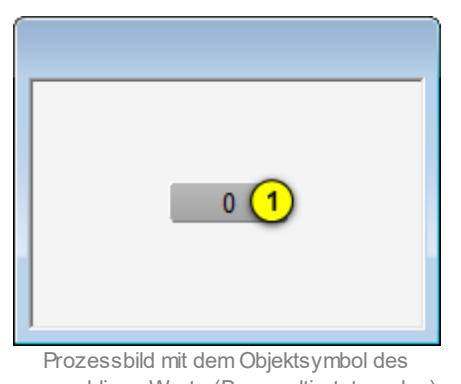

ganzzahligen Werts (Bac\_multi-state-value)

Wird mit der linken Maustaste auf die Schaltfläche des Objektsymbols geklickt ①, dann öffnet sich das <u>Bedienbild</u> des ganzzahligen Werts.

# 2.70.3 Objektsymbol

Der ganzzahliger Wert besitzt die folgenden Objektsymbole:

| Replace BMO-Name!     Text 1                           | Replace BMO-Name!                                        | Replace BMO-Name!                                      |
|--------------------------------------------------------|----------------------------------------------------------|--------------------------------------------------------|
| Objektsymbol "Bac_multi-state-<br>value_F-Buttons.plb" | Objektsymbol<br>"Bac_multi-state-value_Box.plb"          | Objektsymbol<br>"Bac_multi-state-value_Info.plb"       |
| Text 1                                                 | Replace BMO-Name!                                        |                                                        |
| Objektsymbol "Bac_multi-state-<br>value_Text.plb"      | Objektsymbol "Bac_multi-state-<br>value_Text_farbig.plb" |                                                        |
| 1                                                      | 1                                                        | 1                                                      |
| Objektsymbol "Bac_multi-state-<br>value_AT.plb"        | Objektsymbol<br>"Bac_multi-state-value_Wert.plb"         | Objektsymbol "Bac_multi-<br>state-value_Wert_lang.plb" |

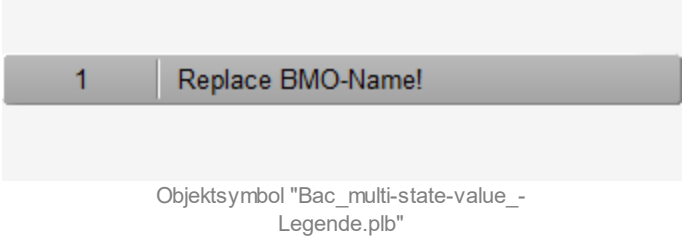

## 2.70.4 Zustände

Zur Demonstration wird ein Objektsymbol mit der Bezeichnung "Bac\_multi-state-value\_Text.plb" verwendet. Alle anderen Objektsymbole haben die gleichen Zustände. Grundsätzlich kann das Vorlagenobjekt Bac\_multi-state-value die folgenden Zustände besitzen, welche nachfolgend abgebildet sind.

Der Normalbetrieb des ganzzahligen Werts sieht wie folgt aus:

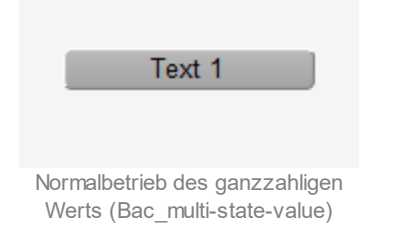

Wird der Wert des ganzzahligen Werts von Hand überschrieben, dann sieht dieser wie folgt aus:

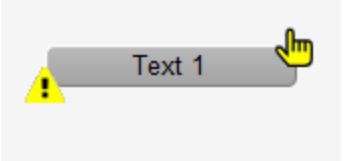

Handschaltung des ganzzahligen Werts (Bac\_multi-state-value)

Besitzt der ganzzahlige Wert eine kommende Störmeldung, dann wird das Objektsymbol mit einer rote Warntafel und einer hellroten Alarmglocke dargestellt:

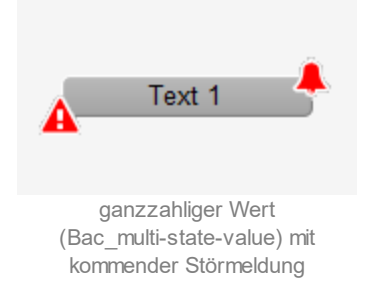

### BACnet

Besitzt der ganzzahliger Wert eine gehende Störmeldung, dann wird das Objektsymbol mit einer gelben Warntafel und eine blauen Alarmglocke dargestellt:

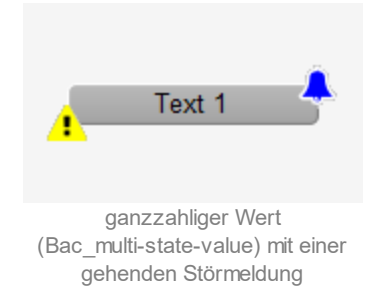

Besitzt der ganzzahliger Wert eine quittierte Störmeldung, dann wird das Objektsymbol mit einer roten Warntafel und eine dunkelroten Alarmglocke dargestellt:

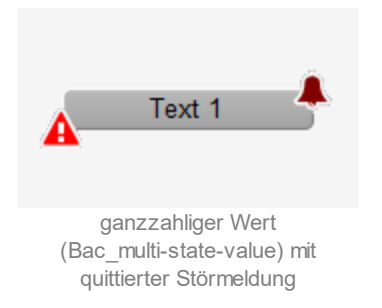

lst der ganzzahliger Wert ausser Betrieb, dann wird das Objektsymbol mit einer gelben Warntafel und einem Schraubenschlüssel dargestellt:

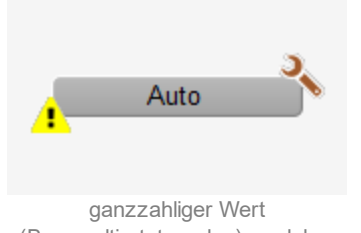

(Bac\_multi-state-value), w elcher ausser Betrieb geschaltet w urde

## 2.70.5 Bedienbild

Die nachfolgende Abbildung zeigt das Bedienbild des ganzzahligen Werts (Bac\_multi-state-value):

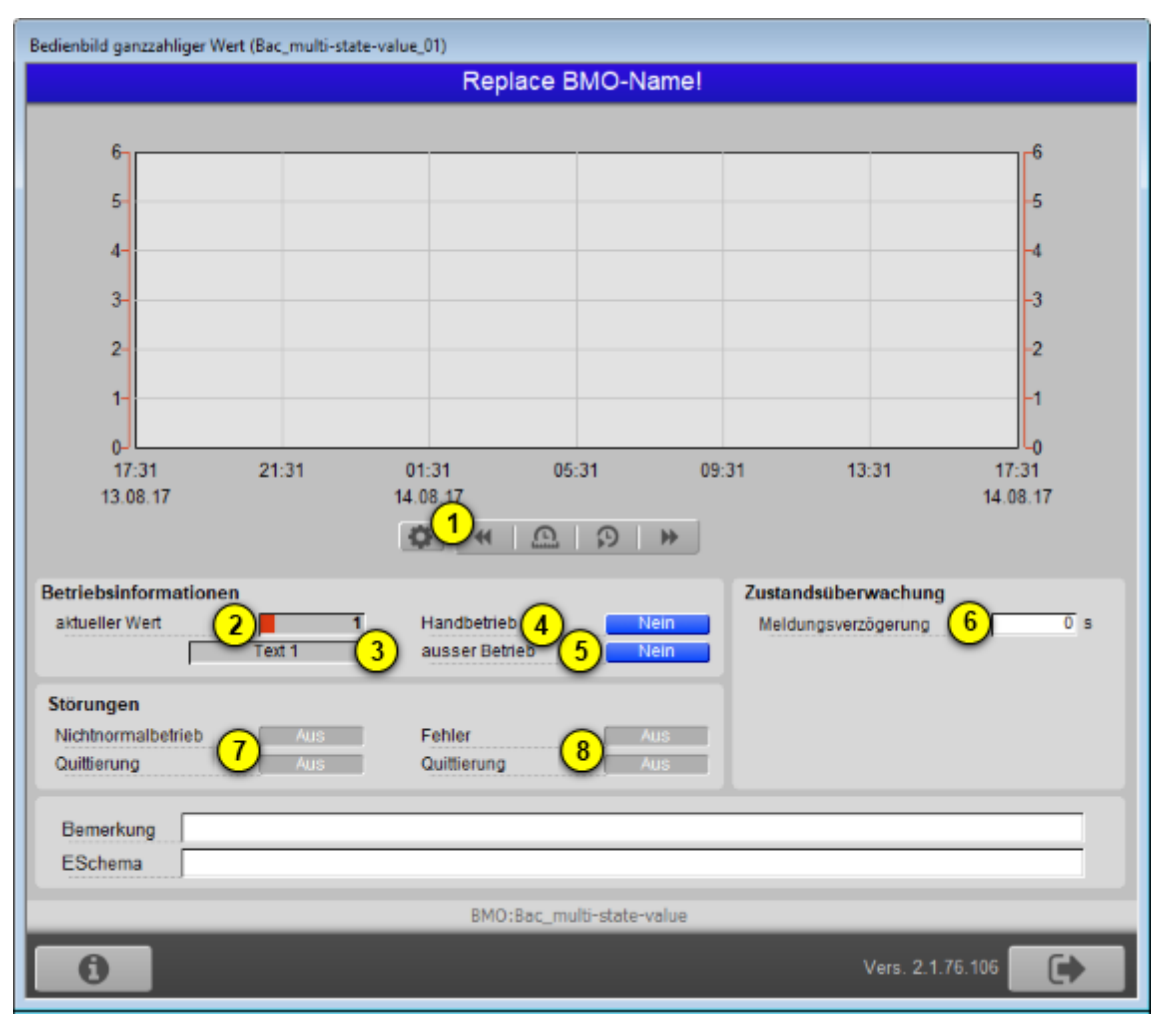

Bedienbild des ganzzahligen Werts (Bac\_multi-state-value)

Dieses Bedienbild besitzt die folgenden speziellen Bildelemente:

(Icon Konfiguration): Aufruf des Bedienbilds, in welchem die maximalen respektive minimalen Werte der angezeigten historischen Werte verändert werden können. Da die Grenzen des Trendbilds auf die übliche Art verändert werden können, sei an dieser Stelle bloss die Abbildung desselben eingefügt. Die Checkbox "Anzeige mit Offset" bedeutet, dass der kleinste Wert (in der Abbildung oben der Wert 0) in die Mitte zwischen dem unteren Rand und ersten Linie, der grösste Wert (in der Abbildung 6) in die Mitte zwischen der obersten Linie und dem oberen Rand gezeichnet würde.

| Tr | Trendeinstellung ganzzahliger Wert (Bac_multi-state-value_08)                |  |  |  |
|----|------------------------------------------------------------------------------|--|--|--|
|    | Replace BMO-Name!                                                            |  |  |  |
|    |                                                                              |  |  |  |
|    |                                                                              |  |  |  |
|    |                                                                              |  |  |  |
|    | Grenzwerte Anzeige                                                           |  |  |  |
|    | Maximum Anzeige ganzzahliger Wert 6                                          |  |  |  |
|    | Minimum Anzeige ganzzahliger Wert 0                                          |  |  |  |
|    | Anzeige Werte mit Offset                                                     |  |  |  |
|    |                                                                              |  |  |  |
|    |                                                                              |  |  |  |
|    |                                                                              |  |  |  |
|    |                                                                              |  |  |  |
|    | BMO:Bac_multi-state-value                                                    |  |  |  |
|    | Vers. 2.1.76.106                                                             |  |  |  |
| Ri | ld der Einstellung der minimalen und maximalen Werte des ganzzahligen Wertes |  |  |  |

Bild der Einstellung der minimalen und maximalen Werte des ganzzahligen Wertes (Bac\_multi-state-value)

## Betriebsinformationen

Dieser Abschnitt zeigt den **aktuellen Wert** (siehe Punkt ) als Zahl sowie den dazugehörigen **Statustext** (siehe Punkt ) zusammen mit der Angabe, ob die Objektfunktion des ganzzahligen Werts **von Hand übersteuert** (siehe Punkt ) respektive **ausser Betrieb** ist (vergleiche mit dem Punkt ). Sie können den ganzzahligen Eingangs ausser Betrieb setzen oder dessen Wert von Hand verändern, indem Sie mit der linken Maustaste auf die entsprechenden Schaltflächen klicken. **Beachten Sie jedoch, dass unüberlegte Handübersteuerungen Sach- oder sogar Personenschäden zur Folge haben können.** Falls Sie den ganzzahligen Wert mit einem Ersatzwert übersteuern, können Sie den Grund für die Übersteuerung zusammen mit Ihrem Kürzel in das Eingabefeld "Bemerkung" schreiben. Dadurch können andere Personen den Grund für die Übersteuerung später nachvollziehen.

Bezüglich dem Überschreiben der Werte gelten die folgenden Regeln:

Ist das Objekt nicht kommandierbar, dann kann der aktuelle Wert des ganzzahligen Werts immer überschrieben werden. Jedoch besteht in diesem Fall keine Gewähr, dass der neu eingetippte Wert nicht unmittelbar darauf wieder auf der Steuerung oder von einer anderen Bedienstation des Gebäudeleitsystems überschrieben wird. Ist das Objekt jedoch kommandierbar, dann kann dann kann der Wert nur dann überschrieben werden, falls der Handbetrieb gesetzt oder der ganzzahlige Wert ausser Betrieb geschaltet wird. Im ersten Fall (bei Handbetrieb) wird mittels des Prioritätsfelds der Wert überschrieben. Im zweiten Fall (bei Ausschaltung) wird der aktuelle Wert überschrieben. Jedoch ist gemäss dem BACnet-Standard die Wertänderung bei Ausschaltungen nur zur Fehlersuche nützlich.

Der aktuelle Wert kann als Zahl oder als Dropdown-Menu überschrieben werden, wobei beide Arten gleichwertig sind:

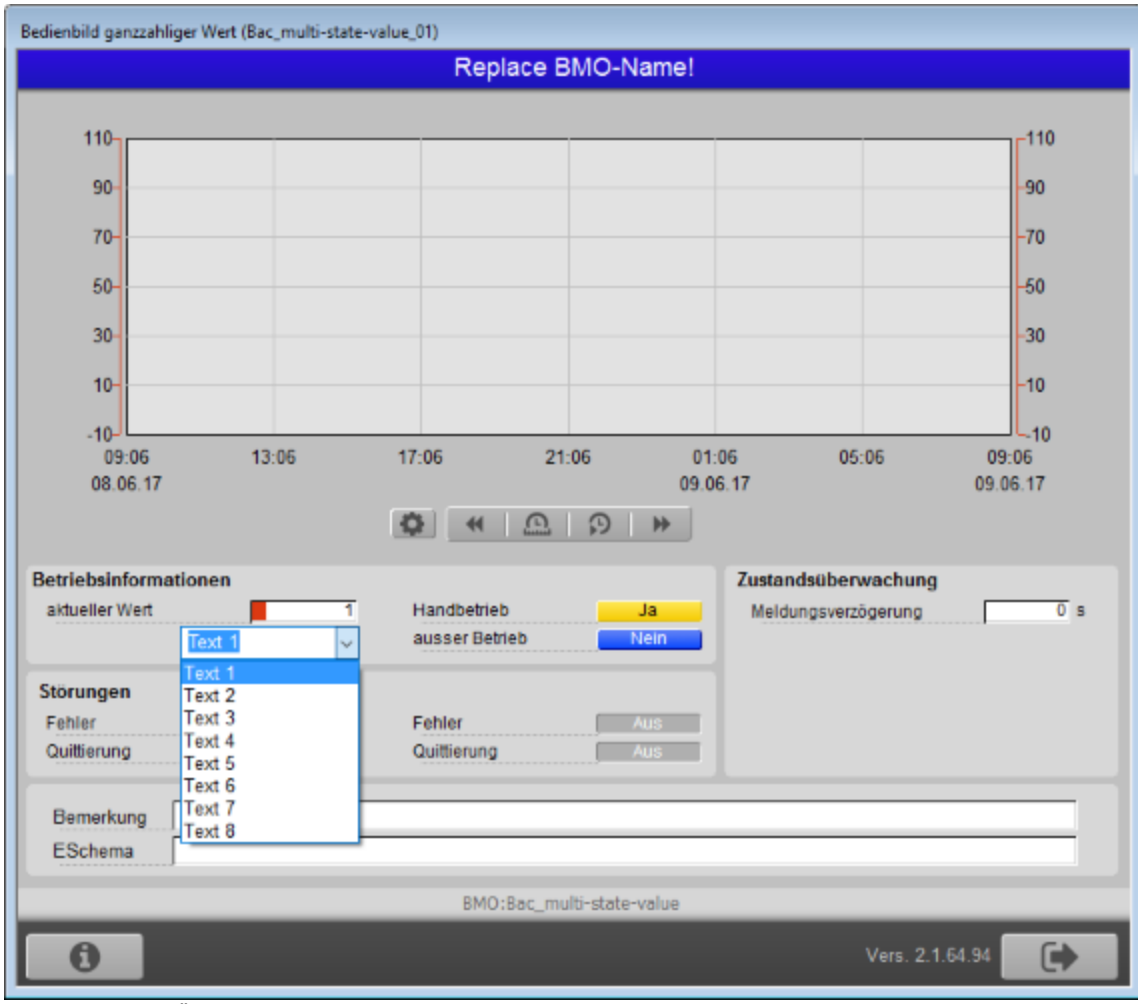

Überschreiben des aktuellen Wert des ganzzahligen Werts (Bac\_multi-state-value)

Es gibt jedoch eine Limitierung der Beschreibung des aktuellen Werts mit Hilfe des Dropdown-Menus: Beachten Sie, dass immer alle acht Texte angezeigt werden, auch wenn der maximale Anzahl der Zustände kleiner als 8 sein sollte. Es ist in diesem Fall dem Benutzer überantwortet, keinen Wert auszuwählen, dessen Wert grösser als die Anzahl der Zustände ist. Bitte kontaktieren Sie MST Systemtechnik AG, falls dies für Sie ein Problem sein sollte.

## Rückmeldungsüberwachung

In diesem Abschnitt können sie die Verzögerungszeit der Alarme aufgrund von Zuständen, welche dem Nichtnormalbetrieb respektive dem Fehlerbetrieb zugeordnet werden. Beachten Sie jedoch, dass die Konfiguration, ob die Rückmeldung überhaupt überwacht werden sollte, im <u>Alarmbild</u> erfolgt. Und zwar bei der Aktivierung der Alarmierung der Störmeldung im Fall eines Nichtnormalbetriebs oder eines Fehlers.

<sup>6</sup> "**Meldungsverzögerung**": Konfiguration der Einschaltverzögerung der entsprechen Störmeldung, falls der eingelesene Wert ein Alarm- oder Fehlerwert ist. Diese Verzögerungszeit ist in Sekunden definiert (die Einheit ist fix). Beachten Sie, dass in der vorliegenden Version die Variable mit der Bezeichnung "time-delay-normal" noch nicht implementiert ist. Beachten Sie, dass dieses Konfigurationsfeld nur denn sichtbar ist, falls die Überprüfung des Wechsels in den Nichtnormal- oder Fehlerbetrieb aktiviert ist.

## Störungen

In diesem Abschnitt können aktuelle Störmeldungen angesehen und zurückgesetzt werden, sofern Störmeldungen vorhanden sind.

**Alarm**" und "Quittierung": Anzeige der Störmeldung, falls ein Alarmwert eingelesen wurde sowie der Quittierung derselben. In dieser Version von des ganzzahligen Werts können Sie die Störmeldung nur dann quittieren, falls Sie am System angemeldet sind und eine unquittierte Störmeldung vorhanden ist. Sind die Überprüfungen der Rückmeldung oder der internen Störmeldung deaktiviert, dann werden diese Felder wie folgt angezeigt:

| Störungen           |     |             |     |
|---------------------|-----|-------------|-----|
| nicht Normalbetrieb | Aus | Fehler      | Aus |
| Quittierung         |     | Quittierung |     |

Anzeige der deaktivierten Störmeldungen des ganzzahligen Werts (Bac\_multi-state-value)

8 **"Fehlerzustand**" bis **"Quittierung**": Anzeige einer internen Störmeldung, einer Störmeldung der Verlässlichkeit des ganzzahligen Eingangs oder falls ein Fehlerwert eingelesen wurde Falls eine solche Störmeldung anstehend ist, dann ist der Wert der Variablen mit der Bezeichnung "Verlässlichkeit" (vergleiche mit der Beschreibung derselben im <u>Infobild</u>) nicht "no-fault-detected".

## 2.70.6 Infobild

Das Infobild des ganzzahligen Werts sieht wie folgt aus:

| Replac                                                                                                    | e BMO-Name!                                                      |
|----------------------------------------------------------------------------------------------------|------------------------------------------------------------------|
| sktuelle Werte ganzzahliger Wert                                                                                                    |                                                                  |
| Vorgabewert 0                                                                                                    |                                                                  |
| Prioritätsliste aktiv                                                                                                    |                                                                  |
| Ilgemeine Informationen                                                                                                    |                                                                  |
| Bezeichnung der Steuerung                                                                                                    | Bezeichnung der Objektinstanz                                    |
|                                                                                                    |                                                                  |
| Objektname                                                                                                    | Profilname                                                       |
|                                                                                                    |                                                                  |
| Objekttyp multi-state-value                                                                                                    |                                                                  |
| Objektbeschreibung                                                                                                    |                                                                  |
|                                                                                                    |                                                                  |
|                                                                                                    |                                                                  |
| ustand des ganzzahligen Werts                                                                                                    | Einstellungen                                                    |
| ustand des ganzzahligen Werts<br>Zustandsangaben                                                                                                    | Einstellungen<br>kommandierbares Objekt Ein                      |
| Zustand des ganzzahligen Werts<br>Zustandsangaben<br>Alarmzustand Aus                                                                                                    | Einstellungen<br>kommandierbares Objekt Ein<br>Anzahl Zustände 3 |
| Zustand des ganzzahligen Werts<br>Zustandsangaben<br>Alarmzustand Aus<br>Fehler Aus                                                                                                    | Einstellungen<br>kommandierbares Objekt Ein<br>Anzahl Zustände 3 |
| Zustand des ganzzahligen Werts<br>Zustandsangaben<br>Alarmzustand Aus<br>Fehler Aus<br>Wert überschrieben Aus                                                                                       | Einstellungen<br>kommandierbares Objekt Ein<br>Anzahl Zustände 3 |
| Zustand des ganzzahligen Werts<br>Zustandsangaben<br>Alarmzustand Aus<br>Fehler Aus<br>Wert überschrieben Aus<br>ausser Betrieb Aus                                                                 | Einstellungen<br>kommandierbares Objekt Ein<br>Anzahl Zustände 3 |
| Zustand des ganzzahligen Werts<br>Zustandsangaben<br>Alarmzustand Aus<br>Fehler Aus<br>Wert überschrieben Aus<br>ausser Betrieb Aus<br>Ereignis-Zustand normal                                      | Einstellungen<br>kommandierbares Objekt Ein<br>Anzahl Zustände 3 |
| Zustand des ganzzahligen Werts<br>Zustandsangaben<br>Alarmzustand Aus<br>Fehler Aus<br>Wert überschrieben Aus<br>ausser Betrieb Aus<br>Ereignis-Zustand normai<br>Verlässlichkeit no-fault-detected | Einstellungen<br>kommandierbares Objekt Ein<br>Anzahl Zustände 3 |
| Zustand des ganzzahligen Werts<br>Zustandsangaben<br>Alarmzustand Aus<br>Fehler Aus<br>Wert überschrieben Aus<br>ausser Betrieb Aus<br>Ereignis-Zustand normal<br>Verlässlichkeit no-fault-detected | Einstellungen<br>kommandierbares Objekt Ein<br>Anzahl Zustände 3 |

Infobild des ganzzahligen Werts (Bac\_multi-state-value, verkleinert)

Da dieses Bedienbild gross ist, wird seine Beschreibung in mehrere Teilbilder aufgeteilt, damit die Übersichtlichkeit gewahrt bleibt.

#### aktuelle Werte ganzzahliger Wert

Zunächst einmal seien die aktuellen Werte beschrieben:

### BACnet

| aktuelle Werte ganzzahliger | Wert    |
|-----------------------------|---------|
| Vorgabewert                 |         |
| Prioritätsliste             | 2 aktiv |
|                             |         |

Abschnitt mit den aktuellen Betriebsdaten des ganzzahligen Wertes (Bac\_multi-state-value, rechts abgeschnitten)

(1) "Vorgabewert": Wert, welcher der aktuelle Wert auf dem Device besitzt, falls das Objekt kommandierbar (der Wert desselben beschreibbar) ist und die Prioritätstliste ausschliesslich Nullwerte (Null) besitzt.

**Prioritätsliste**": Anzeige, ob die Prioritätsliste einen Wert ungleich "NULL" besitzt. Ist dies der Fall, dann wird der Bildverweis auf das Bild der Darstellung der Prioritätsliste sichtbar. Ansonsten wird der inaktivierte Wert ohne Bildverweis gezeigt:

| aktuelle Werte ganzzahliger Wert                                |                 |
|-----------------------------------------------------------------|-----------------|
| Vorgabewert                                                     | 0               |
| Prioritätsliste                                                 | inaktiv         |
| ganzzahliger Wert (Bac_multi-state-value) mi<br>Prioritätsliste | t deaktivierter |

Ist das Objekt nicht kommandierbar, dann wird die Prioritätsliste nicht angezeigt:

| aktuelle Werte ganzzahliger Wert |   |
|----------------------------------|---|
| Vorgabewert                      | 0 |
| Prioritätsliste                  |   |

ganzzahliger Wert (Bac\_multi-state-value) ohne Prioritätsliste

lst eine Prioritätsliste vorhanden und wird ein Wert mittels Prioritätsliste übertragen, dann klicken Sie mit der linken Maustaste auf die Schaltfläche mit der Bezeichnung "aktiv", um die Werte des Prioritätsfelds abzulesen:

| Prioritätsliste ganzzahliger Wert (Bac_multi-state-value_12) |           |                   |      |  |  |
|--------------------------------------------------------------|-----------|-------------------|------|--|--|
| Replace BMO-Name!                                            |           |                   |      |  |  |
| Prioritätsliste                                              |           |                   |      |  |  |
| Priorität 01                                                 | NULL      | Priorität 09      | NULL |  |  |
| Priorität 02                                                 | NULL      | Priorität 10      | NULL |  |  |
| Priorität 03                                                 | NULL      | Priorität 11      | NULL |  |  |
| Priorität 04                                                 | NULL      | Priorität 12      | NULL |  |  |
| Priorität 05                                                 | NULL      | Priorität 13      | NULL |  |  |
| Priorität 06                                                 | active    | Priorität 14      | NULL |  |  |
| Priorität 07                                                 | NULL      | Priorität 15      | NULL |  |  |
| Priorität 08                                                 | NULL      | Priorität 16      | NULL |  |  |
|                                                              |           |                   |      |  |  |
|                                                              | BMO:Bac_r | multi-state-value |      |  |  |
| Vers. 2.1.65.95                                              |           |                   |      |  |  |

Prioritätslistenfeld des ganzzahligen Werts (Bac\_multi-state-value)

Wie in der obigen Abbildung erkennbar ist, würde mit Priorität 6 der aktive Wert kommuniziert.

### allgemeine Informationen

Nachfolgend wird das Teilbild der allgemeinen Informationen des ganzzahligen Werts abgebildet:

| allgemeine Informationen<br>Bezeichnung der Steuerung 3 |   |
|---------------------------------------------------------|---|
| Objektname 4                                            |   |
| Objekttyp 5 multi-state-value                           |   |
|                                                         | _ |

linker Teil des Abschnitts des Infobilds mit den allgemeinen Einstellungen des ganzzahligen Werts (Bac\_mulit-state-value, Teilbild rechts abgeschnitten)

| Bezeichnung der Objektinstanz 7                               |   |
|---------------------------------------------------------------|---|
| Profilname 8                                                  |   |
| 6                                                             |   |
| rechter Teil des Abschnitts des Infobilds mit den allgemeinen | k |

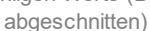

### Es bedeuten:

<sup>3</sup> "Bezeichnung der Steuerung": Anzeige des BACnet-Bezeichnung der Steuerung, welche den ganzzahligen Wert enthält.

<sup>(4)</sup> "**Objektname**": Anzeige des Objektnamen der Objektinstanz. Beachten Sie bitte, dass diese Bezeichnung vor allem dazu dient, die AKS-Bezeichnung (AKS := Anlagenkennzeichnungssystem) des ganzzahligen Werts zu ermitteln.

<sup>5</sup> "**Objekttyp**": Anzeige des Objekttyps des ganzzahligen Werts. Ist dieser ungleich "multi-statevalue", dann ist etwas mit dem Engineering des Projekt schief gelaufen und muss korrigiert werden.

<sup>6</sup> "**Objektbeschreibung**": Konfiguration der frei wählbaren Beschreibung des Objekts.

**Bezeichnung der Objektinstanz**": Anzeige der Objektinstanz des ganzzahligen Werts.

<sup>8</sup> "**Profilname**": Anzeige der Bezeichnung des Profils, zu welchem der ganzzahlige Wert zugeordnet ist.

## Zustand des ganzzahligen Werts

Im nächsten Abschnitt wird der Status des analogen Werts dargestellt:

| Zustand des ganzzahligen Werts |      |           |          |
|--------------------------------|------|-----------|----------|
| Zustandsangaben                |      | ~         |          |
| Alarmzustand                   |      | 9         | Aus      |
| Fehler                         |      |           | Aus      |
| Wert überschrieben             |      | 11        | Aus      |
| ausser Betrieb                 | _    | 12        | Aus      |
| Ereignis-Zustand               | (13) | nor       | mal      |
| Verlässlichkeit                | (14) | no-fault- | detected |
|                                |      |           |          |

Abschnitt mit der Anzeige des Zustands des ganzzahligen Werts (Bac\_multi-state-value)

Für eine genau Beschreibung dieser Zustände sei auf die BACnet-Dokumentation verwiesen. Ansonsten sei:

(9) "**Alarmzustand**": Anzeige, ob der Ereignis-Zustand ganzzahligen Werts (vergleiche Punkt <sup>(13)</sup>) ein anderer als NORMAL, also "normal" ist.

(10) "**Fehlerzustand**": Anzeige, ob die Verlässlichkeit des ganzzahligen Werts (vergleiche Punkt (14)) einen anderen Wert als NO\_FAULT\_DETECTED, also als "kein Fehler detektiert" besitzt.

(1) "Wert überschrieben": Anzeige, ob der aktuelle Wert des ganzzahligen Werts auf dem Device nicht durch den BACnet-Treiber verändert wurde.

"ausser Betrieb": Anzeige, ob der ganzzahlige Wert deaktiviert ist (vergleiche mit dem Punkt
 oben).

(13) "Ereignis-Zustand": Dieses Anzeigefeld kann die folgenden Werte besitzen, falls der analoge Wert kein intrinsic Reporting besitzt

| Bezeichnung | Nummer | Bedeutung                                                                                                    |
|-------------|--------|----------------------------------------------------------------------------------------------------|
| normal      | 0      | Der ganzzahlige Wert besitzt den fehlerfreien Zustand.                                                                    |
| fault       | 1      | Der ganzzahlige Wert besitzt das Property "Verlässlichkeit" und dieses<br>besitzt einen Wert ungleich "no-fault-detected" |

Besitzt der ganzzahlige Wert jedoch intrinsic Reporting, dann kann zusätzlich den folgenden Zustand auftreten:

| Bezeichnung | Nummer | Bedeutung                                         |
|-------------|--------|---------------------------------------------------|
| offnormal   | 2      | Ein Ereignis <u>to-offnormal</u> wurde ausgelöst. |

<sup>14</sup> "**Verlässlichkeit**": Anzeige der Verlässlichkeit der Daten des analogen Werts. Die Verlässlichkeit der Daten des ganzzahligen Werts können unter anderem die folgenden Werte annehmen:

| Bezeichnung       | Nummer | Bedeutung                                  |
|-------------------|--------|--------------------------------------------|
| no-fault-detected | 0      | Es wurden keine Fehler gefunden.           |
| unreliable-other  | 7      | Es ist ein unbekannter Fehler aufgetreten. |

#### Einstellungen

Der nächste Abschnitt zeigt weitere Einstellungen des ganzzahligen Werts:.

| Einstellungen<br>kommandierbares Objekt<br>Anzahl Zustände | 15 Ein<br>16                      | 3            |
|------------------------------------------------------------|-----------------------------------|--------------|
| Abschnitt mit der Anzeige der Einste<br>(Bac_multi-sta     | llungen des ganzzal<br>ate-value) | nligen Werts |

<sup>15</sup> "kommandierbares Objekt": Anzeige, ob der ganzzahlige Wert kommandierbar ist..

<sup>16</sup> "**Anzahl Zustände**": Anzahl der möglichen Zustände des ganzzahligen Werts. Das bedeutet, dass der Wert des ganzzahligen Werts mindestens 1 und maximal diesem Wert sein muss. Hat diese Anzahl der Zustände den Wert 1, dann deutet dies in aller Regel auf einen Fehler im Engineering hin.

## 2.70.7 Statustextbild

Der ganzzahlige Wert besitzt ein Bedienbild, mit welchem die Statustexte bearbeitet werden können:

| Anzeige Statustexte ganzzahliger Wert (Bac_multi-state-value_13) |                 |  |
|------------------------------------------------------------------|-----------------|--|
| Replace BMO-Name!                                                |                 |  |
|                                                                  |                 |  |
| Statustexte                                                      |                 |  |
| Status 1                                                         | Text 1          |  |
| Status 2                                                         | Text 2          |  |
| Status 3                                                         | Text 3          |  |
| Status 4                                                         | Text 4          |  |
| Status 5                                                         | Text 5          |  |
| Status 6                                                         | Text 6          |  |
| Status 7                                                         | Text 7          |  |
| Status 8                                                         | Text 8          |  |
| 1 million                                                        |                 |  |
|                                                                  |                 |  |
| BMO:Bac_multi-state-value                                        |                 |  |
|                                                                  | Vers. 2.1.64.94 |  |

Statustextbild des ganzzahligen Werts (Bac\_multi-state-value)

In diesem Bedienbild können die Statustexte editiert werden.

(1) "Status 1" bis "Status 8": Konfiguration der Statustexte des ganzzahligen Werts. Es können nur die Statustexte mit den Nummern 1 bis und mit derjenigen Nummer editiert werden, dessen Wert die Anzahl der Zustände des ganzzahligen Werts entspricht (vergleiche mit dem <u>Teilbild der Einstellungen</u> des Infobild, Punkt (17). Beispiel: Ist die Anzahl der Zustände 3, dann sieht das entsprechende Statustextbild wie folgt aus:

| Anzeige Statustexte ganzzahliger Wert (Bac_multi-state-value_13) |                 |  |
|------------------------------------------------------------------|-----------------|--|
| Replace BMO-Name!                                                |                 |  |
|                                                                  |                 |  |
| Statustexte                                                      |                 |  |
| Status 1                                                         | Auto            |  |
| Status 2                                                         | Aus             |  |
| Status 3                                                         | Hand            |  |
| Status 4                                                         |                 |  |
| Status 5                                                         |                 |  |
| Status 6                                                         |                 |  |
| Status 7                                                         |                 |  |
| Status 8                                                         |                 |  |
|                                                                  |                 |  |
|                                                                  |                 |  |
| BMO:Bac_multi-state-value                                        |                 |  |
|                                                                  | Vers. 2.1.64.94 |  |

Statustextbild des ganzzahligen Werts (Bac\_multi-state-value), für welches 3 Werte editierbar sind

### 2.70.8 Alarmbild

Das Bild des Alarmbilds des ganzzahligen Werts (Bac\_multi-state-value) sieht wie folgt aus:

| Replace                                                                                                    | BMO-Name!                                                                                                    |
|----------------------------------------------------------------------------------------------------|----------------------------------------------------------------------------------------------------|
| Ereignisse/ Störmeldungen<br>Alarmwerte<br>Fehlenwerte<br>Meldungsverzögerung 0 s                                                                  | Freigabe der Ereignismeldungen         Wechsel in Nichtnormalzustand         Wechsel in Fehlerzustand         Ein         Wechsel in Normalzustand         Ein         Wechsel in Normalzustand         Ein         Wechsel in Normalzustand         Wechsel in Normalzustand         Quittierte Zustandsänderungen         Wechsel in Nichtnormalzustand         Quittiert         Wechsel in Fehlerzustand |
| Konfiguration Meldungsklasse<br>Meldungsklasse 0<br>Alarmkennzeichnung ~                                                                           | Wechsel in Normalzustand quittiert                                                                                                    |
| Ereignistexte<br>TO_OFFNORMAL, (TO                                                                                                    | D-FAULT/TO-NORMAL)                                                                                                    |
| Anzeige Ereignisse/ Störmeldungen<br>Ereignis-Zeitstempel<br>Wechsel in Nichtnormalzustand<br>Wechsel in Fehlerzustand<br>Wechsel in Normalzustand |                                                                                                    |
| BMO:Bac_m                                                                                                    | ulti-state-value                                                                                                    |
| <u>A</u> >                                                                                                    | Vers. 2.1.64.94                                                                                                    |

Bild der Ereignisse und Störmeldungen des ganzzahligen Werts (Bac\_multi-state-value, verkleinert)

Die einzelnen Teile dieses Bedienbild sollen mittels verschiedenen Detailbildern beschrieben werden. Beachten Sie, dass dieses Bild praktisch identisch ist zu demjenigen des ganzzahligen Eingangs (Bac\_multi-state-input).

#### Ereignisse/ Störmeldungen

Nachfolgend ist das Teilbild der Ereignisse/ Störmeldungen noch einmal abgebildet:

| Ereignisse/ Störmeldungen<br>Alarmwerte 1<br>Fehlerwerte 2<br>Meldungsverzögerung 3 0 s                                     |   |
|----------------------------------------------------------------------------------------------------|---|
| Teilbild der Konfiguration der Ereignisse und Störmeldungen de<br>Alarmbilds des ganzzahligen Werts (Bac multi-state-value) | S |

Dabei bedeuten:

(1) "Alarmwerte": Anzeige derjenigen Werte, welche ein to-offnormal-Ereignis auslösen, falls der aktuelle Wert des ganzzahligen Werts einem dieser Werte entspricht. Beachten Sie, dass dieses Anzeigefeld nur dann sichtbar ist, falls der Wechsel in den Nichtnormalbetrieb überprüft wird.

**Prehlerwerte**": Anzeige derjenigen Werte, welche ein to-fault-Ereignis auslösen, falls der aktuelle Wert des ganzzahligen Werts einem dieser Werte entspricht. Beachten Sie, dass dieses Anzeigefeld nur dann sichtbar ist, falls die Überprüfung des Wechsels in den Fehlerbetrieb überprüft wird.

<sup>3</sup> "Meldungsverzögerung": Konfiguration der Verzögerungszeit, welche zuerst verstreichen muss, bis ein to-offnormal- respektive ein to-fault-Ereignis ausgelöst wird, falls der aktuelle Wert einem Alarm- oder Fehlerwert entspricht. Beachten Sie, dass dieses Konfigurationsfeld nur dann sichtbar ist, falls die Überprüfung des Wechsels in den Nichtnormalbetrieb oder Fehlerbetrieb aktiviert ist.

#### Freigabe der Ereignismeldungen

Das Teilbild der Konfiguration der Aktivierungen der Alarmierungen respektive Ereignismeldungen sieht wie folgt aus:

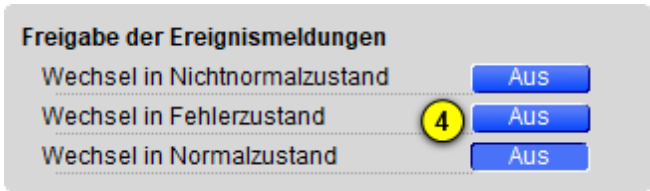

Teilbild der Konfigurationen der Aktivierung der Überüfung der Ereignismeldungen des Alarmbilds des ganzzahligen Werts (Bac multi-state-value)

## Dabei bedeuten:

<sup>(4)</sup> "Wechsel in Nichtnormalzustand" bis "Wechsel in Nichtnormalzustand": Konfiguration der Aktivierung der Alarmierung/ Ereignismeldung, falls das Ereignis "to-offnormal", "to-fault" respektive "to-normal" zu einer Benachrichtigung mittels einer Meldungsklasse führen soll. Das Ereignis "to-offnormal" wird ausgelöst, falls der aktuelle Wert einem Alarmwert entspricht. Das Ereignis "to-fault" wird ausgelöst, falls der aktuelle Wert einem Fehlerwert entspricht. Das Ereignis "to-normal" wird ausgelöst, falls der aktuelle Wert einem Alarm- noch einem Fehlerwert entspricht. Beachten Sie, dass die Überprüfung des Wechsels in den Normalbetrieb genau dann aktiviert wird, falls die Überprüfung des Wechsels in den Nichtnormal- oder den Fehlerbetrieb aktiviert ist. Darum ist es an dieser Stelle nicht möglich, die Aktivierung der Überprüfung des Wechsels in den Normalbetrieb zu aktivieren.

## quittierte Zustandsänderungen

Weiter geht es mit der Beschreibung des Teilbilds der Quittierungen der Meldungen respektive Alarme:

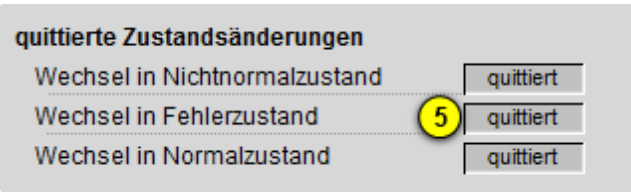

Teilbild der quittierten Zustandsänderungen des Alarmbilds des ganzzahligen Werts (Bac\_multi-state-value)

#### Wobei gemeint ist:

<sup>(5)</sup> "Wechsel in Nichtnormalzustand" bis "Wechsel in Nichtnormalzustand": Anzeige der Quittierungen des Wechsels in den Nichtnormal-, den Fehler- respektive in den Normalzustand. Beachten Sie, das Sie diese Quittierungen nicht selber setzen können. Sie können die im Bedienbild den Wechsel in den Nichtnormalzustand respektive in den Fehlerzustand quittieren (siehe <u>Bedienbild</u>,

Punkt <sup>(7)</sup> respektive <sup>(8)</sup>). Der Wechsel in den Normalzustand kann in der vorliegenden Version nicht quittiert werden. Er wird automatisch quittiert, falls der aktuelle Wert des ganzzahligen Werts weder einem Alarm- noch einem Ereigniswert entspricht.

## Konfiguration Meldungsklasse

Das Teilbild der Konfiguration der Meldungsklasse besitzt die folgenden Elemente:

| Konfiguration Meldungsklasse            |                           |
|-----------------------------------------|---------------------------|
| Meldungsklasse                          | 6 0                       |
| Alarmkennzeichnung                      | 7 Alarm                   |
| Ereignistexte 8                         | <u> </u>                  |
|                                         | TO_OFFNORMAL, (TO-        |
|                                         |                           |
| Teilbild der Konfiguration der Meldungs | klasse des Alarmbilds des |

#### Die einzelnen Elemente bedeuten:

<sup>6</sup> "**Meldungsklasse**": Konfiguration der Meldungsklasse, mit welcher die Alarmierung oder Meldung kommuniziert wird. Beachten Sie, dass diese Meldungsklasse vorhanden sein muss, damit die Meldung effektiv übermittelt werden kann.

**7** "**Alarmkennzeichnung**": Konfiguration des Typs des Ereignisses. Ist das Ereignis eine Meldung, dann wählen sie die entsprechende Option aus der Drop-Down Liste.

<sup>(8)</sup> "Ereignistexte": Anzeige der Texte, welche dem Ereignis (also dem Alarm oder der Meldung) mitgegeben wird, falls ein Ereignis to-offnormal, to-fault oder to-normal erzeugt wird. Beachten Sie, dass Sie die Texte auf der Steuerung speichern müssen und die Texte in der Visualisierung ausschliesslich angezeigt werden können.

#### Anzeige Ereignisse/ Störmeldungen

Schlussendlich sollen die Einträge des Teilbilds der Anzeige der Ereignisse/ Störmeldungen besprochen werden, welche nachfolgend dargestellt ist:

ganzzahligen Werts (Bac\_multi-state-value)

| Anzeige Ereignisse/ Störmeldungen |
|-----------------------------------|
| Ereignis-Zeitstempel              |
| Wechsel in Nichtnormalzustand     |
| Wechsel in Fehlerzustand (9)      |
| Wechsel in Normalzustand          |
|                                   |

Anzeige der Ereigniszeitstempel des ganzzahligen Werts (Bac\_multi-state-value, rechts abgeschnitten)

Es besitzt die folgenden Elemente:

<sup>9</sup> "Ereignis-Zeitstempel": Anzeige, wann Zustand des ganzzahligen Werts das letzte Mal in den Nichtnormalzustand, in den Fehlerzustand oder in den Normalzustand gewechselt hat. Falls Sie die alle Wechsel überprüfen möchten und der Alarm-Manager aktiviert ist, dann lohnt sich auch ein Blick in die History des Alarm-Viewers, welche alle Ereignisse ebenfalls aufzeichnet.

## 2.70.9 Alarmkonfigurationsbild

Beachten Sie bitte, dass die Dokumentation des Alarmkonfigurationsbild weitgehend vom derjenigen des Alarmkonfigurationsbilds des ganzzahligen Eingangs kopiert und angepasst wurde.

Das Bild der Konfiguration der Alarmierungen auf der Leitsystemebene wird nachfolgend abgebildet:

| Alarmkonfigurationsbild ganzzahliger Wert (Bac_multi-state-value_05)     |                   |  |
|--------------------------------------------------------------------------|-------------------|--|
| Replace BMO-Name!                                                        |                   |  |
| Alarmierung                                                              |                   |  |
| Nichtnormalbetrieb<br>Priorität BACnet<br>Priorität Gebäudeleitsystem    | 0                 |  |
| Alarmgruppe                                                              |                   |  |
| Alarmtext                                                                | Alarm             |  |
| Fehler<br>Priorität BACnet<br>Priorität Gebäudeleitsystem<br>Alarmoruppe |                   |  |
| Alarmtext                                                                | Alarm             |  |
| BMO:Bac_                                                                 | multi-state-value |  |
|                                                                          | Vers. 2.1.77.107  |  |

Bild der Konfiguration der Alarmierungen auf GLT-Ebene des ganzzahligen Werts (Bac\_multi-state-value)

Dieses Konfigurationsbild enthält die folgenden Bedienelemente:

 Image: Marmierung: Konfiguration der GLT-Alarmierung, falls der aktuelle Wert des ganzzahligen

 Werts ein Alarmwert ist (vergleiche mit dem <u>Alarmbild</u> des ganzzahligen Werts, Punkt 1).

"Fehler": Konfiguration der GLT-Alarmierung, falls der aktuelle Wert des ganzzahligen Werts ein Fehlerwert ist oder aber die Zuverlässigkeit des ganzzahligen Werts einen anderen Wert als "no-fault-detected" ("kein Fehler detektiert") besitzt (vergleiche mit dem <u>Alarmbild</u> des ganzzahligen Werts, Punkt 2).

Beachten Sie die folgenden Eigenheiten dieser Konfiguration:

- Die Konfiguration der Freigaben der Ereignismeldungen ist nur dann möglich, falls diese auf dem Controller konfiguriert wurden. Ansonsten hätten diesbezügliche Eingaben keine Effekte auf der Steuerungen.
- Die Alarmierung kann nicht an dieser Stelle deaktiviert werden. Möchten Sie die Alarmierung deaktivieren, dann deaktivieren Sie die Aktivierung der Überprüfung des Ereignisses oder des Alarms, indem sie die entsprechenden Ereignisse "to-offnormal" respektive "to-normal" deaktivieren (vergleiche mit der entsprechenden Beschreibung im <u>Alarmbild</u> des ganzzahligen Werts).
- Die BACnet-Priorität kann ausschliesslich auf der Steuerung angepasst werden. Die Priorität des Gebäudeleitsystems wird durch den Alarm-Manager aus der BACnet-Priorität errechnet. Somit kann auch die Priorität auf dem Gebäudeleitsystem nicht verändert werden.
- Die Logik der Alarmierung kann nicht konfiguriert werden.
- Der Alarmtext ist in der vorliegenden Version nicht identisch mit demjenigen, welcher im <u>Alarmbild</u> des ganzzahligen Ausgangs angezeigt wird.

## 2.70.10 Variablenliste

Nachfolgend sei die Variablenliste des ganzzahligen Werts abgedruckt, falls die Variablen nicht ausschliesslich der Visualisierung des Objekts oder interne Variablen des Objekts sind, welche bei allen Vorlagenobjekte im Hintergrund verwendet werden:

| DMS-Name            | Kommentar                         | Beschreibung                                                                                                    | Verweis            | Grundein<br>stellung |
|---------------------|-----------------------------------|----------------------------------------------------------------------------------------------------|--------------------|----------------------|
| _DeviceName         | Devicename                        | Name der Steuerung, welche den<br>ganzzahligen Wert enthält                                                                                                    | Infobild, Punkt    | -                    |
| _pa_enable          | Ausgangswert<br>übernehmen        | Aktivierung der Handschaltung des<br>ganzzahligen Werts                                                                                                    | Bedienbild, Punkt  | OFF                  |
| _pa_value           | Handschaltung Wert                | Wert der Handschaltung                                                                                                    | Bedienbild, Punkt  | -                    |
| acked-transitions   | quittierte<br>Ereignismeldungen   | Quittierungen der Ereignismeldungen "to-<br>offnormal", "to-fault" respektive "to-<br>normal" (Feld mit drei Elementen)                                                                | Alarmbild, Punkt 5 | ON                   |
| alarm-values        | Alarmw erte                       | Zustände, welche ein Ereignis in den<br>Nichtnormalzustand erzeugen, falls der<br>aktuelle Wert des ganzzahligen Werts einen<br>dieser Werte annimmt.                                  | Alarmbild, Punkt 1 | -                    |
| Bemerkung           | Bemerkung                         | Bemerkung des Vorlagenobjekts, wird nur<br>auf GLT-Ebene verwendet                                                                                                    | Bedienbild, unten  | -                    |
| description         | Objektbeschreibung                | frei w ählbare Objektbeschreibung des<br>ganzzahligen Werts                                                                                                    | Infobild, Punkt 6  | -                    |
| ESchema             | ESchema                           | Elektroschemabezeichnung des ganzzahligen<br>Werts                                                                                                    | Bedienbild, unten  | -                    |
| event-enable        | Freigabe der<br>Ereignismeldungen | Aktivierungen der Überprüfungen der<br>Alarmierungen respektive Meldungen des<br>Nichtnormalbetriebs, des Fehlerbetriebs<br>respektive des Normalbetriebs (Feld mit drei<br>Elementen) | Alarmbild, Punkt 4 | OFF                  |
| event-message-texts | Ereignistexte                     | Texte, w elche bei einer Alarmierung oder<br>einer Meldung dem Ereignis mitgegeben<br>w erden                                                                                          | Alarmbild, Punkt 8 | -                    |
| event-state         | Ereignis-Zustand                  | Anzeige, in welchem Status sich der<br>ganzzahlige Wert befindet (normaler Status,<br>Nichtnormalbetrieb, Fehler)                                                                      | Infobild, Punkt 13 | normal               |
| event-time-stamps   | Ereigniszeitstempel               | Anzeige des letzten Ereignisses des<br>Nichtnormalbetriebs, des Fehlerbetriebs oder                                                                                                    | Alarmbild, Punkt 9 | -                    |

1145

|                    |                                  | des Normalbetriebs (Feld mit drei Zeitstempel)                                                                                                    |                    |                           |
|--------------------|----------------------------------|----------------------------------------------------------------------------------------------------|--------------------|---------------------------|
| fault-values       | Fehlerw erte                     | Zustände, w elche ein Ereignis in den       Alarmbild, Punkt         Fehlzustand erzeugen, falls der ganzzahlige       2         Wert einer ihrer Werte annimmt       2 |                    | -                         |
| notification-class | Meldungsklasse                   | Meldungsklasse, mit w elcher die Ereignisse<br>des Nichtnormalbetriebs, des Fehlerbetriebs<br>oder des Normalbetriebs übermittelt w erden                               |                    | -                         |
| notify-type        | Alarmkennzeichnun<br>g           | Konfiguration, ob das Ereignis des<br>ganzzahligen Werts ein Alarm oder eine<br>Meldung ist                                                                             |                    | -                         |
| number-of-states   | Anzahl Zustände                  | Anzahl der Zustände, welche der ganzzahlige Wert besitzt                                                                                                    | Infobild, Punkt 16 |                           |
| object-identifier  | Bezeichnung der<br>Objektinstanz | BACnet-Bezeichnung des Objekttyps und der<br>Objektinstanz                                                                                                    | Infobild, Punkt 7  | -                         |
| object-name        | Objektname                       | Anzeige des Objektnamens, w elcher vor<br>allem für die Erzeugung der AKS-<br>Bezeichnung des Objekts verw endet w ird                                                  | Infobild, Punkt 4  | -                         |
| object-type        | Objekttyp                        | Typ des BACnet-Objekts                                                                                                    | Infobild, Punkt 5  | multi-<br>state-<br>value |
| out-of-service     | ausser Betrieb                   | Flag, w elches anzeigt, ob das Einlesen des<br>aktuellen Werts des ganzzahligen Werts<br>deaktiviert ist                                                                | Bedienbild, Punkt  | OFF                       |
| present-value      | aktueller Wert                   | Wert, w elcher mittels dem ganzzahligen Wert<br>eingelesen w ird                                                                                                    | Bedienbild, Punkt  | -                         |
| priority-array     | Prioritätsfeld                   | Feld mit 16 verschiedenen Werten, welche<br>für das kommandierte Schreiben von Werten<br>mit Prioritäten verwendet wird.                                                | -                  | -                         |
| profile-name       | Profilname                       | Profil, zu welchem der ganzzahligen Wert<br>zugeordnet wird                                                                                                    | Infobild, Punkt 8  | -                         |
| reliability        | Zuverlässigkeit                  | Anzeige, ob ein interner Fehler des<br>ganzzahligen Werts aufgetreten ist                                                                                               | Infobild, Punkt 14 | no-fault-<br>detected     |
| relinquish-default | Vorgabew ert                     | Wert, w elcher auf den aktuellen Wert<br>geschrieben w ird, falls der Wert mittels dem<br>Prioritätsfeld geschrieben w ird und alle<br>dessen Werte leer (NULL) sind    |                    | -                         |
| state-texts        | Statustexte                      | Beschriftungen der Zustände, welche mit<br>dem ganzzahligen Wert eingelesen werden<br>können                                                                            |                    | -                         |

# 1146

| status-flags | Statusbits              | Feld mit vier Bits, w elche anzeigen, ob das<br>Ereignis des Nichtnormal- oder des<br>Fehlerbetriebs aufgetreten ist, der Wert<br>überschrieben w urde oder der ganzzahlige<br>Ausgang ausser Betrieb gesetzt w urde | Infobild, Punkte 9<br>bis 12 | OFF |
|--------------|-------------------------|----------------------------------------------------------------------------------------------------|------------------------------|-----|
| time-delay   | Meldungsverzögeru<br>ng | Meldungsverzögerung des<br>Nichtnormalbetriebs des ganzzahligen Werts                                                                                                    | Alarmbild, Punkt 3           | 0.0 |

# 2.71 Bac\_notification-class Benachrichtigungsklasse

Das Objekt mit der Bezeichnung "Bac\_notification-class" dient primär zur Anzeige der Einstellungen der Benachrichtigungsklasse (oder Meldungsklasse). Es ist vorgesehen, dass in einer späteren Phase die Empfängerliste detailliert angepasst werden kann. Im Moment ist dies noch nicht möglich.

Das Vorlagenobjekt mit der Bezeichnung "Bac\_notification-class" ist die Implementierung des BACnet Objekts mit der Bezeichnung "notification-class". Nähere Angaben zu diesem Objekt siehe Buch von Kranz, entsprechendes Kapitel.

## 2.71.1 Objektliste

Das Objekt mit der Bezeichnung "Bac\_notification-class" ist folgendermassen aufgebaut:

| Nr. | Bezeichnung       | Anlagenteil       | GA – Funktion |   | BACnet<br>Objekttyp | Attribut<br>VLO | Bemerkungen |
|-----|-------------------|-------------------|---------------|---|---------------------|-----------------|-------------|
|     | Bac_notification- | Konfiguration der | Alarmierung   | 1 | Notification        | _               |             |
|     | class             | Meldung           | , la morang   |   | class               |                 |             |

Die Benachrichtigungsklasse ist das Objekt, welche die Konfiguration der Alarmierung oder der Benachrichtigung beinhaltet.

## 2.71.2 Bildaufbau

Die <u>Abbildung unten</u> zeigt schematisch den Bildaufbau der Benachrichtigungsklasse (Bac\_notificationclass).

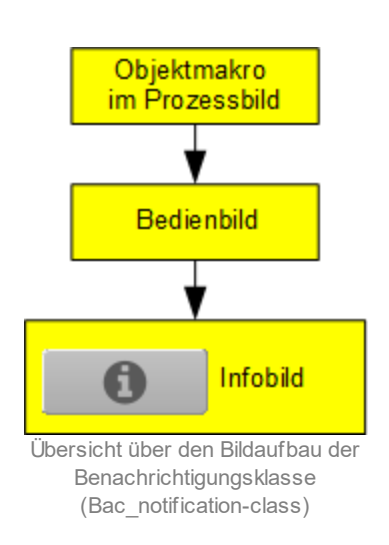

Im Folgenden werden die einzelnen Elemente des Bildaufbaus mit Abbildungen gezeigt. Die folgende Abbildung zeigt das <u>Prozessbild</u>, welches die Benachrichtigungsklasse als Objektsymbol enthält.

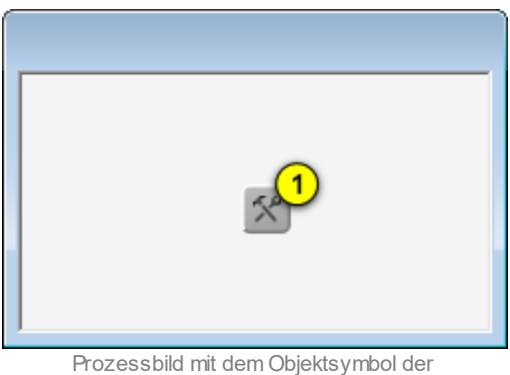

Prozessbild mit dem Objektsymbol der Benachrichtigungsklasse (Bac\_notification-class)

Klicken Sie mit der linken Maustaste auf die Schaltfläche <sup>1</sup>, falls Sie das <u>Bedienbild</u> der Benachrichtigungsklasse öffnen möchten.

## 2.71.3 Objektsymbole

Die Benachrichtigungsklasse (Bac\_notification-class) besitzt die folgenden Objektsymbole:

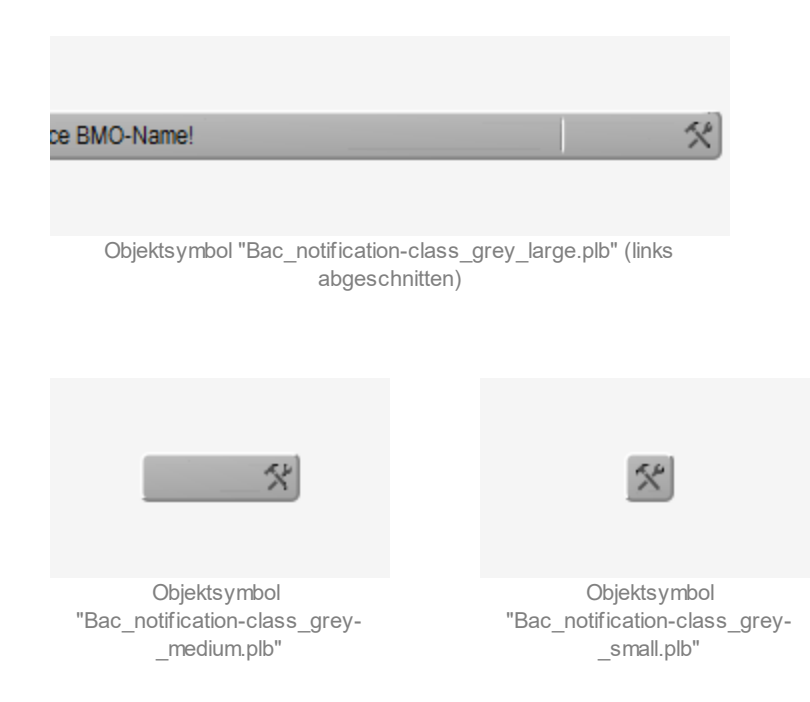

### BACnet

## 2.71.4 Zustände

Das Objekt der Klasse der Benachrichtigungsklasse (Bac\_notification-class) besitzt ausser dem Normalzustand keinen anderen Zustand.

## 2.71.5 Bedienbild

Die <u>nachfolgende Abbildung</u> zeigt das Bedienbild der Benachrichtigungsklasse (Bac\_notificationclass):

| Bedienbild Benachrichtigungsklasse (Bac_notification-class_01)        |                                                                                                    |  |  |  |
|-----------------------------------------------------------------------|----------------------------------------------------------------------------------------------------|--|--|--|
| Replace BMO-Name!                                                     |                                                                                                    |  |  |  |
| Konfiguration<br>Meldungsklasse 1 0<br>Quittierung erforderlich Aus 2 | Prioritäten<br>Wechsel in Nichtnormalzustand<br>100<br>Wechsel in den Fehlerzustand<br>3<br>100<br>Wechsel in Normalzustand<br>100 |  |  |  |
| Empfängerliste 4                                                      |                                                                                                    |  |  |  |
|                                                                       |                                                                                                    |  |  |  |
| Bemerkung                                                             |                                                                                                    |  |  |  |
| BMO:Bac_notification-class                                            |                                                                                                    |  |  |  |
| 0                                                                     | Vers. 2.1.76.106                                                                                                    |  |  |  |

Bedienbild der Benachrichtigungsklasse (Bac\_notification-class, auf Seitenbreite angepasst)

Abgesehen von den üblichen Elementen besitzt dieses Bedienbild die folgenden Elemente:

(1) "Benachrichtigungsklasse": Anzeige der Nummer der Benachrichtigungsklasse.

**2** "Quittierung erforderlich": Anzeige, ob die Alarmierungen oder Benachrichtigungen quittiert werden müssen, damit diese gelöscht werden.

<sup>3</sup> "**Prioritäten**": Anzeige der Priorität der Benachrichtigung oder Alarmierung, falls ein Wechsel in den Nichtnormalzustand ("to-offnormal"), den Fehlerzustand ("to-fault") oder aber in den Normalzustand ("to-normal") gemeldet werden soll.

<sup>(4)</sup> "Empfängerliste": Konfiguration der Empfängerliste der Benachrichtigungsklasse. Beachten Sie, dass in der vorliegenden Version die Empfängerliste ausschliesslich als Zeichenkette bearbeitet werden kann. In einer weiteren Version sollen die einzelnen Einträge etwa wie diejenigen des Kalenders oder des Wochenschaltplans bearbeitet werden können.
## 2.71.6 Infobild

Die nachfolgende Abbildung zeigt das Infobild des Kalenders (Bac\_notification-class, auf Seitenbreite angepasst).

| Replace BMO-Name!         aligemeine Informationen         Bezeichnung der Steuerung       Bezeichnung der Objektinstar         Objektname       Profilname         Objekttyp       notification-class         Beschreibung       Image: Colored and Colored and Colored | 12 |
|----------------------------------------------------------------------------------------------------|----|
| allgemeine Informationen<br>Bezeichnung der Steuerung Bezeichnung der Objektinstar<br>Objektname Profilname<br>Objekttyp notification-class<br>Beschreibung                                                                                                    | 12 |
| allgemeine Informationen<br>Bezeichnung der Steuerung<br>Objektname<br>Objekttyp<br>Beschreibung                                                                                                    | ız |
| allgemeine Informationen Bezeichnung der Steuerung Dbjektname Dbjekttyp Dotification-class Beschreibung                                                                                                    | nz |
| Bezeichnung der Steuerung Bezeichnung der Objektinstar<br>Objektname Profilname<br>Objekttyp notification-class<br>Beschreibung                                                                                                    | 12 |
| Objektname Profilname Objekttyp notification-class Beschreibung                                                                                                    |    |
| Objektname Profilname Objekttyp notification-class Beschreibung                                                                                                    |    |
| Objekttyp notification-class<br>Beschreibung                                                                                                    |    |
| Objekttyp notification-class<br>Beschreibung                                                                                                    |    |
| Beschreibung                                                                                                    |    |
|                                                                                                    |    |
| 1                                                                                                    |    |
|                                                                                                    |    |
|                                                                                                    |    |
| BMO:Bac_notification-class                                                                                                    |    |
|                                                                                                    |    |
| Vers. 2.                                                                                                    |    |

Infobild der Benachrichtigungsklasse (Bac\_notification-class, auf Seitenbreite verkleinert)

Abgesehen von den üblichen Elementen besitzt das Infobild der Benachrichtigungsklasse die folgenden speziellen Elemente:

#### allgemeine Informationen

In diesem Abschnitt werden die allgemeinen Konfigurationen von BACnet-Objekten, hier zur Konfiguration der Benachrichtigungsklasse im Speziellen angezeigt:

| allgemeine Informationen       |  |
|--------------------------------|--|
| Bezeichnung der Steuerung 1    |  |
|                                |  |
| Objektname 2                   |  |
|                                |  |
| Objekttyp 3 notification-class |  |
| Beschreibung 4                 |  |
|                                |  |

linker Teil Abschnitt mit den allgemeinen Einstellungen des Infobilds der Benachrichtigungsklasse (Bac\_notification-class, Teilbild rechts abgeschnitten)

| Bezeichnung der Objektinstanz 5                                                                                                    |
|----------------------------------------------------------------------------------------------------|
| Profilname 6                                                                                                    |
|                                                                                                    |
| 4                                                                                                    |
| rechter Abschnitt mit den allgemeinen Einstellungen des Infobilds<br>der Benachrichtigungsklasse (Bac_notification-class, links<br>abgeschnitten) |

**Bezeichnung der Steuerung**": Anzeige der Bezeichnung der Steuerung, auf welcher die Benachrichtigungsklasse installiert ist.

**2** "**Objektname**": Anzeige der BACnet-Bezeichnung der Benachrichtigungsklasse.

**Objekttyp**": Anzeige des Objekttyps der Benachrichtigungsklasse. Würde dieser nicht "notification-class" heissen, wäre dies ein Fehler.

**Beschreibung**": Konfiguration der Beschreibung der Benachrichtigungsklasse. Dieser Text ist frei wählbar.

<sup>5</sup> "Bezeichnung der Objektinstanz": Anzeige der Bezeichnung der Objektinstanz der Benachrichtigungsklasse. Diese Bezeichnung wird auf der Device konfiguriert.

<sup>6</sup> "**Profilname**": Anzeige des Namens des Profils, zu welchem der Kalender gehört.

## 2.71.7 Variablenliste

Nachfolgend sei die Variablenliste der Benachrichtigungsklasse abgedruckt, falls die Variablen nicht ausschliesslich der Visualisierung des Objekts oder interne Variablen des Objekts sind, welche bei allen Vorlagenobjekte im Hintergrund verwendet werden:

| DMS-Name           | Kommentar                        | Beschreibung                                                                                                    | Verweis           | Grundein<br>stellung   |
|--------------------|----------------------------------|----------------------------------------------------------------------------------------------------|-------------------|------------------------|
| _DeviceName        | Devicename                       | Name der Steuerung, welche die<br>Benachrichtigungsklasse enthält                                                                                                    | Infobild, Punkt   | -                      |
| ack-required       | Quittierung<br>erforderlich      | Anzeige, ob Alarme oder Meldungen quittiert<br>w erden müsse                                                                                                    | Bedienbild, Punkt | -                      |
| description        | Objektbeschreibung               | frei wählbare Objektbeschreibung der<br>Benachrichtigungsklasse                                                                                                    | Infobild, Punkt   | -                      |
| notification-class | Benachrichtigungskl<br>asse      | Anzeige der Nummer der<br>Benachrichtigungsklasse                                                                                                    | Bedienbild, Punkt | -                      |
| object-identifier  | Bezeichnung der<br>Objektinstanz | BACnet-Bezeichnung des Objekttyps und der<br>Objektinstanz                                                                                                    | Infobild, Punkt 5 | -                      |
| object-name        | Objektname                       | Anzeige des Objektnamens, welcher vor<br>allem für die Erzeugung der AKS-<br>Bezeichnung des Objekts verwendet wird                                                  | Infobild, Punkt   | -                      |
| object-type        | Objekttyp                        | Typ des BACnet-Objekts                                                                                                    | Infobild, Punkt   | notificatio<br>n-class |
| priority           | Priorität                        | Feld mit drei Enträgen, welche die Prioritäten<br>der Ereignisse der Wechsel in den<br>Nichtnormalzustand, den Fehlerzustand<br>respektive Normalzustand beschreiben | Bedienbild, Punkt | -                      |
| profile-name       | Profilname                       | Profil, zu welchem der die<br>Benachrichtigungsklasse zugeordnet wird                                                                                                | Infobild, Punkt 6 | -                      |
| recipient-list     | Empfängerliste                   | Liste der Empfänger der Ereignisse der<br>Benachrichtigungsklasse.                                                                                                   | Bedienbild, Punkt | -                      |

# 2.72 Bac\_schedule Wochenschaltuhr

Ein BACnet Schedule Objekt visualisiert das Grundobjekt mit der Bezeichnung "schedule", welches einen Wochenschaltplan darstellt. Das Grundobjekt unterstützt bis 10 Schaltzeiten pro Tag. Es wurde als Objekt mit binären, analogen und multi-state Ausgängen ausgeführt. Da bis auf den Datentyp der geschalteten Variablen die drei Wochenschaltuhren identisch sind, wird ausschliesslich die Wochenschaltuhr mit dem binären Ausgang beschrieben.

Zu den Bezeichnungen:

Es kann von Bac\_schedule-binary, Bac\_schedule-analog und Bac\_schedule-multi-state Objekten für die Schaltung von binären, analogen und ganzzahligen Werten gesprochen werden. Üblicherweise macht der BACnet-Treiber die Zuordnung der Datentypen in einem BACnet-Objekt. Jedoch ist physisch ausschliesslich das Objekt mit der Bezeichnung "Bac\_schedule" vorhanden.

## 2.72.1 Objektliste

Die Wochenschaltuhr besitzt drei Ausprägungen. In der ersten Ausprägung wird ein digitaler Wert geschaltet, in der zweiten Ausprägung ein analoger Wert und in der dritten Ausprägung ein Aufzählungswert (Multistate Value). Der Einfachheit halber wird die Dokumention jedoch ausschliesslich für den digitalen Wert aufgeschrieben.

Das Vorlagenobjekt mit der Bezeichnung "Bac\_schedule", welches einen binären Wert schaltet, besteht aus folgenden Objekten:

| Nr. | Bezeichnung  | Anlagenteil          | GA – Funktion             |   | BACnet<br>Objekttyp | Attribut<br>VLO | Bemerkungen                           |
|-----|--------------|----------------------|---------------------------|---|---------------------|-----------------|---------------------------------------|
|     | Bac_schedule | Wochenschaltpla<br>n | aSchaltbefehle pro<br>Tag | 1 | Schedule binary     | -               | maximal 10<br>Schaltungen pro<br>Tag. |

Schedule Binary Objekt zum erfassen von maximal 10 Schaltungen pro Tag.

Das Vorlagenobjekt mit der Bezeichnung "Bac\_schedule", welches einen analogen Wert schaltet, besteht aus folgenden Objekten:

| Nr. | Bezeichnung  | Anlagenteil          | GA – Funktion            |   | BACnet<br>Objekttyp | Attribut<br>VLO | Bemerkungen                          |
|-----|--------------|----------------------|--------------------------|---|---------------------|-----------------|--------------------------------------|
|     | Bac_schedule | Wochenschaltpla<br>n | Schaltbefehle pro<br>Tag | 2 | Schedule analog     | -               | maximal 10<br>Schaltungen pro<br>Tag |

Schedule Analog Objekt zum erfassen von maximal 10 Schaltungen pro Tag.

Das Vorlagenobjekt mit der Bezeichnung "Bac\_schedule", welches einen ganzzahligen Wert schaltet, besteht aus folgenden Objekten:

| Nr. | Bezeichnung  | Anlagenteil          | GA – Funktion            |   | BACnet<br>Objekttyp      | Attribut<br>VLO | Bemerkungen                          |
|-----|--------------|----------------------|--------------------------|---|--------------------------|-----------------|--------------------------------------|
|     | Bac_schedule | Wochenschaltpla<br>n | Schaltbefehle pro<br>Tag | 3 | Schedule multi-<br>state | -               | maximal 10<br>Schaltungen pro<br>Tag |

Schedule Multistate Objekt zum erfassen von maximal 10 Schaltungen pro Tag.

Jedoch gibt es auch die Objekte mit den Bezeichnungen "Bac\_schedule\_av", "Bac\_schedule\_bv" respektive "Bac\_schedule\_mv", bei welchen jeweils der aktullen Wert und alle Werte der Schaltungen jeweils einen fixen Datentyp (FLT bei "Bac\_schedule\_av", BIT bei "Bac\_schedule\_bv" respektive DWU bei "Bac\_schedule\_mv") besitzen.

Im Folgenden wird der Einfachheit halber das Vorlagenobjekt mit der Bezeichnung "Bac\_schedule" dokumentiert. Die anderen Objekte sind entsprechend aufgebaut.

## 2.72.2 Bildaufbau

Die Abbildung unten zeigt schematisch den Bildaufbau der Wochenschaltuhr (Bac\_schedule).

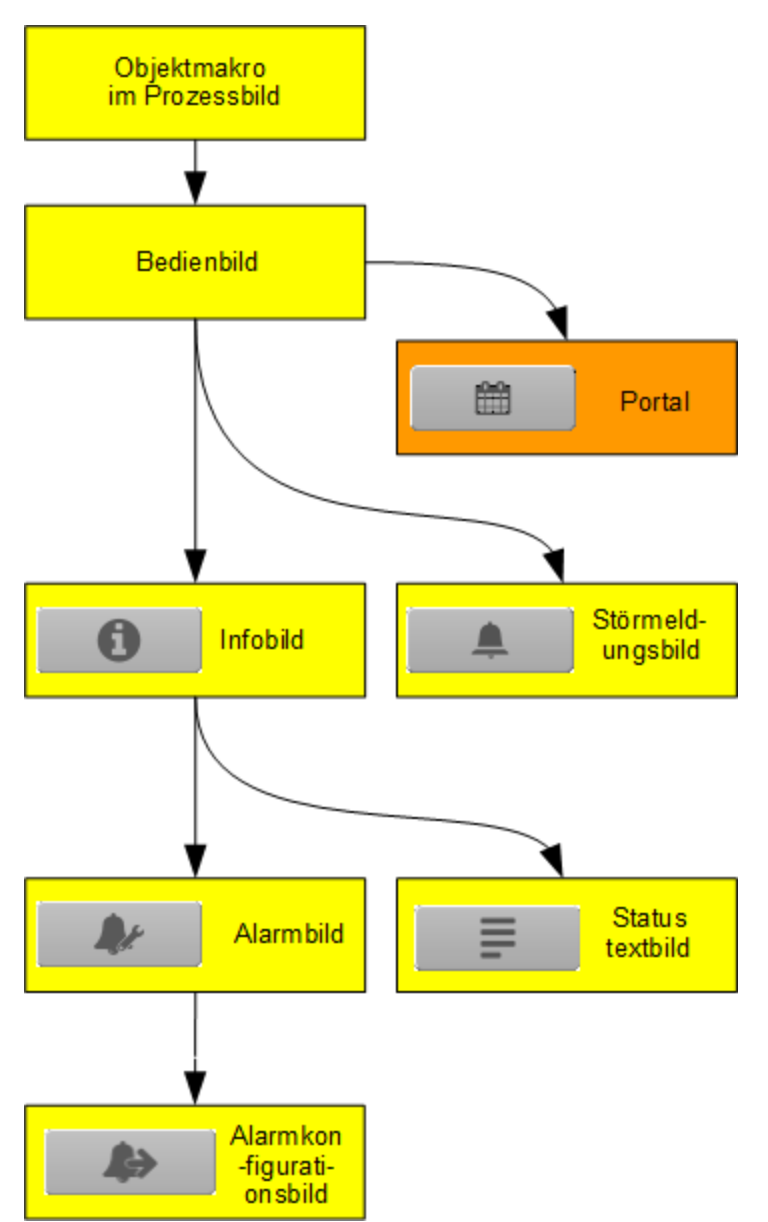

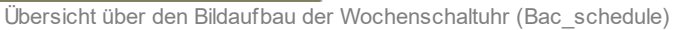

Beachten Sie, dass der Verweis auf das Portal nur dann sichtbar, falls auf dem Portal eine Masteruhr eingerichtet wurde und die Verbindung von der Wochenschaltuhr auf das Portal konfiguriert wurde. Ilm Folgenden werden die einzelnen Elemente des Bildaufbaus mit Abbildungen gezeigt.

Die folgende Abbildung zeigt das <u>Prozessbild</u>, welches die Wochenschaltuhr als Objektsymbol enthält.

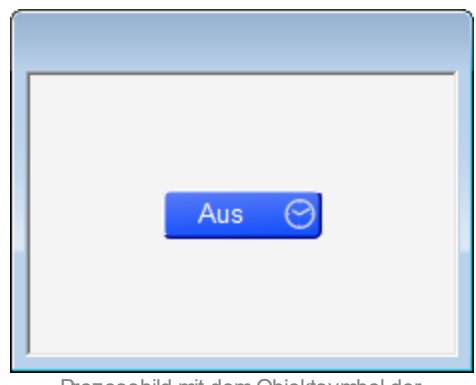

Prozessbild mit dem Objektsymbol der Wochenschaltuhr (Bac\_schedule)

Klicken Sie mit der linken Maustaste auf die Schaltfläche, falls Sie das <u>Bedienbild</u> der Wochenschaltuhr mit binärer Ausgangsvariablen öffnen möchten.

## 2.72.3 Objektsymbole

Die nachfolgenden Abbildungen zeigen die Objektsymbole der Wochenschaltuhr. Es ist jedoch zu beachten, dass die Objektsymbole mit den Bezeichnungen "Bac\_schedule\_large.plb", "Bac\_schedule\_medium.plb" sowie "Bac\_schedule\_small.plb" für die Visualisierungen genügen sollten. Denn diese drei Objektsymbole erkennen den Datentyp der geschalteten Werte.

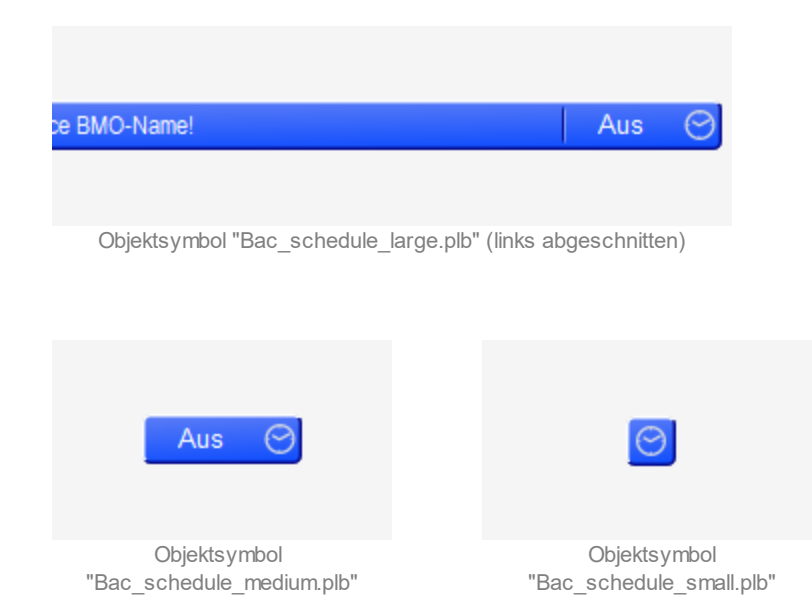

Die nachfolgend dargestellten Objektsymbole werden nur dann sichtbar, falls der Datentyp der aufgezeichneten Daten mit dem Datentyp, welcher visualisiert wird, übereinstimmt:

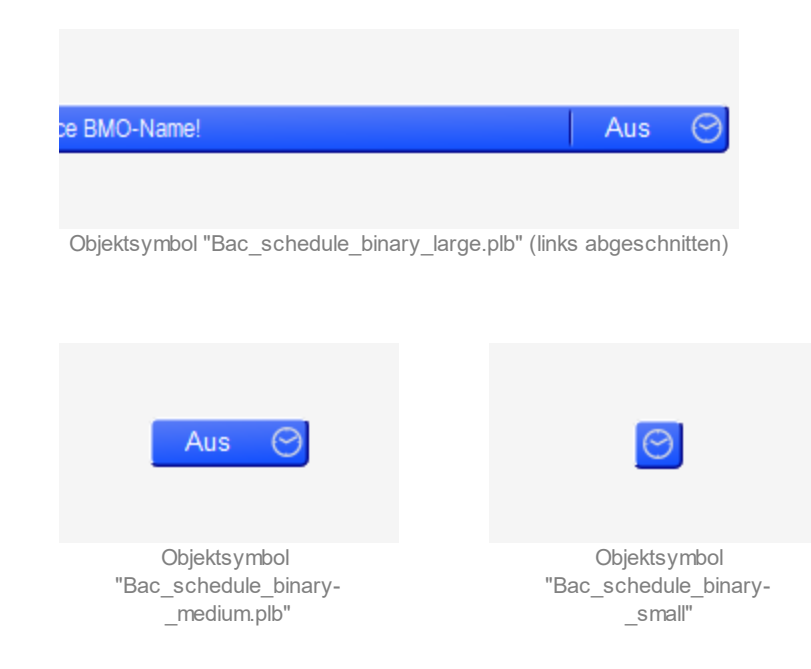

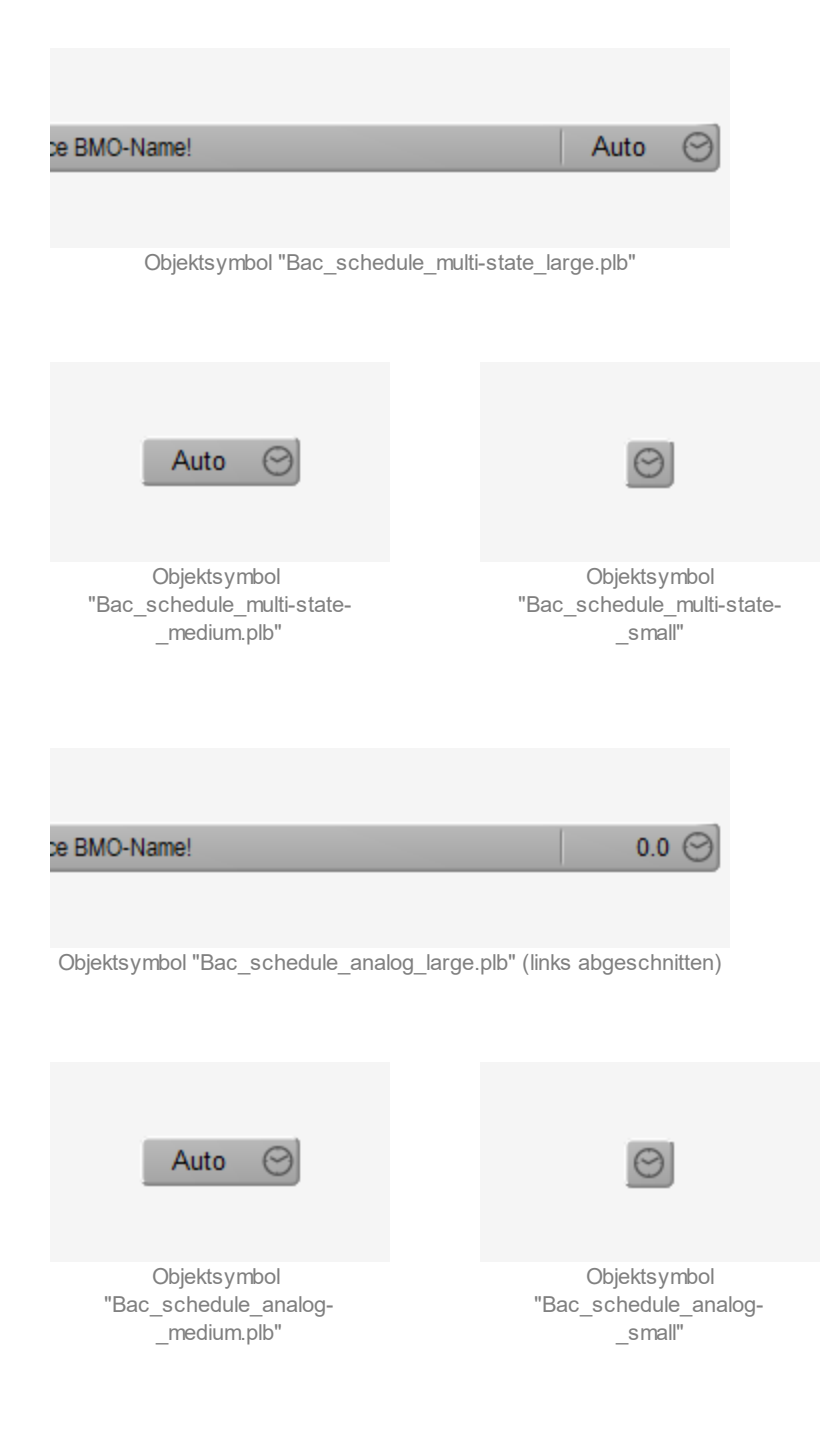

## 2.72.4 Zustände

Die binäre Wochenschaltuhr (Bac\_schedule) kann folgende Zustände haben:

## Die Wochenschaltuhr ist ausgeschaltet :

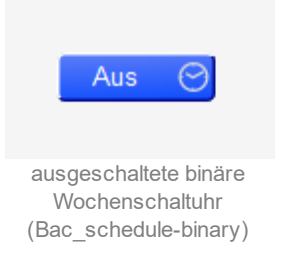

### Die Wochenschaltuhr ist eingeschaltet:

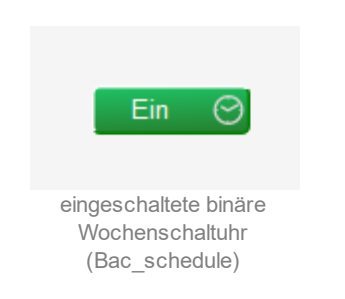

Bei den Wochenschaltuhren, welche einen analog respektive einen multi-state Wert schalten, findet kein Farbumschlag statt, falls ein beliebiger Wert geschaltet wird.

Die Wochenschaltuhr besitzt eine kommende Störmeldung:

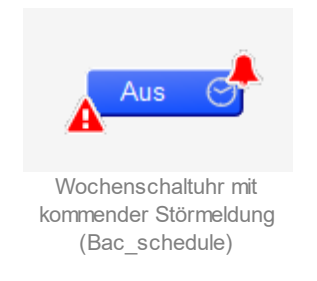

### Die Wochenschaltuhr besitzt eine quittierte Störmeldung:

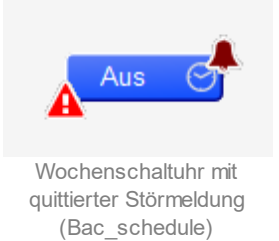

## Die Wochenschaltuhr besitzt eine gehende Störmeldung:

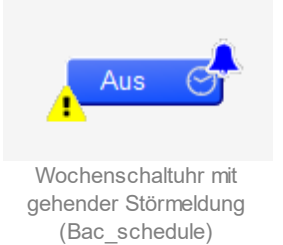

## Die Wochenschaltuhr ist ausser Betrieb geschaltet:

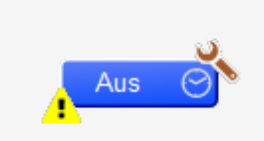

ausser Betrieb gesetzte Wochenschaltuhr (Bac\_schedule)

## 2.72.5 Bedienbild

Die <u>nachfolgende Abbildung</u> zeigt das Bedienbild der Wochenschaltuhr (Bac\_schedule, auf Seitenbreite verkleinert):

| 1. Bedienbild binäre W | ochenschaltuhr (Bac_sche | edule-binary_01)     |                                                       |                      |                      |
|------------------------|--------------------------|----------------------|-------------------------------------------------------|----------------------|----------------------|
|                        |                          | Rep                  | blace BMO-Name!                                       |                      |                      |
|                        |                          | Betrie<br>Aus<br>aus | ebsinformationen<br>gangswert Aus<br>ser Betrieb Nein |                      |                      |
| Schaltungen 1 - 5      | Schaltungen 6 - 10       | Ausnahmeplan 1 Ausn  | ahmeplan 2 Ausnahmeplan 3                             |                      |                      |
| Einstellungen          | Schaltung 1              | Schaltung 2          | Schaltung 3                                           | Schaltung 4          | Schaltung 5          |
| Aktiv<br>Montag        | Zeit Wert NULL           | Aktiv Zeit Wert NULL | Aktiv Zeit Wert NULL                                  | Aktiv Zeit Wert NULL | Aktiv Zeit Wert NULL |
| Dienstag 🔲             | -1:-1:-1 Aus             | -1:-1:-1 Aus         | -1:-1:-1 Aus                                          | -1:-1:-1 Aus         | -1:-1:-1 Aus         |
| Mittwoch               | -1:-1:-1 Aus             | -1:-1:-1 Aus         | -1:-1:-1 Aus                                          | -1:-1:-1 Aus         | -1:-1:-1 Aus         |
| Donnerstag 🥅           | -1:-1:-1 Aus             | -1:-1:-1 Aus         | -1:-1:-1 Aus                                          | -1:-1:-1 Aus         | -1:-1:-1 Aus         |
| Freitag                | -1:-1:-1 Aus             | -1:-1:-1 Aus         | -1:-1:-1 Aus                                          | -1:-1:-1 Aus         | -1:-1:-1 Aus         |
| Samstag 🔽              | -1:-1:-1 Aus             | -1:-1:-1 Aus         | -1:-1:-1 Aus                                          | -1:-1:-1 Aus         | -1:-1:-1 Aus         |
| Sonntag                | -1:-1:-1 Aus             | -1:-1:-1 Aus         | -1:-1:-1 Aus                                          | -1:-1:-1 Aus         | -1:-1:-1 Aus         |
| Bemerkung              |                          |                      |                                                       |                      |                      |
|                        |                          |                      | PMO:Pac schedule                                      |                      |                      |
|                        | _                        |                      | bmo.bac_schedule                                      |                      |                      |
| 0                      | <b>A</b>                 |                      |                                                       |                      | Vers. 2.191          |
|                        |                          |                      |                                                       |                      |                      |

Bedienbild der Wochenschaltuhr mit binärer Ausgangsvariablen (Bac\_schedule, auf Seitenbreite angepasst)

Das Bedienbild besitzt die folgenden besonderen Elemente:

### Ausgangswert

Anzeige der Ausgangsvariablen der Wochenschaltuhr.

#### ausser Betrieb

Ausschaltung der Wochenschaltuhr. Kicken Sie mit der linken Maustaste auf diese Schaltfläche, falls Sie die Berechnung des Ausgangswerts von Hand unterdrücken möchten.

### Schaltungen 1 - 5 respektive Schaltungen 6 - 10

Reiter für die Anzeige der Schaltungen 1 - 5 respektive 6 - 10. Klicken Sie mit der linken Maustaste auf den Reiter mit der Beschriftung "Schaltungen 6 - 10", falls sie die Schaltungen 6 - 10 überprüfen oder anpassen möchten. Beachten Sie, dass eine Schaltung ins erste Bedienbild verschoben wird, falls diese im zweiten Bedienbild mit den Schaltungen 6 - 10 eingegeben wird, es jedoch am gegebenen Wochentag im ersten Bedienbild mit den Schaltungen 1 - 5 noch Schaltungen gibt, welche noch nicht konfiguriert sind. Beispiel: Sind die Schaltungen 1 - 5 am Mittwoch leer und wir die Schaltung 7 konfiguriert, dann wird diese auf die Schaltung 1 verschoben, wenn sie fertig konfiguriert wird. Das Entsprechende gilt auch, falls beispielsweise die Schaltungen 1 - 3 am Mittwoch bereits konfiguriert ist und die nächste Schaltung als Schaltung 5 eingegeben wird. In diesem Fall wird die konfigurierte Schaltung 4 verschoben.

## Aktiv (Checkbox)

Konfiguration der Aktivierung der Schaltung. Beachten Sie, dass Sie zuerst eine Schaltung konfigurieren und dann aktivieren können. Klicken Sie mit der linken Maustaste auf diese Schaltfläche, falls Sie die Schaltung aktivieren möchten. Beachten Sie, dass diese Checkbox nur dann sichtbar ist, fall die Variable mit der Bezeichnung "System:Driver:Bacnet:\_ScheduleObjUseAct" gesetzt ist. Ansonsten werden die Zeiten sowie die Werte unmittelbar nach ihrer Anpassung auf die Steuerung geschrieben.

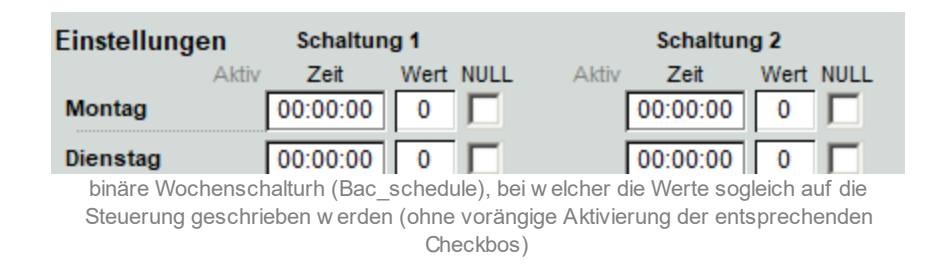

## -1:-1:-1 (Zeit)

Eingabefeld für die Schaltzeit. Geben Sie die Zeit im Format HH:MM:SS ein, also beispielsweise 06:45:30 (6:45 Uhr und 30 Sekunden). Die Eingabe muss mit der Enter Taste abgeschlossen werden. Schreiben Sie wie angezeigt "-1:-1:-1" oder geben Sie eine leere Zeichenkette ein, falls Sie entsprechende Schaltung deaktivieren möchten.

## Aus (Wert)

Konfiguration der Schaltart. Klicken Sie mit der linken Maustaste auf dieses Eingabefeld, falls an diesem Zeitpunkt die Schaltuhr eine Einschaltung durchführen soll. Anschliessend wird die Schaltfläche grün:

|       | Schaltun | ig 2      |
|-------|----------|-----------|
| Aktiv | Zeit     | Wert NULL |
|       | -1:-1:-1 | Aus 🔽     |
|       | -1:-1:-1 | Ein 🕅     |
|       | -1:-1:-1 | Aus 🔽     |
|       | -1:-1:-1 | Aus 🔽     |
|       | -1:-1:-1 | Aus 🔽     |
|       | -1:-1:-1 | Aus 🔽     |
|       | -1:-1:-1 | Aus       |

gesetzter Wert einer binären Schaltuhr (Bac\_schedule)

Beachten Sie, dass der Wert mit einer inaktivierter Schaltfläche überdeckt wird, falls der Wert der Schaltung "NULL" ist, wie die folgende Abbildung zeigt:

|       | Schaltun | g 2       |
|-------|----------|-----------|
| Aktiv | Zeit     | Wert NULL |
|       | -1:-1:-1 | Aus 🔽     |
|       | -1:-1:-1 |           |
|       | -1:-1:-1 | Aus 📃     |
|       | -1:-1:-1 | Aus 🔽     |
|       | -1:-1:-1 | Aus       |
|       | -1:-1:-1 | Aus 🔽     |
|       | -1:-1:-1 | Aus       |

deaktivierter Wert einer binären Schaltuhr (Bac\_schedule)

Es werden drei verschiedene Arten von Uhren verwendet: Der erste Typ schaltet Ein- oder Aus. Dieser Typ wird binäre Wochenschaltuhr geheissen. Der zweite Typ ist geeignet, um multi-state Variablen (üblicherweise für Mehrfachschalter) zu schalten. Dieser Typ wird Multistate-Wochenschaltuhr genannt. Der dritte Typ kann Zahlen mit einer Nachkommastelle schalten (sogenannte analoge Wochenschaltuhr).

## (Checkbox, Null)

Konfiguration der NULL-Schaltung einer Schaltung. Beachten Sie bitte, dass dies ungleich einer Löschung einer Schaltung ist. Falls der Wert der Schaltung "NULL" ist, dann wird bei einer Schaltung eines referenzierten Objekts der voreingestellte Wert ("Schedule\_Default", vergleiche mit dem Infobild

der Wochenschaltuhr, Punkt 2) gesetzt . Dies kann beispielsweise dann bedeutsam werden, falls das nachgeschaltete Objekt ein multi-state Value Softwareschalter ist. Ist der Wert der Checkbox "NULL", dann wird der Wert der entsprechenden Schaltung mittels einer inaktivierten Schaltfläche überdeckt, wie ich dies in der Abbildung oben dargestellt habe.

Das zweite Bedienbild der binären Wochenschaltuhr hat die gleichen entsprechenden Bedienelemente. Darum wird als Beispiel für eine Ausnahmeschaltung (Exception Schedule) nachfolgend das dritte Bedienbild der binären Wochenschaltuhr (auf Seitenbreite verkleinert) dargestellt. Abgesehen von den vorher beschriebenen und von den allgemeinen Elementen besitzt dieses Bedienbild die folgenden speziellen Bedienelemente:

| 3. Bedienbild binäre Wochenschaltuhr (Bac_schedule-binary_12)                                                                                                    |
|----------------------------------------------------------------------------------------------------|
| Replace BMO-Name!                                                                                                    |
| Betriebsinformationen<br>Ausgangswert Aus<br>ausser Betrieb Nein                                                                                                    |
| Schaltungen 1 - 5 Schaltungen 6 - 10 Ausnahmeplan 1 Ausnahmeplan 2 Ausnahmeplan 3                                                                                                    |
| Einstellungen         Kalender mit Ausnahmeplan 1         Schreibpriorität         12         Ausnahmeschaltungen         Attiv       Zeit         Vert NULL       Aktiv         2       -1:-1:-1         Aus       3         6       -1:-1:-1         Aus       8         -1:-1:-1       Aus         4       -1:-1:-1         Aus       10         -1:-1:-1       Aus |
| Bemerkung                                                                                                    |
| BMO:Bac_schedule                                                                                                    |
| <b>6 4</b> Vers. 2.191 <b>(+)</b>                                                                                                    |

Bedienbild der Zeitschaltuhr mit binärer Ausgangsvariablen (Bac\_CLK01, auf Seitenbreite angepasst)

#### Kalender mit Ausnahmeplan

Anzeige der AKS-Bezeichnung des Kalenders, welcher den Ausnahmeplan beinhaltet. In diesem Kalender werden alle Daten konfiguriert, an welchen die Wochenschaltuhr die nachfolgend beschriebenen Ausnahmeschaltungen besitzen soll.

### Schreibpriorität

Priorität, mit welcher die Ausnahmewerte von der Wochenschaltuhr geschrieben werden.

### Ausnahmeschaltung 1 bis Ausnahmeschaltung 10

Konfiguration der Aktivierung, der Schaltzeit, des Schaltwerts sowie die Angabe, ob der Schaltwert NULL sein soll, für alle der 10 Schaltungen, welche an jedem einzelnen

## 2.72.6 Infobild

Die nachfolgende Abbildung zeigt das Infobild der binären Wochenschaltuhr (Bac\_schedule):

|                                                                                                    | Replace                                                                                                    | BMO-Name!                                                                           |                     |
|----------------------------------------------------------------------------------------------------|----------------------------------------------------------------------------------------------------|-------------------------------------------------------------------------------------|---------------------|
| nstellungen                                                                                                    |                                                                                                    | Zustandsanzeige                                                                     |                     |
| Schreibpriorität                                                                                                    | 16                                                                                                    | Zustandsangaben                                                                     |                     |
| Vorgabewert                                                                                                    | enumeration-0                                                                                                    | Alarmzustand                                                                        | Aus                 |
| Gültigkeitsbereich Start                                                                                                    | 02.03.17                                                                                                    | Fehler                                                                              | Aus                 |
| Cültiakaitaharaiah Eada                                                                                                    | 02.03.17                                                                                                    | Wert überschrieben                                                                  | Aus                 |
| aldiy Zustandatast                                                                                                    | 02.03.17                                                                                                    | ausser Betrieb                                                                      | Aus                 |
| inaktiv-Zustandstext                                                                                                    |                                                                                                    | Ereignis-Zustand                                                                    |                     |
| maktiv-zustandstext                                                                                                    |                                                                                                    | Verlässlichkeit                                                                     | configuration-error |
|                                                                                                    |                                                                                                    | neue Wochenschaltuhr                                                                |                     |
|                                                                                                    |                                                                                                    | deaktiviere Eingabe                                                                 | Nein                |
|                                                                                                    |                                                                                                    | Link auf Portal                                                                     |                     |
|                                                                                                    |                                                                                                    | http://www                                                                          | v.mst.ch            |
| gemeine Informationen<br>Bezeichnung der Steuerung<br>Device-26                                                                                                    |                                                                                                    | Bezeichnung der Objektins                                                           | itanz<br>ule,5)     |
| Igemeine Informationen<br>Bezeichnung der Steuerung<br>Device-20<br>Objektname<br>Schedule 5                                                                                                    | 3                                                                                                    | Bezeichnung der Objektins<br>(schede<br>Profilname                                  | itanz<br>ule,5)     |
| Igemeine Informationen<br>Bezeichnung der Steuerung<br>Device-26<br>Objektname<br>Schedule 5<br>Objekttyp                                                                                                    | schedule (17)                                                                                                    | Bezeichnung der Objektins<br>(schede<br>Profilname                                  | itanz<br>ule,5)     |
| Igemeine Informationen<br>Bezeichnung der Steuerung<br>Device-26<br>Objektname<br>Schedule 5<br>Objekttyp<br>Gerätebeschreibung                                                                                             | schedule (17)                                                                                                    | Bezeichnung der Objektins<br>(schede<br>Profilname                                  | itanz<br>ule,5)     |
| Igemeine Informationen<br>Bezeichnung der Steuerung<br>Device-20<br>Objektname<br>Schedule 5<br>Objekttyp<br>Gerätebeschreibung<br>Schedule No Type                                                                         | schedule (17)                                                                                                    | Bezeichnung der Objektins<br>(schede<br>Profilname                                  | tanz<br>ule,5)      |
| Igemeine Informationen<br>Bezeichnung der Steuerung<br>Device-26<br>Objektname<br>Schedule 5<br>Objekttyp<br>Gerätebeschreibung<br>Schedule No Type                                                                         | schedule (17)                                                                                                    | Bezeichnung der Objektins<br>(schede<br>Profilname                                  | itanz<br>ule,5)     |
| Igemeine Informationen<br>Bezeichnung der Steuerung<br>Device-26<br>Objektname<br>Schedule 5<br>Objekttyp<br>Gerätebeschreibung<br>Schedule No Type<br>Eferenzierungen<br>Eigenschaftsreferenzen                            | schedule (17)                                                                                                    | Bezeichnung der Objektins<br>(schede<br>Profilname                                  | itanz<br>ule,5)     |
| Igemeine Informationen<br>Bezeichnung der Steuerung<br>Device-26<br>Objektname<br>Schedule 5<br>Objekttyp<br>Gerätebeschreibung<br>Schedule No Type<br>Eferenzierungen<br>Eigenschaftsreferenzen<br>{(analog-output         | schedule (17)                                                                                                    | Bezeichnung der Objektins<br>(schedu<br>Profilname                                  | tanz<br>ule,5)      |
| Igemeine Informationen<br>Bezeichnung der Steuerung<br>Device-26<br>Objektname<br>Schedule 5<br>Objekttyp<br>Gerätebeschreibung<br>Schedule No Type<br>Eferenzierungen<br>Eigenschaftsreferenzen<br>{(analog-output<br>NULL | schedule (17)<br>0) pre-<br>NULL NUL                                                                                                    | Bezeichnung der Objektins<br>(schedu<br>Profilname<br>(<br>sent-value)              | itanz<br>ule,5)     |
| Igemeine Informationen Bezeichnung der Steuerung Device-26 Objektname Schedule 5 Objekttyp Gerätebeschreibung Schedule No Type Eigenschaftsreferenzen {(analog-output NULL NULL NULL NULL                                   | schedule (17)     o) pre-     NULL NUL     NULL NUL     NULL NUL                                                                                                    | Bezeichnung der Objektins<br>(schedu<br>Profilname<br>                              | tanz<br>ule,5)      |
| Igemeine Informationen Bezeichnung der Steuerung Device-20 Dbjektname Schedule 5 Objekttyp Gerätebeschreibung Schedule No Type eferenzierungen Eigenschaftsreferenzen {(analog-output NULL NULL NULL NULL NULL NULL         | S<br>Schedule (17)<br>O) pre<br>NULL NUL<br>NULL NUL<br>NULL NUL<br>NULL NUL                                                                                                    | Bezeichnung der Objektins<br>Profilname  sent-value} L L L L                        | tanz<br>ule,5)      |
| Igemeine Informationen Bezeichnung der Steuerung Device-26 Objektname Schedule 5 Objekttyp Gerätebeschreibung Schedule No Type Eigenschaftsreferenzen {(analog-output NULL NULL NULL NULL NULL NULL NULL NUL                | schedule (17)<br>schedule (17)<br>0) pre-<br>NULL NUL<br>NULL NUL<br>NULL NUL<br>NULL NUL                                                                                                    | Bezeichnung der Objektins<br>(schede<br>Profilname<br>                              | tanz<br>ule,5)      |
| Igemeine Informationen Bezeichnung der Steuerung Device-26 Objektname Schedule 5 Objekttyp Gerätebeschreibung Schedule No Type Eigenschaftsreferenzen {(analog-output NULL NULL NULL NULL NULL                              | 0)         pre:           NULL         NUL           NULL         NUL           NULL         NUL           NULL         NUL           NULL         NUL           NULL         NUL           NULL         NUL           NULL         NUL           NULL         NUL           NULL         NUL           NULL         NUL           NULL         NUL           NULL         NUL | Bezeichnung der Objektins<br>(schedu<br>Profilname  sent-value} L L L L ac_schedule | tanz<br>ule,5)      |

Infobild der binären Wochenschaltuhr (Bac\_schedule)

Beachten Sie, das der Verweis auf das Statustextbild (zweite Schaltfläche von links in der Flussleiste des Infobilds) nur dann angezeigt wird, falls die Wochenschaltuhr auch tatsächlich ganzzahlige Werte schaltet.

Es werden die einzelnen Teilbilder beschrieben:

## Einstellungen

| Einstellungen            |          |
|--------------------------|----------|
| Schreibpriorität         |          |
| Vorgabewert              |          |
| Gültigkeitsbereich Start | 02.03.17 |
| Gültigkeitsbereich Ende  | 02.03.17 |
| aktiv-Zustandstext       | Ein      |
| inaktiv-Zustandstext     | Aus      |

Teilbild der Einstellungen des Infobilds der Wochenschaltuhr (Bac\_schedule)

### Schreibpriorität

Anzeige der Priorität, mit welcher der Ausgangswert der Wochenschaltuhr auf die aktuellen Werte der Referenzierten Objekte geschrieben wird.

### Vorgabewert

Anzeige des Vorgabewerts, welcher geschrieben wird, falls keine Schaltung der Wochenschaltuhr aktiv ist. Dieser Wert kann auch NULL sein. Das bedeutet in diesem Fall, dass der aktuelle NULL wird, falls keine Schaltung vorhanden ist respektive die letzte Schaltung der Wochenschaltuhr NULL war.

Der Gültigkeitsbereich gibt an, von welchem Datum an bis zu welchem Datum der Wochenschaltplan aktiv ist.

### Gültigkeitsbereich Start

Konfiguration des Startdatum des Gültigkeitsbereichs.

### Gültigkeitsbereich Ende

Konfiguration des Enddatums des Gültigkeitsbereichs

#### aktiv-Zustandstext" sowie "inaktiv-Zustandstext

Konfiguration des aktiven respektive inaktiven Zustandstext. Voraussetzung für die Sichtbarkeit dieser Zustandstext ist, dass der Wochenschaltplan eine binäre Variable schaltet. Falls der Wochenschaltplan keine binäre Variable schaltet, dann werden diese beide Konfigurationsfelder ausgeblendet:

| Einstellungen                        |                               |
|--------------------------------------|-------------------------------|
| Schreibpriorität                     |                               |
| Vorgabewert                          |                               |
| Gültigkeitsbereich Start             | 02.03.17                      |
| Gültigkeitsbereich Ende              | 02.03.17                      |
| aktiv-Zustandstext                   |                               |
| inaktiv-Zustandstext                 |                               |
|                                      |                               |
|                                      |                               |
|                                      |                               |
|                                      |                               |
|                                      |                               |
| eaktivierte Konfiguration der Zustan | dstexte im Infobild der binär |

Wochenschaltuhr (Bac\_schedule, Ausschnitt)

Zustandsanzeige

Im nächsten Abschnitt wird der Status der Wochenschaltuhr dargestellt.

| Zustandsanzeige    |     |
|--------------------|-----|
| Zustandsangaben    |     |
| Alarmzustand       | Aus |
| Fehler             | Aus |
| Wert überschrieben | Aus |
| ausser Betrieb     | Aus |
| Ereignis-Zustand   |     |
| Verlässlichkeit    |     |

Teilbild "Zustandsanzeige" des Infobilds der Wochenschaltuhr (Bac\_schedule)

Für eine genaue Beschreibung dieser Zustände sei auf die BACnet-Dokumentation verwiesen. Ansonsten sei:

## Alarmzustand

Anzeige, ob der Ereignis-Zustand der Wochenschaltuhr ein anderer Zustand als "normal" ist.

## Fehlerzustand

Anzeige, ob die Verlässlichkeit der Wochenschaltuhr (vergleiche mit dem Punkt "Verlässlichkeit" unten) einen anderen Wert als "NO\_FAULT\_DETECTED", also als "kein Fehler detektiert" besitzt.

### Wert überschrieben

Anzeige, ob der aktuelle Wert der Wochenschaltuhr auf dem Device nicht durch den BACnet-Treiber verändert wurde.

### ausser Betrieb

Anzeige, ob die Wochenschaltuhr deaktiviert ist (vergleiche mit dem gleichnamigen Punkt des des <u>Bedienbilds</u> der Wochenschaltuhr).

### **Ereignis-Zustand**

Dieses Anzeigefeld kann die folgenden Werte besitzen, falls der Wochenschaltuhr kein intrinsic Reporting besitzt

| Bezeichnung | Nummer | Bedeutung                                                                                                    |
|-------------|--------|----------------------------------------------------------------------------------------------------|
| normal      | 0      | Die Wochenschaltuhr besitzt den fehlerfreien Zustand.                                                                    |
| fault       | 1      | Der Wochenschaltuhr besitzt das Property "Verlässlichkeit" und dieses<br>besitzt einen Wert ungleich "no-fault-detected" |

Besitzt der Wochenschaltuhr jedoch intrinsic Reporting, dann kann zusätzlich den folgenden Zustand auftreten:

| Bezeichnung | Nummer | Bedeutung                                               |
|-------------|--------|---------------------------------------------------------|
| offnormal   | 2      | Ein Ereignis in den Nichtnormalzustand wurde ausgelöst. |

### Verlässlichkeit

Anzeige der Verlässlichkeit der Daten der Wochenschaltuhr. Die Verlässlichkeit der Daten der Wochenschaltuhr können unter Anderem die folgenden Werte annehmen:

| Bezeichnung               | Nummer | Bedeutung                                                                             |
|---------------------------|--------|---------------------------------------------------------------------------------------|
| no-fault-detected         | 0      | Es wurden keine Fehler gefunden.                                                      |
| unreliable-other          | 7      | Andere, nicht näher spezifizierte Fehler betreffend die Verlässlichkeit der<br>Daten. |
| communication-<br>failure | 12     | Kommunikationsunterbruch <sup>1</sup>                                                 |

### neue Wochenschaltuhr

Im nächsten Abschnitt wird dargestellt, ob die Daten der Wochenschaltuhr durch das Portal übersteuert wurde:

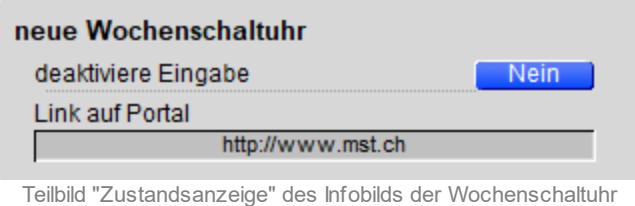

(Bac\_schedule)

### neue Wochenschaltuhr sowie Link auf Portal

Anzeige und Schaltung, ob die Konfigurationen der Wochenschaltuhr von einem Portal geschrieben werden.

### allgemeine Informationen

Im nächsten Abschnitt werden die allgemeinen Informationen der Wochenschaltuhr dargestellt:

| allgemeine Informationen  |   |
|---------------------------|---|
| Bezeichnung der Steuerung |   |
|                           |   |
| Objektname                |   |
|                           |   |
| Objekttyp                 |   |
| Objektbeschreibung        |   |
|                           | _ |
|                           |   |

linker Teil Abschnitt mit den allgemeinen Einstellungen des Infobilds der Wochenschaltuhr (Bac\_schedule, Teilbild rechts abgeschnitten)

|     | Bezeichnung der Objektinstanz                                 |
|-----|---------------------------------------------------------------|
|     |                                                               |
|     | Profilname                                                    |
|     |                                                               |
|     |                                                               |
|     |                                                               |
|     |                                                               |
| roc | bter Abeebritt mit den ellermeinen Finetellungen des Infehild |

rechter Abschnitt mit den allgemeinen Einstellungen des Infobilds der Wochenschaltuhr (Bac\_schedule, links abgeschnitten)

Dabei bezeichnen:

#### Bezeichnung der Steuerung

Anzeige der Bezeichnung der Steuerung, auf welcher die Wochenschaltuhr installiert ist.

### Objektname

Anzeige der BACnet-Bezeichnung der Wochenschaltuhr.

### Objekttyp

Anzeige des Objekttyps der Wochenschaltuhr. Würde dieser nicht "schedule" heissen, wäre dies ein Fehler.

### Objektbeschreibung

Konfiguration der Beschreibung der Wochenschaltuhr. Dieser Text ist frei wählbar und wird typischerweise für die Identifizierung der Wochenschaltuhr in der Anlage verwendet.

### Bezeichnung der Objektinstanz

Anzeige der Bezeichnung der Objektinstanz der Wochenschaltuhr. Diese Bezeichnung wird auf der Device konfiguriert.

#### Profilname

Anzeige des Namens des Profils, zu welchem die Wochenschaltuhr gehört.

#### Referenzierungen

Zuletzt wird das Teilbild der Referenzierungen dargestellt:

#### Referenzierungen

Eigenschaftsreferenzen

Abschnit der Referenzierungen des Infobilds der Wochenschaltuhr (Bac\_schedule, rechts auf Seitenbreite zugeschnitten)

### Eigenschaftsreferenzen

Anzeige derjenigen Werte, welche mit der Wochenschaltuhr geschaltet werden.

## 2.72.7 Störmeldungsbild

Aus Platzgründen wurde die Anzeige der Störmeldungen sowie die Quittierung derselben in ein separates Bedienbild verschoben:

| Anzeige Störmeldungen Wochenschaltuhr (Bac_schedule_15) |  |
|---------------------------------------------------------|--|
| Replace BMO-Name!                                       |  |
|                                                         |  |
| Störungen                                               |  |
| Nichtnormalbetrieb Aus                                  |  |
| Quittierung                                             |  |
| Fehler Aus                                              |  |
| Quittierung                                             |  |
|                                                         |  |
|                                                         |  |
| BMO:Bac schedule                                        |  |
|                                                         |  |
| Vers. 2.191                                             |  |
|                                                         |  |

Bild der Anzeige der Störmeldungen der Wochenschaltuhr (Bac\_schedule)

Es besitzt die folgenden Elemente:

## Nichtnormalbetrieb bis Quittierung

Anzeige der Anzeige der Störmeldung des Nichtnormalbetriebs der Wochenschaltuhr sowie Quittierung derselben.

### Fehler bis Quittierung

Anzeige der Störmeldung eines internen Fehlers der Wochenschaltuhr sowie Quittierung derselben.

## 2.72.8 Statustextbild

Die ganzzahlige Wochenschaltuhr besitzt ein Bedienbild zur Erfassung der Statustexte.

Voraussetzung für die Sichtbarkeit dieses Bedienbilds ist jedoch, dass tatsächlich ganzzahlige Werte geschaltet werden. Ansonsten, wird dieses Bedienbild nicht dargestellt:

| Anzeige Statustexte Wochenschaltuhr (Bac_schedule_16) |         |  |
|-------------------------------------------------------|---------|--|
| Replace BMO-Name!                                     |         |  |
|                                                       |         |  |
| Statustexte                                           |         |  |
| Status 1                                              | Auto    |  |
| Status 2                                              | Aus     |  |
| Status 3                                              | Stufe 1 |  |
| Status 4                                              | Stufe 2 |  |
| Status 5                                              | Stufe 3 |  |
| Status 6                                              | Stufe 4 |  |
| Status 7                                              | Stufe 5 |  |
| Status 8                                              | Stufe 6 |  |
| Anzahl Zustände                                       | 8       |  |
| BMO:Bac_schedule                                      |         |  |
| Vers. 2.191                                           |         |  |
|                                                       |         |  |

Statustextbild der ganzzahligen Wochenschaltuhr (Bac\_schedule)

In diesem Bedienbild können die Statustexte editiert werden sowie die Anzahl der Zustandstexte von Hand editiert werden. Es werden nur so viele Zustandstexte angezeigt wie in diesem Eingabefeld eingegeben wurde. Wird beispielsweise als Anzahl der Zustandstexte 4 eingegeben, so werden auch nur 4 Zustandstexte angezeigt:

| Anzeige Statustexte Wochenschalt | tuhr (Bac_schedule_16) |
|----------------------------------|------------------------|
| Replace                          | BMO-Name!              |
| Statustexte                      |                        |
| Status 1                         | Auto                   |
| Status 2                         | Aus                    |
| Status 3                         | Stufe 1                |
| Status 4                         |                        |
| Status 5                         |                        |
| Status 6                         |                        |
| Status 7                         |                        |
| Status 8                         |                        |
| Anzahl Zustände                  | 3                      |
| BMO:B                            | Bac_schedule           |
|                                  | Vers. 2.191            |
|                                  |                        |

Statustextbild der ganzzahligen Wochenschaltuhr (Bac\_schedule) mit 4 editiertbaren Texten

In der aktuellen Version des BACnet-Treibers werden die Statustexte nicht automatisch vom ganzzahligen Objekt übernommen. Lassen Sie sämtliche Statustexte leer, falls sie die Statustexte im Bedienbild der Wochenschaltuhr nicht anzeigen möchten, obwohl sie einen ganzzahligen Wert schalten.

## 2.72.9 Alarmbild

Das Bild des Alarmbilds der Wochenschaltuhr (Bac\_schedule) sieht wie folgt aus:

| Replace BMO-Name!                 |                                             |  |
|-----------------------------------|---------------------------------------------|--|
| reigabe der Ereignismeldungen     | quittierte Zustandsänderungen               |  |
| Wechsel in Nichtnormalzustand     | Aus Wechsel in Nichtnormalzustand quittiert |  |
| Wechsel in Fehlerzustand          | Aus Wechsel in Fehlerzustand quittiert      |  |
| Wechsel in Normalzustand          | Aus Wechsel in Normalzustand quittiert      |  |
| Configuration Meldungsklasse      |                                             |  |
| Meldungsklasse                    | 0                                           |  |
| Alarmkennzeichnung                | Alarm                                       |  |
| Ereignistexte                     |                                             |  |
| TO_0                              | FFNORMAL, (TO-FAULT/TO-NORMAL)              |  |
| Anzeige Ereignisse/ Störmeldungen |                                             |  |
| Ereignis-Zeitstempel              |                                             |  |
| Wechsel in Nichtnormalzustand     |                                             |  |
| Wechsel in Fehlerzustand          |                                             |  |
| Wechsel in Normalzustand          |                                             |  |
|                                   |                                             |  |
|                                   | BMO:Bac_schedule                            |  |
|                                   |                                             |  |
|                                   |                                             |  |

Bild der Ereignisse und Störmeldungen der Wochenschaltuhr (Bac\_schedule, verkleinert)

Die einzelnen Teile dieses Bedienbild sollen mittels verschiedenen Detailbildern beschrieben werden:

### Freigabe der Ereignismeldungen

Das Teilbild der Freigabe der Aktivierungen der Alarmierungen respektive Ereignismeldungen sieht wie folgt aus:

| Freigabe der Ereignismeldungen |     |  |  |  |
|--------------------------------|-----|--|--|--|
| Wechsel in Nichtnormalzustand  | Aus |  |  |  |
| Wechsel in Fehlerzustand       | Aus |  |  |  |
| Wechsel in Normalzustand       | Aus |  |  |  |

Konfiguration der Ereignisse und Störmeldungen des Alarmbilds der Wochenschaltuhr (Bac\_schedule)

## Dabei bedeuten:

## Wechsel in Nichtnormalzustand bis Wechsel in Nichtnormalzustand

Konfiguration der Aktivierung der Alarmierung/ Ereignismeldung, falls das Ereignis "to-offnormal", "tofault" respektive "to-normal" zu einer Benachrichtigung mittels einer Meldungsklasse führen soll. Das Ereignis "to-offnormal" wird ausgelöst, falls der aktuelle Wert einem Alarmwert entspricht. Das Ereignis "to-fault" wird ausgelöst, falls der aktuelle Wert einem Fehlerwert entspricht. Das Ereignis "tonormal" wird ausgelöst, falls der aktuelle Wert weder einem Alarm- noch einem Fehlerwert entspricht. Beachten Sie, dass die Überprüfung des Wechsels in den Normalbetrieb genau dann aktiviert wird, falls die Überprüfung des Wechsels in den Nichtnormalzustand oder in den Fehlerzustand überprüft wird. Darum kann an dieser Stelle die Überprüfung des Wechsels in den Nichtnormalbetrieb nicht konfiguriert werden.

### quittierte Zustandsmeldungen

Weiter geht es mit der Beschreibung des Teilbilds der Quittierungen der Meldungen respektive Alarme:

| quittierte Zustandsänderungen |           |
|-------------------------------|-----------|
| Wechsel in Nichtnormalzustand | quittiert |
| Wechsel in Fehlerzustand      | quittiert |
| Wechsel in Normalzustand      | quittiert |

Konfiguration der Ereignisse und Störmeldungen des Alarmbilds der Wochenschaltuhr (Bac\_schedule)

### Wobei gemeint ist:

## Wechsel in Nichtnormalzustand bis Wechsel in Nichtnormalzustand

Anzeige der Quittierungen des Wechsels in den Nichtnormal-, den Fehler- respektive in den Normalzustand. Beachten Sie, das Sie diese Quittierungen nicht selber setzen können. Sie können die im Bedienbild den Wechsel in den Nichtnormalzustand respektive in den Fehlerzustand quittieren (siehe entsprechende Punkte des <u>Bedienbilds</u> der Wochenschaltuhr). Der Wechsel in den Normalzustand kann in der vorliegenden Version nicht quittiert werden. Er wird automatisch quittiert, falls der aktuelle Wert des ganzzahligen Eingangs weder einem Alarm- noch einem Ereigniswert entspricht.

## Konfiguration Meldungsklasse

Das Teilbild der Konfiguration der Meldungsklasse besitzt die folgenden Elemente:

| Konfiguration Meldungsklasse |                    |
|------------------------------|--------------------|
| Meldungsklasse               | 0                  |
| Alarmkennzeichnung           | alarm              |
| Ereignistexte                |                    |
|                              | TO_OFFNORMAL, (TO- |
|                              |                    |

Konfiguration der Ereignisse und Störmeldungen des Alarmbilds der Wochenschaltuhr (Bac\_schedule, rechst abgeschnitten)

### Die einzelnen Elemente bedeuten:

#### Meldungsklasse

Konfiguration der Meldungsklasse, mit welcher die Alarmierung oder Meldung kommuniziert wird. Beachten Sie, dass diese Meldungsklasse vorhanden sein muss, damit die Meldung effektiv übermittelt werden kann.

#### Alarmkennzeichnung

Konfiguration des Typs des Ereignisses. Ist das Ereignis eine Meldung, dann klicken Sie mit der linken Maustaste auf die entsprechende Schaltfläche.

### Ereignistexte

Anzeige der Texte, welche dem Ereignis (also dem Alarm oder der Meldung) mitgegeben wird, falls ein Ereignis to-offnormal, to-fault oder to-normal erzeugt wird. Beachten Sie, dass Sie die Texte auf der Steuerung speichern müssen und die Texte in der Visualisierung ausschliesslich angezeigt werden können.

#### Anzeige Ereignisse/ Störmeldungen

Schlussendlich sollen die Einträge des Teilbilds der Anzeige der Ereignisse/ Störmeldungen besprochen werden, welche nachfolgend dargestellt ist:

| Anzeige Ereignisse/ Störmeldungen |  |
|-----------------------------------|--|
| Ereignis-Zeitstempel              |  |
| Wechsel in Nichtnormalzustand     |  |
| Wechsel in Fehlerzustand          |  |
| Wechsel in Normalzustand          |  |

Anzeige der Ereigniszeitstempe der Wochenschaltuhr (Bac\_schedule, rechts auf Seitenbreite zugeschnitten)

#### Es besitzt die folgenden Elemente:

## Ereignis-Zeitstempel

Anzeige, wann Zustand der Wochenschaltuhr das letzte Mal in den Nichtnormalzustand, in den Fehlerzustand oder in den Normalzustand gewechselt hat. Falls Sie die alle Wechsel überprüfen möchten und der Alarm-Manager aktiviert ist, dann lohnt sich auch ein Blick in die History des Alarm-Viewers, welche alle Ereignisse ebenfalls aufzeichnet.

## 2.72.10 Alarmkonfigurationsbild

Das Bild der Konfiguration der Alarmierungen auf der Leitsystemebene wird nachfolgend abgebildet:

| Alarmkonfigurationsbild Wochenschaltuhr (Bac_schedule_05)           |                                            |  |  |  |  |  |
|---------------------------------------------------------------------|--------------------------------------------|--|--|--|--|--|
| Replace BMO-Name!                                                   |                                            |  |  |  |  |  |
| Alarmierung                                                         |                                            |  |  |  |  |  |
| Nichtnormalbetrieb<br>Priorität BACnet<br>Priorität<br>Alarmgruppe  | 2                                          |  |  |  |  |  |
| Alarmtext                                                           | Alarm                                      |  |  |  |  |  |
| Fehler<br>Priorität BACnet<br>Priorität<br>Alarmgruppe<br>Alarmtext | 0<br>2<br>1<br>Alarm                       |  |  |  |  |  |
| BMO:Bac_schedule                                                    |                                            |  |  |  |  |  |
| Vers. 2.191                                                         |                                            |  |  |  |  |  |
| Bild der Konfiguration der Alarm                                    | ierungen auf GLT-Ebene der Wochenschaltuhr |  |  |  |  |  |

(Bac schedule)

Dieses Konfigurationsbild enthält die folgenden Bedienelemente:

### Nichtnormalbetrieb

Konfiguration der GLT-Alarmierung, falls der aktuelle Wert der Wochenschaltuhr ein Alarmwert ist.

### Fehler

Konfiguration der GLT-Alarmierung, falls der aktuelle Wert der Wochenschaltuhr ein Fehlerwert ist oder aber die Zuverlässigkeit der Wochenschaltuhr einen anderen Wert als "no-fault-detected" ("kein Fehler detektiert") besitzt (vergleiche mit dem entsprechenden Punkt des <u>Störmeldungsbildes</u> der Wochenschaltuhr).

Beachten Sie die folgenden Eigenheiten dieser Konfiguration:

- Die Konfiguration der Freigaben der Ereignismeldungen ist nur dann möglich, falls diese auf dem Controller konfiguriert wurden. Ansonsten hätten diesbezügliche Eingaben keine Effekte auf der Steuerungen.
- Die Alarmierung kann nicht an dieser Stelle deaktiviert werden. Möchten Sie die Alarmierung deaktivieren, dann deaktivieren Sie die Aktivierung der Überprüfung des Ereignisses oder des Alarms, indem sie die entsprechenden Ereignisse "to-offnormal" respektive "to-normal" deaktivieren (vergleiche mit der entsprechenden Beschreibung im <u>Alarmbild</u> der Wochenschaltuhr).
- Die BACnet-Priorität kann ausschliesslich auf der Steuerung angepasst werden. Die Priorität des Gebäudeleitsystems wird durch den Alarm-Manager aus der BACnet-Priorität errechnet. Somit kann auch die Priorität auf dem Gebäudeleitsystem nicht verändert werden.
- Die Logik der Alarmierung kann nicht konfiguriert werden.
- Der Alarmtext ist in der vorliegenden Version nicht identisch mit demjenigen, welcher im <u>Alarmbild</u> der Wochenschaltuhr angezeigt wird.

## 2.72.11 Variablenliste

Nachfolgend sei die Variablenliste der Wochenschaltuhr abgedruckt, falls die Variablen nicht ausschliesslich der Visualisierung des Objekts oder interne Variablen des Objekts sind, welche bei allen Vorlagenobjekte im Hintergrund verwendet werden:

| DMS-Name                               | Kommentar                         | Beschreibung                                                                                                    | Verweis           | Grundein<br>stellung |
|----------------------------------------|-----------------------------------|----------------------------------------------------------------------------------------------------|-------------------|----------------------|
| _DeviceName                            | Devicename                        | Name der Steuerung, welche die<br>Wochenschaltuhr enthält                                                                                                    | <u>Infobild</u>   | -                    |
| acked-transitions                      | quittierte<br>Ereignismeldungen   | Quittierungen der Ereignismeldungen "to-<br>offnormal", "to-fault" respektive "to-<br>normal" (Feld mit drei Elementen)                                                                | Alarmbild         | ON                   |
| Bemerkung                              | Bemerkung                         | Bemerkung des Vorlagenobjekts, wird nur<br>auf GLT-Ebene verwendet                                                                                                    | Bedienbild, unten | -                    |
| description                            | Objektbeschreibung                | frei w ählbare Objektbeschreibung der<br>Wochenschaltuhr                                                                                                    | <u>Infobild</u>   | -                    |
| effective-period                       | Gültigkeitsbereich                | Anfangs und Enddatum des<br>Gültigkeitsbereiches der Wochenschaltuhr                                                                                                    | <u>Infobild</u>   | -                    |
| event-enable                           | Freigabe der<br>Ereignismeldungen | Aktivierungen der Überprüfungen der<br>Alarmierungen respektive Meldungen des<br>Nichtnormalbetriebs, des Fehlerbetriebs<br>respektive des Normalbetriebs (Feld mit drei<br>Elementen) | Alarmbild         | OFF                  |
| event-message-texts                    | Ereignistexte                     | Texte, w elche bei einer Alarmierung oder<br>einer Meldung dem Ereignis mitgegeben<br>w erden                                                                                          | Alarmbild         | -                    |
| event-state                            | Ereignis-Zustand                  | Anzeige, in welchem Status sich der binäre<br>Wert befindet (normaler Status,<br>Nichtnormalbetrieb, Fehler)                                                                           | Infobild          | normal               |
| event-time-stamps                      | Ereigniszeitstempel               | Anzeige des letzten Ereignisses des<br>Nichtnormalbetriebs, des Fehlerbetriebs oder<br>des Normalbetriebs (Feld mit drei Zeitstempel)                                                  | Alarmbild         | -                    |
| list-of-object-<br>property-references | Liste der<br>Objektreferenzen     | Liste der Referenzen jener Variablen, deren<br>Wert mittels der Schaltuhr geschaltet werden                                                                                            | Infobild          | -                    |
| notification-class                     | Meldungsklasse                    | Meldungsklasse, mit welcher die Ereignisse<br>des Nichtnormalbetriebs, des Fehlerbetriebs<br>oder des Normalbetriebs übermittelt werden                                                | Alarmbild         | -                    |
| notify-type                            | Alarmkennzeichnun<br>g            | Konfiguration, ob das Ereignis des<br>ganzzahligen Werts ein Alarm oder eine<br>Meldung ist                                                                                            | Infobild          | -                    |

1185

| object-identifier        | Bezeichnung der<br>Objektinstanz | BACnet-Bezeichnung des Objekttyps und der<br>Objektinstanz                                                                                                    | <u>Infobild</u> | -                     |
|--------------------------|----------------------------------|----------------------------------------------------------------------------------------------------|-----------------|-----------------------|
| object-name              | Objektname                       | Anzeige des Objektnamens, welcher vor<br>allem für die Erzeugung der AKS-<br>Bezeichnung des Objekts verwendet wird                                                                                               | Infobild        | -                     |
| object-type              | Objekttyp                        | Typ des BACnet-Objekts                                                                                                    | <u>Infobild</u> | schedule              |
| out-of-service           | ausser Betrieb                   | Flag, w elches anzeigt, ob die Berechnung<br>des aktuellen Werts der Wochenschaltuhr<br>deaktiviert ist                                                                                                    | Bedienbild      | OFF                   |
| present-value            | Ausgangsw ert                    | Anzeige des aktuellen Werts des<br>Wochenschaltuhr, welcher genau dann<br>gesetzt ist, falls ein Wochenschaltuhreintrag<br>am heutigen Tag zutrifft                                                               | Bedienbild      | -                     |
| priority-for-<br>writing | Schreibpriorität                 | Anzeige der Priorität, mit welcher der aktuelle<br>Wert auf die Werte der Liste der<br>referenzierten Objekte geschrieben wird                                                                                    | Infobild        | -                     |
| profile-name             | Profilname                       | Profil, zu w elchem der ganzzahligen Wert<br>zugeordnet w ird                                                                                                    | Infobild        | -                     |
| reliability              | Zuverlässigkeit                  | Anzeige, ob ein interner Fehler des<br>ganzzahligen Werts aufgetreten ist                                                                                                    | Infobild        | no-fault-<br>detected |
| schedule-default         | Vorgabew ert                     | Wert, welcher auf den aktuellen Wert<br>geschrieben wird, falls keine Schaltung der<br>Wochenschaltuhr aktiv ist.                                                                                                 | Infobild        | -                     |
| status-flags             | Statusbits                       | Feld mit vier Bits, welche anzeigen, ob das<br>Ereignis des Nichtnormal- oder des<br>Fehlerbetriebs aufgetreten ist, der Wert<br>überschrieben wurde oder der ganzzahlige<br>Ausgang ausser Betrieb gesetzt wurde | Infobild        | OFF                   |

# 2.73 Bac\_trend-log Trendkonfiguration

Das Objekt mit der Bezeichnung "Bac\_trend-log" dient dazu, Trenddatenaufzeichnungen zu konfigurieren. Die aufgezeichneten Daten können auch in einem entsprechenden Trenddatenfenster betrachtet werden.

Beachten Sie, dass das sogenannte "Intrinsic Reporting" zwingend aktiviert sein muss, falls die Konfiguration der Datenaufzeichnung funktionieren soll.

## 2.73.1 Objektliste

Das Objekt mit der Bezeichnung "Bac\_trend-log" ist folgendermassen aufgebaut:

| Nr. | Bezeichnung   | Anlagenteil               | GA – Funktion |   | BACnet<br>Objekttyp | Attribut<br>VLO | Bemerkungen |
|-----|---------------|---------------------------|---------------|---|---------------------|-----------------|-------------|
|     | Bac_trend-log | Trenddateneinste<br>llung | Logik         | 1 | Trend log           | -               |             |

1 Das Trend-log Objekt ist ein BACnet-Datentyp, welcher die gespeicherten Datensätze zusammen mit deren Konfiguration enthält.

## 2.73.2 Bildaufbau

Die Abbildung unten zeigt schematisch den Bildaufbau der Trenddatenaufzeichnung (Bac\_trend-log).

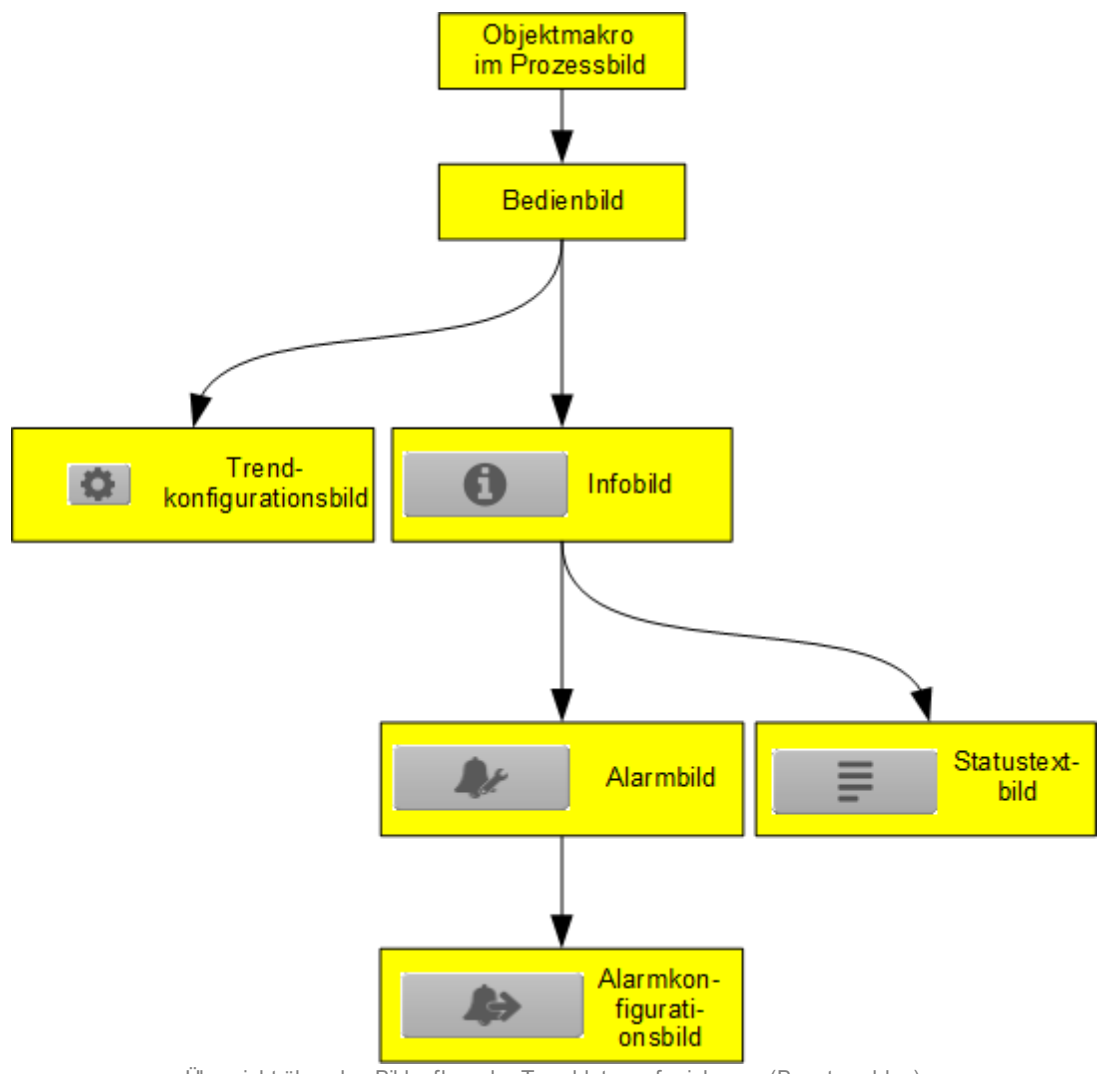

Übersicht über den Bildaufbau der Trenddatenaufzeichnung (Bac\_trend-log)

Im Folgenden werden die einzelnen Elemente des Bildaufbaus mit Abbildungen gezeigt. Die folgende Abbildung zeigt das <u>Prozessbild</u>, welches die Trenddatenaufzeichnung als Objektsymbol enthält.
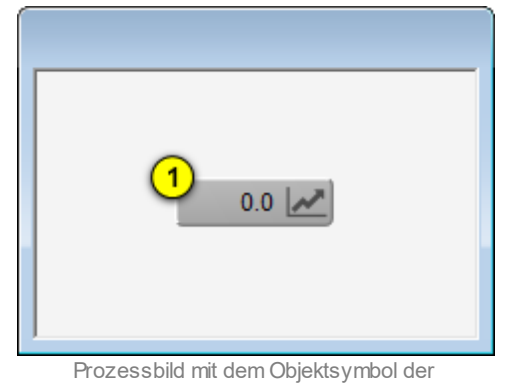

Trenddatenaufzeichnung (Bac\_trend-log)

Klicken Sie mit der linken Maustaste auf die Schaltfläche (1), falls Sie das <u>Bedienbild</u> der Trenddatenaufzeichnung öffnen möchten.

# 2.73.3 Objektsymbole

Die nachfolgenden Abbildungen zeigen die Objektsymbole der Trenddatenaufzeichnung. Es ist jedoch zu beachten, dass die Objektsymbole mit den Bezeichnungen "Bac\_trend-log\_large.plb", "Bac\_trend-log\_medium.plb" sowie "Bac\_trend-log\_small.plb" für die Visualisierungen genügen sollten. Denn diese drei Objektsymbole erkennen den Datentyp der aufgezeichneten Daten.

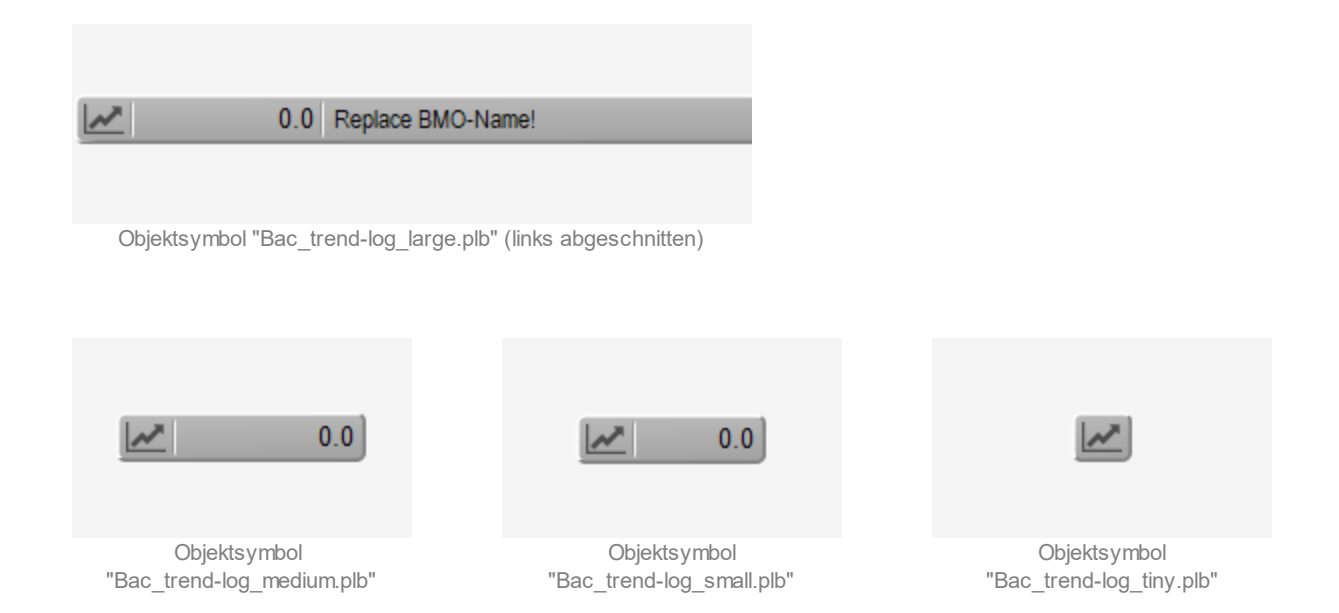

Die nachfolgend dargestellten Objektsymbole werden nur dann sichtbar, falls der Datentyp der aufgezeichneten Daten mit dem Datentyp, welcher visualisiert wird, übereinstimmt:

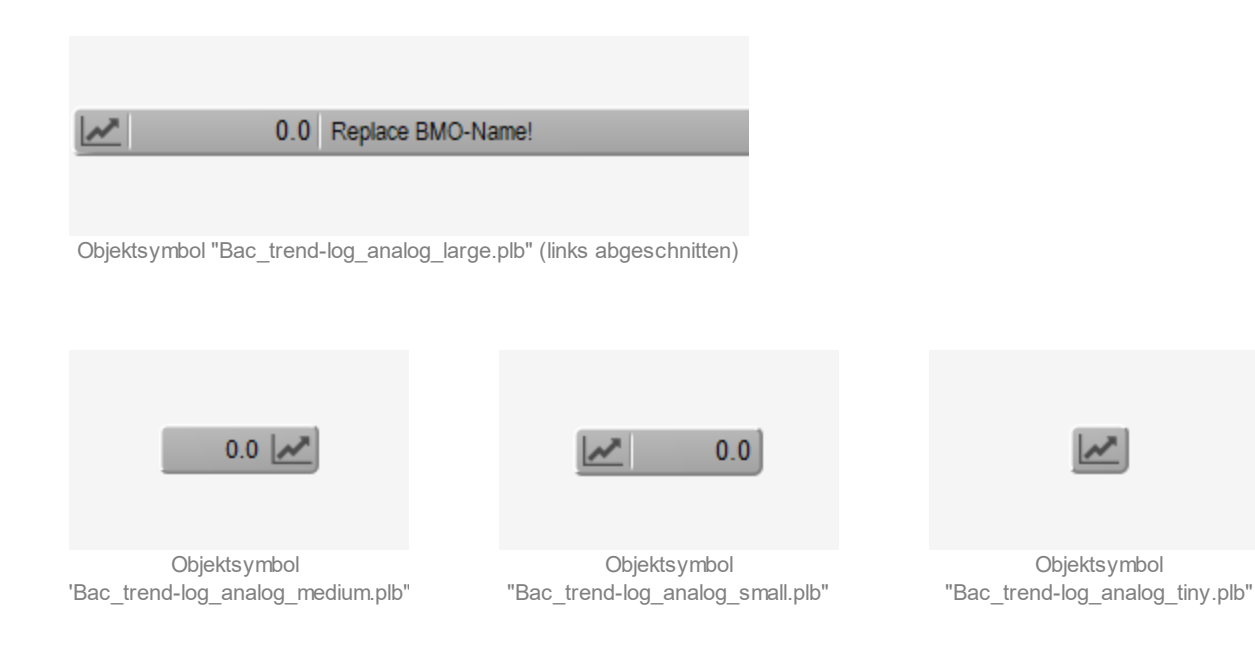

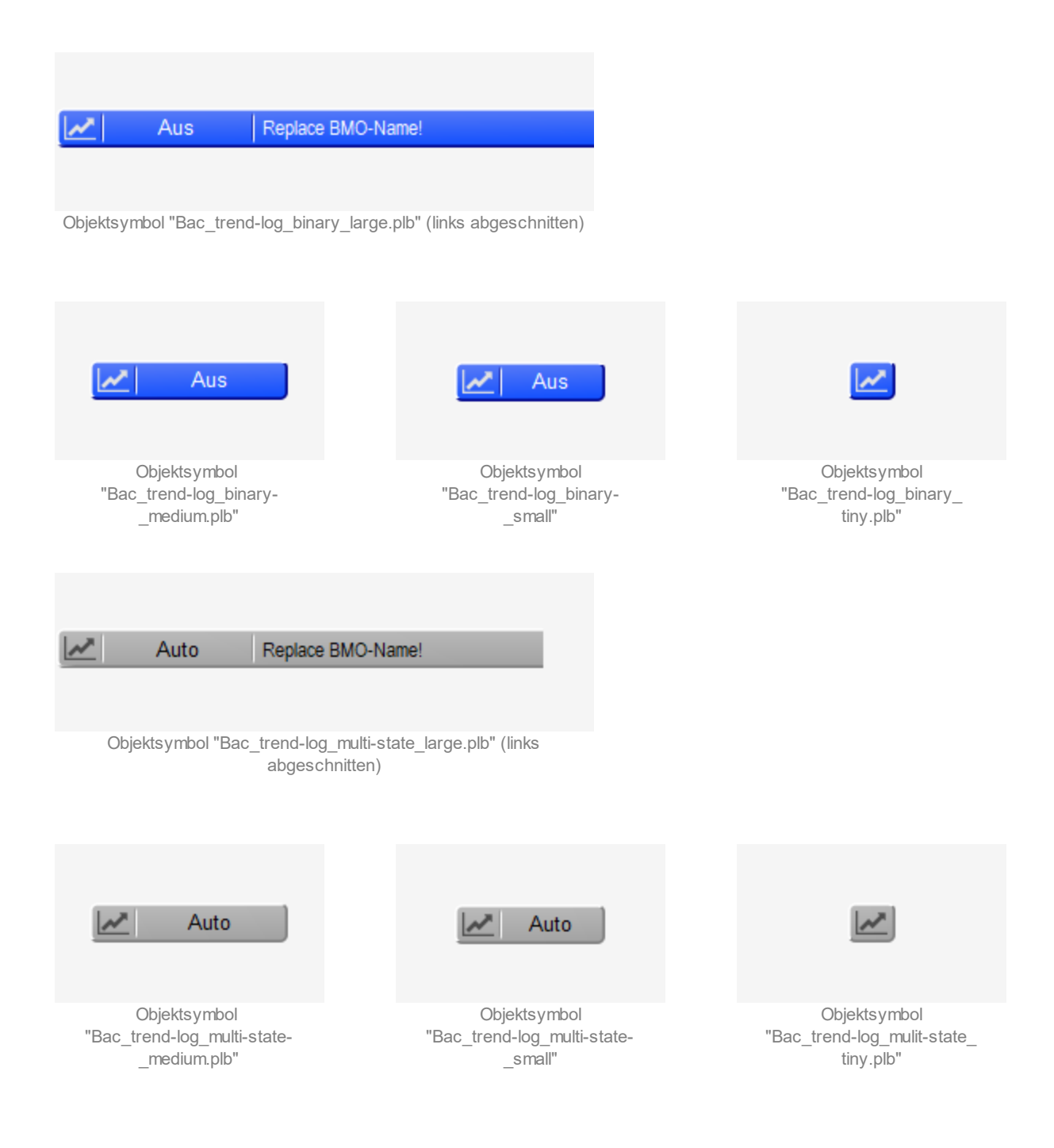

## 2.73.4 Zustände

Das Objektsymbol der Trenddatenaufzeichnung (Bac\_trend-log) kann folgende Zustände haben, sofern es sich nicht um graues Objektsymbol handelt:

Der aufgezeichnete Wert ist zurückgesetzt:

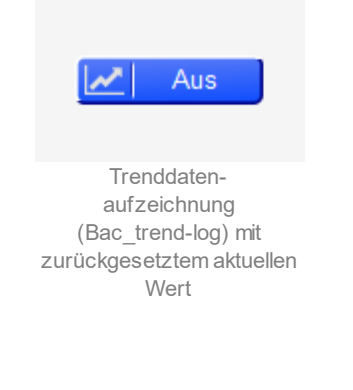

Der aufgezeichnete Wert ist gesetzt:

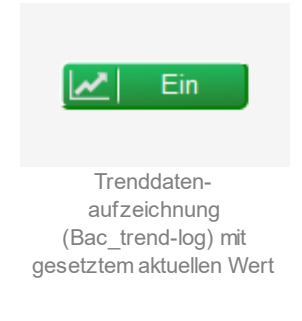

Die Trenddatenaufzeichnung besitzt eine kommende Störmeldung:

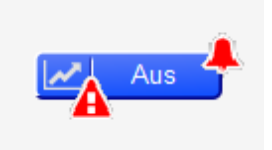

Trenddatenaufzeichnung (Bac\_trend-log) mit kommender Störmeldung

Die Trenddatenaufzeichnung besitzt eine quittierte Störmeldung:

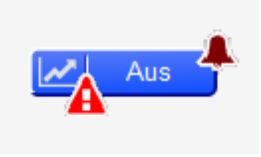

Trenddatenaufzeichnung (Bac\_trend-log) mit quittierter Störmeldung

#### Die Trenddatenaufzeichnung besitzt eine gehende Störmeldung:

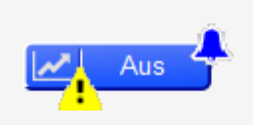

Trenddatenaufzeichnung mit gehender Störmeldung (Bac\_schedule)

## Die Trenddatenaufzeichnung ist ausser Betrieb geschaltet:

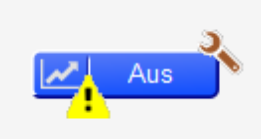

ausser Betrieb gesetzte Trenddatenaufzeichnung (Bac\_schedule)

# 2.73.5 Bedienbild

Die nachfolgende Abbildung zeigt das Bedienbild der Trenddatenaufzeichnung (Bac\_trend-log):

| Bedienbild Trenddatenaufzeichnung analog (Bac_trend-log_analog_01)                                                                                                    |         |
|----------------------------------------------------------------------------------------------------|---------|
| Replace BMO-Name!                                                                                                    |         |
|                                                                                                    |         |
| 6.0                                                                                                    | 6.0     |
| 5.0-                                                                                                    | 5.0     |
| 4.0-                                                                                                    | 4.0     |
| 3.0-                                                                                                    | 3.0     |
| 2.0-                                                                                                    | 2.0     |
| 1.0-                                                                                                    | 1.0     |
| 0.0                                                                                                    | 0.0     |
| 14:56 18:56 22:56 02:56 06:56 10:56 14:56<br>03:07.17 04:07.17 04:07.1                                                                                                 | ;<br>17 |
|                                                                                                    |         |
| Betriebsinformationen<br>aktueller Wert<br>Aufzeichnung aktiv<br>Anzahl aufgezeichnete Datensätze<br>Lösche den Aufzeichnungsspeicher<br>Auslöser Datenautzeichnung 10 | 0       |
| Störungen                                                                                                    |         |
| Nichtnormalbetrieb 11 Aus Fehler Aus Quittierung Quittierung Aus                                                                                                    |         |
| Bemerkung                                                                                                    |         |
| BMO:Bac_trend-log                                                                                                    |         |
| <b>G</b> Vers. 2.1.72.102                                                                                                    |         |

Bedienbild der Trendatenkonfiguration (Bac\_trend-log)

Abgesehen von den üblichen Elementen besitzt dieses Bedienbild die folgenden Elemente:

(Button **Konfigurationsbild**): Schaltfläche, um das Bild der Konfiguration der Trenddatenaufzeichnung zu öffnen. Beachten Sie, dass dieser Bildverweis dann sichtbar ist, falls ein analoger oder mehrstufiger Wert, nicht jedoch, falls ein binärer Wert aufgezeichnet wird. Da die Grenzen des Trendbilds auf die übliche Art verändert werden können, sei an dieser Stelle bloss die Abbildung desselben eingefügt:

| Trendeinstellung Trenddatenaufzeichnung (Bac_trend-log_analog_08)   |
|---------------------------------------------------------------------|
| Replace BMO-Name!                                                   |
|                                                                     |
|                                                                     |
| Gronzworte Anzeige                                                  |
| Grenzwerte Anzeige                                                  |
| grösster angezeigter Wert 6.0                                       |
| kleinster angezeigter Wert 0.0                                      |
| Anzeige Werte mit Offset                                            |
|                                                                     |
|                                                                     |
|                                                                     |
|                                                                     |
|                                                                     |
| BMO:Bac_trend-log                                                   |
| Vers. 2.1.71.101                                                    |
| Pild der Einstellung der minimalen und maximalen Warte der englagen |

Bild der Einstellung der minimalen und maximalen Werte der analoger Trenddatenaufzeichnung (Bac\_trend-log, verkleinert)

Das Bild der Trendeinstellung der minimalen sowie maximalen angezeigten des mehrstufigen Werts unterscheidet von diesem Bild nur dadurch, dass die Werte keine Nachkommastellen annehmen können.

(Button "**Pull**"): Schaltfläche, um die Daten der Trenddatenaufzeichnung zu aktualisieren. Klicken Sie mit der linken Maustaste auf diese Schaltfläche, um neue Daten zu erhalten. Ist diese Aktualisierung noch nicht ausgeführt, dann wird die entsprechende Schaltfläche inaktiviert dargestellt:

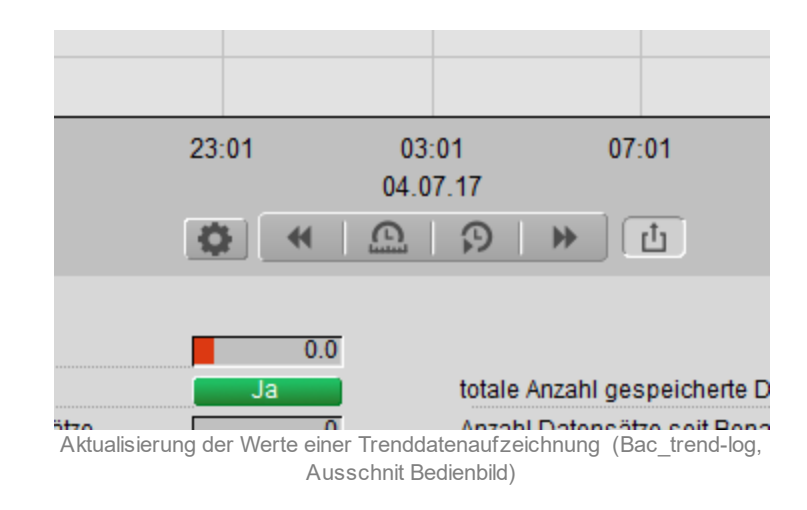

**3** "**aktueller Wert**": Anzeige des aktuellen gespeicherten Werts. Wird ein binärer Wert aufgezeichnet, so wird die Texte des aktiven sowie des inaktiven Zustands dargestellt, welche jedoch im Infobild von Hand erfasst werden müssen. Wird ein mehrstufiger Wert dargestellt, so werden die zusätzlich zum Zahlenwert auch die Statustexte dargestellt, welche jedoch ebenfalls im entsprechenden separaten Konfigurationsbild erfasst werden müssen:

| Betriebsinformationen            |       |      |
|----------------------------------|-------|------|
| aktueller Wert                   | Auto  | 1    |
| Aufzeichnung aktiv               |       | Ja   |
| Anzahl aufgezeichnete Datensätze |       | 0    |
| Lösche den Aufzeichnungsspeicher |       | Nein |
| Auslöser Datenaufzeich           | inung |      |

Anzeige des Statustextes des Bedienbild der Trendatenaufzeichnung (Bac\_trend-log, rechts abgeschnitten) eines mehrstufigen Werts

Sind diese Texte jedoch alle leer, dann wird die zusätzliche Anzeige des Statustextes ausgeblendet.

Wird ein binärer Datenpunkt dargestellt, dann werden als Statustexte die Datenpunkte mit der Bezeichnung "Vis:inactive-text" respektive "Vis:active-text" angezeigt:

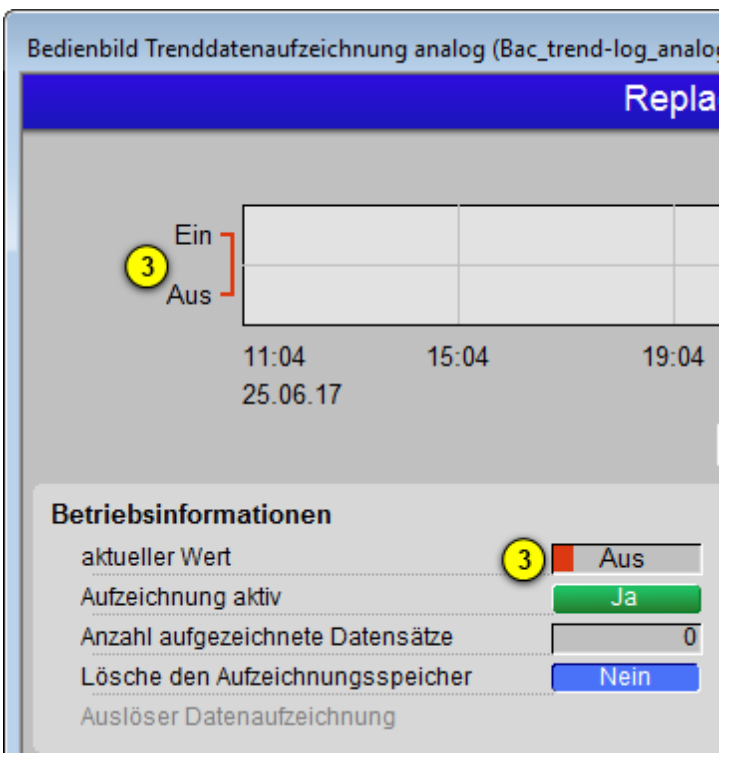

Anzeige der Statustexte des Bedienbilds der Trenddatenaufzeichnung (Bac\_trend-log, Ausschnitt), falls ein binärer Datenpunkt aufgezeichnet wird Verändern sie die angezeigten Texte von Hand im <u>Infobild</u> der Trenddatenaufzeichnung, falls Sie diese anpassen möchten. In der vorliegenden Version werden die Texte nicht automatisch vom aufgezeichneten binären BACnet-Objekt übernommen.

#### Betriebsinformationen

<sup>(4)</sup> "Aufzeichnung aktiv": Konfiguration, ob die Aufzeichnung aktiviert ist. Klicken Sie mit der linken Maustaste auf diese Schaltfläche, falls die Datenaufzeichnung deaktiviert werden soll. Dies kann beispielsweise dann sinnvoll sein, falls die erfassten Werte ungültig sind, weil beispielsweise der angeschlossene Sensor defekt ist. Ist die Aufzeichnung nicht aktiv, dann wird die Schaltfläche mit roter Farbe dargestellt, da eine deaktivierte Trenddatenaufzeichnung doch eher die Ausnahme als die Regel sein sollte:

| Betriebsinformationen            |      |
|----------------------------------|------|
| aktueller Wert                   | 0.0  |
| Aufzeichnung aktiv               | Nein |
| Anzahl aufgezeichnete Datensätze | 0    |
| Lösche den Aufzeichnungsspeicher | Nein |
|                                  |      |

deaktiverte Trenddatenaufzeichnung (Bac\_trend-log, Treilbild Betriebsinformationen, rechts abgeschnitten)

<sup>(5)</sup> "totale Anzahl gespeicherte Datensätze": Laufnummer der gespeicherten Anzahl der Datensätze. Ist diese Zahl 2<sup>32</sup>-1, dann ist die Laufnummer des nächsten gespeicherten Satzes 1. Wird die Anzahl der aufgezeichneten Datensätze zu Null gesetzt, dann wird auch die total Anzahl der gespeicherten Datensätze zu Null gesetzt.

<sup>6</sup> "Anzahl aufgezeichnete Datensätze": Anzeige der Anzahl der Datensätze, welche seit dem letzten entsprechenden Reset (vergleiche mit dem Punkt <sup>6</sup> unten) aufgezeichnet wurden.

**7** "**Anzahl Sätze seit Benachrichtigung**": Anzeige der Anzahl der Datensätze seit der letzten Benachrichtigung, dass im Aufzeichnungsspeicher gleich viel oder mehr Datensätze besitzt, als dies

in der Variablen "Schwellenwert Benachrichtigung" (vergleiche mit dem <u>Alarmbild</u>, Punkt  $^{(1)}$  )

<sup>8</sup> "Lösche den Aufzeichnungsspeicher": Schaltfläche, mit dessen die Anzahl der gespeicherten Datensätze (siehe Punkt <sup>2</sup> oben) auf Null zurücksetzen können, falls diese grösser als Null ist. Diese Schaltfläche ist nur dann sicher, falls die Anzahl der gespeicherten Datensätze grösser als Null ist. Falls die Anzahl der gespeicherten Datensätze zu Null zurückgesetzt wird, wird auch die der Aufzeichnungsspeicher gelöscht.

(9) "Anzahl Sätze seit Start Normalbetrieb": Anzeige der derjenigen Anzahl der Datensätze, welche gezählt wurden, als das letzte Mal das Ereignis "to-normal" ausgelöst wurde.

(10) "**Auslöser Datenaufzeichnung**": Anzeige und Schaltung der nächsten Datenaufzeichnung. Voraussetzung für die Sichtbarkeit dieser Eigenschaft ist, dass die Datenaufzeichnung per Auslöser

(Trigger) erfolgt (vergleiche mit dem Punkt <sup>3</sup> im <u>Infobild</u> der Trenddatenaufzeichnung). In diesem Fall sieht das entsprechende Teilbild wie folgt aus:

| Betriebsinformationen            |      |
|----------------------------------|------|
| aktueller Wert                   | 0.0  |
| Aufzeichnung aktiv               | Ja   |
| Anzahl aufgezeichnete Datensätze | 0    |
| Lösche den Aufzeichnungsspeicher | Nein |
| Auslöser Datenaufzeichnung       | Nein |

Bedienbild der Trenddatenaufzeichnung (Bac\_trend-log, Ausschnitt) eines analogen Werts mit getriggerter Datenerfassung

Beachten Sie, dass die manuelle Auslösung selbstverständlich nur zu Testzwecke gedacht ist und diese üblicherweise automatisiert auf dem Device erfolgt.

(1) "Nichtnormalbetrieb" sowie "Quittierung": Anzeige des to-normal Ereignisses, falls der Buffer über genügend Elemente verfügt, sofern die entsprechende Überprüfung im Alarmbild konfiguriert worden ist.

#### Störungen

<sup>(12)</sup> "**Fehler**" sowie "**Quittierung**": Anzeige des Fehlers, dass ein Fehler in der Trenddatenaufzeichnung detektiert wurde.

## 2.73.6 Infobild

Die <u>nachfolgende Abbildung</u> zeigt das Infobild der Konfiguration der Trenddaten (Bac\_trend-log, auf Seitenbreite angepasst).

| Infobild Trenddatenaufzeichnung (Bac_trend-log_02)                                                                                                    |                                                                                                    |
|----------------------------------------------------------------------------------------------------|----------------------------------------------------------------------------------------------------|
| Replace Bl                                                                                                    | MO-Name!                                                                                                    |
| Einstellungen<br>Speichergrösse 1 0<br>stoppe Aufzeichnung falls Speicher voll Nein 2<br>Aufzeichnungsart 3 cov 2<br>Aufzeichnungsintervall 4<br>Aufzeichnung mit Uhrensynchronisation 5<br>Verzögerung Aufzeichnung mit Uhrensynchronisation 6<br>Änderungs schwellenwert für COV-Aufzeichnung 7<br>Intervallzeit Erneuerung COV-Abonnierung 8 0.0 s<br>Startzeit der Aufzeichnung 9<br>Stoppzeit der Aufzeichnung 9 | Zustand der Trenddatenaufzeichnung<br>Zustandsangaben<br>Alarmzustand<br>Fehler<br>Wert überschrieben<br>Reparaturschaltung<br>Ereignis-Zustand<br>Vertässlichkeit<br>12 no-faut-detected<br>Statustexte<br>aktiv-Zustandstext 13<br>inaktiv-Zustandstext |
| allgemeine Informationen<br>Bezeichnung der Steuerung 15<br>Objektname 17<br>Objekttyp 19<br>Objektbeschreibung 20                                                                                                    | Bezeichnung der Objektinstanz 16<br>Profilname 18                                                                                                    |
| Adresse der aufgezeichneten Eigenschaft (21)<br>BMO:Bac                                                                                                    | _trend-log<br>Vers. 2.1.76.106                                                                                                    |

Infobild der Trenddatenaufzeichnung (Bac\_trend-log, auf Seitenbreite verkleinert)

Abgesehen von den üblichen Elementen besitzt das Infobild des Kalenders die folgenden speziellen Elemente:

## Einstellungen

In diesem Abschnitt können Sie die Konfigurationen der Trenddaten vornehmen oder ablesen.

**Improvention of the set of the set of the s** 

**2** "stoppe Aufzeichnung falls Speicher voll": Anzeige, ob die Datenspeicherung gestoppt werden soll, falls alle Speicherplätze des Aufzeichnungsspeichers gefüllt sind.

**3** "Aufzeichnungsart": Konfiguration der Art der Aufzeichnung der Daten. Diese Aufzeichnung kann auf die folgenden Arten geschehen:

| Bezeichnung | Nummer | Bedeutung                                                                                                    |
|-------------|--------|----------------------------------------------------------------------------------------------------|
| polled      | 0      | Die Datenaufzeichnung findet mit einer gewissen Intervallzeit statt.                                                                                                 |
| cov         | 1      | Die Datenaufzeichnung findet statt, falls der Abstand des neuen Werts vom alten Wert einen gewissen Änderungsschwellenwert überschreitet (cov := "change of value"). |
| triggered   | 2      | Die Aufzeichnung wird ausgelöst, falls die Eigenschaft mit der Bezeichnung<br>"trigger" gesetzt wird.                                                                |

Da die nächsten drei zu beschreibenden Punkte des Infobilds der Trenddatenaufzeichnung nur dann aktiviert sind, wenn die Aufzeichnungsart "polled" ist, wird das Teilbild der Einstellungen noch einmal mit der aktivierten Aufzeichnungsart "polled" dargestellt:

| Einstellungen                   |            |             |
|---------------------------------|------------|-------------|
| Speichergrösse                  | [          | 0           |
| stoppe Aufzeichnung falls Speic | her voll   | Nein        |
| Aufzeichnungsart                | polled     | ~           |
| Aufzeichnungsintervall          | (4)        | 10.0 s      |
| Aufzeichnung mit Uhrensynchro   | nisation [ | Nein (5)    |
| Verzögerung Aufzeichnung mit U  | hrensynd   | hronisation |
|                                 | 6          | 0.0 S       |
| Änderungsschwellenwert für CO   | V-Aufzeich | nnung       |
| Intervallzeit Erneuerung COV-Ab | onnierung  | I           |
| Startzeit der Aufzeichnung      |            |             |
| Stappzeit der Aufzeichnung      |            |             |
| Stoppzeit der Aufzeichnung      |            |             |

Aufzeichnungsart "polled" des Teilbildes der Einstellungen des Infobilde desrTrenddatenaufzeichnung (Bac\_trend-log)

<sup>(4)</sup> "**Aufzeichnungsintervall**": Zeitdauer, welche bis zur nächsten Datenaufzeichnung verstreicht, sofern die Aufzeichnungsart "polled" ist. Ansonsten ist diese Eigenschaft bedeutungslos. Beachten Sie, dass eine Zeitdauer von 0 Sekunden zur Folge hat, dass die Aufzeichnungsart auf "cov" (change of value) geändert wird. Beachten Sie bitte weiter, dass die Umrechnung in 1/100 Sekunden mittels Leitfunktionen erfolgt.

<sup>5</sup> "Aufzeichnung mit Uhrensynchronisation": Anzeige, ob Intervallzeit mit der Uhrzeit der Steuerung abgeglichen werden soll, falls die Intervalle der Uhrzeit ein Vielfaches der Intervallzeit darstellen und die Aufzeichnungsart den Wert "polled" besitzt. Beispiel: Ist die Intervallzeit 900 Sekunden (1/4 Stunden) und diese Eigenschaft gesetzt, dann werden die Datensätze zur vollen Stunde sowie zur vollen Stunden zuzüglich 15, 30 respektive 45 Minuten abgespeichert. Besitzt die Aufzeichnungsart nicht den Wert "polled", dann ist diese Eigenschaft bedeutungslos.

<sup>6</sup> "Verzögerung Aufzeichnung mit Uhrensynchronisation": Konfiguration der Verzögerungszeit zur Synchronisation mit der Uhrzeit, falls , falls die Intervalle der Uhrzeit ein Vielfaches der Intervallzeit

darstellen, die Aufzeichnung mit Uhrensynchronisation (vergleiche mit Punkt <sup>5</sup> oben) aktiviert ist und andererseits die Aufzeichnungsart den Wert "polled" besitzt. Beispiel: Ist die Intervallzeit wie im Beispiel oben 900 Sekunden und ist diese Verzögerungszeit 300 Sekunden (5 Minuten) und sind alle Voraussetzungen gegeben, damit die Aufzeichnung mit der Synchronisation der Uhrzeit erfüllt sind, so wird die Aufzeichnung des nächsten Datensatzes 5, 20, 35 sowie 50 Minuten nach der vollen Stunde ausgelöst. Besitzt die Aufzeichnungsart nicht den Wert "polled", wird die Aufzeichnung ohne Synchronisation mit der Uhrzeit oder aber sind die Intervalle der Uhrzeit kein Vielfaches der Intervallzeit, so ist diese Eigenschaft bedeutungslos.

**7** "Änderungsschwellenwert für COV-Aufzeichnung": Konfiguration des minimalen Abstands von neuem Wert zum letzten aufgezeichneten Wert, welcher zu einer erneuten Aufzeichnung des Datensatz führt, sofern der Wert der Aufzeichnungsart "cov" beträgt. Ist der Wert ungleich "cov", dann ist dieser Wert bedeutungslos.

<sup>8</sup> "Intervallzeit COV-Abonnierung": Konfiguration derjenigen Intervallzeit, nach welcher der Wert des aufgezeichneten Werts durch das Trend-log Objekt abonniert wird. Beispiel: Beträgt dieser Wert 3600 Sekunden, so meldet jede Stunde einmal das Trend-log Objekt dem aufzuzeichnenden Objekt, dass Wertänderungen an das Trend-log Objekt gesendet werden sollen. Auch dieser Wert ist bedeutungslos, falls die der Wert Aufzeichnungsart des Trend-log Objektes ungleich "cov" ist.

(9) "Startzeit der Aufzeichnung" beziehungsweise "Stoppzeit der Aufzeichnung": Anzeige der Start- beziehungsweise Stoppzeit der Datenaufzeichnung. Ist die Startzeit leer, dann findet die Aufzeichnung bis zur Stoppzeit statt, falls letztere nicht leer ist. Ansonsten findet die Datenaufzeichnung immer statt. Ist die Stoppzeit leer, dann findet die Datenaufzeichnung von der Startzeit an statt, falls die Startzeit nicht leer ist. Ansonsten findet die Datenaufzeichnung ebenfalls immer statt. Beachten Sie, dass in der aktuellen Version der Visualisierung eine Konfiguration der Start- und Stoppzeiten nicht möglich ist.

## Zustand der Trenddatenaufzeichnung

In diesem Abschnitt sind Informationen zum Zustand des Trendlog-Objekts abgebildet.

<sup>(10)</sup> "**Statusflags**": Anzeige des Statusbits der Störmeldung, namentlich des Statusbits sowie desjenigen Bits, welches den Fehlerbetrieb anzeigt. Da der Wert der Bits, welche anzeigen, ob der Wert überschritten ist beziehungsweise ob das die Konfiguration der Trenddaten ausser Betrieb gesetzt wurde, gemäss dem BACnet-Standard zwar vorhanden, jedoch immer zurückgesetzt sein muss, wurden diese Anzeigefelder deaktiviert.

(1) "Ereigniszustand": Anzeige des Zustands, in welchem sich die Konfiguration der Trenddaten befindet. Mögliche Werte sind "*normal*", falls kein Fehler aufgetreten ist, oder aber "*fault*", falls ein Fehler aufgetreten ist, wobei letzteres auftritt, falls ein Kommunikationsfehler oder ein Konfigurationsfehler aufgetreten ist. Ein Kommunikationsfehler tritt dann auf, falls ein Problem in der

Kommunikation mit aufzuzeichnenden Wert auftritt. Ein Konfigurationsfehler tritt unteren anderem dann auf, falls der Auslöser der Datenaufzeichnung aktiviert ist, ohne dass die Wert der Aufzeichnungsart "triggered" ist.

<sup>(12)</sup> "**Zuverlässigkeit**": Anzeige der Zuverlässigkeit der Konfiguration der Trenddatenaufzeichnung. Diese beschreibt den Fehlerzustand genauer. Ist die Kommunikation mit dem aufzuzeichnenden Datenpunkt unterbrochen, so wird der Wert "communication-failure" angezeigt. "fault-detectedconfiguration-error" wird angezeigt, falls der Wert der Aufzeichnungsart ein anderer als "polled" (Wert 0), "cov" (Wert 1) oder "triggered" (Wert 2) ist oder der Auslöser der Datenaufzeichnung gesetzt ist, obwohl der Wert der Aufzeichnungsart ein anderer als "triggered" (Wert 2) ist.

#### Statustexte

Falls mittels der Trenddatenaufzeichnung ein binärer Ausgang, Eingang oder Wert erfasst wird, können Sie die Texte des inaktiven respektive des aktiven Zustands von Hand anpassen. Beachten Sie, dass diese Texte in der aktuellen Version der Trenddatenaufzeichnung nicht automatisch vom aufgezeichneten binären BACnet-Objekt übernommen wird.

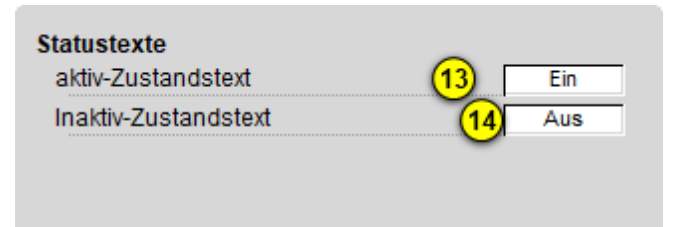

Konfiguration der Zustandstexte im Infobild der binären Trenddatenaufzeichnung (Bac trend-log, Ausschnitt)

<sup>(13)</sup> "**aktiv-Zustandstext**": Konfiguration des aktiven Zustands der binären Trenddatenerfassung. Klicken Sie mit der linken Maustaste auf diese Schaltfläche, falls der aktive Zustandstexte beispielsweise mit "offen" beschriftet werden soll.

<sup>(14)</sup> "inaktiv-Zustandstext": Konfiguration des inaktiven Zustands der binären Trenddatenerfassung. Klicken Sie mit der linken Maustaste auf diese Schaltfläche, falls der inaktive Zustandstexte beispielsweise mit "zu" beschriftet werden soll.

#### allgemeine Informationen

In diesem Abschnitt werden allgemeine Informationen zusammen mit der Adresse der aufgezeichneten Eigenschaft (letzteres aus Platzgründen) angezeigt.

15 "Bezeichnung der Steuerung": Anzeige der Bezeichnung der Steuerung.

(16) "Bezeichnung der Objektinstanz": Anzeige der Bezeichnung der Objektinstanz.des Reglers. Diese Bezeichnung wird auf der Device konfiguriert.

17 "Objektname": Anzeige des Namen des Objekts.

<sup>18</sup> "**Profilname**": Beschreibung des Bezeichnung des Profils, welches für die Konfiguration der Trenddaten verwendet wird.

<sup>(19)</sup> "**Objekttyp**": Anzeige des Objekttyps des Reglers. Würde dieser nicht "trend-log" heissen, wäre dies ein Fehler.

20 "Objektbeschreibung": Anzeige der Beschreibung der Trenddatenaufzeichnung.

**Adresse der aufgezeichneten Eingenschaft**": Bezeichnung der Steuerung, des Objekts und der Eigenschaft (property), für welche die Datenaufzeichnung konfiguriert wird.

(Icon "Liste"): Verweis auf das Bild der Konfiguration der Statustexte der ganzzahligen Trenddatenaufzeichnung (Bac\_trend-log). Beachten Sie, dass dieser Bildverweis nur dann sichtbar ist, falls der Datentyp der aufgezeichneten Variable "multi-state-input" (ganzzahliger Eingangwert), "multi-state-output" (ganzzahliger Ausgangswert) oder aber "multi-state-value" (ganzzahliger Wert) ist. Wird ein binärer oder analoger Datenpunkt (unabhängig davon, ob ein Eingangswert, Ausgangswert oder Wert) aufzeichnet, dann ist diese Schaltfläche unsichtbar.

## 2.73.7 Statustextbild

Die ganzzahlige Trenddatenerfassung besitzt ein Bedienbild zur Erfassung der Statustexte.

Voraussetzung für die Sichtbarkeit dieses Bedienbilds ist jedoch, dass tatsächlich ganzzahlige Werte erfasst werden. Ansonsten wird dieses Bedienbild nicht dargestellt:

| Anzeige Statustexte Trenddatenau | fzeichnung (Bac_trend-log_13) |
|----------------------------------|-------------------------------|
| Replace                          | BMO-Name!                     |
|                                  |                               |
| Statustexte                      |                               |
| Status 1                         | Auto                          |
| Status 2                         | Aus                           |
| Status 3                         | Stufe 1                       |
| Status 4                         | Stufe 2                       |
| Status 5                         | Stufe 3                       |
| Status 6                         | Stufe 4                       |
| Status 7                         | Stufe 5                       |
| Status 8                         | Stufe 6                       |
| Anzahl Zustände 2                | 8                             |
| BMO:B                            | ac_trend-log                  |
|                                  | Vers. 2.1.71.101              |

Statustextbild der ganzzahligen Trenddatenaufzeichnung (Bac\_trend-log)

In diesem Bedienbild können die Statustexte (Punkt <sup>1</sup>) editiert werden sowie die Anzahl der

Zustandstexte (Punkt 2) von Hand editiert werden. Es werden nur so viele Zustandstexte angezeigt

wie unter dem Punkt <sup>2</sup> eingegeben wurde. Wird beispielsweise als Anzahl der Zustandstexte 4 eingegeben, so werden auch nur 4 Zustandstexte angezeigt:

| Anzeige Statustexte Trenddatenau | ufzeichnung (Bac_trend-log_13) |
|----------------------------------|--------------------------------|
| Replace                          | BMO-Name!                      |
|                                  |                                |
| Statustexte                      |                                |
| Status 1                         | Auto                           |
| Status 2                         | Aus                            |
| Status 3                         | Stufe 1                        |
| Status 4                         | Stufe 2                        |
| Status 5                         |                                |
| Status 6                         |                                |
| Status 7                         |                                |
| Status 8                         |                                |
| Anzahl Zustände                  | 4                              |
| BMO:B                            | Bac_trend-log                  |
|                                  | Vers. 2.1.71.101               |

Statustextbild der ganzzahligen Trenddatenaufzeichnung (Bac\_trend-log) mit 4 editiertbaren Texten

In der aktuellen Version des BACnet-Treibers werden die Statustexte nicht automatisch vom ganzzahligen Objekt übernommen. Lassen Sie sämtliche Statustexte leer, falls sie die Statustexte im Bedienbild der Trenddatenaufzeichnung nicht anzeigen möchten, obwohl sie einen ganzzahligen Wert aufzeichnen.

## 2.73.8 Alarmbild

Das Bild der Ereignisse und Störmeldungen der Trenddaten (Bac\_trend-log) sieht wie folgt aus:

| Rep                                                                                                    | lace BMO-Name!                                                                                                    |
|----------------------------------------------------------------------------------------------------|----------------------------------------------------------------------------------------------------|
| Ereignisse/ Störmeldungen<br>Schwellenwert Benachrichtigung                                                                                        | 0                                                                                                    |
| Freigabe der Ereignismeldungen<br>Wechsel in Nichtnormalzustand Ein<br>Wechsel in Fehlerzustand Ein<br>Wechsel in Normalzustand Ein                | quittierte Zustandsänderungen   Wechsel in Nichtnormalzustand quittiert   Wechsel in Fehlerzustand quittiert   Wechsel in Normalzustand quittiert |
| Konfiguration Meldungsklasse<br>Meldungsklasse<br>Alarmkennzeichnung Alarm<br>Ereignistexte<br>TO_OFFNOR                                           | 0<br>RMAL, (TO-FAULT/TO-NORMAL)                                                                                                    |
| Anzeige Ereignisse/ Störmeldungen<br>Ereignis-Zeitstempel<br>Wechsel in Nichtnormalzustand<br>Wechsel in Fehlerzustand<br>Wechsel in Normalzustand |                                                                                                    |
|                                                                                                    | BMO:Bac_trend-log                                                                                                    |
| 4>                                                                                                    | Vers. 2.1.76.106                                                                                                    |

Bild der Ereignisse und Störmeldungen der Trenddatenaufzeichnung (Bac\_trend-log)

#### Dieses Bedienbild enthält die folgenden Bedienelemente:

#### Ereignisse/ Störmeldungen

Nachfolgend ist das Teilbild der Ereignisse/ Störmeldungen noch einmal abgebildet:

| Ereignisse/ Störmeldungen                                       |
|-----------------------------------------------------------------|
| Schwellenwert Benachrichtigung 1 0                              |
| Teilbild der Konfiguration der Ereignisse und Störmeldungen des |
| Alarmbilds der Trenddatenaufzeichnung (Bac_trend-log)           |

In diesem Abschnitt können Sie Parameter des Ereignisses mit der Bezeichnung "Buffer\_Ready" konfigurieren.

"Schwellenwert Benachrichtigung": Konfiguration der Anzahl der Datensätze, nach welcher jeweils ein to-normal-Ereignis ausgelöst wird, falls wieder diese Anzahl an Datensätze gespeichert wurde. Beachten Sie, dass der BACnet-Treiber jeweils die Daten aus dem Device ausliest, falls das entsprechende Ereignis "to-normal" ausgelöst wurde. Darum ist es nicht ratsam, diese Zahl auf einen zu kleinen Wert einzustellen. Wurden die Datensätze auf der GLT eingelesen, dann werden sie auf der Steuerung gelöscht, indem durch das Leitsystem die Anzahl der vorhandenen Datensätze auf Null gesetzt wird. Bitte Beachten Sie, dass diese Konfiguration ausgeblendet wird, falls die Überprüfung

des Wechsel in den Nichtnormalzustand (siehe Punkt <sup>2</sup> unten) deaktiviert ist.

#### Freigabe der Ereignismeldungen

| Freigabe der Ereignismeldungen |       |  |  |  |
|--------------------------------|-------|--|--|--|
| Wechsel in Nichtnormalzustand  | Aus   |  |  |  |
| Wechsel in Fehlerzustand       | 2 Aus |  |  |  |
| Wechsel in Normalzustand       | Aus   |  |  |  |

Teilbild der Konfiguration der Freigabe der Ereignismeldungen des Alarmbilds der Trenddatenaufzeichnung (Bac\_trend-log)

**Wechsel in den Nichtnormalzustand**" bis "Wechsel in den Normalzustand": Ein "tonormal"-Ereignis wird ausgelöst, falls

• die Aktivierung "to-offnormal" gesetzt ist.

```
sowie
```

• die Anzahl der neu eingelesenen Datensätze grösser als der entsprechende Schwellenwert ist.

oder aber die das "to-fault"-Ereignis zurückgesetzt wurde.

Ein "to-fault" Ereignis wird ausgelöst, falls

• die Aktivierung "to-fault" gesetzt ist.

sowie

- ein Kommunikationsfehler aufgetreten ist oder
- die Aufzeichnungsart einen ungültigen Wert besitzt

#### quittierte Zustandsänderungen

| quittierte Zustandsänderungen |             |  |  |  |
|-------------------------------|-------------|--|--|--|
| Wechsel in Nichtnormalzustand | quittiert   |  |  |  |
| Wechsel in Fehlerzustand      | 3 quittiert |  |  |  |
| Wechsel in Normalzustand      | quittiert   |  |  |  |

Teilbild der quittierten Zutandsänderungen des Alarmbilds der Trenddatenerfassung (Bac\_trend-log)

(3) In diesem Abschnitt können Sie die Quittierungen der Ereignisse "Wechsel in den Nichtnormalzustand", "Wechsel in den Fehlerzustand" respektive "Wechsel in den Normalzustand" ablesen.

#### Konfiguration Meldungsklassen

| Konfiguration Meldungskla | sse                |
|---------------------------|--------------------|
| Meldungsklasse            |                    |
| Alarmkennzeichnung        | 5 Alarm            |
| Ereignistexte             | 6                  |
|                           | TO_OFFNORMAL, (TO- |
|                           |                    |

Teilbild der Konfiguration der Meldungsklasse des Alarmbilds der Meldungsklasse (Bac\_trend-log)

In diesem Abschnitt werden die Konfigurationen der Ereignisse/ Störmeldungen ersichtlich.

<sup>(4)</sup> "**Meldungsklasse**": Konfiguration der Meldungsklasse, mit welcher die Alarmierung oder Meldung kommuniziert wird. Beachten Sie, dass diese Meldungsklasse vorhanden sein muss, damit die Meldung effektiv übermittelt werden kann.

<sup>5</sup> "**Alarmkennzeichnung**": Konfiguration des Typs des Ereignisses. Ist das Ereignis eine Meldung, dann klicken Sie mit der linken Maustaste auf die entsprechende Schaltfläche.

<sup>6</sup> "**Ereignistexte**": Anzeige der Texte, welche dem Ereignis (also dem Alarm oder der Meldung) mitgegeben wird, falls ein Ereignis to-offnormal, to-fault oder to-normal erzeugt wird. Beachten Sie,

dass Sie die Texte auf der Steuerung speichern müssen und die Texte in der Visualisierung ausschliesslich angezeigt werden können.

#### Anzeige Ereignisse/ Störmeldungen

| Anzeige Ereignisse/ Störmeldungen |   |
|-----------------------------------|---|
| Ereignis-Zeitstempel              |   |
| Wechsel in Nichtnormalzustand     |   |
| Wechsel in Fehlerzustand          | 7 |
| Wechsel in Normalzustand          |   |
|                                   |   |

Teilbild der Anzeige der Ereigisse/ Störmeldungen des Alarmbilds der Trenddatenaufzeichnung (Bac\_trend-log)

In diesem Abschnitt werden die Zeiten der letzten Ereignisse/ Störmeldungen zusammen angezeigt.

**7** "Ereignis-Zeitstempel": Anzeige der Zeichenkette mit den Zeiten der letzten Ereignisse "tooffnormal", "to-fault" respektive "to-normal".

# 2.73.9 Alarmkonfigurationsbild

Das Bild der Konfiguration der Leitsystem-Alarmierungen wird nachfolgend abgebildet:

| Alarmkonfigurationsbild Trendda                             | Alarmkonfigurationsbild Trenddatenaufzeichnung (Bac_trend-log_05) |  |  |
|-------------------------------------------------------------|-------------------------------------------------------------------|--|--|
| Replac                                                      | Replace BMO-Name!                                                 |  |  |
| Alarmierung                                                 |                                                                   |  |  |
| Nichtnormalbetrieb<br>Priorität<br>Alarmgruppe<br>Alarmtext | 1 ~<br>1 1<br>Alarm                                               |  |  |
| Fehler<br>Priorität<br>Alarmgruppe<br>Alarmtext             | 1 ~<br>2 1<br>Alarm                                               |  |  |
| BMO                                                         | :Bac_trend-log                                                    |  |  |
|                                                             | Vers. 2.1.71.101                                                  |  |  |

Bild der Konfiguration der Alarmierungen auf GLT-Ebene der Steuerungsüberw achung (Bac\_trend-log

Beachten Sie, dass die Konfiguration der Freigaben der Ereignismeldungen nur dann möglich ist, falls diese auf dem Controller konfiguriert wurden. Ansonsten hätten diesbezügliche Eingaben keine Effekte auf der Steuerungen hätten.

Dieses Konfigurationsbild enthält die folgenden Bedienelemente:

**INICHTORY MALE 1** IN INTERNATION IN INTERNATION IN INTERNATION IN INTERNATION IN INTERNATION IN INTERNATION INTERNATION INTER

**2** "**Fehlerbetrieb**": Konfiguration der Alarmierung auf Leitsystemebene, falls ein entweder eine ungültige Aufzeichnungsart konfiguriert wurde oder aber eine neue Datenaufzeichnung ausgelöst wurde, obwohl der Wert der Datenerfassungsart nicht "triggered" ist.

Beachten Sie die folgenden Eigenheiten dieser Konfiguration:

- Die Konfiguration der Freigaben der Ereignismeldungen ist nur dann möglich, falls diese auf dem Controller konfiguriert wurden. Ansonsten hätten diesbezügliche Eingaben keine Effekte auf der Steuerungen.
- Die Alarmierung kann nicht an dieser Stelle deaktiviert werden. Möchten Sie die Alarmierung deaktivieren, dann deaktivieren Sie die Aktivierung der Überprüfung des Ereignisses oder des Alarms, indem sie die entsprechenden Ereignisse "to-offnormal" respektive "to-normal" deaktivieren (vergleiche mit der entsprechenden Beschreibung im Alarmbild der Trenddatenaufzeichnung).
- Die BACnet-Priorität kann ausschliesslich auf der Steuerung angepasst werden. Die Priorität des Gebäudeleitsystems wird durch den Alarm-Manager aus der BACnet-Priorität errechnet. Somit kann auch die Priorität auf dem Gebäudeleitsystem nicht verändert werden.
- Die Logik der Alarmierung kann nicht konfiguriert werden.
- Der Alarmtext ist in der vorliegenden Version nicht identisch mit demjenigen, welcher im <u>Alarmbild</u> der Trenddatenaufzeichnung angezeigt wird.

# 2.73.10 Variablenliste

Nachfolgend sei die Variablenliste der Trenddatenaufzeichnung abgedruckt, falls die Variablen nicht ausschliesslich der Visualisierung des Objekts oder interne Variablen des Objekts sind, welche bei allen Vorlagenobjekte im Hintergrund verwendet werden:

| DMS-Name                        | Kommentar                                           | Beschreibung                                                                                                    | Verweis            | Grundei<br>nstellun<br>g |
|---------------------------------|-----------------------------------------------------|----------------------------------------------------------------------------------------------------|--------------------|--------------------------|
| _DeviceName                     | Devicename                                          | Name der Steuerung, welche die<br>Trenddatenaufzeichnung enthält                                                                                                    | Infobild, Punkt 15 | -                        |
| acked-transitions               | quittierte<br>Ereignismeldungen                     | Quittierungen der Ereignismeldungen "to-<br>offnormal", "to-fault" respektive "to-<br>normal" (Feld mit drei Elementen)                                                                                                    | Alarmbild, Punkt 3 | ON                       |
| align-intervals                 | Aufzeichnung mit<br>Uhrensynchronisatio<br>n        | Anzeige, ob bei Aktivierung der periodischen<br>Datenaufzeichnung die Intervallzeit mit der<br>Uhrzeit der Steuerung synchronisiert werden<br>soll                                                                                          | Infobild, Punkt 5  | -                        |
| Bemerkung                       | Bemerkung                                           | Bemerkung des Vorlagenobjekts, wird nur auf GLT-Ebene verwendet                                                                                                    | Bedienbild, unten  | -                        |
| buffer-size                     | Speichergrösse                                      | Anzahl der Datensätze auf der Steuerung,<br>welche für die Trenddatenaufzeichnung<br>maximal verwendet werden                                                                                                    | Infobild, Punkt 1  | -                        |
| client-cov-<br>increment        | Änderungsschwellen<br>wert für COV-<br>Aufzeichnung | für die Aufzeichnungsart mittels Änderung des<br>Werts ("cov", "change of value") der kleinste<br>Abstand des neuen vom alten Wert, welcher<br>zu einer Datenaufzeichnung führt. Dieser<br>Wert kann auch mit "NULL" beschrieben<br>werden. | Infobild, Punkt 7  | -                        |
| cov-resubscription-<br>interval | Intervallzeit<br>Erneuerung COV-<br>Abonnierung     | Konfiguration der Intervallzeit für die<br>Erneuerung des Abonnierung des Werts der<br>aufzuzeichnenden Variable                                                                                                    | Infobild, Punkt 8  | -                        |
| description                     | Objektbeschreibung                                  | frei wählbare Objektbeschreibung der<br>Trenddatenaufzeichnung                                                                                                    | Infobild, Punkt 20 | -                        |
| enable                          | Aufzeichnung aktiv                                  | Aktivierung der Datenaufzeichnung                                                                                                    | Infobild, Punkt 4  | ON                       |
| event-enable                    | Freigabe der<br>Ereignismeldungen                   | Aktivierungen der Überprüfungen der<br>Alarmierungen respektive Meldungen des<br>Nichtnormalbetriebs, des Fehlerbetriebs<br>respektive des Normalbetriebs (Feld mit drei<br>Elementen)                                                      | Alarmbild, Punkt 2 | OFF                      |

1215

| event-message-texts            | Ereignistexte                                               | Texte, welche bei einer Alarmierung oder<br>einer Meldung dem Ereignis mitgegeben<br>werden                                                               | Alarmbild, Punkt 6                           | -      |
|--------------------------------|-------------------------------------------------------------|----------------------------------------------------------------------------------------------------|----------------------------------------------|--------|
| event-state                    | Ereignis-Zustand                                            | Anzeige, in welchem Status sich der binäre<br>Wert befindet (normaler Status,<br>Nichtnormalbetrieb, Fehler)                                              | Infobild, Punkt 10                           | normal |
| event-time-stamps              | Ereigniszeitstempel                                         | Anzeige des letzten Ereignisses des<br>Nichtnormalbetriebs, des Fehlerbetriebs oder<br>des Normalbetriebs (Feld mit drei Zeitstempel)                     | Alarmbild, Punkt 6                           | -      |
| interval-offset                | Verzögerung<br>Aufzeichnung mit<br>Uhrensynchronisatio<br>n | Verzögerung bezüglich dem<br>Aufzeichnungsintervall, welches bei der<br>periodischen Datenaufzeichnung verwendet<br>wird                                  | Infobild, Punkt 6                            | -      |
| last-notify-record             | Anzahl Datensätze<br>bei Start<br>Normalbetrieb             | Anzahl der Datensätze, welche vorhanden<br>war, als das letzte Mal der Zustand der<br>Trenddatenaufzeichnung in den<br>Normalbetrieb gewechselt hat       | Bedienbild, Punkt                            | -      |
| log-buffer                     | Aufzeichnungsspeic<br>her                                   | Speicher mit den aufgezeichneten Daten                                                                                                    | diese Eigenschaft wird<br>nicht visualisiert | -      |
| log-device-object-<br>property | Adresse der<br>aufgezeichneten<br>Eigenschaft               | Referenz derjenigen Variablen, dessen Werte<br>mittels der Trenddatenaufzeichnung erfasst<br>wird                                                         | Infobild, Punkt 21                           | -      |
| log-interval                   | Aufzeichnungsinterv<br>all                                  | Intervallzeit, falls die Daten mittels<br>Trenddatenaufzeichnung periodisch erfasst<br>werden sollen                                                      | Infobild, Punkt 4                            | -      |
| notification-class             | Meldungsklasse                                              | Meldungsklasse, mit welcher die Ereignisse<br>des Nichtnormalbetriebs, des Fehlerbetriebs<br>oder des Normalbetriebs übermittelt werden                   | Alarmbild, Punkt 4                           | -      |
| notification-<br>threshold     | Schwellenwert<br>Benachrichtigung                           | Schwellenwert für die Benachrichtigung<br>mittels Benachrichtigungsklasse, dass der<br>Datenspeicher der Trenddatenaufzeichnung<br>ausgelesen werden kann | Alarmbild, Punkt 1                           | -      |
| notify-type                    | Alarmkennzeichnun<br>g                                      | Konfiguration, ob das Ereignis des<br>ganzzahligen Werts ein Alarm oder eine<br>Meldung ist                                                               | Infobild, Punkt 5                            | -      |
| object-identifier              | Bezeichnung der<br>Objektinstanz                            | BACnet-Bezeichnung des Objekttyps und der<br>Objektinstanz                                                                                                | Infobild, Punkt 16                           | -      |
| object-name                    | Objektname                                                  | Anzeige des Objektnamens, welcher vor<br>allem für die Erzeugung der AKS-<br>Bezeichnung des Objekts verwendet wird                                       | Infobild, Punkt 17                           | -      |

1216

| object-type                    | Objekttyp                                     | Typ des BACnet-Objekts                                                                                                    | Infobild, Punkt 19 | trend-log             |
|--------------------------------|-----------------------------------------------|----------------------------------------------------------------------------------------------------|--------------------|-----------------------|
| profile-name                   | Profilname                                    | Profil, zu welchem die Konfiguration der<br>Trenddatenaufzeichnung zugeordnet wird                                                                                                    | Infobild, Punkt 18 | -                     |
| record-count                   | totale Anzahl<br>aufgezeichnete<br>Datensätze | Anzahl derjenigen Datensätze, welche auf der<br>Steuerung gespeichert sind                                                                                                    | Infobild, Punkt 6  | -                     |
| records-since-<br>notification | Anzahl Sätze seit<br>Benachrichtigung         | Anzahl der Sätze, welche seit der letzten<br>Benachrichtigung des Nichtnormalbetriebs in<br>den Speicher der Steuerung geschrieben<br>wurde                                                                       | Bedienbild, Punkt  | -                     |
| reliability                    | Zuverlässigkeit                               | Anzeige, ob ein interner Fehler des<br>ganzzahligen Werts aufgetreten ist                                                                                                    | Infobild, Punkt 12 | no-fault-<br>detected |
| status-flags                   | Statusbits                                    | Feld mit vier Bits, welche anzeigen, ob das<br>Ereignis des Nichtnormal- oder des<br>Fehlerbetriebs aufgetreten ist, der Wert<br>überschrieben wurde oder der ganzzahlige<br>Ausgang ausser Betrieb gesetzt wurde | Infobild, Punkt 10 | OFF                   |
| start-time                     | Startzeit der<br>Aufzeichnung                 | Startpunkt der Aufzeichnung der<br>Trenddatenerfassung, sofern die<br>Trenddatenerfassung aktiviert ist                                                                                                    | Infobild, Punkt 9  | -                     |
| stop-time                      | Stoppzeit der<br>Aufzeichnung                 | Stoppzeit der Aufzeichnung der<br>Trenddatenerfassung, sofern die<br>Trenddatenerfassung aktiviert ist                                                                                                    | Infobild, Punkt 9  | -                     |
| stop-when-full                 | stoppe<br>Aufzeichnung falls<br>Speicher voll | Ist dieses Flag gesetzt, dann wird die<br>Trenddatenaufzeichnung gestoppt, falls der<br>Speicher der Trenddatenaufzeichnung auf<br>der voll ist.                                                                  | Infobild, Punkt 2  | OFF                   |
| total-record-count             | totale Anzahl<br>gespeicherte<br>Datensätze   | Total aller bisher gespeicherten Datensätze,<br>wobei jedoch diese nicht im Speicher der<br>Steuerung vorhanden sein müssen                                                                                       | Bedienbild, Punkt  | -                     |
| trigger                        | Auslöser<br>Datenaufzeichnung                 | Flag, welches für die Datenaufzeichnung mittels Auslöser ("Trigger") verwendet wird                                                                                                    | Bedienbild, Punkt  | -                     |

# 2.74 BacDevice Steuerungüberwachung mit Programmalarmierung

Das Objekt mit der Bezeichnung "BacDevice" dient dazu, Steuerungsüberwachungen zu konfigurieren. Bitte beachten Sie, dass dieses Vorlagenobjekt praktisch mit dem Vorlagenobjekt mit der Bezeichnung "BacDevice" identisch ist. Der einzige Unterschied besteht darin, dass ein zusätzlicher Alarm angezeigt wird, falls sich die Steuerung nicht im Normalbetrieb befindet. Dementsprechend wurde diese Dokumentation durch die Kopie und die Anpassung der Dokumentation von "BacDevice" erzeugt. Entsprechende Fehler in die Dokumentation wären sehr wahrscheinlich auf diesen Umstand zurückzuführen.

Im Unterschied zur Dokumentation der anderen Vorlagenobjekte werden die Variablen des Programms, welche mittels dem BACnet-Treiber eingelesen werden, nicht noch einmal separat beschrieben und auch nicht im Vorlagenobjekt visualisiert. Bitte schlagen Sie für die Dokumentation des Programms in einer dafür geeigneten separaten BACnet-Dokumentation nach.

# 2.74.1 Objektliste

Das Objekt mit der Bezeichnung "BacDevice" ist folgendermassen aufgebaut:

| Nr. | Bezeichnung | Anlagenteil                | GA – Funktion |   | BACnet<br>Objekttyp | Attribut<br>VLO | Bemerkungen                                                                                                 |
|-----|-------------|----------------------------|---------------|---|---------------------|-----------------|----------------------------------------------------------------------------------------------------|
|     |             | Steuerungsüber<br>w achung | Logik         | 1 | Device              | -               |                                                                                                    |
|     | BacDevice   | Programmüberw<br>achung    | Logik         | 2 | Programm            | _Program        | Im Unterschied zu<br>allen anderen<br>Vorlagenobjekten<br>ist _Program ein<br>Unterobjekt von<br>BacDevice. |

Das Objekt "BacDevice" ist ein BACnet-Datentyp, welcher Informationen über die Steuerung enthält.

2 Das Objekt "\_Program" ist ein BACnet-Datentyp, welcher Informationen den Zustand des Programms enthält, welches auf der Steuerung ausgeführt wird.

## 2.74.2 Bildaufbau

Die Abbildung unten zeigt schematisch den Bildaufbau der Steuerungsüberwachung (BacDevice).

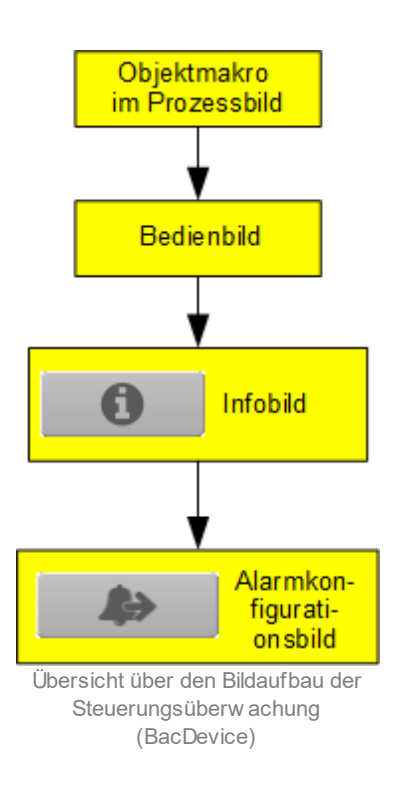

Im Folgenden werden die einzelnen Elemente des Bildaufbaus mit Abbildungen gezeigt. Die folgende Abbildung zeigt das <u>Prozessbild</u>, welches die Steuerungsüberwachung als Objektsymbol enthält.

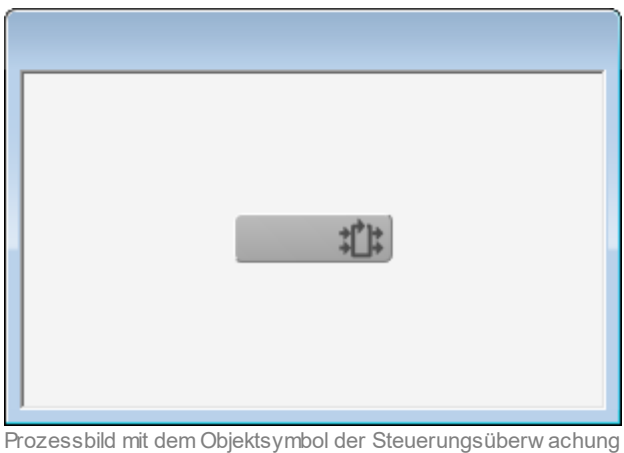

(BacDevice)

Klicken Sie mit der linken Maustaste auf die Schaltfläche, falls Sie das <u>Bedienbild</u> der Steuerungsüberwachung öffnen möchten.

# 2.74.3 Objektsymbole

Die nachfolgenden Abbildungen zeigen die Objektsymbole der Steuerungsüberwachung.

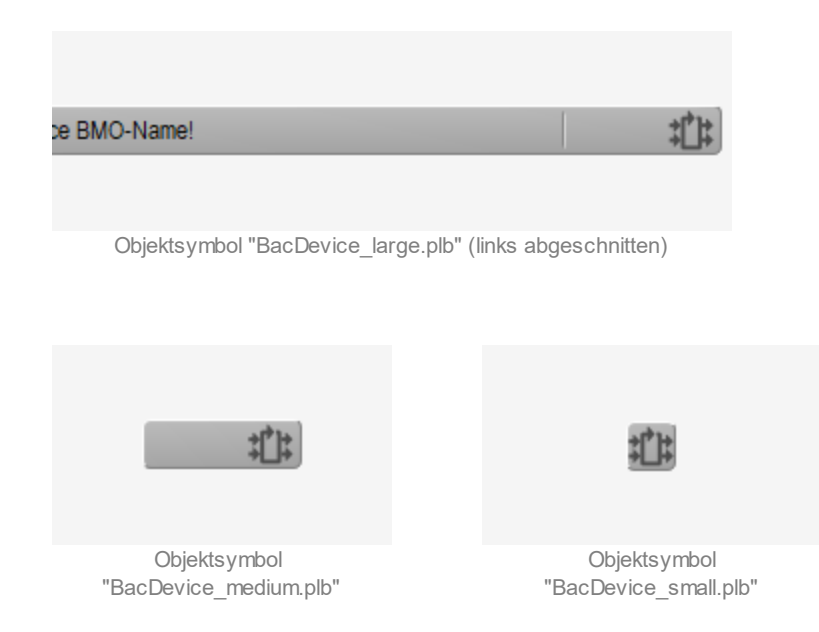

## 2.74.4 Zustände

Das Objektsymbol der Steuerungsüberwachung (BacDevice) kann folgende Zustände haben:

Die Steuerungsüberwachung ist im Zustand des Normalbetriebs

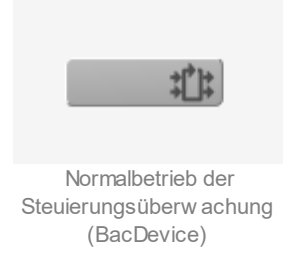

Die Steuerungsüberwachung besitzt eine kommende Störmeldung der Kommunikation:

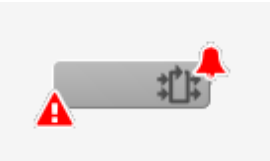

Steuerungsüberw achung (BacDevice) mit kommender Störmeldung

Die Steuerungsüberwachung besitzt eine quittiere Störmeldung der Kommunikation:

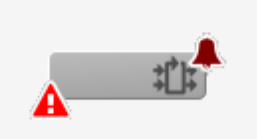

Steuerungsüberw achung (BacDevice) mit quittierter Störmeldung

Die Steuerungsüberwachung besitzt eine gehender Störmeldung der Kommunikation:

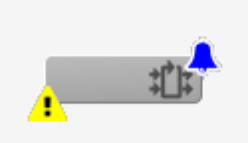

Steuerungsüberw achung (BacDevice) mit gehender Störmeldung

## 2.74.5 Bedienbild

Die nachfolgende Abbildung zeigt das Bedienbild der Steuerungsüberwachung (BacDevice):

| Bedienbild Steuerungsobjekt (BacDevice_01)        |                                 |  |  |  |
|---------------------------------------------------|---------------------------------|--|--|--|
| Replace E                                         | 3MO-Name!                       |  |  |  |
| Status<br>Systemstatus                            |                                 |  |  |  |
| Grund letzter Neustart                            | Zeitstempel letzter Neustart    |  |  |  |
| Zeit letzte Wiederherstellung                     |                                 |  |  |  |
| Störungen<br>Kommunikation Aus<br>Quittierung Aus | Programm Aus<br>Quittierung Aus |  |  |  |
| Bemerkung                                         |                                 |  |  |  |
| ESchema<br>BMO:B                                  | lacDevice                       |  |  |  |
| 0                                                 | Vers. 2.17.1.183                |  |  |  |

Bedienbild der Trendatenkonfiguration (BacDevice)

Abgesehen von den üblichen Elementen besitzt dieses Bedienbild die folgenden Elemente:

Status

In diesem Abschnitt wird der Status der Steuerung angezeigt. Es besitzt die folgenden Elemente:

#### Systemstatus

Anzeige des Status der Steuerung. Gemäss dem BACnet-Standard kann dieser Status die folgenden Werte besitzen:

- OPERATIONAL
- OPERATIONAL\_READ\_ONLY

- DOWNLOAD\_REQUIRED
- DOWNLOAD\_IN\_PROGRESS,
- NON\_OPERATIONAL, BACKUP\_IN\_PROGRESS

Beachten Sie jedoch, dass die Bedeutung der Zustände dem Hersteller der Steueung überlassen ist.

#### **Grund letzter Neustart**

Anzeige des Grund des letzten Neustarts der Steuerung. Gemäss dem BACnet-Standard sind folgende Werte möglich:

| Code                | Bedeutung                                                                                                    |  |
|---------------------|----------------------------------------------------------------------------------------------------|--|
| UNKNOWN             | Die Ursache konnte durch die Steuerung nicht ermittelt werden.                                                             |  |
| COLDSTART           | En Kaltstart (Neustart mit Überschreibung von ausgew ählten Werten mittels Initialwerten) wurde durchgeführt.              |  |
| WARMSTART           | En Warmstart (Neustart ohne Überschreibung von ausgewählten Werten mittels Initialwerten) wurde durchgeführt.              |  |
| DETECTED_POWER_LOSS | Neustart aufgrund eines Ausfalls der Netzspannung der Steuerung.                                                           |  |
| DETECTED_POWER_OFF  | Die Steuerung wurde mittels des Netzschalters ausgeschaltet.                                                               |  |
| HARDWARE_WATCHDOG   | Der Hardw are-w atchdog hat ausgelöst.                                                                                     |  |
| SOFTWARE_WATCHDOG   | Der Software-watchdog hat ausgelöst.                                                                                       |  |
| SUSPENDED           | Die Arbeitsweise der Steuerung wurde ausgesetzt. Was dieser Term genau bedeutet, wird dem Steuerungshersteller überlassen. |  |

## Zeitstempel letzter Neustart

Datum und Zeit des letzten Neustarts der Steuerung.

## Zeit letzte Wiederherstellung

Zeitstempel der letzten Wiederherstellung der Daten und der Anwendungssoftware der Steuerung.

#### **Letzter Fehler**

Anzeige des letzten Fehlers, welcher von BACnet-Treiber im Zusammenhang mit der aktuellen Steuerung erkannt wurde. Beachten Sie, dass dieses Feld eigentlich nicht beschrieben werden kann. Es wurde darum ein Eingabefeld erstellt, dass gegebenenfalls die Fehlermeldung mittels kopieren und einfügen in einem geeigneten Texteditor eingefügt und als Ganzes gelesen werden kann. Im Moment unterstützt der GE und der pWebAccess keine Texte mit Zeilenumbrüche und Bildlauflisten. Es bleibt zu hoffen, dass die gefundene Lösung für den Anwender praktikabel ist.

#### Störungen

In diesem Abschnitt wird die Störmeldung der Kommunikation mit der Steuerung respektive Störmeldungen der Steuerung selber angezeigt. Dabei bedeutet:

# Kommunikation und Quittierung

Störmeldung der Kommunikation mit der Steuerung beziehungsweise Störmeldung der Steuerung selber zusammen mit deren Quittierung. Ist die Überprüfung der Störmeldung deaktiviert, wird dieser Abschnitt wie folgt dargestellt:

| Störungen                                       |                                                               |
|-------------------------------------------------|---------------------------------------------------------------|
| Störmeldung                                     | Aus                                                           |
| Quittierung                                     |                                                               |
| Anzeige der deaktiv<br>Steuerungsüberw achung ( | /ierten Störmeldungen der<br>BacDevice, rechts abgeschnitten) |

#### Program und Quittierung

Störmeldung, dass sich das Programm der Steuerung nicht im Normalbetrieb befindet zusammen mit dessen Quittierung.
#### 2.74.6 Infobild

Die nachfolgende Abbildung zeigt das Infobild der Konfiguration der Trenddaten (BacDevice, auf Seitenbreite angepasst).

| Infobild Steuerungsobjekt (BacDevice_02)                                                                                                    |                                                                                                    |                                                                                                    |
|----------------------------------------------------------------------------------------------------|----------------------------------------------------------------------------------------------------|----------------------------------------------------------------------------------------------------|
|                                                                                                    | Replace BMO-Name!                                                                                                    |                                                                                                    |
| Zeiteinstellungen       Intervall Zeitsynchronisation     0 min       Offset Zeitsynchronisation     0 min       Empfängerliste Antrage Zeitsynchronisation     0       Offset Lokalzeit von UTC     0 min       Empfängerliste Antrage UTC-Zeitsynchronisation     0       Iokales Datum     0       Iokale Zeit     0 | Listen Liste der BACnet-Objekte Liste der BACnet-Objekte Liste strukturisrher Objekte Zuordnung Geräteadressen aktive COV-Abonnierungen Benachrichtigungsliste bei Neusstart Liste der aktiven virtuellen Endgeräte unterstützte BACnet-Typen unterstützte BACnet-Typen Version BACnet-Standard Versionnummer Ostenbank Version Anwendungssoftware | APOU Einstellungen<br>maximale Arzahl APDU-Länge 0<br>maximale Arzahl APDU-Öbertragungsversuche<br>Timeout APDU Segment 0<br>Timeout APDU segment 0<br>segmentierungsart<br>segmentierungsart<br>segmentierungsart<br>sichern und wiederherstellen<br>Liste Konfigurationsdatelen 0<br>Timeout Backupfehler 0 = |
| Information Steuerung Herstellercode  Herstellername Typenbezeichnung Standort Version Firmware                                                                                                    | aligemeine Informationen<br>Bezeichnung der Steuerung<br>Objekthame<br>Objekthyp<br>Beschreibung<br>BMO:BacDevice                                                                                                    | Bezeichnung der Objektinatanz<br>Profilname                                                                                                    |
| 42                                                                                                    |                                                                                                    | Vers. 2.1.77.107                                                                                                    |

Infobild der Steuerungsüberw achung (BacDevice, auf Seitenbreite verkleinert)

Aufgrund der Grösse des Infobilds werden die einzelnen Abschnitte einzeln beschrieben:

#### Zeiteinstellungen

| Zeiteinstellungen              |            |            |     |
|--------------------------------|------------|------------|-----|
| Intervall Zeitsynchronistation |            | 0          | min |
| Offset Zeitsynchronisation     |            | 0          | min |
| Empfängerliste Anfrage Zeits   | synchronis | ation      |     |
|                                |            |            |     |
| Offset Lokalzeit von UTC       |            | 0          | min |
| Empfängerliste Anfrage UTC     | -Zeitsynch | ronisation |     |
|                                |            |            |     |
| lokales Datum                  |            |            |     |
| lokale Zeit                    |            |            |     |
| Sommerzeit                     |            | Aus        |     |
|                                |            |            |     |
|                                |            |            |     |

Abschnitt der Zeiteinstellungen des Infobilds der Steuerungsüberw achung (BacDevice)

In diesem Abschnitt können Sie die Zeiteinstellungen (inklusive Zeitsynchronisation) durchführen.

#### Intervall Zeitsynchronisation

Konfiguration der Periode, nach welcher jeweils die Zeit der Steuerung neu synchronisiert wird.

#### Offset Zeitsynchronisation

Offset bezüglich des Intervalls der Zeitsynchronisation, um das nächste Mal die Zeit zu synchronisieren.

#### Empfängerliste Anfrage Zeitsynchronisation

Falls diese Liste leer ist, werden keine anderen Steuerungen benachrichtigt, um eine Zeitsynchronisation mittels Lokalzeit ihrerseits durchzuführen. Ist diese Liste jedoch nicht leer, dann wird jeder Empfänger aufgefordert mit der gesendeten Zeit seine eigene Uhr gemäss der übermittelten lokalen Zeit zu synchronisieren.

#### Offset Lokalzeit von UTC

Offset der lokalen von der UTC ("Universal Time Coordinated"), also der "Weltzeit".

#### Empfängerliste Anfrage UTC-Zeitsynchronisation

Falls diese Liste leer ist, werden keine anderen Steuerungen benachrichtigt, um eine Zeitsynchronisation mittels UTC-Zeit ihrerseits durchzuführen. Ist diese Liste jedoch nicht leer, dann wird jeder Empfänger aufgefordert mit der gesendeten Zeit seine eigene Uhr gemäss der übermittelten UTC-Zeit zu synchronisieren.

#### **lokales Datum**

Anzeige des lokalen Datums.

#### lokale Zeit

Anzeige der lokalen Zeit.

#### Sommerzeit

Anzeige, ob im Moment die Sommerzeit gilt.

#### Listen

In diesem Abschnitt werden alle Informationen als Zeichenketten dargestellt, welche von der Steuerung als Listen gesendet werden, sofern es nicht die Liste mit den Konfigurationsdateien betrifft. Beachten Sie, dass diese Felder im Prinzip nur gelesen werden können. Da jedoch die Listen in der vorliegenden Version nicht als solche dargestellt werden, werden sie als editierbare Zeichenketten dargestellt. So ist es im Prinzip wenigstens möglich, die Zeichenketten zu kopieren und mit eines Texteditors übersichtlicher darzustellen

| Listen                                 |  |
|----------------------------------------|--|
| Liste der BACnet-Objekte               |  |
| Liste strukturierter Objekte           |  |
| Zuordnung Geräteadressen               |  |
| aktive COV-Abonnierungen               |  |
| Benachrichtigungsliste bei Neustart    |  |
| Liste der aktiven virtuellen Endgeräte |  |
| unterstützte BACnet-Typen              |  |
| unterstützte BACnet-Protokolle         |  |

Abschnitt der Listen des Infobilds der Steuerungsüberwachung (BacDevice)

Dieser Abschnitt enthält die folgenden Elemente:

#### Liste der BACnet-Objekte

(Anzeige der) Liste aller BACnet-Objekte, welche auf der Steuerung aktiv sind.

#### Liste strukturierter Objekte

(Anzeige der) Liste aller Objekte vom Typ "Structured View" respektive "Life Safety Zone", welche auf der Steuerung aktiv sind.

#### Zuordnung Geräteadressen

(Anzeige der) Zuordnung von Objekt-Identifikationsnummern und BACnet-Adressen. Diese Zuordnung wird bei der Verwendung von BACnet-Diensten benötigt.

#### aktive COV-Abonnierungen

(Anzeige der) Liste aller COV(Change of Value)-Abonnierungen, welche auf der Steuerung aktiv sind. Ist eine solche aktiv, dann bedeutet dies, dass genügend grosse Wertänderungen zur Folge haben, dass die Eigenschaften in die abonnierten Eigenschaften kopiert werden.

#### Benachrichtigungsliste bei Neustart

(Anzeige der) Liste aller Steuerungen, welche im Fall eines Neustarts benachrichtigt werden.

#### Liste der aktiven virtuellen Endgeräte

(Anzeige der) Liste aller virtuellen Endgeräten welche mit der Steuerungen verbunden sind.

#### unterstütze BACnet-Typen

(Anzeige der) Liste aller BACnet-Datentypen, welche von der Steuerung unterstützt werden.

#### unterstützte BACnet-Protokolle

(Anzeige der) Zeichenkette aus Bits, welche anzeigt, welche Protokolle auf der Steuerung unterstützt werden.

#### APDU Einstellungen

Dieser Abschnitt enthält alle Einstellungen, welche im Zusammenhang mit der APDU ("application layer protocol data unit", also Dateneinheit des Protokolls der Anwendungsschicht) stehen.

| APDU Einstellungen                 |         |    |
|------------------------------------|---------|----|
| maximale APDU-Länge                | 0       |    |
| maximale Anzahl APDU-Segmente      | 0       |    |
| maximale Anzahl APDU-Übertragungsv | ersuche |    |
|                                    | 0       |    |
| Timeout APDU Segment               | 0       | ms |
| Timeout APDU                       | 0       | ms |
| unterstützte Segmentierungsart     |         |    |
| SEGMENTED_B0                       | отн     |    |
|                                    |         |    |
|                                    |         |    |
|                                    |         |    |
|                                    |         |    |
|                                    |         |    |

Abschnitt der APDU Einstellungen des Infobilds der Steuerungsüberw achnung (BacDevic)

#### maximale APDU-Länge

Anzeige der maximalen Anzahl von Oktetten, welche in einer Dateneinheit des Protokolls der Anwendungsschicht maximal enthalten sein dürfen. Diese Zahl muss mindestens 50 betragen.

#### maximale Anzahl APDU-Segmente

Anzeige der maximalen Anzahl von Segmenten einer Dateneinheit des Protokolls der Anwendungsschicht, welche von der Steuerung akzeptiert werden.

#### maximale Anzahl APDU-Übertragungsversuche

Anzeige der maximalen Anzahl der Übertragungsversuche einer Dateneinheit des Protokolls der Anwendungsschicht, bevor die Übertragung abgebrochen wird.

#### Timeout APDU Segment

Anzeige des Timeouts der Bestätigung des Erhalts des Segments einer Dateneinheit des Protokolls der Anwendungsschicht. Läuft das Timeout ab, ohne dass die Bestätigung erfolgt ist, dann muss das Segment der Dateneinheit erneut übertragen werden.

#### Timeout APDU

Anzeige des Timeouts der Bestätigung des Erhalts einer Dateneinheit des Protokolls der Anwendungsschicht. Läuft das Timeout ab, ohne dass die Bestätigung erfolgt ist, dann muss die Dateneinheit erneut übertragen werden.

#### unterstützte Segmentierungsart

Anzeige, welche Art der Segmentierung unterstützt werden. Es sind folgende Werte möglich:

| Segmentierungsart  | Bedeutung                                                                                                    |
|--------------------|----------------------------------------------------------------------------------------------------|
| SEGMENTED_BOTH     | Sow ohl die Übertragung wie auch der Empfang von Dateneinheiten des Protokolls der<br>Anw endungsschicht können segmentiert werden. |
| SEGMENTED_TRANSMIT | Es können segmentierte Dateninhalte des Protokolls der Anw endungsschicht gesendet, jedoch nicht empfangen w erden.                 |
| SEGMENTED_RECEIVE  | Es können segmentierte Dateninhalte des Protokolls der Anw endungsschicht empfangen, jedoch nicht gesendet w erden.                 |
| NO_SEGMENTATION    | Es können w eder segmentierte Dateninhalte des Protokolls der Anw endungsschicht empfangen noch gesendet w erden.                   |

#### Versionen

Dieser Abschnitt zeigt Softwareversionen an.

| Versionen                  |   |
|----------------------------|---|
| Version BACnet-Standard    | 0 |
| Revision BACnet-Standard   | 0 |
| Versionnummer Datenbank    | 0 |
| Version Anwendungssoftware |   |

Abschnitt der Anzeige der Versionen des Infobilds der Steuerungsüberw achung (BacDevice)

#### Version BACnet-Standard

Anzeige der Hauptrevision des BACnet-Standards.

#### **Revision BACnet-Standard**

Anzeige der Revision (kleinere Veränderungen) des BACnet-Standards.

#### Versionsnummer Datenbank

Anzeige der Versionsnummer der Datenbank. Diese wird immer dann hochgezählt, falls ein Objekt hinzugefügt, verändert oder gelöscht wurde. Auch nach einer Wiederherstellung von BACnet-Software wird die Versionsnummer hochgezählt.

#### Version Anwendungssoftware

Versionsbezeichnung der Anwendungssoftware der Steuerung. Es ist dem Hersteller der Steuerung überlassen, wie diese Versionsbezeichnung aufgebaut ist.

#### sichern und wiederherstellen

In diesem Abschnitt werden Informationen im Zusammenhang mit Sicherungen und Wiederherstellungen dargestellt.

| sichern und wiederherstellen |     |
|------------------------------|-----|
| Liste Konfigurationsdateien  |     |
| Timeout Backupfehler         | 0 s |

Abschnitt der Anzeige der Informationen betreffend Estellung von Sicherungen und Wiederherstellungen des Infobild der Steuerungsüberw achung (BacDevice)

#### Liste Konfigurationsdateien

(Anzeige der) Liste der Dateien, welche mittels eines Backups gesichert werden sollen (Vergleiche mit der Anmerkung zum Abschnitt mit der Bezeichnung "Listen" oben).

#### Timeout Backupfehler

Konfiguration derjenigen Zeitdauer, nach welcher eine Sicherung oder eine Wiederherstellung abgebrochen werden soll, falls sie gestartet, jedoch nicht erfolgreich beendet wurde.

#### Information Steuerung

In diesem Abschnitt werden wesentliche Version zur Hardware der Steuerung zusammen mit der Firmware derselben abgebildet.

| nformation Steuerung |   |
|----------------------|---|
| Herstellercode       | 0 |
| Herstellername       |   |
| Typenbezeichnung     |   |
| Standort             |   |
| Version Firmware     |   |

Abschnitt der Anzeige der Informationen der Steuerung der Steuerungsüberw achung (BacDevice)

#### Herstellercode

Anzeige des Codes des Herstellers der Steuerung.

#### Herstellername

© 2022 MST Systemtechnik

#### BACnet

Anzeige des Namens des Herstellers der Steuerung.

#### Typenbezeichnung

Anzeige des Typs der Steuerung.

#### Standort

Anzeige des Standorts der Steuerung.

#### **Version Firmware**

Anzeige der Version der Firmware, welche auf der Steuerung installiert ist.

#### allgemeine Informationen

In diesem Abschnitt werden diejenigen Eigenschaften zusammengefasst, welche bei den meisten anderen BACnet-Objekte vorhanden sind. Dieser wird nachfolgend, auf den linken und den rechten Teil aufgeteilt, ebenfalls noch einmal abgebildet:

| allgemeine Informationen                                                                                                    |
|----------------------------------------------------------------------------------------------------|
| Bezeichnung der Steuerung                                                                                                    |
|                                                                                                    |
| Objektname                                                                                                    |
|                                                                                                    |
| Objekttyp                                                                                                    |
| Beschreibung                                                                                                    |
|                                                                                                    |
| linker Teil des Abschnitts des Infobilds mit den allgemeinen<br>Einstellungen der Steuerungsüberw achung (BacDevice, Teilbild<br>rechts abgeschnitten) |
| Bezeichnung der Objektinstanz                                                                                                    |
| Basfilarana                                                                                                    |
| Profiliname                                                                                                    |
|                                                                                                    |
|                                                                                                    |
|                                                                                                    |
| rechter Teil des Abschnitts des Infobilds mit den allgemeinen<br>Einstellungen der Steuerungsüberw achung (BacDevice, links<br>abgeschnitten)          |

Es bedeuten:

#### Bezeichnung der Steuerung

Anzeige des BACnet-Bezeichnung der Steuerung, welche die Steuerungsüberwachung enthält. Ist diese Bezeichnung ungleich der Bezeichnung der Steuerungsüberwachung, dann ist etwas schief gelaufen!

#### Objektname

Anzeige des Objektnamen der Objektinstanz. Beachten Sie bitte, dass diese Bezeichnung vor allem dazu dient, die AKS-Bezeichnung (AKS := Anlagenkennzeichnungssystem) des binären Ausgangs zu ermitteln.

#### Objekttyp

Anzeige des Objekttyps der Steuerungsüberwachung. Ist dieser ungleich "device", dann ist etwas mit dem Engineering des Projekt schief gelaufen und muss korrigiert werden.

#### Objektbeschreibung

Konfiguration der frei wählbaren Beschreibung der Steuerungsüberwachung.

#### Bezeichnung der Objektinstanz

Anzeige der Objektinstanz der Steuerungsüberwachung

#### Profilname

Anzeige der Bezeichnung des Profils, zu welchem die Steuerungsüberwachung zugeordnet ist.

#### 2.74.7 Alarmkonfigurationsbild

Das Bild der Konfiguration der Leitsystem-Alarmierung wird nachfolgend abgebildet:

| Alarmkonfigurationsbild Steuerungsüberwachung (BacDevice_05) |                                    |  |
|--------------------------------------------------------------|------------------------------------|--|
| Replac                                                       | e BMO-Name!                        |  |
| Alarm                                                        |                                    |  |
| Störung Kommunikation                                        |                                    |  |
| Aktivierung                                                  | Ein                                |  |
| Priorität                                                    | 3                                  |  |
| Alarmgruppe                                                  | 991                                |  |
| Alarmtext no connection                                      |                                    |  |
| Störung Programm                                             |                                    |  |
| Aktivierung                                                  | Ein                                |  |
| Priorität                                                    | 2                                  |  |
| Alarmgruppe                                                  | 992                                |  |
| Alarmtext                                                    | program not running                |  |
|                                                              |                                    |  |
| BN                                                           | 10:BacDevice                       |  |
|                                                              | Vers. 2.17.1.183                   |  |
| Bild der Konfiguration d                                     | er Alarmierungen auf GLT-Ebene der |  |

Steuerungsüberw achung(BacDevice

Dieses Konfigurationsbild enthält die folgenden speziellen Bedienelemente:

#### Aktivierung

Aktivierung der Überprüfung einer Störmeldung der Steuerungsüberwachung.

#### Priorität

Konfiguration der Priorität der Störmeldung der Steuerungsüberwachung. Bitte beachten Sie, dass diese Priorität ausschliesslich auf der Ebene der Gebäudeleittechnik konfiguriert werden kann. Darum kann diese - im Gegensatz zu denjenigen der übrigen BACnet-Objekte - an dieser Stelle konfiguriert werden.

#### Alarmgruppe

Konfiguration der Alarmgruppe, zu welcher diese Störmeldung der Kommunikation zugeordnet wird.

#### Alarmtext

#### BACnet

Konfiguration des Alarmtextes, welcher bei einer Anzeige einer entsprechenden Störmeldung im Alarmviewer angezeigt wird.

Beachten Sie die folgenden Eigenheiten dieser Konfiguration:

- Die Überprüfung der Störmeldung erfolgt ausschliesslich auf Ebene der Gebäudeleittechnik.
- Die Logik der Alarmierung kann nicht konfiguriert werden.

#### Störung Programm bis Alarmtext

Konfiguration der Alarmierung, falls sich das Programm der Steuerung nicht im Normalbetrieb befindet.

# 2.75 KBOB-Objekte allgemein

Die sogenannten "KBOB-Objekte" sind von der Firma MST implementiert worden, um den KBOB-Standard zu visualisieren. Nähere diesbezüglich können unter dem Link eingesehen werden: "<u>https://www.kbob.admin.ch/kbob/de/home.html"</u>. Die KBOB-Objekte werden mittels Structured-View Objekte eingelesen. Die Structured-View Objekte besitzen keine eigenen visuellen Elemente, da sonst die Grösse der Datei ProMoS.dms viel zu gross würde.

In diesem Kapitel werden nur die gemeinsamen Elemente aller KBOB-Objekte beschrieben. Dafür wird exemplarisch der Aufbau des KBOB-Objekts der Meldung beschreiben. Bei den anderen Objekten werden ausschliesslich die allgemeinen Erläuterungen und die Objektliste dokumentiert.

#### 2.75.1 Objektliste

Die KBOB-Objekte sind wie folgt aufgebaut:

| Nr. | Bezeichnung | Anlagenteil | GA – Funktion |   | BACnet<br>Objekttyp | Attribut<br>VLO | Bemerkungen |
|-----|-------------|-------------|---------------|---|---------------------|-----------------|-------------|
| -   | KBOB        | Diverse     | Diverse       | 1 | structured view     | Diverse         | -           |

Das Structured view Objekt dient als Zusammenfassung von einem oder mehreren anderen BACnet-Objekten, aus welchen das KBOB-Objekt aufgebaut ist.

#### 2.75.2 Bildaufbau

Die Abbildung unten zeigt schematisch den Bildaufbau der Trenddatenaufzeichnung (KBOB).

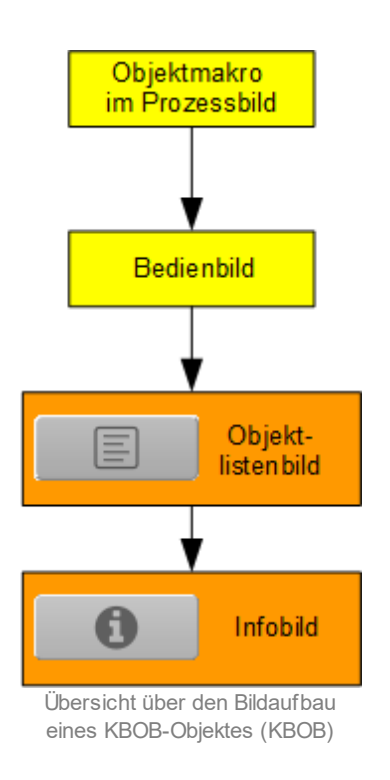

Die orange Farbe in der obigen Abbildung bedeutet, das Objektlisten- sowie das Infobild nur dann aufgerufen werden können, falls die Benutzerin oder der Benutzer über das Benutzerrecht 2 (für das Bild der Liste der Objekte) respektive das Benutzerrecht 9 (für das Infobild) besitzt und zudem eingeloggt ist. Das Infobild kann nur darum ausschliesslich nur mit dem Benutzerrecht aufgerufen werden, weil es eigentlich vor allem für Qualitätssicherungszwecke bei der Projekterstellung richtig benötigt wird.

Im Folgenden werden die einzelnen Elemente des Bildaufbaus mit Abbildungen gezeigt. Die folgende Abbildung zeigt das <u>Prozessbild</u>, welches das KBOB-Objekt als Objektsymbol enthält.

| 1<br>dp                                |
|----------------------------------------|
| Prozesshild mit dem Ohiektsymhol eines |

Prozessbild mit dem Objektsymbol eines KBOB-Objekts

Klicken Sie mit der linken Maustaste auf die Schaltfläche <sup>1</sup>, falls Sie das <u>Bedienbild</u> des KBOB-Objektes öffnen möchten.

#### 2.75.3 Objektsymbole

Da die Objektsymbole der KBOB-Objekte verschieden sind, werden sie separat dargestellt.

#### 2.75.4 Zustände

Die Zustände des KBOB-Objektes werden bei den verschiedenen KBOB-Objekten separat beschrieben. Darum werden an dieser Stelle auch keine

Es werden im Allgemeinen Ein- und Aus- sowie Hand- oder Ausschaltungen sowie Störmeldungen angezeigt., letztere jedoch nur dann , falls es sich um eine Störmeldung des Nichtnormalbetriebs handelt.

#### 2.75.5 Bedienbild

Die <u>nachfolgende Abbildung</u> zeigt das Bedienbild der KBOB-Objekte (KBOB, auf Seitenbreite verkleinert):

| KBOB_Meldung_0001_01         |                                 |  |  |  |  |  |
|------------------------------|---------------------------------|--|--|--|--|--|
| Replace BMO-Name!            |                                 |  |  |  |  |  |
| (j)<br>Meldung               | Aus Meldung ausser Betrieb Nein |  |  |  |  |  |
| A<br>Störmeldung             | Aus Quittierung Aus             |  |  |  |  |  |
| Bemerkung ESchema            |                                 |  |  |  |  |  |
|                              | BMO:KBOB                        |  |  |  |  |  |
|                              | Vers. 2.7.13.120                |  |  |  |  |  |
| Bedienbild des KBOB-Objektes |                                 |  |  |  |  |  |

Das Bedienbild der KBOB-Objekte enthält die wichtigsten Informationen aller Objekte, welche in Abschnitten gegliedert sind, welche mit verschiedenen Icons gekennzeichnet sind. Eine Auswahl der verschiedenen Icons zusammen mit der Beschreibung der Bedeutung derselben ist nachfolgend aufgelistet:

| lcon           | Bedeutung                                                                                                  |
|----------------|----------------------------------------------------------------------------------------------------|
| $(\mathbf{i})$ | Betriebsinformationen des KBOB-Objektes.                                                                   |
| $\odot$        | Anzeige von Betriebsstunden von Antrieben                                                                  |
| <u>A</u>       | Anzeige von Wartungen                                                                                      |
| ſ              | Anzeige von Hand- oder Ausschaltungen (beispielsweise beim einstufigen Antrieb)                            |
| ß              | Anzeige von Ausschaltungen (beispielsweise für Reparaturen oder Wartungen oder falls ein Gerät defekt ist) |
| Ţ              | Anzeige von Störmeldungen sow ie der Quittierung derselben                                                 |

lst der Link zum Bild der Liste der Objekte deaktiviert, dann wird die entsprechende Schaltfläche ebenfalls deaktiviert dargestellt:

| KBOB_Meldung_0001_01 |                                 |  |  |  |  |  |  |
|----------------------|---------------------------------|--|--|--|--|--|--|
| Replace BMO-Name!    |                                 |  |  |  |  |  |  |
| (j)<br>Meldung       | Aus Meldung ausser Betrieb Nein |  |  |  |  |  |  |
| ↓<br>Störmeldung     | Aus Quittierung Aus             |  |  |  |  |  |  |
| Bemerkung<br>ESchema |                                 |  |  |  |  |  |  |
|                      | BMO:KBOB                        |  |  |  |  |  |  |
|                      | Vers. 2.7.13.120                |  |  |  |  |  |  |

Bedinebild des KBOB-Objektes mit deaktivierter Schaltfläche des Bildverweises auf das Bild der Liste der Objekte

#### 2.75.6 Bild der Liste der Objekte

Die nachfolgende Abbildung zeigt das Bild der Liste der KBOB-Objekte (auf Seitenbreite verkleinert):

| KBOB_Meldung_0007_02 |          |                  |
|----------------------|----------|------------------|
|                      |          |                  |
| Zustand              |          |                  |
| Trend                |          | 2 1 🗠            |
| Stoerung             |          | 3 Aus            |
|                      |          |                  |
|                      |          |                  |
|                      |          |                  |
|                      | BMO:KBOB |                  |
|                      |          | Vers. 2.7.14.121 |

Bild der Liste der Objekte der KBOB-Meldung (auf Seitenbreite verkleinert)

Abgesehen von den üblichen Elementen besitzt das Bild der Liste der Objekte die folgenden speziellen Elemente:

<sup>1</sup> "**Zustand**": Verweis auf die Meldung (Objekt des Datentyps Bac\_binary-input), auf welches das KBOB-Objekt (welches den Datentyp "Bac\_structured-view" besitzt) referenziert. Klicken Sie mit der linken Maustaste auf diese Schaltfläche, falls sie die Daten des entsprechenden Grundobjekts ansehen respektive gegebenenfalls ändern möchten.

**Trend**": Verweis auf die Konfiguration der Erfassung der historischen Daten und die anzeige derselben, sofern das KBOB-Objekt mit einer solchen ausgestattet ist. Durch Mausklick mit der linken Maustaste können ebenfalls die Daten des entsprechenden Grundobjekts angesehen werden respektive verändert werden.

**3** "**Störung**": Verweis auf den binären Wert, welche die Störmeldung des KBOB-Objekt als separates BACnet-Objekt enthält.

Beachten Sie bitte, dass die Beschreibungen in den entsprechenden Grundobjekte gegebenenfalls angepasst werden können. Die entsprechende Variable besitzt die Bezeichnung "description".

#### BACnet

| DB_Meldung_0007_02 |          |                  |
|--------------------|----------|------------------|
|                    |          |                  |
|                    |          |                  |
| Zustand            |          | Aus              |
| Trend              |          | 1 📈              |
| Störung            |          | Aus              |
|                    |          |                  |
|                    |          |                  |
|                    |          |                  |
|                    | BMO:KBOB |                  |
| 0                  |          | Vers. 2.7.14.121 |

Falls Sie mit dem Benutzerrecht 9 angemeldet sind, dann erscheint dieses Bedienbild wie folgt:

Bild der Liste der Objekte der KBOB-Objekte mit Verw eis auf Infobild (auf Seitenbreite verkleinert)

Klicken Sie in diesem Fall auf die Schaltfläche mit dem Symbol des Infobilds, falls Sie Variablen des Structured View Objektes selber und nicht diejenigen der referenzierten Grundobjekte überprüfen möchten.

#### 2.75.7 Infobild

Die nachfolgende Abbildung zeigt das Infobild KBOB-Objekte (auf Seitenbreite angepasst).

| fobild KBOB_info05        |                               |  |  |  |
|---------------------------|-------------------------------|--|--|--|
| Replace                   | e BMO-Name!                   |  |  |  |
| allgemeine Informationen  |                               |  |  |  |
| Bezeichnung der Steuerung | Bezeichnung der Objektinstanz |  |  |  |
| Objekteeme                | Destinante                    |  |  |  |
| Objekname                 | Proliname                     |  |  |  |
| Objekttyp sv-dummy (29)   |                               |  |  |  |
| Objektbeschreibung        |                               |  |  |  |
| Referenzierungen          |                               |  |  |  |
| Eigenschaftsreferenzen    |                               |  |  |  |
|                           |                               |  |  |  |
|                           |                               |  |  |  |
|                           |                               |  |  |  |
|                           |                               |  |  |  |
| В                         | MO:KBOB                       |  |  |  |
|                           |                               |  |  |  |

Infobild der KBOB-Objekte (auf Seitenbreite verkleinert)

Aufgrund der Grösse des Infobilds werden die einzelnen Abschnitte einzeln beschrieben:

#### allgemeine Informationen

In diesem Abschnitt werden diejenigen Eigenschaften zusammengefasst, welche bei den meisten anderen BACnet-Objekte vorhanden sind. Dieser wird nachfolgend, auf den linken und den rechten Teil aufgeteilt, ebenfalls noch einmal abgebildet:

| allgemeine Informationen<br>Bezeichnung der Steuerung 1 |  |
|---------------------------------------------------------|--|
| Objektname 2                                            |  |
| Objekttyp 3 sv-dummy (29)<br>Objektbeschreibung 4       |  |
| The quick brown fox jumps over the lazy dog             |  |

linker Teil des Abschnitts des Infobilds mit den allgemeinen Einstellungen der KBOB-Objekte (Teilbild rechts abgeschnitten)

| Bezeichnung der Objektinstanz 5                               |  |
|---------------------------------------------------------------|--|
| Profilname                                                    |  |
|                                                               |  |
| 3)                                                            |  |
| 4                                                             |  |
| rechter Teil des Abschnitts des Infobilds mit den allgemeinen |  |

Einstellungen der KBOB-Objekte (links abgeschnitten)

#### Es bedeuten:

(1) "Bezeichnung der Steuerung": Anzeige des BACnet-Bezeichnung der Steuerung, welche das KBOB-Objekt enthält.

<sup>(2)</sup> "**Objektname**": Anzeige des Objektnamen der Objektinstanz. Beachten Sie bitte, dass diese Bezeichnung vor allem dazu dient, die AKS-Bezeichnung (AKS := Anlagenkennzeichnungssystem) des KBOB-Objektes zu ermitteln.

**Objekttyp**": Anzeige des Objekttyps des KBOB-Objektes. Ist dieser ungleich "structured-view", dann ist etwas mit dem Engineering des Projekt schief gelaufen und muss korrigiert werden.

**Objektbeschreibung**": Konfiguration der frei wählbaren Beschreibung des KBOB-Objektes

# <sup>5</sup> "Bezeichnung der Objektinstanz": Anzeige der Objektinstanz des KBOB-Objektes

<sup>6</sup> "**Profilname**": Anzeige der Bezeichnung des Profils, zu welchem das KBOB-Objekt zugeordnet ist.

#### Referenzierungen

| R | eferenzierungen                                                   |
|---|-------------------------------------------------------------------|
|   | Eigenschaftsreferenzen                                            |
|   |                                                                   |
|   |                                                                   |
|   | (1)                                                               |
|   |                                                                   |
|   |                                                                   |
|   |                                                                   |
|   | na alatan Tali dan Alamahan Maradan befahilda wét dan albummainan |

rechter Teil des Abschnitts des Infobilds mit den allgemeinen Einstellungen der KBOB-Objekte ( links abgeschnitten)

#### Es bedeuten:

**Teigenschaftsreferenzen**": Anzeige der Referenzen, durch welche das KBOB-Objekt definiert ist. Auch diese Anzeige dient primär der Fehlersuche.

#### 2.75.8 Variablenliste

Nachfolgend sei die Variablenliste KBOB-Objekte abgedruckt, falls die Variablen nicht ausschliesslich der Visualisierung des Objekts oder interne Variablen des Objekts sind, welche bei allen Vorlagenobjekte im Hintergrund verwendet werden. Bitte beachten Sie, dass nicht sämtliche Variablen der Structured View Objekte visualisiert werden. Beachten Sie bitte, dass bei der Beschreibung der KBOB-Objekte diese Variablenliste nicht vorhanden ist, da die Variablen in den entsprechenden Grundobjekten ausführlich beschrieben werden.

| DMS-Name Kommentar                                  |                                      | Beschreibung                                                                                                    | Verweis              | Grundein<br>stellung |
|-----------------------------------------------------|--------------------------------------|----------------------------------------------------------------------------------------------------|----------------------|----------------------|
| _DeviceName Devicename                              |                                      | Name der Steuerung, welche das KBOB-<br>Objekt enthält                                                                      | Infobild, Punkt (15) | -                    |
| Bemerkung                                           | Bemerkung                            | Bemerkung des Vorlagenobjekts, wird nur<br>auf GLT-Ebene verwendet                                                          | Bedienbild, unten    | -                    |
| ESchema                                             | ESchema                              | Elektroschemabezeichnung des KBOB-<br>Objekts                                                                               | Bedienbild, unten    | -                    |
| description                                         | Objektbeschreibung                   | frei w ählbare Objektbeschreibung des<br>KBOB-Objekts                                                                       | Infobild, Punkt      | -                    |
| object-identifier                                   | Bezeichnung der<br>Objektinstanz     | BACnet-Bezeichnung des Objekttyps und der<br>Objektinstanz des KBOB-Objekts                                                 | Infobild, Punkt 5    | -                    |
| object-name                                         | Objektname                           | Anzeige des Objektnamens, welcher vor<br>allem für die Erzeugung der AKS-<br>Bezeichnung des KBOB-Objekts verwendet<br>wird | Infobild, Punkt 2    | -                    |
| object-type                                         | Objekttyp                            | Typ des KBOB-Objekts                                                                                                    | Infobild, Punkt 3    | structure<br>d-view  |
| profile-name                                        | Profilname                           | Profil, zu welchem das KBOB-zugeordnet ist                                                                                  | Infobild, Punkt 6    | -                    |
| subordinate-<br>annotations                         | Notizen<br>Egenschaftsreferen<br>zen | Frei w ählbare Notizen für jede Referenz auf<br>eine Grundobjekt, w elches mittels dem<br>KBOB-Objekt referenziert w ird.   | Infobild, Punkt 7    | -                    |
| subordiante-list Eigenschaftsreferen dadurch zusamm |                                      | Referenzen auf BACnet-Objekte, welche<br>dadurch zu einem KBOB-Objekt<br>zusammengebunden werden                            | Infobild, Punkt 7    | -                    |

## 2.76 RAL01 Konfiguration Fernalarmierung

Das BACnet Objekt RAL01 dient dazu, eine spezielle Art der Fernalarmierung zu konfigurieren. Dabei wird bei jedem Alarm per Mail eine Alarmierung ausgelöst. Im vorliegen Fall besitzt das Mail die Kennung

{Telefonnummer}@snb.ch

Der E-Mailserver übersetzt die Störmeldung in ein SMS und sendet es dem jeweiligen Empfänger. Es werden fünf Empfänger vordefiniert. Deren Bezeichnungen sind "Empfaenger\_1" bis "Empfaenger\_5". Der erste Empfänger ist als 24h-Pikettdienst vorgesehen, dessen Wochenplan 7 Tage in der Woche 24 Stunden aktiviert ist. Bei den vier anderen Empfängern ist vorgesehen, dass deren Wochenpläne angepasst werden können.

Im Vorlagenobjekt "RAL01" können die Empfänger aktiviert respektive deaktiviert werden. Es kann deren Telefonnummer konfiguriert werden. Die Wochenpläne des Einsatzdienstes können angepasst werden. Nach allen Veränderungen müssen manuell alle Konfigurationen mittels Mausklick im MALM-Manager aktiviert werden. Es kann schlussendlich ein Testalarm ausgelöst werden, damit überprüft werden kann, ob das System funktionstüchtig ist. Beachten Sie, dass diese Konfiguration nicht den MALM-Konfiguration vollständig ersetzt. Sie ist vielmehr einer Benutzerschnittstelle, damit im täglichen Gebrauch die Anwender mittels pWebAccess/ Browser die Pikettdienste selbständig anpassen können.

Zur Bezeichnung "RAL01" bedeutet "Remote Alarm", also "Fernalarm".

#### 2.76.1 Variablenliste

Die Konfiguration der Fernalarmierung (RAL01) besitzt keine BACnet-Objekte. Sie besitzt keine Verbindung zu einer Steuerung, sondern operiert vollständig auf der Leitsystemebene. Sie enthält die folgenden Variablen, sofern diese nicht interne Variablen sind:

| DMS-Name /<br>SPS-Label                       | Kommentar                                                           | Тур<br>DMS | Тур<br>SPS | Para-me-<br>ter-<br>num-<br>mer | Paramete<br>r-<br>Art/<br>Um-<br>rech-<br>nung | Beschreibu<br>ng                                                                                                    | Grund-<br>ein-<br>stellung |
|-----------------------------------------------|---------------------------------------------------------------------|------------|------------|---------------------------------|------------------------------------------------|----------------------------------------------------------------------------------------------------|----------------------------|
| Bemerkung                                     | Bemerkung                                                           | STR        | -          | -                               | -                                              | ist die<br>dekorative<br>Bemerkung<br>der<br>Konfigurati<br>on der<br>Fernalarmie<br>rung.                              | -                          |
| EinstellungenSichern                          | Einstellung sichern                                                 | ВГГ        | -          | -                               | -                                              | dient zum<br>Sichern der<br>Einstellunge<br>n und zum<br>Updaten<br>des<br>MALMs. Ist<br>noch nicht<br>funktional.      | OFF                        |
| Empfaenger_1TelNr<br>bis<br>Empfaenger_5TelNr | Empfänger 1<br>Telefonnummer<br>bis<br>Empfänger 5<br>Telefonnummer | STR        | -          | -                               | -                                              | Telefonnum<br>mern der<br>Empfänger,<br>w elche als<br>erster Teil<br>der E-Mail-<br>Adressen<br>verw endet<br>w erden. | -                          |
| Empfaenger_1TelNr:a<br>ktiv bis               | Empfänger 1 aktiv                                                   | ВГГ        | -          | -                               | -                                              | zeigt an, ob<br>der<br>Empfänger<br>sich im<br>Pikettdienst<br>befindet. Ist<br>noch nicht<br>funktional.               | ON                         |

## BACnet

| 1 | 25    | 1 |
|---|-------|---|
|   | / . / |   |

| Sched:Cal:WD:Fr:Acti<br>ve bis<br>Sched:Cal:WD:We:Ac<br>tive                                                                                         | - | ВГГ | - | - | - | zeigt an, ob<br>der<br>Wochentag<br>für den<br>betreffende<br>n<br>Empfänger<br>aktiviert ist.                                                                              | -   |
|----------------------------------------------------------------------------------------------------|---|-----|---|---|---|----------------------------------------------------------------------------------------------------|-----|
| Sched:Cal:WD:Fr:All<br>day<br>Sched:Cal:WD:We:Ac<br>tive                                                                                             | - | ВГГ | - | - | - | zeigt an, ob<br>der<br>Empfänger<br>während<br>des ganzen<br>Tags sich<br>im<br>Pikettdienst<br>befindet                                                                    | OFF |
| Sched:Cal:WD:Fr:Int:0<br>1:From und<br>Sched:Cal:WD:Fr:Int:0<br>2:From bis<br>Sched:Cal:WD:We:Int:<br>01:From und<br>Sched:Cal:WD:We:Int:<br>02:From | - | DWU | - | - | - | ist die<br>Startzeit<br>des ersten<br>respektive<br>zw eiten<br>Teil des<br>Pikketdients<br>tes des<br>betreffende<br>n<br>Empfänger<br>s für den<br>entspreche<br>nden Tag | 0   |
| Sched:Cal:WD:Fr:Int:0<br>1:To und<br>Sched:Cal:WD:Fr:Int:0<br>2:To bis<br>Sched:Cal:WD:We:Int:<br>01:To und<br>Sched:Cal:WD:We:Int:<br>02:To         | - | DWU | - | - | - | ist die<br>Stopzeit<br>des ersten<br>respektive<br>zw eiten<br>Teil des<br>Pikketdients<br>tes des<br>betreffende<br>n<br>Empfänger<br>s für den<br>entspreche<br>nden Tag  | 0   |

| Testalarm      | Testalarm   | ВП  | - | - | - | ist der<br>Testalarm,<br>w elcher<br>zur<br>Überprüfun<br>g der<br>Funktion<br>des MALM<br>von Hand<br>ausgelöst<br>w erden<br>kann. | OFF |
|----------------|-------------|-----|---|---|---|----------------------------------------------------------------------------------------------------|-----|
| Testalarm:Quit | Quittierung | ВГТ | - | - | - | ist die<br>Quittierung<br>des<br>Testalarms.                                                                                         | OFF |

1252

#### 2.76.2 Bildaufbau

Die <u>Abbildung unten</u> zeigt schematisch den Bildaufbau der Konfiguration der Fernalarmierung (RAL01).

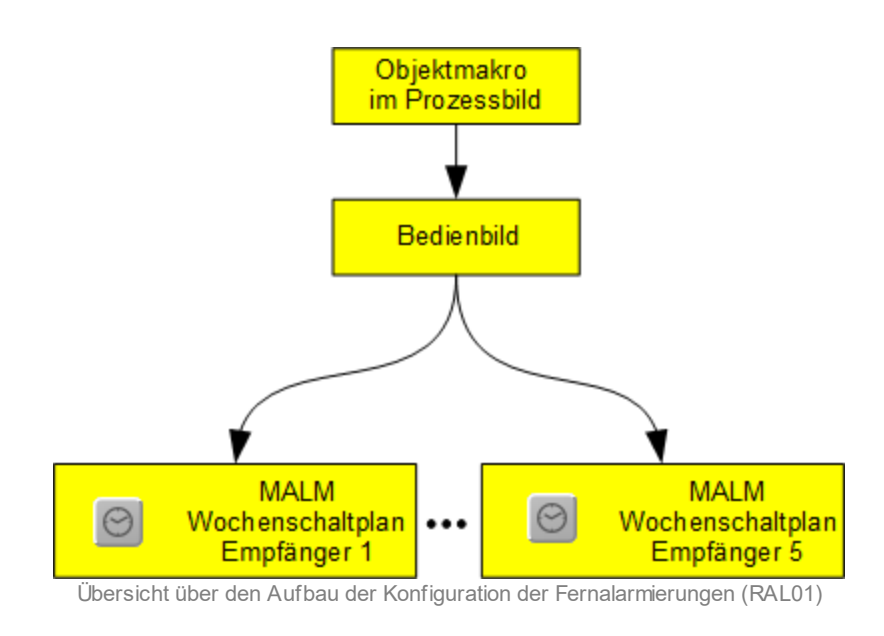

Im Folgenden werden die einzelnen Elemente des Bildaufbaus mit Abbildungen gezeigt. Die folgende Abbildung zeigt das <u>Prozessbild</u>, welches die Konfiguration der Fernalarmierung als Objektsymbol enthält:

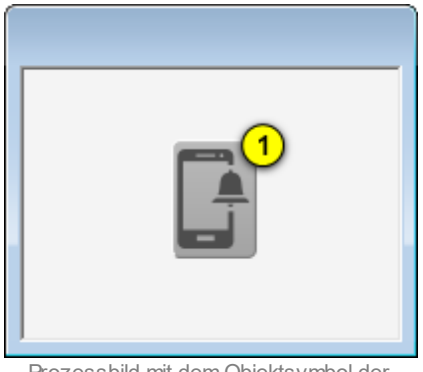

Prozessbild mit dem Objektsymbol der stetigen Klappe oder des stetigen Ventils mit analoger Rückmeldung (Bac\_VEN30)

Wird mit der linken Maustaste auf die Schaltfläche des Objektsymbols geklickt <sup>1</sup>, dann öffnet sich das <u>Bedienbild</u> der Konfiguration der Fernalarmierung.

### 2.76.3 Zustände

Die Konfiguration der Fernalarmierung besitzt genau zwei Zustände. Falls kein Testalarm aktiv ist, wird das Objektsymbol oben gezeigt grau eingefärbt. Ist jedoch ein Testalarm aktiv, dann wird das Objektsymbol rot, das Icon auf dem Objektsymbol weiss eingefärbt:

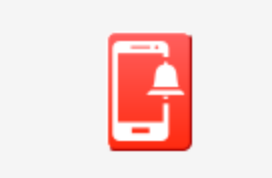

Konfiguration der Fernaarmierung (RAL01) mit aktivierten Testalarm

#### 2.76.4 Objektsymbole

Die Konfiguration der Fernalarmierung (RAL01) besitzt genau das oben bereits abgebildete Objektsymbol. Daher wird auf eine erneute Abbildung desselben an dieser Stelle verzichtet.

#### 2.76.5 Bedienbild

Die nachfolgende Abbildung zeigt das Bedienbilder Konfiguration der Fernalarmierung (RAL01):

| Konfiguration Fernalarmierung Bedienbild (RAL01_01) |                      |  |  |  |
|-----------------------------------------------------|----------------------|--|--|--|
| Repla                                               | ice BMO-Name!        |  |  |  |
| 24h Alarmierung                                     |                      |  |  |  |
| 1 I Empfänger 1                                     | 2                    |  |  |  |
| Dikott Alarmiorung                                  |                      |  |  |  |
| Empfänger 2                                         | $\bigcirc$           |  |  |  |
| Empfänger 3                                         |                      |  |  |  |
| Empfänger 4                                         |                      |  |  |  |
| Empfänger 5                                         |                      |  |  |  |
| MALM aktualisieren<br>Einstellungen sichern         | 3 Aus                |  |  |  |
| Test<br>Testalarm<br>Quittierung                    | 4 Aus<br>5 quittiert |  |  |  |
| Bemerkung                                           |                      |  |  |  |
|                                                     | BMO:RAL01            |  |  |  |
|                                                     | Vers. 2.14.27.148    |  |  |  |

Bedienbild der Konfiguration der Fernalarmierung (RAL01)

Abgesehen von den üblichen Bildelementen besitzt dieses Bedienbild die folgenden speziellen Bedienelemente:

Da die Konfiguration der Empfänger für alle fünf Empfänger praktisch identisch ist, wird diese exemplarisch für den Empfänger 1 beschrieben.

(Checkbox links neben "**Empfänger 1**"): Konfiguration der Aktivierung des Empfängers. Beachten Sie, dass vorgesehen, ist, dass der Empfänger 1 immer aktiviert ist. Die Empfänger 2 bis 5 können jedoch durchaus deaktiviert sein. Beachten Sie, dass diese Checkbox in der vorliegenden Version noch nicht aktiviert ist.

<sup>2</sup> "Empfänger 1": Konfiguration der Telefonnummer des Empfängers. Beachten Sie, dass die Telefonnummer nicht mit Leerzeichen beschrieben werden darf, da ansonsten die E-Mailadresse ungültig würde. Eine Prüfung auf Korrektheit der Telefonnummer findet innerhalb des Vorlagenobjekts nicht statt. Darum ist es ratsam, bei einer Änderung einer Telefonadresse einen Testalarm zu erzeugen, um zu überprüfen, ob die Telefonnummer richtig eingetippt wurde. Vergessen Sie nicht, die Einstellungen zu sichern (vergleiche mit dem nächsten Punkt), falls Sie diese geändert haben. Ansonsten werden sie nicht vom MALM-Manager übernommen. Weiter ist zu bemerken, dass für die korrekte Erzeugung der E-Mailadressen zuerst die Gruppe "MALM\_EMAIL" sowie die Empfänger 1 bis 5 als "Empfaenger\_1" bis "Empfaenger\_5" vorgäng mittels dem MALM-Konfigurator zu erstellen. Mit "{Vorlagenobjektname}" als Bezeichnung für das Vorlagenobjekt müssen die folgenden Datenpunkte in der Datei mit der Bezeichnung "ProMoS.dms" vorhanden sein, damit die Erzeugung der Mailadressen korrekt funktioniert.

```
System:MALM:RAL01:Zusatz;STR;@snb.ch;RW
System:MALM:RAL01;STR;Hilfs-VLO Fernalarmierung;RW
System:MALM:Rcp:Empfaenger_1;STR;Empfänger 1;RW
System:MALM:Rcp:Empfaenger_2:Mail:PRG;STR;ADD(BMO:RAL01:Empfaenger_1TelNr,RAL01:Zusatz);RW
System:MALM:Rcp:Empfaenger_2:Mail:PRG;STR;ADD(BMO:RAL01:Empfaenger_2TelNr,RAL01:Zusatz);RW
System:MALM:Rcp:Empfaenger_3;STR;Empfänger 3;RW
System:MALM:Rcp:Empfaenger_3:Mail:PRG;STR;ADD(BMO:RAL01:Empfaenger_3TelNr,RAL01:Zusatz);RW
System:MALM:Rcp:Empfaenger_4:STR;Empfänger 4;RW
System:MALM:Rcp:Empfaenger_4:Mail:PRG;STR;ADD(BMO:RAL01:Empfaenger_4TelNr,RAL01:Zusatz);RW
System:MALM:Rcp:Empfaenger_5:STR;Empfänger 5;RW
System:MALM:Rcp:Empfaenger_5:Mail:PRG;STR;ADD(BMO:RAL01:Empfaenger_5TelNr,RAL01:Zusatz);RW
```

<sup>3</sup> "Einstellungen sichern": Beachten Sie, dass diese Schaltfläche bislang ohne Funktion ist. In der aktuellen Form muss der MALM-Manager nach einer allfälligen Änderung von Hand neu gestartet werden. Damit allfällige Änderungen an einzelnen oder an mehreren Empfängern übernommen vom MALM-Manager werden, müssen diese gesichert werden (vergleiche mit dem vorhergehenden Punkt). Klicken Sie zu diesem Zweck auf die entsprechende Schaltfläche.

<sup>(4)</sup> "**Testalarm**": Manuelle Auslösung eines Testalarms. Wie oben bereits mehrfach erwähnt, ist es ratsam, nach Änderungen in den Konfigurationen der einzelnen Empfänger von Hand einen Testalarm auszulösen, damit überprüft werden kann, ob die Änderungen erfolgreich ausgeführt werden. Voraussetzung ist, dass die Änderungen mittels der Schaltfläche mit der Bezeichnung "Einstellungen

#### BACnet

sichern" (vergleiche mit dem vorhergehenden Punkt) gesichert werden. Der Testalarm wird nach 10 Sekunden automatisch wieder zurückgesetzt.

<sup>5</sup> "Quittierung": Manuelle Quittierung des Testalarms. Klicken Sie mit der linken Maustaste auf die Schaltfläche, falls ein Testalarm ausgelöst wurde und der resultierende Alarm bislang von Hand noch nicht quittiert wurde.

#### 2.76.6 Wochenplan

Das Infobild des stetigen Ventils (Bac\_VEN30) sieht wie folgt aus:

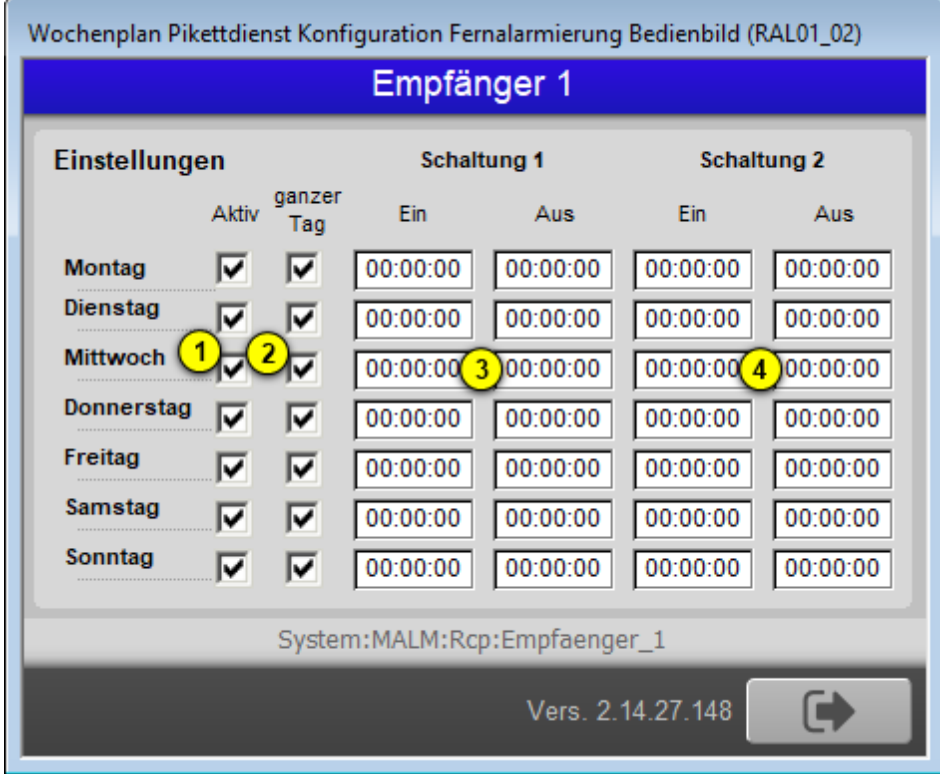

Wochenplan des Pikettdinestes der einzelnen Empfänger der Konfiguration der Fernalarmierung (RAL01)

Bevor die einzelnen spezifischen Elemente des Wochenplans beschrieben werden, sei hier noch eine Eigentümlichkeit des Bilds der Konfiguration des Wochenplans des Pikettdienstes erläutert: Im Gegensatz zur überwiegenden Mehrheit der Vorlagenobjekte werden Datenpunkte ausserhalb des des Vorlagenobjektes referenziert. Im Fall des Empfängers 2 werden die Datenpunkte angezeigt und können bearbeitet werden, deren AKS-Bezeichnung mit "system:MALM:Rcp:Empfaenger\_2" beginnen. Das führt dazu, dass die Benutzerführung im Bedienbild bewusst eingeschränkt wurde. Üblicherweise würden die anderen Konfigurationsmöglichkeiten deaktiviert, falls die Checkbox mit der Bezeichnung "Aktiv" deaktiviert ist. Denn falls ein Tag nicht aktiviert ist, dann macht es keinen Sinn, Schaltungen für die Aktivierung des Pikettdienstes zu konfigurieren, da in in diesem Fall kein Empfänger benachrichtigt

wird. Da jedoch aufgrund der speziellen Konfiguration der Uminitialisierung des Wochenplans alle Datenpunkte ebenfalls unter dem MALM-Datenpunkt im Systembaum abgelegt oder in die Vorlage mittels recht vielen respektive umständlichen Leitfunktionen in die Vorlage zurück kopiert werden müssten, wurde bewusst darauf verzichtet. Ebenfalls wird das gleiche Bedienbild mit der Bezeichnung "RAL01\_02" durch das Bedienbild der Fernalarmierung aufgebaut, was ebenfalls nicht üblich für Vorlagenobjekte ist. Somit kann der Wochenplan für jeden Empfänger separat konfiguriert werden. Der Wochenplan des Empfängers 1 sollte nicht angepasst werden, da dieser für jeden Tag 24 Stunden lang aktiviert sein muss.

Ansonsten besitzt diese Konfiguration die folgenden speziellen Datenpunkte, wobei exemplarisch die Konfiguration des Mittwochs beschrieben werde:

**1** "Aktiv": Konfiguration der Aktivierung der Schaltung des Tages. Ist diese Checkbox deaktiviert, dann werden am Mittwoch der Empfänger 2 keine Benachrichtigungen zugestellt. Ist diese Checkbox aktiviert, dann sind die weiteren Elemente der Konfiguration des Pikettdien

**2** "**Tag**": Konfiguration, ob der Empfänger 2 während des ganzen Mittwochs (also von 0:00:00 bis 23:59:59 Uhr) Erhalten soll.

Bitte beachten Sie für die Eingabe der Schaltungen, dass keine Überprüfung auf Überlappungen oder Invertierungen (Falls die Auszeit eine Schaltung kleiner als die Einzeit derselben wäre) gemacht werden. Es bleibt dem Anwender überlassen, zu überprüfen, ob die Aktivierungszeiten sinnvoll sind.

**3** "Schaltung 1 Ein" bis "Schaltung 1 Aus": Anfang und Ende der ersten möglichen Aktivierung des Pikettdienstes am gegebenen Tag. Wie oben bereits beschrieben, ist diese Eingabe nur dann sinnvoll, falls der Wochenplan des Empfängers aktiviert ist, der Wochentag der ersten Schaltung aktiviert ist und die Checkbox mit der Bezeichnung "ganzer Tag" nicht aktiviert ist. Ansonsten ist ein allfälliger Eintrag in diese Felder bedeutungslos.

Schaltung 2 Ein" bis "Schaltung 2 Aus": Anfang und Ende der zweiten möglichen Aktivierung des Pikettdienstes am gegebenen Tag. Für die Bedingungen für eine sinnvolle Eingabe siehe vorhergehenden Punkt

| Index [ | 1259 |
|---------|------|
|         | 1200 |

# Index

# - E -

Einstellungen PID11 396